# HP Color LaserJet CM6030 and CM6040 MFP Series

Service Manual

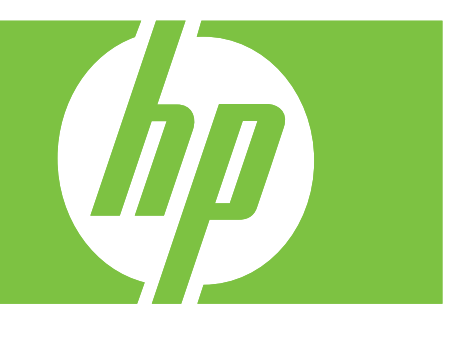

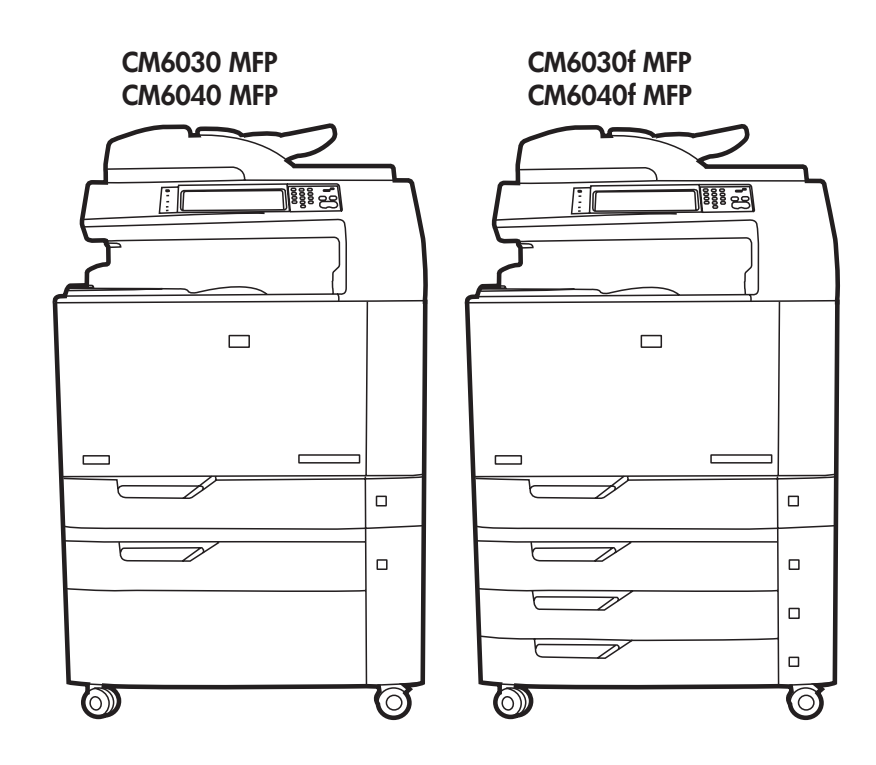

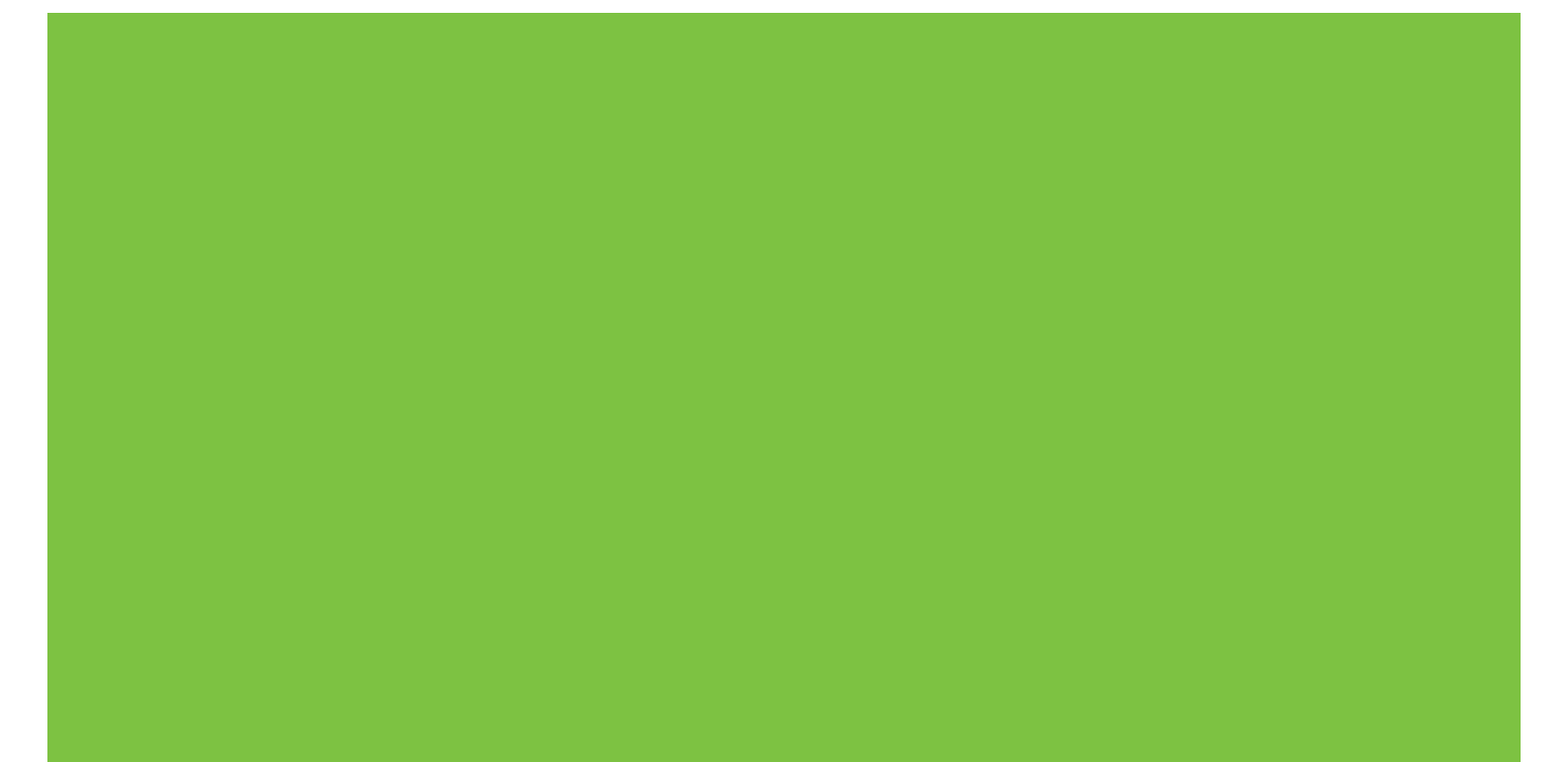

### HP Color LaserJet CM6040 MFP Series Service Manual

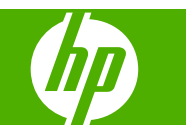

#### **Copyright and License**

© 2008 Copyright Hewlett-Packard Development Company, L.P.

Reproduction, adaptation, or translation without prior written permission is prohibited, except as allowed under the copyright laws.

The information contained herein is subject to change without notice.

The only warranties for HP products and services are set forth in the express warranty statements accompanying such products and services. Nothing herein should be construed as constituting an additional warranty. HP shall not be liable for technical or editorial errors or omissions contained herein.

Part number: Q3938-90953

Edition 1, 04/2008

#### **Trademark Credits**

Adobe<sup>®</sup>, Acrobat<sup>®</sup>, and PostScript<sup>®</sup> are trademarks of Adobe Systems Incorporated.

Corel® is a trademark or registered trademark of Corel Corporation or Corel Corporation Limited.

Microsoft<sup>®</sup>, Windows<sup>®</sup>, and Windows NT<sup>®</sup> are U.S. registered trademarks of Microsoft Corporation.

Windows Vista<sup>™</sup> is either a registered trademark or trademark of Microsoft Corporation in the United States and/or other countries.

PANTONE® is Pantone, Inc's checkstandard trademark for color.

 $\mathsf{UNIX}^{\texttt{B}}$  is a registered trademark of The Open Group.

ENERGY STAR<sup>®</sup> and the ENERGY STAR logo<sup>®</sup> are U.S. registered marks of the United States Environmental Protection Agency.

### **Table of contents**

#### **1 Product basics**

| Product comparison                      | 2  |
|-----------------------------------------|----|
| Product features                        |    |
| Product walkaround                      | 7  |
| Front view                              | 7  |
| HP Color LaserJet CM6040 MFP Series     | 7  |
| Back view                               | 8  |
| Interface ports                         |    |
| Serial number and model number location |    |
| Supported operating systems             | 11 |

#### 2 Control panel

| Use the control panel            | 14 |
|----------------------------------|----|
| Control-panel layout             | 14 |
| Home screen                      | 15 |
| Buttons on the touchscreen       | 16 |
| Control-panel help system        | 16 |
| Navigate the Administration menu | 17 |
| Information menu                 |    |
| Default Job Options menu         | 20 |
| Default Options for Originals    | 20 |
| Image adjustment                 | 21 |
| Default Copy Options             | 22 |
| Default Fax Options              | 23 |
| Default E-mail Options           |    |
| Default Send to Folder Options   | 25 |
| Default Print Options            |    |
| Time/Scheduling menu             | 27 |
| Management menu                  | 29 |
| Initial Setup menu               | 31 |
| Networking and I/O               | 31 |
| Fax Setup                        | 38 |
| E-mail Setup                     | 41 |
| Send Setup menu                  | 41 |
|                                  |    |

| Device Behavior menu | 42 |
|----------------------|----|
| Print Quality menu   | 49 |
| Troubleshooting menu | 53 |
| Resets menu          | 59 |
| Service menu         | 60 |

#### **3** Paper and print media

| Understand paper and print media use                                        | 62 |
|-----------------------------------------------------------------------------|----|
| Supported paper and print media sizes                                       | 63 |
| Supported paper types                                                       | 66 |
| Special paper or print media guidelines                                     | 68 |
| Load paper and print media                                                  | 69 |
| Load Tray 1                                                                 | 69 |
| Print envelopes                                                             | 70 |
| Load trays 2, 3, 4, or 5                                                    | 70 |
| Load standard-sized media into trays 2, 3, 4, or 5                          | 70 |
| Load undetectable standard-sized media into Tray 2, 3, 4, and 5             | 72 |
| Load custom-size media into tray 2, 3, 4, or 5                              | 73 |
| Load large size paper into Tray 3, 4, or 5                                  | 74 |
| Load letterhead, pre-printed, or pre-punched paper                          | 74 |
| Change the Image Rotation setting                                           | 75 |
| Choose the correct orientation for loading letterhead, pre-printed, or pre- |    |
| punched paper                                                               | 75 |
| Configure trays                                                             | 79 |
| Configure a tray when loading paper                                         | 79 |
| Configure a tray to match print job settings                                | 79 |
| Automatic media type sensing (auto sense mode)                              | 79 |
| Auto sense settings                                                         | 80 |
| Select the paper by source, type, or size                                   | 80 |
| Source                                                                      | 80 |
| Type and Size                                                               | 81 |
| Choose an output location                                                   | 82 |
| Standard output bins                                                        | 82 |
| Optional output accessories                                                 | 82 |
| 3-bin stapler/stacker features                                              | 82 |
| Booklet maker finisher features                                             | 83 |
| Accessory walkaround                                                        | 83 |
| Use the booklet-making feature                                              | 84 |
| Create a booklet from the print driver                                      | 85 |
| Create a booklet from a copy                                                | 85 |
| Configure the accessory operation mode                                      | 86 |
| Select the operating mode at the control panel                              | 86 |
| Select the operating mode in the printer driver                             | 86 |
| Select the operating mode in the printer driver (Mac OS X)                  | 86 |

#### 4 Manage and maintain the product

| 92  |
|-----|
| 95  |
| 95  |
|     |
|     |
| 100 |
| 100 |
| 100 |
| 100 |
| 100 |
| 100 |
| 101 |
| 101 |
| 101 |
| 102 |
| 102 |
| 102 |
| 102 |
| 103 |
| 103 |
| 103 |
| 103 |
| 104 |
| 104 |
| 104 |
| 105 |
| 105 |
| 108 |
| 111 |
| 111 |
| 114 |
| 114 |
| 115 |
| 117 |
| 119 |
| 122 |
| 122 |
| 122 |
|     |

| Clean the 3X500 sheet input tray                        | 124 |
|---------------------------------------------------------|-----|
| Clean the IPTU                                          | 125 |
| Clean the touchscreen                                   | 125 |
| Clean the scanner glass                                 | 125 |
| Cleaning the ADF delivery system                        |     |
| Clean the ADF delivery system                           | 126 |
| Clean the ADF rollers                                   | 127 |
| ADF maintenance kit                                     | 129 |
| Calibrate the scanner                                   | 130 |
| Upgrade the firmware                                    |     |
| Determine the current firmware version                  | 131 |
| Download new firmware from the HP Web site              | 131 |
| Transfer the new firmware to the product                | 131 |
| Use FTP to upload the firmware through a browser        | 131 |
| Use FTP to upgrade the firmware on a network connection | 132 |
| Use HP Web Jetadmin to upgrade the firmware             | 133 |
| Use MS-DOS commands to upgrade the firmware             | 133 |
| Use the HP Jetdirect firmware                           | 133 |
| Set the real-time clock                                 | 135 |
| Set the date format                                     | 135 |
| Set the date                                            | 135 |
| Set the time format                                     | 135 |
| Set the time                                            | 135 |

#### **5** Theory of operation

| Basic operation                         |     |
|-----------------------------------------|-----|
| Sequence of operation                   |     |
| Formatter system                        | 140 |
| Sleep mode                              |     |
| Resolution Enhancement technology (REt) | 140 |
| Input/output                            |     |
| CPU                                     | 141 |
| Memory                                  |     |
| Hard disk                               | 141 |
| Random-access memory                    | 141 |
| DIMM slot                               | 141 |
| Nonvolatile memory                      | 141 |
| PJL overview                            | 141 |
| PML                                     | 142 |
| Control panel                           | 142 |
| Engine-control system                   |     |
| DC controller                           |     |
| Solenoids                               | 144 |

| Switches                                             | . 145 |
|------------------------------------------------------|-------|
| Sensors                                              | 146   |
| Motors and fans                                      | 147   |
| Fuser control                                        | 149   |
| Fuser temperature-control circuit                    | 151   |
| Fuser over-temperature protection                    | 152   |
| Fuser-failure detection                              | 153   |
| Fuser identification                                 | 153   |
| Fuser-life detection                                 | 154   |
| Relay-failure detection                              | 154   |
| Low-voltage power supply                             | 154   |
| Overcurrent/overvoltage protection                   | 155   |
| Safety                                               | 155   |
| Voltage detection                                    | 155   |
| Sleep (powersave) mode                               | 155   |
| High-voltage power supply                            | 155   |
| Laser/scanner system                                 | 158   |
| Image-formation system                               | 160   |
| Image-formation process                              | 161   |
| Step 1: Pre-exposure                                 | 162   |
| Step 2: Primary charging                             | 162   |
| Step 3: Laser-beam exposure                          | 163   |
| Step 4: Development                                  | 163   |
| Step 5: Primary transfer                             | 164   |
| Step 6: Secondary transfer                           | 164   |
| Step 7: Separation                                   | 165   |
| Step 8: Fusing                                       | 165   |
| Step 9: ITB cleaning                                 | 166   |
| Step 10: Drum cleaning                               | 166   |
| Print cartridge                                      | 167   |
| Imaging drum                                         | 168   |
| Developing roller engagement and disengagement       | 170   |
| Intermediate transfer belt (ITB) unit                | 171   |
| Primary-transfer-roller engagement and disengagement | . 171 |
| ITB unit detection                                   | 173   |
| Secondary-transfer-roller unit                       | 175   |
| Calibration                                          | 175   |
| Color-misregistration contol                         | 176   |
| Image stabilization control                          | . 177 |
| Pickup, feed, and delivery system                    | 178   |
| Pickup-and-feed unit                                 | 181   |
| Cassette pickup                                      | . 183 |
| Cassette paper-size and cassette-presence detection  | 183   |
| Cassette lift operation                              | 185   |

| Cassette paper-level and paper-presence detection | 186 |
|---------------------------------------------------|-----|
| Multifeed prevention                              | 187 |
| Multipurpose tray pickup                          | 188 |
| Multipurpose tray last-paper detection            | 189 |
| Paper feed                                        | 190 |
| Skew-feed prevention                              | 191 |
| Paper-type detection                              | 192 |
| Feed-speed control                                | 193 |
| Fusing and delivery unit                          | 195 |
| Loop control                                      | 195 |
| Pressure-roller pressurization control            | 196 |
| Duplexing unit                                    | 197 |
| Duplexing reverse and feed control                | 198 |
| Jam detection                                     | 199 |
| Optional input trays                              | 201 |
| Paper-feeder pickup and feed operation            | 204 |
| Scanner component                                 |     |
| Product boards                                    | 207 |
| Scanner system block diagram                      | 208 |
| Scanner image-data path                           | 209 |
| Scanner power topology                            | 210 |
| Scanner power states                              | 211 |
| Sensor topology                                   | 212 |
| Boards I/Os                                       | 215 |
| Scanner operation flow                            | 217 |
| ADF                                               | 221 |
| Input tray                                        | 221 |
| ADF simplex-printing operation sequence           | 221 |
| ADF duplex-printing operation sequence            | 222 |
| Multifeed operation                               | 223 |
| End of a scan job operation                       | 224 |
| Paper pick and separation operation               | 224 |
| Deskew                                            | 225 |

#### 6 Removal and replacement

| Introduction 228          |
|---------------------------|
|                           |
| Required tools            |
| Types of screws           |
| Service approach          |
| Before performing service |
| After performing service  |
| Parts removal order       |

| User-repl  | aceable parts                                          | 232 |
|------------|--------------------------------------------------------|-----|
|            | Fuser                                                  | 233 |
|            | Transfer roller                                        | 236 |
|            | Intermediate transfer belt (ITB)                       | 238 |
|            | Tray 1 pickup and separation rollers                   | 241 |
|            | Tray 2, 3, 4, and 5 pickup rollers                     | 243 |
|            | Formatter                                              | 245 |
|            | Tray 2                                                 | 248 |
|            | Trays 3, 4, and 5                                      | 248 |
| Service-re | eplaceable parts                                       | 249 |
|            | Secondary transfer unit                                | 249 |
|            | Multipurpose drive unit                                | 254 |
|            | Multipurpose-tray guide (Tray 1) unit                  | 258 |
|            | Cassette (Tray 2) pickup unit                          | 259 |
|            | Rear-left cover                                        | 260 |
|            | Rear-right cover                                       | 261 |
|            | Rear cover                                             | 262 |
|            | Low-voltage power-supply unit                          | 263 |
|            | High-voltage power supply PCA (A)                      | 264 |
|            | Lifter-drive unit                                      | 266 |
|            | Fuser motor                                            | 269 |
|            | Intermediate-transfer belt (ITB) motor                 | 270 |
|            | Face-down output bin                                   | 271 |
|            | Left cover                                             | 272 |
|            | Laser/scanner fan duct                                 | 273 |
|            | Print-cartridge driver PCA                             | 275 |
|            | High-voltage power supply PCA (B)                      | 277 |
|            | Formatter case                                         | 279 |
|            | DC controller PCA                                      | 281 |
|            | Environmental sensor                                   | 283 |
|            | Image-drum motor                                       | 284 |
|            | Fuser fan                                              | 286 |
|            | Print-cartridge feed motor (black)                     | 287 |
|            | Print-cartridge feed motor (yellow, magenta, and cyan) | 288 |
|            | Cartridge fan unit                                     | 289 |
|            | Laser/scanner fan unit                                 | 290 |
|            | Fuser power-supply unit                                | 291 |
|            | Primary transfer-roller disengagement motor            | 292 |
|            | Print-cartridge drive unit (yellow and magenta)        | 293 |
|            | Print-cartridge drive unit (cyan and black)            | 298 |
|            | Print-cartridge interface PCA (cyan and black)         | 299 |
|            | Print-cartridge interface PCA (yellow and magenta)     | 300 |
|            | Main drive unit                                        | 301 |
|            | Cartridge fan duct                                     | 303 |

| Duplex switchback tray                              | 304 |
|-----------------------------------------------------|-----|
| Front lower cover                                   | 305 |
| Inner cover                                         | 306 |
| Rear scanner cover                                  | 308 |
| Right upper cover                                   | 309 |
| Front door                                          | 310 |
| Front door assembly                                 | 311 |
| Color-misregistration and image-density sensor unit | 312 |
| Pressure-release sensor unit                        | 313 |
| Scanner cover                                       | 315 |
| Laser/scanner assembly (yellow and magenta)         | 316 |
| Laser/scanner assembly (cyan and black)             | 319 |
| VOC fan                                             | 322 |
| Duplexing reverse unit                              | 323 |
| Face-down delivery unit                             | 324 |
| Face-down cover                                     | 326 |
| Right-door assembly                                 | 327 |
| Duplexing feed unit                                 | 329 |
| Multipurpose-tray (Tray 1) pickup unit              | 331 |
| Thermopile unit                                     | 334 |
| Front-lower cover                                   | 335 |
| ITB duct                                            | 336 |
| Optional input trays                                | 337 |
| 1x500-sheet input tray                              | 337 |
| Right door                                          | 337 |
| Lower-rear cover                                    | 339 |
| Front-right cover                                   | 340 |
| Right cover                                         | 341 |
| Front-upper cover                                   | 342 |
| Lower-left cover                                    | 343 |
| Front-lower door                                    | 344 |
| Вох                                                 | 345 |
| Pickup unit                                         | 346 |
| Input tray is attached                              | 346 |
| Paper feeder is not attached                        | 347 |
| Auto-close unit                                     | 349 |
| Pickup motor                                        | 350 |
| Paper-feeder driver PCA                             | 351 |
| 3x500-sheet input tray                              | 352 |
| Right door                                          | 352 |
| Lower-rear cover                                    | 352 |
| Front-right cover                                   | 352 |
| Right cover                                         | 352 |
|                                                     | 250 |

|         | Left cover                                                                    | 352 |
|---------|-------------------------------------------------------------------------------|-----|
|         | Pickup unit (middle cassette)                                                 | 353 |
|         | Pickup unit (lower cassette)                                                  | 354 |
|         | Pickup unit (upper cassette)                                                  |     |
|         | Paper feeder is attached                                                      | 354 |
|         | Paper feeder is not attached                                                  | 355 |
|         | Auto-close unit                                                               | 357 |
|         | Pickup motor                                                                  | 357 |
|         | Paper-feeder driver PCA                                                       |     |
| Scanner |                                                                               | 358 |
|         | Optical scanner                                                               | 358 |
|         | Upper-left scanner cover                                                      | 362 |
|         | Upper-right scanner cover                                                     | 363 |
|         | Control panel                                                                 | 364 |
|         | Front scanner cover                                                           |     |
|         | Lower-left scanner cover                                                      | 368 |
|         | Lower-right scanner cover                                                     | 370 |
|         | Top scanner cover                                                             |     |
|         | Glass assembly                                                                | 372 |
|         | Carriage unit                                                                 | 373 |
|         | Configure the SCB when replacing the carriage unit, inverter, SCB, or optical |     |
|         | scanner                                                                       |     |
|         | Pulley assembly and motor unit                                                |     |
|         | Rail                                                                          | 383 |
|         | Inverter                                                                      |     |
|         | Inverter unit                                                                 | 384 |
|         | Lid sensor                                                                    | 386 |
|         | SCB, CPB, and SCUID                                                           |     |
|         | Power-supply unit                                                             | 391 |
|         | Scanner fan                                                                   | 393 |
|         | SCB fan                                                                       | 394 |
|         | Control panel fan                                                             | 395 |
|         | Fan filter                                                                    | 396 |
| ADF     |                                                                               | 397 |
|         | ADF assembly                                                                  | 397 |
|         | ADF input tray sensors                                                        | 399 |
|         | Separation floor assembly                                                     | 401 |
|         | Diverter                                                                      | 403 |
|         | Jam cover                                                                     | 404 |
|         | Hinge assemblies                                                              | 406 |
|         | Float assembly                                                                |     |
|         | White backing                                                                 | 410 |
|         | Front end cover (cap)                                                         | 412 |
|         | Rear end cover (cap)                                                          |     |

|       | ADF PCA and wire harness                                 | 417 |
|-------|----------------------------------------------------------|-----|
|       | Input tray                                               | 419 |
|       |                                                          |     |
| 7 Sol | lve problems                                             |     |
|       | Introduction                                             | 422 |
|       | Troubleshooting process                                  | 423 |
|       | Determine the problem source                             | 423 |
|       | Pre-troubleshooting checklist                            | 423 |
|       | Troubleshooting checklist                                | 424 |
|       | Troubleshooting flowchart                                | 426 |
|       | Power subsystem                                          | 427 |
|       | Power-on checks                                          | 427 |
|       | Power-on troubleshooting overview                        | 427 |
|       | Tools for troubleshooting                                | 429 |
|       | Internal print-quality test pages                        | 429 |
|       | Print-quality-troubleshooting pages                      | 429 |
|       | Diagnostics page                                         | 429 |
|       | Cleaning page                                            | 430 |
|       | Configuration pages                                      | 431 |
|       | Configuration page                                       | 431 |
|       | HP embedded Jetdirect page                               | 433 |
|       | Embedded protocol page                                   | 434 |
|       | Finding important information on the configuration pages | 435 |
|       | Solve performance problems                               | 436 |
|       | Solve connectivity problems                              | 437 |
|       | Solve direct-connect problems                            | 437 |
|       | Solve network connectivity problems                      | 437 |
|       | Solve network printing problems                          | 437 |
|       | Verify communication over the network                    | 438 |
|       | Control-panel message types                              | 439 |
|       | Control-panel messages                                   | 440 |
|       | Event log messages                                       | 511 |
|       | Print an event log                                       | 511 |
|       | Show an event log                                        | 511 |
|       | Clear the event log                                      | 511 |
|       | Event log message                                        | 512 |
|       | Paper-handling problems                                  | 519 |
|       | Jams                                                     | 519 |
|       | Common causes of jams                                    | 519 |
|       | Jam locations                                            | 520 |
|       | Clear jams                                               | 520 |
|       | Jam sensors                                              | 521 |
|       | AREA 1: Jams in the output bin                           | 522 |

|                            | AREA 2 and 3: Jams in the fuser and transfer area  | 524 |
|----------------------------|----------------------------------------------------|-----|
|                            | AREA 4: Jams in the duplex area                    | 531 |
|                            | AREA 5: Jams in Tray 2 and the internal paper path | 535 |
|                            | AREA 6:Jams in Tray 1                              | 539 |
|                            | AREA 7: Jams in optional Trays 3, 4, and 5         | 543 |
|                            | AREA 8: Jams in the optional finishing devices     | 547 |
|                            | AREA 9: Jams in the ADF                            | 552 |
|                            | Clear staple jams                                  | 553 |
| Jam                        | recovery                                           | 557 |
| Product feeds r            | nultiple sheets                                    | 558 |
| Product pulls fr           | om incorrect tray                                  | 558 |
| Product feeds i            | ncorrect page size                                 | 558 |
| Paper does not             | feed automatically                                 | 559 |
| Paper does not             | feed from Tray 2, 3, 4, or 5                       | 559 |
| Transparencies             | or glossy paper will not feed                      | 560 |
| Envelopes jam              | or will not feed in the product                    | 561 |
| Output is curled           | d or wrinkled                                      | 561 |
| Product will not           | duplex or duplexes incorrectly                     | 562 |
| Solve image quality proble | ems                                                | 563 |
| Example print of           | uality problems                                    | 563 |
| Repetitive defe            | cts ruler                                          | 563 |
| Overhead trans             | parency defects                                    | 565 |
| Print quality pro          | blems associated with the environment              | 565 |
| Print quality pro          | blems associated with jams                         | 565 |
| Optimize and ir            | nprove image quality                               | 565 |
| Use                        | supported paper                                    | 566 |
| Calib                      | prate the product                                  | 566 |
| Spec                       | ify the correct paper type                         | 566 |
| Clea                       | n the fuser                                        | 567 |
| Resp                       | oond to control-panel error messages               | 568 |
|                            | Clean the registration second transfer assembly    | 568 |
| Use                        | manual print modes                                 | 570 |
| Print                      | -quality-troubleshooting pages                     | 571 |
| Image-quality is           | ssues                                              | 574 |
| Interface troubleshooting  |                                                    | 579 |
| Communication              | n checks                                           | 579 |
| EIO troublesho             | oting                                              | 579 |
| Engine diagnostics         |                                                    | 580 |
| LED diagnostic             | S                                                  | 580 |
| Unde                       | erstand lights on the formatter                    | 580 |
|                            | HP Jetdirect LEDs                                  | 580 |
|                            | Heartbeat LED                                      | 581 |
| Unde                       | erstand lights on the SCB                          | 581 |
| Unde                       | erstand lights on the copy-process board (CPB)     | 583 |

| Engine-test button     | ۱                                               | 583 |
|------------------------|-------------------------------------------------|-----|
| Troubleshooting m      | 1enu                                            | 584 |
| Diagnostics mode       |                                                 | 585 |
| Diagnostics that p     | ut the engine into the special diagnostics mode | 585 |
| Diagnostic tests       |                                                 | 586 |
| Disable cartridge of   | check                                           | 587 |
| Paper-path sensor      | rs test                                         | 587 |
| Paper-path test        |                                                 | 589 |
| Manual sensor tes      | st (special-mode test)                          | 590 |
| Component tests .      |                                                 | 592 |
| Compor                 | nent test (special-mode test)                   |     |
| Transfe                | r-motors test                                   | 592 |
| Belt-onl               | y test                                          | 592 |
| Image-c                | drum motors test                                | 592 |
| CMYK-I                 | aser test                                       | 593 |
| Fuser-m                | notor test                                      | 593 |
| Fuser p                | ressure-release motor test                      | 593 |
| Color-al               | lienation motor test                            | 593 |
| ITB-con                | tact/alienation test                            | 593 |
| Paper-ti               | ransport motor test                             |     |
| Tray-1 p               | pickup-solenoid test                            |     |
| Tray-2 p               | pickup-motor test                               | 594 |
| Duplexe                | er reverse-motor test                           | 594 |
| Duplexe                | er refeed-motor test                            |     |
| Print/stop test        |                                                 | 596 |
| Color-band test        |                                                 | 597 |
| Scanner tests          |                                                 | 597 |
| Service-mode functions |                                                 | 598 |
| Service menu           |                                                 | 598 |
| Product resets         |                                                 | 600 |
| NVRAM                  | I initialization                                | 600 |
| Solve scanner problems |                                                 | 601 |
| Solve fax problems     |                                                 | 602 |
| Solve e-mail problems  |                                                 | 603 |
| Validate the SMTF      | <sup>o</sup> gateway address                    | 603 |
| Validate the LDAF      | ' gateway address                               | 603 |
| Diagrams               |                                                 | 604 |
| Connectors             |                                                 |     |
| DC con                 | troller PCA                                     | 604 |
| PCAs                   |                                                 | 604 |
| Product                | base                                            | 606 |
| 1 x 500                | input tray                                      | 609 |
| 3 x 500                | input tray                                      | 610 |
| IPTU                   |                                                 |     |

| 611 |
|-----|
| 611 |
| 612 |
| 612 |
| 614 |
| 615 |
| 616 |
| 617 |
| 617 |
| 618 |
| 619 |
| 620 |
| 620 |
| 620 |
| 621 |
| 621 |
| 622 |
| 622 |
| 623 |
| 623 |
| 625 |
| 625 |
| 628 |
| 629 |
| 630 |
| 631 |
| 632 |
| 632 |
| 632 |
| 633 |
| 633 |
| 634 |
| 634 |
| 639 |
|     |

#### 8 Output accessories and intermediate paper transfer unit (IPTU)

| Theory of operation                     | 668 |
|-----------------------------------------|-----|
| Intermediate paper transfer unit (IPTU) | 668 |
| Basic operation                         | 668 |
| Feed operation                          | 670 |
| Jam detection                           | 670 |
| 3-bin stapler/stacker                   | 671 |
| Basic operation                         | 671 |

|           | Electrical circuitry                                                  | 672          |
|-----------|-----------------------------------------------------------------------|--------------|
|           | Feed drive system                                                     | 672          |
|           | Construction of the control system                                    | 673          |
|           | Paper delivery path (stapler/stacker and booklet maker)               | 675          |
|           | Intermediate-process output-bin assembly (stapler/stacker and booklet |              |
|           | maker)                                                                | 679          |
|           | Stack job offset                                                      | 679          |
|           | Process output bin paper-stacking operation                           | 681          |
|           | Offset operation                                                      | 681          |
|           | Stack trailing-edge assist operation                                  | 682          |
|           | Stack delivery operation                                              | 682          |
|           | Staple operation (stapler/stacker and booklet maker)                  | 683          |
|           | Staple unit                                                           | 686          |
|           | Shift the staple unit                                                 | 687          |
|           | Stack operation (stapler/stacker and booklet maker)                   | 689          |
|           | Output bin operation                                                  | 689          |
|           | Shutter operation                                                     | 691          |
|           | Jam detection                                                         | 692          |
|           | Power supply                                                          | 693          |
|           | Power-supply route                                                    | 693          |
|           | Protection function                                                   | 693          |
| HP Bookle | t Maker/Finisher accessory                                            | 694          |
|           | Basic operation                                                       | 694          |
|           | Basic operation of the stacker unit                                   | 694          |
|           | Electrical circuitry of the stacker unit                              | 694          |
|           | Basic operation of the booklet maker unit                             | 695          |
|           | Electrical circuitry for the booklet maker unit                       | 696          |
|           | Feed drive system                                                     | 696          |
|           | Paper-delivery path (booklet maker only)                              | 701          |
|           | Basic operation for the booklet maker                                 | 702          |
|           | Control of the inlet flappers                                         | 706          |
|           | Control of paper movement                                             | 709          |
|           | Alignment of paper                                                    | 711          |
|           | Control the phase of the crescent roller                              | 713          |
|           | Overview of folding                                                   | 715          |
|           | Control of stack movement                                             | 716          |
|           | Fold the stack                                                        | 716          |
|           | Double folding a stack                                                | 719          |
|           | Intermediate-process-tray assembly                                    | 720          |
|           | Staple operation                                                      | 721          |
|           | Stapler unit                                                          | 721          |
|           | Stapling operation                                                    | 722          |
|           | Stitcher (stanler) unit                                               | 722          |
|           | Stack operation                                                       | 1 2 2<br>700 |
|           | olaur uperaliuri                                                      | 123          |

|                    | Jam detection                                                 | 723 |
|--------------------|---------------------------------------------------------------|-----|
|                    | Detect jams in the stacker unit                               |     |
|                    | Detect jams in the booklet maker unit                         |     |
|                    | Power supply                                                  | 725 |
|                    | Power-supply route for the stacker unit                       | 725 |
|                    | Protective function for the stacker unit                      | 726 |
|                    | Power-supply route for the booklet maker unit                 |     |
|                    | Protective function for the booklet maker unit                |     |
| Specifications     |                                                               | 727 |
| Accessory          | y specifications                                              | 727 |
| Stapler/st         | acker output-bin capacities                                   | 732 |
| Booklet-m          | aker output-bin capacities                                    | 733 |
| Removal and replac | ement                                                         | 734 |
| Intermedia         | ate paper transfer unit (IPTU)                                |     |
|                    | IPTU                                                          | 734 |
|                    | Upper guide assembly                                          | 736 |
|                    | Rear cover                                                    | 738 |
|                    | Fan unit                                                      |     |
|                    | Right belt-drive unit                                         |     |
|                    | Left belt-drive unit                                          |     |
|                    | Finisher lock-assembly                                        |     |
|                    | IPTU paper-feed motor 1                                       | 750 |
|                    | IPTU paper-feed motor 2                                       | 751 |
|                    | IPTU driver PCA                                               | 752 |
| Stapler/st         | acker and Booklet maker                                       | 753 |
|                    | Identify the booklet maker and stapler/stacker                | 753 |
|                    | Remove the booklet maker and stapler/stacker from the printer |     |
|                    | External covers                                               | 757 |
|                    | Entrance lower-guide assembly                                 |     |
|                    | Front door                                                    |     |
|                    | Rear cover                                                    | 759 |
|                    | Front-foot cover                                              |     |
|                    | Rear-foot cover                                               |     |
|                    | Front inside-upper cover                                      |     |
|                    | Front inside-lower cover (booklet maker only)                 |     |
|                    | Left-upper cover                                              |     |
|                    | Top door                                                      |     |
|                    | Grate-shaped upper guide                                      |     |
|                    | Move output bins 1 and 2                                      |     |
|                    | Grate-shaped lower guide                                      | 770 |
|                    | PCA cover                                                     |     |
|                    | Drive system                                                  |     |
|                    | Stapler                                                       |     |
|                    | Stapler assembly                                              |     |
|                    |                                                               |     |

| S                      | Swing unit                                                        | 777 |
|------------------------|-------------------------------------------------------------------|-----|
| L                      | Jpper crossmember unit                                            | 781 |
| S                      | Saddle unit (booklet maker only)                                  | 784 |
| S                      | Saddle-stapler assembly (booklet maker only)                      | 788 |
| F                      | Positioning plate unit (inner side-plate assembly) (booklet maker |     |
| C                      | only)                                                             | 789 |
| Document f             | feed system                                                       | 792 |
| C                      | Dperation-tray assembly                                           | 792 |
| C                      | Dutput-bin 1                                                      | 797 |
| C                      | Dutput-bin 2                                                      | 799 |
| L                      | Jpper output bin (stapler-stacker only)                           | 801 |
| E                      | Buffer rollers                                                    | 802 |
| E                      | Booklet-delivery output bin (booklet maker only)                  | 803 |
| E                      | Booklet-delivery output bin unit (booklet maker only)             | 804 |
| F                      | Return roller unit                                                | 805 |
| F                      | Pressure roller unit                                              | 807 |
| E                      | Entrance upper guide unit                                         | 812 |
| L                      | Jpper-delivery guide (booklet maker only)                         | 814 |
| h                      | nlet feed unit (stapler-stacker only)                             | 815 |
| li                     | nlet feed unit (booklet maker only)                               | 818 |
| F                      | Paper-folding roller (booklet maker only)                         | 821 |
| Electrical sy          | ystem                                                             | 826 |
| S                      | Stacker controller PCA                                            | 826 |
| S                      | Saddle-stitcher controller PCA (booklet maker only)               | 827 |
| Solve problems         | · · · · · · · · · · · · · · · · · · ·                             | 828 |
| Intermediate paper-tra | ansfer unit (IPTU)                                                | 828 |
|                        | · · · · · · · · · · · · · · · · · · ·                             | 828 |
| Stapler/stacker and be | ooklet maker                                                      | 828 |
| Individual c           | omponent diagnostics                                              | 828 |
| Ν                      | Aanual sensor test                                                | 828 |
| C                      | Component test                                                    | 829 |
| L                      | .ED diagnostics                                                   | 830 |
| Diagrams               | ~                                                                 | 832 |
| Ű                      | Cross sections                                                    | 832 |
| S                      | Sensors                                                           | 835 |
| Ν                      | Aicroswitches                                                     | 839 |
| S                      | Solenoids                                                         | 841 |
| Ν                      | Aotors                                                            | 843 |
| C                      | Clutches                                                          | 845 |
| E                      | PCA                                                               | 846 |
| N                      | /ariable resistors. LED, and check pins                           | 849 |
| (                      | Circuit diagrams                                                  | 852 |
| Adiustment             | S                                                                 | 857 |
| Δ                      | Adjust the alignment position                                     | 857 |
| I I                    | · · · · · · · · · · · · · · · · · · ·                             |     |

| Adjust the staple position                                        | 857 |
|-------------------------------------------------------------------|-----|
| Adjust the folding position to the stitch position (Booklet maker |     |
| only)                                                             | 859 |
| Adjust the stitcher unit                                          | 862 |

#### 9 Parts and diagrams

| Order parts, accessories, and supplies     | 866  |
|--------------------------------------------|------|
| Order directly from HP                     | 866  |
| Order directly through the software        | 866  |
| Orderable and non-orderable parts          | 866  |
| Replacement kits                           | 868  |
| Printer supplies and accessories           | 868  |
| Printer                                    | 872  |
| Printer parts                              | 872  |
| Input-accessory devices                    | 916  |
| Input trays                                | 916  |
| Output-accessory devices                   | 934  |
| Intermediate paper-transfer unit (IPTU)    | 934  |
| Stapler/stacker and booklet-maker          | 945  |
| Automatic document-feeder (ADF)            |      |
| Automatic document feeder (ADF) assemblies | 1016 |
| Scanner                                    | 1032 |
| Scanner assemblies                         | 1032 |
| Alphabetical parts list                    | 1066 |
| Numerical parts list                       |      |
|                                            |      |

#### Appendix A Service and support

| Hewlett-Packard limited warranty statement                                        | 1124   |
|-----------------------------------------------------------------------------------|--------|
| Print cartridge limited warranty statement                                        | 1126   |
| Color LaserJet Fuser Kit, Transfer Kit, and Roller Kit Limited Warranty Statement | . 1127 |
| Customer self repair warranty service                                             | . 1128 |
| Customer support                                                                  | . 1129 |
| Availability of support and service                                               | 1130   |
| HP maintenance agreements                                                         | . 1131 |
| On-site service agreements                                                        | . 1131 |
| Priority onsite service                                                           | . 1131 |
| Next-day onsite service                                                           | 1131   |
| Weekly (volume) on-site service                                                   | . 1131 |

#### Appendix B Product specifications

| Physical specifications   | 1134 |
|---------------------------|------|
| Electrical specifications | 1135 |
| Acoustic specifications   | 1136 |

|               | Environmental specifications                                               | 1137    |
|---------------|----------------------------------------------------------------------------|---------|
| Appendi       | x C Regulatory information                                                 |         |
| - p p o i o i | Compliance with ECC regulations                                            | 1140    |
|               | Declaration of Conformity                                                  | 1141    |
|               | Declaration of Conformity                                                  | 1142    |
|               | Environmental product stewardship program                                  | 1143    |
|               | Protecting the environment                                                 | . 1143  |
|               | Ozone production                                                           | . 1143  |
|               | Power consumption                                                          | . 1143  |
|               | Toner consumption                                                          | . 1143  |
|               | Paper use                                                                  | . 1143  |
|               | Plastics                                                                   | . 1143  |
|               | HP LaserJet print supplies                                                 | . 1143  |
|               | Return and recycling instructions                                          | . 1144  |
|               | United States and Puerto Rico                                              | . 1144  |
|               | Multiple returns (more than one cartridge)                                 | . 1144  |
|               | Single returns                                                             | . 1144  |
|               | Shipping                                                                   | . 1144  |
|               | Non-U.S. returns                                                           | . 1144  |
|               | Paper                                                                      | . 1144  |
|               | Material restrictions                                                      | . 1144  |
|               | Disposal of waste equipment by users in private households in the European | 4445    |
|               | Union                                                                      | . 1145  |
|               |                                                                            | . 1145  |
|               | For more information                                                       | . 1140  |
|               |                                                                            | . 1 147 |
|               | Velatile moment                                                            | . 1 147 |
|               |                                                                            | 11/17   |
|               | Hard-disk-drive memory                                                     | 1147    |
|               | Safety statements                                                          | 1148    |
|               | Laser safety                                                               | . 1148  |
|               | Canadian DOC regulations                                                   | . 1148  |
|               | VCCI statement (Japan)                                                     | . 1148  |
|               | Power cord statement (Japan)                                               | . 1148  |
|               | EMI statement (Korea)                                                      | . 1148  |
|               | EMI statement (Taiwan)                                                     | . 1149  |
|               | General telecom statement                                                  | . 1149  |
|               | Laser statement for Finland                                                | . 1149  |
|               | Substances Table (China)                                                   | . 1150  |
|               |                                                                            |         |
| Index         |                                                                            | 1151    |
|               |                                                                            |         |

### **List of tables**

| Table 1-1   | Product models                                                                                 | 2    |
|-------------|------------------------------------------------------------------------------------------------|------|
| Table 1-2   | Features                                                                                       | 4    |
| Table 2-1   | Information menu                                                                               | . 18 |
| Table 2-2   | Default Options for Originals menu                                                             | . 20 |
| Table 2-3   | Image Adjustment menu                                                                          | . 21 |
| Table 2-4   | Default Copy Options menu                                                                      | . 22 |
| Table 2-5   | Fax Send menu                                                                                  | . 23 |
| Table 2-6   | Fax Receive menu                                                                               | . 23 |
| Table 2-7   | Default Print Options menu                                                                     | . 26 |
| Table 2-8   | Time/Scheduling menu                                                                           | . 27 |
| Table 2-9   | Management menu                                                                                | . 29 |
| Table 2-10  | Networking and I/O                                                                             | . 31 |
| Table 2-11  | Jetdirect menus                                                                                | . 31 |
| Table 2-12  | Fax Setup menu                                                                                 | . 38 |
| Table 2-13  | E-mail Setup menu                                                                              | . 41 |
| Table 2-14  | Send Setup menu                                                                                | . 41 |
| Table 2-15  | Device Behavior menu                                                                           | . 42 |
| Table 2-16  | Print Quality menu                                                                             | . 49 |
| Table 2-17  | Troubleshooting menu                                                                           | . 53 |
| Table 2-18  | Resets menu                                                                                    | . 59 |
| Table 3-1   | Supported paper and print media sizes                                                          | . 63 |
| Table 3-2   | Supported envelopes and postcards                                                              | . 63 |
| Table 3-3   | Supported paper and print media sizes for the optional HP 3-bin Stapler/Stacker and HP Booklet |      |
| Maker/Finis | sher accessories                                                                               | . 64 |
| Table 3-4   | Tray 1 paper information                                                                       | . 66 |
| Table 3-5   | Trays 2, 3, 4, and 5 paper information                                                         | . 66 |
| Table 3-6   | Load letterhead, pre-printed, or pre-punched paper — Image Rotation = Left to right            | . 76 |
| Table 3-7   | Load letterhead, pre-printed, or pre-punched paper — Image Rotation = Right to left            | . 77 |
| Table 3-8   | 3-bin stapler/stacker features                                                                 | . 82 |
| Table 3-9   | Booklet-maker finisher features                                                                | . 83 |
| Table 5-1   | Sequence of operation                                                                          | 138  |
| Table 5-2   | Solenoids                                                                                      | 145  |
| Table 5-3   | Switches                                                                                       | 145  |
| Table 5-4   | Sensors                                                                                        | 146  |

| Table 5-5  | Motors                                                         | 147 |
|------------|----------------------------------------------------------------|-----|
| Table 5-6  | Fans                                                           | 149 |
| Table 5-7  | Fuser components                                               | 150 |
| Table 5-8  | Converted DC voltages                                          | 155 |
| Table 5-9  | High-voltage power supply circuits                             | 156 |
| Table 5-10 | Primary-transfer-roller engagement states                      | 172 |
| Table 5-11 | ITB unit detection                                             | 173 |
| Table 5-12 | Image stabilization controls                                   | 177 |
| Table 5-13 | Switches and sensors for the pickup, feed, and delivery system | 178 |
| Table 5-14 | Motors and solenoids for the pickup, feed, and delivery system | 180 |
| Table 5-15 | Main operations within the pickup-and-feed system              | 182 |
| Table 5-16 | Switch states for paper-size detection                         | 184 |
| Table 5-17 | Duplexing-unit components                                      | 197 |
| Table 5-18 | Jams that the product detects                                  | 199 |
| Table 5-19 | Electrical components for the optional input trays             | 202 |
| Table 5-20 | Scanner power states                                           | 211 |
| Table 5-21 | Sensors                                                        | 213 |
| Table 5-22 | SCB connectors                                                 | 216 |
| Table 5-23 | CCD map                                                        | 216 |
| Table 7-1  | Pre-troubleshooting checklist                                  | 423 |
| Table 7-2  | Troubleshooting flowchart                                      | 426 |
| Table 7-3  | Important information on the configuration pages               | 435 |
| Table 7-4  | Control-panel messages                                         | 440 |
| Table 7-5  | Causes and solutions for delivery-delay jam                    | 522 |
| Table 7-6  | Causes and solutions for fuser delivery-delay jams             | 524 |
| Table 7-7  | Causes and solutions for wrapping jams                         | 524 |
| Table 7-8  | Causes and solutions for fuser delivery stationary jams        | 525 |
| Table 7-9  | Causes and solutions for residual media jams                   | 525 |
| Table 7-10 | Causes and solutions for pickup delay jams 2                   | 525 |
| Table 7-11 | Causes and solutions for pickup-stationary jam                 | 526 |
| Table 7-12 | Causes and solutions for fuser delivery-stationary jam         | 526 |
| Table 7-13 | Causes and solutions for duplexing reverse jams 1              | 531 |
| Table 7-14 | Causes and solutions for duplexing reverse jams 2              | 531 |
| Table 7-15 | Causes and solutions for duplexing-repickup jams 1             | 532 |
| Table 7-16 | Causes and solutions for duplexing-repickup jams 2             | 532 |
| Table 7-17 | Causes and solutions for pickup-delay jam 1: tray pickup       | 535 |
| Table 7-18 | Causes and solutions for pickup stationary jams                | 536 |
| Table 7-19 | Causes and solutions for pickup-delay jam s1; MP-tray pickup   | 539 |
| Table 7-20 | Causes and solutions for pickup stationary jams                | 540 |
| Table 7-21 | Causes and solutions for pickup-delay jam                      | 543 |
| Table 7-22 | Causes and solutions for delivery delay jams 1                 | 547 |
| Table 7-23 | Causes and solutions for delivery delay jams 2                 | 548 |
| Table 7-24 | Causes and solutions for delivery stationary jams              | 548 |
| Table 7-25 | Communication check                                            | 579 |

| Table 7-26 | Paper-path sensors diagnostic tests                                              | 588 |
|------------|----------------------------------------------------------------------------------|-----|
| Table 7-27 | N-Media sensor test values                                                       | 588 |
| Table 7-28 | Manual sensor diagnostic tests                                                   | 590 |
| Table 7-29 | Component test details                                                           | 595 |
| Table 7-30 | Scanner problems                                                                 | 601 |
| Table 7-31 | Components (scanner)                                                             | 632 |
| Table 7-32 | Sensors (ADF)                                                                    | 633 |
| Table 7-33 | Input/output signals to and from DC Controller PCA                               | 639 |
| Table 8-1  | Components of the IPTU                                                           | 669 |
| Table 8-2  | IPTU components                                                                  | 670 |
| Table 8-3  | Motors for the stack job offset                                                  | 680 |
| Table 8-4  | Sensors for the stack job offset                                                 | 680 |
| Table 8-5  | Sensors used in stapling                                                         | 684 |
| Table 8-6  | Motors used in stapling                                                          | 684 |
| Table 8-7  | Output-bin-1-shift area sensor PCA                                               | 691 |
| Table 8-8  | Output-bin-2-shift area sensor PCA                                               | 691 |
| Table 8-9  | Sensors and paper sizes                                                          | 706 |
| Table 8-10 | Solenoids and paper sizes                                                        | 707 |
| Table 8-11 | Stapling and stacking specifications (stapler/stacker and booklet maker)         | 727 |
| Table 8-12 | Specifications for booklet making (Booklet maker only)                           | 730 |
| Table 8-13 | Stapler/stacker output-bin capacities                                            | 732 |
| Table 8-14 | Booklet-maker output-bin capacities                                              | 733 |
| Table 8-15 | Manual sensor test letter designations                                           | 828 |
| Table 8-16 | Component test motors and solenoids                                              | 829 |
| Table 8-17 | LED                                                                              | 830 |
| Table 8-18 | Stapler/stacker cross-sectional view                                             | 832 |
| Table 8-19 | Booklet maker cross-sectional view highlighting the stapling/stacking paper path | 833 |
| Table 8-20 | Booklet maker cross-sectional view highlighting the booklet-making paper path    | 834 |
| Table 8-21 | Sensors (booklet maker)                                                          | 837 |
| Table 8-22 | Microswitches (stapler/stacker)                                                  | 839 |
| Table 8-23 | Microswitches (booklet maker)                                                    | 840 |
| Table 8-24 | Solenoids (stapler/stacker)                                                      | 841 |
| Table 8-25 | Solenoids (booklet maker)                                                        | 842 |
| Table 8-26 | Motors (stapler/stacker)                                                         | 843 |
| Table 8-27 | Motors (booklet maker)                                                           | 844 |
| Table 8-28 | Clutches (stapler/stacker)                                                       | 845 |
| Table 8-29 | PCA (stapler/stacker)                                                            | 846 |
| Table 8-30 | PCA (booklet maker)                                                              | 848 |
| Table 8-31 | SW504 settings                                                                   | 861 |
| Table 8-32 | Do not use the following setting.                                                | 861 |
| Table 9-1  | Printer external covers and panels                                               | 873 |
| Table 9-2  | Printer front-door assembly                                                      | 875 |
| Table 9-3  | Printer right-door assembly                                                      | 877 |
| Table 9-4  | Printer internal components (1 of 7)                                             | 879 |

| Table 9-5  | Printer internal components (2 of 7)                                         | 881 |
|------------|------------------------------------------------------------------------------|-----|
| Table 9-6  | Printer internal components (3 of 7)                                         | 883 |
| Table 9-7  | Printer internal components (4 of 7)                                         | 885 |
| Table 9-8  | Printer internal components (5 of 7)                                         | 889 |
| Table 9-9  | Printer internal components (6 of 7)                                         | 891 |
| Table 9-10 | Printer internal components (7 of 7)                                         | 893 |
| Table 9-11 | Printer multi-purpose-drive assembly                                         | 895 |
| Table 9-12 | Printer lifter-drive assembly                                                | 897 |
| Table 9-13 | Printer cassette                                                             | 899 |
| Table 9-14 | Printer cassette paper-pickup assembly                                       | 901 |
| Table 9-15 | Printer multi-purpose paper-pickup assembly                                  | 903 |
| Table 9-16 | Printer multi-purpose-tray assembly                                          | 905 |
| Table 9-17 | Printer multi-purpose-guide assembly                                         | 907 |
| Table 9-18 | Printer face-down paper-delivery assembly                                    | 909 |
| Table 9-19 | Printer duplexing-reverse assembly                                           | 911 |
| Table 9-20 | Printer duplexing-feed assembly                                              | 913 |
| Table 9-21 | Printer PCA assembly location                                                | 915 |
| Table 9-22 | Input-tray main body (1x500-sheet)                                           | 919 |
| Table 9-23 | Input-tray main body (3x500-sheet)                                           | 923 |
| Table 9-24 | Input-tray auto-close assembly                                               | 927 |
| Table 9-25 | Input-tray cassette                                                          | 929 |
| Table 9-26 | Input-tray paper-pickup assembly                                             | 931 |
| Table 9-27 | Input-tray PCA assembly                                                      | 933 |
| Table 9-28 | Intermediate-feed main body                                                  | 935 |
| Table 9-29 | Intermediate-feed lower-guide assembly                                       | 937 |
| Table 9-30 | Intermediate-feed upper-guide assembly                                       | 939 |
| Table 9-31 | Left-assist assembly                                                         | 941 |
| Table 9-32 | Right-assist assembly                                                        | 943 |
| Table 9-33 | PCA assembly                                                                 | 945 |
| Table 9-34 | Stapler/stacker unit                                                         | 946 |
| Table 9-35 | Booklet-maker unit                                                           | 949 |
| Table 9-36 | External panels and covers (stapler/stacker)                                 | 951 |
| Table 9-37 | External panels and covers (booklet-maker)                                   | 953 |
| Table 9-38 | Finisher (stapler/stacker and booklet-maker)                                 | 959 |
| Table 9-39 | Output bin 1 (stack upper-tray assembly) (stapler/stacker)                   | 963 |
| Table 9-40 | Output bin 1 (stack upper-tray assembly) (booklet-maker)                     | 967 |
| Table 9-41 | Output bin 2 (stack lower-tray assembly) (stapler/stacker and booklet-maker) | 971 |
| Table 9-42 | Top output bin (stack sub-tray assembly) (stapler/stacker)                   | 973 |
| Table 9-43 | Operation-tray assembly (stapler/stacker and booklet-maker)                  | 975 |
| Table 9-44 | Paper-feeder motor assembly (stapler/stacker and booklet-maker)              | 977 |
| Table 9-45 | Return-roller assembly (stapler/stacker and booklet-maker)                   | 979 |
| Table 9-46 | Pressure-roller assembly (stapler/stacker and booklet-maker)                 | 981 |
| Table 9-47 | Swing-guide assembly (stapler/stacker and booklet-maker)                     | 983 |
| Table 9-48 | Entrance upper-guide assembly (stapler/stacker and booklet-maker)            | 985 |
|            |                                                                              |     |

| Table 9-49 | Staple assembly (stapler/stacker and booklet-maker)                           | 987    |
|------------|-------------------------------------------------------------------------------|--------|
| Table 9-50 | Saddle assembly (booklet-maker)                                               | 993    |
| Table 9-51 | Saddle-tray assembly (booklet-maker)                                          | 997    |
| Table 9-52 | Saddle-guide assembly (booklet-maker)                                         | 999    |
| Table 9-53 | Saddle-stapler assembly (booklet-maker)                                       | 1001   |
| Table 9-54 | Saddle paper-feeder assembly (stapler/stacker)                                | 1003   |
| Table 9-55 | Saddle paper-feeder assembly (booklet-maker)                                  | . 1005 |
| Table 9-56 | Pass lower-guide assembly (booklet-maker)                                     | 1007   |
| Table 9-57 | Inner side-plate assembly (booklet-maker)                                     | 1009   |
| Table 9-58 | Saddle paper-delivery assembly (booklet-maker)                                | . 1011 |
| Table 9-59 | Motor-mount assembly (booklet-maker)                                          | 1013   |
| Table 9-60 | PCA assembly                                                                  | . 1015 |
| Table 9-61 | ADF unit                                                                      | 1017   |
| Table 9-62 | Front-end cover                                                               | . 1019 |
| Table 9-63 | Hinge assembly                                                                | . 1021 |
| Table 9-64 | Backbone assembly                                                             | 1023   |
| Table 9-65 | Jam-cover assembly                                                            | 1025   |
| Table 9-66 | Pickup-roller assembly                                                        | 1027   |
| Table 9-67 | Separation-pad assembly                                                       | 1029   |
| Table 9-68 | Separation-floor assembly                                                     | 1031   |
| Table 9-69 | Scanner unit                                                                  | 1033   |
| Table 9-70 | Carriage assembly                                                             | 1035   |
| Table 9-71 | Scanner controller-board (SCB) assembly                                       | 1037   |
| Table 9-72 | Large-pin assembly                                                            | . 1039 |
| Table 9-73 | Small-pin assembly                                                            | 1041   |
| Table 9-74 | Inverter assembly                                                             | . 1043 |
| Table 9-75 | Glass assembly                                                                | . 1045 |
| Table 9-76 | Lid-sensor assembly                                                           | 1047   |
| Table 9-77 | Motor assembly                                                                | . 1049 |
| Table 9-78 | Pulley assembly                                                               | 1051   |
| Table 9-79 | Power-supply assembly                                                         | 1053   |
| Table 9-80 | Main-frame assembly                                                           | . 1055 |
| Table 9-81 | Plastic-parts assembly                                                        | 1059   |
| Table 9-82 | Transmission assembly                                                         | . 1061 |
| Table 9-83 | Fan-system assembly                                                           | 1063   |
| Table 9-84 | Havic assembly                                                                | 1065   |
| Table 9-85 | Alphabetical parts list                                                       | 1066   |
| Table 9-86 | Numerical parts list                                                          | . 1094 |
| Table B-1  | Product dimensions                                                            | 1134   |
| Table B-2  | Product dimensions, with all doors and trays fully opened                     | . 1134 |
| Table B-3  | Power requirements (HP Color LaserJet CM6040 MFP Series)                      | 1135   |
| Table B-4  | Power consumption HP Color LaserJet CM6030 and CM6040 MFP Series (average, in | 1425   |
| Walls)     | Sound now or and proceurs lovel (HD Color Lagor lat CM6040 MED Series)        | 1135   |
| i able B-5 | Sound power and pressure level (HP Color LaserJet CMI6040 MFP Series)         | . 1130 |

## List of figures

| Figure 3-1  | 3-bin stapler/stacker accessory                                      | 83  |
|-------------|----------------------------------------------------------------------|-----|
| Figure 3-2  | Booklet-maker finisher accessory                                     | 84  |
| Figure 4-1  | Supply item locations                                                | 104 |
| Figure 4-2  | Location of product components that require cleaning                 | 123 |
| Figure 4-3  | Location of components that require cleaning                         | 124 |
| Figure 4-4  | Location of IPTU components that require cleaning                    | 125 |
| Figure 5-1  | Relationship between the main product systems                        | 138 |
| Figure 5-2  | Engine-control system                                                | 143 |
| Figure 5-3  | DC controller block diagram                                          | 144 |
| Figure 5-4  | Fuser components                                                     | 150 |
| Figure 5-5  | Fuser temperature-control circuit                                    | 151 |
| Figure 5-6  | Low-voltage power-supply circuit                                     | 154 |
| Figure 5-7  | High-voltage power supply circuits                                   | 156 |
| Figure 5-8  | Laser/scanner system                                                 | 158 |
| Figure 5-9  | Image-formation system                                               | 160 |
| Figure 5-10 | Image-formation process                                              | 161 |
| Figure 5-11 | Pre-exposure                                                         | 162 |
| Figure 5-12 | Primary charging                                                     | 162 |
| Figure 5-13 | Laser-beam exposure                                                  | 163 |
| Figure 5-14 | Development                                                          | 163 |
| Figure 5-15 | Primary transfer                                                     | 164 |
| Figure 5-16 | Secondary transfer                                                   | 164 |
| Figure 5-17 | Separation                                                           | 165 |
| Figure 5-18 | Fusing                                                               | 165 |
| Figure 5-19 | ITB cleaning                                                         | 166 |
| Figure 5-20 | Drum cleaning                                                        | 166 |
| Figure 5-21 | Print-cartridge system                                               | 167 |
| Figure 5-22 | Imaging-drum system                                                  | 169 |
| Figure 5-23 | Developing roller engagement and disengagement control               | 170 |
| Figure 5-24 | ITB unit                                                             | 171 |
| Figure 5-25 | Three states of primary-transfer-roller engagement and disengagement | 173 |
| Figure 5-26 | Secondary-transfer-roller unit                                       | 175 |
| Figure 5-27 | Toner patterns for calibration                                       | 176 |
| Figure 5-28 | Switches and sensors for the pickup, feed, and delivery system       | 178 |

| Figure 5-29 | Motors and solenoids for the pickup, feed, and delivery system | 180 |
|-------------|----------------------------------------------------------------|-----|
| Figure 5-30 | Three main units of the pickup, feed, and delivery system      | 181 |
| Figure 5-31 | Cassette-pickup mechanism                                      | 183 |
| Figure 5-32 | Cassette paper-size detection switches                         | 184 |
| Figure 5-33 | Cassette lift mechanism                                        | 186 |
| Figure 5-34 | Paper-level-detection mechanism                                | 187 |
| Figure 5-35 | Multifeed prevention                                           | 188 |
| Figure 5-36 | Multipurpose tray pickup mechanism                             | 189 |
| Figure 5-37 | Multipurpose tray last-paper detection                         | 190 |
| Figure 5-38 | Paper-feed mechanism                                           | 191 |
| Figure 5-39 | Skew-feed prevention                                           | 192 |
| Figure 5-40 | Media sensor unit                                              | 193 |
| Figure 5-41 | Loop-control mechanism                                         | 195 |
| Figure 5-42 | Pressure-roller pressurization control                         | 196 |
| Figure 5-43 | Duplexing unit                                                 | 197 |
| Figure 5-44 | Optional input trays                                           | 201 |
| Figure 5-45 | Signals for the input trays                                    | 202 |
| Figure 5-46 | Paper-feeder pickup and feed operation                         | 204 |
| Figure 5-47 | Scanner components (1 of 2)                                    | 206 |
| Figure 5-48 | Scanner components (2 of 3)                                    | 206 |
| Figure 5-49 | Scanner components (3 of 3)                                    | 207 |
| Figure 5-50 | Scanner                                                        | 208 |
| Figure 5-51 | Scanner system block diagram                                   | 209 |
| Figure 5-52 | Scanner system image-data path                                 | 210 |
| Figure 5-53 | Scanner power topology                                         | 210 |
| Figure 5-54 | Sleep-state power topology                                     | 211 |
| Figure 5-55 | Deep-sleep-state power topology                                | 212 |
| Figure 5-56 | Sensor topology                                                | 213 |
| Figure 5-57 | SCB map                                                        | 215 |
| Figure 5-58 | CCD map                                                        | 216 |
| Figure 5-59 | Power-on initialization-operation flow (1 of 2)                | 217 |
| Figure 5-60 | Power-on initialization-operation flow (2 of 2)                | 218 |
| Figure 5-61 | FB scan-operation flow                                         | 219 |
| Figure 5-62 | ADF scan-operation flow                                        | 219 |
| Figure 5-63 | ADF operation                                                  | 221 |
| Figure 5-64 | Simplex scanning document path                                 | 222 |
| Figure 5-65 | Duplex scanning document path                                  | 223 |
| Figure 5-66 | ADF paper pick and separation                                  | 225 |
| Figure 6-1  | Screwdrivers                                                   | 229 |
| Figure 6-2  | Remove the secondary transfer unit (1 of 9)                    | 249 |
| Figure 6-3  | Remove the secondary transfer unit (2 of 9)                    | 250 |
| Figure 6-4  | Remove the secondary transfer unit (3 of 9)                    | 250 |
| Figure 6-5  | Remove the secondary transfer unit (4 of 9)                    | 251 |
| Figure 6-6  | Remove the secondary transfer unit (5 of 9)                    | 251 |

| Figure 6-7                                                                             | Remove the secondary transfer unit (6 of 9)                                                                                                    | 252                                           |
|----------------------------------------------------------------------------------------|----------------------------------------------------------------------------------------------------|-----------------------------------------------|
| Figure 6-8                                                                             | Remove the secondary transfer unit (7 of 9)                                                                                                    | 252                                           |
| Figure 6-9                                                                             | Remove the secondary transfer unit (8 of 9)                                                                                                    | 253                                           |
| Figure 6-10                                                                            | Remove the secondary transfer unit (9 of 9)                                                                                                    | 253                                           |
| Figure 6-11                                                                            | Remove the multipurpose drive unit (1 of 7)                                                                                                    | 254                                           |
| Figure 6-12                                                                            | Remove the multipurpose drive unit (2 of 7)                                                                                                    | 254                                           |
| Figure 6-13                                                                            | Remove the multipurpose drive unit (3 of 7)                                                                                                    | 255                                           |
| Figure 6-14                                                                            | Remove the multipurpose drive unit (4 of 7)                                                                                                    | 255                                           |
| Figure 6-15                                                                            | Remove the multipurpose drive unit (5 of 7)                                                                                                    | 256                                           |
| Figure 6-16                                                                            | Remove the multipurpose drive unit (6 of 7)                                                                                                    | 256                                           |
| Figure 6-17                                                                            | Remove the multipurpose drive unit (7 of 7)                                                                                                    | 257                                           |
| Figure 6-18                                                                            | Remove the multipurpose tray guide unit                                                                                                    | 258                                           |
| Figure 6-19                                                                            | Remove the cassette (Tray 2) pickup unit                                                                                                    | 259                                           |
| Figure 6-20                                                                            | Remove rear left cover                                                                                                    | 260                                           |
| Figure 6-21                                                                            | Remove rear right cover                                                                                                    | 261                                           |
| Figure 6-22                                                                            | Remove rear cover (1 of 2)                                                                                                    | 262                                           |
| Figure 6-23                                                                            | Remove rear cover (2 of 2)                                                                                                    | 262                                           |
| Figure 6-24                                                                            | Remove the low-voltage power-supply unit                                                                                                    | 263                                           |
| Figure 6-25                                                                            | Remove the high-voltage power supply PCA (A) (1 of 3)                                                                                                    | 264                                           |
| Figure 6-26                                                                            | Remove the high-voltage power supply PCA (A) (2 of 3)                                                                                                    | 265                                           |
| Figure 6-27                                                                            | Remove the high-voltage power supply PCA (A) (3 of 3)                                                                                                    | 265                                           |
| Figure 6-28                                                                            | Remove the lifter-drive unit (1 of 2)                                                                                                    | 266                                           |
| Figure 6-29                                                                            | Remove the lifter-drive unit (2 of 2)                                                                                                    | 267                                           |
| Figure 6-30                                                                            | Unlocked position of the lifter-drive unit (correct)                                                                                                    | 267                                           |
| Figure 6-31                                                                            | Locked position of the lifter-drive unit (incorrect)                                                                                                    | 268                                           |
| Figure 6-32                                                                            | Remove the fuser motor                                                                                                    | 269                                           |
| Figure 6-33                                                                            | Remove the intermediate-transfer belt (ITB) motor                                                                                                    | 270                                           |
| Figure 6-34                                                                            | Remove face-down output bin                                                                                                    | 271                                           |
| Figure 6-35                                                                            | Remove left cover (1 of 2)                                                                                                    | 272                                           |
| Figure 6-36                                                                            | Remove left cover (2 of 2)                                                                                                    | 272                                           |
| Figure 6-37                                                                            | Remove the laser/scanner fan duct (1 of 3)                                                                                                    | 273                                           |
| Figure 6-38                                                                            | Remove the laser/scanner fan duct (2 of 3)                                                                                                    | 273                                           |
| Figure 6-39                                                                            | Remove the laser/scanner fan duct (3 of 3)                                                                                                    | 274                                           |
| Figure 6-40                                                                            | Remove the print-cartridge driver PCA (1 of 3)                                                                                                    | 275                                           |
| Figure 6-41                                                                            | Remove the print-cartridge driver PCA (2 of 3)                                                                                                    | 276                                           |
| Figure 6-42                                                                            | Remove the print-cartridge driver PCA (3 of 3)                                                                                                    | 276                                           |
| Figure 6-43                                                                            | 1 6 ( )                                                                                                    |                                               |
| <b>J</b>                                                                               | Remove the high-voltage power supply PCA (B) (1 of 3)                                                                                                    | 277                                           |
| Figure 6-44                                                                            | Remove the high-voltage power supply PCA (B) (1 of 3)<br>Remove the high-voltage power supply PCA (B) (2 of 3)                                                                                                    | 277<br>277                                    |
| Figure 6-44<br>Figure 6-45                                                             | Remove the high-voltage power supply PCA (B) (1 of 3)<br>Remove the high-voltage power supply PCA (B) (2 of 3)<br>Remove the high-voltage power supply PCA (B) (3 of 3)                                                                                                    | 277<br>277<br>278                             |
| Figure 6-44<br>Figure 6-45<br>Figure 6-46                                              | Remove the high-voltage power supply PCA (B) (1 of 3)<br>Remove the high-voltage power supply PCA (B) (2 of 3)<br>Remove the high-voltage power supply PCA (B) (3 of 3)<br>Remove the formatter case (1 of 3)                                                                                                    | 277<br>277<br>278<br>279                      |
| Figure 6-44<br>Figure 6-45<br>Figure 6-46<br>Figure 6-47                               | Remove the high-voltage power supply PCA (B) (1 of 3)<br>Remove the high-voltage power supply PCA (B) (2 of 3)<br>Remove the high-voltage power supply PCA (B) (3 of 3)<br>Remove the formatter case (1 of 3)<br>Remove the formatter case (2 of 3)                                                                                | 277<br>277<br>278<br>279<br>279               |
| Figure 6-44<br>Figure 6-45<br>Figure 6-46<br>Figure 6-47<br>Figure 6-48                | Remove the high-voltage power supply PCA (B) (1 of 3)<br>Remove the high-voltage power supply PCA (B) (2 of 3)<br>Remove the high-voltage power supply PCA (B) (3 of 3)<br>Remove the formatter case (1 of 3)<br>Remove the formatter case (2 of 3)<br>Remove the formatter case (2 of 3)                                          | 277<br>277<br>278<br>279<br>279<br>280        |
| Figure 6-44<br>Figure 6-45<br>Figure 6-46<br>Figure 6-47<br>Figure 6-48<br>Figure 6-49 | Remove the high-voltage power supply PCA (B) (1 of 3)<br>Remove the high-voltage power supply PCA (B) (2 of 3)<br>Remove the high-voltage power supply PCA (B) (3 of 3)<br>Remove the formatter case (1 of 3)<br>Remove the formatter case (2 of 3)<br>Remove the formatter case (3 of 3)<br>Remove the DC controller PCA (1 of 2) | 277<br>277<br>278<br>279<br>279<br>280<br>281 |

| Figure 6-51 | Remove the environmental sensors                                        |     |
|-------------|-------------------------------------------------------------------------|-----|
| Figure 6-52 | Remove the image-drum motor (1 of 3)                                    |     |
| Figure 6-53 | Remove the image-drum motor (2 of 3)                                    |     |
| Figure 6-54 | Remove the image-drum motor (3 of 3)                                    |     |
| Figure 6-55 | Remove the fuser fan                                                    |     |
| Figure 6-56 | Remove the print-cartridge feed motor (black)                           |     |
| Figure 6-57 | Remove the print-cartridge feed motor (yellow, magenta, and cyan)       |     |
| Figure 6-58 | Remove the cartridge fan unit (1 of 2)                                  |     |
| Figure 6-59 | Remove the cartridge fan unit (2 of 2)                                  |     |
| Figure 6-60 | Remove the laser/scanner fan unit (1 of 2)                              |     |
| Figure 6-61 | Remove the laser/scanner fan unit (2 of 2)                              |     |
| Figure 6-62 | Remove the fuser power-supply unit (1 of 2)                             |     |
| Figure 6-63 | Remove the fuser power-supply unit (2 of 2)                             |     |
| Figure 6-64 | Remove the primary transfer-roller disengagement motor (1 of 2)         |     |
| Figure 6-65 | Remove the primary transfer-roller disengagement motor (2 of 2)         |     |
| Figure 6-66 | Remove the print-cartridge drive unit (yellow and magenta)              |     |
| Figure 6-67 | Gear alignment (1 of 7)                                                 |     |
| Figure 6-68 | Gear alignment (2 of 7)                                                 |     |
| Figure 6-69 | Gear alignment (3 of 7)                                                 |     |
| Figure 6-70 | Gear alignment (4 of 7)                                                 |     |
| Figure 6-71 | Correct position of print-cartridge drive unit (5 of 7)                 | 296 |
| Figure 6-72 | Incorrect position of print-cartridge drive unit (6 of 7)               | 296 |
| Figure 6-73 | Gear alignment (7 of 7)                                                 |     |
| Figure 6-74 | Remove the print-cartridge drive unit (cyan and black)                  |     |
| Figure 6-75 | Remove the print-cartridge interface PCA (cyan and black)               |     |
| Figure 6-76 | Print-cartridge interface PCA (yellow and magenta)                      |     |
| Figure 6-77 | Remove the main drive unit (1 of 3)                                     |     |
| Figure 6-78 | Remove the main drive unit (2 of 3)                                     |     |
| Figure 6-79 | Remove the cartridge fan duct                                           |     |
| Figure 6-80 | Remove front lower cover (1 of 2)                                       |     |
| Figure 6-81 | Remove front lower cover (2 of 2)                                       |     |
| Figure 6-82 | Remove inner cover (1 of 4)                                             | 306 |
| Figure 6-83 | Remove inner cover (2 of 4)                                             | 306 |
| Figure 6-84 | Remove inner cover (3 of 4)                                             | 307 |
| Figure 6-85 | Remove inner cover (4 of 4)                                             | 307 |
| Figure 6-86 | Remove rear-scanner cover                                               | 308 |
| Figure 6-87 | Remove right upper cover                                                |     |
| Figure 6-88 | Remove front door                                                       | 310 |
| Figure 6-89 | Remove front door assembly                                              | 311 |
| Figure 6-90 | Remove the color-misregistration and image-density sensor unit (1 of 3) |     |
| Figure 6-91 | Remove the color-misregistration and image-density sensor unit (2 of 3) |     |
| Figure 6-92 | Remove the color-misregistration and image-density sensor unit (3 of 3) |     |
| Figure 6-93 | Remove the pressure-release sensor unit (1 of 2)                        | 314 |
| Figure 6-94 | Remove the pressure-release sensor unit (2 of 2)                        | 314 |

| Figure 6-95  | Remove the laser/scanner assembly (yellow and magenta) (1 of 3) | 316 |
|--------------|-----------------------------------------------------------------|-----|
| Figure 6-96  | Remove the laser/scanner assembly (yellow and magenta) (2 of 3) | 317 |
| Figure 6-97  | Remove the laser/scanner assembly (yellow and magenta) (3 of 3) | 318 |
| Figure 6-98  | Replace cables                                                  | 318 |
| Figure 6-99  | Remove the laser/scanner assembly (cyan and black) (1 of 3)     | 319 |
| Figure 6-100 | Remove the laser/scanner assembly (cyan and black) (2 of 3)     | 320 |
| Figure 6-101 | Remove the laser/scanner assembly (cyan and black) (3 of 3)     | 321 |
| Figure 6-102 | Replace cables                                                  | 321 |
| Figure 6-103 | Remove the VOC fan                                              | 322 |
| Figure 6-104 | Remove the duplexing reverse unit                               | 323 |
| Figure 6-105 | Remove the face-down delivery unit (1 of 3)                     | 324 |
| Figure 6-106 | Remove the face-down delivery unit (2 of 3)                     | 325 |
| Figure 6-107 | Remove the face-down delivery unit (3 of 3)                     | 325 |
| Figure 6-108 | Remove face-down cover                                          | 326 |
| Figure 6-109 | Remove right-door assembly (1 of 4)                             | 327 |
| Figure 6-110 | Remove right-door assembly (2 of 4)                             | 327 |
| Figure 6-111 | Remove right-door assembly (3 of 4)                             | 328 |
| Figure 6-112 | Remove right-door assembly (4 of 4)                             | 328 |
| Figure 6-113 | Remove the duplexing feed unit (1 of 3)                         | 329 |
| Figure 6-114 | Remove the duplexing feed unit (2 of 3)                         | 329 |
| Figure 6-115 | Remove the duplexing feed unit                                  | 330 |
| Figure 6-116 | Remove the multipurpose tray (1 of 5)                           | 331 |
| Figure 6-117 | Remove the multipurpose tray (2 of 5)                           | 332 |
| Figure 6-118 | Remove the multipurpose tray (3 of 5)                           | 332 |
| Figure 6-119 | Remove the multipurpose tray (4 of 5)                           | 333 |
| Figure 6-120 | Remove the multipurpose tray (5 of 5)                           | 333 |
| Figure 6-121 | Remove the thermopile unit (1 of 2)                             | 334 |
| Figure 6-122 | Remove the thermopile unit (2 of 2)                             | 334 |
| Figure 6-123 | Remove front-lower cover                                        | 335 |
| Figure 6-124 | Remove the ITB duct (1 of 2)                                    | 336 |
| Figure 6-125 | Remove the ITB duct (2 of 2)                                    | 336 |
| Figure 6-126 | Remove the right door (1 of 2)                                  | 337 |
| Figure 6-127 | Remove the right door (2 of 2)                                  | 338 |
| Figure 6-128 | Remove the lower-rear cover (1 of 2)                            | 339 |
| Figure 6-129 | Remove the lower rear cover (2 of 2)                            | 339 |
| Figure 6-130 | Remove the front-right cover (1 of 2)                           | 340 |
| Figure 6-131 | Remove the front-right cover (2 of 2)                           | 340 |
| Figure 6-132 | Remove the right cover                                          | 341 |
| Figure 6-133 | Remove the front-upper cover                                    | 342 |
| Figure 6-134 | Remove the lower-left cover                                     | 343 |
| Figure 6-135 | Remove the front-lower cover (1 of 2)                           | 344 |
| Figure 6-136 | Remove the front-lower cover (2 of 2)                           | 344 |
| Figure 6-137 | Remove the box (1 of 2)                                         | 345 |
| Figure 6-138 | Remove the box (2 of 2)                                         | 345 |

| Figure 6-139 | Remove the pickup unit                            | 346 |
|--------------|---------------------------------------------------|-----|
| Figure 6-140 | Remove the pickup unit (1 of 3)                   | 347 |
| Figure 6-141 | Remove the pickup unit (2 of 3)                   | 347 |
| Figure 6-142 | Remove the pickup unit (2 of 3)                   | 348 |
| Figure 6-143 | Remove the auto-close unit (1 of 2)               | 349 |
| Figure 6-144 | Remove the auto-close unit (2 of 2)               | 349 |
| Figure 6-145 | Remove the pickup motor                           | 350 |
| Figure 6-146 | Remove the paper-feeder driver PCA                | 351 |
| Figure 6-147 | Remove the pickup unit (middle cassette) (1 of 2) | 353 |
| Figure 6-148 | Remove the pickup unit (middle cassette) (2 of 2) | 353 |
| Figure 6-149 | Remove the pickup unit (upper cassette)           | 354 |
| Figure 6-150 | Remove the pickup unit (upper cassette) (1 of 3)  | 355 |
| Figure 6-151 | Remove the pickup unit (upper cassette) (2 of 3)  | 355 |
| Figure 6-152 | Remove the pickup unit (upper cassette) (3 of 3)  | 356 |
| Figure 6-153 | Remove optical scanner (1 of 7)                   | 358 |
| Figure 6-154 | Remove optical scanner (2 of 7)                   | 359 |
| Figure 6-155 | Remove optical scanner (3 of 7)                   | 359 |
| Figure 6-156 | Remove optical scanner (4 of 7)                   | 360 |
| Figure 6-157 | Remove optical scanner (5 of 7)                   | 360 |
| Figure 6-158 | Remove optical scanner (6 of 7)                   | 361 |
| Figure 6-159 | Remove optical scanner (7 of 7)                   | 361 |
| Figure 6-160 | Upper-left scanner cover                          | 362 |
| Figure 6-161 | Remove upper-right scanner cover                  | 363 |
| Figure 6-162 | Remove control panel (1 of 3)                     | 364 |
| Figure 6-163 | Remove control panel (2 of 3)                     | 364 |
| Figure 6-164 | Remove control panel (3 of 3)                     | 365 |
| Figure 6-165 | Remove front cover (1 of 2)                       | 366 |
| Figure 6-166 | Remove front cover (2 of 2)                       | 367 |
| Figure 6-167 | Remove lower left cover (1 of 2)                  | 368 |
| Figure 6-168 | Remove lower left cover (2 of 2)                  | 369 |
| Figure 6-169 | Remove lower right cover                          | 370 |
| Figure 6-170 | Remove top cover (1 of 2)                         | 371 |
| Figure 6-171 | Remove top cover (2 of 2)                         | 371 |
| Figure 6-172 | Remove glass assembly                             | 372 |
| Figure 6-173 | Remove carriage unit (1 of 8)                     | 373 |
| Figure 6-174 | Remove carriage unit (2 of 8)                     | 374 |
| Figure 6-175 | Remove carriage unit (3 of 8)                     | 374 |
| Figure 6-176 | Remove carriage unit (4 of 8)                     | 375 |
| Figure 6-177 | Remove carriage unit (5 of 8)                     | 375 |
| Figure 6-178 | Remove carriage unit (6 of 8)                     | 376 |
| Figure 6-179 | Remove carriage unit (7 of 8)                     | 376 |
| Figure 6-180 | Remove carriage unit (8 of 8)                     | 377 |
| Figure 6-181 | Lamp cable                                        | 378 |
| Figure 6-182 | Jumpers on the SCB                                | 378 |

| Figure 6-183 | Remove pulley assembly and motor unit (1 of 5)    |     |
|--------------|---------------------------------------------------|-----|
| Figure 6-184 | Remove pulley assembly and motor unit (2 of 5)    | 381 |
| Figure 6-185 | Remove pulley assembly and motor unit (3 of 5)    | 381 |
| Figure 6-186 | Remove pulley assembly and motor unit (4 of 5)    |     |
| Figure 6-187 | Remove pulley assembly and motor unit (5 of 5)    |     |
| Figure 6-188 | Remove rail                                       | 383 |
| Figure 6-189 | Remove inverter (1 of 3)                          |     |
| Figure 6-190 | Remove inverter (2 of 3)                          | 385 |
| Figure 6-191 | Remove inverter (3 of 3)                          | 385 |
| Figure 6-192 | Remove lid sensor (1 of 3)                        | 386 |
| Figure 6-193 | Remove lid sensor (2 of 3)                        |     |
| Figure 6-194 | Remove lid sensor (3 of 3)                        | 387 |
| Figure 6-195 | Remove SCB and CPB (1 of 5)                       |     |
| Figure 6-196 | Remove SCB and CPB (2 of 5)                       |     |
| Figure 6-197 | Remove SCB, CPB, and SCUID (3 of 5)               | 389 |
| Figure 6-198 | Remove SCB, CPB, and SCUID (4 of 5)               | 389 |
| Figure 6-199 | Remove SCB, CPB, and SCUID (5 of 5)               | 390 |
| Figure 6-200 | Remove power supply unit (1 of 3)                 | 391 |
| Figure 6-201 | Remove power supply unit (2 of 3)                 | 391 |
| Figure 6-202 | Remove power supply unit (3 of 3)                 | 392 |
| Figure 6-203 | Remove scanner fan                                | 393 |
| Figure 6-204 | Remove the SCB fan                                | 394 |
| Figure 6-205 | Remove control panel fan                          | 395 |
| Figure 6-206 | Remove fan filter                                 | 396 |
| Figure 6-207 | Remove the ADF assembly (1 of 4)                  | 397 |
| Figure 6-208 | Remove the ADF assembly (2 of 4)                  | 397 |
| Figure 6-209 | Remove the ADF assembly (3 of 4)                  | 398 |
| Figure 6-210 | Remove the ADF assembly (4 of 4)                  | 398 |
| Figure 6-211 | Remove the ADF sensors (1 of 2)                   | 399 |
| Figure 6-212 | Remove the ADF sensors (2 of 2)                   | 400 |
| Figure 6-213 | Remove the ADF separation floor assembly (1 of 4) | 401 |
| Figure 6-214 | Remove the ADF separation floor assembly (2 of 4) | 401 |
| Figure 6-215 | Remove the ADF separation floor assembly (3 of 4) | 402 |
| Figure 6-216 | Remove the ADF separation floor assembly (4 of 4) | 402 |
| Figure 6-217 | Remove the ADF diverter (1 of 2)                  | 403 |
| Figure 6-218 | Remove the ADF diverter (2 of 2)                  | 403 |
| Figure 6-219 | Remove the ADF jam cover (1 of 3)                 | 404 |
| Figure 6-220 | Remove the ADF jam cover (2 of 3)                 | 404 |
| Figure 6-221 | Remove the ADF jam cover (3 of 3)                 | 405 |
| Figure 6-222 | Remove the ADF hinges                             | 406 |
| Figure 6-223 | Remove the ADF float assembly (1 of 5)            | 407 |
| Figure 6-224 | Remove the ADF float assembly (2 of 5)            | 407 |
| Figure 6-225 | Remove the ADF float assembly (3 of 5)            | 408 |
| Figure 6-226 | Remove the ADF float assembly (4 of 5)            | 408 |

| Figure 6-227     | Remove the ADF float assembly (5 of 5)         | 409 |
|------------------|------------------------------------------------|-----|
| Figure 6-228     | Remove the ADF white backing (1 of 4)          | 410 |
| Figure 6-229     | Remove the ADF white backing (2 of 4)          | 410 |
| Figure 6-230     | Remove the ADF white backing (3 of 4)          | 411 |
| Figure 6-231     | Remove the ADF white backing (4 of 4)          | 411 |
| Figure 6-232     | Remove the ADF front end cover (1 of 4)        | 412 |
| Figure 6-233     | Remove the ADF front end cover (2 of 4)        | 412 |
| Figure 6-234     | Remove the ADF front end cover ( 3 of 4)       | 413 |
| Figure 6-235     | Remove the ADF front end cover (4 of 4)        | 413 |
| Figure 6-236     | Remove the ADF rear end cover (1 of 5)         | 414 |
| Figure 6-237     | Remove the ADF rear end cover (2 of 5)         | 414 |
| Figure 6-238     | Remove the ADF rear end cover (3 of 5)         | 415 |
| Figure 6-239     | Remove the ADF rear end cover (4 of 5)         | 415 |
| Figure 6-240     | Remove the ADF rear end cover (5 of 5)         | 416 |
| Figure 6-241     | Reinstall the ADF rear end cover               | 416 |
| Figure 6-242     | Remove the ADF PCA and wire harness (1 of 3)   | 417 |
| Figure 6-243     | Remove the ADF PCA and wire harness (2 of 3)   | 417 |
| Figure 6-244     | Remove the ADF PCA and wire harness (3 of 3)   | 418 |
| Figure 6-245     | Remove the ADF input tray (1 of 2)             | 419 |
| Figure 6-246     | Remove the ADF input tray (2 of 2)             | 419 |
| Figure 7-1 C     | Configuration page                             | 432 |
| Figure 7-2 H     | P embedded Jetdirect page                      | 433 |
| Figure 7-3 E     | mbedded protocol page                          | 434 |
| Figure 7-4 P     | aper-path sensors                              | 512 |
| Figure 7-5 Ja    | am locations                                   | 520 |
| Figure 7-6 L     | ocations of jam sensors                        | 522 |
| Figure 7-7 P     | aper deck sensors                              | 543 |
| Figure 7-8 P     | rint-quality troubleshooting procedure         | 572 |
| Figure 7-9 Y     | ellow print-quality troubleshooting page       | 572 |
| Figure 7-10      | Yellow comparison page                         | 573 |
| Figure 7-11      | Black print-quality troubleshooting page       | 574 |
| Figure 7-12      | SCB LEDs                                       | 581 |
| Figure 7-13      | CPB LEDs                                       | 583 |
| Figure 7-14      | Engine-test button                             | 584 |
| Figure 7-15      | Front- and right-door switch on the right side | 586 |
| Figure 7-16      | Front-door switch on the left side             | 587 |
| Figure 7-17      | DC controller PCA                              | 604 |
| Figure 7-18      | Cartridge driver PCA                           | 604 |
| Figure 7-19      | Fuser control PCA                              | 605 |
| Figure 7-20      | Duplexing driver PCA                           | 605 |
| -<br>Figure 7-21 | Input tray driver PCA                          | 605 |
| Figure 7-22      | IPTU driver PCA                                | 606 |
| -<br>Figure 7-23 | Product connector locations (1 of 6)           | 606 |
| Figure 7-24      | Product connector locations (2 of 6)           | 607 |
|                  |                                                |     |
| Figure 7-25 | Product connector locations (3 of 6)         | 607 |
|-------------|----------------------------------------------|-----|
| Figure 7-26 | Product connector locations (4 of 6)         | 608 |
| Figure 7-27 | Product connector locations (5 of 6)         | 608 |
| Figure 7-28 | Product connector locations (6 of 6)         | 609 |
| Figure 7-29 | 1 x 500 input tray                           | 609 |
| Figure 7-30 | 3 x 500 input tray (1 of 2)                  | 610 |
| Figure 7-31 | 3 x 500 input tray (2 of 2)                  | 610 |
| Figure 7-32 | IPTU                                         | 611 |
| Figure 7-33 | Product fan locations                        | 611 |
| Figure 7-34 | Product sensor locations (1 of 3)            | 612 |
| Figure 7-35 | Product sensor locations (2 of 3)            | 613 |
| Figure 7-36 | Product sensor locations (3 of 3)            | 613 |
| Figure 7-37 | 1 x 500 input tray sensor locations          | 615 |
| Figure 7-38 | 3 x 500 input tray sensor locations (1 of 2) | 615 |
| Figure 7-39 | 3 x 500 input tray sensor locations (2 of 2) | 616 |
| Figure 7-40 | IPTU sensor locations                        | 616 |
| Figure 7-41 | Product motor locations (1 of 2)             | 617 |
| Figure 7-42 | Product motor locations (2 of 2)             | 617 |
| Figure 7-43 | 1 x 500 input tray motor locations           | 619 |
| Figure 7-44 | 3 x 500 input tray motor locations           | 619 |
| Figure 7-45 | IPTU motor locations                         | 620 |
| Figure 7-46 | Product solenoid locations                   | 620 |
| Figure 7-47 | 1 x 500 input-tray solenoid locations        | 621 |
| Figure 7-48 | 3 x 500 input-tray solenoid locations        | 621 |
| Figure 7-49 | Product switch locations                     | 622 |
| Figure 7-50 | 1 x 500 input tray switch locations          | 623 |
| Figure 7-51 | 3 x 500 input tray switch locations (1 of 2) | 623 |
| Figure 7-52 | 3 x 500 input tray switch locations (2 of 2) | 624 |
| Figure 7-53 | Main assemblies (1 of 2)                     | 625 |
| Figure 7-54 | Main assemblies (2 of 2)                     | 627 |
| Figure 7-55 | Main parts                                   | 628 |
| Figure 7-56 | PCAs                                         | 629 |
| Figure 7-57 | 1 x 500 input tray                           | 630 |
| Figure 7-58 | 3 x 500 input tray                           | 631 |
| Figure 7-59 | IPTU                                         | 632 |
| Figure 7-60 | Components (scanner)                         | 632 |
| Figure 7-61 | Sensors (ADF)                                | 633 |
| Figure 7-62 | General timing chart                         | 634 |
| Figure 7-63 | General circuit diagram (1 of 4)             | 635 |
| Figure 7-64 | General circuit diagram (2 of 4)             | 635 |
| Figure 7-65 | General circuit diagram (3 of 4)             | 636 |
| Figure 7-66 | General circuit diagram (4 of 4)             | 637 |
| Figure 8-1  | Paper path of the IPTU                       | 668 |
| Figure 8-2  | Signal flow in the IPTU                      | 669 |

| Figure 8-3       | Motors and sensors of the IPTU                           | 670 |
|------------------|----------------------------------------------------------|-----|
| Figure 8-4       | Basic operation of the stapler/stacker                   |     |
| Figure 8-5       | Electrical circuitry of the stapler/stacker              | 672 |
| Figure 8-6       | Electrical circuitry of the stapler/stacker              |     |
| Figure 8-7       | Output bins of the stapler/stacker                       | 673 |
| Figure 8-8       | Stacker controller PCA (1 of 2)                          | 674 |
| Figure 8-9       | Stacker controller PCA (2 of 2)                          | 675 |
| Figure 8-10      | Paper path when set to non-sort                          | 676 |
| Figure 8-11      | Paper path for sizes other than A4, B5, or LTR           | 677 |
| Figure 8-12      | Paper path (1 of 5)                                      | 678 |
| Figure 8-13      | Paper path (2 of 5)                                      | 678 |
| Figure 8-14      | Paper path (3 of 5)                                      | 678 |
| Figure 8-15      | Paper path (4 of 5)                                      | 679 |
| Figure 8-16      | Paper path (5 of 5)                                      | 679 |
| Figure 8-17      | Motors and sensors for stack job offset                  | 680 |
| Figure 8-18      | Stack job offset example                                 | 680 |
| Figure 8-19      | Process output bin                                       | 681 |
| Figure 8-20      | Job offset operation (1 of 2)                            | 681 |
| Figure 8-21      | Job offset operation (2 of 2)                            | 682 |
| Figure 8-22      | Stack trailing-edge assist operation                     | 682 |
| Figure 8-23      | Stack delivery                                           | 683 |
| Figure 8-24      | Stapler unit                                             | 683 |
| Figure 8-25      | Staple location                                          | 684 |
| Figure 8-26      | Paper path for stapling                                  | 685 |
| Figure 8-27      | Rollers and sensors for stapling                         | 685 |
| Figure 8-28      | Paper path                                               | 686 |
| Figure 8-29      | Shift process for the staple unit                        | 686 |
| Figure 8-30      | Stapling operation (1 of 2)                              | 687 |
| Figure 8-31      | Stapling operation (2 of 2)                              | 687 |
| Figure 8-32      | Front 1-point stapling                                   | 688 |
| Figure 8-33      | Rear 1-point stapling                                    | 688 |
| Figure 8-34      | 2-point stapling                                         | 689 |
| Figure 8-35      | Items detected by the area sensors (PS981, PS982, PS983) | 690 |
| Figure 8-36      | Output-bin components                                    | 691 |
| Figure 8-37      | Shutter location                                         | 692 |
| Figure 8-38      | Jam detection sensors                                    | 693 |
| Figure 8-39      | Power-supply route                                       | 693 |
| Figure 8-40      | Stacker unit basics                                      | 694 |
| Figure 8-41      | Electrical circuitry of the stacker unit                 | 695 |
| Figure 8-42      | Booklet maker unit basics                                | 695 |
| -<br>Figure 8-43 | Electrical circuitry for the booklet maker unit          | 696 |
| -<br>Figure 8-44 | Feed drive for the stacker unit                          | 696 |
| Figure 8-45      | Feed drive for the booklet maker unit                    | 697 |
| Figure 8-46      | Components of the stacker unit control system (1 of 2)   | 698 |
| -                |                                                          |     |

| Figure 8-47 | Components of the stacker unit control system (2 of 2) | 698 |
|-------------|--------------------------------------------------------|-----|
| Figure 8-48 | Components of the booklet-maker-unit control system    | 700 |
| Figure 8-49 | Components of the booklet-maker control system         | 701 |
| Figure 8-50 | Booklet-maker-unit paper path                          | 702 |
| Figure 8-51 | Paper delivery for booklet maker                       | 703 |
| Figure 8-52 | Alignment plates                                       | 703 |
| Figure 8-53 | Stitching the stack                                    | 704 |
| Figure 8-54 | Position the stack                                     | 705 |
| Figure 8-55 | Fold and deliver the stack                             | 706 |
| Figure 8-56 | A3/279 mm x 432 mm 11 x 17 paper path (3 sheets)       | 707 |
| Figure 8-57 | B4/LGL paper path (3 sheets)                           | 708 |
| Figure 8-58 | A4R/LTRR Paper Path (3 sheets)                         | 708 |
| Figure 8-59 | Paper movement (1 of 3)                                | 710 |
| Figure 8-60 | Paper movement (2 of 3)                                | 710 |
| Figure 8-61 | Paper movement (3 of 3)                                | 710 |
| Figure 8-62 | Paper alignment (1 of 8)                               | 711 |
| Figure 8-63 | Paper alignment (2 of 8)                               | 711 |
| Figure 8-64 | Paper alignment (3 of 8)                               | 711 |
| Figure 8-65 | Paper alignment (4 of 8)                               | 712 |
| Figure 8-66 | Paper alignment (5 of 8)                               | 712 |
| Figure 8-67 | Paper alignment (6 of 8)                               | 713 |
| Figure 8-68 | Paper alignment (7 of 8)                               | 713 |
| Figure 8-69 | Paper alignment (8 of 8)                               | 713 |
| Figure 8-70 | Crescent-roller process (1 of 4)                       | 714 |
| Figure 8-71 | Crescent-roller process (2 of 4)                       | 714 |
| Figure 8-72 | Crescent-roller process (3 of 4)                       | 715 |
| Figure 8-73 | Crescent-roller process (4 of 4)                       | 715 |
| Figure 8-74 | Movement of the stack                                  | 716 |
| Figure 8-75 | Stack sequence                                         | 716 |
| Figure 8-76 | Folding position (1 of 5)                              | 717 |
| Figure 8-77 | Folding process (2 of 5)                               | 717 |
| Figure 8-78 | Folding start position (3 of 5)                        | 718 |
| Figure 8-79 | Folding start position (4 of 5)                        | 718 |
| Figure 8-80 | Folding stop position (5 of 5)                         | 718 |
| Figure 8-81 | Double-folding process (1 of 5)                        | 719 |
| Figure 8-82 | Double-folding process (2 of 5)                        | 719 |
| Figure 8-83 | Double-folding process (3 of 5)                        | 719 |
| Figure 8-84 | Double-folding process (4 of 5)                        | 720 |
| Figure 8-85 | Double-folding process (5 of 5)                        | 720 |
| Figure 8-86 | Location of the staplers                               | 721 |
| Figure 8-87 | Stapling operation (1 of 2)                            | 721 |
| Figure 8-88 | Stapling operation (2 of 2)                            | 722 |
| Figure 8-89 | Stitcher unit                                          | 723 |
| Figure 8-90 | Sequence of stitching                                  | 723 |

| Figure 8-91   | Rotation of the cam                           | 723 |
|---------------|-----------------------------------------------|-----|
| Figure 8-92   | Jams in the stacker unit                      | 724 |
| Figure 8-93   | Jams in the booklet maker unit                | 725 |
| Figure 8-94   | Power-supply route for the stacker unit       |     |
| Figure 8-95   | Power supply route for the booklet maker unit | 726 |
| Figure 8-96   | Stapling position                             | 730 |
| Figure 8-97   | Staple and folding position                   | 732 |
| Figure 8-98   | Remove IPTU (1 of 2)                          | 734 |
| Figure 8-99   | Remove IPTU (2 of 2)                          | 734 |
| Figure 8-100  | Correct placement of the IPTU (1 of 2)        | 735 |
| Figure 8-101  | Incorrect placement of the IPTU (2 of 2)      | 735 |
| Figure 8-102  | Remove upper guide assembly (1 of 5)          | 736 |
| Figure 8-103  | Remove upper guide assembly (2 of 5)          | 736 |
| Figure 8-104  | Remove upper guide assembly (3 of 5)          | 737 |
| Figure 8-105  | Remove upper guide assembly (4 of 5)          | 737 |
| Figure 8-106  | Remove upper guide assembly (5 of 5)          | 738 |
| Figure 8-107  | Remove the rear cover (1 of 4)                | 738 |
| Figure 8-108  | Remove the rear cover (2 of 4)                | 739 |
| Figure 8-109  | Remove the rear cover (3 of 4)                | 740 |
| Figure 8-110  | Remove the rear cover (4 of 4)                | 740 |
| Figure 8-111  | Reassemble the rear cover                     | 741 |
| Figure 8-112  | Remove the damper unit                        | 742 |
| Figure 8-113  | Remove the right belt-drive unit (1 of 6)     | 743 |
| Figure 8-114  | Remove the right belt-drive unit (2 of 6)     | 743 |
| Figure 8-115  | Remove the right belt-drive unit (3 of 6)     | 744 |
| Figure 8-116  | Remove the right belt-drive unit (4 of 6)     | 744 |
| Figure 8-117  | Remove the right belt-drive unit (5 of 6)     | 745 |
| Figure 8-118  | Remove the right belt-drive unit (6 of 6)     | 745 |
| Figure 8-119  | Remove the left belt-drive unit (1 of 3)      | 746 |
| Figure 8-120  | Remove the left belt-drive unit (2 of 3)      | 747 |
| Figure 8-121  | Remove the left belt-drive unit (3 of 3)      | 747 |
| Figure 8-122  | Remove finisher lock-assembly (1 of 4)        | 748 |
| Figure 8-123  | Remove the finisher lock-assembly (2 of 4)    | 748 |
| Figure 8-124  | Remove the finisher lock-assembly (3 of 4)    | 749 |
| Figure 8-125  | Remove the finisher lock-assembly (4 of 4)    | 749 |
| Figure 8-126  | Remove the IPTU paper-feed motor 1            | 750 |
| Figure 8-127  | Remove the IPTU paper-feed motor 2            | 751 |
| Figure 8-128  | Remove the IPTU driver PCA                    | 752 |
| Figure 8-129  | Booklet maker and stapler/stacker (1 of 2)    | 753 |
| Figure 8-130  | Booklet maker and stapler/stacker (2 of 2)    | 753 |
| Figure 8-131  | Remove output accessory (1 of 5)              | 754 |
| Figure 8-132  | Remove output accessory (2 of 5)              | 754 |
| Figure 8-133  | Remove output accessory (2 of 5)              | 755 |
|               | Remove output accessory (4 of 5)              | 755 |
| - iguie 0-104 |                                               | 100 |

| Figure 8-135 | Remove output accessory (5 of 5)              |  |
|--------------|-----------------------------------------------|--|
| Figure 8-136 | Remove entrance lower-guide assembly (1 of 2) |  |
| Figure 8-137 | Remove entrance lower-guide assembly (2 of 2) |  |
| Figure 8-138 | Remove the front door                         |  |
| Figure 8-139 | Remove the rear cover (1 of 2)                |  |
| Figure 8-140 | Remove the rear cover (2 of 2)                |  |
| Figure 8-141 | Remove the front-foot cover                   |  |
| Figure 8-142 | Remove the rear-foot cover                    |  |
| Figure 8-143 | Remove the front inside-upper cover           |  |
| Figure 8-144 | Remove the front inside-lower cover (1 of 2)  |  |
| Figure 8-145 | Remove the front inside-lower cover (2 of 2)  |  |
| Figure 8-146 | Remove the left-upper cover (1 of 3)          |  |
| Figure 8-147 | Remove the left-upper cover (2 of 3)          |  |
| Figure 8-148 | Remove the left-upper cover (3 of 3)          |  |
| Figure 8-149 | Remove the top door (1 of 3)                  |  |
| Figure 8-150 | Remove the top door (2 of 3)                  |  |
| Figure 8-151 | Remove the top door (3 of 3)                  |  |
| Figure 8-152 | Remove the grate-shaped upper guide           |  |
| Figure 8-153 | Move output bins (1 of 3)                     |  |
| Figure 8-154 | Move output bins (2 of 3)                     |  |
| Figure 8-155 | Move output bins (3 of 3)                     |  |
| Figure 8-156 | Remove grate-shaped lower guide               |  |
| Figure 8-157 | Remove the PCA cover                          |  |
| Figure 8-158 | Remove stapler (1 of 3)                       |  |
| Figure 8-159 | Remove stapler (2 of 3)                       |  |
| Figure 8-160 | Remove stapler (3 of 3)                       |  |
| Figure 8-161 | Remove stapler assembly (1 of 5)              |  |
| Figure 8-162 | Remove stapler assembly (2 of 5)              |  |
| Figure 8-163 | Remove stapler assembly (3 of 5)              |  |
| Figure 8-164 | Remove stapler assembly (4 of 5)              |  |
| Figure 8-165 | Remove stapler assembly (5 of 5)              |  |
| Figure 8-166 | Remove the swing unit (1 of 6)                |  |
| Figure 8-167 | Remove the swing unit (2 of 6)                |  |
| Figure 8-168 | Remove the swing unit (3 of 6)                |  |
| Figure 8-169 | Remove the swing unit (4 of 6)                |  |
| Figure 8-170 | Remove the swing unit (5 of 6)                |  |
| Figure 8-171 | Remove the swing unit (6 of 6)                |  |
| Figure 8-172 | Remove the upper crossmember unit (1 of 5)    |  |
| Figure 8-173 | Remove the upper crossmember unit (2 of 5)    |  |
| Figure 8-174 | Remove the upper crossmember unit (3 of 5)    |  |
| Figure 8-175 | Remove the upper crossmember unit (4 of 5)    |  |
| Figure 8-176 | Remove the upper crossmember unit (5 of 5)    |  |
| Figure 8-177 | Remove the saddle unit (1 of 7)               |  |
| Figure 8-178 | Remove the saddle unit (2 of 7)               |  |

| Figure 8-179 | Remove the saddle unit (3 of 7)                |     |
|--------------|------------------------------------------------|-----|
| Figure 8-180 | Remove the saddle unit (4 of 7)                |     |
| Figure 8-181 | Remove the saddle unit (5 of 7)                |     |
| Figure 8-182 | Remove the saddle unit (6 of 7)                |     |
| Figure 8-183 | Remove the saddle unit (7 of 7)                |     |
| Figure 8-184 | Remove the saddle-stapler assembly             |     |
| Figure 8-185 | Remove the positioning plate unit (1 of 5)     |     |
| Figure 8-186 | Remove the positioning plate unit (2 of 5)     |     |
| Figure 8-187 | Remove the positioning plate unit (3 of 5)     |     |
| Figure 8-188 | Remove the positioning plate unit (4 of 5)     |     |
| Figure 8-189 | Remove the positioning plate unit (5 of 5)     |     |
| Figure 8-190 | Remove the operation-tray assembly (1 of 6)    | 793 |
| Figure 8-191 | Remove the operation-tray assembly (2 of 6)    | 793 |
| Figure 8-192 | Remove the operation-tray assembly (3 of 6)    | 794 |
| Figure 8-193 | Remove the operation-tray assembly (4 of 6)    | 794 |
| Figure 8-194 | Remove the operation-tray assembly (5 of 6)    | 795 |
| Figure 8-195 | Remove the operation-tray assembly (6 of 6)    |     |
| Figure 8-196 | Correct position of sheet                      | 796 |
| Figure 8-197 | Remove output-bin 1 (1 of 3)                   |     |
| Figure 8-198 | Remove output-bin 1 (2 of 3)                   |     |
| Figure 8-199 | Remove output-bin 1 (3 of 3)                   |     |
| Figure 8-200 | Remove output-bin 2 (1 of 3)                   |     |
| Figure 8-201 | Remove output-bin 2 (2 of 3)                   | 800 |
| Figure 8-202 | Remove output-bin 2 (3 of 3)                   | 800 |
| Figure 8-203 | Remove the upper output bin                    | 801 |
| Figure 8-204 | Remove buffer rollers                          |     |
| Figure 8-205 | Remove booklet-delivery output bin (1 of 2)    |     |
| Figure 8-206 | Remove booklet-delivery output bin (2 of 2)    |     |
| Figure 8-207 | Remove the saddle-delivery output bin (1 of 3) |     |
| Figure 8-208 | Remove the saddle delivery output bin (2 of 3) | 804 |
| Figure 8-209 | Remove the saddle delivery output bin (3 of 3) | 805 |
| Figure 8-210 | Remove the return roller unit (1 of 2)         |     |
| Figure 8-211 | Remove the return roller unit (2 of 2)         |     |
| Figure 8-212 | Remove the pressure roller unit (1 of 8)       | 807 |
| Figure 8-213 | Remove the pressure roller unit (2 of 8)       | 808 |
| Figure 8-214 | Remove the pressure roller unit (3 of 8)       | 808 |
| Figure 8-215 | Remove the pressure roller unit (4 of 8)       | 809 |
| Figure 8-216 | Remove the pressure roller unit (5 of 8)       | 809 |
| Figure 8-217 | Remove the pressure roller unit (6 of 8)       | 810 |
| Figure 8-218 | Remove the pressure roller unit (7 of 8)       | 810 |
| Figure 8-219 | Remove the pressure roller unit (8 of 8)       | 811 |
| Figure 8-220 | Remove the entrance upper guide unit (1 of 3)  | 812 |
| Figure 8-221 | Remove the entrance upper guide unit (2 of 3)  | 813 |
| Figure 8-222 | Remove the entrance upper guide unit (3 of 3)  | 813 |

| Figure 8-223 | Remove the upper-delivery guide                                                  | 814 |
|--------------|----------------------------------------------------------------------------------|-----|
| Figure 8-224 | Remove the inlet feed unit (1 of 4)                                              | 815 |
| Figure 8-225 | Remove the inlet feed unit (2 of 4)                                              | 816 |
| Figure 8-226 | Remove the inlet feed unit (3 of 4)                                              | 816 |
| Figure 8-227 | Remove the inlet feed unit (4 of 4)                                              | 817 |
| Figure 8-228 | Remove the inlet feed unit (1 of 4)                                              | 818 |
| Figure 8-229 | Remove the inlet feed unit (2 of 4)                                              | 819 |
| Figure 8-230 | Remove the inlet feed unit (3 of 4)                                              | 819 |
| Figure 8-231 | Remove the inlet feed unit (4 of 4)                                              | 820 |
| Figure 8-232 | Remove the paper-folding roller (1 of 9)                                         | 821 |
| Figure 8-233 | Remove the paper-folding roller (2 of 9)                                         | 822 |
| Figure 8-234 | Remove the paper-folding roller (3 of 9)                                         | 822 |
| Figure 8-235 | Remove the paper-folding roller (4 of 9)                                         | 823 |
| Figure 8-236 | Remove the paper-folding roller (5 of 9)                                         | 823 |
| Figure 8-237 | Remove the paper-folding roller (6 of 9)                                         | 824 |
| Figure 8-238 | Remove the paper-folding roller (7 of 9)                                         | 824 |
| Figure 8-239 | Remove the paper-folding roller (8 of 9)                                         | 825 |
| Figure 8-240 | Remove the paper-folding roller (9 of 9)                                         | 825 |
| Figure 8-241 | Remove the stacker controller PCA                                                | 826 |
| Figure 8-242 | Remove the saddle-stitcher controller PCA                                        | 827 |
| Figure 8-243 | LEDs on the output accessories                                                   | 830 |
| Figure 8-244 | Stapler/stacker cross-sectional view                                             | 832 |
| Figure 8-245 | Booklet maker cross-sectional view highlighting the stapling/stacking paper path | 833 |
| Figure 8-246 | Booklet maker cross-sectional view highlighting the booklet-making paper path    | 834 |
| Figure 8-247 | Sensors (stapler/stacker)                                                        | 835 |
| Figure 8-248 | Sensors (booklet maker)                                                          | 837 |
| Figure 8-249 | Microswitches (stapler/stacker)                                                  | 839 |
| Figure 8-250 | Microswitches (booklet maker)                                                    | 840 |
| Figure 8-251 | Solenoids (stapler/stacker)                                                      | 841 |
| Figure 8-252 | Solenoids (booklet maker)                                                        | 842 |
| Figure 8-253 | Motors (stapler/stacker)                                                         | 843 |
| Figure 8-254 | Motors (booklet maker)                                                           | 844 |
| Figure 8-255 | Clutches (stapler/stacker)                                                       | 845 |
| Figure 8-256 | PCA (stapler/stacker)                                                            | 846 |
| Figure 8-257 | Stacker controller PCA                                                           | 847 |
| Figure 8-258 | PCA (booklet maker)                                                              | 847 |
| Figure 8-259 | Saddle-stitcher controller PCA                                                   | 849 |
| Figure 8-260 | Stacker controller PCA switches                                                  | 850 |
| Figure 8-261 | Saddle-stitcher controller PCA switches                                          | 850 |
| Figure 8-262 | Stapler/stacker stacker controller PCA circuit diagram (1 of 2)                  | 852 |
| Figure 8-263 | Stacker controller PCA circuit diagram (2 of 2)                                  | 852 |
| Figure 8-264 | Saddle-stitcher controller PCA circuit diagram (1 of 2)                          | 854 |
| Figure 8-265 | Saddle-stitcher controller PCA circuit diagram (2 of 2)                          | 854 |
|              |                                                                                  |     |

| Figure 8-267 | SW4 settings                                   | 857 |
|--------------|------------------------------------------------|-----|
| Figure 8-268 | SW4 settings                                   | 858 |
| Figure 8-269 | SW504 settings                                 | 859 |
| Figure 8-270 | Mark the paper                                 | 859 |
| Figure 8-271 | Folding position adjustment (1 of 2)           | 860 |
| Figure 8-272 | Folding position adjustment (2 of 2)           | 860 |
| Figure 8-273 | Positive and negative width adjustment         | 861 |
| Figure 8-274 | Adjust the stitcher (1 of 6)                   | 862 |
| Figure 8-275 | Adjust the stitcher (1 of 6)                   | 862 |
| Figure 8-276 | Adjust the stitcher (2 of 6)                   | 863 |
| Figure 8-277 | Adjust the stitcher (3 of 6)                   | 863 |
| Figure 8-278 | Adjust the stitcher (5 of 6)                   | 863 |
| Figure 8-279 | Adjust the stitcher (6 of 6)                   | 864 |
| Figure 9-1   | Printer external covers and panels             | 872 |
| Figure 9-2   | Printer front-door assembly                    | 874 |
| Figure 9-3   | Printer right-door assembly                    | 876 |
| Figure 9-4   | Printer internal components (1 of 7)           | 878 |
| Figure 9-5   | Printer internal components (2 of 7)           | 880 |
| Figure 9-6   | Printer internal components (3 of 7)           | 882 |
| Figure 9-7   | Printer internal components (4 of 7)           | 884 |
| Figure 9-8   | Printer internal components (5 of 7)           | 888 |
| Figure 9-9   | Printer internal components (6 of 7)           | 890 |
| Figure 9-10  | Printer internal components (7 of 7)           | 892 |
| Figure 9-11  | Printer multi-purpose-drive assembly           | 894 |
| Figure 9-12  | Printer lifter-drive assembly                  | 896 |
| Figure 9-13  | Printer cassette                               | 898 |
| Figure 9-14  | Printer cassette paper-pickup assembly         | 900 |
| Figure 9-15  | Printer multi-purpose paper-pickup assembly    | 902 |
| Figure 9-16  | Printer multi-purpose-tray assembly            | 904 |
| Figure 9-17  | Printer multi-purpose-guide assembly           | 906 |
| Figure 9-18  | Printer face-down paper-delivery assembly      | 908 |
| Figure 9-19  | Printer duplexing-reverse assembly             | 910 |
| Figure 9-20  | Printer duplexing-feed assembly                | 912 |
| Figure 9-21  | Printer PCA assembly location                  | 914 |
| Figure 9-22  | Input-tray units (1x500-sheet and 3x500-sheet) | 916 |
| Figure 9-23  | Input-trav main body (1x500-sheet)             | 918 |
| Figure 9-24  | Input-tray main body (3x500-sheet)             | 922 |
| Figure 9-25  | Input-tray auto-close assembly                 | 926 |
| Figure 9-26  | Input-trav cassette                            | 928 |
| Figure 9-27  | Input-tray paper-pickup assembly               | 930 |
| Figure 9-28  | Input-tray PCA assembly                        | 932 |
| Figure 9-29  | Intermediate-feed main body                    | 934 |
| Figure 9-30  | Intermediate-feed lower-quide assembly         | 936 |
| Figure 9-31  | Intermediate-feed upper-guide assembly         | 938 |

| Figure 9-32 | Left-assist assembly                                                                  | 940  |
|-------------|---------------------------------------------------------------------------------------|------|
| Figure 9-33 | Right-assist assembly                                                                 | 942  |
| Figure 9-34 | PCA assembly                                                                          | 944  |
| Figure 9-35 | Stapler/stacker unit                                                                  | 945  |
| Figure 9-36 | Booklet-maker unit                                                                    | 948  |
| Figure 9-37 | External panels and covers (stapler/stacker)                                          | 950  |
| Figure 9-38 | External panels and covers (booklet-maker)                                            | 952  |
| Figure 9-39 | Finisher (1 of 5) (stapler/stacker and booklet-maker)                                 | 954  |
| Figure 9-40 | Finisher (2 of 5) (stapler/stacker and booklet-maker)                                 | 954  |
| Figure 9-41 | Finisher (3 of 5) (stapler/stacker and booklet-maker)                                 | 955  |
| Figure 9-42 | Finisher (4 of 5) (stapler/stacker and booklet-maker)                                 | 957  |
| Figure 9-43 | Finisher (5 of 5) (stapler/stacker and booklet-maker)                                 | 958  |
| Figure 9-44 | Output bin 1 (stack upper-tray assembly) (1 of 2) (stapler/stacker)                   | 961  |
| Figure 9-45 | Output bin 1 (stack upper-tray assembly) (2 of 2) (stapler/stacker)                   | 962  |
| Figure 9-46 | Output bin 1 (stack upper-tray assembly) (1 of 2) (booklet-maker)                     | 964  |
| Figure 9-47 | Output bin 1 (stack upper-tray assembly) (2 of 2) (booklet-maker )                    | 966  |
| Figure 9-48 | Output bin 2 (stack lower-tray assembly) (1 of 2) (stapler/stacker and booklet-maker) | 968  |
| Figure 9-49 | Output bin 2 (stack lower-tray assembly) (2 of 2) (stapler/stacker and booklet-maker) | 970  |
| Figure 9-50 | Top output bin (stack sub-tray assembly) (stapler/stacker)                            | 972  |
| Figure 9-51 | Operation-tray assembly (1 of 2) (stapler/stacker and booklet-maker)                  | 973  |
| Figure 9-52 | Operation-tray assembly (2 of 2) (stapler/stacker and booklet-maker)                  | 974  |
| Figure 9-53 | Paper-feeder motor assembly (stapler/stacker and booklet-maker)                       | 976  |
| Figure 9-54 | Return-roller assembly (stapler/stacker and booklet-maker)                            | 978  |
| Figure 9-55 | Pressure-roller assembly (stapler/stacker and booklet-maker)                          | 980  |
| Figure 9-56 | Swing-guide assembly (stapler/stacker and booklet-maker)                              | 982  |
| Figure 9-57 | Entrance upper-guide assembly (stapler/stacker and booklet-maker)                     | 984  |
| Figure 9-58 | Staple assembly (stapler/stacker and booklet-maker)                                   | 986  |
| Figure 9-59 | Saddle assembly (1 of 4) (booklet-maker)                                              | 988  |
| Figure 9-60 | Saddle assembly (2 of 4) (booklet-maker)                                              | 988  |
| Figure 9-61 | Saddle assembly (3 of 4) (booklet-maker)                                              | 989  |
| Figure 9-62 | Saddle assembly (4 of 4) (booklet-maker)                                              | 992  |
| Figure 9-63 | Saddle-tray assembly (booklet-maker)                                                  | 996  |
| Figure 9-64 | Saddle-guide assembly (booklet-maker)                                                 | 998  |
| Figure 9-65 | Saddle-stapler assembly (booklet-maker)                                               | 1000 |
| Figure 9-66 | Saddle paper-feeder assembly (stapler/stacker)                                        | 1002 |
| Figure 9-67 | Saddle paper-feeder assembly (booklet-maker)                                          | 1004 |
| Figure 9-68 | Pass lower-guide assembly (booklet-maker)                                             | 1006 |
| Figure 9-69 | Inner side-plate assembly (booklet-maker)                                             | 1008 |
| Figure 9-70 | Saddle paper-delivery assembly (booklet-maker)                                        | 1010 |
| Figure 9-71 | Motor-mount assembly (booklet-maker)                                                  | 1012 |
| Figure 9-72 | PCA assembly                                                                          | 1014 |
| Figure 9-73 | ADF unit                                                                              | 1016 |
| Figure 9-74 | Front-end cover                                                                       | 1018 |
| Figure 9-75 | Hinge assembly                                                                        | 1020 |

| Figure 9-76  | Base assembly                                | 1021 |
|--------------|----------------------------------------------|------|
| Figure 9-77  | Backbone assembly                            | 1022 |
| Figure 9-78  | Jam-cover assembly                           | 1024 |
| Figure 9-79  | Pickup-roller assembly                       | 1026 |
| Figure 9-80  | Separation-pad assembly                      | 1028 |
| Figure 9-81  | Separation-floor assembly                    | 1030 |
| Figure 9-82  | Scanner unit                                 | 1032 |
| Figure 9-83  | Carriage assembly                            | 1034 |
| Figure 9-84  | Scanner controller-board (SCB) assembly      | 1036 |
| Figure 9-85  | Large-pin assembly                           | 1038 |
| Figure 9-86  | Small-pin assembly                           | 1040 |
| Figure 9-87  | Inverter assembly                            | 1042 |
| Figure 9-88  | Glass assembly                               | 1044 |
| Figure 9-89  | Lid-sensor assembly                          | 1046 |
| Figure 9-90  | Motor assembly                               | 1048 |
| Figure 9-91  | Pulley assembly                              | 1050 |
| Figure 9-92  | Power-supply assembly                        | 1052 |
| Figure 9-93  | Main-frame assembly                          | 1054 |
| Figure 9-94  | Support-frame assembly                       | 1055 |
| Figure 9-95  | Plastic-parts assembly (1 of 2)              | 1056 |
| Figure 9-96  | Plastic-parts assembly (2 of 2)              | 1058 |
| Figure 9-97  | Scanner controller board (SCB)-cage assembly | 1059 |
| Figure 9-98  | Transmission assembly                        | 1060 |
| Figure 9-99  | Fan-system assembly                          | 1062 |
| Figure 9-100 | Havic assembly                               | 1064 |

# **1 Product basics**

- Product comparison
- Product features
- Product walkaround
- <u>Supported operating systems</u>

## **Product comparison**

#### Table 1-1 Product models

| Model                         | Features                                                                                             |
|-------------------------------|----------------------------------------------------------------------------------------------------|
| HP Color LaserJet CM6040 MFP  | • 100-sheet multipurpose input tray (Tray 1)                                                         |
|                               | • 40 pages per minute (ppm)                                                                          |
|                               | Two 500-sheet input trays                                                                            |
|                               | <ul> <li>Automatic document feeder (ADF) that holds up to<br/>50 pages</li> </ul>                    |
|                               | <ul> <li>HP Jetdirect embedded print server for connecting to a<br/>10/100Base-TX network</li> </ul> |
|                               | • 512 megabytes (MB) of random access memory (RAM)                                                   |
|                               | • Duplexer                                                                                           |
|                               | Hard drive                                                                                           |
| HP Color LaserJet CM6040f MFP | • 100-sheet multipurpose input tray (Tray 1)                                                         |
|                               | • 40 ppm                                                                                             |
|                               | Four 500-sheet input trays                                                                           |
|                               | <ul> <li>Automatic document feeder (ADF) that holds up to<br/>50 pages</li> </ul>                    |
|                               | <ul> <li>HP Jetdirect embedded print server for connecting to a<br/>10/100Base-TX network</li> </ul> |
|                               | • 512 megabytes (MB) of random access memory (RAM)                                                   |
|                               | • Duplexer                                                                                           |
|                               | Hard drive                                                                                           |
|                               | Analog fax                                                                                           |
| HP Color LaserJet CM6030 MFP  | • 100-sheet multipurpose input tray (Tray 1)                                                         |
|                               | • 30 ppm                                                                                             |
|                               | Two 500-sheet input trays                                                                            |
|                               | <ul> <li>Automatic document feeder (ADF) that holds up to<br/>50 pages</li> </ul>                    |
|                               | <ul> <li>HP Jetdirect embedded print server for connecting to a<br/>10/100Base-TX network</li> </ul> |
|                               | • 512 megabytes (MB) of random access memory (RAM)                                                   |
|                               | • Duplexer                                                                                           |
|                               | Hard drive                                                                                           |
| HP Color LaserJet CM6030f MFP | • 100-sheet multipurpose input tray (Tray 1)                                                         |
|                               | • 30 ppm                                                                                             |
|                               | Four 500-sheet input trays                                                                           |

### Table 1-1 Product models (continued)

| Model | Features                                                                                             |  |
|-------|----------------------------------------------------------------------------------------------------|--|
|       | <ul> <li>Automatic document feeder (ADF) that holds up to<br/>50 pages</li> </ul>                    |  |
|       | <ul> <li>HP Jetdirect embedded print server for connecting to a<br/>10/100Base-TX network</li> </ul> |  |
|       | • 512 megabytes (MB) of random access memory (RAM)                                                   |  |
|       | • Duplexer                                                                                           |  |
|       | Hard drive                                                                                           |  |
|       | Analog fax                                                                                           |  |

## **Product features**

| Table 1-2 Features     |                                                                                                    |
|------------------------|----------------------------------------------------------------------------------------------------|
| Speed and throughput   | <ul> <li>Print up to 40 ppm (HP Color LaserJet CM6040) or 30 ppm (HP Color LaserJet CM6030)<br/>on letter-size paper.</li> </ul>                                                                             |
|                        | Less than 11 seconds to print the first page                                                                                                    |
|                        | <ul> <li>Recommended maximum monthly print volume of 15,000 pages (HP Color LaserJet<br/>CM6040) or 10,000 pages (HP Color LaserJet CM6030)</li> </ul>                                                       |
|                        | An 835 megahertz (MHz) microprocessor                                                                                                    |
|                        | Duplex at speed                                                                                                    |
| Resolution             | <ul> <li>600 dots per inch (dpi) with Image Resolution Enhancement technology 4800 for optimum overall imaging</li> </ul>                                                                                    |
|                        | • 1200 x 600 dpi for detailed line work and small text                                                                                                    |
| Memory                 | <ul> <li>512 MB of random-access memory (RAM), expandable to 1 gigabyte (GB) by using 200-<br/>pin small outline dual inline memory modules (SODIMM) that support 128, 256, or 512 ME<br/>of RAM.</li> </ul> |
|                        | <ul> <li>Memory Enhancement technology (MEt) automatically compresses data to use RAM more<br/>efficiently.</li> </ul>                                                                                       |
| User interface         | HP Easy Select Control Panel                                                                                                    |
|                        | <ul> <li>An embedded Web server to gain access to support and order supplies (for network-<br/>connected products)</li> </ul>                                                                                |
|                        | HP Easy Printer Care software (a Web-based status and troubleshooting tool)                                                                                                    |
|                        | <ul> <li>Internet-enabled supply-ordering capabilities through HP Easy Printer Care software and<br/>embedded Web server</li> </ul>                                                                          |
| Languages and fonts    | HP Printer Control Language (PCL) 6                                                                                                    |
|                        | HP Universal Printer Driver (UPD) PCL 5                                                                                                    |
|                        | HP UPD postscript (PS)                                                                                                    |
|                        | Printer Management Language                                                                                                    |
|                        | 80 scalable TrueType PS typefaces                                                                                                    |
| Print cartridges/image | Two-part toner/imaging system                                                                                                    |
| arams (4 or each)      | <ul> <li>Black print cartridges print up to 19,500 pages at 5% coverage</li> </ul>                                                                                                    |
|                        | Color print cartridges print up to 21,000 pages at 5% coverage                                                                                                    |
|                        | <ul> <li>Image drums print up to 35,000 pages at 5% coverage</li> </ul>                                                                                                    |
|                        | Authentic HP print cartridge detection                                                                                                    |
|                        | Automatic toner strip remover                                                                                                    |

Table 1-2 Features (continued)

| Paper-handling      | • | Input                                                                                                    |  |  |
|---------------------|---|----------------------------------------------------------------------------------------------------|--|--|
|                     |   | <ul> <li>Tray 1 (multipurpose tray): A multipurpose tray for paper, transparencies, labels, envelopes and other paper types. See <u>Supported paper types on page 66</u> for a list of paper types. The tray holds up to 100 sheets of paper, 50 transparencies, or 10 envelopes. See <u>Supported paper and print media sizes on page 63</u>.</li> </ul>                                                                                                    |  |  |
|                     |   | <ul> <li>Tray 2, 3, 4, and 5: 500-sheet trays. These trays automatically detect common paper sizes and allow printing on custom-size paper. Tray 2 supports up to 279 x 432 mm (11 x 17 inches) and A3 paper sizes, and Trays 3,4, and 5 support sizes up to 305 x 457 mm (12 x 18 inches), and SRA3. See <u>Supported paper and print media sizes on page 63</u> for a list of supported paper sizes. For a list of supported paper types, see <u>Supported paper types on page 66</u>.</li> </ul> |  |  |
|                     |   | • Automatic document feeder (ADF): Holds up to 50 sheets of paper.                                                                                                    |  |  |
|                     |   | • <b>ADF duplex scanning:</b> The ADF has an automatic duplexer for scanning two-sided documents.                                                                                                    |  |  |
|                     |   | • <b>Duplex printing:</b> Provides automatic two-sided printing (printing on both sides of the paper).                                                                                                    |  |  |
|                     |   | The paper size range for automatic duplex printing is 175 mm to 320 mm (6.9 to 12.6 inches) x 210 mm to 457 mm (8.3 to 18 inches). The media weight range is $60-220$ g/m <sup>2</sup> (16-58 lb).                                                                                                    |  |  |
|                     | • | Output                                                                                                    |  |  |
|                     |   | • <b>Standard output bin:</b> The standard output bin is located underneath the scanner on the top of the product. This bin can hold up to 500 sheets of paper. The product provides a sensor that indicates when the bin is full.                                                                                                    |  |  |
|                     |   | • <b>Optional 3-bin stapler/stacker:</b> Provides job separation in multiple output bins, convenient stapling (up to 50-sheet jobs), job offset capability, and additional output capacity. The stacker has three bins: a 100-sheet bin, a 500-sheet bin, and a 1000-sheet bin.                                                                                                    |  |  |
|                     |   | • <b>Optional booklet maker finisher:</b> Provides convenient stapling (up to 50-sheet jobs), saddle-stitching (up to 15-sheet booklets), single-sheet v-folding, job separation and offset capability, as well as additional output capacity. The booklet maker finisher has three bins: two 1000-sheet bins and one bin that can hold up to 25 saddle-stitched booklets.                                                                                                    |  |  |
|                     |   | • <b>ADF output bin:</b> The ADF output bin is underneath the ADF input tray. The bin holds up to 50 sheets of paper, and the product automatically stops when this bin is full.                                                                                                    |  |  |
| Supported operating | • | Windows 2000®                                                                                                    |  |  |
| systems             | • | Windows XP®                                                                                                    |  |  |
|                     | • | Windows Server 2003®                                                                                                    |  |  |
|                     | • | Windows Vista™                                                                                                    |  |  |
|                     | • | Macintosh OS                                                                                                    |  |  |
| Connectivity        | • | Local area network (LAN) connector (RJ-45) for the embedded HP Jetdirect print server                                                                                                    |  |  |
|                     | • | One enhanced input/output (EIO) slot                                                                                                    |  |  |
|                     | • | USB 2.0 connection                                                                                                    |  |  |
|                     | • | Optional analog fax card                                                                                                    |  |  |
|                     | • | A Foreign Interface Harness (FIH) connection (AUX) for connecting other devices                                                                                                    |  |  |
|                     | • | Optional HP Digital Sending Software (DSS)                                                                                                    |  |  |

### Table 1-2 Features (continued)

| Environmental features | •                        | Sleep setting saves energy.                                   |  |  |
|------------------------|--------------------------|---------------------------------------------------------------|--|--|
|                        | •                        | High content of recyclable components and materials.          |  |  |
| Security features      | •                        | Secure Disk Erase                                             |  |  |
|                        | •                        | Security lock (optional)                                      |  |  |
|                        | •                        | Job retention                                                 |  |  |
|                        | •                        | User PIN authentication for stored jobs                       |  |  |
|                        | •                        | DSS authentication                                            |  |  |
|                        | •                        | IPv6 security                                                 |  |  |
| Copying and sending    | •                        | Modes for text, graphics, and mixed text and graphics formats |  |  |
|                        | •                        | Job-interrupt feature                                         |  |  |
|                        | Multiple pages per sheet |                                                               |  |  |
|                        | •                        | Control panel animations (for example, jam recovery)          |  |  |
|                        | •                        | Scan and send to e-mail                                       |  |  |
|                        |                          | <ul> <li>Local address book for e-mail and fax</li> </ul>     |  |  |
|                        |                          | • LDAP addressing                                             |  |  |
|                        | •                        | Send to folder                                                |  |  |
|                        | •                        | Automatic duplex (two-sided) scanning                         |  |  |
|                        |                          |                                                               |  |  |

## **Product walkaround**

### **Front view**

### HP Color LaserJet CM6040 MFP Series

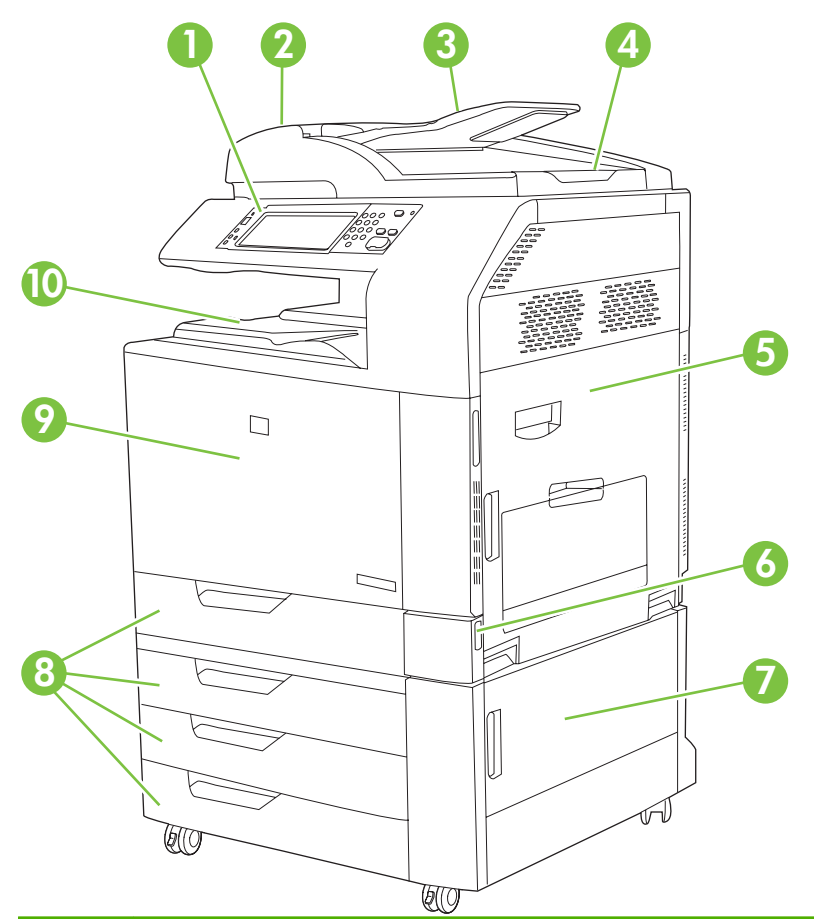

| 1  | Control panel                                                                        |
|----|--------------------------------------------------------------------------------------|
| 2  | Automatic Document Feeder (ADF) top cover                                            |
| 3  | ADF input tray for copy/scan/fax originals                                           |
| 4  | ADF output bin                                                                       |
| 5  | Right-door (provides access to the transfer unit, transfer roller, and fuser unit)   |
| 6  | On/Off switch                                                                        |
| 7  | Lower right door                                                                     |
| 8  | HP Color LaserJet CM6030 MFP and HP Color LaserJet CM6040 MFP: Trays 2 and 3         |
|    | HP Color LaserJet CM6030f MFP and HP Color LaserJet CM6040f MFP: Trays 2, 3, 4 and 5 |
| 9  | Front cover (provides access to print cartridges and image drums)                    |
| 10 | Output bin                                                                           |

### **Back view**

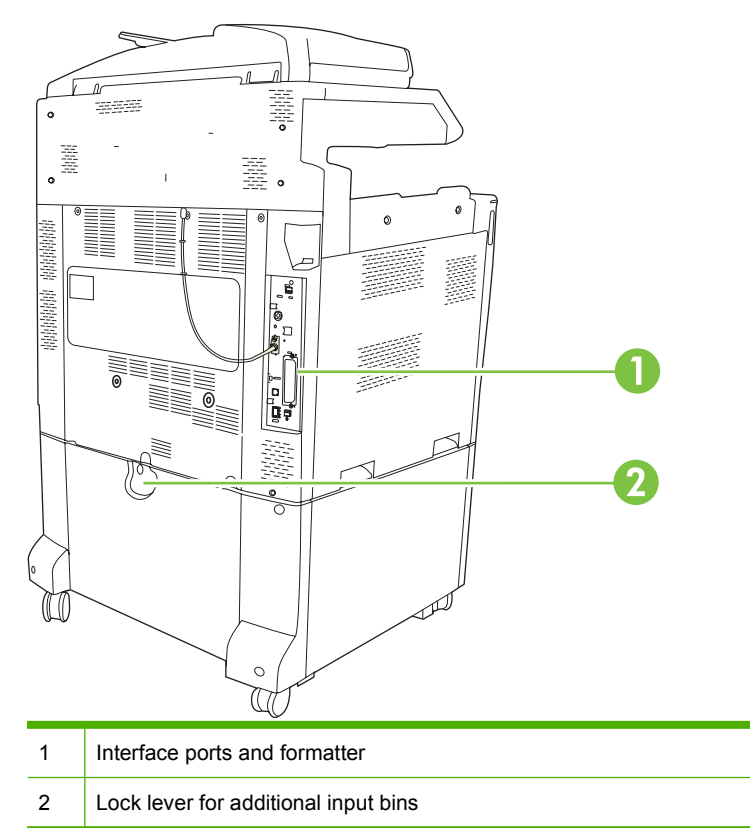

### **Interface ports**

The product has five ports for connecting to a computer or a network. The ports are at the left, rear corner of the product.

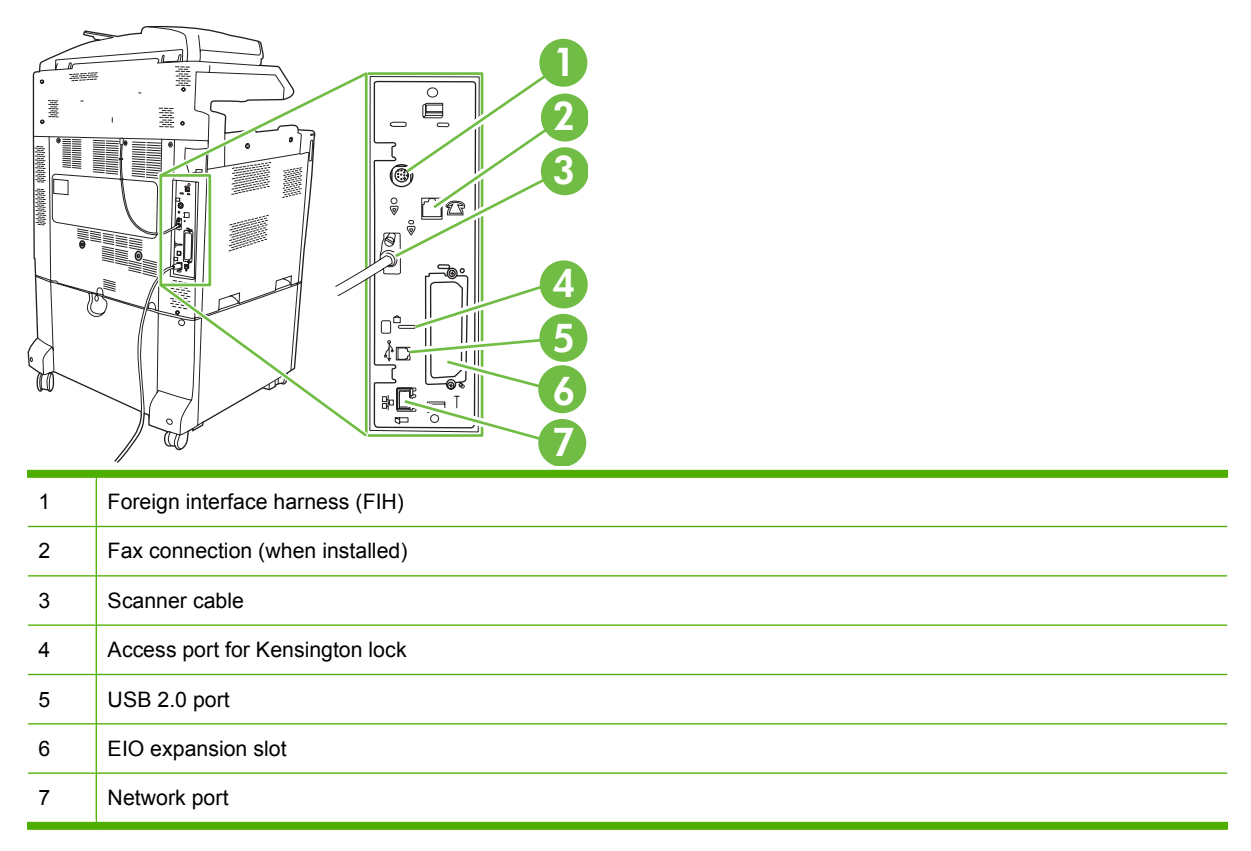

### Serial number and model number location

The model number and serial number are listed on identification labels located on the rear of the printer. The serial number contains information about the country/region of origin, the printer version, production code, and the production number of the printer.

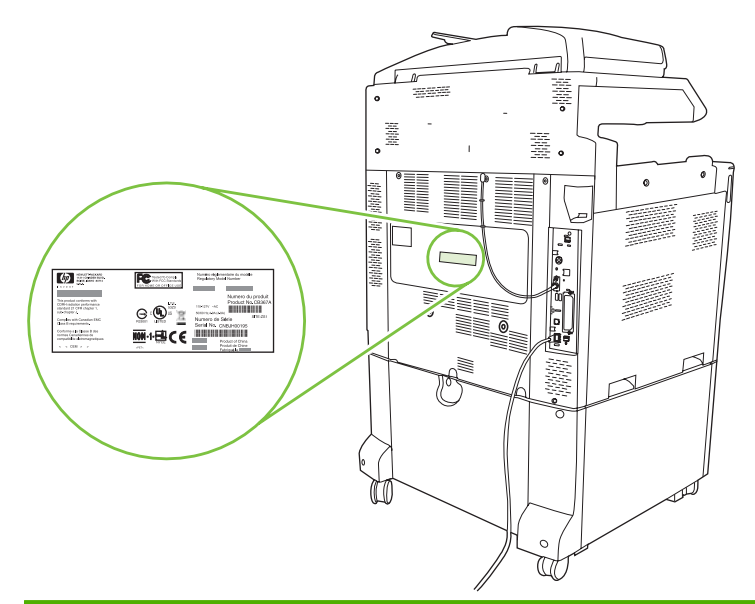

| Model name                    | Model number |
|-------------------------------|--------------|
| HP Color LaserJet CM6030 MFP  | CE664A       |
| HP Color LaserJet CM6030f MFP | CE665A       |
| HP Color LaserJet CM6040 MFP  | Q3938A       |
| HP Color LaserJet CM6040f MFP | Q3939A       |

## Supported operating systems

The product supports the following operating systems:

- Windows XP (32-bit and 64-bit)
- Windows Server 2003 (32-bit and 64-bit)
- Windows 2000
- Windows Vista (32-bit and 64-bit)
- Mac OS X V10.2.8, V10.3, V10.4, V10.5 and later

**NOTE:** For Mac OS X V10.4 and later, PPC and Intel Core Processor Macs are supported.

# 2 Control panel

- Use the control panel
- Navigate the Administration menu
- Information menu
- Default Job Options menu
- <u>Time/Scheduling menu</u>
- Management menu
- Initial Setup menu
- Device Behavior menu
- Print Quality menu
- <u>Troubleshooting menu</u>
- Resets menu
- <u>Service menu</u>

## Use the control panel

The control panel has a VGA touchscreen that provides access to all device functions. Use the buttons and numeric keypad to control jobs and the device status. The LEDs indicate overall device status.

### **Control-panel layout**

The control panel includes a touchscreen graphical display, job-control buttons, a numeric keypad, and three light-emitting diode (LED) status lights.

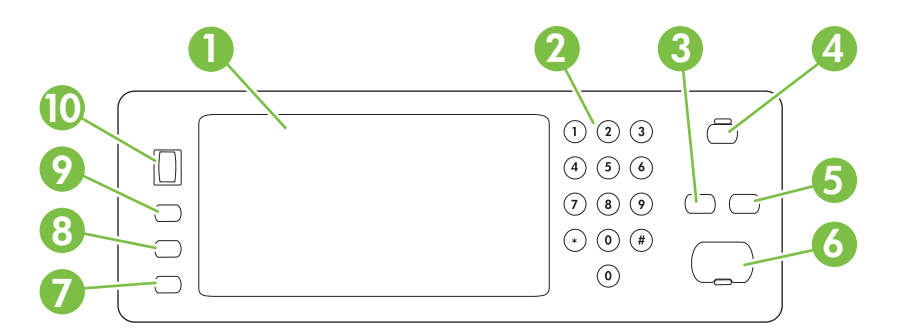

| 1  | Touchscreen graphical display | Use the touchscreen to open and set up all device functions.                                                                                                    |
|----|-------------------------------|----------------------------------------------------------------------------------------------------|
| 2  | Numeric keypad                | Allows you to type numeric values for number of copies required and other numeric values.                                                                                           |
| 3  | Reset button                  | Resets the job settings to factory or user-defined default values.                                                                                                    |
| 4  | Sleep button                  | If the device is inactive for a long period of time, it automatically enters a sleep mode. To place the device into sleep mode or to reactivate the device, press the Sleep button. |
| 5  | Stop button                   | Stops the active job and opens the Job Status screen.                                                                                                    |
| 6  | Start button                  | Begins a copy job, starts digital sending, or continues a job that has been interrupted.                                                                                            |
| 7  | Attention light               | The Attention light indicates that the device has a condition that requires intervention. Examples include an empty paper tray or an error message on the touchscreen.              |
| 8  | Ready light                   | The Ready light indicates that the device is ready to begin processing any job.                                                                                                    |
| 9  | Data light                    | The Data light indicates that the device is receiving data.                                                                                                    |
| 10 | Contrast-adjustment dial      | Turn the dial to adjust the contrast of the touchscreen display for your viewing angle.                                                                                             |

### Home screen

The home screen provides access to the device features, and it indicates the current status of the device.

NOTE: Depending on how the device has been configured, the features that appear on the home screen can vary.

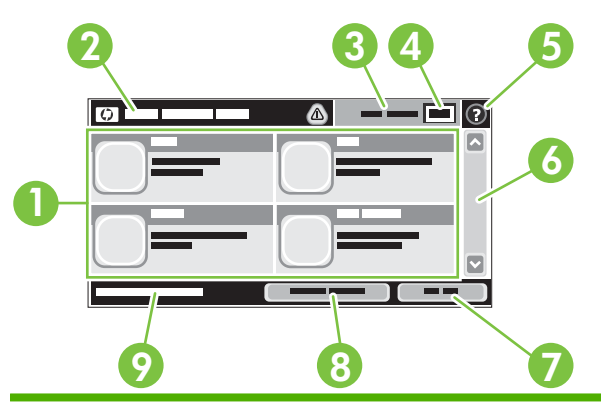

1 Features

Depending on how the system administrator has configured the device, the features that appear in this area can include any of the following items:

- Сору
- Fax
- E-mail
- Secondary E-mail
- Job Status
- Network Folder
- Job Storage
- Workflow
- Supplies Status
- Administration
- 2Device status lineThe status line provides information about the overall device status. Various buttons appear in<br/>this area, depending on the current status. For a description of each button that can appear in<br/>the status line, see Buttons on the touchscreen on page 16.3Copy typeShows whether copies are color.

| Copy count | The copy count box indicates the number of copies that the device is set to make |
|------------|----------------------------------------------------------------------------------|
|------------|----------------------------------------------------------------------------------|

| 5 | Help button | Touch the Help button to open the embedded help system.                                       |
|---|-------------|-----------------------------------------------------------------------------------------------|
| 6 | Scroll bar  | Touch the up or down arrows on the scroll bar to see the complete list of available features. |

| Sign Out | Touch Sign Out to sign out of the device if you have signed in for access to restricted features. |
|----------|---------------------------------------------------------------------------------------------------|
|          | After you sign out, the device restores all options to the default settings.                      |

4

7

9

### **Buttons on the touchscreen**

The status line on the touchscreen provides information about the status of the device. Various buttons can appear in this area. The following table describes each button.

|   | Home button. Touch the home button to go to the Home screen from any other screen.                                                                                                    |
|---|----------------------------------------------------------------------------------------------------|
|   | Start button. Touch the Start button to begin the action for the feature that you are using.                                                                                                    |
|   | <b>NOTE:</b> The name of this button changes for each feature. For example, in the Copy feature, the button is named Start Copy.                                                                                                    |
| Θ | <b>Stop button</b> . If the device is processing a print or fax job, the Stop button appears instead of the Start button. Touch the Stop button to halt the current job. The device prompts you to cancel the job or to resume it.                           |
| ! | <b>Error button</b> . The error button appears whenever the device has an error that requires attention before it can continue. Touch the error button to see a message that describes the error. The message also has instructions for solving the problem. |
|   | <b>Warning button</b> . The warning button appears when the device has a problem but can continue functioning. Touch the warning button to see a message that describes the problem. The message also has instructions for solving the problem.              |
| ? | Help button. Touch the help button to open the built-in online Help system. For more information, see<br><u>Control-panel help system on page 16</u> .                                                                                                    |

### **Control-panel help system**

The device has a built-in Help system that explains how to use each screen. To open the Help system, touch the Help button **2** in the upper-right corner of the screen.

For some screens, the Help opens to a global menu where you can search for specific topics. You can browse through the menu structure by touching the buttons in the menu.

For screens that contain settings for individual jobs, the Help opens to a topic that explains the options for that screen.

If the device alerts you of an error or warning, touch the error  $\blacksquare$  or warning (a) button to open a message that describes the problem. The message also contains instructions to help solve the problem.

## Navigate the Administration menu

From the Home screen, touch Administration to open the menu structure. You might need to scroll to the bottom of the Home screen to see this feature.

The Administration menu has several sub-menus, which are listed on the left side of the screen. Touch the name of a menu to expand the structure. A plus sign (+) next to a menu name means that it contains sub-menus. Continue opening the structure until you reach the option that you want to configure. To return to the previous level, touch Back.

To exit the Administration menu, touch the Home button <sup>(1)</sup> in the upper-left corner of the screen.

The device has built-in Help that explains each of the features that are available through the menus. Help is available for many menus on the right-hand side of the touchscreen. Or, to open the global Help system, touch the Help button **2** in the upper-right corner of the screen.

The tables in the sections that follow indicate the overall structure of each menu under the Administration menu.

## **Information menu**

#### Administration > Information

Use this menu to print information pages and reports that are stored internally on the device.

#### Table 2-1 Information menu

| Menu item                     | Sub-menu item                 | Sub-menu item        | Values                          | Description                                                                                                    |
|-------------------------------|-------------------------------|----------------------|---------------------------------|----------------------------------------------------------------------------------------------------|
| Configuration/Status<br>Pages | Administration Menu<br>Map    |                      | Print                           | Shows the basic structure of the<br>Administration menu and current<br>administration settings.                                                                                       |
|                               | Configuration/status<br>Pages |                      | Print                           | A set of configuration pages that show the current device settings.                                                                                                    |
|                               | Supplies Status<br>Page       |                      | Print                           | Shows the status of supplies such as cartridges, maintenance kits, and staples.                                                                                                    |
|                               | Usage Page                    |                      | Print                           | Shows information about the number of pages that have been printed on each paper type and size.                                                                                       |
|                               | Color Usage Job Log           |                      | Print                           | A directory page that contains job-by-job<br>color usage information. Page content<br>includes the user name, application name,<br>and number of black-only pages and color<br>pages. |
|                               | File Directory                |                      | Print                           | A directory page that contains information for<br>any mass-storage devices, such as flash<br>drives, memory cards, or hard disks, that are<br>installed in this device.               |
| Fax Reports                   | Fax Activity Log              |                      | Print                           | Contains a list of the faxes that have been sent from or received by this device.                                                                                                    |
|                               | Fax Call Report               | Fax Call Report      | Print                           | A detailed report of the last fax operation, either sent or received.                                                                                                    |
|                               |                               | Thumbnail on Report  | Yes                             | Choose whether or not to include a thumbnail                                                                                                    |
|                               |                               |                      | No (default)                    | or the first page of the lax on the call report.                                                                                                    |
|                               |                               | When to Print Report | Never auto print                |                                                                                                    |
|                               |                               |                      | Print after any fax job         |                                                                                                    |
|                               |                               |                      | Print after fax send jol        | os                                                                                                    |
|                               |                               |                      | Print after any fax erro        | or (default)                                                                                                    |
|                               |                               |                      | Print after send errors         | only                                                                                                    |
|                               |                               |                      | Print after receive errors only |                                                                                                    |
|                               | Billing Codes Report          |                      | Print                           | A list of billing codes that have been used for<br>outgoing faxes. This report shows how many<br>sent faxes were billed to each code.                                                 |
|                               | Blocked Fax List              |                      | Print                           | A list of phone numbers that are blocked from sending faxes to this device.                                                                                                    |
|                               | Speed Dial List               |                      | Print                           | Shows the speed dials that have been set up for this device.                                                                                                    |

### Table 2-1 Information menu (continued)

| Menu item          | Sub-menu item      | Sub-menu item | Values | Description                                                                                         |
|--------------------|--------------------|---------------|--------|----------------------------------------------------------------------------------------------------|
| Sample Pages/Fonts | Demonstration Page |               | Print  | Printout of a page highlighting the print capabilities of the product.                              |
|                    | RGB Samples        |               | Print  | Printout of color samples for different RGB values. The samples act as a guide for color matching.  |
|                    | CMYK Samples       |               | Print  | Printout of color samples for different CMYK values. The samples act as a guide for color matching. |
|                    | PCL Font List      |               | Print  | A list of printer control language (PCL) fonts that are currently available on the device.          |
|                    | PS Font List       |               | Print  | A list of PostScript (PS) fonts that are<br>currently available on the device.                      |

## **Default Job Options menu**

#### Administration > Default Job Options

Use this menu to define the default job options for each function. These are used if the user does not specify other options when creating the job.

### **Default Options for Originals**

#### Administration > Default Job Options > Default Options For Originals

#### Table 2-2 Default Options for Originals menu

| Menu item             | Values                             | Description                                                                                  |  |
|-----------------------|------------------------------------|----------------------------------------------------------------------------------------------|--|
| Paper Size            | Select a paper size from the list. | Select the paper size that is most often used for copy or scan originals.                    |  |
| Number of Sides       | 1                                  | Select whether copy or scan originals are most often single-sided                            |  |
|                       | 2                                  |                                                                                              |  |
| Orientation           | Portrait                           | Select the orientation that is most often used for copy or scan                              |  |
|                       | Landscape                          | Landscape if the long edge is at the top.                                                    |  |
| Optimize Text/Picture | Manually Adjust                    | Optimize the output for a particular type of original: text, pictures, or                    |  |
|                       | Text                               | a mixture of both.                                                                           |  |
|                       | Printed Picture                    | If you select Manually Adjust, specify the mix of text and pictures that is used most often. |  |
|                       | Photograph                         | -                                                                                            |  |

### Image adjustment

### Administration > Default Job Options > Image Adjustment

### Table 2-3 Image Adjustment menu

| Menu item          | Values                             | Description                                                                                                    |
|--------------------|------------------------------------|----------------------------------------------------------------------------------------------------|
| Darkness           | Select a value.                    | Select the level of density (darkness) for the output.                                                                    |
| Background Cleanup | Adjust the value within the range. | Increase the Background Removal setting to remove faint images from the background or to remove a light background color. |
| Sharpness          | Adjust the value within the range. | Adjust the Sharpness setting to clarify or soften the image.                                                              |

## **Default Copy Options**

### Administration > Default Job Options > Default Copy Options

#### Table 2-4 Default Copy Options menu

| Menu item                                          | Sub-menu item                  | Values                                                                                    | Description                                                                                                    |
|----------------------------------------------------|--------------------------------|-------------------------------------------------------------------------------------------|----------------------------------------------------------------------------------------------------|
| Number of Copies                                   |                                | Type the number of<br>copies. The factory<br>default setting is 1.                        | Set the default number of copies for a copy job.                                                               |
| Number of Sides                                    |                                | 1                                                                                         | Set the default number of sides for copies.                                                                    |
|                                                    |                                | 2                                                                                         |                                                                                                    |
| Color/Black                                        |                                | Auto detect                                                                               | Choose whether the default copy mode is color or                                                               |
|                                                    |                                | Color                                                                                     | black.                                                                                                    |
|                                                    |                                | Black (default)                                                                           |                                                                                                    |
| Staple/Collate                                     | Staple                         | None (default)                                                                            | Set up options for stapling and collating sets of copies.                                                      |
|                                                    |                                | One left angled                                                                           | If <b>Collate</b> is selected, the device prints a complete copy                                               |
|                                                    |                                | Two left                                                                                  | prints the first page of all copies before printing the                                                        |
|                                                    | second page, and so<br>Two top | second page, and so on.                                                                   |                                                                                                    |
|                                                    |                                | One right angled The staple and collate feature may<br>your product. These features deper | The staple and collate feature may not be present in<br>your product. These features depend on the optional    |
| Two right       Collate     Off       On (default) | Two right                      | output accessory installed.                                                               |                                                                                                    |
|                                                    | Collate                        | Off                                                                                       | _                                                                                                    |
|                                                    |                                | On (default)                                                                              |                                                                                                    |
| Output Bin                                         |                                | <binname></binname>                                                                       | Select the default output bin for copies.                                                                      |
|                                                    |                                |                                                                                           | This option is available only if an optional output accessory is installed.                                    |
| Edge-To-Edge                                       |                                | Normal (recommended)<br>(default)                                                         | If the original document is printed close to the edges,<br>use the Edge-To-Edge feature to avoid shadows along |
|                                                    |                                | Edge-To-Edge Output                                                                       | Enlarge feature to ensure that the entire page appears on the copies.                                          |
| Auto Include Margins                               |                                | Off (default)                                                                             | This feature automatically reduces the image size                                                              |
|                                                    |                                | On                                                                                        | during scanning so the margins are included.                                                                   |

## **Default Fax Options**

### Administration > Default Job Options > Default Fax Options

#### Table 2-5 Fax Send menu

| Menu item  | Sub-menu item          | Values                             | Description                                                                                                    |
|------------|------------------------|------------------------------------|----------------------------------------------------------------------------------------------------|
| Resolution |                        | Standard (100x200dpi)<br>(default) | Set the resolution for sent documents. Higher<br>resolution images have more dots per inch (dpi), so<br>they show more detail. Lower resolution images have<br>fewer dots per inch and show less detail, but the file                                                                               |
|            |                        | Fine (200x200dpi)                  |                                                                                                    |
| Su         | Superfine (300x300dpi) | size is smaller.                   |                                                                                                    |
| Fax Header |                        | Prepend (default)                  | Select the position of the fax header on the page.                                                                                                    |
|            |                        | Overlay                            | Select Prepend to print the fax header above the fax content and move the fax content down on the page. Select Overlay to print the fax header over the top of the fax contents without moving the contents down. Using this option could prevent a single-page fax from flowing onto another page. |

#### Table 2-6 Fax Receive menu

| Menu item            | Sub-menu item                                                          | Values                  | Description                                                                                                    |
|----------------------|------------------------------------------------------------------------|-------------------------|----------------------------------------------------------------------------------------------------|
| Fax Forwarding       | Fax Forwarding                                                         | Off (default)<br>Custom | To forward received faxes to another fax device, select<br>Fax Forwarding and Custom. Then type the number of<br>the other fax device into the Fax Forwarding Number<br>field. When you select this menu item for the first time,<br>you are prompted to set up a PIN. Type that PIN every<br>time you use this menu. This is the same PIN that is<br>used to access the Fax Printing menu. |
|                      | Create PIN                                                             |                         |                                                                                                    |
| Stamp Received Faxes | Enabled<br>Disabled (default)                                          |                         | Add the date, time, senders phone number, and page number to each page of the faxes that this device receives.                                                                                                    |
| Fit to Page          | Enabled (default)<br>Disabled                                          |                         | Shrink faxes that are larger than Letter-size or A4-size<br>so that they can fit onto a Letter-size or A4-size page.<br>If it this feature set to Disabled, faxes larger than Letter<br>or A4 will flow across multiple pages.                                                                                                    |
| Fax Paper Tray       | Select from the list of trays.<br>The default setting is<br>Automatic. |                         | Select the tray that holds the size and type of paper that you want to use for incoming faxes.                                                                                                    |
| Output Bin           | <binname></binname>                                                    |                         | Select the default output bin, if applicable, to use for faxes.                                                                                                    |

## **Default E-mail Options**

| Menu item          | Values               | Description                                                   |  |
|--------------------|----------------------|---------------------------------------------------------------|--|
| Document File Type | PDF (default)        | Select the file format for the e-mail.                        |  |
|                    | JPEG                 |                                                               |  |
|                    | TIFF                 |                                                               |  |
|                    | M-TIFF               |                                                               |  |
| Output Quality     | High (large file)    | Selecting higher quality for output increases the size of the |  |
|                    | Medium (default)     | output me.                                                    |  |
|                    | Low (small file)     |                                                               |  |
| Resolution         | 300 DPI              | Select the resolution. Use a lower setting to create smaller  |  |
|                    | 200 DPI              | nes.                                                          |  |
|                    | 150 DPI (default)    |                                                               |  |
|                    | 75 DPI               |                                                               |  |
| Color/Black        | Color scan (default) | Specify whether the e-mail will be in black or in color.      |  |
|                    | Black/white scan     |                                                               |  |
| TIFF Version       | TIFF 6.0 (default)   | Specify the TIFF version to use when saving scanned files.    |  |
|                    | TIFF (Post 6.0)      |                                                               |  |

Administration > Default Job Options > Default E-mail Options

## **Default Send to Folder Options**

| Menu item          | Values                     | Description                                                   |
|--------------------|----------------------------|---------------------------------------------------------------|
| Color/Black        | Color scan                 | Specify whether the file will be in black or in color.        |
|                    | Black/white scan (default) |                                                               |
| Document File Type | PDF (default)              | Select the file format for the file.                          |
|                    | M-TIFF                     |                                                               |
|                    | TIFF                       |                                                               |
|                    | JPEG                       |                                                               |
| TIFF version       | TIFF 6.0 (default)         | Specify the TIFF version to use when saving scanned files.    |
|                    | TIFF (post 6.0)            |                                                               |
| Output Quality     | High (large file)          | Selecting higher quality for output increases the size of the |
|                    | Medium (default)           | ouput me.                                                     |
|                    | Low (small file)           |                                                               |
| Resolution         | 75 DPI                     | Select the resolution. Use a lower setting to create smaller  |
|                    | 150 DPI (default)          | nies.                                                         |
|                    | 200 DPI                    |                                                               |
|                    | 300 DPI                    |                                                               |
|                    | 400 DPI                    |                                                               |
|                    | 600 DPI                    |                                                               |

Administration > Default Job Options > Default Send To Folder Options

## **Default Print Options**

### Administration > Default Job Options > Default Print Options

| Menu item                    | Sub-menu item   | Values                    | Description                                                                                                   |
|------------------------------|-----------------|---------------------------|----------------------------------------------------------------------------------------------------|
| Copies Per Job               |                 | Type a value.             | Set the default number of copies for print jobs.                                                              |
| Default Paper Size           |                 | (List of supported sizes) | Select a paper size.                                                                                          |
| Default Custom Paper<br>Size | Unit of measure | Millimeters               | Configure the default paper size that is used when the user selects Custom as the paper size for a print job. |
|                              |                 | Inches                    |                                                                                                    |
|                              | X Dimension     |                           | Configure the width measurement for the Default Custom Paper Size.                                            |
|                              | Y Dimension     |                           | Configure the height measurement for the Default Custom Paper Size.                                           |
| Output Bin                   |                 | <br>binname>              | Select the default output bin for print jobs. If optional trays are installed, output bin options vary.       |
| Print Sides                  |                 | 1-sided                   | Select whether print jobs are single-sided or double-<br>sided by default.                                    |
|                              |                 | 2-sided                   |                                                                                                    |

#### Table 2-7 Default Print Options menu
# **Time/Scheduling menu**

#### Administration > Time/Scheduling

Use this menu to set options for setting the time and for setting the device to enter and exit sleep mode.

# **NOTE:** Values shown with "(default)" are the factory-default values. Some menu items have no default.

| Table 2-8 Time/Scheduling menu |               |               |                              |                                                                                        |  |  |  |
|--------------------------------|---------------|---------------|------------------------------|----------------------------------------------------------------------------------------|--|--|--|
| Menu item                      | Sub-menu item | Sub-menu item | Values                       | Description                                                                            |  |  |  |
| Date/Time                      | Date Format   |               | YYYY/MMM/DD<br>(default)     | Use this feature to set the current date and time, and to set the date format and time |  |  |  |
|                                |               |               | MMM/DD/YYYY                  | faxes.                                                                                 |  |  |  |
|                                |               |               | DD/MMM/YYYY                  |                                                                                        |  |  |  |
|                                | Date          | Month         |                              |                                                                                        |  |  |  |
|                                |               | Day           |                              |                                                                                        |  |  |  |
|                                |               | Year          |                              |                                                                                        |  |  |  |
|                                | Time Format   |               | 12 hour (AM/PM)<br>(default) |                                                                                        |  |  |  |
|                                |               |               | 24 hour                      |                                                                                        |  |  |  |
|                                | Time          | Hour          |                              | _                                                                                      |  |  |  |
|                                |               | Minute        |                              |                                                                                        |  |  |  |
|                                |               | AM            |                              |                                                                                        |  |  |  |
|                                |               | PM            |                              |                                                                                        |  |  |  |
| Sleep Delay                    |               |               | 1 Minute                     | Use this feature to select the time interval that                                      |  |  |  |
|                                |               |               | 20 minutes                   | entering Sleep Mode.                                                                   |  |  |  |
|                                |               |               | 30 minutes (default)         |                                                                                        |  |  |  |
|                                |               |               | 45 minutes                   |                                                                                        |  |  |  |
|                                |               |               | 1 hour (60 minutes)          |                                                                                        |  |  |  |
|                                |               |               | 90 minutes                   |                                                                                        |  |  |  |
|                                |               |               | 2 hours                      |                                                                                        |  |  |  |
|                                |               |               | 4 hours                      |                                                                                        |  |  |  |
| Wake Time                      | Monday        |               | Off (default)                | Select Custom to set a wake time for each                                              |  |  |  |
|                                | Tuesday       |               | Custom                       | according to this schedule. Using a sleep                                              |  |  |  |
|                                | Wednesday     |               |                              | prepares the device for use so that users do                                           |  |  |  |
|                                | Thursday      |               |                              | not have to wait for it to warm up.                                                    |  |  |  |
|                                | Friday        |               |                              |                                                                                        |  |  |  |
|                                | Saturday      |               |                              |                                                                                        |  |  |  |
|                                | Sunday        |               |                              |                                                                                        |  |  |  |

# Table 2-8 Time/Scheduling menu (continued)

| Menu item    | Sub-menu item | Sub-menu item | Values                    | Description                                                                                                    |
|--------------|---------------|---------------|---------------------------|----------------------------------------------------------------------------------------------------|
| Sleep Time   | Monday        |               | Off (default)             | Use this feature to set a sleep time for each                                                                                                    |
|              | Tuesday       |               | Custom will not likely be | will not likely be in use (for example, at a                                                                                                    |
|              | Wednesday     |               |                           | time makes the device automatically go into                                                                                                    |
|              | Thursday      |               |                           | select Custom to set up a custom sleep time                                                                                                    |
|              | Friday        |               |                           | schedule.                                                                                                    |
|              | Saturday      |               |                           |                                                                                                    |
|              | Sunday        |               |                           |                                                                                                    |
| FAX Printing |               | Create PIN    |                           | If you have concerns about the security of<br>private faxes, use this feature to store faxes<br>rather than having them automatically print by<br>creating a printing schedule. When you select<br>this menu item for the first time, you are<br>prompted to set up a PIN. Type that PIN every<br>time you use this menu. |

# Management menu

#### Administration > Management

Use this menu to set up global device-management options.

### **NOTE:** Values shown with "(default)" are the factory-default values. Some menu items have no default.

| Table 2-9 Managemen    | t menu                          |                                                 |                                                                                                    |
|------------------------|---------------------------------|-------------------------------------------------|----------------------------------------------------------------------------------------------------|
| Menu item              | Sub-menu item                   | Values                                          | Description                                                                                                    |
| Network Address Button | Display<br>Hide (default)       |                                                 | Use this feature to display the Network Address button                                                                                                    |
|                        |                                 |                                                 | on the nome screen.                                                                                                    |
| Stored Job Management  | Quick Copy Job Storage<br>Limit | Select the maximum number of jobs to store      | Use this menu to view and manage any jobs that are stored on the device.                                                                                                    |
|                        | Quick Copy Job Held<br>Timeout  | Off (default)                                   |                                                                                                    |
|                        |                                 | 1 Hour                                          |                                                                                                    |
|                        |                                 | 4 Hours                                         |                                                                                                    |
|                        |                                 | 1 Day                                           |                                                                                                    |
|                        |                                 | 1 Week                                          |                                                                                                    |
| Sleep mode             |                                 | Disable                                         | Use this feature to customize the sleep mode settings                                                                                                    |
|                        |                                 | Use Sleep Delay (default)                       | for this device.                                                                                                    |
|                        |                                 |                                                 | Select Use Sleep Delay to set the device to enter sleep mode after the delay that is specified in the Time/<br>Scheduling menu.                                                                                                    |
| Manage Supplies        | Replace Supplies                | Stop at low                                     | This menu sets the product behavior for when a print                                                                                                    |
|                        |                                 | Stop at out (default)                           | at low to stop printing when a supply reaches a low                                                                                                    |
|                        |                                 | Override at out 1                               | condition. Choose Stop at out to allow the product to continue printing until a color print cartridge is empty.                                                                                                    |
|                        |                                 | Override at out 2                               | Choose Override at out 1 to allow the product to<br>continue printing when the cartridges are empty or<br>when the other supplies are worn out. The product<br>stops printing when the toner collection units are full.<br>Using this option could reduce print quality. |
|                        |                                 |                                                 | Choose Override at out 2 to allow the product to keep<br>printing when the cartridges are empty; when other<br>supplies are worn out; and when the waste toner<br>collection units are full. Using this option can damage<br>the device.                                 |
|                        | Supply Low/Order<br>Threshold   | Select a value in the range. The default is 5%. | Use this menu to carry out administrative supply management tasks such as changing the threshold when supplies should be ordered.                                                                                                    |
|                        | Color Supply Out                | Stop (default)                                  | This menu sets the product behavior when a color                                                                                                    |
|                        |                                 | Auto-continue black                             | the product will continue printing using black toner only.                                                                                                    |

# Table 2-9 Management menu (continued)

| Menu item          | Sub-menu item                       | Values                 | Description                                                                                                  |
|--------------------|-------------------------------------|------------------------|----------------------------------------------------------------------------------------------------|
| Restrict Color Use | Color printing access               | Enable Color (default) | This item allows the administrator to disable or restrict                                                    |
|                    |                                     | Color If Allowed       | up user permissions and/or application permissions in                                                        |
|                    |                                     | Disable Color          | the embedded Web server, HP Easy Printer Care software, or Web Jetadmin.                                     |
|                    | Color copying access                | Enable Color (default) | This item allows the administrator to disable or restrict                                                    |
|                    |                                     | Disable Color          | color copying.                                                                                               |
| Color/Black Mix    | Automatic (default) This item contr |                        | This item controls how the engine switches from color                                                        |
|                    |                                     | Mostly color pages     | performance and print cartridge life.                                                                        |
|                    |                                     | Mostly black pages     | Choose Automatic to reset the product to the factory default setting.                                        |
|                    |                                     |                        | Choose Mostly color pages if nearly all of your print jobs are color with high page coverage.                |
|                    |                                     |                        | Choose Mostly black pages if you print mostly monochrome jobs or a combination of color and monochrome jobs. |

# **Initial Setup menu**

Administration > Initial Setup

**NOTE:** Values shown with "(default)" are the factory-default values. Some menu items have no default.

# **Networking and I/O**

Administration > Initial Setup > Networking and I/O

#### Table 2-10 Networking and I/O

| Menu item          | Sub-menu item              | Values                                                                  | Description                                                                                                    |
|--------------------|----------------------------|-------------------------------------------------------------------------|----------------------------------------------------------------------------------------------------|
| I/O Timeout        |                            | Select a value in the range. The factory default setting is 15 seconds. | I/O timeout refers to the elapsed time before a print job<br>fails. If the stream of data that the device receives for<br>a print job gets interrupted, this setting indicates how<br>long the device will wait before it reports that the job<br>has failed. |
| Embedded Jetdirect | See Table 2-11 Jetdirect m | nenus on page 31 for the list                                           | of options.                                                                                                    |

### Table 2-11 Jetdirect menus

| Menu item | Sub-menu item | Sub-menu item | Values and Description                                                                                                    |
|-----------|---------------|---------------|----------------------------------------------------------------------------------------------------|
| TCP/IP    | Enable        |               | Off: Disable the TCP/IP protocol.                                                                                                    |
|           |               |               | On (default): Enable the TCP/IP protocol.                                                                                                    |
|           | Host Name     |               | An alphanumeric string, up to 32 characters, used to identify the device. This name is listed on the HP Jetdirect configuration page. The default host name is NPIxxxxx, where xxxxx is the last six digits of the LAN hardware (MAC) address. |
|           | IPV4 Settings | Config Method | Specifies the method that TCP/IPv4 parameters will be configured on the HP Jetdirect print server.                                                                                                    |
|           |               |               | Bootp: Use BootP (Bootstrap Protocol) for automatic configuration from a BootP server.                                                                                                    |
|           |               |               | DHCP: Use DHCP (Dynamic Host Configuration<br>Protocol) for automatic configuration from a DHCPv4<br>server. If selected and a DHCP lease exists, DHCP<br>Release and DHCP Renew menus are available to set<br>DHCP lease options.             |
|           |               |               | Auto IP: Use automatic link-local IPv4 addressing. An address in the form 169.254.x.x is assigned automatically.                                                                                                    |
|           |               |               | Manual: Use the Manual Settings menu to configure TCP/IPv4 parameters.                                                                                                    |
|           |               | Default IP    | Specify the IP address to default to when the print<br>server is unable to obtain an IP address from the<br>network during a forced TCP/IP reconfiguration (for<br>example, when manually configured to use BootP or<br>DHCP).                 |
|           |               |               | Auto IP: A link-local IP address 169.254.x.x is set.                                                                                                    |

| Table 2-11 | Jetdirect n | nenus | (continued) |
|------------|-------------|-------|-------------|
|------------|-------------|-------|-------------|

| Menu item | Sub-menu item | Sub-menu item | Values and Description                                                                                                    |
|-----------|---------------|---------------|----------------------------------------------------------------------------------------------------|
|           |               |               | Legacy: The address 192.0.0.192 is set, consistent with older HP Jetdirect devices.                                                                                                    |
|           |               | DHCP Release  | This menu appears if Config Method was set to DHCP and a DHCP lease for the print server exists.                                                                                                    |
|           |               |               | No (default): The current DHCP lease is saved.                                                                                                    |
|           |               |               | Yes: The current DHCP lease and the leased IP address are released.                                                                                                    |
|           |               | DHCP Renew    | This menu appears if Config Method was set to DHCP and a DHCP lease for the print server exists.                                                                                                    |
|           |               |               | No (default): The print server does not request to renew the DHCP lease.                                                                                                    |
|           |               |               | Yes: The print server requests to renew the current DHCP lease.                                                                                                    |
|           |               | Primary DNS   | Specify the IP address (n.n.n.n) of a Primary DNS Server.                                                                                                    |
|           |               | Secondary DNS | Specify the IP address (n.n.n.n) of a Secondary<br>Domain Name System (DNS) Server.                                                                                                    |
|           | IPV6 Settings | Enable        | Use this item to enable or disable IPv6 operation on the print server.                                                                                                    |
|           |               |               | Off: IPv6 is disabled.                                                                                                    |
|           |               |               | On (default): IPv6 is enabled.                                                                                                    |
|           |               | Address       | Manual Settings: Use this item to manually set IPv6 addresses on the print server.                                                                                                    |
|           |               |               | Enable: Select this item and choose On to enable manual configuration, or Off to disable manual configuration.                                                                                                    |
|           |               |               | Address: Use this item to type a 32 hexadecimal digit IPv6 node address that uses the colon hexadecimal syntax.                                                                                                    |
|           |               | DHCPV6 Policy | Router Specified: The stateful auto-configuration<br>method to be used by the print server is determined by<br>a router. The router specifies whether the print server<br>obtains its address, its configuration information, or<br>both from a DHCPv6 server. |
|           |               |               | Router Unavailable: If a router is not available, the print server should attempt to obtain its stateful configuration from a DHCPv6 server.                                                                                                    |
|           |               |               | Always: Whether or not a router is available, the print<br>server always attempts to obtain its stateful<br>configuration from a DHCPv6 server.                                                                                                    |
|           |               | Primary DNS   | Use this item to specify an IPv6 address for a primary DNS server that the print server should use.                                                                                                    |
|           |               | Secondary DNS | Use this item to specify an IPv6 address for a secondary DNS server that the print server should use.                                                                                                    |

| Menu item | Sub-menu item | Sub-menu item | Values and Description                                                                                                    |
|-----------|---------------|---------------|----------------------------------------------------------------------------------------------------|
|           | Proxy Server  |               | Specifies the proxy server to be used by embedded<br>applications in the device. A proxy server is typically<br>used by network clients for Internet access. It caches<br>Web pages, and provides a degree of Internet security,<br>for those clients. |
|           |               |               | To specify a proxy server, enter its IPv4 address or fully-qualified domain name. The name can be up to 255 octets.                                                                                                    |
|           |               |               | For some networks, you may need to contact your<br>Independent Service Provider (ISP) for the proxy<br>server address.                                                                                                    |
|           | Proxy Port    |               | Type the port number used by the proxy server for client support. The port number identifies the port reserved for proxy activity on your network, and can be a value from 0 to 65535.                                                                 |
| IPX/SPX   | Enable        |               | Off: Disable the IPX/SPX protocol.                                                                                                    |
|           |               |               | On (default): Enable the IPX/SPX protocol.                                                                                                    |
|           | Frame Type    |               | Selects the frame-type setting for your network.                                                                                                    |
|           |               |               | Auto: Automatically sets and limits the frame type to the first one detected.                                                                                                    |
|           |               |               | EN_8023, EN_II, EN_8022, and EN_SNAP: Frame-<br>type selections for Ethernet networks.                                                                                                    |
| AppleTalk | Enable        |               | Off: Disable the AppleTalk protocol.                                                                                                    |
|           |               |               | On (default): Enable the AppleTalk protocol.                                                                                                    |
| DLC/LLC   | Enable        |               | Off: Disable the DLC/LLC protocol.                                                                                                    |
|           |               |               | On (default): Enable the DLC/LLC protocol.                                                                                                    |

### Table 2-11 Jetdirect menus (continued)

| Menu item   | Sub-menu item  | Sub-menu item | Values and Description                                                                                                    |
|-------------|----------------|---------------|----------------------------------------------------------------------------------------------------|
| Security    | Print Sec Page |               | Yes (default): Prints a page that contains the current security settings on the HP Jetdirect print server.                                                                                                    |
|             |                |               | No: A security settings page is not printed.                                                                                                    |
|             | Secure Web     |               | For configuration management, specify whether the<br>embedded Web server will accept communications<br>using HTTPS (Secure HTTP) only, or both HTTP and<br>HTTPS.                                                                                                    |
|             |                |               | HTTPS Required (default): For secure, encrypted communications, only HTTPS access is accepted. The print server will appear as a secure site.                                                                                                    |
|             |                |               | HTTP/HTTPS optional: Access using either HTTP or HTTPS is permitted.                                                                                                    |
|             | IPSEC          |               | Specify the Firewall status on the print server.                                                                                                    |
|             |                |               | Keep: Firewall status remains the same as currently configured.                                                                                                    |
|             |                |               | Disable: Firewall operation on the print server is disabled.                                                                                                    |
|             | Reset Security |               | Specify whether the current security settings on the print server will be saved or reset to factory defaults.                                                                                                    |
|             |                |               | No: The current security settings are maintained.                                                                                                    |
|             |                |               | Yes: Security settings are reset to factory defaults.                                                                                                    |
| Diagnostics | Embedded Tests |               | This menu provides tests to help diagnose network hardware or TCP/IP network connection problems.                                                                                                    |
|             |                |               | Embedded tests help to identify whether a network fault<br>is internal or external to the device. Use an embedded<br>test to check hardware and communication paths on<br>the print server. After you select and enable a test and<br>set the execution time, you must select Execute to<br>initiate the test. |
|             |                |               | Depending on the execution time, a selected test runs<br>continuously until either the device is turned off, or an<br>error occurs and a diagnostic page is printed.                                                                                                    |
|             |                | LAN HW Test   | <b>CAUTION:</b> Running this embedded test will erase your TCP/IP configuration.                                                                                                    |
|             |                |               | This test performs an internal loopback test. An internal loopback test will send and receive packets only on the internal network hardware. There are no external transmissions on your network.                                                                                                    |
|             |                |               | Select $\underline{Yes}$ to choose this test, or $\underline{No}$ to not choose it.                                                                                                    |
|             |                | HTTP Test     | This test checks operation of HTTP by retrieving predefined pages from the device, and tests the embedded Web server.                                                                                                    |
|             |                |               | Select Yes to choose this test, or No to not choose it.                                                                                                    |
|             |                | SNMP Test     | This test checks operation of SNMP communications by accessing predefined SNMP objects on the device.                                                                                                    |

### Table 2-11 Jetdirect menus (continued)

| Table 2-11 | Jetdirect menus | (continued) |
|------------|-----------------|-------------|
|------------|-----------------|-------------|

| Menu item | Sub-menu item | Sub-menu item      | Values and Description                                                                                                    |
|-----------|---------------|--------------------|----------------------------------------------------------------------------------------------------|
|           |               |                    | Select Yes to choose this test, or No to not choose it.                                                                                                    |
|           |               | Data Path Test     | This test helps to identify data path and corruption<br>problems on an HP postscript level 3 emulation device.<br>It sends a predefined PS file to the device, However,<br>the test is paperless; the file will not print.                      |
|           |               |                    | Select $\underline{Yes}$ to choose this test, or $\underline{No}$ to not choose it.                                                                                                    |
|           |               | Select All Tests   | Use this item to select all available embedded tests.                                                                                                    |
|           |               |                    | Select Yes to choose all tests. Select No to select individual tests.                                                                                                    |
|           |               | Execution Time [H] | Use this item to specify the length of time (in hours) that<br>an embedded test will be run. You can select a value<br>from 1 to 60 hours. If you select zero (0), the test runs<br>indefinitely until an error occurs or device is turned off. |
|           |               |                    | Data gathered from the HTTP, SNMP, and Data Path tests is printed after the tests have completed.                                                                                                    |
|           |               | Execute            | No: Do not initiate the selected tests.                                                                                                    |
|           |               |                    | Yes: Initiate the selected tests.                                                                                                    |
|           | Ping Test     |                    | This test is used to check network communications.<br>This test sends link-level packets to a remote network<br>host, then waits for an appropriate response. To run a<br>ping test, set the following items:                                   |
|           |               | Dest Type          | Specify whether the target device is an IPv4 or IPv6 node.                                                                                                    |
|           |               | Dest IPv4          | Type the IPv4 address.                                                                                                    |
|           |               | Dest IPv6          | Type the IPv6 address.                                                                                                    |
|           |               | Packet Size        | Specify the size of each packet, in bytes, to be sent to the remote host. The minimum is 64 (default) and the maximum is 2048.                                                                                                    |
|           |               | Timeout            | Specify the length of time, in seconds, to wait for a response from the remote host. The default is 1 and the maximum is 100.                                                                                                    |
|           |               | Count              | Specify the number of ping test packets to send for this test. Select a value from 1 to 100. To configure the test to run continuously, select 0.                                                                                               |
|           |               | Print Results      | If the ping test was not set for continuous operation, you can choose to print the test results. Select Yes to print results. If you select No (default), results are not printed.                                                              |
|           |               | Execute            | Specify whether to initiate the ping test. Select $\frac{Yes}{Ves}$ to initiate the test, or No to not run the test.                                                                                                    |

### Table 2-11 Jetdirect menus (continued)

| Menu item  | Sub-menu item | Sub-menu item    | Values and Description                                                                                                    |
|------------|---------------|------------------|----------------------------------------------------------------------------------------------------|
|            | Ping Results  |                  | Use this item to view the ping test status and results using the control panel display. You can select the following items:                                                                                                    |
|            |               | Packets Sent     | Shows the number of packets (0 - 65535) sent to the remote host since the most recent test was initiated or completed.                                                                                                    |
|            |               | Packets Received | Shows the number of packets (0 - 65535) received from the remote host since the most recent test was initiated or completed.                                                                                                    |
|            |               | Percent Lost     | Shows the percent of ping test packets that were sent<br>with no response from the remote host since the most<br>recent test was initiated or completed.                                                                                                    |
|            |               | RTT Min          | Shows the minimum detected roundtrip- time (RTT), from 0 to 4096 milliseconds, for packet transmission and response.                                                                                                    |
|            |               | RTT Max          | Shows the maximum detected roundtrip- time (RTT), from 0 to 4096 milliseconds, for packet transmission and response.                                                                                                    |
|            |               | RTT Average      | Shows the average round-trip-time (RTT), from 0 to 4096 milliseconds, for packet transmission and response.                                                                                                    |
|            |               | Ping In Progress | Shows whether a ping test is in progress. Yes indicates a test in progress, and No indicates that a test completed or was not run.                                                                                                    |
|            |               | Refresh          | When viewing the ping test results, this item updates<br>the ping test data with current results. Select Yes to<br>update the data, or No to maintain the existing data.<br>However, a refresh automatically occurs when the<br>menu times out or you manually return to the main<br>menu.                                            |
| Link Speed |               |                  | The link speed and communication mode of the print<br>server must match the network. The available settings<br>depend on the device and installed print server. Select<br>one of the following link configuration settings:                                                                                                    |
|            |               |                  | <b>CAUTION:</b> If you change the link setting, network communications with the print server and network device might be lost.                                                                                                    |
|            |               |                  | Auto (default): The print server uses auto-negotiation<br>to configure itself with the highest link speed and<br>communication mode allowed. If auto-negotiation fails,<br>either 100TX HALF or 10TX HALF is set depending on<br>the detected link speed of the hub/switch port. (A<br>1000T half-duplex selection is not supported.) |
|            |               |                  | 10T Half: 10 Mbps, half-duplex operation.                                                                                                    |
|            |               |                  | 10T Full: 10 Mbps, Full-duplex operation.                                                                                                    |
|            |               |                  | 100TX Half: 100 Mbps, half-duplex operation.                                                                                                    |
|            |               |                  | 100TX Full: 100 Mbps, full-duplex operation.                                                                                                    |
|            |               |                  | 100TX Auto: Limits auto-negotiation to a maximum link speed of 100 Mbps.                                                                                                    |

### Table 2-11 Jetdirect menus (continued)

| Menu item       | Sub-menu item | Sub-menu item | Values and Description                                                                                                    |
|-----------------|---------------|---------------|----------------------------------------------------------------------------------------------------|
|                 |               |               | 1000TX Full: 1000 Mbps, full-duplex operation.                                                                                      |
| Print Protocols |               |               | Use this item to print a page that lists the configuration of the following protocols: IPX/SPX, Novell NetWare, AppleTalk, DLC/LLC. |

# Fax Setup

### Administration > Initial Setup > Fax Setup

#### Table 2-12 Fax Setup menu

| Menu item         | Sub-menu item  | Sub-menu item | Values                        | Description                                                                                                 |
|-------------------|----------------|---------------|-------------------------------|----------------------------------------------------------------------------------------------------|
| Required Settings | Country/Region |               | (Countries/regions<br>listed) | Configure the settings that are legally required for outgoing faxes.                                        |
|                   | Date/Time      | Date Format   |                               |                                                                                                    |
|                   |                | Date          |                               |                                                                                                    |
|                   |                | Time Format   |                               |                                                                                                    |
|                   |                | Time          |                               |                                                                                                    |
|                   | Fax Header     | Phone Number  |                               |                                                                                                    |
|                   | mormation      | Company Name  |                               |                                                                                                    |
| PC Fax Send       |                |               | Disabled                      | Use this feature to enable or disable PC Fax                                                                |
|                   |                |               | Enabled (default)             | faxes through the device from their<br>computers if they have the Send Fax driver<br>installed on their PC. |

| Menu item         | Sub-menu item       | Sub-menu item | Values                                                              | Description                                                                                                    |
|-------------------|---------------------|---------------|---------------------------------------------------------------------|----------------------------------------------------------------------------------------------------|
| Fax Send Settings | Fax Dial Volume     |               | Off                                                                 | Use this feature to set the volume of the tones                                                                                                    |
|                   |                     |               | Low (default)                                                       | that you hear while the device dials the fax number.                                                                                                    |
|                   |                     |               | High                                                                |                                                                                                    |
|                   | Error Correction    |               | Enabled (default)                                                   | When Error Correction Mode is enabled and                                                                                                    |
|                   | Mode                |               | Disabled                                                            | device sends or receives the error portion again.                                                                                                    |
|                   | JBIG Compression    |               | Enabled (default)                                                   | JBIG compression reduces fax-transmission                                                                                                    |
|                   |                     |               | Disabled                                                            | charges. However, using JBIG compression<br>sometimes causes compatibility problems<br>with older fax machines. If this occurs, turn off<br>JBIG compression.                                                        |
|                   | Maximum Baud Rate   |               | Select a value from the list. The default is 33.6K.                 | Use this feature to set the maximum baud<br>rate for receiving faxes. This can be used as<br>a diagnostic tool for troubleshooting fax<br>problems.                                                                  |
|                   | TCF T.30 Delay      |               | Default (default)                                                   | This setting should be left at the default value<br>and only changed when directed by an HP<br>technical support agent. Adjustment<br>procedures associated with this setting are<br>beyond the scope of this guide. |
|                   | THICI               |               | Custom                                                              |                                                                                                    |
|                   | TCF Extend          |               | Default (default)                                                   | This setting should be left at the default value                                                                                                    |
|                   |                     |               | Custom                                                              | technical support agent. Adjustment<br>procedures associated with this setting are<br>beyond the scope of this guide.                                                                                                |
|                   | Dialing Mode        |               | Tone (default)                                                      | Select whether the device should use tone or                                                                                                    |
|                   |                     |               | Pulse                                                               | puise dialing.                                                                                                    |
|                   | Redial On Busy      |               | The range is between<br>0 and 9. The factory<br>default is 3 times. | Type the number of times the device should attempt to redial if the line is busy.                                                                                                    |
|                   | Redial On No Answer |               | Never (default)                                                     | Use this feature to specify the number of                                                                                                    |
|                   |                     |               | Once                                                                | recipient fax number does not answer.                                                                                                    |
|                   |                     |               | Twice                                                               | <b>NOTE:</b> Twice is available in locations other than the United States and Canada.                                                                                                    |

### Table 2-12 Fax Setup menu (continued)

| Menu item            | Sub-menu item          | Sub-menu item                | Values                                                                           | Description                                                                                                    |
|----------------------|------------------------|------------------------------|----------------------------------------------------------------------------------|----------------------------------------------------------------------------------------------------|
|                      | Redial Interval        |                              | The range is between<br>1 and 5 minutes. The<br>factory default is 5<br>minutes. | Use this feature to specify the number of minutes between dialing attempts if the recipient number is busy or not answering.                                                                                         |
|                      | Detect Dial Tone       |                              | Enabled<br>Disabled (default)                                                    | Use this feature to specify whether the device should check for a dial tone before sending a fax.                                                                                                    |
|                      | Dialing Prefix         |                              | Off (default)<br>Custom                                                          | Use this feature to specify a prefix number that must be dialed when sending faxes from the device.                                                                                                    |
|                      | Billing Codes          |                              | Off (default)<br>Custom                                                          | When billing codes are enabled, a prompt<br>appears that asks the user to enter the billing<br>code for an outgoing fax.                                                                                             |
|                      |                        |                              |                                                                                  | The range is between 1 and 16 digits. The default is 1 digit.                                                                                                    |
| Fax Receive Settings | Rings To Answer        |                              | The range varies by location. The factory default is 2 rings.                    | Use this feature to specify the number of rings that must occur before the fax modem answers.                                                                                                    |
|                      | Ring Interval          |                              | Default (default)<br>Custom                                                      | This setting is used to adjust for some PBX ring signals. Change this setting only when directed by an HP technical support agent.                                                                                   |
|                      | Ring Frequency         |                              | Default (default)<br>Custom                                                      | This setting should be left at the default value<br>and only changed when directed by an HP<br>technical support agent. Adjustment<br>procedures associated with this setting are<br>beyond the scope of this guide. |
|                      | Ringer Volume          |                              | Off                                                                              | Set the volume for the fax ring-tone.                                                                                                    |
|                      |                        |                              | Low (default)                                                                    |                                                                                                    |
|                      |                        |                              | High                                                                             |                                                                                                    |
|                      | Blocked Fax<br>Numbers | Add Blocked<br>Numbers       | Type the fax number to add.                                                      | Use this feature to add or delete numbers<br>from the blocked fax list. The blocked fax list                                                                                                    |
|                      |                        | Remove Blocked<br>Numbers    | Select a fax number to remove.                                                   | device receives a call from one of the blocked<br>fax numbers, it deletes the incoming fax. It                                                                                                    |
|                      |                        | Clear All Blocked<br>Numbers | No (default)                                                                     | along with job-accounting information.                                                                                                    |
|                      |                        |                              | Yes                                                                              |                                                                                                    |

### Table 2-12 Fax Setup menu (continued)

# **E-mail Setup**

### Administration > Initial Setup > E-mail Setup

Use this menu to enable the e-mail feature and to configure basic e-mail settings.

NOTE: To configure advanced e-mail settings, use the embedded Web server. For more information, see Embedded Web server on page 95.

#### Table 2-13 E-mail Setup menu

| Menu item          | Values         | Description                                                                                 |
|--------------------|----------------|---------------------------------------------------------------------------------------------|
| Address Validation | On (default)   | This option enables the device to check e-mail syntax when you type                         |
|                    | Off            | an e-mail address. Valid e-mail addresses require the "@" sign and a ".".                   |
| Find Send Gateways |                | Search the network for SMTP gateways that the device can use to send e-mail.                |
| SMTP Gateway       | Enter a value. | Specify the IP address of the SMTP gateway that is used to send e-<br>mail from the device. |
| Test Send Gateway  |                | Test the configured SMTP gateway to see if it is functional.                                |

# Send Setup menu

Administration > Initial Setup > Send Setup

#### Table 2-14 Send Setup menu

| Menu item               | Values            | Description                                                                                                    |
|-------------------------|-------------------|----------------------------------------------------------------------------------------------------|
| Fax Number Confirmation | Disable (default) | When fax number confirmation is enabled, you are prompted to enter<br>the fax number twice to verify that it has been typed correctly |
|                         | Enable            |                                                                                                    |

# **Device Behavior menu**

#### Administration > Device Behavior

#### Table 2-15 Device Behavior menu

| Menu item          | Sub-menu item      | Sub-menu item | Values                                                                                  | Description                                                                                                    |
|--------------------|--------------------|---------------|-----------------------------------------------------------------------------------------|----------------------------------------------------------------------------------------------------|
| Language           |                    |               | Select the language from the list.                                                      | Select a different language for control-panel<br>messages. When you select a new language,<br>the keyboard layout might also change.      |
| Key Press Sound    |                    |               | On (default)                                                                            | Use this feature to specify whether you hear                                                                                              |
|                    |                    |               | Off                                                                                     | buttons on the control panel.                                                                                                    |
| Inactivity Timeout |                    |               | Type a value<br>between 10 and 300<br>seconds. The factory<br>default is 60<br>seconds. | Specify the amount of time that elapses<br>between any activity on the control panel and<br>the device resetting to the default settings. |
| Warning/Error      | Clearable Warnings |               | On                                                                                      | Set the amount of time that a clearable                                                                                                   |
| Benavior           |                    |               | Job (default)                                                                           | warning appears on the control panel.                                                                                                    |
|                    | Continuable Events |               | Auto continue (10 seconds) (default)                                                    | Configure the device behavior when the device encounters certain errors.                                                                  |
|                    |                    |               | Touch OK to continue                                                                    |                                                                                                    |
|                    | Jam Recovery       | n Recovery    |                                                                                         | Configure how the device handles pages that                                                                                               |
|                    |                    |               | Off                                                                                     | are lost during a jam.                                                                                                    |
|                    |                    |               | On                                                                                      |                                                                                                    |

| Table 2-15 | <b>Device Behavior menu</b> | (continued) |
|------------|-----------------------------|-------------|
|------------|-----------------------------|-------------|

| Menu item          | Sub-menu item      | Sub-menu item | Values                | Description                                                                                                    |
|--------------------|--------------------|---------------|-----------------------|----------------------------------------------------------------------------------------------------|
| Tray Behavior      | Use Requested Tray |               | Exclusively (default) | Control how the device handles jobs that                                                                                                    |
|                    |                    |               | First                 | nave specified a specific input tray.                                                                                                    |
|                    | Manually Feed      |               | Always (default)      | Specify how a prompt should appear when                                                                                                    |
|                    |                    |               | Unless Loaded         | specified tray and the device pulls from the multipurpose tray instead.                                                                                                    |
|                    | PS Defer Media     |               | Enabled (default)     | Select either the PostScript (PS) or HP paper-handling model.                                                                                                    |
|                    |                    |               | Disabled              |                                                                                                    |
|                    | Use Another Tray   |               | Enabled (default)     | Turn on or off the control-panel prompt to select another tray when the specified tray is                                                                                                    |
|                    |                    |               | Disabled              | empty.                                                                                                    |
|                    | Size/Type Prompt   |               | Display (default)     | Control whether the tray configuration                                                                                                    |
|                    |                    |               | Do not display        | or closed.                                                                                                    |
|                    | Duplex Blank Pages |               | Auto (default)        | Control how the device handles two-sided                                                                                                    |
|                    |                    |               | Yes                   | Jobs (aupiexing).                                                                                                    |
|                    | Image Rotation     |               | Left to Right         | Image rotation allows users to put paper in                                                                                                    |
|                    |                    |               | Right to Left         | the input tray using the same orientation regardless of whether there is a finisher                                                                                                    |
|                    |                    |               | Alternate             | installed.                                                                                                    |
|                    |                    |               |                       | <b>NOTE:</b> The image rotation set in this menu will be applied any time a job does not request stapling or when the requested stapling could not be applied because of unsupported media or when the stapler is unavailable.                                                                                    |
|                    |                    |               |                       | Select Left to Right to rotate the image as if it<br>were going to be bound on the left. This<br>setting is appropriate for print jobs where<br>reading from left to right is the cultural norm.<br>This is the default setting.                                                                                  |
|                    |                    |               |                       | Select Right to Left to rotate the image as if it<br>were going to be bound on the right. This<br>setting is usually appropriate for print jobs<br>where reading from right to left is the cultural<br>norm.                                                                                                    |
|                    |                    |               |                       | Select Alternate to use a different loading orientation that might work better with preprinted forms that are used on legacy products.                                                                                                    |
| Multifunc Finisher | Operation Mode     |               | Mailbox               | This menu appears when the HP 3-bin                                                                                                    |
| or                 |                    |               | Stacker               | Maker/Finisher Accessory is attached.                                                                                                    |
| MBM-3 Bin Stapler  |                    |               | Function Separator    | Allows you to set the default operation mode.<br><b>Mailbox</b> assigns a user or group of users to<br>each output bin. <b>Stacker</b> treats all of the<br>output bins as a single large bin. When one<br>bin gets full, jobs are automatically routed to<br>the next bin. <b>Function Separator</b> specifies a |

| Menu item | Sub-menu item       | Sub-menu item | Values           | Description                                                                                                    |
|-----------|---------------------|---------------|------------------|----------------------------------------------------------------------------------------------------|
|           |                     |               |                  | default bin for specific types of jobs such as faxes or copies (stapler/stacker only).                                                                                                    |
|           | Staples             |               | None             | Sets the default staple selection for                                                                                                    |
|           |                     |               | One Left Angled  | value is specified.                                                                                                    |
|           |                     |               | One Right Angled |                                                                                                    |
|           |                     |               | Two Left         |                                                                                                    |
|           |                     |               | Two Right        |                                                                                                    |
|           |                     |               | Тwo Тор          |                                                                                                    |
|           | Staples Out         |               | Stop             | Sets the default behavior when a job                                                                                                    |
|           |                     |               | Continue         | staples. <b>Stop</b> stops printing if the stapler runs<br>out of staples. <b>Continue</b> allows a job to<br>continue printing even when the device is out<br>of staples.                                                                                         |
|           | Offset              |               | Off              | Turns the job offset feature on or off. When                                                                                                    |
|           |                     |               | On               | to one side in the output bin in order to keep<br>each copy separate from the others.                                                                                                    |
|           | A4/Letter Staple    |               | Normal           | Controls the speed of the print engine to                                                                                                    |
|           |                     |               | Alternate 1      | buffer.                                                                                                    |
|           |                     |               | Alternate 2      | <b>NOTE:</b> The stapler buffer may or may not be used depending on the selected media type or on the sensed media type, if Autosense Mode is enabled.                                                                                                    |
|           |                     |               |                  | If the <b>Normal</b> setting is enabled, the engine speed will be normal by using the stapler buffer whenever possible.                                                                                                    |
|           |                     |               |                  | If the <b>Alternate 1</b> setting is enabled, and the<br>engine is in Autosense Mode, the engine<br>slows down to prevent jams. If the product is<br>NOT in Autosense Mode, the engine<br>performs at normal speed, using the stapler<br>buffer whenever possible. |
|           |                     |               |                  | If the <b>Alternate 2</b> setting is enabled, the engine always slows down to prevent jams, never using the stapler buffer.                                                                                                    |
|           | Fold LTR-R & A4 - F | २             | –4.0 mm          | Adjusts the fold line for Letter and A4 size                                                                                                    |
|           |                     |               | –3.5 mm          | paper (Dookiel maker only).                                                                                                    |
|           |                     |               | –3.0 mm          |                                                                                                    |
|           |                     |               | –2.5 mm          |                                                                                                    |
|           |                     |               | –2.0 mm          |                                                                                                    |
|           |                     |               | –1.5 mm          |                                                                                                    |
|           |                     |               | –1.0 mm          |                                                                                                    |

### Table 2-15 Device Behavior menu (continued)

| Table 2-15 | Device Behavior menu | (continued) |
|------------|----------------------|-------------|
|------------|----------------------|-------------|

| Menu item | Sub-menu item      | Sub-menu item | Values  | Description                                     |
|-----------|--------------------|---------------|---------|-------------------------------------------------|
|           |                    |               | –0.5 mm |                                                 |
|           |                    |               | 0.0 mm  |                                                 |
|           |                    |               | 0.5 mm  |                                                 |
|           |                    |               | 1.0 mm  |                                                 |
|           |                    |               | 1.5 mm  |                                                 |
|           |                    |               | 2.0 mm  |                                                 |
|           |                    |               | 2.5 mm  |                                                 |
|           |                    |               | 3.0 mm  |                                                 |
|           |                    |               | 3.5 mm  |                                                 |
|           |                    |               | 4.0 mm  |                                                 |
|           | Fold Legal & JISB4 |               | –4.0 mm | Adjusts the fold line for Legal and JIS B4 size |
|           |                    |               | –3.5 mm | paper (bookiet maker only).                     |
|           |                    |               | –3.0 mm |                                                 |
|           |                    |               | –2.5 mm |                                                 |
|           |                    |               | –2.0 mm |                                                 |
|           |                    |               | –1.5 mm |                                                 |
|           |                    |               | –1.0 mm |                                                 |
|           |                    |               | –0.5 mm |                                                 |
|           |                    |               | 0.0 mm  |                                                 |
|           |                    |               | 0.5 mm  |                                                 |
|           |                    |               | 1.0 mm  |                                                 |
|           |                    |               | 1.5 mm  |                                                 |
|           |                    |               | 2.0 mm  |                                                 |
|           |                    |               | 2.5 mm  |                                                 |
|           |                    |               | 3.0 mm  |                                                 |
|           |                    |               | 3.5 mm  |                                                 |
|           |                    |               | 4.0 mm  |                                                 |
|           | Fold 11X17 & A3    |               | –4.0 mm | Adjusts the fold line for Legal and 11x17 and   |
|           |                    |               | –3.5 mm | Ao size paper (bookiet maker only).             |
|           |                    |               | –3.0 mm |                                                 |
|           |                    |               | –2.5 mm |                                                 |
|           |                    |               | –2.0 mm |                                                 |
|           |                    |               | –1.5 mm |                                                 |

### Table 2-15 Device Behavior menu (continued)

| Menu item    | Sub-menu item        | Sub-menu item | Values             | Description                                                                                                    |
|--------------|----------------------|---------------|--------------------|----------------------------------------------------------------------------------------------------|
|              |                      |               | –1.0 mm            |                                                                                                    |
|              |                      |               | –0.5 mm            |                                                                                                    |
|              |                      |               | 0.0 mm             |                                                                                                    |
|              |                      |               | 0.5 mm             |                                                                                                    |
|              |                      |               | 1.0 mm             |                                                                                                    |
|              |                      |               | 1.5 mm             |                                                                                                    |
|              |                      |               | 2.0 mm             |                                                                                                    |
|              |                      |               | 2.5 mm             |                                                                                                    |
|              |                      |               | 3.0 mm             |                                                                                                    |
|              |                      |               | 3.5 mm             |                                                                                                    |
|              |                      |               | 4.0 mm             |                                                                                                    |
| General Copy |                      |               |                    |                                                                                                    |
| Behavior     | Scan Ahead           |               | Enabled (default)  | Turn on no-wait scanning. With Scan Ahead                                                                                                    |
|              |                      |               | Disabled           | enabled, the pages in the original document<br>are scanned to disk and held until the device<br>becomes available.                                                                                      |
|              | Auto Print Interrupt |               | Enabled            | When this feature is enabled, copy jobs can                                                                                                    |
|              |                      |               | Disabled (default) | copies.                                                                                                    |
|              |                      |               |                    | The copy job is inserted into the print queue<br>at the end of one copy of the print job. After<br>the copy job is complete, the device<br>continues printing the remaining copies of the<br>print job. |
|              | Copy Interrupt       |               | Enabled            | When this feature is enabled, a copy job that                                                                                                    |
|              |                      |               | Disabled (default) | a new copy job is started. You are prompted<br>to confirm that you want to interrupt the<br>current job.                                                                                                |
|              | Alternative          |               | Off (default)      | This option allows loading of letterhead or                                                                                                    |
|              |                      |               | On                 | jobs, whether copying to one side of the paper or to both sides of the paper.                                                                                                    |

| Menu item                    | Sub-menu item      | Sub-menu item | Values                             | Description                                                                                                    |
|------------------------------|--------------------|---------------|------------------------------------|----------------------------------------------------------------------------------------------------|
| General Printing<br>Behavior | Override A4/Letter |               | No<br>Yes (default)                | When this feature is enabled, the job prints<br>on letter-size paper when an A4 job is sent<br>but no A4-size paper is loaded in the device<br>(or prints on A4 paper when a letter-size job<br>is sent but no letter-size paper is loaded).<br>This option also overrides A3 with ledger-size<br>paper and ledger with A3-size paper. |
|                              | Manual Feed        |               | Enabled<br>Disabled (default)      | When this feature is enabled, the user can select manual feed from the control panel as the paper source for a job.                                                                                                    |
|                              | Courier Font       |               | Regular (default)<br>Dark          | Select which version of the Courier font you want to use.                                                                                                    |
|                              | Wide A4            |               | Enabled<br>Disabled (default)      | Change the printable area of A4-size paper.<br>If you enable this option, eighty 10-pitch<br>characters can be printed on a single line of<br>A4 paper.                                                                                                    |
|                              | Print PS Errors    |               | Enabled<br>Disabled (default)      | Select whether a PostScript (PS) error page is printed when the device encounters a PS error.                                                                                                    |
|                              | Print PDF Errors   |               | Enabled<br>Disabled (default)      | Select whether a PDF error page is printed when the device encounters a PDF error.                                                                                                    |
|                              | Personality        |               | Auto (default)<br>PCL<br>PDF<br>PS | Select the printer language that the device<br>should use.<br><i>Normally, you should not change the</i><br><i>language</i> . If you change the setting to a<br>specific language, the device does not<br>automatically switch from one language to<br>another unless specific software commands<br>are sent to the device.            |

# Table 2-15 Device Behavior menu (continued)

| Table 2-15 | Device Behavior menu | (continued) |
|------------|----------------------|-------------|
|------------|----------------------|-------------|

| Menu item | Sub-menu item | Sub-menu item           | Values                                                                                      | Description                                                                                                    |
|-----------|---------------|-------------------------|---------------------------------------------------------------------------------------------|----------------------------------------------------------------------------------------------------|
|           | PCL           | Form Length             | Type a value<br>between 5 and 128<br>lines. The factory<br>default is 60 lines.             | PCL is a set of printer commands that<br>Hewlett-Packard developed to provide<br>access to printer features.                                                                                                    |
|           |               | Orientation             | Portrait (default)<br>Landscape                                                             | Select the orientation that is most often used<br>for print jobs. Select Portrait if the short edge<br>is at the top or Landscape if the long edge is<br>at the top.                                                                                           |
|           |               | Font Source             | Select the source from the list.                                                            | Select the font source for the user-soft default font.                                                                                                    |
|           |               | Font Number             | Type the font<br>number. The range<br>is between 0 and<br>999. The factory<br>default is 0. | Specify the font number for the user soft<br>default font by using the source that is<br>specified in the Font Source menu item. The<br>device assigns a number to each font and<br>lists it on the PCL font list (available from the<br>Administration menu). |
|           |               | Font Pitch              | Type a value<br>between 0.44 and<br>99.99. The factory<br>default is 10.00.                 | If Font Source and Font Number indicate a contour font, use this feature to select a default pitch (for a fixed-spaced font).                                                                                                    |
|           |               | Symbol Set              | PC-8 (default)<br>(50 additional<br>symbol sets from<br>which to choose)                    | Select any one of several available symbol<br>sets from the control panel. A symbol set is a<br>unique grouping of all the characters in a font.                                                                                                    |
|           |               | Append CR to LF         | No (default)<br>Yes                                                                         | Configure whether a carriage return (CR) is<br>appended to each line feed (LF) encountered<br>in backwards-compatible PCL jobs (pure<br>text, no job control).                                                                                                 |
|           |               | Suppress Blank<br>Pages | No (default)<br>Yes                                                                         | This option is for users who are generating<br>their own PCL, which could include extra<br>form feeds that cause blank pages to be<br>printed. When Yes is selected, form feeds are<br>ignored if the page is blank.                                           |
|           |               | Media Source<br>Mapping | Standard (default)<br>Classic                                                               | Select and maintain input trays by number<br>when you are not using the device driver, or<br>when the software program has no option for<br>tray selection.                                                                                                    |

# **Print Quality menu**

### Administration > Print Quality

### Table 2-16 Print Quality menu

| Menu item        | Sub-menu item           | Values                                                             | Description                                                                                                    |
|------------------|-------------------------|--------------------------------------------------------------------|----------------------------------------------------------------------------------------------------|
| Adjust Color     | Highlights              | Cyan Density. Magenta<br>Density. Yellow Density.<br>Black Density | Adjust the darkness or lightness of highlights on a<br>printed page. Lower values represent lighter highlights<br>on a printed page, and higher values represent darker                                  |
|                  |                         | +5 to –5. Default is 0.                                            | highlights on a printed page.                                                                                                    |
|                  | Midtones                | Cyan Density. Magenta<br>Density. Yellow Density.<br>Black Density | Adjust the darkness or lightness of midtones on a printed page. Lower values represent lighter midtones on a printed page, and higher values represent darker midtones are accessed as the printed page. |
|                  |                         | <b>+5</b> to <b>–5</b> . Default is <b>0</b> .                     | mictones on a printed page.                                                                                                    |
|                  | Shadows                 | Cyan Density. Magenta<br>Density. Yellow Density.<br>Black Density | Adjust the darkness or lightness of shadows on a printed page. Lower values represent lighter shadows on a printed page, and higher values represent darker                                              |
|                  |                         | <b>+5</b> to <b>–5</b> . Default is <b>0</b> .                     | snadows on a printed page.                                                                                                    |
|                  | Restore Color Values    |                                                                    | Sets all the density values back to the factory default settings.                                                                                                    |
| Set Registration | Test Page               | Print                                                              | Shift the margin alignment to center the image on the page from top to bottom and from left to right. You can also align the image on the front with the image printed on the back.                      |
|                  |                         |                                                                    | Print a test page for setting the registration.                                                                                                    |
|                  | Source                  | All trays                                                          | Select the source input tray for printing the Set Registration page.                                                                                                    |
|                  |                         | Tray <x>: <contents><br/>(choose a tray)</contents></x>            |                                                                                                    |
|                  | Adjust Tray <x></x>     | Shift from -20 to 20 along                                         | Perform the alignment procedure for each tray.                                                                                                    |
|                  |                         | default.                                                           | When it creates an image, the device <i>scans</i> across the                                                                                                    |
|                  |                         | X1 Shift                                                           | bottom into the device.                                                                                                    |
|                  |                         | X2 Shift                                                           | The scan direction is referred to as X. X1 is the scan                                                                                                    |
|                  |                         | Y Shift                                                            | scan direction for the first side of a 2-sided page. X2 is the<br>scan direction for the second side of a 2-sided page.<br>The feed direction is referred to as Y.                                       |
| Print Modes      | <paper type=""></paper> |                                                                    | Configure which mode is associated with which paper type.                                                                                                    |

| Table 2-16 | Print Quality | / menu | (continued) |
|------------|---------------|--------|-------------|
|------------|---------------|--------|-------------|

| Menu item       | Sub-menu item    | Values                                      | Description                                                                                                    |
|-----------------|------------------|---------------------------------------------|----------------------------------------------------------------------------------------------------|
| Auto Sense Mode | Tray 1 sensing   | Full Sensing (default for Tray 1)           | When Full Sensing is selected, the product recognizes light, plain, heavy, glossy, and tough paper and                                                                                                    |
|                 |                  | Expanded Sensing<br>(default for Trays 2-5) | selected, the device recognizes normal paper,<br>overhead transparencies, glossy paper, and tough                                                                                                    |
|                 |                  | Transparency Only                           | paper. When Transparency Only is selected, the device recognizes only overhead transparency and non-<br>overhead transparency types.                                                                                                    |
|                 | Tray 2-5 Sensing | Expanded Sensing                            | When Expanded Sensing is selected, the device                                                                                                    |
|                 |                  | Transparency Only<br>(default)              | glossy paper, and tough paper. When Transparency<br>Only is selected, the device recognizes only overhead<br>transparency and non-overhead transparency types.                                                                                                    |
| Optimize        | Paper Curl       | Normal                                      | To help reduce paper curl, set this option to Reduced.<br>This decreases full speed to 10 PPM (instead of 40                                                                                                    |
|                 |                  | Reduced                                     | ppm) and 3/4 speed to 7.5 ppm (instead of 30 ppm).                                                                                                    |
|                 | Pre-rotation     | Off (default)                               | Turn this feature On if horizontal streaks appear on pages. Using this feature increases the warm-up time                                                                                                    |
|                 |                  | On                                          | for the device.                                                                                                    |
|                 | Fuser Temp       | Normal (default)                            | If you are seeing a faint image of the page repeated at<br>the bottom of the page or on the following page, you                                                                                                    |
|                 |                  | Alternate 1                                 | should first make sure the Paper Type and Print Mode                                                                                                    |
|                 |                  | Alternate 2                                 | If you continue to see ghost images on your print jobs,                                                                                                    |
|                 |                  | Alternate 3                                 | set the Fuser reinp leadine to one of the Alternate<br>settings. Try the Alternate 1 setting first and see if it<br>solves the problem. If you continue to see the problem,<br>try Alternate 2 and then Alternate 3. With the Alternate<br>2 and Alternate 3 settings you may see an extra delay<br>between jobs. |
|                 | Tray 1           | Normal (default)                            | If you are seeing marks on the back side of the paper when printing from Tray 1, set the mode to Alternate                                                                                                    |
|                 |                  | Alternate                                   | This increases the frequency of the cleaning cycle.                                                                                                    |
|                 | Gloss Mode       | Normal (default)                            | Chosen when stable high gloss is required. Set this feature to High for glossy print jobs, such as photos, if                                                                                                    |
|                 |                  | High                                        | you notice the gloss finish decreasing after the first<br>page is printed. This setting reduces the performance<br>for all paper types.                                                                                                    |

# Table 2-16 Print Quality menu (continued)

| Menu item  | Sub-menu item                 | Values                        | Description                                                                                                    |
|------------|-------------------------------|-------------------------------|----------------------------------------------------------------------------------------------------|
|            | Light Media                   | Auto (default)<br>On          | Prevents the fuser from wrapping with light paper. Set<br>this feature to On if you are frequently seeing Fuser<br>Delay Jam or Fuser Wrap Jam messages, especially<br>when printing on lightweight paper or on jobs with<br>heavy toner coverage.                                                                                      |
|            | Environment                   | Normal (default)<br>Low Temp  | Optimizes performance in extreme low temperature<br>environments. Set this feature to Low Temp if the<br>product is operating in a low-temperature environment<br>and you are having problems with print quality such as<br>blisters in the printed image.                                                                              |
|            | Line Voltage                  | Normal (default)<br>100V      | Optimizes performance in low-voltage conditions. Set<br>this feature to 100V if the product is operating in a low-<br>voltage environment and you are having problems with<br>print quality such as blisters in the printed image.                                                                                                    |
|            | Cleaning frequency            | Normal (default)<br>Alternate | Set this feature to Alternate if you are seeing defects in<br>the printed output that repeat at 38 mm (1.5 inch)<br>intervals. This feature increases the frequency at which<br>the C roller is cleaned. Setting this feature to<br>Alternate might also reduce printing speed and<br>increase the frequency of consumable replacement. |
|            | D-Blade bias                  | Normal (default)<br>Alternate | Set this feature to Alternate if you are seeing short white vertical lines in the printed output. The Alternate setting might also cause dark spots in the printed output, so be sure to test this setting on a few print jobs.                                                                                                    |
|            | Waste Bin                     | Normal (default)<br>Alternate | Try setting this feature to Alternate if you are seeing lengthwise toner streaks in your printed output, especially in jobs with low toner coverage.                                                                                                    |
|            | Discharge Brush               | Off (default)<br>On           | Enable this feature in low temperature and low humidity<br>environments if you are seeing specks of toner<br>scattered on double-sided jobs using light-weight paper<br>and longer than ten pages.                                                                                                    |
|            | Background                    | Off (default)<br>On           | Turn this feature On if pages are printing with a shaded background. Using this feature might reduce gloss levels.                                                                                                    |
|            | Heavy Mode                    | 30 PPM (default)<br>24 PPM    | The default setting is 30 PPM. Select the 24 PPM option to reduce the speed and improve fusing on heavy paper.                                                                                                    |
|            | Tracking Control              | Off (default)<br>On           | Improves color stability by adjusting the bias voltage.<br>This setting should remain On.                                                                                                    |
|            | Restore Optimize              |                               | Select this setting to return all the settings in the Optimize menu to the factory default settings.                                                                                                    |
| Resolution | Image REt 4800<br>1200X600dpi |                               | Select Image REt 4800 to produces fast, high-quality printing that is appropriate for most print jobs<br>Select 1200X600dpi to produce the highest-quality                                                                                                    |
|            |                               |                               | printing available, but it may slow print speed. This setting may be useful for jobs that contain very thin lines or fine graphics.                                                                                                    |
| Color REt  |                               | Enabled (default)<br>Disabled | Enable or disable Resolution Enhancement technology (REt), which produces print output with smooth angles, curves, and edges.                                                                                                    |

# Table 2-16 Print Quality menu (continued)

| Menu item            | Sub-menu item         | Values        | Description                                                                                                    |
|----------------------|-----------------------|---------------|----------------------------------------------------------------------------------------------------|
| Calibration/Cleaning |                       |               |                                                                                                    |
|                      | Process Cleaning Page | Process       | Use this feature to create and process a cleaning page<br>for cleaning excess toner off the pressure roller in the<br>fuser. The process takes up to 2.5 minutes.                                                                                           |
|                      | Quick Calibration     | Calibrate     | Performs partial product calibrations.                                                                                                    |
|                      | Full Calibration      | Calibrate     | Performs all product calibrations.                                                                                                    |
|                      | Delay Calibration At  | No            | This menu controls the timing of the calibration when                                                                                                    |
|                      |                       | Yes (default) | the primer wakes up of is turned on.                                                                                                    |
|                      |                       |               | <ul> <li>Select No to have the printer calibrate immediately<br/>when it wakes up or is turned on. The device will<br/>not print any jobs until it finishes calibrating.</li> </ul>                                                                         |
|                      |                       |               | <ul> <li>Select Yes to enable a device that is asleep to<br/>accept print jobs before it calibrates. The device<br/>only accepts new jobs for a short time. It may start<br/>calibrating before it has printed all the jobs it has<br/>received.</li> </ul> |
|                      |                       |               | <b>NOTE:</b> For the best results, allow the device to calibrate before printing. Print jobs performed before calibration may not be of the highest quality.                                                                                                |

# **Troubleshooting menu**

Administration > Troubleshooting

NOTE: Many of the menu items under the Troubleshooting menu are for advanced troubleshooting purposes.

| Table 2-17 Trouble          | eshooting menu       |               |                                                   |                                                                                                    |
|-----------------------------|----------------------|---------------|---------------------------------------------------|----------------------------------------------------------------------------------------------------|
| Menu item                   | Sub-menu item        | Sub-menu item | Values                                            | Description                                                                                                    |
| Event Log                   |                      |               | Print                                             | This shows the event codes and their<br>corresponding engine cycles on the control-<br>panel display.                                                                                                    |
| Calibrate Scanner           |                      |               | Calibrate                                         | Use this feature to compensate for offsets in the scanner imaging system (carriage head) for ADF and flatbed scans.                                                                                            |
|                             |                      |               |                                                   | You might need to calibrate the scanner if it is not capturing the correct sections of scanned documents.                                                                                                    |
| PQ Troubleshooting          |                      |               | Print                                             | Print various diagnostic pages that help solve print-quality problems.                                                                                                    |
| Fax T.30 Trace              | Print T.30 Report    |               |                                                   | Print or configure the fax T.30 trace report. T.                                                                                                    |
|                             | When to Print Report |               | Never auto print<br>(default)                     | <ul> <li>30 is the standard that specifies<br/>handshaking, protocols, and error correction<br/>between fax machines.</li> </ul>                                                                               |
|                             |                      |               | Print after any fax job                           |                                                                                                    |
|                             |                      |               | Print after fax send jobs                         |                                                                                                    |
|                             |                      |               | Print after any fax error                         |                                                                                                    |
|                             |                      |               | Print after send errors only                      |                                                                                                    |
|                             |                      |               | Print after receive errors only                   |                                                                                                    |
| Fax Transmit Signal<br>Loss |                      |               | A value between 0<br>and 30. The default is<br>0. | Set loss levels to compensate for phone-line<br>signal loss. Do not modify this setting unless<br>requested to do so by an HP service<br>representative because it could cause the fax<br>to stop functioning. |
| Fax V.34                    |                      |               | Normal (default)                                  | Disable V.34 mode if several fax failures have                                                                                                    |
|                             |                      |               | Off                                               | occurred or it phone line conditions require it.                                                                                                    |
| Fax Speaker Mode            |                      |               | Normal (default)                                  | A technician can use this feature technician                                                                                                    |
|                             |                      |               | Diagnostic                                        | listening to the sounds of fax modulations.                                                                                                    |
| Diagnostic Page             |                      |               | Print                                             | Print a diagnostic page that includes color swatches and the EP parameters table.                                                                                                    |
| Disable Cartridge<br>Check  |                      |               |                                                   | Use this item to enter a mode where a cartridge (or color pair of cartridge and drum) can be removed to determine which particular                                                                             |

| Menu item          | Sub-menu item | Sub-menu item | Values                                       | Description                                                                                                    |
|--------------------|---------------|---------------|----------------------------------------------|----------------------------------------------------------------------------------------------------|
|                    |               |               |                                              | color is the source of a problem. In this mode, all consumable-related errors are ignored.                                               |
| Paper Path Sensors |               |               |                                              | Initiate a test of the paper-path sensors.                                                                                               |
| Paper Path Test    | Test Page     |               | Print                                        | Generate a test page for testing the paper-<br>handling features. Define the path for the test<br>in order to test specific paper paths. |
|                    | Source        |               | All trays                                    | Specify whether the test page is printed from                                                                                            |
|                    |               |               | Tray 1                                       | all trays or from a specific tray.                                                                                                    |
|                    |               |               | Tray 2                                       |                                                                                                    |
|                    |               |               | (Additional trays are shown, if applicable.) |                                                                                                    |
|                    | Destination   |               | All bins                                     | Select the output option for the test page.<br>Send the test page to all output bins or only<br>to a specific bin.                       |
|                    | Duplex        |               | Off (default)                                | Select whether the duplexer should be                                                                                                    |
|                    |               |               | On                                           | inciuaea in the test.                                                                                                    |
|                    | Copies        |               | Range: 1-500,<br>Default is 1.               | Select how many pages should be sent from the specified source as part of the test.                                                      |

| Menu item                    | Sub-menu item | Sub-menu item     | Values                                   | Description                                                           |
|------------------------------|---------------|-------------------|------------------------------------------|-----------------------------------------------------------------------|
| Finishing Paper Path<br>Test | Staples       | Finishing Options | Choose from a list of available options. | Test the paper-handling features on the finisher.                     |
|                              |               |                   |                                          | Select the option that you want to test.                              |
|                              |               | Destination Bin   |                                          |                                                                       |
|                              |               | Media Size        | Letter                                   | Select the paper size for the test.                                   |
|                              |               |                   | A4                                       |                                                                       |
|                              |               | Media Type        | Select from a list of types.             | Select the paper type for the test.                                   |
|                              |               | Copies            | Range: 2-30,<br>Default=2                | Select the number of copies to include in the test.                   |
|                              |               | Duplex            | Off                                      | Select whether to use the duplexer in the test.                       |
|                              |               |                   | On                                       |                                                                       |
|                              |               | Test Page         | Print                                    | Print a test page to use for the test.                                |
|                              | Stack         | Destination Bin   | Select from a list of bins.              | Select the options that you want to use to test the stacker.          |
|                              |               | Media Size        | Letter                                   |                                                                       |
|                              |               |                   | Legal                                    |                                                                       |
|                              |               |                   | A4                                       |                                                                       |
|                              |               |                   | Executive (JIS)                          |                                                                       |
|                              |               |                   | 8.5 x 13                                 |                                                                       |
|                              |               | Media Type        | Select from a list of bins.              | Select the type of media to use for the<br>Finishing Paper Path Test. |
|                              |               | Copies            | 1                                        | Select the number of copies to include in the                         |
|                              |               |                   | 10                                       | Finishing Paper Path Test.                                            |
|                              |               |                   | 50                                       |                                                                       |
|                              |               |                   | 100                                      |                                                                       |
|                              |               |                   | 500                                      |                                                                       |
|                              |               | Duplex            | Off                                      | Select whether to use the duplexer in the Finishing Paper Path Test.  |
|                              |               |                   | On                                       |                                                                       |
|                              |               | Test Page         | Print                                    | Print a test page to use for the test.                                |

| Menu item          | Sub-menu item | Sub-menu item | Values                          | Description                                                                                         |
|--------------------|---------------|---------------|---------------------------------|----------------------------------------------------------------------------------------------------|
|                    | Booklet Maker | Media Size    | Letter                          | Select the options that you want to use to test the booklet maker.                                  |
|                    |               |               | Legal                           |                                                                                                    |
|                    |               |               | A4                              |                                                                                                    |
|                    |               |               | Executive (JIS)                 |                                                                                                    |
|                    |               |               | 8.5 x 13                        |                                                                                                    |
|                    |               | Media Type    | Select from a list of bins.     | Select the type of media to use for the Finishing Paper Path Test.                                  |
|                    |               | Copies        | 1                               | Select the number of copies to include in the                                                       |
|                    |               |               | 10                              | Thising Faper Fail Test.                                                                            |
|                    |               |               | 50                              |                                                                                                    |
|                    |               |               | 100                             |                                                                                                    |
|                    |               |               | 500                             |                                                                                                    |
|                    |               | Duplex        | Off                             | Select whether to use the duplexer in the                                                           |
|                    |               |               | On                              | Finishing Paper Path Test.                                                                          |
|                    |               | Test Page     | Print                           | Print a test page to use for the test.                                                              |
| Manual Sensor Test |               |               |                                 | This item performs tests to determine<br>whether the paper-path sensors are<br>operating correctly. |
| Component Test     |               |               | Transfer Motors                 | Exercise individual parts independently to                                                          |
|                    |               |               | Belt Only                       | the test, select one of the components. The                                                         |
|                    |               |               | Image Drum Motors               | Repeat option. You might be prompted to                                                             |
|                    |               |               | Black Laser Scanner             | remove parts from the device during the test.<br>Press the Stop button to abort the test.           |
|                    |               |               | Cyan Laser Scanner              |                                                                                                    |
|                    |               |               | Magenta Laser<br>Scanner        |                                                                                                    |
|                    |               |               | Yellow Laser<br>Scanner         |                                                                                                    |
|                    |               |               | Fuser Motor                     |                                                                                                    |
|                    |               |               | Fuser Pressure<br>Release Motor |                                                                                                    |
|                    |               |               | Black Alienation<br>Motor       |                                                                                                    |
|                    |               |               | Cyan Alienation<br>Motor        |                                                                                                    |
|                    |               |               | Magenta Alienation<br>Motor     |                                                                                                    |
|                    |               |               | Yellow Alienation<br>Motor      |                                                                                                    |

| Menu item       | Sub-menu item     | Sub-menu item | Values                                                              | Description                                                                                                    |
|-----------------|-------------------|---------------|---------------------------------------------------------------------|----------------------------------------------------------------------------------------------------|
|                 |                   |               | ITB Contact/<br>Alienation                                          |                                                                                                    |
|                 |                   |               | Tray 2 Pickup Motor                                                 |                                                                                                    |
|                 |                   |               | Tray 2 Pickup<br>Solenoid                                           |                                                                                                    |
|                 |                   |               | Tray 3 Pickup Motor                                                 |                                                                                                    |
|                 |                   |               | Tray 3 Pickup<br>Solenoid                                           |                                                                                                    |
|                 |                   |               | Tray 4 Pickup Motor                                                 |                                                                                                    |
|                 |                   |               | Tray 4 Pickup<br>Solenoid                                           |                                                                                                    |
|                 |                   |               | Tray 5 Pickup Motor                                                 |                                                                                                    |
|                 |                   |               | Tray 5 Pickup<br>Solenoid                                           |                                                                                                    |
|                 |                   |               | Duplexer Reverse<br>Motor                                           |                                                                                                    |
|                 |                   |               | Duplexer Feed Motor                                                 |                                                                                                    |
|                 |                   |               | Duplexer ReFeed<br>Motor                                            |                                                                                                    |
|                 |                   |               | Paper Transport<br>Motor                                            |                                                                                                    |
|                 | Repeat            |               | Once (Default)                                                      | Determines the number of times the test runs.                                                                                                    |
|                 |                   |               | Continuous                                                          |                                                                                                    |
| Print/Stop Test |                   |               | Continuous value<br>from 0 to 60,000<br>milliseconds.<br>Default: 0 | Isolate faults by stopping the device during<br>the print cycle and observing where in the<br>process the image degrades. To run the test,<br>specify a stop time. The next job that is sent<br>to the device stops at the specified time in the<br>process. |
| Color Band Test | Test Page         |               | Print                                                               | Prints a page that helps identify arcing in the high-voltage power supplies.                                                                                                    |
|                 | Copies            |               | Continuous value from 1 to 30.                                      | Specify the number of copies to print for the Color Band test                                                                                                    |
|                 |                   |               | Default: 1                                                          |                                                                                                    |
| Scanner Tests   | Lower Lamp        |               |                                                                     | A service technician can use this menu item                                                                                                    |
|                 | Sensors           |               |                                                                     | device scanner.                                                                                                    |
|                 | ADF Input Motor   |               |                                                                     |                                                                                                    |
|                 | ADF Input Reverse |               |                                                                     |                                                                                                    |
|                 | Flatbed Motor     |               |                                                                     |                                                                                                    |
|                 | ADF Read Motor    |               |                                                                     |                                                                                                    |

| Menu item      | Sub-menu item             | Sub-menu item | Values | Description                               |  |
|----------------|---------------------------|---------------|--------|-------------------------------------------|--|
|                | ADF Read Motor<br>Reverse |               |        |                                           |  |
|                | ADF Duplex<br>Solenoid    |               |        |                                           |  |
|                | ADF LED Indicator         |               |        |                                           |  |
| Control Panel  | LEDs                      |               |        | Verify that the components of the control |  |
|                | Display                   |               |        | panel are functioning correctly.          |  |
|                | Buttons                   |               |        | -                                         |  |
|                | Touchscreen               |               |        |                                           |  |
| Finisher Tests | Manual Sensor Test        |               |        |                                           |  |
| _              | Component Test            |               |        |                                           |  |

# **Resets menu**

#### Administration > Resets

### Table 2-18 Resets menu

| Menu item                       | Values                               | Description                                                                                                    |
|---------------------------------|--------------------------------------|----------------------------------------------------------------------------------------------------|
| Clear Local Address Book        | Clear                                | Use this feature to clear all addresses from the address books that are stored on the device.                                                    |
| Clear Fax Activity Log          | Yes                                  | Use this feature to clear all events from the Fax Activity Log.                                                                                  |
|                                 | No (default)                         |                                                                                                    |
| Restore Factory Telecom Setting | Restore                              | Use this option to restore the following settings to their factory default settings: Transmit Signal Loss, V34, Maximum Baud Rate, Speaker Mode. |
| Restore Factory Settings        | Restore                              | Use this feature to restore all device settings to their factory defaults.                                                                       |
| Reset Supplies                  | New Document Feeder Kit (Yes/<br>No) | Notify the device that a new document-feeder kit has been installed.                                                                             |

# Service menu

#### Administration > Service

The Service menu is locked and requires a PIN for access. This menu is intended for use by authorized service personnel.

# **3** Paper and print media

- Understand paper and print media use
- Supported paper and print media sizes
- Supported paper types
- Special paper or print media guidelines
- Load paper and print media
- <u>Configure trays</u>
- Choose an output location

# Understand paper and print media use

This product supports a variety of paper and other print media in accordance with the guidelines in this user guide. Paper or print media that does not meet these guidelines might cause the following problems:

- Poor print quality
- Increased jams
- Premature wear on the product, requiring repair

For best results, use only HP-brand paper and print media designed for laserjets or multiuse. Do not use paper or print media made for inkjet printers. Hewlett-Packard Company cannot recommend the use of other brands of media because HP cannot control their quality.

It is possible for paper to meet all of the guidelines in this user guide and still not produce satisfactory results. This might be the result of improper handling, unacceptable temperature and/or humidity levels, or other variables over which Hewlett-Packard has no control.

△ CAUTION: Using paper or print media that does not meet Hewlett-Packard's specifications might cause problems for the product, requiring repair. This repair is not covered by the Hewlett-Packard warranty or service agreements.
## Supported paper and print media sizes

NOTE: To obtain best print results, select the appropriate paper size and type in your print driver before printing.

| Table 3-1         Supported paper and print media sizes |                                                                                 |              |              |               |  |  |  |
|---------------------------------------------------------|---------------------------------------------------------------------------------|--------------|--------------|---------------|--|--|--|
| Size                                                    | Dimensions                                                                      | Tray 1       | Tray 2       | Trays 3, 4, 5 |  |  |  |
| Letter                                                  | 216 x 279 mm (8.5 x 11 in)                                                      | $\checkmark$ | <b>√</b> 1   | ✓ 1           |  |  |  |
| Letter Rotated                                          | 279 x 216 mm (11 x 8.5 in)                                                      | <b>~</b>     | <b>√</b> 1   | ✓ 1           |  |  |  |
| Legal                                                   | 216 x 356 mm (8.5 x 14 in)                                                      | <b>~</b>     | <b>√</b> 1   | ✓ 1           |  |  |  |
| A4                                                      | 210 x 297 mm (8.27 x 11.69 in)                                                  | $\checkmark$ | <b>√</b> 1   | ✓ 1           |  |  |  |
| A4 Rotated                                              | 297 x 210 mm (11.69 x 8.27 in)                                                  | $\checkmark$ | <b>√</b> 1   | ✓ 1           |  |  |  |
| Executive                                               | 184 x 267 mm (7.24 x 10.51 in)                                                  | $\checkmark$ | <b>√</b> 1   | ✓ 1           |  |  |  |
| Statement                                               | 139.7 x 215.9 mm (5.5 x 8.5 in)                                                 | $\checkmark$ |              |               |  |  |  |
| 8.5 x 13                                                | 216 x 330 mm (8.5 x 13 in)                                                      | <b>~</b>     | $\checkmark$ | $\checkmark$  |  |  |  |
| A3                                                      | 297 x 420 mm (11.69 x 16.54 in)                                                 | <b>~</b>     | <b>√</b> 1   | ✓ 1           |  |  |  |
| A5                                                      | 148 x 210 mm (5.83 x 8.27 in)                                                   | $\checkmark$ | <b>√</b> 1   | ✓ 1           |  |  |  |
| A6                                                      | 105 x 148 mm (4.13 x 5.83 in)                                                   | <b>~</b>     |              |               |  |  |  |
| 11 x 17                                                 | 279 x 432 mm (11 x 17 in)                                                       | $\checkmark$ | <b>√</b> 1   | ✓ 1           |  |  |  |
| 12 x 18                                                 | 305 x 457 mm (12 x 18 in)                                                       | $\checkmark$ |              | $\checkmark$  |  |  |  |
| B4 (JIS)                                                | 257 x 364 mm (10.12 x 14.33 in)                                                 | $\checkmark$ | <b>√</b> 1   | ✓ 1           |  |  |  |
| RA3                                                     | 305 x 430 mm (12 x 16.93 in)                                                    | $\checkmark$ |              | $\checkmark$  |  |  |  |
| SRA3                                                    | 320 x 450 mm (12.6 x 17.7 in)                                                   | $\checkmark$ |              | $\checkmark$  |  |  |  |
| B5 (JIS)                                                | 182 x 257 mm (7.17 x 10.12 in)                                                  | $\checkmark$ | <b>√</b> 1   | ✓ 1           |  |  |  |
| 8k                                                      | 270 x 390 mm (10.63 x 15.35 in)                                                 | $\checkmark$ | $\checkmark$ | $\checkmark$  |  |  |  |
| 16k                                                     | 195 x 270 mm (7.68 x 10.63 in)                                                  | $\checkmark$ | $\checkmark$ | $\checkmark$  |  |  |  |
| Custom                                                  | 98.55 x 139.70 mm to 320 x 457.2 mm<br>(3.9 x 5.5 to 12.6 x 18 in) <sup>3</sup> | <b>~</b>     |              |               |  |  |  |
| Custom                                                  | 148 x 210 mm to 297 x 432 mm (5.8 x 8.2 to 11.7 x 17 in) <sup>2</sup>           |              | ~            |               |  |  |  |
| Custom                                                  | 148 x 210 mm to 320 x 457.2 mm (5.8 x 8.2 to<br>12.6 x 18 in)                   |              |              | ×             |  |  |  |

<sup>1</sup> Tray automatically detects paper size.

<sup>2</sup> Standard sizes within the custom range for Tray 2 are: 8.5 x 13, RA4, SRA4, 8K (270 x 390), 16K (195 x 270)

<sup>3</sup> Standard sizes within the custom range for Trays 3, 4, and 5 are: 8.5 x 13, RA4, SRA4, 8K (270 x 390), 16K (195 x 270), RA3, SRA3 , and 12 x 18

| Table 3-2 | Supported envelopes and postcards |
|-----------|-----------------------------------|
|-----------|-----------------------------------|

| Size        | Dimensions                   | Tray 1       | Trays 2, 3, 4, 5 |
|-------------|------------------------------|--------------|------------------|
| Envelope #9 | 98 x 225 mm (3.88 x 8.88 in) | $\checkmark$ |                  |

#### Table 3-2 Supported envelopes and postcards (continued)

| Size                | Dimensions                                          | Tray 1       | Trays 2, 3, 4, 5 |
|---------------------|-----------------------------------------------------|--------------|------------------|
| Envelope #10        | 105 x 241 mm (4.13 x 9.49 in)                       | $\checkmark$ |                  |
| Envelope DL         | 110 x 220 mm (4.33 x 8.66 in)                       | $\checkmark$ |                  |
| Envelope C5         | 162 x 229 mm (6.93 x 9.84 in)                       | $\checkmark$ |                  |
| Envelope B5         | 176 x 250 mm (6.7 x 9.8 in)                         | $\checkmark$ |                  |
| Envelope C6         | 162 x 114 mm (6.4 x 4.5 in)                         | $\checkmark$ |                  |
| Envelope<br>Monarch | 98 x 191 mm (3.9 x 7.5 in)                          | <b>~</b>     |                  |
| Double Post Card    | 148 x 200 mm (5.83 x 7.87 in)                       | $\checkmark$ |                  |
| US Index Cards      | 102 x 152 mm (4 x 6 in) and 127 x 203 mm (5 x 8 in) | $\checkmark$ |                  |

<sup>1</sup> Weights greater than 160 g/m<sup>2</sup> may not perform well, but will not harm the product.

The following paper sizes are supported with the optional HP 3-bin Stapler/Stacker and HP Booklet Maker/Finisher accessories.

 Table 3-3
 Supported paper and print media sizes for the optional HP 3-bin Stapler/Stacker and HP Booklet Maker/

 Finisher accessories
 Finisher accessories

| Size                | Dimensions                         | Stacking <sup>2</sup> | Angled<br>staple (left-<br>angled) | Angled<br>staple (right-<br>angled) | Two staples<br>(top or side) | Folding    | Saddle stitch |
|---------------------|------------------------------------|-----------------------|------------------------------------|-------------------------------------|------------------------------|------------|---------------|
| Letter              | 216 x 279 mm<br>(8.5 x 11 in)      | <b>~</b>              | <b>~</b>                           | <b>~</b>                            | <b>~</b>                     |            |               |
| Letter Rotated      | 279 x 216 mm<br>(11 x 8.5 in)      | <b>~</b>              | <b>~</b>                           | <b>~</b>                            |                              | <b>√</b> 1 | <b>√</b> 1    |
| Legal               | 216 x 356 mm<br>(8.5 x 14 in)      | <b>~</b>              | <b>~</b>                           | <b>~</b>                            |                              | <b>√</b> 1 | <b>√</b> 1    |
| A4                  | 210 x 297 mm<br>(8.27 x 11.69 in)  | <b>~</b>              | <b>~</b>                           | <b>~</b>                            | <b>~</b>                     |            |               |
| A4 Rotated          | 297 x 210 mm<br>(11.69 x 8.27 in)  | <b>~</b>              | <b>~</b>                           | <b>~</b>                            |                              | <b>√</b> 1 | <b>√</b> 1    |
| Executive           | 184 x 267 mm<br>(7.24 x 10.51 in)  | <b>~</b>              |                                    |                                     |                              |            |               |
| 8.5 x 13            | 216 x 330 mm<br>(8.5 x 13 in)      | <b>~</b>              |                                    |                                     |                              |            |               |
| A3                  | 297 x 420 mm<br>(11.69 x 16.54 in) | <b>~</b>              | <b>~</b>                           | <b>~</b>                            | <b>~</b>                     | <b>√</b> 1 | <b>√</b> 1    |
| A5                  | 148 x 210 mm<br>(5.83 x 8.27 in)   | <b>~</b>              |                                    |                                     |                              |            |               |
| A6                  | 105 x 148 mm<br>(4.13 x 5.83 in)   | <b>~</b>              |                                    |                                     |                              |            |               |
| Statement           | 140 x 216 mm<br>(5.5 x 8.5 in)     | <b>~</b>              |                                    |                                     |                              |            |               |
| 11 x 17<br>(Ledger) | 279 x 432 mm<br>(11 x 17 in)       | <b>~</b>              | <b>~</b>                           | <b>~</b>                            | <b>~</b>                     | <b>√</b> 1 | <b>√</b> 1    |

| Size                | Dimensions                                                               | Stacking <sup>2</sup> | Angled<br>staple (left-<br>angled) | Angled<br>staple (right-<br>angled) | Two staples<br>(top or side) | Folding    | Saddle stitch |
|---------------------|--------------------------------------------------------------------------|-----------------------|------------------------------------|-------------------------------------|------------------------------|------------|---------------|
| 12 x 18             | 305 x 457 mm<br>(12 x 18 in)                                             | $\checkmark$          |                                    |                                     |                              |            |               |
| B4 (JIS)            | 257 x 364 mm<br>(10.12 x 14.33 in)                                       | <b>~</b>              | <b>~</b>                           | <b>~</b>                            | <b>~</b>                     | <b>√</b> 1 | <b>√</b> 1    |
| RA3                 | 305 x 430 mm<br>(12 x 16.93 in)                                          | <b>~</b>              |                                    |                                     |                              |            |               |
| SRA3                | 320 x 450 mm<br>(12.6 x 17.7 in)                                         | $\checkmark$          |                                    |                                     |                              |            |               |
| B5 (JIS)            | 257 x 182 mm<br>(10.12 x 7.17 in)                                        | <b>~</b>              |                                    |                                     |                              |            |               |
| B6 (JIS)            | 128 x 182 mm<br>(5.04 x 7.2 in)                                          | <b>~</b>              |                                    |                                     |                              |            |               |
| 8K                  | 270 x 390 mm<br>(10.63 x 15.35 in)                                       | <b>~</b>              |                                    |                                     |                              |            |               |
| 16K                 | 195 x 270 mm<br>(7.68 x 10.63 in)                                        | <b>~</b>              |                                    |                                     |                              |            |               |
| Envelope 9#         | 98.4 x 225.4 mm<br>(3.88 x 8.88 in)                                      | $\checkmark$          |                                    |                                     |                              |            |               |
| Envelope 10#        | 104.77 x 241.3 mm<br>(4.12 x 9.5 in)                                     | <b>~</b>              |                                    |                                     |                              |            |               |
| Envelope DL         | 110 x 220 mm<br>(4.33 x 8.66 in)                                         | ¥                     |                                    |                                     |                              |            |               |
| Envelope C5         | 162 x 229 mm<br>(6.38 x 9.02 in)                                         | <b>~</b>              |                                    |                                     |                              |            |               |
| Envelope B5         | 176 x 250 mm<br>(6.93 x 9.84 in)                                         | <b>~</b>              |                                    |                                     |                              |            |               |
| Envelope C6         | 114 x 162 mm<br>(4.49 x 6.38 in)                                         | <b>~</b>              |                                    |                                     |                              |            |               |
| Envelope<br>Monarch | 98.42 x 190.5 mm<br>(3.88 x 7.5 in)                                      | <b>~</b>              |                                    |                                     |                              |            |               |
| Double Post<br>Card | 148 x 200 mm<br>(5.83 x 7.87 in)                                         | <b>~</b>              |                                    |                                     |                              |            |               |
| 4 x 6 Index<br>Card | 102 x 152 mm (4 x 6 in)                                                  | ¥                     |                                    |                                     |                              |            |               |
| 5 x 8 Index<br>Card | 127 x 203 mm (5 x 8 in)                                                  | ×                     |                                    |                                     |                              |            |               |
| Custom Size         | 98.55 x 139.70 mm to<br>320 x 457.2 mm<br>(3.9 x 5.5 to<br>12.6 x 18 in) |                       |                                    |                                     |                              |            |               |

# Table 3-3 Supported paper and print media sizes for the optional HP 3-bin Stapler/Stacker and HP Booklet Maker/ Finisher accessories (continued) Finisher accessories (continued)

<sup>1</sup> Booklet maker only

<sup>2</sup> Stacking uses bins 1, 2, and 3 in the stapler/stacker, or bins 1 and 2 in the booklet maker.

## Supported paper types

#### Table 3-4 Tray 1 paper information

| Туре                                | Specifications                                                                       | Quantity                                                                                                    | Driver settings                          | Paper orientation                                                                                                    |
|-------------------------------------|--------------------------------------------------------------------------------------|----------------------------------------------------------------------------------------------------|------------------------------------------|----------------------------------------------------------------------------------------------------|
| Paper and cardstock, standard sizes | Range:<br>60 g/m <sup>2</sup> (16 lb) bond to<br>220 g/m <sup>2</sup> (58 lb) bond   | Maximum stack height:<br>10 mm (0.6 in)<br>Equivalent to 100<br>sheets of 75 g/m <sup>2</sup> (20<br>lb) bond. | Plain or unspecified                     | Load preprinted or<br>prepunched paper<br>facing down, with the<br>top edge leading into<br>the tray, or toward the<br>back of the product |
| Envelopes                           | Less than 60 g/m <sup>2</sup> (16<br>lb) bond to 90 g/m <sup>2</sup> (24<br>lb) bond | Up to 10 envelopes                                                                                             | Envelope                                 | Short edge leading,<br>flap toward the front of<br>the product, facing up                                                                  |
| Labels                              | Maximum 0.23 mm<br>(0.009 in) thick                                                  | Maximum stack height:<br>10 mm (0.6 in)                                                                        | Labels                                   | Side to be printed on facing down                                                                                                    |
| Transparencies                      | Minimum 0.13 mm<br>(0.005 in) thick                                                  | Maximum stack height:<br>10 mm (0.6 in)                                                                        | Transparencies                           | Side to be printed on facing down                                                                                                    |
| Heavy                               | 0.13 mm (0.005 in)<br>thick                                                          | Maximum stack height:<br>10 mm (0.6 in)                                                                        | Light glossy, glossy, or<br>heavy glossy | Side to be printed on facing down                                                                                                    |
| Glossy                              | Range:<br>75 g/m <sup>2</sup> (20 lb) bond to<br>220 g/m <sup>2</sup> (58 lb) bond   | Maximum stack height:<br>10 mm (0.6 in)                                                                        | Light glossy, glossy, or<br>heavy glossy | Side to be printed on facing down                                                                                                    |
| Photo media                         | 60 g/m <sup>2</sup> (16 lb) bond to<br>220 g/m <sup>2</sup> (58 lb) bond             | Maximum stack height:<br>10 mm (0.6 in)                                                                        |                                          | Side to be printed on facing down                                                                                                    |
| Cut sheet paper                     | 60 g/m <sup>2</sup> (16 lb) bond to 220 g/m <sup>2</sup> (58 lb) bond                | Maximum stack height:<br>10 mm (0.6 in)                                                                        |                                          | Side to be printed on facing down                                                                                                    |
| Tough paper                         | 60 g/m <sup>2</sup> (16 lb) bond to 220 g/m <sup>2</sup> (58 lb) bond                | Maximum stack height:<br>10 mm (0.6 in)                                                                        |                                          | Side to be printed on facing down                                                                                                    |

#### Table 3-5 Trays 2, 3, 4, and 5 paper information

| Туре                                | Specifications                                             | Quantity                                | Settings                                 | Paper orientation                                                                                                    |
|-------------------------------------|------------------------------------------------------------|-----------------------------------------|------------------------------------------|----------------------------------------------------------------------------------------------------|
| Paper and cardstock, standard sizes | Range:<br>60 g/m² (16 lb) bond to<br>220 g/m² (58 lb) bond | 500 sheets of 75 g/m²<br>(20 lb) bond.  | Plain or unspecified                     | Load preprinted or<br>prepunched paper<br>facing up, with the top<br>toward the back of the<br>tray or toward the right-<br>hand side of the tray. |
| Labels                              | Maximum 0.13 mm<br>(0.005 in) thick                        | Maximum stack height:<br>54 mm (2.1 in) | Labels                                   | Side to be printed on facing up                                                                                                    |
| Transparencies                      | Minimum 0.13 mm<br>(0.005 in) thick                        | Maximum stack height:<br>54 mm (2.1 in) | Transparencies                           | Side to be printed on facing up                                                                                                    |
| Heavy                               | 0.13 mm (0.005 in) thick                                   | Maximum stack height:<br>54 mm (2.1 in) | Light glossy, glossy, or heavy glossy    | Side to be printed on facing up                                                                                                    |
| Glossy                              | 75 g/m² (20 lb) bond to<br>220 g/m² (58 lb) bond           | Maximum stack height:<br>54 mm (2.1 in) | Light glossy, glossy, or<br>heavy glossy | Side to be printed on facing up                                                                                                    |

 Table 3-5
 Trays 2, 3, 4, and 5 paper information (continued)

| Туре            | Specifications                                                           | Quantity                                | Settings                                 | Paper orientation               |
|-----------------|--------------------------------------------------------------------------|-----------------------------------------|------------------------------------------|---------------------------------|
| Photo media     | 60 g/m <sup>2</sup> (16 lb) bond to 220 g/m <sup>2</sup> (58 lb) bond    | Maximum stack height:<br>54 mm (2.1 in) | Light glossy, glossy, or<br>heavy glossy | Side to be printed on facing up |
| Cut sheet paper | 60 g/m <sup>2</sup> (16 lb) bond to<br>220 g/m <sup>2</sup> (58 lb) bond | Maximum stack height:<br>54 mm (2.1 in) | Plain or unspecified                     | Side to be printed on facing up |
| Tough paper     | 60 g/m <sup>2</sup> (16 lb) bond to 220 g/m <sup>2</sup> (58 lb) bond    | Maximum stack height:<br>54 mm (2.1 in) | HP Tough Paper                           | Side to be printed on facing up |

**Trays 2, 3, 4, and 5 capacity:** 54 mm (2.126 in) height or 500 sheets of paper, whichever is less. Supported media types include: Cut sheet paper, labels, OHT, glossy paper, glossy film, photo media, and tough paper. Basis Weight: 60-220 g/m<sup>2</sup> (16-58 lb).

**Duplex printing:** Provides automatic two-sided printing (printing on both sides of the paper). The paper size range for automatic duplex printing is 175 to 320 mm (7.2 to 12.6 in) x 210 to 457 mm (8.3 to 18 in). The media weight range is 60 to 220 g/m<sup>2</sup> (16 to 58 lb)

☑ NOTE: HP Color Laser Presentation Paper, Glossy (Q2546A) is not supported with this product. Using this type of paper can cause a fuser jam that might require the replacement of the fuser. Two recommended alternatives are HP Color LaserJet Presentation Paper, Soft Gloss (Q6541A) and HP Color LaserJet Brochure Paper, Glossy (Q6611A, Q6610A).

**NOTE:** For a complete list of specific HP-brand paper that this product supports, go to <u>www.hp.com/</u><u>sbso/product/supplies</u>.

## Special paper or print media guidelines

This product supports printing on special media. Use the following guidelines to obtain satisfactory results. When using special paper or print media, be sure to set the type and size in your print driver to obtain the best print results.

△ CAUTION: HP LaserJet printers use fusers to bond dry toner particles to the paper in very precise dots. HP laser paper is designed to withstand this extreme heat. Using inkjet paper not designed for this technology could damage your printer.

| Media type                     | Do                                                                                                    |                                                                                                    | Do | not                                                                                                    |
|--------------------------------|----------------------------------------------------------------------------------------------------|----------------------------------------------------------------------------------------------------|----|----------------------------------------------------------------------------------------------------|
| Envelopes                      | •                                                                                                    | Store envelopes flat.<br>Use envelopes where the seam<br>extends all the way to the corner of<br>the envelope.                 | •  | Do not use envelopes that are<br>wrinkled, nicked, stuck together, or<br>otherwise damaged.<br>Do not use envelopes that have<br>clasps, snaps, windows, or coated           |
|                                | <ul> <li>Use peel-off adhesive strips that<br/>are approved for use in laser<br/>printers.</li> </ul> |                                                                                                    | •  | Innings.<br>Do not use self-stick adhesives or<br>other synthetic materials.                                                                                                 |
| Labels                         | •                                                                                                    | Use only labels that have no exposed backing between them.                                                                     | •  | Do not use labels that have wrinkles or bubbles, or are damaged.                                                                                                    |
|                                | •                                                                                                    | Use Labels that lie flat.                                                                                                    | •  | Do not print partial sheets of labels.                                                                                                    |
|                                | •                                                                                                    | Use only full sheets of labels.                                                                                                |    |                                                                                                    |
| Transparencies                 | •                                                                                                    | Use only transparencies that are approved for use in laser printers.                                                           | •  | Do not use transparent print media not approved for laser printers.                                                                                                    |
|                                | •                                                                                                    | surface after removing them from the product.                                                                                  |    |                                                                                                    |
| Letterhead or preprinted forms | •                                                                                                    | Use only letterhead or forms approved for use in laser printers.                                                               | •  | Do not use raised or metallic letterhead.                                                                                                    |
| Heavy paper                    | •                                                                                                    | Use only heavy paper that is<br>approved for use in laser printers<br>and meets the weight specifications<br>for this product. | •  | Do not use paper that is heavier<br>than the recommended media<br>specification for this product unless<br>it is HP paper that has been<br>approved for use in this product. |
| Glossy or coated paper         | •                                                                                                    | Use only glossy or coated paper that is approved for use in laser printers.                                                    | •  | Do not use glossy or coated paper designed for use in inkjet products.                                                                                                    |

## Load paper and print media

You can load different media in the trays and then request media by type or size by using the control panel.

## Load Tray 1

- △ CAUTION: To avoid jams, never add or remove paper from Tray 1 during printing.
  - 1. Open Tray 1.

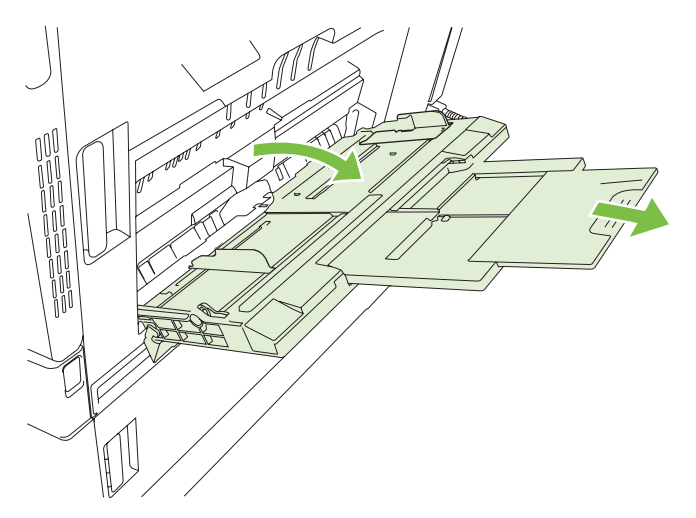

- 2. Set the side guides to the correct width, and pull out the tray extensions to support paper.
- 3. Load paper in the tray with the side to be printed on face down and the top of the paper or nonpostage end facing the back of the printer.
- NOTE: For Letter Rotated and A4 Rotated sizes, place the side to be printed on face down, with the bottom of the page facing into the printer.
- 4. Make sure the stack fits under the tabs on the guides and does not exceed the load-level indicators.
- 5. Adjust the side guides so that they lightly touch the paper stack but do not bend it.

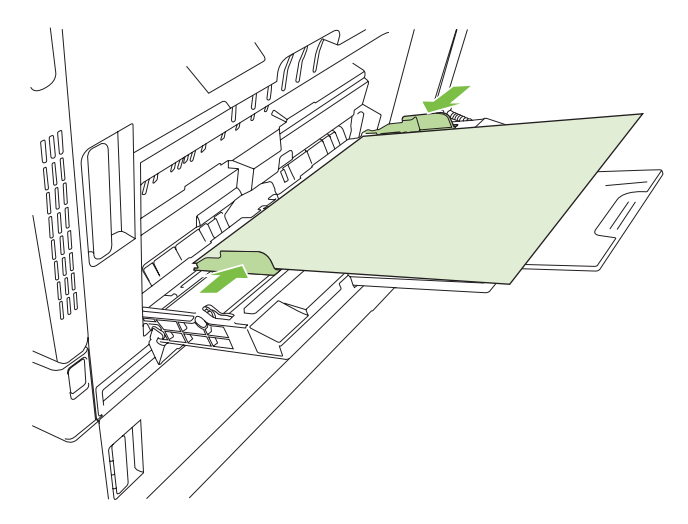

#### **Print envelopes**

If your software does not automatically format an envelope, specify **Landscape** for page orientation in your software program or printer driver. Use the following guidelines to set margins for return and destination addresses on Commercial #10 or DL envelopes:

| Address type | Left margin    | Top margin     |  |
|--------------|----------------|----------------|--|
| Return       | 15 mm (0.6 in) | 15 mm (0.6 in) |  |
| Destination  | 102 mm (4 in)  | 51 mm (2 in)   |  |

For envelopes of other sizes, adjust the margin settings accordingly.

### Load trays 2, 3, 4, or 5

Trays 2, 3, 4, and 5 each hold up to 500 sheets of standard paper or a 54 mm (2.13-inch) stack of labels or other thick paper.

#### Load standard-sized media into trays 2, 3, 4, or 5

The product automatically detects the following standard sizes of media in these 500-sheet trays: Letter, Letter rotated, Legal, Executive, 11x17, A3, A4, A4 rotated, A5, B4 (JIS), and B5 (JIS).

- △ CAUTION: Do not print envelopes or unsupported sizes of paper from the 500-trays. Print on these types of paper only from Tray 1.
  - 1. Slide the tray from the product.

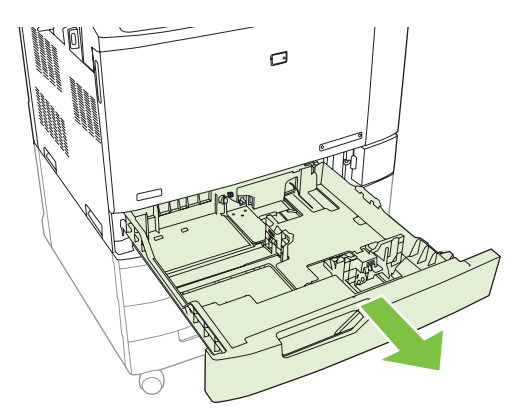

**NOTE:** Do not open the input tray while it is in use. Doing so can cause jams in the product.

2. Adjust the paper width guide by squeezing the adjustment latch and sliding the guide to the size of the paper being used.

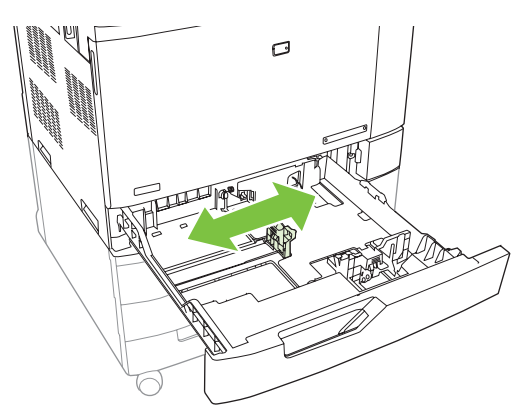

3. Adjust the paper length guide by squeezing the adjustment latch and sliding the guide to the size of the paper being used.

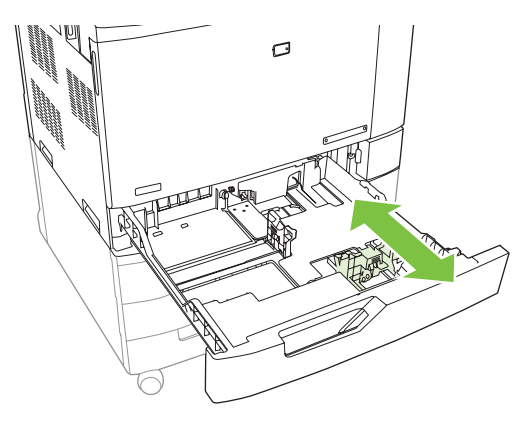

- 4. Load paper into the tray face up. Check the paper to verify the guides lightly touch the stack, but do not bend it.
- NOTE: To prevent jams, do not overfill the input tray. Be sure the top of the stack is below the tray full indicator.

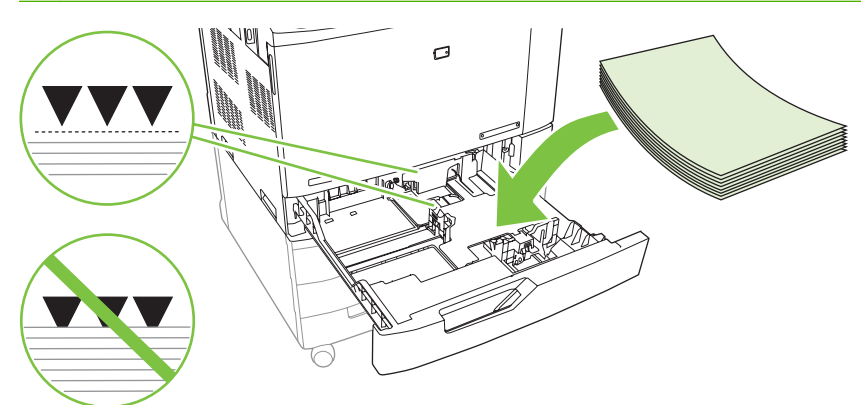

NOTE: For best performance, fill the tray completely without splitting the ream of paper. Splitting the ream can cause a multifeed problem. The capacity of the paper tray can vary. For example, if you are using 75 g/m<sup>2</sup> (20 lb) paper, the tray holds a full ream of 500 sheets. If the media is heavier, the tray will not hold a full ream. Do not overfill the tray.

**NOTE:** If the tray is not adjusted correctly, an error message might appear or the media might jam.

5. Slide the tray into the product. The control panel shows the tray's paper type and size. If the configuration is not correct, touch Modify on the control panel and select the correct configuration. If the configuration is correct, touch OK.

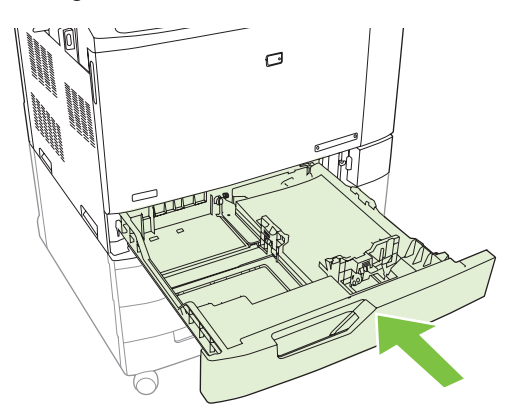

#### Load undetectable standard-sized media into Tray 2, 3, 4, and 5

The following undetectable standard-sized media is supported in the 500-sheet trays:

- Executive (JIS) (8.5 x 13)
- 12 x 18 (Trays 3, 4, or 5 only)
- B4 (ISO)
- RA3 (Trays 3, 4, or 5 only)

- SRA3 (Trays 3, 4, or 5 only)
- B5 (ISO)
- △ CAUTION: Do not print envelopes or unsupported sizes of paper from the 500-sheet trays. Print on these types of paper only from Tray 1. Do not overfill the input tray or open it while it is in use. Doing so can cause paper jams.

#### Load custom-size media into tray 2, 3, 4, or 5

To use custom media, change the size setting on the control panel to Custom and set the unit of measure, X dimension, and Y dimension. See <u>Configure a tray to match print job settings</u> on page 79 for more information.

- 1. Slide open the tray from the product.
- 2. Load the print media as described in steps 2 through 4 of the "Load detectable (standard-size) media into Tray 2, 3, 4, or 5" section. Then proceed to step 3 in this procedure.

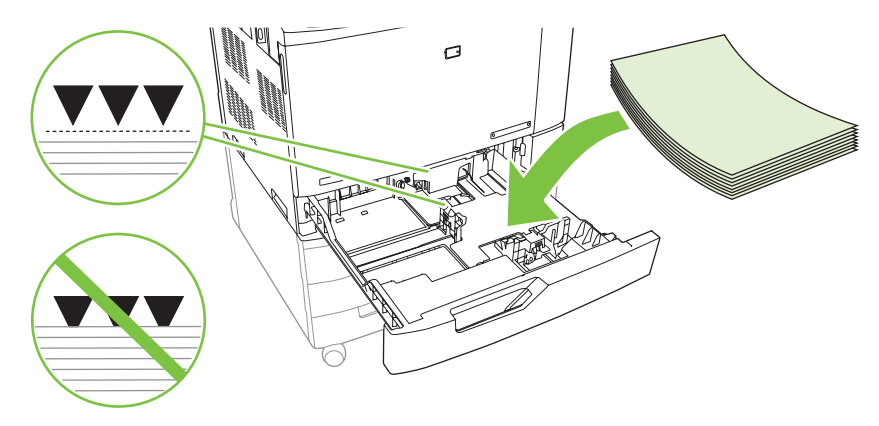

3. Slide the tray into the product. The control panel shows the tray type and size configuration. To specify specific custom dimensions, or if the type is not correct, touch Modify when the control panel prompts to change the size or type.

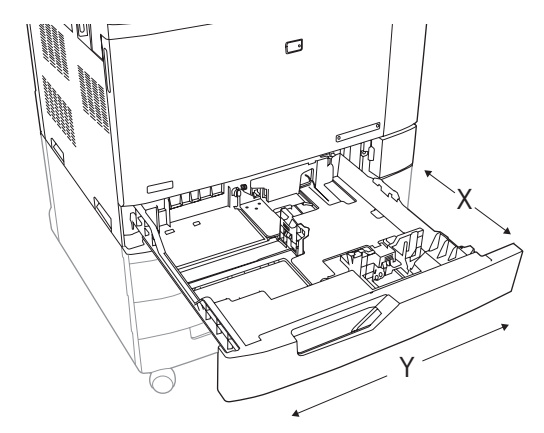

- 4. Select Custom, and then select the Unit of measure, X dimension and Y dimension for the custom paper size.
- 5. Select the paper type and then touch Save.
- 6. If the configuration is correct, touch Save.

#### Load large size paper into Tray 3, 4, or 5

Use the following instructions if you are loading 11x17, RA3, SRA3, or 12 x 18-sized paper into Tray 3, 4, or 5.

- 1. Slide open Tray 3, 4, or 5.
- 2. Adjust the paper width guide by squeezing the adjustment latch and sliding the guide to the size of the paper being used.
- 3. Load the paper into the tray.
- 4. Move the paper stop lever to the correct position for the paper being used.

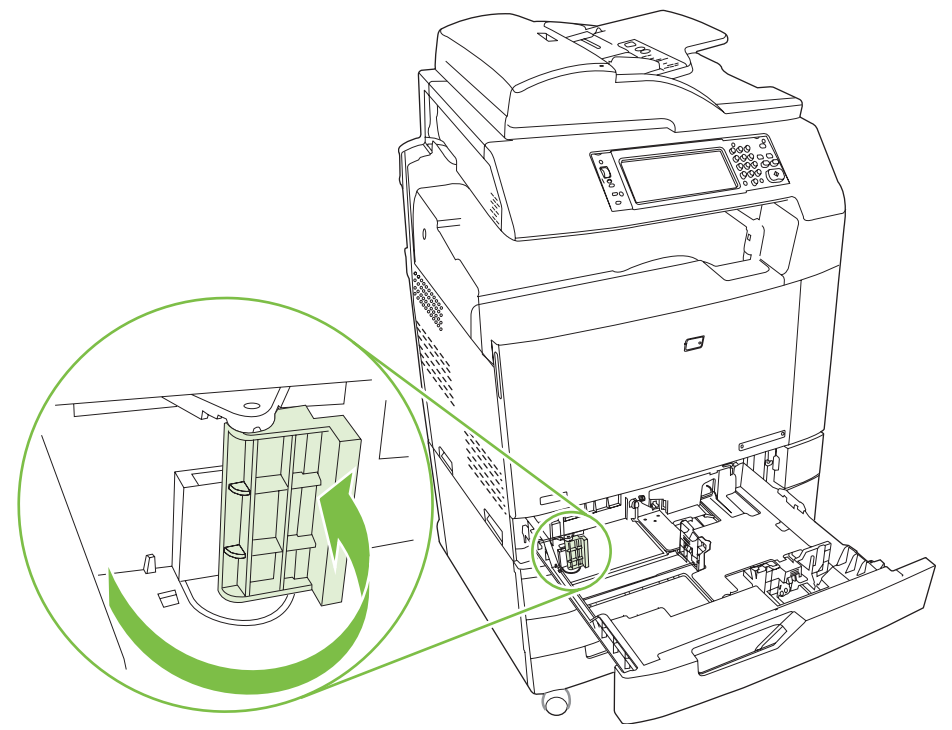

- For SRA3-sized paper, rotate the lever all the way to the left.
- For A3- or 11x17-sized paper, rotate the lever down into the center position.
- For RA3- or 12x18-sized paper, rotate the lever all the way to the right.
- 5. Slide the tray into the product. The control panel shows the tray's media type and size. If the configuration is not correct, touch Modify and configure the tray to the correct type and size. If the configuration is correct, touch OK.

## Load letterhead, pre-printed, or pre-punched paper

To correctly print or copy on letterhead, pre-printed, or pre-punched paper, you need to make sure you load the paper correctly into the tray. You might also need to adjust the Image Rotation setting on the product control panel. The Image Rotation setting is used to adjust for languages that read from left to right (the default) or from right to left.

For more information regarding this subject see the Quick Reference Job Aids on the User CD that came with the product, or visit <u>www.hp.com/support/cljcm6030mfp/manuals</u> or <u>www.hp.com/support/cljcm6040mfp/manuals</u>

#### **Change the Image Rotation setting**

- 1. At the control panel home screen, scroll down and touch Administration.
- 2. Scroll down and touch Device Behavior.
- 3. Scroll down and touch Tray Behavior.
- 4. Scroll down and touch Image Rotation.
- 5. Touch the correct Image Rotation option. The default setting is Left to right.
- 6. Touch OK.

#### Choose the correct orientation for loading letterhead, pre-printed, or pre-punched paper

The tables below should be used as a guide for loading letterhead, pre-printed, or pre-punched paper. The first table shows the tray-loading orientation when Image Rotation is set to Left to right, which indicates that the language reads left to right. The second table shows the tray-loading orientation when Image Rotation is set to Right to left, which indicates that the language reads right to left. The tables also contain the following information:

- The paper type: letterhead, pre-printed or pre-punched.
- The paper tray: Tray 1 or Trays 2 through 5.
- Image orientation: Portrait (1) or Landscape (2).

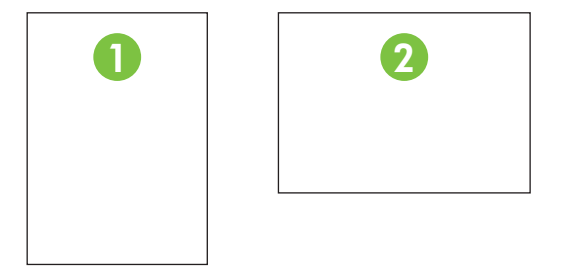

- One-sided or two-sided (duplex) printing.
- Stapling: The optional stapler/stacker or booklet maker output accessory must be attached in order to staple print or copy jobs. The staple location can be one left, one angled staple located in upper left corner; or two left, two staples located on left long edge.

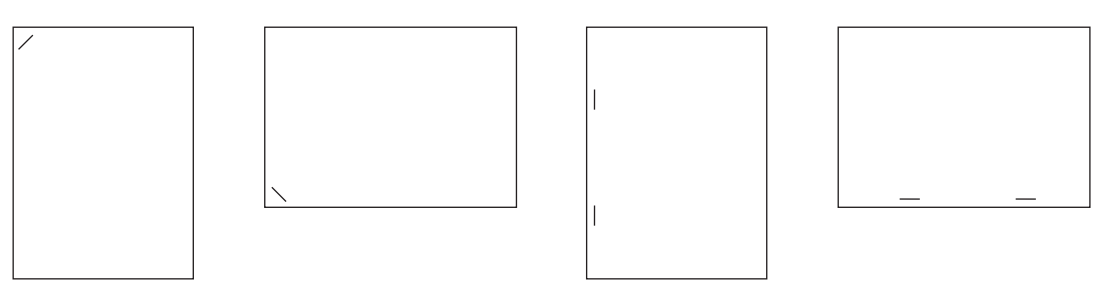

• The arrow in the paper graphic indicates the direction the paper will feed into the printer. The paper graphic indicates the direction the paper should be placed in the paper tray. The default is to load the paper so that the long edge feeds first. This results in the most efficient printing and copying.

| Paper type and tray                       | Image orientation | Duplex mode | Staple location options | How to load for long-edge feed | How to load for short-edge feed |
|-------------------------------------------|-------------------|-------------|-------------------------|--------------------------------|---------------------------------|
| Letterhead or Pre-<br>printed – Tray 1    | Portrait          | 1- sided    | One left, two left      | HLID                           | HP Las                          |
| Letterhead or Pre-<br>printed – Tray 1    | Portrait          | 2-sided     | One left, two left      | HP Laserjet                    | HP Laserjet                     |
| Letterhead or Pre-<br>printed – Tray 1    | Landscape         | 1-sided     | One left, two left      | HP Lr                          | AIdH                            |
| Letterhead or Pre-<br>printed – Tray 1    | Landscape         | 2-sided     | One left, two left      | HP Laserjet                    | HP Laserjet                     |
| Letterhead or Pre-<br>printed – Trays 2-5 | Portrait          | 1-sided     | One left, two left      | HP Laserjet                    | HP Laseriet                     |
| Letterhead or Pre-<br>printed – Trays 2-5 | Portrait          | 2-sided     | One left, two left      |                                | HP Las                          |
| Letterhead or Pre-<br>printed – Trays 2-5 | Landscape         | 1-sided     | One left, two left      | HP Laserjet                    | HP Laserjet                     |
| Letterhead or Pre-<br>printed – Trays 2-5 | Landscape         | 2-sided     | One left, two left      | HP Le                          |                                 |

#### Table 3-6 Load letterhead, pre-printed, or pre-punched paper — Image Rotation = Left to right

| Paper type and tray        | Image orientation | Duplex mode        | Staple location options | How to load for<br>long-edge feed | How to load for short-edge feed |
|----------------------------|-------------------|--------------------|-------------------------|-----------------------------------|---------------------------------|
| Pre-punched –<br>Tray 1    | Portrait          | 1-sided or 2-sided | One left, two left      | 0<br>0<br>0                       | 0 0 0                           |
| Pre-punched –<br>Tray 1    | Landscape         | 1-sided or 2-sided | One left, two left      | 0<br>0<br>0                       |                                 |
| Pre-punched –<br>Trays 2-5 | Portrait          | 1-sided or 2-sided | One left, two left      |                                   |                                 |
| Pre-punched –<br>Trays 2-5 | Landscape         | 1-sided or 2-sided | One left, two left      |                                   |                                 |

## Table 3-6 Load letterhead, pre-printed, or pre-punched paper — Image Rotation = Left to right (continued)

#### Table 3-7 Load letterhead, pre-printed, or pre-punched paper - Image Rotation = Right to left

| Paper type and<br>tray                    | Image orientation | Duplex mode | Staple location options | How to load for<br>long-edge feed | How to load for short-edge feed |
|-------------------------------------------|-------------------|-------------|-------------------------|-----------------------------------|---------------------------------|
| Letterhead or Pre-<br>printed – Tray 1    | Portrait          | 1-sided     | One right, two right    | HP Los                            | HP Las                          |
| Letterhead or Pre-<br>printed – Tray 1    | Landscape         | 2-sided     | One right, two right    | HP Laseriet                       | HP Laseriet                     |
| Letterhead or Pre-<br>printed – Trays 2-5 | Portrait          | 2-sided     | One right, two right    |                                   | HP Las                          |

| Paper type and tray                       | Image orientation | Duplex mode        | Staple location options | How to load for<br>long-edge feed | How to load for short-edge feed |
|-------------------------------------------|-------------------|--------------------|-------------------------|-----------------------------------|---------------------------------|
| Letterhead or Pre-<br>printed – Trays 2-5 | Landscape         | 1-sided            | One right, two right    | HP Laserjet                       | HP Laserjet                     |
| Pre-punched –<br>Tray 1                   | Portrait          | 1-sided or 2-sided | One right, two right    |                                   | 0 0 0                           |
| Pre-punched –<br>Tray 1                   | Landscape         | 1-sided or 2-sided | One right, two right    |                                   | 0 0 0                           |
| Pre-punched –<br>Trays 2-5                | Portrait          | 1-sided or 2-sided | One right, two right    |                                   | 0 0 0                           |
| Pre-punched –<br>Trays 2-5                | Landscape         | 1-sided or 2-sided | One right, two right    |                                   |                                 |

#### Table 3-7 Load letterhead, pre-printed, or pre-punched paper — Image Rotation = Right to left (continued)

NOTE: For more information regarding this subject see the Job Aids on the User CD that came with the product, or visit <a href="https://www.hp.com/support/cljcm6030mfp/manuals">www.hp.com/support/cljcm6030mfp/manuals</a> or <a href="https://www.hp.com/support/cljcm6030mfp/manuals">www.hp.com/support/cljcm6030mfp/manuals</a> or <a href="https://www.hp.com/support/cljcm6030mfp/manuals">www.hp.com/support/cljcm6030mfp/manuals</a> or <a href="https://www.hp.com/support/cljcm6030mfp/manuals">www.hp.com/support/cljcm6030mfp/manuals</a> or <a href="https://www.hp.com/support/cljcm6030mfp/manuals">www.hp.com/support/cljcm6030mfp/manuals</a> or <a href="https://www.hp.com/support/cljcm6030mfp/manuals">www.hp.com/support/cljcm6030mfp/manuals</a> or <a href="https://www.hp.com/support/cljcm6030mfp/manuals">www.hp.com/support/cljcm6030mfp/manuals</a> or <a href="https://www.hp.com/support/cljcm6040mfp/manuals">www.hp.com/support/cljcm6030mfp/manuals</a> or <a href="https://www.hp.com/support/cljcm6040mfp/manuals">www.hp.com/support/cljcm6040mfp/manuals</a> or <a href="https://www.hp.com/support/cljcm6040mfp/manuals">www.hp.com/support/cljcm6040mfp/manuals</a> or <a href="https://www.hp.com/support/cljcm6040mfp/manuals">www.hp.com/support/cljcm6040mfp/manuals</a> or <a href="https://www.hp.com/support/cljcm6040mfp/manuals">www.hp.com/support/cljcm6040mfp/manuals</a> or <a href="https://www.hp.com/support/cljcm6040mfp/manuals">www.hp.com/support/cljcm6040mfp/manuals</a> or <a href="https://www.hp.com/support/cljcm6040mfp/manuals">www.hp.com/support/cljcm6040mfp/manuals</a> or <a href="https://www.hp.com/support/cljcm6040mfp/manuals">www.hp.com/support/cljcm6040mfp/manuals</a> or <a href="https://www.hp.com/support/widdataas">www.hp.com/support/widdataas</a> or <a href="https://www.hp.com/support/widdataas">www.hp.com/support/widdataas</a> or <a href="https://www.hp.com/support/widdataas">www.hp.com/support/widdataas</a> or <a href="https://www.hp.com/support/widdataas">wwww.hp.com/support/widdataas</a> or <a href="https://ww

## **Configure trays**

The product automatically prompts you to configure a tray for type and size in the following situations:

- When you load paper into the tray
- When you specify a particular tray or media type for a print job through the printer driver or a software program and the tray is not configured to match the print-job's settings

The following message appears on the control panel:**Tray <x> [type] [size] To change size or type, touch "Modify". To accept, touch "OK"**.

NOTE: The prompt does not appear if you are printing from Tray 1 and Tray 1 is configured for **Any Custom** and **Any Type**.

**NOTE:** If you have used other HP LaserJet product models, you might be accustomed to configuring Tray 1 to **First** mode or **Cassette** mode. On HP Color LaserJet CM6040 Series, setting Tray 1 size to **Any Custom** is equivalent to **First** mode. Setting size for Tray 1 to a setting other than **Any Custom** is equivalent to **Cassette** mode.

### Configure a tray when loading paper

- 1. Load paper in the tray. Close the tray if you are using Tray 2, 3, 4, or 5.
- 2. The tray configuration message appears.
- Touch OK to accept the detected size and type, or touch Modify to choose a different paper size or type.
- 4. Select the correct size and type and then touch OK.

**NOTE:** The product automatically detects most paper sizes in Trays 2, 3, 4, and 5.

## **Configure a tray to match print job settings**

- 1. In the software program, specify the source tray, the paper size, and the paper type.
- 2. Send the job to the product.

If the tray needs to be configured, the **Load Tray x <Type> <Size>** message appears.

3. Load the tray with the specified type and size of paper, and then close the tray.

To specify a custom size, Modify.

- 4. When the Tray <x> Size=<Size> message appears, touch OK to confirm the size.
- 5. When the **Tray<x> Type=<Type>** message appears, touch OK to confirm the type and continue with the job.

## Automatic media type sensing (auto sense mode)

The automatic media type sensor functions only when that tray is configured to Any Type or Plain type. Configuring a tray to any other type, such as Bond or Glossy, deactivates the media sensor in that tray.

The HP Color LaserJet CM6040 MFP Series can automatically classify many paper types into one of the following categories:

- Plain
- Transparency
- Glossy
- Extra-heavy glossy
- Glossy film
- Heavy

For more control, a specific type must be selected in the job or configured in a tray.

#### Auto sense settings

#### Full sensing (default for Tray 1)

- The product recognizes light, plain, heavy, glossy, and tough paper and overhead transparencies.
- Each time the product begins a print job, it stops the first page to sense the type.
- This is the slowest mode.

#### Expanded sensing (default for Trays 2, 3, 4, and 5)

- Each time the product begins a print job, it stops the first page to sense the type.
- The product assumes that the second and all subsequent pages are of the same media type as the first page.
- This is the second-fastest mode, and is useful for using stacks of the same media type.

#### **Transparency only**

- The product does not stop any pages for sensing but distinguishes between transparencies (Transparency mode) and paper (Normal mode).
- This is the fastest mode and is useful for high-volume printing in Normal mode.

For more information about setting these options, see Print Quality menu on page 49

#### Select the paper by source, type, or size

In the Microsoft Windows operating system, three settings affect how the printer driver tries to pull media when you send a print job. *Source*, *Type*, and *Size* settings appear in the **Page Setup**, **Print**, or **Print Properties** dialog boxes in most software programs. Unless you change these settings, the product automatically selects a tray using the default settings.

#### Source

To print by *Source* select a specific tray for the product to pull from. If you select a tray that is configured for a type or size that does not match your print job, the product prompts you to load the tray with the type or size of print media for your print job before printing it. When you load the tray, the product begins printing.

### Type and Size

Printing by *Type* or *Size* means that you want the product to pull from the tray that is loaded with the correct type and size of media. Selecting media by type rather than source is similar to locking out trays and helps protect special media from accidental use. For example, if a tray is configured for letterhead and you select plain paper, the product will not pull the letterhead from that tray. Instead, it will pull from a tray that has plain paper loaded and is configured for plain paper on the product control panel. Selecting media by Type and Size results in significantly better print quality for heavy paper, glossy paper, and transparencies. Using the wrong setting might result in unsatisfactory print quality. Always print by Type for special print media, such as labels or transparencies. Print by Size for envelopes, if possible.

- To print by Type or Size, select the Type or Size from the **Page Setup** dialog box, the **Print** dialog box, or the **Print Properties** dialog box, depending on the software program.
- If you often print on a certain type or size of media, configure a tray for that type or size. Then, when you select that type or size as you print a job, the product automatically pulls media from the tray that is configured for that type or size.

## **Choose an output location**

## Standard output bins

The product has an ADF output bin and the standard output bin for printed pages.

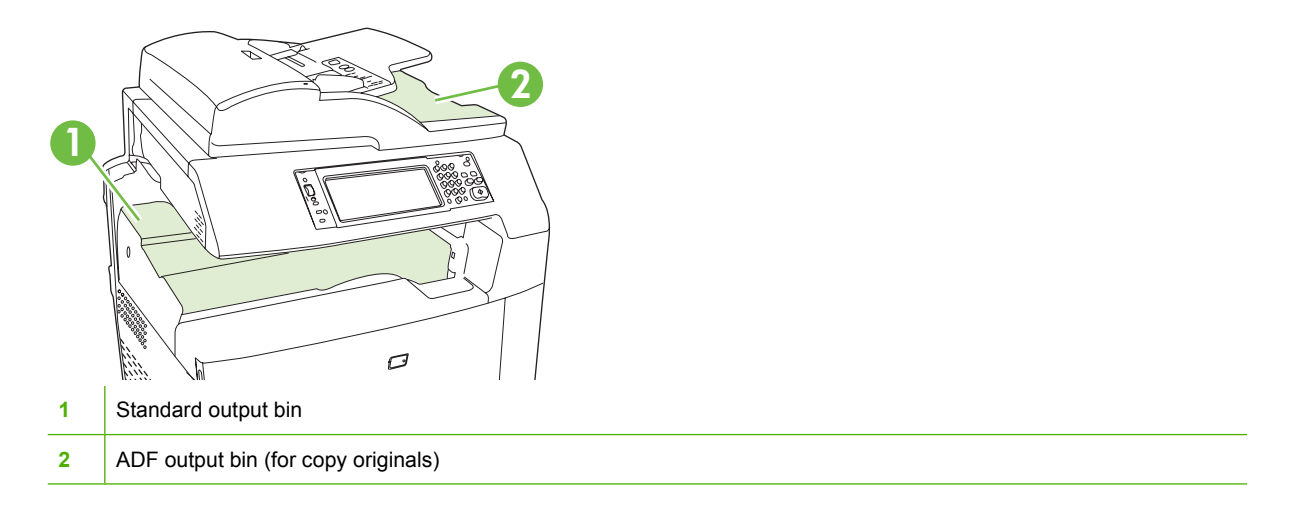

When you scan or copy documents by using the ADF, the originals are automatically delivered to the ADF output bin. Copies made from the scanner glass are delivered to the standard output bin or the output bin(s) on the stapler/stacker or the 3-bin mailbox.

When you send print jobs to the product from a computer, the output is to the standard output bin or the output bin(s) on the stapler/stacker or the 3-bin mailbox.

## **Optional output accessories**

An optional 3 bin stapler/stacker or booklet-maker finisher accessory can be installed with the product. When an accessory is installed, an output accessory bridge is also added on top of the product in order to route the print jobs to the accessory output bins.

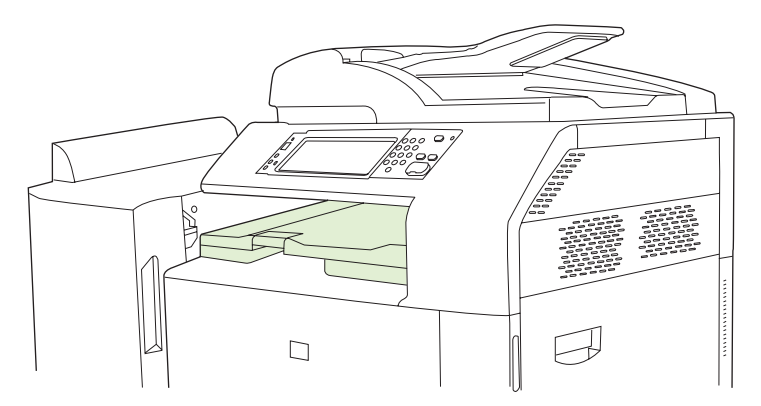

#### 3-bin stapler/stacker features

#### Table 3-8 3-bin stapler/stacker features

Job offsetEach copy of a job is shifted to one side in the output bin in order to keep each copy separate<br/>from the others. (Supported paper sizes: A3, A4, A4 rotated, A5, B4, B5, Ledger, Legal, Letter,<br/>Letter rotated, Statement.)

#### Table 3-8 3-bin stapler/stacker features (continued)

| Three operation modes      | Mailbox Mode assigns each bin to a user or group of users. Stacker Mode uses all three output bins for all print jobs — when one bin is full, jobs are routed to the next bin. Function Separator Mode sends copies to bin 1, faxes to bin 2, and print jobs to bin 3. |
|----------------------------|----------------------------------------------------------------------------------------------------|
| Stapler                    | Built-in stapler staples jobs up to 50 sheets in size or 30 stapled jobs. Pages can be stapled in one position at the front, in one position at the back, or at two positions at the side or top.                                                                      |
| Large-capacity output bins | The stacker has three bins: a 100-sheet bin, a 500-sheet bin, and a 1000-sheet bin.                                                                                                    |

#### **Booklet maker finisher features**

#### Table 3-9 Booklet-maker finisher features

| Booklet-making             | The booklet-making feature staples and folds print jobs of 2 to 15 pages into a booklet.                                                                                                    |
|----------------------------|----------------------------------------------------------------------------------------------------|
| Folding                    | Single-sheet print jobs can be automatically folded in the center.                                                                                                    |
| Job offset                 | Each copy of a job is shifted to one side in the output bin in order to keep each copy separate from the others. (Supported paper sizes: A3, A4, A4 rotated, A5, B4, B5, Ledger, Legal, Letter, Letter rotated, Statement.) |
| Two operation modes        | Mailbox Mode assigns each bin to a user or group of users, and Stacker Mode uses both output bins for all print jobs — when the top bin is full, jobs are routed to the next bin.                                           |
| Stapler                    | Built-in stapler staples jobs up to 50 sheets in size or 30 stapled jobs. Pages can be stapled in one position at the front, in one position at the back, or at two positions at the side or top.                           |
| Large-capacity output bins | The stacker has three bins: two 1000-sheet bins and one bin that can hold up to 25 saddle-<br>stitched booklets.                                                                                                    |

### Accessory walkaround

Figure 3-1 3-bin stapler/stacker accessory

Connection cable

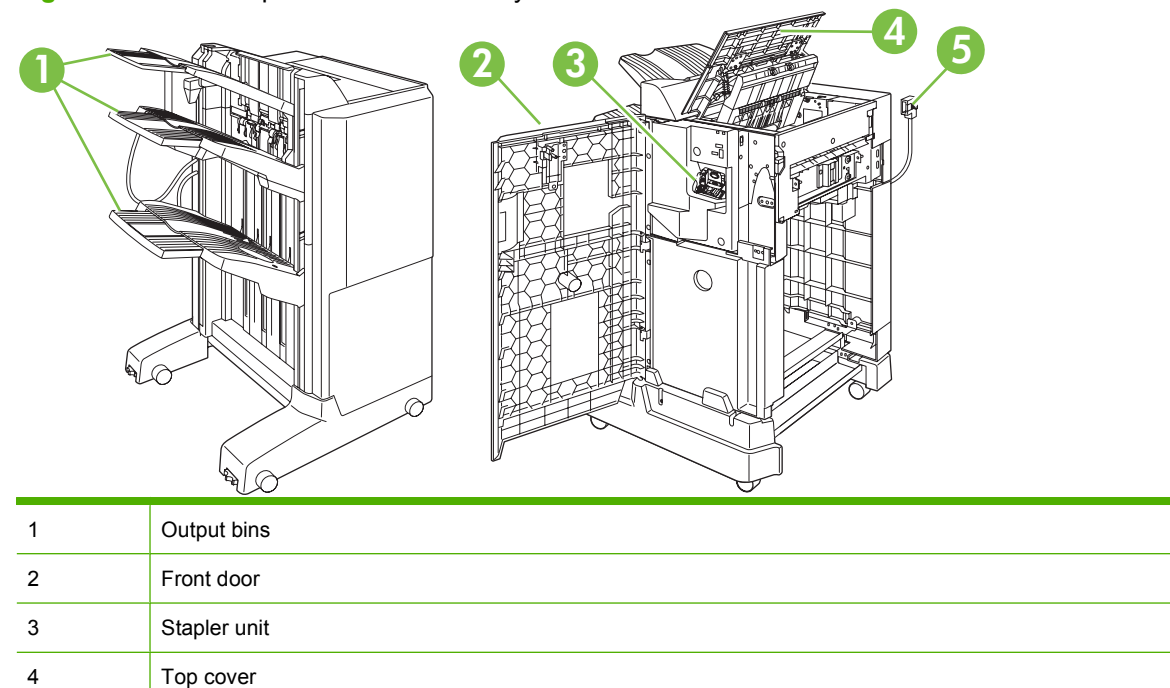

5

Figure 3-2 Booklet-maker finisher accessory

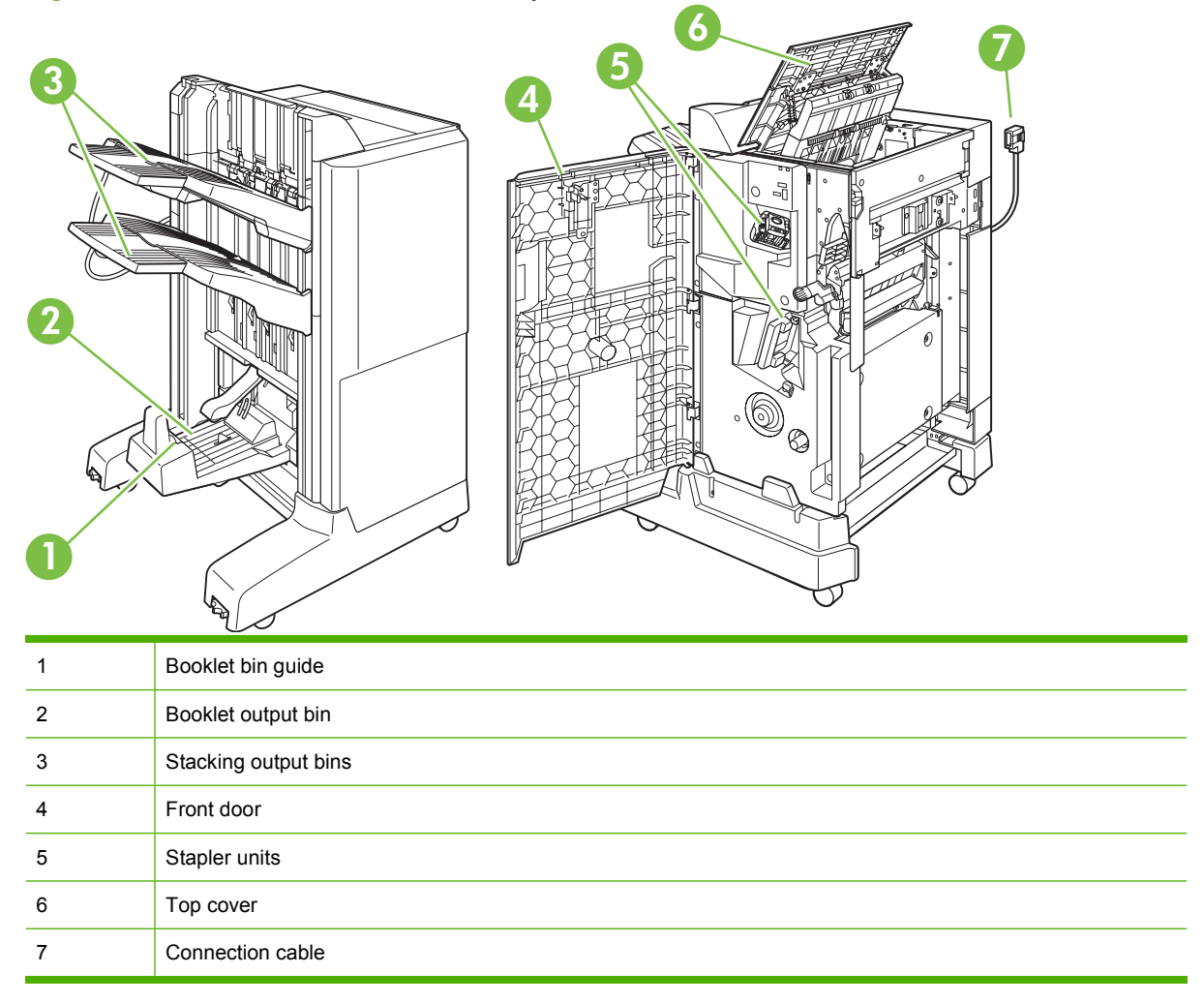

## Use the booklet-making feature

You can create booklets from the print driver or by copying an original document.

Before creating a booklet, set the booklet bin guide for the size of paper being used:

- Closed: 11x17, Legal, A3, or B4
- Open: Letter Rotated, A4 Rotated

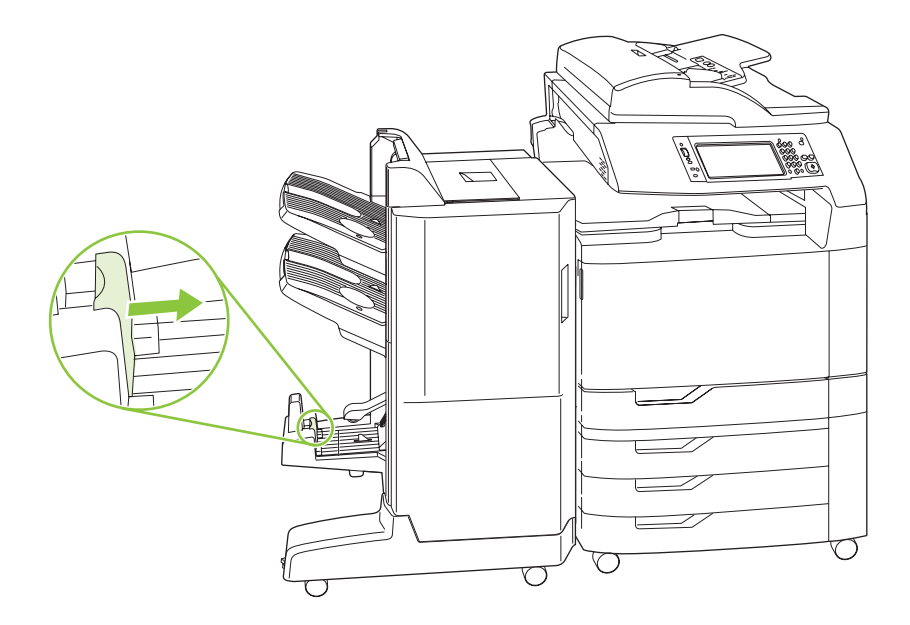

#### Create a booklet from the print driver

- 1. On the File menu of your software program, click Print.
- 2. Select HP Color LaserJet CM6030 or CM6040 MFP.
- 3. Click **Properties**, and then click **Booklet Printing**.
- 4. Set the Paper source, Paper sizes, Paper type, Orientation, Booklet Layout, Print document on, and Staple settings, and then click OK.
- 5. Click OK to print.

#### Create a booklet from a copy

Documents can be copied from the automatic document feeder (ADF) or by placing the document on the scanner glass.

- **1.** From the control panel, touch Copy.
- 2. Scroll to and touch Booklet Format.
- 3. Touch Booklet on.
- 4. For Original Sides touch 1-sided or 2-sided.
- 5. Touch OK and then touch Start.

## Configure the accessory operation mode

#### Select the operating mode at the control panel

You can set the operating mode for the stapler/stacker or the booklet maker at the product control panel.

- 1. At the control panel, touch Administration, and then touch Device behavior.
- 2. Touch MBM-3 bin stapler or Multifunction finisher.
- 3. Touch Operation mode, and then select the operation mode that you want to use.
  - When Mailbox Mode is used, each bin is assigned to a user or group of users. Every time a user sends a print job, the job is routed to the assigned bin.
  - When Stacker Mode is used and the optional 3-bin stapler/stacker is installed, the three bins act as a single bigger bin. When one bin gets full, jobs are automatically routed to the next bin. When Stacker Mode is used and the booklet maker finisher is installed, the two upper bins act as a single bin, and the third bin is reserved for booklets.
  - When Function Separator (3-bin stapler/stacker only) mode is used, each bin is assigned to a specific kind of job. Usually this designation is bin 1 for copies, bin 2 for fax, and bin 3 for printing. These values can be modified in the Default Job Options menus for copy, fax, and print.
  - NOTE: Use the product embedded Web server to assign output bins to users or groups of users. For more information see Embedded Web server on page 95.

#### Select the operating mode in the printer driver

1. Click the Start button, point to Settings, and then click Printers (for Windows 2000) or Printers and Faxes (for Windows XP).

From your Vista computer click **Start**, click **Control Panel**, and then in the category for **Hardware and Sound** click **Printer**.

- 2. Right-click the HP product icon, and then click **Properties** or **Printing Preferences**.
- 3. Click the **Device Settings** tab.
- 4. Perform one of the following actions:

For automatic configuration: under **Installable Options**, click **Update Now** in the **Automatic Configuration** list.

-or-

For manual configuration: under **Installable Options**, select the appropriate operation mode in the **Accessory Output Bin** list.

5. Click **Apply** to save the settings.

#### Select the operating mode in the printer driver (Mac OS X)

- 1. In the Apple menu, click System Preferences.
- 2. In the System Preferences box, click Print and Fax.
- 3. Click Set Up Printers. A Printer List displays.

- 4. Select the HP product, and then click **Show Info** on the **Printers** menu.
- 5. Select the **Installable Options** panel.
- 6. In the Accessory Output Bins list, select correct accessory.
- 7. In the **Mailbox Mode** list, select the appropriate operational mode, and then click **Apply Changes**.

# 4 Manage and maintain the product

- Information pages
- HP Easy Printer Care
- Embedded Web server
- Use HP Web Jetadmin software
- Security features
- Manage supplies
- Replace supplies
- Clean the product
- ADF maintenance kit
- <u>Calibrate the scanner</u>
- Upgrade the firmware
- <u>Set the real-time clock</u>

## **Information pages**

Information pages provide details about the device and its current configuration. The following table provides the instructions for printing the information pages.

| Page description                                                                                                    | How to print the page from the product control panel                                                                                                    |           |  |
|----------------------------------------------------------------------------------------------------|----------------------------------------------------------------------------------------------------|-----------|--|
| Menu map                                                                                                    | . From the Home screen, touch Administration.                                                                                                    |           |  |
| Shows the control-panel menus and                                                                                                  | . Touch Information.                                                                                                    |           |  |
| available settings.                                                                                                    | 3. Touch Configuration/status Pages.                                                                                                    |           |  |
|                                                                                                    | Touch Administration Menu Map.                                                                                                    |           |  |
|                                                                                                    | . Touch Print.                                                                                                    |           |  |
|                                                                                                    | The content of the menu map varies, depending on the options currently installed in the device.                                                                                          |           |  |
|                                                                                                    | for a complete list of control panel menus and possible values, see Use the control panel on page 14.                                                                                    | <u>ol</u> |  |
| Configuration page                                                                                                    | . From the Home screen, touch Administration.                                                                                                    |           |  |
| Shows device settings and installed                                                                                                | . Touch Information.                                                                                                    |           |  |
| accessones.                                                                                                    | 5. Touch Configuration/Status Pages.                                                                                                    |           |  |
|                                                                                                    | Touch Configuration Page.                                                                                                    |           |  |
|                                                                                                    | . Touch Print.                                                                                                    |           |  |
|                                                                                                    | <b>IOTE:</b> If the device contains an HP Jetdirect print server or an optional hard dis<br>lrive, additional configuration pages print that provide information about those<br>levices. | k         |  |
| Supplies status page                                                                                                    | . From the Home screen, touch Administration.                                                                                                    |           |  |
| Shows print-cartridge toner levels.                                                                                                | . Touch Information.                                                                                                    |           |  |
|                                                                                                    | 3. Touch Configuration/status Pages.                                                                                                    |           |  |
|                                                                                                    | Touch Supplies Status Page.                                                                                                    |           |  |
|                                                                                                    | . Touch Print.                                                                                                    |           |  |
|                                                                                                    | <b>IOTE:</b> If you are using non-HP supplies, the supplies status page might not sho<br>he remaining life for those supplies.                                                           | w         |  |
| Usage page                                                                                                    | . From the Home screen, touch Administration.                                                                                                    |           |  |
| Shows a page count for each size of                                                                                                | . Touch Information.                                                                                                    |           |  |
| paper printed, the number of one-sided<br>(simplexed) or two-sided (duplexed)<br>pages, and the average percentage of<br>coverage. | 5. Touch Configuration/status Pages.                                                                                                    |           |  |
|                                                                                                    | . Touch Usage Page.                                                                                                    |           |  |
|                                                                                                    | . Touch Print.                                                                                                    |           |  |
| Color usage job log                                                                                                    | . From the Home screen, touch Administration                                                                                                    |           |  |
|                                                                                                    | . Touch Information                                                                                                    |           |  |
|                                                                                                    | B. Touch Configuration/status Pages                                                                                                    |           |  |

| Page description                            | Ηο        | w to print the page from the product control panel                                     |
|---------------------------------------------|-----------|----------------------------------------------------------------------------------------|
|                                             |           | Touch Color Usage Job Log                                                              |
|                                             | 5.        | Touch Print                                                                            |
| File directory                              | 1.        | From the Home screen, touch Administration.                                            |
| Contains information for any mass           | 2.        | Touch Information.                                                                     |
| memory cards, or hard disks, that are       | 3.        | Touch Configuration/status Pages.                                                      |
| installed in the device.                    | 4.        | Touch File Directory.                                                                  |
|                                             | 5.        | Touch Print.                                                                           |
| Fax reports                                 | 1.        | From the Home screen, touch Administration.                                            |
| Five reports show fax activity, fax calls,  | 2.        | Touch Information.                                                                     |
| speed-dial numbers.                         | 3.        | Touch Fax Reports.                                                                     |
| <b>NOTE:</b> Fax reports are available only | 4.        | Touch one of the following buttons to print the corresponding report:                  |
| capabilities.                               |           | • Fax Activity Log                                                                     |
|                                             |           | • Fax Call Report                                                                      |
|                                             |           | Billing Codes Report                                                                   |
|                                             |           | • Blocked Fax List                                                                     |
|                                             |           | • Speed Dial List                                                                      |
|                                             | 5.        | Touch Print.                                                                           |
|                                             | For       | more information, see the fax guide that came with the device.                         |
| Font lists                                  | 1.        | From the Home screen, touch Administration.                                            |
| Shows which fonts are currently             | 2.        | Touch Information.                                                                     |
|                                             | 3.        | Touch Sample Pages/Fonts.                                                              |
|                                             | 4.        | Touch one of the following buttons to print the corresponding report:                  |
|                                             |           | Demonstration Page                                                                     |
|                                             |           | • RGB Samples                                                                          |
|                                             |           | • CMYK Samples                                                                         |
|                                             |           | • PCL Font List                                                                        |
|                                             |           | • PS Font List                                                                         |
|                                             | 5.        | Touch Print.                                                                           |
|                                             | NO<br>Din | <b>TE:</b> The font lists also show which fonts reside on a hard disk accessory or IM. |

## **HP Easy Printer Care**

## **Open the HP Easy Printer Care software**

Use one of the following methods to open the HP Easy Printer Care software:

- On the Start menu, select Programs, select Hewlett-Packard, select HP Easy Printer Care, and then click Start HP Easy Printer Care.
- In the Windows system tray (in the lower-right corner of the desktop), double-click the HP Easy Printer Care icon.
- Double-click the desktop icon.

## **HP Easy Printer Care software sections**

HP Easy Printer Care software can provide information about multiple HP products that are on your network as well as any products that are directly connected to your computer. Some of the items that are in the following table might not be available for every product.

The Help button (?) in the upper-right corner of each page provides more detailed information about the options on that page.

| Section                                                                                        | Options                                                                                                    |  |  |
|------------------------------------------------------------------------------------------------|----------------------------------------------------------------------------------------------------|--|--|
| Device List tab                                                                                | • <b>Devices</b> list: Shows the products that you can select.                                                                                                    |  |  |
| When you open the software, this is the first page that appears.                               | <b>NOTE:</b> The product information appears either in list form or as icons, depending on the setting for the <b>View as</b> option.                                                                                                    |  |  |
| <b>NOTE:</b> To return to this page from any tab. click <b>My HP Printers</b> in the left side | • The information on this tab includes current alerts for the product.                                                                                                    |  |  |
| of the window.                                                                                 | <ul> <li>If you click a product in the list, the HP Easy Printer Care opens the<br/>Overview tab for that product.</li> </ul>                                                                                                    |  |  |
| Compatible Printers                                                                            | Provides a list of all the HP products that support HP Easy Printer Care software.                                                                                                    |  |  |
| Find Other Printers window                                                                     | Click the <b>Find Other Printers</b> link in the <b>Devices</b> list to open the <b>Find Other</b><br><b>Printers</b> window. The <b>Find Other Printers</b> window provides a utility that detects<br>other network printers so that you can add them to the <b>My HP Printers</b> list and then<br>monitor those products from your computer. |  |  |
| Add more products to the<br>My HP Printers list                                                |                                                                                                    |  |  |
| Overview tab<br>Contains basic status information for the<br>device                            | • <b>Device Status</b> section: This section shows product-identification information and the product status. It indicates product-alert conditions, such as an empty print cartridge. After you correct a problem with the product, click the refresh button • in the upper-right corner of the window to update the status.                   |  |  |
|                                                                                                | • <b>Supplies Status</b> section: Shows detailed supplies status, such as the percentage of toner remaining in the print cartridge and the status of the paper that is loaded in each tray.                                                                                                    |  |  |
|                                                                                                | <ul> <li>Supplies Details link: Opens the supplies status page to view more detailed<br/>information about product supplies, ordering information, and recycling<br/>information.</li> </ul>                                                                                                    |  |  |

| Section                                                                                                    | Options                                                                                                    |  |
|----------------------------------------------------------------------------------------------------|----------------------------------------------------------------------------------------------------|--|
| Support tab Provides links to support information                                                                                                    | • <b>Device Status</b> section: This section shows product-identification information and the product status. It indicates product-alert conditions, such as an empty print cartridge. After you correct a problem with the product, click the refresh button <b>2</b> in the upper-right corner of the window to update the status.                                 |  |
|                                                                                                    | <ul> <li>Device Management section: Provides links to information about HP Easy<br/>Printer Care, to advanced product settings, and to product usage reports.</li> </ul>                                                                                                    |  |
|                                                                                                    | • <b>Troubleshooting and Help</b> : Provides links to tools that you can use to resolve problems, to online product support information, and to online HP experts.                                                                                                    |  |
| Settings tab                                                                                                    | • <b>About</b> : Provides general information about this tab.                                                                                                    |  |
| Configure product settings, adjust print-<br>quality settings, and find information<br>about specific product features                                                      | • <b>General</b> : Provides information about the product, such as the model number, serial number, and the settings for date and time, if they are available.                                                                                                    |  |
| NOTE: This tab is not available for some products                                                                                                    | Information Pages: Provides links to print the information pages that are available for the product.                                                                                                    |  |
|                                                                                                    | • <b>Capabilities</b> : Provides information about product features, such as duplexing, the available memory, and the available printing personalities. Click <b>Change</b> to adjust the settings.                                                                                                    |  |
|                                                                                                    | • <b>Print Quality</b> : Provides information about print-quality settings. Click <b>Change</b> to adjust the settings.                                                                                                    |  |
|                                                                                                    | • <b>Trays / Paper</b> : Provides information about the trays and how they are configured. Click <b>Change</b> to adjust the settings.                                                                                                    |  |
|                                                                                                    | • <b>Restore Defaults</b> : Provides a way to restore the product settings to the factory defaults. Click <b>Restore</b> to restore the settings to the defaults.                                                                                                    |  |
| HP Proactive Support<br>NOTE: This item is available from the<br>Overview and Support tabs.                                                                                 | When enabled, HP Proactive Support routinely scans your printing system to identify potential problems. Click the <b>more info</b> link to configure how frequently the scans occur. This page also provides information about available updates for product software, firmware, and HP printer drivers. You can accept or decline each recommended update.          |  |
| Supplies Ordering button<br>Click the Supplies Ordering button on<br>any tab to open the Supplies Ordering<br>window, which provides access to online<br>supplies ordering. | • Ordering list: Shows the supplies that you can order for each product. To order a certain item, click the <b>Order</b> check box for that item in the supplies list. You can sort the list by product, or by the supplies that need to be ordered the soonest. The list contains supplies information for every product that is in the <b>My HP Printers</b> list. |  |
| <b>NOTE:</b> This item is available from the <b>Overview</b> and <b>Support</b> tabs.                                                                                       | • Shop Online for Supplies button: Opens the HP SureSupply Web site in a new browser window. If you have checked the <b>Order</b> check box for any items, the information about those items can be transferred to the Web site, where you will receive information on options for purchasing your selected supplies.                                                |  |
|                                                                                                    | • <b>Print Shopping List</b> button: Prints the information for the supplies that have the <b>Order</b> check box selected.                                                                                                    |  |
| Alert Settings link                                                                                                    | Click <b>Alert Settings</b> to open the Alert Settings window, in which you can configure alerts for each product.                                                                                                    |  |
| Overview and Support tabs.                                                                                                    | • Alerting is on or off: Activates or deactivates the alerts feature.                                                                                                    |  |
|                                                                                                    | • <b>Printer Alerts</b> : Select the option to receive alerts for critical errors only, or for any error.                                                                                                    |  |
|                                                                                                    | • Job Alerts: For products that support it, you can receive alerts for specific print jobs.                                                                                                    |  |
| Color Access Control                                                                                                    | Use this feature to permit or restrict color printing.                                                                                                    |  |

Section

Options

**NOTE:** This item is available only for HP color products that support Color Access Control.

**NOTE:** This item is available from the **Overview** and **Support** tabs.

## **Embedded Web server**

Use the embedded Web server to view product and network status and to manage printing functions from your computer instead of from the product control panel. The following are examples of what you can do using the embedded Web server:

- NOTE: When the printer is directly connected to a computer, use the HP Easy Printer Care to view the printer status.
  - View product status information.
  - Set the type of media that is loaded in each tray.
  - Determine the remaining life for all supplies and order new ones.
  - View and change tray configurations.
  - View and change the product control-panel menu configuration.
  - View and print internal pages.
  - Receive notification of product and supplies events.
  - View and change network configuration.

To use the embedded Web server, you must have Microsoft Internet Explorer 5.01 or later or Netscape 6.2 or later for Windows, Mac OS, and Linux (Netscape only). Netscape Navigator 4.7 is required for HP-UX 10 and HP-UX 11. The embedded Web server works when the product is connected to an IP-based network. The embedded Web server does not support IPX-based product connections. You do not have to have Internet access to open and use the embedded Web server.

When the product is connected to the network, the embedded Web server is automatically available.

NOTE: For complete information about using the embedded Web server, see the *Embedded Web Server User Guide*, which is on the product Administrator CD.

### Open the embedded Web server by using a network connection

- In a supported Web browser on your computer, type the device IP address or host name in the address/URL field. To find the IP address or host name, print a configuration page. See <u>Information</u> <u>pages on page 90</u>.
- NOTE: After you open the URL, you can bookmark it so that you can return to it quickly in the future.
- 2. The embedded Web server has four tabs that contain settings and information about the device: the **Information** tab, the **Settings** tab, the **Networking** tab, and the **Digital Sending** tab. Click the tab that you want to view.

See <u>Embedded Web server sections on page 96</u> for more information about each tab.

## **Embedded Web server sections**

| Tab or section                                                               | Options |                                                                                                    |
|------------------------------------------------------------------------------|---------|----------------------------------------------------------------------------------------------------|
| Information tab<br>Provides device, status, and<br>configuration information | •       | <b>Device Status</b> : Shows the device status and shows the life remaining of HP supplies, with 0% indicating that a supply is empty. The page also shows the type and size of print paper set for each tray. To change the default settings, click <b>Change Settings</b> .           |
|                                                                              | •       | Configuration Page: Shows the information found on the configuration page.                                                                                                    |
|                                                                              | •       | <b>Supplies Status</b> : Shows the life remaining of HP supplies, with 0 percent indicating that a supply is empty. This page also provides supplies part numbers. To order new supplies, click <b>Shop for Supplies</b> in the <b>Other Links</b> area on the left side of the window. |
|                                                                              | •       | Event log: Shows a list of all device events and errors.                                                                                                    |
|                                                                              | •       | <b>Usage page</b> : Shows a summary of the number of pages the device has printed, grouped by size and type.                                                                                                    |
|                                                                              | •       | <b>Device Information</b> : Shows the device network name, address, and model information. To change these entries, click <b>Device Information</b> on the <b>Settings</b> tab.                                                                                                    |
|                                                                              | •       | Control Panel: Shows messages from the device control panel, such as <b>Ready</b> or <b>Sleep mode on</b> .                                                                                                    |
|                                                                              | •       | Print: Allows you to send print jobs to the device.                                                                                                    |
| Settings tab                                                                 | •       | <b>Configure Device</b> : Allows you to configure device settings. This page contains the traditional menus found on devices using a control-panel display.                                                                                                    |
| device from your computer                                                    | •       | E-mail Server: Network only. Used in conjunction with the Alerts page to set up incoming and outgoing e-mail, as well as to set e-mail alerts.                                                                                                    |
|                                                                              | •       | Alerts: Network only. Allows you to set up to receive e-mail alerts for various device and supplies events.                                                                                                    |
|                                                                              | •       | AutoSend: Allows you to configure the device to send automated e-mails regarding device configuration and supplies to specific e-mail addresses.                                                                                                    |
|                                                                              | •       | <b>Security</b> : Allows you to set a password that must be entered to gain access to the <b>Settings</b> and <b>Networking</b> tabs. Enable and disable certain features of the embedded Web server.                                                                                   |
|                                                                              | •       | Authentication Manager: Allows you to determine which device functions will require a user to provide log-in information in order to use those functions.                                                                                                    |
|                                                                              | •       | <b>LDAP Authentication</b> : Allows you to configure a Lightweight Directory Access<br>Protocol (LDAP) server to limit device access to certain users. The LDAP server will<br>require a user to provide log-in information in order to gain access to the device.                      |
|                                                                              | •       | <b>Edit Other Links</b> : Allows you to add or customize a link to another Web site. This link is displayed in the <b>Other Links</b> area on all embedded Web server pages.                                                                                                    |
|                                                                              | •       | <b>Device Information</b> : Allows you to name the device and assign an asset number to it. Enter the name and e-mail address for the primary contact who will receive information about the device.                                                                                    |
|                                                                              | •       | <b>Language</b> : Allows you to determine the language in which to display the embedded Web server information.                                                                                                    |
|                                                                              | •       | Date & Time: Allows time synchronization with a network time server.                                                                                                    |
|                                                                              | •       | Wake Time: Allows you to set or edit a wake time for the device.                                                                                                    |

| Tab or section      | Options                                                                                                    |
|---------------------|----------------------------------------------------------------------------------------------------|
|                     | <b>NOTE:</b> The <b>Settings</b> tab can be password-protected. If this device is on a network, always consult with the system administrator before changing settings on this tab.                                                                                                    |
| Digital Sending tab | Use the pages on the <b>Digital Sending</b> tab to configure the digital-sending features.                                                                                                    |
|                     | <b>NOTE:</b> If the product is configured to use the optional HP Digital Sending Software, the options on these tabs are not available. Instead, all digital-sending configuration is performed by using the HP Digital Sending Software.                                                                                                    |
|                     | • General. Set up contact information for the system administrator.                                                                                                    |
|                     | • Send to E-mail. Configure the e-mail settings for digital sending. You can specify the SMTP server, the default "From" address, and the default subject. You can also set the maximum file size that is allowed for attachments.                                                                                                    |
|                     | • <b>E-mail Address Book</b> . The E-mail Address Book page enables you to add e-mail addresses into the product one at a time, and to edit e-mail addresses that have already been saved in the product. You can also use the Import/Export tab to load a large list of frequently-used e-mail addresses on to the product all at once, rather than adding them one at a time.           |
|                     | • <b>Import/Export</b> . Use this tab to import or export .CSV files containing e-mail addresses, fax numbers, or user records, so that they can be accessed on this product. You can also export e-mail, fax, or user records from the device into a file on your computer. You can then use this file as a data backup, or you can use it to import the records onto another HP device. |
|                     | • Log. View the digital-sending activity log for the product. The log contains digital-<br>sending job information, including any errors that occur.                                                                                                    |
|                     | • <b>Preferences</b> . Configure digital-sending defaults such as the default page-size and the default settings-reset delay. You can also configure these settings by using the product control-panel menus.                                                                                                    |
| Fax tab             | The <b>Fax</b> tab contains options to configure and use the fax capabilities of the product. For additional information about fax functions, see the Fax User Guide.                                                                                                    |
|                     | • Use the <b>Fax Settings</b> screen to configure the send-to-fax features for the product.                                                                                                    |
|                     | • The Fax Address Book page enables you to add fax numbers into the product one at a time, and to edit fax numbers that have already been saved in the product. You can also use the Import/Export feature on the Digital Sending tab to load a large list of frequently-used fax numbers on to the device all at once, rather than adding them one at a time.                            |
|                     | • Use the <b>Fax Speed Dials</b> screen to add, edit, or delete fax speed dial entries to and from the product. You can use fax speed dials to store frequently used fax numbers or lists of up to 100 fax numbers. Up to 100 speed dial entries can be configured.                                                                                                    |

| Tab or section                                                                                    | Options                                                                                                    |  |
|---------------------------------------------------------------------------------------------------|----------------------------------------------------------------------------------------------------|--|
| <b>Networking</b> tab<br>Provides the ability to change<br>network settings from your<br>computer | Network administrators can use this tab to control network-related settings for the device when it is connected to an IP-based network. This tab does not appear if the device is directly connected to a computer, or if the device is connected to a network using anything other than an HP Jetdirect print server.<br><b>NOTE:</b> The <b>Networking</b> tab can be password-protected.                                                                                                    |  |
| Other links<br>Contains links that connect you to<br>the Internet                                 | <ul> <li>HP Instant Support<sup>™</sup>: Connects you to the HP Web site to help you find solutions. This service analyzes your device error log and configuration information to provide diagnostic and support information specific to your device.</li> <li>Shop for Supplies: Connects to the HP SureSupply Web site, where you will receive information on options for purchasing original HP supplies, such as print cartridges and paper.</li> <li>Product Support: Connects to the support site for the device, from which you can search for help regarding general topics.</li> <li>NOTE: You must have Internet access in order to use any of these links. If you use a dial-up connection and did not connect when you first opened the embedded Web server, you must connect before you can visit these Web sites. Connecting might require that you close the embedded Web server and reopen it.</li> </ul> |  |
# **Use HP Web Jetadmin software**

HP Web Jetadmin is a Web-based software solution for remotely installing, monitoring, and troubleshooting network-connected peripherals. The intuitive browser interface simplifies cross-platform management of a wide range of devices, including HP and non-HP devices. Management is proactive, allowing network administrators the ability to resolve issues before users are affected. Download this free, enhanced-management software at <a href="http://www.hp.com/go/webjetadmin\_software">www.hp.com/go/webjetadmin\_software</a>.

To obtain plug-ins to HP Web Jetadmin, click **plug-ins**, and then click the **download** link that is next to the name of the plug-in that you want. The HP Web Jetadmin software can automatically notify you when new plug-ins are available. On the **Product Update** page, follow the directions to automatically connect to the HP Web site.

If installed on a host server, HP Web Jetadmin is available to any client through a supported Web browser, such as Microsoft Internet Explorer 6.0 for Windows or Netscape Navigator 7.1 for Linux. Browse to the HP Web Jetadmin host.

**NOTE:** Browsers must be Java-enabled. Browsing from an Apple PC is not supported.

# **Security features**

# Secure the embedded Web server

Assign a password for access to the embedded Web server so that unauthorized users cannot change the product settings.

- 1. Open the embedded Web server. See Embedded Web server on page 95.
- 2. Click the **Settings** tab.
- 3. On the left side of the window, click **Security**.
- 4. Type the password next to **New Password**, and type it again next to **Verify Password**.
- 5. Click **Apply**. Make note of the password and store it in a safe place.

# **Foreign Interface Harness (FIH)**

The Foreign Interface Harness (FIH) provides a portal on the product. By using the FIH and third-party equipment, you can track information about copies that are made on the product.

#### **Requirements**

- Windows 2000 or Windows XP
- Access to third-party accounting hardware solutions, such as Equitrac or Copitrak devices

#### **Use the FIH**

To use the FIH, you must download and install the FIH software. The software is available from <u>www.hp.com/go/cljcm6030mfp\_software</u> and <u>www.hp.com/go/cljcm6040mfp\_software</u>. The software is used to enable or disable the FIH portal. Use the software to set and change the administrator personal identification number (PIN).

Administrators can use the PIN option to configure the FIH to prevent any unauthorized changes. Changes can be made only with the correct PIN authentication.

NOTE: It is important to remember the PIN that is assigned to the FIH administration software. The PIN is required to make any changes to the FIH.

#### Enable the FIH portal

- 1. Double-click the FIH.EXE file. The Foreign Interface Harness dialog box appears.
- 2. Click OK.
- 3. Click Enable.
- If you have not entered a PIN before, click No. If you have entered a PIN before, click Yes. If you click No, type and confirm the PIN, and then click OK. If you click Yes, type the PIN and click OK.
- **NOTE:** The PIN must be numeric.
- Click the appropriate button for the type of connection: Direct or Network. If Direct is selected, type the product port. If Network is selected, type the IP address and port for the product.

**NOTE:** The IP address for the product can be found on the Configuration page.

If you typed an incorrect IP address, you will receive an error message. Otherwise, the portal is enabled.

#### **Disable the FIH portal**

- 1. Double-click the FIH.EXE file. The Foreign Interface Harness dialog box appears.
- 2. Click OK.
- 3. Click **Disable**.
- 4. Type the PIN and click **OK**.
- 5. Click the appropriate button for the type of connection: **Direct** or **Network**. If **Direct** is selected, type the product port and click **OK**. If **Network** is selected, type the IP address and port for the product, and then click **OK**. The portal is disabled.
- NOTE: If you lose the PIN number and the portal needs to be disabled, try using the default PIN that is listed to disable it. For assistance, use the HP Instant Support service, which is available through the embedded Web server or at <a href="https://www.hp.com/go/instantsupport">www.hp.com/go/instantsupport</a>. See <a href="https://www.hp.com/go/instantsupport">Embedded Web server on page 95</a>.

## **Secure Disk Erase**

To protect deleted data from unauthorized access on the product hard drive, use the Secure Disk Erase feature. This feature can securely erase print and copy jobs from the hard drive.

Secure Disk Erase offers the following levels of disk security:

- **Non-Secure Fast Erase**. This is a simple file-table erase function. Access to the file is removed, but actual data is retained on the disk until it is overwritten by subsequent data-storage operations. This is the fastest mode. Non-Secure Fast Erase is the default erase mode.
- Secure Fast Erase. Access to the file is removed, and the data is overwritten with a fixed identical character pattern. This is slower than Non-Secure Fast Erase, but all data is overwritten. Secure Fast Erase meets the U.S. Department of Defense 5220-22.M requirements for the clearing of disk media.
- Secure Sanitizing Erase. This level is similar to the Secure Fast Erase mode. In addition, data is repetitively overwritten by using an algorithm that prevents any residual data persistence. This mode will impact performance. Secure Sanitizing Erase meets the U.S. Department of Defense 5220-22.M requirements for the sanitization of disk media.

#### **Data affected**

Data affected (covered) by the Secure Disk Erase feature includes temporary files that are created during the print and copying process, stored jobs, proof and hold jobs, disk-based fonts, disk-based macros (forms), stored fax files, address books, and HP and third-party applications.

NOTE: Stored jobs will be securely overwritten only when they have been deleted through the **Retrieve Job** menu on the product after the appropriate erase mode has been set.

This feature will not impact data that is stored on flash-based product non-volatile RAM (NVRAM) that is used to store default settings, page counts, and similar data. This feature does not affect data that is stored on a system RAM disk (if one is used). This feature does not impact data that is stored on the flash-based system boot RAM.

Changing the Secure Disk Erase mode does not overwrite previous data on the disk, nor does it immediately perform a full-disk sanitization. Changing the Secure Disk Erase mode changes how the product cleans up temporary data for jobs after the erase mode has been changed.

#### Gain access to Secure Disk Erase

Use HP Web Jetadmin to gain access to and set the Secure Disk Erase feature.

#### **Additional Information**

For additional information about the HP Secure Disk Erase feature, see the HP support flyer or go to <u>www.hp.com/go/webjetadmin/</u>.

## **DSS** authentication

Optional Digital Sending Software (DSS) for the product is available for purchase separately. The software provides an advanced sending program that contains an authentication process. This process requires users to type a user identification and a password before they can use any of the DSS features that require authentication.

### Lock the control-panel menus

To prevent someone from changing the product configuration, you can lock the control-panel menus. This prevents unauthorized users from changing the configuration settings such as the SMTP server. The following procedure describes how to restrict access to the control-panel menus by using the HP Web Jetadmin software. (See Use HP Web Jetadmin software on page 99.)

- 1. Open the HP Web Jetadmin program.
- 2. Open the **DEVICE MANAGEMENT** folder in the drop-down list in the **Navigation** panel. Navigate to the **DEVICE LISTS** folder.
- 3. Select the product.
- 4. In the **Device Tools** drop-down list, select **Configure**.
- 5. Select Security from the Configuration Categories list.
- 6. Type a **Device Password**.
- 7. In the **Control Panel Access** section, select **Maximum Lock**. This prevents unauthorized users from gaining access to configuration settings.

# Manage supplies

Use genuine HP print cartridges for the best printing results.

# **Print-cartridge storage**

Do not remove the print cartridge from its package until you are ready to use it.

△ CAUTION: To prevent damage to the print cartridge, do not expose it to light for more than a few minutes.

# HP policy on non-HP print cartridges

Hewlett-Packard Company cannot recommend the use of non-HP print cartridges, either new or remanufactured.

△ CAUTION: Any damage caused by a non-HP print cartridge is not covered under the HP warranty and service agreements.

To install a new HP print cartridge, see <u>Change print cartridges on page 105</u>. To recycle the used cartridge, follow the instructions included with the new cartridge.

# HP fraud hotline and Web site

Call the HP fraud hotline (1-877-219-3183, toll-free in North America) or go to <u>www.hp.com/go/</u> <u>anticounterfeit</u> when you install an HP print cartridge and the control-panel message says the cartridge is non-HP. HP will help determine if the cartridge is genuine and take steps to resolve the problem.

Your print cartridge might not be a genuine HP print cartridge if you notice the following:

- You are experiencing a high number of problems with the print cartridge.
- The cartridge does not look like it usually does (for example, the orange pull tab is missing, or the packaging differs from HP packaging).

# **Replace supplies**

When you use genuine HP supplies, the product automatically notifies you when supplies are nearly depleted. The notification to order supplies allows ample time to order new supplies before they need to be replaced.

# Locate supplies

Supplies are identified by their labeling and their blue plastic handles.

The following figure illustrates the location of each supply item.

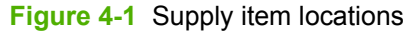

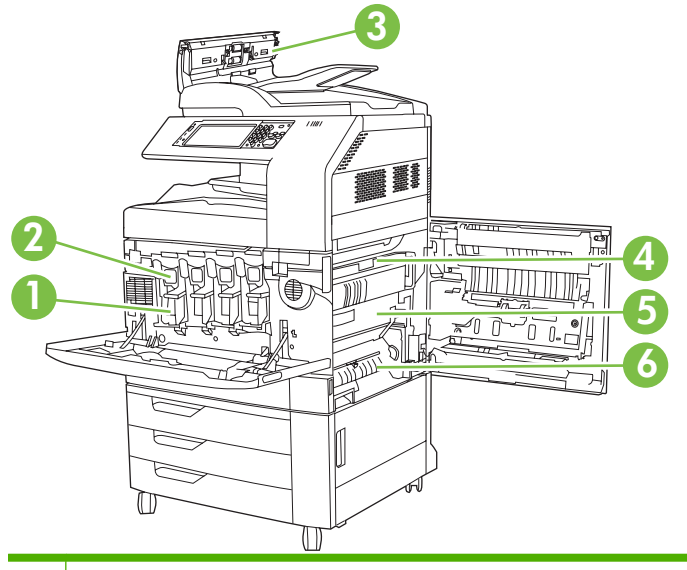

| 1 | Image drums         |
|---|---------------------|
| 2 | Print cartridges    |
| 3 | Document feeder kit |
| 4 | Fuser               |
| 5 | Transfer unit       |
| 6 | Transfer roller     |

# Supply replacement guidelines

To facilitate the replacement of supplies, keep the following guidelines in mind when setting up the product.

- Allow sufficient space in the front and on the right side of the product for removing supplies.
- The product should be located on a flat, sturdy surface.

For instructions on installing supplies, see the installation guides provided with each supply item or see more information at <a href="https://www.hp.com/go/cljcm6030mfp\_software">www.hp.com/go/cljcm6030mfp\_software</a> or <a href="https://www.hp.com/go/cljcm6030mfp\_software">www.hp.com/go/cljcm6030mfp\_software</a> or <a href="https://www.hp.com/go/cljcm6030mfp\_software">www.hp.com/go/cljcm6030mfp\_software</a> or <a href="https://www.hp.com/go/cljcm6030mfp\_software">www.hp.com/go/cljcm6030mfp\_software</a> or <a href="https://www.hp.com/go/cljcm6030mfp\_software">www.hp.com/go/cljcm6030mfp\_software</a> or <a href="https://www.hp.com/go/cljcm6030mfp\_software">www.hp.com/go/cljcm6030mfp\_software</a> or <a href="https://www.hp.com/go/cljcm6030mfp\_software">www.hp.com/go/cljcm6030mfp\_software</a> or <a href="https://www.hp.com/go/cljcm6040mfp\_software">www.hp.com/go/cljcm6040mfp\_software</a> or <a href="https://www.hp.com/go/cljcm6040mfp\_software">www.hp.com/go/cljcm6040mfp\_software</a> or <a href="https://www.hp.com/go/cljcm6040mfp\_software">www.hp.com/go/cljcm6040mfp\_software</a> or <a href="https://www.hp.com/go/www.hp.com/go/wwww.hp.com/go/www.hp.

△ CAUTION: Hewlett-Packard recommends the use of genuine HP products in this product. Use of non-HP products may cause problems requiring service that is not covered by the Hewlett-Packard extended warranty or service agreements.

## Approximate replacement intervals for supplies

The following table lists the estimated replacement intervals for supplies and the control panel messages that prompt when to replace each item. Usage conditions and print patterns may cause results to vary.

| Item                               | Printer message                   | Page count                          | Approximate time period |
|------------------------------------|-----------------------------------|-------------------------------------|-------------------------|
| Print cartridges                   | Replace <color> Cartridge</color> | 17,000 pages <sup>1</sup> for color | 4 months for color      |
|                                    |                                   | 20,000 pages for black              | 5 months for black      |
| Image drums                        | Replace <color> Drum</color>      | 35,000 pages <sup>1</sup>           |                         |
| Image transfer kit                 | Replace Transfer Kit              | 150,000 pages <sup>2</sup>          | 37 months               |
| Image fuser kit                    | Replace Fuser Kit                 | 100,000 pages                       | 25 months               |
| Roller kit                         | Replace Roller Kit                | 100,000 pages                       | 25 months               |
| Stapler cartridge                  | Replace Stapler Cartridge         | 5000 staples                        |                         |
| Booklet maker staple<br>cartridges | Replace Staple Cartridges 2 and 3 | 2,000 booklets                      |                         |
| Document feeder kit                | Replace Document Feeder<br>Kit    | 60,000 pages                        | 50 months               |

<sup>1</sup> Approximate average A4-/letter-size page count based on 2-page jobs printed from Tray 2, with 5% coverage of individual colors.

<sup>2</sup> Approximate life is based on 4,000 pages per month.

# **Change print cartridges**

When a print cartridge approaches the end of its useful life, the control panel displays a message recommending that you order a replacement. The product can continue to print using the current print cartridge until the control panel displays a message instructing you to replace the cartridge.

The product uses four colors and has a different print cartridge for each color: black (K), magenta (M), cyan (C), and yellow (Y).

Replace a print cartridge when the control panel displays a **Replace <color> Cartridge** message. The control panel display will also indicate the color that should be replaced (if a genuine HP cartridge is currently installed). Replacement instructions are included in the print-cartridge box.

- △ CAUTION: If toner gets on clothing, wipe it off with a dry cloth and wash the clothes in cold water. Hot water sets toner into fabric.
- **NOTE:** Information about recycling used print cartridges is on the print-cartridge box.

#### **Replace print cartridges**

1. Grasp the grips on the sides of the front door and pull down to open.

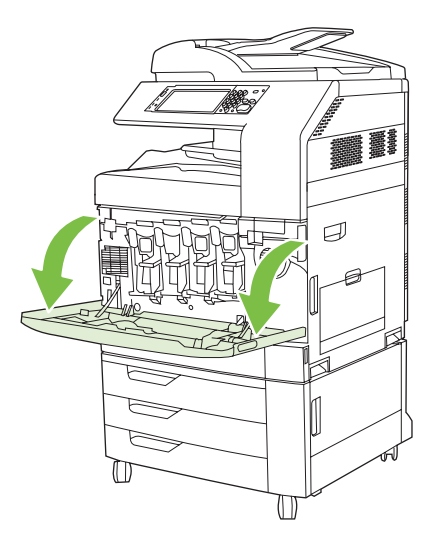

2. Grasp the handle of the used print cartridge and pull out to remove.

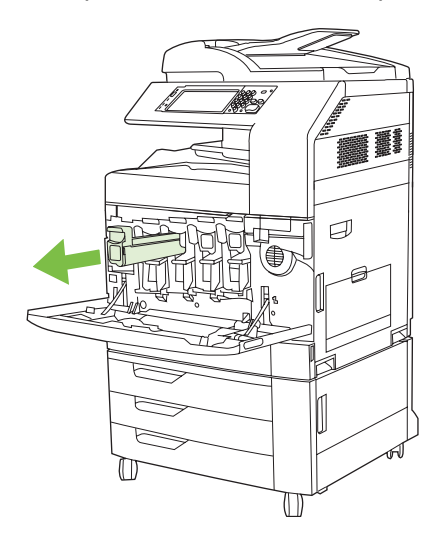

- 3. Store the used print cartridge in a protective bag. Information about recycling used print cartridges is on the print-cartridge box.
- 4. Remove additional print cartridges in the same manner.

5. Remove the new print cartridge from its protective bag.

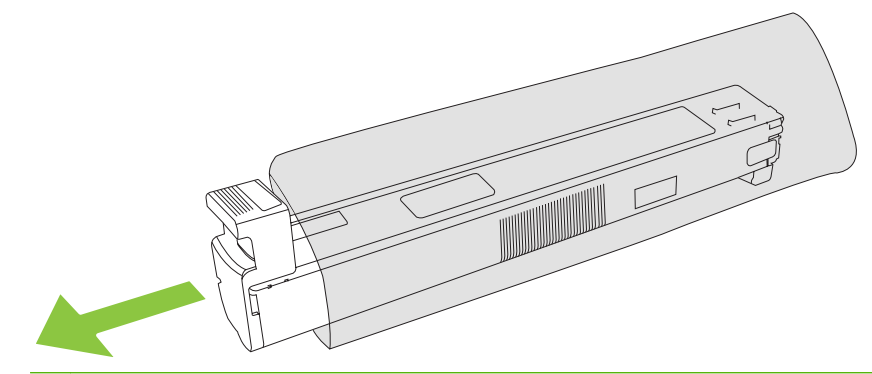

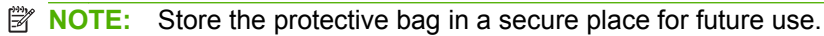

6. Hold both sides of the cartridge and shake up and down 5-6 times.

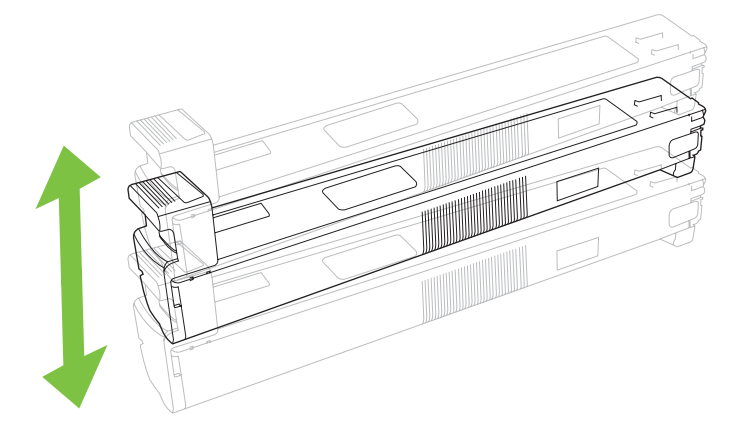

7. Align the print cartridge with its slot and insert the print cartridge until it clicks into place.

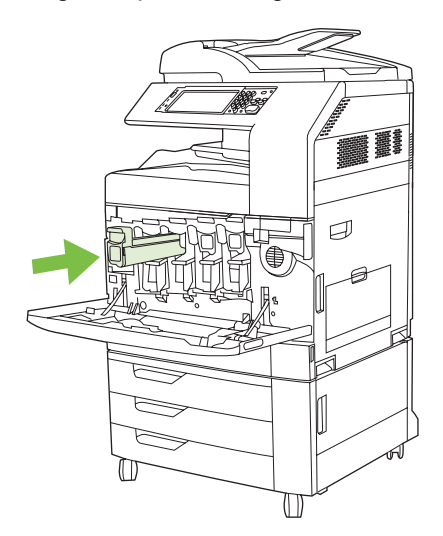

8. Insert additional print cartridges in the same manner.

9. Grasp the grips on the sides of the front door and lift up to close.

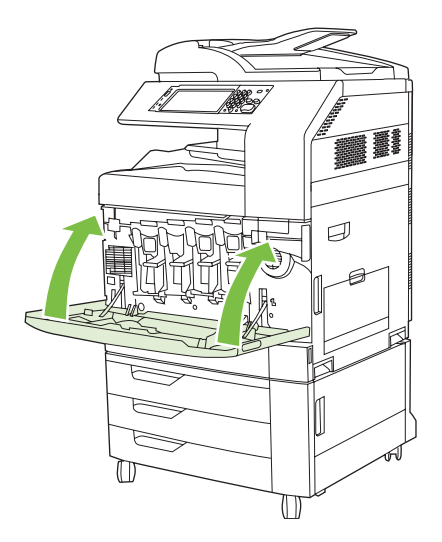

To recycle the used print cartridge, follow the instructions included with the new print cartridge.

# Change image drums

When an image drum approaches the end of its useful life, the control panel displays a message recommending that you order a replacement. The product can continue to print using the current image drum until the control panel displays a message instructing you to replace the image drum.

The product uses four colors and has a different image drums for each color: black (K), magenta (M), cyan (C), and yellow (Y).

Replace an image drum when the control panel displays **Replace <color> Drum** message. The controlpanel display also indicates the color that should be replaced (if a genuine HP cartridge is currently installed). Replacement instructions are included in the image drum box.

- △ CAUTION: If toner gets on clothing, wipe it off with a dry cloth and wash the clothes in cold water. Hot water sets toner into fabric.
- **NOTE:** Information about recycling used image drums is on the image drum box.

#### Replace image drums

1. Grasp the grips on the sides of the front door and pull down to open.

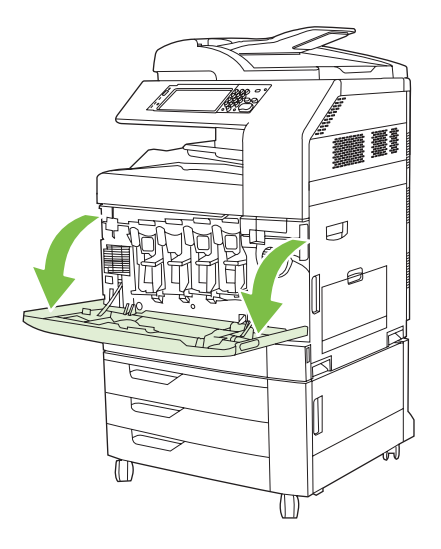

2. With one hand, lift and slowly pull the used image drum out of the product, while supporting the image drum with your other hand.

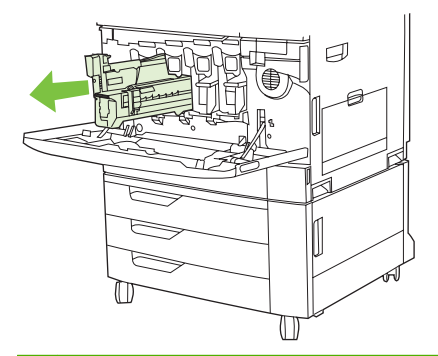

- $\triangle$  **CAUTION:** If reusing the same image drum, do not touch the green cylinder on the bottom of the drum because it can damage the drum.
- 3. Store the used image drum in a protective bag. Information about recycling used image drums is on the image drum box.
- 4. Remove additional image drums in the same manner.

5. Remove the new image drum from its protective bag.

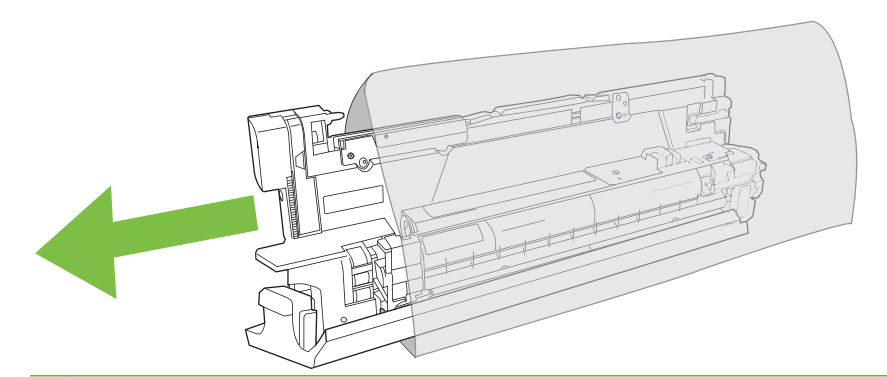

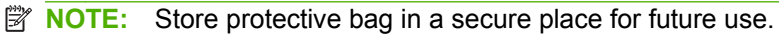

**NOTE:** Do not shake the image drum.

- $\triangle$  CAUTION: Do not touch the green cylinder on the bottom of the image drum because it can damage the drum.
- 6. Align the image drum with the correct slot and insert the image drum until it clicks into place. The gray protective cover on the bottom of the drum automatically slides off as the image drum is inserted. You can discard this cover.

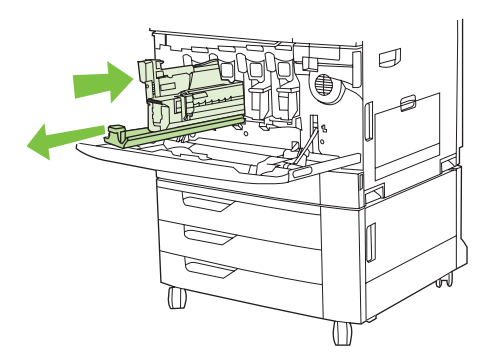

- 7. Insert additional image drums in the same manner.
- 8. Grasp the grips on the sides of the front door and lift up to close.

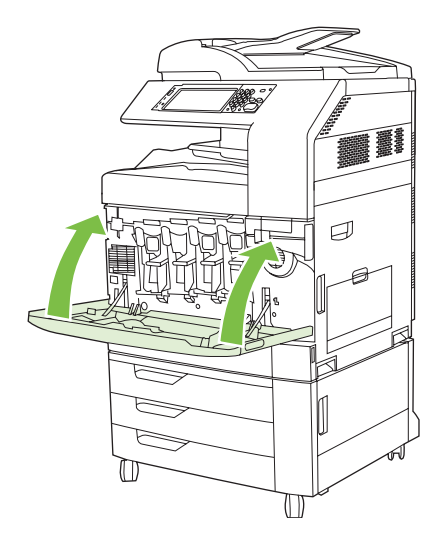

To recycle the used image drum, follow the instructions included with the new image drum.

## **Install memory**

You can install more memory for the product.

△ CAUTION: Static electricity can damage DIMMs. When handling DIMMs, either wear an antistatic wrist strap, or frequently touch the surface of the DIMM antistatic package and then touch bare metal on the product.

### Install DDR memory DIMMs

1. Turn the product off.

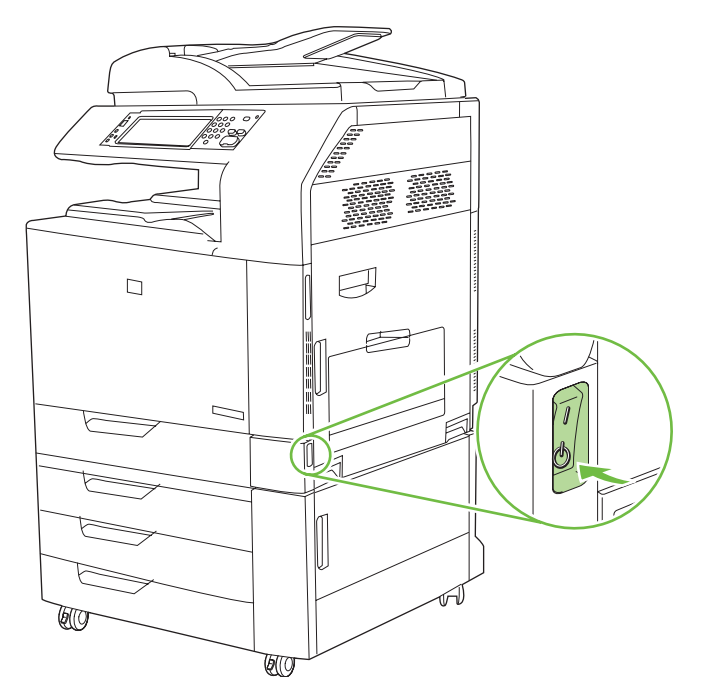

2. Disconnect all power and interface cables.

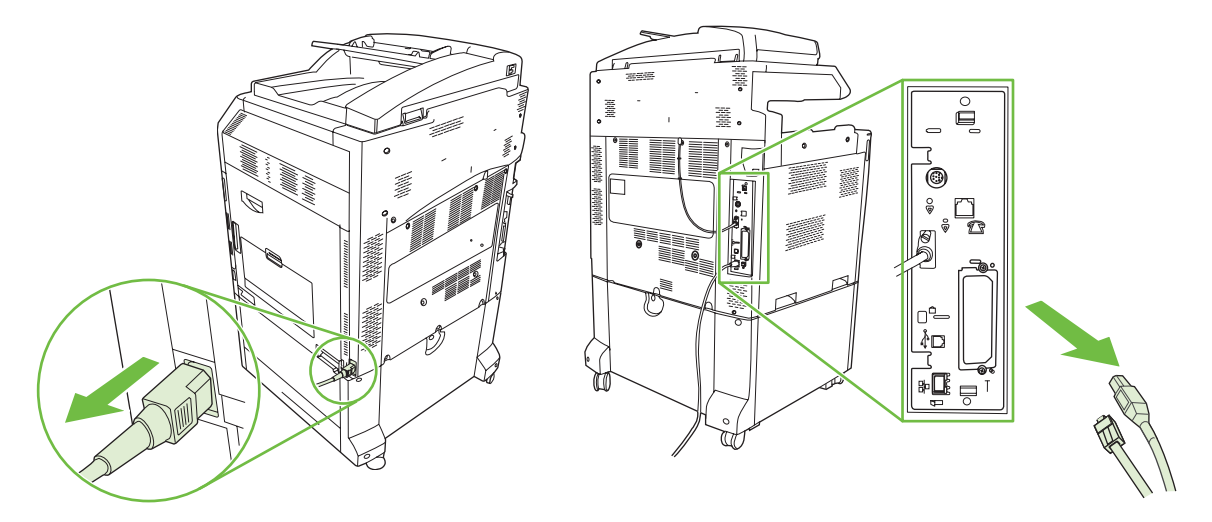

3. Locate the black formatter pressure release tabs on the formatter board in the rear of the product.

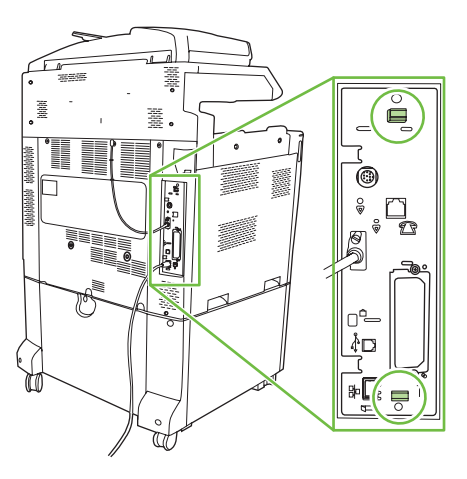

4. Gently press the black tabs toward each other.

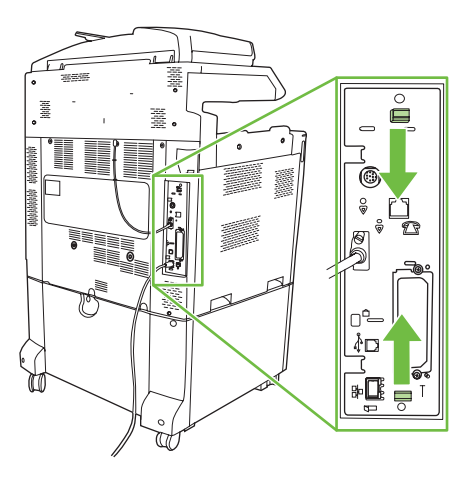

5. Gently pull on the black tabs to pull the formatter board from the product. Place the formatter board on a clean, flat, grounded surface.

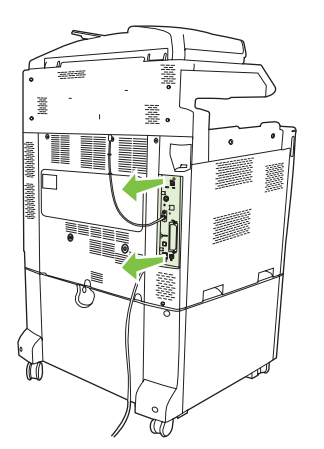

6. To replace a DIMM that is currently installed, spread the latches apart on each side of the DIMM slot, lift the DIMM up at an angle, and pull it out.

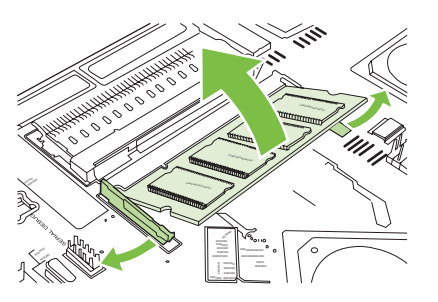

7. Remove the new DIMM from the antistatic package. Locate the alignment notch on the bottom edge of the DIMM.

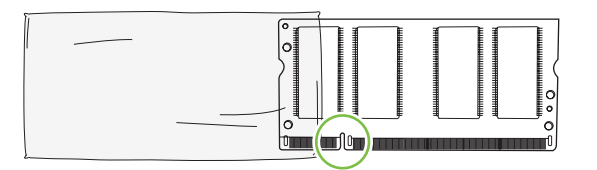

8. Holding the DIMM by the edges, align the notch on the DIMM with the bar in the DIMM slot at an angle and firmly press the DIMM into the slot until it is fully seated. When installed correctly, the metal contacts are not visible.

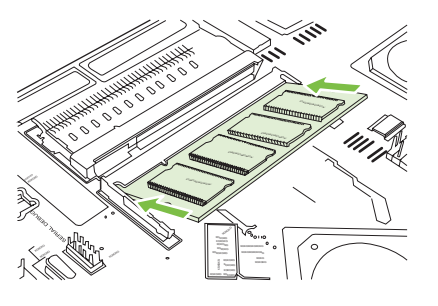

9. Push down on the DIMM until both latches engage the DIMM.

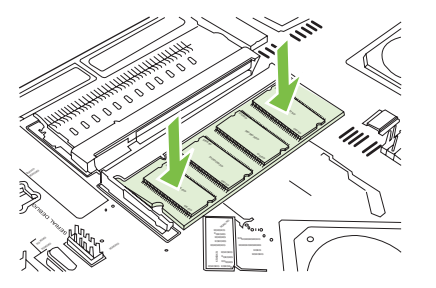

NOTE: If you have difficulty inserting the DIMM, make sure the notch on the bottom of the DIMM is aligned with the bar in the slot. If the DIMM still does not go in, make sure you are using the correct type of DIMM.

- **10.** Align the formatter board in the tracks at the bottom of the slot, and then slide the board back into the product.
- $\triangle$  **CAUTION:** To prevent damage to the formatter board, ensure the formatter board is aligned in the tracks.

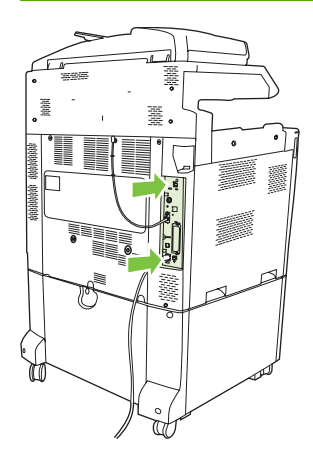

**11.** Reconnect the power cable and interface cables, and turn the product on.

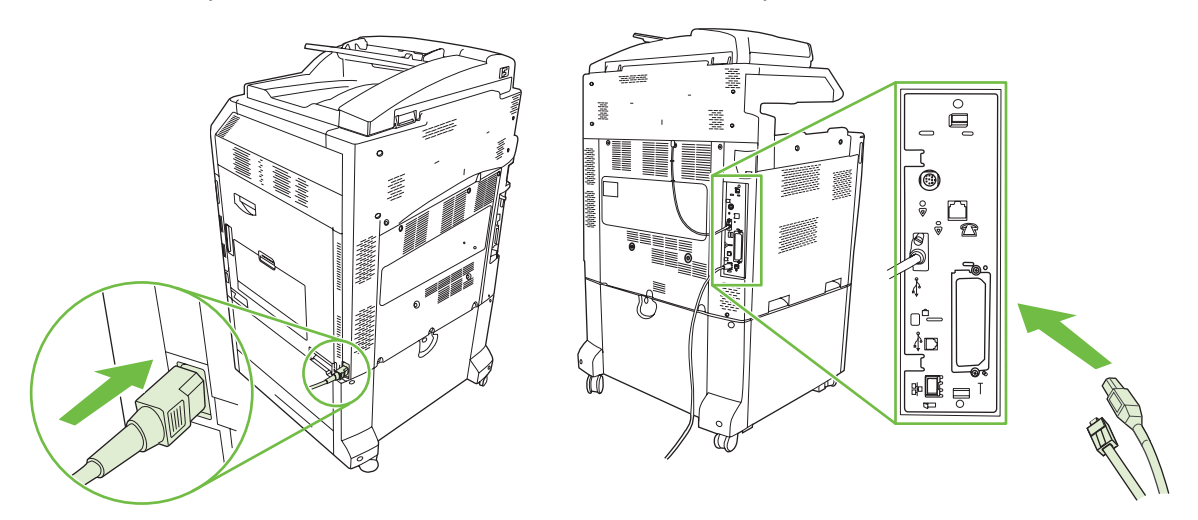

12. To enable the new memory, go to Enable memory on page 114.

#### Enable memory

If you installed a memory DIMM, set the product driver to recognize the newly added memory.

#### Enable memory for Windows 2000 and XP

- 1. On the Start menu, point to Settings, and click Printers or Printers and Faxes.
- 2. Right-click the product and select **Properties**.
- 3. On the **Device Settings** tab, click **Printer Memory** (in the **Installable Options** section).
- 4. Select the total amount of memory that is now installed.
- 5. Click OK.

## Install an HP Jetdirect or EIO print server card or EIO hard disk

The HP Color LaserJet CM6040 MFP Series are equipped with an embedded print server port. If desired, you can install an additional I/O card in the available EIO slot.

1. Turn the product off.

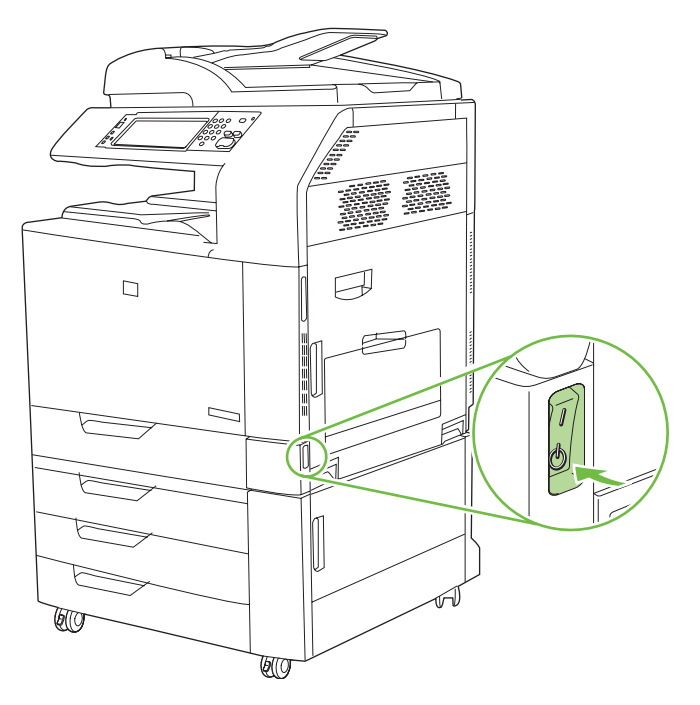

2. Disconnect all power and interface cables.

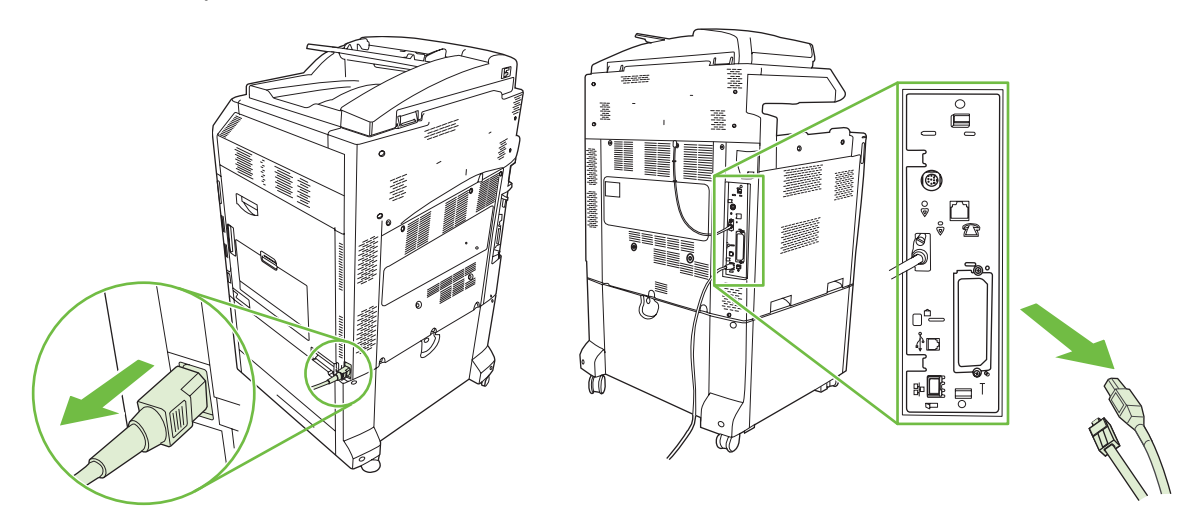

3. Locate an open EIO slot. Loosen and remove the two retaining screws holding the cover for the EIO slot, and then remove the cover. You will not need these screws and the cover again. They can be discarded.

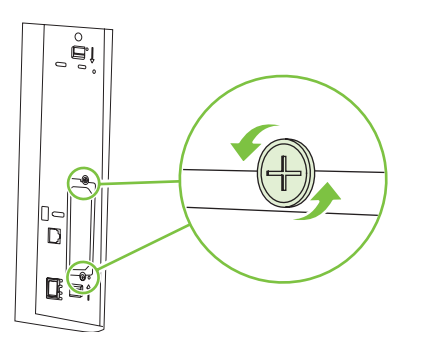

4. Firmly insert the HP Jetdirect print server card into the EIO slot.

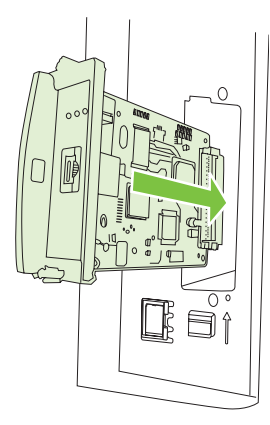

5. Insert and tighten the retaining screws that came with the print server card.

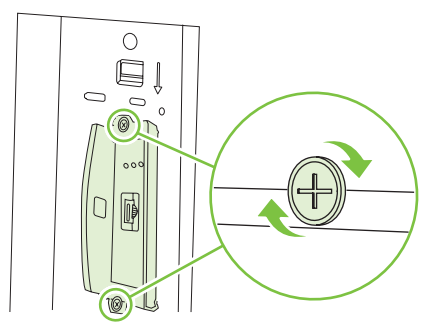

6. Reconnect the power cable and remaining interface cables, and turn the product on.

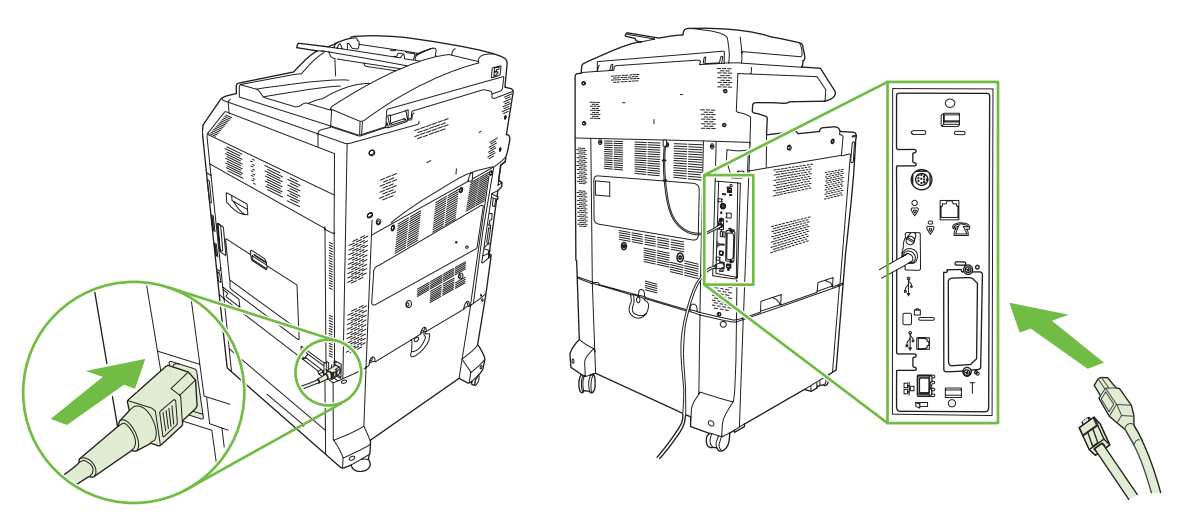

**7.** Print a configuration page. In addition to a product configuration page and a Supplies Status page, an HP Jetdirect configuration page that contains network configuration and status information should also print.

If it does not print, turn the power to the device off and uninstall and reinstall the print server card to ensure that it is completely seated in the slot.

- 8. Perform one of these steps:
  - Choose the correct port. See the computer or operating system documentation for instructions.
  - Reinstall the software, choosing the network installation this time.

# **Replace the staple cartridge**

If the optional HP 3-bin Stapler/Stacker Accessory or HP Booklet Maker/Finisher Accessory runs out of staples while it is stapling a print job, the product automatically stops, if set to stop when out. If the product is set to continue when out, the product will continue to print without stapling.

NOTE: Only replace the staple cartridge unit when the stapler/stacker or booklet maker has run out of staples. Removing the staple cartridge at other times can cause an error to occur.

**NOTE:** When the stapler/stacker or booklet maker runs out of staples, the stapler unit will return to its default position automatically.

#### **Replace the staple cartridge**

1. Open the front door of the booklet maker or stapler/stacker.

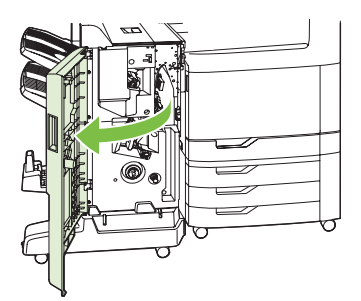

2. Push up to on the staple cartridge to remove it from the booklet maker or stapler/stacker.

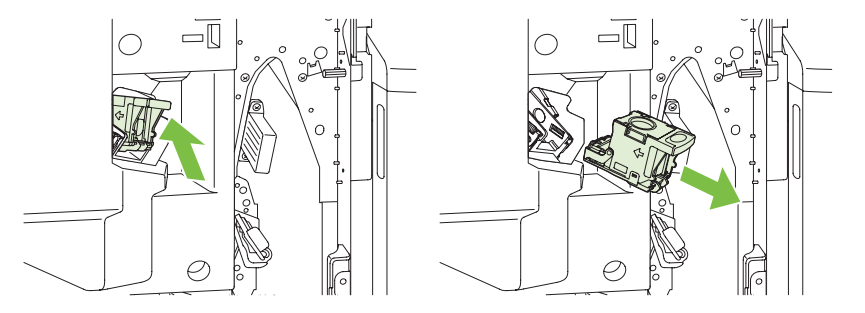

3. Insert the replacement staple cartridge unit into the stapler unit.

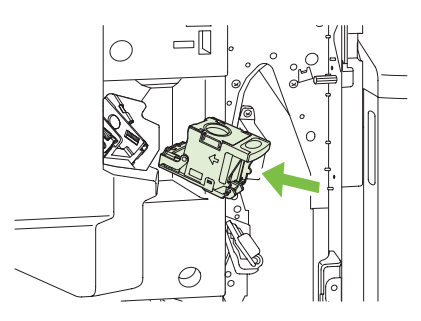

4. Push the staple cartridge unit into the stapler unit until it clicks into position.

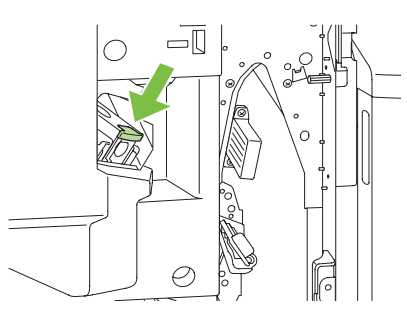

5. Close the front door.

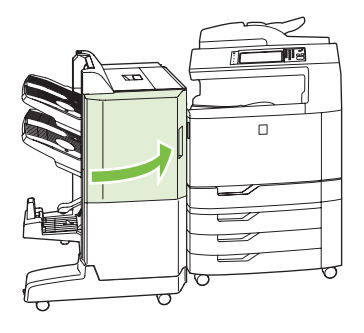

# Replace saddle stitch staple cartridges in the booklet maker

**1.** Open the front door of the booklet maker.

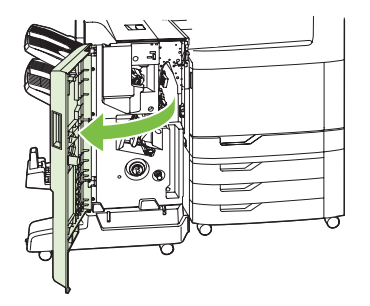

2. Grasp the blue handle and pull the staple carriage out of the booklet maker.

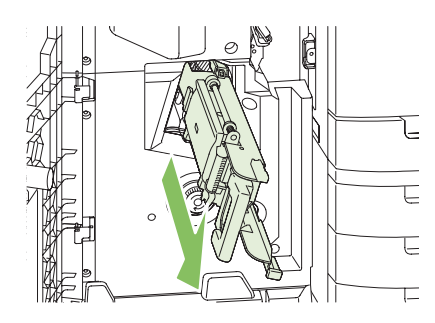

**3.** Grasp the small blue handle on the staple cartridge unit and pull it toward you, then swing the staple cartridge unit into an upright position.

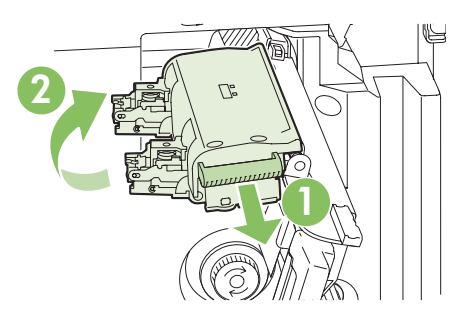

**4.** Grasp the edges of each staple cartridge and pull up firmly to remove the staple cartridges from the staple cartridge unit.

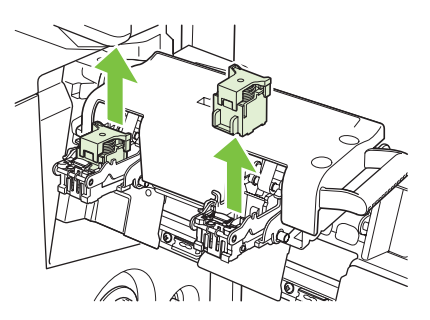

5. Unpack the new cartridges and remove the plastic packing lock from each one.

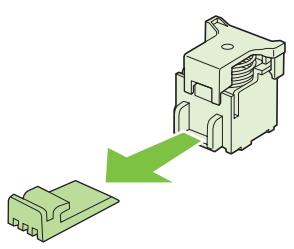

6. Hold the new cartridges so that the arrows on the cartridges align with the arrows on the staple cartridge unit and insert them into the unit.

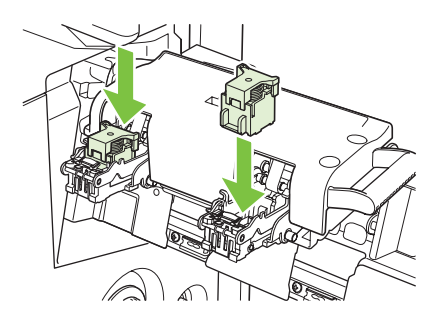

7. Pull the handle of the staple cartridge unit toward you and rotate it downward to its original position. Lock it into position by pushing in the handle.

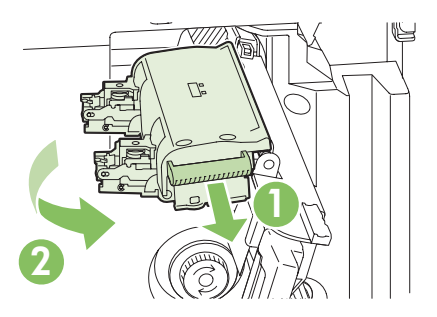

8. Push the staple carriage back into the booklet maker finisher.

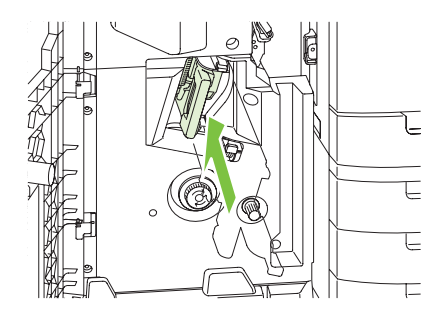

9. Close the front door of the booklet maker.

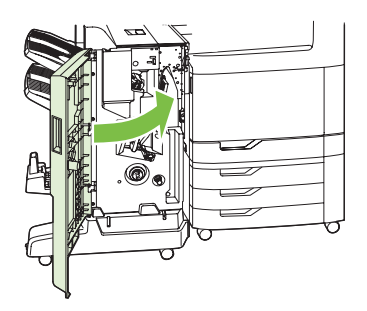

# **Clean the product**

To maintain print quality, clean the product thoroughly every time you replace the print cartridge and whenever print-quality problems occur.

- Avoid touching the fusing area when cleaning the product. It can be hot.
- $\triangle$  CAUTION: To avoid permanent damage to the print cartridge, do not use ammonia-based cleaners on or around the product except as directed.

# Clean the outside of the product

- Clean the outside of the product if it is visibly marked.
- Use a soft, lint-free cloth dampened with water, or water and a mild detergent.

# **Clean the product interior**

| Component                                                                                                    | Cleaning method                                                                                  |
|----------------------------------------------------------------------------------------------------|--------------------------------------------------------------------------------------------------|
| Guide for media path                                                                                                 | Wipe with a lint-free cloth. If dirt cannot be removed, dampen the lint-free cloth with alcohol. |
| Pickup roller, separation roller, feed roller, MP tray pickup roller, MP tray separation roller, registration roller | Wipe with a lint-free cloth. If dirt cannot be removed, dampen the lint-free cloth with alcohol. |
| Static charge eliminator                                                                                             | Clean with the brush that is attached to the upper left of the right cover inside.               |

NOTE: When the secondary transfer roller unit is opened, do not touch the ITB or media sensor unit in the ITB unit, while cleaning the component.

Figure 4-2 Location of product components that require cleaning

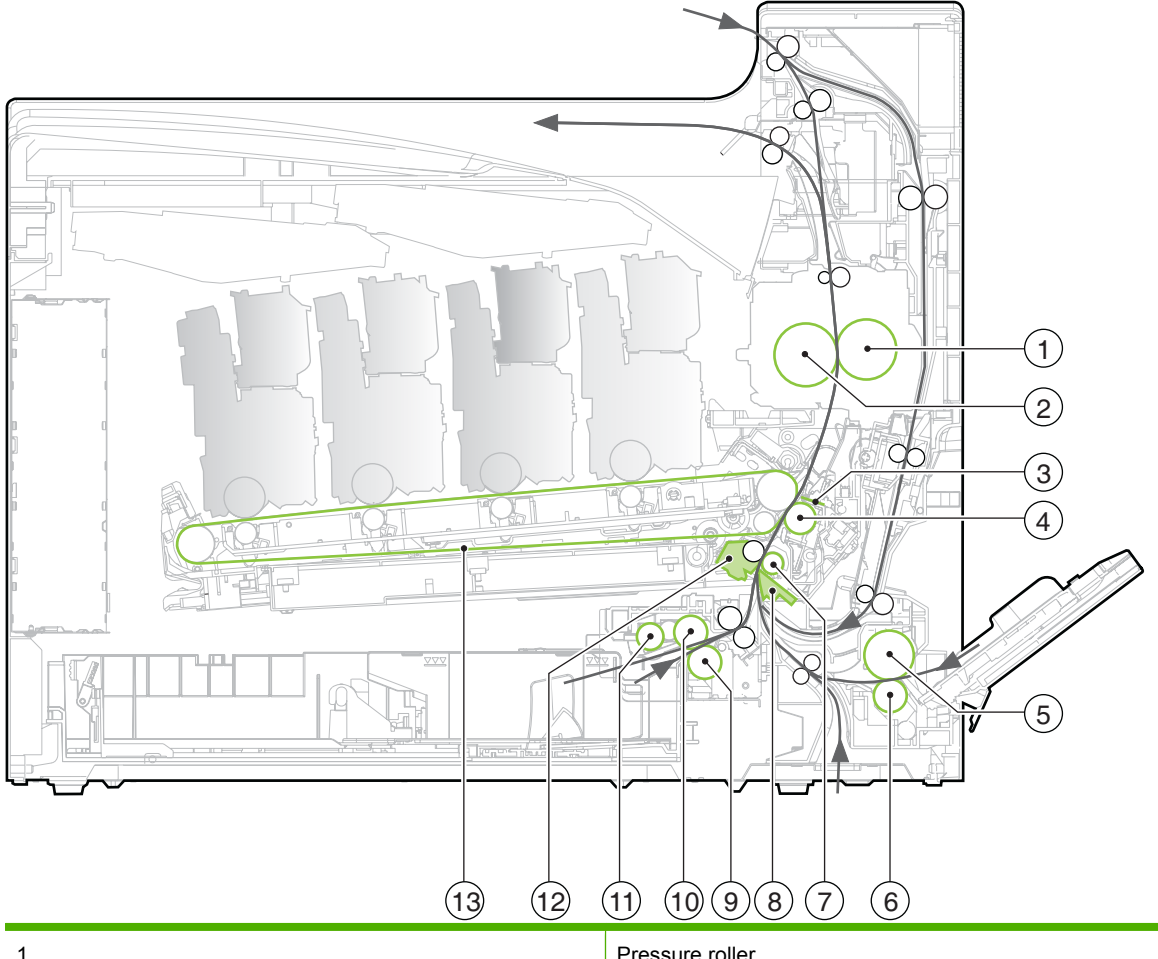

| 1  | Pressure roller           |
|----|---------------------------|
| 2  | Fuser roller              |
| 3  | Static charge eliminator  |
| 4  | Secondary transfer roller |
| 5  | MP tray pickup roller     |
| 6  | MP tray separation roller |
| 7  | Front registration roller |
| 8  | Correction plate          |
| 9  | Separation roller         |
| 10 | Feed roller               |
| 11 | Pickup roller             |
| 12 | Media sensor roller       |
| 13 | ІТВ                       |

# Clean the 3X500 sheet input tray

| Component                                                                    | Cleaning method                                                                                  |
|------------------------------------------------------------------------------|--------------------------------------------------------------------------------------------------|
| Guide for the paper path                                                     | Wipe with a lint-free cloth. If dirt cannot be removed, dampen the lint-free cloth with alcohol. |
| Cassette pickup roller, cassette separation roller, and cassette feed roller | Wipe with a lint-free cloth. If dirt cannot be removed, dampen the lint-free cloth with alcohol. |

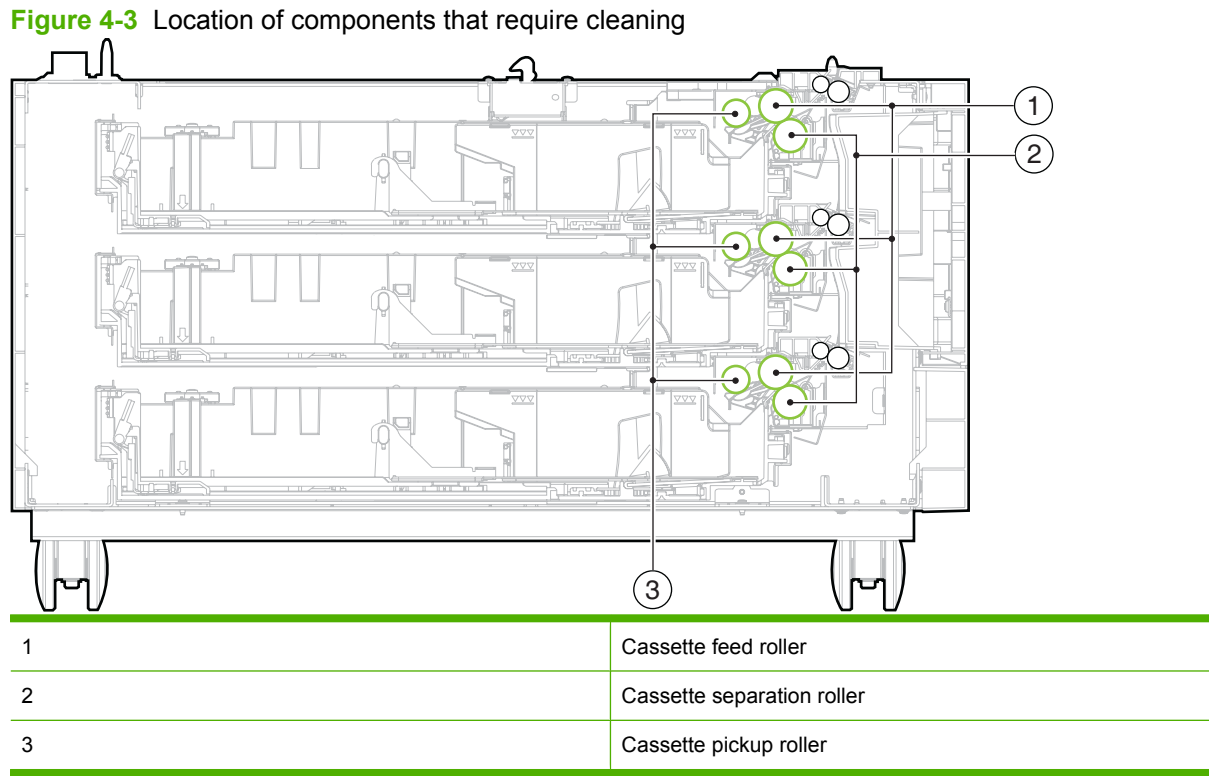

# **Clean the IPTU**

| Component                | Cleaning method                                                                                  |
|--------------------------|--------------------------------------------------------------------------------------------------|
| Guide for the paper path | Wipe with a lint-free cloth. If dirt cannot be removed, dampen the lint-free cloth with alcohol. |
| IPTU feed roller         | Wipe with a lint-free cloth. If dirt cannot be removed, dampen the lint-free cloth with alcohol. |

#### Figure 4-4 Location of IPTU components that require cleaning

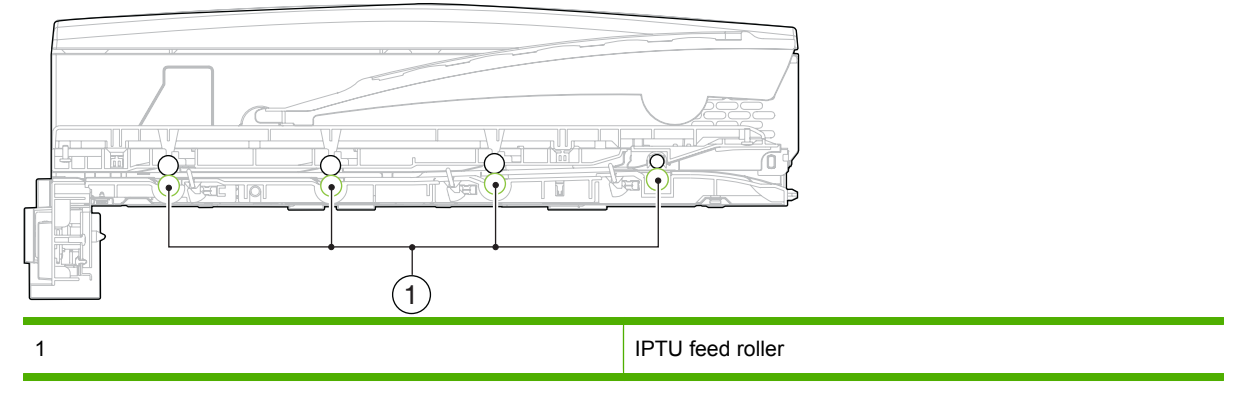

## **Clean the touchscreen**

Clean the touchscreen whenever it is necessary to remove fingerprints or dust. Wipe the touchscreen gently with a clean, water-dampened, lint-free cloth.

△ CAUTION: Use water only. Solvents or cleaners can damage the touchscreen. Do not pour or spray water directly onto the touchscreen.

## **Clean the scanner glass**

- Clean the scanner glass only if dirt is visible, or if you are experiencing a decrease in copy quality, such as streaking.
- Clean the scanner glass by wiping it gently with a clean, slightly damp, lint-free cloth. Use an ammonia-based surface cleaner only when a water-dampened cloth does not clean the scanner glass.

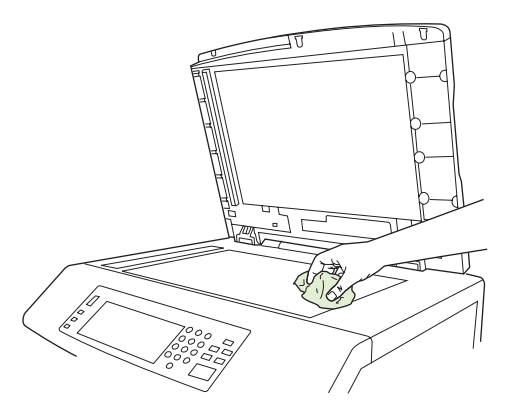

△ CAUTION: Do not pour or spray liquids directly onto the scanner glass. Do not press hard on the glass surface. (You could break the glass).

# **Cleaning the ADF delivery system**

Clean the ADF only if it is visibly marked or dirty, or if you are experiencing a decrease in copy quality (such as streaking).

#### Clean the ADF delivery system

1. Open the scanner lid.

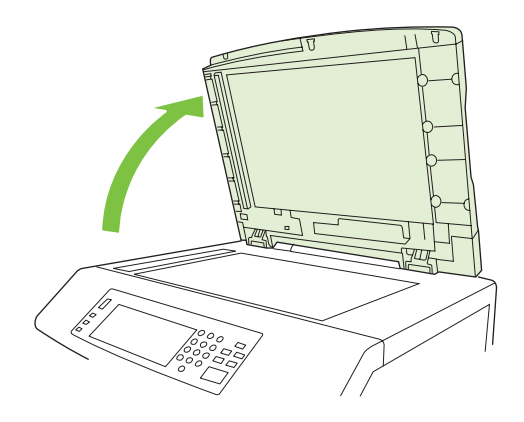

2. Locate the white, vinyl ADF backing.

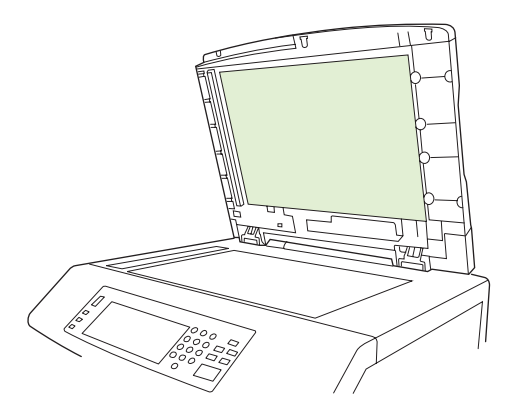

- 3. Clean the ADF backing by wiping them with a clean, damp, lint-free cloth. Use an ammonia-based surface cleaner only when a water-dampened cloth does not clean the ADF components.
- 4. Clean the scanner glass by wiping it gently with a clean, slightly damp, lint-free cloth. Use an ammonia-based surface cleaner only when a water-dampened cloth does not clean the scanner glass.

5. Close the scanner lid.

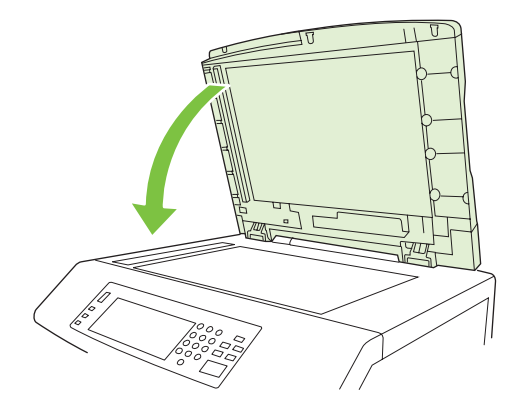

#### **Clean the ADF rollers**

You should clean the rollers in the ADF if you are experiencing misfeeds or if your originals show marks as they exit the ADF.

- △ CAUTION: Clean the rollers only if you experience misfeeds or marks on the originals, and you notice dust on the rollers. Cleaning the rollers frequently could introduce dust into the device.
  - 1. Pull the release lever to open the ADF cover.

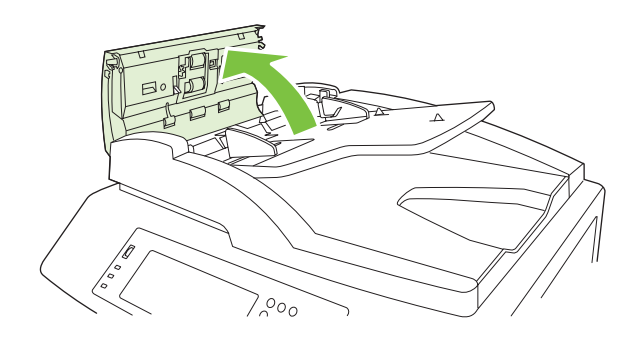

2. Locate the rollers.

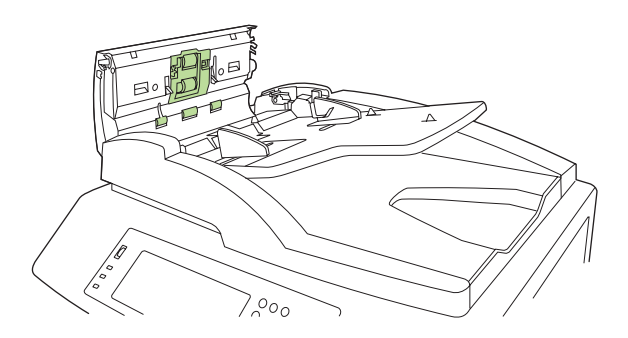

- 3. Wipe the rollers with a clean, water-dampened, lint-free cloth.
  - $\triangle$  CAUTION: Do not pour water directly onto the rollers. Doing so might damage the device.

4. Locate the separation pad.

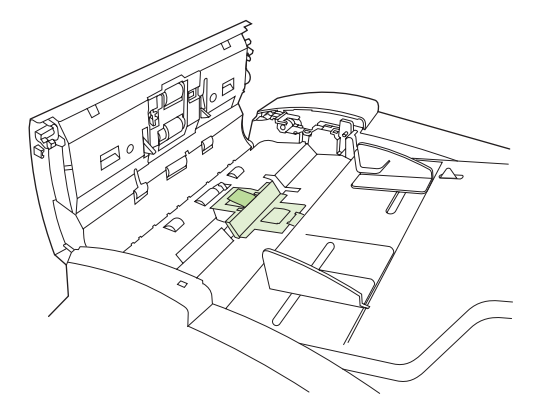

- 5. Wipe the pad with a clean, water-dampened, lint-free cloth.
- 6. Close the ADF cover.

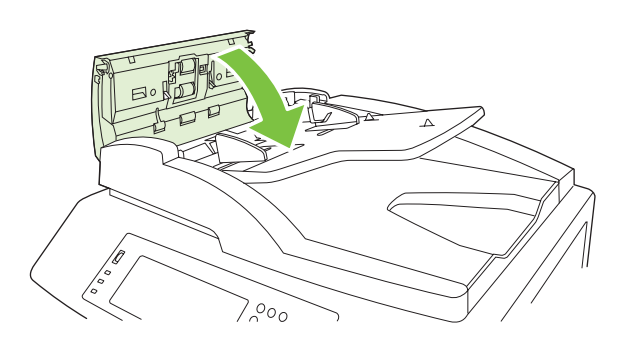

# **ADF** maintenance kit

After feeding 60,000 pages through the ADF, a **Replace Document Feeder Kit** message appears on the control-panel display. This message appears approximately one month before the kit needs to be replaced. Order a new kit when this message appears.

The ADF maintenance kit includes the following items:

- One pick-up roller assembly
- One separation pad
- An instruction sheet

Follow the instructions that come with the kit to install it.

After replacing the kit, reset the ADF maintenance-kit count.

#### Reset the ADF maintenance-kit count

- 1. On the control panel, scroll to and touch Administration.
- 2. Touch Resets.
- 3. Touch Reset Supplies.
- 4. Touch ADF Maintenance Kit.
- 5. Touch Yes.
- 6. Touch Save.

# Calibrate the scanner

Calibrate the scanner to compensate for offsets in the scanner imaging system (carriage head) for ADF and flatbed scans. Because of mechanical tolerances, the scanner's carriage head might not read the position of the image accurately. During the calibration procedure, scanner offset values are calculated and stored. The offset values are then used when producing scans so that the correct portion of the document is captured.

Scanner calibration should be carried out only if you notice offset problems with the scanned images. The scanner is calibrated before it leaves the factory. It needs to be calibrated again only rarely.

Before calibrating the scanner, print the calibration target.

- 1. Place letter- or A4-size paper in tray 1, and adjust the side guides.
- 2. On the control-panel Home screen, scroll to and touch Administration.
- 3. Touch Troubleshooting.
- 4. Touch Calibrate Scanner.
- 5. Touch Calibrate to print the first pass of the calibration target.
- 6. Place the first pass of the calibration target face-down in tray 1 so that the arrows are facing into the product.
- 7. Touch Start to print the second pass. The final calibration target *must* look like the following figure.

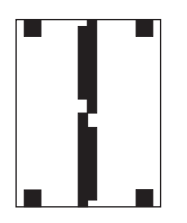

- △ CAUTION: If the calibration target does not look like the figure shown here, the calibration process will fail and the quality of scans will be degraded. The black areas must extend completely to the short edges of the page. If they do not, use a black marker to extend the black areas to the edge of the page. Ensure that the paper is loaded properly.
- 8. Place the calibration target face-up into the ADF, and adjust the side guides.
- **9.** After the calibration target has passed through the ADF once, reposition it face down in the ADF and touch Start.
- **10.** Place the calibration target face-down on the scanner glass, touch Start, and scan the page. After this pass, the calibration is complete.

# Upgrade the firmware

The product has remote firmware update (RFU) capability. Use the information in this section to upgrade the product firmware.

### **Determine the current firmware version**

- 1. From the control panel Home screen, scroll to and touch Administration.
- 2. Touch Information.
- 3. Touch Configuration/status Pages.
- **4.** Touch Configuration Page.
- 5. Touch Print.

The firmware datecode is listed on the Configuration page in the section called **Device Information**. The firmware datecode has this format: YYYYMMDD XX.XXX.X. The first string of numbers is the date, where YYYY represents the year, MM represents the month, and DD represents the date. For example, a firmware datecode of that begins with 20061125 represents November 25, 2006.

## Download new firmware from the HP Web site

To find the most recent firmware upgrade for the product, go to <u>www.hp.com/go/</u> <u>cljcm6030mfp\_firmware</u> or <u>www.hp.com/go/cljcm6040mfp\_firmware</u>. This page provides instructions for downloading the new firmware version.

## Transfer the new firmware to the product

**NOTE:** The product can receive an .RFU file update when it is in a "ready" state.

The elapsed time for an update depends on the I/O transfer time, as well as the time that it takes for the product to re-initialize. The I/O transfer time depends on a number of things, including the speed of the host computer that is sending the update. If the remote firmware update process is interrupted before the firmware is downloaded (while **Receiving Upgrade** appears on the control-panel display), the firmware file must be sent again. If power is lost during the flash DIMM update (while the **Performing Upgrade** message appears on the control-panel display), the update is interrupted and the message **Resend Upgrade** appears (in English only) on the control-panel display. In this case, you must send the upgrade by using the parallel port. Finally, any jobs that are ahead of the RFU job in the queue are completed before the update is processed.

#### Use FTP to upload the firmware through a browser

- NOTE: The firmware update involves a change in the format of nonvolatile random-access memory (NVRAM). Any menu settings that are changed from the default settings might return to default settings and must be changed again if you want settings that are different from the defaults.
  - 1. Print a configuration page and note the TCP/IP address shown on the EIO Jetdirect page.
  - 2. Open a browser window.
  - In the address line of the browser, type ftp://<ADDRESS>, where <ADDRESS> is the address
    of the product. For example, if the TCP/IP address is 192.168.0.90, type ftp://
    192.168.0.90.

- 4. Locate the downloaded .RFU file for the product.
- 5. Drag and drop the .RFU file onto the **PORT1** icon in the browser window.
- NOTE: The product turns off and then on automatically to activate the update. When the update process is complete, a **Ready** message displays on the product control panel.

#### Use FTP to upgrade the firmware on a network connection

- NOTE: The firmware update involves a change in the format of nonvolatile random-access memory (NVRAM). Any menu settings that are changed from the default settings might return to default settings and must be changed again if you want settings that are different from the defaults.
  - 1. Take note of the IP address on the HP Jetdirect page. The HP Jetdirect page is the second page that prints when you print the configuration page.
  - **NOTE:** Before upgrading the firmware, make sure that the product is not in Sleep mode. Also make sure that any error messages are cleared from the control-panel display.
  - 2. Open an MS-DOS command prompt on your computer.
  - 3. Type: ftp TCP/IP ADDRESS>. For example, if the TCP/IP address is 192.168.0.90, type ftp 192.168.0.90.
  - 4. Go to the folder where the firmware file is stored.
  - 5. Press Enter on the keyboard.
  - 6. When prompted for the user name, press Enter.
  - 7. When prompted for the password, press Enter.
  - 8. Type bin at the command prompt.
  - 9. Press Enter. The message 200 Types set to I, Using binary mode to transfer files appears in the command window.
  - 10. Type put and then the file name (for example, if the file name is CM6040mfp.efn, type put CM6040mfp.efn).
  - 11. The download process begins and the firmware is updated on the product. This can take approximately five minutes. Let the process finish without further interaction with the product or computer.
  - **NOTE:** The product automatically turns off and then on again after processing the upgrade.
  - **12.** At the command prompt, type: bye to exit the ftp command.
  - **13.** At the command prompt, type: exit to return to the Windows interface.

#### Use HP Web Jetadmin to upgrade the firmware

This procedure requires that you install HP Web Jetadmin Version 7.0 or later on your computer. See <u>Use HP Web Jetadmin software on page 99</u>. Complete the following steps to update a single device through HP Web Jetadmin after downloading the .RFU file from the HP Web site.

- 1. Start HP Web Jetadmin.
- 2. Open the **Device Management** folder in the drop-down list in the **Navigation** panel. Navigate to the **Device Lists** folder.
- 3. Expand the **Device Lists** folder and select **All Devices**. Locate the product in the list of devices, and then click to select it.

If you need to upgrade the firmware for multiple HP Color LaserJet CM6040 MFP Series products, select all of them by pressing the Ctrl key as you click the name of each product.

- 4. Locate the drop-down box for **Device Tools** in the upper-right corner of the window. Select **Update Printer Firmware** from the action list.
- 5. If the name of the .RFU file is not listed in the All Available Images box, click Browse in the Upload New Firmware Image dialog box and navigate to the location of the .RFU file that you downloaded from the Web at the start of this procedure. If the filename is listed, select it.
- 6. Click **Upload** to move the .RFU file from your hard drive to the HP Web Jetadmin server. After the upload is complete, the browser window refreshes.
- 7. Select the .RFU file from the **Printer Firmware Update** drop-down menu.
- 8. Click **Update Firmware**. HP Web Jetadmin sends the selected .RFU file to the product. The control panel shows messages that indicate the progress of the upgrade. At the end of the upgrade process, the control panel shows the **Ready** message.

#### Use MS-DOS commands to upgrade the firmware

To update the firmware by using a network connection, follow these instructions.

- 1. From a command prompt or in an MS-DOS window, type the following: copy /B FILENAME> \ \COMPUTERNAME>\SHARENAME>, where <FILENAME> is the name of the .RFU file (including the path), <COMPUTERNAME> is the name of the computer from which the product is being shared, and <SHARENAME> is the product share name. For example: C:\>copy /b C:\9200fW.RFU \\YOUR\_SERVER\YOUR\_COMPUTER.
  - NOTE: If the file name or path includes a space, you must enclose the file name or path in quotation marks. For example, type: C:\>copy /b "C:\MY DOCUMENTS\3500FW.RFU" \ \YOUR SERVER\YOUR COMPUTER.
- Press Enter on the keyboard. The control panel shows a message that indicates the progress of the firmware upgrade. At the end of the upgrade process, the control panel shows the Ready message . The message One File Copied appears on the computer screen.

### **Use the HP Jetdirect firmware**

The HP Jetdirect network interface in the product has firmware that can be upgraded separately from the product firmware. This procedure requires that you install HP Web Jetadmin Version 7.0 or later on

your computer. See <u>Use HP Web Jetadmin software on page 99</u>. Complete the following steps to update the HP Jetdirect firmware by using HP Web Jetadmin.

- 1. Open the HP Web Jetadmin program.
- 2. Open the **Device Management** folder in the drop-down list in the **Navigation** panel. Navigate to the **Device Lists** folder.
- 3. Select the device that you want to update.
- 4. In the Device Tools drop-down list, select Jetdirect Firmware Update.
- 5. Under Jetdirect firmware version the HP Jetdirect model number and current firmware version are listed. Make a note of these.
- 6. Go to <u>www.hp.com/go/wja\_firmware</u>.
- 7. Scroll down to the list of HP Jetdirect model numbers and find the model number you wrote down.
- 8. Look at the current firmware version for the model, and see if it is later than the version you wrote down. If it is, right-click on the firmware link, and follow the instructions on the Web page to download the new firmware file. The file must be saved into the <drive>:\PROGRAM FILES \HP WEB JETADMIN\DOC\PLUGINS\HPWJA\FIRMWARE\JETDIRECT folder on the computer that is running the HP Web Jetadmin software.
- 9. In HP Web Jetadmin, return to the main device list and select the digital sender again.
- 10. In the Device Tools drop-down list, select Jetdirect Firmware Update again.
- 11. On the HP Jetdirect firmware page, the new firmware version is listed under Jetdirect Firmware Available on HP Web Jetadmin. Click the Update Firmware Now button to update the Jetdirect firmware.
## Set the real-time clock

Use the real-time clock feature to set the date and time settings. The date and time information is attached to stored print, fax, and digital-send jobs, so you can identify the most recent versions of stored print jobs.

## Set the date format

- 1. On the control panel, scroll to and touch Administration.
- **2.** Touch Time/Scheduling.
- 3. Touch Date/Time.
- 4. Touch Date Format.
- 5. Touch the desired format.
- 6. Touch Save.

## Set the date

- 1. On the control panel, scroll to and touch Administration.
- 2. Touch Time/Scheduling.
- 3. Touch Date/Time.
- 4. Touch Date.
- 5. Touch the appropriate options to set the correct month, date of the month, and the year.
- 6. Touch Save.

## Set the time format

- 1. On the control panel, scroll to and touch Administration.
- 2. Touch Time/Scheduling.
- 3. Touch Date/Time.
- 4. Touch Time Format.
- 5. Touch the appropriate format.
- 6. Touch Save.

## Set the time

- 1. On the control panel, scroll to and touch Administration.
- 2. Touch Time/Scheduling.
- 3. Touch Date/Time.
- 4. Touch Time.

- 5. Touch the appropriate options to set the correct hour, minute, and AM/PM setting.
- 6. Touch Save.

# **5** Theory of operation

- Basic operation
- Formatter system
- Engine-control system
- Laser/scanner system
- Image-formation system
- Pickup, feed, and delivery system
- Jam detection
- Optional input trays
- Scanner component
- <u>ADF</u>

## **Basic operation**

All high-level processes are routed through the formatter, which stores font information, processes the print image, and communicates with the host computer.

Basic product operation can be divided into the following systems:

- The engine-control system, which includes the power supply and the DC controller PCA
- The laser/scanner system, which forms the latent image on the photosensitive drum
- The image-formation system, which transfers a toner image onto the paper
- The paper pickup and feed system, which uses a system of rollers and belts to transport the paper through the product.
- Scanner and ADF functions and operations

Figure 5-1 Relationship between the main product systems

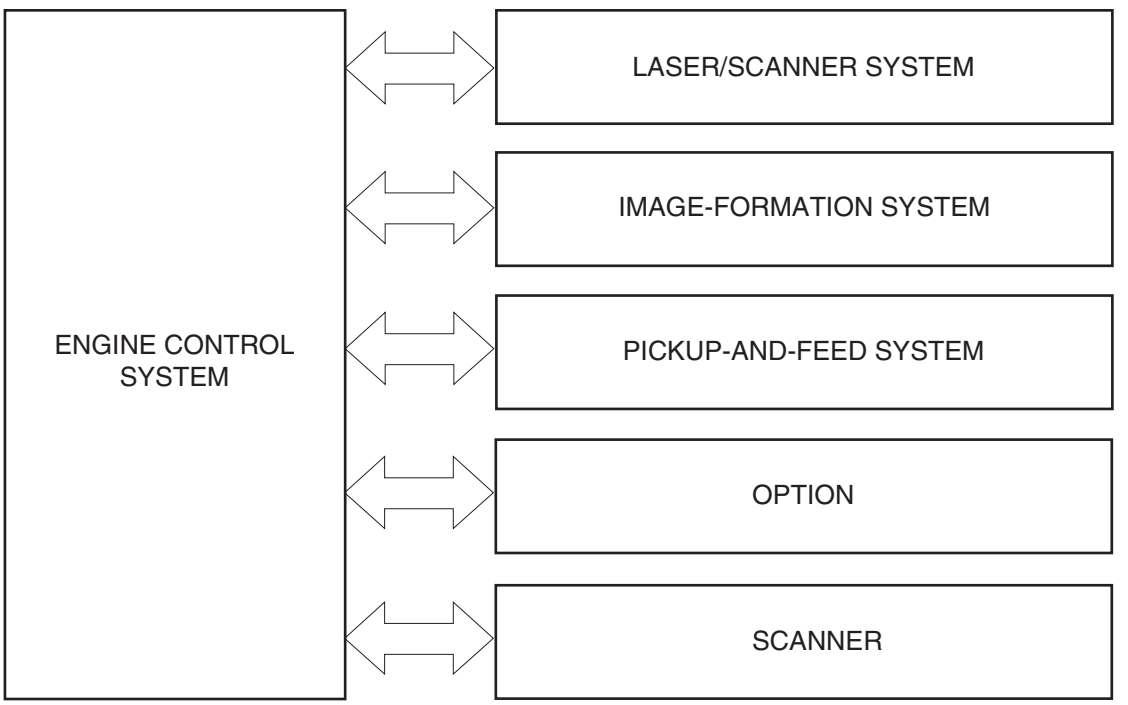

## Sequence of operation

The DC controller PCA controls the operating sequence, as described in the following table. For detailed information about the timing of the processes, see <u>General timing chart on page 634</u>.

| Table 5-1         Sequence of operation |                                                                                                    |                                                  |
|-----------------------------------------|----------------------------------------------------------------------------------------------------|--------------------------------------------------|
| Period                                  | Duration                                                                                                    | Description                                      |
| Waiting                                 | From the time the power is turned on or<br>when the product exits Sleep mode until<br>the product is ready for printing | Pressurizes the fuser pressure<br>roller         |
|                                         | the product is ready for printing                                                                                       | • Detects the print cartridges and imaging drums |

| Period           | Duration                                                                             | Description                                                                                  |
|------------------|--------------------------------------------------------------------------------------|----------------------------------------------------------------------------------------------|
|                  |                                                                                      | • Detects the home position for the intermediate-transfer belt (ITB) and the developing unit |
|                  |                                                                                      | Cleans waste toner from the ITB                                                              |
| Standby          | From the end of the waiting sequence or                                              | • The product is in the ready state                                                          |
|                  | receives a print command or until the<br>product is turned off                       | • The product enters Sleep mode after the specified length of time                           |
|                  |                                                                                      | • The product calibrates if it is time for an automatic calibration.                         |
| Initial rotation | From the time the formatter receives a print command until the paper enters the      | <ul> <li>Activates the high-voltage power<br/>supply</li> </ul>                              |
|                  | paper path.                                                                          | • Prepares each laser/scanner unit                                                           |
|                  |                                                                                      | • Warms the fuser to the appropriate temperature                                             |
| Printing         | From the time the first sheet of paper<br>enters the paper path until the last sheet | Forms the image on the<br>photosensitive drums                                               |
|                  | nas passed through the fuser                                                         | • Transfers the toner to the paper                                                           |
|                  |                                                                                      | Fuses the toner image onto the<br>paper                                                      |
|                  |                                                                                      | <ul> <li>Performs calibration after a<br/>specified number of pages</li> </ul>               |
| Last rotation    | From the time the last sheet of paper<br>exits the fuser until the motors stop       | Moves the last printed sheet into the<br>output bin                                          |
|                  | rotaung                                                                              | • Stops each laser/scanner unit                                                              |
|                  |                                                                                      | Discharges the bias from the high-<br>voltage power supply                                   |

Table 5-1 Sequence of operation (continued)

## Formatter system

The formatter is responsible for the following procedures:

- Controlling Sleep mode
- Receiving and processing print data from the various product interfaces
- Monitoring control-panel functions and relaying product-status information (through the control panel and the network or the bidirectional interface)
- Developing and coordinating data placement and timing with the DC controller PCA
- Storing font information
- Communicating with the host computer through the network or the bidirectional interface

The formatter receives a print job from the network or the bidirectional interface and separates it into image information and instructions that control the printing process. The DC controller PCA synchronizes the image-formation system with the paper-input and -output systems, and then signals the formatter to send the print-image data.

The formatter also provides the electrical interface and mounting locations for one EIO cards and an additional DIMM.

### **Sleep mode**

This feature conserves power after the product has been idle for an adjustable period of time. When the product is in Sleep mode, the control-panel backlight is turned off, but the product retains all settings, downloaded fonts, and macros. The default setting is for Sleep mode to be enabled, and the product enters the Sleep mode after a 60-minute idle time. Sleep mode can also be turned off from the **Reset** menu on the control panel.

The product exits Sleep mode and enters the warm-up cycle when any of the following events occurs:

- A print job, valid data, or a PML or PJL command is received
- A control-panel button is pressed
- A cover is opened
- A paper tray is opened
- The engine-test switch is pressed

NOTE: Product error messages override the Sleep message. The product enters Sleep mode at the appropriate time, but the error message continues to appear.

## **Resolution Enhancement technology (REt)**

The formatter contains circuitry for Resolution Enhancement technology (REt), which modifies the standard video dot data on its way to the DC controller PCA to produce "smoothed" line edges. The REt can be turned on or off from the control panel or from some software programs. The default setting is medium.

NOTE: The REt settings that are sent from software programs or printer drivers override the controlpanel settings.

## Input/output

The product receives print data primarily from the embedded HP Jetdirect print server. The product also has a USB 2.0 port for connecting directly to a computer.

## CPU

The formatter incorporates a 533 MHz RISC processor.

## Memory

The formatter system contains the product memory, which is divided into several components. This section describes each memory component.

NOTE: If the product encounters a problem when managing available memory, a clearable warning message appears on the control panel.

#### Hard disk

The product comes standard with a 50 GB hard disk. The hard disk can permanently store fonts and forms. It can also be used for making multiple original prints and for job-storage features.

#### **Random-access memory**

The random-access memory (RAM) contains the page, I/O buffers, and the font storage area. It stores printing and font information received from the host system, and can also serve to temporarily store a full page of print-image data before the data is sent to the print engine. Memory capacity can be increased by adding a DIMM to the formatter. Note that adding memory might also increase the print speed for complex graphics.

#### **DIMM slot**

The DIMM slot can be used to add memory or fonts.

#### Nonvolatile memory

The product uses nonvolatile memory (NVRAM) to store I/O and print-environment-configuration information. The contents of NVRAM are retained when the product is turned off or disconnected.

### **PJL overview**

The printer job language (PJL) is an integral part of configuration, in addition to the standard printer command language (PCL). With standard cabling, the product can use PJL to perform a variety of functions, such as these:

- Two-way communication with the host computer through a network connection or a USB connection. The product can inform the host about such things as the control-panel settings, and the control-panel settings can be changed from the host.
- Dynamic I/O switching. The product uses this switching to be configured with a host on each I/O. The product can receive data from more than one I/O simultaneously, until the I/O buffer is full. This can occur even when the product is offline.

- Context-sensitive switching. The product can automatically recognize the personality (PS or PCL) of each job and configure itself to serve that personality.
- Isolation of print environment settings from one print job to the next. For example, if a print job is sent to the product in landscape mode, the subsequent print jobs print in landscape only if they are formatted for landscape printing.

## **PML**

The printer management language (PML) allows remote configuration and status readback through the I/O ports.

## **Control panel**

The formatter sends and receives product status and command data to and from a control-panel PCA.

## **Engine-control system**

The engine-control system receives commands from the formatter and interacts with the other main systems to coordinate all product functions. It consists of the following components:

- DC controller
- Low-voltage power supply
- High-voltage power supply
- Fuser control

#### Figure 5-2 Engine-control system

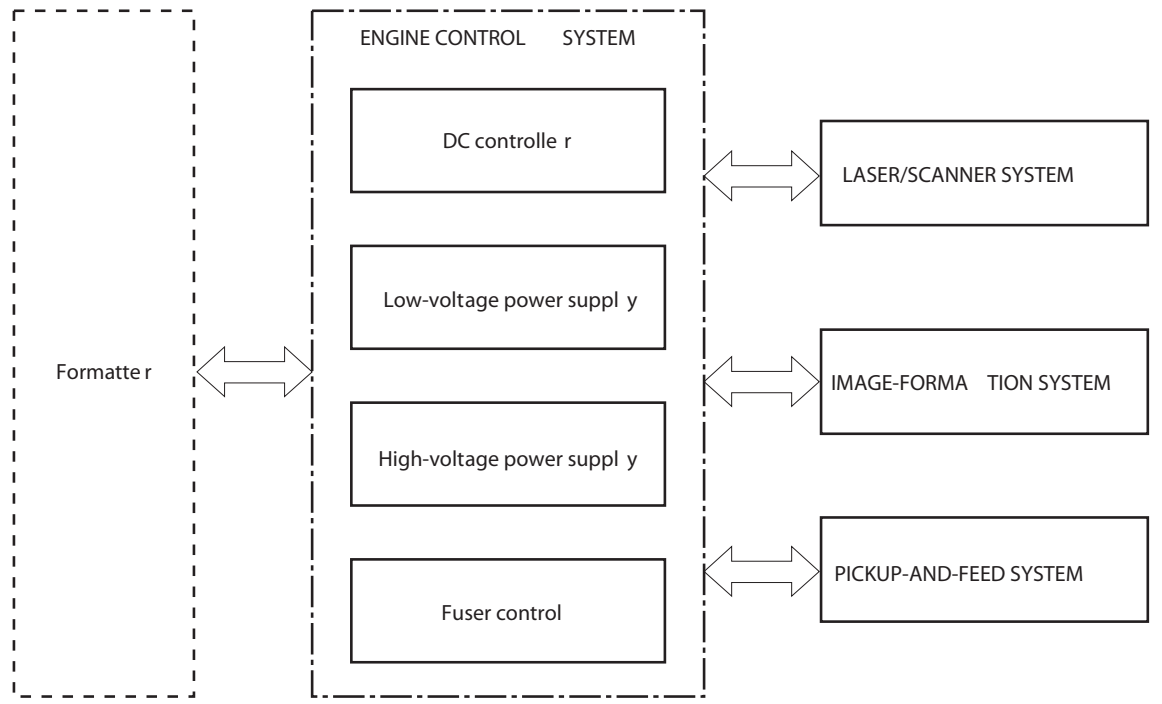

## **DC controller**

The DC controller provides operational commands to each of the product components, and it interacts with the other engine-control systems and product systems to control the product operational sequence.

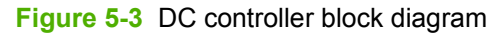

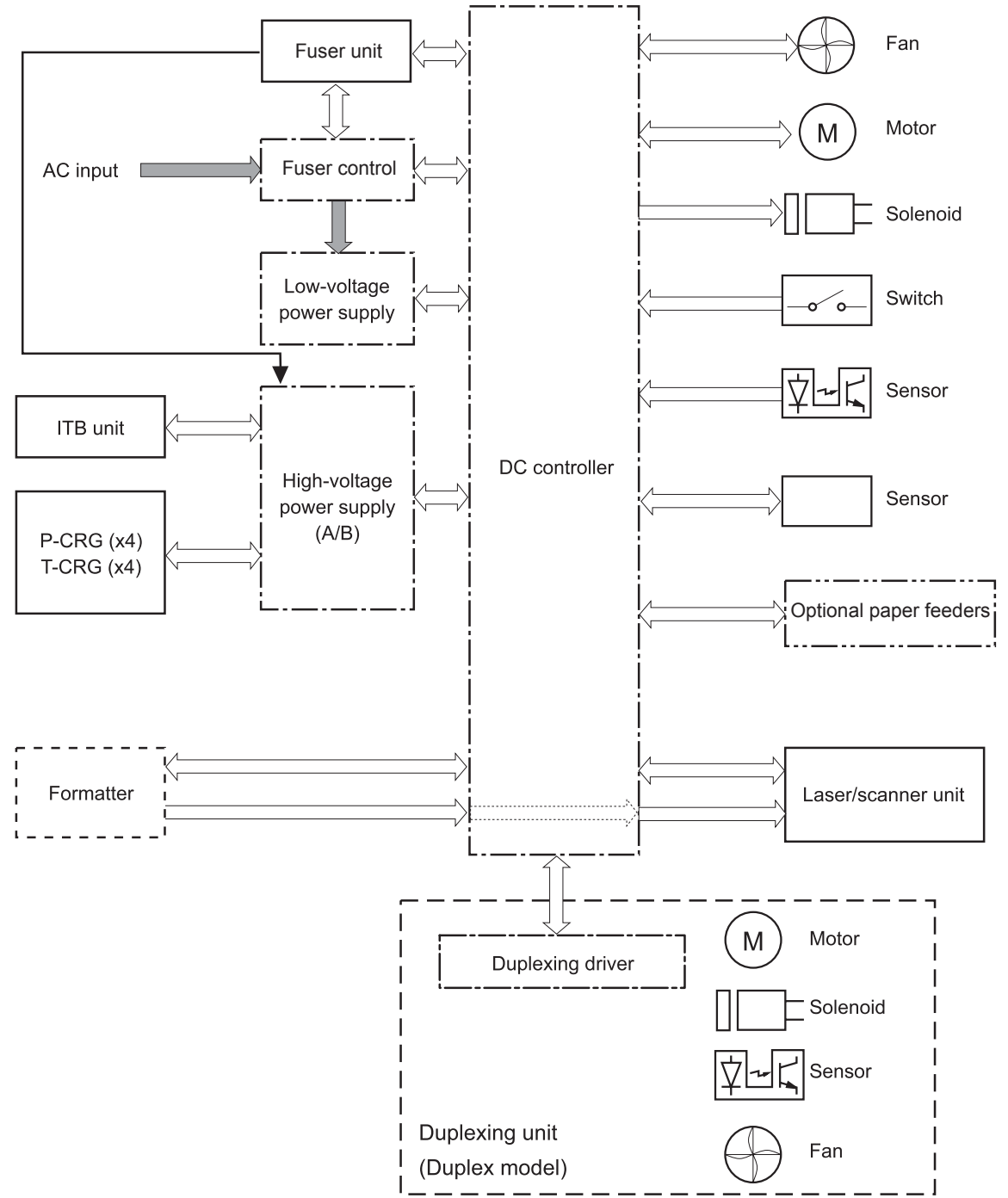

#### **Solenoids**

See Solenoids on page 620.

#### Table 5-2 Solenoids

| Component abbreviation | Component name                                  |
|------------------------|-------------------------------------------------|
| SL1                    | Cassette pickup solenoid                        |
| SL2                    | Multipurpose-tray pickup solenoid               |
| SL4                    | Toner-feed solenoid (yellow)                    |
| SL5                    | Toner-feed solenoid (magenta)                   |
| SL6                    | Toner-feed solenoid (cyan)                      |
| SL7                    | Toner-feed solenoid (black)                     |
| SL301                  | Duplexing-flapper solenoid (duplex models only) |

## **Switches**

See Switches on page 622.

| Table 5-3 Switches     |                                               |
|------------------------|-----------------------------------------------|
| Component abbreviation | Component name                                |
| SW1                    | Door-open detection switch                    |
| SW4                    | Cassette end-plate-position detection switch  |
| SW5                    | Cassette side-plate-position detection switch |
| SW11                   | Main switch                                   |
|                        | Test print switch                             |

## Sensors

See Sensors on page 612.

| Table 5-4 Sensors      |                                                                      |
|------------------------|----------------------------------------------------------------------|
| Component abbreviation | Component name                                                       |
| CN1                    | Environment sensor                                                   |
| CS                     | Color sensor (duplex models only)                                    |
| MS                     | Media sensor                                                         |
|                        | Color misregistration/image density sensor                           |
|                        | ITB sensor-mark detection sensor                                     |
| SR0                    | Vertical synchronous-position sensor                                 |
| SR1                    | Cassette media-presence sensor                                       |
| SR2                    | Cassette media-stack surface sensor                                  |
| SR4                    | Cassette media-level sensor                                          |
| SR5                    | Cassette media-feed sensor                                           |
| SR6                    | Multipurpose-tray (MP tray) media-presence sensor                    |
| SR7                    | MP tray media-feed sensor                                            |
| SR8                    | MP tray last-media sensor                                            |
| SR10                   | ITB home-position sensor                                             |
| SR11                   | Right door-open-detection sensor                                     |
| SR13                   | Loop sensor                                                          |
| SR15                   | Fuser-delivery media-feed sensor                                     |
| SR16                   | Output-bin media-full sensor                                         |
| SR17                   | Drum home-position sensor (yellow)                                   |
| SR18                   | Drum home-position sensor (megenta)                                  |
| SR19                   | Drum home-position sensor (cyan)                                     |
| SR20                   | Drum home-position sensor (black)                                    |
| SR21                   | Developing home-position sensor (yellow and magenta)                 |
| SR22                   | Developing home-position sensor (cyan and black)                     |
| SR23                   | Toner-feed-motor rotational-count sensor (yellow, magenta, and cyan) |
| SR24                   | Toner-feed-motor rotational-count sensor (black)                     |
| SR26                   | Fuser home-position sensor                                           |
| SR31                   | ITB waste-toner-full sensor                                          |
| SR32                   | Front door-open-detection sensor                                     |
| SR33                   | Secondary-transfer-unit cover-open-detection sensor                  |
| SR34                   | Fuser cover-open-detection sensor                                    |

#### Table 5-4 Sensors (continued)

| Component abbreviation | Component name                                         |
|------------------------|--------------------------------------------------------|
| SR301                  | Color-sensor-disengagement sensor (duplex models only) |
| SR302                  | Duplexing media re-pickup sensor (duplex models only)  |
| SR303                  | Duplexing media-feed sensor (duplex models only)       |
| SR304                  | Duplexing media-reverse sensor (duplex models only)    |
| SCN-TH1                | Laser/scanner temperature sensor 1                     |
| SCN-TH2                | Laser/scanner temperature sensor 2                     |
|                        | Print-cartridge presence sensor (yellow)               |
|                        | Print-cartridge presence sensor (magenta)              |
|                        | Print-cartridge presence sensor (cyan)                 |
|                        | Print-cartridge presence sensor (black)                |
|                        | Imaging-drum waste-toner-full sensor (yellow)          |
|                        | Imaging-drum waste-toner-full sensor (magenta)         |
|                        | Imaging-drum waste-toner-full sensor (cyan)            |
|                        | Imaging-drum waste-toner-full sensor (black)           |
|                        | Imaging-drum toner-level sensor (yellow)               |
|                        | Imaging-drum toner-level sensor (magenta)              |
|                        | Imaging-drum toner-level sensor (cyan)                 |
|                        | Imaging-drum toner-level sensor (black)                |

### Motors and fans

The product has 17 motors that drive the components in the paper-feed and image-formation systems. See <u>Motors on page 617</u>. It also has nine fans that cool the interior of the product. See <u>Fans</u> on page 611.

The DC controller can sense failure for all the fans and several of the motors. When this occurs, the DC controller notifies the formatter so it can halt the printing process and provide an alert on the controlpanel display.

| Table 5-5 Motors |                       |                                                                                                    |                |                   |
|------------------|-----------------------|----------------------------------------------------------------------------------------------------|----------------|-------------------|
| Abbreviation     | Name                  | Purpose                                                                                                | Туре           | Failure detection |
| M5               | Pickup motor          | Drives the cassette<br>pickup roller, the<br>cassette feed roller,<br>and the MP tray pickup<br>roller | Stepping motor | No                |
| M6               | Registration motor    | Drives the registration roller                                                                         | Stepping motor | No                |
| M7               | Cassette lifter motor | Drives the cassette-<br>lifter mechanism                                                               | DC motor       | No                |

| Abbreviation               | Name                                           | Purpose                                                                                                | Туре           | Failure detection |
|----------------------------|------------------------------------------------|----------------------------------------------------------------------------------------------------|----------------|-------------------|
| M9                         | Primary-transfer-roller<br>disengagement motor | Engages or<br>disengages the primary<br>transfer roller                                                | Stepping motor | No                |
| M10                        | ITB motor                                      | Drives the ITB and the secondary transfer roller                                                       | DC motor       | Yes               |
| M11                        | Fuser motor                                    | Drives the fuser roller,<br>the delivery roller, and<br>the fuser pressure<br>roller                   | DC motor       | Yes               |
| M12                        | Drum motor (Y)                                 | Drives the<br>photosensitive drum<br>and the primary<br>charging roller in the<br>yellow imaging drum  | DC motor       | Yes               |
| M13                        | Drum motor (M)                                 | Drives the<br>photosensitive drum<br>and the primary<br>charging roller in the<br>magenta imaging drum | DC motor       | Yes               |
| M14                        | Drum motor (C)                                 | Drives the<br>photosensitive drum<br>and the primary<br>charging roller in the<br>cyan imaging drum    | DC motor       | Yes               |
| M15                        | Drum motor (K)                                 | Drives the<br>photosensitive drum<br>and the primary<br>charging roller in the<br>black imaging drum   | DC motor       | Yes               |
| M16                        | Toner-feed motor (K)                           | Drives the black toner<br>feed screws and waste-<br>toner feed screws                                  | Stepping motor | No                |
| M17                        | Toner-feed motor (C,<br>M, Y)                  | Drives the yellow,<br>magenta, and cyan<br>toner feed screws and<br>waste-toner feed<br>screws         | Stepping motor | No                |
| M18                        | Developing<br>disengagement motor<br>(C, K)    | Engages and<br>disengages the<br>developing rollers in<br>the cyan- and black-<br>imaging drums        | Stepping motor | No                |
| M19                        | Developing<br>disengagement motor<br>(Y, M)    | Engages and<br>disengages the<br>developing rollers in<br>the yellow- and<br>magenta-imaging<br>drums  | Stepping motor | No                |
| M301<br>Duplex models only | Duplexing feed motor                           | Drives the duplexing paper-feed roller                                                                 | Stepping motor | No                |

### Table 5-5 Motors (continued)

#### Table 5-5 Motors (continued)

| Abbreviation       | Name                | Purpose                                          | Туре           | Failure detection |
|--------------------|---------------------|--------------------------------------------------|----------------|-------------------|
| M302               | Duplexing reverse   | Drives the duplexing                             | Stepping motor | No                |
| Duplex models only | motor pa            | paper-reverse roller                             |                |                   |
| M303               | Duplexing re-pickup | Drives the duplexing                             | Stepping motor | No                |
| Duplex models only | motor               | and engages or<br>disengages the color<br>sensor |                |                   |

#### Table 5-6 Fans

| Abbreviation       | Name                                     | Cooling area                          | Туре    | Speed     |
|--------------------|------------------------------------------|---------------------------------------|---------|-----------|
| FM1                | Laser/scanner cooling fan                | Laser/scanner area and formatter      | Intake  | Full/half |
| FM2                | Fuser cooling fan                        | Fuser                                 | Intake  | Full/half |
| FM3                | Cartridge-area cooling fan               | Print-cartridge and imaging-drum area | Exhaust | Full      |
| FM4                | VOC fan                                  | Fuser                                 | Exhaust | Full/half |
| FM5                | Low-voltage power-<br>supply cooling fan | Low-voltage power-<br>supply unit     | Exhaust | Full/half |
| FM6                | Cartridge front-area cooling fan         | Print-cartridge and imaging-drum area | Intake  | Full/half |
| FM7                | Delivery unit cooling fan                | Delivery unit                         | Intake  | Full      |
| FM301              | Duplexing unit cooling                   | Duplexing driver PCA                  | Intake  | Full      |
| Duplex models only | Tan 1                                    |                                       |         |           |
| FM302              | Duplexing unit cooling                   | Output bin area                       | Exhaust | Full/half |
| Duplex models only | tan 2                                    |                                       |         |           |

## **Fuser control**

The fuser-control circuit controls the fuser temperature. The heaters provide the high temperatures that melt the toner to bond it to the paper. The thermistors and thermopiles monitor the temperature inside the fuser. The thermoswitches control the current to the heaters. If the thermistors and thermopiles

detect abnormally high temperatures, the thermoswitches interrupt the power to the heaters to prevent overheating.

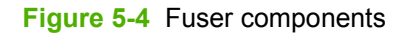

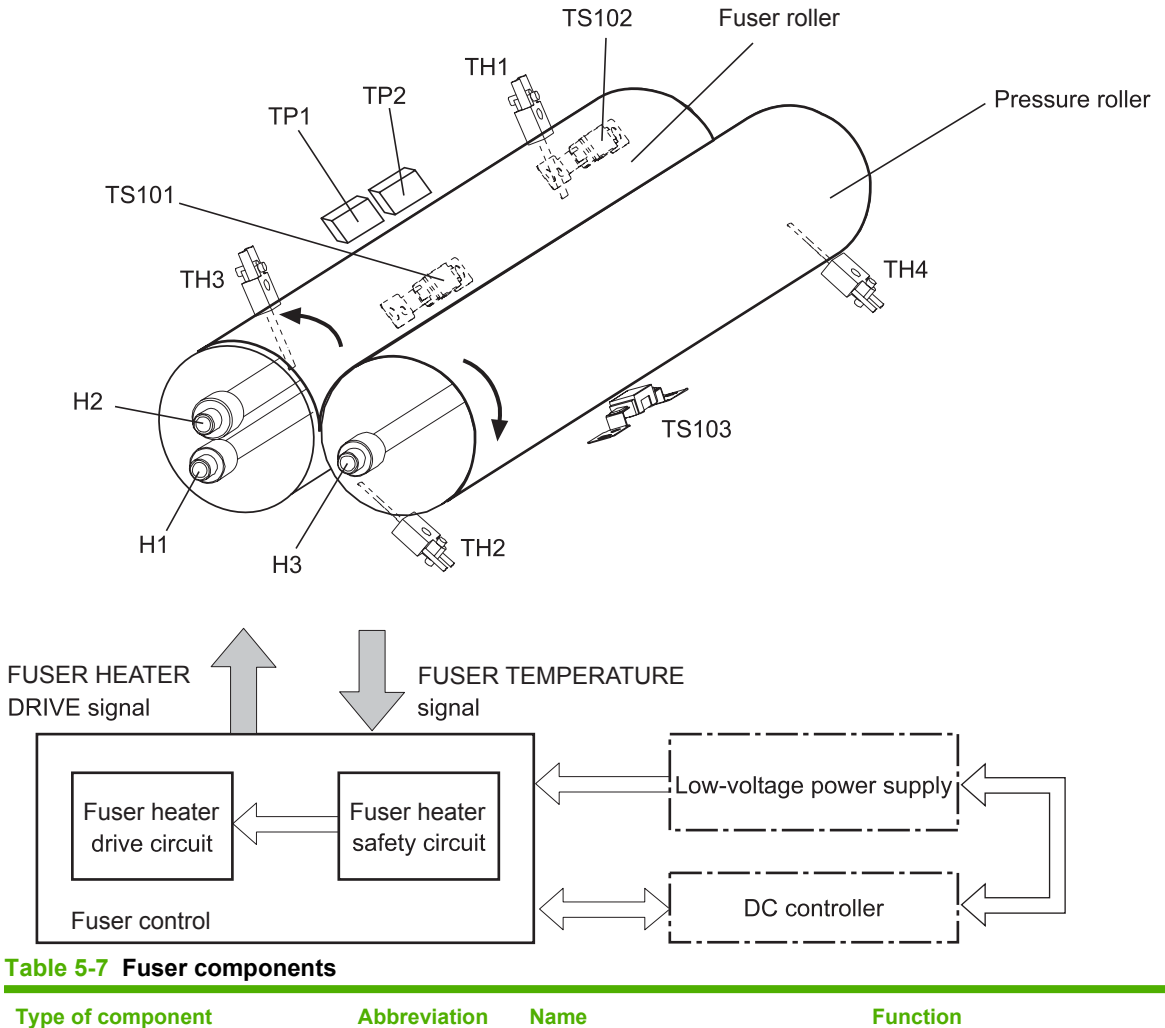

| Type of component | Abbreviation | Name                           | Function                                                     |
|-------------------|--------------|--------------------------------|--------------------------------------------------------------|
| Heaters           | H1           | Fuser-roller main heater       | Heats the center area of the fuser roller                    |
|                   | H2           | Fuser-roller sub heater        | Heats both ends of the fuser roller                          |
|                   | H3           | Pressure-roller heater         | Heats the pressure roller                                    |
| Thermistors       | TH1          | Fuser-roller end thermistor    | Each thermistor detects the                                  |
| (Contact type)    | TH3          |                                | fuser roller.                                                |
|                   | TH2          | Pressure-roller end thermistor | Each thermistor detects the                                  |
|                   | TH4          |                                | pressure roller.                                             |
| Thermopiles       | TP1          | Main thermopile                | Detects the temperature at the center of the fuser roller    |
|                   | TP2          | Sub thermopile                 | Detects the temperature at the center of the pressure roller |

#### Table 5-7 Fuser components (continued)

| Type of component  | Abbreviation | Name                              | Function                              |
|--------------------|--------------|-----------------------------------|---------------------------------------|
| Thermoswitches     | TS101        | Fuser-roller main thermoswitch Co | Controls the fuser-roller main heater |
| (Non-contact type) | TS102        | Fuser-roller sub thermoswitch     | Controls the fuser-roller sub heater  |
|                    | TS103        | Pressure-roller thermoswitch      | Controls the pressure-roller heater   |

## Fuser temperature-control circuit

The temperatures of the two rollers in the fuser fluctuate according to the stage of the printing process. The DC controller sends commands to the fuser-control circuit to adjust the temperatures accordingly.

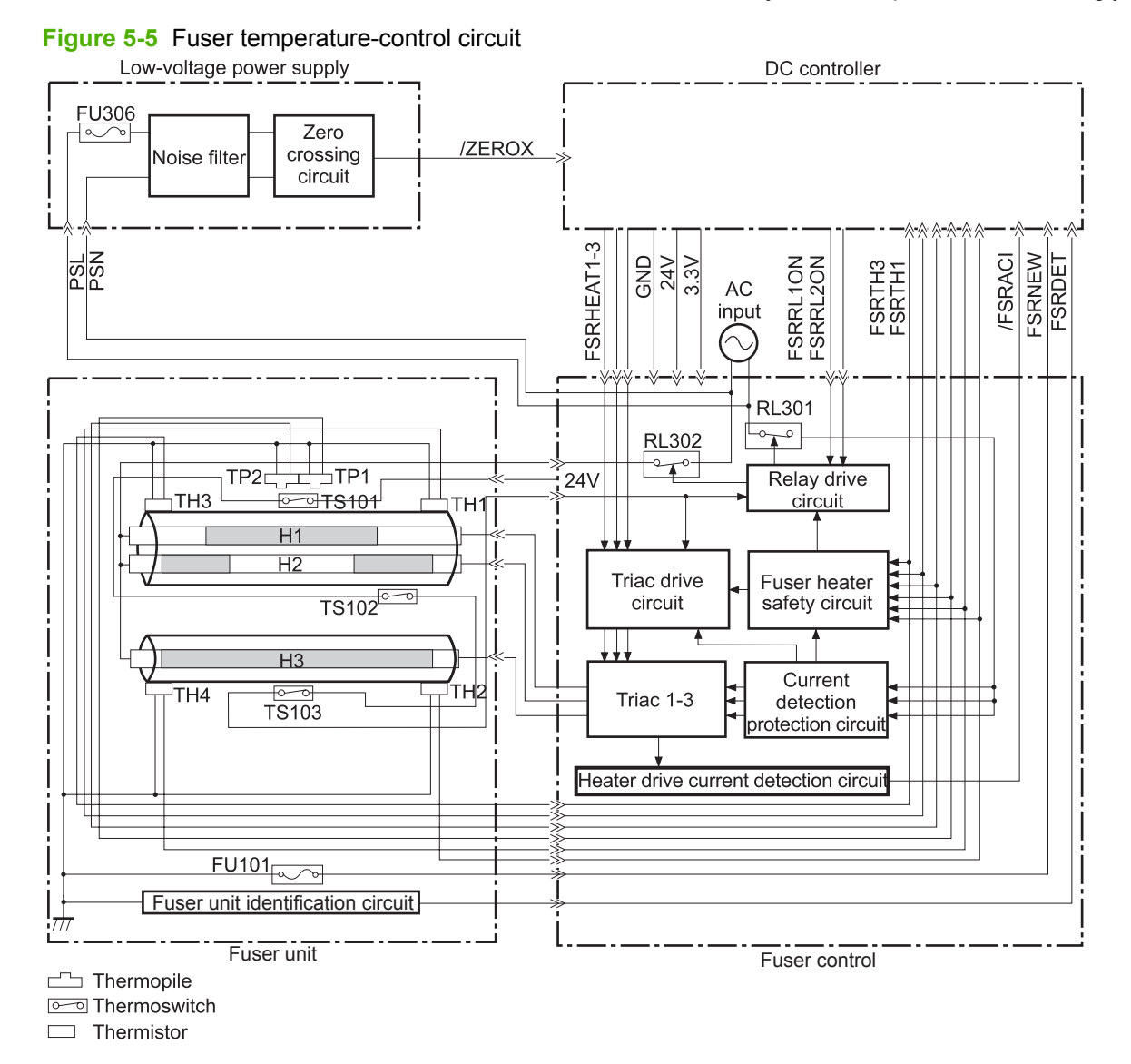

Engine-control system 151

#### **Fuser over-temperature protection**

To protect the fuser from excessive temperatures, the product has four layers of protective functions. If one function fails, the subsequent functions should detect the problem.

- **DC controller**: When a thermistor or thermopile detects a temperature above a certain threshold, the DC controller interrupts power to the appropriate heater. Following are the thresholds for each component:
  - TH1: 223° C (433° F) or higher
  - TH2: 195° C (383° F) or higher
  - TH3: 223° C (433° F) or higher
  - TH4: 195° C (383° F) or higher
  - TP1: 240° C (464° F) or higher
  - TP2: 240° C (464° F) or higher
- **Fuser-heater safety circuit**: If the DC controller fails to interrupt the power to the heaters at the prescribed temperatures, the fuser-heater safety circuit deactivates the triac-drive circuit and releases the relay, which causes the heaters to stop at slightly higher temperature thresholds.
  - TH1: 230° C (446° F) or higher
  - TH2: 200° C (392° F) or higher
  - TH3: 230° C (446° F) or higher
  - TH4: 200° C (392° F) or higher
  - TP1: 250° C (482° F) or higher
  - TP2: 250° C (482° F) or higher
- Current-detection protection circuit: If current flowing in each triac exceeds a specific value, the
  current-detection protection circuit deactivates the triac-drive circuit and releases the relay, which
  interrupts the power supply to the heaters.
- **Thermoswitch**: If the temperature in the heaters is abnormally high, and the temperature the thermoswitches exceeds a pre-specified value, the contact to the thermoswitch is broken. Breaking this contact deactivates the triac-drive circuit and releases the relay, which interrupts the power supply to the heaters. Following are the thresholds for each thermoswitch:
  - TS101: 200° C (392° F) or higher
  - TS102: 200° C (392° F) or higher
  - TS103: 200° C (392° F) or higher
- NOTE: When the thermoswitches reach this temperature, the actual temperature on the fuser rollers is approximately 370° C (698° F).

#### **Fuser-failure detection**

When the DC controller detects any of the following conditions, it determines that the fuser has failed. It then interrupts power to the fuser heaters and notifies the formatter.

- Abnormally high temperatures: Temperatures are too high for any of the following components, at any time:
  - TH1: 223° C (433° F) or higher
  - TH2: 195° C (383° F) or higher
  - TH3: 223° C (433° F) or higher
  - TH4: 195° C (383° F) or higher
  - TP1: 240° C (464° F) or higher
  - TP2: 240° C (464° F) or higher
- **Abnormally low temperatures**: Temperatures are too low at any of the following components after the product has initialized.
  - TH1 or TH3: 120° C (248° F) or lower
  - TP1 or TP2: 140° C (284° F) or lower

Or, the temperature drops in either of the thermopiles (TP1 and TP2) by  $30^{\circ}$  C ( $86^{\circ}$  F) or more within a specified length of time.

- **Abnormal temperature rise**: The temperature-detection sensors do not reach a predefined temperature within a specified length of time after the fuser heaters are turned on.
- **Temperature-detection-sensor failure 1**: The converted analog-to-digital value of each temperature detection sensor is abnormal.
- **Temperature-detection-sensor failure 2**: The difference in temperature between pairs of thermistors or thermopiles is greater than a predetermined amount. Following are the temperature differences for each pair:
  - Between TP1 and TP2: 20° C (68° F) or more
  - Between TH1 and TH3 (fuser-roller ends): 30° C (86° F) or more
  - Between TH2 and TH4 (pressure-roller ends): 25° C (70° F) or more
- **Drive-circuit failure**: The power-supply frequency is out of the specified range when the product is initializing or in standby mode. The specified range is between 40 and 70Hz.
- **Fuser discrepancy**: The fuser-ID voltage does not match the power-supply voltage when the product is turned on or when the right door is closed.

#### **Fuser identification**

Whenever the product is turned on or when the right door is closed, the DC controller detects whether the fuser is present and whether the fuser is for a 110-volt model or a 220-volt model.

#### **Fuser-life detection**

The fuser is rated to print a certain number of pages. When a new fuser is installed, the DC controller receives a signal and directs the formatter to set the fuser count to zero. As pages are printed, the formatter increments the fuser count. When the page count reaches a certain threshold, the formatter sends a message to the control panel to alert the customer to order a new fuser. When the maximum number of pages has printed, the formatter sends a message to the control panel to alert the customer to replace the fuser.

## **Relay-failure detection**

If a fuser relay fails, the DC controller detects the failure and notifies the formatter. The DC controller checks for signals from the relays when the product is turned on or when it comes out of Sleep mode.

## Low-voltage power supply

The low-voltage power-supply circuit converts the AC power from the wall receptacle into the DC voltage that the product components use. This is a universal power supply that accepts 110 Volt or 220 Volt input.

#### Figure 5-6 Low-voltage power-supply circuit

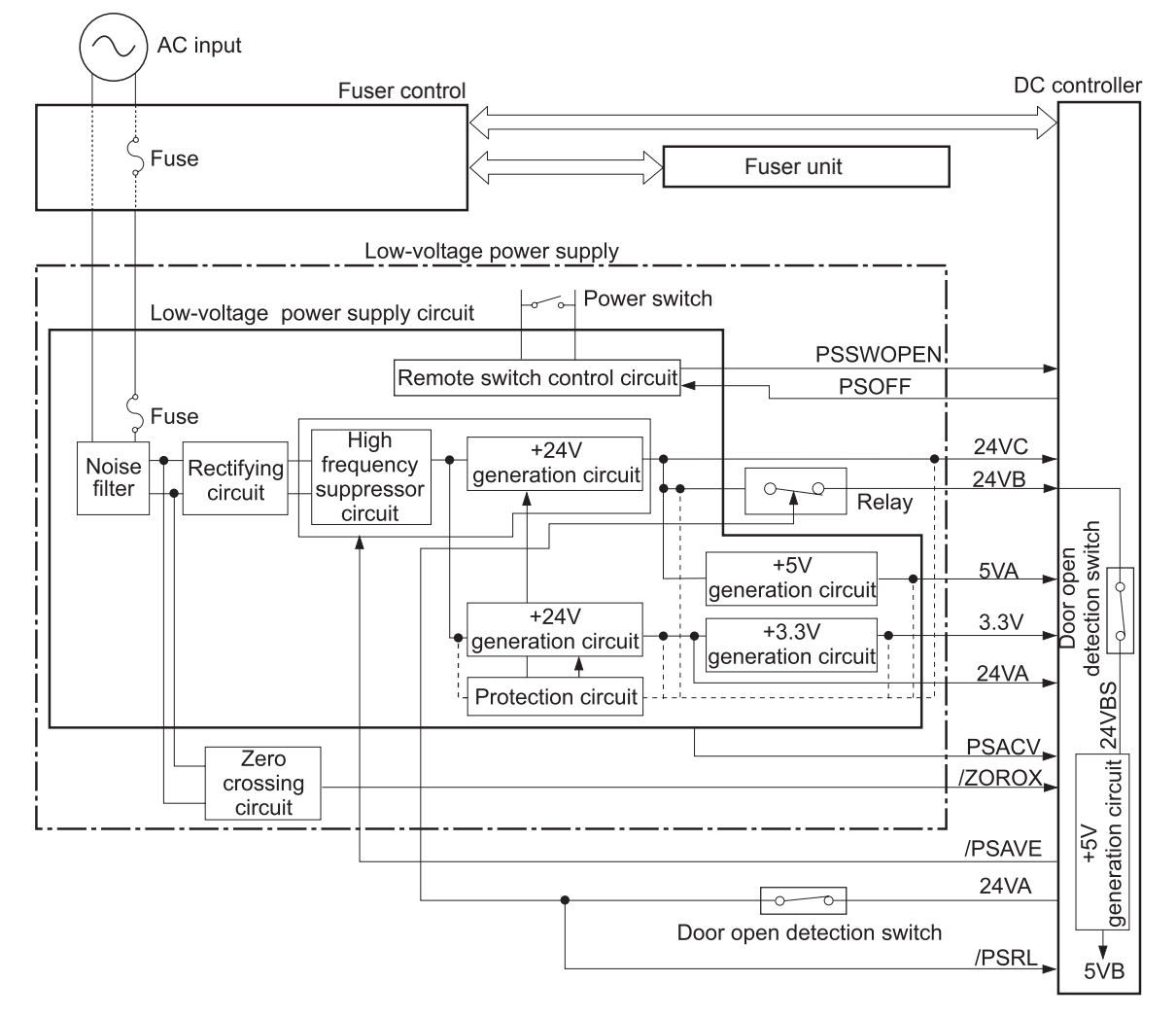

The low-voltage power supply converts the AC power into three DC voltages, which are then subdivided, as described in the following table.

| Table 5-8 | Converted | DC | voltages |
|-----------|-----------|----|----------|
|-----------|-----------|----|----------|

| Main DC voltage | Sub-voltage | Behavior                                                |  |
|-----------------|-------------|---------------------------------------------------------|--|
| +24 V           | +24VA       | Constantly supplied                                     |  |
|                 | +24VB       | Interrupted when the front door or right door is opened |  |
|                 |             | Stopped during Sleep (powersave) mode                   |  |
|                 | +24VC       | Stopped during Sleep (powersave) mode                   |  |
| +5 V            | +5VA        | Stopped during Sleep (powersave) mode                   |  |
|                 | +5VB        | Interrupted when the front door or right door is opened |  |
|                 |             | Stopped during Sleep (powersave) mode                   |  |
| +3.3 V          | none        | Constantly supplied                                     |  |

#### **Overcurrent/overvoltage protection**

The low-voltage power supply stops supplying the DC voltage to the product components whenever it detects excessive current or abnormal voltage from the power source.

#### Safety

For personal safety, the low-voltage power supply interrupts power to the fuser, the high-voltage power supply, and the motors whenever the front door or right door is opened.

#### Voltage detection

The DC controller monitors the input voltage from the power source so it can control the voltage to the fuser. If the input voltage is out of range, the DC controller notifies the formatter that the low-voltage power supply has failed.

#### Sleep (powersave) mode

Sleep mode conserves energy by stopping the power to several components when the product is idle. If the DC controller detects voltage that is too high when the product is in Sleep mode, it determines that the low-voltage power supply has failed, and it notifies the formatter.

## **High-voltage power supply**

The high-voltage power supply delivers the high-voltage biases to the following components that are used to transfer toner during the image-formation process:

- Primary-charging roller
- Developing roller

- Primary-transfer roller
- Secondary-transfer roller
- Fuser roller
- Static-charge eliminator

#### Figure 5-7 High-voltage power supply circuits

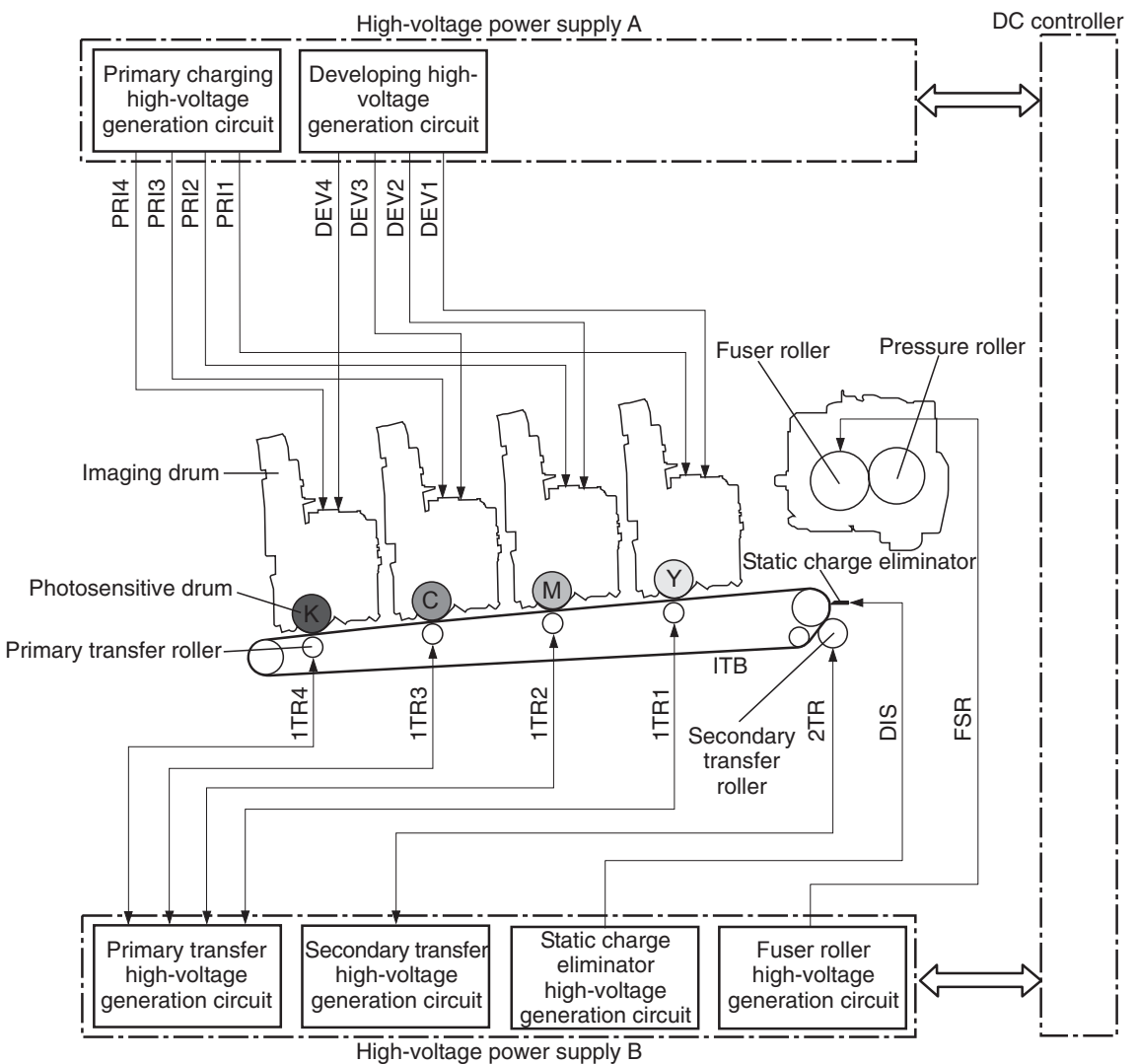

The high-voltage power supply contains several separate circuits.

#### Table 5-9 High-voltage power supply circuits

| Circuit                          | Description                                                                                                    |
|----------------------------------|----------------------------------------------------------------------------------------------------|
| Primary-charging-bias generation | DC negative bias is applied to the surface of the photosensitive drum in each imaging drum to prepare it for image formation. |
| Developing-bias generation       | DC negative bias is used to adhere the toner to each photosensitive drum during the image-formation process.                  |
| Primary-transfer-bias generation | DC positive bias is used to transfer the latent toner image from each photosensitive drum onto the ITB.                       |

## Table 5-9 High-voltage power supply circuits (continued)

| Circuit                                  | Description                                                                                                  |
|------------------------------------------|----------------------------------------------------------------------------------------------------|
| Secondary-transfer-bias generation       | Two DC biases, one positive and one negative, are used to transfer the toner from the ITB onto the paper.    |
| Static-charge-eliminator-bias generation | DC negative bias is used to reduce the electrical charge on the paper after the secondary-transfer process.  |
| Fuser-roller-bias generation             | DC negative bias is applied to the fuser roller to remove any toner that adheres to the roller after fusing. |

## Laser/scanner system

The laser/scanner system forms the latent electrostatic image on the photosensitive drums inside each of the imaging drums. The product has two laser/scanners: one for yellow and magenta and the other for cyan and black.

The DC controller receives instructions from the formatter regarding the image of the page to be printed. The DC controller signals the lasers to emit light, and the laser beams pass through lenses and onto the scanner mirror, which rotates at a constant speed. The mirror reflects the beam onto the photosensitive drum in the pattern required for the image, exposing the surface of the drum so it can receive toner.

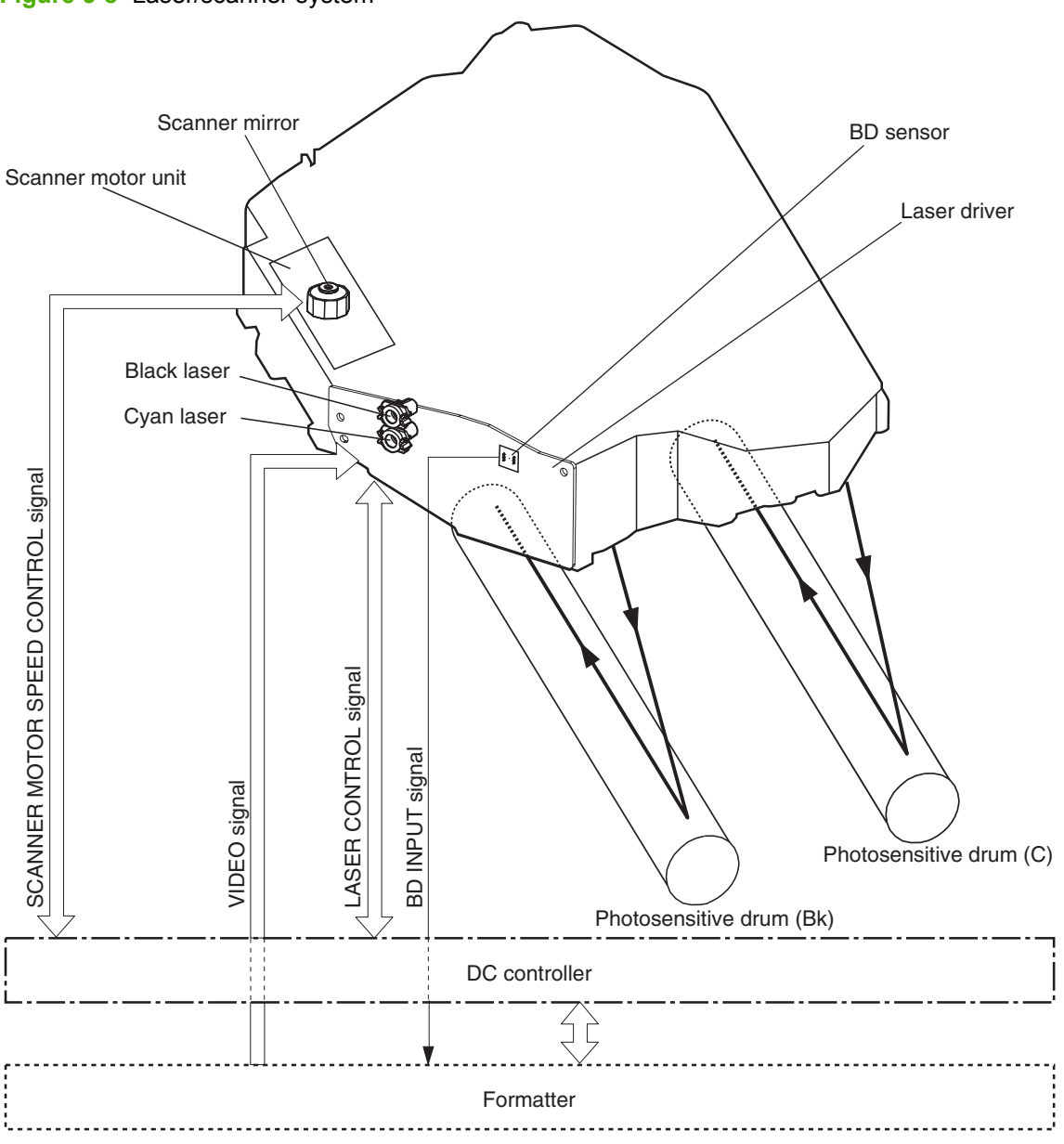

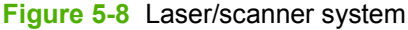

The DC controller determines that a laser/scanner has failed when any of the following conditions occurs:

- **Laser failure**: The detected laser intensity does not match a specified value when the product initializes.
- Beam-detect (BD) failure: The BD interval is outside of a specified range during printing.
- **Scanner-motor failure**: The scanner motor does not reach a specified rotation speed within a certain time after it begins rotating.

## Image-formation system

The image-formation system creates the printed image on the paper. It consists of the laser/scanners, print cartridges, imaging drums, ITB, and fuser.

Figure 5-9 Image-formation system

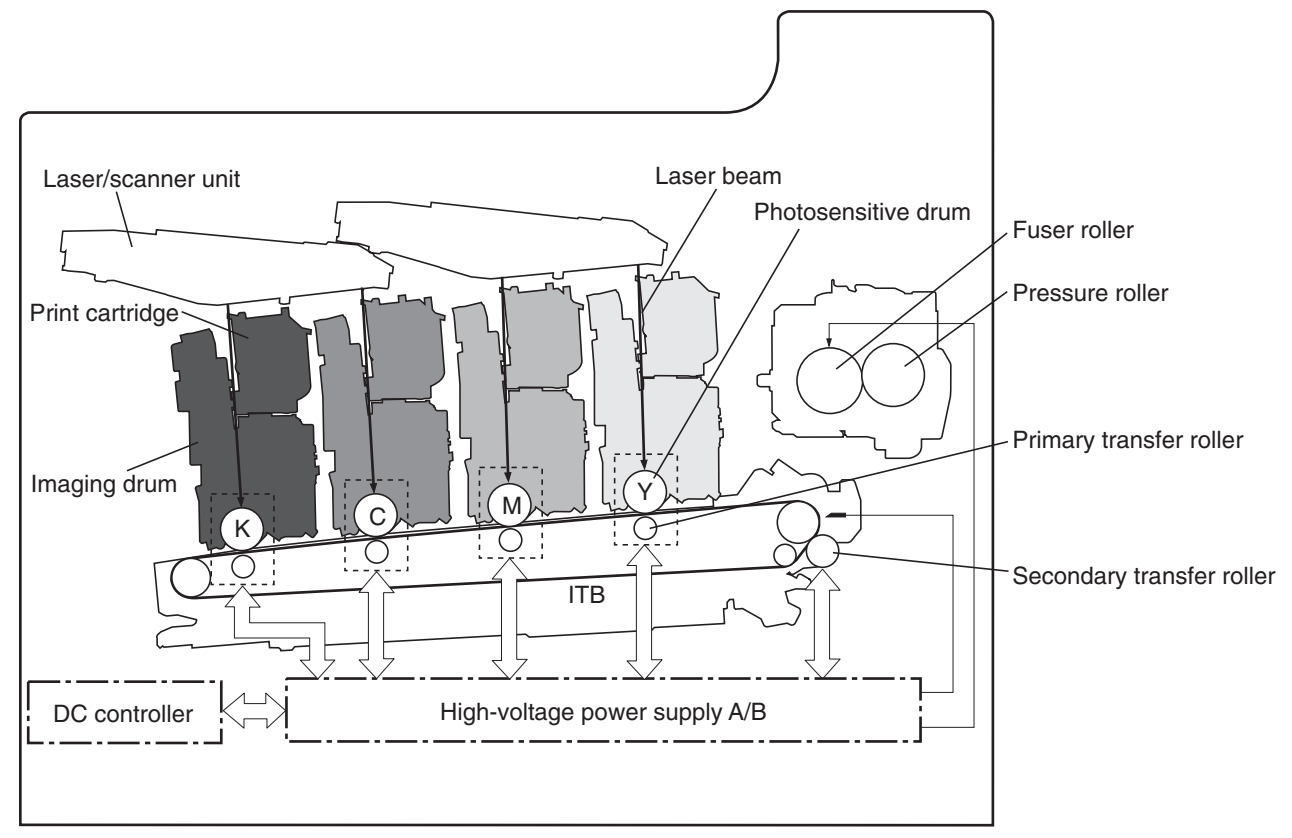

## **Image-formation process**

The image formation system consists of ten steps that are divided into six functional blocks.

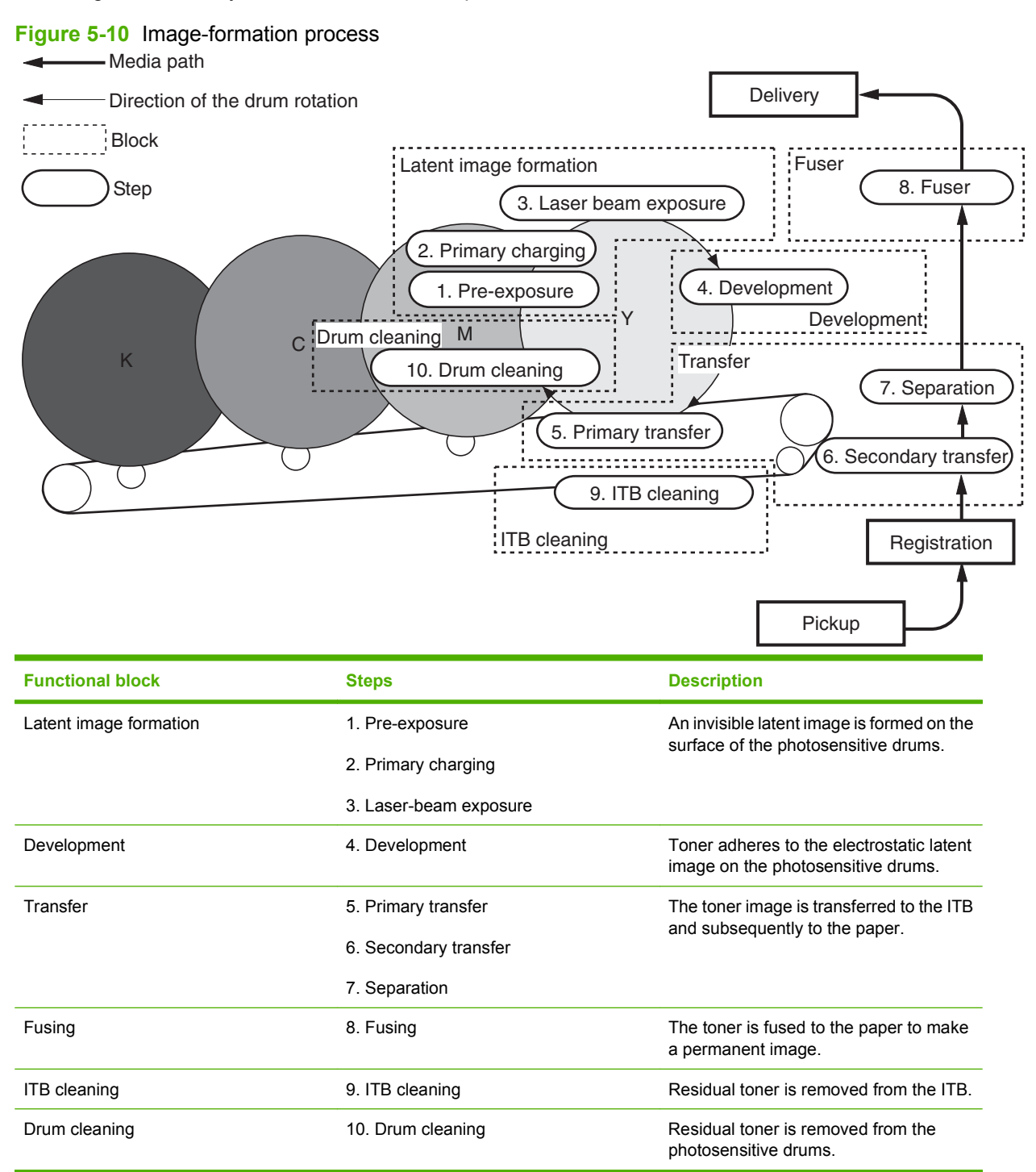

#### **Step 1: Pre-exposure**

Light from the pre-exposure LED strikes the surface of the photosensitive drum to remove any residual electrical charges from the drum surface.

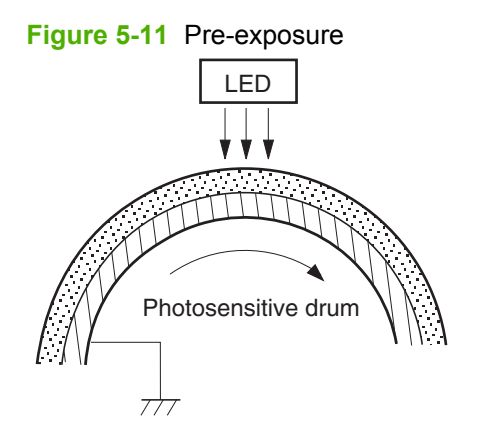

## **Step 2: Primary charging**

The primary-charging roller contacts the photosensitive drum and charges the drum with negative potential.

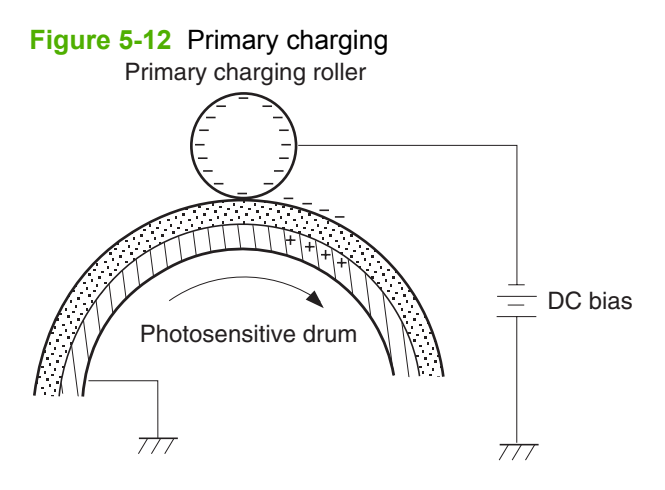

#### Step 3: Laser-beam exposure

The laser beam strikes the surface of the photosensitive drum in the areas where the image will be formed. The negative charge is neutralized in those areas, which are then ready to accept toner.

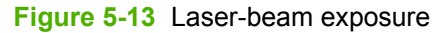

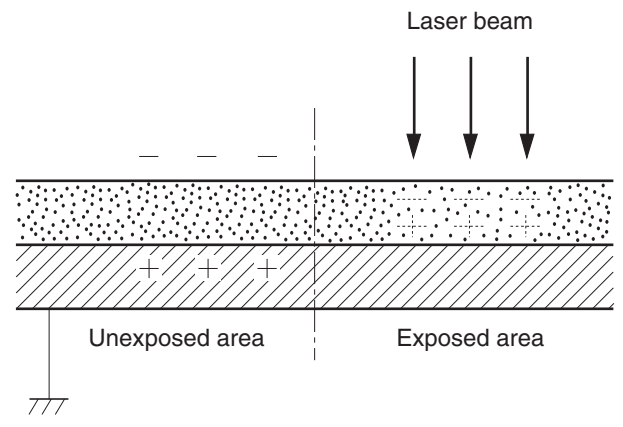

#### **Step 4: Development**

Toner inside the print cartridge acquires a negative charge as the developing cylinder contacts the developing blade. Because the negatively charged surface of the photosensitive drums have been neutralized where they have been struck by the laser beam, the toner adheres to those areas on the drums. The latent image becomes visible on the surface of each drum.

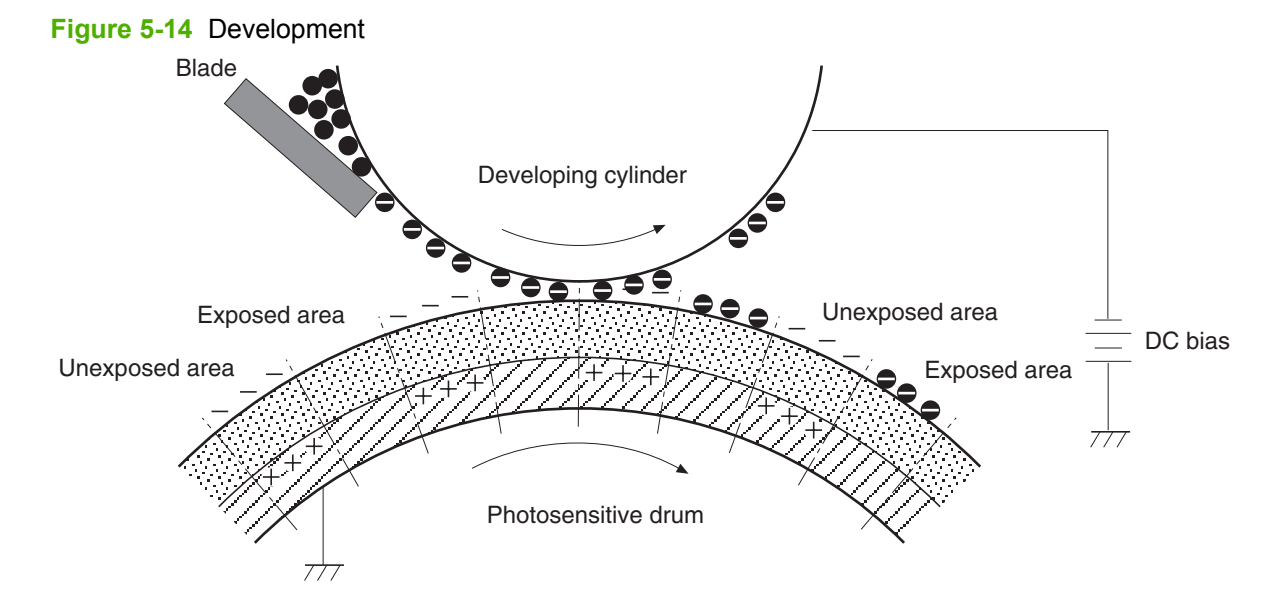

ENWW

#### Step 5: Primary transfer

The positively charged primary-transfer rollers contact the ITB, giving the ITB a positive charge. The ITB attracts the negatively charged toner from the surface of each photosensitive drum, and the complete toner image is transferred onto the ITB, beginning with yellow, then magenta, cyan, and black.

#### Figure 5-15 Primary transfer

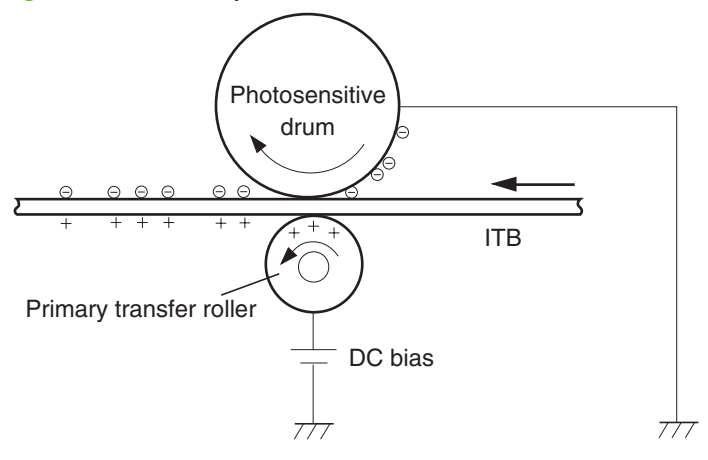

#### Step 6: Secondary transfer

The paper acquires a positive charge from the secondary transfer roller, and so it attracts the negatively charged toner from the surface of the ITB. The complete toner image is transferred onto the paper.

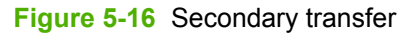

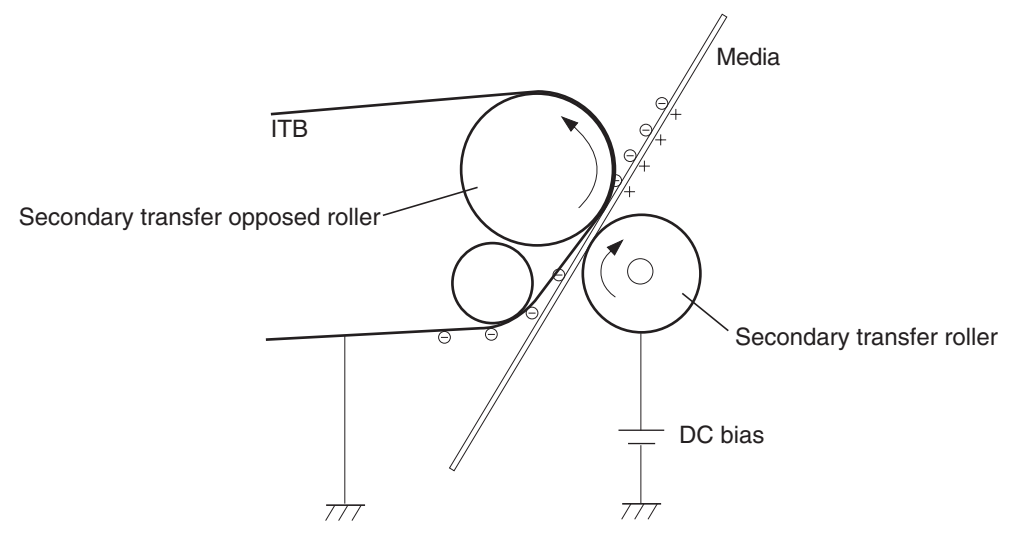

### **Step 7: Separation**

The stiffness of the paper causes it to separate from the ITB as the ITB bends. The static charge eliminator removes excess charge from the paper to ensure that the toner is fused correctly.

#### Figure 5-17 Separation

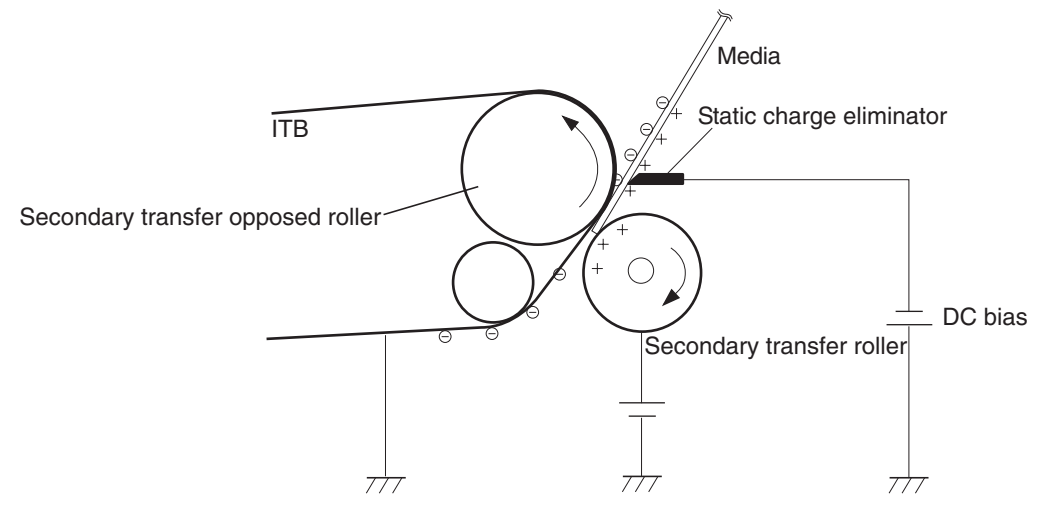

#### Step 8: Fusing

To create the permanent image, the paper passes through a set of heated, pressurized rollers to melt the toner onto the page. The fuser roller has a negative DC bias to prevent the negatively-charged toner from being attracted to the roller, which would decrease print quality.

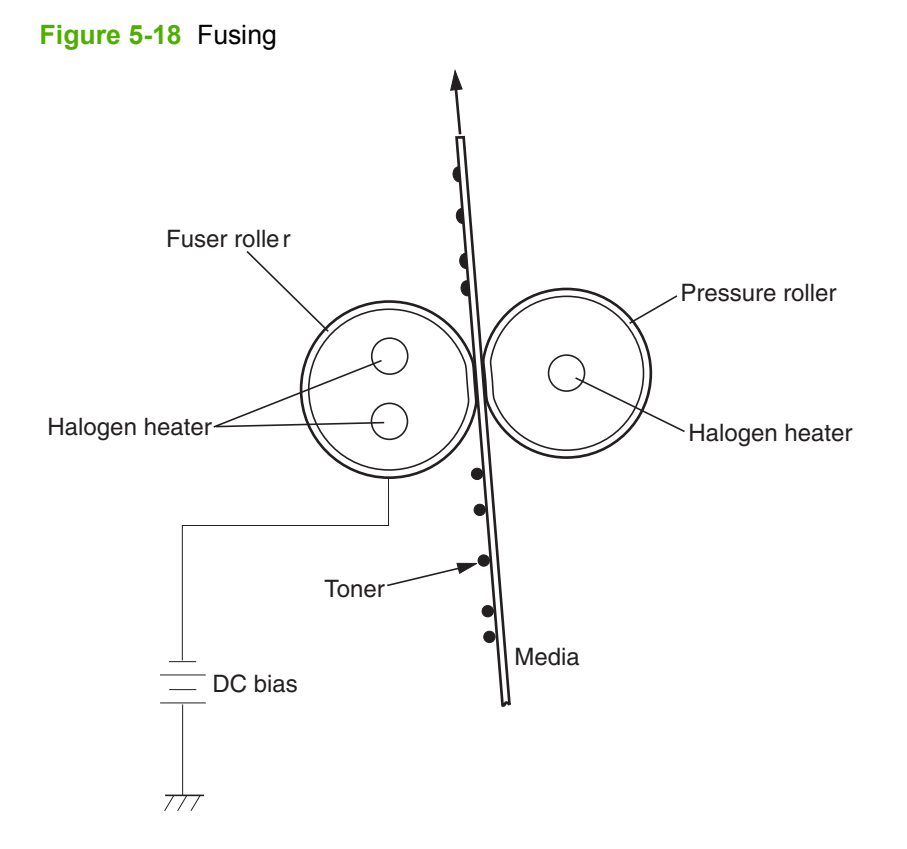

#### Step 9: ITB cleaning

After the paper separates from the ITB, the cleaning blade scrapes the residual toner from the surface of the ITB, preparing it for the next image. The waste toner feed screw picks up the residual toner and deposits it in the waste toner container inside the imaging drum.

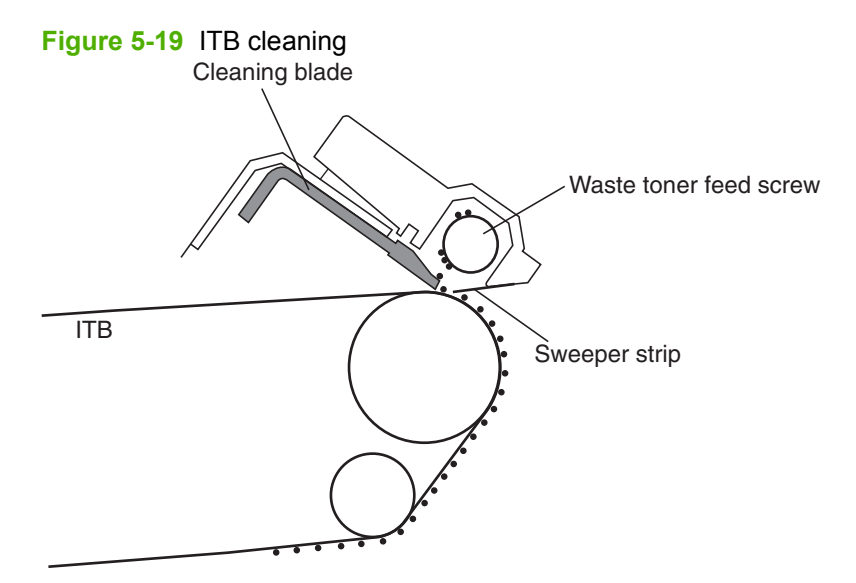

### Step 10: Drum cleaning

Inside the imaging drum, the cleaning blade removes the residual toner from the surface of the photosensitive drum to prepare it for the next image. The waste toner feed screw picks up the residual toner and deposits it in the waste toner container inside the imaging drum.

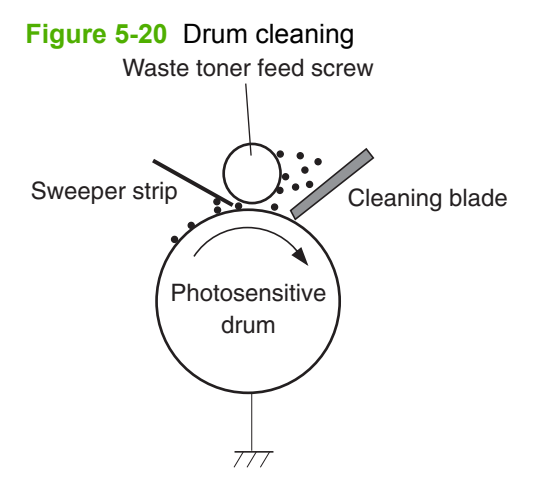

## **Print cartridge**

The product has four print cartridges, one for each color. Each print cartridge contains a reservoir of toner and the following components:

- Toner feed screw
- Toner stirrer
- Memory tag

#### Figure 5-21 Print-cartridge system

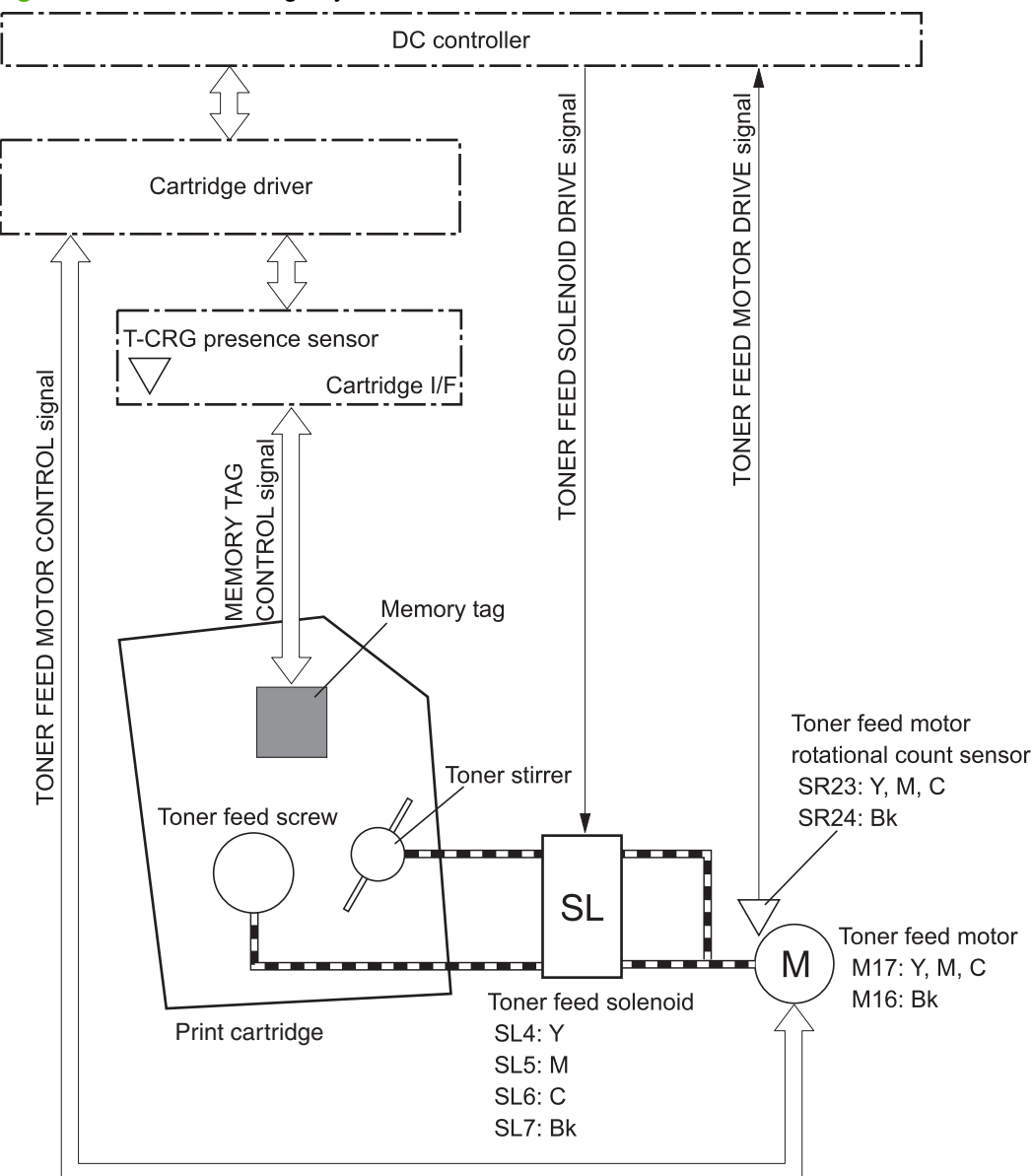

The toner feed screw rotates, picks up the toner particles, and transports them into the imaging drum. The toner stirrer rotates at the same time as the toner feed screw to keep the toner particles from sticking to each other.

The memory tag is a non-volatile memory chip that stores information about the usage for the print cartridge.

The DC controller notifies the formatter of an error if any of the following conditions exist:

- If the memory tag fails to either read to or write from the DC controller
- If any of the print-cartridge presence sensors do not detect the presence of the print cartridge
- If the toner level in any of the print cartridges drops below a certain level
- If the toner feed motor is rotating but the rotational-count sensor does not increment the rotation count after a specified length of time. This condition indicates a failure in the toner-feed motor.

## **Imaging drum**

The product has four imaging drums, one for each color. Each imaging drum contains the following components:

- Photosensitive drum
- Primary charging roller
- Developing roller
- Toner feed roller

- Toner feed screw
- Waste toner feed screw

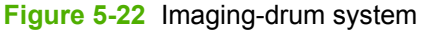

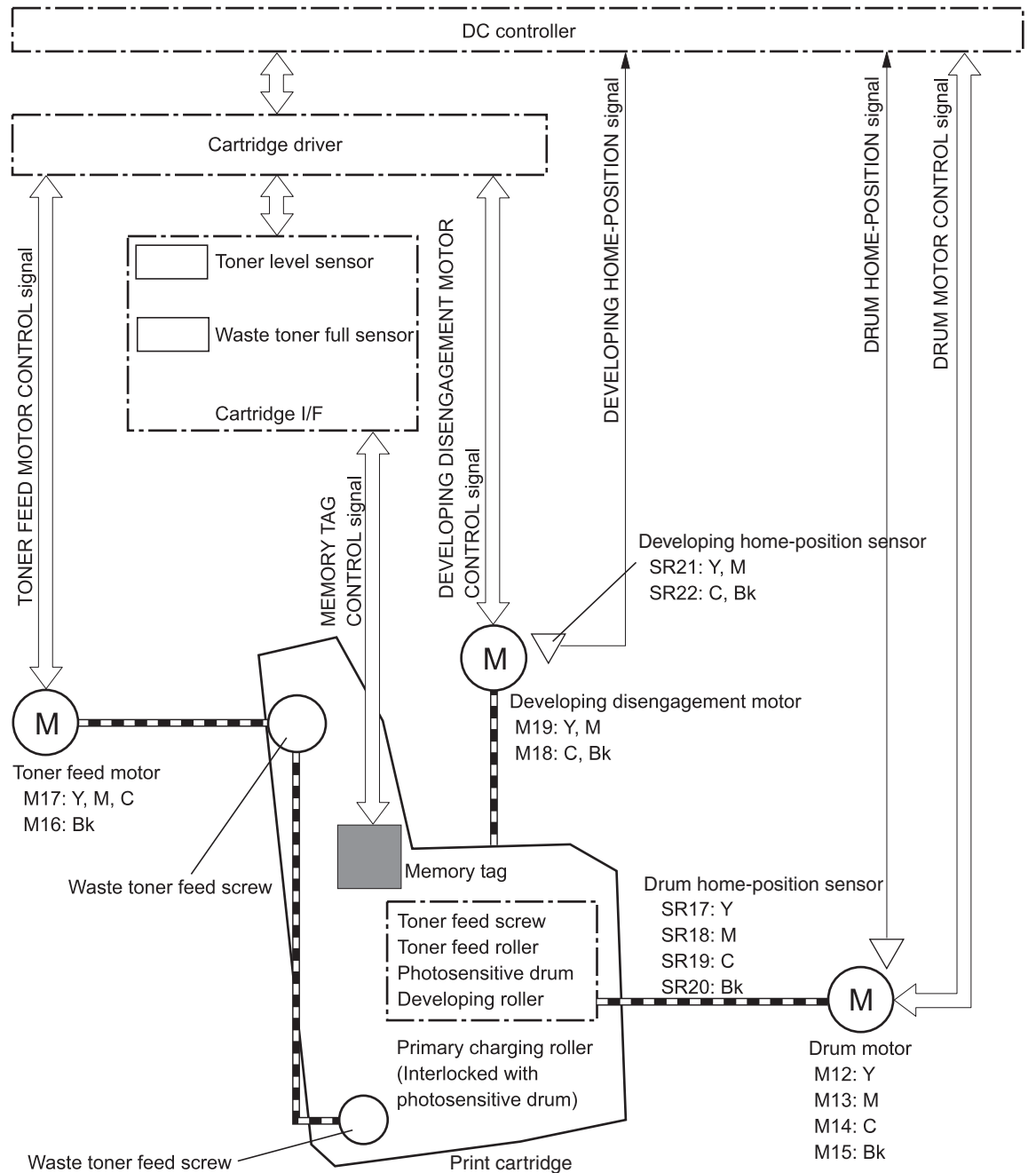

The drum motor causes the photosensitive drum to rotate. That rotation cause the primary charging roller to rotate. The drum motor also drives the toner feed screw, the toner feed roller, and the developing roller to transfer toner from the print cartridge into the imaging drum.

The toner feed motor drives the waste toner feed screw, which removes the waste toner and transports it to the waste toner container.

The memory tag is a non-volatile memory chip that stores information about the usage for the imaging drum.

The DC controller notifies the formatter of an error if any of the following conditions exist:

- If the memory tag fails to either read to or write from the DC controller
- If the toner level in any of the waste toner containers reaches a certain level
- If any of the drum-presence sensors do not detect the presence of the imaging drum
- If any of the imaging drums are installed incorrectly.
- If the number of pages printed with the current imaging drum reaches a predetermined level
- If the level of toner in the imaging drum is not at a predetermined level while the print cartridge is feeding toner to the imaging drum. This indicates a toner feed failure.
- If the toner-level sensor detects a level of toner that is outside of a certain range during the print operation. This indicates a toner-level sensor failure.

#### **Developing roller engagement and disengagement**

The product can print in full-color mode or in black-only mode. To print in black only, the developing rollers in the cyan, magenta, and yellow imaging drums are disengaged. This maximizes the life of those three imaging drums.

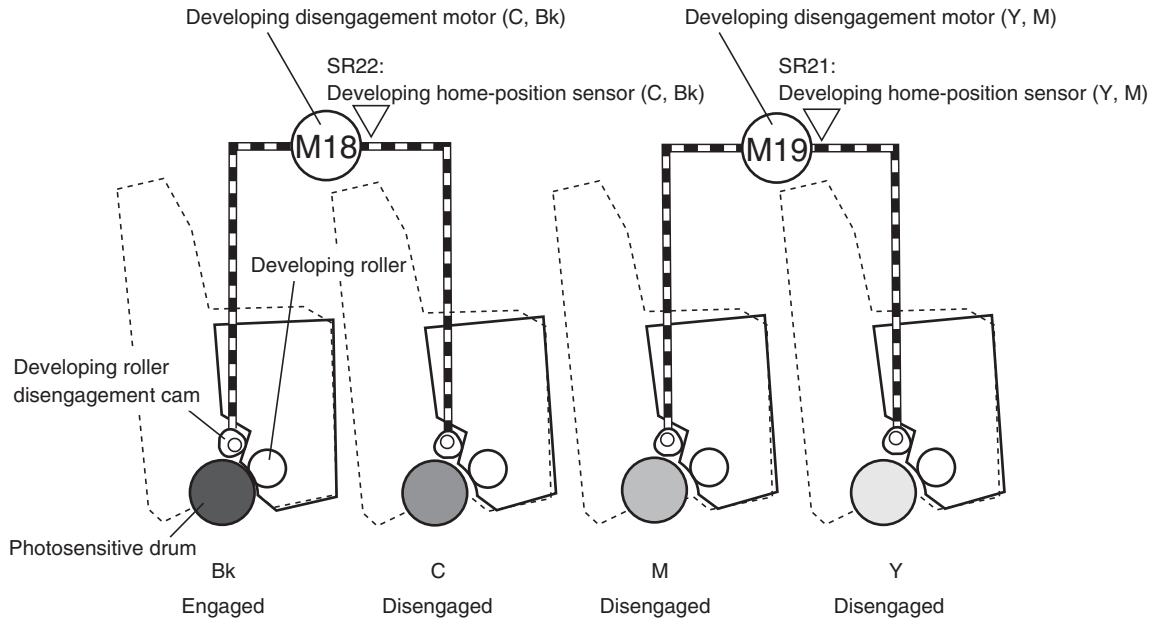

 Figure 5-23
 Developing roller engagement and disengagement control

The DC controller rotates the developing disengagement motor and changes the direction of the cam according to the instructions from the formatter for each print job.

When the product is turned on and at the end of each print job, all four of the developing rollers disengage from the photosensitive drums. If the next print job is full-color, then each of the developing rollers engage. If the next print job is black only, then only the black developing roller engages.

If the DC controller does not detect any output from the developing home-position sensor, it determines that the developing disengagement motor has failed.
# Intermediate transfer belt (ITB) unit

The ITB unit accepts the toner images from the photosensitive drums and transfers the completed image to the paper. The ITB unit has these main components:

- ITB
- ITB feed roller
- ITB-driven roller
- Primary transfer rollers

The ITB motor drives the ITB feed roller, which rotates the ITB. The motion of the ITB causes the primary transfer rollers to rotate.

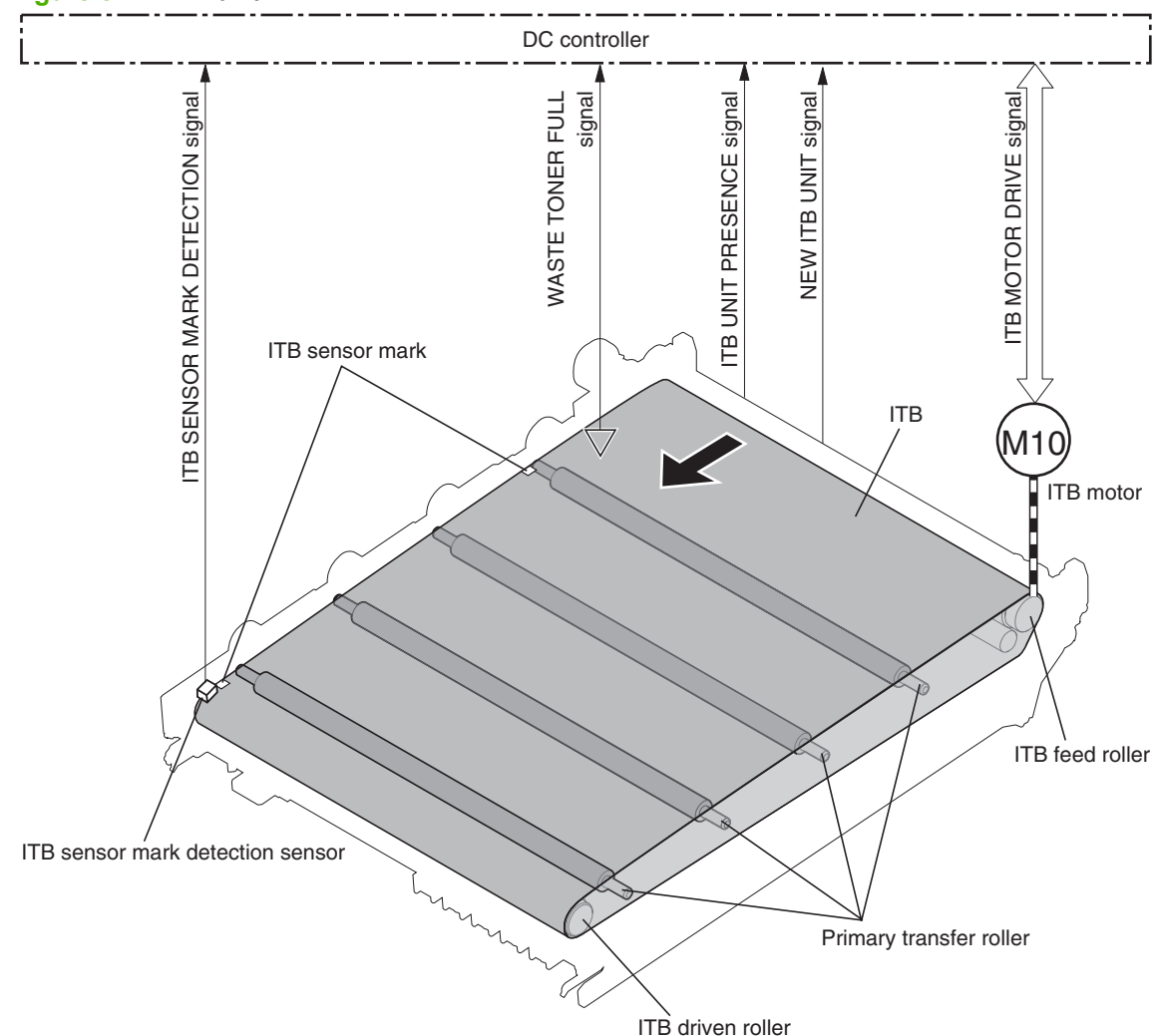

#### Figure 5-24 ITB unit

### Primary-transfer-roller engagement and disengagement

Depending on the requirements of the print job, the primary transfer rollers engage with the ITB so it can receive toner from the photosensitive drums. There are three states of roller engagement.

| ,<br>,                 |                                               |
|------------------------|-----------------------------------------------|
| All rollers disengaged | This is the home position for the ITB unit.   |
| Black roller engaged   | This is the state for a black-only print job. |
| All rollers engaged    | This is the state for a full-color print job. |

#### Table 5-10 Primary-transfer-roller engagement states

The primary-transfer-roller disengagement motor rotates or reverses to place the primary-transfer-roller disengagement cam into one of three positions. The cam causes the transfer roller slide plate to move to the right or left, which causes the primary transfer rollers to move up to engage the ITB with the photosensitive drum or down to disengage it.

If the DC controller does not receive the expected signal from the ITB home-position sensor during the primary-transfer-roller engagement or disengagement operation, but the primary-transfer-roller

disengagement motor is rotating, it determines that the primary-transfer-disengagement mechanism has failed, and it notifies the formatter.

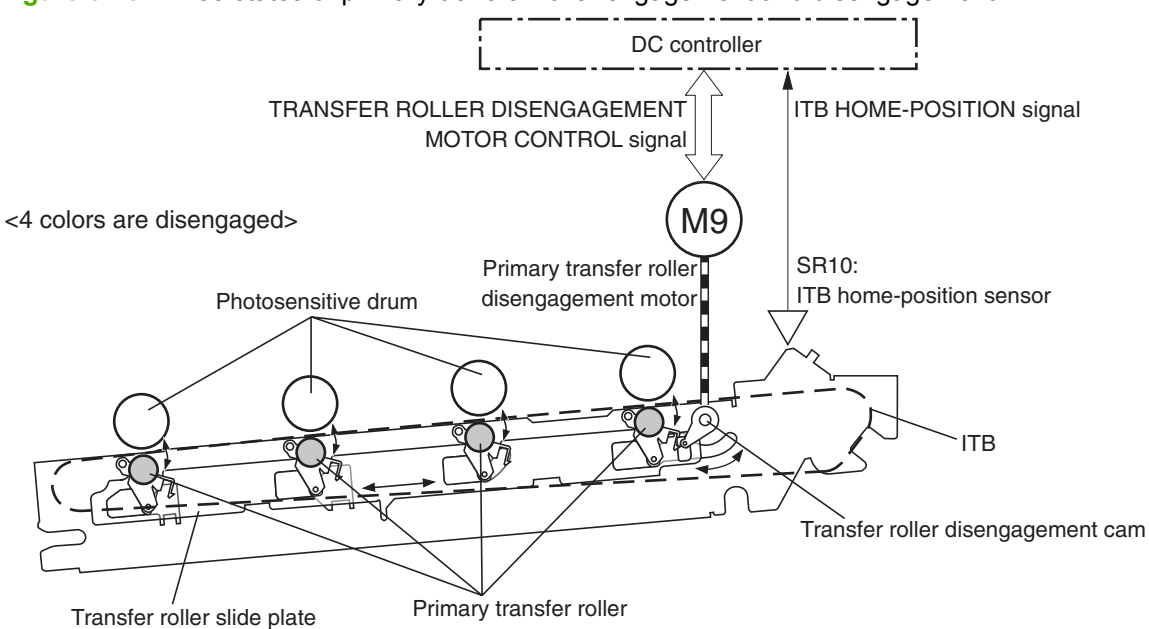

Figure 5-25 Three states of primary-transfer-roller engagement and disengagement

<Only Bk is engaged>

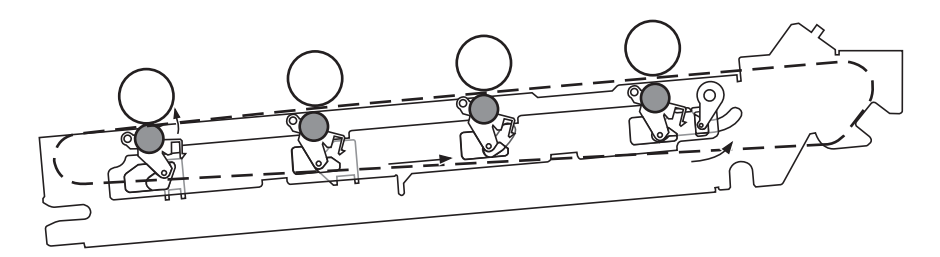

<4 colors are engaged>

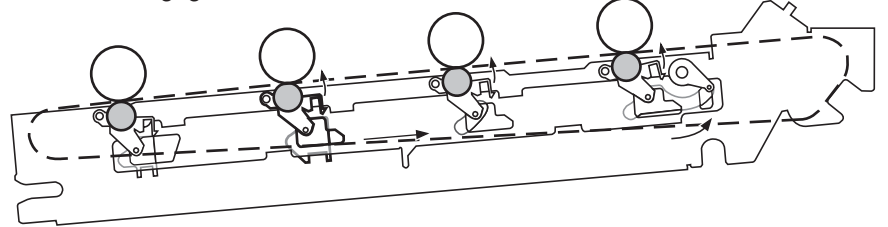

## **ITB unit detection**

The DC controller monitors several signals from the ITB unit to detect status.

| Table 5-11 ITB unit detection       |                                                                                                    |
|-------------------------------------|----------------------------------------------------------------------------------------------------|
| ITB unit life detection             | When a specified number of pages have been printed since an ITB unit was installed, the DC controller alerts the formatter that the ITB unit is at the end of its life. |
| ITB unit waste toner full detection | When any of the waste-toner containers collect a specified level of toner, the DC controller alerts the formatter that the imaging drum needs to be replaced.           |
| ITB unit presence detection         |                                                                                                    |

# Table 5-11 ITB unit detection (continued)

| ITB perimeter detection                                | To ensure that the toner image is placed correctly on each page, the DC controller uses the ITB sensor marks on the surface of the ITB. It adjusts the paper re-pickup timing based on this position. |
|--------------------------------------------------------|----------------------------------------------------------------------------------------------------|
| ITB sensor-mark detection-sensor-<br>failure detection | If the DC controller cannot detect the ITB sensor marks, it determines that the ITB sensor-mark detection-sensor has failed, and it notifies the formatter.                                           |

# Secondary-transfer-roller unit

The secondary-transfer-roller unit transfers the toner image from the ITB surface onto the paper. The ITB motor drives the secondary transfer roller, and the registration motor drives the registration roller.

To ensure that the toner image is placed correctly on each page, the DC controller stops the registration motor when the leading edge of the paper passes the vertical synchronous position sensor. It holds the paper in this position until the ITB is in the correct position, according to the ITB perimeter detection, to align the toner image with the paper.

When the product is turned on, when it is coming out of Sleep mode, or after a door has been closed, DC bias is applied to the secondary transfer roller. If no current is detected, the DC controller determines that the secondary-transfer-roller unit is not present, and it notifies the formatter.

The DC controller can detect when a new secondary-transfer-roller unit has been installed. After a specified number of pages have been printed since a new secondary-transfer-roller unit has been installed, the DC controller notifies the formatter that the secondary-transfer-roller unit is reaching the end of its life.

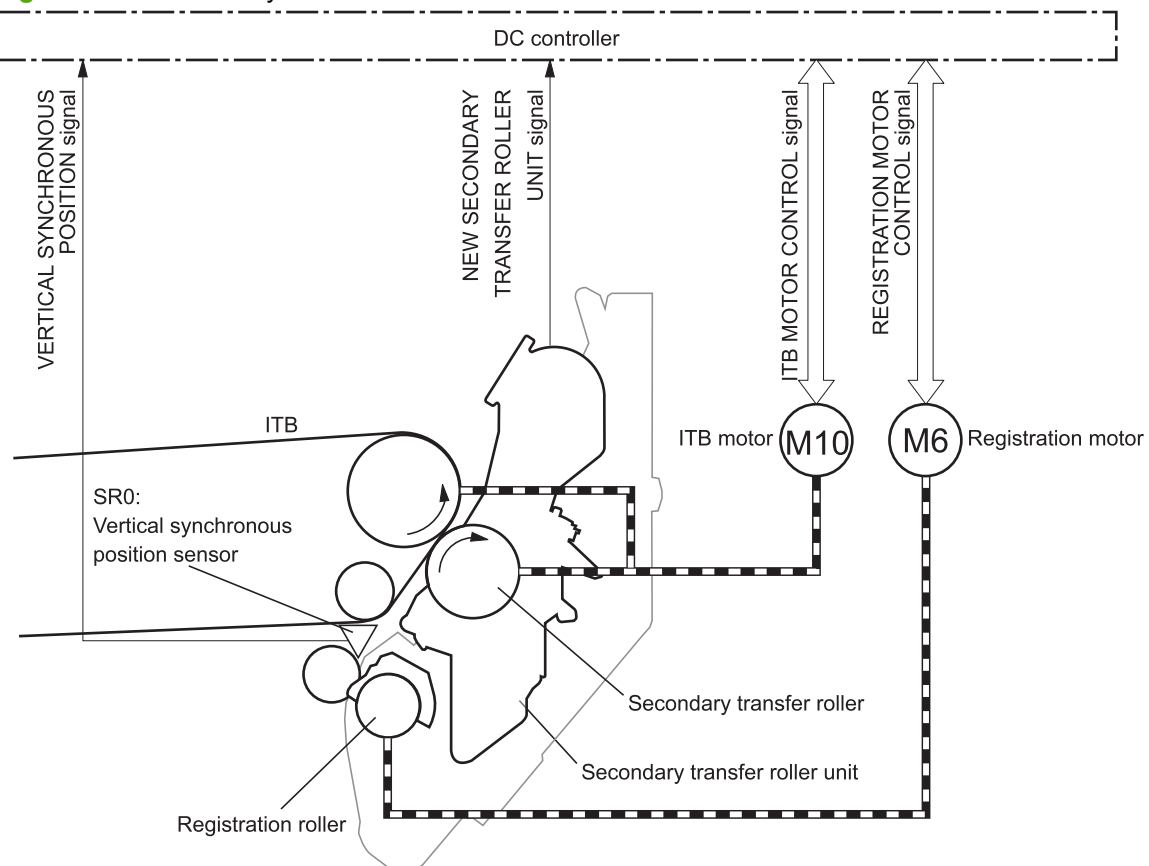

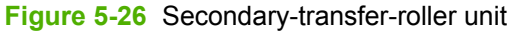

# Calibration

The product calibrates itself to maintain excellent print quality. It correct color misregistration and colordensity variation. During calibration, the product places a specific pattern of toner on the surface of the ITB. Sensors at the end of the ITB read the toner pattern to determine if adjustments are necessary.

Figure 5-27 Toner patterns for calibration

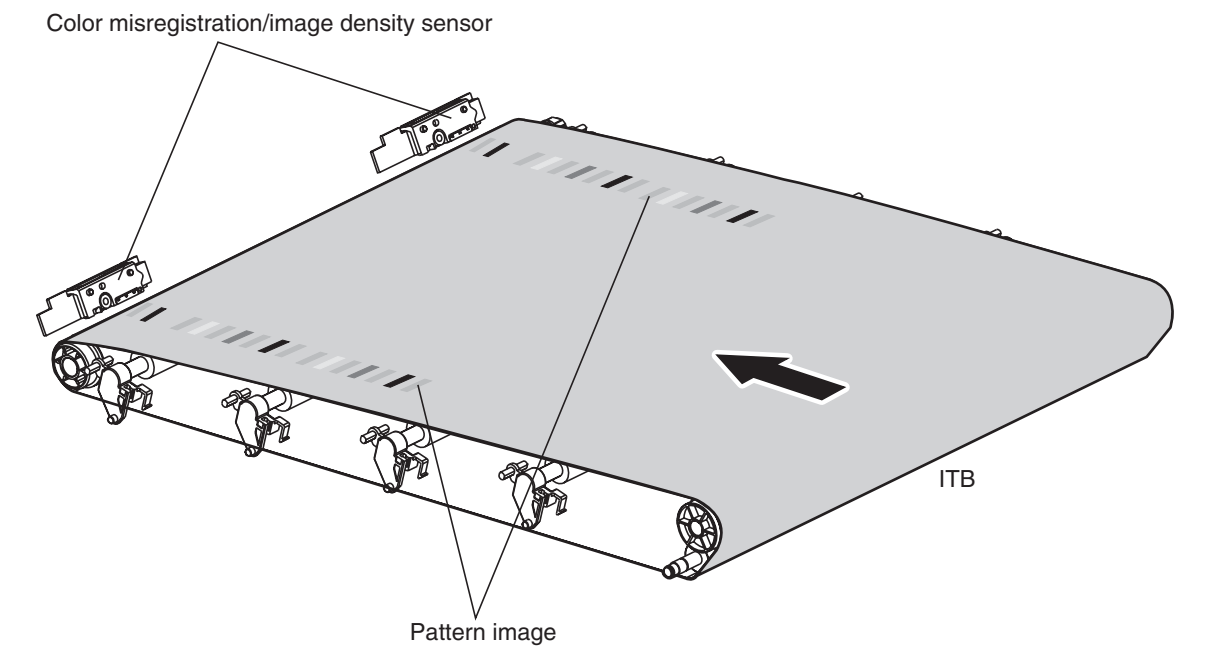

### **Color-misregistration contol**

Internal variations in the imaging drums or the laser/scanners can cause the toner images to become misaligned. The color misregistration control corrects the following problems:

- Horizontal scanning start position
- Horizontal scanning magnification
- Vertical scanning start position

This calibration occurs at these times:

- The product is turned on, or the front door is closed, after replacing an imaging drum.
- The product is turned on, or the right door is closed, after replacing the ITB.
- A specified number of pages have been printed.
- The temperature in the laser/scanner unit area changes, which is a predictor of color misregistration.
- The user requests a calibration by using the control-panel menus

If data from the color misregistration and image-density sensors is outside a specified range when the product is turned on or when it is beginning the calibration sequence, the DC controller determines that these sensors have failed, and it notifies the formatter.

# Image stabilization control

Environmental changes or deterioration of the photosensitive drums and toner can cause variations in the image density. The image stabilization control reduces these fluctuations. There are three kinds of image stabilization controls.

Table 5-12 Image stabilization controls

| Environment change control     | The DC controller monitors environmental information from internal and external temperature and humidity sensors. It adjusts the high-voltage bias to accommodate environmental changes. This control is performed under the following circumstances: |  |  |
|--------------------------------|----------------------------------------------------------------------------------------------------|--|--|
|                                | • The product is turned on.                                                                                                    |  |  |
|                                | The imaging drum is replaced.                                                                                                    |  |  |
|                                | A change in environmental conditions occurs.                                                                                                    |  |  |
| Image density control (DMAX)   | This control corrects variations in image density that are related to deterioration of the photosensitive drum or the toner. The DC controller adjusts the high-voltage biases to correct the problem under the following conditions:                 |  |  |
|                                | • The thermistor detects a temperature that is too low when the product is turned on.                                                                                                    |  |  |
|                                | • The product is turned on, or the front door is closed, after replacing an imaging drum.                                                                                                    |  |  |
|                                | • The product is turned on, or the right door is closed, after replacing the ITB.                                                                                                    |  |  |
|                                | A specified number of pages have been printed.                                                                                                    |  |  |
| Image halftone control (DHALF) | The formatter performs this control to calibrate the halftone, based on the halftone-<br>density measurements, under the following conditions:                                                                                                    |  |  |
|                                | • The thermistor detects a temperature that is too low when the product is turned on.                                                                                                    |  |  |
|                                | • The product is turned on, or the front door is closed, after replacing an imaging drum.                                                                                                    |  |  |
|                                | • The product is turned on, or the right door is closed, after replacing the ITB.                                                                                                    |  |  |
|                                | A specified number of pages have been printed.                                                                                                    |  |  |

# Pickup, feed, and delivery system

The pickup, feed, and delivery system uses a series of rollers to move the paper through the product.

The duplexing flapper solenoid (SL301) controls the position of the duplexing flapper to feed the paper into the duplexing unit.

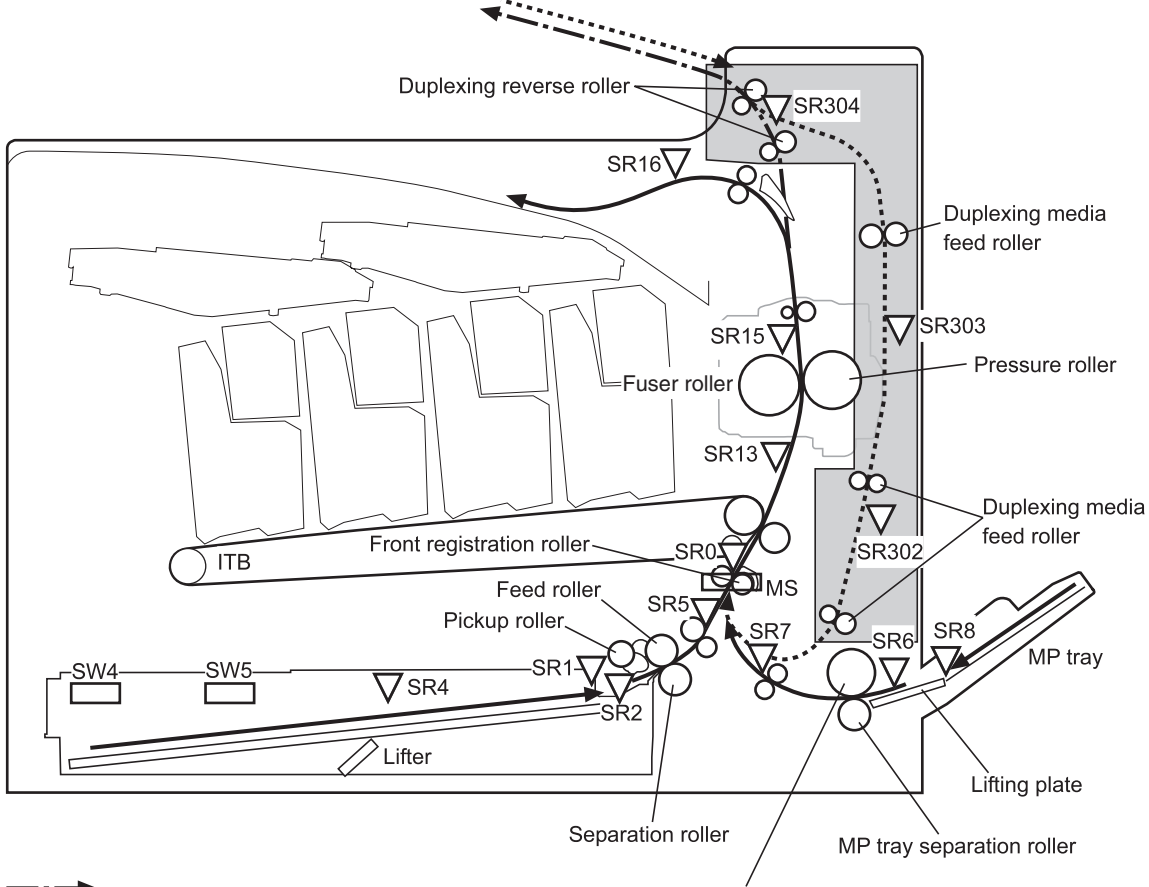

Figure 5-28 Switches and sensors for the pickup, feed, and delivery system

Duplexing media path

MP tray pickup roller

| Table 5-13 | Switches and | sensors | for the | pickup, | feed, | and | delivery | system |
|------------|--------------|---------|---------|---------|-------|-----|----------|--------|
|            |              |         |         |         |       |     |          |        |

| Abbreviation | Component                               |
|--------------|-----------------------------------------|
| SR0          | Vertical synchronous position sensor    |
| SR1          | Cassette paper-presence sensor          |
| SR2          | Cassette paper-stack surface sensor     |
| SR4          | Cassette paper-level sensor             |
| SR5          | Cassette paper-feed sensor              |
| SR6          | Multipurpose tray paper-presence sensor |
| SR7          | Multipurpose tray paper-feed sensor     |
| SR8          | Multipurpose tray last paper sensor     |
| SR13         | Loop sensor                             |

| Abbreviation | Component                           |
|--------------|-------------------------------------|
| SR15         | Fuser delivery paper-feed sensor    |
| SR16         | Output-bin full sensor              |
| SR302        | Duplexing paper re-pickup sensor    |
| SR303        | Duplexing paper-feed sensor         |
| SR304        | Duplexing paper-reverse sensor      |
| SW4          | Cassette end-plate position switch  |
| SW5          | Cassette side-plate position switch |
| MS           | Paper sensor                        |

Table 5-13 Switches and sensors for the pickup, feed, and delivery system (continued)

Figure 5-29 Motors and solenoids for the pickup, feed, and delivery system

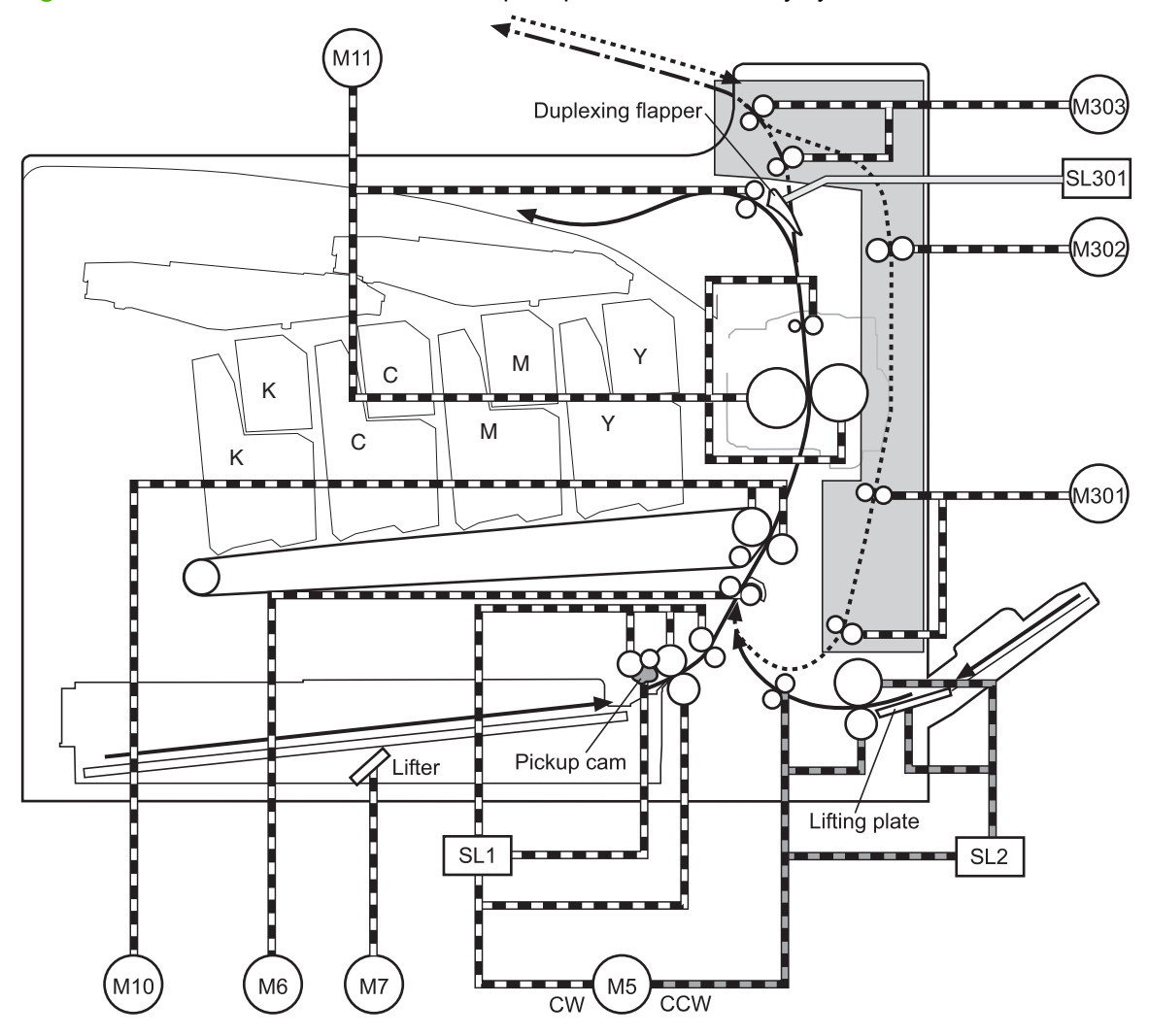

Duplexing media path

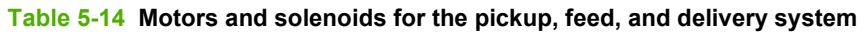

| Abbreviation | Component                 |
|--------------|---------------------------|
| M5           | Pickup motor              |
| M6           | Registration motor        |
| M7           | Cassette lifter motor     |
| M10          | ITB motor                 |
| M11          | Fuser motor               |
| M301         | Duplexing re-pickup motor |
| M302         | Duplexing feed motor      |
| M303         | Duplexing reverse motor   |
| SL1          | Cassette pickup solenoid  |

| Table 5-14 Motors and solenoids for the pickup | , feed, and delivery system (continued) |
|------------------------------------------------|-----------------------------------------|
|------------------------------------------------|-----------------------------------------|

| Abbreviation | Component                         |
|--------------|-----------------------------------|
| SL2          | Multipurpose tray pickup solenoid |
| SL301        | Duplexing flapper solenoid        |

The pickup, feed, and delivery system can be divided into three units:

- Pickup-and-feed unit
- Fuser and delivery unit
- Duplexing unit

Figure 5-30 Three main units of the pickup, feed, and delivery system

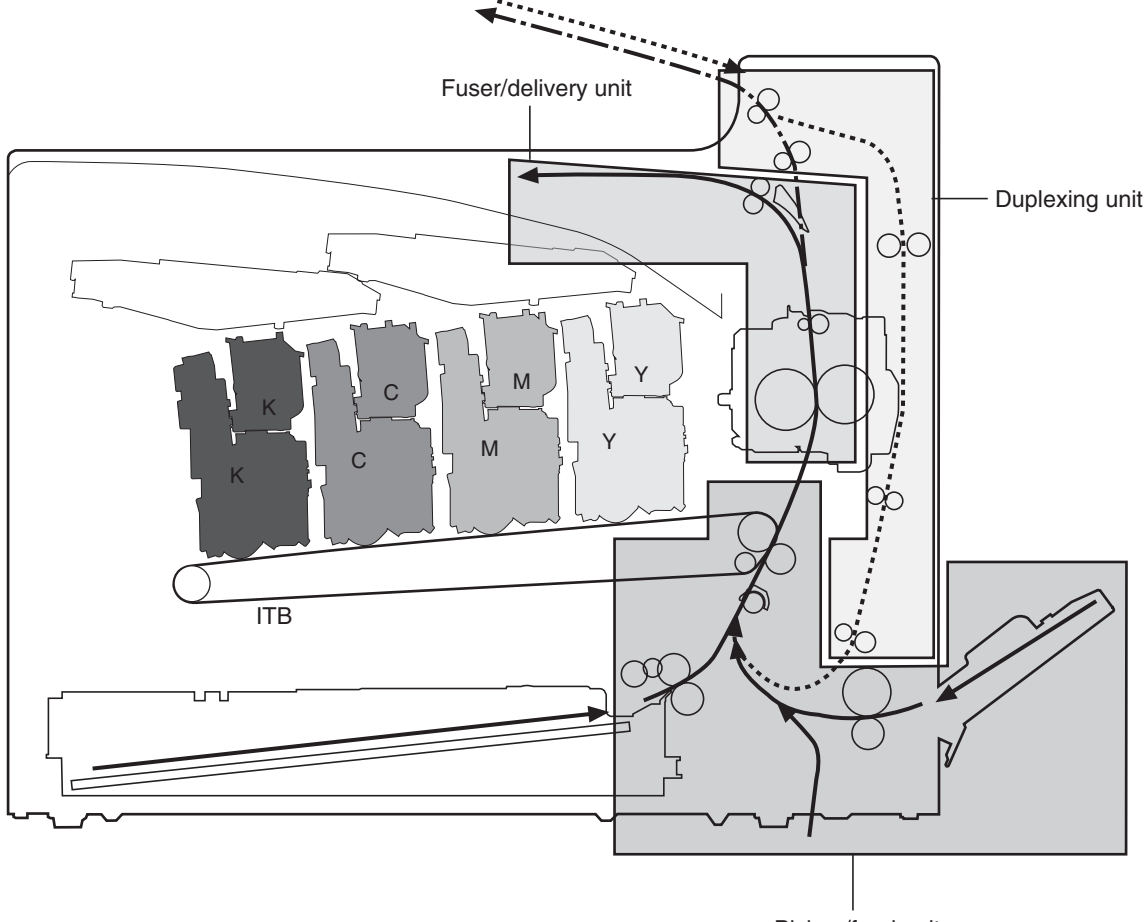

Pickup/feed unit

# **Pickup-and-feed unit**

The pickup-and-feed unit picks an individual sheet of paper from the multipurpose tray or the cassettes, carries it through the secondary-transfer unit, and feeds it into the fuser.

| Table 5-15 | Main operations | within the picku | p-and-feed system |
|------------|-----------------|------------------|-------------------|
|------------|-----------------|------------------|-------------------|

| Operation                | Steps |                                            |
|--------------------------|-------|--------------------------------------------|
| Cassette pickup          | 1.    | Paper-size and cassette-presence detection |
|                          | 2.    | Lift operation                             |
|                          | 3.    | Paper-level and paper-presence detection   |
|                          | 4.    | Multiple-feed prevention                   |
| Multipurpose tray pickup | 1.    | Paper-presence detection                   |
|                          | 2.    | Last paper detection                       |
| Paper feed               | 1.    | Skew-feed prevention                       |
|                          | 2.    | Paper detection                            |
|                          | 3.    | Feed-speed control                         |

# **Cassette pickup**

The sequence of steps for the cassette tray pickup operation is the following:

- 1. When the product is turned on or the tray is pushed closed, the lifting mechanism lifts the paper stack so it is ready.
- 2. After receiving a print command from the formatter, the DC controller rotates the pickup motor, which causes the cassette pickup roller, cassette feed roller, and cassette separation roller to rotate.
- 3. The DC controller drives the cassette pickup solenoid, which rotates the cassette pickup cam. As the pickup cam rotates, the pickup arm moves down, the cassette pickup roller touches the surface of the paper stack, and it picks up one sheet of paper.

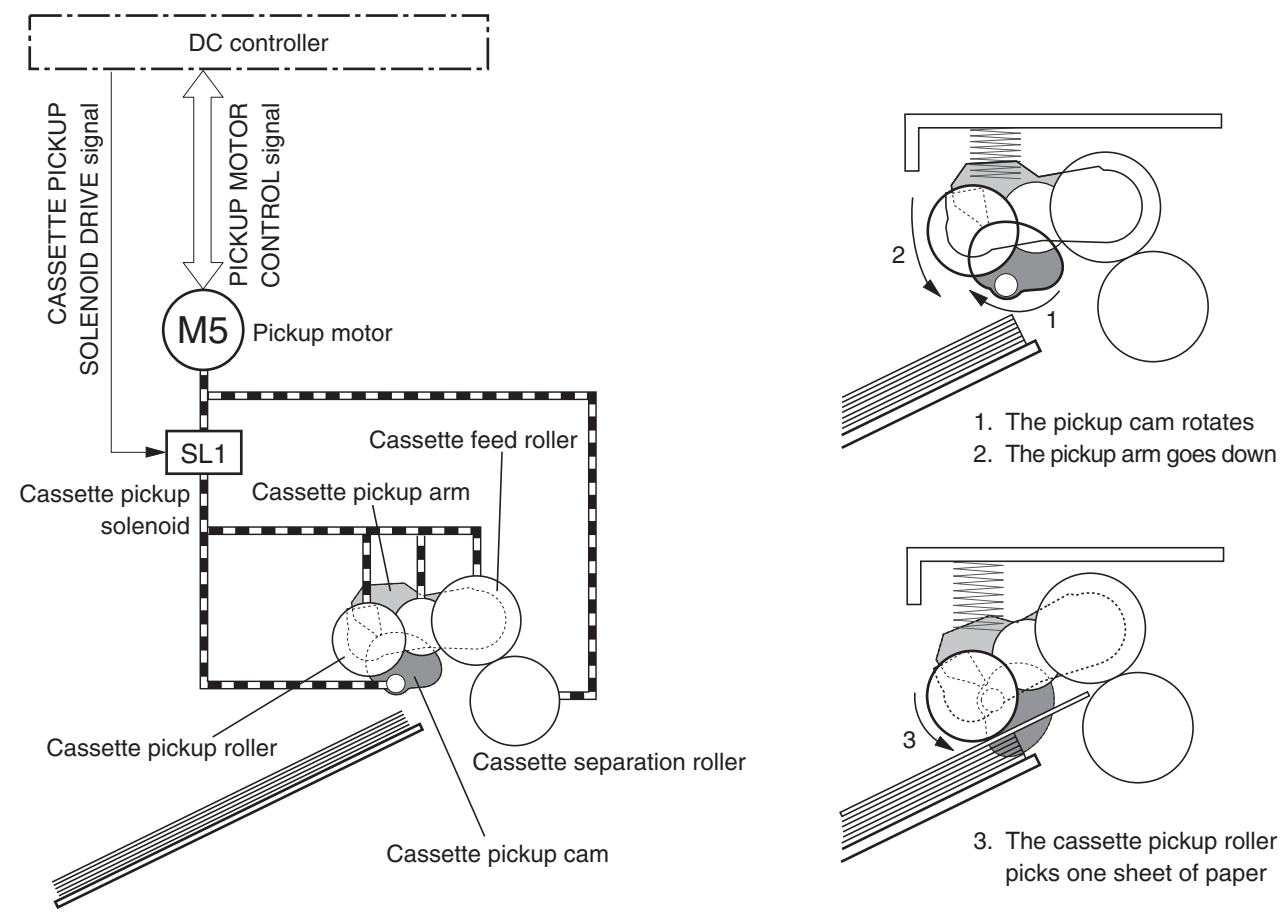

### Figure 5-31 Cassette-pickup mechanism

## Cassette paper-size and cassette-presence detection

The cassette end-plate detection switch and the cassette side-plate detection switch detect the size of the paper that is loaded in the cassette. Each of these switches contains three sub-switches.

The DC controller compares the paper length that is detected by the vertical-synchronous-position sensor to the detected size and to the size that is specified for the print job. If they do not match, the DC controller notifies the formatter.

The cassette end-plate detection switch also detects whether the cassette is present. If all three of its switches are off, the DC controller determines that the cassette is absent.

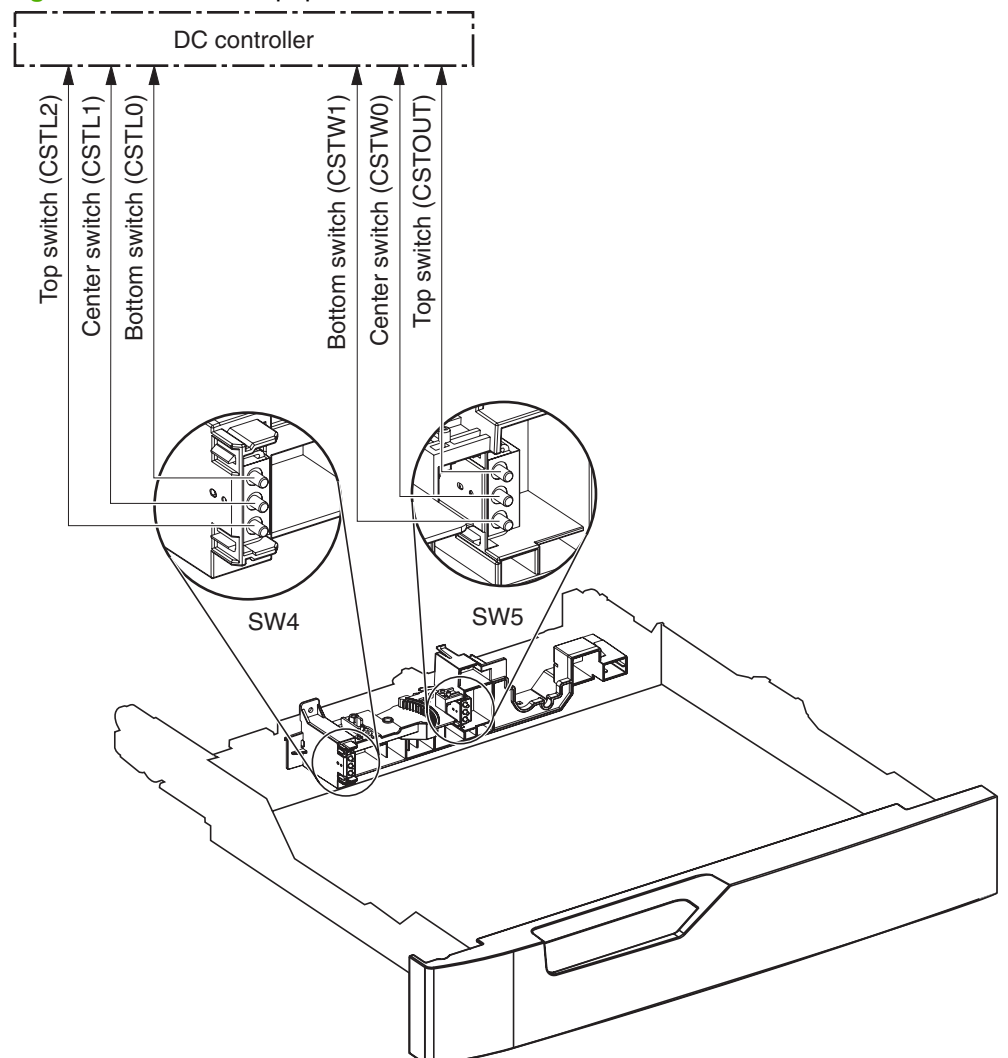

Figure 5-32 Cassette paper-size detection switches

#### Table 5-16 Switch states for paper-size detection

| Papar siza | Cassette end-plate detection switch (SW4) |               |               | Cassette side-plate detection switch (SW5) |               |               |
|------------|-------------------------------------------|---------------|---------------|--------------------------------------------|---------------|---------------|
| Faper Size | Top switch                                | Center switch | Bottom switch | Top switch <sup>1</sup>                    | Center switch | Bottom switch |
| A5         | On                                        | On            | Off           | On or off                                  | Off           | On            |
| A4         | On                                        | On            | Off           | On or off                                  | Off           | Off           |
| Letter     | On                                        | On            | Off           | On or off                                  | On            | Off           |
| B5         | Off                                       | On            | Off           | On or off                                  | Off           | On            |
| Executive  | Off                                       | On            | Off           | On or off                                  | Off           | On            |
| Letter-R   | Off                                       | Off           | On            | On or off                                  | Off           | On            |
| A4-R       | On                                        | Off           | On            | On or off                                  | Off           | On            |
| Legal      | On                                        | Off           | Off           | On or off                                  | Off           | On            |

Table 5-16 Switch states for paper-size detection (continued)

|                     |     | ,   | ,   |           |     |     |
|---------------------|-----|-----|-----|-----------|-----|-----|
| B4                  | On  | Off | Off | On or off | On  | On  |
| A3                  | On  | Off | Off | On or off | Off | Off |
| Ledger              | On  | Off | Off | On or off | On  | Off |
| Cassette<br>absence | Off | Off | Off |           |     |     |

<sup>1</sup> The top side-plate detection switch controls the lifter mechanism. When the switch is on, the lifting plate moves up. When it is off, the lifting plate moves down. Its position has no effect on paper-size detection.

#### **Cassette lift operation**

When the product is turned on, when the cassette is inserted, or as the paper level in the cassette decreases, the cassette lift mechanism raises the plate to keep the surface of the stack high enough so the pickup roller can reach it.

- 1. The DC controller rotates the cassette-lifter motor to raise the lift plate.
- 2. When the paper-stack surface sensor detects the paper surface, the DC controller stops rotating the cassette-lifter motor. If the sensor no longer detects paper, the DC controller begins rotating the motor again.

If the paper-stack surface sensor does not detect the paper within a specified time after the lifter motor begins rotating, the DC controller notifies the formatter that the lifter motor has failed.

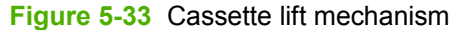

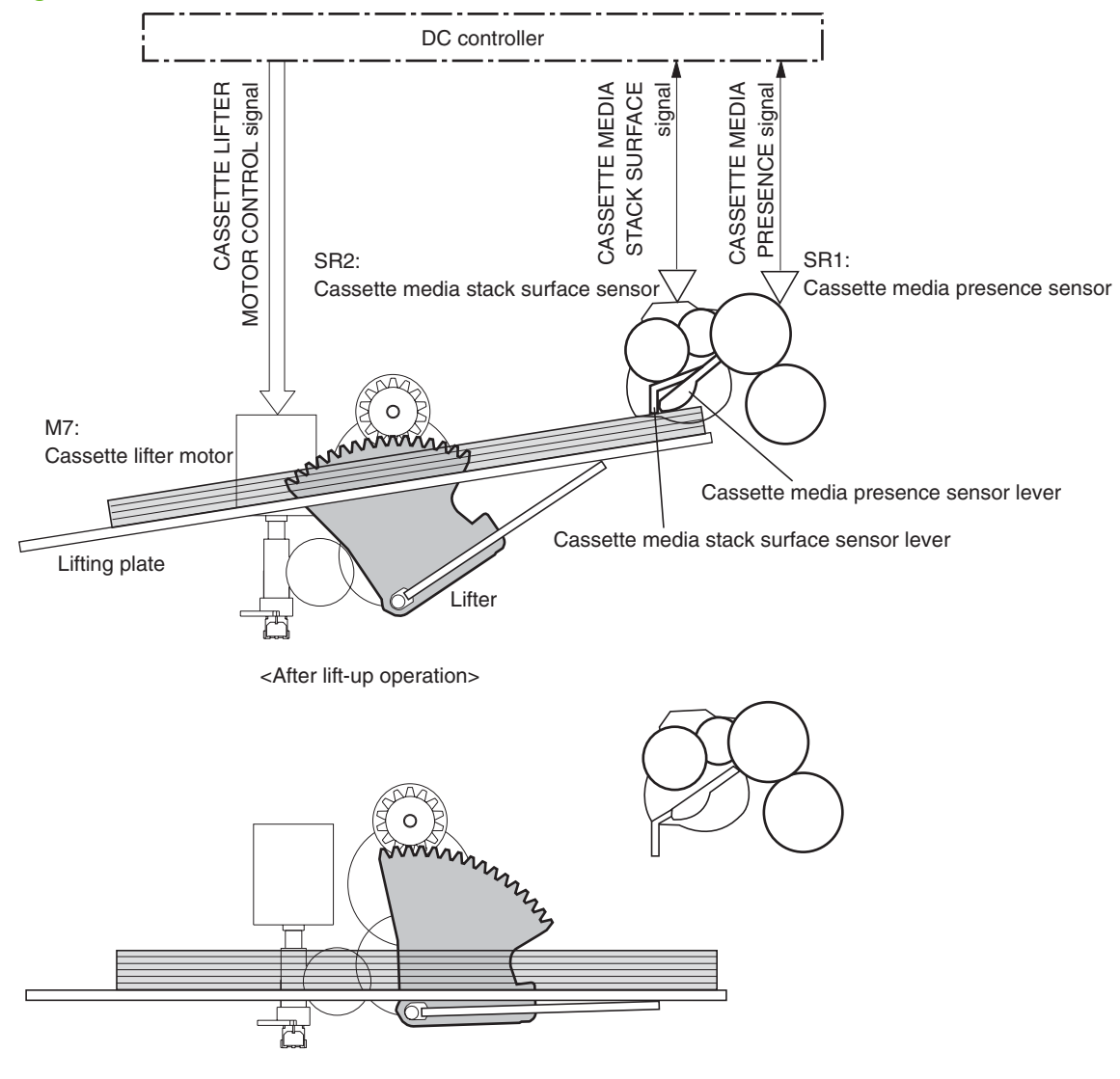

<Before lift-up operation>

#### Cassette paper-level and paper-presence detection

The height of the paper-lift plate in the cassette indicates the paper level. The paper-level sensor, which is at the end of the lifter motor, monitors the rotations of the motor and calculates the paper level. It reports the paper level to the DC controller in the following increments:

- No paper
- Less than 10%
- Between 10% and 20%
- Between 20% and 40%
- More than 40%

The cassette media-presence sensor detects whether paper is in the cassette.

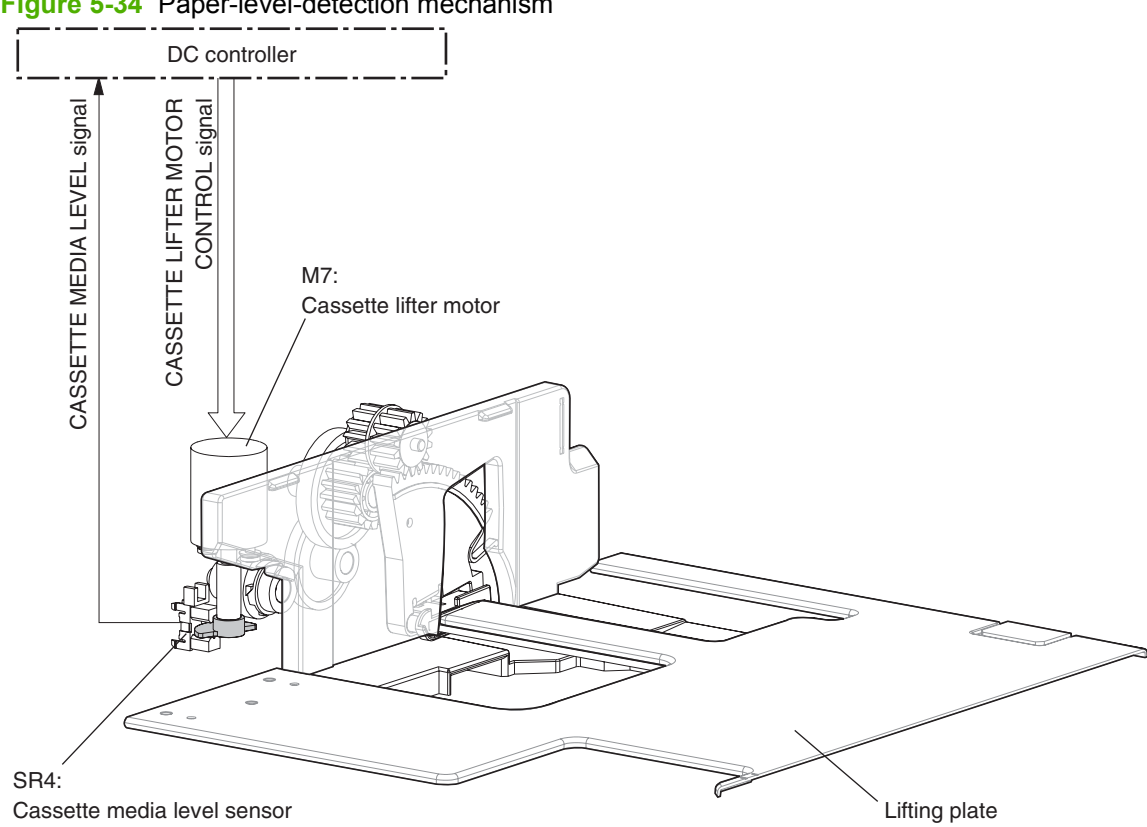

#### Figure 5-34 Paper-level-detection mechanism

#### **Multifeed prevention**

In each of the cassettes and in the multipurpose tray, a separation roller prevents multiple sheets of paper from entering the paper path. The separation roller is driven by the rotation of the feed roller, but it is equipped with a torque limiter that counteracts this rotation when more than one sheet of paper is between the two rollers.

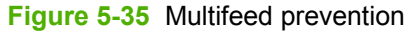

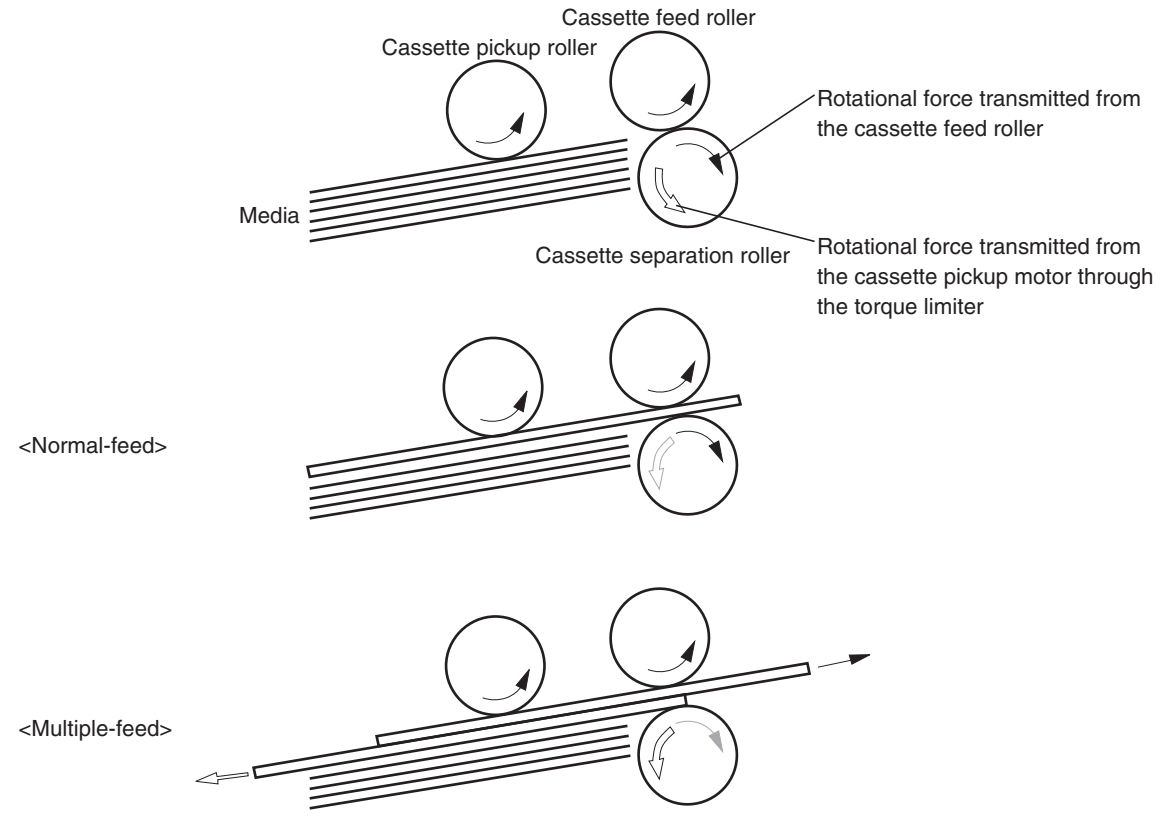

## Multipurpose tray pickup

The multipurpose tray paper-presence sensor detects whether paper is in the tray. If no paper is present, the DC controller notifies the formatter. The print operation is not performed until paper is in the tray.

The sequence of steps for the multipurpose tray pickup operation as follows:

- 1. After receiving a print command from the formatter, the DC controller reverses the pickup motor, which causes the multipurpose tray separation roller to rotate.
- 2. The DC controller turns on the multipurpose tray pickup solenoid, causing the multipurpose tray pickup roller to rotate.

- 3. The lifting plate rises to meet the rotating pickup roller, and paper is picked from the stack.
- 4. The multipurpose tray separation roller isolates a single sheet of paper in case more than one sheet was picked. The single sheet of paper is fed into the product. This mechanism is the same as for the cassette pickup operation.

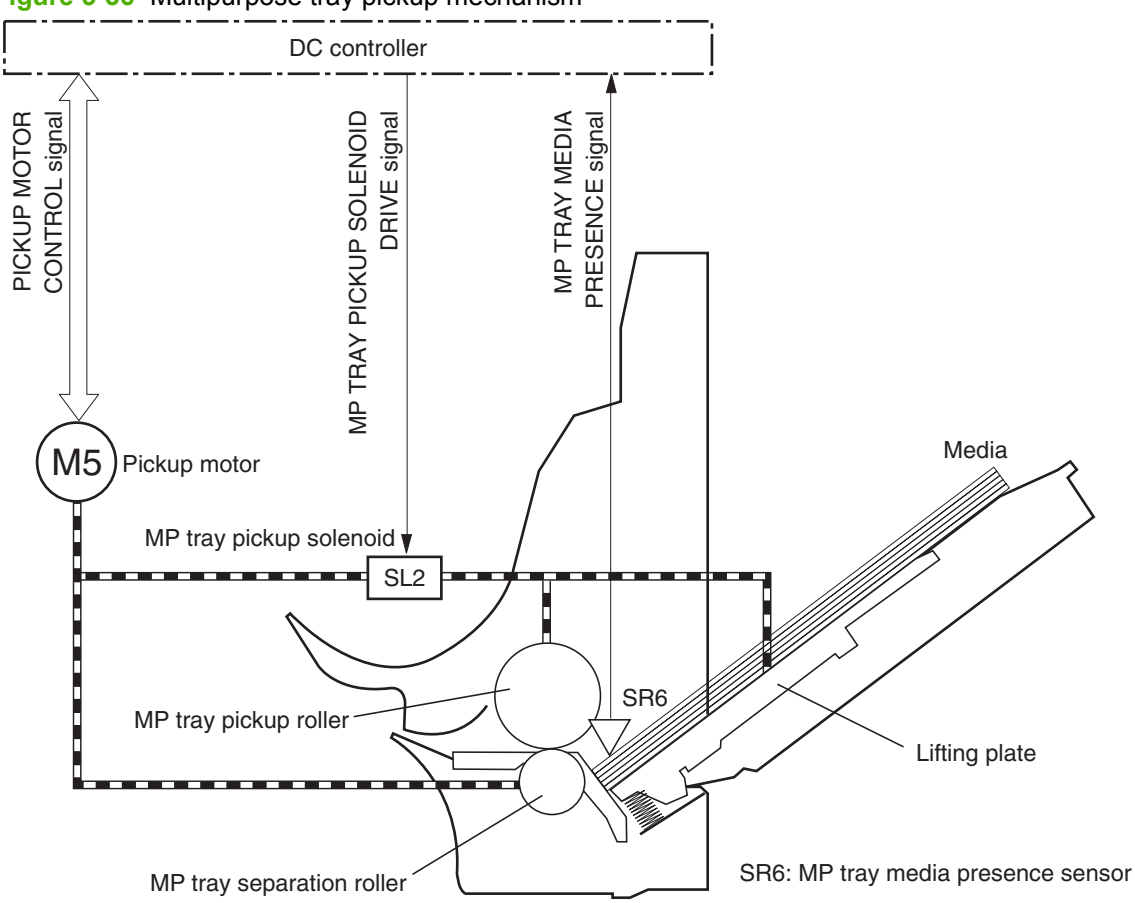

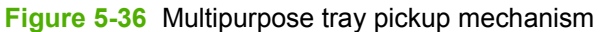

#### Multipurpose tray last-paper detection

Because the paper path between the multipurpose tray paper-presence sensor and the registration roller is short, the product attempts to form the next image before the DC controller detects that the tray is empty. To prevent the image from being formed on the photosensitive drum and wasting toner, the multipurpose tray last-paper sensor detects the empty tray before the image-formation process begins.

As the last sheet of paper is picked up, the multipurpose tray last-paper detection roller rotates. It does not rotate if two or more sheets are in the tray. The multipurpose tray last-paper sensor detects the

moving roller, and it sends a signal to the DC controller. The DC controller notifies the formatter so it can temporarily disable the image-formation process.

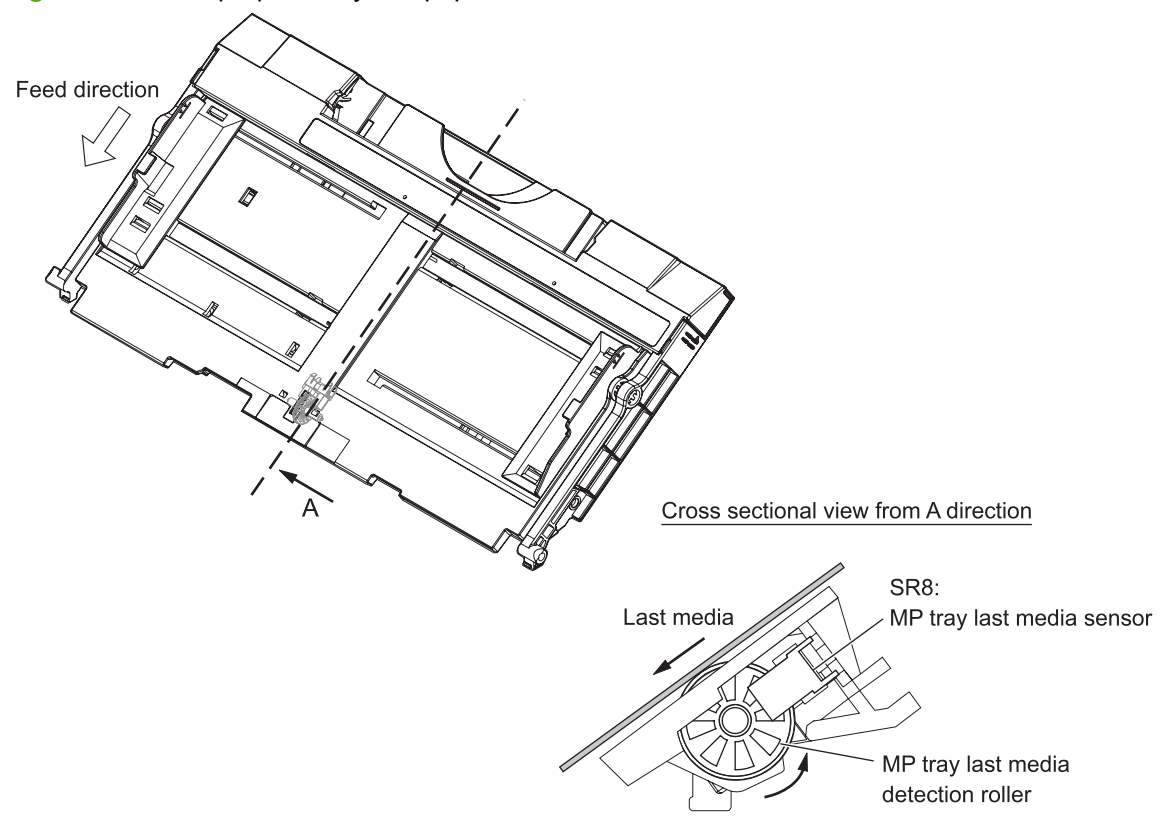

Figure 5-37 Multipurpose tray last-paper detection

## Paper feed

After the pickup operation, the paper is fed through the product and into the fuser.

- 1. The paper passes through the feed rollers. The registration shutter aligns the paper correctly to prevent skewed printing.
- 2. When the vertical synchronous position sensor detects the leading edge of the paper, the registration motor stops, and the paper movement pauses while the image on the ITB is timed to align with the leading edge of the paper.

- 3. While the paper is paused, the media sensor detects the type of paper.
- **4.** When the timing is correct, the registration motor begins rotating again to feed the paper through the secondary transfer unit and into the fuser.

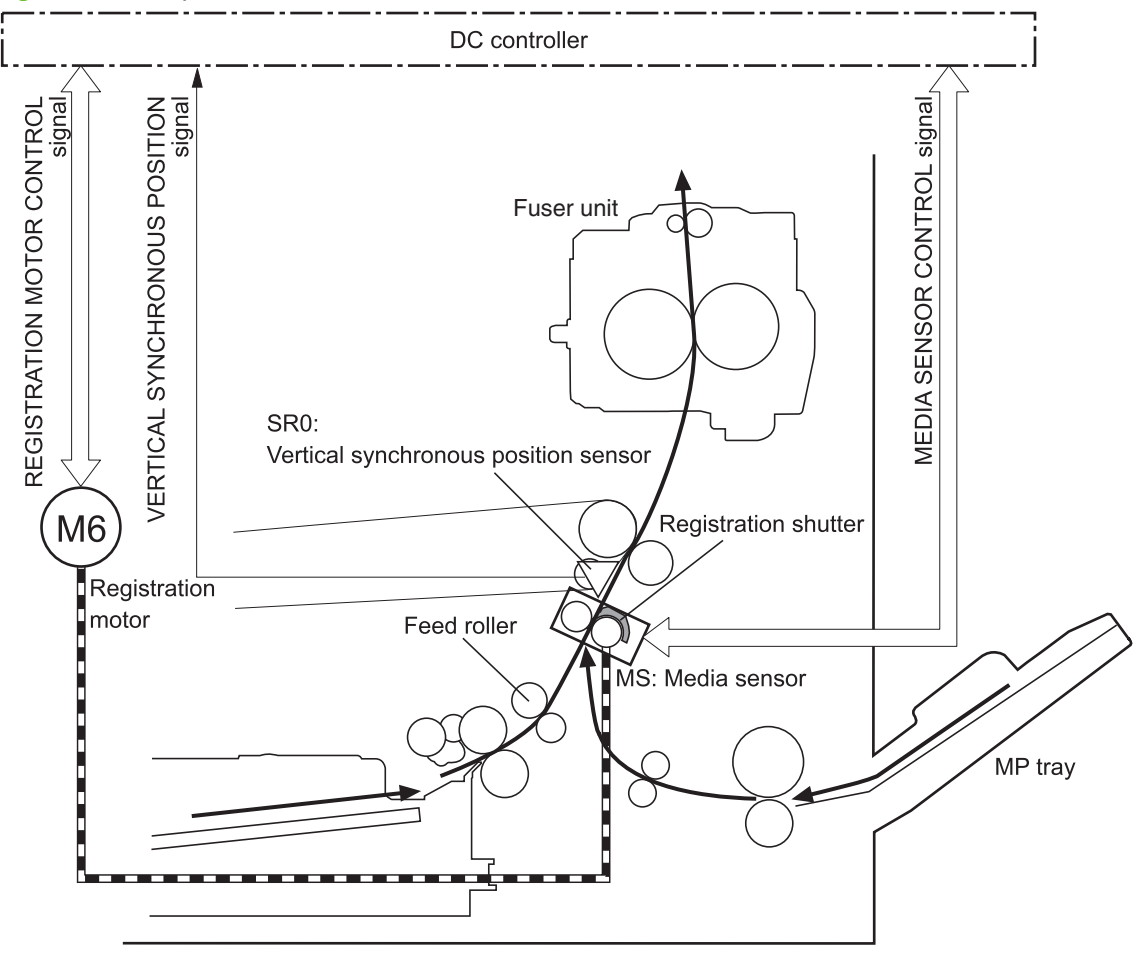

Figure 5-38 Paper-feed mechanism

#### **Skew-feed prevention**

The product can straighten the paper without slowing the feed operation.

- 1. As the paper enters the paper path, the leading edge strikes the registration shutter, but the paper does not pass through the shutter, so it is straightened.
- 2. The feed rollers keep pushing the paper, creating a force on the leading edge against the registration shutter.
- 3. When the force is great enough, the registration shutter opens and the paper passes through.

Figure 5-39 Skew-feed prevention

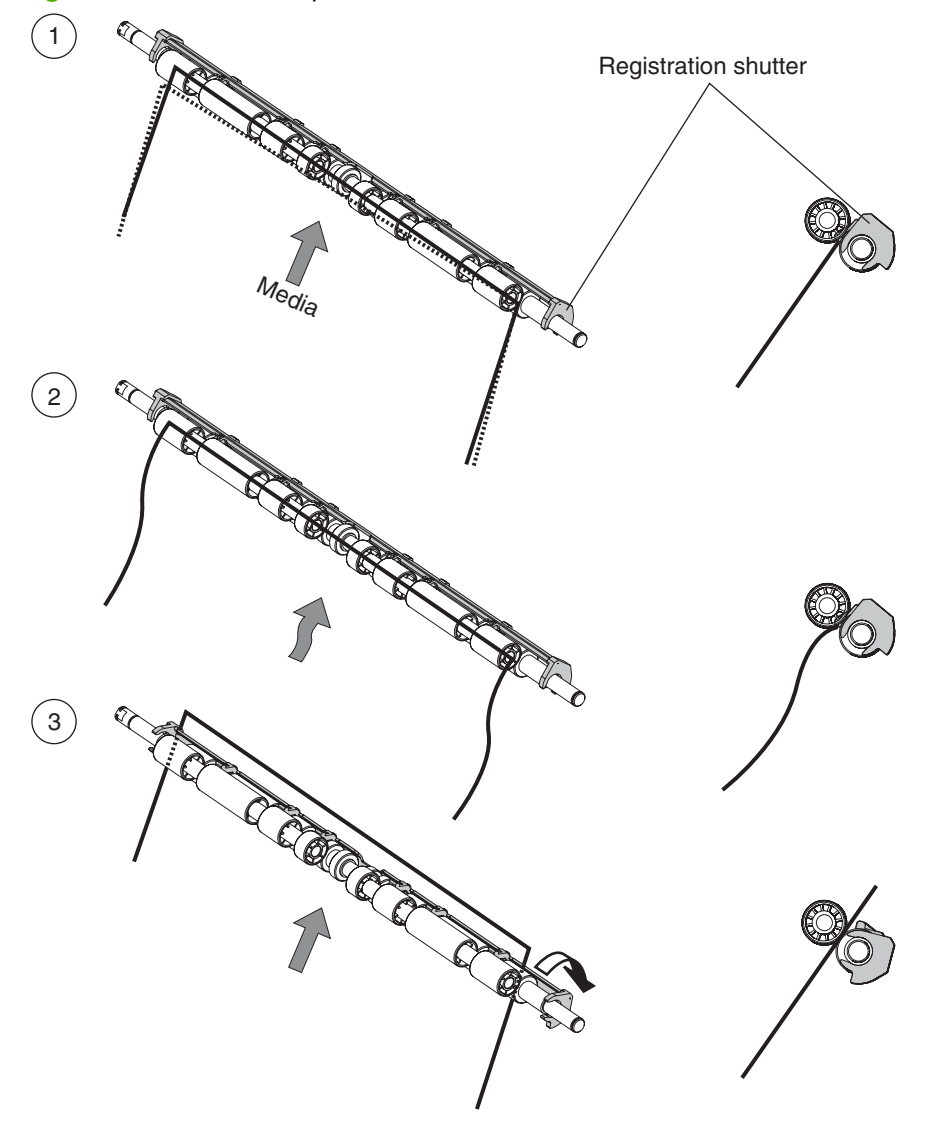

#### Paper-type detection

The product can detect the type of paper in the paper path, and it adjusts the print mode accordingly. The product uses two types of media sensors:

- Reflection: Detects the glossiness of the paper
- **Transmission**: Detects the thickness of the paper

Figure 5-40 Media sensor unit

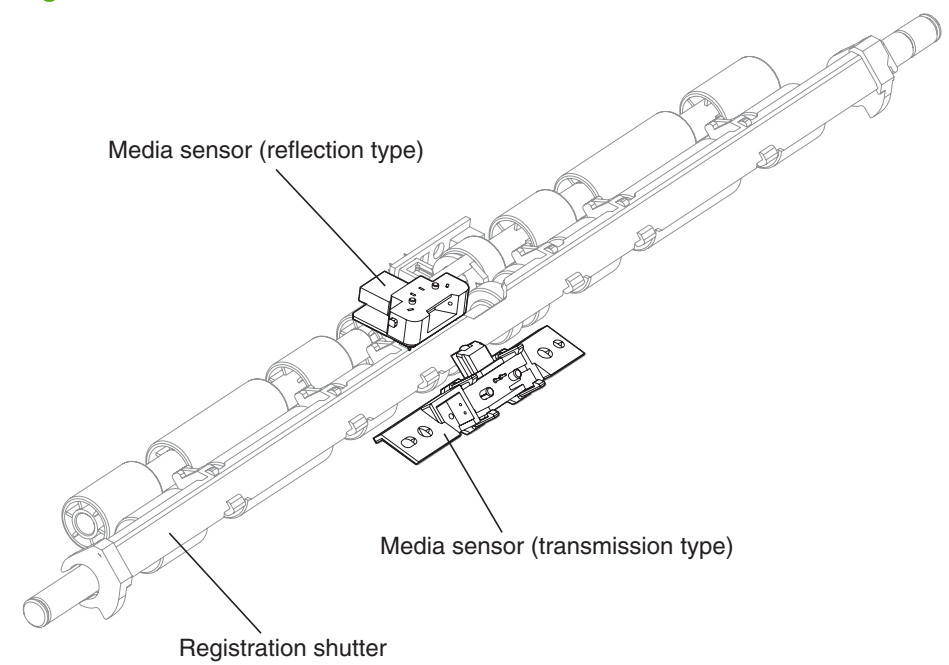

The DC controller uses the information from the media sensors to determine the paper type, and it notifies the formatter. The DC controller notifies the formatter of a paper-type mismatch if any of the following conditions exist:

- Simplex printing:
  - The mode specified for the print job is Transparency, but the media sensor detects another type.
  - The mode specified for the print job is something other than Auto or Transparency, but the media sensor detects a transparency.
- **Duplex printing**: The mode specified for the print job is compatible with duplex printing, but the media sensor detects a transparency.

When the product is turned on or when it comes out of Sleep mode, it tests the media sensor by turning on the LED. If the intensity of the light does not match the specified value, the DC controller determines that the sensor has failed.

#### **Feed-speed control**

Depending on the type of paper, the product adjusts the feed speed to obtain the best print quality. For paper types that the media sensor cannot detect, the product adjusts the feed speed according to the print mode specified by the formatter for the print job.

| Paper type (Control panel) | Print mode   | Recommended<br>paper weight<br>range | Feed speed | Media-sensor<br>detection |
|----------------------------|--------------|--------------------------------------|------------|---------------------------|
| BOND                       | Normal       | 75–90 g/m²                           | Full       | Yes                       |
| COLORED                    |              |                                      |            |                           |
| HP MATTE 90g               |              |                                      |            |                           |
| INTERMEDIATE 85-95g        |              |                                      |            |                           |
| LETTERHEAD                 |              |                                      |            |                           |
| PLAIN                      |              |                                      |            |                           |
| PREPRINTED                 |              |                                      |            |                           |
| PREPUNCHED                 |              |                                      |            |                           |
| RECYCLED                   |              |                                      |            |                           |
| HEAVY 111–125g             | Heavy 1      | 91–120 g/m <sup>2</sup>              | 3/4        | Yes                       |
| HP MATTE 105g              |              |                                      |            |                           |
| HP MATTE 120g              |              |                                      |            |                           |
| MID-WEIGHT 96-110g         |              |                                      |            |                           |
| EXTRA HEAVY 126-175        | Heavy 2      | 121–163 g/m <sup>2</sup>             | 1/2        | Yes                       |
| HP MATTE 160g              |              |                                      |            |                           |
| CARDSTOCK 176-220g         | Heavy 3      | 164–220 g/m <sup>2</sup>             | 1/3        | Yes                       |
| HP MATTE 200g              |              |                                      |            |                           |
| HP MATTE 220g              |              |                                      |            |                           |
| LIGHT 60-74g               | Light 1      | 60–74 g/m²                           | Full       | No                        |
| HP GLOSSY 120g             | Glossy 1     | 90–120 g/m <sup>2</sup>              | 3/4        | Yes                       |
| HP SOFT GLOSS 120g         |              |                                      |            |                           |
| HVY GLOSSY 111g-125g       |              |                                      |            |                           |
| MID-WTGLOSSY 96g-110g      |              |                                      |            |                           |
| HP GLOSSY 160g             | Glossy 2     | 121–150 g/m <sup>2</sup>             | 1/2        | Yes                       |
| XHVYGLOSSY 126-175g        |              |                                      |            |                           |
| CARD GLOSSY 176-220        | Glossy 3     | 151–220 g/m <sup>2</sup>             | 1/3        | Yes                       |
| HP GLOSSY 220g             |              |                                      |            |                           |
| HP TOUGH PAPER             | Glossy film  | 5 mil                                | 1/10       | Yes                       |
| OPAQUE FILM                |              |                                      |            |                           |
|                            | Envelope     | Envelope                             | Full       | No                        |
| COLOR TRANSPARENCY         | Transparency | 5 mil                                | 1/10       | Yes                       |
|                            | Label        | Label                                | 1/2        | No                        |

# Fusing and delivery unit

The fusing and delivery unit fuses the toner onto the paper and delivers the printed page into the output bin. It has the following controls to ensure optimum print quality:

- Loop control
- Pressure roller pressurization/depressurization control

A sensor detects when the output bin is full, and the DC controller notifies the formatter.

## Loop control

The loop control maintains even tension on the paper while it is moving through the fuser to prevent print-quality defects and paper-handling defects.

- If the fuser rollers rotate more slowly than the secondary transfer rollers, the paper warp increases and an image defect or paper crease occurs.
- If the fuser rollers rotate faster than the secondary transfer rollers, the paper warp decreases and the toner image is not transferred to the paper correctly, causing color misregistration.

To prevent these problems, the loop sensor, located between the secondary transfer rollers and the fuser rollers, detects whether the paper is sagging or is too taut. The DC controller adjusts the speed of the fuser motor accordingly.

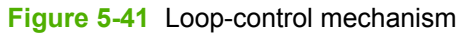

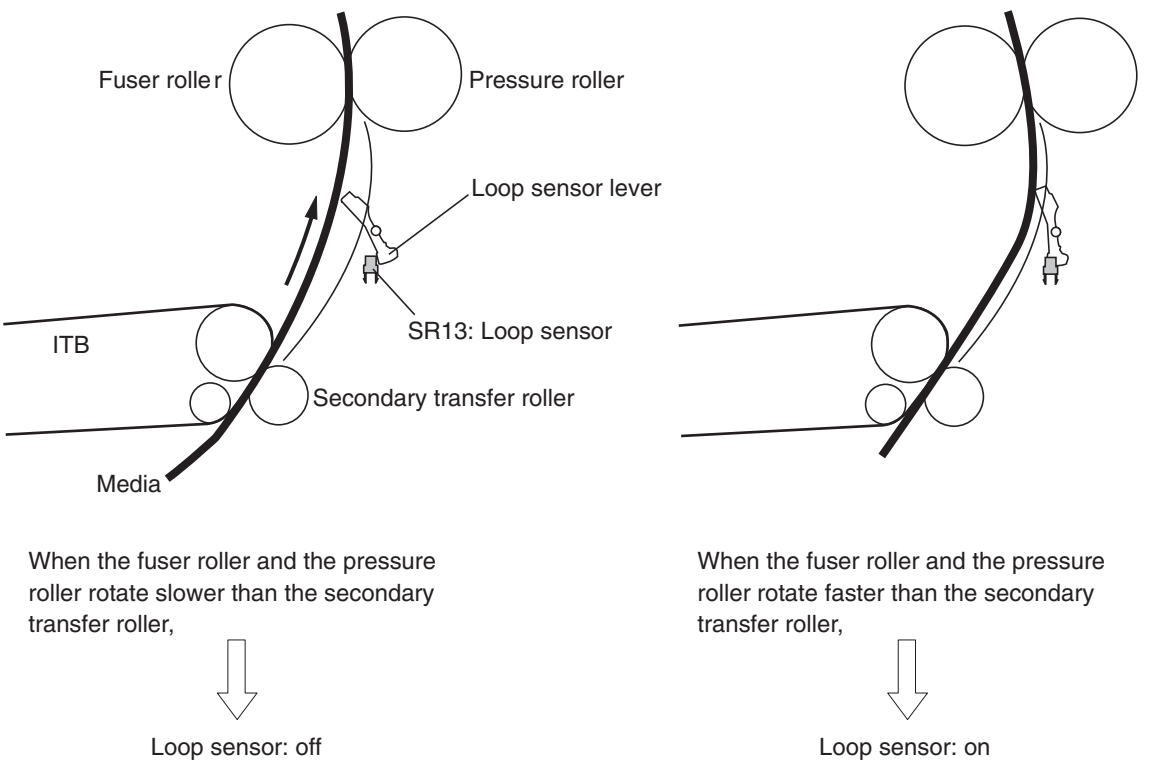

## **Pressure-roller pressurization control**

To prevent excessive wear on the pressure roller and to facilitate jam-clearing procedures, the pressure roller is not pressurized except during printing. The DC controller reverses the fuser motor, which rotates the fuser pressure-release cam.

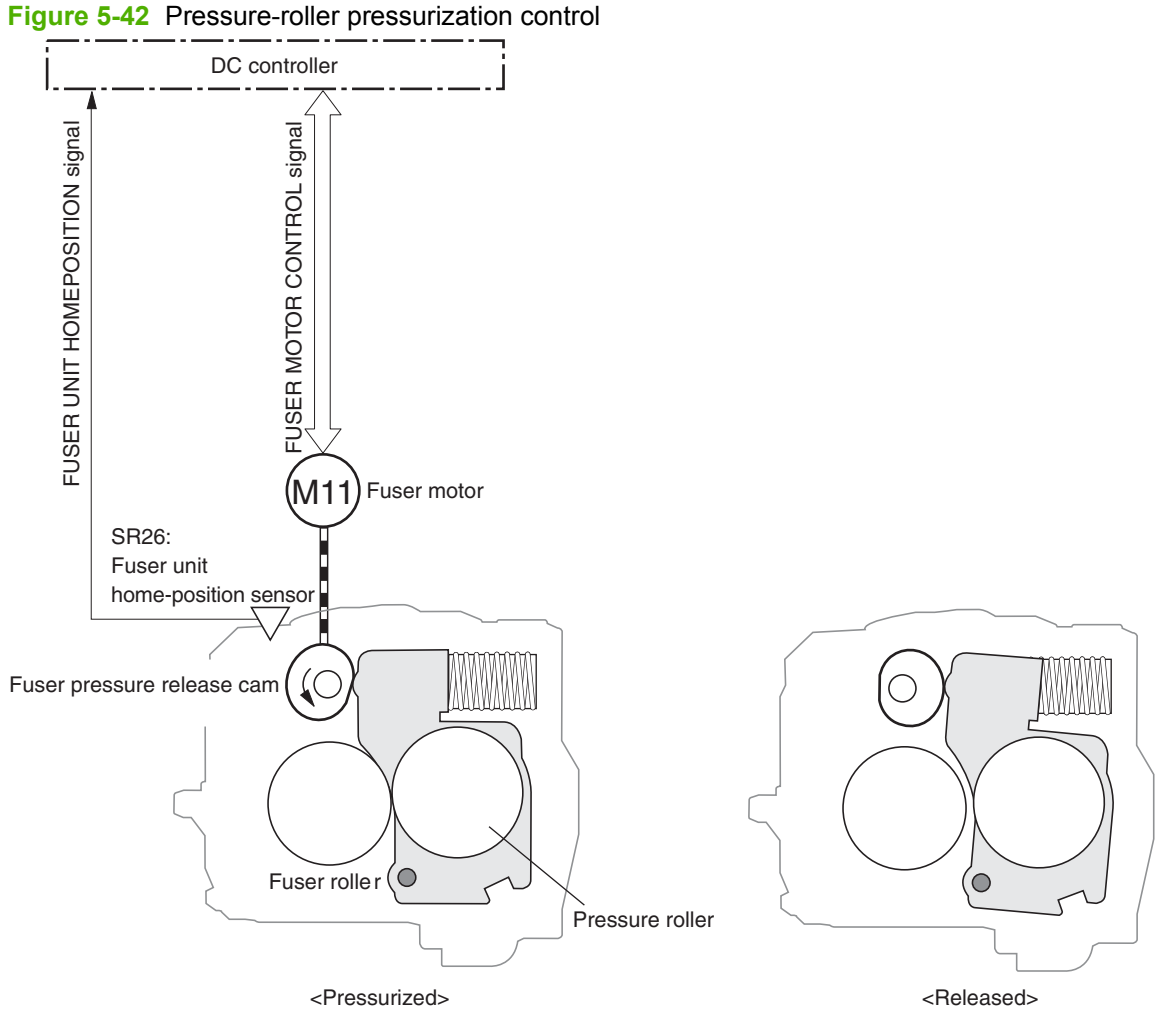

The pressure roller is depressurized under the following conditions:

- The product is turned off with the on/off switch.
- After a specific time period from entering the standby period
- During powersave mode
- When a paper jam is detected.

NOTE: The fuser remains pressurized if the power is interrupted by removing the power cord or turning off a surge protector, or if the fuser is removed without turning off the product.

# **Duplexing unit**

For supported models, the duplexing unit reverses the paper and feeds it through the paper path to print the second side. It consists of the following components:

- Duplexing-reverse unit: Installed on top of the product
- Duplexing-feed unit: Inside the product, along the right side

#### Figure 5-43 Duplexing unit

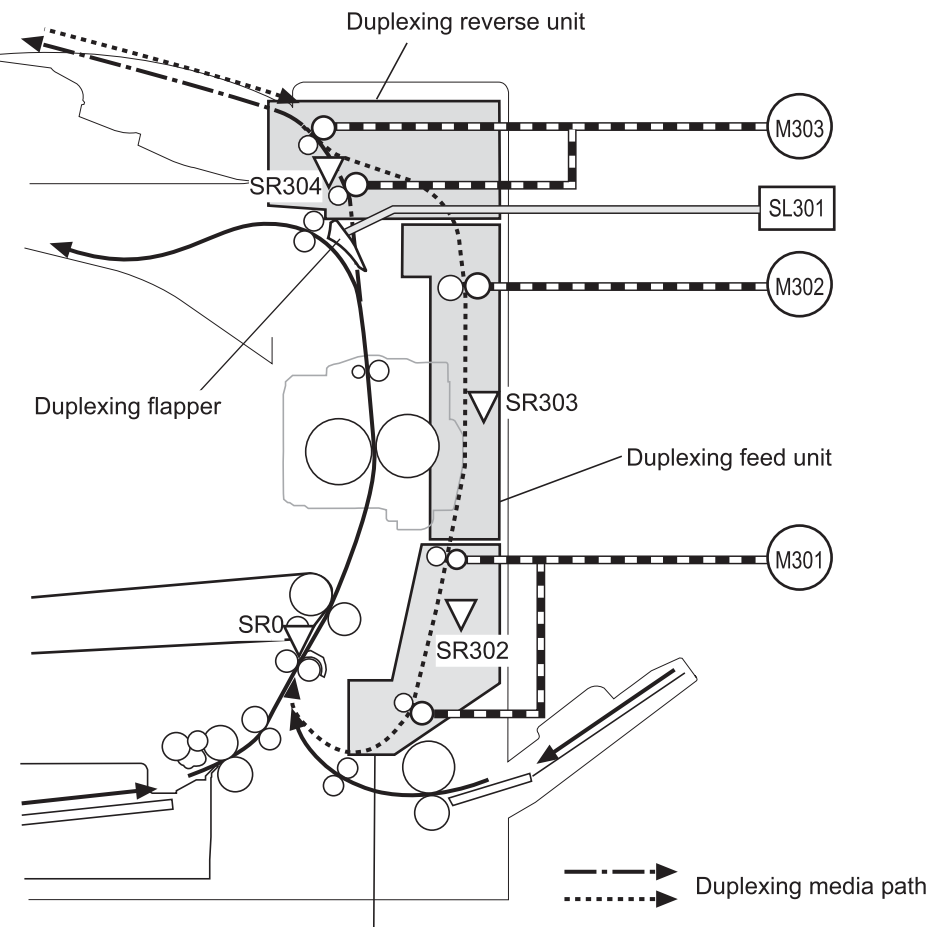

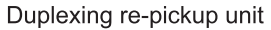

#### Table 5-17 Duplexing-unit components

| Abbreviation | Component                        |
|--------------|----------------------------------|
| M301         | Duplexing re-pickup motor        |
| M302         | Duplexing feed motor             |
| M303         | Duplexing reverse motor          |
| SL301        | Duplexing flapper solenoid       |
| SR302        | Duplexing paper re-pickup sensor |
| SR303        | Duplexing paper-feed sensor      |
| SR304        | Duplexing paper-reverse sensor   |

All these components are driven by the duplexing driver, according to signals from the DC controller. If the DC controller cannot communicate with the duplexing driver, it notifies the formatter that the duplexing unit has failed.

## **Duplexing reverse and feed control**

The duplexing reverse procedure pulls the paper into the duplexing unit after it exits the fuser, and the duplexing feed procedure moves the paper through the duplexer so it can enter the product paper path to print the second side of the page.

- 1. After the first side has printed, the duplexing flapper solenoid is opened, which creates a paper path into the duplexing-reverse unit.
- 2. After the paper has fully entered the duplexing-reverse unit, the duplexing-reverse motor reverses and directs the paper into the duplexing-feed unit.
- 3. The duplexing re-pickup motor and duplexing feed motor move the paper into the duplexing repickup unit.
- 4. To align the paper with the toner image on the ITB, the duplexing re-pickup motor stops and the paper pauses until the specified time.
- 5. The paper re-enters the paper path, and the second side is printed.

# **Jam detection**

The product uses the following sensors to detect the paper as it moves through the paper path and to report to the DC controller if the paper has jammed.

- Vertical synchronous position sensor
- Cassette paper-feed sensor
- Multipurpose tray paper-feed sensor
- Loop sensor
- Fuser delivery paper-feed sensor
- Output-bin full sensor
- Duplexing paper re-pickup sensor
- Duplexing paper-feed sensor
- Duplexing paper-reverse sensor
- Media sensor

The product determines that a jam has occurred if one of these sensors detects paper at an inappropriate time. The DC controller stops the print operation and notifies the formatter.

| Table 5-18 Jams that the product dete |
|---------------------------------------|
|---------------------------------------|

| Jam                           | Description                                                                                                    |
|-------------------------------|----------------------------------------------------------------------------------------------------|
| Pickup delay jam 1            | <b>Cassette pickup</b> : The cassette paper-feed sensor does not detect the leading edge of the paper within a specified period after the cassette pickup solenoid has turned on.                                         |
|                               | <b>Multipurpose tray pickup</b> : The multipurpose tray paper-feed sensor does not detect the leading edge of the paper within a specified period after the multipurpose tray solenoid has turned on.                     |
| Pickup delay jam 2            | The vertical synchronous position sensor does not detect the leading edge of the paper within a specified period after the paper-feed sensor (for either the cassette or the multipurpose tray) detects the leading edge. |
| Pickup stationary jam         | The media sensor does not detect the trailing edge of the paper within a specified period after the registration motor begins rotating to re-feed the paper.                                                              |
| Fuser delivery delay jam      | The fuser delivery paper-feed sensor does not detect the leading edge of the paper within a specified period after the registration motor begins rotating to re-feed the paper.                                           |
| Fuser delivery stationary jam | The fuser delivery paper-feed sensor does not detect the trailing edge of the paper within a specified period after it detects the leading edge.                                                                          |
| Wrapping jam                  | After it has detected the leading edge of the paper, the fuser delivery paper-feed sensor detects the absence of paper, and it has not yet detected the trailing edge.                                                    |
| Delivery delay jam 3          | The output bin full sensor does not detect the leading edge of the paper within a specified period after the fuser delivery paper-feed sensor has detected the leading edge.                                              |

| Table 5-18 Jams that the | product detects | (continued) |
|--------------------------|-----------------|-------------|
|--------------------------|-----------------|-------------|

| Jam                       | Description                                                                                                    |  |
|---------------------------|----------------------------------------------------------------------------------------------------|--|
| Residual paper jam        | One of the following sensors detects paper presence during the initialization sequence:                                                                                              |  |
|                           | Fuser delivery paper-feed sensor                                                                                                    |  |
|                           | Loop sensor                                                                                                    |  |
|                           | Duplexing paper-reverse sensor                                                                                                    |  |
| Door open jam             | A door is open while paper is moving through the product.                                                                                                    |  |
| Duplexing reverse jam 1   | The duplexing paper-feed sensor does not detect the leading edge of the paper within a specified period after the paper-reverse operation starts.                                    |  |
| Duplexing reverse jam 2   | The duplexing paper-reverse sensor does not detect the trailing edge of the paper within a specified period after it detects the leading edge.                                       |  |
| Duplexing re-pickup jam 1 | The vertical synchronous position sensor does not detect the leading edge of the paper within a specified period after the paper is re-picked up from the duplexing pickup position. |  |
| Duplexing re-pickup jam 2 | The duplexing paper re-pickup sensor does not detect the leading edge of the paper within a specified period after the paper-reverse operation starts.                               |  |

After a jam, some sheets of paper might remain inside the product. If the DC controller detects residual paper after a door is closed or after the product is turned on, the product automatically clears itself of those residual sheets.

# **Optional input trays**

The product is configured with either the additional 1x500-sheet input tray or 3x500-sheet input tray depending on which bundle was purchased.

- The 1x500-sheet input tray has one tray (Tray 3) and a storage compartment.
- The 3x500-sheet input tray has three trays (Trays 3, 4, and 5).
- **NOTE:** These optional trays are *not* identical to the main cassette (Tray 2).

Figure 5-44 Optional input trays

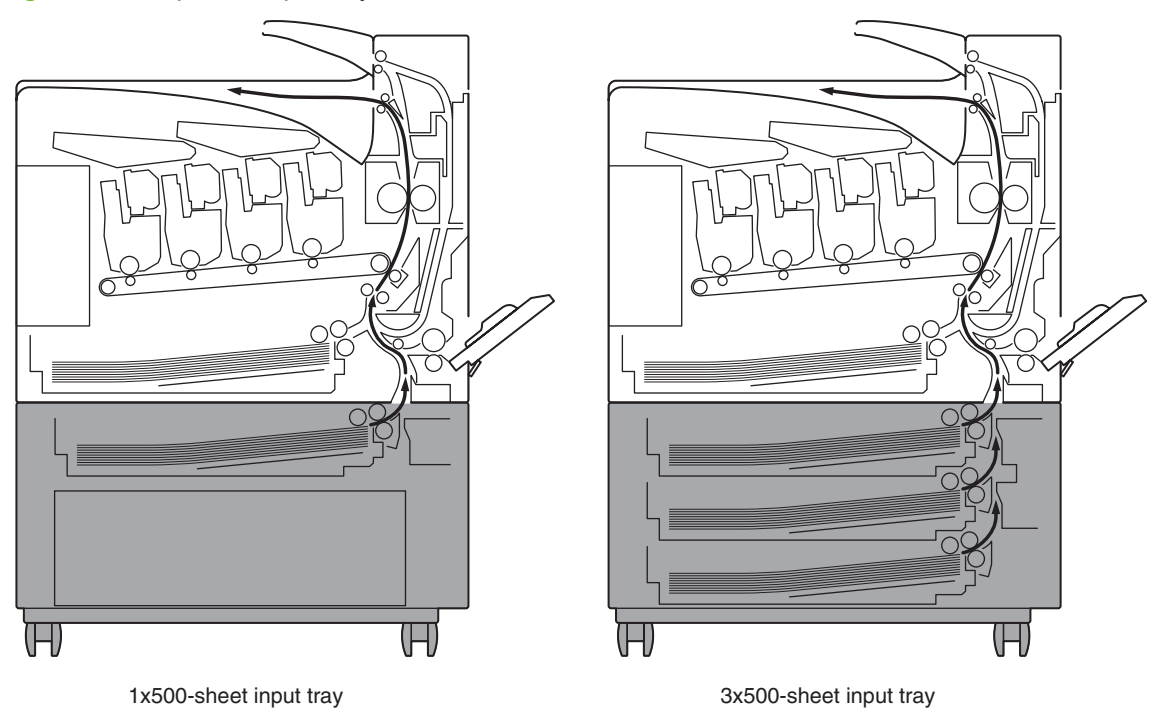

These additional trays are each controlled by paper-deck drivers, which contain a microcomputer. The paper-deck drivers receive commands from the DC controller. If the DC controller is unable to communicate with a paper-deck driver, it notifies the formatter that the optional input tray is not connected correctly.

Figure 5-45 Signals for the input trays

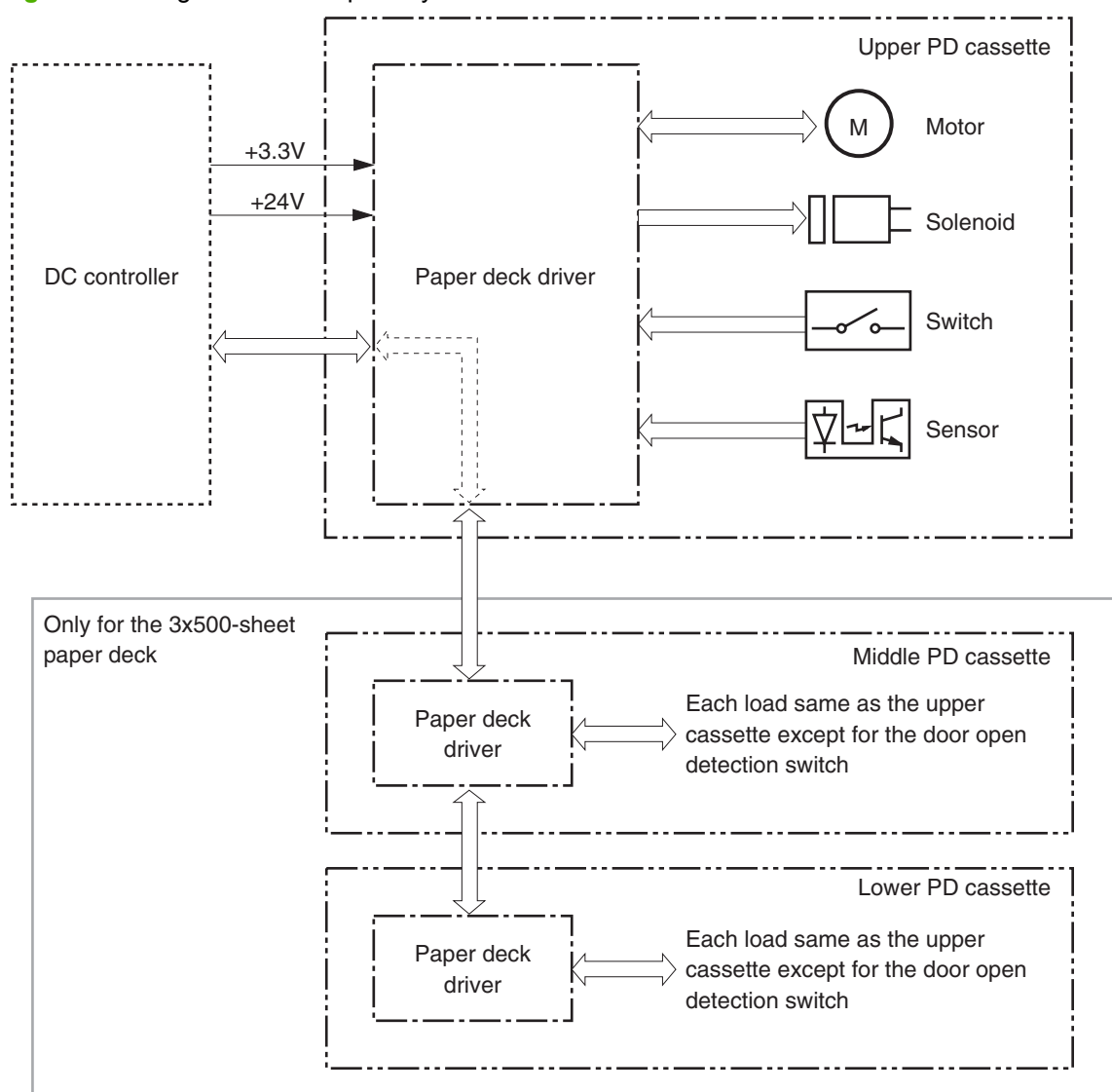

The input trays contain several motors, solenoids, sensors, and switches, as described in the following table.

 Table 5-19
 Electrical components for the optional input trays

| Component<br>type | Abbreviation | Component name                                                          |
|-------------------|--------------|-------------------------------------------------------------------------|
| Motors            | M101         | Upper paper-feeder cassette pickup motor                                |
|                   | M102         | Upper paper-feeder lifter cassette motor                                |
|                   | M111         | Middle paper-feeder cassette pickup motor (3x500-sheet input tray only) |
|                   | M112         | Middle paper-feeder cassette lifter motor (3x500-sheet input tray only) |
|                   | M121         | Lower paper-feeder cassette pickup motor (3x500-sheet input tray only)  |
|                   | M122         | Lower paper-feeder cassette lifter motor (3x500-sheet input tray only)  |

| Component<br>type | Abbreviation | Component name                                                                        |
|-------------------|--------------|---------------------------------------------------------------------------------------|
| Solenoids         | SL101        | Upper paper-feeder cassette pickup solenoid                                           |
|                   | SL111        | Middle paper-feeder cassette pickup solenoid (3x500-sheet input tray only)            |
|                   | SL121        | Lower paper-feeder cassette pickup solenoid (3x500-sheet input tray only)             |
| Sensors           | SR101        | Upper paper-feeder cassette paper-level sensor                                        |
|                   | SR102        | Upper paper-feeder cassette paper-feed sensor                                         |
|                   | SR104        | Upper paper-feeder cassette paper-presence sensor                                     |
|                   | SR105        | Upper paper-feeder cassette paper-stack surface sensor                                |
|                   | SR111        | Middle paper-feeder cassette paper-level sensor (3x500-sheet input tray only)         |
|                   | SR112        | Middle paper-feeder cassette paper-feed sensor (3x500-sheet input tray only)          |
|                   | SR114        | Middle paper-feeder cassette paper-presence sensor (3x500-sheet input tray only)      |
|                   | SR115        | Middle paper-feeder cassette paper-stack surface sensor (3x500-sheet input tray only) |
|                   | SR121        | Lower paper-feeder cassette paper-level sensor (3x500-sheet input tray only)          |
|                   | SR122        | Lower paper-feeder cassette paper-feed sensor (3x500-sheet input tray only)           |
|                   | SR124        | Lower paper-feeder cassette paper-presence sensor (3x500-sheet input tray only)       |
|                   | SR125        | Lower paper-feeder cassette paper-stack surface sensor (3x500-sheet input tray only)  |
| Switches          | SW101        | Upper paper-feeder cassette end-plate position switch                                 |
|                   | SW102        | Upper paper-feeder cassette side-plate position switch                                |
|                   | SW103        | Door open detection switch                                                            |
|                   | SW111        | Middle paper-feeder cassette end-plate position switch (3x500-sheet input tray only)  |
|                   | SW112        | Middle paper-feeder cassette side-plate position switch (3x500-sheet input tray only) |
|                   | SW121        | Lower paper-feeder cassette end-plate position switch (3x500-sheet input tray only)   |
|                   | SW122        | Lower paper-feeder cassette side-plate position switch (3x500-sheet input tray only)  |

# Table 5-19 Electrical components for the optional input trays (continued)

# Paper-feeder pickup and feed operation

The pickup and feed operation is the same for each of the trays.

#### Figure 5-46 Paper-feeder pickup and feed operation

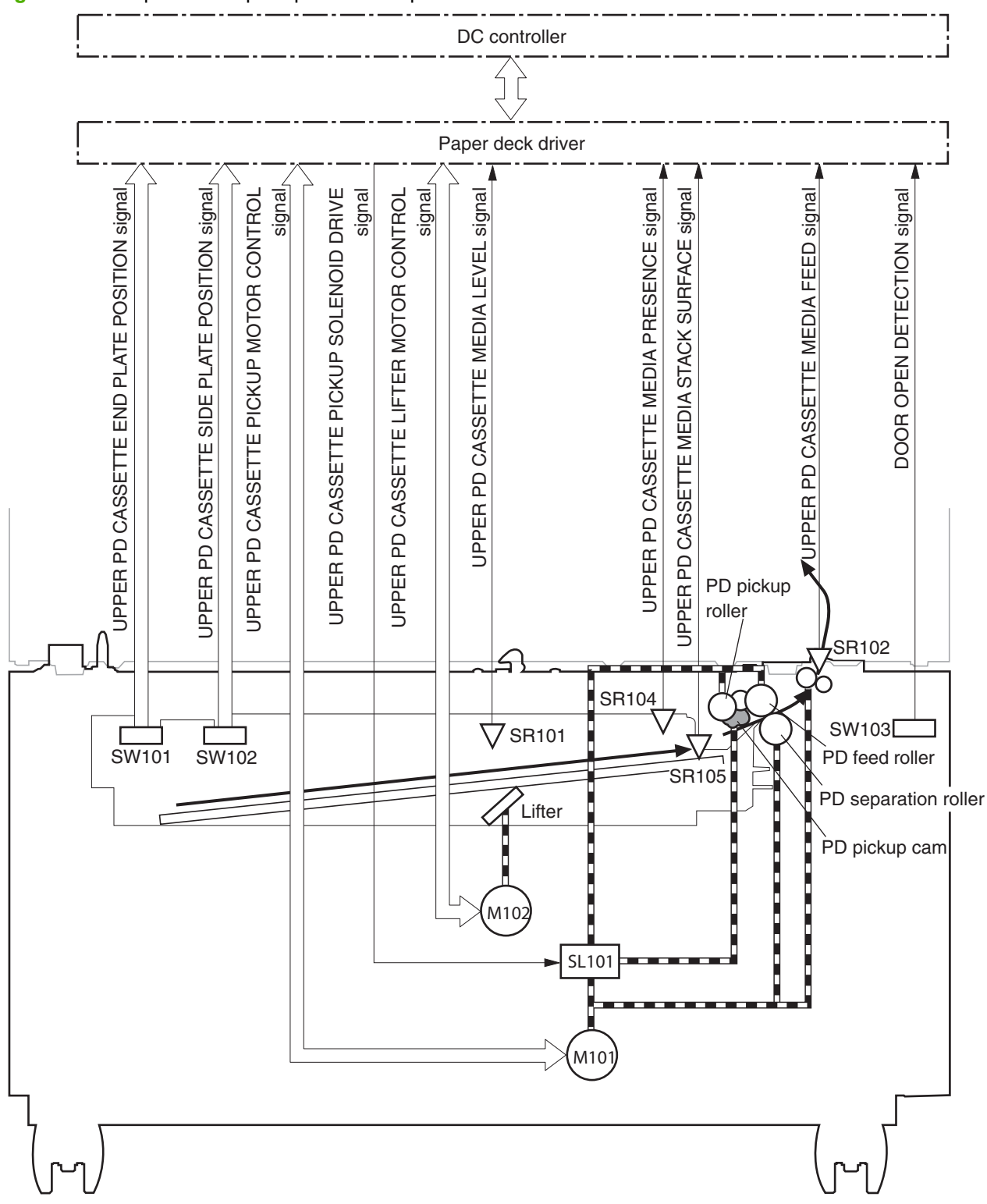

The methods for all the following operations are the same as for the main cassette (Tray 2):

- Paper-size detection and cassette-presence detection
- Lift operation
- Paper-level and paper-presence detection
- Multiple feed prevention
- Jam detection

# Scanner component

The bright and dark areas of a scanned document reflect different light values from the light source (CCFL), and the light emits through the lens in the scan head. When the CCD sensors receive the light, photoelectricity is produced according to the light strength. The CCD and CCB/B change the light into electricity, and then the CCD/B transmits the analog electrical signal through the R, G, B channels. The analog signal (R,G,B) is sent to the to the A/D converter, which converts the analog signals to digital signals. The ASIC reads the digital data produced by the A/D converter and then processes the read data in the inner ASIC.

**NOTE:** The same optical system is used for the glass and ADF scans.

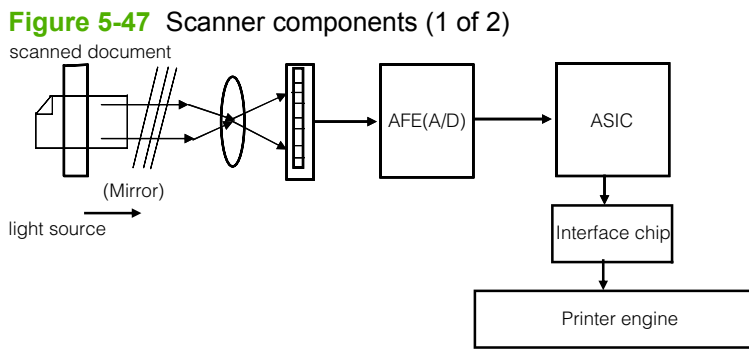

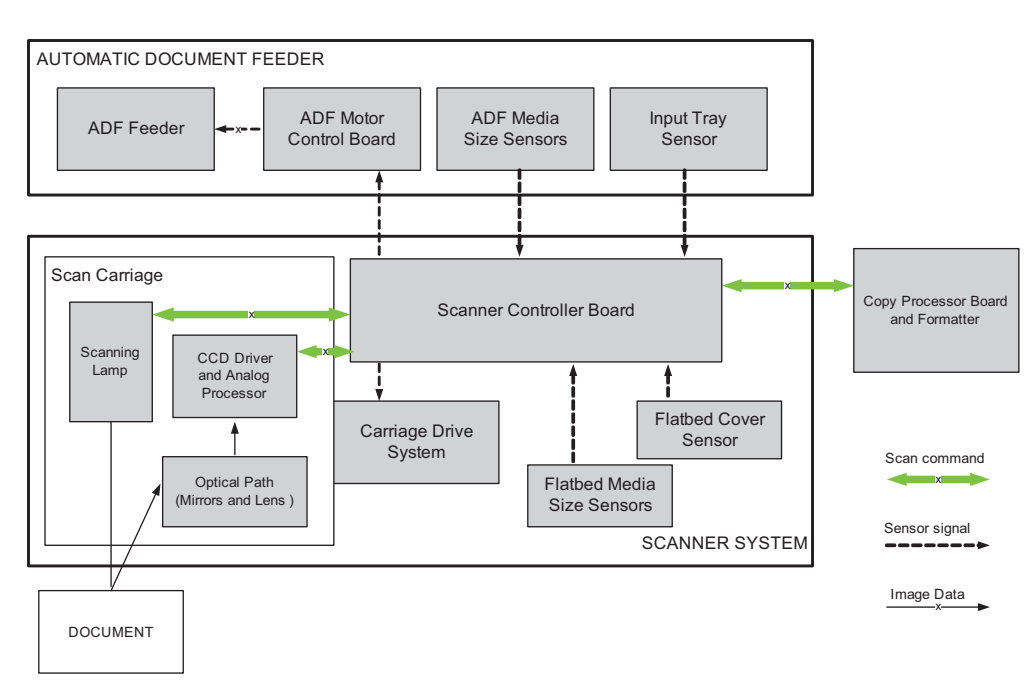

Figure 5-48 Scanner components (2 of 3)
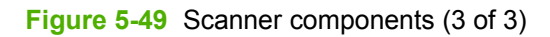

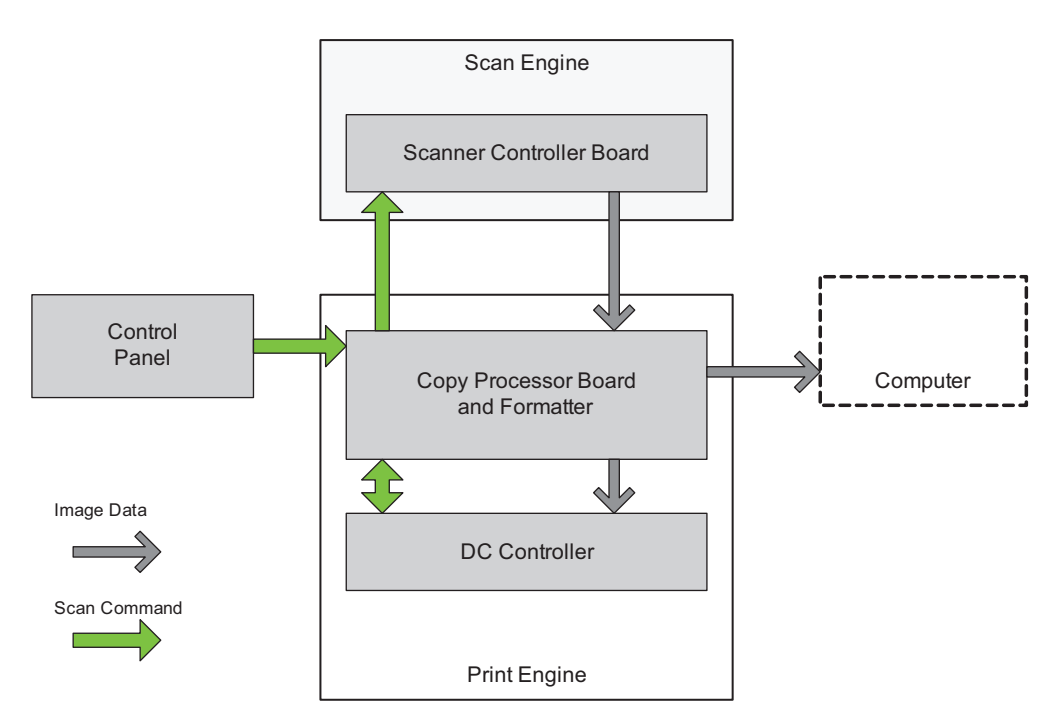

#### **Product boards**

The scanner includes two major parts: structure and scanner. The scanner includes the copy-processor board (CPB), scanner-control board (SCB), and PCI-e cable, which are embedded in the structure and scanner bodies. The scanner controls the ADF.

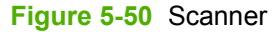

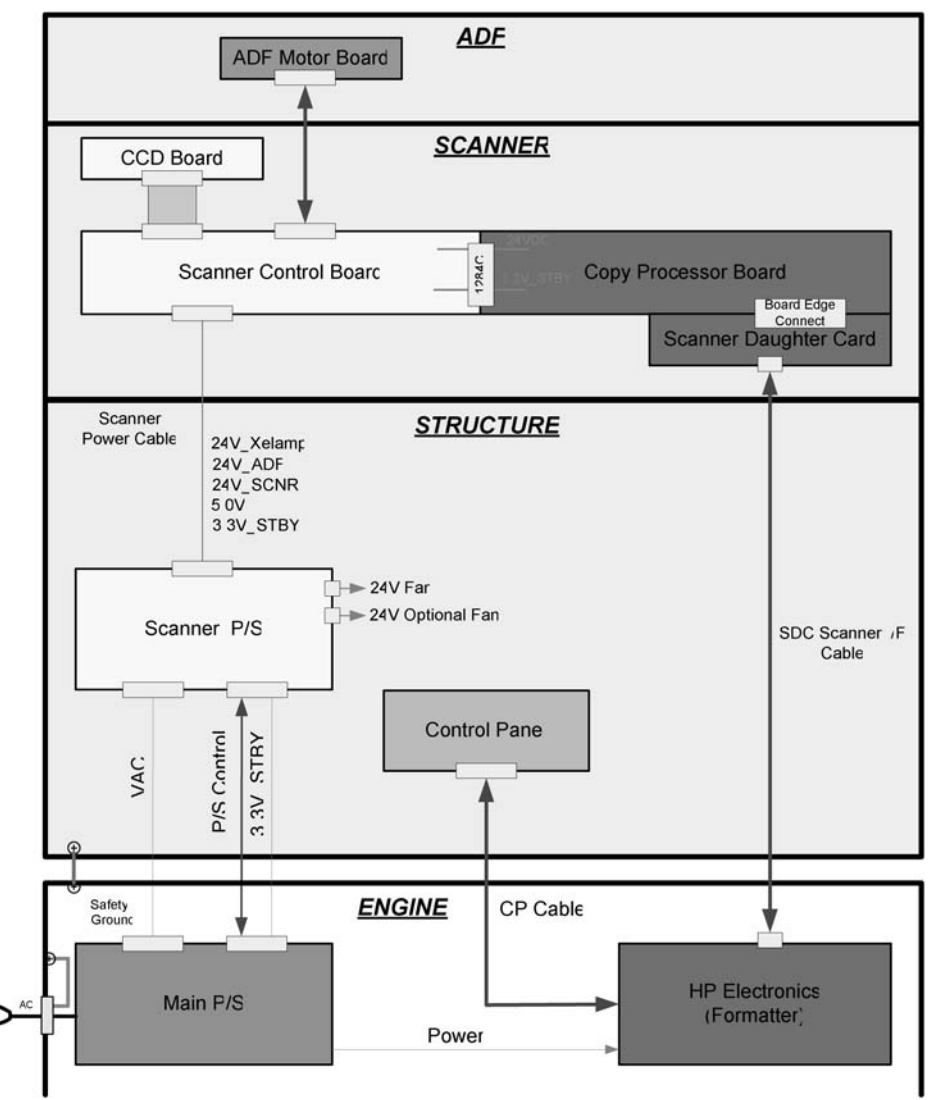

#### Scanner system block diagram

The scanner has its own power supply, which can accept the universal ac input range provided by the product power supply. The print engine controls the scanner power supply via a PSON signal. However, the PSON signal does not control the STBY\_3.3 V power source from the print engine. STBY\_3.3 V provides power for certain sensors during sleep mode.

The scanner system has three cooling fans. The control-panel fan and scanner cooling fan are connected to the scanner power supply directly. The lamp fan is connected to the SCB and controlled by the SCB firmware. All three fans have a fan-lock detection mechanism. The lamp fan only operates during ADF scanning, while the other two fans operate when the scanner is on. The light source system

includes one inverter and one Xe-lamp. The inverter is located on the scanner structure. The Xe-lamp is located on the scanner carriage.

 $\triangle$  **CAUTION:** The inverter output voltage is 1.8 KV high voltage. Do not touch both the inverter and carriage when the scanner is on.

Two FFC cables connect the CCD board on the carriage and the SCB. The board-to-board connectors connect the SCB and CPB and CPB and SDC. The black PCI-e cable connects the SDC and print engine (formatter board).

Figure 5-51 Scanner system block diagram

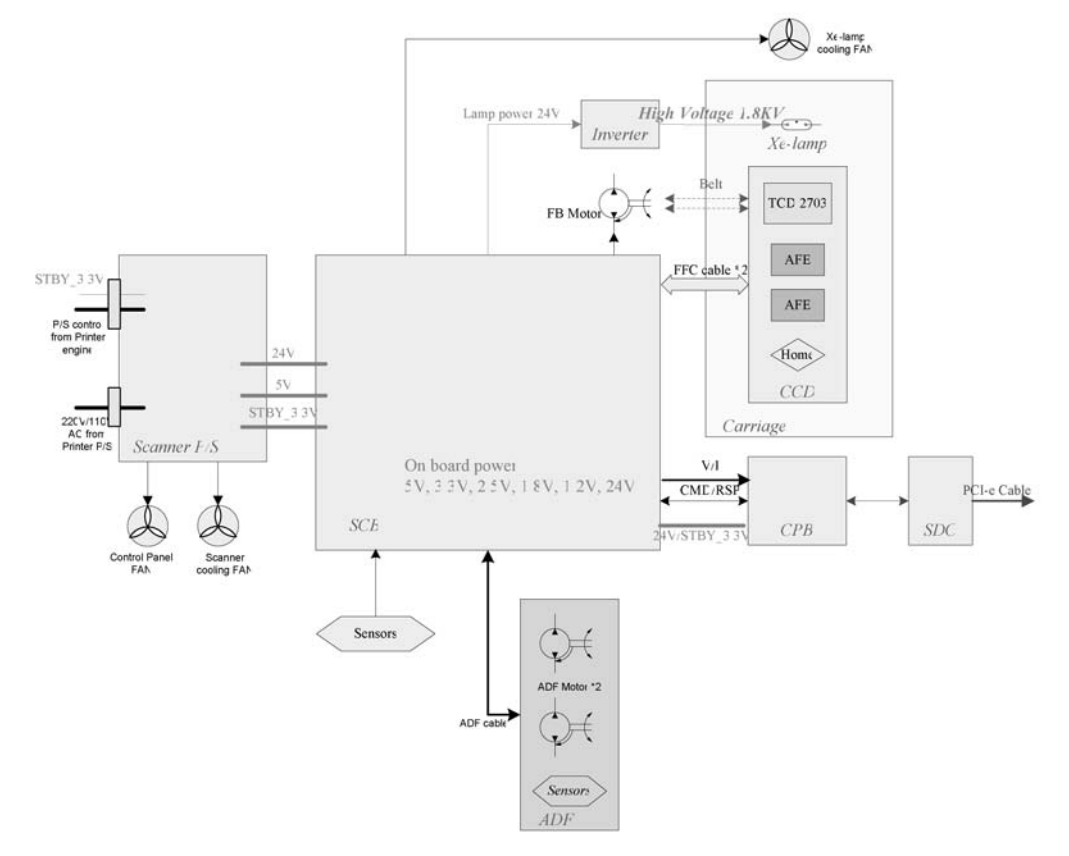

#### Scanner image-data path

For input signals, ZR ASIC generates the SH signal of each line. This SH transfers to the AFE chip through the FPGA chip. The AFE then sends the SH signal to the CCD. The clock signal of the AFE chip is provided from the FPGA. The AFE sends the CCD clock/control signals to the CCD.

For output signals, the CCD analog video signals can be decoded as digital data by the AFE (ADC). The AFE sends back the image data using LVDS signals. Two LVDS receiver chips deserialize image

data and send it to the FPGA. The FPGA combines even and odd pixel data and converts it to the HP video interface. The LVDS transmitter chip serializes data as the LVDS format and sends it to the CPB.

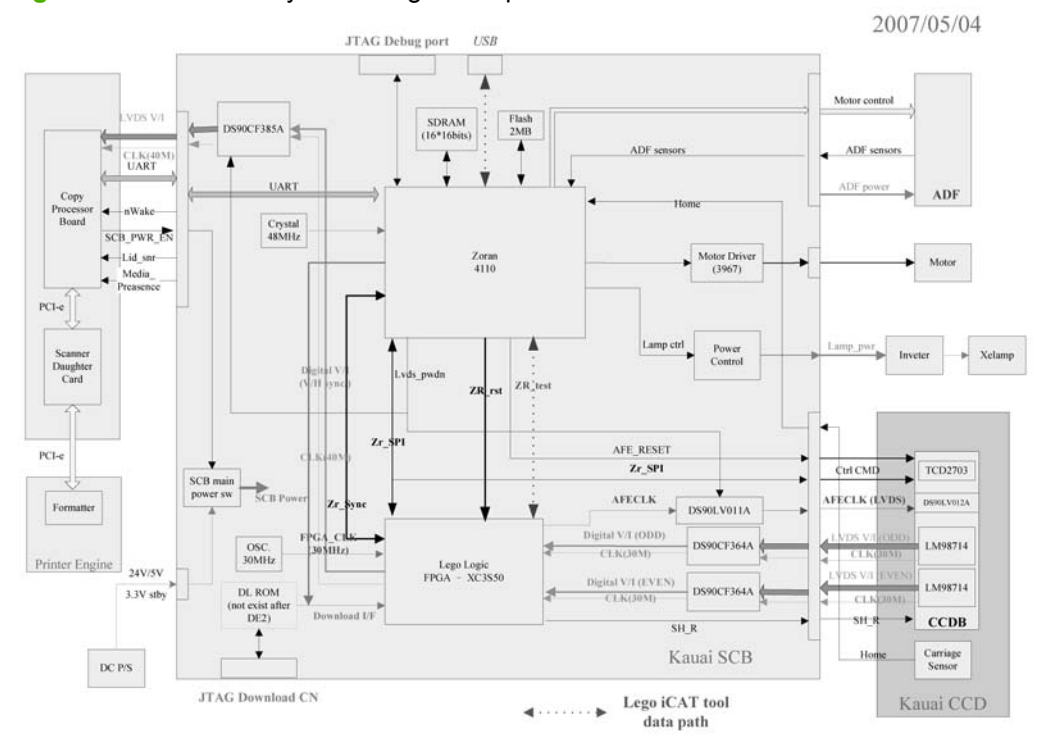

Figure 5-52 Scanner system image-data path

#### Scanner power topology

The scanner power-supply input range is universal ac (100 to 240 Vac). It is controlled by the PSON signal, which is provided by the print engine. There is one standby power (STBY\_3.3 V) provided for sensors during sleep mode. Total power consumption of the scanner power supply is 139.7 W.

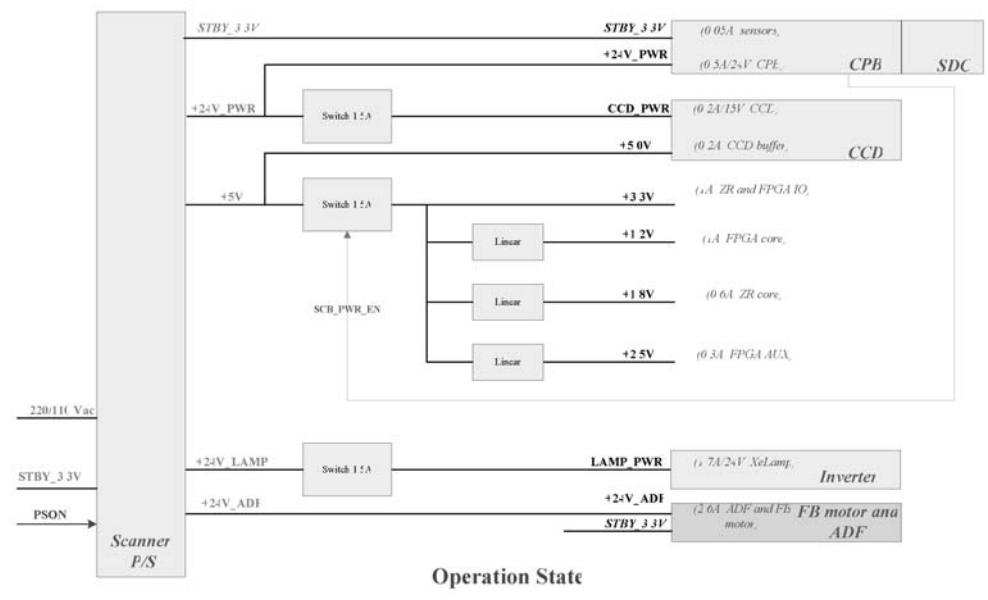

Figure 5-53 Scanner power topology

#### **Scanner power states**

The scanner has three power states:

- Standby: Scanner is ready to scan.
- Sleep: Scanner is in low-power state. Some components are off.
- Deep Sleep: Scanner is in the lowest power state. Most of the components are off, and the power to the processor (U10) of the scanner-controller board is off.

#### Table 5-20 Scanner power states

| Mode   | Scanner system | Printer system       |  |
|--------|----------------|----------------------|--|
| RDY    | Standby        | Standby              |  |
| Sleep1 | Sleep          | Reduced power        |  |
| Sleep2 | Deep sleep     | Lowest product state |  |

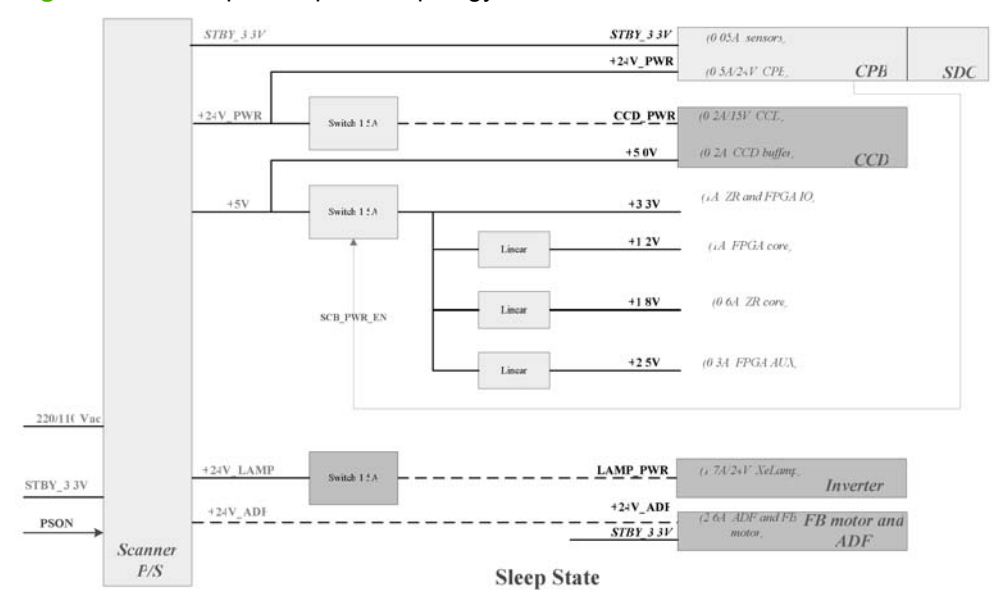

Figure 5-54 Sleep-state power topology

During sleep state, the scanner shuts down most of its peripherals including the CCD, AFE, LVDS, FB/ ADF motors, lamp, and inverter. The scanner stops the FPGA oscillator to reduce FPGA (U6) power consumption. Only the CPB sensor signals (cover lid, ADF media presence, and nWake) allow the CPB to send a command to wake up the scanner.

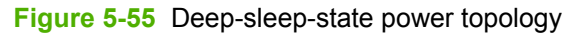

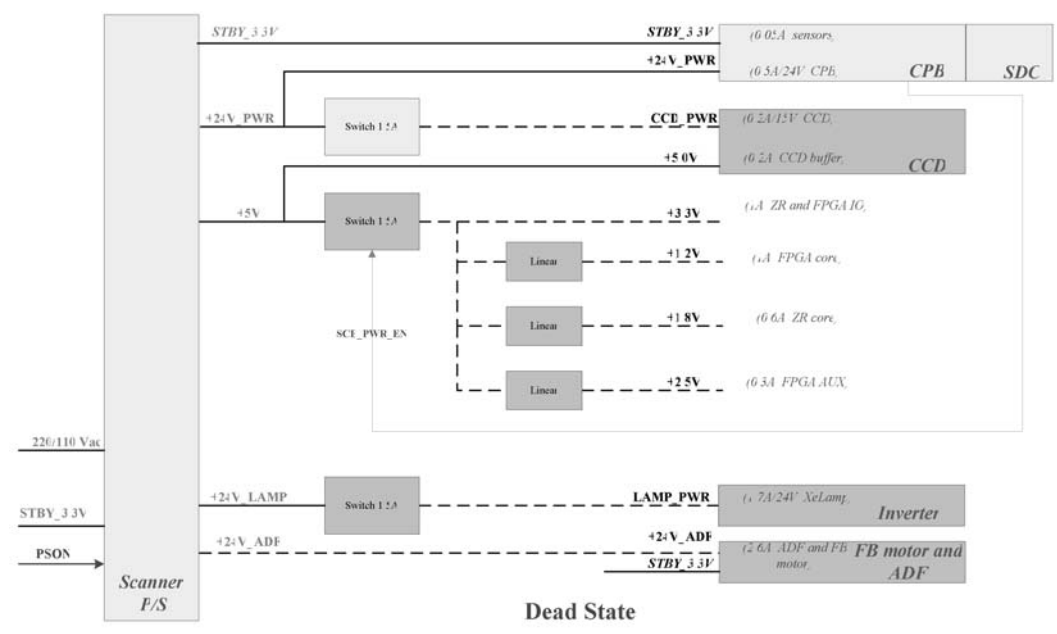

During deep-sleep state, the CPB disables the SCB\_PWR\_EN signal, which disables the scanner-logic power source. The power to the processor of the SCB is off. 24 V from the scanner power supply is provided to the CPB.

#### **Sensor topology**

Each fan has a lock signal that informs the system if a fan-rotation function has failed. The lid sensor triggers the detection of the FB paper-size sensors. The ADF has eight sensors. The CCD board has a home sensor. The status of these sensors is reported to the CPB by the SCB. The lid sensor,

media\_presence, and nWake signals are directly connected to the CPB and powered by STBY\_3.3 V. STBY\_3.3 V is provided continuously when PSON is enabled.

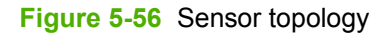

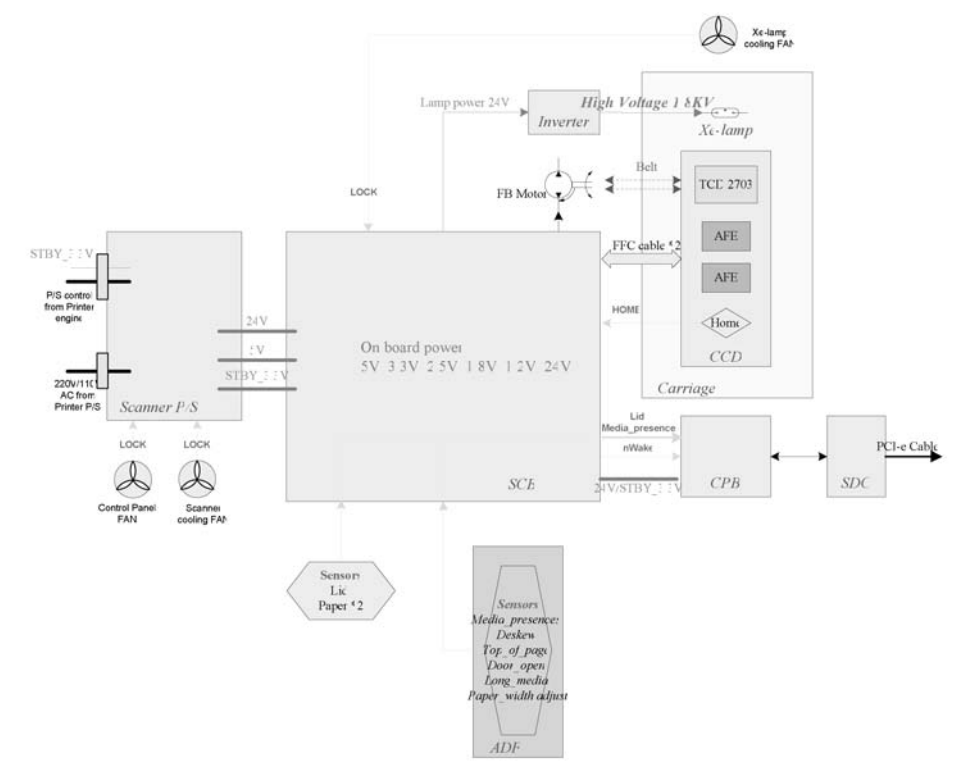

| Table 5-21 S | Sensors |
|--------------|---------|
|--------------|---------|

| Location | Name                | Description                                                  |
|----------|---------------------|--------------------------------------------------------------|
| ADF      | Media_Presence      | Media presence: H                                            |
|          |                     | Media empty: L                                               |
|          | Deskew              | Skew: H                                                      |
|          |                     | No skew: L                                                   |
|          | Top_of_Page         | Top of page: H                                               |
|          |                     | Not top of page: L                                           |
|          | EXIT_SENSOR         | Not available                                                |
|          | Door_Open (Hatch)   | Door close: H                                                |
|          |                     | Door open: L                                                 |
|          | Long_Media          | Long media: H                                                |
|          |                     | Not long media : L                                           |
|          | Paper_Width_Adjust  | Wide media: H                                                |
|          |                     | Not wide media: L                                            |
|          | Pick_Success_Sensor | If the ADF module is attached, this signal will always be H. |

#### Table 5-21 Sensors (continued)

| Carriage | Home Sensor  | At home: H        |  |
|----------|--------------|-------------------|--|
|          |              | Not at home: L    |  |
| SCB      | Lid          | FB cover open: H  |  |
|          |              | FB cover close: L |  |
|          | Paper (wide) | Wide paper: H     |  |
|          |              | Not wide paper: L |  |
|          | Paper (wide) | Long paper: H     |  |
|          |              | Not long paper: L |  |
|          | nWake        | Wake up status: H |  |
|          |              | Idle status: L    |  |

#### **Boards I/Os**

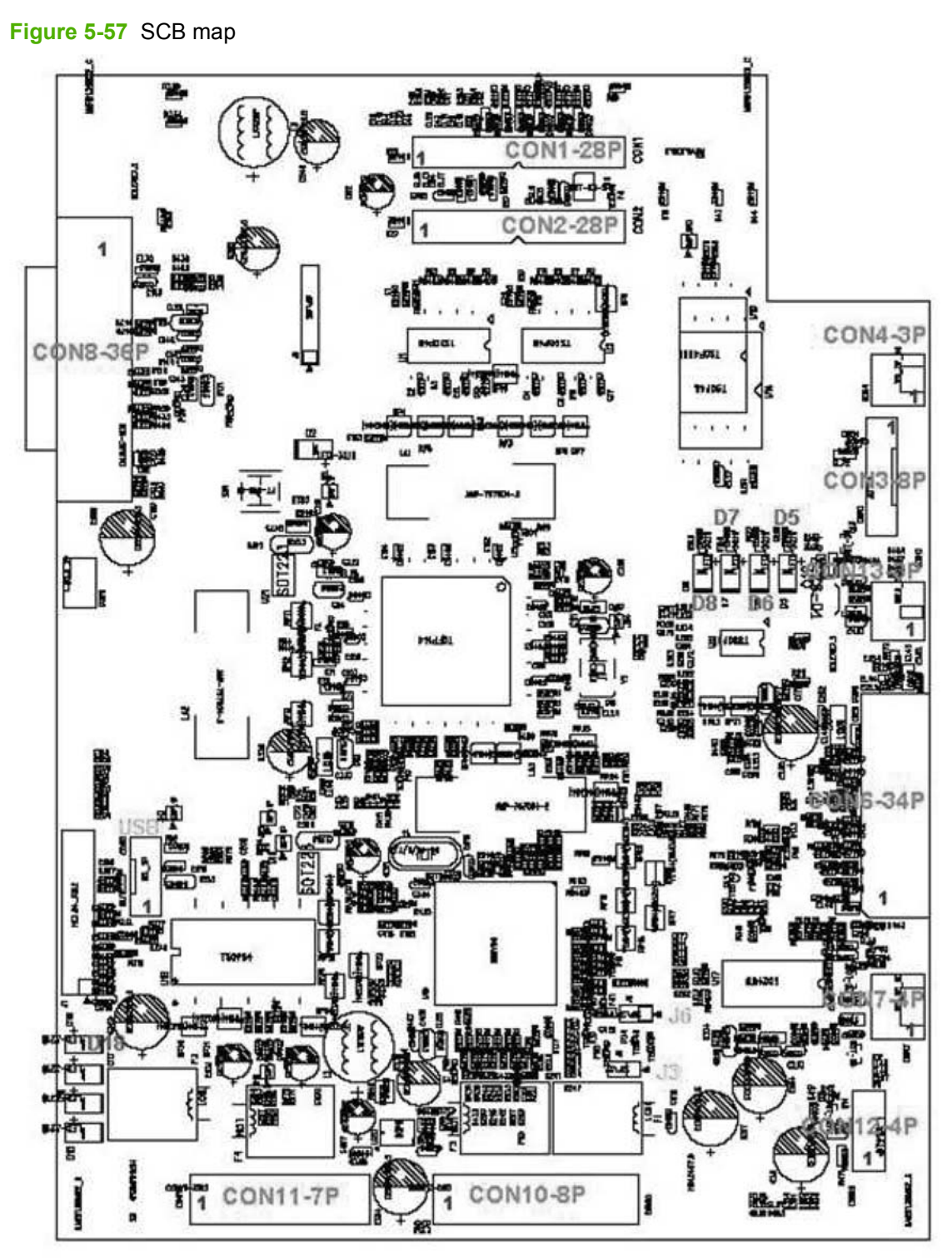

The main board of the scanner is the SCB. The connectors are external I/O ports of the SCB. The LEDs (D5-D8, D18) are SCB LED indicators. The jumpers (J3, J5, USB) are reserved for debugging and the manufacturer.

| Item number | Connector | Pin number | Connects to      | Remark                          |
|-------------|-----------|------------|------------------|---------------------------------|
| 1           | CON1      | 28         | CCDB             |                                 |
| 2           | CON2      | 28         | CCDB             | LVDS                            |
| 3           | CON4      | 3          | Lid sensor       |                                 |
| 4           | CON3      | 8          | Paper sensors    |                                 |
| 5           | CON13     | 3          | Lamp fan         |                                 |
| 6           | CON6      | 34         | ADF module       |                                 |
| 7           | CON7      | 4          | FB motor         |                                 |
| 8           | CON12     | 4          | Xe-lamp inverter | 24V                             |
| 9           | CON10     | 8          | Power supply     | ADF and Xe-lamp<br>power (24 V) |
| 10          | CON11     | 7          | Power Supply     | SCB 24 V, 5 V and<br>STBY_3.3 V |
| 11          | CON8      | 34         | СРВ              | 1284C metal connector           |

The CCD board connects to the SCB using two 28-pin FFC cables. The CCD board and the home sensor are located on the carriage. There are only three connectors on the CCD board.

#### Figure 5-58 CCD map

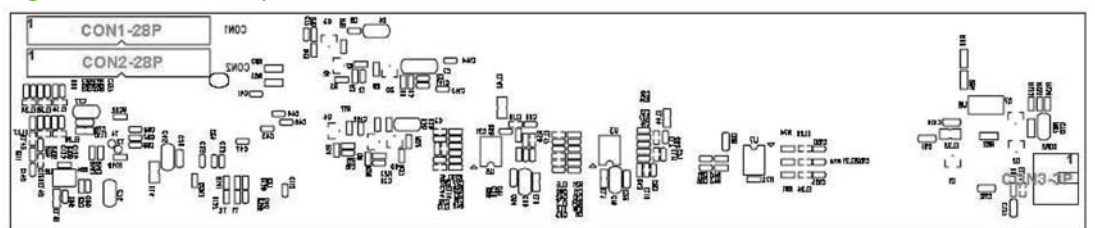

#### Table 5-23 CCD map

| Item number | Connector | Pin number | Connects to | Remark |
|-------------|-----------|------------|-------------|--------|
| 1           | CON1      | 28         | CCDB        |        |
| 2           | CON2      | 28         | CCDB        | LVDS   |
| 3           | CON3      | 3          | Home        |        |

#### Table 5-22 SCB connectors

#### Scanner operation flow

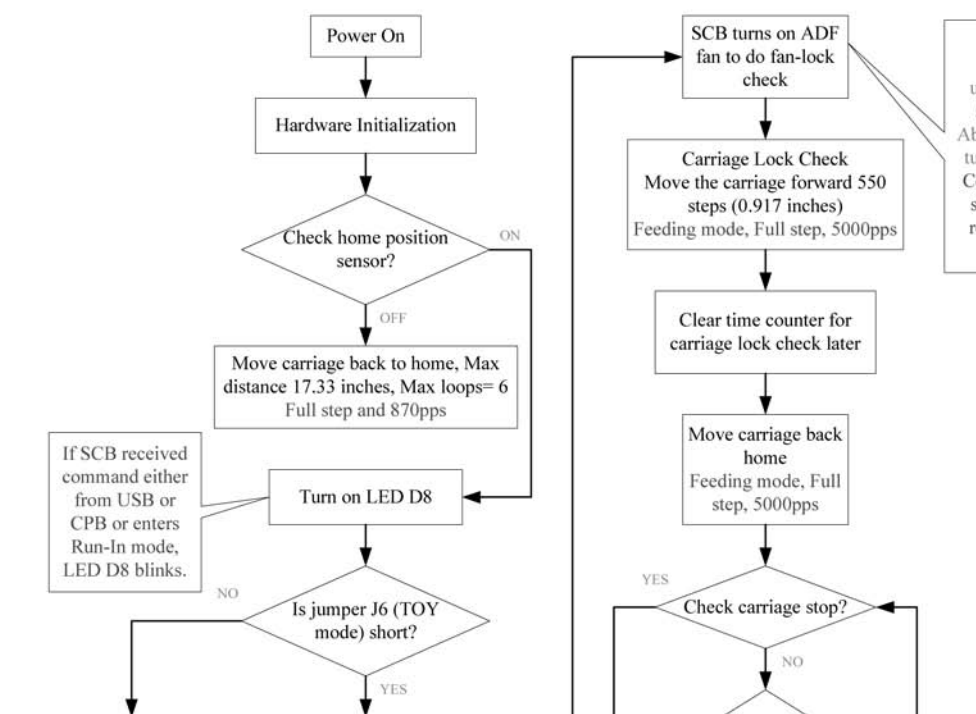

Figure 5-59 Power-on initialization-operation flow (1 of 2)

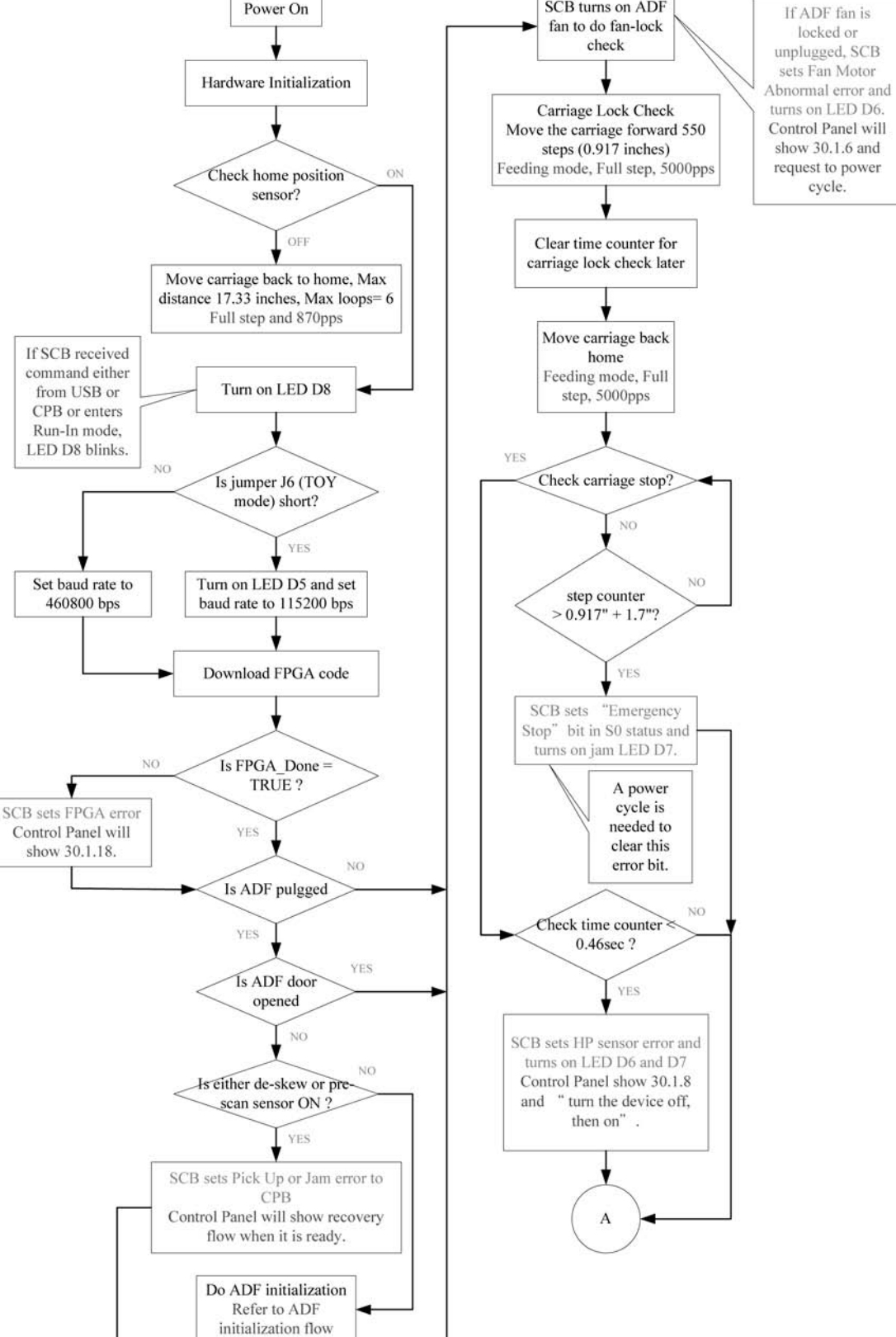

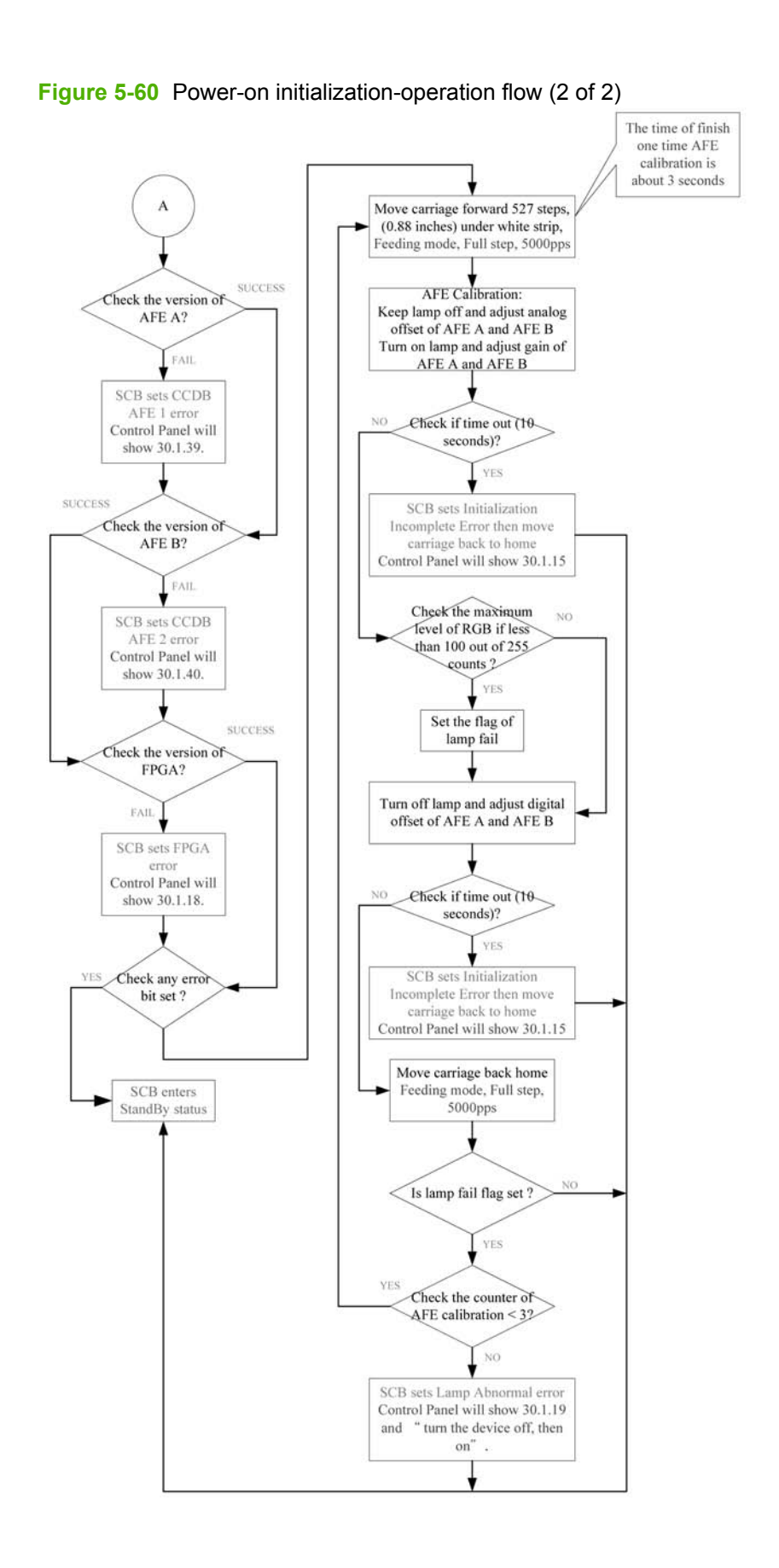

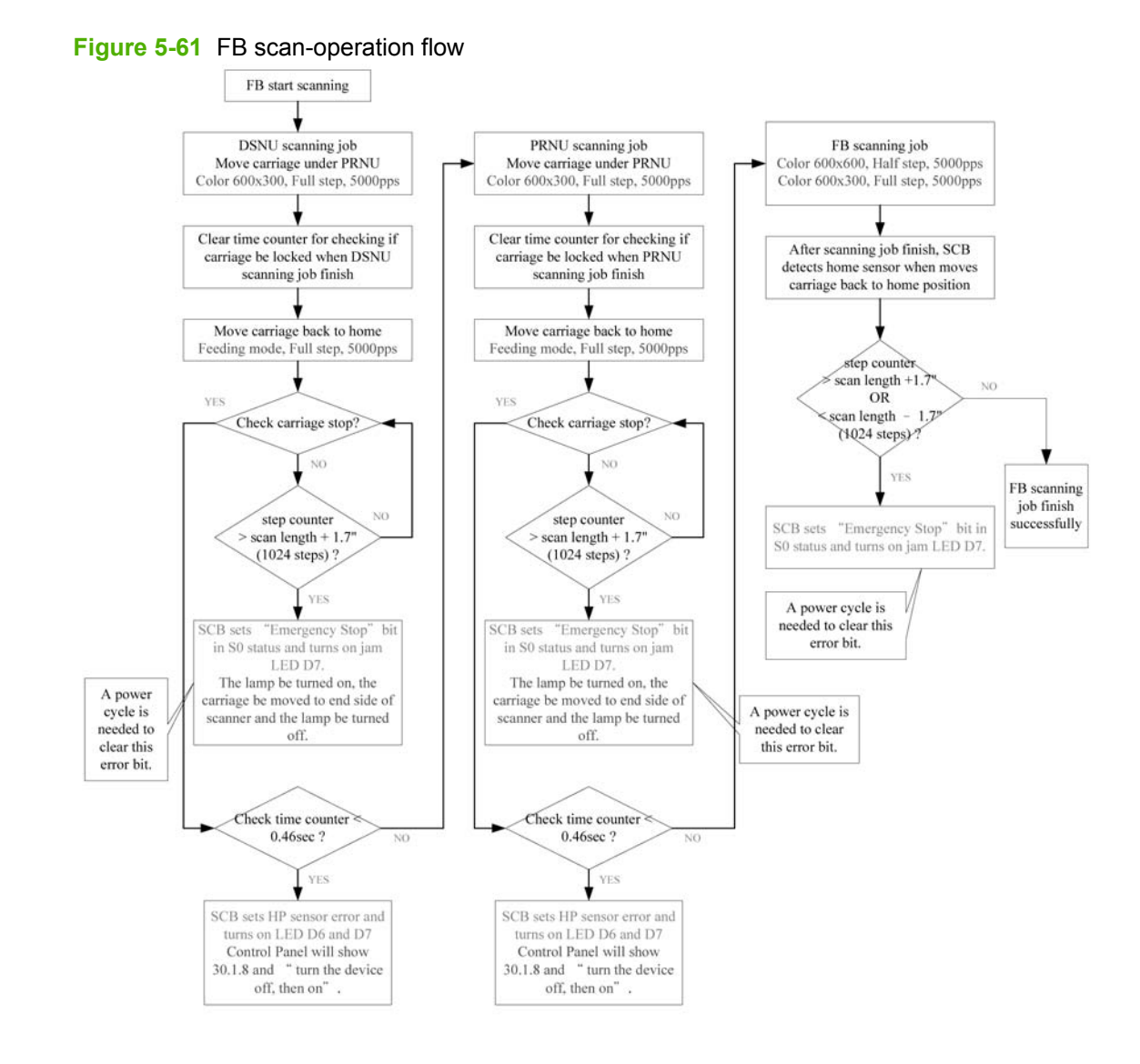

#### Figure 5-62 ADF scan-operation flow

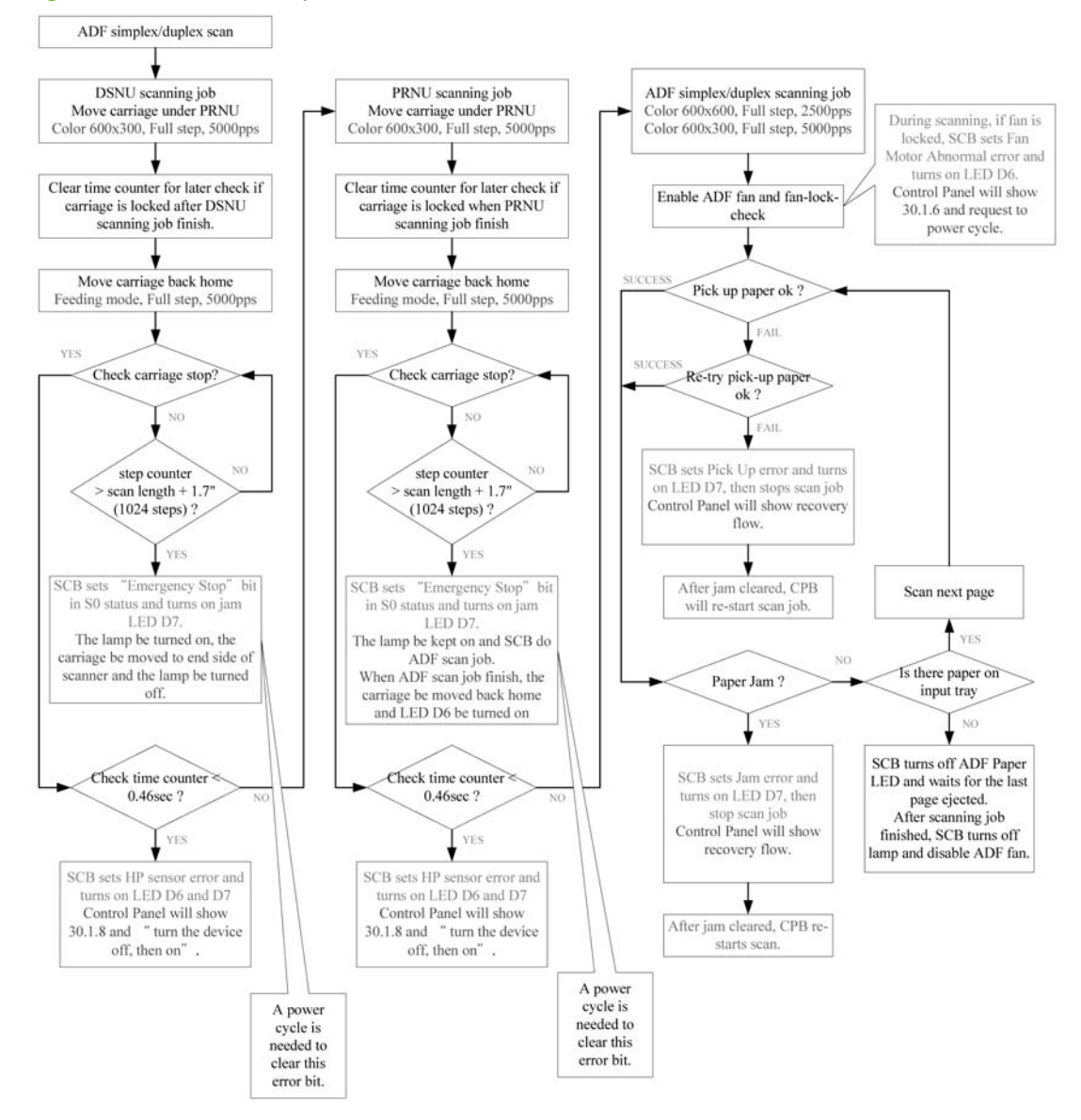

# ADF

#### Input tray

The wide-media sensor (S1) and the long-media sensor (S2) are positioned at the input-tray assembly. These sensors allow firmware to detect how A4 and letter media sizes are positioned (in portrait or landscape mode).

#### Figure 5-63 ADF operation

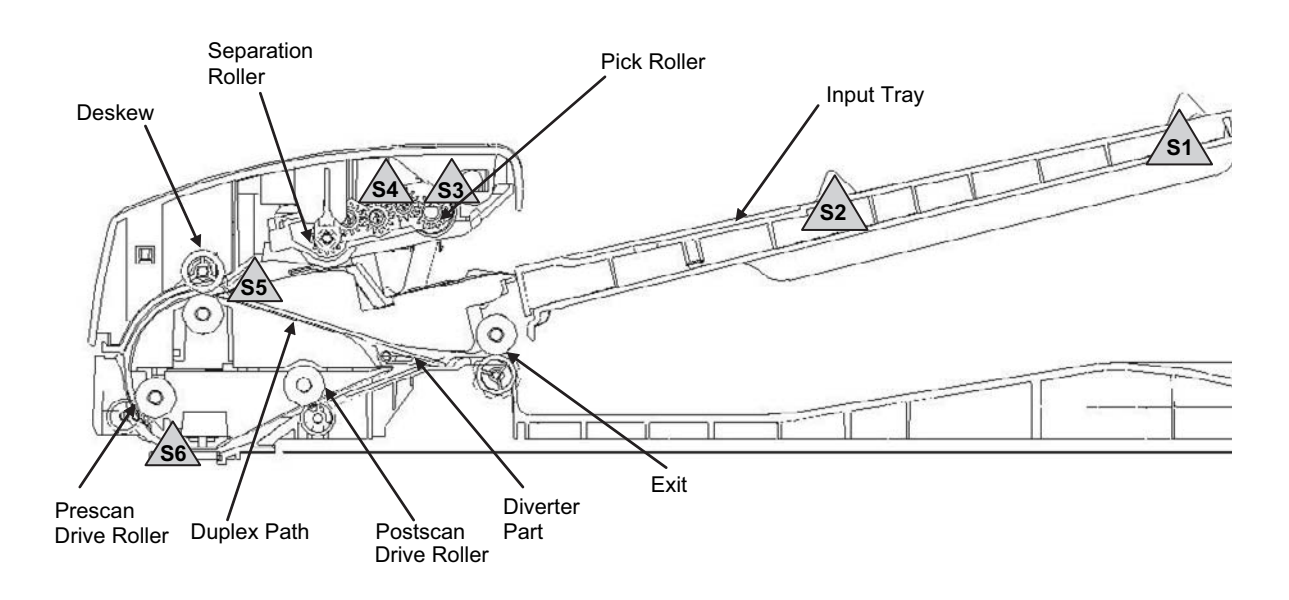

#### ADF simplex-printing operation sequence

1. The jam-cover sensor (S3) is interrupted when the jam cover is closed, and the media-presence sensor (S4) is interrupted when media is loaded on the input tray. 2. The feed motor rotates clockwise, lowering the pick roller. A cutout on the gears on the side of the lid ensures the proper rotation distance. 3. The pick motor rotates counterclockwise, driving the pick roller to pick media. 4. The deskew sensor (S5) is interrupted when the leading edge of the media is driven past it, and the firmware registers the position of the leading edge of the media. 5. The leading edge of the media is driven into the nip point of the deskew drive roller and deskew pinch rollers. A preset amount of overdrive of media into this nip point is carried to create a buckle of media for pick-skew correction.

6. The pick motor rotates clockwise, rotating the deskew drive roller to pull media into the prescan drive roller. 7. Transmission gears for the pick and separator rollers disengage from the gear train, allowing the pick and separator rollers to free-wheel while media is pulled in by the deskew drive roller. 8. The feed motor rotates counterclockwise, driving the media into the prescan sensor (S6). 9. The firmware registers the position of the leading edge of the media while the prescan sensor (S6) is activated. 10. The feed motor continues rotating counterclockwise, driving the leading edge of the media through the preset distance from the prescan sensor (S6) to the scan zone.

11. When the media arrives, the scanner scans and retrieves data. 12. The prescan sensor (S6) is not interrupted when the trailing edge of the media passes it. 13. The firmware sequence registers the trailing edge of the media position. 14. The feed motor continues rotating counterclockwise, driving the media trailing edge through the preset distance from the prescan sensor (S6) to the scan zone. 15. The scanner finishes scanning and retrieving data. 16. The feed motor continues rotating counterclockwise, driving the trailing edge of the media past the scan zone. 17. The solenoid clamps the exit pinch rollers with

the exit drive rollers before the trailing edge of the media leaves the post-scan drive roller and exit pinch rollers. 18. The feed motor continues rotating counterclockwise, driving the media out of the ADF paper path via the exit pinch roller and exit drive roller.

Figure 5-64 Simplex scanning document path

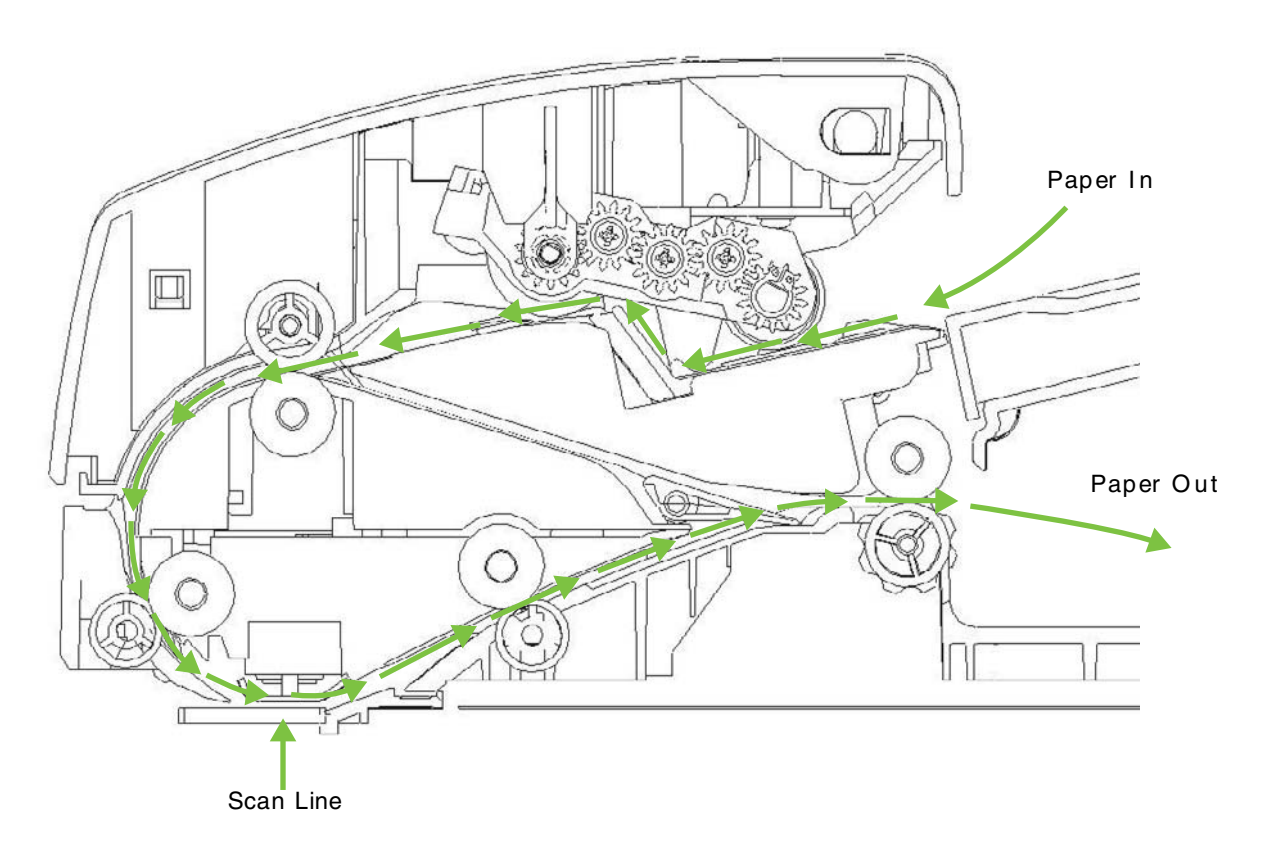

#### ADF duplex-printing operation sequence

1. The jam-cover sensor (S3) is interrupted when the jam cover is closed. The media-presence sensor (S4) is interrupted when media is loaded on the input tray. 2. The feed motor rotates clockwise, lowering the pick roller. A cutout on the gears on the side of the lid ensures the proper rotation distance. 3. The pick motor rotates counterclockwise, driving the pick roller to pick media. 4. The deskew sensor (S5) is interrupted when the leading edge of the media is driven past it, and the firmware registers the position of the leading edge of the media. 5. The leading edge of the media is driven into the nip point of the deskew drive roller and deskew pinch rollers. A preset amount of overdrive of media into this nip point is carried to create a buckle of media for pick skew correction.

6. The pick motor rotates clockwise, rotating the deskew drive roller to pull media into the prescan drive roller. 7. The pick- and separator-rollers-transmission gears disengage from the gear train, allowing the pick and separator rollers to free-wheel while media is pulled in by the deskew drive roller. 8. The feed motor rotates counterclockwise, driving media into the prescan sensor (S6). 9. The firmware registers the position of the leading edge of the media while S6 is activated. 10. The feed motor continues rotating counterclockwise, driving the leading edge of the media through the preset distance from S6 to the scan zone.

11. When the media arrives, the scanner scans and retrieves data. 12. S6 is not interrupted when the trailing edge of the media passes it. 13. The firmware sequence registers the trailing edge of the media

position. 14. The feed motor continues rotating counterclockwise, driving the media trailing edge through the preset distance from S6 to the scan zone. 15. The scanner finishes scanning and retrieving data.

16. The solenoid activates when the trailing edge of the media passes the scan zone by a predetermined, constant distance from the prescan sensor. This allows the exit pinch rollers to clamp the exit drive roller, driving the remaining media out of the scan zone and past the diverter. 17. The feed motor rotates clockwise, driving the media in a reverse direction. This moves the media into the duplex path, the deskew drive roller, and the deskew pinch rollers. 18. A preset amount of overdrive of media into the nip point is carried out to create a buckle for pick-skew correction. 19. The solenoid activates when the trailing edge of the media passes the scan zone. This allows the exit pinch rollers to clamp the exit drive roller, driving the remaining media out of the scan zone and past the diverter.

Figure 5-65 Duplex scanning document path

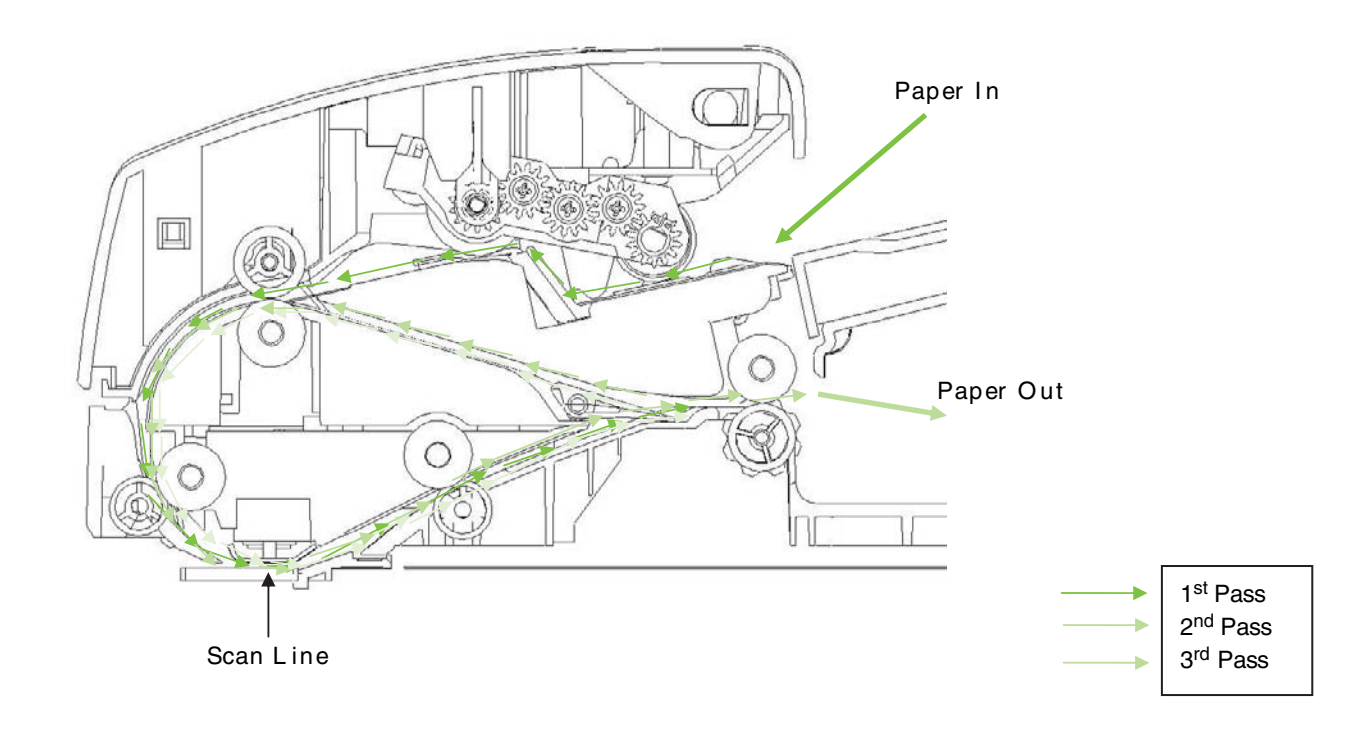

#### **Multifeed operation**

1. The jam-cover sensor (S3) is interrupted when the jam cover is closed. The media-presence sensor (S4) is interrupted when media is loaded on the input tray. 2. The feed motor rotates clockwise, lowering the pick roller. A cutout on the gears on the side of the lid ensures the proper rotation distance. 3. The pick motor rotates counterclockwise, driving the pick roller to pick media. 4. The deskew sensor (S5) is interrupted when the leading edge of the media is driven past it, and the firmware registers the position of the leading edge of the media. 5. The leading edge of the media is driven into the nip point of the deskew drive roller and deskew pinch rollers. A preset amount of overdrive of media into this nip point is carried to create a buckle of media for pick-skew correction.

6. The pick motor rotates clockwise, rotating the deskew drive roller to pull media into the prescan drive roller. 7. The transmission gears for the pick and separator rollers disengage from the gear train, allowing the pick and separator rollers to free-wheel while media is pulled in by the deskew drive roller. 8. The feed motor rotates counterclockwise, driving the media into the prescan sensor (S6). 9. The firmware

registers the position of the leading edge of the media while S6 is activated. 10. The feed motor continues rotating counterclockwise, driving the leading edge of the media through the preset distance from S6 to the scan zone.

11. When the media arrives, the scanner scans and retrieves data. 12. S6 is not interrupted when the trailing edge of the media passes it. 13. The firmware sequence registers the trailing edge of the media position. 14. The feed motor continues rotating counterclockwise, driving the media trailing edge through the preset distance from S6 to the scan zone. 15. The scanner finishes scanning and retrieving data.

16. The solenoid activates when the trailing edge of the media passes the scan zone by a predetermined, constant distance from the prescan sensor. This allows the exit pinch rollers to clamp the exit drive roller, driving the remaining media out of the scan zone and past the diverter. 17. The feed motor rotates clockwise, driving the media in a reverse direction. This moves the media into the duplex path, the deskew drive roller, and the deskew pinch rollers. 18. A preset amount of overdrive of media into the nip point is carried out to create a buckle for pick skew correction. 19. The solenoid activates when the trailing edge of media passes the scan zone. This allows the exit pinch rollers to clamp the exit drive roller, driving the remaining media out of the scan zone and past the diverter.

20. The continual triggering of the media-presence sensor (S4) allows the firmware to recognize that there are pages on the input tray. 21. The S5 is uninterrupted when the trailing edge of the media passes it. 22. The pick motor rotates counterclockwise, driving the pick roller to pick media.

#### End of a scan job operation

After performing the steps listed in the multifeed operation section, S4 is uninterrupted when no media exists in the input tray. The motor feed rotates clockwise, raising the pick roller. When the pick-roller assembly rises, the media-load stoppers crank down.

#### Paper pick and separation operation

The top sheet of media is picked by the pick roller, and an angled-ramp profile must function as a barrier to prevent the remaining lower sheets from being picked together with the top sheet. If more than one

sheet of media is picked, the separator roller and separator pad work together to separate the lower sheet of media, allowing only the top sheet into the ADF.

Figure 5-66 ADF paper pick and separation

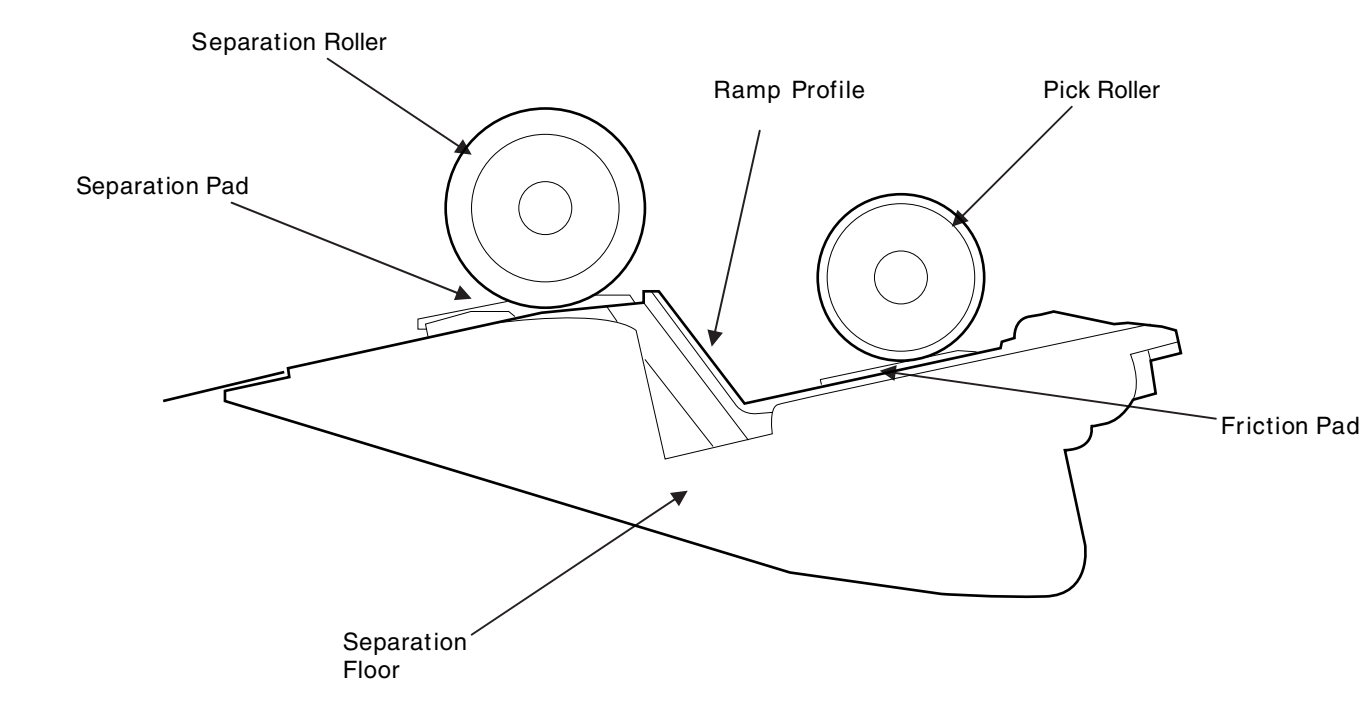

#### **Deskew**

The input tray's operation-width adjustment ensures that the media is stacked neatly at the center of the input tray. It also ensures that the media is located parallel to the direction of travel into the ADF paper path. A deskew function is performed by buckling media, accumulating a media buffer to minimize skew caused by improper loading of media on the input tray. The leading edge of the media is parallel with the deskew drive rollers when entering the ADF paper path.

# **6** Removal and replacement

- Removal and replacement strategy
- User-replaceable parts
- <u>Service-replaceable parts</u>
- Optional input trays
- <u>Scanner</u>
- <u>ADF</u>

# **Removal and replacement strategy**

## Introduction

This chapter describes the removal and replacement of field-replaceable units (FRUs) only.

Replacing FRUs is generally the reverse of removal. Notes are included to provide directions for difficult or critical replacement procedures.

HP does not support repairing individual subassemblies or troubleshooting to the component level.

Never operate or service the printer with the protective cover removed from the laser/scanner assembly. The reflected beam, although invisible, can damage your eyes.

The sheet-metal parts can have sharp edges. Be careful when handling sheet-metal parts.

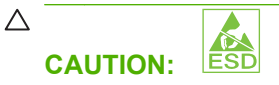

Some parts are sensitive to electrostatic discharge (ESD). Look for the ESD reminder when removing printer parts. Always perform service work at an ESD-protected workstation or mat. If an ESD workstation or mat is not available, ground yourself by touching the sheet-metal chassis *before* touching an ESD-sensitive part.

Protect the ESD-sensitive parts by placing them in ESD pouches when they are out of the printer.

**CAUTION:** Do not bend or fold the flat flexible cables (FFCs) during removal or installation.

NOTE: To install a self-tapping screw, first turn it counterclockwise to align it with the existing thread pattern, and then carefully turn it clockwise to tighten. Do not overtighten. If a self-tapping screw-hole becomes stripped, repair the screw-hole or replace the affected assembly.

### **Required tools**

• #2 Phillips screwdriver with a magnetic tip and a 152-mm (6-inch) shaft length

**NOTE:** For the best fit, use a JIS #2 Phillips screwdriver for the stapler/stacker.

- Small, flat-blade screwdriver
- Needle-nose pliers
- ESD strap (if one is available)
- Penlight
- △ CAUTION: Always use a Phillips screwdriver (callout 1). Do not use a pozidrive screwdriver (callout 2) or any motorized screwdriver. These can damage screws or screw threads.

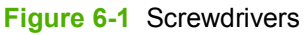

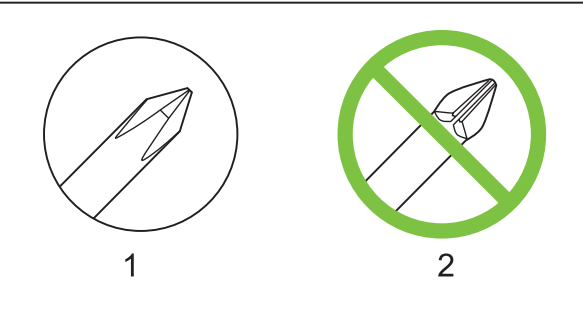

## **Types of screws**

| Illustration | Description       | Size  | Use                                                                                                    |
|--------------|-------------------|-------|----------------------------------------------------------------------------------------------------|
|              | Screw with washer | M3X8  | Used to secure metal<br>components to metal<br>components (for example, a<br>ground wire to the frame) |
|              | Screw, RS         | M3X6  | Used to secure metal to metal                                                                          |
|              |                   | M3X10 |                                                                                                    |
|              | Screw, tapping    | M3X6  |                                                                                                    |
|              | Screw             | M3X8  |                                                                                                    |

|       | Screw                      | P3X8  |                                    |
|-------|----------------------------|-------|------------------------------------|
| (C)mm | Screw, tapping, truss head | M4X10 | Used to secure anything to plastic |

| 6 mm | 8 mm | 10 mm        | М З | M 4 |
|------|------|--------------|-----|-----|
| ◀►   |      | <b> </b> ← → | 0   | Ο   |

#### Service approach

The HP Color LaserJet CM6040 MFP Series use a field repair strategy. Defective parts are diagnosed and replaced at the Field Replaceable Unit (FRU) assembly level. Printer repair normally begins by using the printer internal diagnostics and the following two-step process:

- 1. Isolate the problem to the major system (for example, the network or server, or the printer).
- 2. Troubleshoot the problem by using the procedures in the troubleshooting chapter.

After you locate a faulty part, the product can usually be repaired at the assembly level by replacing FRUs. Some mechanical assemblies might need to be repaired at the subassembly level. Hewlett-Packard Company does not support replacement of components on the printed circuit assembles.

#### Before performing service

- ▲ WARNING! Turn the product off, wait 5 seconds, and then remove the power cord before attempting to service the printer. *If this warning is not followed, severe injury and damage to the device can result*. The power must be on for certain functional checks during troubleshooting. However, the power supply should be disconnected during parts removal.
  - 1. Remove all media.
  - 2. Place the product on an ESD mat (if available). If an ESD workstation or mat is not available, ground yourself by touching the sheet-metal chassis *before* touching an ESD-sensitive part.
  - 3. Remove the print cartridges, image drums, and ITB.
  - 4. Remove the trays.

#### After performing service

- 1. Reinstall the print cartridges, image drums, and ITB.
- 2. Reinstall the trays.
- 3. Return all media to the trays.
- 4. Plug in the power cable and turn on the printer.

#### Parts removal order

If multiple components must be removed to gain access to an assembly, the first step of the removal procedure lists all of the components that must be removed to gain access to that assembly. Use these lists to determine which parts must be removed before removing other parts.

# **User-replaceable parts**

When you use genuine HP supplies, the product automatically notifies you when supplies are nearly depleted. The notification to order supplies allows ample time to order new supplies before they need to be replaced.

### **Fuser**

1. Turn the power off.

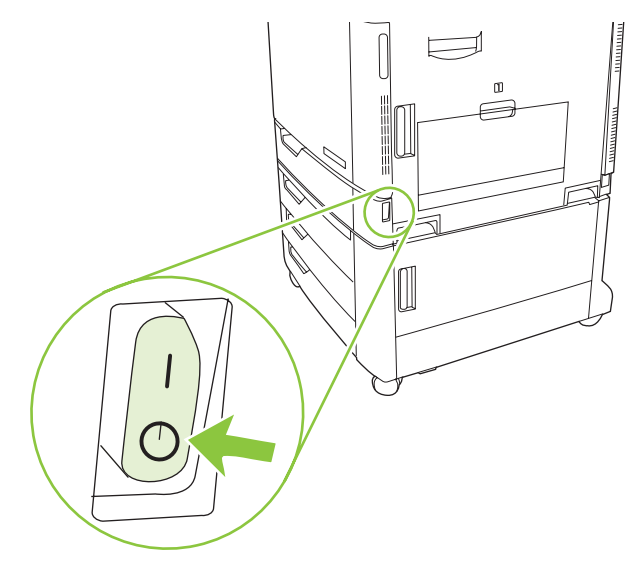

2. Open the right door.

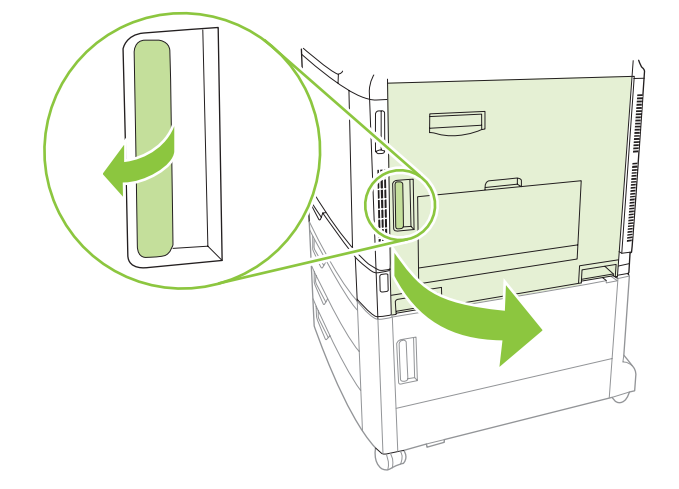

3. Pull the two blue fuser handles forward.

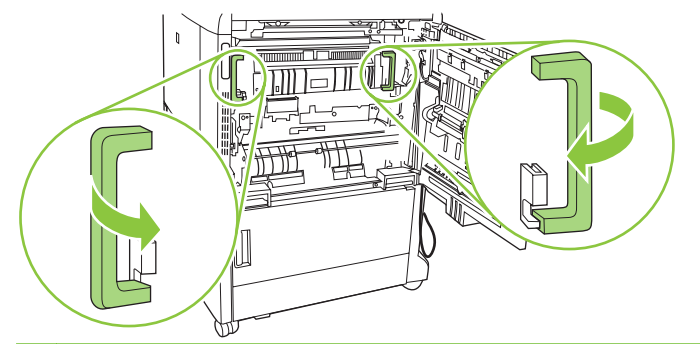

 $\triangle$  **CAUTION:** The fuser can be hot while the product is in use. Wait for the fuser to cool before handling it.

4. Rotate the fuser-release levers down to open them.

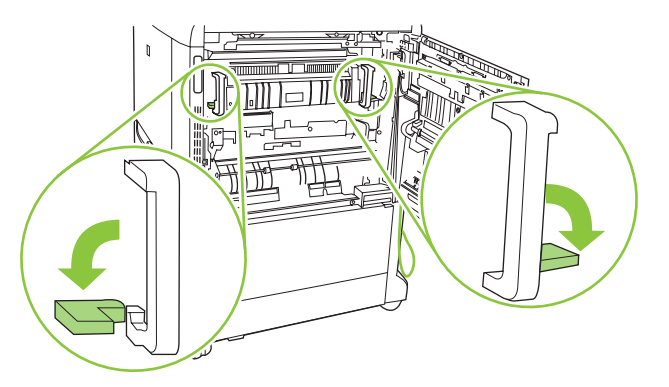

5. Grasp the fuser handles and pull straight out to remove the fuser. Recycle the used fuser following the instructions included with the new fuser.

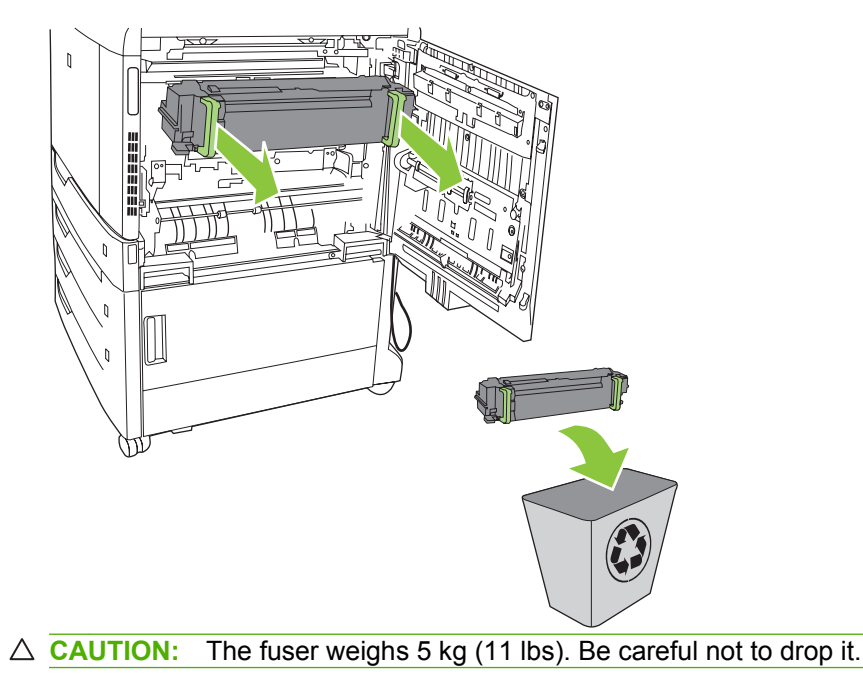

6. Remove the new fuser from its protective bag. Make sure the fuser-release levers are in the down and open position. Align the fuser with the arrows on the product. Push the fuser completely into the printer.

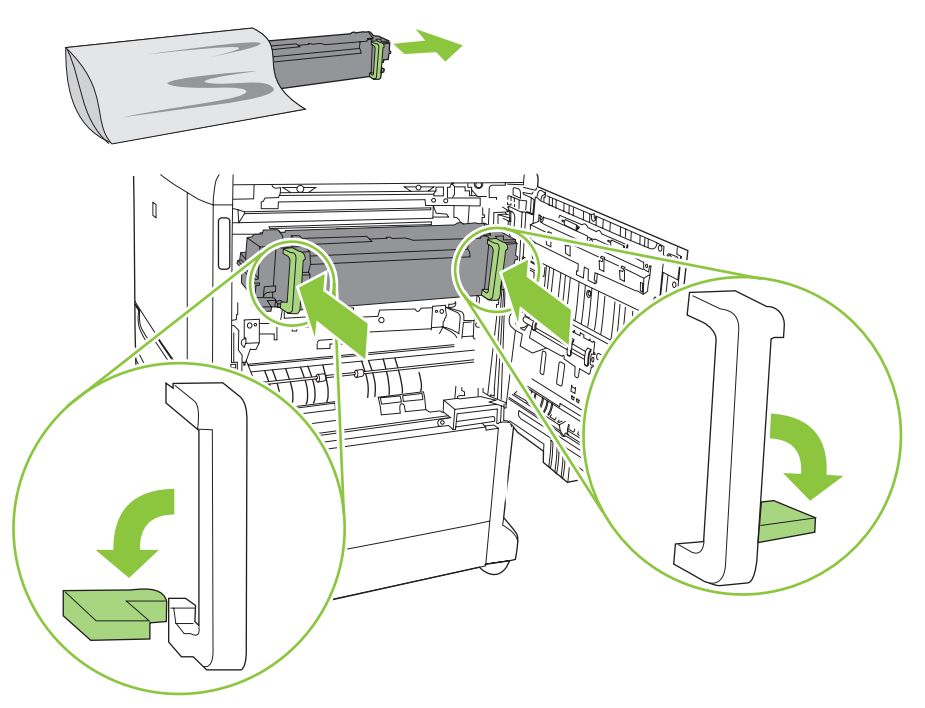

7. Rotate the fuser-release levers up to lock the fuser into place.

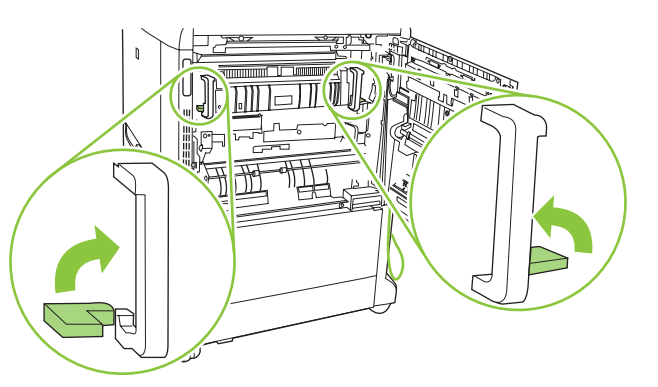

8. Push the fuser handles back to close them.

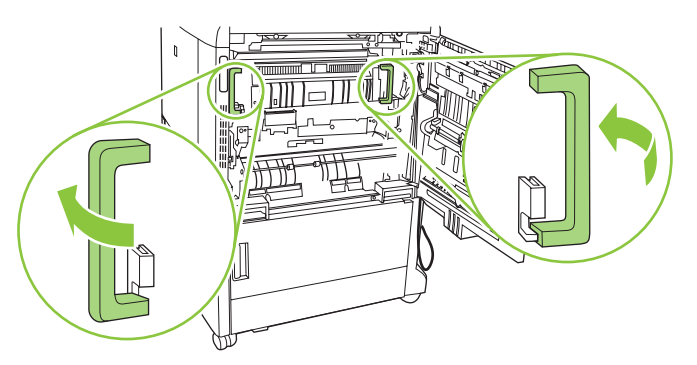

9. Close the right door and turn the power on.

# **Transfer roller**

- **1.** Turn the power off, and then open the right door.
- 2. Lift the green handle on the transfer assembly, and then open the panel.

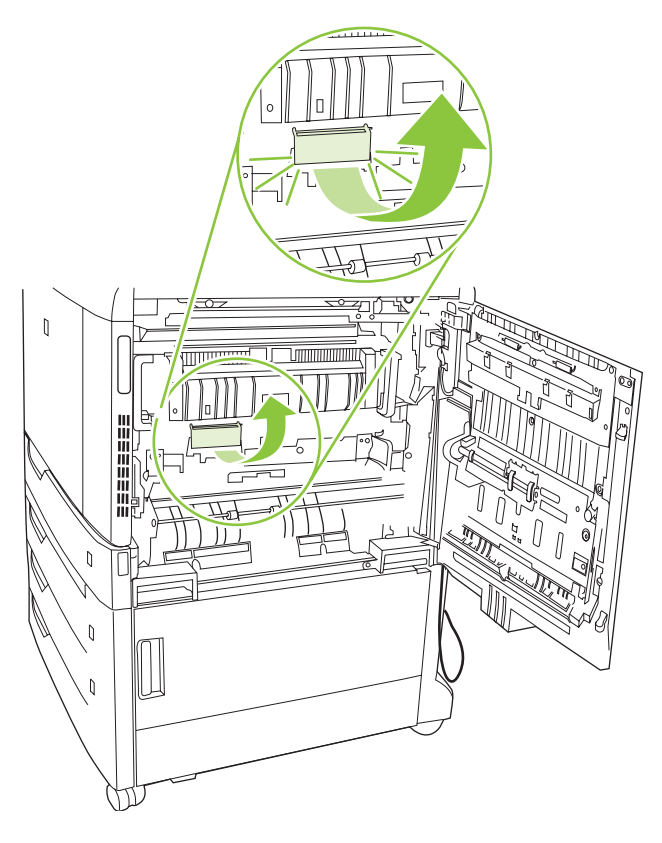

3. Remove the transfer roller, and then recycle it.

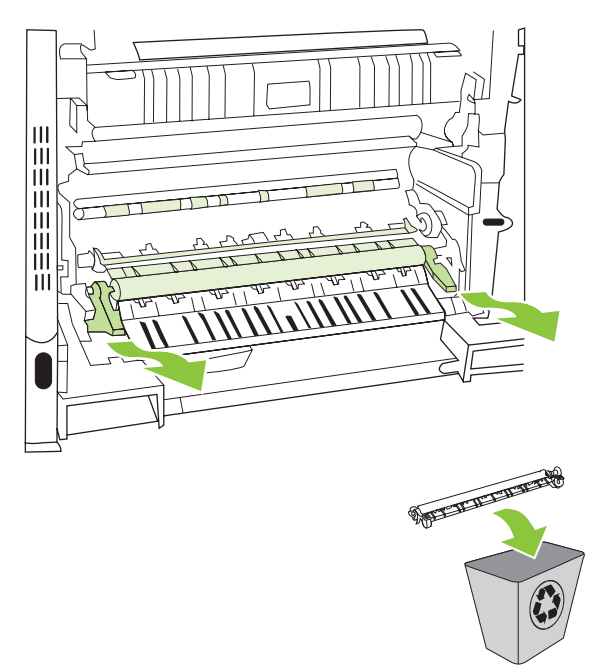

4. Wipe roller area.

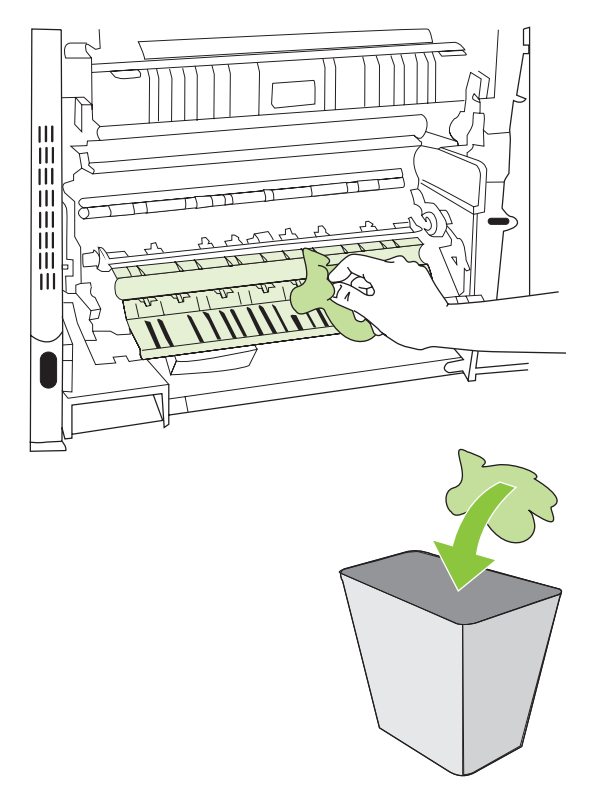

- 5. Remove the new transfer roller from its protective bag.
  - $\triangle$  **CAUTION:** Do not touch the sponge part of the new transfer roller or clean the roller. Contaminants or scratching may result in poor print quality.
- 6. Align the transfer roller with the slots in the product and push until it clicks into place.

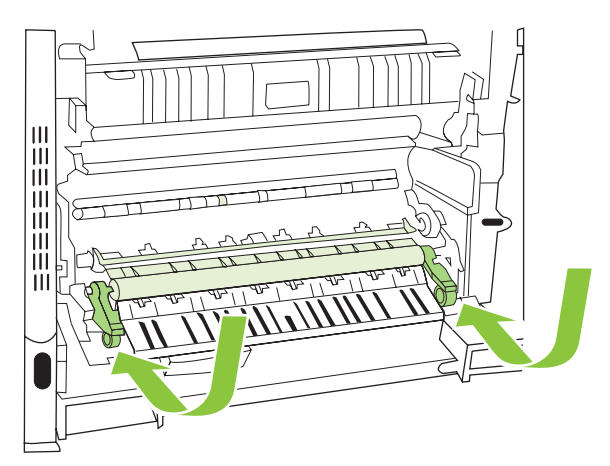

- 7. Close the transfer assembly.
- 8. Close the right door, and then turn the power on.

# Intermediate transfer belt (ITB)

- 1. Turn the power off and open the right door.
- 2. Lift the green handle on the transfer assembly, and then open the panel.

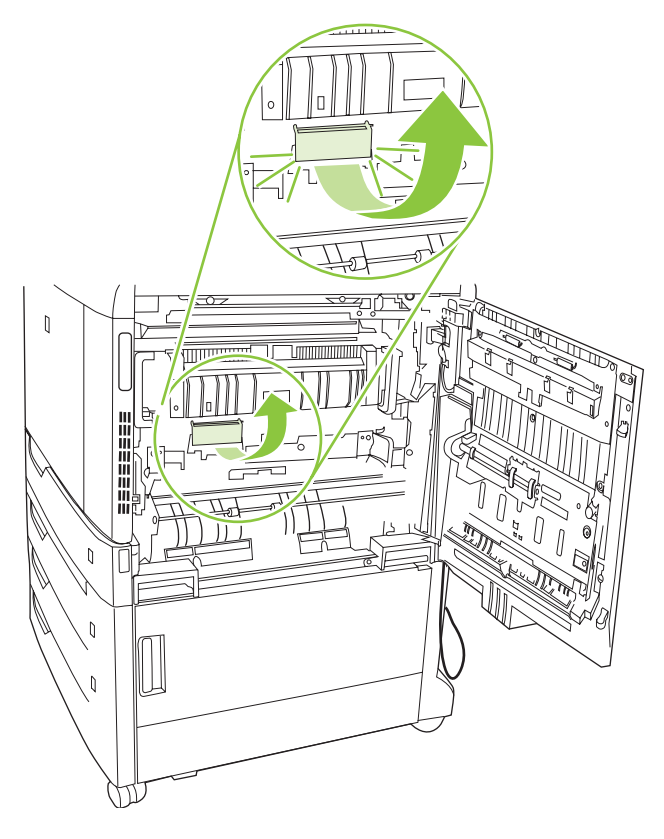

3. Raise the ITB levers.

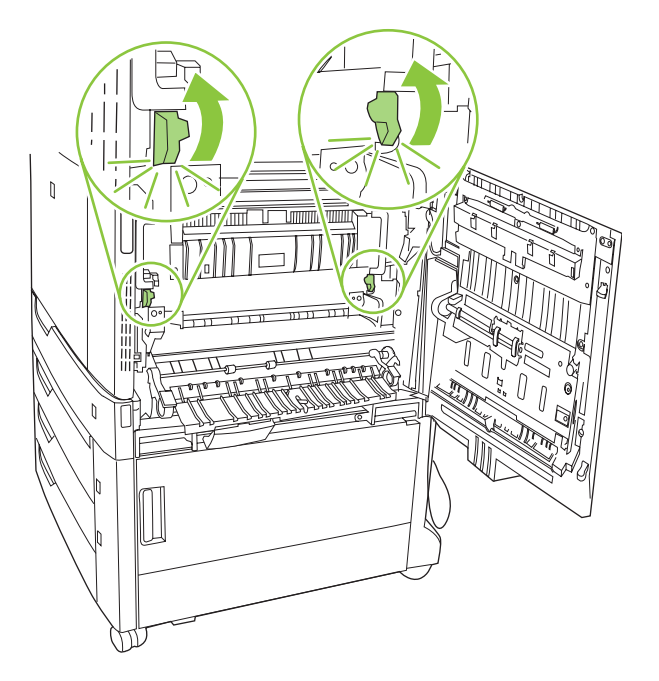

4. Remove the ITB.

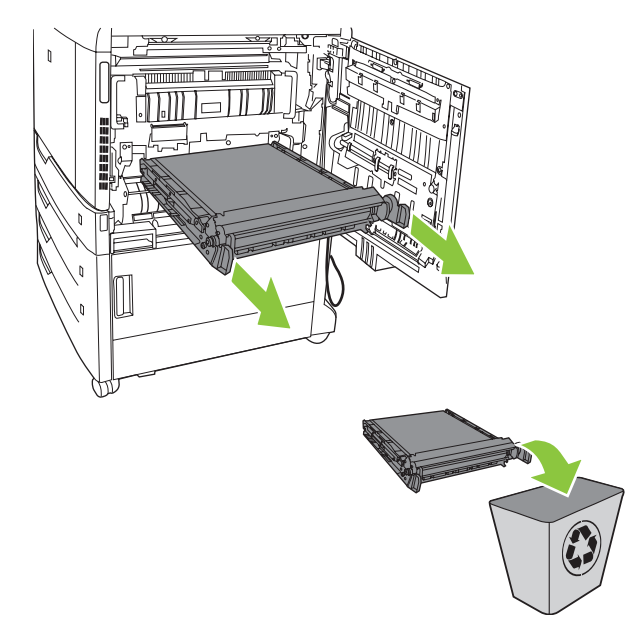

5. Wipe the ITB area.

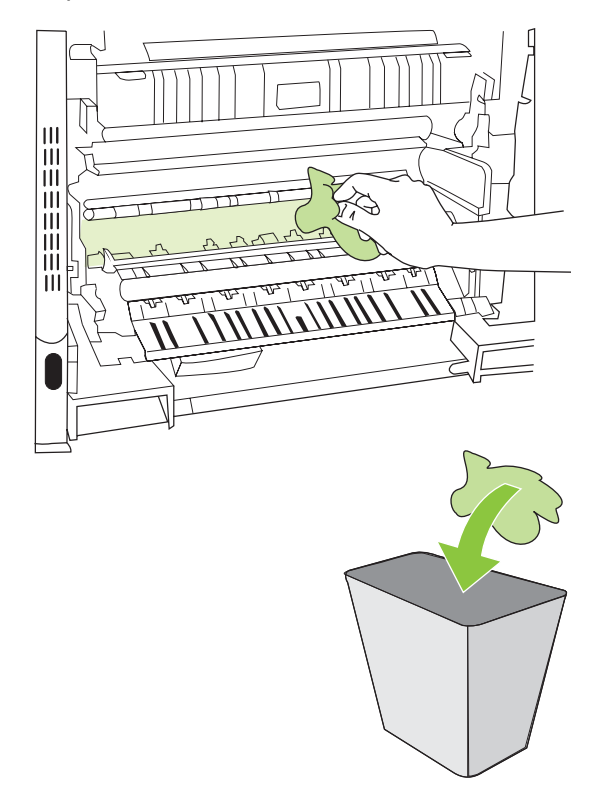

- 6. Remove the new ITB from its protective bag.
  - $\triangle$  **CAUTION:** Contaminants or scratching may result in poor print quality.

7. Install the new ITB.

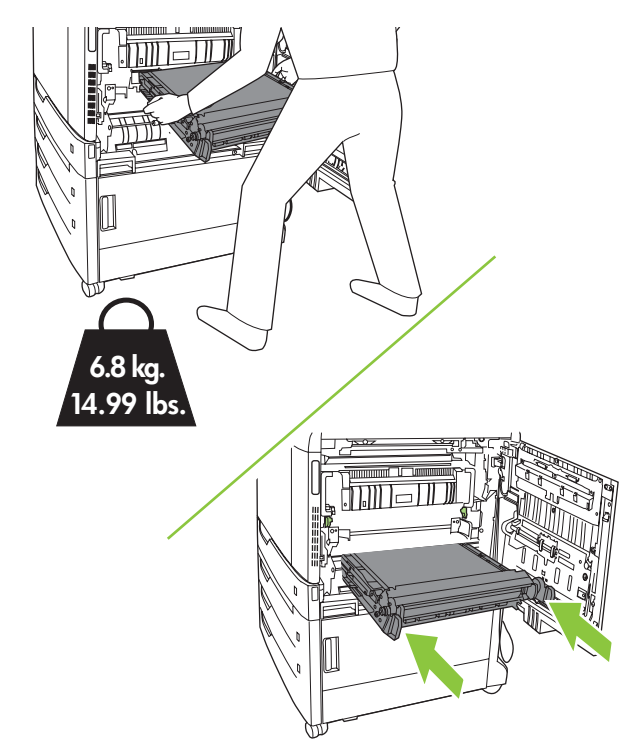

- $\triangle$  **CAUTION:** Only push on the side handles of the ITB as indicated. Do not push on the center because it could scratch the ITB or leave fingerprints.
- 8. Lower the ITB levers.

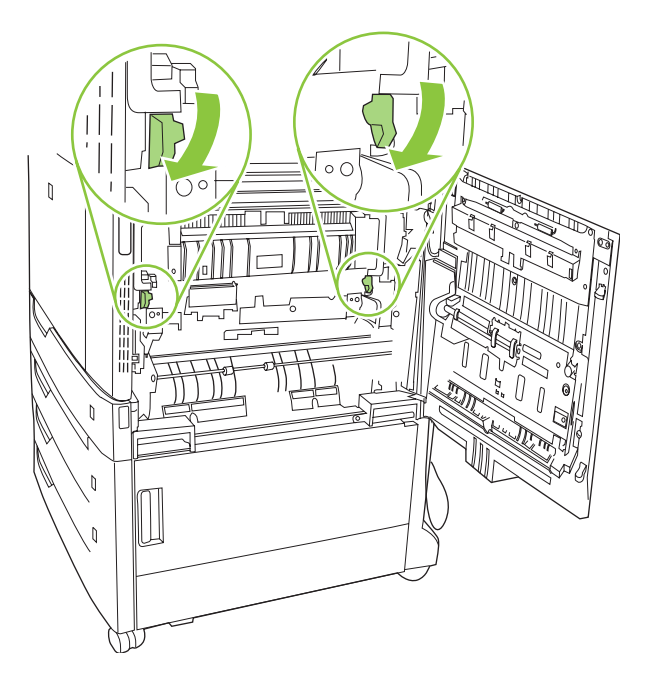

- 9. Close the transfer assembly.
- **10.** Close the right door, and then turn the power on.

# Tray 1 pickup and separation rollers

- **1.** Turn the power off, and then open the right door.
- 2. Remove the paper-feed cover.

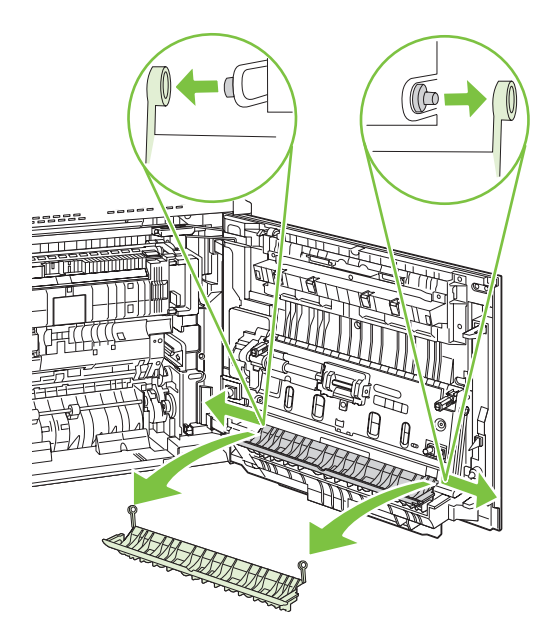

3. Remove the multipurpose upper feed guide.

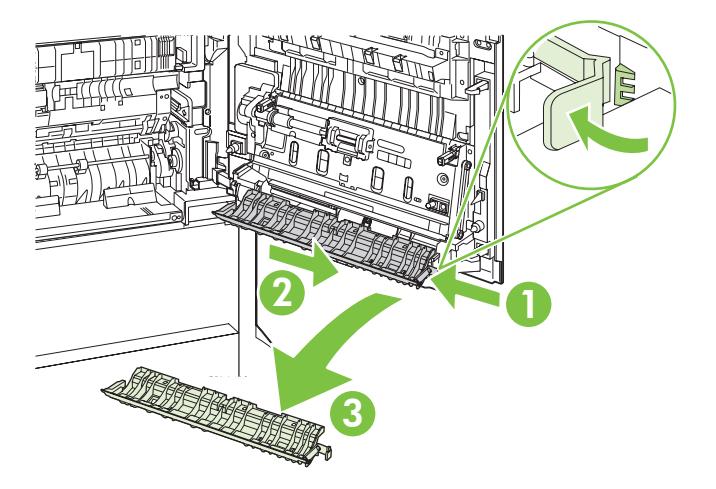

4. Remove one plastic clip.

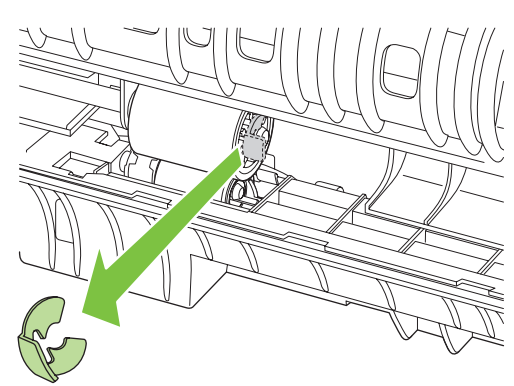

5. Remove the upper roller by sliding it to the right. Rotate the lower roller and then grasp the blue plastic tab and pull the roller off the rod.

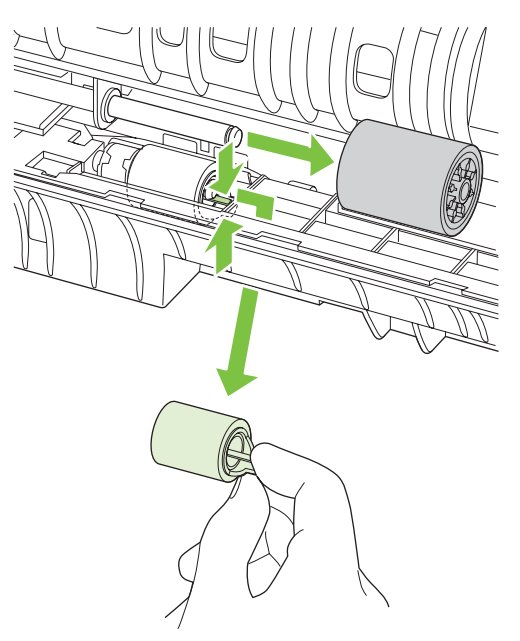

- 6. Recycle the used rollers, following the instructions included with the new roller.
- 7. Remove the new rollers from the protective bag and install.
- $\triangle$  **CAUTION:** Do not touch the rubber part of the new roller. Contaminants or scratching may result in poor print quality.
- 8. Attach the multi-purpose upper feed guide and paper-feed cover, and then close the right door.
- 9. Turn the power on.
# Tray 2, 3, 4, and 5 pickup rollers

- **1.** Turn the power off, and then remove the paper tray.
- 2. Locate the rollers.

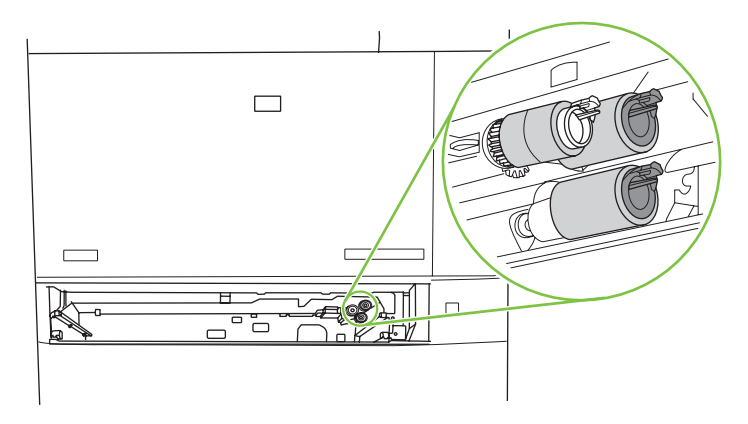

**3.** Turn the roller, and then grasp the plastic tab and pull the roller off the rod. Repeat the process for the other rollers. Recycle the used rollers.

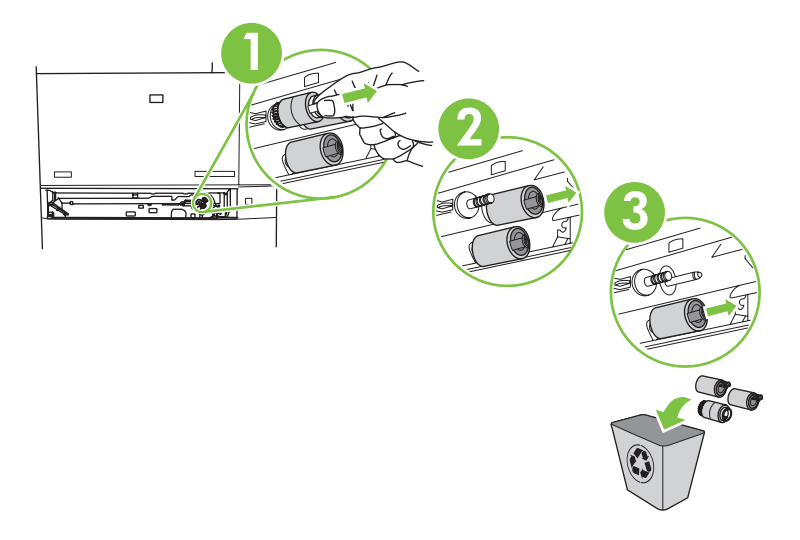

**4.** Remove each roller from its protective bag. Do not touch the rubber part of the new roller. Contaminants or scratching may result in poor print quality.

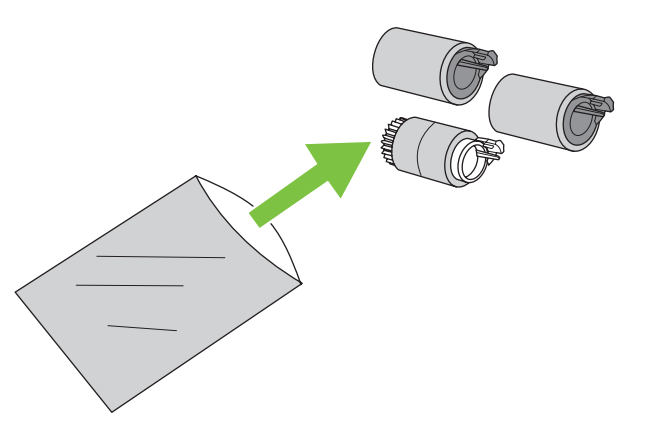

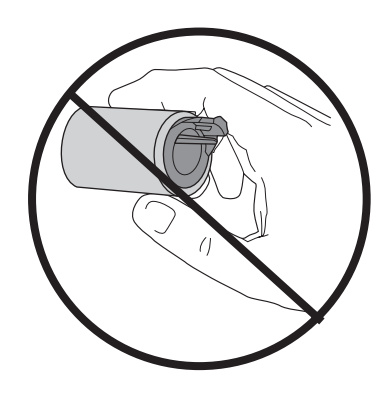

5. Attach the new roller, sliding the new roller onto the rod until it clicks in place. Repeat the process for the other rollers.

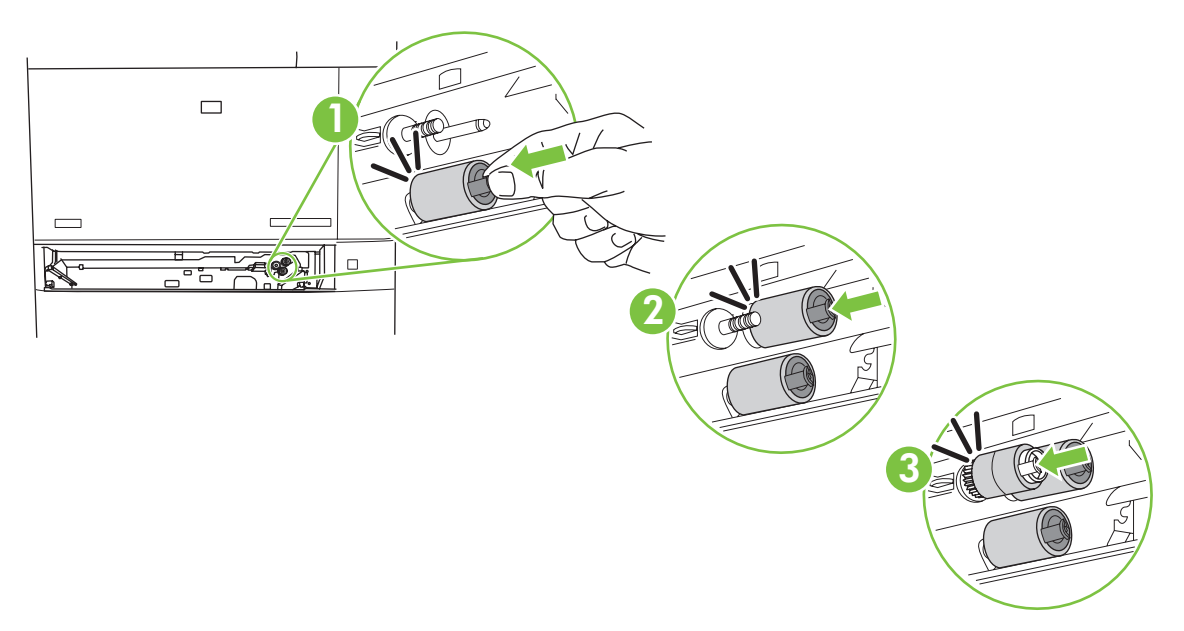

6. Reinstall the paper tray, and then turn the power on.

## Formatter

**1.** Turn the product off, and then disconnect all power and interface cables.

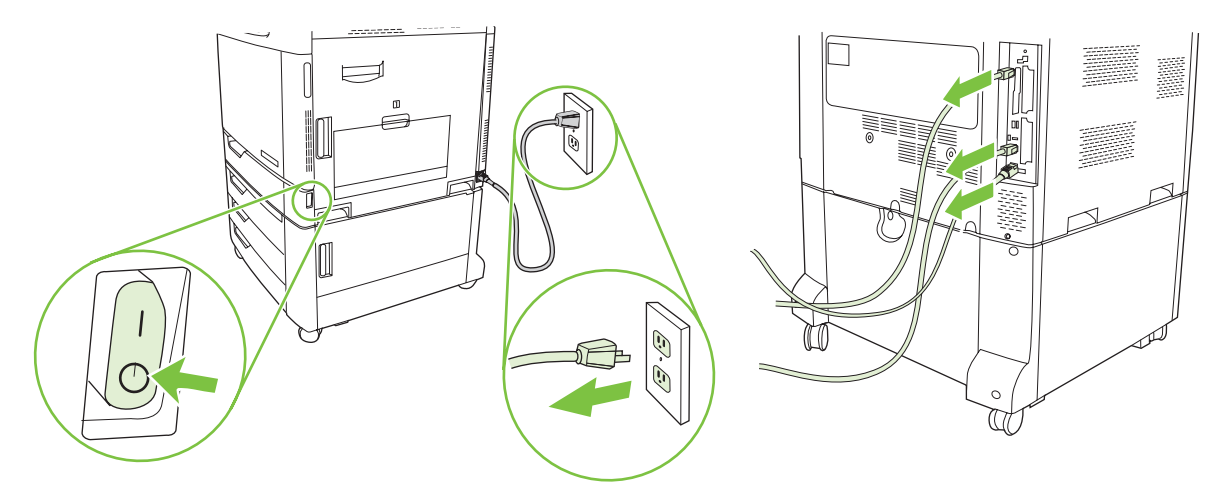

- NOTE: Some parts are sensitive to electrostatic discharge (ESD). Look for the ESD reminder when removing printer parts. Always perform service work at an ESD-protected workstation or mat. If an ESD workstation or mat is not available, ground yourself by touching the sheet-metal chassis before touching an ESD-sensitive part.
- 2. Locate the black formatter pressure release tabs on the formatter board in the rear of the product, and then gently press the black tabs (callout 1) toward each other. Gently pull on the black tabs (callout 2) to pull the formatter board from the product (callout 3).

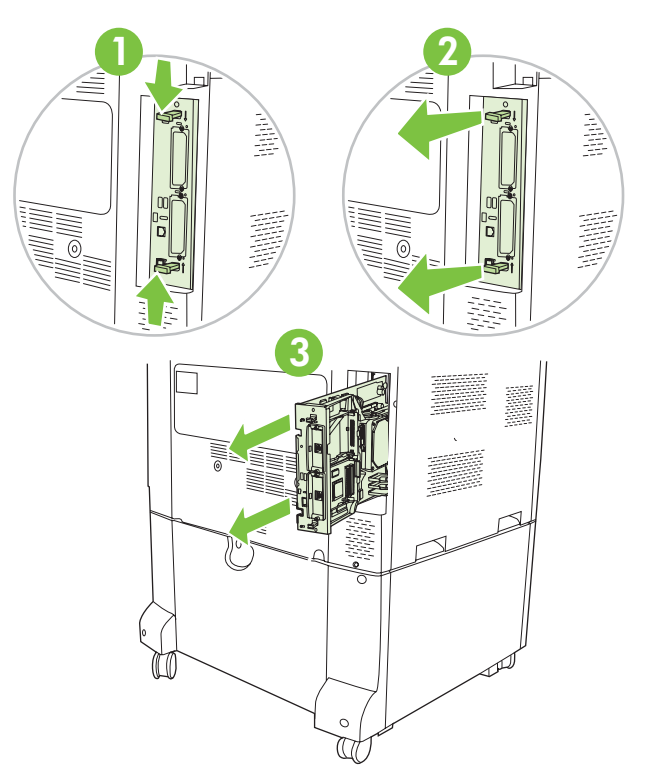

- 3. Place the formatter board on a clean, flat, grounded surface.
- 4. Remove the DDR memory DIMM. See Install DDR memory DIMMs on page 111.

5. Disconnect all connectors to the hard-drive, and then release the hard-drive cage.

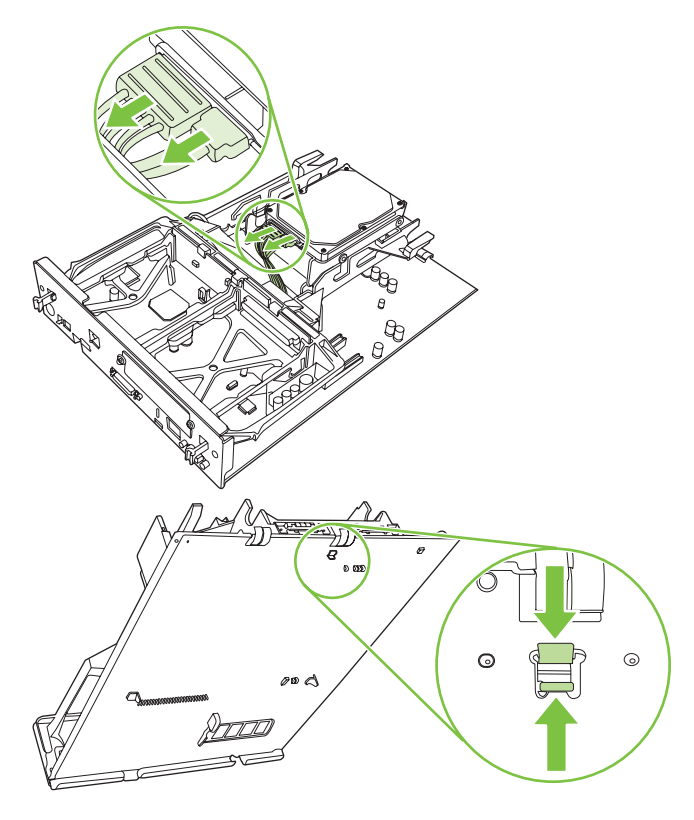

6. Remove the hard-drive cage.

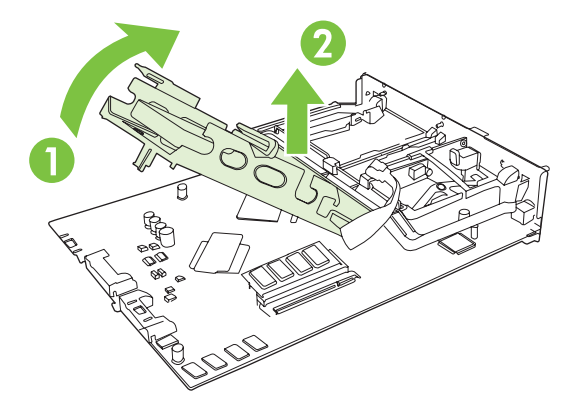

- 7. Remove the DDR memory DIMM and fax card if present.
- 8. Recycle the used formatter.
- 9. Remove the formatter from its protective bag, and then place it on a clean, flat, grounded surface.
- **10.** Install the DDR memory DIMM and hard-drive cage to the new formatter and fax card.

**11.** Align the formatter board in the tracks at the bottom of the slot, and then slide the board back into the product. Attach all power and interface cables, and then turn the power on.

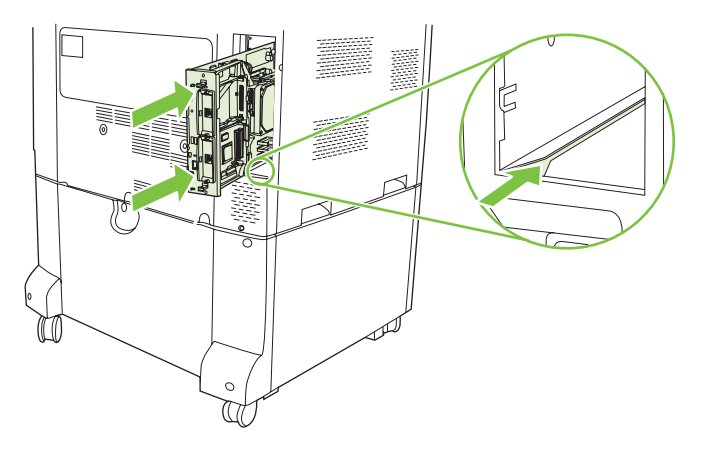

# Tray 2

- 1. Pull the old tray completely out of the product by pulling and lifting it up slightly. Recycle the used tray following the instructions included with the new tray.
- 2. Attach the front cover to the tray.
- 3. Reinsert the tray by aligning the side rollers and pushing it back into the product.

## Trays 3, 4, and 5

- 1. Pull the tray completely out of the product by pulling and lifting it up slightly.
- 2. Recycle the used tray following the instructions included with the new tray.
- 3. Reinsert the tray by aligning the side rollers and pushing it back into the product.

# Service-replaceable parts

Use the steps below to remove and replace field-replaceable units (FRUs).

### Secondary transfer unit

- **1.** Remove the following:
  - Transfer roller. See <u>Transfer roller on page 236</u>.
  - Intermediate transfer belt. See Intermediate transfer belt (ITB) on page 238.
- 2. With a flatblade screwdriver, release two tabs along the bottom edge, and then remove the right ITB guide.

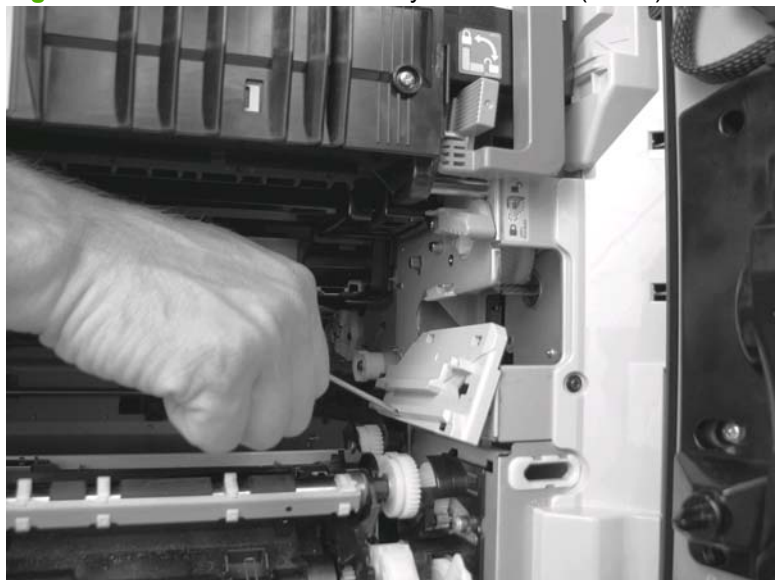

**Figure 6-2** Remove the secondary transfer unit (1 of 9)

3. Close the secondary transfer unit. On the left side release one tab (callout 1), and then lift the connector cover (callout 2) to remove it.

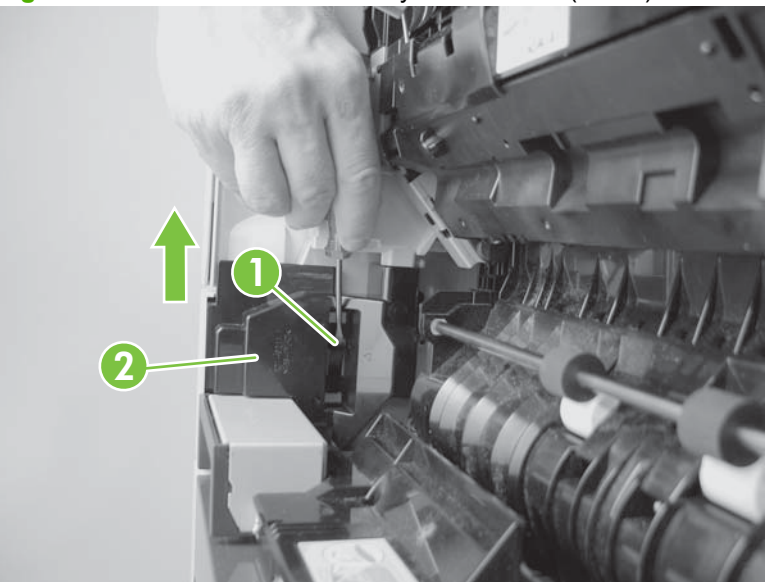

Figure 6-3 Remove the secondary transfer unit (2 of 9)

4. Disconnect one connector (callout 1). To disconnect, push the front of the connector toward the product, and then pull out.

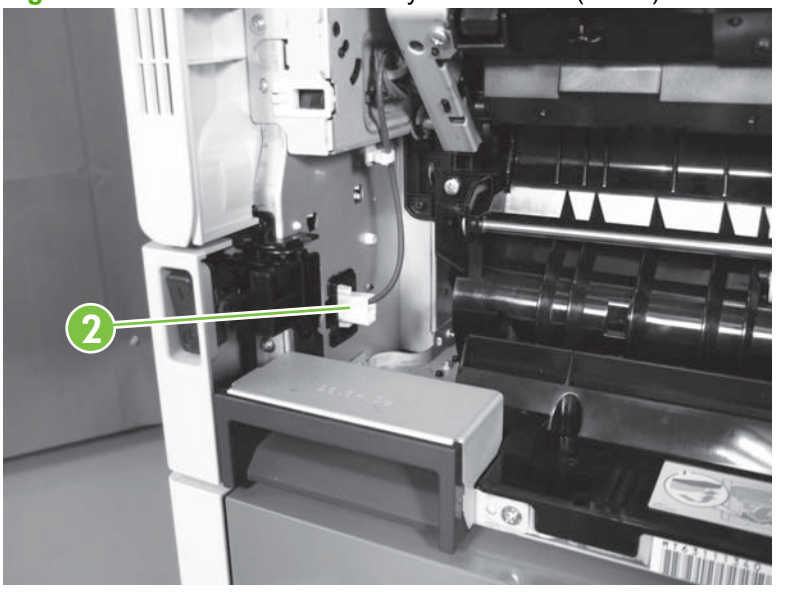

Figure 6-4 Remove the secondary transfer unit (3 of 9)

- 5. Remove one screw (callout 1), release one tab (callout 2), and then lift the left ITB guide (callout 3) to remove it.
- NOTE: When reinstalling the left ITB guide, place the top of the guide behind the sheet metal (callout 4).

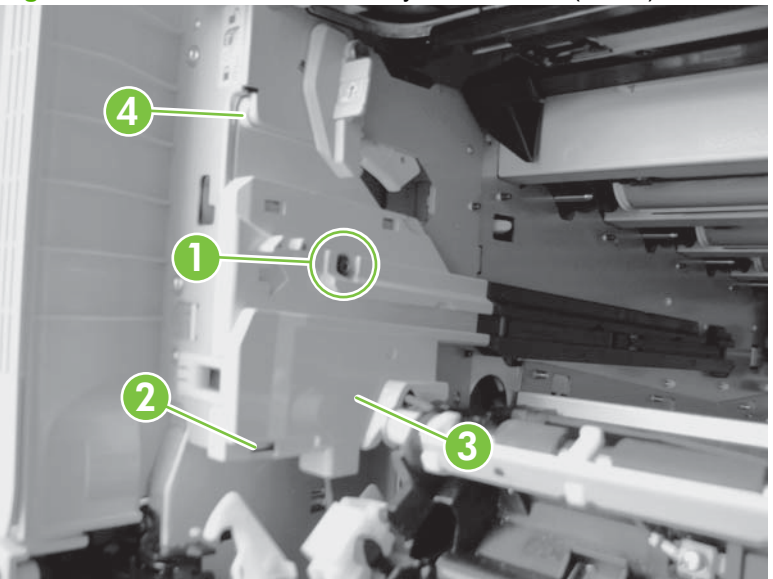

Figure 6-5 Remove the secondary transfer unit (4 of 9)

6. Release one wire retainer (callout 1), one connector (callout 2), and one c-clip (callout 3).

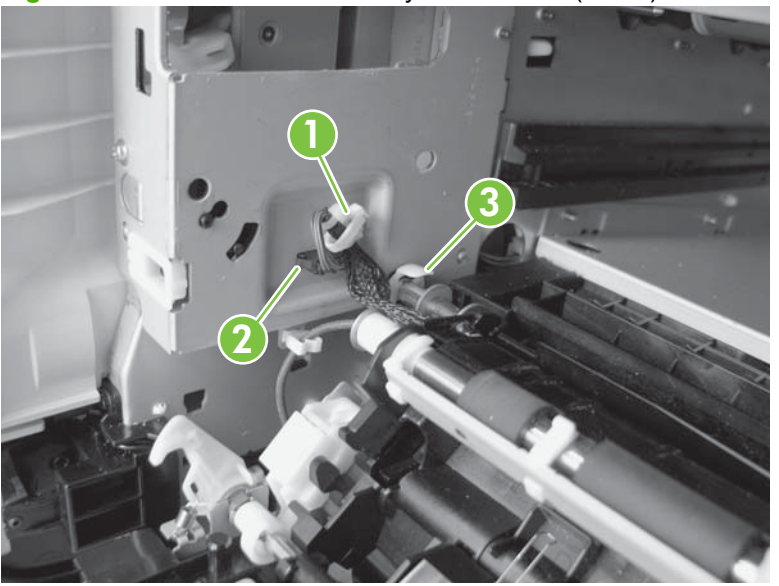

Figure 6-6 Remove the secondary transfer unit (5 of 9)

7. Slide the bushing (callout 1) out onto the rod.

Figure 6-7 Remove the secondary transfer unit (6 of 9)

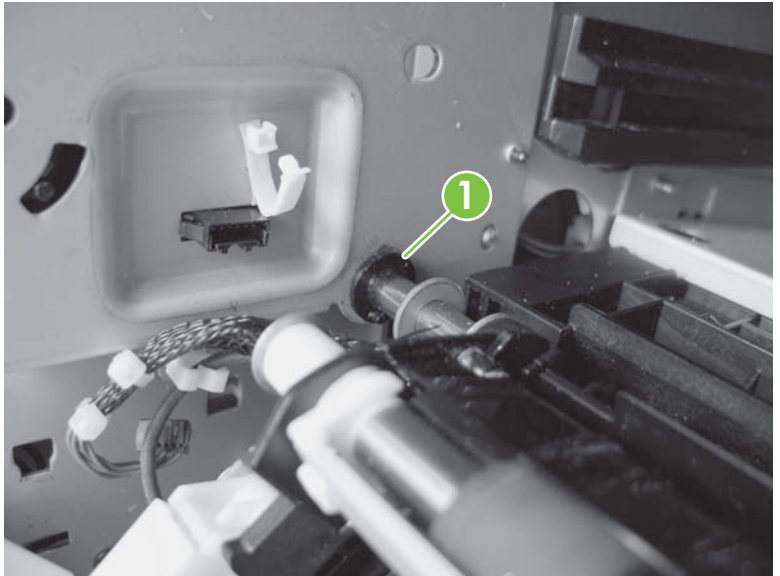

8. While tilting the feed guide (callout 1) backward, grasp the secondary transfer unit (callout 2) and slide it to the left. Release the right guide bar, and then remove the secondary transfer unit.

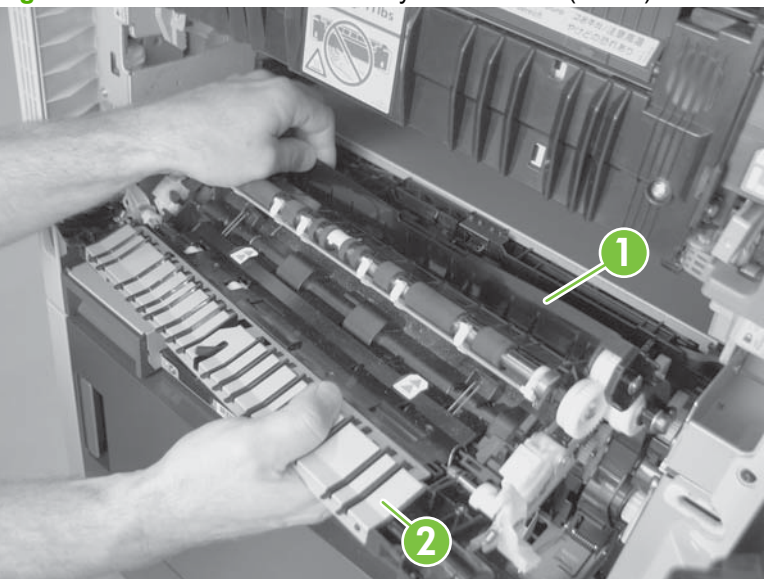

Figure 6-8 Remove the secondary transfer unit (7 of 9)

- **NOTE:** When reassembling the secondary transfer unit, make sure to position it correctly.
  - Push down the secondary transfer unit stopper (callout 1). Place the gear unit (callout 2) under the ITB rail (callout 3).

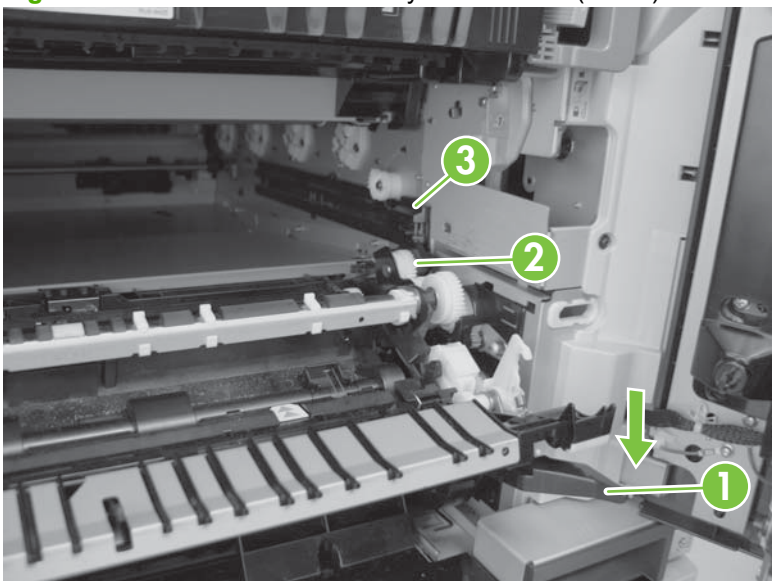

**Figure 6-9** Remove the secondary transfer unit (8 of 9)

Lift and place the feed guide (callout 1) on the upper part of the secondary transfer unit (callout 2).

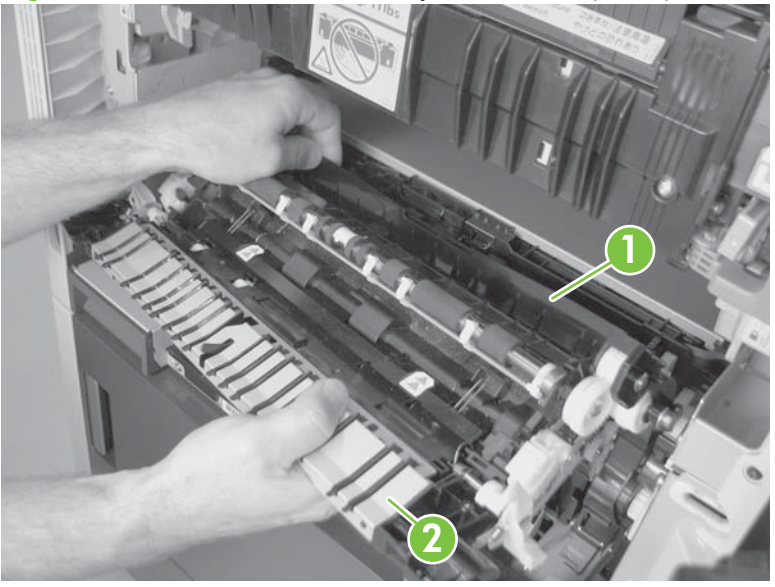

Figure 6-10 Remove the secondary transfer unit (9 of 9)

NOTE: Be sure to calibrate the media sensor from the **Service** menu on the control panel after the secondary transfer unit has been replaced.

### Multipurpose drive unit

- 1. Remove the following:
  - Fuser. See <u>Fuser on page 233</u>.
  - Secondary transfer unit. See <u>Secondary transfer unit on page 249</u>.
- 2. Remove one screw (callout 1) and release the door hinge (callout 2).

Figure 6-11 Remove the multipurpose drive unit (1 of 7)

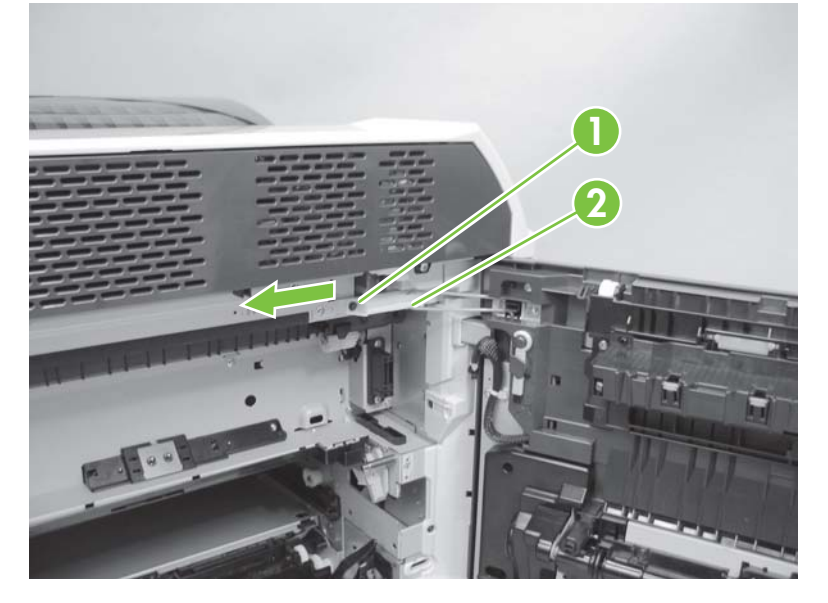

3. Remove two screws (callout 1) and the handle.

**Figure 6-12** Remove the multipurpose drive unit (2 of 7)

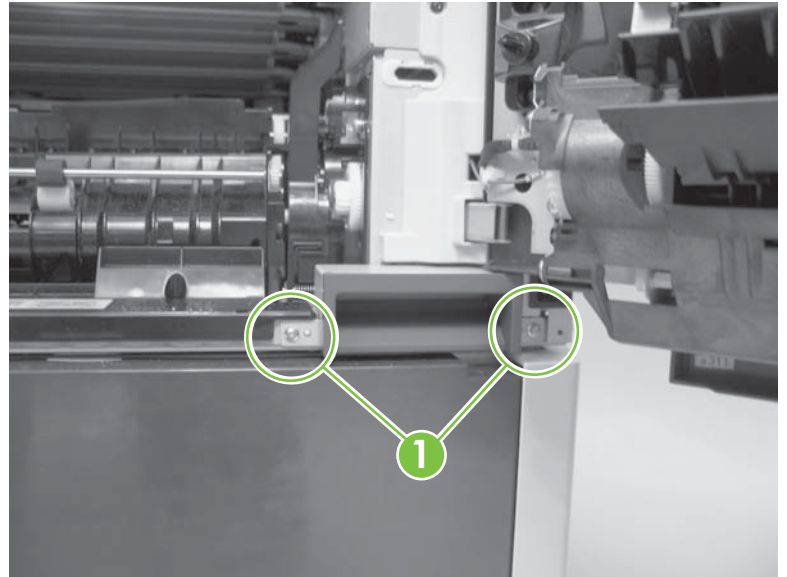

Remove two screws (callout 1), release two tabs (callout 2), and then remove the right inner cover.
Figure 6-13 Remove the multipurpose drive unit (3 of 7)

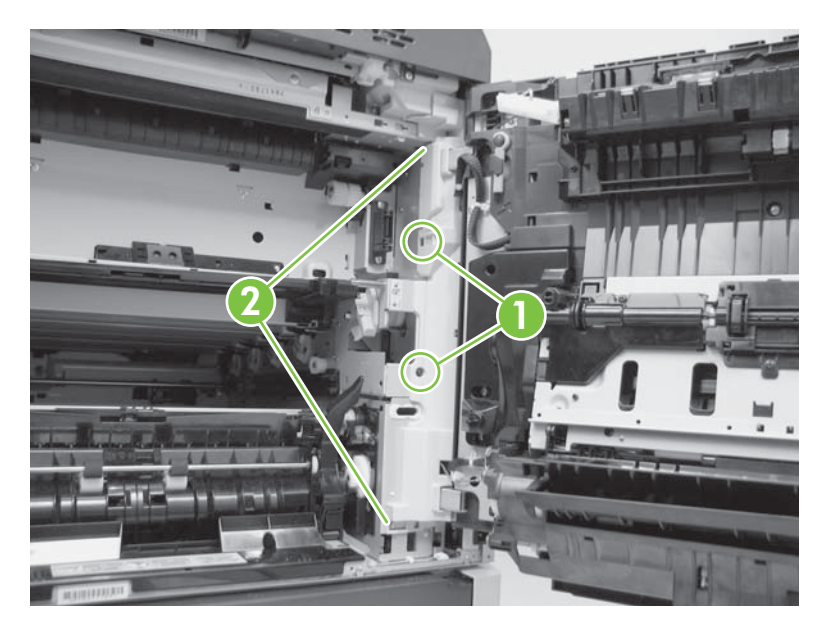

5. Lift the secondary transfer unit stopper (callout 1), and then pull it forward to remove it.

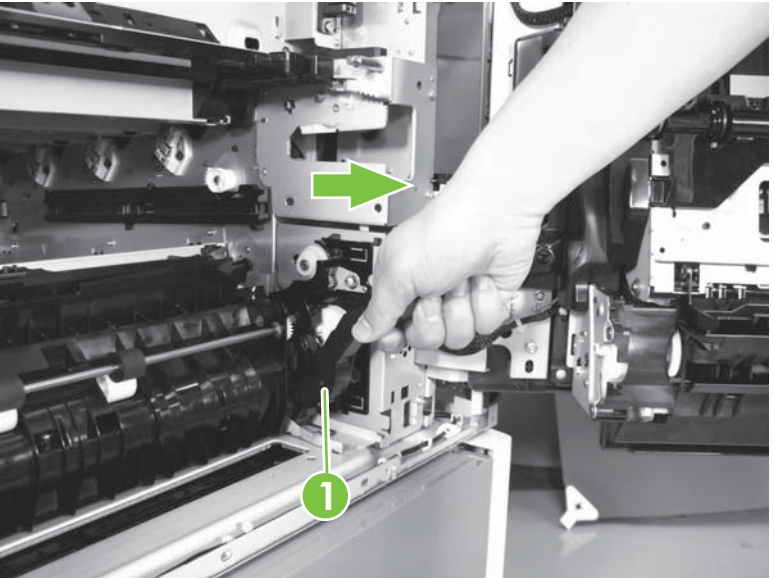

**Figure 6-14** Remove the multipurpose drive unit (4 of 7)

6. Release the two tabs (callout 1), and then slide the gear cover (callout 2) in the direction indicated to remove it.

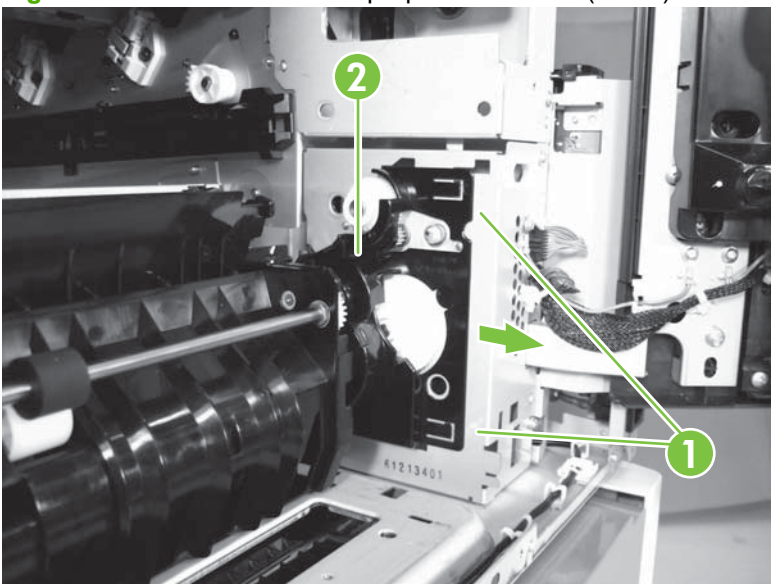

Figure 6-15 Remove the multipurpose drive unit (5 of 7)

7. Remove two connectors (callout 1), one wire retainer (callout 2), and one ground screw (callout 3).

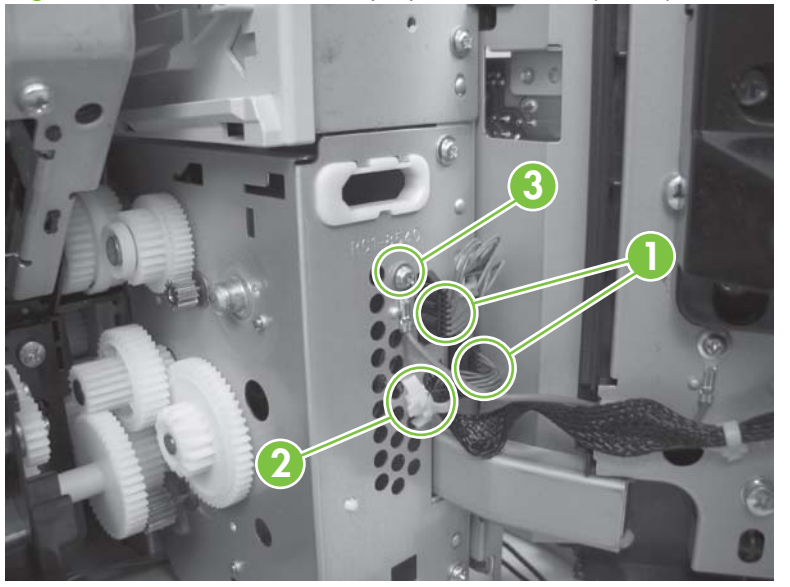

Figure 6-16 Remove the multipurpose drive unit (6 of 7)

8. Remove two screws (callout 1), two pins (callout 2), and then remove the multipurpose tray drive unit (callout 3).

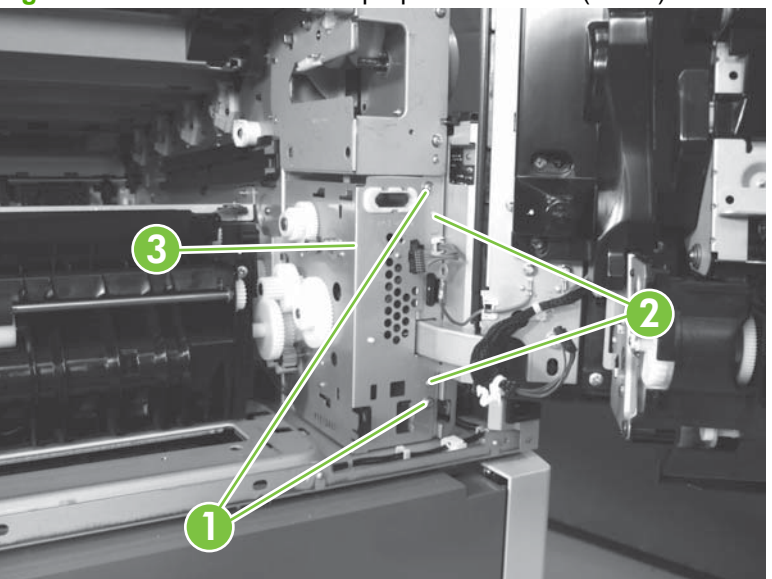

Figure 6-17 Remove the multipurpose drive unit (7 of 7)

# Multipurpose-tray guide (Tray 1) unit

- 1. Remove the following:
  - Secondary transfer unit. See <u>Secondary transfer unit on page 249</u>.
  - Multipurpose drive unit. See <u>Multipurpose drive unit on page 254</u>.
- 2. Disconnect one connector (callout 1), release one wire retainer (callout 2), remove two screws (callout 3), and then remove the multipurpose-tray guide (Tray 1) unit.

Figure 6-18 Remove the multipurpose tray guide unit

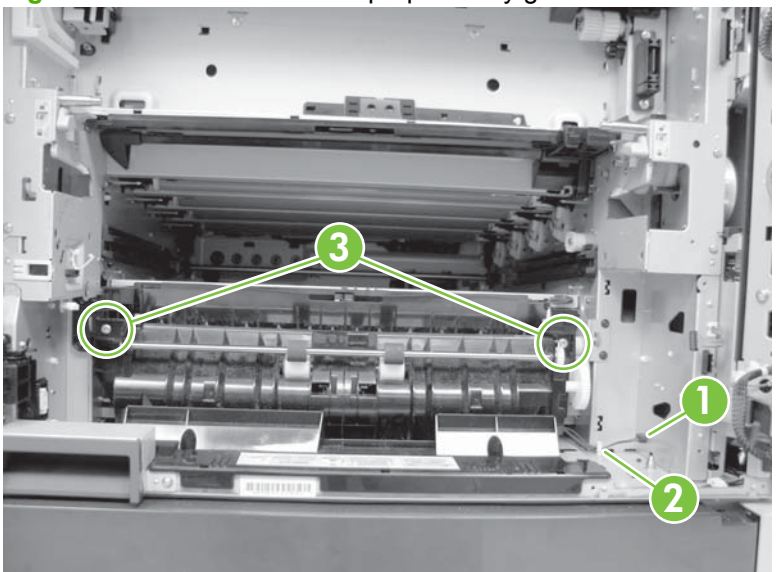

# Cassette (Tray 2) pickup unit

- **1.** Remove the following:
  - Secondary transfer unit. See <u>Secondary transfer unit on page 249</u>.
  - Multipurpose drive unit. See <u>Multipurpose drive unit on page 254</u>.
  - Multipurpose-tray guide (Tray 1) unit. See <u>Multipurpose-tray guide (Tray 1) unit</u> on page 258.
- 2. Disconnect two connectors (callout 1), remove four screws (callout 2), and then remove the Tray 2 pickup unit (callout 3).

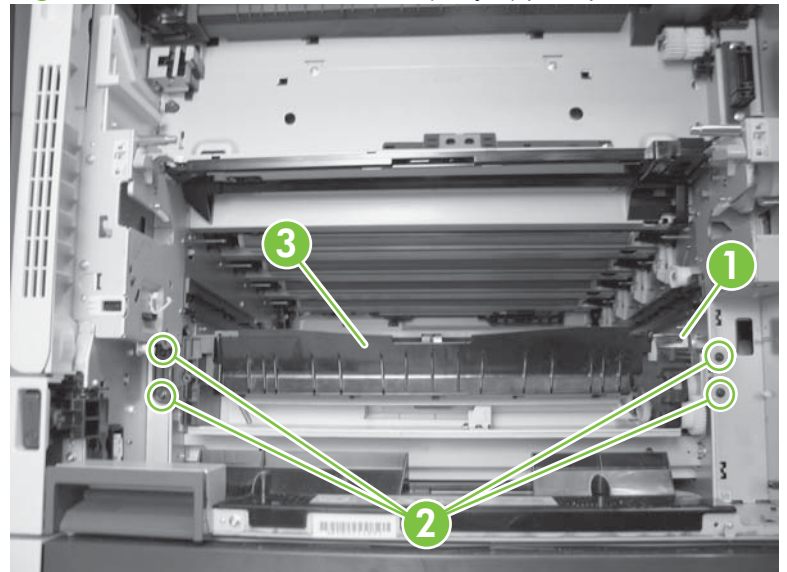

Figure 6-19 Remove the cassette (Tray 2) pickup unit

## **Rear-left cover**

Remove one screw (callout 1), release one tab (callout 2) and remove the rear left cover (callout 3).

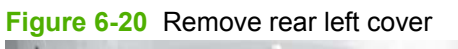

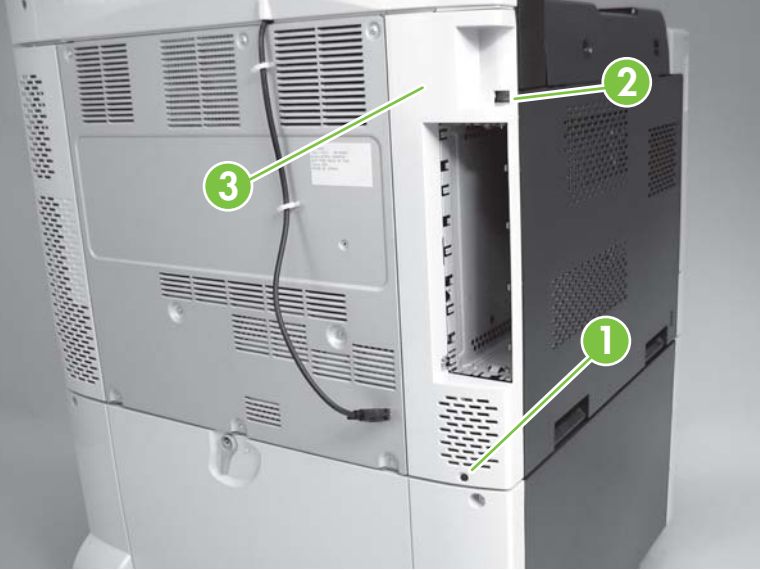

# **Rear-right cover**

Remove one screw (callout 1), release two tabs (callout 2) and then remove the rear right cover (callout 3).

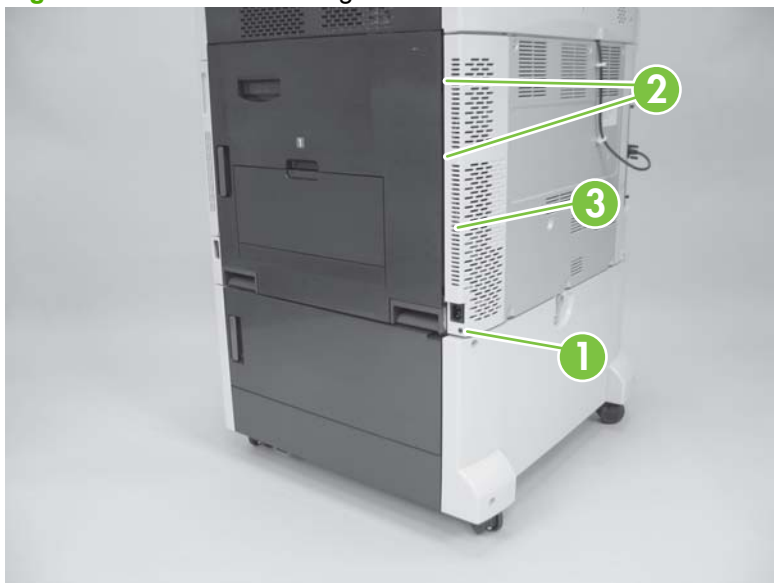

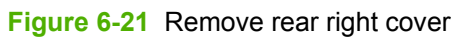

#### **Rear cover**

- 1. Remove the following:
  - Rear-left cover. See <u>Rear-left cover on page 260</u>.
  - Rear-right cover. See <u>Rear-right cover on page 261</u>.
- 2. Remove two screws (callout 1).

Figure 6-22 Remove rear cover (1 of 2)

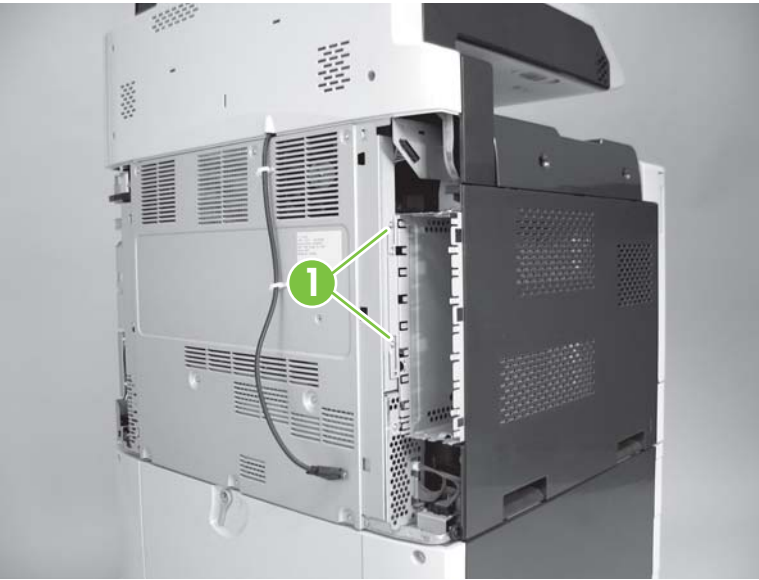

3. Remove nine screws (callout 1) and then remove the rear cover (callout 2).

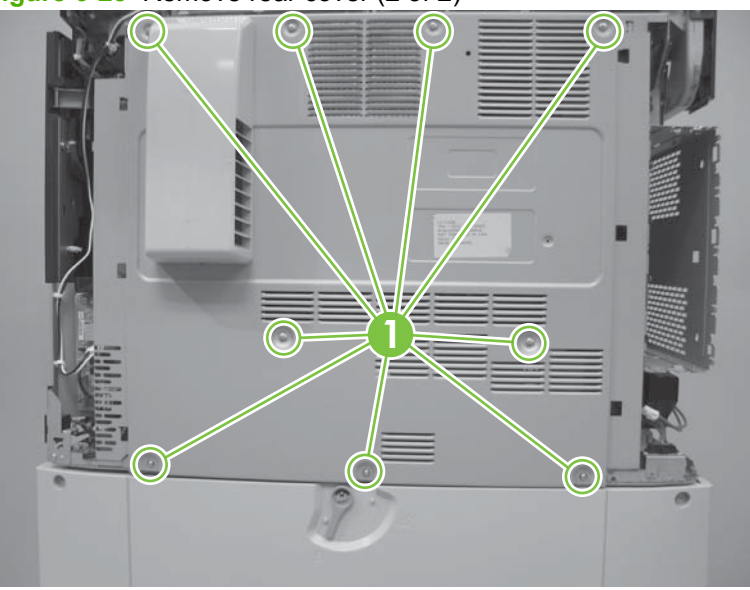

Figure 6-23 Remove rear cover (2 of 2)

#### Low-voltage power-supply unit

- **1.** Remove the following:
  - Rear-left cover. See <u>Rear-left cover on page 260</u>.
  - Rear-right cover. See <u>Rear-right cover on page 261</u>.
  - Rear cover. See <u>Rear cover on page 262</u>.
- 2. Disconnect five connectors (callout 1), remove three screws (callout 2), and then remove the low-voltage power supply unit.

Figure 6-24 Remove the low-voltage power-supply unit

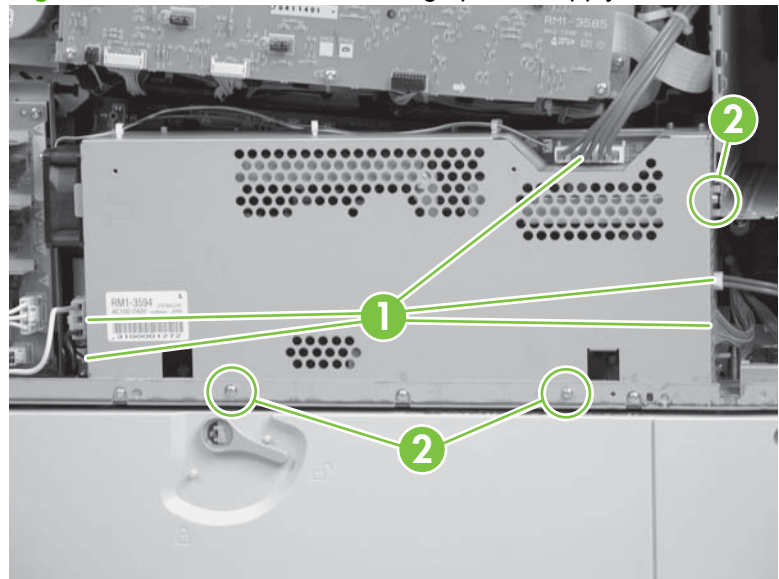

# High-voltage power supply PCA (A)

- 1. Remove the following:
  - Rear-left cover. See <u>Rear-left cover on page 260</u>.
  - Rear-right cover. See <u>Rear-right cover on page 261</u>.
  - Rear cover. See <u>Rear cover on page 262</u>.
  - Low-voltage power-supply unit. See Low-voltage power-supply unit on page 263.
- 2. Release the two tabs (callout 1), remove the two PCA holders (callout 2), and then remove one connector (callout 3).

Figure 6-25 Remove the high-voltage power supply PCA (A) (1 of 3)

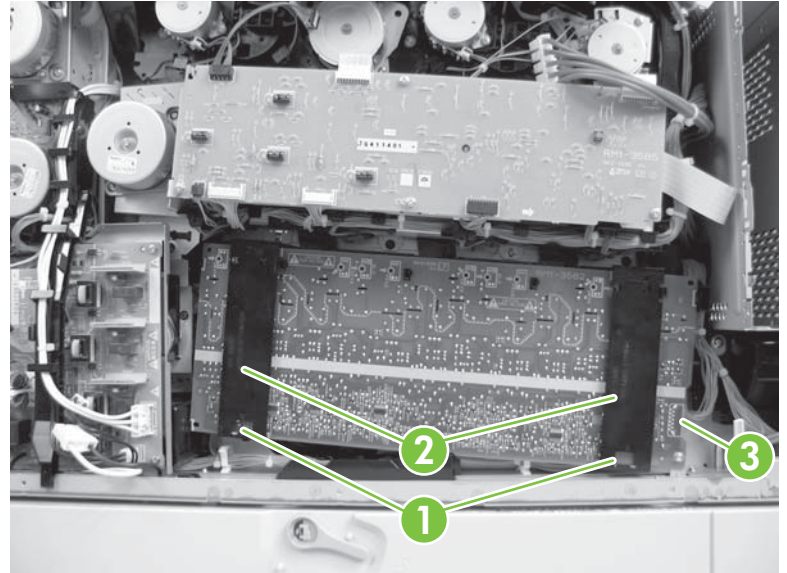

3. Remove one screw (callout 1), release seven tabs (callout 2), and then remove the high-voltage power supply PCA (A).

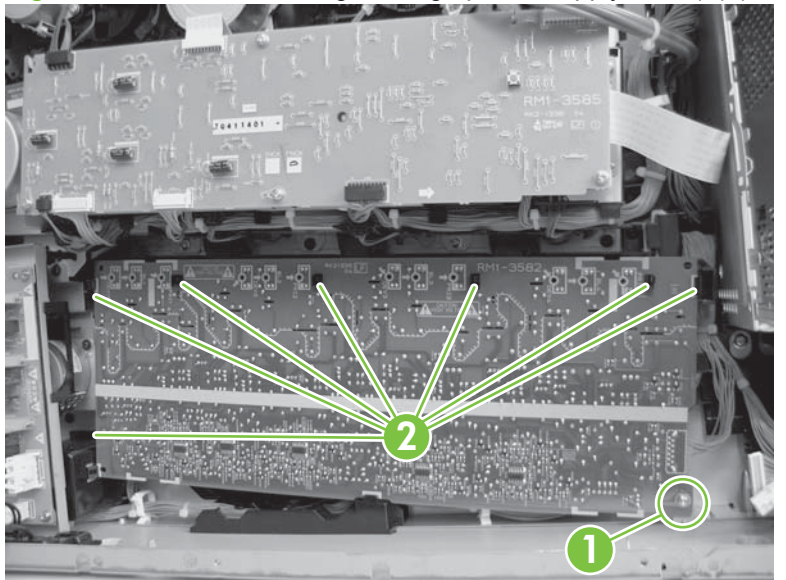

Figure 6-26 Remove the high-voltage power supply PCA (A) (2 of 3)

NOTE: When reassembling, set the bottom tab of the high-voltage power supply PCA (A) first. Ensure that the contact spring (callout 1) can be seen from the twelve confirmation windows.

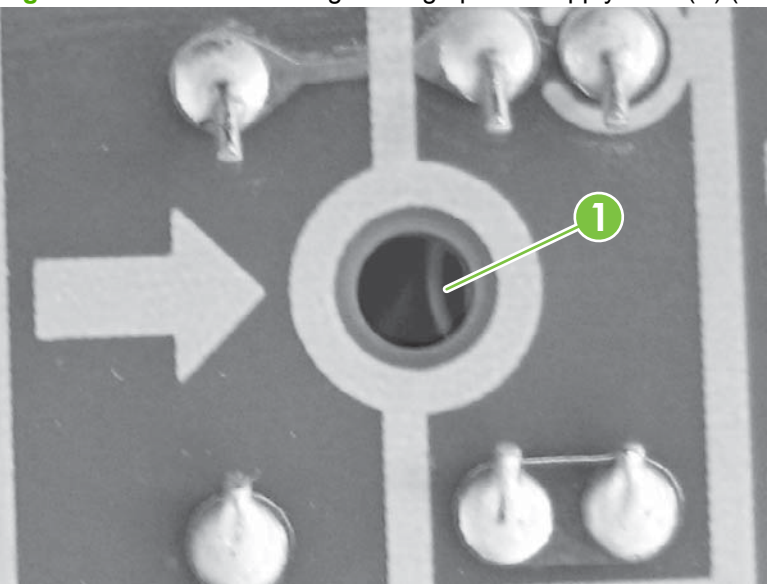

Figure 6-27 Remove the high-voltage power supply PCA (A) (3 of 3)

## Lifter-drive unit

- 1. Remove the following:
  - Tray 2. See <u>Tray 2 on page 248</u>.
  - Rear-left cover. See <u>Rear-left cover on page 260</u>.
  - Rear-right cover. See <u>Rear-right cover on page 261</u>.
  - Rear cover. See <u>Rear cover on page 262</u>.
  - Low-voltage power-supply unit. See Low-voltage power-supply unit on page 263.
  - High-voltage power supply PCA (A). See <u>High-voltage power supply PCA (A) on page 264</u>.
- 2. Disconnect three connectors (callout 1), remove three screws (callout 2), and then release two tabs (callout 3).

Figure 6-28 Remove the lifter-drive unit (1 of 2)

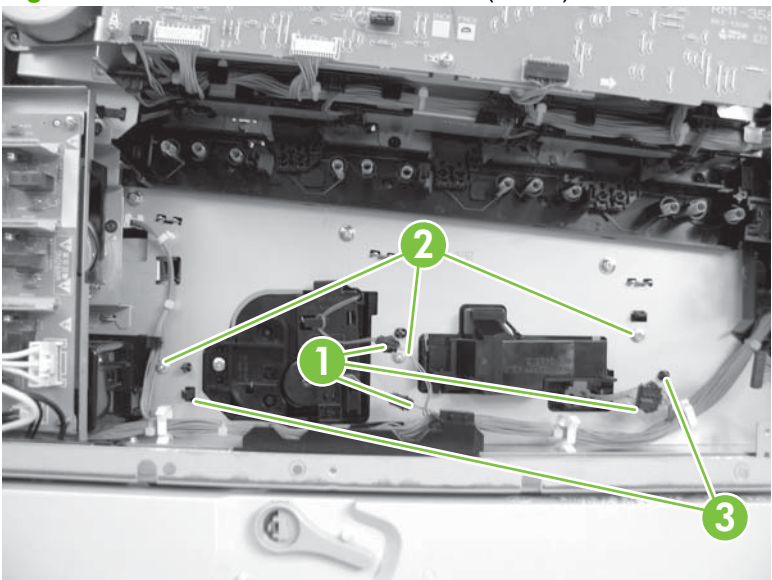

3. Remove the lifter-drive unit through the front of the product.

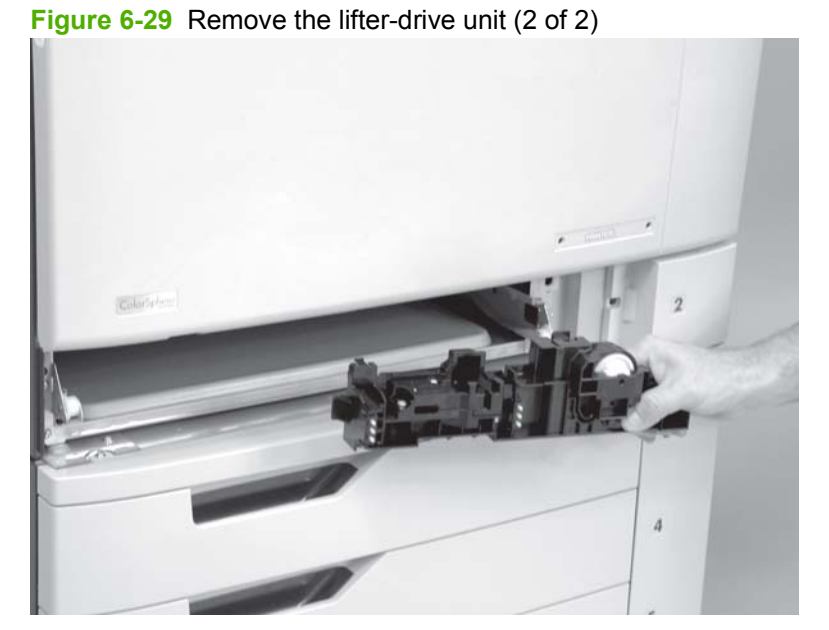

NOTE: When reassembling, ensure that the lifter-drive unit is unlocked (callout 1). If the lifter is locked (callout 2), the lifter will not function correctly.

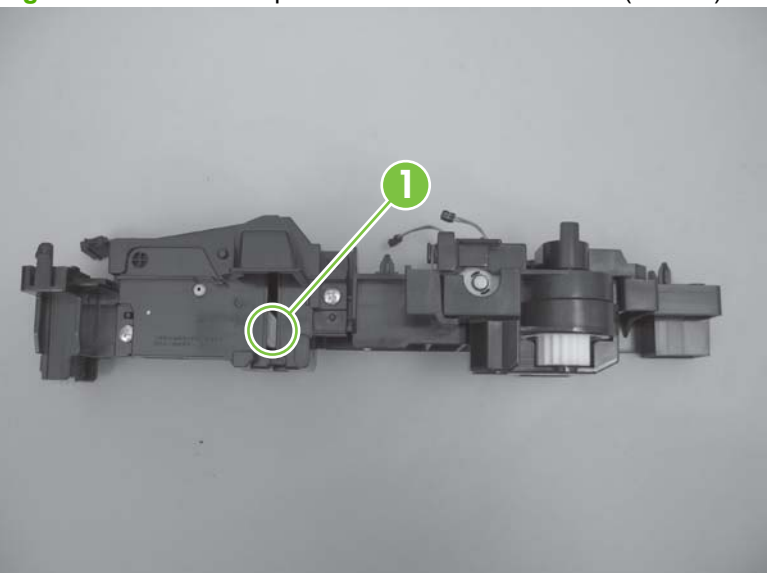

Figure 6-30 Unlocked position of the lifter-drive unit (correct)

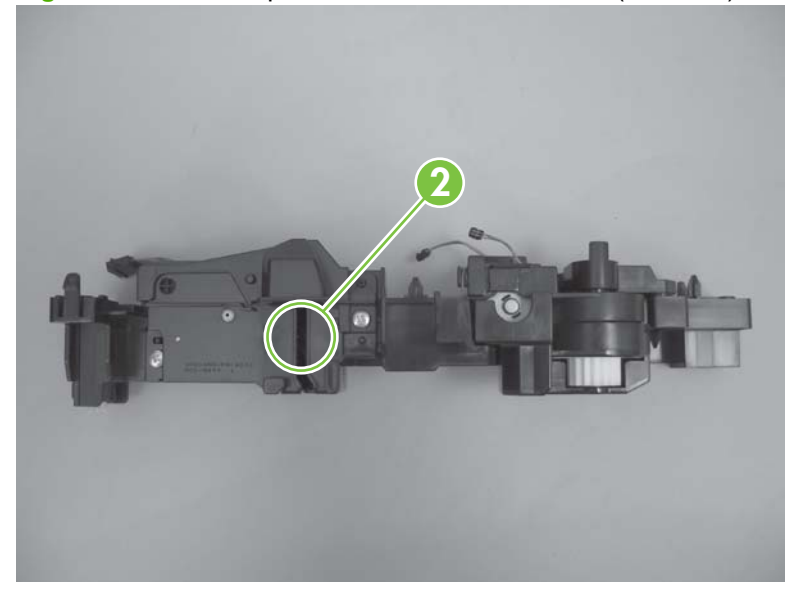

Figure 6-31 Locked position of the lifter-drive unit (incorrect)

#### **Fuser motor**

- **1.** Remove the following:
  - Rear-left cover. See <u>Rear-left cover on page 260</u>.
  - Rear-right cover. See <u>Rear-right cover on page 261</u>.
  - Rear cover. See <u>Rear cover on page 262</u>.
- 2. Disconnect one connector (callout 1).
- 3. Remove four screws (callout 2), and then remove the fuser motor (callout 3).

Figure 6-32 Remove the fuser motor

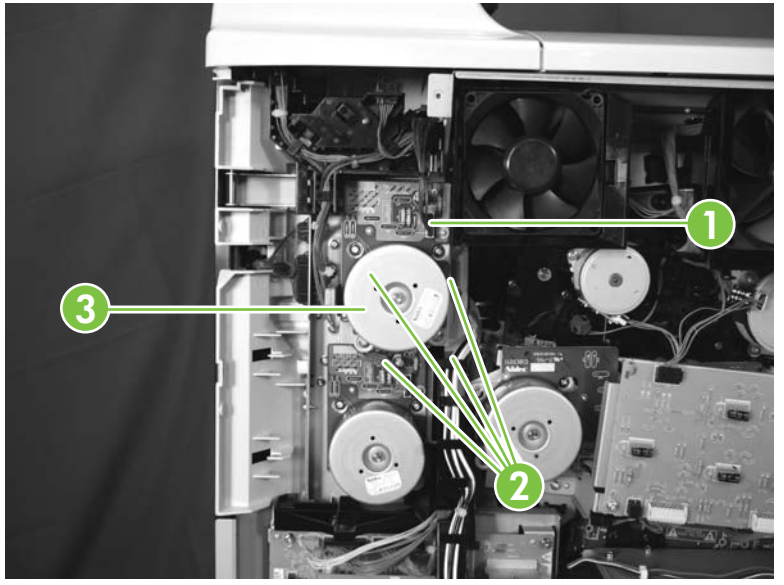

## Intermediate-transfer belt (ITB) motor

- 1. Remove the following:
  - Rear-left cover. See <u>Rear-left cover on page 260</u>.
  - Rear-right cover. See <u>Rear-right cover on page 261</u>.
  - Rear cover. See <u>Rear cover on page 262</u>.
- 2. Disconnect one connector (callout 1). Remove three screws (callout 2), and then remove the ITB motor (callout 3).

Figure 6-33 Remove the intermediate-transfer belt (ITB) motor

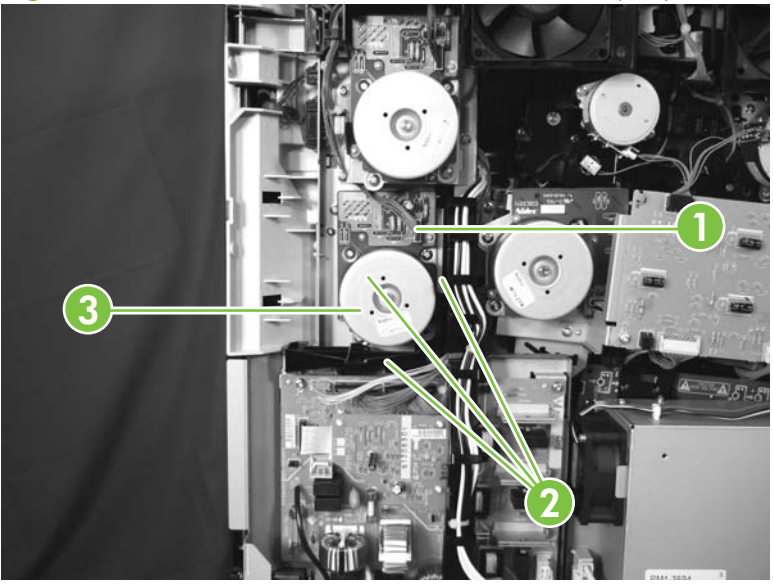

# Face-down output bin

Remove two screws (callout 1) and then the face-down output bin (callout 2).

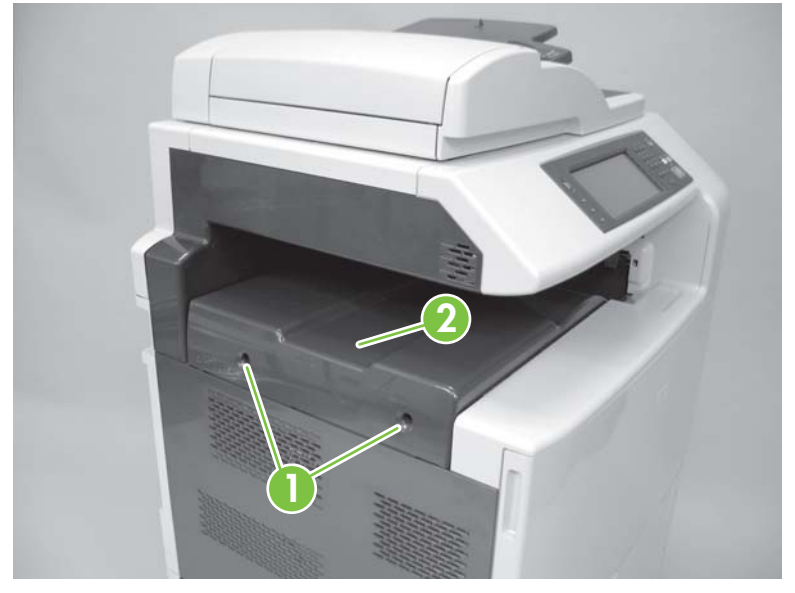

Figure 6-34 Remove face-down output bin

#### Left cover

- 1. Remove the following:
  - Rear-left cover. See <u>Rear-left cover on page 260</u>.
  - Face-down output bin. See <u>Face-down output bin on page 271</u>.
- 2. Remove one screw (callout 1) and then release one pin (callout 2).

Figure 6-35 Remove left cover (1 of 2)

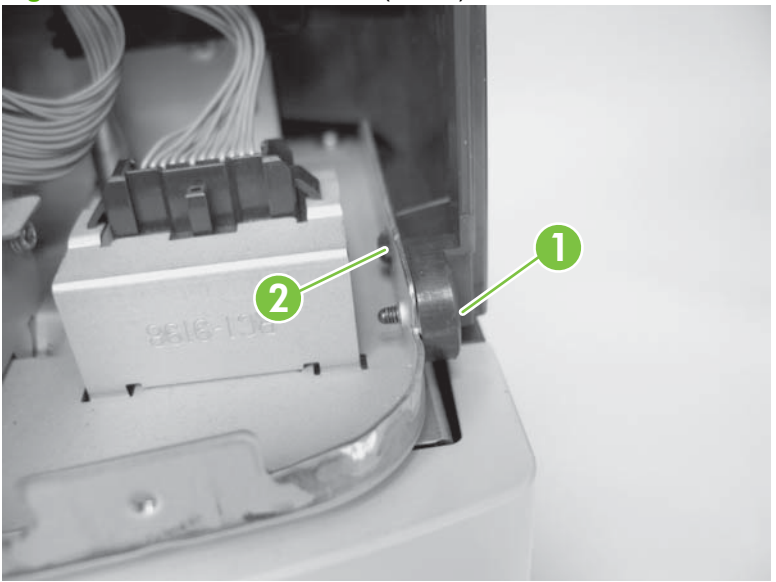

3. Release one tab (callout 1). Flex the bottom corner (callout 2), and then slide the left cover (callout 3) in the direction indicated.

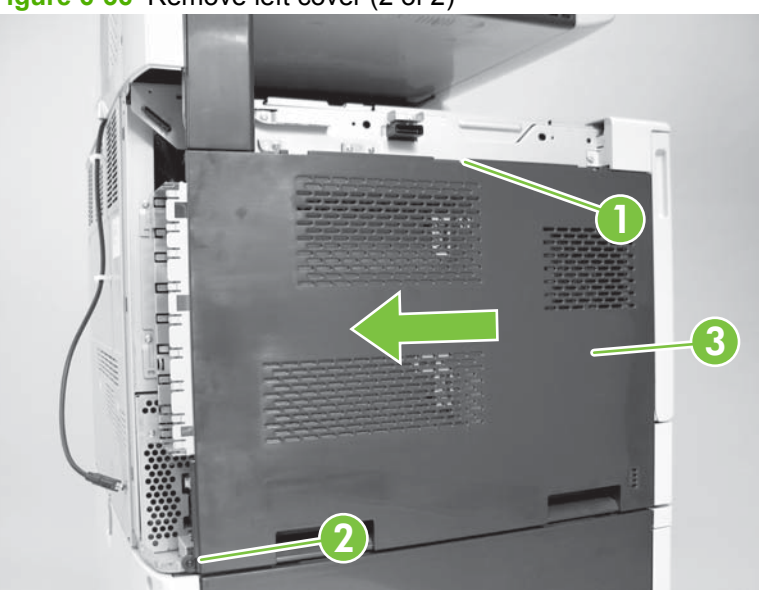

Figure 6-36 Remove left cover (2 of 2)

#### Laser/scanner fan duct

- **1.** Remove the following:
  - Rear-left cover. See <u>Rear-left cover on page 260</u>.
  - Face-down output bin. See <u>Face-down output bin on page 271</u>.
  - Left cover. See <u>Left cover on page 272</u>.
- 2. Remove five screws (callout 1), and then swing the formatter case to the right.

Figure 6-37 Remove the laser/scanner fan duct (1 of 3)

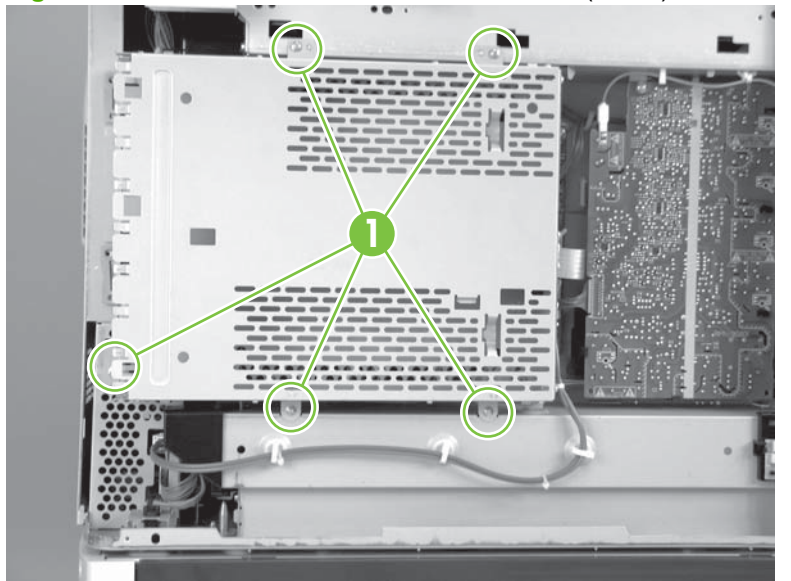

3. Disconnect the two connectors (callout 1), and then release two wire retainers (callout 2).

Figure 6-38 Remove the laser/scanner fan duct (2 of 3)

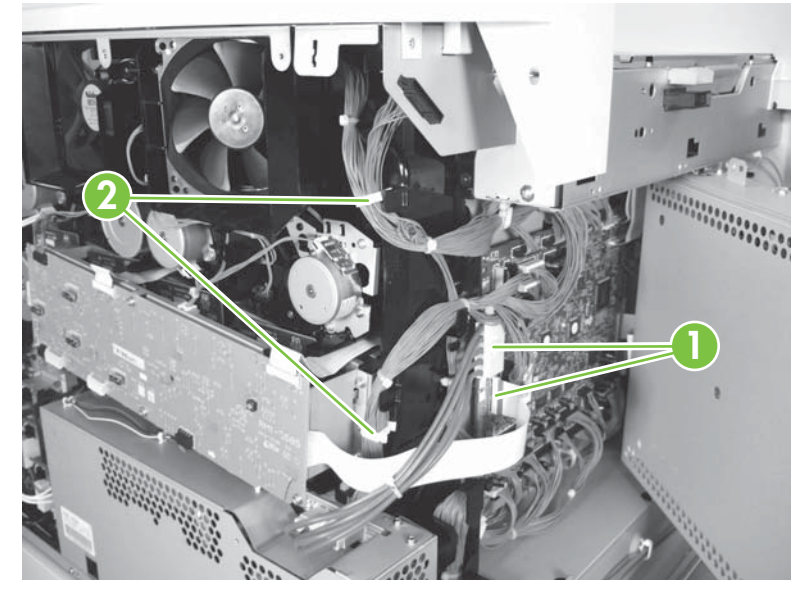

4. Remove two screws (callout 1), and then remove the laser/scanner fan duct (callout 2).

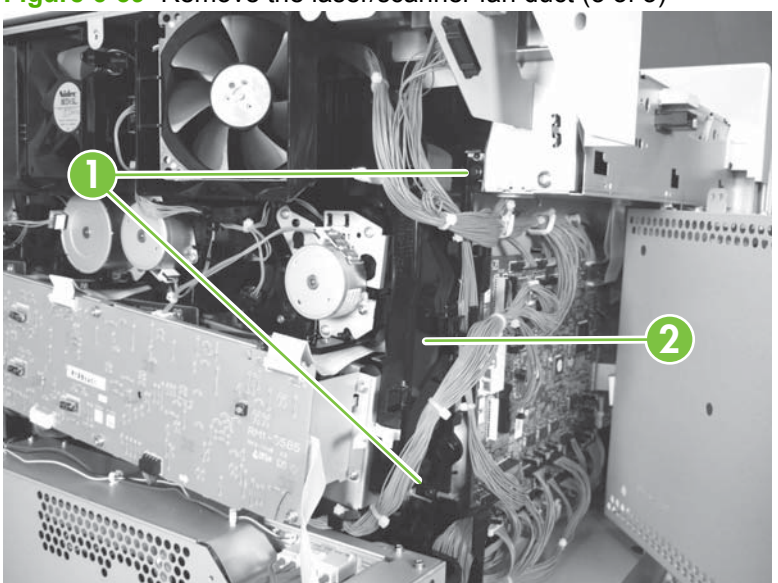

Figure 6-39 Remove the laser/scanner fan duct (3 of 3)

## **Print-cartridge driver PCA**

- **1.** Remove the following:
  - Rear-left cover. See <u>Rear-left cover on page 260</u>.
  - Rear-right cover. See <u>Rear-right cover on page 261</u>.
  - Rear cover. See <u>Rear cover on page 262</u>.
  - Face-down output bin. See <u>Face-down output bin on page 271</u>.
  - Left cover. See Left cover on page 272.
- 2. Remove five screws (callout 1), and then swing the formatter case to the right.

Figure 6-40 Remove the print-cartridge driver PCA (1 of 3)

3. Disconnect one connector from the DC controller (callout 1).

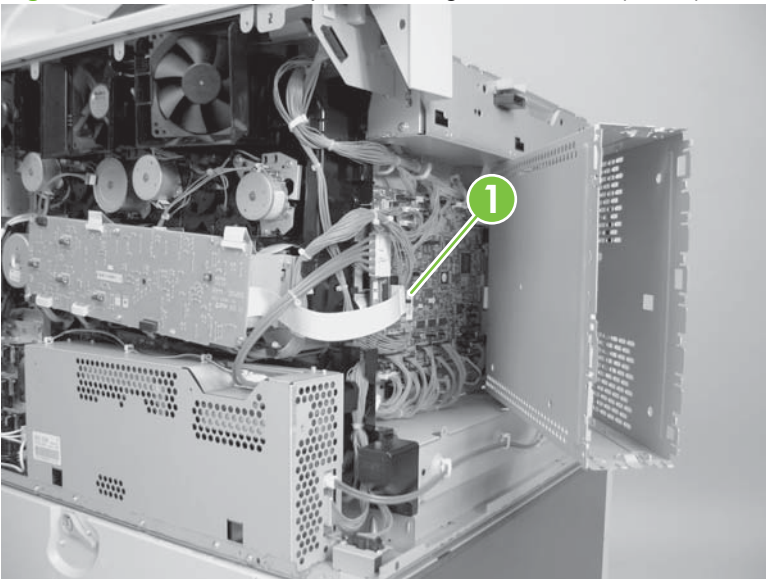

Figure 6-41 Remove the print-cartridge driver PCA (2 of 3)

4. Disconnect seven connectors (callout 1), four screws (callout 2), and the print-cartridge driver PCA (callout 3).

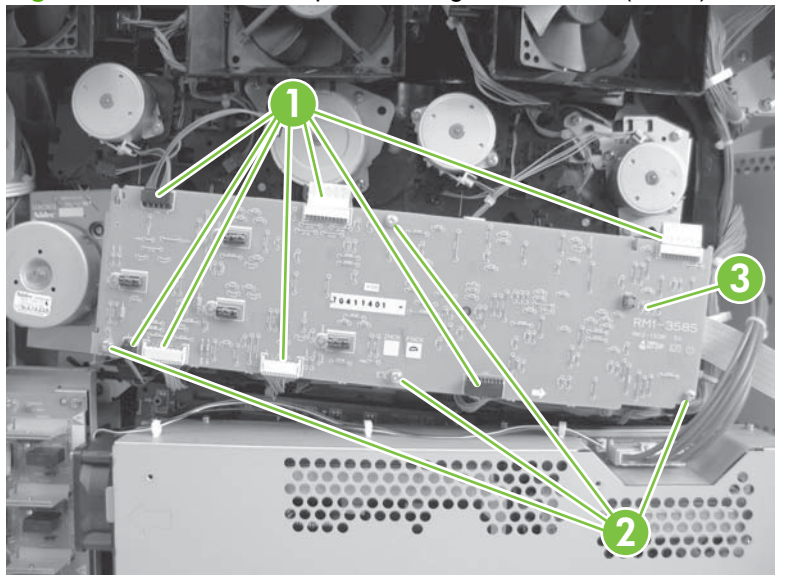

Figure 6-42 Remove the print-cartridge driver PCA (3 of 3)

# High-voltage power supply PCA (B)

- **1.** Remove the following:
  - Rear-left cover. See <u>Rear-left cover on page 260</u>.
  - Face-down output bin. See <u>Face-down output bin on page 271</u>.
  - Left cover. See Left cover on page 272.
- 2. Disconnect two connectors (callout 1), and then remove one screw (callout 2).

Figure 6-43 Remove the high-voltage power supply PCA (B) (1 of 3)

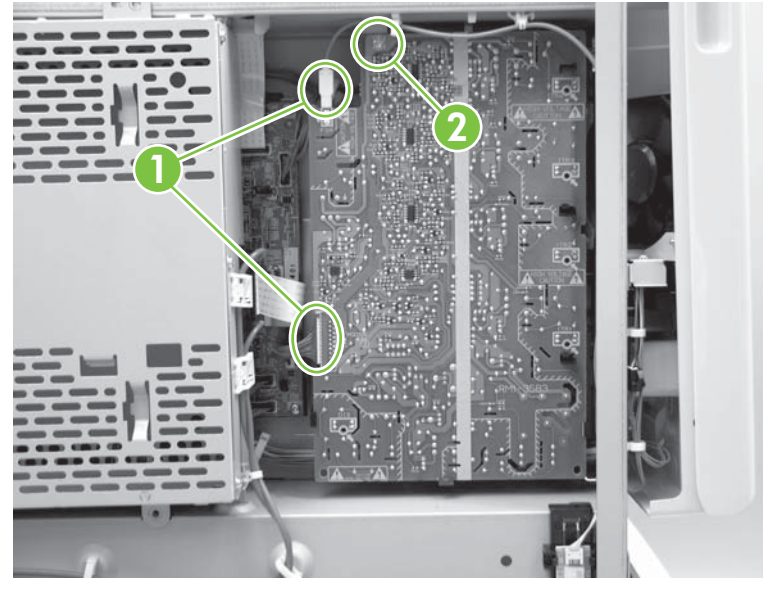

3. Release six tabs (callout 1), and then remove the high-voltage power supply PCA (B).

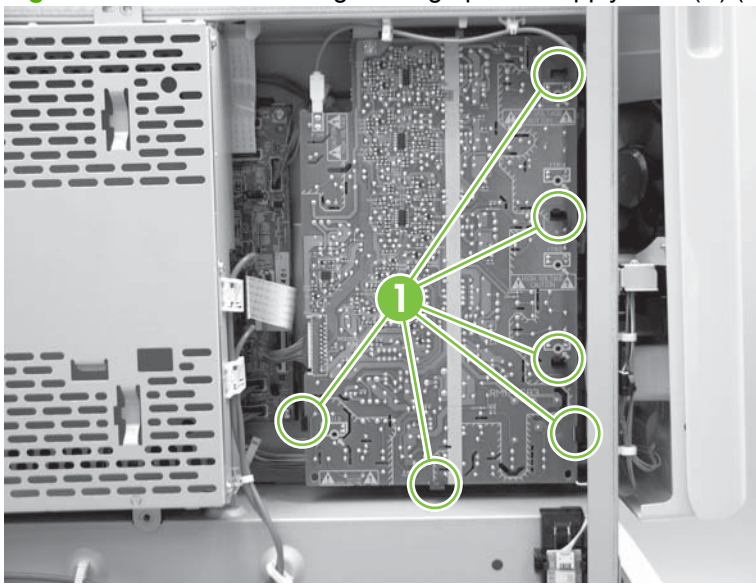

Figure 6-44 Remove the high-voltage power supply PCA (B) (2 of 3)

NOTE: When reassembling, ensure that the contact springs (callout 1) can be seen from the five confirmation windows. Failure to do so can cause print quality issues.

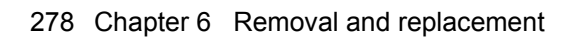

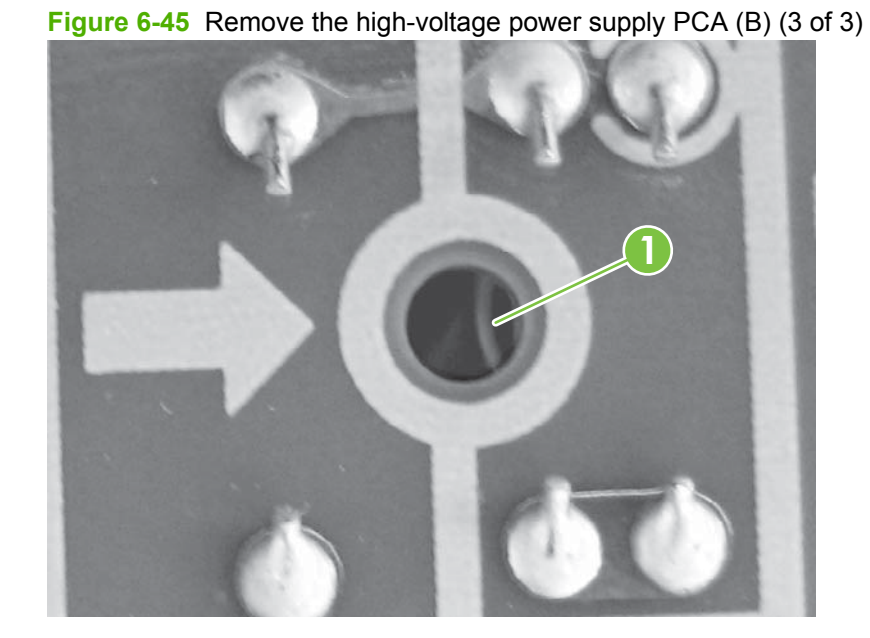

ENWW
#### Formatter case

- **1.** Remove the following:
  - Rear-left cover. See <u>Rear-left cover on page 260</u>.
  - Face-down output bin. See <u>Face-down output bin on page 271</u>.
  - Left cover. See <u>Left cover on page 272</u>.
- 2. Remove the wire-harness holder (callout 1), and then disconnect the flat cable (callout 2) from the formatter case.

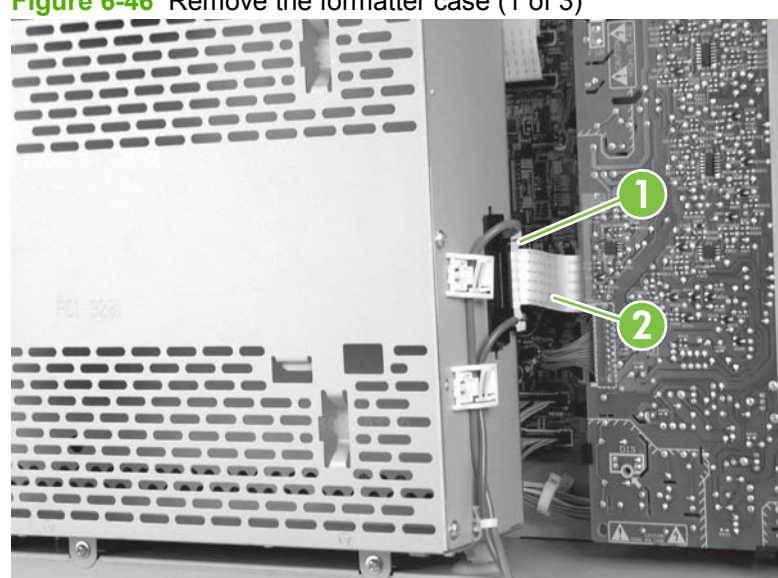

Figure 6-46 Remove the formatter case (1 of 3)

3. Disconnect one connector (callout 1), release three wire retainers (callout 2), and then remove five screws (callout 3).

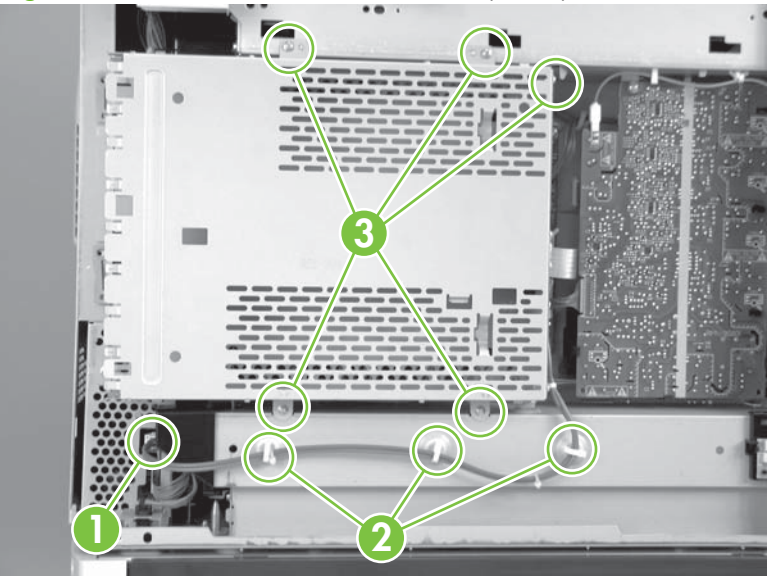

Figure 6-47 Remove the formatter case (2 of 3)

4. Rotate and lift the formatter case to remove it.

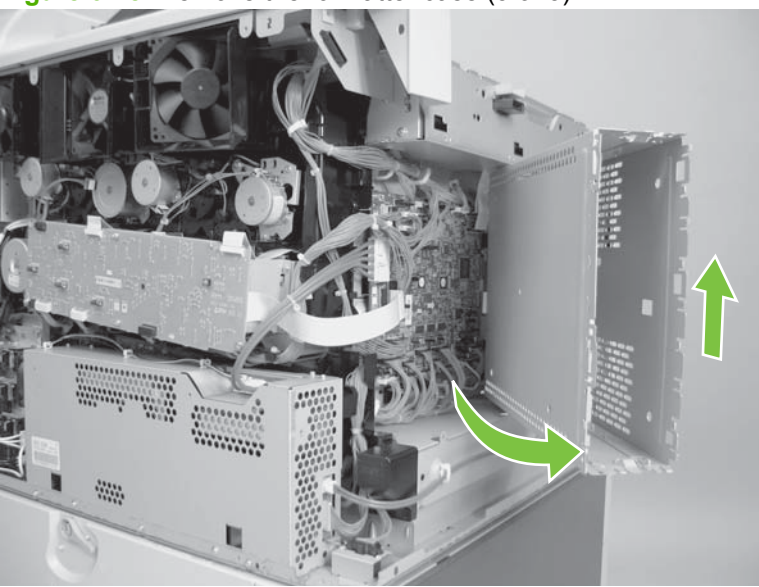

Figure 6-48 Remove the formatter case (3 of 3)

NOTE: When reassembling, insert the C-shaped hinge on the top of the formatter case into the round hole.

## **DC controller PCA**

- 1. Remove the following:
  - Rear-left cover. See <u>Rear-left cover on page 260</u>.
  - Face-down output bin. See <u>Face-down output bin on page 271</u>.
  - Left cover. See Left cover on page 272.
- 2. Disconnect all the connectors on the DC controller PCA.
  - $\triangle$  **CAUTION:** Use care when removing the flat cable that comes from the formatter case (callout 1). Gently lift the black latch to release the cable.

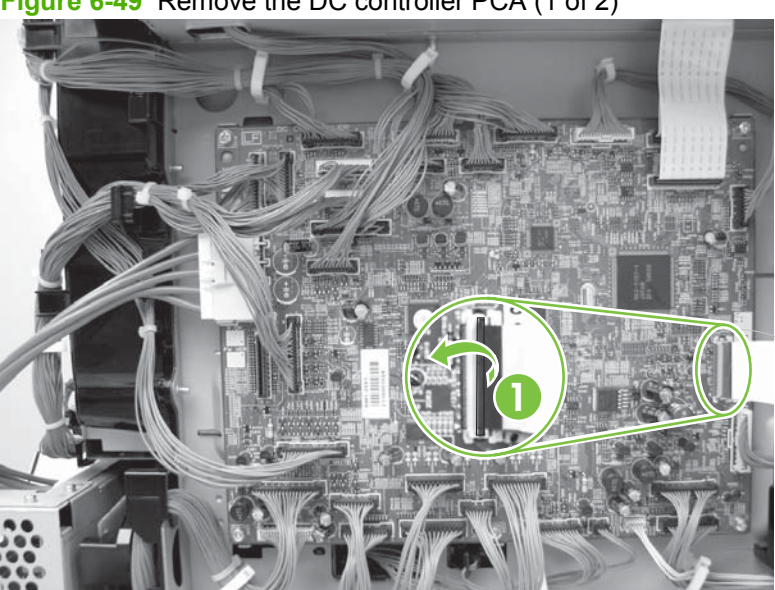

Figure 6-49 Remove the DC controller PCA (1 of 2)

3. Remove six screws (callout 1), and then remove the DC controller PCA.

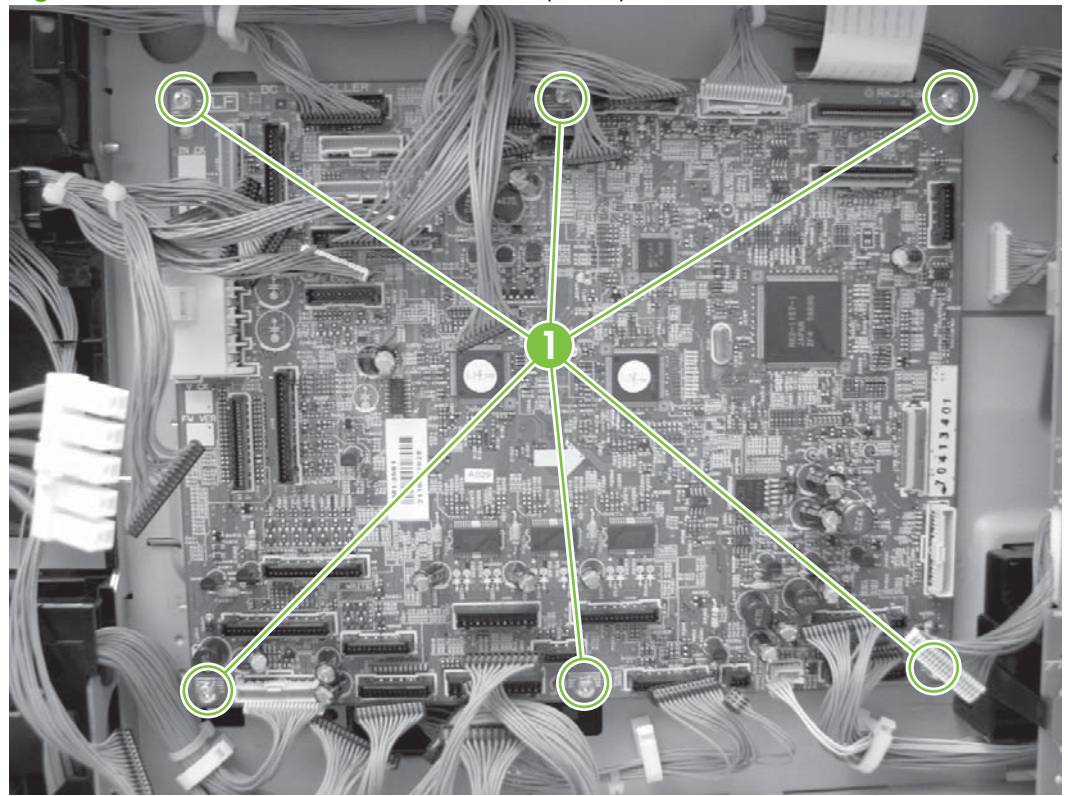

Figure 6-50 Remove the DC controller PCA (2 of 2)

#### **Environmental sensor**

- **1.** Remove the following:
  - Rear-left cover. See <u>Rear-left cover on page 260</u>.
  - Face-down output bin. See <u>Face-down output bin on page 271</u>.
  - Left cover. See <u>Left cover on page 272</u>.
- 2. Disconnect one connector (callout 1). Release three tabs (callout 2), and then remove the environmental sensor (callout 3).

Figure 6-51 Remove the environmental sensors

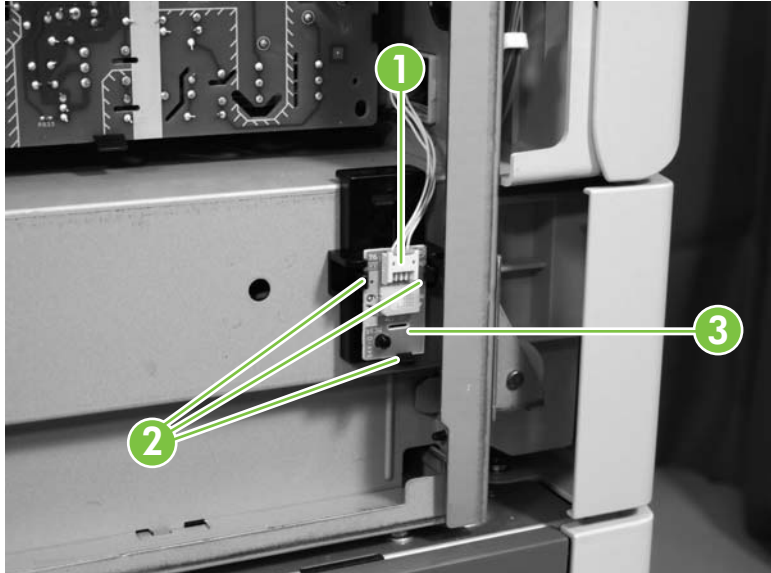

#### Image-drum motor

- 1. Remove the following:
  - Rear-left cover. See <u>Rear-left cover on page 260</u>.
  - Rear-right cover. See <u>Rear-right cover on page 261</u>.
  - Rear cover. See <u>Rear cover on page 262</u>.
- 2. Remove four screws (callout 1), and then remove the cartridge driver PCA mount (callout 2).

Figure 6-52 Remove the image-drum motor (1 of 3)

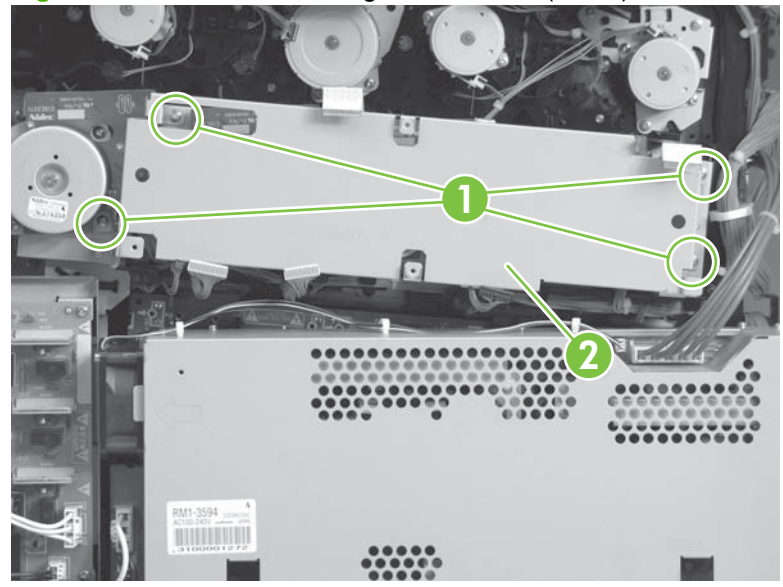

3. Disconnect two wire retainers (callout 1).

Figure 6-53 Remove the image-drum motor (2 of 3)

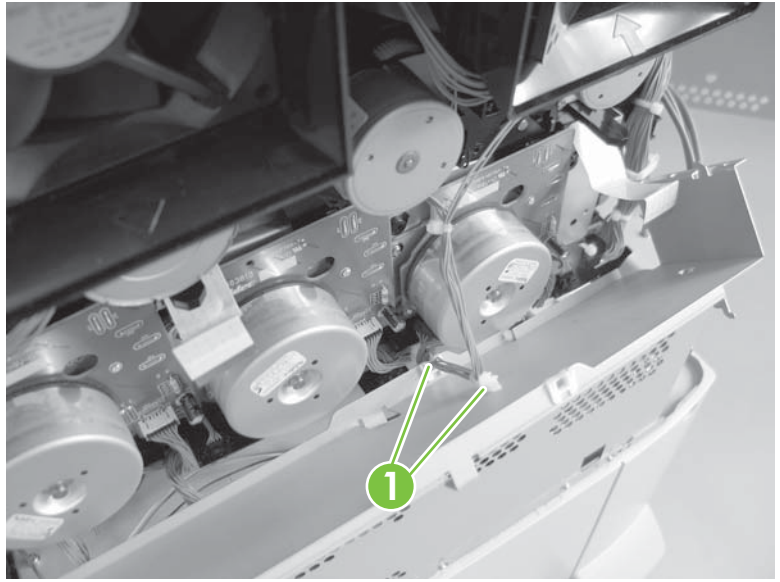

4. Remove one connector (callout 1) and four screws (callout 2) for the appropriate motor. Remove the image-drum motor (callout 3). Removal of the magenta image drum is shown.

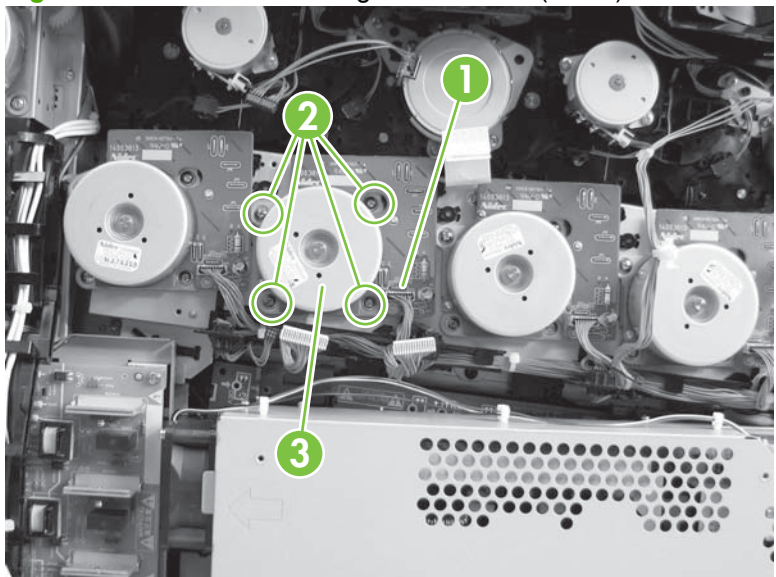

Figure 6-54 Remove the image-drum motor (3 of 3)

## **Fuser fan**

- 1. Remove the following:
  - Rear-left cover. See <u>Rear-left cover on page 260</u>.
  - Rear-right cover. See <u>Rear-right cover on page 261</u>.
  - Rear cover. See <u>Rear cover on page 262</u>.
- 2. Remove one screw (callout 1), disconnect one connector (callout 2), and then remove the fuser fan.

Figure 6-55 Remove the fuser fan

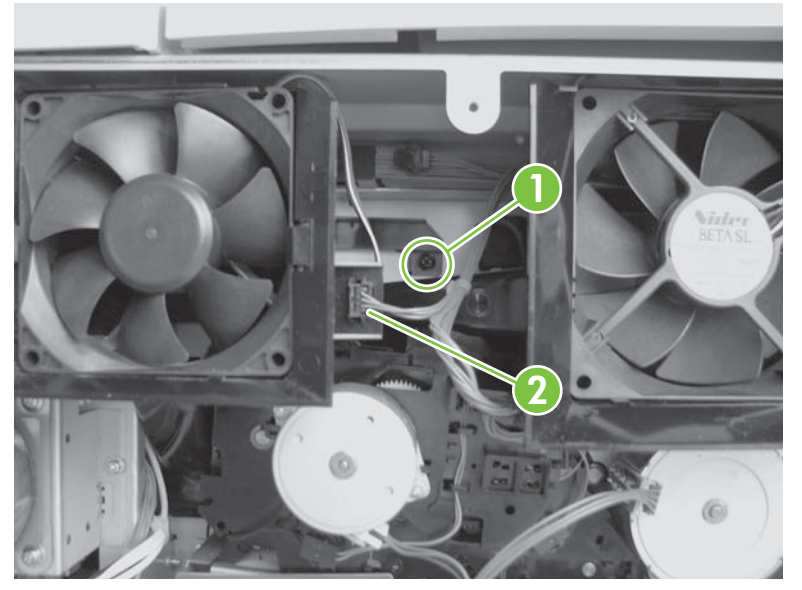

## **Print-cartridge feed motor (black)**

- **1.** Remove the following:
  - Rear-left cover. See <u>Rear-left cover on page 260</u>.
  - Rear-right cover. See <u>Rear-right cover on page 261</u>.
  - Rear cover. See <u>Rear cover on page 262</u>.
- 2. Disconnect one connector (callout 1). Remove two screws (callout 2), and then remove the printcartridge feed motor (black) (callout 3).

Figure 6-56 Remove the print-cartridge feed motor (black)

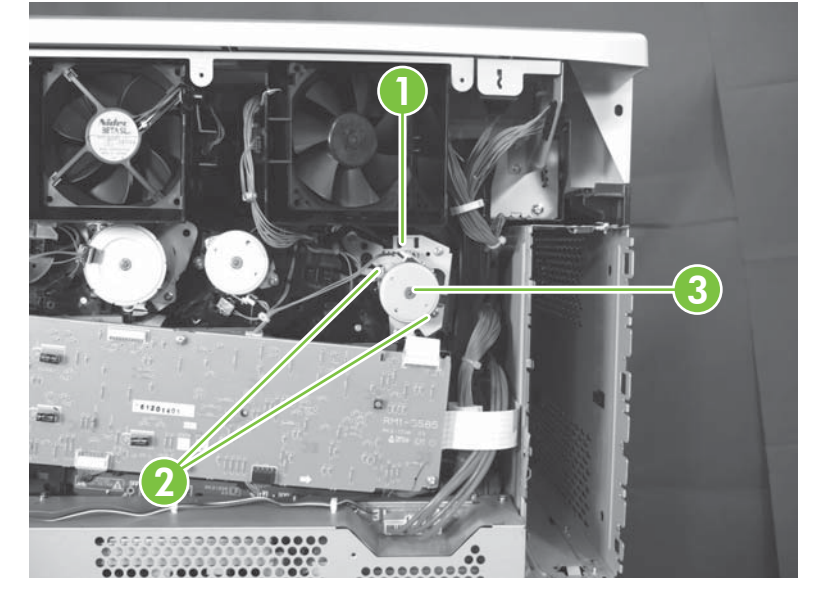

## Print-cartridge feed motor (yellow, magenta, and cyan)

- 1. Remove the following:
  - Rear-left cover. See <u>Rear-left cover on page 260</u>.
  - Rear-right cover. See <u>Rear-right cover on page 261</u>.
  - Rear cover. See <u>Rear cover on page 262</u>.
- 2. Disconnect one connector (callout 1). Remove two screws (callout 2), and then remove the printcartridge feed motor (yellow, magenta, and cyan) (callout 3).

Figure 6-57 Remove the print-cartridge feed motor (yellow, magenta, and cyan)

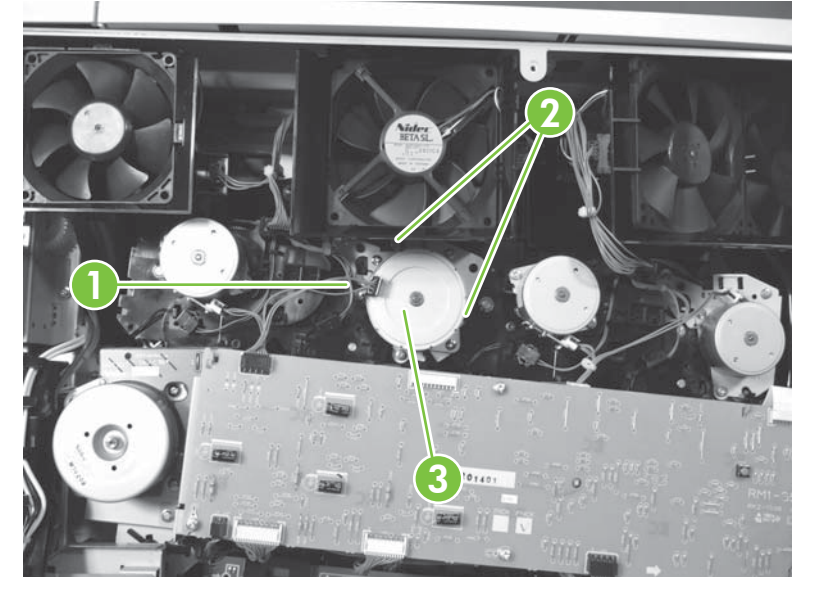

## Cartridge fan unit

- **1.** Remove the following:
  - Rear-left cover. See <u>Rear-left cover on page 260</u>.
  - Rear-right cover. See <u>Rear-right cover on page 261</u>.
  - Rear cover. See <u>Rear cover on page 262</u>.
- 2. Disconnect one connector (callout 1).

Figure 6-58 Remove the cartridge fan unit (1 of 2)

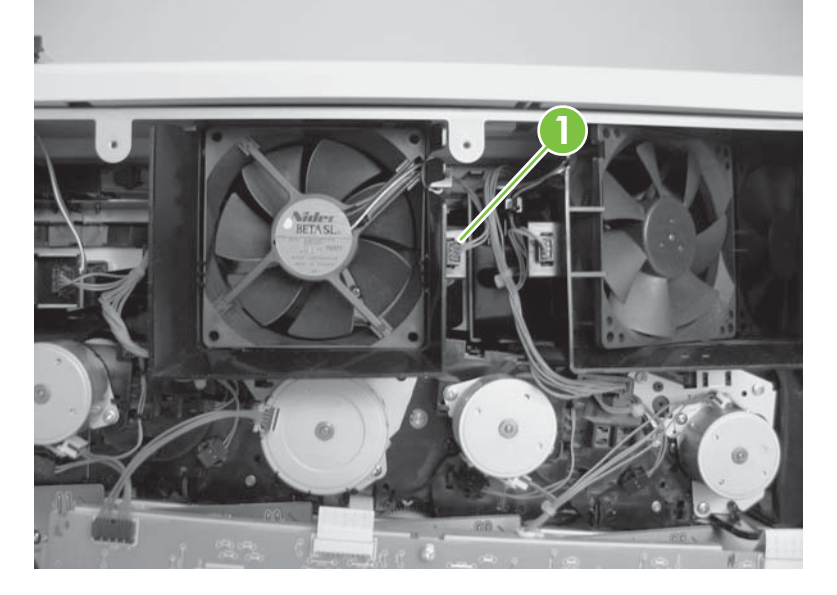

3. Release one tab (callout 1), and then remove the cartridge fan unit (callout 2).

Figure 6-59 Remove the cartridge fan unit (2 of 2)

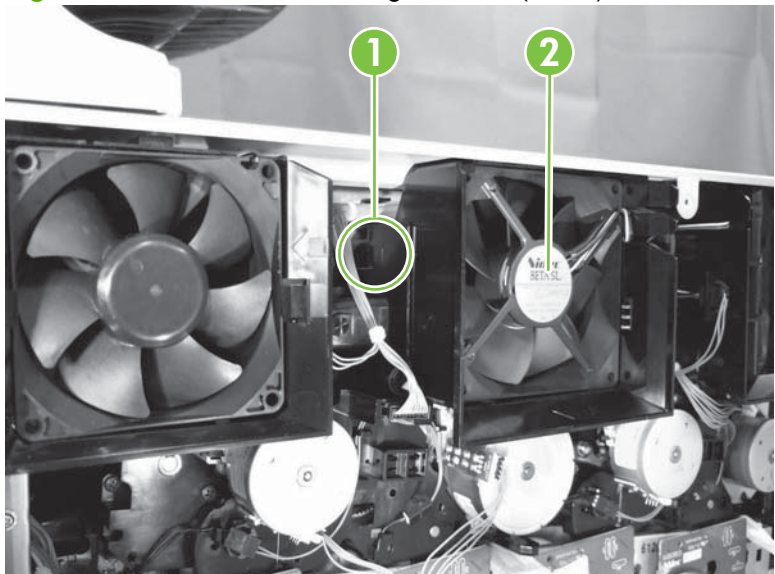

#### Laser/scanner fan unit

- 1. Remove the following:
  - Rear-left cover. See <u>Rear-left cover on page 260</u>.
  - Rear-right cover. See <u>Rear-right cover on page 261</u>.
  - Rear cover. See <u>Rear cover on page 262</u>.
- 2. Disconnect one connector (callout 1).

Figure 6-60 Remove the laser/scanner fan unit (1 of 2)

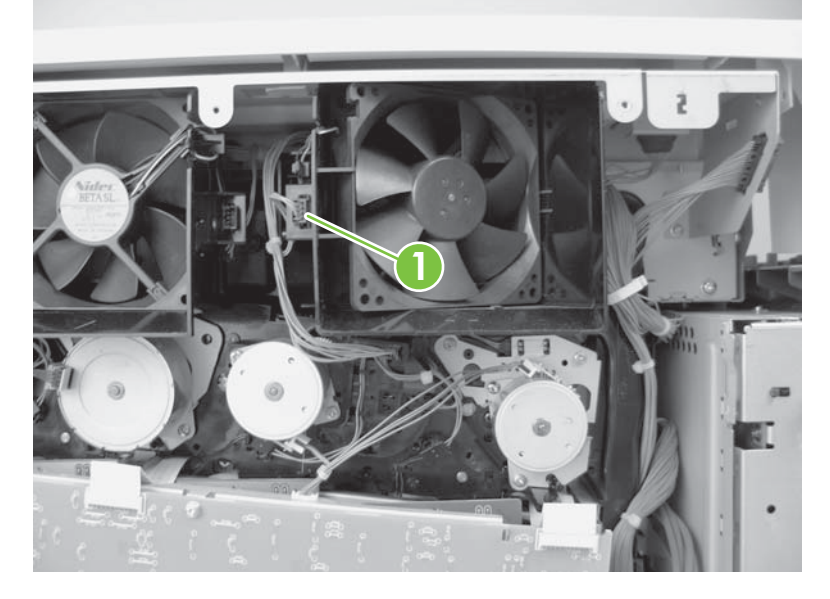

3. Release one tab (callout 1), and then remove the laser/scanner fan unit (callout 2).

Figure 6-61 Remove the laser/scanner fan unit (2 of 2)

#### **Fuser power-supply unit**

- Remove the following: 1.
  - Rear-left cover. See Rear-left cover on page 260.
  - Rear-right cover. See <u>Rear-right cover on page 261</u>.
  - Rear cover. See Rear cover on page 262.
- 2. Disconnect six connectors (callout 1), and then remove one cable guide (callout 2).

Figure 6-62 Remove the fuser power-supply unit (1 of 2)

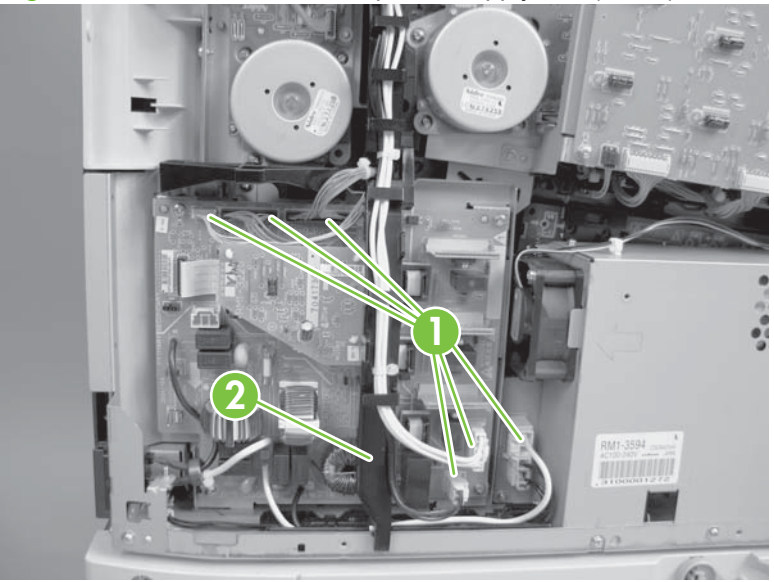

Remove two screws (callout 1), and then remove the fuser power-supply unit. 3.

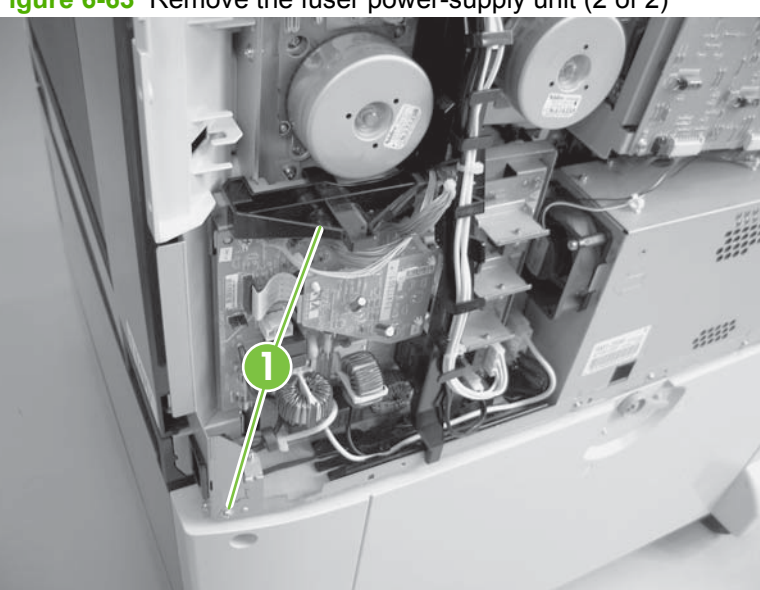

Figure 6-63 Remove the fuser power-supply unit (2 of 2)

#### Primary transfer-roller disengagement motor

- 1. Remove the following:
  - Rear-left cover. See <u>Rear-left cover on page 260</u>.
  - Rear-right cover. See <u>Rear-right cover on page 261</u>.
  - Rear cover. See <u>Rear cover on page 262</u>.
  - Fuser power-supply unit. See <u>Fuser power-supply unit on page 291</u>.
- 2. Remove one screw (callout 1), and then remove the motor cover (callout 2).

Figure 6-64 Remove the primary transfer-roller disengagement motor (1 of 2)

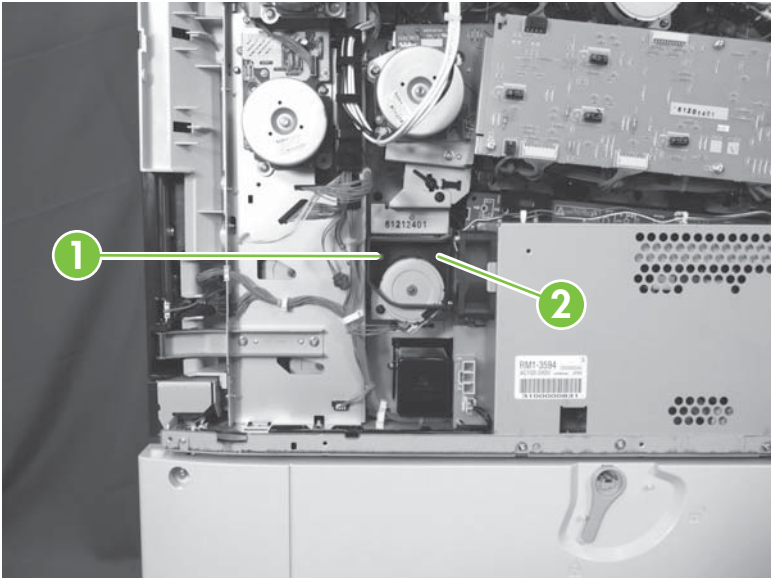

**3.** Disconnect one connector (callout 1). Remove three screws (callout 2), and then remove the primary-transfer roller disengagement motor (callout 3).

**Figure 6-65** Remove the primary transfer-roller disengagement motor (2 of 2)

## Print-cartridge drive unit (yellow and magenta)

- NOTE: Do not remove the print-cartridge drive unit (yellow and magenta) without having the alignment pins required for reinstallation.
  - 1. Remove the following:
    - Rear-left cover. See <u>Rear-left cover on page 260</u>.
    - Rear-right cover. See <u>Rear-right cover on page 261</u>.
    - Rear cover. See <u>Rear cover on page 262</u>.
    - Face-down output bin. See Face-down output bin on page 271.
    - Left cover. See Left cover on page 272.
    - Print-cartridge driver PCA. See Print-cartridge driver PCA on page 275.
    - Image-drum motors (yellow and magenta). See Image-drum motor on page 284.
  - 2. Remove four screws (callout 1), disconnect one connector (callout 2), and then remove the printcartridge drive unit (yellow and magenta) (callout 3).

Figure 6-66 Remove the print-cartridge drive unit (yellow and magenta)

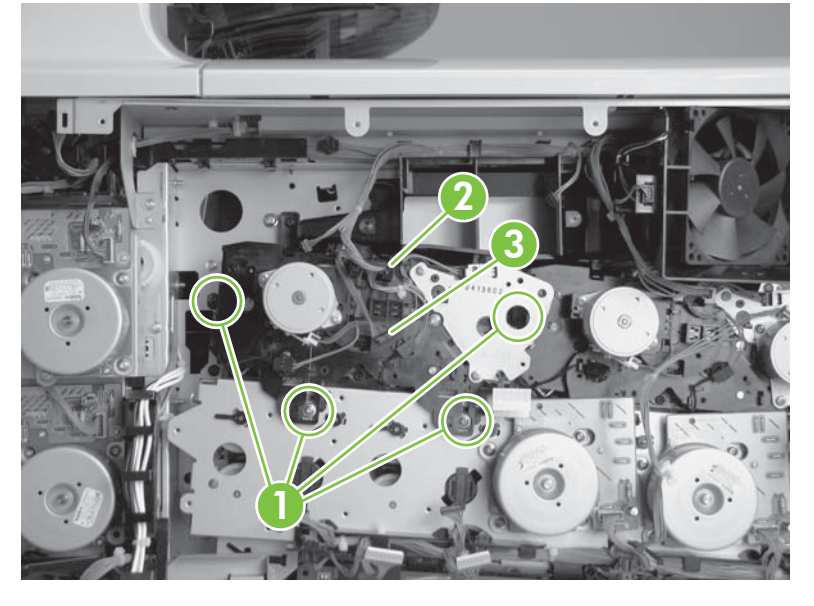

NOTE: Follow the gear alignment procedures when reassembling the print-cartridge drive units and main drive unit.

#### **Gear alignment**

1. This procedure correctly aligns the gears of the main drive unit (callout 1) and the print-cartridge drive unit(s) (callout 2). Use the four pins (callout 3) supplied with the replacement units to align the gears.

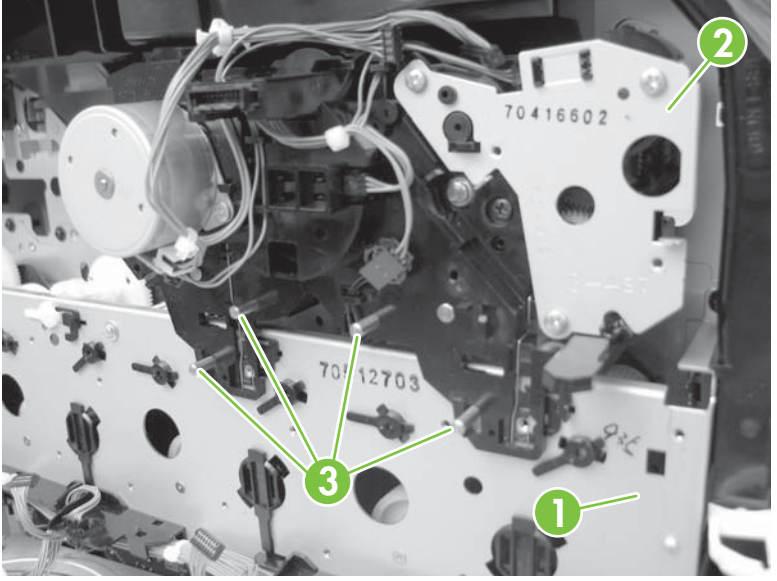

Figure 6-67 Gear alignment (1 of 7)

2. Reinstall the main drive unit. Push the black locks (callout 3) to the left while rotating the top gears (callout 1) on the main drive unit until they lock into position. The large holes (callout 2) should point to the right (3 o'clock position).

Figure 6-68 Gear alignment (2 of 7)

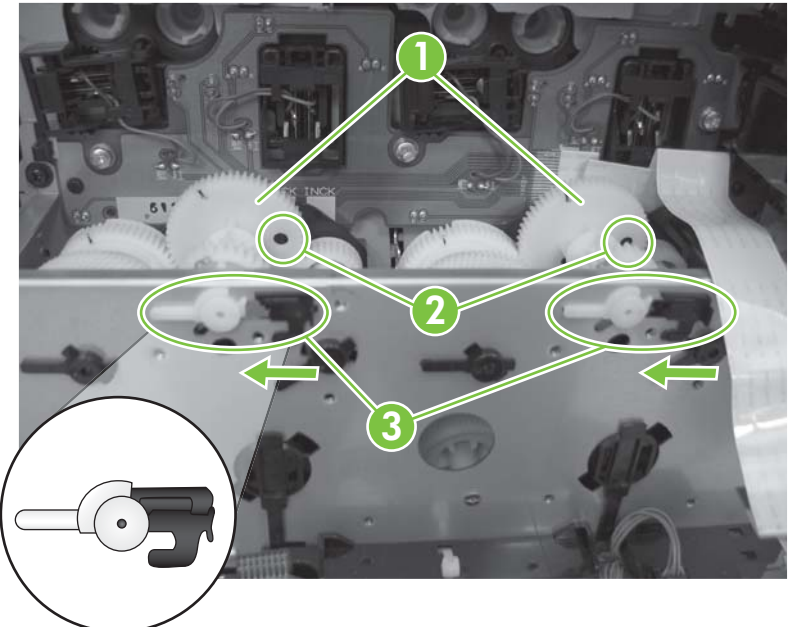

- 3. Insert the long alignment pins (callout 1) through the gears (callout 2) in the main drive unit.
- **NOTE:** This step is not required. Gears can be held in position with the locks.

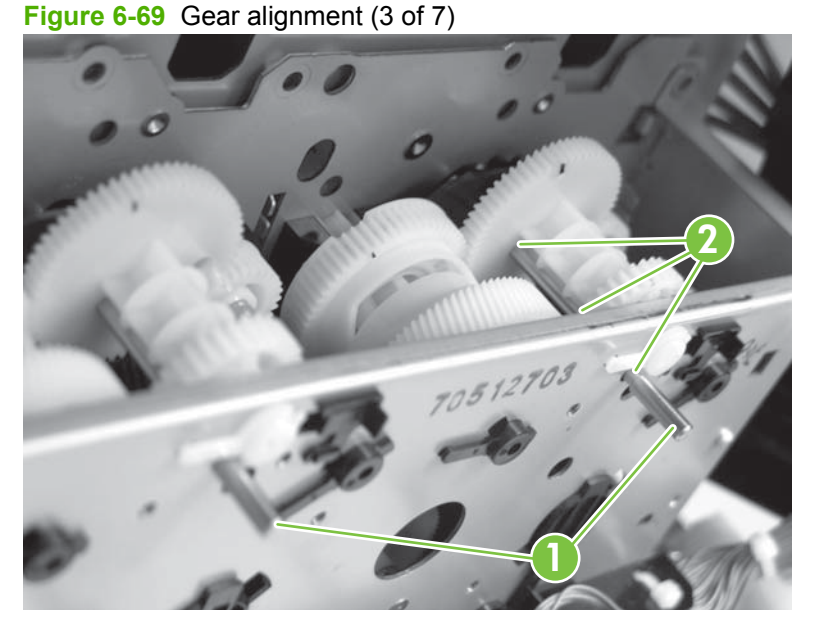

4. On the print-cartridge drive unit, rotate the top gear (callout 1) clockwise until the arrows align (callout 2). Insert the two short pins (callout 3).

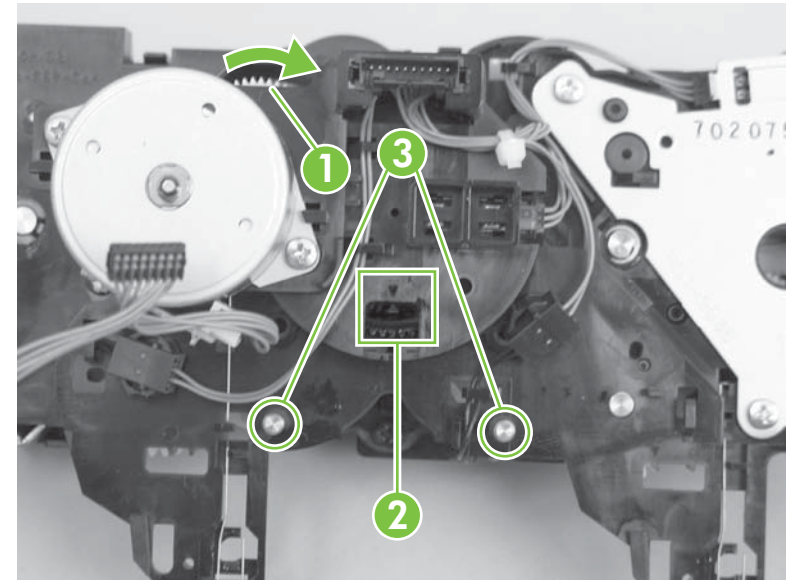

Figure 6-70 Gear alignment (4 of 7)

- 5. Install the print-cartridge drive unit (callout 1) over the long pins in the main drive unit. Remove all pins (callout 2), disengage locks, and reinstall screws.
  - △ CAUTION: Ensure that the print-cartridge drive unit is installed correctly. The unit should be flush against the product (callout 1). Incorrect installation (callout 2) will cause the product to function incorrectly.

6. Ensure that the print-cartridge drive unit is installed correctly. The unit should be flush against the product (callout 1). Incorrect installation (callout 2) will cause the product to function incorrectly.

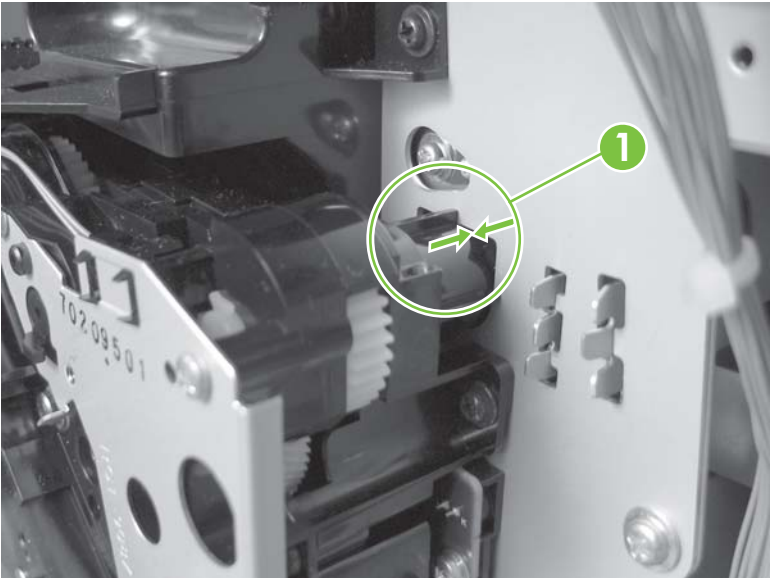

Figure 6-71 Correct position of print-cartridge drive unit (5 of 7)

Figure 6-72 Incorrect position of print-cartridge drive unit (6 of 7)

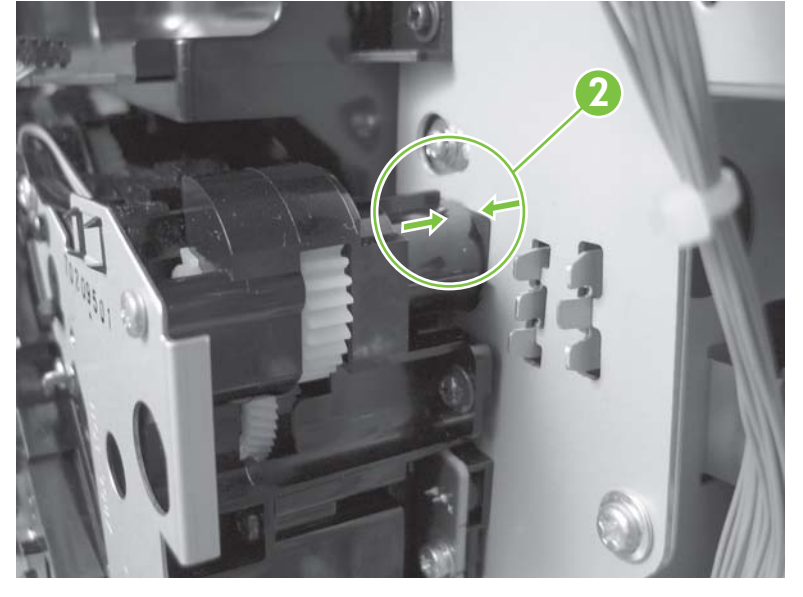

 $\triangle$  CAUTION: Be sure to remove all pins (callout 1). Failure to do so can damage the product.

Figure 6-73 Gear alignment (7 of 7)

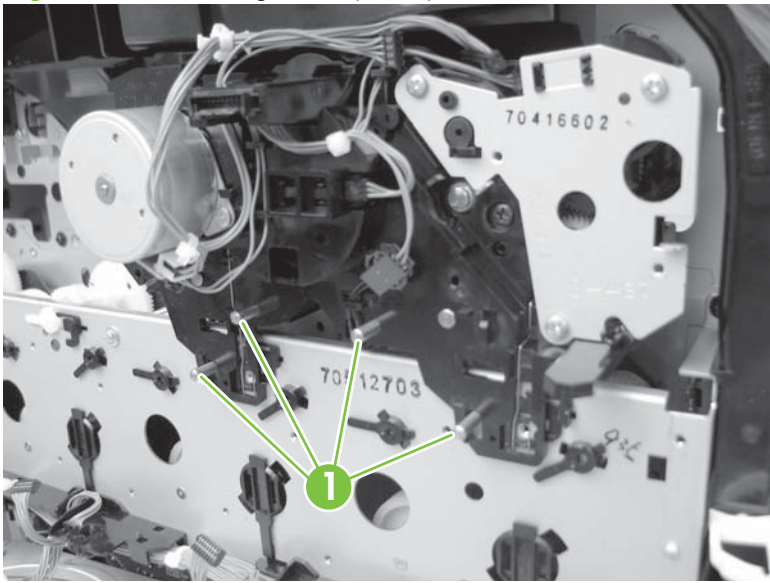

## Print-cartridge drive unit (cyan and black)

- NOTE: Do not remove the print-cartridge drive unit (cyan and black) without having the alignment pins required for reinstallation.
  - **1.** Remove the following:
    - Rear-left cover. See <u>Rear-left cover on page 260</u>.
    - Rear-right cover. See <u>Rear-right cover on page 261</u>.
    - Rear cover. See <u>Rear cover on page 262</u>.
    - Face-down output bin. See <u>Face-down output bin on page 271</u>.
    - Left cover. See Left cover on page 272.
    - Print-cartridge driver PCA. See Print-cartridge driver PCA on page 275.
    - Image-drum motors (cyan and black). See Image-drum motor on page 284.
  - 2. Remove four screws (callout 1), disconnect one connector (callout 2), and then remove the printcartridge drive unit (cyan and black) (callout 3).
    - NOTE: Follow the gear alignment procedures for the drive unit when reassembling. See <u>Gear</u> alignment on page 294.

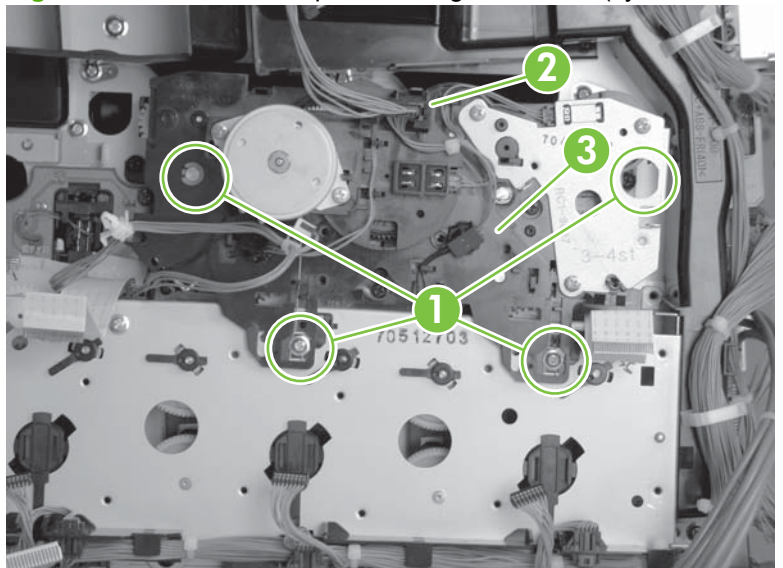

Figure 6-74 Remove the print-cartridge drive unit (cyan and black)

## Print-cartridge interface PCA (cyan and black)

- **1.** Remove the following:
  - Rear-left cover. See <u>Rear-left cover on page 260</u>.
  - Rear-right cover. See <u>Rear-right cover on page 261</u>.
  - Rear cover. See <u>Rear cover on page 262</u>.
  - Face-down output bin. See Face-down output bin on page 271.
  - Left cover. See <u>Left cover on page 272</u>.
  - Print-cartridge driver PCA. See Print-cartridge driver PCA on page 275.
  - Image-drum motors (cyan and black). See <u>Image-drum motor on page 284</u>.
  - Print-cartridge drive unit (cyan and black). See <u>Print-cartridge drive unit (cyan and black)</u> on page 298.
- 2. Remove three screws (callout 1) and release one tab (callout 2), and then remove the printcartridge interface PCA (cyan and black) (callout 3).

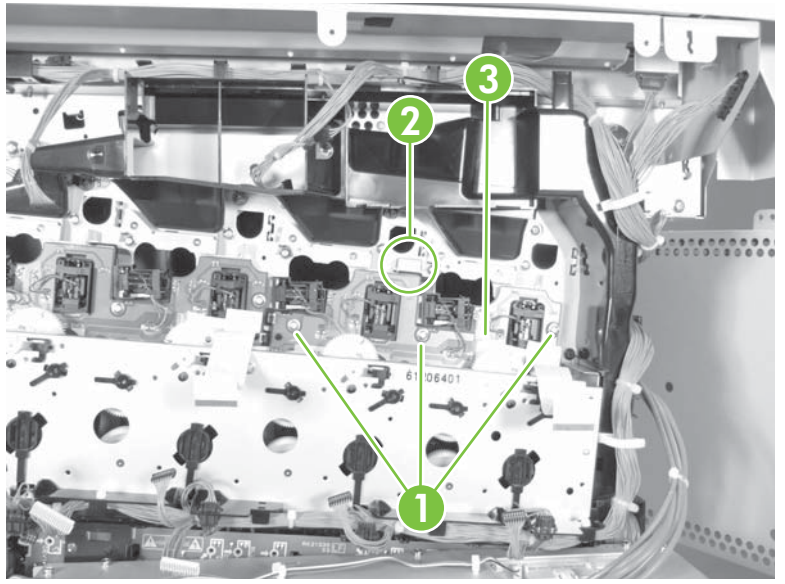

Figure 6-75 Remove the print-cartridge interface PCA (cyan and black)

NOTE: When reassembling, some assemblies in this sequence require gear alignment. See <u>Gear</u> alignment on page 294.

## **Print-cartridge interface PCA (yellow and magenta)**

- 1. Remove the following:
  - Rear-left cover. See <u>Rear-left cover on page 260</u>.
  - Rear-right cover. See <u>Rear-right cover on page 261</u>.
  - Rear cover. See <u>Rear cover on page 262</u>.
  - Face-down output bin. See <u>Face-down output bin on page 271</u>.
  - Left cover. See Left cover on page 272.
  - Print-cartridge driver PCA. See Print-cartridge driver PCA on page 275.
  - Image-drum motors (yellow and magenta). See Image-drum motor on page 284.
  - Print-cartridge drive unit (yellow and magenta). See <u>Print-cartridge drive unit (yellow and magenta) on page 293</u>.
- 2. Remove three screws (callout 1) and release one tab (callout 2), and then remove the PCA (yellow and magenta) (callout 3).

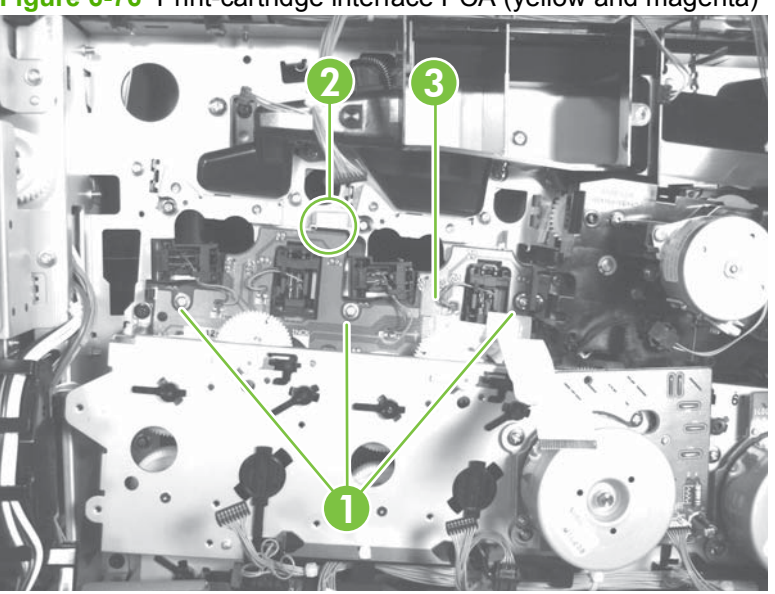

Figure 6-76 Print-cartridge interface PCA (yellow and magenta)

NOTE: When reassembling, some assemblies in this sequence require gear alignment. See <u>Gear</u> alignment on page 294.

#### Main drive unit

- NOTE: Do not remove the main drive unit without having the alignment pins required for reinstallation. See <u>Gear alignment on page 294</u>.
  - **1.** Remove the following:
    - Rear-left cover. See <u>Rear-left cover on page 260</u>.
    - Rear-right cover. See <u>Rear-right cover on page 261</u>.
    - Rear cover. See <u>Rear cover on page 262</u>.
    - Face-down output bin. See Face-down output bin on page 271.
    - Left cover. See Left cover on page 272.
    - Print-cartridge driver PCA. See Print-cartridge driver PCA on page 275.
    - Image-drum motors. See Image-drum motor on page 284.
    - Print-cartridge drive unit (cyan and black). See <u>Print-cartridge drive unit (cyan and black)</u> on page 298.
    - Print-cartridge drive unit (yellow and magenta). See <u>Print-cartridge drive unit (yellow and magenta) on page 293</u>.
    - Print-cartridge interface PCA (yellow and magenta). See Print-cartridge interface PCA (cyan and black) on page 299.
    - Print-cartridge interface PCA (cyan and black). See <u>Print-cartridge interface PCA (yellow and magenta) on page 300</u>.
  - 2. Disconnect five connectors (J113, J138, J139, J141, and J142) (callout 1) on the DC Controller PCA, behind the formatter case.

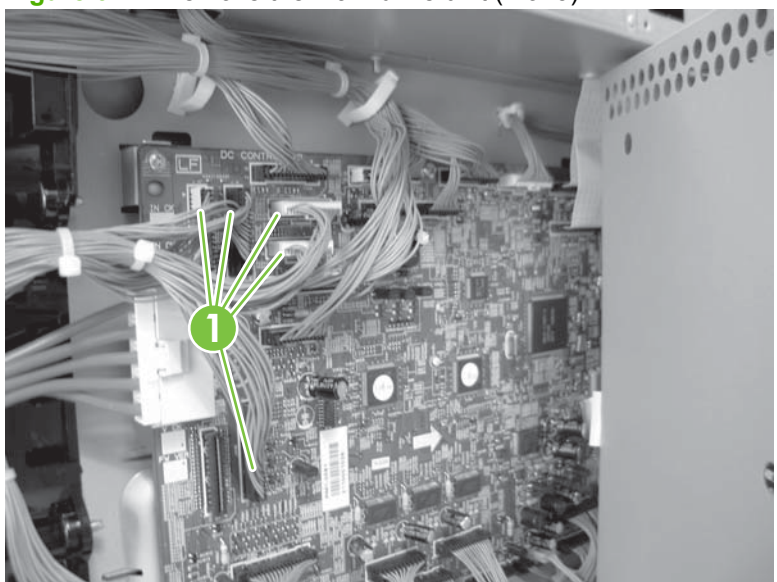

Figure 6-77 Remove the main drive unit (1 of 3)

3. Remove twelve screws (callout 1), and then the main drive unit (callout 2).

Figure 6-78 Remove the main drive unit (2 of 3)

- $\triangle$  **CAUTION:** Do not remove screws that hold the main drive unit together.
- NOTE: Follow the gear adjustment procedures when reassembling the main drive unit. See <u>Gear</u> <u>alignment on page 294</u>.

## **Cartridge fan duct**

- **1.** Remove the following:
  - Rear-left cover. See <u>Rear-left cover on page 260</u>.
  - Rear-right cover. See <u>Rear-right cover on page 261</u>.
  - Rear cover. See <u>Rear cover on page 262</u>.
  - Face-down output bin. See Face-down output bin on page 271.
  - Left cover. See Left cover on page 272.
  - Print-cartridge driver PCA. See Print-cartridge driver PCA on page 275.
  - Image-drum motors (all). See Image-drum motor on page 284.
  - Print-cartridge drive unit (yellow and magenta). See <u>Print-cartridge drive unit (yellow and magenta) on page 293</u>.
  - Print-cartridge drive unit (cyan and black). See <u>Print-cartridge drive unit (cyan and black)</u> on page 298.
- 2. Remove two screws (callout 1), and then remove the cartridge fan duct (callout 2).

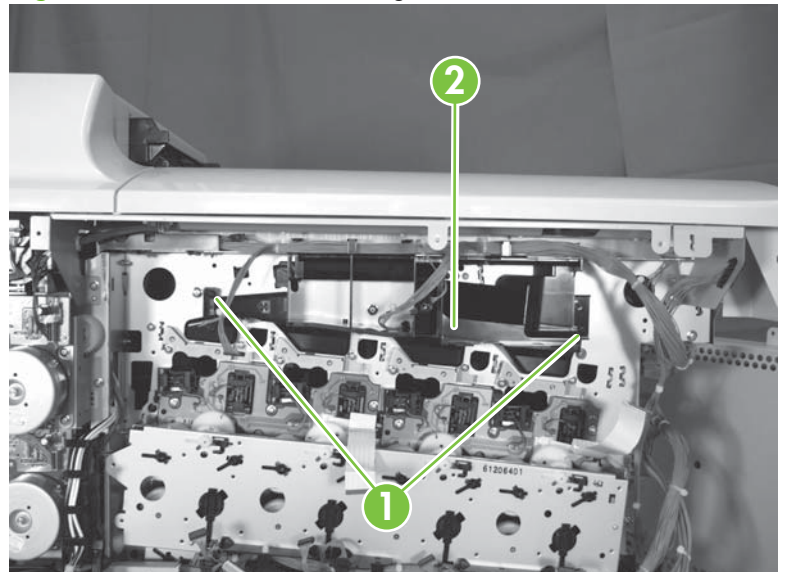

Figure 6-79 Remove the cartridge fan duct

# **Duplex switchback tray**

Press the release and remove the duplex switchback tray.

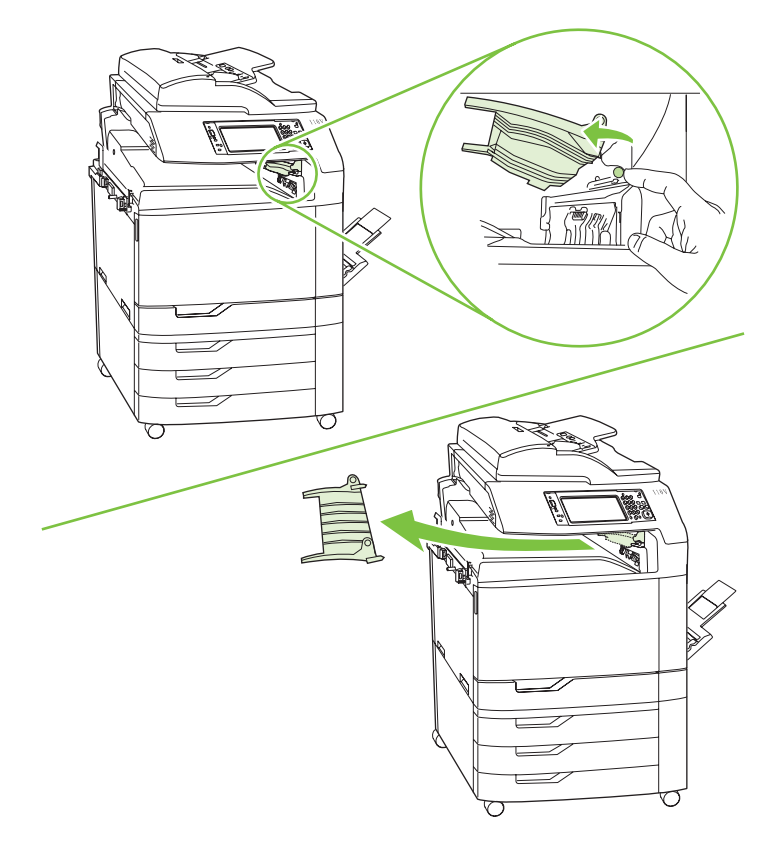

## Front lower cover

- **1.** Remove the following:
  - Face-down bin. See Face-down output bin on page 271
- 2. Remove one screw (callout 1) and one tab (callout 2).

Figure 6-80 Remove front lower cover (1 of 2)

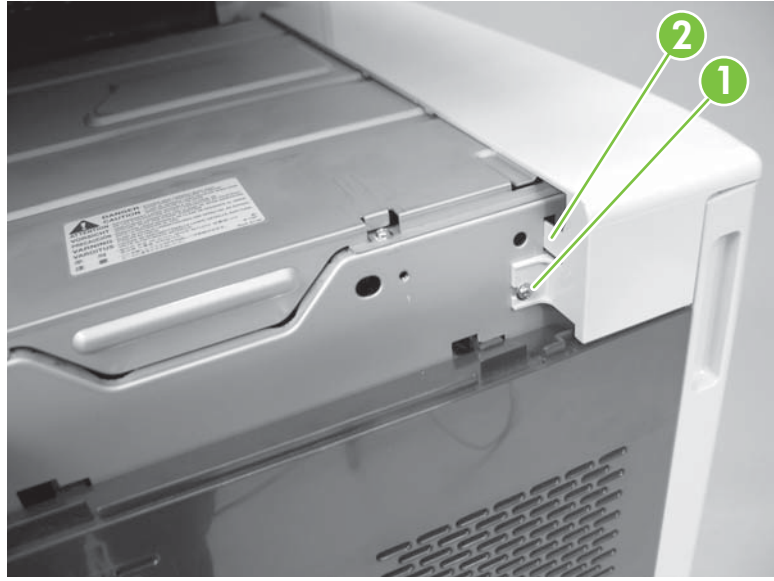

3. Slide front lower cover (callout 1) to the left to remove.

Figure 6-81 Remove front lower cover (2 of 2)

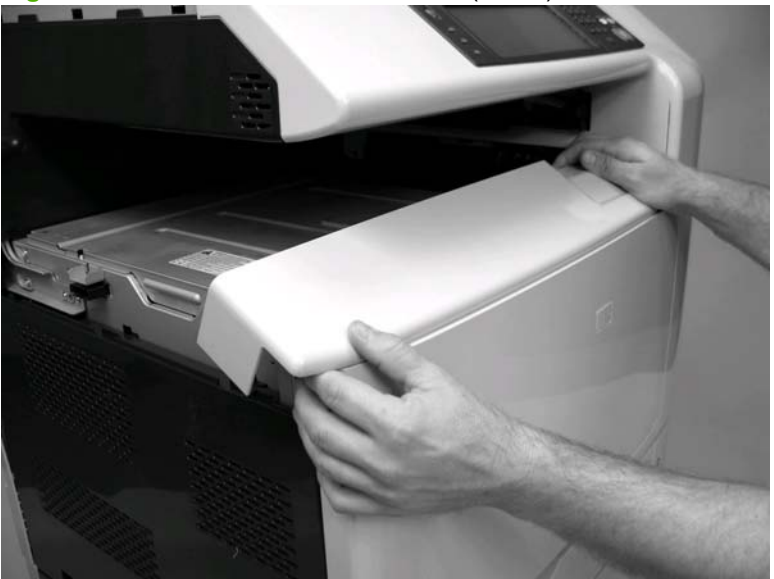

#### **Inner cover**

- 1. Remove the following:
  - Face-down bin. See <u>Face-down output bin on page 271</u>.
  - Front lower cover. See <u>Front lower cover on page 305</u>.
- 2. The inner cover has four tabs (callout 1) that must be released. Ensure that the tabs are correctly seated when reinstalling.

Figure 6-82 Remove inner cover (1 of 4)

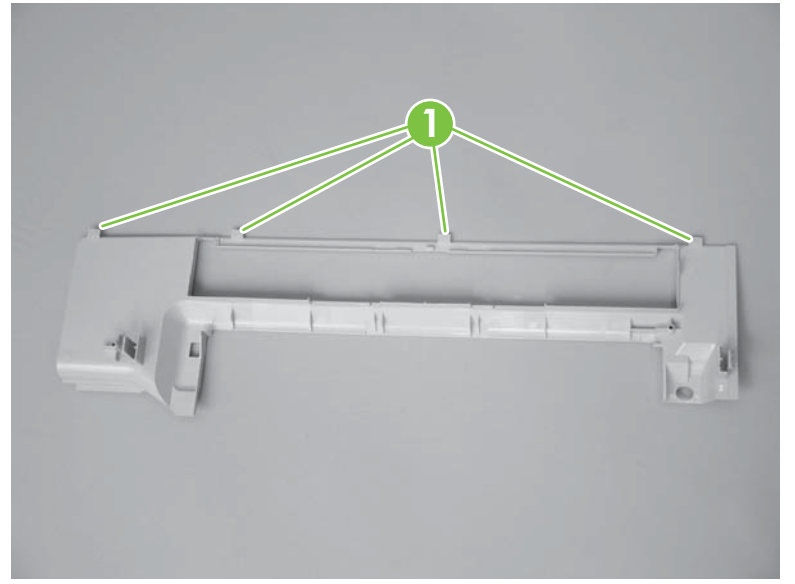

**3.** Release one tab (callout 1).

Figure 6-83 Remove inner cover (2 of 4)

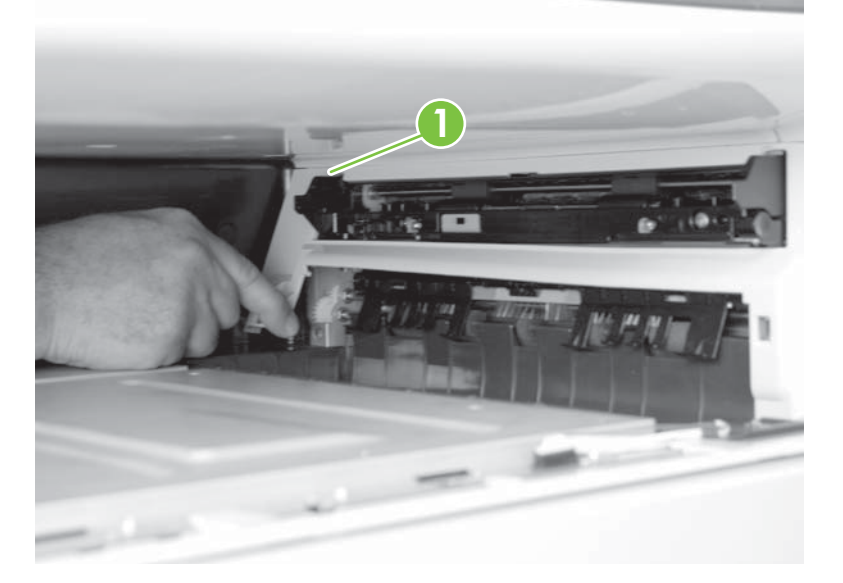

4. Release two tabs (callout 1).

Figure 6-84 Remove inner cover (3 of 4)

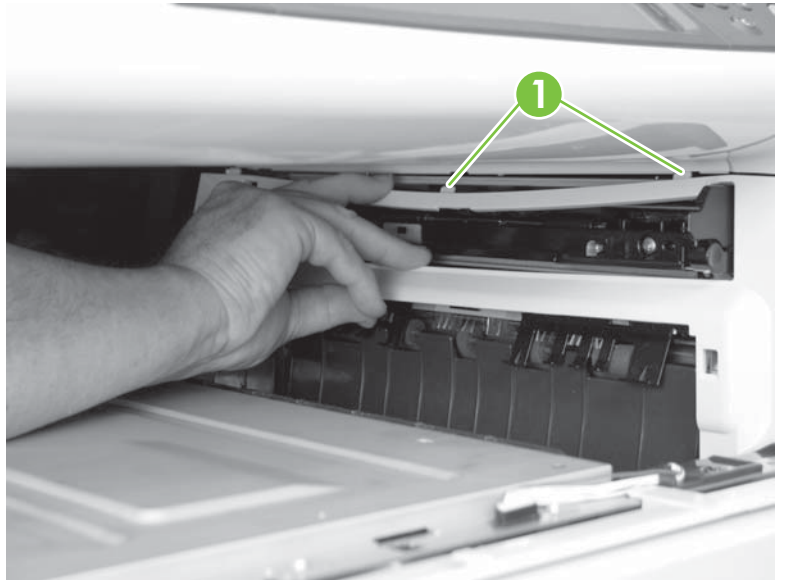

5. Release one tab (callout 1), and them remove the inner cover.

Figure 6-85 Remove inner cover (4 of 4)

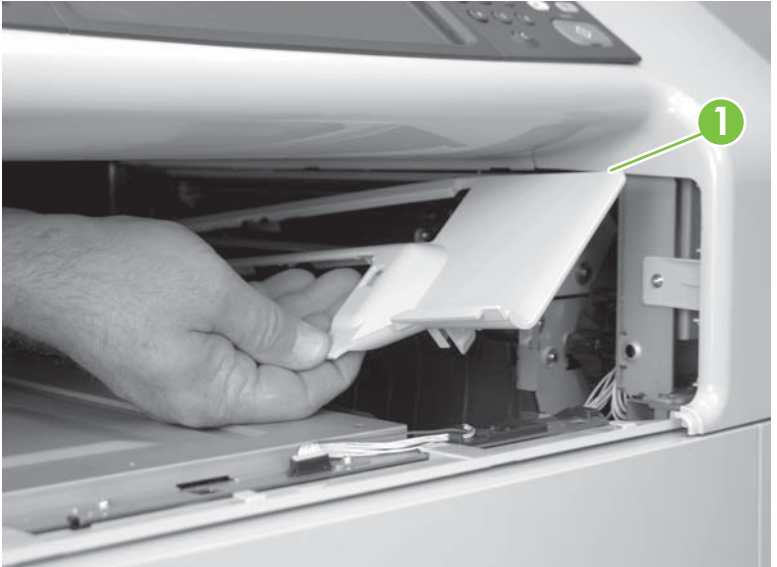

#### **Rear scanner cover**

Remove four screws (callout 1) and then the rear cover.

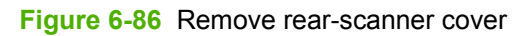

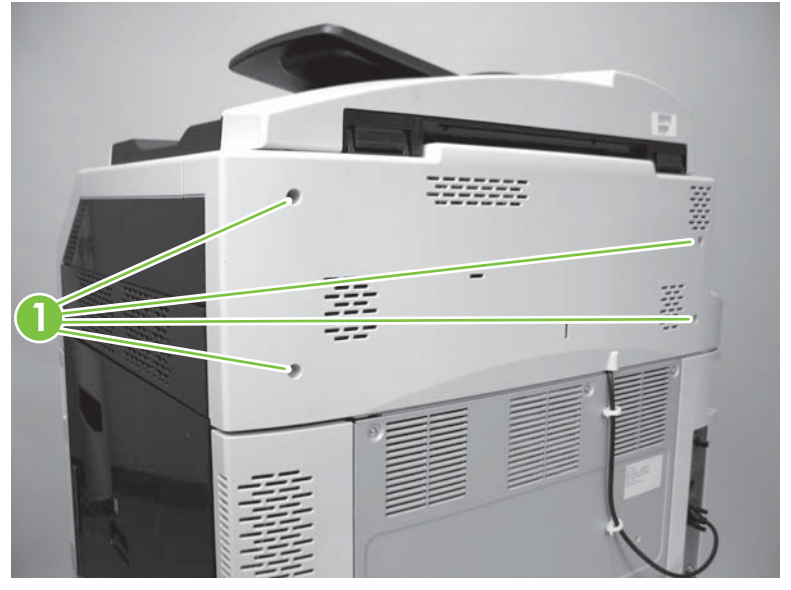

# **Right upper cover**

- 1. Open the right door.
- 2. Remove two screws (callout 1) and then the right upper cover (callout 2).

Figure 6-87 Remove right upper cover

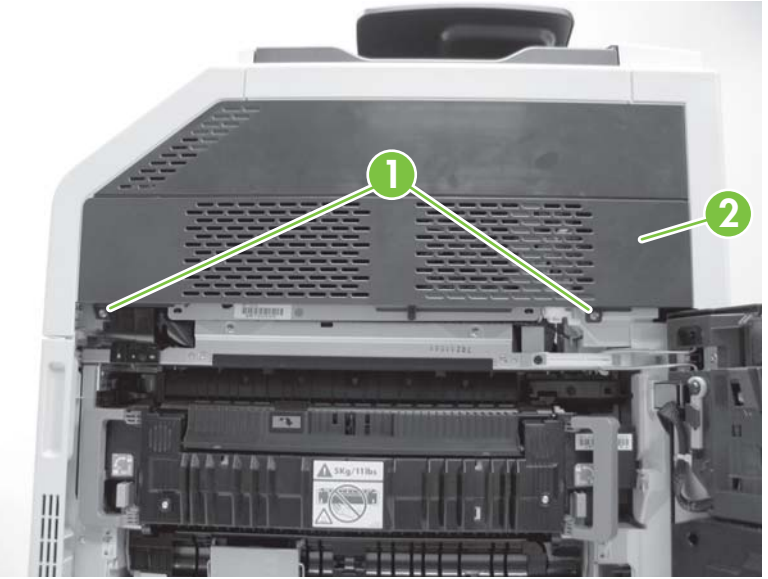

## Front door

- 1. Open the front door, and then remove the print cartridges and image drums.
- 2. Use a small flat-blade screwdriver to release the two arms (callout 1), and then remove the front door (callout 2).

Figure 6-88 Remove front door

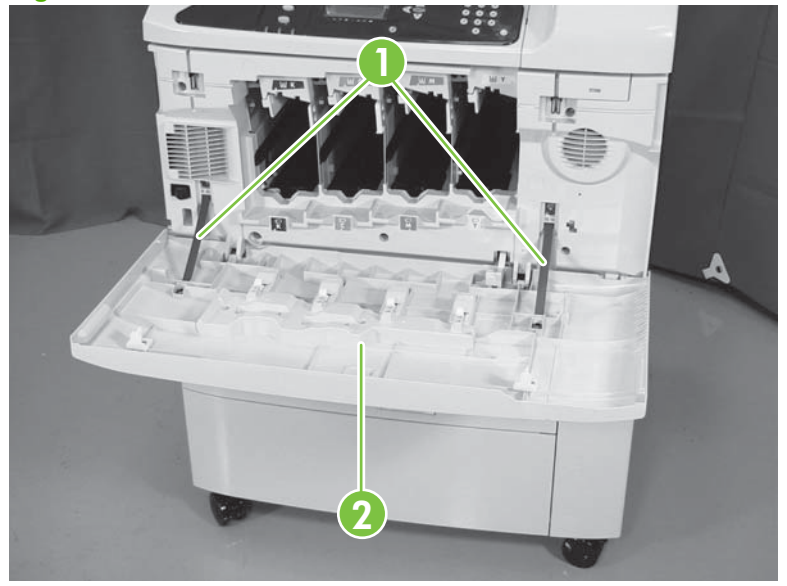

#### Front door assembly

- **1.** Remove the following:
  - Duplex switchback tray. See <u>Duplex switchback tray on page 304</u>.
  - Face-down output bin. See <u>Face-down output bin on page 271</u>.
  - Front lower cover. See <u>Front lower cover on page 305</u>.
  - Inner cover. See <u>Inner cover on page 306</u>.
- 2. Open the front door.
- 3. Remove seven screws (callout 1), release the two tabs (callout 2), and then remove the front door assembly (callout 3).

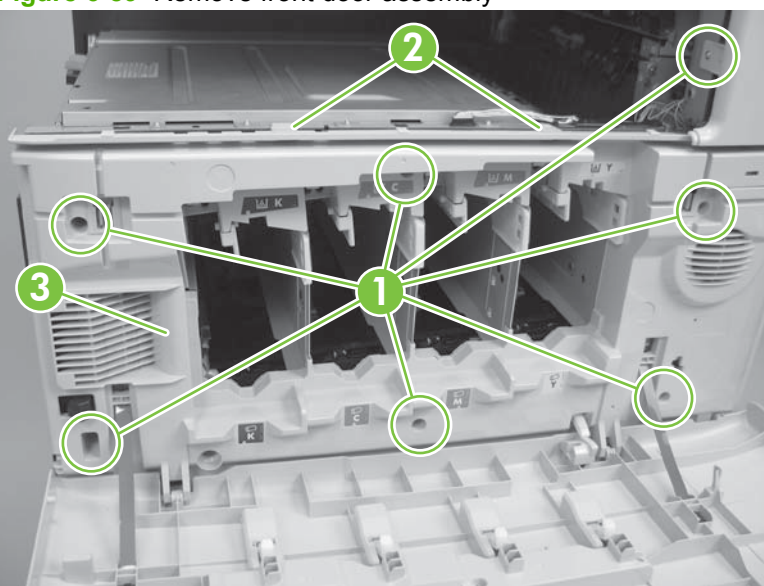

#### Figure 6-89 Remove front door assembly

## Color-misregistration and image-density sensor unit

- 1. Remove the following:
  - Duplex switchback tray. See <u>Duplex switchback tray on page 304</u>.
  - Face-down output bin. See <u>Face-down output bin on page 271</u>.
  - Front lower cover. See <u>Front lower cover on page 305</u>.
  - Inner cover. See <u>Inner cover on page 306</u>.
  - Front door assembly. See <u>Front door assembly on page 311</u>.
- 2. Remove three screws (callout 1) and the print-cartridge guide (callout 2).

Figure 6-90 Remove the color-misregistration and image-density sensor unit (1 of 3)

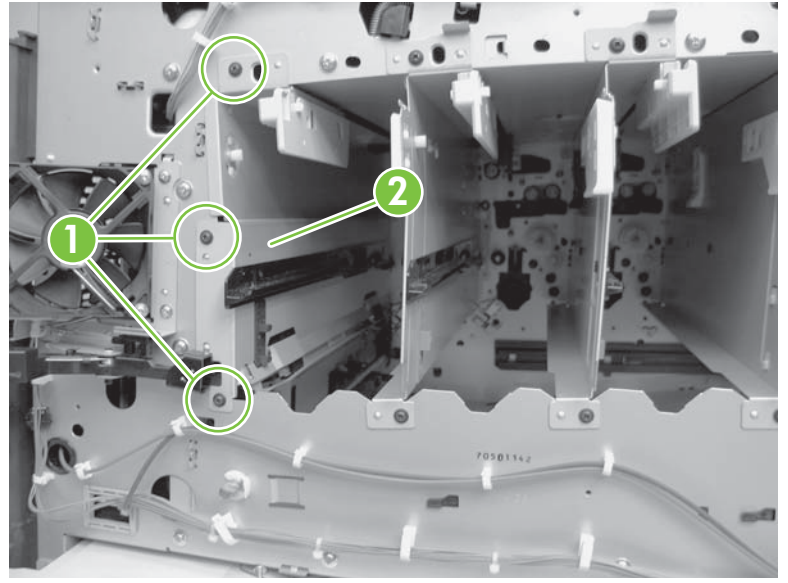

3. Disconnect two connectors (callout 1) and lift the color misregistration/image density sensor unit to remove it.

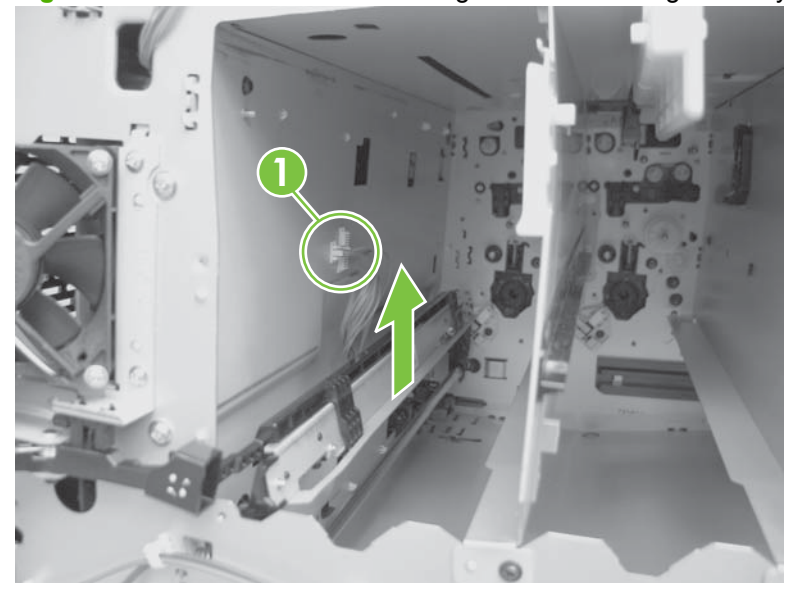

Figure 6-91 Remove the color-misregistration and image-density sensor unit (2 of 3)

**NOTE:** When reassembling, snap the sensor on the rod (callout 1) and align the springs.

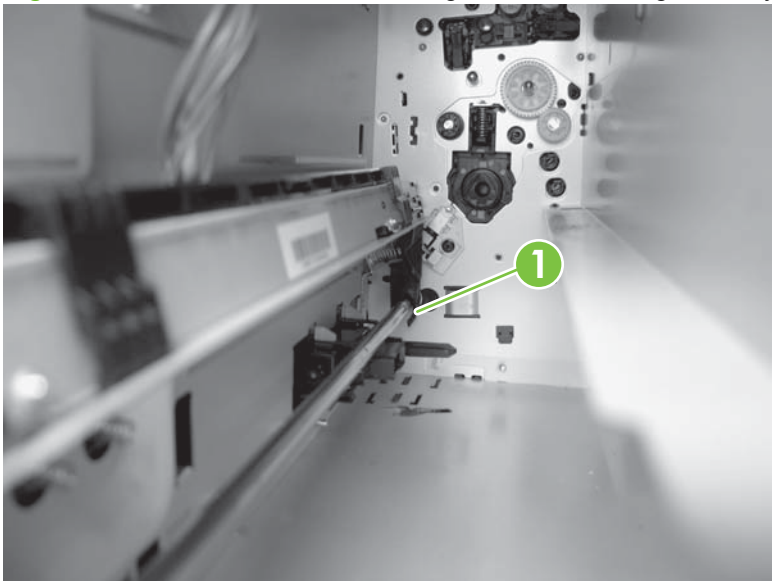

Figure 6-92 Remove the color-misregistration and image-density sensor unit (3 of 3)

#### Pressure-release sensor unit

- **1.** Remove the following:
  - Duplex switchback tray. See <u>Duplex switchback tray on page 304</u>.
  - Face-down output bin. See <u>Face-down output bin on page 271</u>.
  - Front lower cover. See <u>Front lower cover on page 305</u>.

- Inner cover. See Inner cover on page 306.
- Front door assembly. See <u>Front door assembly on page 311</u>.
- 2. From the front of the product, disconnect the two connectors (callout 1).

Figure 6-93 Remove the pressure-release sensor unit (1 of 2)

**3.** From the right side of the product, remove one screw (callout 1), and then the pressure-release sensor unit (callout 2).

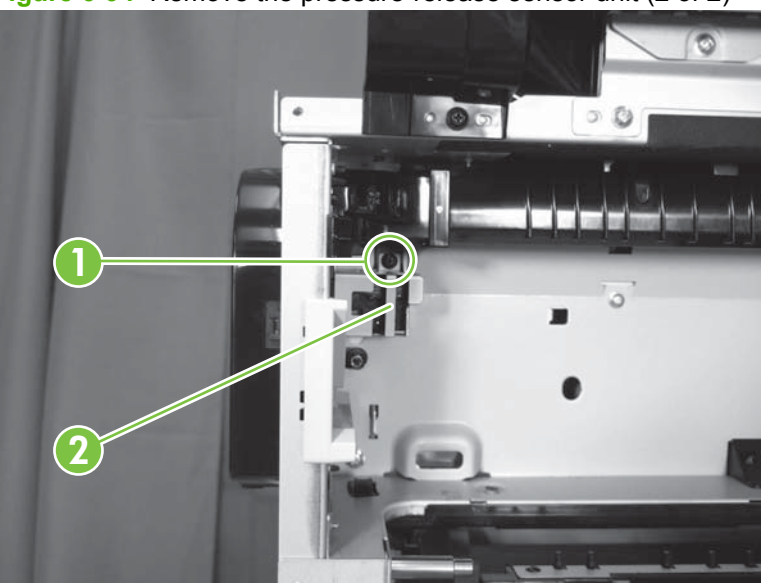

Figure 6-94 Remove the pressure-release sensor unit (2 of 2)
## Scanner cover

- **1.** Remove the following:
  - Duplex switchback tray. See <u>Duplex switchback tray on page 304</u>.
  - Face-down output bin. See <u>Face-down output bin on page 271</u>.
  - Front lower cover. See <u>Front lower cover on page 305</u>.
  - Inner cover. See <u>Inner cover on page 306</u>.
  - Front door assembly. See <u>Front door assembly on page 311</u>.
  - Rear scanner cover. See <u>Rear scanner cover on page 308</u>.
  - Right upper cover. See <u>Right upper cover on page 309</u>.
  - Optical scanner. See Optical scanner on page 358.
- 2. Remove eight screws (callout 1) and then remove the scanner cover (callout 2).

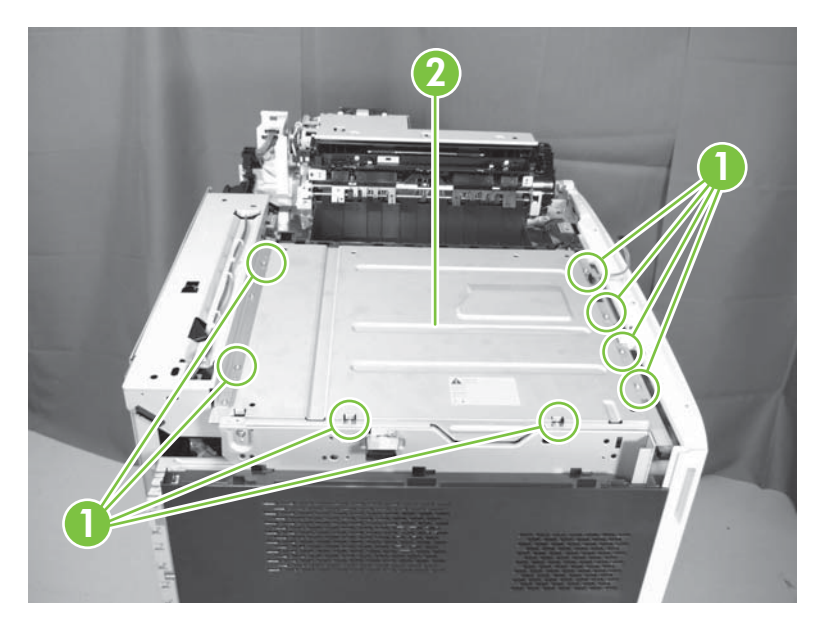

## Laser/scanner assembly (yellow and magenta)

- 1. Remove the following:
  - Duplex switchback tray. See <u>Duplex switchback tray on page 304</u>.
  - Face-down output bin. See <u>Face-down output bin on page 271</u>.
  - Front lower cover. See <u>Front lower cover on page 305</u>.
  - Inner cover. See <u>Inner cover on page 306</u>.
  - Rear scanner cover. See <u>Rear scanner cover on page 308</u>.
  - Right upper cover. See <u>Right upper cover on page 309</u>.
  - Optical scanner. See Optical scanner on page 358.
  - Scanner cover. See <u>Scanner cover on page 315</u>.
- 2. Remove one cover (callout 1).

Figure 6-95 Remove the laser/scanner assembly (yellow and magenta) (1 of 3)

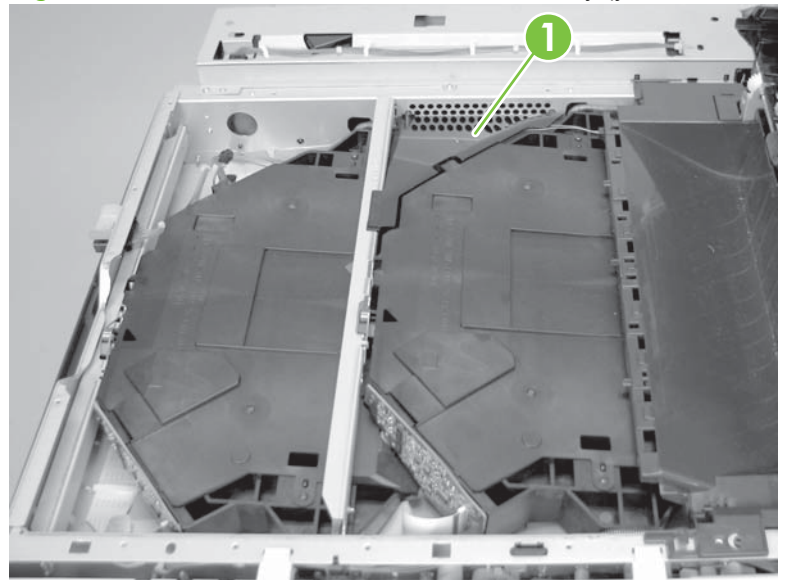

3. Disconnect three connectors (callout 1).

Figure 6-96 Remove the laser/scanner assembly (yellow and magenta) (2 of 3)

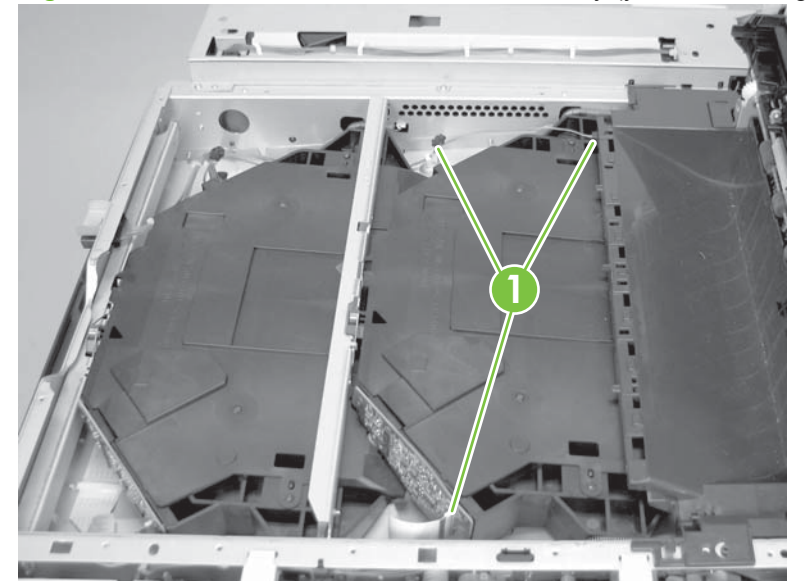

4. Unhook three springs (callout 1). Slide the laser/scanner assembly to the right, and then lift to remove it.

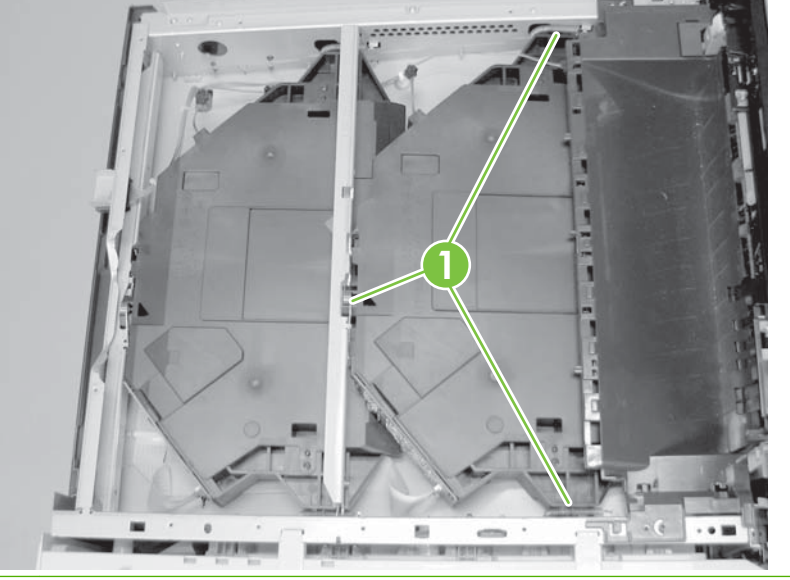

Figure 6-97 Remove the laser/scanner assembly (yellow and magenta) (3 of 3)

 $\triangle$  **CAUTION:** Use care when replacing the cables for the laser/scanner assemblies. The traces on the cable ends can be damaged when reinserted.

Figure 6-98 Replace cables

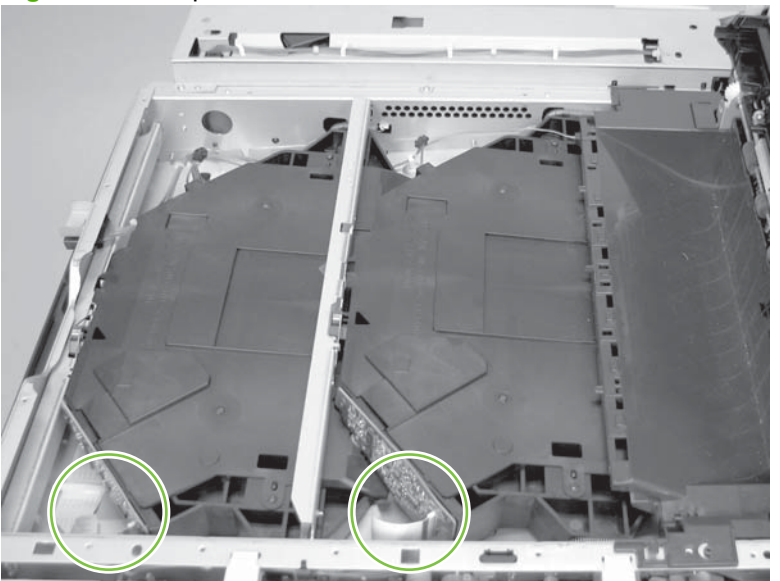

## Laser/scanner assembly (cyan and black)

- **1.** Remove the following:
  - Duplex switchback tray. See <u>Duplex switchback tray on page 304</u>.
  - Face-down output bin. See <u>Face-down output bin on page 271</u>.
  - Front lower cover. See <u>Front lower cover on page 305</u>.
  - Inner cover. See <u>Inner cover on page 306</u>.
  - Rear scanner cover. See <u>Rear scanner cover on page 308</u>.
  - Right upper cover. See <u>Right upper cover on page 309</u>.
  - Optical scanner. See <u>Optical scanner on page 358</u>.
  - Scanner cover. See <u>Scanner cover on page 315</u>.
- 2. Push the tab (callout 1), and then slide the rod (callout 2) in the direction indicated to remove it.

Figure 6-99 Remove the laser/scanner assembly (cyan and black) (1 of 3)

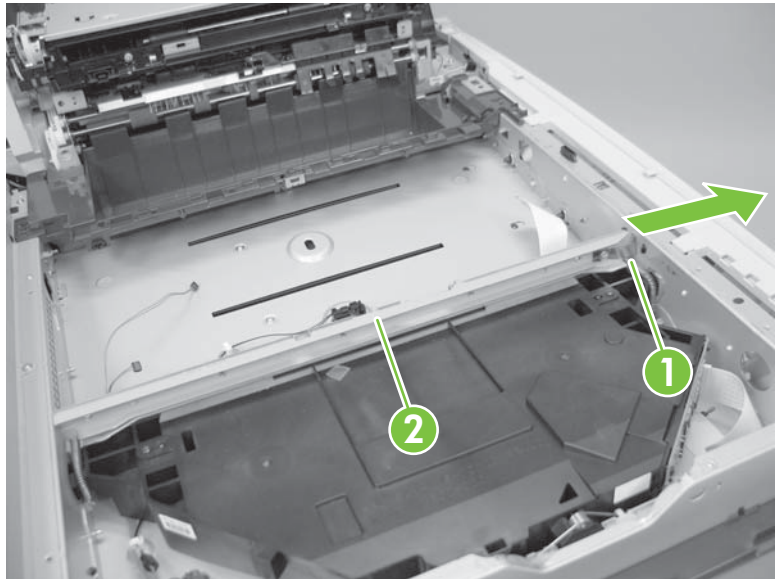

3. Disconnect two connectors (callout 1).

Figure 6-100 Remove the laser/scanner assembly (cyan and black) (2 of 3)

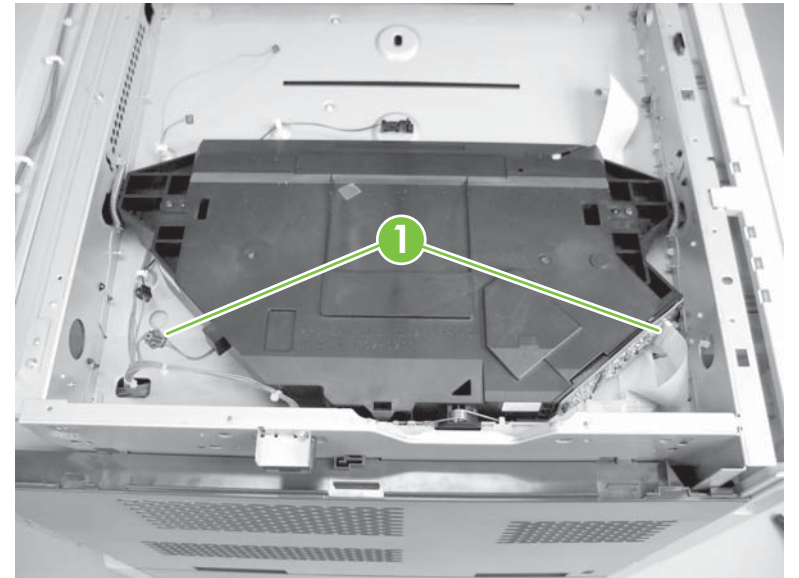

4. Unhook three springs (callout 2), and then remove the laser/scanner assembly (callout 3).

Figure 6-101 Remove the laser/scanner assembly (cyan and black) (3 of 3)

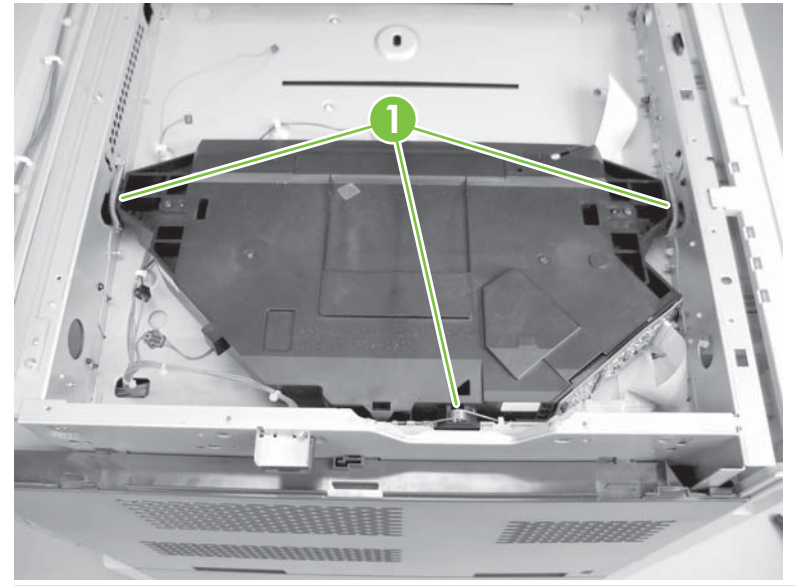

 $\triangle$  **CAUTION:** Use care when replacing the cables for the laser/scanner assemblies. The traces on the cable ends can be damaged when reinserted.

Figure 6-102 Replace cables

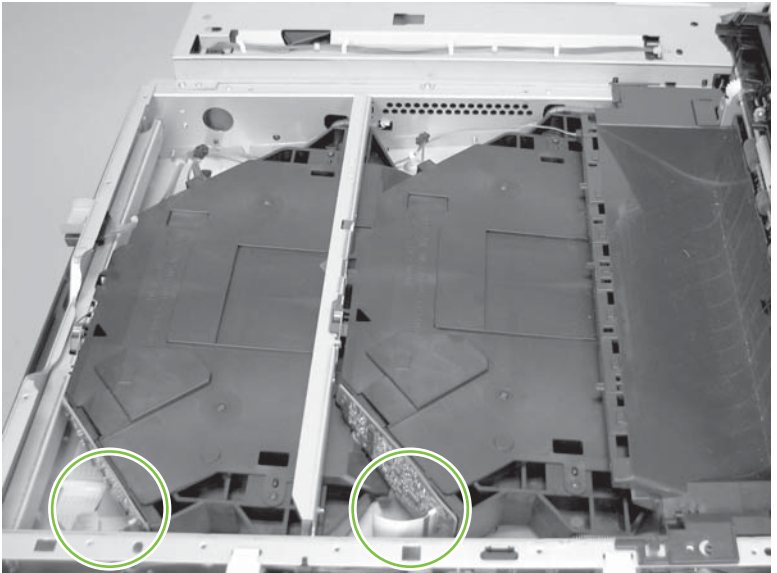

# **VOC fan**

- 1. Remove the following:
  - Duplex switchback tray. See <u>Duplex switchback tray on page 304</u>.
  - Face-down output bin. See <u>Face-down output bin on page 271</u>.
  - Front lower cover. See <u>Front lower cover on page 305</u>.
  - Inner cover. See <u>Inner cover on page 306</u>.
  - Rear scanner cover. See <u>Rear scanner cover on page 308</u>.
  - Right upper cover. See <u>Right upper cover on page 309</u>.
  - Optical scanner. See Optical scanner on page 358.
- 2. Remove one screw (callout 1), disconnect one connector (callout 2), and then remove the VOC fan (callout 3).

Figure 6-103 Remove the VOC fan

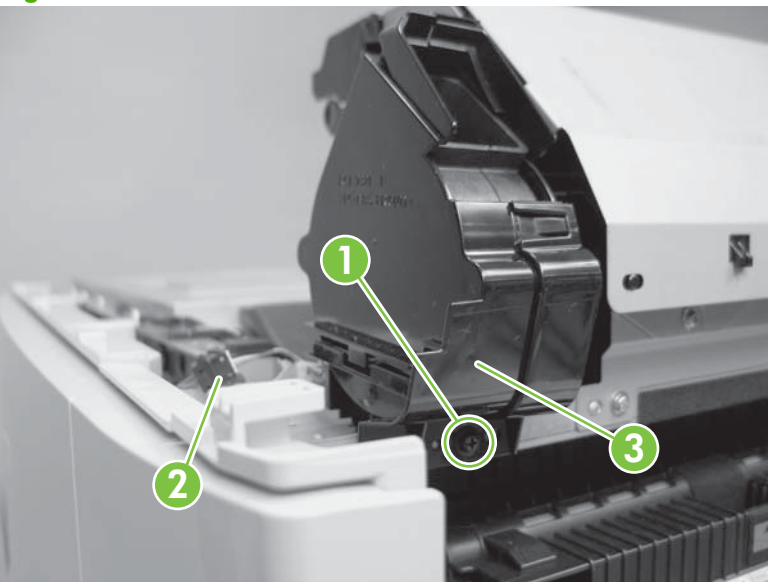

## **Duplexing reverse unit**

- 1. Remove the following:
  - Duplex switchback tray. See <u>Duplex switchback tray on page 304</u>.
  - Face-down output bin. See <u>Face-down output bin on page 271</u>.
  - Front lower cover. See <u>Front lower cover on page 305</u>.
  - Inner cover. See <u>Inner cover on page 306</u>.
  - Rear scanner cover. See <u>Rear scanner cover on page 308</u>.
  - Right upper cover. See <u>Right upper cover on page 309</u>.
  - Optical scanner. See Optical scanner on page 358.
  - VOC fan. See <u>VOC fan on page 322</u>.
- 2. Disconnect three connectors (callout 1), remove two screws (callout 2), and then the duplexing reverse unit (callout 3).

Figure 6-104 Remove the duplexing reverse unit

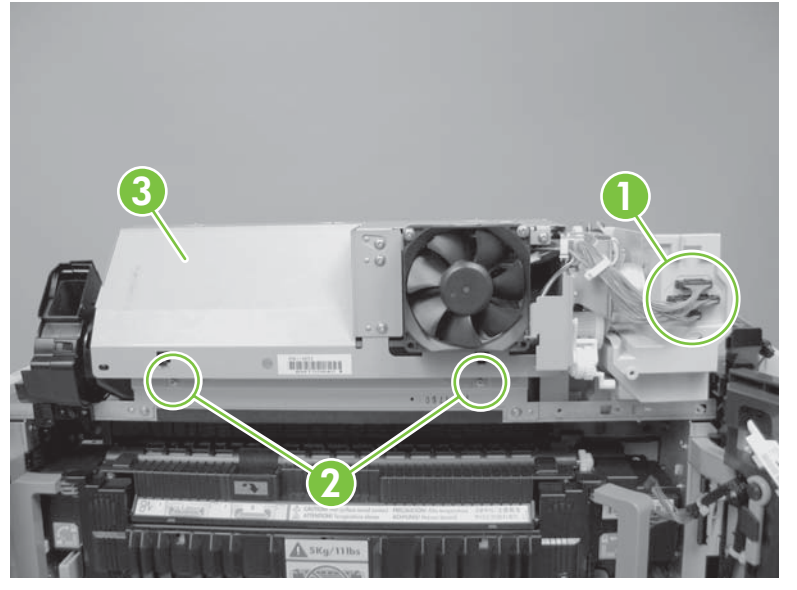

## Face-down delivery unit

- 1. Remove the following:
  - Duplex switchback tray. See <u>Duplex switchback tray on page 304</u>.
  - Face-down output bin. See <u>Face-down output bin on page 271</u>.
  - Front lower cover. See Front lower cover on page 305.
  - Inner cover. See Inner cover on page 306.
  - Rear scanner cover. See <u>Rear scanner cover on page 308</u>.
  - Right upper cover. See <u>Right upper cover on page 309</u>.
  - Optical scanner. See Optical scanner on page 358.
  - VOC fan. See <u>VOC fan on page 322</u>.
  - Duplexing reverse unit. See <u>Duplexing reverse unit on page 323</u>.
- 2. Disconnect one connector (callout 1), remove one screw (callout 2), and then move the inner cover (callout 3) to the side.

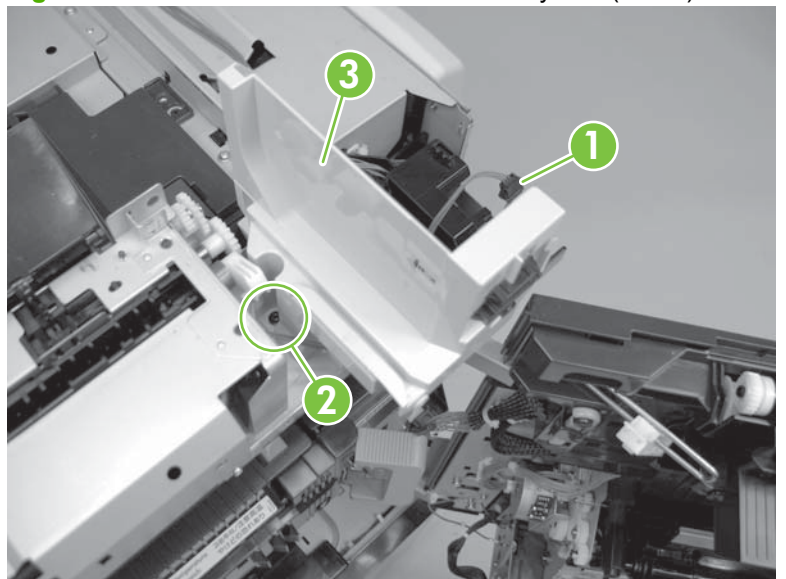

Figure 6-105 Remove the face-down delivery unit (1 of 3)

3. Remove two screws (callout 1), release one tab (callout 2), and then remove the gear cover (callout 3).

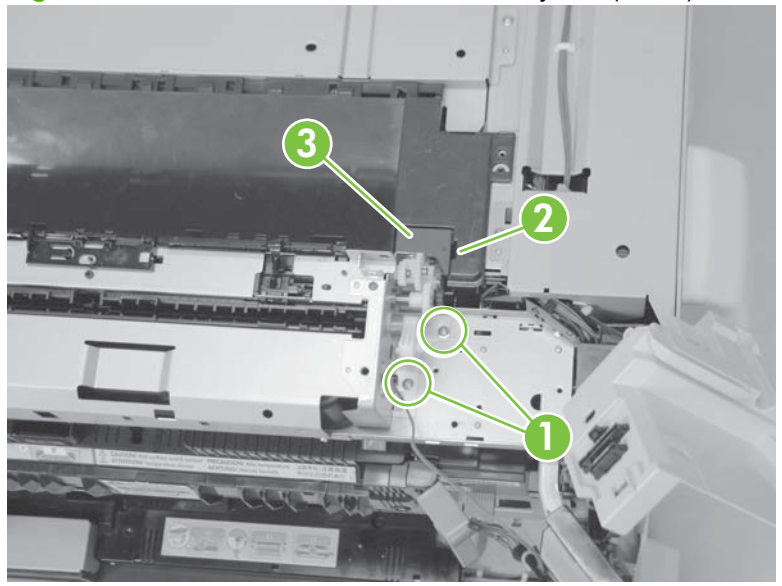

Figure 6-106 Remove the face-down delivery unit (2 of 3)

4. Remove three screws (callout 1), and then the face-down delivery unit (callout 2).

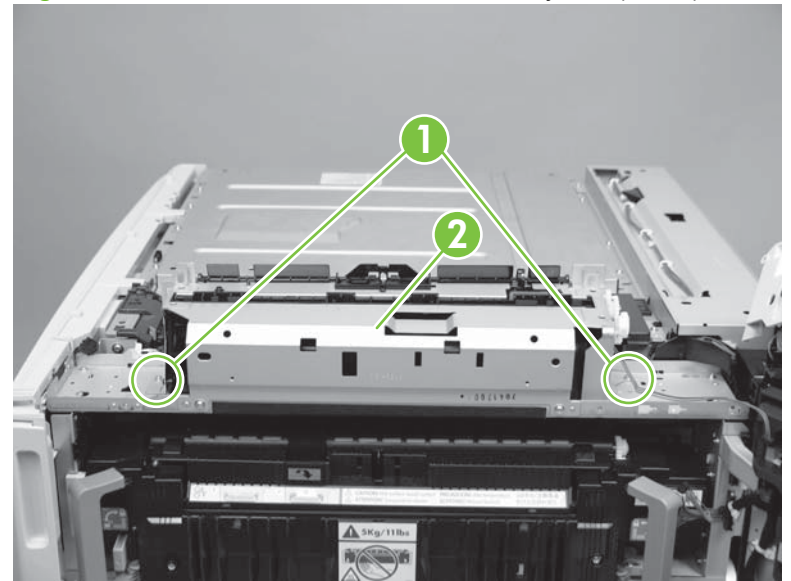

Figure 6-107 Remove the face-down delivery unit (3 of 3)

## **Face-down cover**

- 1. Remove the following:
  - Duplex switchback tray. See <u>Duplex switchback tray on page 304</u>.
  - Face-down output bin. See <u>Face-down output bin on page 271</u>.
  - Front lower cover. See <u>Front lower cover on page 305</u>.
  - Inner cover. See <u>Inner cover on page 306</u>.
  - Rear scanner cover. See <u>Rear scanner cover on page 308</u>.
  - Right upper cover. See <u>Right upper cover on page 309</u>.
  - Optical scanner. See Optical scanner on page 358.
  - VOC fan. See <u>VOC fan on page 322</u>.
  - Duplexing reverse unit. See <u>Duplexing reverse unit on page 323</u>.
  - Face-down delivery unit. See <u>Face-down delivery unit on page 324</u>.
- 2. Remove three screws (callout 1), disconnect one connector (callout 2), and then remove the facedown cover (callout 3).

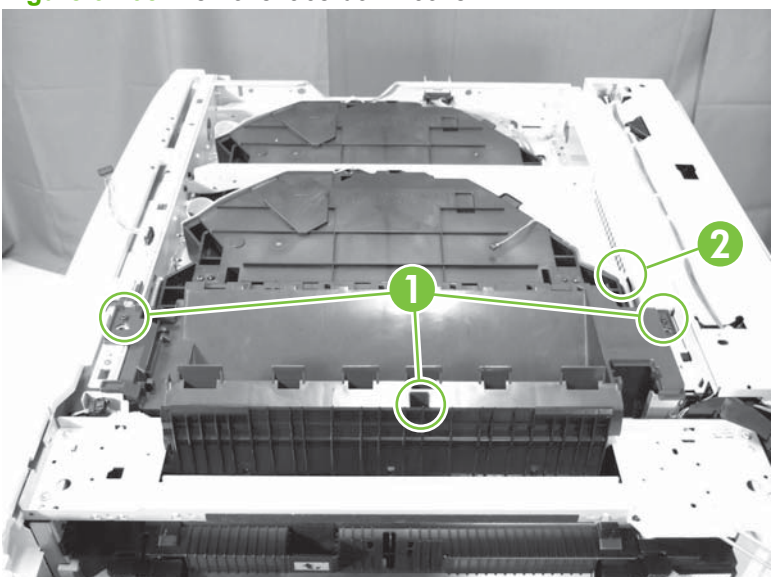

Figure 6-108 Remove face-down cover

## **Right-door assembly**

- **1.** Remove the following:
  - Rear-left cover. See <u>Rear-left cover on page 260</u>.
  - Rear-right cover. See <u>Rear-right cover on page 261</u>.
  - Rear cover. See <u>Rear cover on page 262</u>.
- 2. Open the right door.
- 3. Remove two screws (callout 1), and then the handle.

Figure 6-109 Remove right-door assembly (1 of 4)

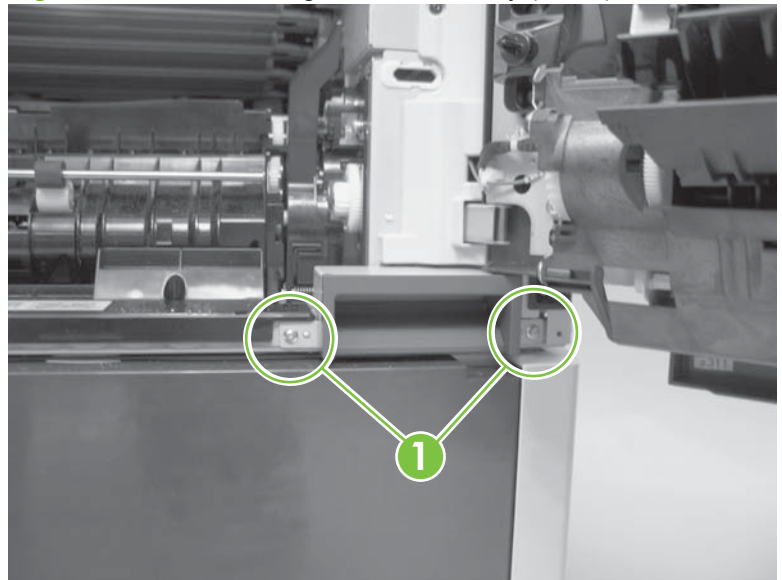

4. Remove one screw (callout 1). Slide the right door arm (callout 2) in the direction indicated to remove it.

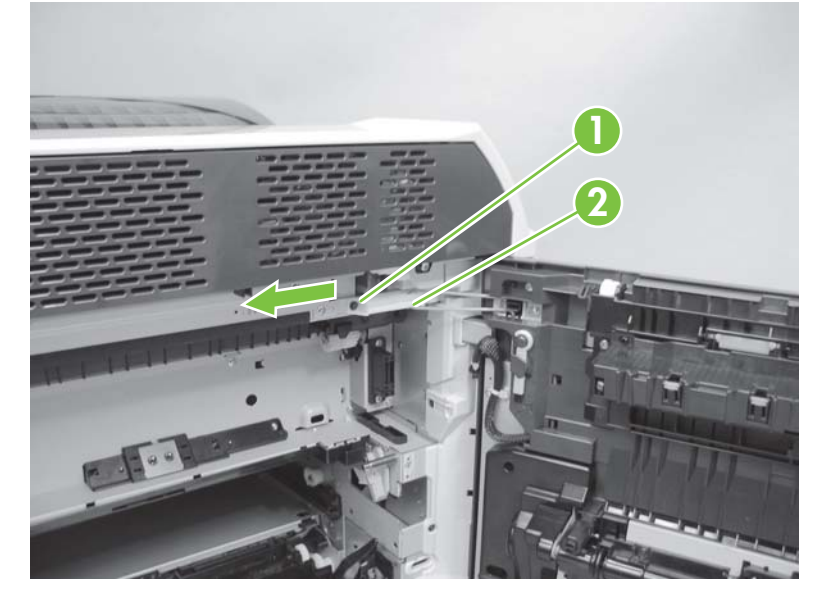

Figure 6-110 Remove right-door assembly (2 of 4)

5. Remove two screws (callout 1), release the two tabs (callout 2), and then remove the right inner cover.

Figure 6-111 Remove right-door assembly (3 of 4)

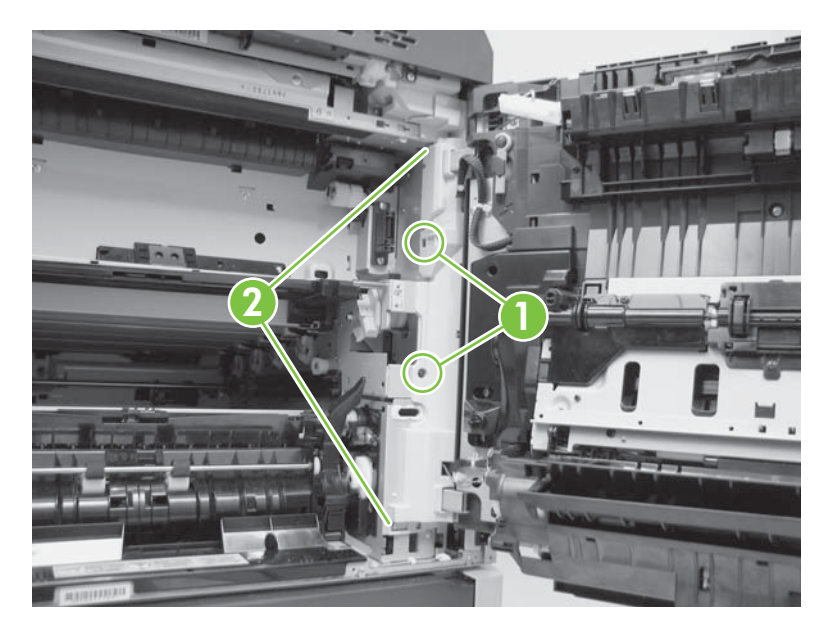

6. Remove one grounding screw (callout 1), disconnect two connectors (callout 2), and then lift the right-door assembly (callout 3) to remove it.

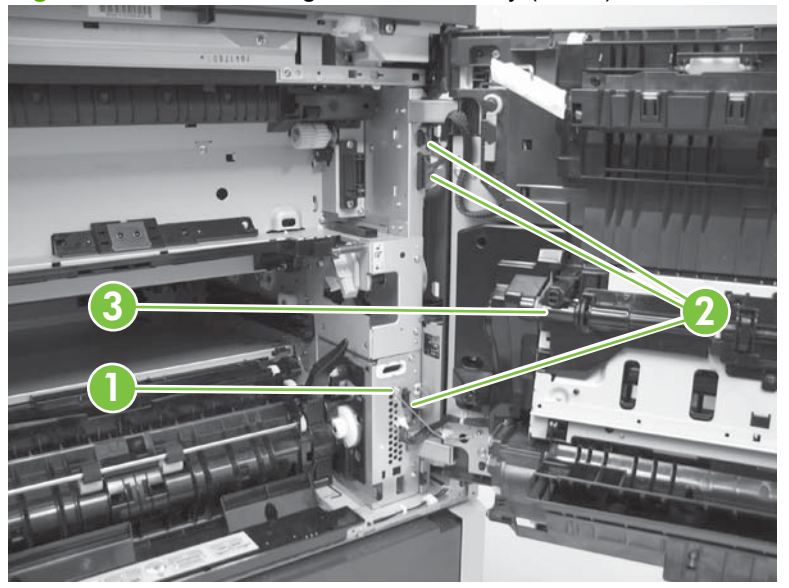

Figure 6-112 Remove right-door assembly (4 of 4)

# **Duplexing feed unit**

- **1.** Remove the following:
  - Rear-left cover. See <u>Rear-left cover on page 260</u>.
  - Rear-right cover. See <u>Rear-right cover on page 261</u>.
  - Rear cover. See <u>Rear cover on page 262</u>.
  - Right-door assembly. See <u>Right-door assembly on page 327</u>.
- 2. Lift the duplexing feed upper guide (callout 1) in the direction indicated to remove.

Figure 6-113 Remove the duplexing feed unit (1 of 3)

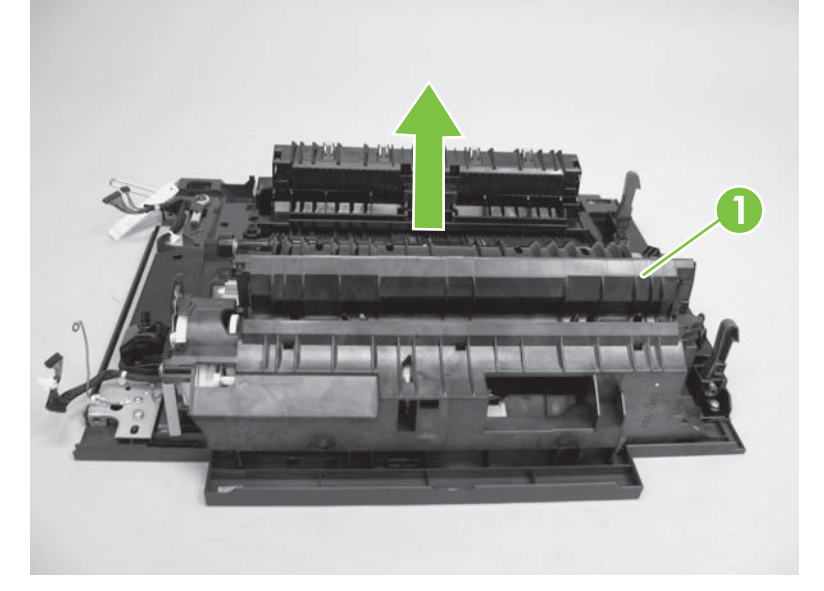

3. Remove two screws (callout 1), release two tabs (callout 2), and then remove the cover (callout 3).

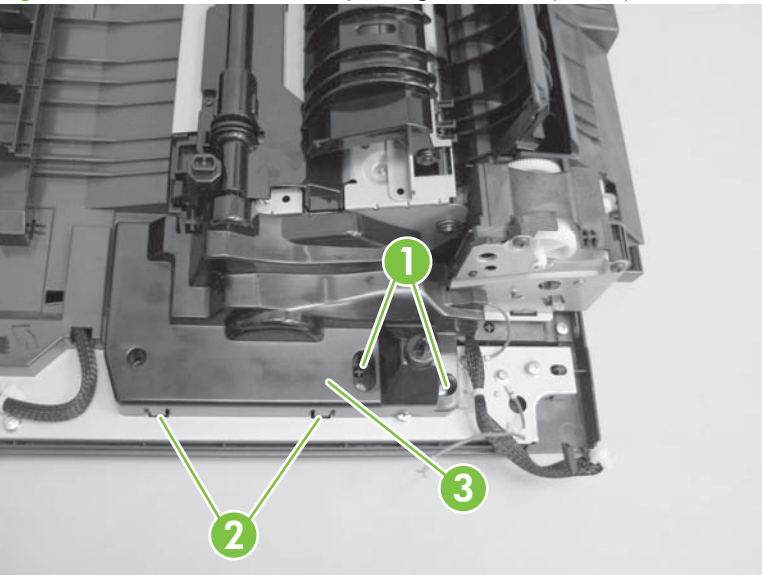

Figure 6-114 Remove the duplexing feed unit (2 of 3)

4. Remove five screws (callout 1), one wire retainer (callout 2), one connector (callout 3), and then remove the duplexing feed unit.

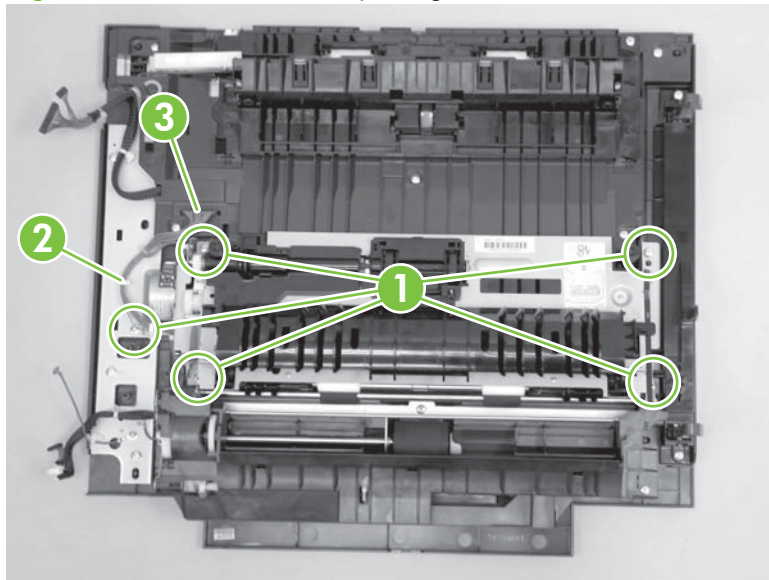

Figure 6-115 Remove the duplexing feed unit

# Multipurpose-tray (Tray 1) pickup unit

- **1.** Remove the following:
  - Rear-left cover. See <u>Rear-left cover on page 260</u>.
  - Rear-right cover. See <u>Rear-right cover on page 261</u>.
  - Rear cover. See <u>Rear cover on page 262</u>.
  - Right-door assembly. See <u>Right-door assembly on page 327</u>.
  - Duplexing feed unit. See <u>Duplexing feed unit on page 329</u>.
- 2. Spread two tabs (callout 1) and remove the MP tray lower cover (callout 2). Close Tray 1.
  - **NOTE:** Close Tray 1 and push it flat.

Figure 6-116 Remove the multipurpose tray (1 of 5)

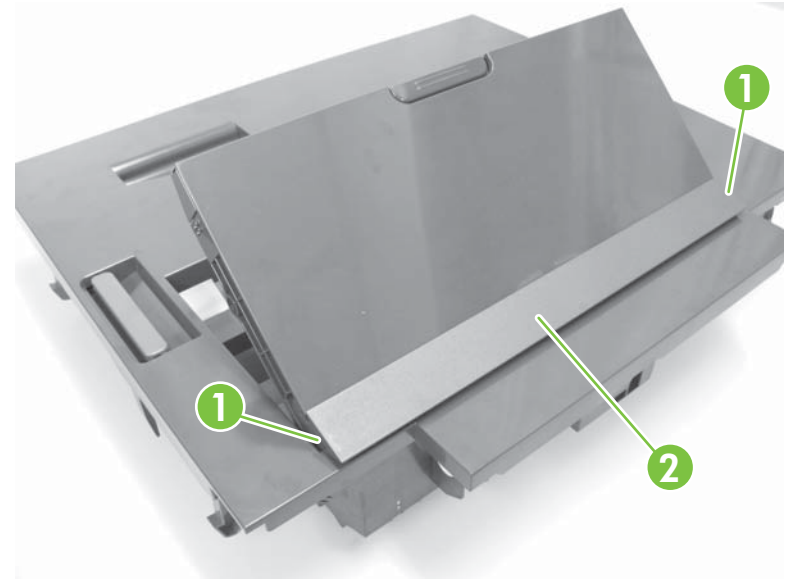

3. Remove five screws (callout 1), and then one grounding screw (callout 2).

Figure 6-117 Remove the multipurpose tray (2 of 5)

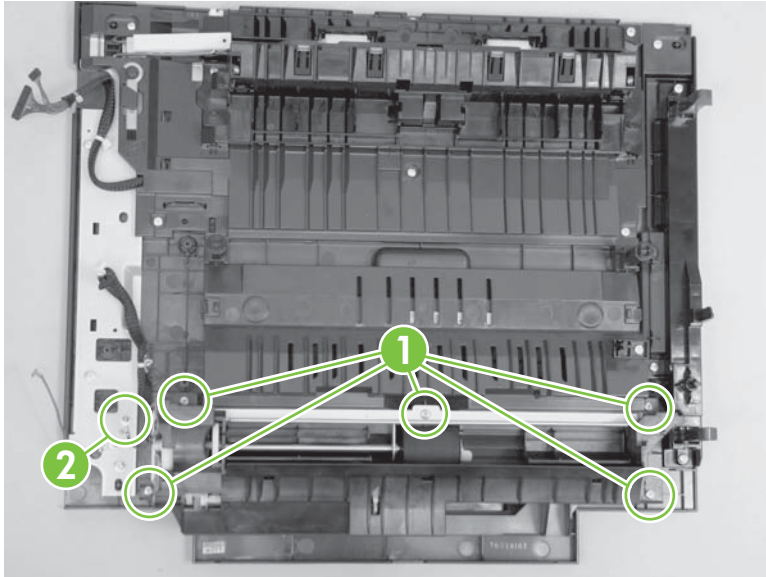

4. Remove the MP tray pickup unit and the MP tray together.

Figure 6-118 Remove the multipurpose tray (3 of 5)

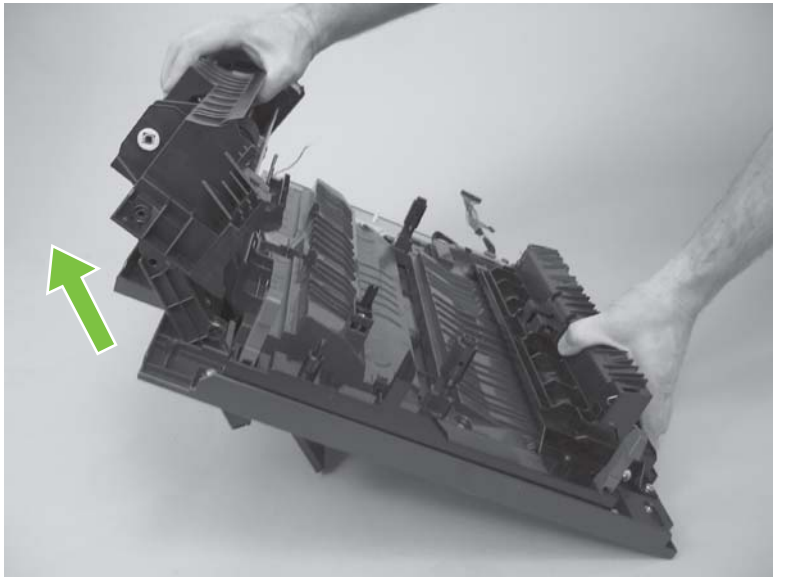

5. Disconnect one connector (callout 1).

Figure 6-119 Remove the multipurpose tray (4 of 5)

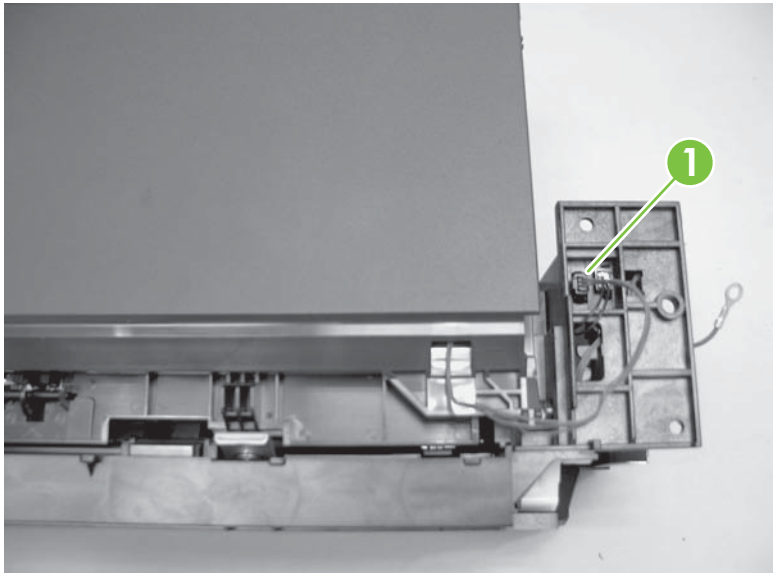

6. With the door closed, use a flat blade screw driver to pry the left side out. Pull the tray in the directions indicated to remove.

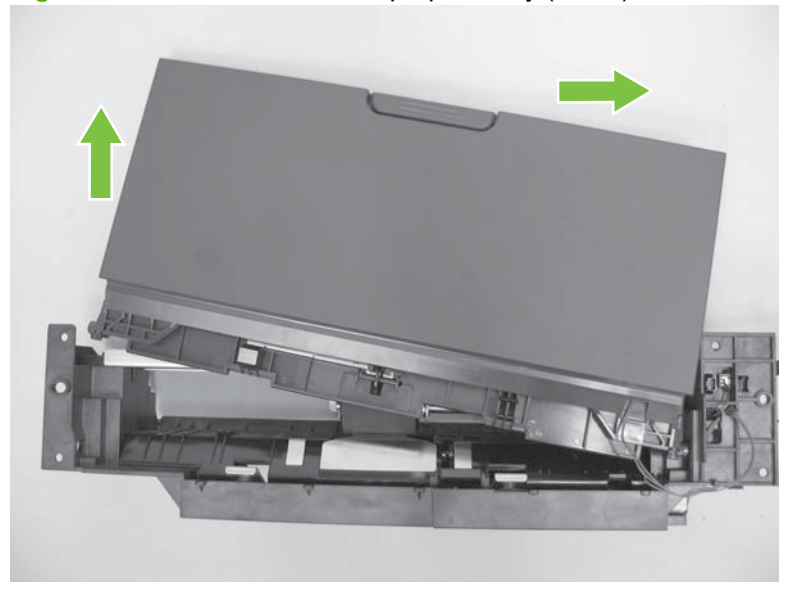

Figure 6-120 Remove the multipurpose tray (5 of 5)

# Thermopile unit

- 1. Remove the following user replaceable parts:
  - Fuser. See <u>Fuser on page 233</u>.
- 2. Remove one screw (callout 1), and then release one tab (callout 2).

Figure 6-121 Remove the thermopile unit (1 of 2)

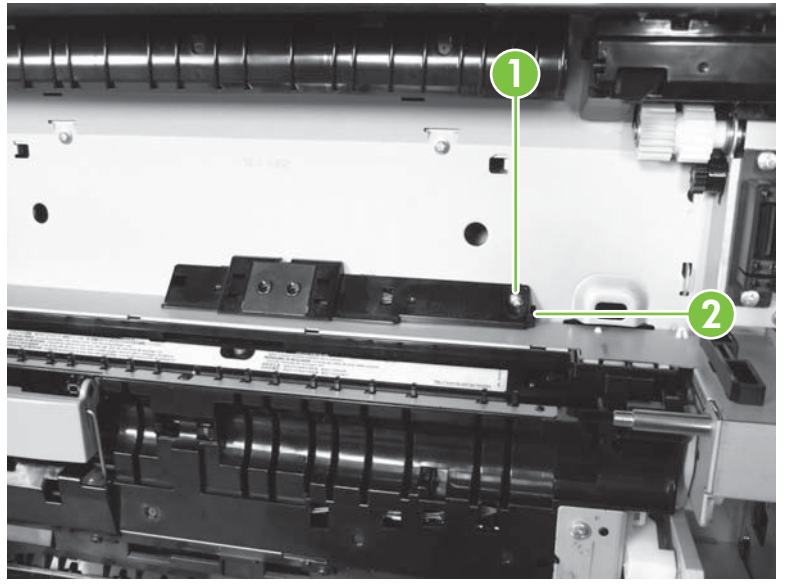

3. Disconnect two connectors (callout 1), and then remove the thermopile unit (callout 2).

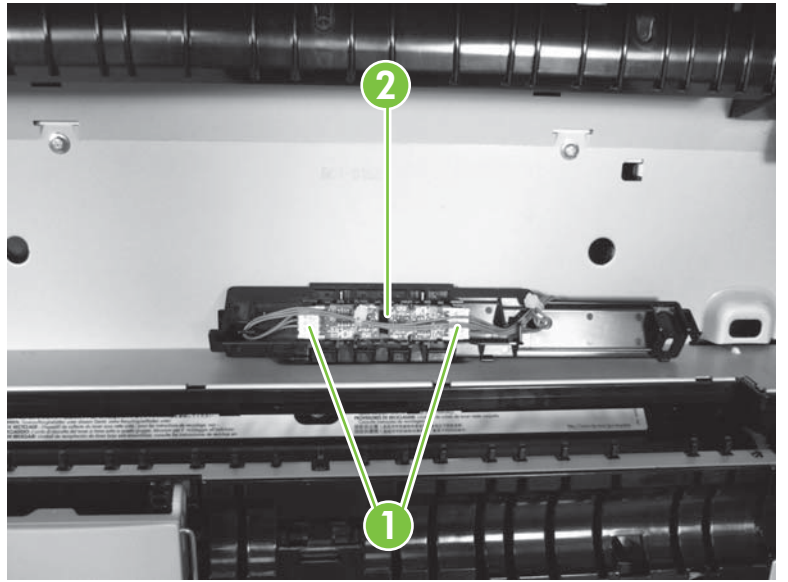

Figure 6-122 Remove the thermopile unit (2 of 2)

## **Front-lower cover**

- 1. Remove the following user replaceable parts:
  - Tray 2. See <u>Tray 2 on page 248</u>.
- 2. Remove one screw (callout 1), and then remove the front-lower cover (callout 2).

Figure 6-123 Remove front-lower cover

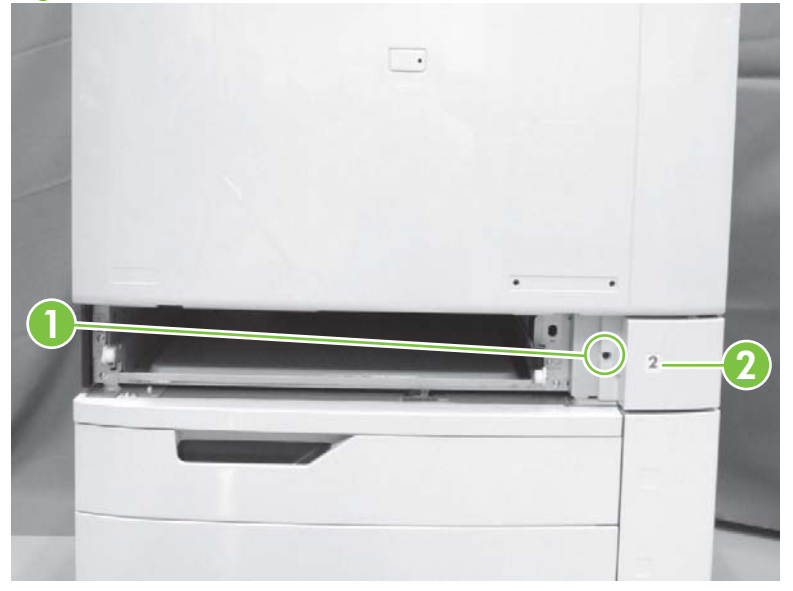

# **ITB duct**

- 1. Remove the following user replaceable parts:
  - Fuser unit. See <u>Fuser on page 233</u>.
- 2. Release four tabs (callout 1).

Figure 6-124 Remove the ITB duct (1 of 2)

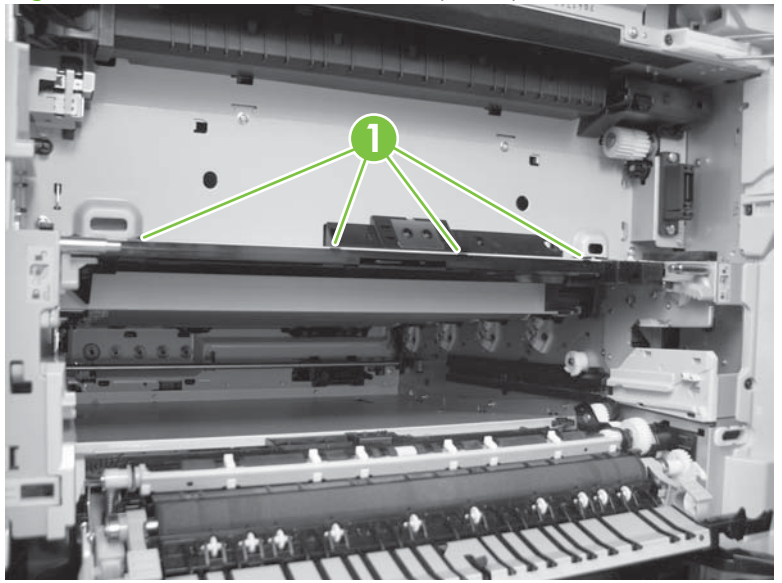

**3.** Remove the ITB duct.

Figure 6-125 Remove the ITB duct (2 of 2)

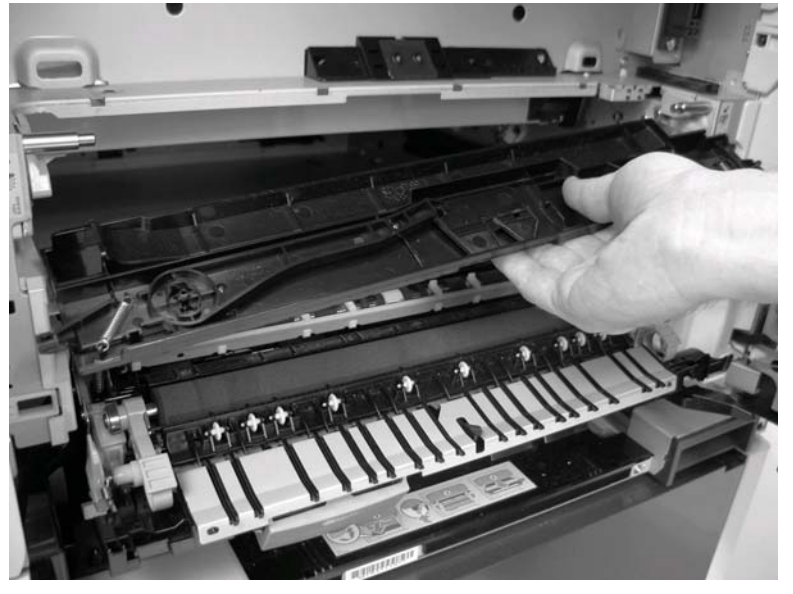

NOTE: Removal sequence 7 is complete. To reassemble, reverse the steps in this procedure and all previous procedures of this sequence.

# **Optional input trays**

This section provides procedures for removal and replacement of field-replaceable units (FRUs) for optional input trays.

## 1x500-sheet input tray

#### **Right door**

- 1. Open the right door.
- 2. Release one tab (callout 1), and then remove the arm (callout 2).

Figure 6-126 Remove the right door (1 of 2)

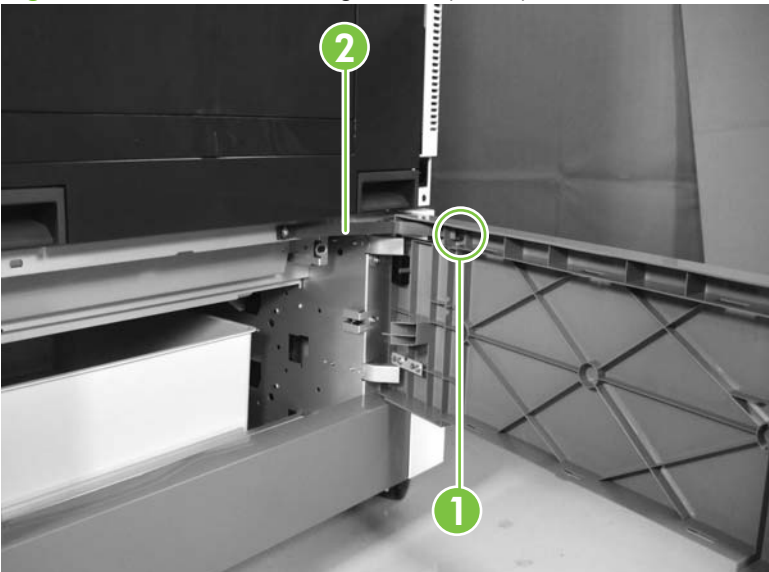

3. Release one tab (callout 1), and then remove the stopper (callout 2). Lift the right door (callout 3) to remove it.

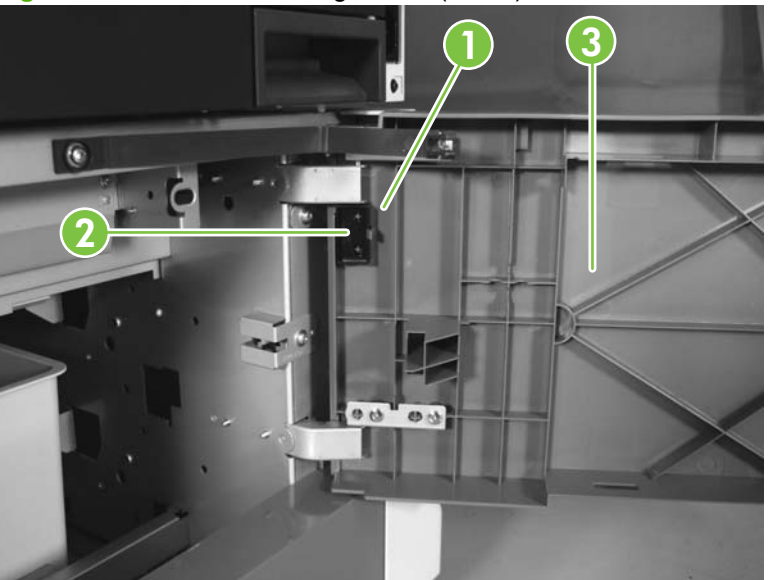

Figure 6-127 Remove the right door (2 of 2)

#### Lower-rear cover

1. Release one tab (callout 1), and then remove the lever (callout 2).

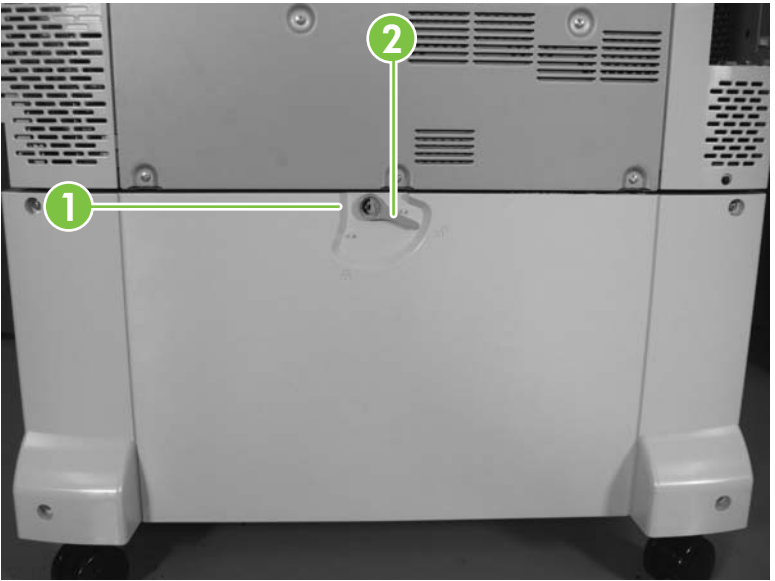

Figure 6-128 Remove the lower-rear cover (1 of 2)

2. Remove four screws (callout 1). Release one tab (callout 2), and then remove the rear cover (callout 3).

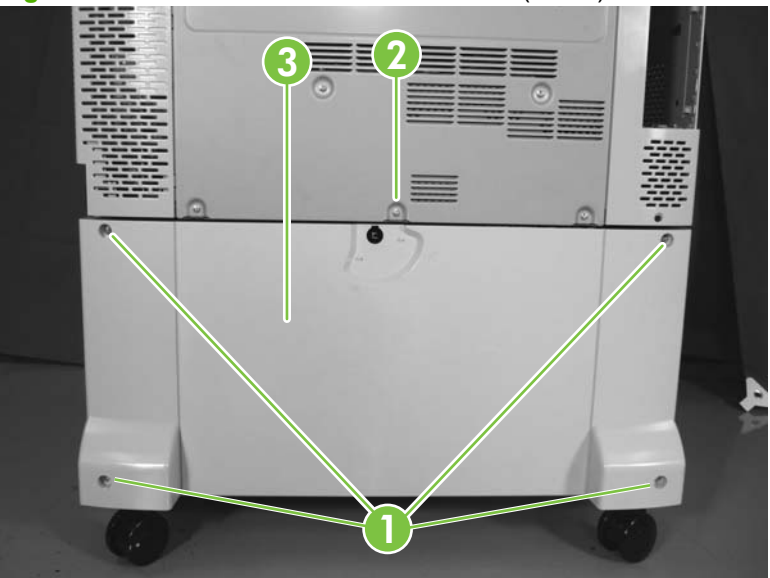

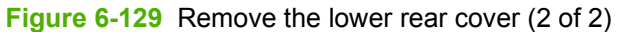

## Front-right cover

- 1. Remove the following:
  - Tray 3. See <u>Trays 3, 4, and 5 on page 248</u>.
- 2. Remove one screw (callout 1).

Figure 6-130 Remove the front-right cover (1 of 2)

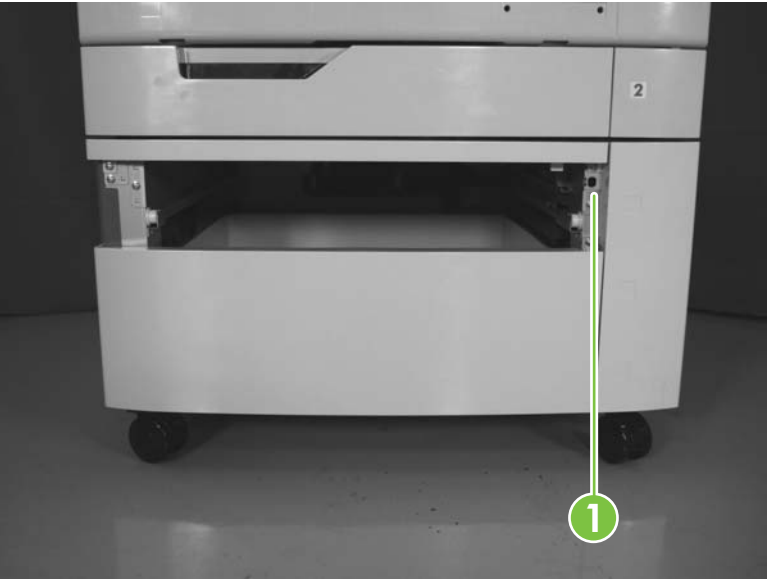

3. Open the right door. Remove one screw (callout 1). Lift the front-right cover (callout 2) to remove it.

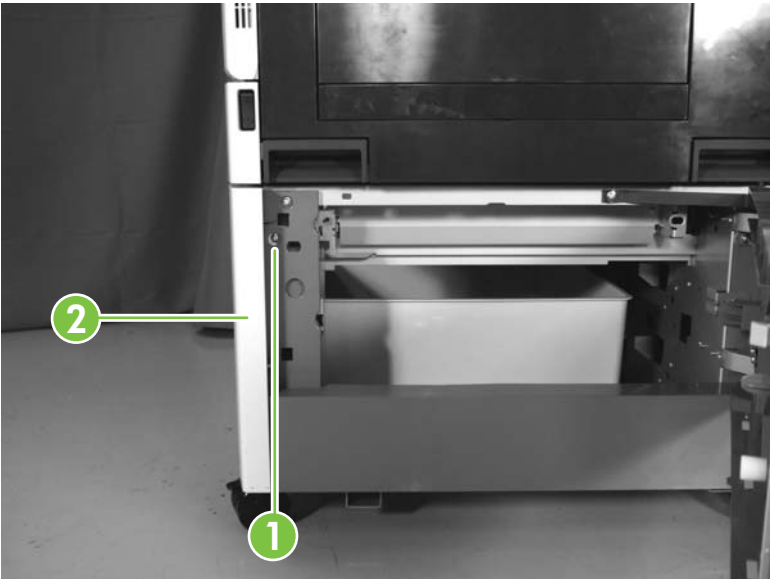

Figure 6-131 Remove the front-right cover (2 of 2)

## **Right cover**

- **1.** Remove the following:
  - Right door. See <u>Right door on page 337</u>.
  - Front-right cover. See <u>Front-right cover on page 340</u>.
  - Rear cover. See <u>Lower-rear cover on page 339</u>.
- 2. Remove three screws (callout 1) and then remove the right cover (callout 2).

Figure 6-132 Remove the right cover

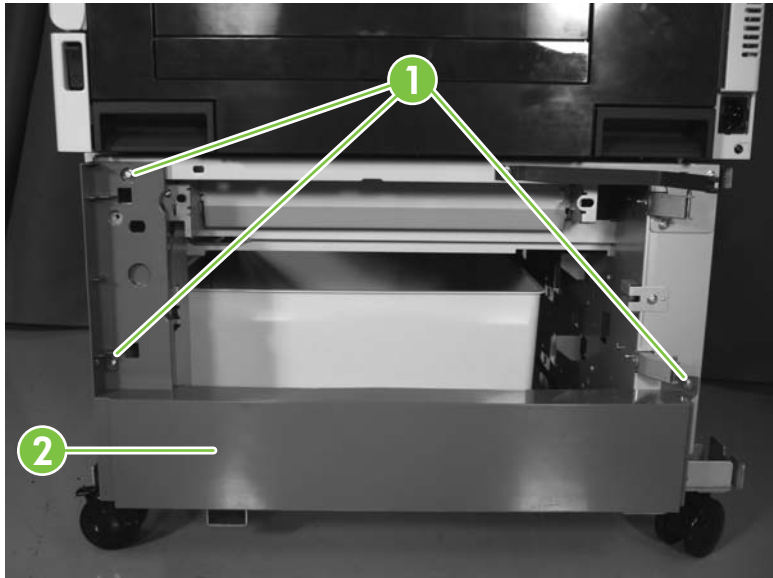

#### Front-upper cover

- **1.** Remove the following:
  - Tray 2. See <u>Tray 2 on page 248</u>.
  - Tray 3. See <u>Trays 3, 4, and 5 on page 248</u>.
  - Front-right cover. See <u>Front-right cover on page 340</u>.
- 2. Remove two screws (callout 1), and then remove the front-upper cover (callout 2).

Figure 6-133 Remove the front-upper cover

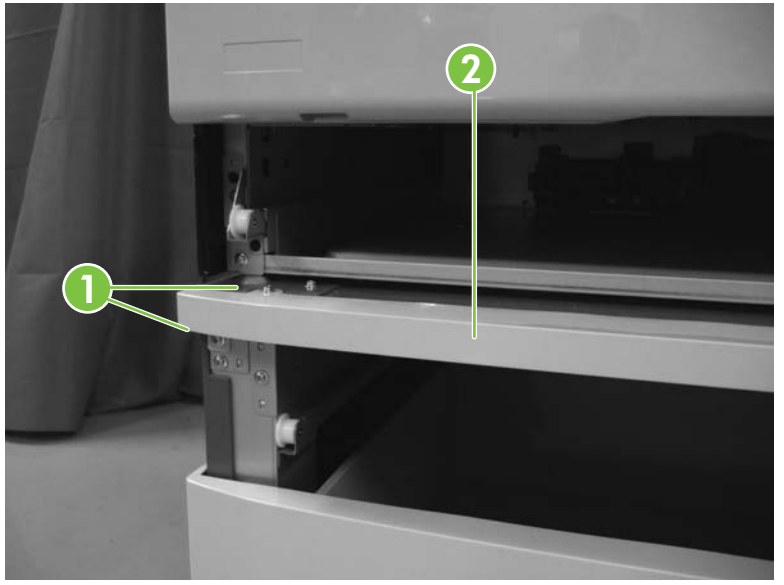

#### Lower-left cover

- **1.** Remove the following:
  - Front-upper cover. See <u>Front-upper cover on page 342</u>.
- 2. Remove one screw (callout 1). Slide the left cover (callout 2) in the direction indicated to remove it.

Figure 6-134 Remove the lower-left cover

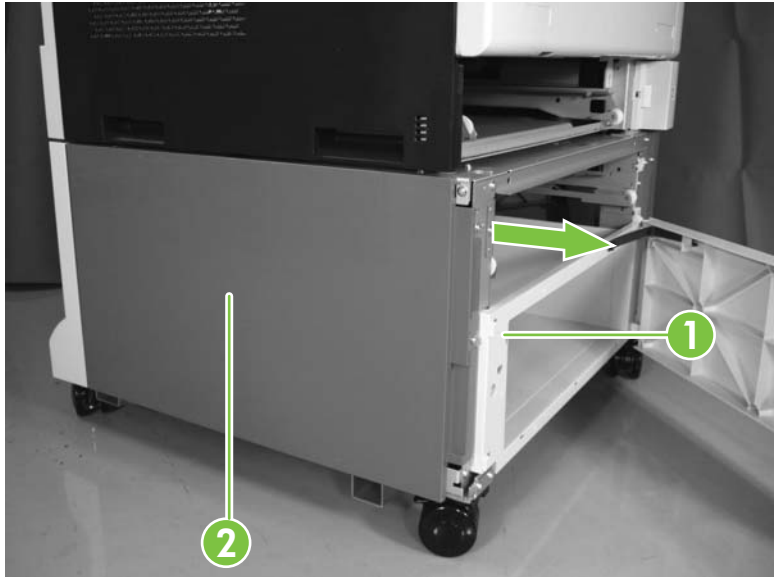

#### Front-lower door

- 1. Remove the following:
  - Tray 3. See <u>Trays 3, 4, and 5 on page 248</u>.
- 2. Release one tab (callout 1), and then remove the arm (callout 2).

Figure 6-135 Remove the front-lower cover (1 of 2)

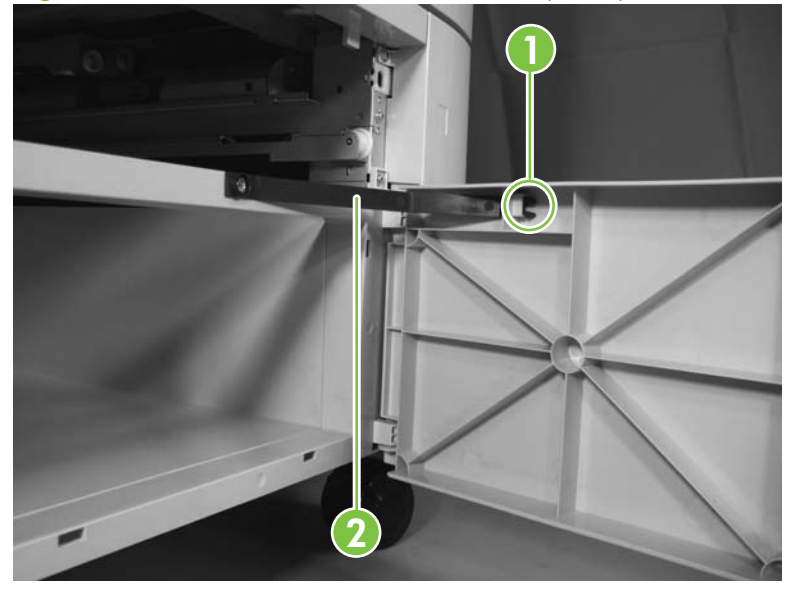

3. Clear the bottom pin (callout 1), and then lift the front-lower door (callout 2) to remove it.

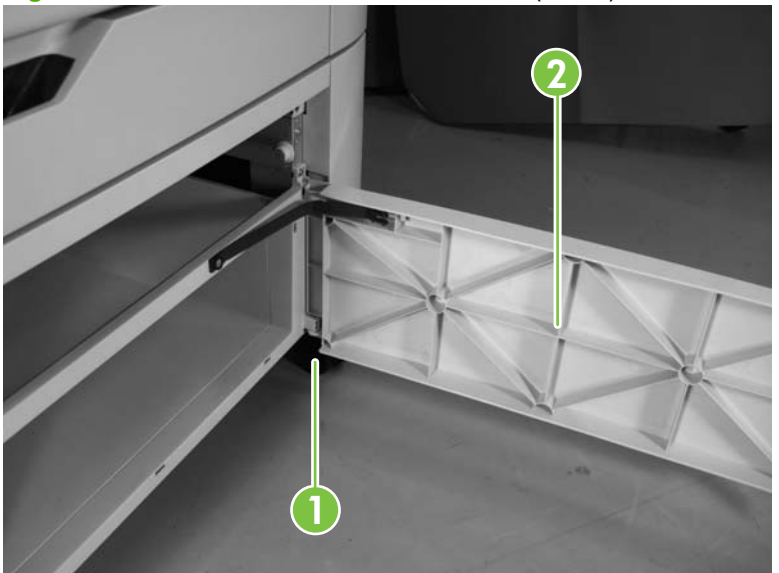

**Figure 6-136** Remove the front-lower cover (2 of 2)

#### **1.** Remove the following:

- Front-lower door. See Front-lower cover on page 335.
- Front-right cover. See <u>Front-right cover on page 340</u>.
- 2. Remove three screws (callout 1), and then remove the box with the inner cover (callout 2).

Figure 6-137 Remove the box (1 of 2)

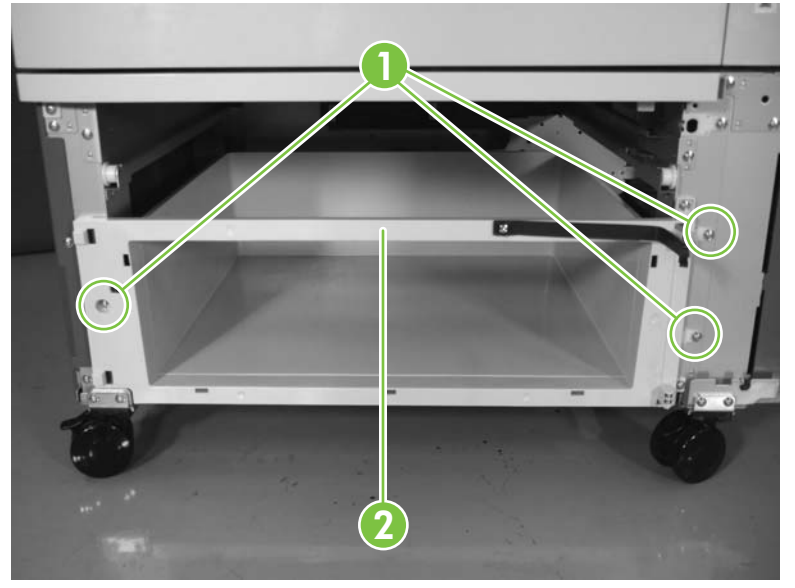

3. Release the five tabs (callout 1), and then remove the box (callout 2).

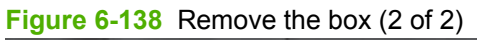

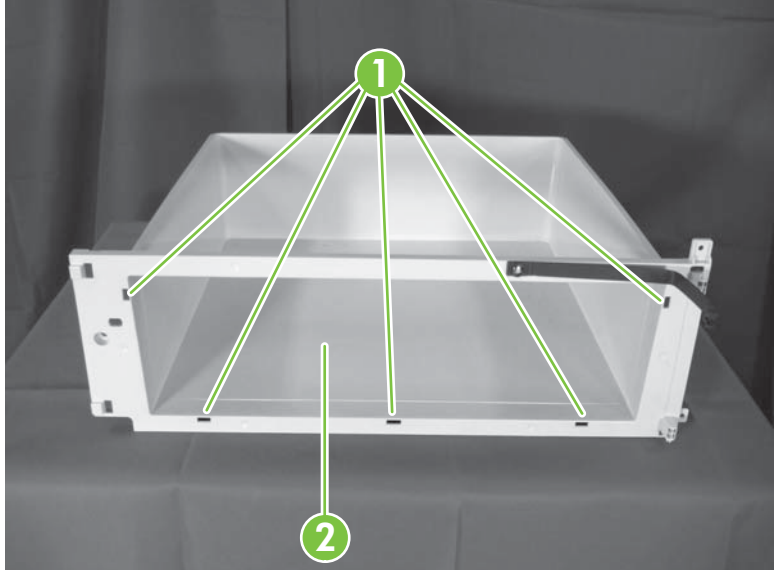

#### Box

## **Pickup unit**

The procedure varies depending on whether the input tray is attached to the product.

Remove the following:

- Tray 3. See <u>Trays 3, 4, and 5 on page 248</u>.
- Lower-rear cover. See Lower-rear cover on page 339.
- Right cover. See <u>Right cover on page 341</u>.

#### Input tray is attached

Remove one screw (callout 1), and then remove the cassette guide rail (callout 2).

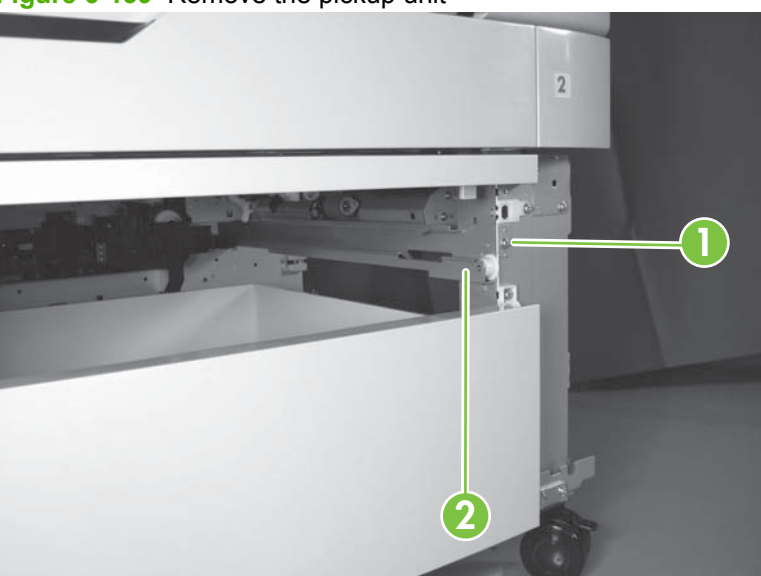

Figure 6-139 Remove the pickup unit

#### Paper feeder is not attached

1. Remove one screw (callout 1), and then remove the feed guide (callout 2).

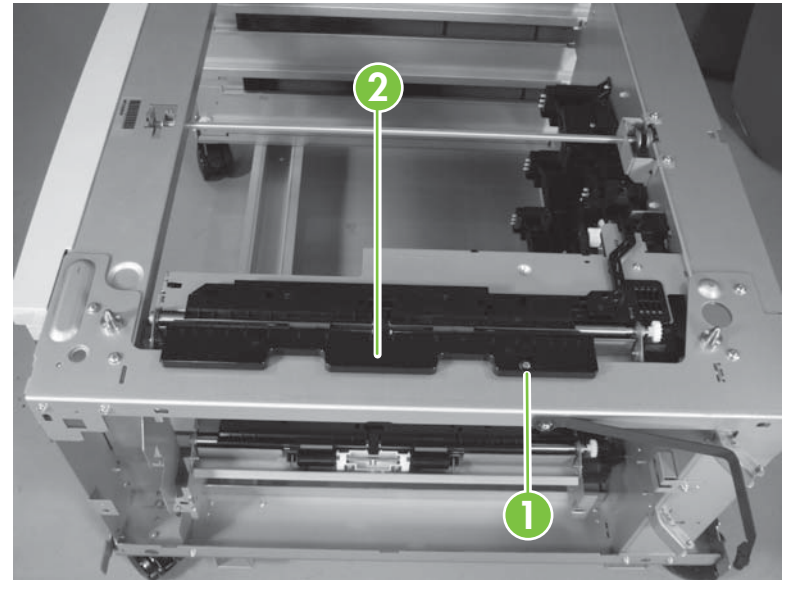

Figure 6-140 Remove the pickup unit (1 of 3)

2. Disconnect three connectors (callout 1), and then remove one screw (callout 2).

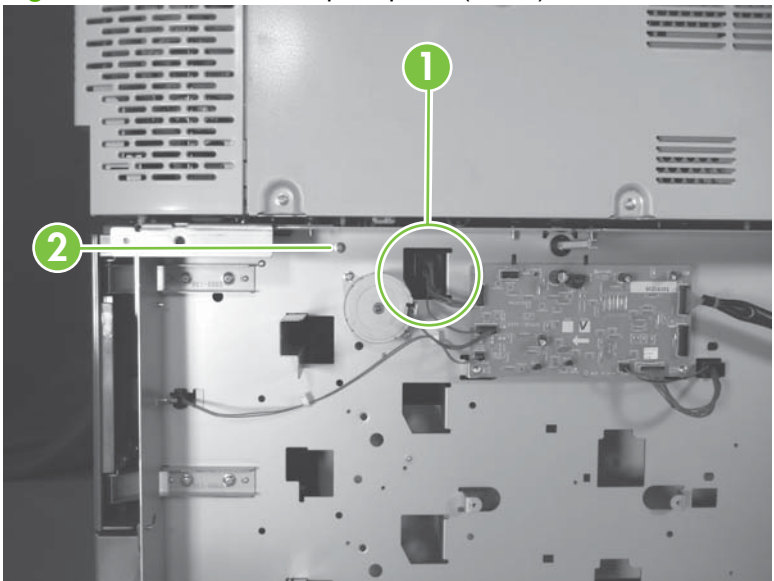

Figure 6-141 Remove the pickup unit (2 of 3)

3. Remove one screw (callout 1). Grasp the pickup unit (callout 2), pull the left end off the sheet metal tab, and then shift it left to release the right shaft. Pull the pickup unit forward to remove it.

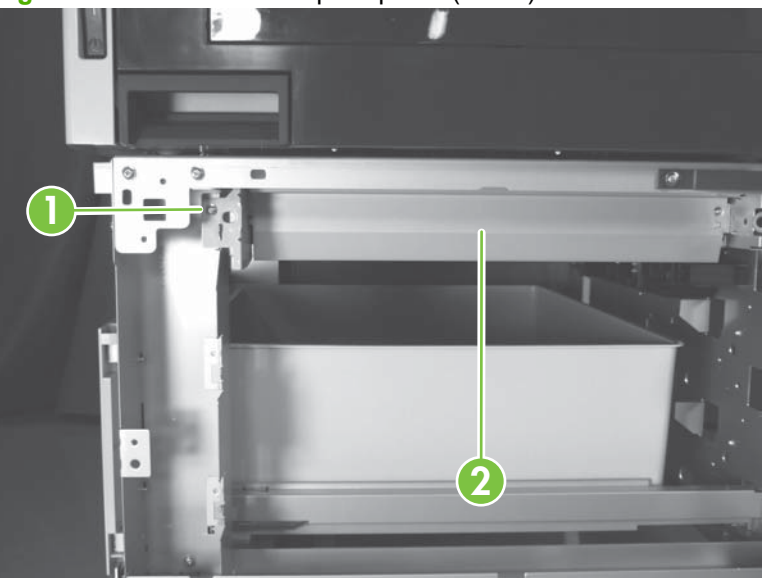

Figure 6-142 Remove the pickup unit (2 of 3)

NOTE: If the pickup unit does not come out easily, gently slide a flat screwdriver over the top of the pickup unit to clear any interference with the feed guide.

#### Auto-close unit

- **1.** Remove the following:
  - Tray 4. See <u>Trays 3, 4, and 5 on page 248</u>.
  - Lower rear cover. See Lower-rear cover on page 339.
- 2. Disconnect the two connectors (callout 1).

Figure 6-143 Remove the auto-close unit (1 of 2)

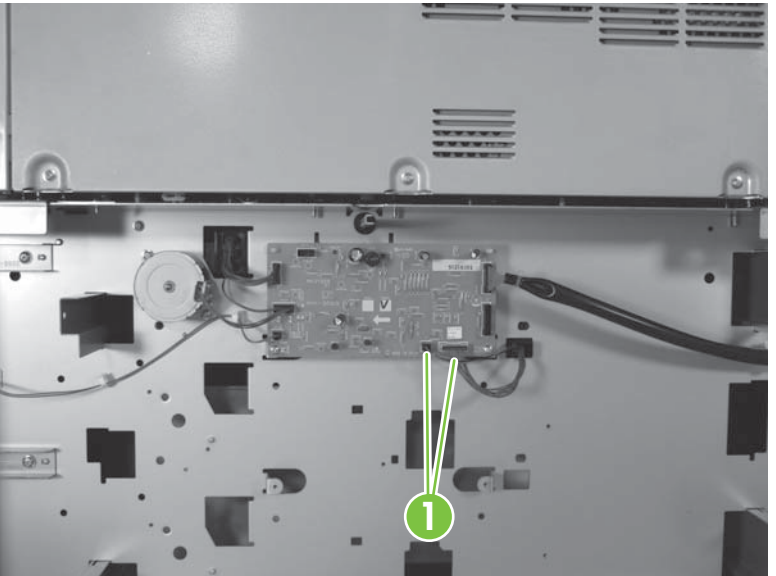

3. Remove three screws (callout 1), and then remove the auto-close unit (callout 2).

Figure 6-144 Remove the auto-close unit (2 of 2)

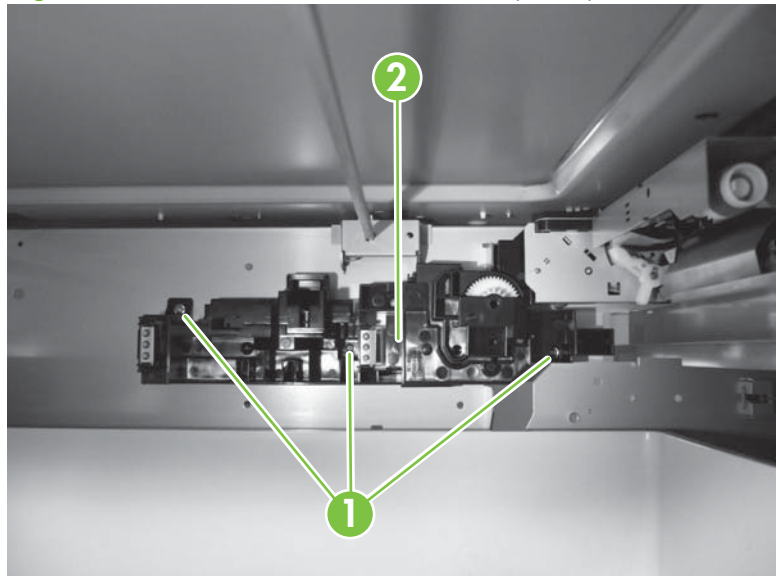

## **Pickup motor**

- 1. Remove the following:
  - Rear cover. See <u>Lower-rear cover on page 339</u>.
- 2. Disconnect one connector (callout 1).
- 3. Remove two screws (callout 2), and then remove the pickup motor (callout 3).

Figure 6-145 Remove the pickup motor

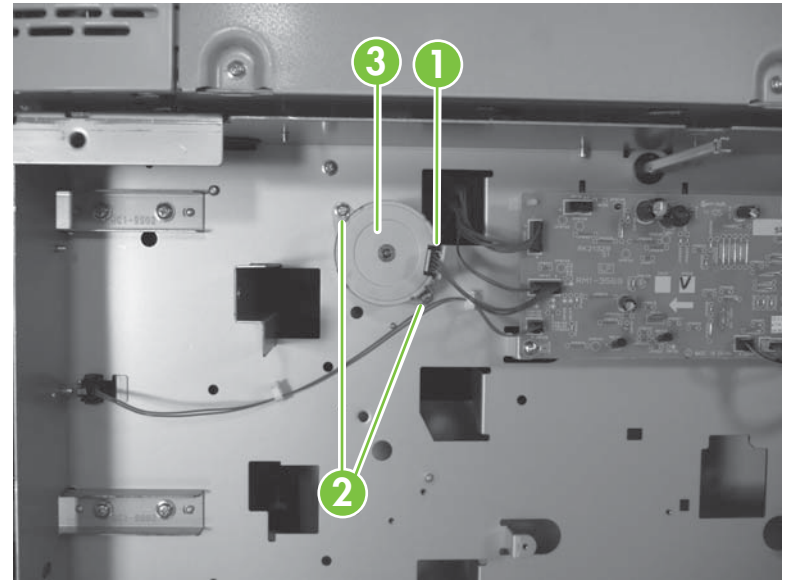
## **Paper-feeder driver PCA**

- **1.** Remove the following:
  - Rear cover. See <u>Lower-rear cover on page 339</u>.
- 2. Disconnect seven connectors on the paper-feeder driver PCA.

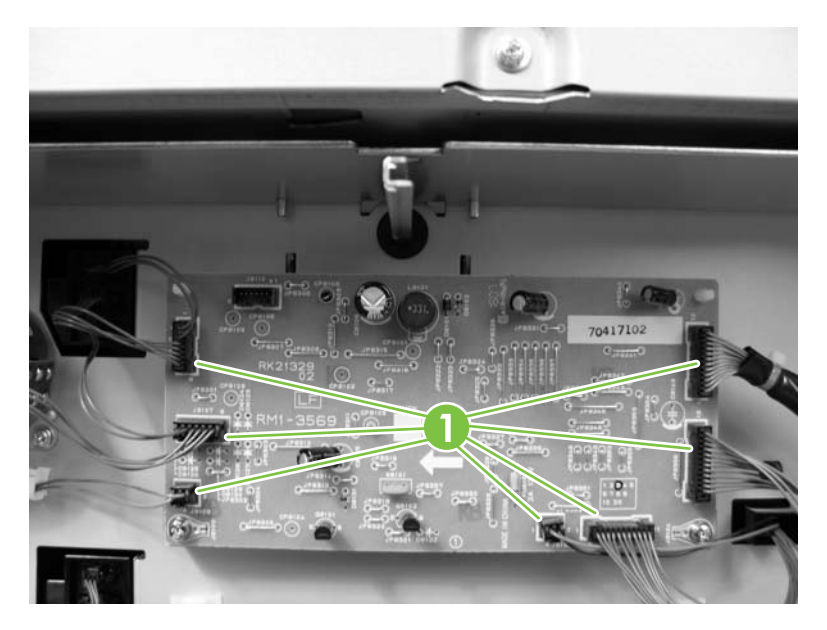

3. Remove two screws (callout 1), release two tabs (callout 2), and then remove the paper-feeder driver PCA (callout 3).

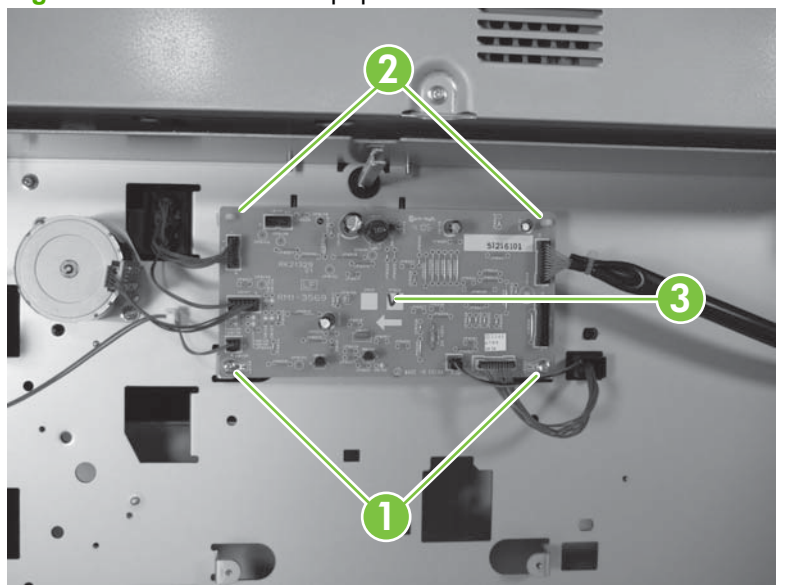

Figure 6-146 Remove the paper-feeder driver PCA

# 3x500-sheet input tray

### **Right door**

To remove use the same procedure as with the 1 x 500 input tray. See Right door on page 337.

### Lower-rear cover

To remove use the same procedure as with the 1x500-sheet input tray. See <u>Lower-rear cover</u> on page 339.

### **Front-right cover**

To remove use the same procedure as with the 1x500-sheet input tray. See <u>Front-right cover</u> on page 340.

### **Right cover**

To remove use the same procedure as with the 1x500-sheet input tray. See Right cover on page 341.

### **Front-upper cover**

To remove use the same procedure as with the 1x500-sheet input tray. See <u>Front-upper cover</u> on page 342.

### Left cover

To remove use the same procedure as that found with the 1x500-sheet input tray. See <u>Lower-left cover</u> on page 343.

### Pickup unit (middle cassette)

- **1.** Remove the following:
  - Cassette. See <u>Cassette (Tray 2) pickup unit on page 259</u>.
  - Lower-rear cover. See Lower-rear cover on page 339.
  - Right cover. See <u>Right cover on page 341</u>.
- 2. Disconnect the three connectors (callout 1), and then remove one screw (callout 2).

Figure 6-147 Remove the pickup unit (middle cassette) (1 of 2)

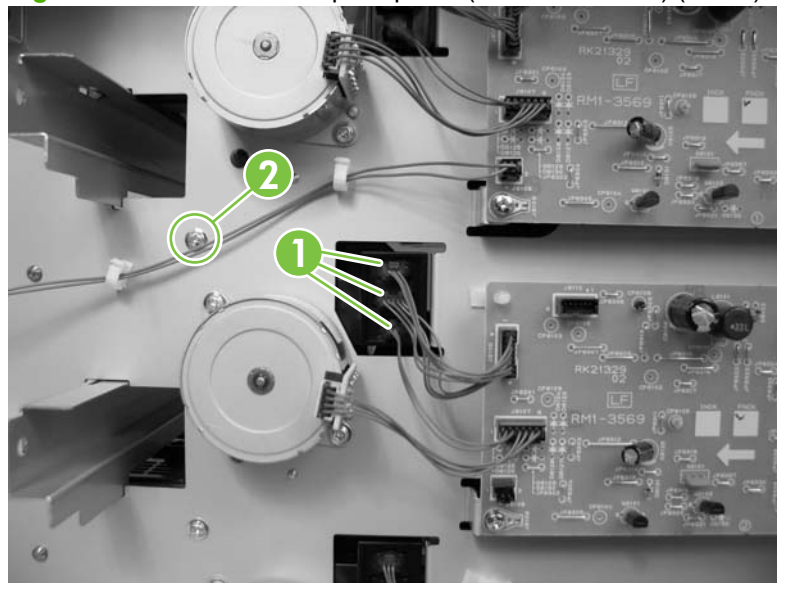

3. Remove one screw (callout 1). Grasp the pickup unit (callout 2), and then shift to the left to release the right shaft. Pull the unit forward to remove it.

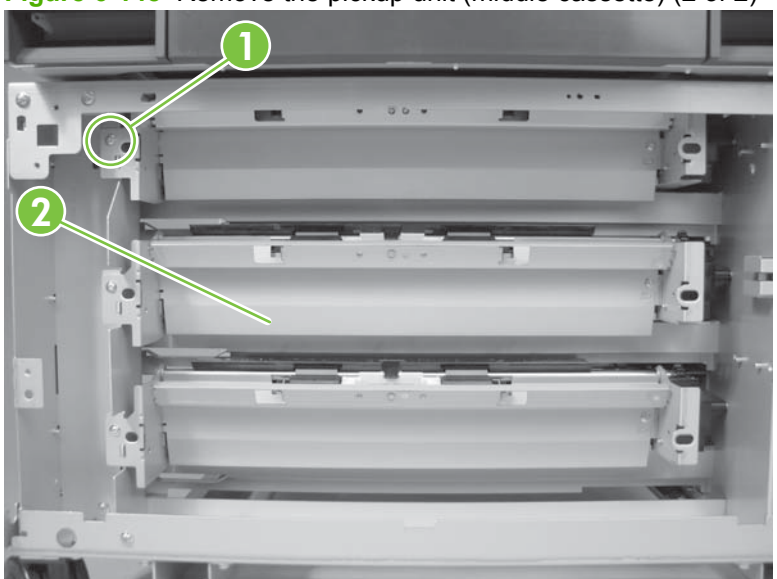

Figure 6-148 Remove the pickup unit (middle cassette) (2 of 2)

### **Pickup unit (lower cassette)**

To remove use the same procedure as with the pickup unit (middle cassette). See <u>Pickup unit (middle cassette) on page 353</u>.

### Pickup unit (upper cassette)

The procedure varies depending on whether the input tray is attached to the product.

Remove the following:

• Pickup unit (middle cassette). See Pickup unit (middle cassette) on page 353.

#### Paper feeder is attached

Remove one screw (callout 1), and then remove the cassette guide rail (callout 2).

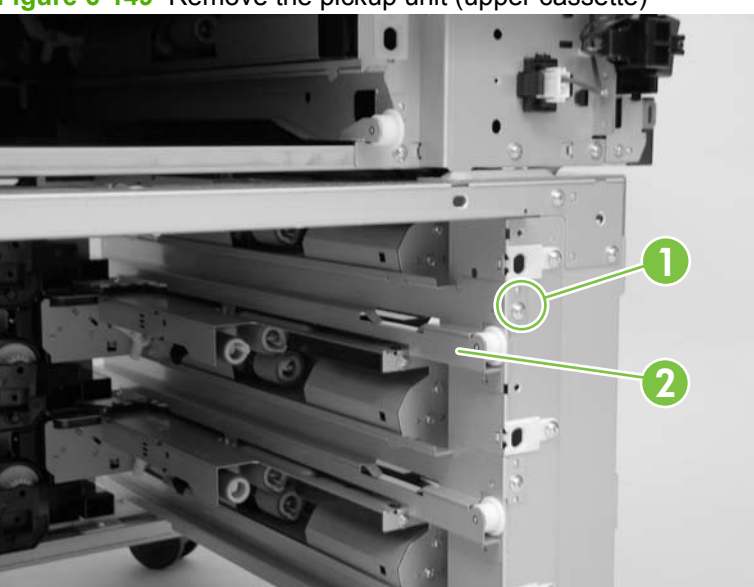

Figure 6-149 Remove the pickup unit (upper cassette)

#### Paper feeder is not attached

1. Remove one screw (callout 1), and then remove the feed guide (callout 2).

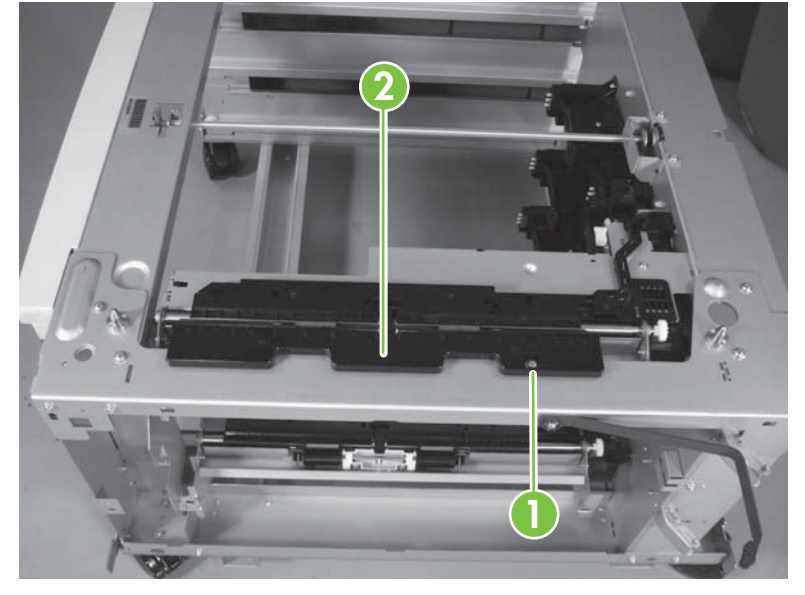

Figure 6-150 Remove the pickup unit (upper cassette) (1 of 3)

2. Disconnect the three connectors (callout 1), and then remove one screw (callout 2).

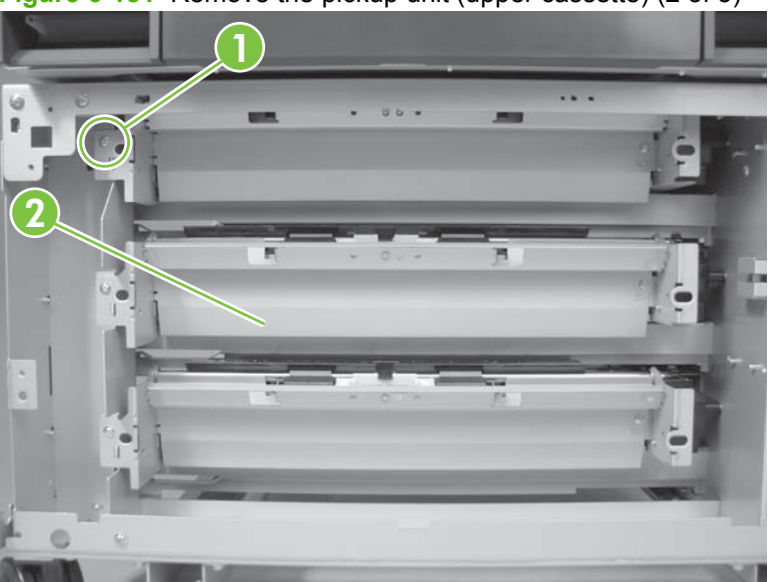

Figure 6-151 Remove the pickup unit (upper cassette) (2 of 3)

**3.** Remove one screw (callout 1).

4. Grasp the pickup unit (callout 2) and shift to the left to release the right shaft. Pull the unit forward to remove it.

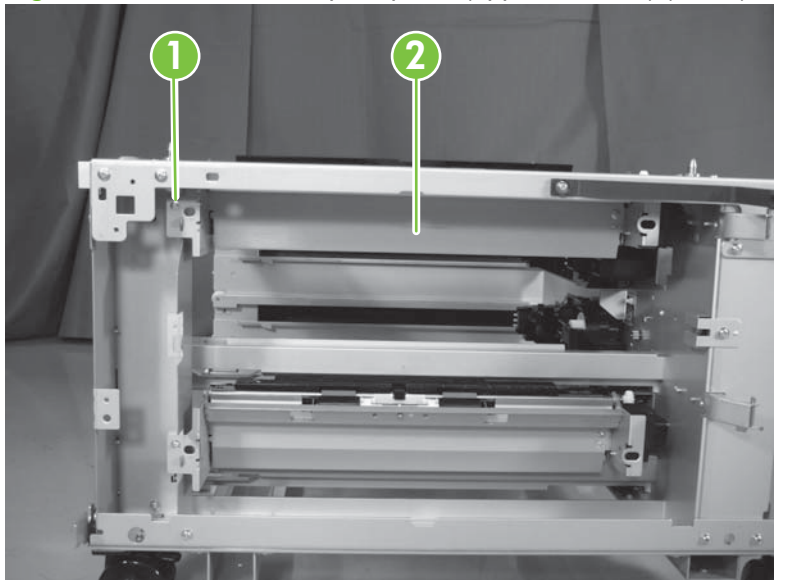

Figure 6-152 Remove the pickup unit (upper cassette) (3 of 3)

## Auto-close unit

To remove use the same procedure as with the 1x500-sheet input tray. See <u>Auto-close unit</u> on page 349.

## **Pickup motor**

To remove use the same procedure as with the 1x500-sheet input tray. See <u>Pickup motor</u> on page 350.

### **Paper-feeder driver PCA**

To remove use the same procedure as with the 1x500-sheet input tray. See <u>Paper-feeder driver PCA</u> on page 351.

# Scanner

# **Optical scanner**

- $\triangle$  **CAUTION:** This procedure requires two people to lift the optical scanner.
- **NOTE:** To reduce the weight of the optical scanner, remove the ADF. <u>ADF assembly on page 397</u>.
  - 1. Remove the following:
    - Duplex switchback tray. See <u>Duplex switchback tray on page 304</u>.
    - Face-down output bin. See Face-down output bin on page 271.
    - Front lower cover. See <u>Front lower cover on page 305</u>.
    - Inner cover. See <u>Inner cover on page 306</u>.
    - Rear scanner cover. See <u>Rear scanner cover on page 308</u>.
    - Right upper cover. See <u>Right upper cover on page 309</u>.
  - 2. Lock the wheels and scanner of the product and open the right door.
  - **3.** Open the front door and locate the small front internal cover (callout 1). To remove the cover, release the tab (callout 2) upwards. Disconnect one connector (callout 3).

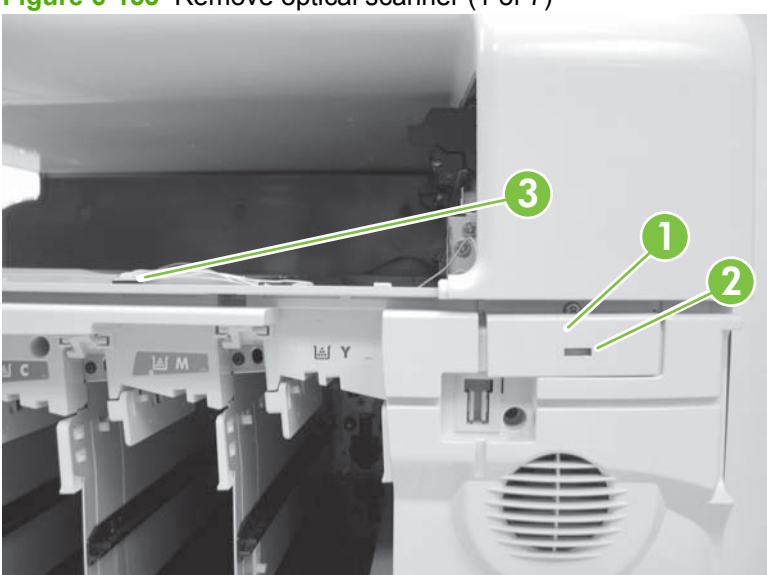

Figure 6-153 Remove optical scanner (1 of 7)

**4.** From the front of the scanner, remove one screw (callout 1), and then remove one large pin (callout 2).

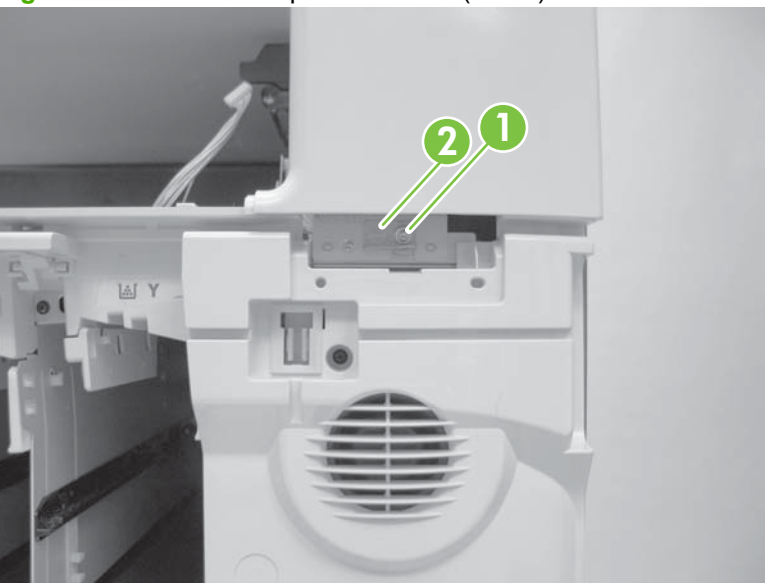

Figure 6-154 Remove optical scanner (2 of 7)

5. From the left side of the scanner, remove two screws (screws are captive and stay with the pins) (callout 1), remove two small pins (callout 2), and then remove one ground screw (callout 3).

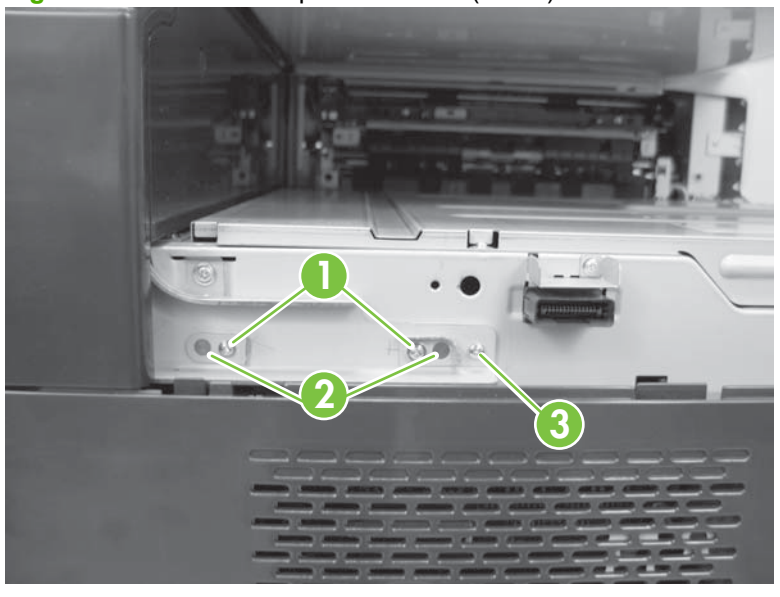

Figure 6-155 Remove optical scanner (3 of 7)

6. From the rear of the scanner, remove one screw (callout 1), remove one large pin (callout 2), and then disconnect two connectors (callout 3).

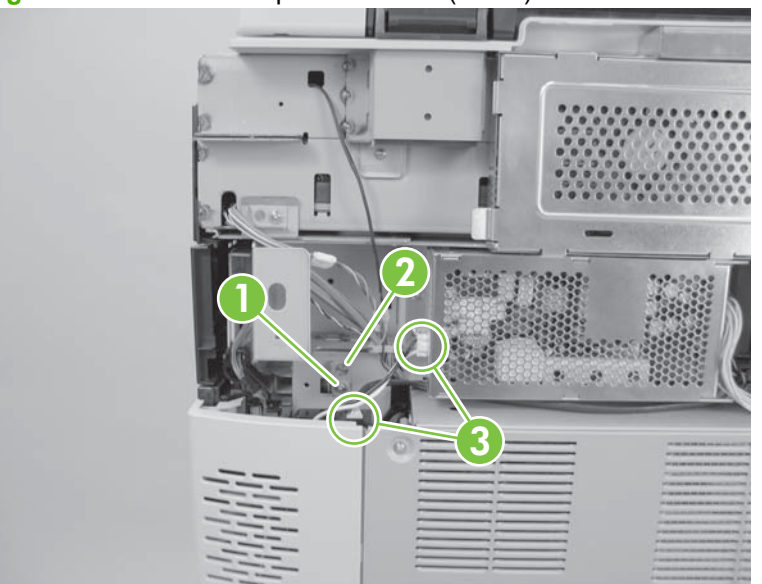

Figure 6-156 Remove optical scanner (4 of 7)

7. Disconnect one connector (callout 1), and then release the cable from the two retainers (callout 2).

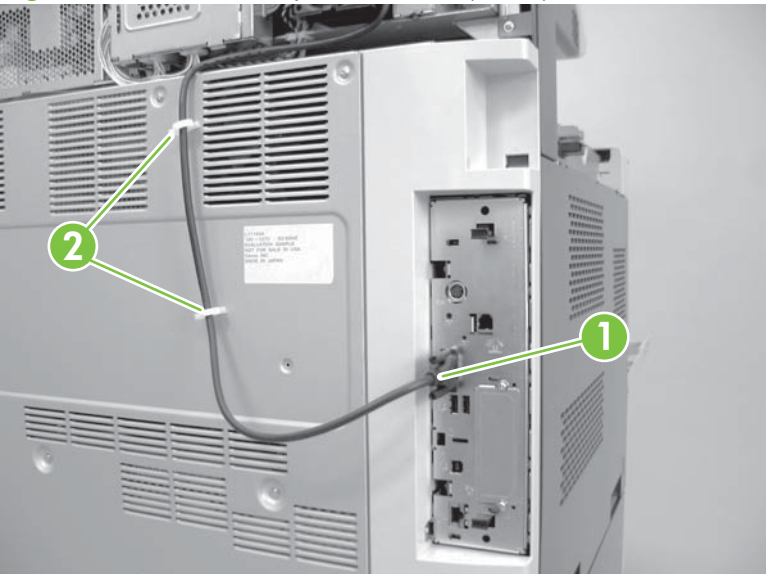

Figure 6-157 Remove optical scanner (5 of 7)

8. Lift the optical scanner off the product.

Figure 6-158 Remove optical scanner (6 of 7)

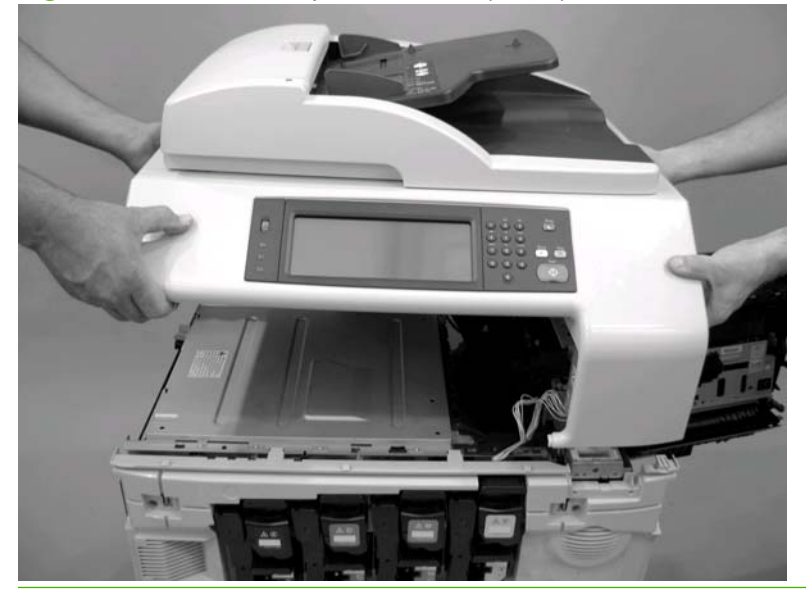

NOTE: When replacing the optical scanner, you may need to add jumpers to the SCB and perform a firmware update. The jumpers are included with the optical scanner. See <u>Configure the SCB</u> when replacing the carriage unit, inverter, SCB, or optical scanner on page 378.

**NOTE:** When reinstalling, enter the calibration value into the control panel. The calibration value is found on the back of the product as shown. See <u>Calibrate the scanner on page 130</u>.

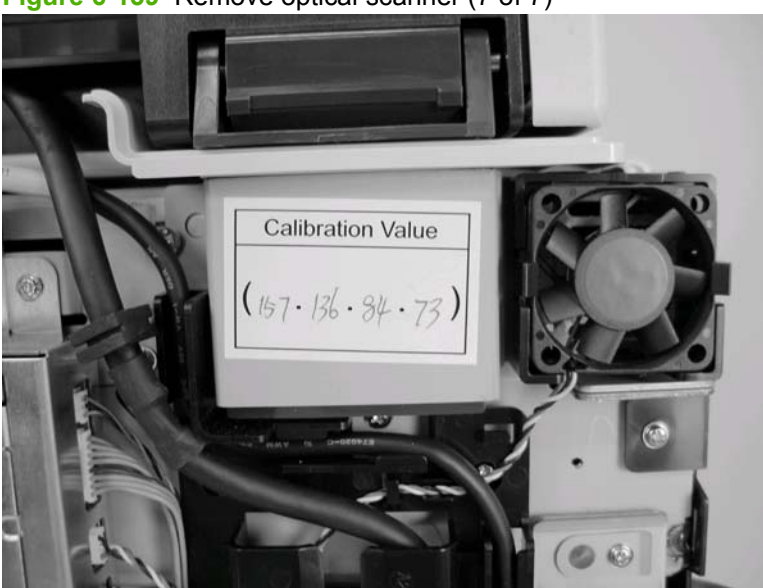

Figure 6-159 Remove optical scanner (7 of 7)

# Upper-left scanner cover

1. Using a small flat-head screwdriver, remove three adhesive screw caps (callout 1).

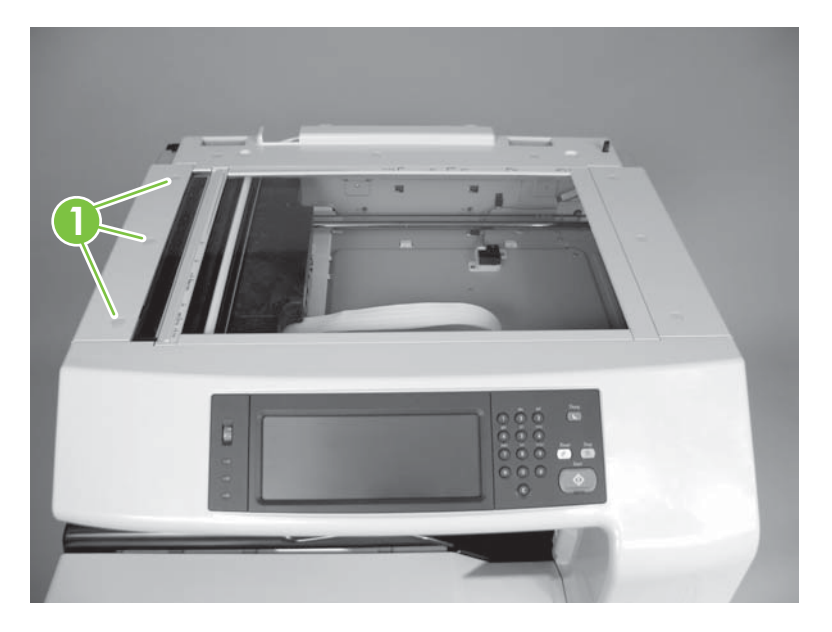

2. Remove three screws (callout 1) and then the upper-left scanner cover (callout 2).

Figure 6-160 Upper-left scanner cover

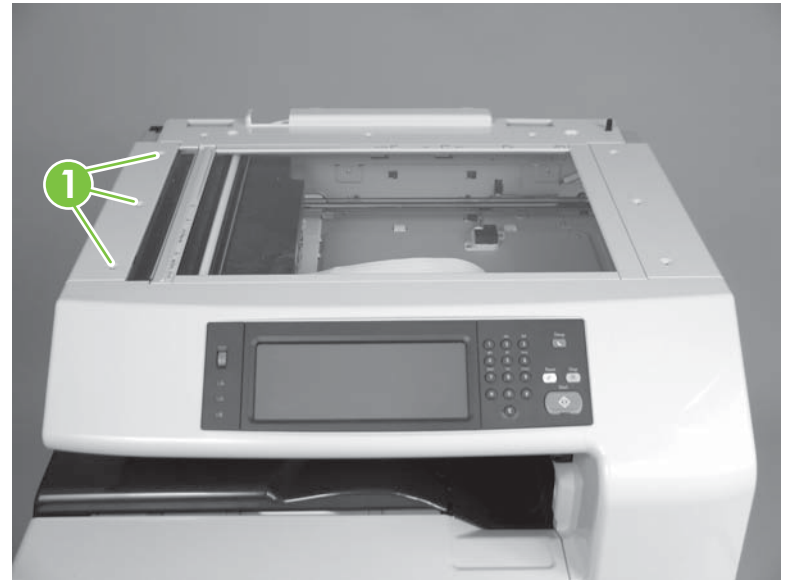

# Upper-right scanner cover

1. Using a small flat-head screwdriver, remove three adhesive screw caps (callout 1).

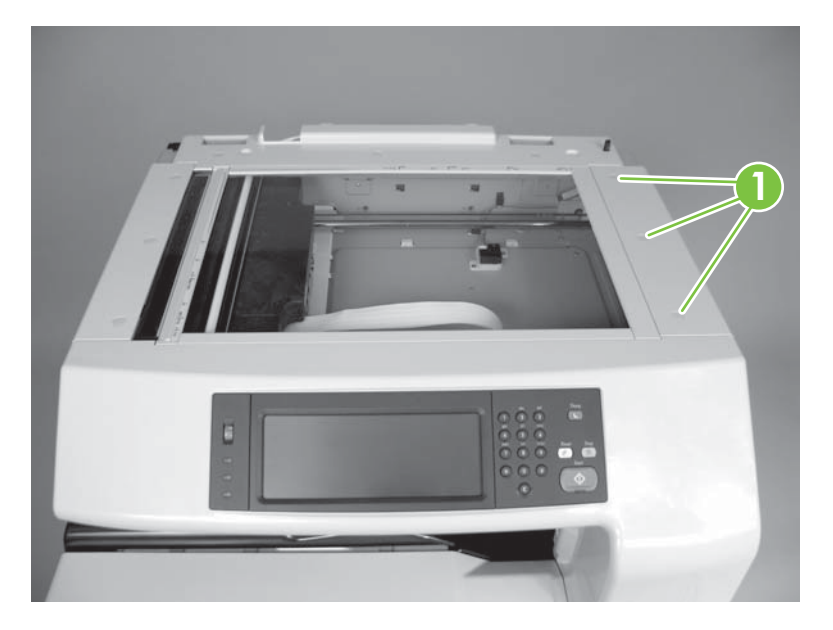

2. Remove three screws (callout 1) and then the upper-right scanner cover (callout 2).

Figure 6-161 Remove upper-right scanner cover

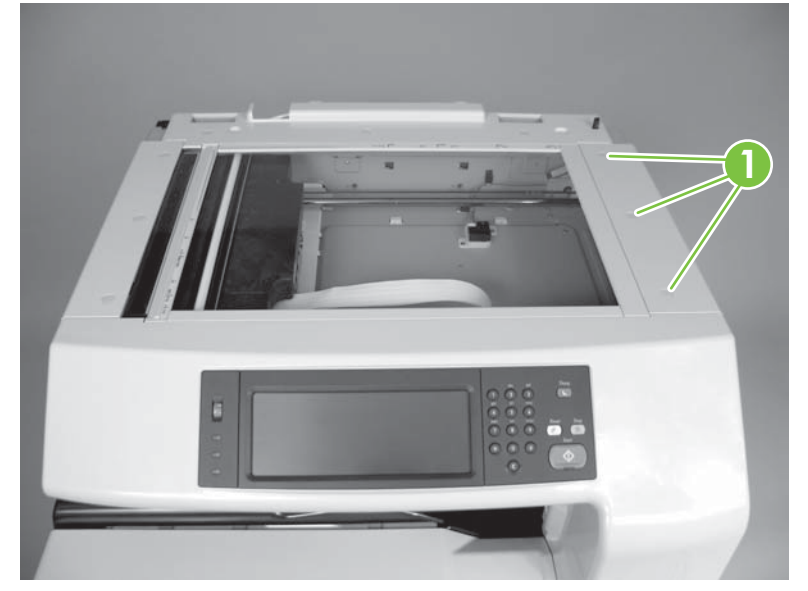

# Control panel

- 1. Open the ADF.
- **NOTE:** It is not necessary to remove the ADF for this procedure.
- 2. Use a flat blade screw driver to remove the control panel overlays.

Figure 6-162 Remove control panel (1 of 3)

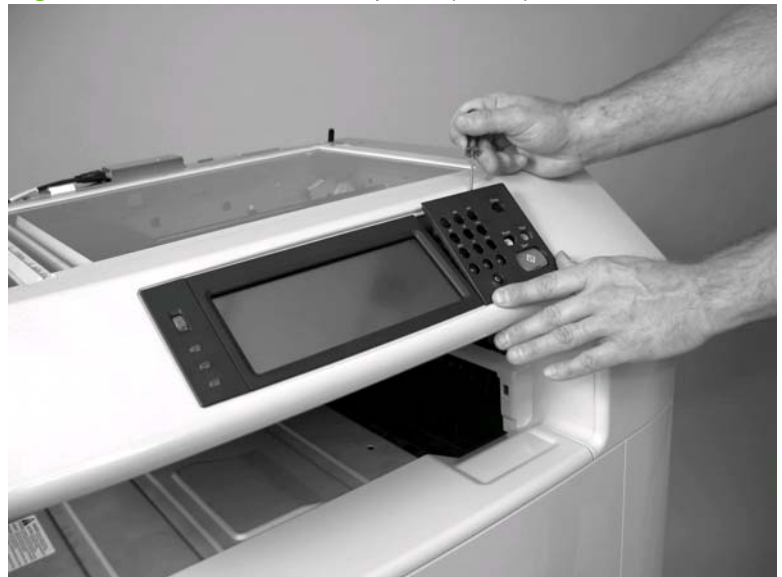

Figure 6-163 Remove control panel (2 of 3)

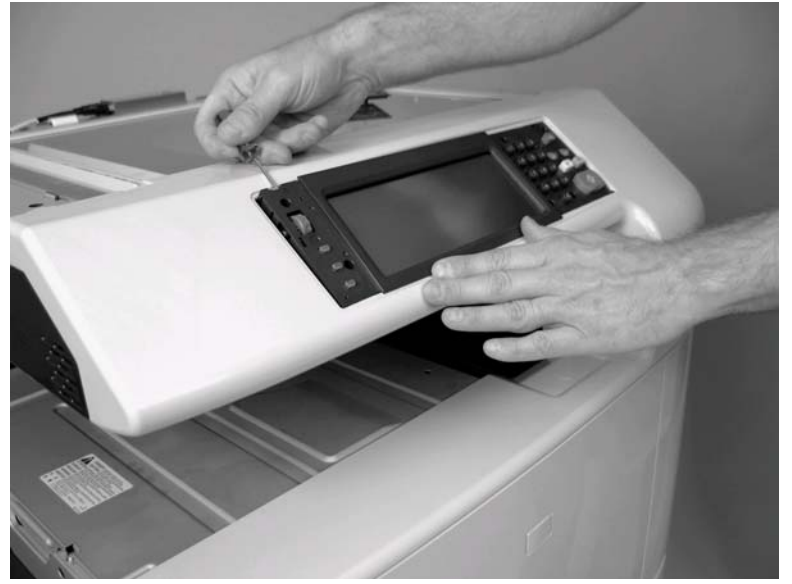

3. Remove the control panel, and then disconnect one connector (callout 1).

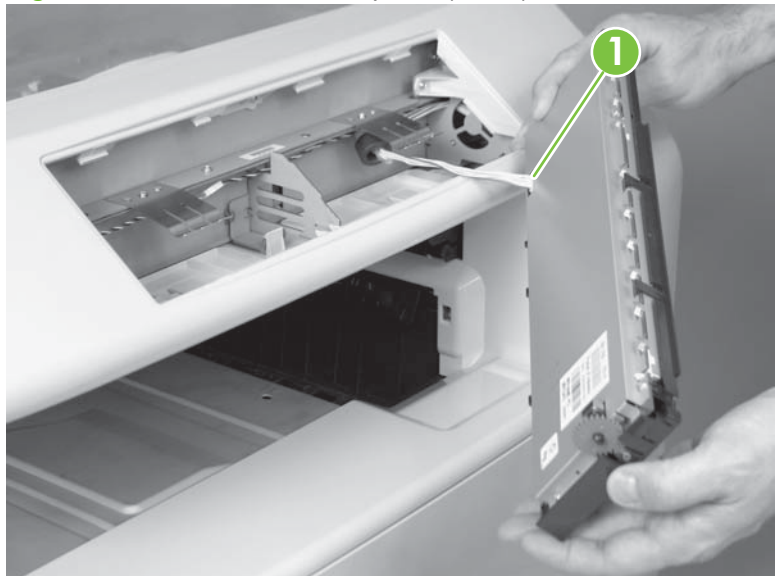

Figure 6-164 Remove control panel (3 of 3)

## **Front scanner cover**

- **1.** Remove the following:
  - Face-down bin. See Face-down output bin on page 271
  - Control panel. See Control panel on page 364
  - Upper-left scanner cover. See Upper-left scanner cover on page 362
  - Upper-right scanner cover. See Upper-right scanner cover on page 363
  - Front lower cover. See Front lower cover on page 305
  - Inner cover. See Inner cover on page 306
- 2. Remove four screws (callout 1).

Figure 6-165 Remove front cover (1 of 2)

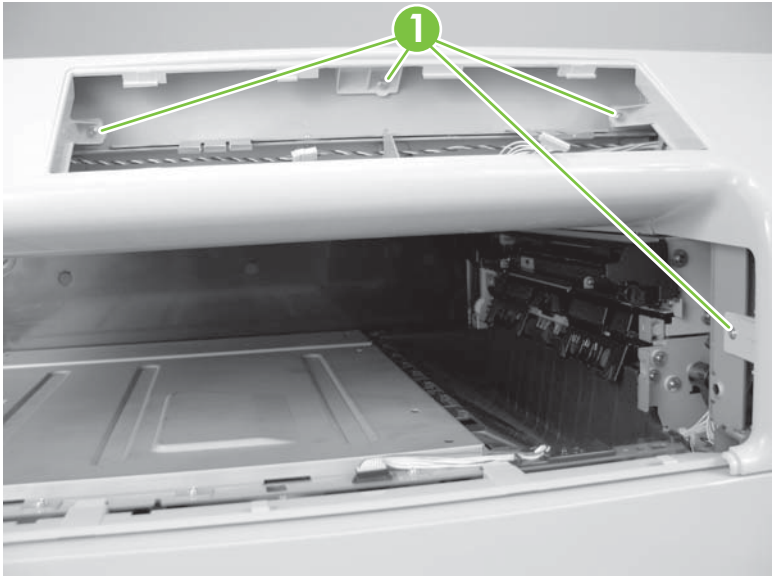

**3.** Remove the front cover.

Figure 6-166 Remove front cover (2 of 2)

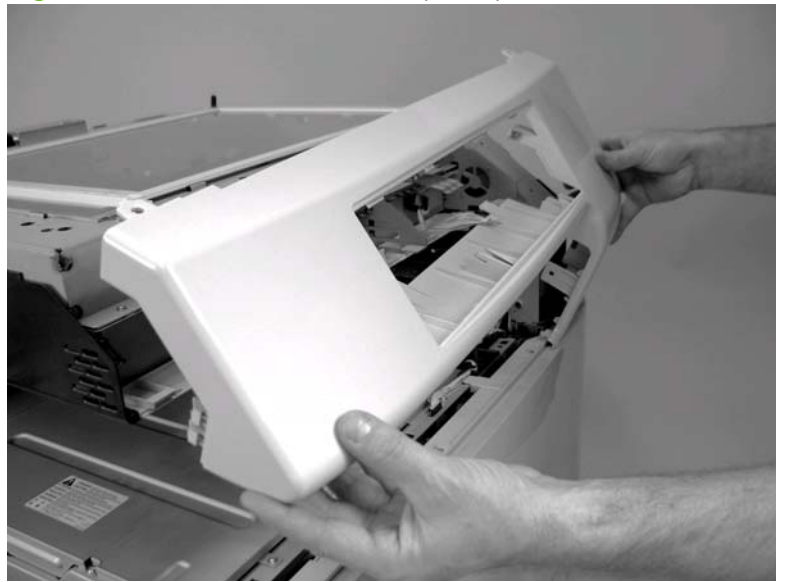

## Lower-left scanner cover

- 1. Remove the following:
  - Face-down bin. See Face-down cover on page 326.
  - Control panel. See <u>Control panel on page 364</u>.
  - Upper-left scanner cover. See Upper-left scanner cover on page 362.
  - Upper-right cover. See <u>Upper-right scanner cover on page 363</u>.
  - Rear scanner cover. See <u>Rear scanner cover on page 308</u>.
  - Front lower cover. See <u>Front lower cover on page 305</u>.
  - Inner cover. See <u>Inner cover on page 306</u>.
  - Front scanner cover. See Front scanner cover on page 366.
- 2. Remove two screws (callout 1).

Figure 6-167 Remove lower left cover (1 of 2)

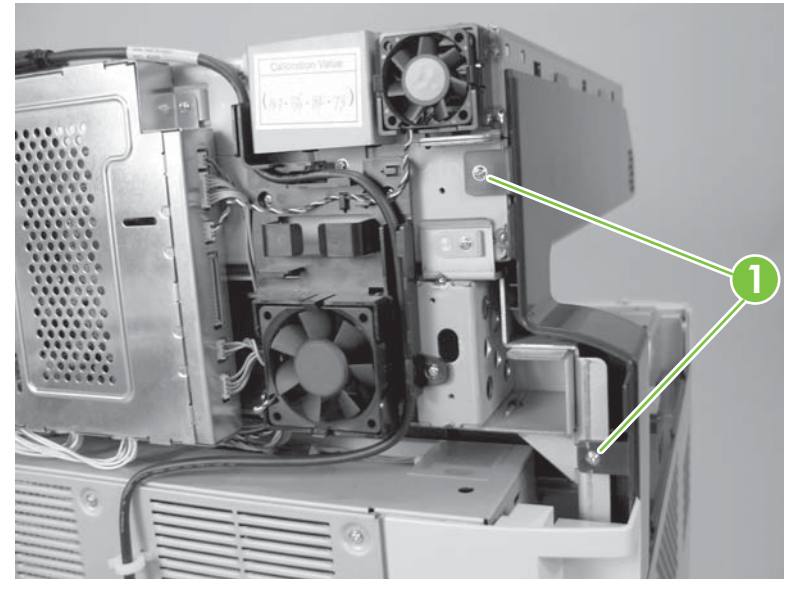

3. Remove one screw (callout 1) and then the lower left cover.

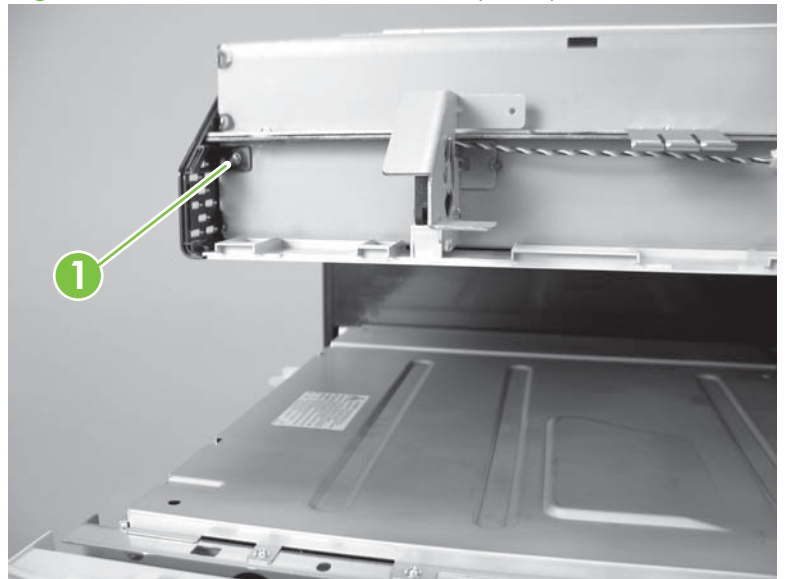

Figure 6-168 Remove lower left cover (2 of 2)

## Lower-right scanner cover

- **1.** Remove the following:
  - Face-down bin. See <u>Face-down output bin on page 271</u>.
  - Control panel. See <u>Control panel on page 364</u>.
  - Upper-right scanner cover. See Upper-right scanner cover on page 363.
  - Front lower cover. See Front lower cover on page 305.
  - Inner cover. See <u>Inner cover on page 306</u>.
  - Front scanner cover. See <u>Front scanner cover on page 366</u>.
  - Rear scanner cover. See <u>Rear scanner cover on page 308</u>.
- 2. Remove three screws (callout 1), and then the lower-right cover (callout 2).

Figure 6-169 Remove lower right cover

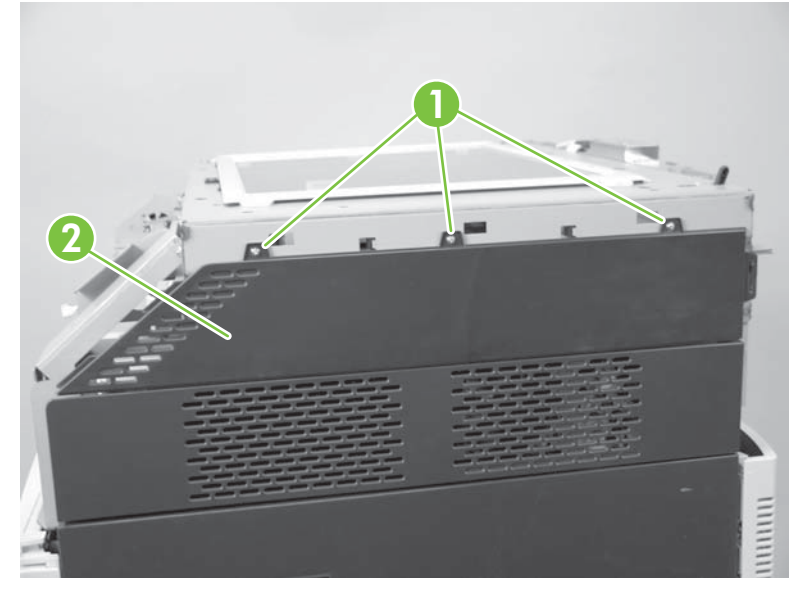

# Top scanner cover

- **1.** Remove the following:
  - ADF. See <u>ADF assembly on page 397</u>.
- 2. Using a small flat-head screwdriver remove three adhesive screw caps (callout 1).

Figure 6-170 Remove top cover (1 of 2)

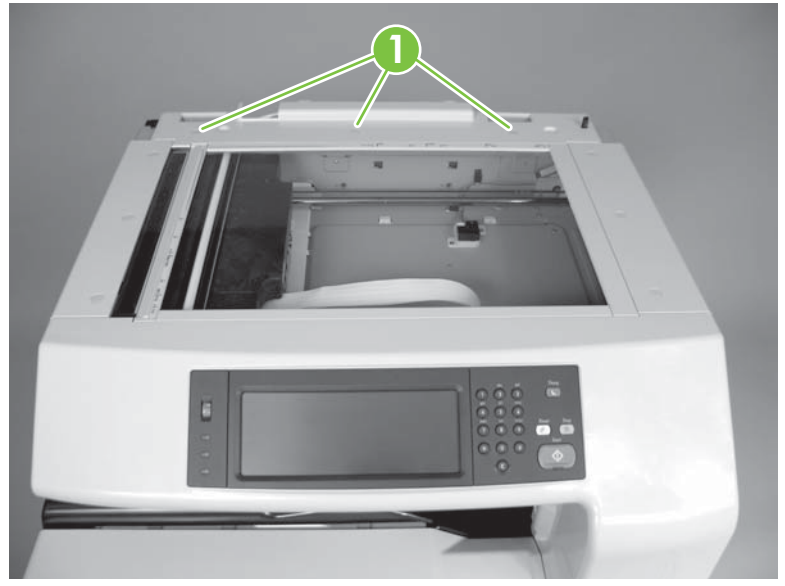

3. Remove three screws (callout 1) and then the top cover.

Figure 6-171 Remove top cover (2 of 2)

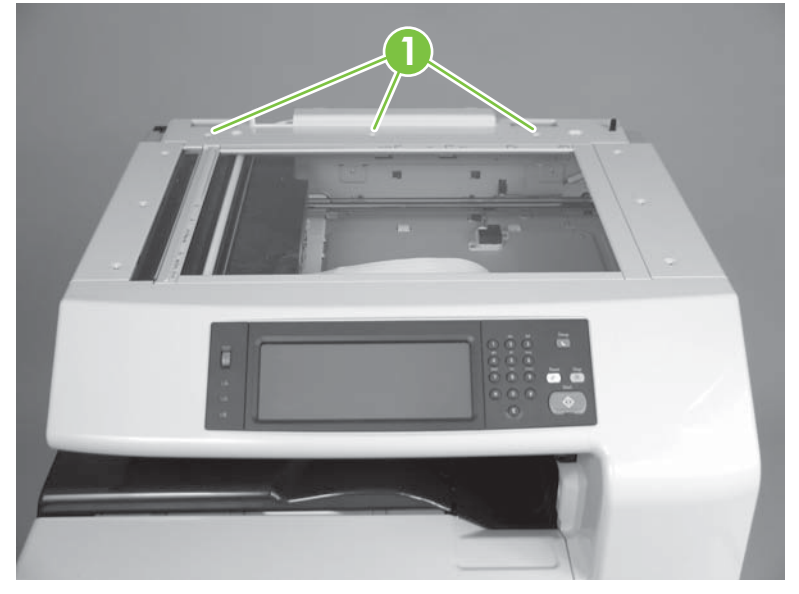

# Glass assembly

- $\triangle$  CAUTION: Wear gloves to avoid dust and fingerprints on the glass.
  - 1. Remove the following:
    - Face-down output bin. See <u>Face-down output bin on page 271</u>.
    - Control panel. See <u>Control panel on page 364</u>.
    - Upper-left scanner cover. See <u>Upper-left scanner cover on page 362</u>.
    - Upper-right scanner cover. See <u>Upper-right scanner cover on page 363</u>
    - Front lower cover. See <u>Front lower cover on page 305</u>.
    - Inner cover. See Inner cover on page 306.
    - Front scanner cover. See Front scanner cover on page 366.
    - Top scanner cover. See <u>Top scanner cover on page 371</u>.
  - 2. Remover four screws (callout 1) and two retainers (callout 2).

### Figure 6-172 Remove glass assembly

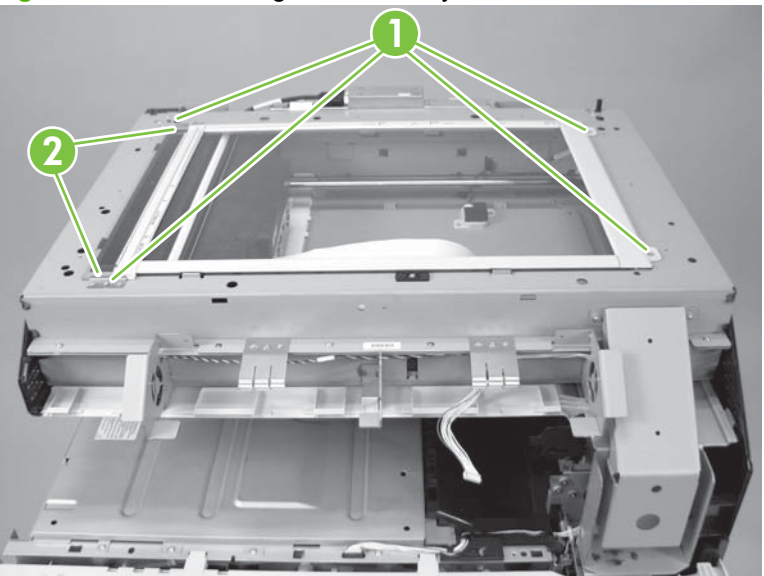

## Carriage unit

- 1. Remove the following:
  - Face-down output bin. See <u>Face-down output bin on page 271</u>.
  - Control panel. See <u>Control panel on page 364</u>.
  - Upper-left scanner cover. See <u>Upper-left scanner cover on page 362</u>.
  - Upper-right scanner cover. See Upper-right scanner cover on page 363.
  - Front lower cover. See Front lower cover on page 305.
  - Inner cover. See <u>Inner cover on page 306</u>.
  - Front scanner cover. See <u>Front scanner cover on page 366</u>.
  - Top scanner cover. See <u>Top scanner cover on page 371</u>.
  - Glass assembly. See Glass assembly on page 372.
  - NOTE: When replacing the carriage unit, you must also replace the inverter. See <u>Inverter unit</u> on page 384.

**NOTE:** When replacing carriage unit, you may need to add jumpers to the SCB and to perform a firmware update. See <u>Configure the SCB when replacing the carriage unit, inverter, SCB, or</u> <u>optical scanner on page 378</u>.

2. Remove two FFC-cables from the carriage unit (callout 1).

Figure 6-173 Remove carriage unit (1 of 8)

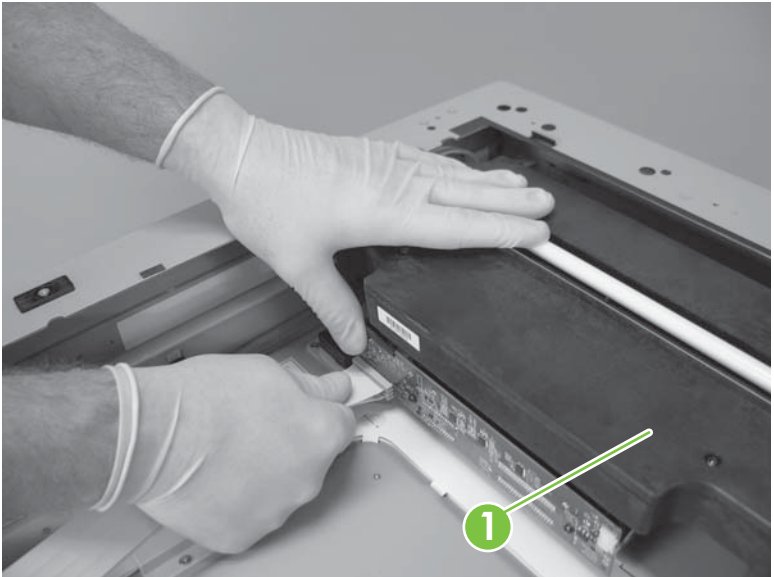

**3.** Remove one screw (callout 1).

Figure 6-174 Remove carriage unit (2 of 8)

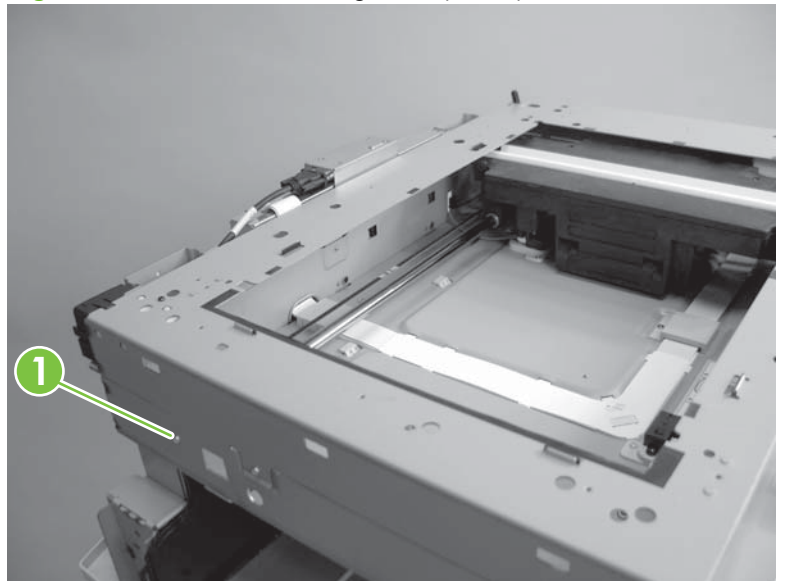

4. Slide the rod (callout 1) half way out.

Figure 6-175 Remove carriage unit (3 of 8)

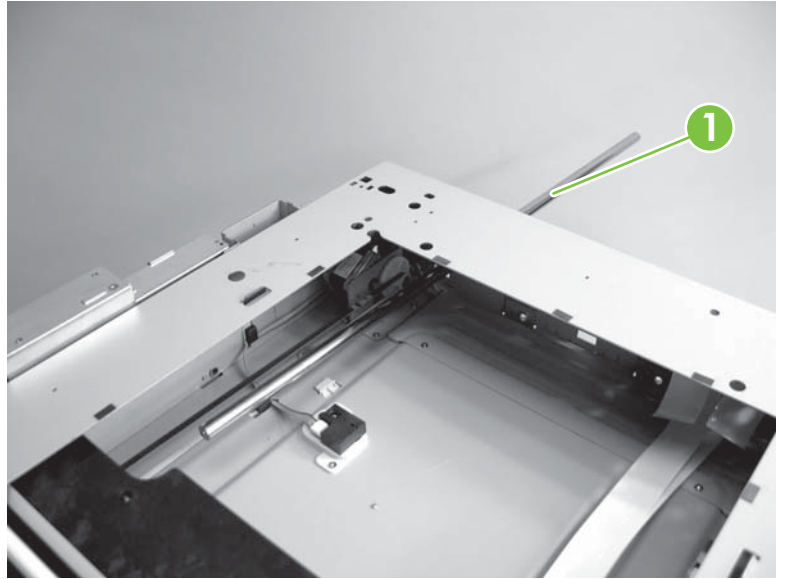

5. Loosen one tension screw (callout 1).

Figure 6-176 Remove carriage unit (4 of 8)

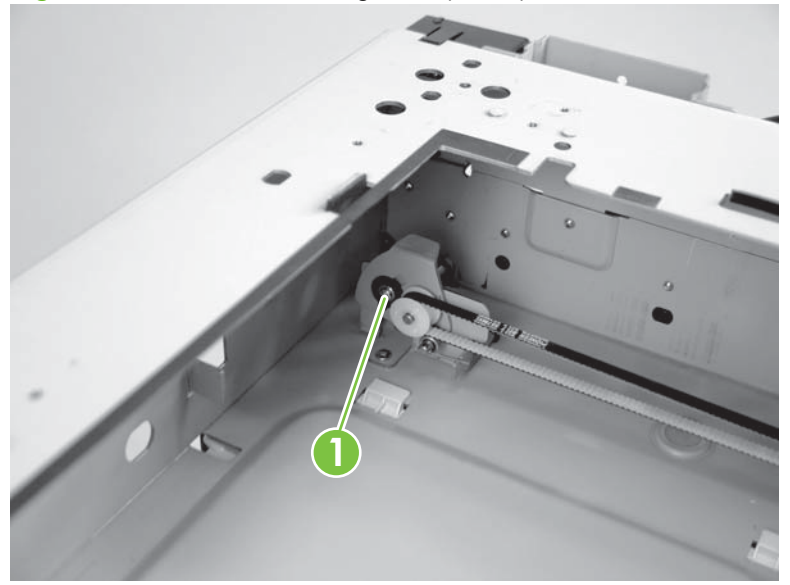

6. Pull the tension spring to loosen the belt (callout 1).

Figure 6-177 Remove carriage unit (5 of 8)

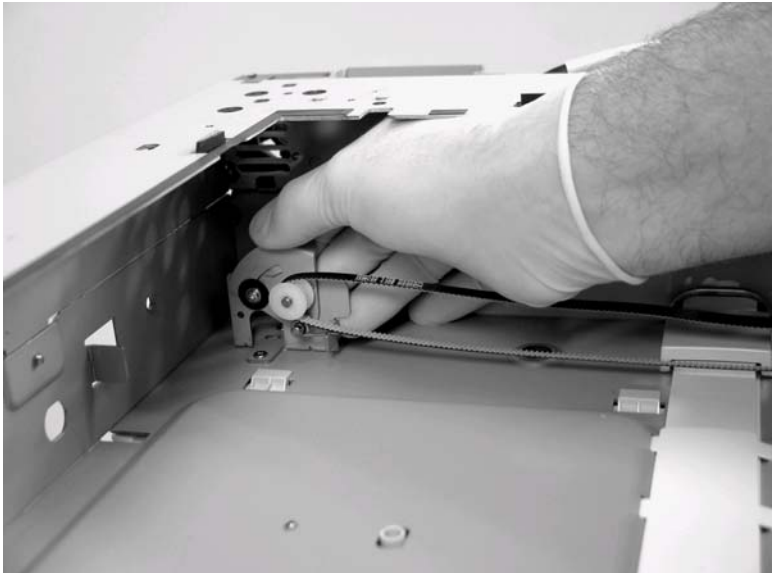

7. Remove the belt from the guide.

Figure 6-178 Remove carriage unit (6 of 8)

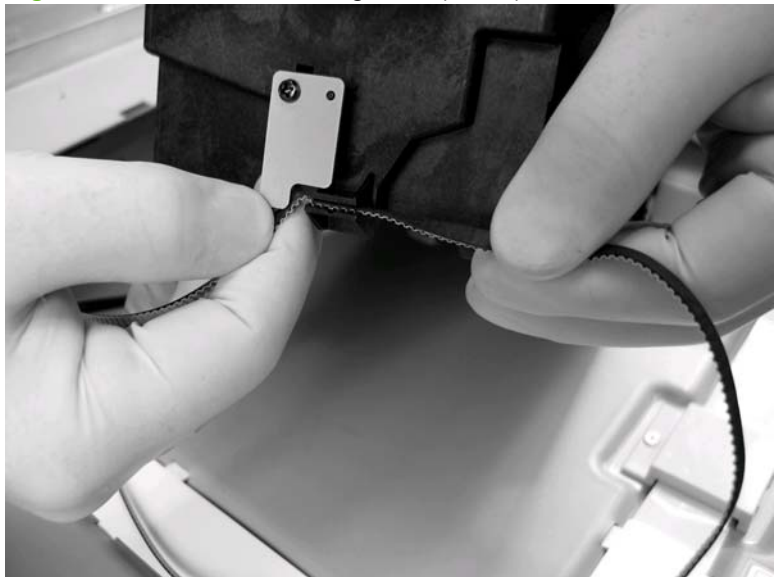

8. Disconnect one connector (callout 1).

Figure 6-179 Remove carriage unit (7 of 8)

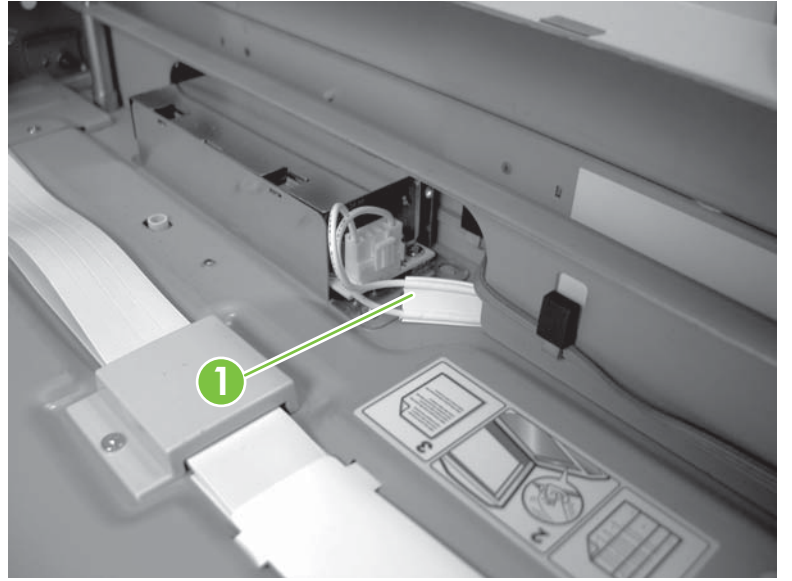

## 9. Remove the carriage unit.

Figure 6-180 Remove carriage unit (8 of 8)

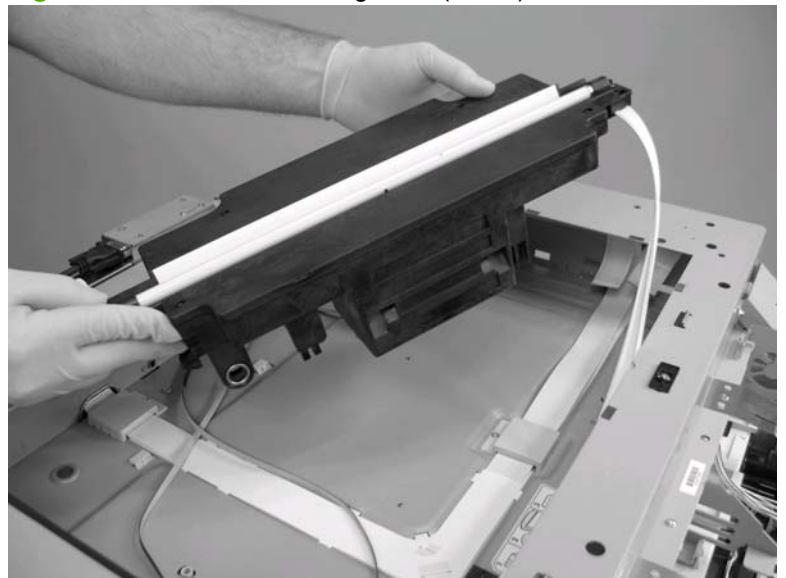

## Configure the SCB when replacing the carriage unit, inverter, SCB, or optical scanner

Two manufacturers have supplied the carriage unit and inverter for the scanner. When replacing either FRU, you must replace both FRUs with replacements from the same manufacturer. You can determine the manufacturer by the color the of lamp cable. When replacing the SCB or optical scanner, you must verify that the SCB is configured correctly.

1. Determine the color of the lamp cable (callout 1) on the carriage unit.

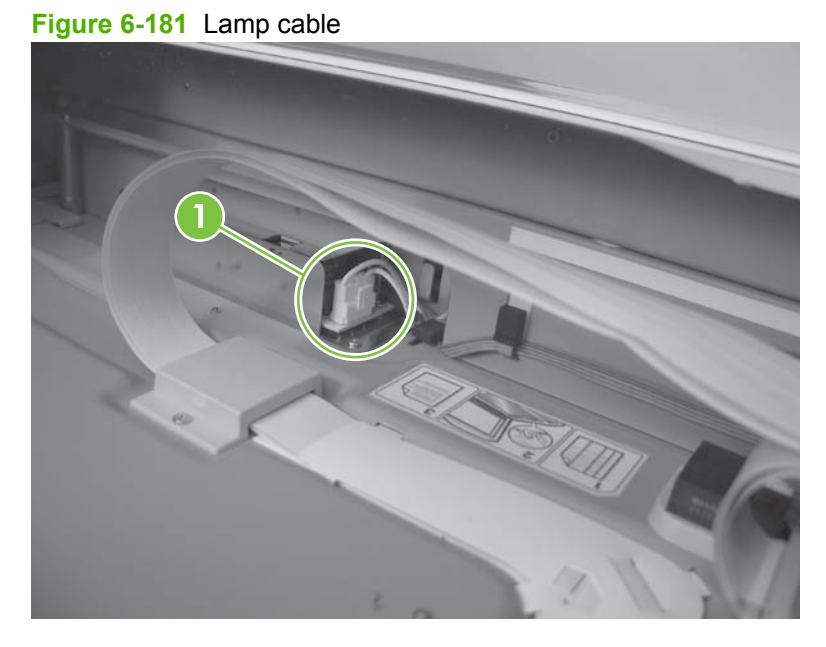

If the cable is black, make sure there are two jumpers (callout 1) on the SCB. If the replacement 2. cable is white, make sure these jumpers (callout 1) are not on the SCB.

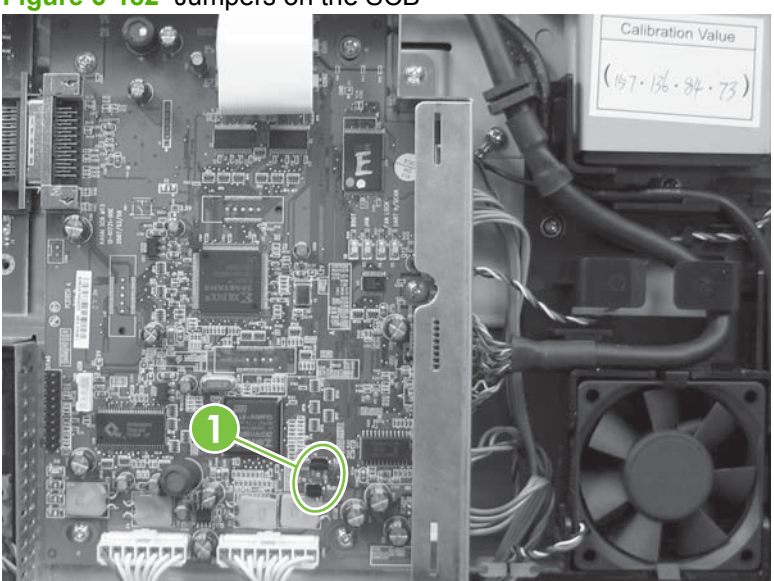

Figure 6-182 Jumpers on the SCB

**NOTE:** If replacing the SCB or optical scanner, make sure the SCB is correctly configured with or without jumpers depending on the color of the lamp cable.

- 3. Calibrate the product from the control panel.
- 4. Perform a remote firmware update.

# Pulley assembly and motor unit

- **1.** Remove the following:
  - Face-down output bin. See <u>Face-down output bin on page 271</u>.
  - Control panel. See <u>Control panel on page 364</u>.
  - Upper-left scanner cover. See <u>Upper-left scanner cover on page 362</u>.
  - Upper-right scanner cover. See <u>Upper-right scanner cover on page 363</u>.
  - Front lower cover. See Front lower cover on page 305.
  - Inner cover. See Inner cover on page 306.
  - Front scanner cover. See Front scanner cover on page 366.
  - Top scanner cover. See <u>Top scanner cover on page 371</u>.
  - Glass assembly. See <u>Glass assembly on page 372</u>.
- 2. Remove one screw (callout 1) and then the carriage fan duct (callout 2).

Figure 6-183 Remove pulley assembly and motor unit (1 of 5)

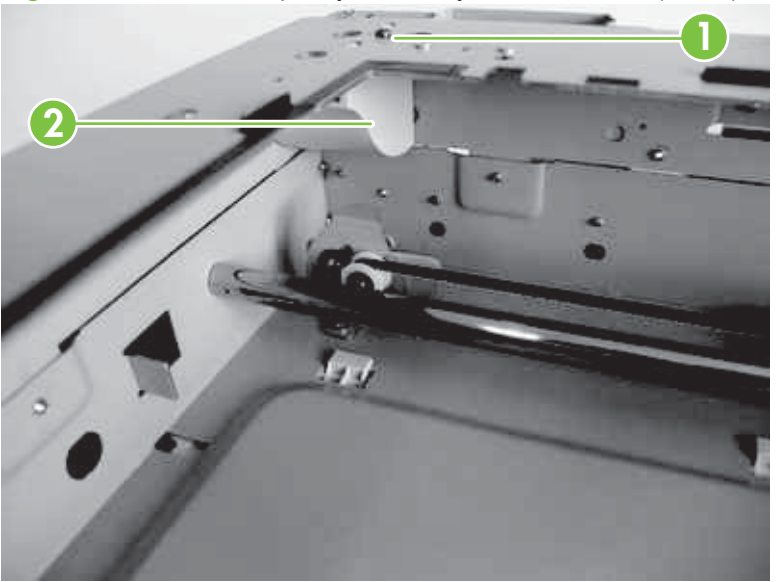

**3.** Loosen one screw (callout 1) on the pulley.

Figure 6-184 Remove pulley assembly and motor unit (2 of 5)

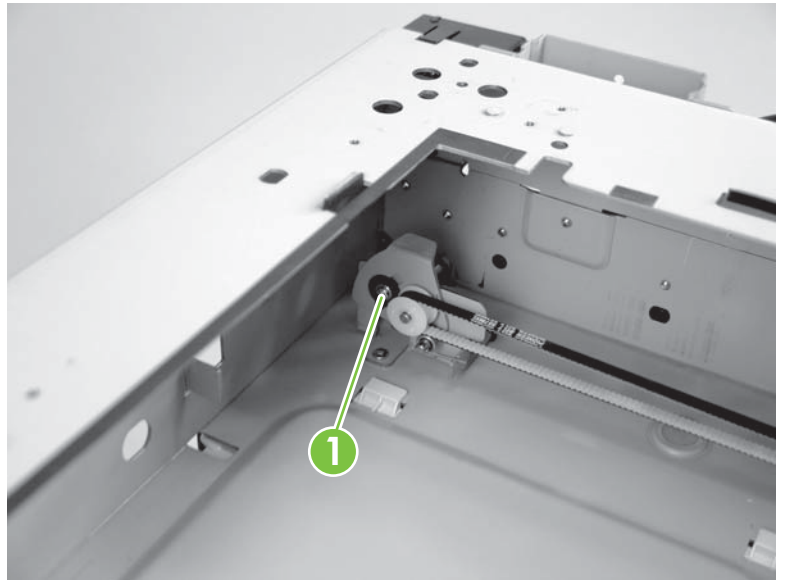

4. Loosen the belt and then remove it.

Figure 6-185 Remove pulley assembly and motor unit (3 of 5)

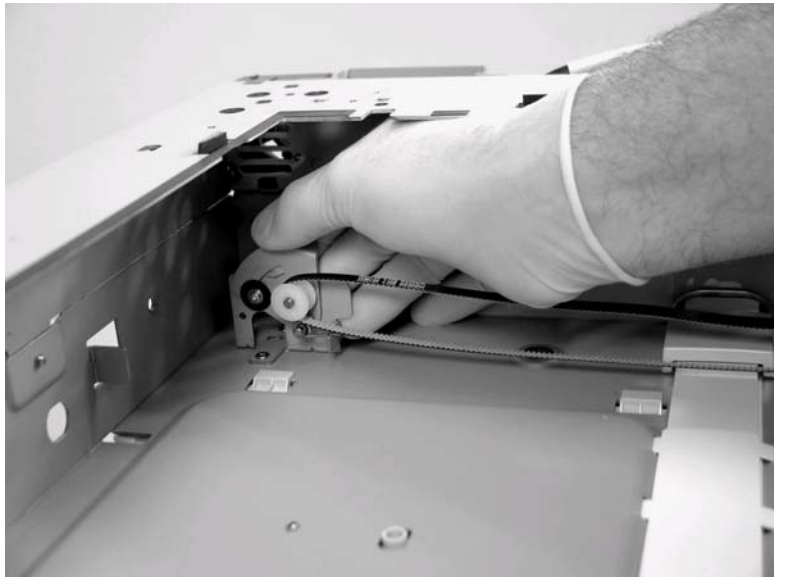

5. Remove three screws (callout 1), and them remove the pulley assembly.

Figure 6-186 Remove pulley assembly and motor unit (4 of 5)

6. Remove four screws (callout 1), and then remove the motor.

Figure 6-187 Remove pulley assembly and motor unit (5 of 5)

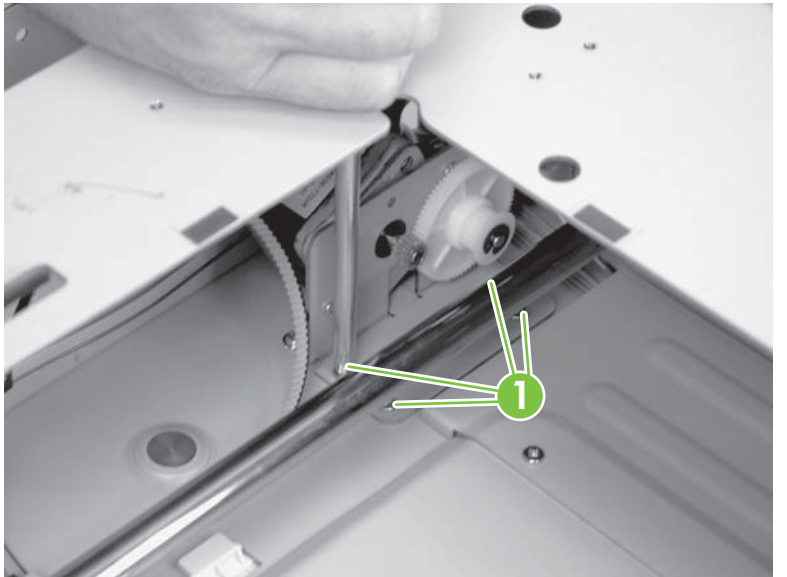

## Rail

- **1.** Remove the following:
  - Face-down output bin. See <u>Face-down output bin on page 271</u>.
  - Control panel. See <u>Control panel on page 364</u>.
  - Upper-left scanner cover. See <u>Upper-left scanner cover on page 362</u>.
  - Upper-right scanner cover. See Upper-right scanner cover on page 363.
  - Front lower cover. See Front lower cover on page 305.
  - Inner cover. See Inner cover on page 306.
  - Front scanner cover. See <u>Front scanner cover on page 366</u>.
  - Top scanner cover. See <u>Top scanner cover on page 371</u>.
  - Glass assembly. See <u>Glass assembly on page 372</u>.
  - Carriage unit. See <u>Carriage unit on page 373</u>.
- 2. Release the three wire retainers (callout 1), remove two screws (callout 2), and then remove the rail (callout 3).

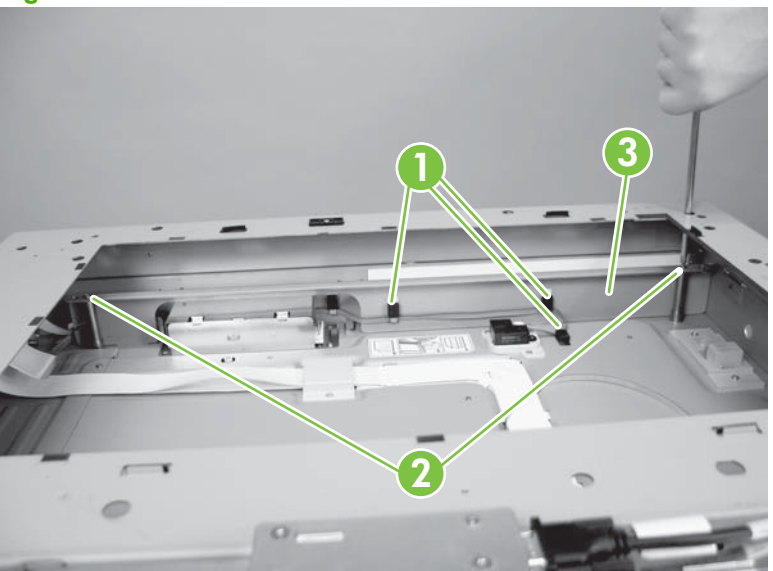

Figure 6-188 Remove rail

## Inverter

### **Inverter unit**

 $\triangle$  **CAUTION:** Wear gloves to avoid fingerprints on cage.

- 1. Remove the following:
  - Face-down output bin. See <u>Face-down output bin on page 271</u>.
  - Control panel. See <u>Control panel on page 364</u>.
  - Upper-left scanner cover. See Upper-left scanner cover on page 362.
  - Upper-right scanner cover. See <u>Upper-right scanner cover on page 363</u>.
  - Front lower cover. See Front lower cover on page 305.
  - Inner cover. See <u>Inner cover on page 306</u>.
  - Front scanner cover. See Front scanner cover on page 366.
  - Top scanner cover. See <u>Top scanner cover on page 371</u>.
  - Glass assembly. See <u>Glass assembly on page 372</u>.
  - NOTE: When replacing the inverter, you must also replace the carriage unit. See <u>Carriage unit</u> on page 373.

**NOTE:** When replacing the inverter, you may need to add jumpers to the SCB and perform a firmware update. See <u>Configure the SCB when replacing the carriage unit, inverter, SCB, or optical scanner on page 378</u>.

2. Remove two screws (callout 1) and disconnect two connectors (callout 2).

Figure 6-189 Remove inverter (1 of 3)

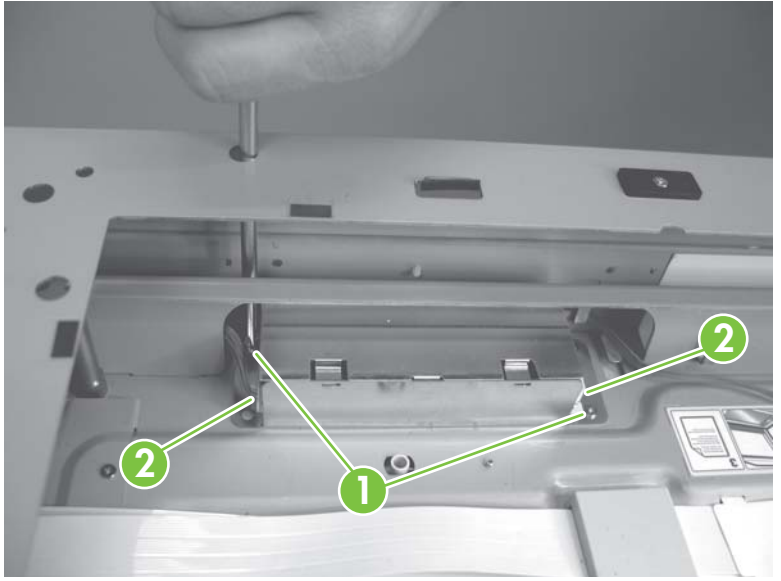

3. Remove the top inverter cage (callout 1).

Figure 6-190 Remove inverter (2 of 3)

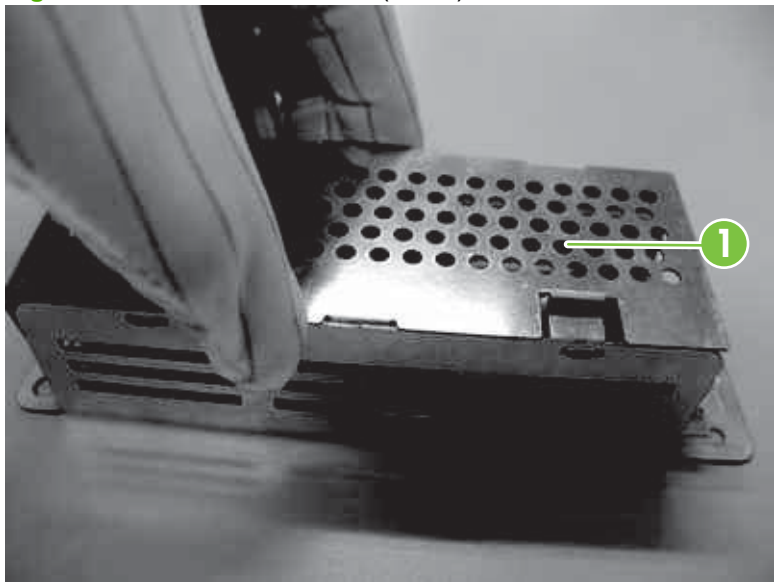

4. Remove two screws (callout 1), and then remove the inverter (callout 2).

Figure 6-191 Remove inverter (3 of 3)

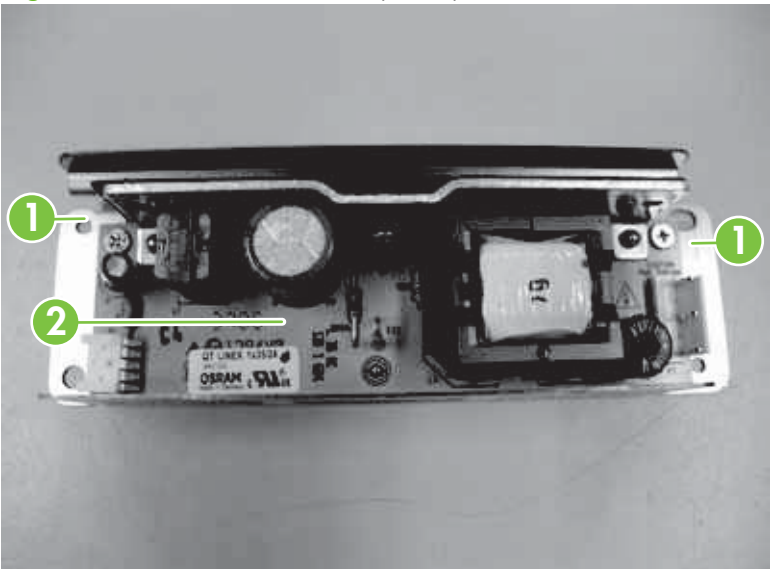

# Lid sensor

- 1. Remove the following:
  - Face-down output bin. See <u>Face-down output bin on page 271</u>.
  - Control panel. See <u>Control panel on page 364</u>.
  - Upper-left scanner cover. See <u>Upper-left scanner cover on page 362</u>.
  - Upper-right scanner cover. See <u>Upper-right scanner cover on page 363</u>.
  - Front lower cover. See Front lower cover on page 305.
  - Inner cover. See <u>Inner cover on page 306</u>.
  - Front scanner cover. See Front scanner cover on page 366.
  - Top scanner cover. See <u>Top scanner cover on page 371</u>.
  - Glass assembly. See <u>Glass assembly on page 372</u>.
- 2. Remove one screw (callout 1).

Figure 6-192 Remove lid sensor (1 of 3)

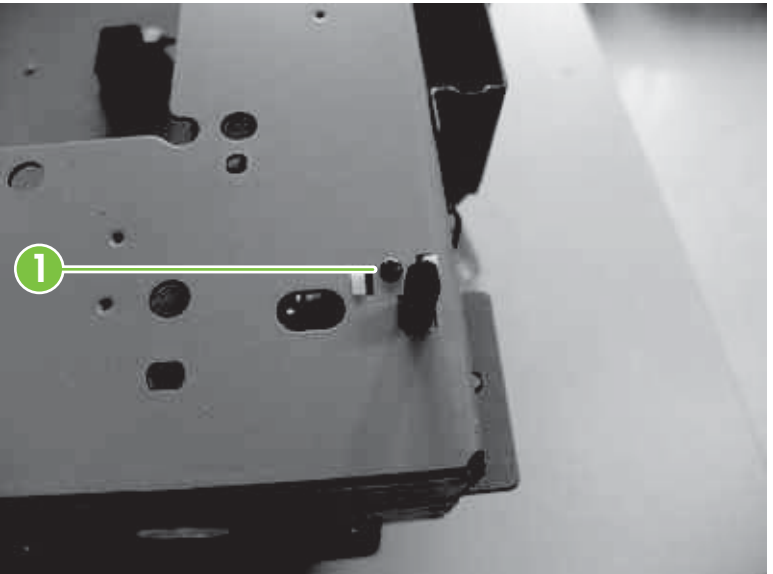
3. Remove one connector (callout 1) and then remove the lid sensor (callout 2).

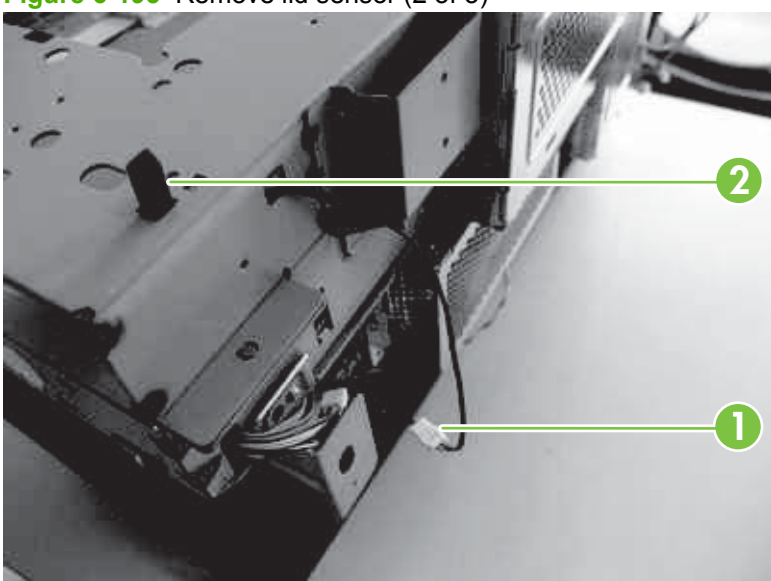

Figure 6-193 Remove lid sensor (2 of 3)

4. Remove one screw (callout 1), and then remove the lid sensor (callout 2).

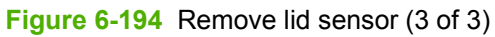

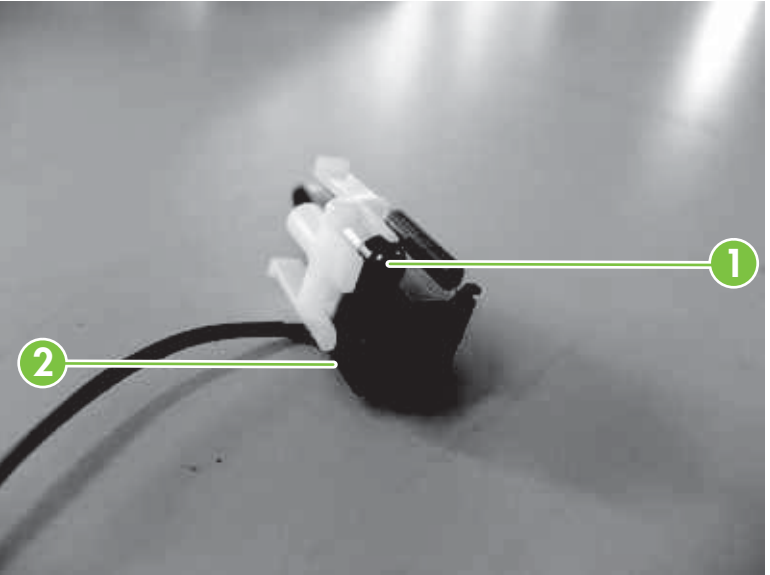

## SCB, CPB, and SCUID

- **1.** Remove the following:
  - Rear scanner cover. See <u>Rear scanner cover on page 308</u>.
- 2. Remove the cage door.

Figure 6-195 Remove SCB and CPB (1 of 5)

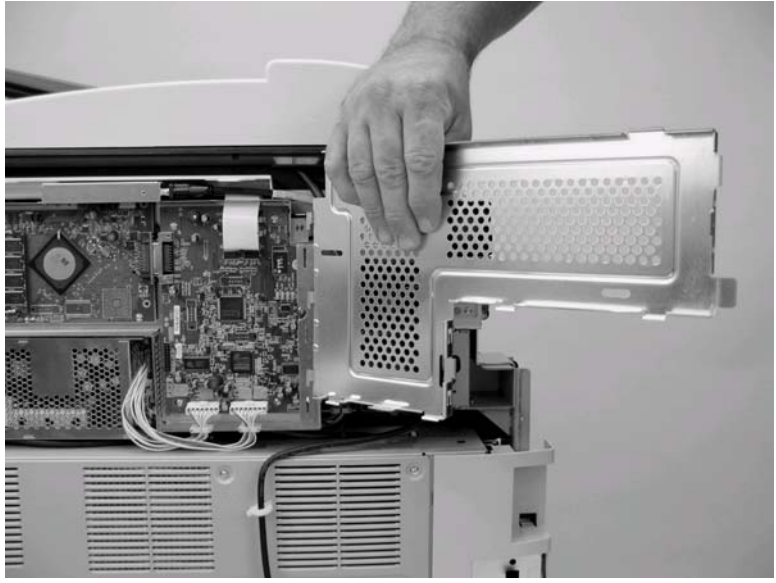

**3.** Disconnect ten connectors (callout 1).

Figure 6-196 Remove SCB and CPB (2 of 5)

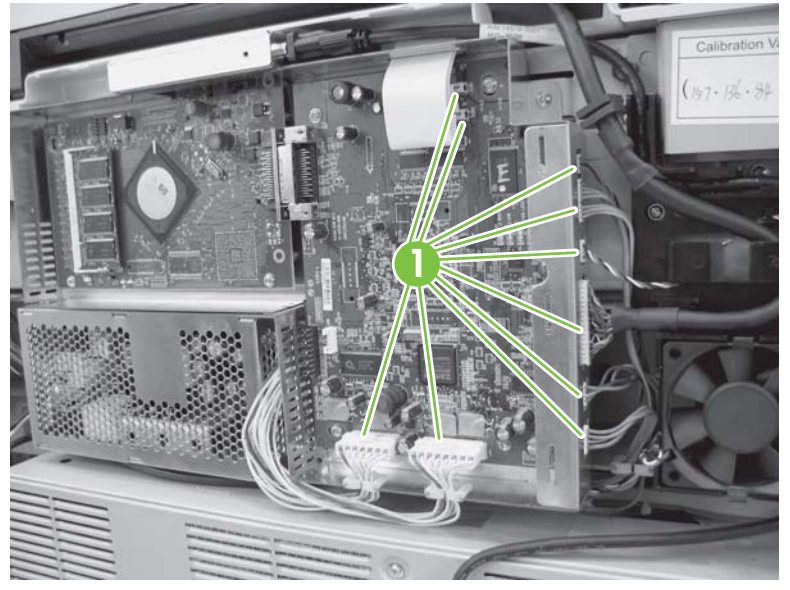

4. Remove one screw (callout 1), and then slide the cage assembly (callout 2) to the right to remove.

Figure 6-197 Remove SCB, CPB, and SCUID (3 of 5)

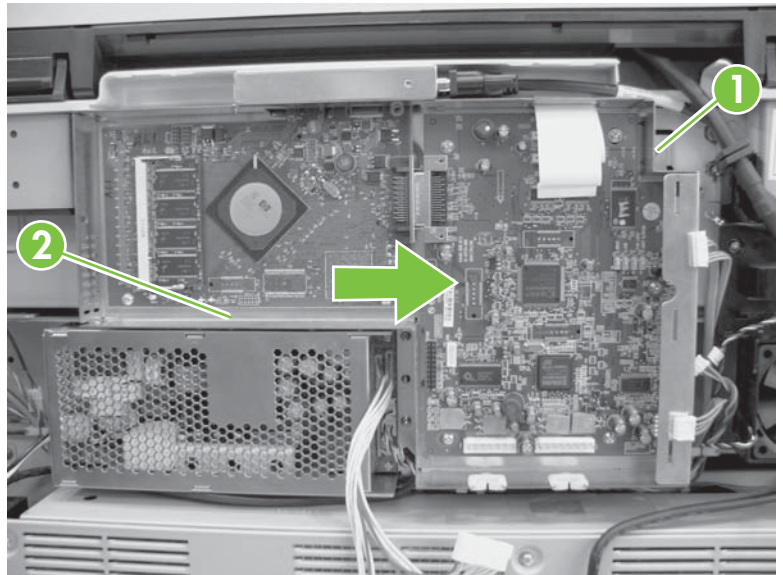

5. Remove one screw (callout 1), disconnect one cable (callout 2), and then remove the SCUID (callout 3).

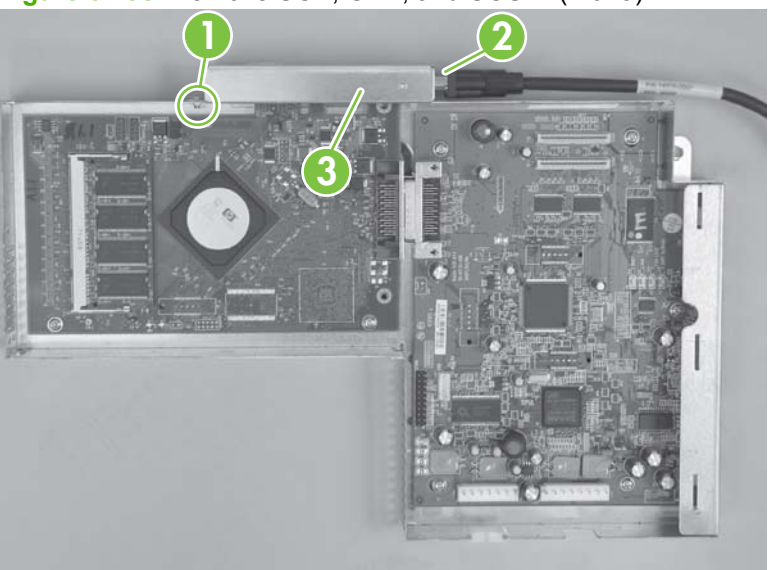

Figure 6-198 Remove SCB, CPB, and SCUID (4 of 5)

6. Remove two screws (callout 1) and then slide the SCB (callout 2) to the left to remove. Remove five screws (callout 3), and then remove the CPB (callout 4).

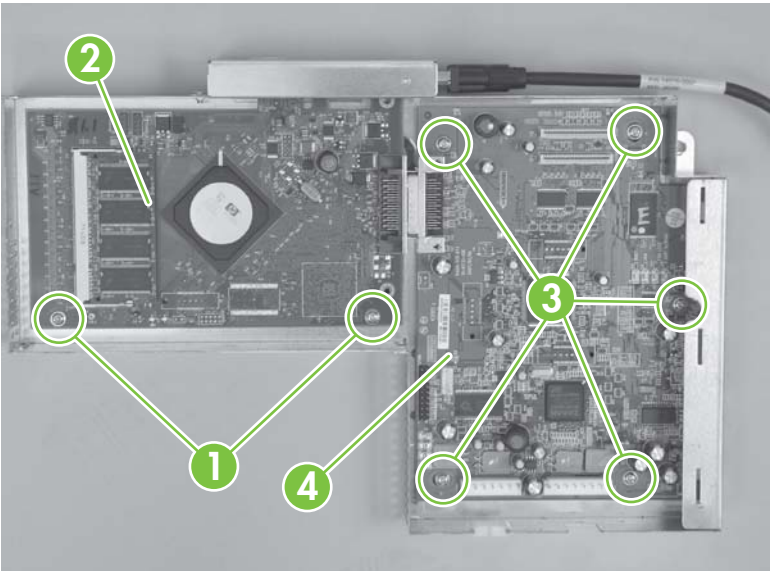

Figure 6-199 Remove SCB, CPB, and SCUID (5 of 5)

NOTE: When replacing the SCB, you may need to add jumpers to the SCB and perform a firmware update. See <u>Configure the SCB when replacing the carriage unit, inverter, SCB, or optical scanner</u> on page 378.

#### **Power-supply unit**

- **1.** Remove the following:
  - Rear scanner cover. See <u>Rear scanner cover on page 308</u>.
- 2. Open the PCA cage.
- 3. Remove four screws (callout 1), and then release two wire harnesses (callout 2).

Figure 6-200 Remove power supply unit (1 of 3)

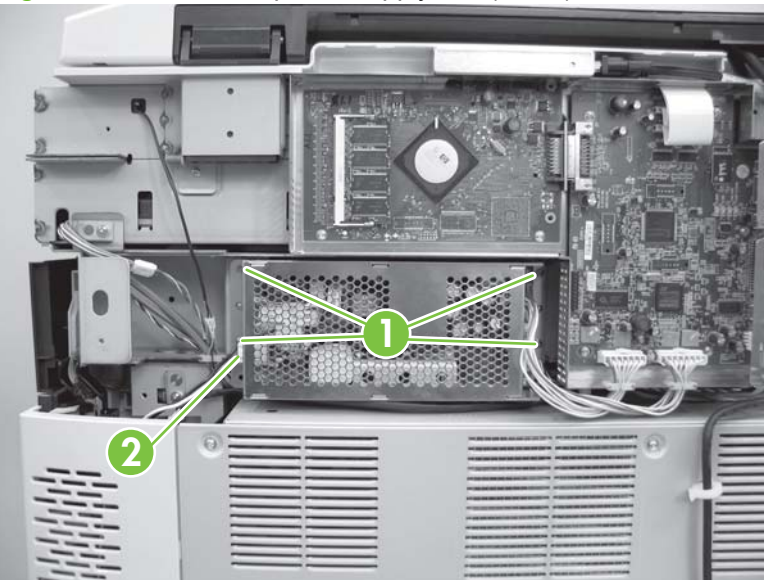

4. Disconnect five connectors (callout 1), and then release two wire harnesses.

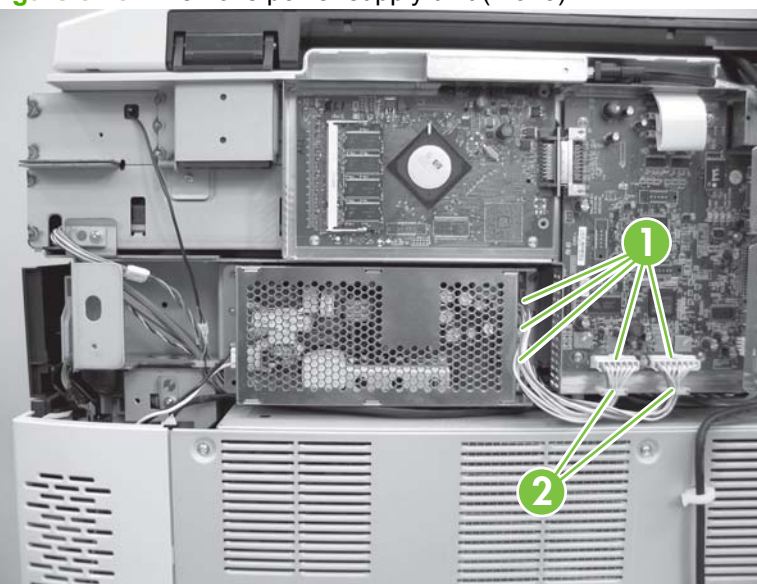

Figure 6-201 Remove power supply unit (2 of 3)

5. Remove the power supply unit (callout 1).

Figure 6-202 Remove power supply unit (3 of 3)

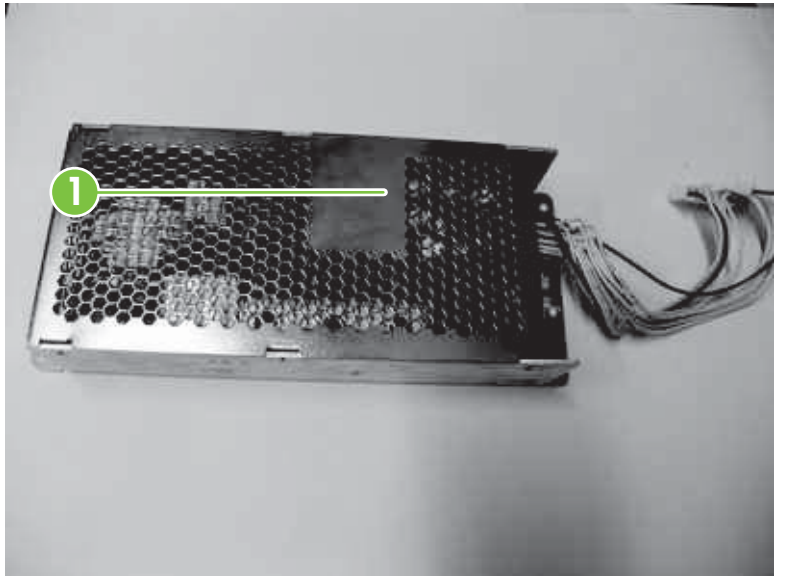

#### Scanner fan

- **1.** Remove the following:
  - Rear scanner cover. See <u>Rear scanner cover on page 308</u>.
- 2. Remove one connector (callout 1), and then remove the fan (callout 2).

Figure 6-203 Remove scanner fan

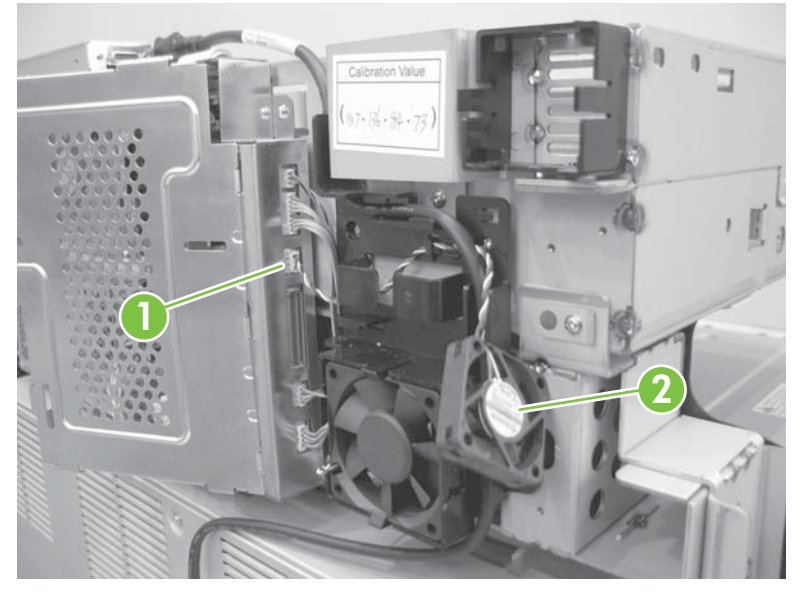

#### SCB fan

- **1.** Remove the following:
  - Rear scanner cover. See <u>Rear scanner cover on page 308</u>.
- 2. Disconnect one connector (callout 1), and then remove the fan (callout 2).

Figure 6-204 Remove the SCB fan

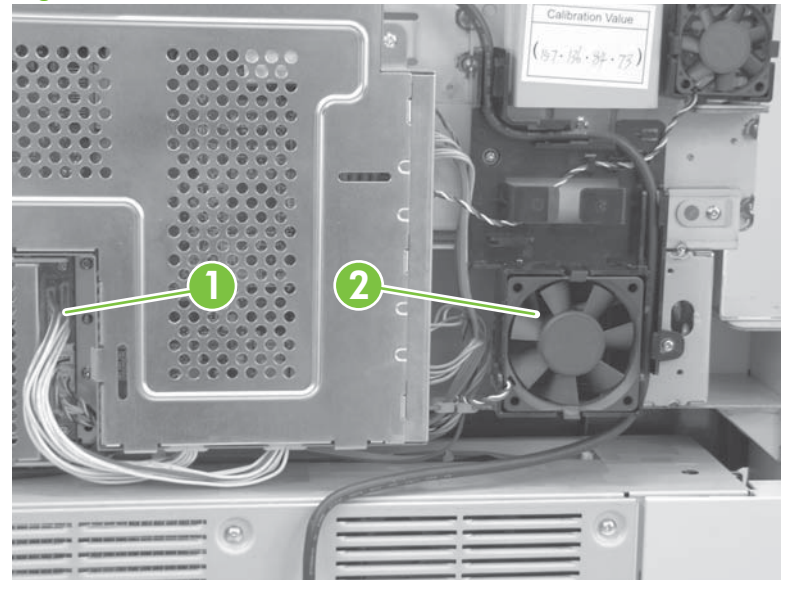

## Control panel fan

- **1.** Remove the following:
  - Front scanner cover. See Front scanner cover on page 366.
- 2. Remove two screws (callout 1), and then remove the fan (callout 2).

Figure 6-205 Remove control panel fan

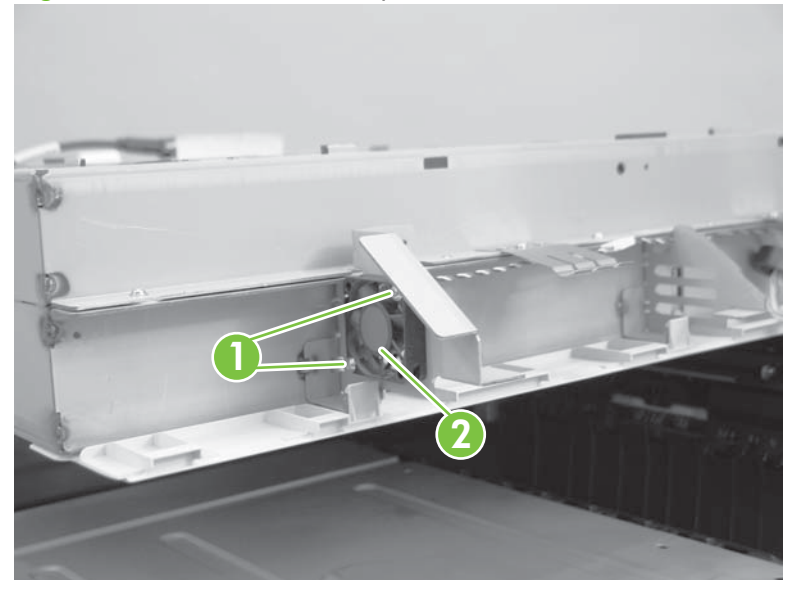

#### Fan filter

- **1.** Remove the following:
  - Rear scanner cover. See <u>Rear scanner cover on page 308</u>.
- 2. Remove two fan covers (callout 1), and then remove the fan filters (callout 2).

Figure 6-206 Remove fan filter

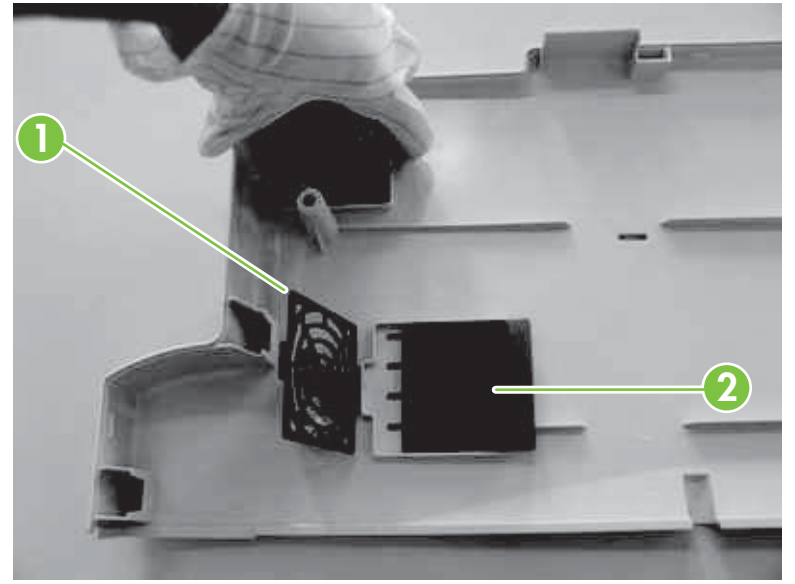

## ADF

#### **ADF** assembly

1. Remove four screws (callout 1) and four tabs, and then remove the SCB cover.

Figure 6-207 Remove the ADF assembly (1 of 4)

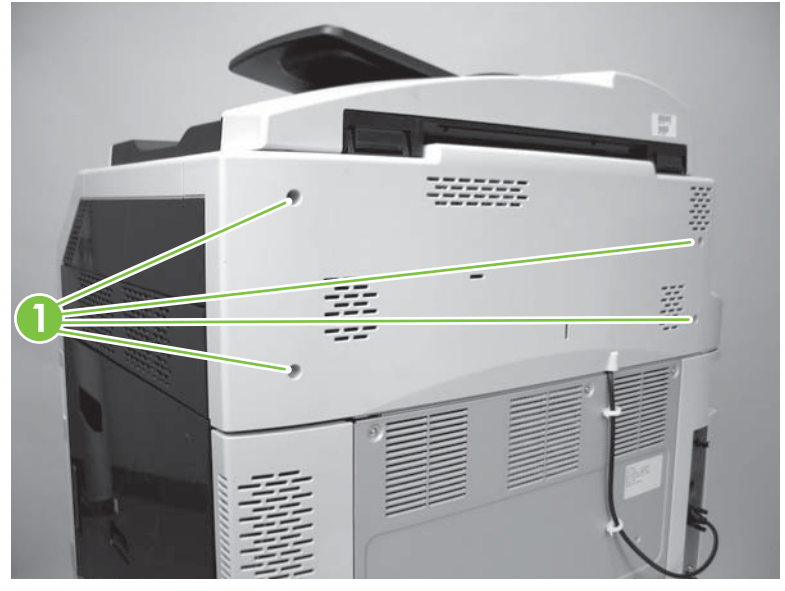

2. Disconnect one connector (callout 1) and release one wire retainer (callout 2).

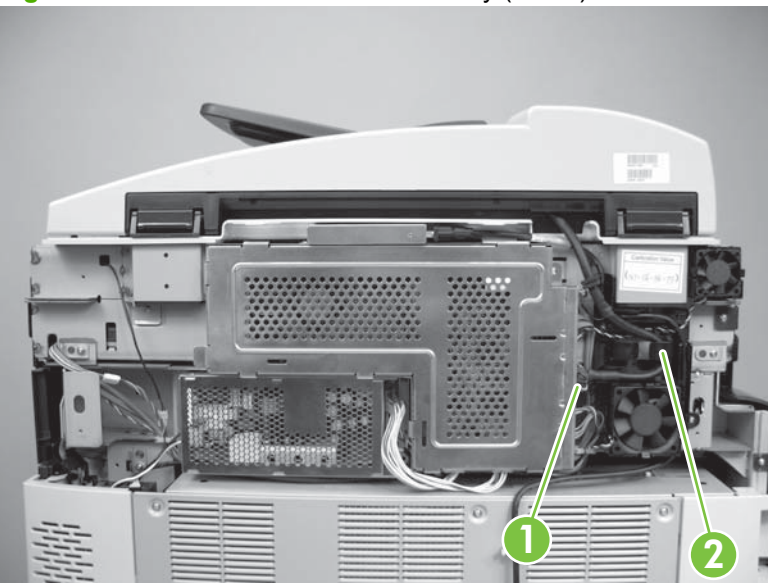

Figure 6-208 Remove the ADF assembly (2 of 4)

3. Remove one ground screw (callout 1).

Figure 6-209 Remove the ADF assembly (3 of 4)

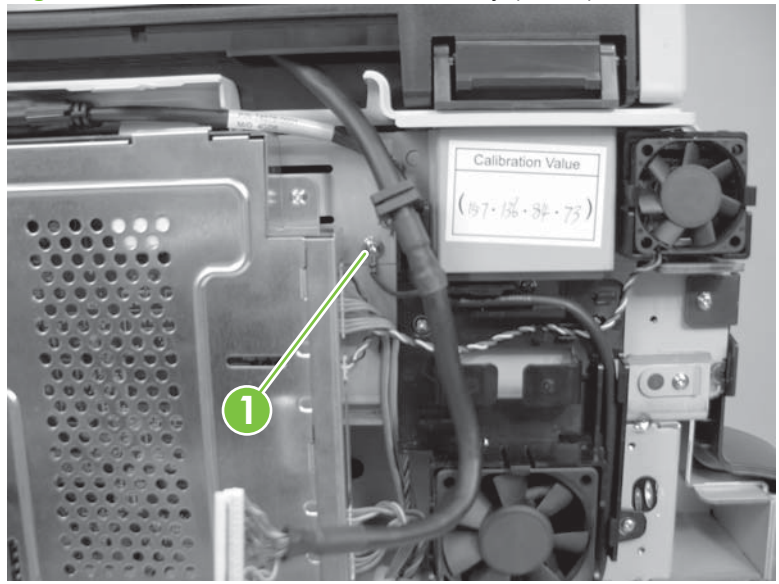

- 4. Lift the ADF up and off of the product.
  - NOTE: Be careful not to catch the ADF wire harness on the sharp edges of the plastic scanner covers.

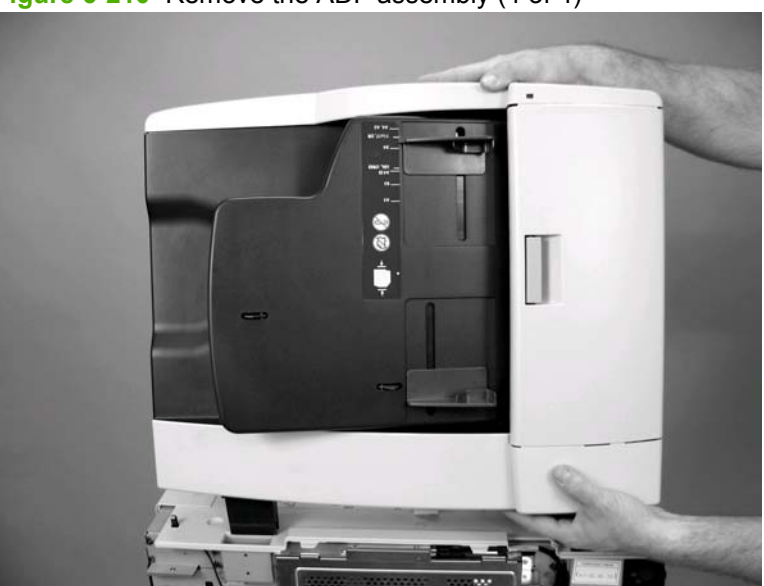

Figure 6-210 Remove the ADF assembly (4 of 4)

#### **ADF** input tray sensors

- 1. Open the ADF jam cover and raise the ADF input tray into the upright position. Remove two screws (callout 1), and then carefully remove the input tray back plate (callout 2).
- TIP: The grounding clip on the rear mounting screw is not captive. Do not lose this clip when the screw is removed.

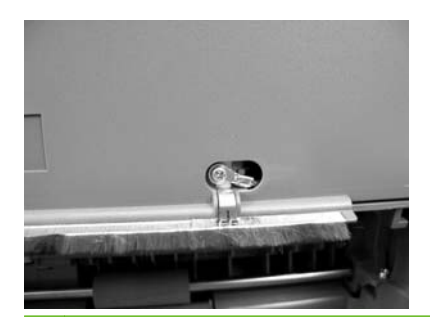

Figure 6-211 Remove the ADF sensors (1 of 2)

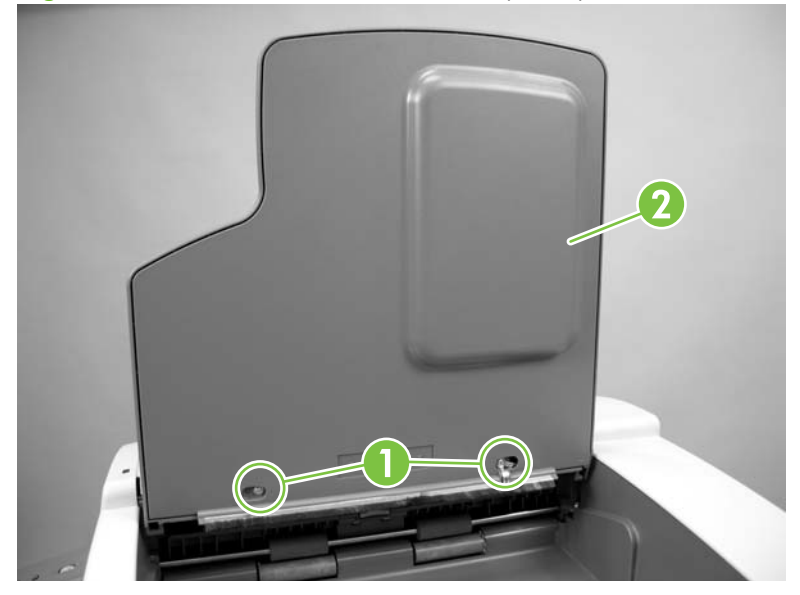

2. Disconnect the sensor connector and carefully remove the sensor. Repeat this step for the remaining sensor.

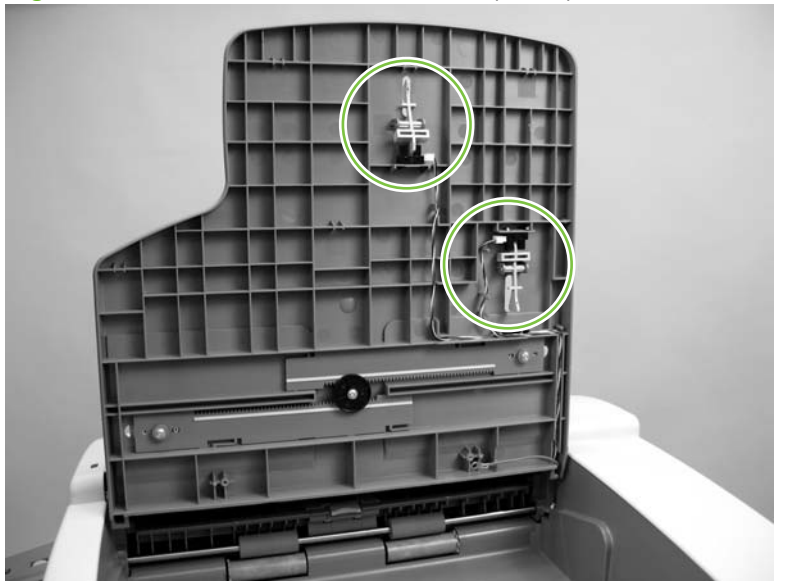

Figure 6-212 Remove the ADF sensors (2 of 2)

## Separation floor assembly

1. Open the ADF jam cover.

Figure 6-213 Remove the ADF separation floor assembly (1 of 4)

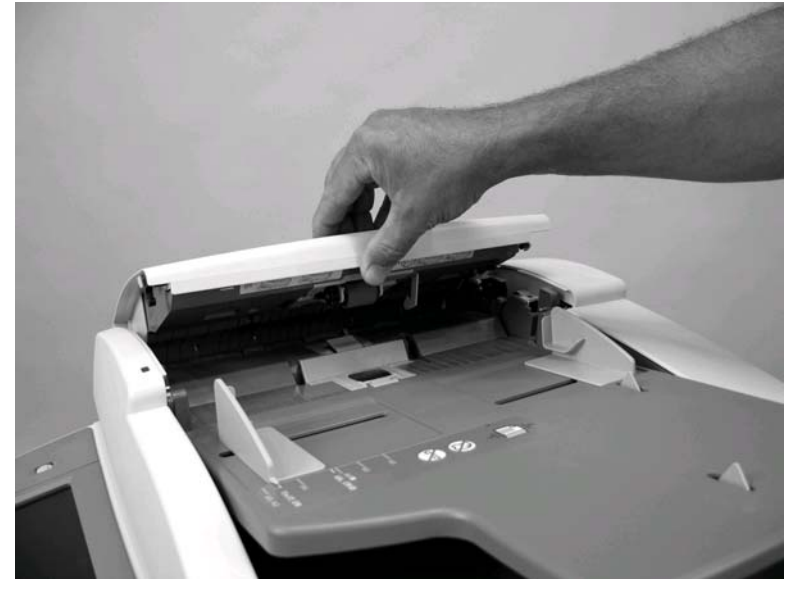

2. Rotate the separation floor assembly into the upright position.

Figure 6-214 Remove the ADF separation floor assembly (2 of 4)

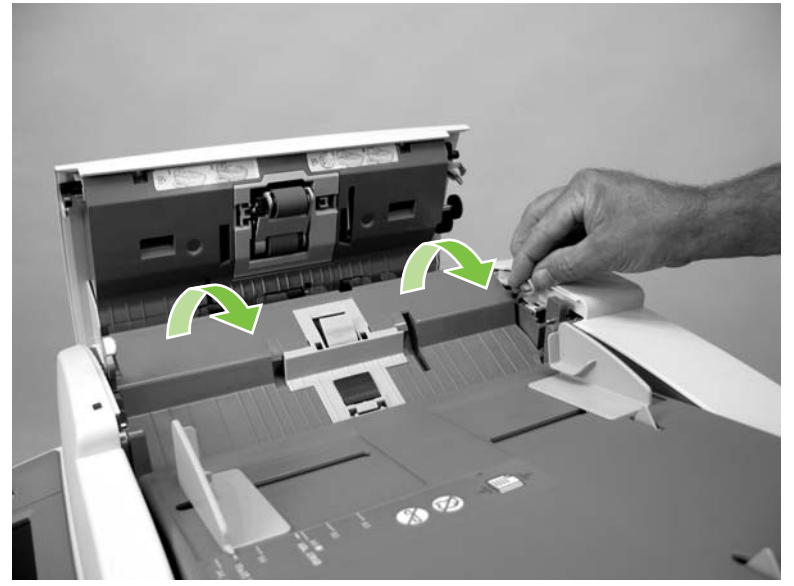

- 3. Lift up on the end of the separation floor assembly nearest the front of the device to release the keyed hinge pin.
- ☆ **TIP:** When you reinstall the separation floor assembly, make sure that the keyed hinge pin is fully seated in the ADF assembly.

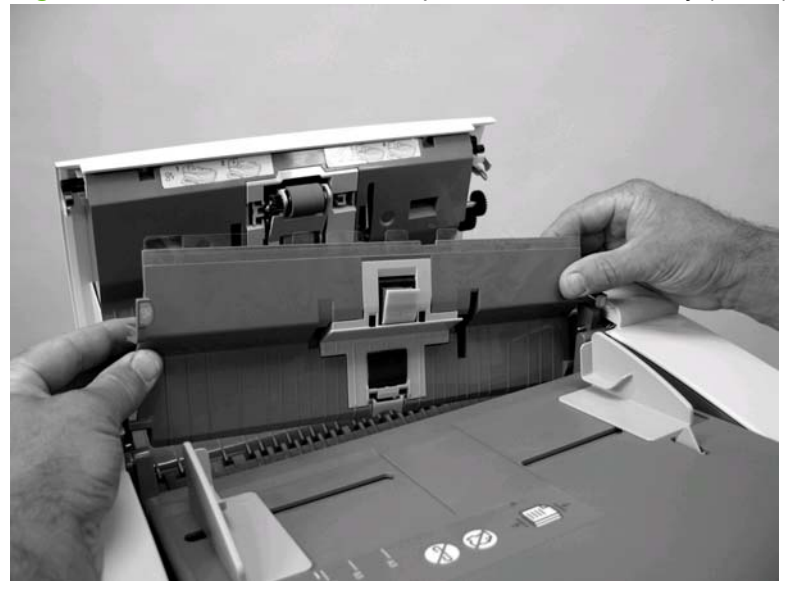

Figure 6-215 Remove the ADF separation floor assembly (3 of 4)

4. Slide the separation floor assembly toward the front of the device to release the rear hinge pin and remove the assembly.

Figure 6-216 Remove the ADF separation floor assembly (4 of 4)

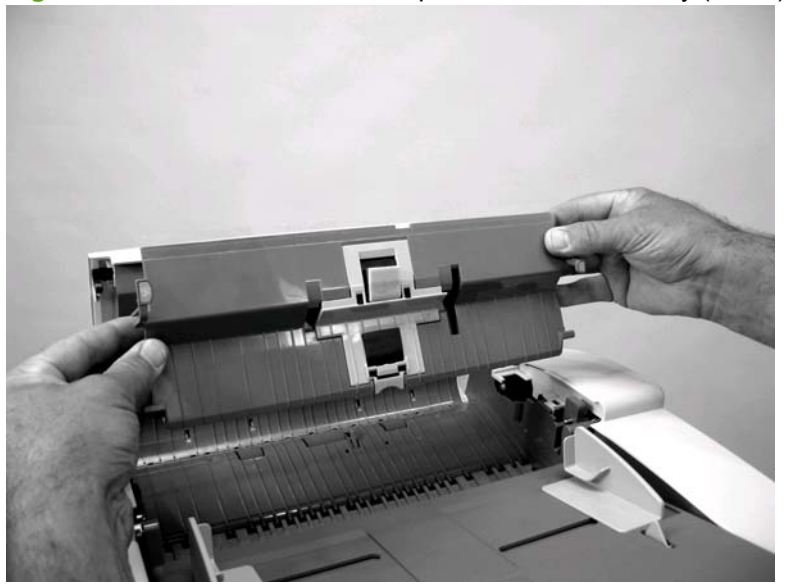

#### **Diverter**

- 1. Remove the ADF separation floor assembly. See <u>Separation floor assembly on page 401</u>.
- 2. Grasp the middle of the diverter and gently flex it up and away from the ADF.

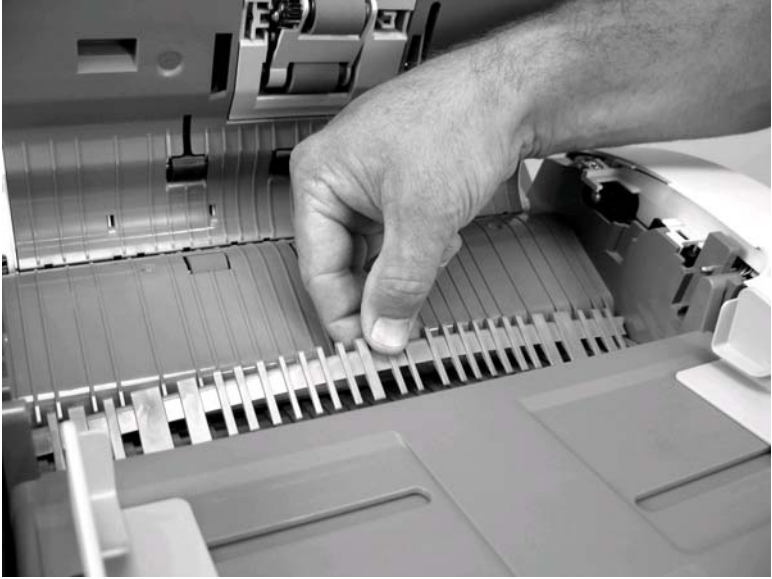

Figure 6-217 Remove the ADF diverter (1 of 2)

3. Flex the diverter until you can release the pin nearest the front of the device, and then remove the diverter.

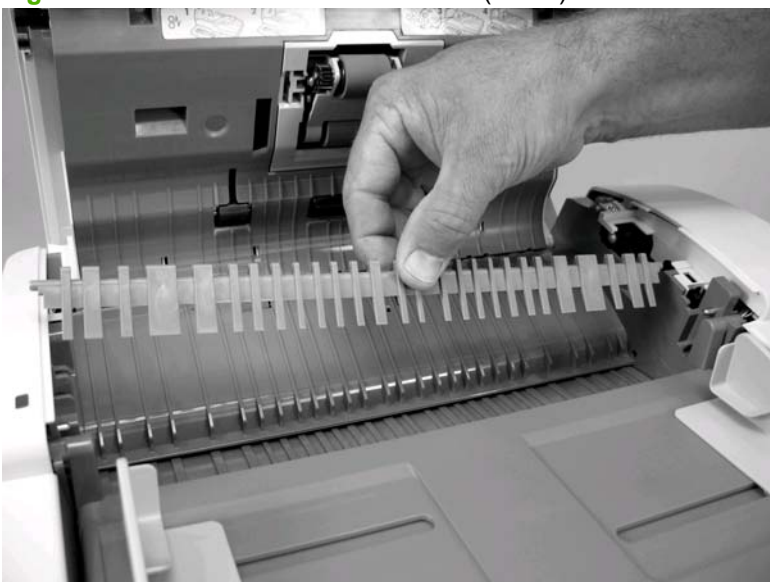

Figure 6-218 Remove the ADF diverter (2 of 2)

#### Jam cover

1. Open the ADF jam cover.

Figure 6-219 Remove the ADF jam cover (1 of 3)

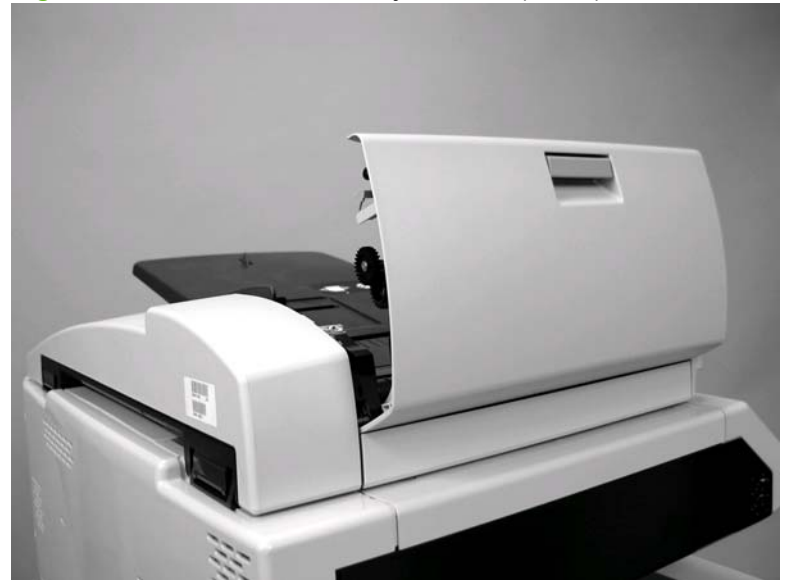

- 2. Use a small flat-blade screw driver to rotate the retainer clip on the rear jam cover hinge pin until the groove in the shaft is exposed (callout 1). Place the tip of a small flat-blade screwdriver in the groove in the shaft and slide the shaft toward the back of the printer to release the cover (callout 2).
  - NOTE: Be careful not to damage the spring or dislodge the retainer clip. Slightly closing and opening the jam cover might make the shaft easier to move.

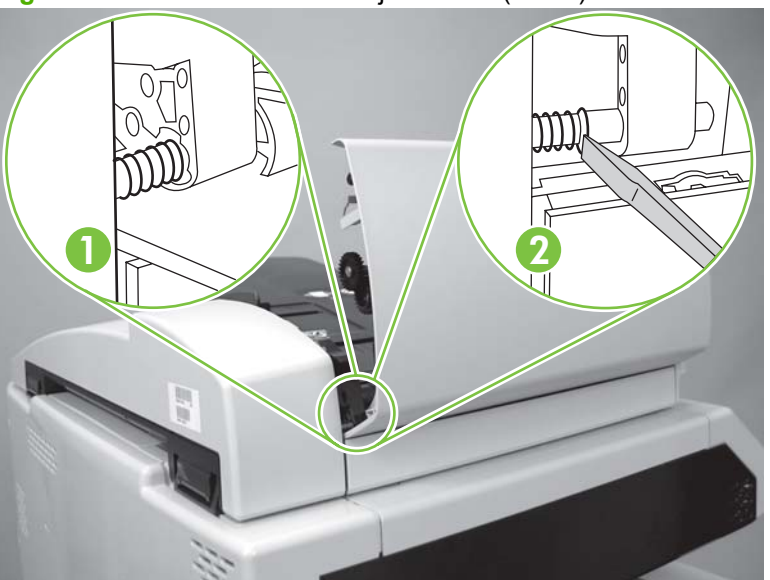

Figure 6-220 Remove the ADF jam cover (2 of 3)

3. Rotate the jam cover up and away from the ADF to remove it.

Figure 6-221 Remove the ADF jam cover (3 of 3)

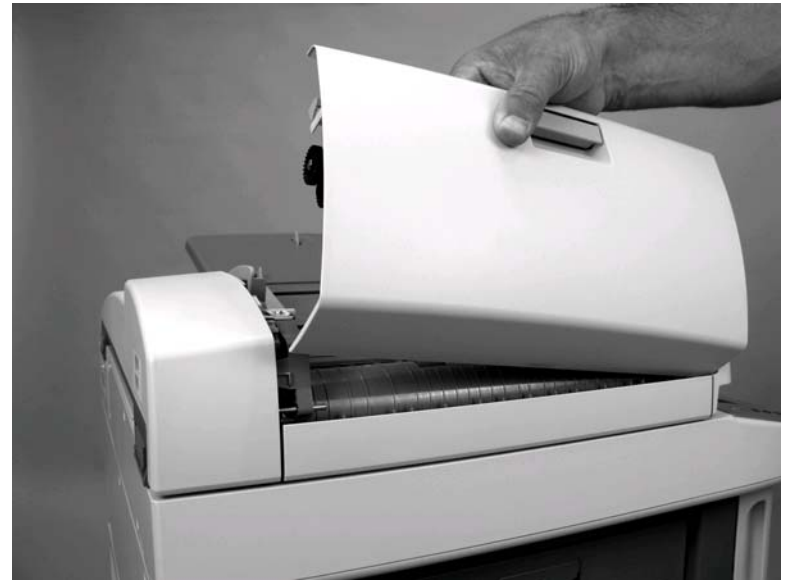

#### Hinge assemblies

- 1. Remove the ADF and lay it upside down on a flat surface. See <u>ADF assembly on page 397</u>.
- 2. Remove eight screws (callout 1) and remove the ADF hinges (callout 2).

Figure 6-222 Remove the ADF hinges

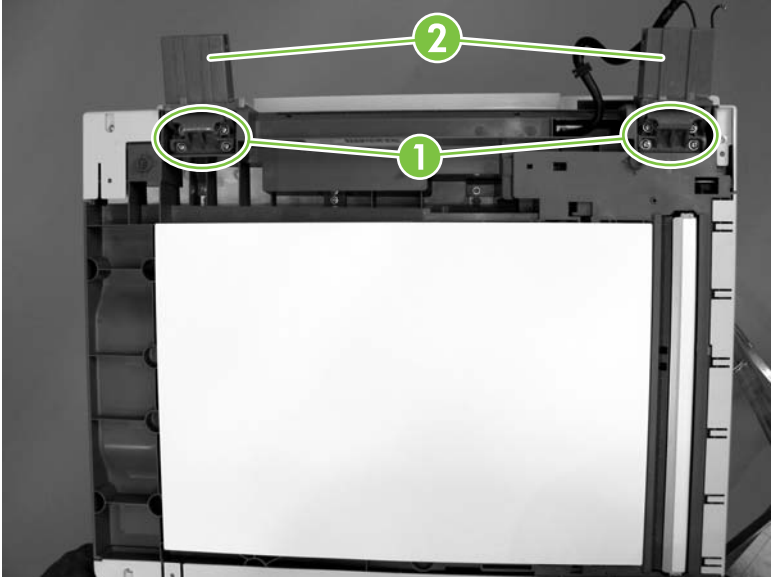

#### **Float assembly**

- 1. Remove the ADF and lay it upside down on a flat surface. See <u>ADF assembly on page 397</u>.
- 2. Locate the float assembly.

Figure 6-223 Remove the ADF float assembly (1 of 5)

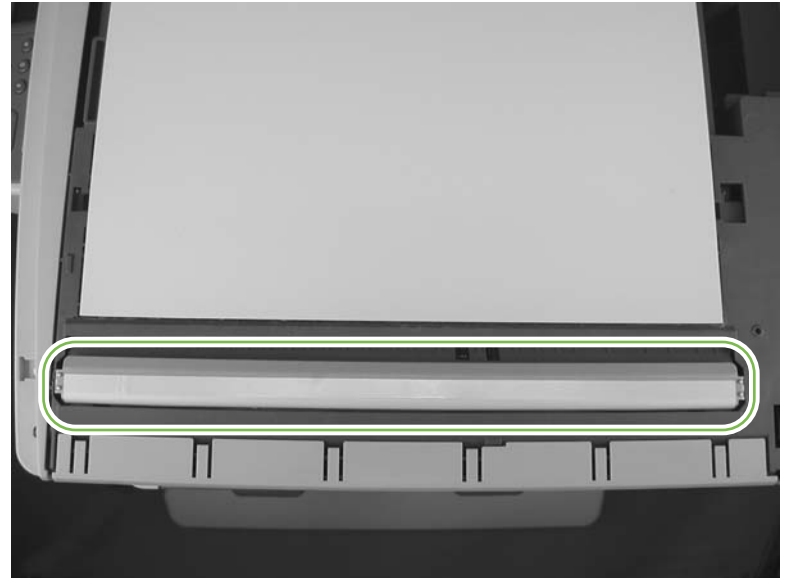

- 3. Release one tab at the hinge end of the float assembly and carefully rotate the end of the assembly up and away from the ADF.
  - $\triangle$  **CAUTION:** The springs behind the float assembly are not captive and can easily be lost. Always remove the ADF and place it upside down on a flat surface before you remove the float assembly.

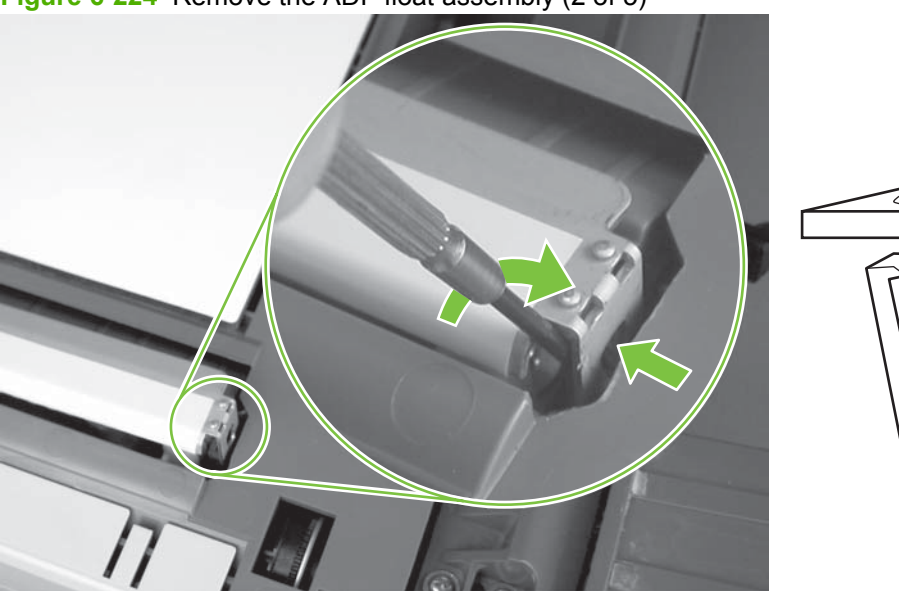

Figure 6-224 Remove the ADF float assembly (2 of 5)

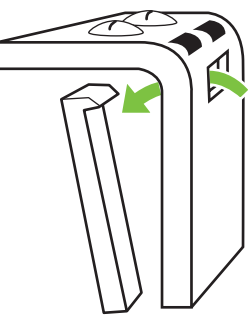

4. Release the tab at the opposite end of the float assembly and remove the assembly.

Figure 6-225 Remove the ADF float assembly (3 of 5)

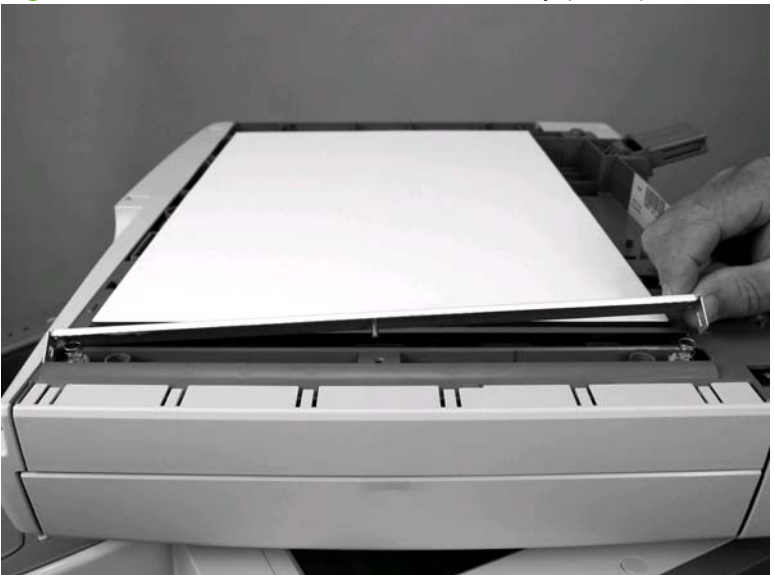

- 5. Make sure that the springs are correctly seated in the spring holders (callout 1) when you reinstall the float assembly. The springs must be installed in the spring holders that are located closest to the locking tabs.
- △ CAUTION: The pin on the bottom of the float must be placed in the hole in the ADF chassis. Make sure the pin is correctly positioned to prevent the float from being damaged when you press down on the float.

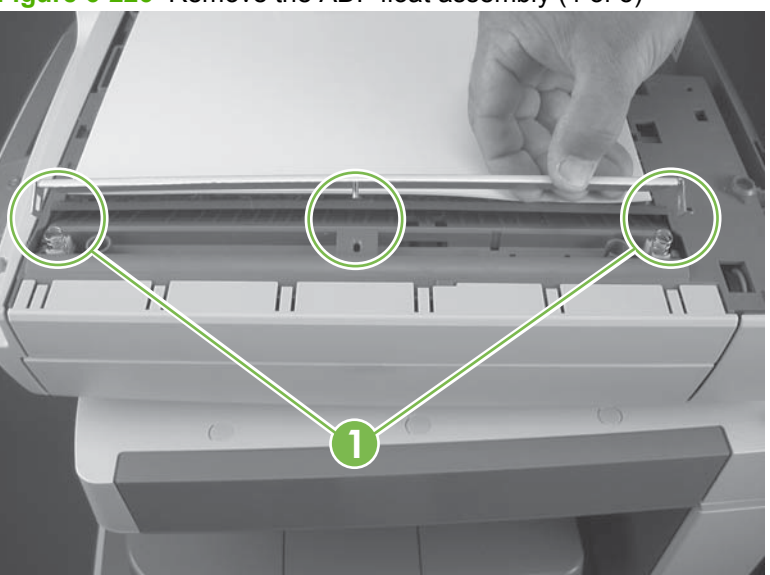

Figure 6-226 Remove the ADF float assembly (4 of 5)

6. Make sure that the metal strip (callout 2) along the edge of the float is next to the white backing when you reinstall the float. Push down on the float until the clips snap over the locking tabs at each end of the float.

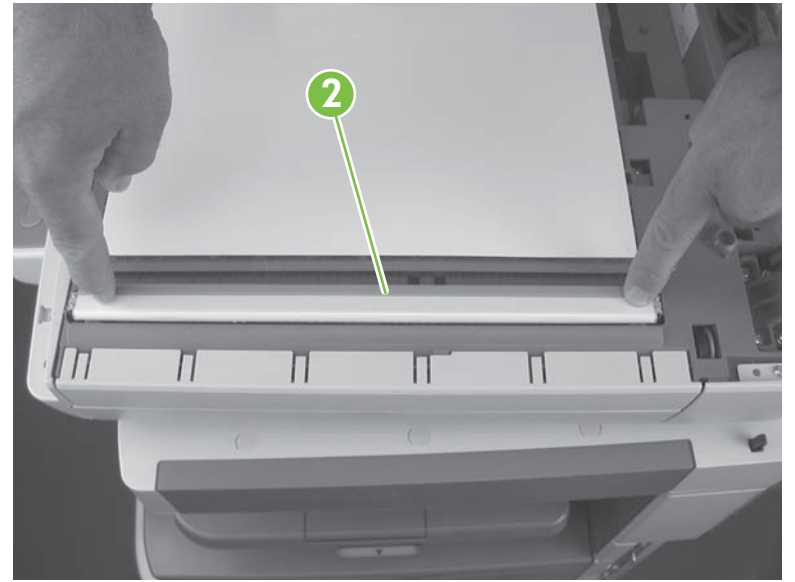

Figure 6-227 Remove the ADF float assembly (5 of 5)

☆ TIP: When the float assembly and springs are correctly reinstalled, the float should freely move up and down when you push on it with your finger.

#### White backing

- 1. Open the ADF.
- 2. Carefully pull the white backing off the ADF.
- ☆ TIP: Make sure that you remove any small pieces of foam or adhesive left on the ADF after the backing is removed.

Figure 6-228 Remove the ADF white backing (1 of 4)

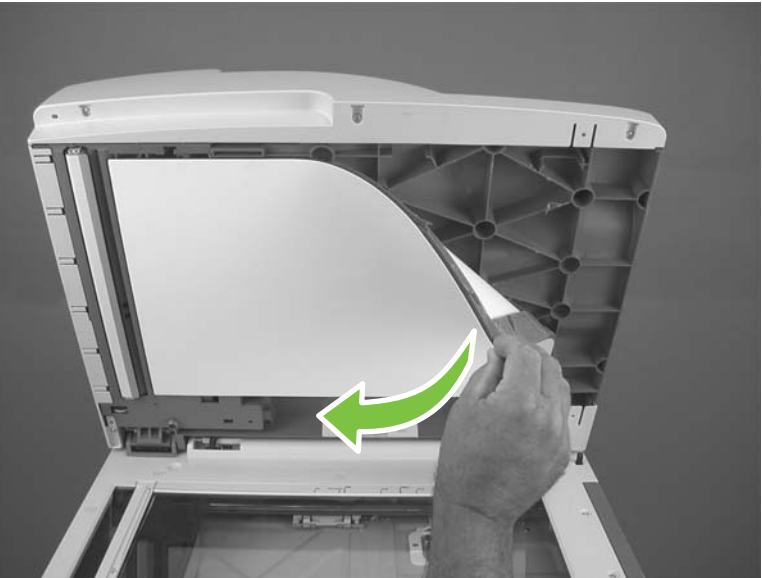

- 3. Remove the protective paper backing from the adhesive side of the replacement white backing.
- 4. Place the replacement backing on the scanner glass. Center the replacement backing on the glass.

Figure 6-229 Remove the ADF white backing (2 of 4)

5. Close the ADF. Push down firmly to adhere the replacement backing to the ADF.

Figure 6-230 Remove the ADF white backing (3 of 4)

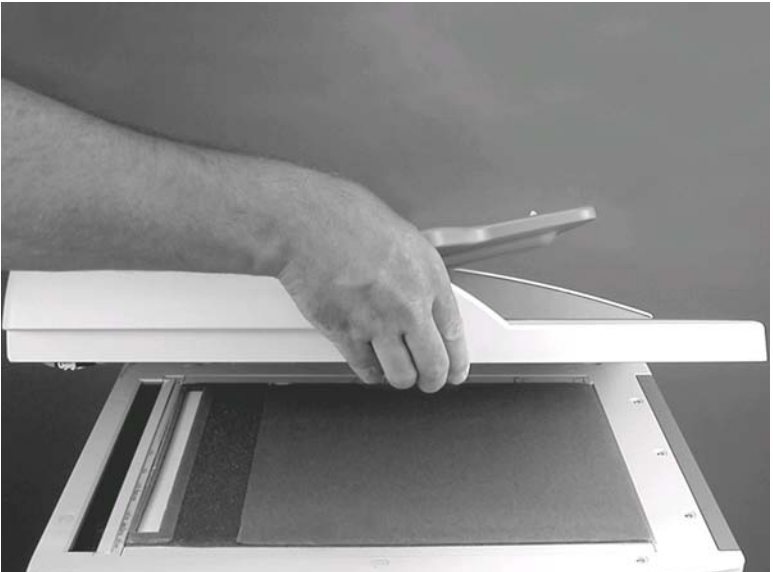

6. Open the ADF and carefully remove the protective plastic covering from the backing.

Figure 6-231 Remove the ADF white backing (4 of 4)

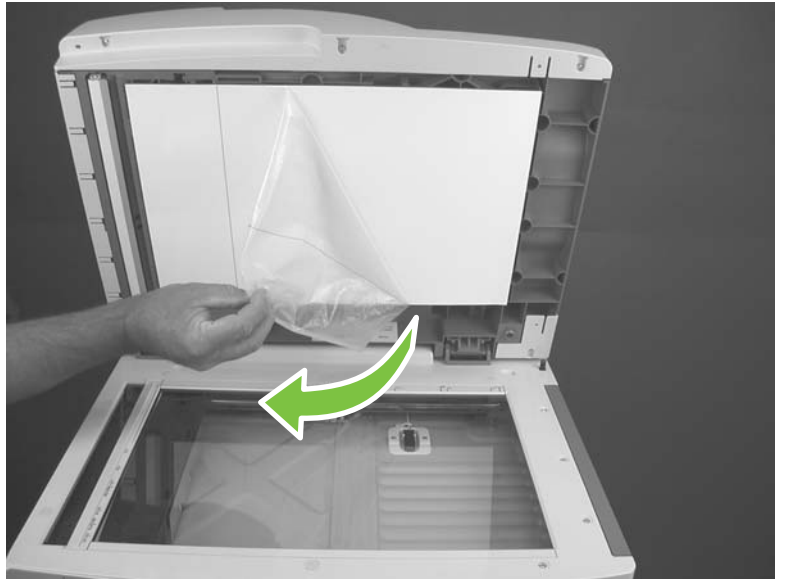

#### Front end cover (cap)

- 1. Remove the ADF. See <u>ADF assembly on page 397</u>.
- 2. Open the ADF jam cover and remove one screw (callout 1).
  - ☆ TIP: This screw has a star washer. Make sure that you use the correct screw when you reinstall the front end cover.

Figure 6-232 Remove the ADF front end cover (1 of 4)

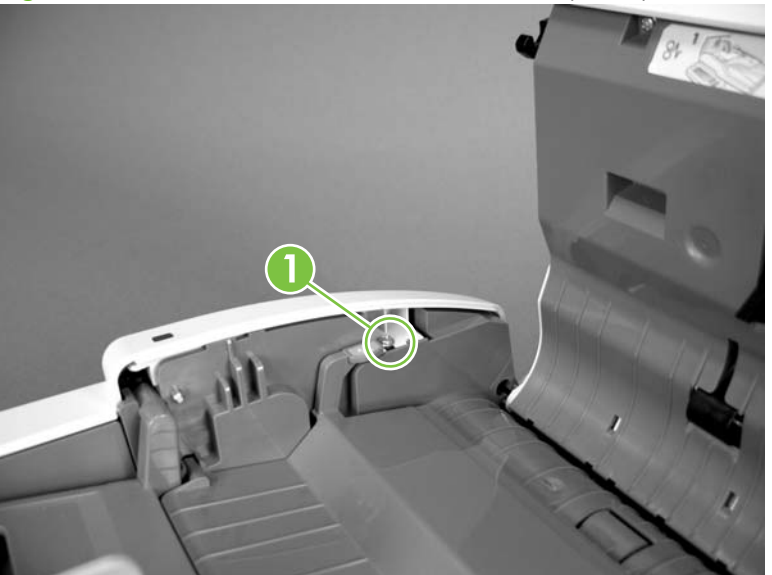

3. Turn the ADF over and remove three screws (callout 2).

Figure 6-233 Remove the ADF front end cover (2 of 4)

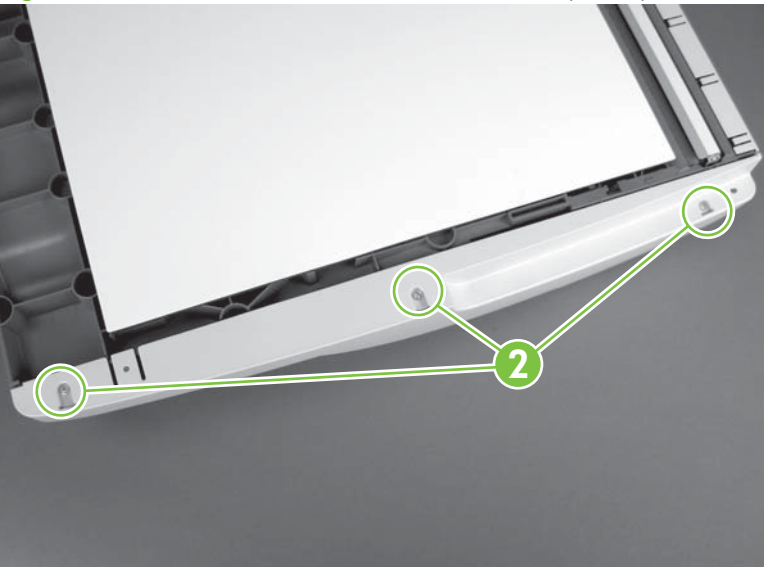

4. Use a small flat-blade screwdriver to carefully release three locking tabs.

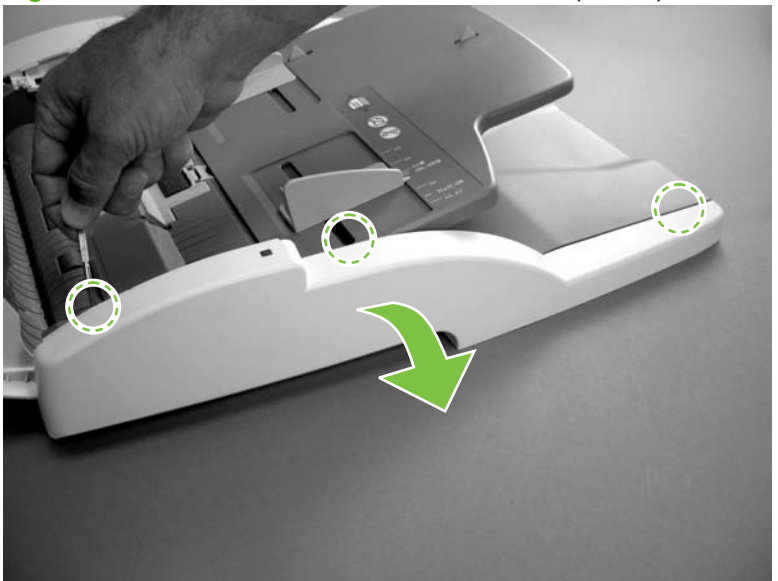

Figure 6-234 Remove the ADF front end cover (3 of 4)

5. Carefully rotate the front end cover off and away from the ADF and disconnect one connector (callout 3).

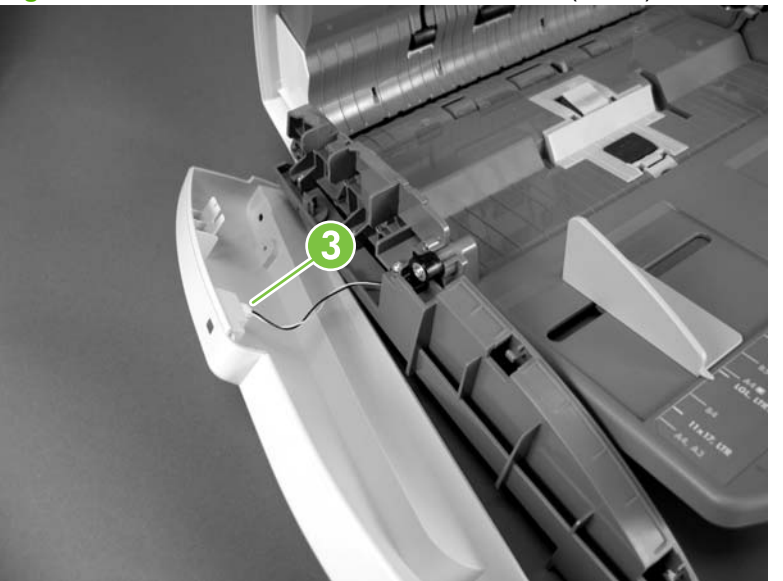

Figure 6-235 Remove the ADF front end cover (4 of 4)

#### Rear end cover (cap)

- 1. Remove the ADF. See <u>ADF assembly on page 397</u>.
- 2. Open the ADF jam cover and remove one screw (callout 1).
- TIP: This screw has a star washer. Make sure that you use the correct screw when you reinstall the rear end cover.

Figure 6-236 Remove the ADF rear end cover (1 of 5)

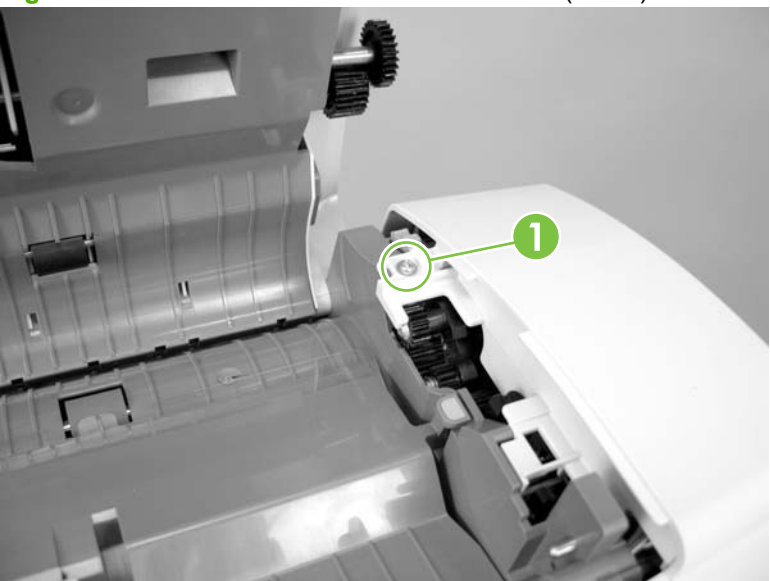

3. Turn the ADF over and remove five screws (callout 2).

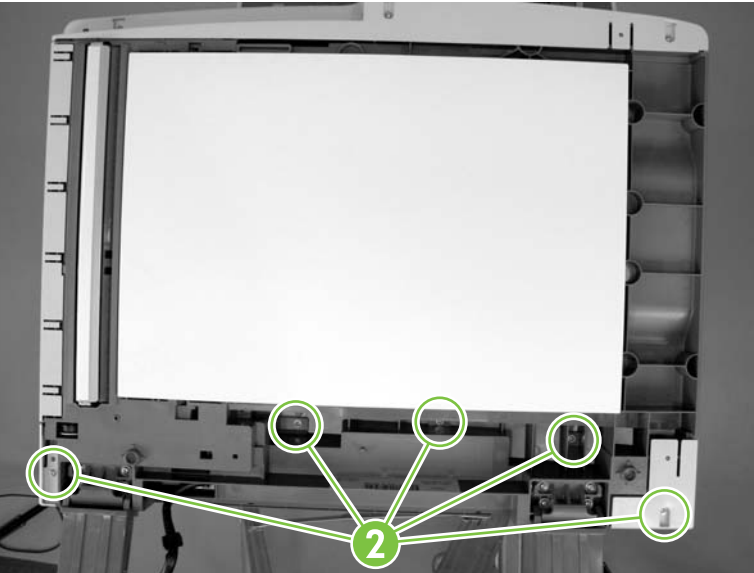

Figure 6-237 Remove the ADF rear end cover (2 of 5)

4. Carefully pry the corner of the rear end cover off of the ADF.

Figure 6-238 Remove the ADF rear end cover (3 of 5)

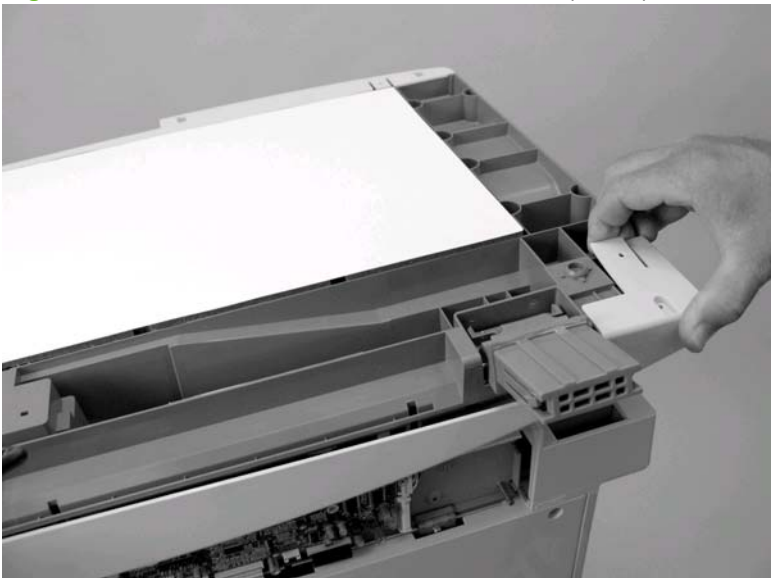

5. Use a small flat-blade screwdriver to carefully pry the opposite corner of the rear end cap off of the ADF.

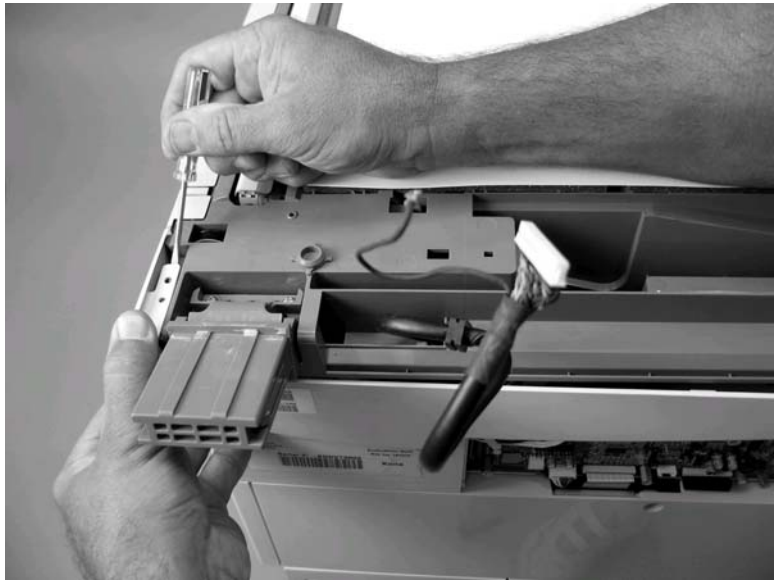

Figure 6-239 Remove the ADF rear end cover (4 of 5)

- 6. Carefully release two tabs (callout 3) along the top edge of the rear end cover and rotate the cover off and away from the ADF.
- NOTE: Before you remove the cover, look at how the tab on the cover fits underneath the tab on the ADF chassis (callout 4). Make sure that you do not break the tabs when you remove the cover.

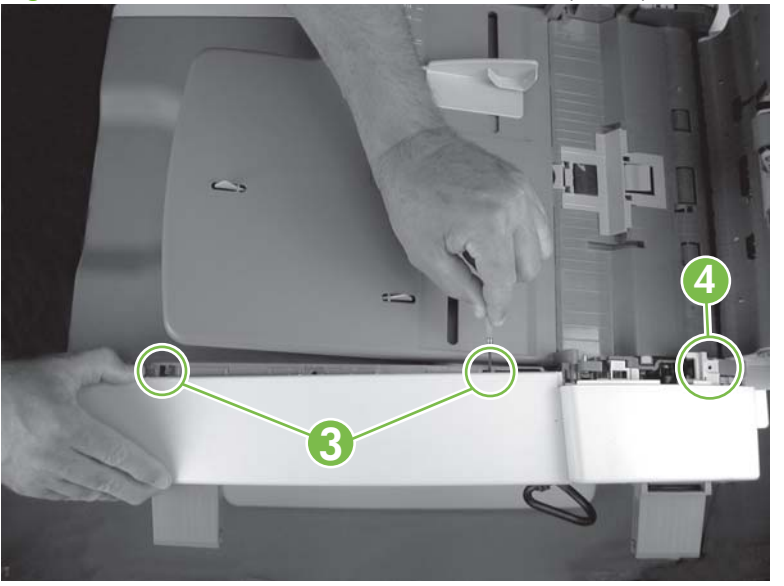

Figure 6-240 Remove the ADF rear end cover (5 of 5)

7. When you reinstall the ADF rear end cover, the tab on the cover near the ADF jam access door **must** be positioned under the tab on the ADF chassis.

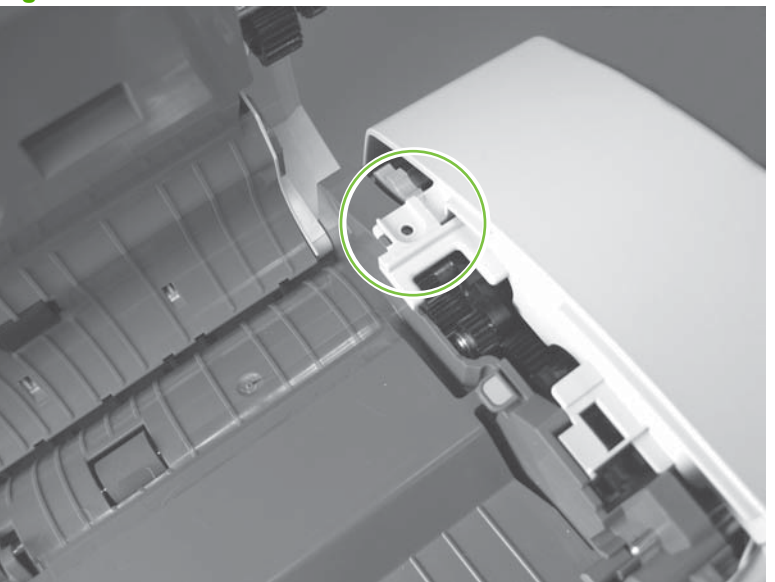

Figure 6-241 Reinstall the ADF rear end cover

#### **ADF PCA and wire harness**

- 1. Remove the ADF rear end cap. See <u>Rear end cover (cap) on page 414</u>.
- **2.** Disconnect six connectors (callout 1).

Figure 6-242 Remove the ADF PCA and wire harness (1 of 3)

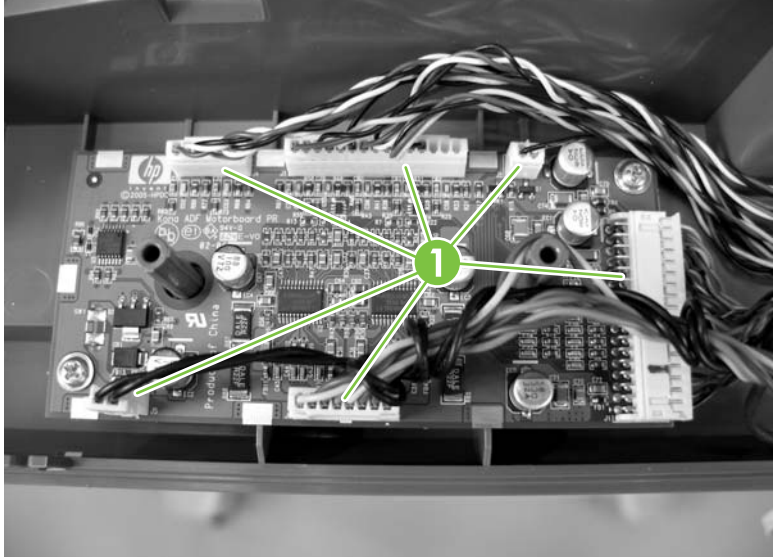

3. Remove two screws (callout 2) and remove the ADF PCA.

Figure 6-243 Remove the ADF PCA and wire harness (2 of 3)

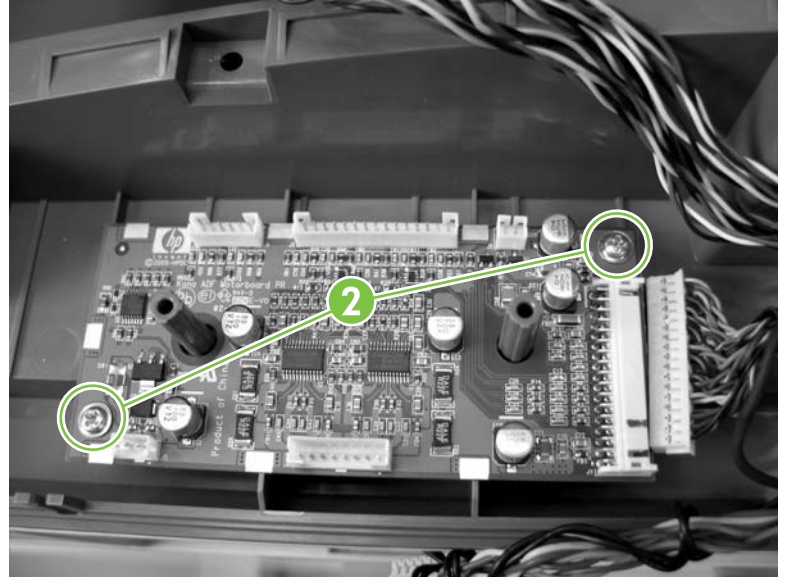

4. Remove one ground screw (callout 3) and remove the ADF PCA wire harness (callout 4).

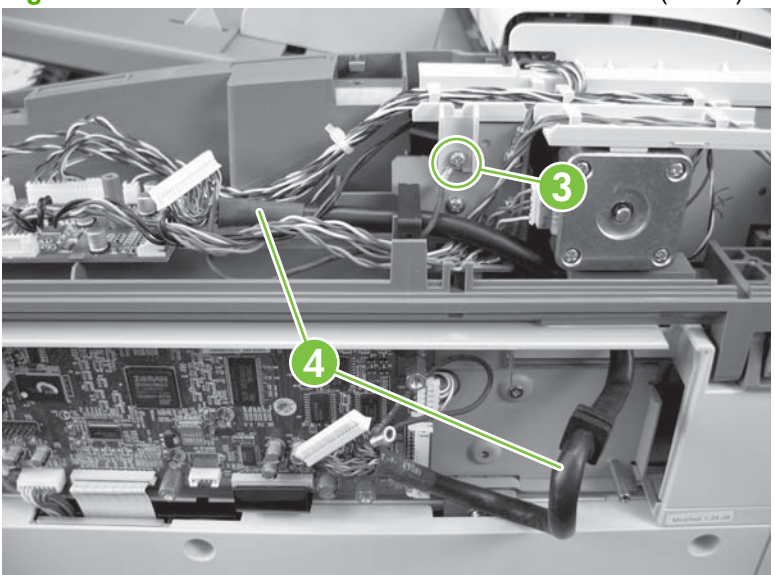

**Figure 6-244** Remove the ADF PCA and wire harness (3 of 3)

#### Input tray

- 1. Remove the following components or assemblies:
  - ADF front end cap. See Front end cover (cap) on page 412.
  - ADF rear end cap. See <u>Rear end cover (cap) on page 414</u>.
- 2. Remove one ground screw (callout 1) and disconnect one connector (callout 2).
- 3. Clip one wire tie (callout 3) and release the ground cable and wire harness from the retainer (callout 4).

Figure 6-245 Remove the ADF input tray (1 of 2)

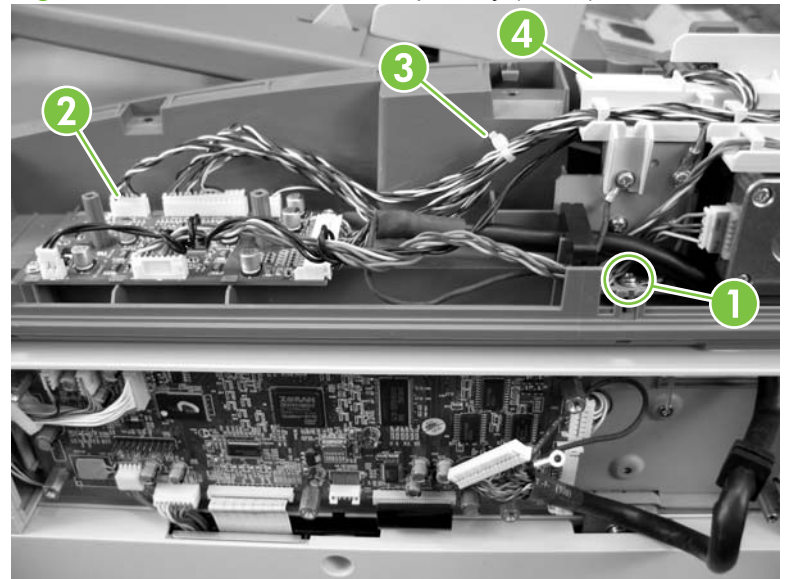

4. Rotate the input tray into the upright position and release the keyed hinge pin nearest the front of the ADF. Slide the tray toward the front of the ADF until the rear hinge pin clears the mounting hole, and then remove the input tray.

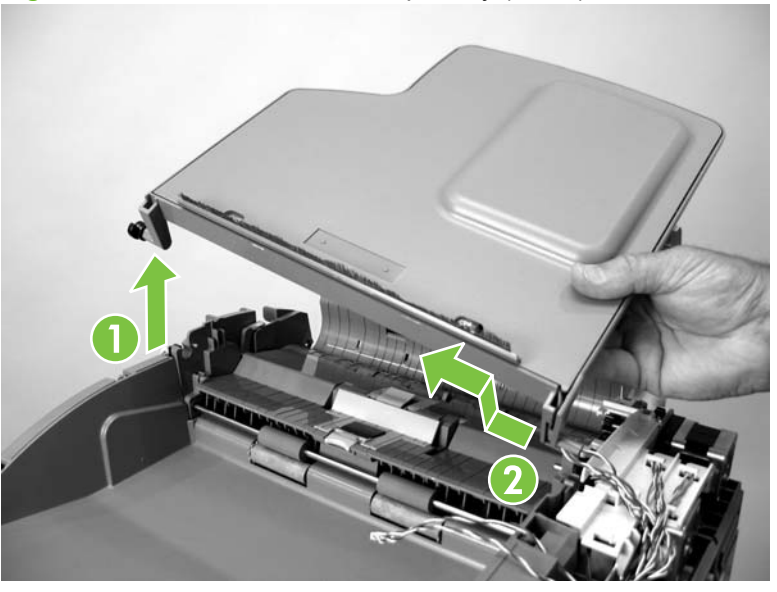

Figure 6-246 Remove the ADF input tray (2 of 2)

# 7 Solve problems

- Introduction
- Troubleshooting process
- Tools for troubleshooting
- <u>Solve performance problems</u>
- Solve connectivity problems
- <u>Control-panel message types</u>
- <u>Control-panel messages</u>
- Event log messages
- Paper-handling problems
- Solve image quality problems
- Interface troubleshooting
- Engine diagnostics
- <u>Service-mode functions</u>
- Solve scanner problems
- Solve fax problems
- Solve e-mail problems
- Diagrams
- <u>Signals</u>

## Introduction

The information in this troubleshooting chapter is presented with the assumption that the reader has a basic understanding of the color laser-printing process. Explanations of each mechanical assembly, printer systems, and the basic theory of operation are provided in chapter 5. Do not perform any of these troubleshooting processes without fully understanding the function of each mechanism.

This chapter contains the following sections:

- **Troubleshooting process** includes a pre-troubleshooting checklist and a troubleshooting flowchart. These tools contain information about common printer errors that can inhibit proper operation or create print-quality problems. These tools also include recommendations for solving the cause of the error.
- **Tools for troubleshooting** helps isolate the cause of product failures. This section includes explanations of the product configuration page and the event log.
- Solve performance problems lists types of performance problems, their causes and solutions.
- Solve connectivity problems lists types of connectivity problems and possible solutions.
- Control-panel message types lists the types of control-panel messages.
- **Control-panel messages** explains each control-panel display message and suggests recommendations for clearing the cause of each message. When the printer message indicates a failure for which the root cause is not obvious, use the printer error troubleshooting section and the troubleshooting tools section in this chapter to solve the problem.
- Event log messages lists possible event log messages.
- **Paper handling problems** provides techniques to solve feed problems. Explanations are provided about print media checks, troubleshooting jams, and the differences between jams caused by media and those caused by the product.
- Solve image-quality problems suggests methods for solving print-quality problems.
- **Interface troubleshooting** provides techniques for isolating communication problems to the product hardware, printer configuration, network configuration, or software program.
- **Diagnostics** provides instructions about how to gain access to and use the diagnostic tools that are incorporated into the product.
- Service-mode functions provides procedures for opening the Service menu and performing service-oriented tasks. These tasks include counts for entering the serial number, service ID, transfer unit maintenance, fuser maintenance, color page, and total page, and clearing the event log.
- Solve scanner problems provides solutions to problems with scanning.
- Solve fax problems provides a link to additional information for troubleshooting fax problems.
- Solve e-mail problems provides solutions to problems with e-mail.
- Diagrams provides graphical locations and tables for the product's internal assemblies and sensors.
# **Troubleshooting process**

## Determine the problem source

When the product malfunctions or encounters an unexpected situation, the product control panel alerts you to the situation. This section contains a pre-troubleshooting checklist to filter out many possible causes of the problem and a troubleshooting flowchart to help you diagnose the root cause. The remainder of the chapter provides steps for correcting problems.

- Use the pre-troubleshooting checklist to evaluate the source of the problem and to reduce the number of steps that are required to fix the problem.
- Use the troubleshooting flowchart to pinpoint the root cause of hardware malfunctions. The flowchart guides you to the appropriate section of this chapter that provides steps for correcting the malfunction.

Before beginning any troubleshooting procedure, check the following conditions:

- Are supply items within their rated life? Print a supplies status page.
- Does the configuration page reveal any configuration errors? Print a configuration page. See <u>Configuration pages on page 431</u>.
- NOTE: The customer is responsible for checking supplies and for using supplies that are in good condition.

#### **Pre-troubleshooting checklist**

The list below describes basic questions to ask the customer to help quickly define the problem(s).

| Environment | • Is the product installed on a solid, level surface?                                                                               |
|-------------|----------------------------------------------------------------------------------------------------|
|             | • Is the product exposed to particle matter or dust?                                                                                |
|             | <ul> <li>Is the product connected to a dedicated 15 amp (min)<br/>circuit?</li> </ul>                                               |
|             | <ul> <li>Is the power-supply voltage within ± 10 volts of the<br/>specified power source?</li> </ul>                                |
|             | <ul> <li>Is the power supply plug inserted in the product and<br/>directly to the wall outlet (not a power strip)?</li> </ul>       |
|             | <ul> <li>Is the operating environment within the specified<br/>parameters, as listed in Chapter 1 of this manual?</li> </ul>        |
|             | <ul> <li>Is the product exposed to ammonia gas, such as that<br/>produced by diazo copiers or office cleaning materials?</li> </ul> |
|             | • Is the product exposed to direct sunlight?                                                                                        |
| Media       | Does the customer use only supported media?                                                                                         |
|             | <ul> <li>Is the media in good condition (contains no curls, folds,<br/>and so forth)?</li> </ul>                                    |
|             | <ul> <li>Is the media stored correctly and within environmental<br/>limits?</li> </ul>                                              |

#### Table 7-1 Pre-troubleshooting checklist

| Input trays      | • | Is the amount of media in the tray within specifications?                                                                                                    |
|------------------|---|----------------------------------------------------------------------------------------------------|
|                  | • | Is the media placed in the tray correctly?                                                                                                    |
|                  | • | Are the paper guides aligned with the media?                                                                                                    |
|                  | • | Is the paper tray correctly installed in the product?                                                                                                    |
| Print cartridges | • | Is each print cartridge correctly installed?                                                                                                    |
|                  | • | Are original HP print cartridges installed?                                                                                                    |
|                  | • | Are the cartridges damaged?                                                                                                    |
| ITB and fuser    | • | Are the ITB and fuser correctly installed?                                                                                                    |
|                  | • | Is the ITB or fuser damaged?                                                                                                    |
| Covers           | • | Are the top cover and front cover closed?                                                                                                    |
| Condensation     | • | Does condensation occur following a temperature<br>change (particularly in winter following cold storage)? If<br>so, wipe the affected area dry or leave the product on for<br>10 to 20 minutes. |
|                  | • | Was a print cartridge installed soon after being moved<br>from a cold to a warm room? If so, allow the product to sit<br>at room temperature for one to two hours, or overnight if<br>possible.  |
| Miscellaneous    | • | Check for and remove any non-HP components (print cartridges, memory modules, and EIO cards) from the product.                                                                                   |
|                  | • | If hardware or software configuration has not changed, or<br>the problem is not associated with any specific software,<br>contact the Customer Care Center (see Chapter 1).                      |
|                  | • | Remove the product from the network, and ensure that the failure is associated with the product before beginning troubleshooting.                                                                |
|                  | • | For any print-quality issues, calibrate the product. See <u>Calibrate the product on page 566</u> .                                                                                              |

#### Table 7-1 Pre-troubleshooting checklist (continued)

#### **Troubleshooting checklist**

If the product is not responding correctly, complete the steps in the following checklist, in order. If the product does not pass a step, follow the corresponding troubleshooting suggestions. If a step resolves the problem, you can stop without performing the other steps on the checklist.

- Make sure one of the following messages displays on the control panel: Ready, Paused, or Sleep mode on. If no lights are on or the display does not say Ready, Paused, or Sleep mode on, see <u>Power-on checks on page 427</u>. The backlight goes off when in sleep mode. Touch the screen or a button or open a door to wake the product.
- 2. If the product is in the READY state, check to see if any messages appear on the control-panel display. If any error messages appear, see <u>Control-panel messages on page 440</u>.

- 3. Check the cabling.
  - **a.** Check the cable connection between the product and the computer or network port. Make sure that the connection is secure.
  - **b.** Make sure that the cable itself is not faulty by using a different cable, if possible.
  - **c.** Check the network connection.
  - d. Check the cable from the formatter to the scanner.
- 4. Ensure that the print media that you are using meets specifications. See <u>Supported paper and print</u> media sizes on page 63.
- Print a configuration page. If the product is connected to a network, an HP Jetdirect page also prints. See <u>Configuration pages on page 431</u>.
  - **a.** If the pages do not print, check that at least one tray contains print media.
  - **b.** If the page jams in the product, see <u>Jams on page 519</u>.
  - **c.** If the pages don't print, try an engine self test to rule out engine problems and to identify formatter problems. See <u>Engine-test button on page 583</u>.
- 6. If the configuration page prints, check the following items:
  - **a.** Is the issue print or copy related? If copy related, clean the scanner glass and adjust the copy settings.
  - **b.** If the page prints correctly, the product hardware is working. The problem is with the computer that you are using, with the printer driver, or with the program.
  - c. If the page does not print correctly, the problem is with the product hardware.
- 7. Does the image quality meet the user's requirements? If yes, go to step 8. If no, check the following items:
  - **a.** Print the print-quality-troubleshooting pages.
  - **b.** Solve the print-quality problems, and then go to step 8.
- 8. At the computer, check to see if the print queue is stopped, paused, or set to print offline.

Windows: Click Start, click Settings, and then click Printers or Printers and Faxes. Double-click HP Color LaserJet CM6040 MFP.

-or-

Mac OS X: Open Printer Setup Utility, and then double-click the line for the HP Color LaserJet CM6040 MFP.

- 9. Verify that you have installed the HP Color LaserJet CM6040 MFP Series printer driver. Check the program to make sure that you are using the HP Color LaserJet CM6040 MFP Series printer driver.
- 10. Print a short document from a different program that has worked in the past. If this solution works, the problem is with the program that you are using. If this solution does not work (the document does not print), complete these steps:
  - **a.** Try printing the job from another computer that has the product software installed.
  - **b.** If you connected the product to the network, connect the product directly to a computer with a USB cable. Redirect the product to the correct port, or reinstall the software, selecting the new connection type that you are using.

#### **Troubleshooting flowchart**

This flowchart highlights the general processes that you can follow to quickly isolate and solve product hardware problems.

Each row depicts a major troubleshooting step. A "yes" answer to a question allows you to proceed to the next major step. A "no" answer indicates that additional testing is needed. Proceed to the appropriate section in this chapter, and follow the instructions there. After completing the instructions, proceed to the next major step in this troubleshooting flowchart.

| 1<br>Power on          | Is the product on and does a readable message display?                                                                                                    |      | Follow the power-on troubleshooting checks. See Power-on checks on page 427.                                                                                                    |  |
|------------------------|----------------------------------------------------------------------------------------------------|------|----------------------------------------------------------------------------------------------------|--|
| roweron                | Yes↓                                                                                                    | No → | After the control-panel display is functional, go to step 2.<br>Ensure the product isn't in sleep mode by touching any button or<br>opening any door.                                                                                                |  |
| 2<br>Control-panel     | Does the message <b>Ready</b> display on the control panel?                                                                                                    |      | If an error message displays, see <u>Control-panel messages</u><br>on page 440.                                                                                                    |  |
| messages               | Yes↓                                                                                                    | No → | After the errors have been corrected, go to step 3.                                                                                                    |  |
| 3<br>Event log         | Open the <b>Troubleshooting</b> menu and print<br>an event log to see the history of errors with<br>this product.                                                |      | If the event log does not print, see <u>Event log messages</u><br>on page 511.<br>If paper jams inside the product, see <u>Jams on page 519</u> .                                                                                                    |  |
|                        | Does the event log print                                                                                                    | ?    | If error messages display on the control panel when you try to prin                                                                                                    |  |
|                        | Yes↓                                                                                                    | No → | an event log, see <u>Control-panel messages on page 440</u> .<br>After successfully printing and evaluating the event log, go to step 4.                                                                                                    |  |
| 4<br>Information pages | Open the <b>Information</b> menu and print the configuration pages to verify that all of the accessories are installed.<br>Are all of the accessories installed? |      | If accessories that are installed are not listed on the configuration pages, remove the accessory and reinstall it.<br>For more information about optional output devices, see <u>Output</u> accessories and intermediate paper transfer unit (IPTU) |  |
|                        | Yes↓                                                                                                    | No → | After evaluating the configuration pages, go to step 5.                                                                                                    |  |
| 5                      | Does the print quality meet the customer's requirements?                                                                                                    |      | Compare the images with the sample defects in the image defect tables.                                                                                                    |  |
| inage quality          | Yes ↓                                                                                                    | No → | After the print quality is acceptable, go to step 6.                                                                                                    |  |

Table 7-2 Troubleshooting flowchart

#### Table 7-2 Troubleshooting flowchart (continued)

| 6<br>Interface | Can the customer print successfully from the host computer? |      | Verify that all I/O cables are connected correctly and that a valid IP address is listed on the Jetdirect configuration page.                                                                                     |
|----------------|-------------------------------------------------------------|------|----------------------------------------------------------------------------------------------------|
| Interface      | Yes. This is the end of the troubleshooting process.        | No → | If error messages display on the control panel, see <u>Control-panel</u><br><u>messages on page 440</u><br>When the customer can print from the host computer, this is the end<br>of the troubleshooting process. |

## **Power subsystem**

#### **Power-on checks**

The basic product functions should start up as soon as the product is plugged into an electrical outlet and the power switch is pushed to the *on* position. If the product does not start, use the information in this section to isolate and solve the problem.

#### Power-on troubleshooting overview

Turn on the product power. If the control-panel display remains blank, random patterns display, or asterisks remain on the control-panel display, perform power-on checks to locate the cause of the problem.

During normal operation, the main cooling fan begins to spin briefly after the product power is turned on. Place your hand over the holes in the plastic cover that is connected to the rear cover and opposite of the formatter. If the fan is operating, you will feel air passing out of the product. You can also lean close to the product and hear the fan operating. When this fan is operational, the DC side of the power supply is functioning correctly.

After the fan is operating, the main motor turns on (unless the top cover is open, a jam condition is sensed, or the paper-path sensors are damaged). You should be able to visually and audibly determine if the main motor is turned on.

If the fan and main motor are operating correctly, the next troubleshooting step is to isolate print engine, formatter, and control-panel problems. Perform an engine test (see <u>Engine-test button on page 583</u>). If the formatter is damaged, it might interfere with the engine test. If the page does not print, try removing the formatter and then performing the engine test again. If the engine test is then successful, the problem is almost certainly with the formatter, the control panel, or the cable that connects them.

If the control panel is blank when you turn on the product, check the following items:

- 1. Make sure that the product is plugged directly into an active electrical outlet (not a power strip) that delivers the correct voltage. If an error 50.05 occurs, the product is configured for a different voltage that it is connected to.
- 2. Make sure that the power switch is in the *on* position.
- 3. Make sure that the fan runs briefly, which indicates that the power supply is operational.
- 4. Make sure that the control-panel display wire harness is connected. See <u>Control panel</u> <u>on page 364</u>.
- 5. Make sure that the formatter is seated and operating correctly.
- 6. Remove any HP Jetdirect or other EIO cards, and then try to turn the product on again.

NOTE: If the control-panel display is blank, but the main cooling fan runs briefly after the product power is turned on, try printing an page to determine whether the problem is with the control-panel display, formatter, or other product components. See Engine-test button on page 583.

# **Tools for troubleshooting**

# Internal print-quality test pages

## **Print-quality-troubleshooting pages**

Use the built-in print-quality-troubleshooting pages to help diagnose and solve print-quality problems.

- **1.** Scroll to and touch Administration.
- 2. Scroll to and touch Troubleshooting.
- **3.** Touch PQ Troubleshooting.
- 4. Touch Print.

The product returns to the **Ready** state after printing the print-quality-troubleshooting pages. Follow the instructions on the pages that print out.

### **Diagnostics page**

Use the diagnostics page to evaluate problems with color-plane registration, EP parameters, and print quality.

- 1. Touch Administration.
- 2. Touch Troubleshooting.
- 3. Touch Diagnostics Page.

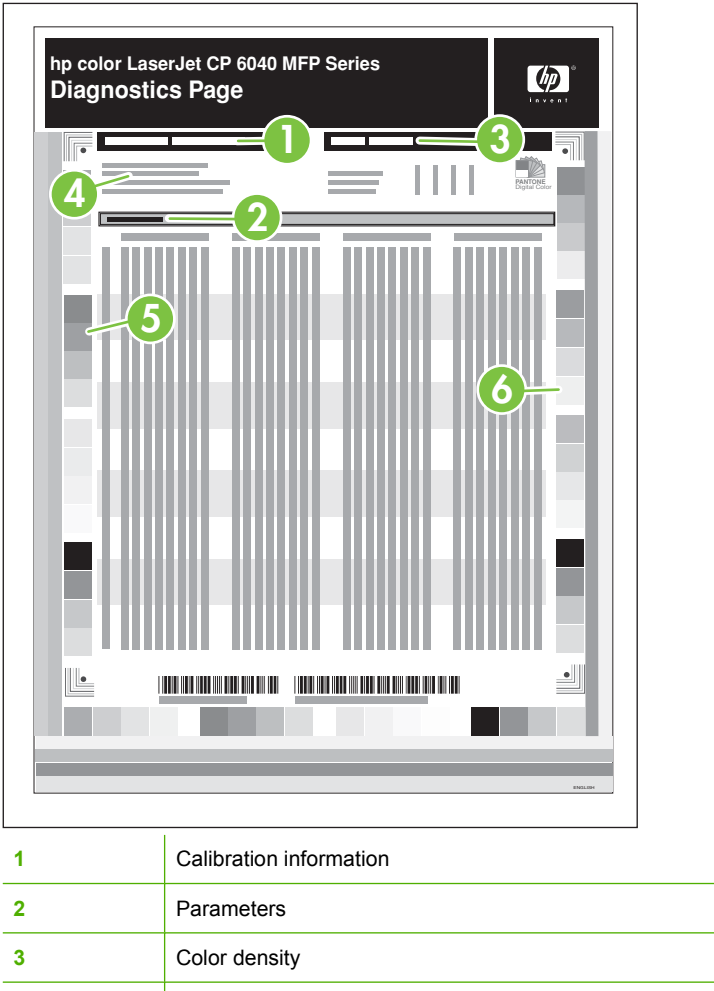

| 2 | Parameters               |
|---|--------------------------|
| 3 | Color density            |
| 4 | Color-plane registration |
| 5 | Primary colors           |
| 6 | Secondary colors         |
|   |                          |

## **Cleaning page**

Use the cleaning page to keep the fuser free of toner and paper particles that can sometimes accumulate and cause specks to appear on the front or back side of print jobs.

HP recommends that you use the cleaning page when there is a print-quality issue.

A **CLEANING** message appears on the product control-panel display while the cleaning is taking place.

To work correctly, the cleaning page must be printed on copier-grade paper (not bond, heavy, or rough paper). Discard the blank page that is printed when the task is complete.

- 1. Scroll to and touch Administration.
- 2. Scroll to and touch Print Quality.
- 3. Touch Calibration/cleaning.

- 4. Press the up arrow or down arrow.
- 5. Touch Process cleaning page.

#### **Configuration pages**

Depending on the model, up to three pages print when you select **Print Configuration**. In addition to the main configuration page, an embedded Jetdirect configuration page prints as well as a page for the stapler/stacker.

#### **Configuration page**

Use the configuration page to view current product settings, to help troubleshoot product problems, or to verify installation of optional accessories, such as memory (DIMMs), paper trays, and printer languages.

- 1. Touch Administration.
- 2. Touch Information.
- 3. Touch Configuration/Status Pages.
- **4.** Touch Configuration Page.
- 5. Touch Print.

The message **Printing Configuration** displays on the control panel until the product finishes printing the configuration page. The product returns to the **Ready** state after printing the configuration page.

NOTE: If the product is configured with EIO cards (for example, an HP Jetdirect print server) or an optional hard-disk drive, an additional configuration page will print that provides information about those devices.

#### Figure 7-1 Configuration page

|   | color LaserJet CP 6040 MFP Series   |
|---|-------------------------------------|
|   |                                     |
| 1 | Printer information                 |
| 2 | Installed personalities and options |
| 3 | Color density                       |
| 4 | Calibration information             |
| 5 | Memory                              |
| 6 | Event log                           |
| 7 | Security                            |
| 8 | Paper trays and options             |

## HP embedded Jetdirect page

The second configuration page is the HP embedded Jetdirect page, which contains the following information.

| Figure 7-2 | HP embedded | Jetdirect page |
|------------|-------------|----------------|
|------------|-------------|----------------|

| np<br>E               | color LaserJet CP 6040 MFP Series<br>mbedded Jetdirect Page                                                                                                    |                                                                   |                                                                                    |                                                                          |                                                                |                                        |
|-----------------------|----------------------------------------------------------------------------------------------------|-------------------------------------------------------------------|------------------------------------------------------------------------------------|--------------------------------------------------------------------------|----------------------------------------------------------------|----------------------------------------|
|                       |                                                                                                    |                                                                   |                                                                                    |                                                                          |                                                                |                                        |
| 2                     | <b>6</b>                                                                                                    |                                                                   |                                                                                    |                                                                          |                                                                |                                        |
| 3                     |                                                                                                    |                                                                   |                                                                                    |                                                                          |                                                                |                                        |
|                       |                                                                                                    |                                                                   |                                                                                    |                                                                          |                                                                |                                        |
|                       |                                                                                                    |                                                                   |                                                                                    |                                                                          |                                                                |                                        |
|                       |                                                                                                    |                                                                   |                                                                                    |                                                                          |                                                                |                                        |
| 1                     | HP Jetdirect Configuration indicates the configuration, auto negotiation, manufact                                                                                                    | e product sta<br>uring identific                                  | tus, model numbe                                                                   | er, hardware fir<br>factured date.                                       | rmware version, p                                              | port select, port                      |
| 1                     | HP Jetdirect Configuration indicates the configuration, auto negotiation, manufact Security Settings                                                                                                    | e product sta<br>uring identific                                  | tus, model numb<br>cation, and manuf                                               | er, hardware fir<br>factured date.                                       | rmware version, p                                              | port select, port                      |
| 1<br>2<br>3           | HP Jetdirect Configuration indicates the configuration, auto negotiation, manufact Security Settings Network Statistics indicates the total pareceived, total packets transmitted, unser                                                                         | e product sta<br>uring identific<br>ckets receive<br>ndable packe | tus, model numb<br>cation, and manuf<br>ed, unicast packet<br>ets, transmit collis | er, hardware fir<br>factured date.<br>s received, bac<br>ions, and trans | rmware version, p<br>d packets receive<br>mit late collisions  | oort select, port<br>d, framing errors |
| 1<br>2<br>3<br>4      | HP Jetdirect Configuration indicates the configuration, auto negotiation, manufact         Security Settings         Network Statistics indicates the total pareceived, total packets transmitted, unser         TCP/IP includes the IP address.                 | e product sta<br>uring identific<br>ckets receive<br>ndable packe | tus, model numb<br>cation, and manuf<br>ed, unicast packet<br>ets, transmit collis | er, hardware fir<br>factured date.<br>s received, bac<br>ions, and trans | rmware version, p<br>d packets receive<br>smit late collisions | oort select, port<br>d, framing errors |
| 1<br>2<br>3<br>4<br>5 | HP Jetdirect Configuration indicates the configuration, auto negotiation, manufact         Security Settings         Network Statistics indicates the total pareceived, total packets transmitted, unser         TCP/IP includes the IP address.         IPX/SPX | e product sta<br>uring identific<br>ckets receive<br>ndable packe | tus, model numb<br>cation, and manuf<br>ed, unicast packet<br>ets, transmit collis | er, hardware fir<br>factured date.<br>s received, bac<br>ions, and trans | rmware version, p<br>d packets receive<br>smit late collisions | oort select, port<br>d, framing errors |

Always make sure the status line under the HP Jetdirect configuration lines indicates "I/O Card Ready".

## Embedded protocol page

The embedded protocol page contains the following information.

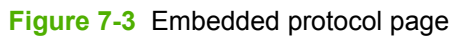

| hp color I | LaserJet CP 6040 | MFP Series |   |        |
|------------|------------------|------------|---|--------|
| Embe       | dded Protoco     | ol Page    |   | Lavent |
| 0          |                  | 3=         | _ |        |
|            |                  |            |   | =      |
| 2-         |                  | 4          |   |        |
|            |                  |            |   |        |
|            |                  |            |   |        |
|            |                  |            |   |        |
|            |                  |            |   |        |
|            |                  |            |   |        |
|            |                  |            |   |        |
|            |                  |            |   |        |
|            |                  |            |   |        |
|            |                  |            |   |        |
| 1          | IPX/SPX          |            |   |        |
| 2          | Novell/NetWa     | re         |   |        |
| 3          | AppleTalk        |            |   |        |
| 4          | DLC/LLC          |            |   |        |

#### Finding important information on the configuration pages

Certain information, such as the firmware date codes, the IP address, and the e-mail gateways, is especially helpful while servicing the product. This information is on the various configuration pages. <u>Table 7-3 Important information on the configuration pages on page 435</u> describes where to look for this information.

|--|

| Type of information                                                                                                    | Specific information                                          | Configuration page                                                                                                |
|----------------------------------------------------------------------------------------------------|---------------------------------------------------------------|----------------------------------------------------------------------------------------------------|
| Firmware date codes                                                                                                    | DC controller                                                 | Look on the main configuration page, under "Device Information."                                                  |
| procedure, all of these firmware components are upgraded.                                                                                                    | Firmware datecode                                             | Look on the main configuration page, under "Device Information."                                                  |
|                                                                                                    | Stapler/stacker firmware datecode                             | Look on the paper handling<br>configuration page, under "Product<br>Name."                                        |
|                                                                                                    | Embedded Jetdirect firmware version                           | Look on the embedded Jetdirect page, under "HP Jetdirect Configuration."                                          |
| Accessories and internal storage<br>All optional devices that are installed on the                                                                                                    | Internal disk (4700ph+ model only)                            | Look on the main configuration page,<br>under "Installed Personalities and<br>Options." Shows model and capacity. |
| product should be listed on the main<br>configuration page.<br>In addition, separate pages print for the                                                                                                    | Embedded HP Jetdirect                                         | Look on the main configuration page,<br>under "Installed Personalities and<br>Options." Shows model and ID.       |
| accessory. These pages list more-detailed information for those devices.                                                                                                    | Total RAM                                                     | Look on the main configuration page, under "Memory."                                                              |
|                                                                                                    | Duplex unit                                                   | Look on the main configuration page, under "Paper Trays and Options."                                             |
| Additional 500-sheet feeders and optional output devices                                                                                                    | Additional 500-sheet feeders and optional output devices      | Look on the main configuration page, under "Paper Trays and Options."                                             |
| Engine cycles and event logs<br>Total page counts and maintenance kit<br>counts are important for ongoing product<br>maintenance.<br>The configuration page lists only the three<br>most recent errors. To see a list of the 50 | Engine cycles                                                 | Look on the main configuration page,<br>under "Device Information."                                               |
| most recent errors, print an event log from the <b>Diagnostics</b> menu.                                                                                                    |                                                               |                                                                                                    |
| Pages since last maintenance (print engine maintenance count)                                                                                                    | Pages since last maintenance (print engine maintenance count) | Look on the main configuration page,<br>under "Device Information."                                               |
| Event-log information                                                                                                    | Event-log information                                         | Look on the main configuration page, under "Event log."                                                           |

# Solve performance problems

| Problem                            | Cause                                                                                                    | Solution                                                                                                    |
|------------------------------------|----------------------------------------------------------------------------------------------------|----------------------------------------------------------------------------------------------------|
| Pages print but are totally blank. | The sealing tape might still be in the print cartridges.                                                                                                    | Verify that the sealing tape has been<br>completely removed from the print<br>cartridges.                                                                                                    |
|                                    | The document might contain blank pages.                                                                                                    | Check the document that you are printing to see if content appears on all of the pages.                                                                                                    |
|                                    | The product might be malfunctioning.                                                                                                    | To check the product, print a configuration page.                                                                                                    |
| Pages print very slowly.           | Heavier media types can slow the print job.                                                                                                    | Print on a different type of media.                                                                                                    |
|                                    | Complex pages can print slowly.                                                                                                    | Proper fusing may require a slower print speed to ensure the best print quality.                                                                                                    |
|                                    | The <b>RLT photo fix</b> options under <b>HP</b><br>real life technologies on the <b>Paper</b> /<br><b>Quality</b> tab of the print driver can cause<br>slow printing. | Deselect these options to improve print speed.                                                                                                    |
| Pages did not print.               | The product might not be pulling media correctly.                                                                                                    | Make sure paper is loaded in the tray correctly.                                                                                                    |
|                                    |                                                                                                    | If the problem persists, you might need<br>to replace the pickup rollers and the<br>separation pad. See <u>Customer support</u><br><u>on page 1129</u> .                                                                                                    |
|                                    | The media is jamming in the device.                                                                                                    | Clear the jam. See <u>Jams on page 519</u> .                                                                                                    |
|                                    | If using USB, the USB cable might be defective or incorrectly connected.                                                                                               | • Disconnect the USB cable at both ends and reconnect it.                                                                                                    |
|                                    |                                                                                                    | • Try printing a job that has printed in the past.                                                                                                    |
|                                    |                                                                                                    | • Try using a different USB cable.                                                                                                    |
|                                    | Other devices are running on your computer.                                                                                                    | The product might not share a USB port.<br>If you have an external hard drive or<br>network switchbox that is connected to<br>the same port as the product, the other<br>device might be interfering. To connect<br>and use the product, you must<br>disconnect the other device or you must<br>use two USB ports on the computer. |

# Solve connectivity problems

## **Solve direct-connect problems**

If you have connected the product directly to a computer, check the USB cable.

- Verify that the cable is connected to the computer and to the product.
- Verify that the cable is not longer than 2 meters (5 feet). Replace the cable if necessary.
- Verify that the cable is working correctly by connecting it to another product. Replace the cable if necessary.

## Solve network connectivity problems

If the product is having problems communicating with the network, use the information in this section to resolve the problem.

## Solve network printing problems

**NOTE:** HP recommends that you use the product CD to install and set up the product on a network.

- Make sure that the network cable is securely seated into the product's RJ45 connector.
- Make sure that the Link LED on the formatter is lit. See <u>Understand lights on the formatter</u> on page 580.
- Make sure that the I/O card is ready. Print a configuration page (see <u>Configuration pages</u> on page 431). If an HP Jetdirect print server is installed, printing a configuration page also prints a second page that shows the network settings and status.
- NOTE: The HP Jetdirect print server supports various network protocols (TCP/IP, IPX/SPX, Novell NetWare, AppleTalk, and DCL/LLC). Make sure that the correct protocols and network parameters are set correctly.

On the HP Jetdirect configuration page, verify the following items for your protocol:

- Under HP Jetdirect Configuration, the status is "I/O Card Ready."
- Protocol status is "Ready."
- An IP address is listed.
- The configuration method (Config by:) is listed correctly. See the network administrator if you are not sure which method is correct.
- Try printing the job from another computer.
- To verify that a product works with a computer, use a USB cable to connect it directly to a computer. You will have to reinstall the printing software. Print a document from a program that has printed correctly in the past. If this works, a problem with the network might exist.
- Contact your network administrator for assistance.

## Verify communication over the network

If the HP Jetdirect configuration page shows an IP address for the product, use this procedure to verify that you can communicate with the product over the network.

1. Windows: Click Start, click Run, and then type cmd. An MS-DOS command prompt opens.

-or-

Mac: Click **Applications**, click **Utilities**, and then open the Terminal application. The terminal window opens.

- 2. Type ping followed by the IP address. For example, type ping XXX.XXX.XXX.XXX where "XXX.XXX.XXX.XXX" is the IPv4 address that is shown on the HP Jetdirect configuration page. If the product is communicating over the network, the response is a list of replies from the product.
- 3. Verify that the IP address is not a duplicate address on the network by using the address resolution protocol (arp -a) command. At the prompt, type arp -a. Find the IP address in the list and compare its physical address to the hardware address that is listed on the HP Jetdirect configuration page in the section called HP Jetdirect Configuration. If the addresses match, all network communications are valid.
- **4.** If you cannot verify that the product is communicating over the network, contact the network administrator.

# **Control-panel message types**

Four types of control-panel messages can indicate the status of or problems with the product.

| Message type            | Description                                                                                                    |
|-------------------------|----------------------------------------------------------------------------------------------------|
| Status messages         | Status messages reflect the current state of the product. They inform you of normal product operation and require no interaction to clear them. They change as the state of the product changes. Whenever the product is ready, not busy, and has no pending warning messages, the status message <b>Ready</b> appears if the product is online. |
| Warning messages        | Warning messages inform you of data and print errors. These messages typically alternate with the <b>Ready</b> or status messages and remain until you press the checkmark button $\checkmark$ . Some warning messages are clearable. If <b>Clearable Warnings</b> is set to <b>Job</b> , the next print job clears these messages.              |
| Error messages          | Error messages communicate that some action must be performed, such as adding paper or clearing a jam.                                                                                                    |
|                         | Some error messages are auto-continuable. If <b>Auto-Continue</b> is set on the menus, the product will continue normal operation after an auto-continuable error message appears for 10 seconds.                                                                                                    |
|                         | <b>NOTE:</b> Pressing any button during the 10-second auto-continuable error message overrides the <b>Auto-Continue</b> setting, and a button function takes precedence. For example, pressing the <b>Stop</b> button pauses printing with an option to cancel the print job.                                                                    |
| Critical-error messages | Critical error messages inform you of a product failure. Some of these messages can be cleared by turning the product off and then on. These messages are not affected by the <b>Auto-Continue</b> setting. If a critical error persists, service is required.                                                                                   |

# **Control-panel messages**

#### Table 7-4 Control-panel messages

| Control panel message                                  | Description                                                                                                    | Recommended action                                                                                                    |
|--------------------------------------------------------|----------------------------------------------------------------------------------------------------|----------------------------------------------------------------------------------------------------|
| <binname> Full Remove all paper from<br/>bin</binname> | The specified output bin is full and must be<br>emptied for printing to continue. The error<br>happens only after a job is sent, and it starts<br>out as a warning. | Empty the bin to continue printing.                                                                                                    |
| 10.00.YY Supply memory error (image<br>drum)           | The product is unable to read the image drum data. The image drum is present but defective.                                                                         | <ol> <li>Open the front door and remove the<br/>image drum, and then reinsert it.</li> <li>Close the front door. If the message</li> </ol>                                                                 |
|                                                        | <ul> <li>10.00.05 Supply memory error (black<br/>image drum)</li> </ul>                                                                                             | reappears, turn the product off and then on.                                                                                                    |
|                                                        | <ul> <li>10.00.06 Supply memory error (cyan<br/>image drum)</li> </ul>                                                                                              | 3. If the error reappears, replace the image drum. See <u>Change image drums</u>                                                                                                    |
|                                                        | <ul> <li>10.00.07 Supply memory error<br/>(magenta image drum)</li> </ul>                                                                                           | on page ros.                                                                                                    |
|                                                        | <ul> <li>10.00.08 Supply memory error (yellow<br/>image drum)</li> </ul>                                                                                            |                                                                                                    |
| 10.00.YY Supply memory error (print cartridge)         | The product is unable to read the cartridge data. The print cartridge is present but defective.                                                                     | 1. Open the front door and remove the print cartridge, and then reinsert it.                                                                                                    |
|                                                        | <ul> <li>10.00.00 Supply memory error (black print cartridge)</li> </ul>                                                                                            | 2. Close the front door. If the message reappears, turn the product off and then on.                                                                                                    |
|                                                        | <ul> <li>10.00.01 Supply memory error (cyan<br/>print cartridge)</li> </ul>                                                                                         | <ol> <li>If the error reappears, replace the print<br/>cartridge. See <u>Change print cartridges</u><br/>on page 105</li> </ol>                                                                            |
|                                                        | 10.00.02 Supply memory error<br>(magenta print cartridge)                                                                                                    |                                                                                                    |
|                                                        | 10.00.03 Supply memory error (yellow<br>print cartridge)                                                                                                    |                                                                                                    |
| 10.10.YY Supply memory error (missing e-<br>label)     | The product cannot read or write to at least one e-label, or at least one e-label is missing.                                                                       | 1. Open the front door and remove the print cartridge or image drum, and then reinsert it.                                                                                                    |
|                                                        | <ul> <li>10.10.00 Supply memory error (e-label<br/>for the black print cartridge)</li> </ul>                                                                        | <ol> <li>Close the front door. If the message<br/>reappears, turn the product off and then</li> </ol>                                                                                                    |
|                                                        | • 10.10.01 Supply memory error (e-label for the cyan print cartridge)                                                                                               | on.                                                                                                    |
|                                                        | 10.10.02 Supply memory error (e-label<br>for the magenta print cartridge)                                                                                           | <ol> <li>If the error reappears, replace the print<br/>cartridge or image drum. See <u>Change</u><br/><u>image drums on page 108</u> and <u>Change</u><br/><u>print cartridges on page 105</u>.</li> </ol> |
|                                                        | <ul> <li>10.10.03 Supply memory error (e-label<br/>for the yellow print cartridge)</li> </ul>                                                                       | 4. Replace the toner assembly.                                                                                                    |
|                                                        | • 10.10.05 Supply memory error (e-label for the black image drum)                                                                                                   |                                                                                                    |
|                                                        | • 10.10.06 Supply memory error (e-label for the cyan image drum)                                                                                                    |                                                                                                    |

| Control panel message                              | Description                                                                                                    | Recommended action                                                                                                    |
|----------------------------------------------------|----------------------------------------------------------------------------------------------------|----------------------------------------------------------------------------------------------------|
|                                                    | • 10.10.07 Supply memory error (e-label for the magenta image drum)                                                                                                    |                                                                                                    |
|                                                    | • 10.10.08 Supply memory error (e-label for the yellow image drum)                                                                                                    |                                                                                                    |
| 10.90.XY - Replace <color> Cartridge</color>       | <ul> <li>A toner replenishment malfunction occurred<br/>and the toner concentration in the image<br/>drum dropped below 30%. This applies to<br/>both HP and non-HP print cartridges.</li> <li>10.90.00 - Replace Black Cartridge</li> <li>10.90.01 - Replace Cyan Cartridge</li> <li>10.90.02 - Replace Magenta Cartridge</li> <li>10.90.03 - Replace Yellow Cartridge</li> </ul>                                                                                                    | See Change print cartridges on page 105.<br>If replacing the print cartridge does not<br>resolve the problem, replace the image drum.<br>See Change image drums on page 108.<br>If replacing the image drum does not resolve<br>the problem, replace the appropriate<br>cartridge interface PCA. See <u>Print-cartridge</u><br>interface PCA (yellow and magenta)<br>on page 300 or <u>Print-cartridge</u> interface PCA<br>(cyan and black) on page 299. |
| 10.xx.yy Supply Memory Error                       | The product cannot read or write to at least<br>one print cartridge e-label, or an e-label is<br>missing from a print cartridge.                                                                                                    | Reinstall the print cartridge, or install a new HP print cartridge.                                                                                                    |
| 11.XX Internal clock error To continue<br>touch OK | The product's real time clock experienced an error.                                                                                                    | Whenever the product is turned off and then<br>turned on again, set the time and date at the<br>control panel. See <u>Use the control panel</u><br>on page 14.<br>If the error persists, you might need to replace<br>the formatter                                                                                                    |
| 13.01 Paper feed 1, Paper late jam                 | <ul> <li>The leading edge of the paper fed from<br/>Tray 1 stopped before reaching the<br/>registration sensor (C).</li> <li>The leading edge of the paper fed from<br/>Tray 2 stopped before reaching the<br/>registration sensor (B).</li> <li>The leading edge of the paper fed from<br/>Tray 3 stopped before reaching the<br/>registration sensor (A-1).</li> <li>The leading edge of the paper fed from<br/>Tray 4 stopped before reaching the<br/>registration sensor (A-2).</li> <li>The leading edge of the paper fed from<br/>Tray 5 stopped before reaching the<br/>registration sensor (A-2).</li> <li>The leading edge of the paper fed from<br/>Tray 5 stopped before reaching the<br/>registration sensor (A-3).</li> <li>See Figure 7-4 Paper-path sensors<br/>on page 512 to determine the location of the<br/>sensor originating the failure.</li> </ul> | Follow the onscreen instructions to locate<br>and remove the paper or obstruction.                                                                                                    |
| 13.02 Paper Stop Jam In Tray 2 at Sensor<br>D      | The paper stopped at the registration sensor (D).<br>See Figure 7-4 Paper-path sensors<br>on page 512 to determine the location of the<br>sensor originating the failure.                                                                                                    | Follow the onscreen instructions to locate and remove the paper or obstruction.                                                                                                    |

| Control panel message                                | Description                                                                                                    | Recommended action                                                                                                    |
|------------------------------------------------------|----------------------------------------------------------------------------------------------------|----------------------------------------------------------------------------------------------------|
| 13.05 Paper Late Jam Between Sensors D<br>and F      | The leading edge of the paper stopped between the registration sensor (D) and the fuser-output sensor (F).                                                                                                    | Follow the onscreen instructions to locate and remove the paper or obstruction.                                                                                                    |
|                                                      | See Figure 7-4 Paper-path sensors<br>on page 512 to determine the location of the<br>sensor originating the failure.                                                                                                    |                                                                                                    |
| 13.06 Paper Jam In Fuser                             | The paper stopped at the fuser-output sensor (F).                                                                                                    | Follow the onscreen instructions to locate and remove the paper or obstruction.                                                                                                    |
|                                                      | See Figure 7-4 Paper-path sensors<br>on page 512 to determine the location of the<br>sensor originating the failure.                                                                                                    |                                                                                                    |
| 13.10 Paper Late Jam In Duplex Area<br>Sensors F - G | The leading edge of the paper stopped between the output sensor (F) and switchback sensor (G).                                                                                                    | Follow the onscreen instructions to locate and remove the paper or obstruction.                                                                                                    |
|                                                      | See Figure 7-4 Paper-path sensors<br>on page 512 to determine the location of the<br>sensor originating the failure.                                                                                                    |                                                                                                    |
| 13.11 Paper Stop Jam In Duplex Area at<br>Sensor G   | The paper stopped at the switchback-jam sensor (G).                                                                                                    | Follow the onscreen instructions to locate and remove the paper or obstruction.                                                                                                    |
|                                                      | See Figure 7-4 Paper-path sensors<br>on page 512 to determine the location of the<br>sensor originating the failure.                                                                                                    |                                                                                                    |
| 13.12 Paper Late Jam In Duplex Area<br>Sensors H - D | The duplex refeed paper stopped between<br>the duplexer-delivery sensor (H) and the<br>registration sensor (D).                                                                                                    | Follow the onscreen instructions to locate and remove the paper or obstruction.                                                                                                    |
|                                                      | See Figure 7-4 Paper-path sensors<br>on page 512 to determine the location of the<br>sensor originating the failure.                                                                                                    |                                                                                                    |
| 13.12.11                                             | Finisher stay jam at either PI33 or PI34 when engine powered on.                                                                                                    | Signal generated from PI33 (upper-feed-<br>path-entry sensor) and PI34 (upper-feed-<br>path-exit sensor)                                                                                                    |
|                                                      | When the engine is powered on, the finisher's<br>upper-feed-path-entry sensor (PI33) or the<br>upper-feed-path-exit sensor (PI34) is<br>activated suggesting that there is paper in the<br>upper paper path of the finisher at sensors<br>PI33 or PI34. | To locate these sensors, see <u>Detect jams i</u><br>the stacker unit on page 724.                                                                                                    |
|                                                      |                                                                                                    | <ol> <li>Open the top door and remove any<br/>media in the paper path (media detected<br/>at PI33).</li> </ol>                                                                                                    |
|                                                      |                                                                                                    | 2. Raise the upper paper path (exit) delivery rollers and remove any media in the paper path (media detected at PI34).                                                                                                    |
|                                                      |                                                                                                    | <ol> <li>Check these sensors for obstructions.<br/>Verify that the sensor flags are not<br/>damaged, move freely, and are correctly<br/>aligned with the sensor body and<br/>properly mounted. Also check wiring<br/>and connectors for damage or loose<br/>connections.</li> </ol> |

| Control panel message | Description                                                                                                    | Recommended action                                                                                                    |
|-----------------------|----------------------------------------------------------------------------------------------------|----------------------------------------------------------------------------------------------------|
|                       |                                                                                                    | <ol> <li>Carefully clean the sensor body by<br/>gently blowing clean air across the<br/>sensor to remove dust and debris.</li> </ol>                                                                                           |
|                       |                                                                                                    | <ol> <li>Verify that the sensor connectors (J708<br/>and J707) are fully seated on the stacker<br/>controller PCA.</li> </ol>                                                                                                  |
|                       |                                                                                                    | 6. Replace sensor PI33 and PI34.                                                                                                    |
|                       |                                                                                                    | <ol> <li>Only if the error persists, replace the<br/>stacker controller PCA. See <u>Stacker</u><br/><u>controller PCA on page 826</u>.</li> </ol>                                                                              |
| 13.12.12              | Finisher delay jam at PI33.                                                                                                    | To locate this sensor, see <u>Detect jams in the</u> stacker unit on page 724.                                                                                                    |
|                       | about to enter the finisher from the IPTU. The<br>finisher's upper-feed-path-entry sensor<br>(PI33) which detects paper entering the | Open the IPTU and the finisher top door and check the following items:                                                                                                    |
|                       | finisher, does not detect the paper within the expected time period triggering the error.                                            | <ul> <li>If media is found in the IPTU but has not<br/>reached the finisher, perform the<br/>following steps:</li> </ul>                                                                                                    |
|                       |                                                                                                    | <ul> <li>Remove and then reinstall the<br/>IPTU. Make sure that the<br/>connector is fully seated and that<br/>the IPTU is securely fastened.</li> </ul>                                                                       |
|                       |                                                                                                    | <ul> <li>If the error persists, replace the<br/>IPTU. See <u>IPTU on page 734</u>.</li> </ul>                                                                                                    |
|                       |                                                                                                    | <ul> <li>If media is jammed at the exit point of the<br/>IPTU (prior to entering the finisher),<br/>perform the following steps:</li> </ul>                                                                                    |
|                       |                                                                                                    | <ul> <li>Verify that the finisher is securely<br/>fastened to the engine.</li> </ul>                                                                                                    |
|                       |                                                                                                    | <ul> <li>Make sure that the finisher and<br/>IPTU are correctly aligned.</li> </ul>                                                                                                    |
|                       |                                                                                                    | Adjust the finisher castors to obtain<br>a uniform gap between the finisher<br>and the engine. The engine-to-<br>finisher gap must be the same at<br>the bottom and the top so that the<br>finisher is parallel to the engine. |
|                       |                                                                                                    | With the engine-to-finisher gap<br>correct, make sure that the finisher<br>paper path entry point is aligned<br>with the IPTU exit point.                                                                                      |
|                       |                                                                                                    | <ul> <li>Check the finisher entry-point<br/>guides for damage.</li> </ul>                                                                                                    |
|                       |                                                                                                    | <ul> <li>Verify that the finisher rollers are<br/>turning before the media leaves<br/>the IPTU.</li> </ul>                                                                                                    |
|                       |                                                                                                    | If the rollers are not turning, test<br>motor M9 by using the finisher<br>component test from the control-                                                                                                    |

| Control panel message | Description                | Recommended action                                                                                                    |
|-----------------------|----------------------------|----------------------------------------------------------------------------------------------------|
|                       |                            | panel display. If the motor does not<br>activate during the test, check the<br>connectors for motor M9 (inlet<br>motor).                                                                                                    |
|                       |                            | Make sure that connector J705 is fully seated on the stacker controller PCA.                                                                                                    |
|                       |                            | If the error persists, replace motor<br>M9 or the saddle-paper-feeder<br>assembly.                                                                                                    |
|                       |                            | Replace the stacker controller<br>PCA. See <u>Stacker controller PCA</u><br>on page 826.                                                                                                    |
|                       |                            | <ul> <li>If media is found in the finisher but has<br/>not reached sensor PI33, perform the<br/>following steps:</li> </ul>                                                                                                    |
|                       |                            | <ul> <li>Check the upper and lower guides<br/>and rollers in the paper path for<br/>damage.</li> </ul>                                                                                                    |
|                       |                            | <ul> <li>Make sure that the media-diverter<br/>gate (saddle-stitch flapper) is not<br/>blocking the paper path.</li> </ul>                                                                                                    |
|                       |                            | <ul> <li>If media is found in the finisher-covering<br/>sensor PI33 (the sensor is not detecting<br/>the media), perform the following steps:</li> </ul>                                                                                                    |
|                       |                            | <ul> <li>Check the sensor for obstructions.<br/>Verify that the sensor flag is not<br/>damaged, moves freely, and is<br/>correctly aligned with the sensor<br/>body. Make sure that the lower end<br/>of the flag is not damaged and is<br/>correctly positioned to activate the<br/>sensor.</li> </ul> |
|                       |                            | <ul> <li>Make sure that the sensor is<br/>securely fastened to the chassis.</li> </ul>                                                                                                    |
|                       |                            | <ul> <li>Carefully clean the sensor body by<br/>gently blowing clean air across the<br/>sensor to remove dust and debris.</li> </ul>                                                                                                    |
|                       |                            | <ul> <li>Verify that the wiring at the sensor<br/>is not damaged and that the<br/>intermediate connector J1007 and<br/>connector J708 on the stacker<br/>controller PCA are fully seated.<br/>Replace the sensor if necessary.</li> </ul>                                                               |
|                       |                            | <ul> <li>Only if the error persists, replace<br/>the stacker controller PCA. See<br/><u>Stacker controller PCA</u><br/>on page 826.</li> </ul>                                                                                                    |
| 13.12.13              | Finisher stay jam at PI33. | Control-panel diagnostics: none                                                                                                    |

| Control panel message                                   | Description                                                                                                    | Recommended action                                                                                                    |  |
|---------------------------------------------------------|----------------------------------------------------------------------------------------------------|----------------------------------------------------------------------------------------------------|--|
|                                                         | Finisher's upper-feed-path-entry sensor<br>(PI33) is remaining activated longer than<br>expected, suggesting that paper has jammed<br>at the sensor.                                                                                                    | To locate this sensor, see <u>Detect jams in the</u> stacker unit on page 724.                                                                                        |  |
|                                                         |                                                                                                    | <ol> <li>Remove any media in the upper paper<br/>path that might be activating sensor<br/>PI33.</li> </ol>                                                            |  |
|                                                         |                                                                                                    | <ol> <li>Verify that the sensor flag is not<br/>damaged, moves freely, and is correctly<br/>aligned with the sensor body.</li> </ol>                                  |  |
|                                                         |                                                                                                    | <ol> <li>Carefully clean the sensor body by<br/>gently blowing clean air across the<br/>sensor to remove dust and debris.</li> </ol>                                  |  |
|                                                         |                                                                                                    | <ol> <li>Verify that the wiring at the sensor is not<br/>damaged and that the connector J708<br/>on the stacker controller PCA is fully<br/>seated.</li> </ol>        |  |
| 13.12.14                                                | Finisher delay jam at PI34.                                                                                                    | Control-panel diagnostics: none                                                                                                    |  |
|                                                         | Upper-paper-path-entry sensor (PI33) has<br>signaled that paper has passed but upper-<br>paper-path-exit sensor PI34 does not actuate<br>within the expected time, suggesting that the<br>paper has jammed between PI33 and PI34 in<br>the upper paper path. | To locate these sensors, see <u>Detect jams in</u><br>the stacker unit on page 724.                                                                                   |  |
|                                                         |                                                                                                    | <ol> <li>Remove any media jammed in the<br/>upper paper path between sensor PI33<br/>and sensor PI34.</li> </ol>                                                      |  |
|                                                         |                                                                                                    | 2. Check the paper path between sensor<br>PI33 and sensor PI34 for obstructions<br>that may be preventing the media from<br>reaching PI34.                            |  |
|                                                         |                                                                                                    | <ol> <li>Verify that the PI34 sensor flag is not<br/>damaged, moves freely, and is correctly<br/>aligned with the sensor body.</li> </ol>                             |  |
|                                                         |                                                                                                    | 4. Make sure that sensor PI34 is securely fastened to the chassis and wiring is properly connected to sensor.                                                         |  |
|                                                         |                                                                                                    | <b>NOTE:</b> Sensor PI34 is located on the front frame of the finisher, directly over the primary stapler.                                                            |  |
|                                                         |                                                                                                    | <ol> <li>Verify that the wiring at the sensor is not<br/>damaged and that the connector J707<br/>on the stacker controller PCA is fully<br/>seated.</li> </ol>        |  |
|                                                         |                                                                                                    | 6. Only if the error persists and none of the previous steps correct the problem, replace the stacker controller PCA. See <u>Stacker controller PCA on page 826</u> . |  |
| 13.12.15                                                | Finisher stay jam at PI34<br>Finisher's upper-paper-path-exit sensor                                                                                                    | Control-panel diagnostics: M31 (entrance<br>motor), SL32 (buffer-roller solenoid), and<br>SL33 (output-roller solenoid)                                               |  |
| (PI34) remains ac<br>expected suggest<br>at the sensor. | (P134) remains activated longer than<br>expected suggesting that paper has jammed<br>at the sensor.                                                                                                    | To locate this sensor, see <u>Detect jams in the</u><br>stacker unit on page 724. PI34 is located on                                                                  |  |

| Control panel message | Description                                                                                                    | Recommended action                                                                                                    |
|-----------------------|----------------------------------------------------------------------------------------------------|----------------------------------------------------------------------------------------------------|
|                       |                                                                                                    | the front frame of the finisher, above the main stapler unit.                                                                                                    |
|                       |                                                                                                    | <ol> <li>Remove any media in the upper paper<br/>path that might be activating sensor<br/>PI34.</li> </ol>                                                                                                    |
|                       |                                                                                                    | 2. Carefully clean the sensor body, by gently blowing clean air across the sensor to remove dust and debris.                                                                                                    |
|                       |                                                                                                    | <ol> <li>Verify that the sensor flag is not<br/>damaged, moves freely, and is correctly<br/>aligned with the sensor body.</li> </ol>                                                                                                    |
|                       |                                                                                                    | <ol> <li>Lift-swing-guide assembly at the paper<br/>exit area to output bins and inspect for<br/>jammed paper, obstructions, or<br/>damage.</li> </ol>                                                                                                    |
|                       |                                                                                                    | 5. Run a diagnostic through the engine<br>control panel and turn on M31 (entrance<br>motor) to observe gear rotations on the<br>upper-rear frame of the finisher. Ensure<br>that the first delivery rollers and buffer<br>rollers that pass paper to and from PI34<br>are rotating. |
|                       |                                                                                                    | <ol> <li>Test SL32 (buffer-roller solenoid) and<br/>SL33 (output-roller solenoid) using the<br/>control-panel diagnostics.</li> </ol>                                                                                                    |
|                       |                                                                                                    | <ol> <li>Check wiring from sensor PI34 to<br/>stacker-control-board connector J707<br/>for damage.</li> </ol>                                                                                                    |
|                       |                                                                                                    | 8. Only if the error persists and none of the previous steps correct the problem, replace the stacker controller PCA. See <u>Stacker controller PCA on page 826</u> .                                                                                                    |
| 13.12.16              | Finisher jam - door opened during Staple/<br>Stacking operation                                                                                                    | Control-panel diagnostics: PI31 (top-door sensor), PI32 (front-door sensor)                                                                                                    |
|                       | While the machine is printing, the upper-door<br>(open/close) sensor (PI31) or front-door<br>(open/close) sensor (PI32) or the front-door                                  | Booklet maker only: check PI3 (booklet-<br>door-1 sensor) (booklet-delivery door)                                                                                                    |
|                       | (open/close) series (192) of the non-coord<br>(open/close) switch (MSW31) has signaled<br>that one of the doors has been opened,<br>suggesting that there may now be paper | <ol> <li>Make sure that the doors properly open<br/>and close and stay in the fully closed<br/>position.</li> </ol>                                                                                                    |
|                       | топпо пт тле цррег рарег ратп.                                                                                                    | If the front door is not closing tightly at<br>the top, it will not activate the door<br>switch. If necessary, adjust the<br>alignment of the front door by opening<br>the door and carefully twisting it.                                                                          |
|                       |                                                                                                    | 2. Verify that the sensor-activation arms on the doors are not damaged.                                                                                                    |
|                       |                                                                                                    | 3. Make sure that the front-door sensor<br>PI32 and switch MSW31 and top-door<br>sensor PI31 are not obstructed.                                                                                                    |

| Control panel message | Description                                                                                            | Recommended action                                                                                                    |
|-----------------------|----------------------------------------------------------------------------------------------------|----------------------------------------------------------------------------------------------------|
|                       |                                                                                                    | <ol> <li>Make sure that the arm on front-door<br/>switch MSSW31 is not bent or<br/>damaged.</li> </ol>                                                                                                    |
|                       |                                                                                                    | <ol> <li>Make sure that sensor PI32 and switch<br/>MSSW31 are securely fastened to the<br/>chassis.</li> </ol>                                                                                                    |
|                       |                                                                                                    | <ol> <li>Test sensor PI31 (upper-door sensor)<br/>and sensor PI32 (front-door sensor) by<br/>using the finisher component tests from<br/>the control-panel display.</li> </ol>                                                                                          |
|                       |                                                                                                    | <b>NOTE:</b> For finishers with a booklet maker, also test sensor PI3 (booklet-door-1 sensor).                                                                                                    |
| 13.12.17              | Engine to finisher timing jam: unexpected arrival of paper to finisher                                 | Control-panel diagnostics: none                                                                                                    |
|                       | Upper-paper-path-entry sensor (PI33) has detected paper before a signal from the                       | To locate this sensor, see <u>Detect jams in the</u><br>stacker unit on page 724.                                                                                                    |
|                       | engine has been received, indicating that<br>paper is being delivered from the IPTU to the<br>finisher | <ol> <li>Verify that the latest firmware updates<br/>are installed for the engine and finisher.</li> </ol>                                                                                                    |
|                       | nnisher.                                                                                               | 2. Remove any media in the upper paper path that might be activating sensor PI33.                                                                                                    |
|                       |                                                                                                    | If no media is found at PI33, proceed to step 3.                                                                                                    |
|                       |                                                                                                    | If media is found at PI33, perform the following steps:                                                                                                    |
|                       |                                                                                                    | <ul> <li>Make sure that the power/<br/>communication cable from the<br/>IPTU to the finisher is properly<br/>connected.</li> </ul>                                                                                                    |
|                       |                                                                                                    | <ul> <li>Make sure that the IPTU is properly<br/>connected to the engine and that<br/>the mounting screws are tight.</li> </ul>                                                                                                    |
|                       |                                                                                                    | <ul> <li>Make sure that the finisher is<br/>properly grounded.</li> </ul>                                                                                                    |
|                       |                                                                                                    | <ul> <li>Ensure that the finisher is<br/>latched and locked to the<br/>engine by tightening the<br/>thumbscrew inside the front<br/>door.</li> </ul>                                                                                                    |
|                       |                                                                                                    | <ul> <li>Ensure that the grounding-<br/>frame assembly (the bar with<br/>the wheel located between<br/>the engine and the finisher) is<br/>in the "down" position with the<br/>wheel touching the floor and<br/>that the grounding plate is not<br/>damaged.</li> </ul> |

| Control panel message | Description | Re | commended action                                                                                                    |
|-----------------------|-------------|----|----------------------------------------------------------------------------------------------------|
|                       |             |    | <b>NOTE:</b> The grounding-<br>frame assembly is in the "up"<br>position when the finisher is<br>shipped. It must be lowered<br>when the finisher is installed.                                                                              |
|                       |             |    | <ul> <li>If the error persists, replace the<br/>IPTU. See <u>IPTU on page 734</u>.</li> </ul>                                                                                                    |
|                       |             | 3. | Check for media at the finisher entrance point and at sensor PI33.                                                                                                    |
|                       |             |    | If no media is found at PI33, perform the following steps:                                                                                                    |
|                       |             |    | <ul> <li>Make sure that the finisher is<br/>properly grounded.</li> </ul>                                                                                                    |
|                       |             |    | • Ensure that the finisher is latched and locked to the engine by tightening the thumbscrew inside the front door.                                                                                                    |
|                       |             |    | • Ensure that the grounding-<br>frame assembly (the bar with<br>the wheel located between<br>the engine and the finisher) is<br>in the down position with the<br>wheel touching the floor and<br>that the grounding plate is not<br>damaged. |
|                       |             |    | <b>NOTE:</b> The grounding-<br>frame assembly is in the up<br>position when the finisher is<br>shipped. It must be lowered<br>when the finisher is installed.                                                                                |
|                       |             |    | <ul> <li>Carefully clean the sensor body by<br/>gently blowing clean air across the<br/>sensor to remove dust and debris.</li> </ul>                                                                                                    |
|                       |             |    | <ul> <li>Verify that the sensor flag is not<br/>damaged, moves freely, and is<br/>correctly aligned with the sensor<br/>body.</li> </ul>                                                                                                    |
|                       |             |    | <ul> <li>Verify that the wiring at the sensor<br/>is not damaged and that the<br/>connector J708 on the stacker<br/>controller PCA is fully seated.</li> </ul>                                                                               |
|                       |             | 4. | Only if the error persists and none of the previous steps correct the problem, replace the stacker controller PCA. See <u>Stacker controller PCA on page 826</u> .                                                                           |
|                       |             |    | Stacker controller PCA on page 826.                                                                                                    |

| Control panel message | Description                                                                                                    | Recommended action                                                                                                    |
|-----------------------|----------------------------------------------------------------------------------------------------|----------------------------------------------------------------------------------------------------|
| 13.12.21              | Finisher upper-stapler (stapler 1) staple jam.                                                                                                    | Control-panel diagnostics: none                                                                                                    |
|                       | When the staple motor (M41) is rotated forward, the staple home-position sensor                                                                                                    | 1. Check the stapler unit for jammed staples.                                                                                                    |
|                       | (PI5) does not turn back on after the<br>prescribed time has elapsed after it goes off,<br>and the staple home-position sensor (PI50)<br>turns on within the prescribed time after the<br>staple motor (M41) is rotated backwards.                               | 2. Check the stapler unit for loose staples and paper dust.                                                                                                    |
|                       |                                                                                                    | 3. Inspect the stapler unit for damage.                                                                                                    |
|                       |                                                                                                    | <ol> <li>Remove the stapler cartridge and make<br/>sure HP-approved staples are being<br/>used.</li> </ol>                                                                                                    |
|                       |                                                                                                    | <ol> <li>Verify that the wiring at the stapler unit<br/>and the connector are not damaged.</li> </ol>                                                                                                    |
|                       |                                                                                                    | 6. Install new staple cartridge and retest.                                                                                                    |
|                       |                                                                                                    | <ol> <li>If the error persists, replace the stapler<br/>unit. See <u>Stapler on page 772</u>.</li> </ol>                                                                                                    |
| 13.12.41              | Finisher - Paper detected in booklet making<br>portion of finisher at engine power on.                                                                                                    | Control-panel diagnostics: none                                                                                                    |
|                       | Occurs when paper is detected by one of the                                                                                                    | To locate these sensors, see <u>Detect jams in</u><br>the booklet maker unit on page 724.                                                                                                    |
|                       | sensors on the paper-sensor board (PI18,<br>PI19, PI20), vertical-path-paper sensor<br>(PI17), booklet-delivery sensor (PI11), paper-<br>positioning-plate paper sensor (PI8), or<br>booklet-making paper-entry sensor (PI22)<br>when the machine is powered on. | <ol> <li>Remove media from the booklet-maker<br/>paper path.</li> </ol>                                                                                                    |
|                       |                                                                                                    | 2. Verify that the sensor flags are not damaged, move freely, and are correctly aligned with the sensor bodies.                                                                                                    |
|                       |                                                                                                    | <ol> <li>Carefully clean each sensor body by<br/>gently blowing clean air across each<br/>sensor to remove dust and debris.</li> </ol>                                                                                                    |
|                       |                                                                                                    | <ol> <li>Make sure that connectors J6, J9, J10,<br/>J13, and J21 are fully seated on the<br/>saddle-stitcher controller PCA.</li> </ol>                                                                                                    |
|                       |                                                                                                    | <ol> <li>Only if the error persists and none of the<br/>previous steps correct the problem,<br/>replace the saddle-stitcher controller<br/>PCA. See <u>Saddle-stitcher controller</u><br/><u>PCA (booklet maker only)</u><br/>on page 827.</li> </ol> |
| 13.12.42              | Finisher delay jam at booklet-making paper-<br>entry sensor (Pl22)                                                                                                    | Control-panel diagnostics: M9 (Inlet Motor),<br>SL5 (Inlet-Switch Solenoid)                                                                                                    |
|                       | Occurs when booklet making function is<br>selected and after the engine signals the<br>finisher that it is delivering paper to the<br>finisher. The booklet-making paper-entry<br>sensor (PI22) is not activated within the                                      | Signal generated from: PI22 (Booklet-Making<br>Paper-Entry Sensor)<br>To locate this sensor, see <u>Detect jams in the</u><br><u>booklet maker unit on page 724</u> .                                                                                 |
|                       | expected time period after receiving the<br>engine's delivery signal, suggesting that a<br>paper jam has occurred somewhere between<br>the output accessory bridge (IPTU) and<br>sensor PI22                                                                     |                                                                                                    |

| Control panel message | Description | Recommended action                                                                                                    |
|-----------------------|-------------|----------------------------------------------------------------------------------------------------|
|                       |             | Open the IPTU and the finisher top door and locate the media jam. Check the following items:                                                                                                    |
|                       |             | <ul> <li>If media is found in the IPTU but has not<br/>reached the finisher entrance point,<br/>perform the following steps:</li> </ul>                                                                                                |
|                       |             | <ul> <li>Remove and then reinstall the<br/>IPTU. Make sure that the<br/>connector is fully seated and that<br/>the IPTU is securely fastened.</li> </ul>                                                                               |
|                       |             | <ul> <li>If the error persists, replace the<br/>IPTU.</li> </ul>                                                                                                    |
|                       |             | <ul> <li>If media is jammed at the entrance point<br/>of the finisher, perform the following<br/>steps:</li> </ul>                                                                                                    |
|                       |             | <ul> <li>Verify that the finisher is securely<br/>fastened to the engine.</li> </ul>                                                                                                    |
|                       |             | <ul> <li>Make sure that the finisher and<br/>IPTU are correctly aligned.</li> </ul>                                                                                                    |
|                       |             | Adjust the finisher castors to obtain<br>a uniform gap between the finisher<br>and the engine. The engine-to-<br>finisher gap must be the same at<br>the bottom and the top so that the<br>finisher is parallel to the engine.         |
|                       |             | With the engine-to-finisher gap<br>correct, make sure that the finisher<br>paper path entry point is aligned<br>with the IPTU exit point.                                                                                              |
|                       |             | <ul> <li>Check the finisher entry-point guides for damage.</li> </ul>                                                                                                    |
|                       |             | <ul> <li>Verify that the finisher rollers are<br/>turning before the media leaves<br/>the IPTU.</li> </ul>                                                                                                    |
|                       |             | If the rollers are not turning, test<br>motor M9 by using the finisher<br>component test from the control-<br>panel display. If the motor does not<br>activate during the test, check the<br>connectors for motor M9 (inlet<br>motor). |
|                       |             | Make sure that connector J705 is<br>fully seated on the stacker<br>controller PCA.                                                                                                    |
|                       |             | If the error persists, replace motor<br>M9 or the saddle-paper-feeder<br>assembly for the type finisher you<br>are working on.                                                                                                    |
|                       |             | Only if the error persists and none<br>of the previous steps correct the                                                                                                    |

| Control panel message | Description | Recommended action                                                                                                    |
|-----------------------|-------------|----------------------------------------------------------------------------------------------------|
|                       |             | problem, replace the stacker<br>controller PCA. See <u>Stacker</u><br><u>controller PCA on page 826</u> .                                                                                                    |
|                       |             | <ul> <li>If media is found in the finisher but has<br/>not reached sensor PI22, perform the<br/>following steps:</li> </ul>                                                                                                    |
|                       |             | <ul> <li>Check the upper and lower guides<br/>and rollers in the paper path for<br/>damage.</li> </ul>                                                                                                    |
|                       |             | <ul> <li>Make sure that the media-diverter<br/>gate (saddle-stitch flapper) is not<br/>blocking the paper path.</li> </ul>                                                                                                    |
|                       |             | <ul> <li>Test solenoid SL5 (inlet-switch<br/>solenoid) by using the finisher<br/>component test from the control-<br/>panel display. SL5 should be<br/>opening and closing the media-<br/>diverter gate (saddle stitch<br/>flapper).</li> </ul>                                                                                                    |
|                       |             | <ul> <li>If media is found in the finisher cover<br/>sensor PI22 (the sensor is not detecting<br/>the media), perform the following steps:</li> </ul>                                                                                                    |
|                       |             | <ul> <li>Check the sensor for obstructions.<br/>Verify that the sensor flag is not<br/>damaged, moves freely, and is<br/>correctly aligned with the sensor<br/>body. Make sure that the lower end<br/>of the flag is not damaged and is<br/>correctly positioned to activate the<br/>sensor.</li> </ul>                                                                                      |
|                       |             | <ul> <li>Make sure that the sensor is<br/>securely fastened to the chassis.</li> </ul>                                                                                                    |
|                       |             | <ul> <li>Carefully clean the sensor body by<br/>gently blowing clean air across the<br/>sensor to remove dust and debris.</li> </ul>                                                                                                    |
|                       |             | <ul> <li>Verify that the wiring at the sensor<br/>is not damaged and that the<br/>intermediate connectors between<br/>the sensor and connector J21 on<br/>the saddle-stitcher controller PCA<br/>are fully seated. Replace the<br/>sensor if necessary. If PI22 is<br/>determined to be the failure point,<br/>replace the saddle-paper-feeder<br/>assembly, which includes PI22.</li> </ul> |
|                       |             | <ul> <li>Only if the error persists and none<br/>of the previous steps correct the<br/>problem, replace the saddle-<br/>stitcher controller PCA. See<br/><u>Saddle-stitcher controller PCA</u><br/>(booklet maker only)<br/>on page 827.</li> </ul>                                                                                                    |

| Control panel message                              | Description                                                                                                    | Recommended action                                                                                                    |
|----------------------------------------------------|----------------------------------------------------------------------------------------------------|----------------------------------------------------------------------------------------------------|
| 5.12.43 Finisher stay jam at booklet-making paper- | Control-panel diagnostics: none                                                                                                    |                                                                                                    |
|                                                    | Occurs when the booklet-making paper-entry<br>sensor (PI22) remains activated longer than<br>expected, suggesting that there is a paper<br>jam at the sensor. | To locate this sensor, see <u>Detect jams in the</u> stacker unit on page 724.                                                                                                    |
|                                                    |                                                                                                    | <ol> <li>Remove any media in the upper paper<br/>path that might be activating sensor<br/>PI22.</li> </ol>                                                                                                    |
|                                                    |                                                                                                    | <ol> <li>Verify that the sensor flag is not<br/>damaged, moves freely, and is correctly<br/>aligned with the sensor body.</li> </ol>                                                                                                    |
|                                                    |                                                                                                    | <ol> <li>Carefully clean the sensor body by<br/>gently blowing clean air across the<br/>sensor to remove dust and debris.</li> </ol>                                                                                                    |
|                                                    |                                                                                                    | 4. Verify that the wiring at the sensor is not damaged and that the intermediate connectors between sensor Pl22 and connector J21 on saddle-stitcher controller PCA for damage and proper connections. Replace the sensor if necessary. |
| <b>13.12.44</b> Fini par                           | Finisher delay jam at booklet-making first-<br>paper sensor (PI18)                                                                                            | Control-panel diagnostics: M1 (Delivery Motor)                                                                                                    |
|                                                    | Occurs when the first-paper sensor (PI18) is<br>not activated within the expected time                                                                        | To locate these sensors, see <u>Detect jams in</u><br>the booklet maker unit on page 724.                                                                                                    |
|                                                    | paper-entry sensor (PI22), suggesting that<br>there is a paper jam in the area between PI22<br>and PI18.                                                      | Open the IPTU and the finisher top door and locate the media jam. Check the following items:                                                                                                    |
|                                                    |                                                                                                    | • If media is found at sensor PI18, perform the following steps:                                                                                                    |
|                                                    |                                                                                                    | <ul> <li>Check the sensor PI18 for<br/>damage. Replace the sensor if<br/>necessary.</li> </ul>                                                                                                    |
|                                                    |                                                                                                    | <ul> <li>Carefully clean the sensor body by<br/>gently blowing clean air across the<br/>sensor to remove dust and debris.</li> </ul>                                                                                                    |
|                                                    |                                                                                                    | <ul> <li>Verify that the wiring from sensor<br/>PI18 to connector J10 on the<br/>saddle-stitcher controller PCA is<br/>undamaged and the connectors<br/>are fully seated.</li> </ul>                                                    |
|                                                    |                                                                                                    | <ul> <li>If media is found at the roller prior to<br/>sensor PI18 in the paper path, perform<br/>the following steps:</li> </ul>                                                                                                    |
|                                                    |                                                                                                    | <ul> <li>Test motor M1 (delivery motor) by<br/>using the finisher component test<br/>from the control-panel display.</li> </ul>                                                                                                    |
|                                                    |                                                                                                    | <ul> <li>Remove the finisher rear cover.</li> <li>Activate motor M1 and verify that<br/>the drive gears and belts are<br/>moving.</li> </ul>                                                                                            |

| Control panel message | Description                                                                                                    | Recommended action                                                                                                    |
|-----------------------|----------------------------------------------------------------------------------------------------|----------------------------------------------------------------------------------------------------|
|                       |                                                                                                    | <ul> <li>If motor M1 does not rotate, verify that connector J5 on the saddle-stitcher controller PCA is fully seated. If the error persists, replace motor M1. If motor M1 still does not rotate, replace the saddle-stitcher controller PCA. See <u>Saddle-stitcher controller PCA</u> (booklet maker only) on page 827.</li> <li>If motor M1 does rotate but the gears and belts connected to</li> </ul> |
|                       |                                                                                                    | motor M1 do not move, check for<br>damaged components. Replace<br>damaged components as<br>necessary.                                                                                                    |
| 13.12.45              | Finisher stay jam at booklet-making first-<br>paper sensor (PI18), flapper-1 paper sensor<br>(PI19) or flapper-2 paper sensor (PI20)  | Control-panel diagnostics: PI19 (flapper 1),<br>PI20 (flapper 2), M1 (delivery motor), SL1<br>(flapper-1 solenoid), SL2 (flapper-2 solenoid)                                                                                                    |
|                       | Occurs when PI18, PI19 or PI20 remain<br>activated longer than expected, suggesting<br>that there is a paper jam in the flapper 1 and | To locate these sensors, see <u>Detect jams in</u><br>the booklet maker unit on page 724.                                                                                                    |
|                       | 2 area of the booklet-maker section of the finisher.                                                                                  | <ol> <li>Remove any media in the area around<br/>flapper 1 and flapper 2.</li> </ol>                                                                                                    |
|                       |                                                                                                    | 2. Check the flappers for damage.                                                                                                    |
|                       |                                                                                                    | <ol> <li>Test sensor PI19 and sensor PI20 by<br/>using the finisher component test from<br/>the control-panel display.</li> </ol>                                                                                                    |
|                       |                                                                                                    | <ul> <li>If the sensors are faulty, perform<br/>the following steps:</li> </ul>                                                                                                    |
|                       |                                                                                                    | <ul> <li>Verify that the sensor flags<br/>are not damaged, move<br/>freely, and are correctly<br/>aligned with the sensor<br/>bodies.</li> </ul>                                                                                                    |
|                       |                                                                                                    | <ul> <li>Verify that the wiring at the<br/>sensors is not damaged and<br/>that the connector J10 on the<br/>saddle-stitcher controller<br/>PCA is fully seated.</li> </ul>                                                                                                    |
|                       |                                                                                                    | <ul> <li>If the error persist, replace the<br/>paper sensor PCA (which<br/>contains PI118, PI119, and<br/>PI20).</li> </ul>                                                                                                    |
|                       |                                                                                                    | <ol> <li>Test flapper 1 and flapper 2 by using the<br/>finisher component test from the control-<br/>panel display.</li> </ol>                                                                                                    |
|                       |                                                                                                    | <b>NOTE:</b> To verify the proper movement of the flappers, activate SL1 and SL2 in the finisher component test.                                                                                                    |
| 13.12.46              | Finisher jam - door was opened during booklet making operation.                                                                       | Control-panel diagnostics: PI31 (top-door sensor), PI32 (front-door sensor), PI3                                                                                                    |

| Control panel message                                                                                                    | Description                                                                                                    | Recommended action                                                                                                    |
|----------------------------------------------------------------------------------------------------|----------------------------------------------------------------------------------------------------|----------------------------------------------------------------------------------------------------|
|                                                                                                    | Occurs while the machine is booklet making<br>and the booklet-delivery-door sensor (PI3) or<br>the booklet-paper-path open/close sensor                                                            | (booklet-door-1 sensor) (booklet delivery door)                                                                                                    |
| <ul> <li>(PI3) detects that the door or paper path has been opened.</li> <li>Also occurs when the finisher's front-door sensor (PI32) has been opened with paper remaining in the processing tray of the main stapler while the finisher is not operating.</li> </ul> | (PI3) detects that the door or paper path has been opened.                                                                                                    | To locate sensor PI31 and sensor PI32, see<br>Detect jams in the booklet maker unit<br>on page 724.                                                                                                    |
|                                                                                                    | <ol> <li>Test sensor PI31, sensor PI32, and<br/>sensor PI9 by using the finisher<br/>component test from the control-panel<br/>display.</li> </ol>                                                 |                                                                                                    |
|                                                                                                    |                                                                                                    | 2. Make sure that the front door, top door, and booklet-delivery door properly open and close and stay in the fully closed position.                                                                                                |
|                                                                                                    |                                                                                                    | If the front door is not closing tightly at<br>the top, it will not activate the door<br>switch. If necessary, adjust the<br>alignment of the front door by opening<br>the door and carefully twisting it into<br>proper alignment. |
|                                                                                                    |                                                                                                    | 3. Verify that the sensor-activation arms on the doors are not damaged.                                                                                                    |
|                                                                                                    |                                                                                                    | 4. Make sure that the sensors and front-<br>door switch MSW31 are not obstructed.                                                                                                    |
|                                                                                                    |                                                                                                    | <ol> <li>Make sure that the arm on switch<br/>MSW31 is not bent or damaged.</li> </ol>                                                                                                    |
|                                                                                                    |                                                                                                    | 6. Make sure that sensors PI31, PI32, PI9, and switch MSW31 are securely fastened to the chassis.                                                                                                    |
|                                                                                                    |                                                                                                    | 7. Only if the error persists and none of the previous steps correct the problem, replace the stacker controller PCA. See <u>Stacker controller PCA on page 826</u> .                                                               |
| 13.12.51                                                                                                    | Finisher jam: rear booklet stapler (SW5)                                                                                                    | Control-panel diagnostics: none                                                                                                    |
|                                                                                                    | When the rear-staple motor (M6) is rotated<br>forward, the staple home-position sensor<br>(SW5) does not turn back on after the<br>prescribed time has elapsed after it goes off<br>(0.4 seconds). | 1. Check the rear-booklet stapler unit for jammed staples.                                                                                                    |
|                                                                                                    |                                                                                                    | prescribed time has elapsed after it goes o<br>(0.4 seconds).                                                                                                    |
|                                                                                                    | <ol> <li>Inspect the rear-booklet-stitch stapler<br/>unit for damage.</li> </ol>                                                                                                    |                                                                                                    |
|                                                                                                    |                                                                                                    | 4. Verify that HP-approved staples for this stapler are being used.                                                                                                    |
|                                                                                                    |                                                                                                    | <ol> <li>Verify that the wiring at the stapler unit<br/>and the connector are not damaged.</li> </ol>                                                                                                    |
|                                                                                                    |                                                                                                    | 6. Replace the staple cartridge.                                                                                                    |

| Control panel message | Description                                                                                      | Recommended action                                                                                                    |
|-----------------------|--------------------------------------------------------------------------------------------------|----------------------------------------------------------------------------------------------------|
|                       |                                                                                                  | <b>NOTE:</b> Replace both the front and rear staple cartridges at the same time so that the staple low sensors will properly detect the level of staples in the cartridges.                                                         |
|                       |                                                                                                  | <ol> <li>Only if the error persists and none of the<br/>previous steps correct the problem,<br/>replace the saddle-stapler assembly.<br/>See <u>Saddle-stapler assembly (booklet</u><br/><u>maker only) on page 788</u>.</li> </ol> |
| 13.12.52              | Finisher jam: front-booklet stapler (SW7)                                                        | Control-panel diagnostics: none                                                                                                    |
|                       | When the rear-staple motor (M7) is rotated forward, the staple home-position sensor              | <ol> <li>Check the front-booklet stapler unit for<br/>jammed staples.</li> </ol>                                                                                                    |
|                       | prescribed time has elapsed after it goes off (0.4 seconds).                                     | 2. Check the front-booklet stapler unit for loose staples.                                                                                                    |
|                       |                                                                                                  | 3. Inspect the front-booklet stapler unit for damage.                                                                                                    |
|                       |                                                                                                  | <ol> <li>Verify that HP-approved staples for this stapler are being used.</li> </ol>                                                                                                    |
|                       |                                                                                                  | 5. Verify that the wiring at the stapler unit and the connector are not damaged.                                                                                                    |
|                       |                                                                                                  | 6. Replace the staple cartridge. See <u>Stapler on page 772</u> .                                                                                                    |
|                       |                                                                                                  | <b>NOTE:</b> Replace both the front and rear cartridges at the same time so that the staple low sensors will properly detect the level of staples in the cartridges.                                                                |
|                       |                                                                                                  | <ol> <li>Only if the error persists and none of the<br/>previous steps correct the problem,<br/>replace the saddle-stapler assembly.<br/>See <u>Saddle-stapler assembly (booklet</u><br/><u>maker only) on page 788</u>.</li> </ol> |
| 13.12.61              | Finisher delay jam at the booklet-delivery                                                       | Control-panel diagnostics: none                                                                                                    |
|                       | sensor (PI11) Occurs when the folded booklet exits the                                           | <ol> <li>Check the folder-roller area for a jam or<br/>media wrapped around the rollers.</li> </ol>                                                                                                    |
|                       | delivery sensor (PI11) within the expected                                                       | 2. Check sensor PI11 for damage.                                                                                                    |
|                       | time.                                                                                            | <ol> <li>Make sure that the sensor is not<br/>obstructed.</li> </ol>                                                                                                    |
|                       |                                                                                                  | 4. Make sure that sensor PI11 is securely fastened to the chassis.                                                                                                    |
| 13.12.62              | Finisher stay jam at the booklet-delivery sensor (PI11) or the vertical-paper-path sensor (PI17) | Control-panel diagnostics: M2 (Folding motor)                                                                                                    |
|                       | sensor (PI17)<br>Occurs when the booklet-delivery sensor<br>(PI11) remains activated longer than | 1. Check the folder-roller area for a jam.                                                                                                    |
|                       |                                                                                                  | 2. Test the folding motor (M2) by using the finisher component test from the control-panel display.                                                                                                    |
|                       |                                                                                                  | • Remove the finisher rear cover                                                                                                    |

| Control panel message                                                                                                    | Description                                                                                                    | Recommended action                                                                                           |
|----------------------------------------------------------------------------------------------------|----------------------------------------------------------------------------------------------------|----------------------------------------------------------------------------------------------------|
|                                                                                                    | expected after sensing the arrival of the new booklet from the folding rollers.                                      | before starting the test and make<br>sure that the folding rollers are<br>rotating when motor M2 is on.      |
| Also occurs when the vertical-paper-path<br>sensor (PI17) remains activated longer than<br>expected after the paper has already passed | <ol> <li>Check sensor PI11 and PI17 for<br/>damage.</li> </ol>                                                       |                                                                                                    |
|                                                                                                    | detected by the booklet-delivery sensor<br>(PI11).                                                                   | <ol> <li>Make sure that the sensors are not<br/>obstructed.</li> </ol>                                       |
|                                                                                                    |                                                                                                    | <ol> <li>Make sure that sensor PI11 and sensor<br/>PI17 are securely fastened to the<br/>chassis.</li> </ol> |
| 13.13 Paper Stop Jam In Duplex Area<br>Sensors G - H                                                                                   | The duplex refeed paper stopped between the switchback sensor (G) and the duplexer-<br>delivery sensor (H).          | Follow the onscreen instructions to locate and remove the paper or obstruction.                              |
|                                                                                                    | See Figure 7-4 Paper-path sensors<br>on page 512 to determine the location of the<br>sensor originating the failure. |                                                                                                    |
| 13.1C Fuser Wrap Jam, Paper in Fuser                                                                                                   | The paper is wrapping at the fuser.                                                                                  | Follow the onscreen instructions to locate and remove the paper or obstruction.                              |
| 13.20 Paper Eject Jam at Sensors E, F - G                                                                                              | The paper stopped at either the loop sensor (E), the fuser-output sensor (F) or the switchback sensor (G).           | Follow the onscreen instructions to locate and remove the paper or obstruction.                              |
|                                                                                                    | See Figure 7-4 Paper-path sensors<br>on page 512 to determine the location of the<br>sensor originating the failure. |                                                                                                    |
| 13.21 Door Open Jam                                                                                                    | The paper position is unknown.                                                                                       | Follow the onscreen instructions to locate                                                                   |
|                                                                                                    | See Figure 7-4 Paper-path sensors<br>on page 512 to determine the location of the<br>sensor originating the failure. |                                                                                                    |
| 13.2B Paper Stop Jam In Output<br>Accessory Bridge                                                                                     | The paper stopped before reaching IPTU sensor 1 (K).                                                                 | Follow the onscreen instructions to locate and remove the paper or obstruction.                              |
|                                                                                                    | See Figure 7-4 Paper-path sensors<br>on page 512 to determine the location of the<br>sensor originating the failure. |                                                                                                    |
| 13.2C Paper Late Jam in Output<br>Accessory Bridge (1)                                                                                 | The paper stopped between IPTU sensor 1 (K) and IPTU sensor 3 (M).                                                   | Follow the onscreen instructions to locate and remove the paper or obstruction.                              |
|                                                                                                    | See Figure 7-4 Paper-path sensors<br>on page 512 to determine the location of the<br>sensor originating the failure. |                                                                                                    |
| 13.2D Paper Late Jam in Output<br>Accessory Bridge (2)                                                                                 | The paper stopped in the path along IPTU sensor 1 (K), IPTU sensor 2 (L), and IPTU sensor 3 (M).                     | Follow the onscreen instructions to locate and remove the paper or obstruction.                              |
|                                                                                                    | See Figure 7-4 Paper-path sensors<br>on page 512 to determine the location of the<br>sensor originating the failure. |                                                                                                    |
| 13.2E Paper Late Jam Near Fuser at<br>Sensors F - J                                                                                    | The paper stopped between the fuser-output sensor (F) and the output-bin-full sensor (J).                            | Follow the onscreen instructions to locate and remove the paper or obstruction.                              |

| Control panel message                  | Description                                                                                                    | Recommended action                                                                                                    |
|----------------------------------------|----------------------------------------------------------------------------------------------------|----------------------------------------------------------------------------------------------------|
|                                        | See Figure 7-4 Paper-path sensors<br>on page 512 to determine the location of the<br>sensor originating the failure. |                                                                                                    |
| 13.30 Paper Late Jam, Jam In Cassette  | • The leading edge of the paper fed from<br>Tray 1 stopped before reaching the<br>registration sensor (D).           | Follow the onscreen instructions to locate and remove the paper or obstruction.                                                                                                    |
|                                        | • The leading edge of the paper fed from<br>Tray 2 stopped before reaching the<br>registration sensor (D).           |                                                                                                    |
|                                        | • The leading edge of the paper fed from<br>Tray 3 stopped before reaching the<br>registration sensor (D).           |                                                                                                    |
|                                        | • The leading edge of the paper fed from<br>Tray 4 stopped before reaching the<br>registration sensor (D).           |                                                                                                    |
|                                        | • The leading edge of the paper fed from<br>Tray 5 stopped before reaching the<br>registration sensor (D).           |                                                                                                    |
|                                        | See Figure 7-4 Paper-path sensors<br>on page 512 to determine the location of the<br>sensor originating the failure. |                                                                                                    |
| 13.7C Delivery Delay Jam 1             | There is a delay in reaching the first IPTU sensor.                                                                  | Follow the onscreen instructions to locate<br>and remove the paper or obstruction. See<br>Figure 7-4 Paper-path sensors<br>on page 512 to determine the sensor<br>originating the failure.               |
| 13.7D Delivery Delay Jam 2             | There is a delay in reaching the last IPTU sensor.                                                                   | Follow the onscreen instructions to locate<br>and remove the paper or obstruction. See<br>Figure 7-4 Paper-path sensors<br>on page 512 to determine the sensor<br>originating the failure.               |
| 13.7E Delivery Delay Jam 3             | There is a delay in reaching the output rollers from the fuser.                                                      | Follow the onscreen instructions to locate<br>and remove the paper or obstruction. See<br><u>Figure 7-4 Paper-path sensors</u><br><u>on page 512</u> to determine the sensor<br>originating the failure. |
| 13.80 Delivery Stay Jam                | There is a jam in the IPTU between the first and last sensor.                                                        | Follow the onscreen instructions to locate<br>and remove the paper or obstruction. See<br>Figure 7-4 Paper-path sensors<br>on page 512 to determine the sensor<br>originating the failure.               |
| 13.80 External Output Device Paper Jam | There is a delivery jam on the IPTU between the first and last sensor.                                               | Follow the onscreen instructions to locate and remove the paper or obstruction.                                                                                                    |
| 13.90 Non-specific Paper Jam           | The leading edge of the paper is at the registration sensor (D).                                                     | Follow the onscreen instructions to locate and remove the paper or obstruction.                                                                                                    |
|                                        | See Figure 7-4 Paper-path sensors<br>on page 512 to determine the location of the<br>sensor originating the failure. |                                                                                                    |

| Control panel message                  | Description                                                                                                    | Recommended action                                                                                               |
|----------------------------------------|----------------------------------------------------------------------------------------------------|----------------------------------------------------------------------------------------------------|
| 13.JJ.NT - Fuser area jam              | A jam occurred in the fuser-output sensor<br>area. In order to continue processing a job,<br>clear all paper found. | <b>CAUTION:</b> The fuser can be hot while the product is in use. Wait for the fuser to cool before handling it. |
|                                        |                                                                                                    | 1. Open the right door.                                                                                          |
|                                        |                                                                                                    | 2. Remove the paper in the duplex area.                                                                          |
|                                        |                                                                                                    | 3. Open the fuser access.                                                                                        |
|                                        |                                                                                                    | 4. Remove the paper. Close the fuser access.                                                                     |
|                                        |                                                                                                    | 5. Remove all the paper found. Close the right door.                                                             |
| 13.JJ.NT - Fuser wrap jam              | Paper is wrapping at the fuser. In order to continue processing a job, clear all paper found.                       | Clear the jam in the fuser area. See <u>AREA 2</u><br>and 3: Jams in the fuser and transfer area<br>on page 524. |
| 13.JJ.NT - Jam in Tray 1               | A page is jammed in the multipurpose tray.                                                                          | Remove all loose paper from Tray 1.                                                                              |
|                                        |                                                                                                    | 1. Clear the jam in Tray 1. See <u>AREA</u><br><u>6:Jams in Tray 1 on page 539</u> .                             |
|                                        |                                                                                                    | 2. Reload paper in Tray 1 and make sure the guides are next to the paper. Do not load paper above the fill tabs. |
|                                        |                                                                                                    | 3. To continue printing, touch OK.                                                                               |
| 13.JJ.NT - Jam inside lower-right door | A jam occurred in the lower-right door.                                                                             | 1. Open the lower-right door.                                                                                    |
|                                        |                                                                                                    | 2. Remove jammed paper.                                                                                          |
|                                        |                                                                                                    | 3. Close the lower-right door.                                                                                   |
| 13.JJ.NT - Transfer and fuser jam      | A jam occurred in the registration-sensor area                                                                      | Clear all paper found.                                                                                           |
|                                        |                                                                                                    | <b>CAUTION:</b> The fuser can be hot while the product is in use. Wait for the fuser to cool before handling it. |
|                                        |                                                                                                    | 1. Open the right door.                                                                                          |
|                                        |                                                                                                    | 2. Remove the paper in the duplex area.                                                                          |
|                                        |                                                                                                    | 3. Open the transfer access panel.                                                                               |
|                                        |                                                                                                    | 4. Remove the paper. Close the transfer access panel.                                                            |
|                                        |                                                                                                    | 5. Open the fuser access.                                                                                        |
|                                        |                                                                                                    | 6. Remove the paper. Close the fuser access.                                                                     |
|                                        |                                                                                                    | <ol> <li>Remove all the paper found. Close the right door.</li> </ol>                                            |
| Control panel message                                   | Description                                                                                                    | Recommended action                                                                                                    |
|---------------------------------------------------------|----------------------------------------------------------------------------------------------------|----------------------------------------------------------------------------------------------------|
| 13.JJ.NT - Transfer area jam                            | A jam occurred in the registration-sensor area.                                                                               | In order to continue processing a job, clear all paper found.                                                                                                    |
|                                                         |                                                                                                    | 1. Open the right door.                                                                                                    |
|                                                         |                                                                                                    | 2. Remove the paper in the duplex area.                                                                                                    |
|                                                         |                                                                                                    | 3. Open the transfer access panel.                                                                                                    |
|                                                         |                                                                                                    | 4. Remove the paper. Close the transfer access panel.                                                                                                    |
| 13.JJ.NT – Jam inside right door                        | A page is jammed.                                                                                                    | Check the right door of the printer.                                                                                                    |
|                                                         |                                                                                                    | 1. Open the right door.                                                                                                    |
|                                                         |                                                                                                    | 2. Remove any paper in the duplex area.                                                                                                    |
|                                                         |                                                                                                    | 3. Close the right door.                                                                                                    |
| 13.JJ.NT- Jam below control panel                       | A jam occurred below the control panel.                                                                                       | Check the area below the control panel for<br>any jammed paper. Remove any paper<br>found, then touch OK to continue.                                                                                  |
| 13.XX.YY Jam inside output accessory bridge             | There is a paper jam inside the output-<br>accessory bridge (IPTU).                                                           | Clear the jam in the IPTU. See <u>AREA 8: Jams</u><br>in the optional finishing devices<br>on page 547.                                                                                                |
| 20 INSUFFICIENT MEMORY To continue touch OK             | The product does not have enough memory to print the page.                                                                    | Touch OK to print a partial page. Reduce the page complexity or add printer memory.                                                                                                    |
| 22 - USB I/O buffer overflow To continue touch OK       | The printer's USB buffer overflowed during a busy state.                                                                      | Touching OK resumes printing but results in a loss of data.                                                                                                    |
| 22 EMBEDDED I/O BUFFER OVERFLOW<br>To continue touch OK | Too much data was sent to the embedded HP<br>Jetdirect print server. An incorrect<br>communications protocol might be in use. | Touch OK to print the transferred data. Some data might be lost. Check the host configuration.                                                                                                    |
| 30.01.02 Scanner failure                                | The ADF is jammed or the sensor failed.                                                                                       | Verify that there is no paper in the ADF. Use<br>the scanner test in the Troubleshooting menu<br>to check the sensors.                                                                                 |
| 30.01.03 Scanner failure                                | An ADF pickup failure occurred.                                                                                               | This failure can be caused by using damage<br>or glossy media. Try scanning through the<br>ADF with standard 75 g/m <sup>2</sup> (20 lb) paper. You<br>may need to replace the ADF maintenance<br>kit. |
| 30.01.06 Scanner failure                                | The scanner-lamp fan failed.                                                                                                  | 1. Determine if the scanner-lamp fan is running during scanner operation.                                                                                                    |
|                                                         |                                                                                                    | 2. Check the scanner connection to the scanner-control board (SCB).                                                                                                    |
|                                                         |                                                                                                    | 3. Replace the fan if the error persists and the fan is not operational.                                                                                                    |
| 30.01.08 Scanner failure                                | The scanner is locked, or the home sensor or flat cable failed.                                                               | Check the scanner lock. Unlock the scanner, and then turn the product off and then on.                                                                                                    |

| Control panel message    | Description                          | Rec | commended action                                                                                         |
|--------------------------|--------------------------------------|-----|----------------------------------------------------------------------------------------------------|
| 30.01.14 Scanner failure | The SCB firmware failed.             | 1.  | Turn the product off and then on.                                                                        |
|                          |                                      | 2.  | Perform a remote firmware upgrade.<br>See <u>Upgrade the firmware</u><br>on page 131.                    |
|                          |                                      | 3.  | Check the SCB.                                                                                           |
|                          |                                      | 4.  | Replace the SCB. See <u>SCB, CPB, and</u><br>SCUID on page 388.                                          |
| 30.01.15 Scanner failure | The scanner initialization failed.   | 1.  | Turn the product off and then on.                                                                        |
|                          |                                      | 2.  | Check the SCB LEDs for a heartbeat.                                                                      |
|                          |                                      | 3.  | Replace the SCB. See <u>SCB, CPB, and</u><br><u>SCUID on page 388</u> .                                  |
| 30.01.18 Scanner failure | The SCB ASIC failed.                 | 1.  | Turn the product off and then on.                                                                        |
|                          |                                      | 2.  | Check the connection on the SCB.                                                                         |
|                          |                                      | 3.  | Replace the SCB. See <u>SCB, CPB, and</u><br><u>SCUID on page 388</u> .                                  |
|                          |                                      | 4.  | Turn the product off and then on.                                                                        |
| 30.01.19 Scanner failure | The scanner lamp failed.             | 1.  | Turn the product off and then on.                                                                        |
|                          |                                      | 2.  | Determine if the scanner lamp turns on<br>and off approximately 12 second after<br>the product turns on. |
|                          |                                      | 3.  | If the lamp does not turn on and then off:                                                               |
|                          |                                      |     | a. View the lamp through the glass to determine if it is broken. Replace the lamp if it is broken.       |
|                          |                                      |     | <b>b.</b> Re-seat the cables from the lamp to the inverter.                                              |
|                          |                                      |     | c. Replace the inverter. See <u>Inverter</u><br><u>unit on page 384</u> .                                |
|                          |                                      | 4.  | If the lamp does turn on and then off:                                                                   |
|                          |                                      |     | a. Reseat the FFC interconnect between the optical carriage and the SCB.                                 |
|                          |                                      |     | <b>b.</b> Replace the optical carriage.                                                                  |
|                          |                                      |     | c. Replace the SCB. See <u>SCB, CPB,</u><br>and <u>SCUID on page 388</u> .                               |
| 30.01.25 Scanner failure | The copy-process board (CPB) failed. | 1.  | Turn the product off and then on.                                                                        |
|                          |                                      | 2.  | Check the CPB LED.                                                                                       |
|                          |                                      | 3.  | Verify that the CPB connections are correct.                                                             |

| Control panel message    | Description                                                                | Rec | commended action                                                                                           |
|--------------------------|----------------------------------------------------------------------------|-----|----------------------------------------------------------------------------------------------------|
|                          |                                                                            | 4.  | Verify the cable from the scanner to the formatter is not plugged in backwards.                            |
|                          |                                                                            | 5.  | Replace the CPB. See <u>SCB, CPB, and</u><br>SCUID on page 388.                                            |
| 30.01.34 Scanner failure | The scanner initialization failed, and the copy-process board (CPB) cannot | 1.  | Turn the product off and then on.                                                                          |
|                          | (SCB).                                                                     | 2.  | Check the SCB LEDs.                                                                                        |
|                          |                                                                            | 3.  | Verify that the SCB connections are correct.                                                               |
|                          |                                                                            | 4.  | Replace the SCB. See <u>SCB, CPB, and</u><br><u>SCUID on page 388</u> .                                    |
| 30.01.39 Scanner failure | There was an AFE1 (analog front-end)                                       | 1.  | Turn the product off and then on.                                                                          |
|                          |                                                                            | 2.  | Check the flat cables on the SCB.                                                                          |
|                          |                                                                            | 3.  | Check the LEDs on the SCB.                                                                                 |
|                          |                                                                            | 4.  | Replace the SCB. See <u>SCB, CPB, and</u><br><u>SCUID on page 388</u> .                                    |
|                          |                                                                            | 5.  | Replace the scanner. See Optical scanner on page 358.                                                      |
| 30.01.40 Scanner failure | The scanner AFE 2 failed.                                                  | 1.  | Turn the product off and then on.                                                                          |
|                          |                                                                            | 2.  | Check the flat cables on the SCB.                                                                          |
|                          |                                                                            | 3.  | Check the LEDs on the SCB.                                                                                 |
|                          |                                                                            | 4.  | Replace the SCB. See <u>SCB, CPB, and</u><br><u>SCUID on page 388</u> .                                    |
|                          |                                                                            | 5.  | Replace the scanner. See Optical scanner on page 358.                                                      |
| 30.01.41 Scanner failure | There was a CPB error.                                                     | 1.  | Check the SCB and CPB LEDs to verify that the scanner has power.                                           |
|                          |                                                                            | 2.  | Verify that the scanner power cable is<br>connected to the scanner power supply<br>and fuser power supply. |
|                          |                                                                            | 3.  | Replace the CPB. See <u>SCB, CPB, and</u><br>SCUID on page 388.                                            |
| 30.01.42 Scanner failure | The scanner cable is disconnected.                                         | 1.  | Connect the scanner cable to the formatter.                                                                |
|                          |                                                                            | 2.  | Turn the product off and then on.                                                                          |
| 30.01.43 Scanner failure | The CPB memory is full.                                                    | 1.  | Connect the CPB memory.                                                                                    |
|                          |                                                                            | 2.  | Turn the product off and then on.                                                                          |
|                          |                                                                            | 3.  | Replace the CPB memory.                                                                                    |

| Control panel message                                                      | Description                                                                                                    | Recommended action                                                                                                    |
|----------------------------------------------------------------------------|----------------------------------------------------------------------------------------------------|----------------------------------------------------------------------------------------------------|
| 30.01.44 Scanner failure                                                   | There is an SCB communication error.                                                                                                    | 1. Turn the product off and then on.                                                                                                    |
|                                                                            |                                                                                                    | 2. Check the SCB/CPB connections.                                                                                                    |
|                                                                            |                                                                                                    | 3. Check the SCB LEDs.                                                                                                    |
| 30.01.45 Scanner failure                                                   | The CPB memory is full.                                                                                                    | <b>1.</b> Turn the product off and then on.                                                                                                    |
|                                                                            |                                                                                                    | 2. Check the SCB/CPB connections.                                                                                                    |
|                                                                            |                                                                                                    | 3. Check the SCB LEDs.                                                                                                    |
| 30.01.46 Scanner failure                                                   | The CPB enumeration failed.                                                                                                    | 1. Turn the product off and then on.                                                                                                    |
|                                                                            |                                                                                                    | 2. Check the PCI cable at the scanner and formatter.                                                                                                    |
|                                                                            |                                                                                                    | 3. Check the SCB connections.                                                                                                    |
|                                                                            |                                                                                                    | 4. Replace the CPB. See <u>SCB, CPB, and</u><br><u>SCUID on page 388</u> .                                                                                                    |
| 40 Embedded I/O Bad Transmission To continue touch OK                      | A temporary printing error occurred. The connection between the product and the EIO card in the specified slot has been broken.                                                                                                    | Touch OK to clear the error message and continue printing. Turn the product off and then on.                                                                                                    |
| 41.3 Load Tray <xx>: [Type] [Size]</xx>                                    | The specified tray is loaded with media that<br>is longer or shorter in the feed direction than<br>the size adjusted for the tray. This message<br>also appears if two or more sheets of media<br>stick together in the product or if the tray is<br>not adjusted correctly. If using glossy paper,<br>ensure that it has been acclimated. | Touch OK to use another tray. Reconfigure<br>the size in a tray so that the product will use<br>a tray that is loaded with the correct media<br>size. If the message does not clear<br>automatically from the control-panel display,<br>turn the product off and then on.                                                                 |
| 41.5 Load Tray <xx>: [Type], [Size] To use<br/>another tray, touch OK</xx> | The product detected an unexpected paper<br>size. There is a tray type mismatch.<br>The tray is a cassette and there is another<br>tray available for use.                                                                                                    | To continue, load the tray with the size and type indicated. Or, if another tray is available, touch OK to use it. This problem affects printing, but some scan functions might still be available.                                                                                                    |
| 41.X ERROR To continue touch OK                                            | A temporary printing error occurred.                                                                                                    | Touch OK to clear the error. If the error is not cleared, turn the product off and then on.                                                                                                    |
| 48.01 Transfer unit error                                                  | The ITB top sensor malfunctioned.                                                                                                    | Turn the product off and then on. Check the sensor and replace the ITB. See <u>Intermediate</u> transfer belt (ITB) on page 238.                                                                                                    |
| 49.XXXXX ERROR To continue turn off then on                                | A critical firmware error occurred.                                                                                                    | Remove third-party products. Turn the product off and then on.                                                                                                    |
| 50.1 Fuser error                                                           | The fuser experienced a low-temperature error while printing or after it warmed up.                                                                                                    | <ol> <li>Remove any paper jams from the fuser<br/>area. See <u>AREA 2 and 3: Jams in the</u><br/><u>fuser and transfer area on page 524</u>.</li> <li>Reinstall the fuser. <u>Fuser on page 233</u>.<br/>Check the connector (J1901) between<br/>the fuser and the product. Replace the<br/>cable or fuser if the connector is</li> </ol> |
|                                                                            |                                                                                                    | <ul> <li>damaged.</li> <li>3. Reconnect the connectors of the thermopile (J1990), fuser control PCA (J302, J305, J306, J309), and the DC controller PCA (J107).</li> </ul>                                                                                                    |

| Control panel message | Description                                       | Red | commended action                                                                                                    |
|-----------------------|---------------------------------------------------|-----|----------------------------------------------------------------------------------------------------|
|                       |                                                   | 4.  | Replace the fuser. See <u>Fuser</u><br>on page 233.                                                                                                    |
|                       |                                                   | 5.  | Replace the fuser power supply unit.<br>See <u>Fuser power-supply unit</u><br>on page 291.                                                                                    |
|                       |                                                   | 6.  | Replace the thermopile. See <u>Thermopile unit on page 334</u> .                                                                                                    |
| 50.2 Fuser error      | The fuser experienced a warm-up error.            | 1.  | Reinstall the fuser. Check the connector (J1901) between the fuser and the product. Replace the cable or fuser if the connector is damaged.                                   |
|                       |                                                   | 2.  | Reconnect the connectors of the thermopile (J1990), fuser control PCA (J302, J305, J306, J309), and the DC controller PCA (J107).                                             |
|                       |                                                   | 3.  | Replace the fuser. See <u>Fuser</u><br>on page 233.                                                                                                    |
|                       |                                                   | 4.  | Replace the fuser power supply unit.<br>See <u>Fuser power-supply unit</u><br>on page 291.                                                                                    |
|                       |                                                   | 5.  | Replace the thermopile. See <u>Thermopile unit on page 334</u> .                                                                                                    |
| 50.3 Fuser error      | The fuser experienced a high-temperature error.   | 1.  | Reinstall the fuser. Check the connector<br>(J1901) between the fuser and the<br>product. Replace the cable or fuser if the<br>connector is damaged.                          |
|                       |                                                   | 2.  | Reconnect the connectors of the thermopile (J1990), fuser control PCA (J302, J305, J306, J309), and the DC controller PCA (J107).                                             |
|                       |                                                   | 3.  | Replace the fuser. See <u>Fuser</u><br>on page 233.                                                                                                    |
|                       |                                                   | 4.  | Replace the fuser power supply unit.<br>See Fuser power-supply unit<br>on page 291.                                                                                           |
|                       |                                                   | 5.  | Replace the thermopile. See <u>Thermopile unit on page 334</u> .                                                                                                    |
| 50.4 Fuser error      | There was an error with the fuser driver circuit. | 1.  | Reconnect the connectors of the fuser<br>control PCA (J305) and the DC<br>controller PCA (J107).                                                                              |
|                       |                                                   | 2.  | If the product does not meet the power<br>requirement of 40 to 70Hz frequency,<br>the fuser temperature control will not<br>work properly, which will cause a<br>malfunction. |

| Control panel message | Description                                               | Rec | commended action                                                                                                    |
|-----------------------|-----------------------------------------------------------|-----|----------------------------------------------------------------------------------------------------|
|                       |                                                           | 3.  | Check the low-voltage power supply unit for proper voltage.                                                                                                    |
|                       |                                                           | 4.  | Replace the fuser power supply unit.<br>See <u>Fuser power-supply unit</u><br>on page 291.                                                                                                    |
| 50.5 Fuser error      | The fuser experienced a type-mismatch error.              | 1.  | Ensure that the fuser is the correct voltage.                                                                                                    |
|                       |                                                           | 2.  | Reinstall the fuser. Check the connector (J1901) between the fuser and the product. Replace the cable or fuser if the connector is damaged.                                                         |
|                       |                                                           | 3.  | Reconnect the connectors of the fuser<br>control PCA (J303, J305), low-voltage<br>power supply unit (J6), and the DC<br>controller PCA (J102, J207).                                                |
|                       |                                                           | 4.  | Replace the fuser. See <u>Fuser</u><br>on page 233.                                                                                                    |
| 50.7 Fuser error      | The fuser experienced a pressure-release mechanism error. | 1.  | Reconnect the connectors of the fuser<br>motor (J1720), fuser-unit home-position<br>sensor (J1965), intermediate (J1964),<br>and the DC controller PCA (J105, J121).                                |
|                       |                                                           | 2.  | Test the fuser pressure-release sensor<br>by performing the paper-path test or the<br>manual sensor test in the<br>Troubleshooting menu. See <u>Paper-path</u><br><u>sensors test on page 587</u> . |
|                       |                                                           | 3.  | Check the sensor flag of the fuser pressure-release sensor. If the sensor flag is damaged, replace the fuser. See <u>Fuser on page 233</u> .                                                        |
|                       |                                                           | 4.  | Check the inside gear on the product that drives the fuser.                                                                                                    |
|                       |                                                           | 5.  | Perform the fuser motor and fuser<br>pressure-release motor component<br>tests in the Troubleshooting menu. See<br><u>Paper-path sensors test on page 587</u> .                                     |
|                       |                                                           | 6.  | Replace the fuser motor. See <u>Fuser</u><br>motor on page 269.                                                                                                    |
|                       |                                                           | 7.  | Replace the fuser. See <u>Fuser</u><br>on page 233.                                                                                                    |
| 50.8 Fuser error      | The fuser experienced a low-temperature error.            | 1.  | Remove any paper jams from the fuser area.                                                                                                    |
|                       |                                                           | 2.  | Reinstall the fuser. Check the connector (J1901) between the fuser and the product. Replace the cable or fuser if the connector is damaged.                                                         |
|                       |                                                           | 3.  | Reconnect the connectors of the fuser control PCA (J302, J303, J305) and the DC controller PCA (J107).                                                                                              |

| Control panel message | Description                                     | Red | commended action                                                                                                    |
|-----------------------|-------------------------------------------------|-----|----------------------------------------------------------------------------------------------------|
|                       |                                                 | 4.  | Replace the fuser. See <u>Fuser</u><br>on page 233.                                                                                                  |
|                       |                                                 | 5.  | Replace the fuser power supply unit.<br>See <u>Fuser power-supply unit</u><br>on page 291.                                                           |
| 50.9 Fuser error      | The fuser experienced a high-temperature error. | 1.  | Reinstall the fuser. Check the connector<br>(J1901) between the fuser and the<br>product. Replace the cable or fuser if the<br>connector is damaged. |
|                       |                                                 | 2.  | Reconnect the connectors of the fuser control PCA (J302, J303, J305) and the DC controller PCA (J107).                                               |
|                       |                                                 | 3.  | Replace the fuser. See <u>Fuser</u><br>on page 233.                                                                                                  |
|                       |                                                 | 4.  | Replace the fuser power supply unit.<br>See <u>Fuser power-supply unit</u><br>on page 291.                                                           |
| 50.A Fuser Error      | There is a low-temperature error.               | 1.  | Remove any paper jams from the fuser area. See <u>AREA 2 and 3: Jams in the fuser and transfer area on page 524</u> .                                |
|                       |                                                 | 2.  | Reinstall the fuser. Check the connector (J1901) between the fuser and the product. Replace the cable or fuser if the connector is damaged.          |
|                       |                                                 | 3.  | Reconnect the connectors of the fuser control PCA (J302, J303, J305) and the DC controller PCA (J107).                                               |
|                       |                                                 | 4.  | Replace the fuser. See <u>Fuser</u><br>on page 233.                                                                                                  |
|                       |                                                 | 5.  | Replace the fuser power supply unit.<br>See <u>Fuser power-supply unit</u><br>on page 291.                                                           |
| 50.B Fuser Error      | There is a high-temperature error.              | 1.  | Reinstall the fuser. Check the connector (J1901) between the fuser and the product. Replace the cable or fuser if the connector is damaged.          |
|                       |                                                 | 2.  | Reconnect the connectors of the fuser control PCA (J302, J303, J305) and the DC controller PCA (J107).                                               |
|                       |                                                 | 3.  | Replace the fuser. See <u>Fuser</u><br>on page 233.                                                                                                  |
|                       |                                                 | 4.  | Replace the fuser power supply unit.<br>See <u>Fuser power-supply unit</u><br>on page 291.                                                           |

| Control panel message                        | Description                              | Rec          | commended action                                                                                                    |
|----------------------------------------------|------------------------------------------|--------------|----------------------------------------------------------------------------------------------------|
| 51.1Y Error To continue turn off and then    | There is a beam detect error.            | 1.           | Turn the product off and then on.                                                                                                    |
| 011                                          | • 51.10=black                            | 2.           | Check the connectors on the laser                                                                                                    |
|                                              | • 51.11=cyan                             | 2            | Poplace the specific laser scanner. See                                                                                                    |
|                                              | • 51.12=magenta                          | 5.           | Laser/scanner assembly (cyan and block) on page 210 or Laser/scanner                                                                                                    |
|                                              | • 51.13=yellow                           |              | assembly (yellow and magenta)<br>on page 316.                                                                                                    |
| 51.2Y Error To continue turn off and then    | There is a laser error.                  | 1.           | Turn the product off and then on.                                                                                                    |
|                                              | • 51.20=black                            | 2.           | Check the connectors on the laser                                                                                                    |
|                                              | • 51.21=cyan                             | 3            | Renlace the specific laser scanner. See                                                                                                    |
|                                              | • 51.22=magenta                          | э.           | Laser/scanner assembly (cyan and block) on page 210 or Laser/scanner                                                                                                    |
|                                              | • 51.23=yellow                           |              | assembly (yellow and magenta)<br>on page 316.                                                                                                    |
| 52.00 Error To continue turn off and then on | The scanner experienced a startup error. | 1.           | Perform the laser scanner component tests in the Troubleshooting menu.                                                                                                    |
|                                              |                                          | 2.           | Depending on the test results, perform one of the following steps:                                                                                                    |
|                                              |                                          |              | <ul> <li>If the cyan or black component<br/>tests showed a startup failure,<br/>reconnect the connectors of the<br/>cyan/black scanner motor (J1702)<br/>and the DC controller PCA (J129).</li> </ul>                                       |
|                                              |                                          |              | <ul> <li>If the yellow or magenta<br/>component tests showed a startup<br/>failure, reconnect the connectors<br/>of the yellow/magenta scanner<br/>motor (J1701) and the DC<br/>controller PCA (J129).</li> </ul>                           |
|                                              |                                          | 3.           | Replace the cyan/black laser scanner<br>unit or the yellow/magenta laser<br>scanner unit. See <u>Laser/scanner</u><br><u>assembly (cyan and black)</u><br><u>on page 319 or Laser/scanner assembly</u><br>(yellow and magenta) on page 316. |
| 52.10 Error To continue turn off and then on | There is a laser scanner startup error.  | Che<br>the y | eck the cyan/black laser scanner unit or yellow/magenta laser scanner unit.                                                                                                    |

| Table 7-4 | Control-panel | messages | (continued) |
|-----------|---------------|----------|-------------|
|-----------|---------------|----------|-------------|

| Control panel message                        | Description                                          | Recommended action                                                                                                    |
|----------------------------------------------|------------------------------------------------------|----------------------------------------------------------------------------------------------------|
| 52.20 Error To continue turn off and then on | The scanner experienced a rotational error.          | 1. Perform the laser scanner component tests in the Troubleshooting menu.                                                                                                    |
|                                              |                                                      | 2. Depending on the test results, perform one of the following steps:                                                                                                    |
|                                              |                                                      | <ul> <li>If the cyan or black component<br/>tests showed a startup failure,<br/>reconnect the connectors of the<br/>cyan/black scanner motor (J1702)<br/>and the DC controller PCA (J129).</li> </ul>                                         |
|                                              |                                                      | <ul> <li>If the yellow or magenta<br/>component tests showed a startup<br/>failure, reconnect the connectors<br/>of the yellow/magenta scanner<br/>motor (J1701) and the DC<br/>controller PCA (J129).</li> </ul>                             |
|                                              |                                                      | 3. Replace the cyan and black laser-<br>scanner assembly or the yellow and<br>magenta laser-scanner assembly. See<br>Laser/scanner assembly (cyan and<br>black) on page 319 or Laser/scanner<br>assembly (yellow and magenta)<br>on page 316. |
| 53.10.0X Unsupported DIMM                    | An unsupported DIMM is installed.                    | Turn the product off, and then replace the DIMM that caused the error. See <u>Install DDR</u> memory DIMMs on page 111.                                                                                                    |
| 54.01 Error                                  | The environmental sensor experienced an error.       | 1. Reconnect the connector of the DC controller PCA (J115).                                                                                                    |
|                                              |                                                      | 2. Replace the environmental sensor. See Environmental sensor on page 283.                                                                                                    |
| 54.15 Error                                  | The yellow-toner-level sensor experienced an error.  | 1. Reconnect the connectors of the print-<br>cartridge interface PCA (yellow and<br>magenta).                                                                                                    |
|                                              |                                                      | 2. Replace the print-cartridge interface<br>PCA (yellow and magenta). See <u>Print-</u><br><u>cartridge interface PCA (yellow and</u><br><u>magenta) on page 300</u> .                                                                        |
| 54.16 Error                                  | The magenta-toner-level sensor experienced an error. | <ol> <li>Reconnect the connectors of the print-<br/>cartridge interface PCA (yellow and<br/>magenta).</li> </ol>                                                                                                    |
|                                              |                                                      | 2. Replace the print-cartridge interface PCA (yellow and magenta). See <u>Print-cartridge interface PCA (yellow and magenta) on page 300</u> .                                                                                                |
| 54.17 Error                                  | The cyan-toner-level sensor experienced an error.    | <ol> <li>Reconnect the connectors of the print-<br/>cartridge interface PCA (cyan and<br/>black).</li> </ol>                                                                                                    |
|                                              |                                                      | 2. Replace the print-cartridge interface<br>PCA (cyan and black). See <u>Print-</u><br><u>cartridge interface PCA (cyan and</u><br><u>black) on page 299</u> .                                                                                |

| Control panel message                                                   | Description                                        | Rec | commended action                                                                                                    |
|-------------------------------------------------------------------------|----------------------------------------------------|-----|----------------------------------------------------------------------------------------------------|
| 54.18 Error                                                             | The black-toner-level sensor experienced an error. | 1.  | Reconnect the connectors of the print-<br>cartridge interface PCA (cyan and<br>black).                                                                      |
|                                                                         |                                                    | 2.  | Replace the print-cartridge interface<br>PCA (cyan and black). See <u>Print-</u><br><u>cartridge interface PCA (cyan and</u><br><u>black) on page 299</u> . |
| 55.00.YY DC Controller Communication                                    | The DC controller experienced a                    | 1.  | Turn the product off and then on.                                                                                                    |
|                                                                         |                                                    | 2.  | Perform an engine test. See <u>Engine-test</u><br><u>button on page 583</u> .                                                                               |
|                                                                         |                                                    | 3.  | Verify the connectors on the DC controller.                                                                                                    |
|                                                                         |                                                    | 4.  | Replace the DC controller. See <u>DC</u><br>controller PCA on page 281.                                                                                     |
| 55.01.YY DC Controller Memory Error To<br>continue turn off and then on | There is an error with the DC controller memory    | 1.  | Turn the product off and then on.                                                                                                    |
|                                                                         |                                                    | 2.  | Perform an engine test. See <u>Engine-test</u><br><u>button on page 583</u>                                                                                 |
|                                                                         |                                                    | 3.  | Verify the connectors on the DC controller.                                                                                                    |
|                                                                         |                                                    | 4.  | Replace the DC controller. See <u>DC</u><br>controller PCA on page 281.                                                                                     |
| 55.02.YY Outgoing Parity Error To continue turn off and then on         | There is a DC controller outgoing parity error.    | 1.  | Turn the product off and then on.                                                                                                    |
|                                                                         |                                                    | 2.  | Perform an engine test. See <u>Engine-test</u><br>button on page 583.                                                                                       |
|                                                                         |                                                    | 3.  | Verify the connectors on the DC controller.                                                                                                    |
|                                                                         |                                                    | 4.  | Replace the DC controller. See <u>DC</u><br>controller PCA on page 281.                                                                                     |
| 55.03.YY No Engine Response To                                          | DC controller no response error.                   | 1.  | Turn the product off and then on.                                                                                                    |
|                                                                         |                                                    | 2.  | Perform an engine test. See Engine-test button on page 583.                                                                                                 |
|                                                                         |                                                    | 3.  | Verify the connectors on the DC controller.                                                                                                    |
|                                                                         |                                                    | 4.  | Replace the DC controller. See <u>DC</u><br>controller PCA on page 281.                                                                                     |
| 55.04.YY Communications Timeout To                                      | There was a DC controller communications           | 1.  | Turn the product off and then on.                                                                                                    |
| continue turn off and then on timeout.                                  | timeout.                                           | 2.  | Perform an engine test. See Engine-test button on page 583.                                                                                                 |
|                                                                         |                                                    | 3.  | Verify the connectors on the DC controller.                                                                                                    |
|                                                                         |                                                    | 4.  | Replace the DC controller. See DC controller PCA on page 281.                                                                                               |

| Control panel message                                   | Description                                                          | Recommended action                                                                                                    |
|---------------------------------------------------------|----------------------------------------------------------------------|----------------------------------------------------------------------------------------------------|
| 55.05 Error To continue turn off and then               | An interruption occurred during a remote                             | 1. Turn the product off and then on.                                                                                                    |
| 011                                                     | innware update.                                                      | 2. Remove any third-party hardware.                                                                                                    |
|                                                         |                                                                      | 3. Attempt the remote firmware update again.                                                                                                    |
| 56.01 - Illegal input To continue turn off              | There was an illegal input.                                          | 1. Turn the product off and then on.                                                                                                    |
| and then on                                             |                                                                      | 2. Remove any third-party hardware.                                                                                                    |
|                                                         |                                                                      | 3. Attempt the remote firmware update again.                                                                                                    |
| 56.02 - Illegal output To continue turn off and then on | There was an illegal output.                                         | Turn the product off and then on.                                                                                                    |
| 57.01 Error To continue turn off and then on            | The VOC fan (FM4) experienced an error.                              | <ol> <li>Reconnect the connectors of the VOC<br/>fan (J1921) and the DC controller PCA<br/>(J103).</li> </ol>                                                                                                    |
|                                                         |                                                                      | 2. Measure the voltage between<br>connectors J103-4 and J103-6 on the<br>DC controller PCA right after the product<br>is turned on. If the voltage changes from<br>0V to approximately 24V, replace the<br>VOC fan. See <u>VOC fan on page 322</u> .                                                        |
| 57.03 Error To continue turn off and then on            | The fuser cooling fan (FM2) experienced an error.                    | 1. Reconnect the connectors of the fuser cooling fan (J1917) and the DC controller PCA (J132).                                                                                                    |
|                                                         |                                                                      | <ol> <li>Measure the voltage between<br/>connectors J132-7 and J132-9 on the<br/>DC controller PCA right after the product<br/>is turned on. If the voltage changes from<br/>0V to approximately 24V, replace the<br/>cartridge-area cooling fan. See<br/><u>Cartridge fan unit on page 289</u>.</li> </ol> |
| 57.04 Error To continue turn off and then on            | The cartridge-area cooling fan (FM3) experienced an error.           | <ol> <li>Reconnect the connectors of the<br/>cartridge-area cooling fan (J1915) and<br/>the DC controller PCA (J132).</li> </ol>                                                                                                    |
|                                                         |                                                                      | 2. Measure the voltage between<br>connectors J132-1 and J132-3 on the<br>DC controller PCA right after the product<br>is turned on. If the voltage changes from<br>0V to approximately 24V, replace the<br>cartridge-area cooling fan. See<br><u>Cartridge fan unit on page 289</u> .                       |
| 57.05 Error To continue turn off and then on            | The low-voltage power-supply cooling fan (FM5) experienced an error. | 1. Reconnect the connectors of the low-<br>voltage power-supply cooling fan (J2),<br>low-voltage power supply (J6), and the<br>DC controller PCA (J102).                                                                                                    |
|                                                         |                                                                      | 2. Measure the voltage between<br>connectors J2-1 and J2-3 on the low-<br>voltage power-supply cooling fan right<br>after the product is turned on. If the<br>voltage changes from 0V to<br>approximately 24V, replace the low-<br>voltage power-supply cooling fan.                                        |

| Control panel message                        | Description                                                      | Re | commended action                                                                                                    |
|----------------------------------------------|------------------------------------------------------------------|----|----------------------------------------------------------------------------------------------------|
| 57.06 Error To continue turn off and then on | The cartridge-front-area cooling fan (FM6) experienced an error. | 1. | Reconnect the connectors of the cartridge-front-area cooling fan (J1934) and the DC controller PCA (J103).                                                                                                    |
|                                              |                                                                  | 2. | Measure the voltage between<br>connectors J103-1 and J103-3 on the<br>DC controller PCA right after the product<br>is turned on. If the voltage changes from<br>0V to approximately 24V, replace the<br>cartridge-front-area cooling fan.             |
| 57.07 Error To continue turn off and then on | The laser/scanner-unit cooling fan (FM1) experienced an error.   | 1. | Reconnect the connectors on the laser/<br>scanner unit cooling fan and the DC<br>controller PCA.                                                                                                    |
|                                              |                                                                  | 2. | Replace the laser/scanner unit cooling fan. See <u>Laser/scanner fan unit</u> on page 290.                                                                                                    |
| 57.08 Error To continue turn off and then on | The delivery-unit cooling fan (FM7) experienced an error.        | 1. | Reconnect the connectors of the delivery-unit cooling fan (J1910) and the DC controller PCA (J103).                                                                                                    |
|                                              |                                                                  | 2. | Measure the voltage between<br>connectors J103-7 and J103-9 on the<br>DC controller PCA right after the product<br>is turned on. If the voltage changes from<br>0V to approximately 24V, replace the<br>delivery-unit cooling fan.                    |
| 57.09 Error To continue turn off and then on | The scanner fan or control panel fan has failed.                 | 1. | Check if the scanner fan or control panel<br>fan is running while the engine is<br>running. You may be able to hear the<br>fans. If not, perform a visual inspection.                                                                                 |
|                                              |                                                                  | 2. | If the fans are not running, determine if<br>the lights on the CPB are on. If so, the<br>connectors at the fan or at the scanner<br>power supply may be disconnected.                                                                                 |
|                                              |                                                                  | 3. | If only one fan is not running, try<br>switching the connectors at the power<br>supply. If the failure follows the<br>connection, the power supply may have<br>failed. If the same fan fails regardless of<br>the connection, replace the failed fan. |
| 59.30 Error To continue turn off and then on | The fuser motor experienced a startup error.                     | 1. | Perform the fuser motor component test in the <b>Troubleshooting</b> menu.                                                                                                    |
|                                              |                                                                  | 2. | Reconnect the connectors of the fuser<br>motor (J1711), intermediate (J1720),<br>and the DC controller PCA (J105).                                                                                                    |
|                                              |                                                                  | 3. | Replace the fuser motor. See <u>Fuser</u><br>motor on page 269.                                                                                                    |

| Control panel message                        | Description                                               | Rec | commended action                                                                                                   |
|----------------------------------------------|-----------------------------------------------------------|-----|----------------------------------------------------------------------------------------------------|
| 59.40 Error To continue turn off and then on | The fuser motor experienced a rotational error.           | 1.  | Perform the fuser motor component test in the <b>Troubleshooting</b> menu.                                         |
|                                              |                                                           | 2.  | Reconnect the connectors of the fuser<br>motor (J1711), intermediate (J1720),<br>and the DC controller PCA (J105). |
|                                              |                                                           | 3.  | Replace the fuser motor. See Fuser<br>motor on page 269.                                                           |
| 59.50 Error To continue turn off and then on | The black-image-drum motor experienced a startup error.   | 1.  | Perform the image-drum motors component test in the <b>Troubleshooting</b> menu.                                   |
|                                              |                                                           | 2.  | Reconnect the connectors of the black-<br>image-drum motor (J1715) and the DC<br>controller PCA (J139).            |
|                                              |                                                           | 3.  | Replace the black-image-drum motor.<br>See Image-drum motor on page 284.                                           |
| 59.51 Error To continue turn off and then on | The cyan-image-drum motor experienced a startup error.    | 1.  | Perform the image-drum motors component test in the <b>Troubleshooting</b> menu.                                   |
|                                              |                                                           | 2.  | Reconnect the connectors of the cyan-<br>image-drum motor (J1714) and the DC<br>controller PCA (J139).             |
|                                              |                                                           | 3.  | Replace the cyan-image-drum motor.<br>See <u>Image-drum motor on page 284</u> .                                    |
| 59.52 Error To continue turn off and then on | The magenta-image-drum motor experienced a startup error. | 1.  | Perform the image-drum motors component test in the <b>Troubleshooting</b> menu.                                   |
|                                              |                                                           | 2.  | Reconnect the connectors of the magenta-image-drum motor (J1713) and the DC controller PCA (J138).                 |
|                                              |                                                           | 3.  | Replace the magenta-image-drum motor. See Image-drum motor on page 284.                                            |
| 59.53 Error To continue turn off and then on | The yellow-image-drum motor experienced a startup error.  | 1.  | Perform the image-drum motors component test in the Troubleshooting menu.                                          |
|                                              |                                                           | 2.  | Reconnect the connectors of the yellow-<br>image-drum motor (J1712) and the DC<br>controller PCA (J138).           |
|                                              |                                                           | 3.  | Replace the yellow-image-drum motor.<br>See Image-drum motor on page 284.                                          |

| Control panel message                             | Description                                                       | Recommended action                                                                                                    |
|---------------------------------------------------|-------------------------------------------------------------------|----------------------------------------------------------------------------------------------------|
| 59.60 Error Black Image Drum Motor rotation error | The black-image-drum motor experienced a rotational error.        | <ol> <li>Perform the image-drum motors<br/>component test in the<br/>Troubleshooting menu.</li> </ol>                                                                                                    |
|                                                   |                                                                   | 2. Reconnect the connectors of the black-<br>image-drum motor (J1715) and the DC controller PCA (J139).                                                                                                    |
|                                                   |                                                                   | 3. Replace the black-image-drum motor.<br>See Image-drum motor on page 284.                                                                                                    |
| 59.61 Error To continue turn off and then on      | The cyan-image-drum motor experienced a rotational error.         | <ol> <li>Perform the image-drum motors<br/>component test in the<br/>Troubleshooting menu.</li> </ol>                                                                                                    |
|                                                   |                                                                   | 2. Reconnect the connectors of the cyan-<br>image-drum motor (J1714) and the DC controller PCA (J139).                                                                                                    |
|                                                   |                                                                   | 3. Replace the cyan-image-drum motor.<br>See <u>Image-drum motor on page 284</u> .                                                                                                    |
| 59.62 Error To continue turn off and then on      | The magenta-image-drum motor experienced a rotational error.      | <ol> <li>Perform the image-drum motors<br/>component test in the<br/>Troubleshooting menu.</li> </ol>                                                                                                    |
|                                                   |                                                                   | <ol> <li>Reconnect the connectors of the<br/>magenta-image-drum motor (J1713)<br/>and the DC controller PCA (J138).</li> </ol>                                                                                                    |
|                                                   |                                                                   | <ol> <li>Replace the magenta-image-drum<br/>motor. See <u>Image-drum motor</u><br/>on page 284.</li> </ol>                                                                                                    |
| 59.63 Error To continue turn off and then on      | The yellow-image-drum motor experienced a rotational error.       | <ol> <li>Perform the image-drum motors<br/>component test in the<br/>Troubleshooting menu.</li> </ol>                                                                                                    |
|                                                   |                                                                   | 2. Reconnect the connectors of the yellow-<br>image-drum motor (J1712) and the DC controller PCA (J138).                                                                                                    |
|                                                   |                                                                   | 3. Replace the yellow-image-drum motor. See <u>Image-drum motor on page 284</u> .                                                                                                    |
| 59.90 Error To continue turn off and then on      | The ITB motor rotated abnormally.                                 | Check the ITB motor and ITB unit.                                                                                                    |
| 59.A0 Error To continue turn off and then on      | The ITB motor rotated abnormally.                                 | Check the ITB motor and ITB unit.                                                                                                    |
| 59.C0 Error To continue turn off and then on      | The developer-disengagement motor experienced a rotational error. | <ol> <li>Perform the alienation motor<br/>component tests in the<br/>Troubleshooting menu.</li> </ol>                                                                                                    |
|                                                   |                                                                   | <ol> <li>Reconnect the connectors of the yellow/<br/>magenta-developing disengagement<br/>motor (J1719), cyan/black-developing<br/>disengagement motor (J1718), print<br/>cartridge PCA (J404, J405, J406, J408),<br/>and the DC controller PCA (J141, J142).</li> </ol> |
|                                                   |                                                                   | 3. Check the print-cartridge drive unit if the adjustment pin sticks in.                                                                                                    |

| Control panel message                        | Description                                                           | Rec | commended action                                                                                                    |
|----------------------------------------------|-----------------------------------------------------------------------|-----|----------------------------------------------------------------------------------------------------|
|                                              |                                                                       | 4.  | Check the main drive unit if the lever locks.                                                                                                    |
|                                              |                                                                       | 5.  | Replace the primary-transfer-roller<br>disengagement motor. See <u>Primary</u><br><u>transfer-roller disengagement motor</u><br><u>on page 292</u> .        |
| 59.F0 Error To continue turn off and then on | The primary-transfer-roller disengagement motor experienced an error. | 1.  | Check the ITB-alienation sensor (m) by<br>performing either the manual sensor<br>test or the paper-path sensors test in the<br><b>Troubleshooting</b> menu. |
|                                              |                                                                       | 2.  | Reconnect the connectors of the ITB home-position sensor (J2010), the cartridge driver PCA (J406, J407), and the DC controller PCA (J142).                  |
|                                              |                                                                       | 3.  | Perform the ITB contact/alienation component test in the <b>Troubleshooting</b> menu.                                                                       |
|                                              |                                                                       | 4.  | Reconnect the connectors of the primary-transfer-roller disengagement motor (J1709) and the DC controller PCA (J110).                                       |
|                                              |                                                                       | 5.  | Replace the primary-transfer-roller disengagement motor. See <u>Primary</u> transfer-roller disengagement motor on page 292.                                |
| 59.XY ERROR To continue turn off then on     | A temporary printing error occurred.                                  | Tur | n the product off and then on.                                                                                                    |
| 60.02 Tray 2 lifting error                   | The Tray 2 lifter motor experienced an error.                         | 1.  | Check the Tray-2 paper-surface sensor<br>in the Manual Sensor Test 2 menu in the<br><b>Troubleshooting</b> menu.                                            |
|                                              |                                                                       | 2.  | Reconnect the connectors of the cassette lifter motor (J1920) and the DC controller PCA (J112).                                                             |
|                                              |                                                                       | 3.  | Replace the lifter drive unit. See Lifter-<br>drive unit on page 266.                                                                                       |
| 60.03 Tray 3 lifting error                   | The Tray 3 lifter motor experienced an error.                         | 1.  | Check the Tray-3 paper-surface sensor<br>in the Manual Sensor Test 2 menu in the<br><b>Troubleshooting</b> menu.                                            |
|                                              |                                                                       | 2.  | Reconnect the connectors of the cassette lifter motor (J1920) and the DC controller PCA (J112).                                                             |
|                                              |                                                                       | 3.  | Replace the lifter drive unit. See <u>Lifter-</u><br>drive unit on page 266.                                                                                |

| Control panel message                    | Description                                                                                                    | Recommended action                                                                                                    |
|------------------------------------------|----------------------------------------------------------------------------------------------------|----------------------------------------------------------------------------------------------------|
| 60.04 Tray 4 lifting error               | The Tray-4 lifter motor experienced an error.                                                                                                    | 1. Check the Tray-4 paper-surface sensor<br>in the Manual Sensor Test 2 menu in the<br>Troubleshooting menu.                                                                                                    |
|                                          |                                                                                                    | 2. Reconnect the connectors of the cassette lifter motor (J1920) and the DC controller PCA (J112).                                                                                                    |
|                                          |                                                                                                    | 3. Replace the lifter drive unit. See <u>Lifter-</u><br><u>drive unit on page 266</u> .                                                                                                    |
| 60.05 Tray 5 lifting error               | The Tray 5 lifter motor experienced an error.                                                                                                    | <ol> <li>Check the Tray-5 paper-surface sensor<br/>in the Manual Sensor Test 2 submenu<br/>in the Troubleshooting menu.</li> </ol>                                                                                                    |
|                                          |                                                                                                    | 2. Reconnect the connectors of the cassette lifter motor (J1920) and the DC controller PCA (J112).                                                                                                    |
|                                          |                                                                                                    | 3. Replace the lifter drive unit. See Lifter-<br>drive unit on page 266.                                                                                                    |
| 60. <xx> Tray <x> lifting error</x></xx> | The tray number specified by <xx> is in the</xx>                                                                                                    | 1. Open the tray indicated.                                                                                                    |
|                                          | tray for proper feeding, and an obstruction prevents the tray from lifting properly.                                                                                                    | <ol> <li>Remove loaded paper, move guides out<br/>of the way, and remove any foreign<br/>objects.</li> </ol>                                                                                                    |
|                                          |                                                                                                    | <ol> <li>Reload paper in the tray and make sure<br/>the guides are next to the paper. Do not<br/>load above the fill tabs.</li> </ol>                                                                                                   |
|                                          |                                                                                                    | 4. Close the tray.                                                                                                    |
|                                          |                                                                                                    | Turn the product off and then on.                                                                                                    |
| 65.12.99 Output accessory disconnected   | An external paper-handling product connection has been interrupted.                                                                                                    | Check that all external paper-handling<br>products are seated and connected properly.<br>Reconnect any loose external product<br>cables.                                                                                                |
|                                          |                                                                                                    | If the error reappears, turn the product off and then on.                                                                                                    |
| 66.00.15                                 | This error occurs when a firmware upgrade is<br>in progress and the 24V DC voltage from the<br>engine to the finisher is interrupted. An<br>unexpected boot-up intent signal is detected<br>causing the error message to be displayed.                                      | If the error message occurs during a firmware<br>upgrade, allow the upgrade to continue<br>without interruption. When the upgrade is<br>complete, the printer will power cycle<br>automatically, which may remove the error<br>message. |
|                                          | (more than 25 minutes) has elapsed during a firmware upgrade.<br>This error also occurs during a 65.12.99 error state, which is caused when the printer is on and the finisher is disconnected, and a different model finisher or the same model finisher or the same model | If the system reboots from the firmware<br>upgrade and a message requesting that the<br>upgrade be performed again appears, or if<br>the error originally occurred due to the                                                           |
|                                          | connected to the printer.                                                                                                    |                                                                                                    |

|  | <ul> <li>firmware upgrade taking longer than 25 minutes, perform the following procedure:</li> <li>1. Turn off the printer and disconnect the finisher.</li> <li>2. Remove the IPTU and inspect the IPTU connectors for damage. Replace the IPTU if the connectors are damaged. Otherwise, reinstall the IPTU, making sure that the two securing screws are tight</li> </ul> |
|--|----------------------------------------------------------------------------------------------------|
|  | <ol> <li>Turn off the printer and disconnect the<br/>finisher.</li> <li>Remove the IPTU and inspect the IPTU<br/>connectors for damage. Replace the<br/>IPTU if the connectors are damaged.<br/>Otherwise, reinstall the IPTU, making<br/>sure that the two securing screws are<br/>tight</li> </ol>                                                                         |
|  | <ol> <li>Remove the IPTU and inspect the IPTU connectors for damage. Replace the IPTU if the connectors are damaged. Otherwise, reinstall the IPTU, making sure that the two securing screws are tight</li> </ol>                                                                                                    |
|  | .g                                                                                                    |
|  | <ol> <li>Ensure that the grounding frame<br/>assembly (the bar with the wheel<br/>located between the printer and the<br/>finisher) is in the down position with the<br/>wheel touching the floor, and that the<br/>grounding plate is not damaged.</li> </ol>                                                                                                    |
|  | <b>NOTE:</b> The grounding-frame<br>assembly is in the up position when the<br>finisher ships. It must be lowered when<br>the finisher is installed to ensure prope<br>grounding.                                                                                                    |
|  | 4. Reconnect the finisher to the printer.                                                                                                    |
|  | <ol> <li>Inspect and reconnect the Jet Link cable<br/>(power and communication cable) from<br/>the finisher to the printer.</li> </ol>                                                                                                    |
|  | 6. Turn the printer on.                                                                                                    |
|  | 7. Perform a firmware upgrade.                                                                                                    |
|  | <ol> <li>If the error displays again, replace the<br/>Stacker Controller PCA and upgrade the<br/>firmware again.</li> </ol>                                                                                                    |
|  | If a firmware upgrade was not in process when the error occurred:                                                                                                    |
|  | 1. Turn off the printer and disconnect the finisher.                                                                                                    |
|  | <ol> <li>Remove the IPTU and inspect the IPTU connectors for damage. Replace the IPTU if the connectors are damaged. Otherwise, reinstall the IPTU, making sure that the two securing screws are tight.</li> </ol>                                                                                                    |
|  | <ol> <li>Ensure that the grounding frame<br/>assembly (the bar with the wheel<br/>located between the printer and the<br/>finisher) is in the down position with the<br/>wheel touching the floor, and that the<br/>grounding plate is not damaged.</li> </ol>                                                                                                    |

| Control panel message | Description                                                                               | Reco                       | ommended action                                                                                                    |
|-----------------------|-------------------------------------------------------------------------------------------|----------------------------|----------------------------------------------------------------------------------------------------|
|                       |                                                                                           |                            | <b>NOTE:</b> The grounding-frame assembly is in the up position when the finisher ships. It must be lowered when the finisher is installed to ensure proper grounding.                                                                                           |
|                       |                                                                                           | 4.                         | Reconnect the finisher to the printer.                                                                                                    |
|                       |                                                                                           | 5.                         | Inspect and reconnect Jet Link cable (power and communication cable) from the finisher to the printer.                                                                                                    |
|                       |                                                                                           | 6.                         | Turn the printer on.                                                                                                    |
|                       |                                                                                           | 7.                         | If the error displays again, replace the<br>Stacker Controller PCA.                                                                                                    |
|                       |                                                                                           | If the<br>finish<br>the fo | error was caused by exchanging<br>hers while the printer was still on, perform<br>bllowing steps:                                                                                                    |
|                       |                                                                                           | 1.                         | Turn off the printer and disconnect the finisher.                                                                                                    |
|                       |                                                                                           | 2.                         | Make sure that the finisher is designed to be used with the printer.                                                                                                    |
|                       |                                                                                           | 3.                         | Reconnect the finisher to the printer.                                                                                                    |
|                       |                                                                                           | 4.                         | Turn the printer on.                                                                                                    |
| 66.12.01              | Finisher to engine communication error                                                    | Cont                       | rol-panel diagnostics: none                                                                                                    |
|                       | The communication between the print engine and the finisher has been interrupted or lost. | 1.                         | Verify that the latest firmware updates are installed for the engine and finisher.                                                                                                    |
|                       |                                                                                           | 2.                         | Make sure that the finisher is properly grounded.                                                                                                    |
|                       |                                                                                           |                            | <ul> <li>Ensure that the finisher is latched<br/>and locked to the engine by<br/>tightening the thumbscrew inside<br/>the front door.</li> </ul>                                                                                                    |
|                       |                                                                                           |                            | <ul> <li>Ensure that the grounding-frame<br/>assembly (the bar with the wheel<br/>located between the engine and<br/>the finisher) is in the down position<br/>with the wheel touching the floor<br/>and that the grounding plate is not<br/>damaged.</li> </ul> |
|                       |                                                                                           |                            | <b>NOTE:</b> The grounding-frame assembly is in the up position when the finisher is shipped. It must be lowered when the finisher is installed.                                                                                                    |
|                       |                                                                                           | 3.                         | Make sure that the communication cable from the engine to the finisher is correctly installed.                                                                                                    |

| Control panel message | Description                                                                                                    | Recommended action                                                                                                    |
|-----------------------|----------------------------------------------------------------------------------------------------|----------------------------------------------------------------------------------------------------|
|                       |                                                                                                    | <ol> <li>Verify that connectors J701 and J726 on<br/>the stacker controller PCA are fully<br/>seated and not damaged.</li> </ol>                                                                                                    |
|                       |                                                                                                    | 5. Remove and inspect the electrical connections for damage and then reinstall the IPTU. Make sure that the connector is fully seated and that the IPTU is securely fastened.                                                                                    |
|                       |                                                                                                    | 6. If the error persists, replace the IPTU.                                                                                                    |
|                       |                                                                                                    | <ol> <li>Only if the error persists and none of the<br/>previous steps correct the problem,<br/>replace the stacker controller PCA. See<br/><u>Stacker controller PCA on page 826</u>.</li> </ol>                                                                |
| 66.12.02              | Finisher board communication error                                                                                                   | Control-panel diagnostics: none                                                                                                    |
|                       | Occurs when the finisher's stacker-controller<br>board has had a internal communication<br>problem between the two processors on the | 1. Make sure that the finisher is properly grounded.                                                                                                    |
|                       | board.                                                                                                    | <ul> <li>Ensure that the finisher is latched<br/>and locked to the engine by<br/>tightening the thumbscrew inside<br/>the front door.</li> </ul>                                                                                                    |
|                       |                                                                                                    | <ul> <li>Ensure that the grounding-frame<br/>assembly (the bar with the wheel<br/>located between the engine and<br/>the finisher) is in the down position<br/>with the wheel touching the floor<br/>and that the grounding plate is not<br/>damaged.</li> </ul> |
|                       |                                                                                                    | <b>NOTE:</b> The grounding-frame<br>assembly is in the up position when<br>the finisher is shipped. It must be<br>lowered when the finisher is<br>installed.                                                                                                    |
|                       |                                                                                                    | 2. Verify that the latest firmware updates are installed for the engine and finisher.                                                                                                    |
|                       |                                                                                                    | <ol> <li>If the error persists, replace the stacker<br/>controller PCA. See <u>Stacker controller</u><br/><u>PCA on page 826</u>.</li> </ol>                                                                                                    |
| 66.12.03              | Finisher control board RAM error                                                                                                    | Control-panel diagnostics: none                                                                                                    |
|                       | The checksum for the finisher stacker controller PCA has an error when the power is turned on                                        | <ol> <li>Make sure that the finisher is properly<br/>grounded.</li> </ol>                                                                                                    |
|                       |                                                                                                    | <ul> <li>Ensure that the finisher is latched<br/>and locked to the engine by<br/>tightening the thumbscrew inside<br/>the front door.</li> </ul>                                                                                                    |
|                       |                                                                                                    | <ul> <li>Ensure that the grounding-frame<br/>assembly (the bar with the wheel<br/>located between the engine and<br/>the finisher) is in the down position<br/>with the wheel touching the floor</li> </ul>                                                      |

| Control panel message | Description                                                                                                    | Recommended action                                                                                                    |
|-----------------------|----------------------------------------------------------------------------------------------------|----------------------------------------------------------------------------------------------------|
|                       |                                                                                                    | and that the grounding plate is not damaged.                                                                                                    |
|                       |                                                                                                    | <b>NOTE:</b> The grounding-frame assembly is in the up position when the finisher is shipped. It must be lowered when the finisher is installed.                                                                                                    |
|                       |                                                                                                    | 2. Turn the engine power off and then on to try clearing this error.                                                                                                    |
|                       |                                                                                                    | <ol> <li>If the error persists, replace the stacker<br/>controller PCA. See <u>Stacker controller</u><br/><u>PCA on page 826</u>.</li> </ol>                                                                                                    |
| 66.12.11              | Finisher error: swing motor (M36) and the swing-guide home-position sensor (PI35)                                                                                               | Control-panel diagnostics: M36 (Swing<br>Motor) and PI35 (Swing Guide Home Position<br>Sensor)                                                                                                    |
|                       | Occurs when the swing guide does not leave<br>its home position (swing-guide home-position<br>sensor: PI35) after the swing motor (M36) is<br>activated for 3 seconds.          | <ol> <li>Test the swing motor M36 by using the<br/>finisher component test from the control-<br/>panel display.</li> </ol>                                                                                                    |
|                       | Also occurs when the swing guide does not<br>return to its home position (swing-guide<br>home-position sensor: PI35) after the swing<br>motor (M36) is activated for 3 seconds. | <b>NOTE:</b> When activated during the component test, the motor should rotate for about five seconds. While the motor is rotating, make sure that the swing guide is moving up or down at the exit area for stapling and stacking.                                                       |
|                       |                                                                                                    | <ul> <li>If the swing guide freely moves up<br/>and down, proceed to the next step<br/>(testing the swing-guide sensor<br/>PI35).</li> </ul>                                                                                                    |
|                       |                                                                                                    | <ul> <li>If the swing guide does not freely<br/>move up and down, remove the<br/>finisher rear cover and use your<br/>hand to turn the gear located to the<br/>right of motor M36 clockwise.</li> </ul>                                                                                   |
|                       |                                                                                                    | <ul> <li>If the swing guide moves<br/>upward, the gears are<br/>properly working. Replace<br/>motor M36. If after replacing<br/>the motor the motor still does<br/>not turn on, replace the<br/>stacker controller PCA. See<br/><u>Stacker controller PCA</u><br/>on page 826.</li> </ul> |
|                       |                                                                                                    | <ul> <li>If the swing guide does not<br/>move, inspect the gears and<br/>replace damaged<br/>components as necessary.</li> </ul>                                                                                                    |
|                       |                                                                                                    | 2. Test the swing-guide sensor PI35 by using the finisher component test from the control-panel display.                                                                                                    |

| Control panel message | Description                                                                                                    | Recommended action                                                                                                    |
|-----------------------|----------------------------------------------------------------------------------------------------|----------------------------------------------------------------------------------------------------|
|                       |                                                                                                    | <b>NOTE:</b> Manually lift the swing guide to the highest position, and then look at the control-panel display and verify a change in state for the sensor.                            |
|                       |                                                                                                    | <ul> <li>If the sensor state does not<br/>change, perform the following<br/>steps:</li> </ul>                                                                                          |
|                       |                                                                                                    | <ul> <li>Verify that the connector J707<br/>on the stacker controller PCA<br/>is fully seated and not<br/>damaged.</li> </ul>                                                          |
|                       |                                                                                                    | • Manually activate the sensor<br>PI35 at the sensor body. If the<br>control panel does not<br>indicate a change of state,<br>replace the sensor.                                      |
|                       |                                                                                                    | <ul> <li>If raising the swing guide<br/>does not activate the sensor<br/>but it can be manually<br/>activated at the sensor body,<br/>replace the swing-guide<br/>assembly.</li> </ul> |
|                       |                                                                                                    | <ul> <li>If the PI35 sensor state does<br/>change, check the drive gears for<br/>damage or obstructions. Replace<br/>components as necessary.</li> </ul>                               |
| 66.12.12              | Finisher error - shutter movement                                                                                                    | Control-panel diagnostics: none                                                                                                    |
|                       | Normal operation: When the shutter clutch<br>(CL31) and stack-ejection lower-roller clutch<br>(CL32) are on, the shutter moves up (closed)                                                           | 1. Inspect the shutter for damage. If the shutter cannot freely move, replace the shutter assembly.                                                                                    |
|                       | when the stack-ejection motor (M32) turns<br>forward and moves down (open, delivery<br>enabled) when the motor turns backwards.                                                                      | <ol> <li>Remove the lower guide (grate-shaped)<br/>and check sensor PI45 for damage.<br/>Make sure that the sensor is securely<br/>fastened to the chassis.</li> </ol>                 |
|                       | Error occurs when the shutter home-position<br>sensor (PI45) indicates no change when the<br>stack-ejection motor (M32) is activated for 3<br>seconds, indicating that the shutter is not<br>moving. | 3. Check for proper alignment of the shutter mounted on the back of the grate-shaped lower guide and the lift mechanism on the finisher chassis.                                       |
|                       |                                                                                                    | <ol> <li>Verify that connector J721 on the<br/>stacker controller PCA is fully seated<br/>and not damaged.</li> </ol>                                                                  |
|                       |                                                                                                    | <ol> <li>Check CL31 during operation, and verify<br/>that it is correctly functioning by<br/>activating prior to the error. Replace<br/>CL31 if necessary.</li> </ol>                  |
|                       |                                                                                                    | 6. Only if the error persists and none of the previous steps correct the problem, replace the stacker controller PCA. See <u>Stacker controller PCA on page 826</u> .                  |
| 66.12.13              | Finisher error - stack trailing-edge motor<br>(M39)                                                                                                    | Control-panel diagnostics: M39 process motor (stack trailing-edge assist motor)                                                                                                    |

| Control panel message | Description                                                                                                    | Recommended action                                                                                                    |
|-----------------------|----------------------------------------------------------------------------------------------------|----------------------------------------------------------------------------------------------------|
| Control panel message | Description<br>In order to improve stacking performance<br>when ejecting copies, a trailing-edge assist<br>guide is used in addition to the stack-ejection<br>roller to support the rear end of the stack<br>during stack ejection.<br>Error occurs when the stacker trailing-edge<br>guide does not leave its home position (PI39)<br>after the stack trailing-edge motor (M39) has<br>been turned on for 3 seconds. | Recommended action         Test the swing motor M39 by using the finisher component test from the control-panel display.         • If the trailing-edge assist guide does not move, perform the following steps:         • Verify that connector J722 on the stacker controller PCA is fully seated and not damaged. Also check the wiring at motor M39 and sensor PI39. |
|                       |                                                                                                    | <ul> <li>Replace the operation-tray<br/>assembly (processing tray). See<br/><u>Positioning plate unit (inner side-<br/>plate assembly) (booklet maker<br/>only) on page 789.</u></li> </ul>                                                                                                    |
|                       |                                                                                                    | <ul> <li>Only if the error persists and none<br/>of the previous steps correct the<br/>problem, replace the stacker<br/>controller PCA. See <u>Stacker</u><br/><u>controller PCA on page 826</u>.</li> </ul>                                                                                                    |
|                       |                                                                                                    | <ul> <li>If the trailing-edge assist guide does<br/>move, perform the following steps:</li> </ul>                                                                                                    |
|                       |                                                                                                    | <ul> <li>Carefully clean the sensor body by<br/>gently blowing clean air across the<br/>sensor to remove dust and debris.</li> </ul>                                                                                                    |
|                       |                                                                                                    | <ul> <li>Verify that the sensor flag is not<br/>damaged, moves freely, and is<br/>correctly aligned with the sensor<br/>body.</li> </ul>                                                                                                    |
|                       |                                                                                                    | <ul> <li>Verify that connector J722 on the<br/>stacker controller PCA is fully<br/>seated and not damaged. Also<br/>check the wiring at sensor PI39.</li> </ul>                                                                                                    |
|                       |                                                                                                    | <ul> <li>Replace the operation-tray<br/>assembly (processing tray). See<br/><u>Positioning plate unit (inner side-<br/>plate assembly) (booklet maker<br/>only) on page 789</u>.</li> </ul>                                                                                                    |
|                       |                                                                                                    | <ul> <li>Only if the error persists and none<br/>of the previous steps correct the<br/>problem, replace the stacker<br/>controller PCA. See <u>Stacker</u><br/><u>controller PCA on page 826</u>.</li> </ul>                                                                                                    |
| 66.12.14              | Finisher stapling and offsetting front-aligning-<br>plate motor failure                                                                                                    | Control-panel diagnostics: none                                                                                                    |
|                       | In order to neatly align the paper stack for                                                                                                    | <ol> <li>Verify that Offsetting is turned On in the<br/>Device Behavior menu.</li> </ol>                                                                                                    |
|                       | front and rear aligning plates move to align<br>each sheet when it enters the processing<br>tray.                                                                                                    | 2. Verify that connector J722 on the stacker controller PCA is fully seated and not damaged. Also check the wiring at sensor PI39 and motor M33.                                                                                                    |

| Control panel message | Description                                                                                                    | Recommended action                                                                                                    |
|-----------------------|----------------------------------------------------------------------------------------------------|----------------------------------------------------------------------------------------------------|
|                       | The error occurs when the aligning plate<br>either does not leave or when it does not<br>return to the aligning-plate front-home-<br>position sensor (PI36) when the front-<br>aligning-plate motor (M33) has been driven<br>for 4 seconds.                                                                                                    | <ol> <li>Replace the operation-tray assembly<br/>(processing tray). See <u>Positioning plate</u><br/><u>unit (inner side-plate assembly) (booklet</u><br/><u>maker only) on page 789</u>.</li> <li>Only if the error persists and none of the<br/>previous steps correct the problem,<br/>replace the stacker controller PCA. See<br/><u>Stacker controller PCA on page 826</u>.</li> </ol>                                                                                                    |
| 66.12.15              | Finisher stapling or offsetting rear-aligning-<br>plate motor failure (M34)<br>In order to neatly align the paper stack for<br>either stapling or offsetting to take place, the<br>front and rear aligning plates move to align<br>each sheet when it enters the processing<br>tray.<br>The error occurs when the aligning plate<br>either does not leave or when it does not<br>return to the aligning-plate rear-home-<br>position sensor (PI37) when the rear-<br>aligning-plate motor (M34) has been driven<br>for 4 seconds.                                                                                                    | <ol> <li>Control-panel diagnostics: none</li> <li>Verify that Offsetting is turned On in the Device Behavior menu.</li> <li>Verify that connector J722 on the stacker controller PCA is fully seated and not damaged. Also check the wiring at sensor PI37 and motor M34.</li> <li>Replace the operation-tray assembly (processing tray). See Positioning plate unit (inner side-plate assembly) (booklet maker only) on page 789.</li> <li>Only if the error persists and none of the previous steps correct the problem, replace the stacker controller PCA on page 826.</li> </ol> |
| 66.12.16              | Finisher error - speed-change motor (M40)<br>The speed-change motor M40 and sensor<br>Pl49 associated with this error have been<br>removed from the output device prior to<br>introduction to the field. This error message<br>should never be seen in the field.                                                                                                    | If error message appears, contact HP<br>Support and report the error. HP Support:<br>Report error to Technical Marketing.                                                                                                    |
| 66.12.21              | Finisher upper-stapler motor failure (M41)<br>Error occurs either when the stapler does not<br>leave stapler home position (PI50) after<br>staple motor (M41) is driven for 0.4 seconds<br>or when it does not return to stapler home<br>position after the staple motor has detected a<br>motor-lock condition and the motor is driven<br>backwards for 0.4 seconds, attempting to<br>reach home position.<br><b>NOTE:</b> PI50 and M41 are located on the<br>stapler assembly and can only be replaced by<br>replacing entire stapler assembly. M41<br>(Staple Motor) drives the insertion and<br>crimping of the staple only (not location of the<br>staple on paper). PI50 senses the home<br>position of the staple only (not location of the<br>staple on the paper).<br>The stapler-safety switch (MS34) that<br>assures that stapler motor (M41) is disabled<br>when it senses a finger may be in the stapler | <ol> <li>Control-panel diagnostics: none</li> <li>Check the stapler unit for jammed staples.</li> <li>Check the stapler unit for loose staples and paper dust.</li> <li>Make sure that the stapler unit is fully seated.</li> <li>Verify that connector J717 on the stacker controller PCA is fully seated and not damaged. Check the wiring at the stapler unit and the stapler PCA.</li> <li>Replace the stapler. See <u>Stapler on page 772</u>.</li> </ol>                                                                                                    |

| Control panel message                  | Description                                                                                                    | Recommended action                                                                                                    |
|----------------------------------------|----------------------------------------------------------------------------------------------------|----------------------------------------------------------------------------------------------------|
| Control panel message         66.12.22 | Description Finisher upper stapler-shift motor failure (M35) Error occurs when the stapler does not leave the stapler-shift home-position sensor (PI40) after the stapler-shift motor (M35) has driven for 5 seconds. Also occurs when the stapler fails to return to the stapler-shift motor (M35) has been driven for 20 seconds. | Recommended action         Control-panel diagnostics: M35-Staple Motor (Stapler-Shift Motor) and PI140-Stapler Home Sensor (Stapler Home Position Sensor)         1. Test the upper stapler-shift motor M35 by using the finisher component test from the control-panel display.         • If the stapler unit moves properly, proceed to the next step in this section.         • If the stapler unit does not move properly or moves erratically, perform the following steps:         • Check the flat-flexible cable (FFC) for damage (dents, folds, and/or tears). Replace the FFC if necessary.         • Check the FFC connectors and cable mounting areas.         • If the error persists, replace the stapler on page 772.         2. Test the stapler-shift home-position sensor PI40 by using the finisher |
|                                        |                                                                                                    | <ul> <li>If the sensor does not change state when the stapler unit is moved from the home position, perform the following steps:</li> <li>Make sure that the sensor is securely fastened to the chassis.</li> <li>Carefully clean the sensor body by gently blowing clean air across the sensor to remove dust and debris.</li> <li>Verify that connector J1040 on the stacker controller PCA is fully seated and not damaged. Check the wiring at the sensor.</li> <li>If the error persists, replace the stapler assembly. See <u>Stapler assembly</u> on page 774.</li> </ul>                                                                                                    |

| Control panel message | Description                                                                                                    | Recommended action                                                                                                    |
|-----------------------|----------------------------------------------------------------------------------------------------|----------------------------------------------------------------------------------------------------|
|                       |                                                                                                    | <b>NOTE:</b> The stapler<br>assembly includes the<br>stapler-shift home position<br>sensor PI40, stapler unit,<br>shift-position-plate assembly,<br>and the flat-flexible cable<br>(FFC).            |
| 66.12.23              | Finisher upper stapler failure                                                                                                    | Control-panel diagnostics: none                                                                                                    |
|                       | Occurs when stapler-alignment-interference<br>sensor (PI46) is activated, signaling that the<br>stapler unit is not in its proper position for<br>stapling to occur. This is to prevent damage<br>to stapler from occurring when stapler is | 1. If the stapler unit does not move<br>properly or moves erratically, check the<br>flat-flexible cable (FFC) for damage<br>(dents, folds, and/or tears). Replace the<br>FFC if necessary.           |
|                       | when the signal to staple has been sent.                                                                                                    | 2. If the stacker controller PCA was recently replaced, use the steps in this manual to adjust the staple alignment and staple position. See <u>Adjust the staple position on page 857</u> .         |
|                       |                                                                                                    | <ol> <li>If the stapler is not positioned over a<br/>stopper when this error occurs, perform<br/>the following steps.</li> </ol>                                                                     |
|                       |                                                                                                    | <ul> <li>Make sure that the stapler unit is<br/>correctly mounted and securely<br/>fastened to the base.</li> </ul>                                                                                  |
|                       |                                                                                                    | <ul> <li>Make sure that the sensor is not<br/>obstructed or damaged. Verify that<br/>the sensor flag is not damaged,<br/>moves freely, and is correctly<br/>aligned with the sensor body.</li> </ul> |
|                       |                                                                                                    | <ul> <li>If the error persists, replace the stapler subassembly. See <u>Stapler</u><br/>on page 772.</li> </ul>                                                                                      |
|                       |                                                                                                    | <b>NOTE:</b> The stapler subassembly includes the stapler unit and base.                                                                                                    |
| 66.12.31              | Finisher error - 1st-tray lift/lower motor (M37)                                                                                                    | Control-panel diagnostics: M37 tray 1                                                                                                    |
|                       | Occurs when the output-bin 1 does not<br>activate the home-position sensor (PI41)<br>when the output-bin-1-shift motor (M37) is<br>driven for 20 seconds.                                                                                   | <b>NOTE:</b> M37 moves both output bin 1 and the upper output bin that is attached to output bin 1 on the stapler stacker finisher, but only output bin 1 on the booklet maker finisher.             |
|                       | Also occurs when output-bin 1 does not move<br>when output-bin-1-shift motor (M37) is driven<br>for 4 seconds.                                                                                                    | <ol> <li>Manually release output bin 1, and<br/>position it at the mid point of its travel<br/>area. Test the output-bin-1-shift motor</li> </ol>                                                    |
|                       | Also occurs when the output-bin-1 switch (MSW33) is activated while output-bin 1 is operating.                                                                                                    |                                                                                                    |
|                       | <b>NOTE:</b> Output-bin-1 home position is detected using the top sheet of paper on the bin when paper is present and the edge of the bin itself when there is no paper on the bin.                                                         |                                                                                                    |

|  | M37 by using the finisher component test from the control-panel display.                                                                                                    |
|--|----------------------------------------------------------------------------------------------------|
|  | <ul> <li>If output bin 1 moves during the test, perform the following steps.</li> </ul>                                                                                                    |
|  | <ul> <li>If the paper-surface sensor<br/>flag was recently removed or<br/>replaced, make sure that it is<br/>installed correctly.</li> </ul>                                                                                                    |
|  | <b>NOTE:</b> The four tabs under<br>the clips must be inserted into<br>the slots behind the roller<br>shaft of the lower stack-<br>ejection roller. See Figure<br>8-191 Remove the operation-<br>tray assembly (2 of 6)<br>on page 793.                                                                  |
|  | <ul> <li>Verify that the paper-surface<br/>sensor flag is not damaged,<br/>moves freely, and is correctly<br/>aligned with the PI41 sensor<br/>body. Also verify that when<br/>the top edge of the output bin<br/>engages the sensor arm that<br/>the sensor flag moves into<br/>sensor PI41.</li> </ul> |
|  | <ul> <li>Make sure that the sensor is<br/>securely fastened to the<br/>chassis.</li> </ul>                                                                                                    |
|  | <ul> <li>Carefully clean the sensor<br/>body by gently blowing clean<br/>air across the sensor to<br/>remove dust and debris.</li> </ul>                                                                                                    |
|  | <ul> <li>Verify that intermediate<br/>connector J1040 and J721 on<br/>the stacker controller PCA<br/>are fully seated and not<br/>damaged. Check the wiring at<br/>the sensor.</li> </ul>                                                                                                    |
|  | <ul> <li>If the error persist, replace<br/>sensor Pl41.</li> </ul>                                                                                                    |
|  | <ul> <li>If the error persist, replace the output-bin-1 assembly. See Output-bin 1 on page 797.</li> </ul>                                                                                                    |

| Control panel message | Description                                                                                                    | Recommended action                                                                                                    |
|-----------------------|----------------------------------------------------------------------------------------------------|----------------------------------------------------------------------------------------------------|
|                       |                                                                                                    | NOTE: The output-bin-1<br>assembly includes the<br>output-bin-1-shift motor<br>(M37), output-bin-1 switch<br>(MSW33), output-bin-1 area<br>sensors, and the output-bin-1<br>driver PCA.                                                                                                    |
|                       |                                                                                                    | <ul> <li>2. If output bin 1 does not move during the test, perform the following steps.</li> <li>Check the output-bin tracks for damage.</li> <li>Replace the output-bin-1 assembly. See <u>Output-bin 1</u> on page 797.</li> <li>NOTE: The output-bin-1 assembly includes the output-bin-1 switch (MSW33), output-bin-1 switch (MSW33), output-bin-1 driver PCA.</li> <li>Only if the error persists and none</li> </ul>                                                                                                    |
|                       |                                                                                                    | of the previous steps correct the<br>problem, replace the stacker<br>controller PCA. See <u>Stacker</u><br><u>controller PCA on page 826</u> .                                                                                                    |
| 66.12.32              | Finisher error: second-tray lift/lower motor<br>(M38)                                                                                                    | Control-panel diagnostics: M38 (output-bin-2 motor) and PI48 output-bin-2 paper-surface sensor                                                                                                    |
|                       | Occurs when the output-bin 2 does not<br>activate the home-position sensor (PI48)<br>when the output-bin-1 shift motor (M38) is<br>driven for 20 seconds.<br>Also occurs when output-bin 2 does not move<br>when output-bin-1-shift motor (M38) is driven<br>for 4 seconds.<br>Also occurs when bin-2 upper limit is detected<br>by PS983, PS982, PS981 on the Tray-2-shift<br>PCA when no paper has been sensed by the<br>output-bin-2 paper sensor (PI43).<br><b>NOTE:</b> output-bin-2 home position is<br>detected using the top sheet of paper on the<br>bin when paper is present and the edge of the<br>bin itself when there is no paper on the bin. | <ol> <li>Manually release output-bin 2, and<br/>position it at the mid point of its travel<br/>area. Test the output-bin-2-shift motor<br/>M38 by using the finisher component<br/>test from the control-panel display.</li> <li>If output bin 2 moves during the<br/>test, perform the following steps.</li> <li>Verify that the paper-surface<br/>sensor flag is not damaged,<br/>moves freely, and is correctly<br/>aligned with the PI48 sensor<br/>body. Also verify that when<br/>the top edge of the output bin<br/>engages the sensor arm that<br/>the sensor flag moves into<br/>sensor PI41.</li> <li>Make sure that the sensor is<br/>securely fastened to the<br/>chassis.</li> <li>Carefully clean by gently<br/>blowing clean air across the<br/>sensor to remove dust and<br/>dobric</li> </ol> |

| Control panel message             | Description                                      | Red | commended action                                                                                                    |
|-----------------------------------|--------------------------------------------------|-----|----------------------------------------------------------------------------------------------------|
|                                   |                                                  |     | • Verify that intermediate<br>connector J1040 and J721 on<br>the stacker controller PCA<br>are fully seated and not<br>damaged. Check the wiring at<br>the sensor.                                           |
|                                   |                                                  |     | • If the error persist, replace sensor Pl48.                                                                                                    |
|                                   |                                                  |     | <ul> <li>If the error persist, replace the output-bin-2 assembly. See<br/><u>Output-bin 2 on page 799</u>.</li> </ul>                                                                                        |
|                                   |                                                  |     | <b>NOTE:</b> The output-bin-2<br>assembly includes the<br>output-bin-2-shift motor<br>(M38), output-bin-2 area<br>sensors, and the output-bin-2<br>driver PCA.                                               |
|                                   |                                                  | 2.  | If output bin 2 does not move during the test, perform the following steps.                                                                                                    |
|                                   |                                                  |     | <ul> <li>Check the output-bin tracks for<br/>damage.</li> </ul>                                                                                                    |
|                                   |                                                  |     | <ul> <li>Replace the output-bin-2<br/>assembly. See <u>Output-bin 2</u><br/>on page 799.</li> </ul>                                                                                                    |
|                                   |                                                  |     | <b>NOTE:</b> The output-bin-2<br>assembly includes the output-<br>bin-2-shift motor (M38), output-<br>bin-2 area sensors, and the output-<br>bin-2 driver PCA.                                               |
|                                   |                                                  |     | <ul> <li>Only if the error persists and none<br/>of the previous steps correct the<br/>problem, replace the stacker<br/>controller PCA. See <u>Stacker</u><br/><u>controller PCA on page 826</u>.</li> </ul> |
| 66.12.34 Output accessory failure | An output accessory is not functioning properly. | 1.  | Turn the product off.                                                                                                    |
|                                   |                                                  | 2.  | Verify that all output accessories are securely connected.                                                                                                    |
|                                   |                                                  | 3.  | If the product uses cables, disconnect and reconnect them.                                                                                                    |

| Control panel message                                                                                                    | Description                                                                                                    | Recommended action                                                                                                    |
|----------------------------------------------------------------------------------------------------|----------------------------------------------------------------------------------------------------|----------------------------------------------------------------------------------------------------|
| 66.12.41                                                                                                    | Finisher: folding-paper-positioning-plate motor (M4)                                                                                                    | Control-panel diagnostics: M4-guide plate motor (paper-positioning-plate motor)                                                                                                    |
| The paper-positioning<br>located in the booklet<br>finisher, controls the L<br>of the stacked paper fo<br>folding.<br>Error occurs when the<br>plate home-position s<br>turn on when the pap<br>motor (M4) has been<br>Also occurs when the<br>home-position sensor<br>when the paper-positi<br>has been driven for 3 | The paper-positioning-plate motor (M4),<br>located in the booklet making area of the<br>finisher, controls the Up and down positioning<br>of the stacked paper for stitch stapling and for                                                                                                    | <ol> <li>Test the paper-positioning-plate motor<br/>M4 by using the finisher component test<br/>from the control-panel display.</li> </ol>                                                                                                    |
|                                                                                                    | Front occurs when the paper-positioning-<br>plate home-position sensor (PI7) does not<br>turn on when the paper-positioning-plate<br>motor (M4) has been driven for 1500 pulses.<br>Also occurs when the paper-positioning-plate<br>home-position sensor (PI7) does not turn off<br>when the paper-positioning-plate motor (M4)<br>has been driven for 300 pulses.                                                                                                    | <ol> <li>During the test, observe the movement<br/>of the booklet-maker-guide plate, and<br/>make sure it is not obstructed or<br/>damaged.</li> <li>Remove the booklet-maker output bin to<br/>gain access to the paper-position-plate<br/>home-position sensor PI7 and delivery<br/>door. Remove the plate that holds PI7,<br/>and carefully clean the sensor body by<br/>gently blowing clean air across the<br/>sensor to remove dust and debris.</li> <li>Make sure that the sensor is securely<br/>fastened to the plate.</li> <li>Check the wiring at the sensor.</li> <li>If the error persists, replace sensor PI7<br/>and the positioning-plate assembly</li> </ol> |
|                                                                                                    |                                                                                                    | <ul> <li>6. Only if the error persists and none of the previous steps correct the problem, replace the stacker controller PCA. See</li> </ul>                                                                                                    |
|                                                                                                    |                                                                                                    | Stacker controller PCA on page 826.                                                                                                    |
| 66.12.42                                                                                                    | <ul> <li>Finisher error: folding-guide motor (M3)</li> <li>The guide motor (M3), located in the booklet-making area of the finisher, controls the position of the guide plate. The guide plate is positioned in front of the folding rollers as the paper stack is being stapled, allowing the bottom edge of the paper to smoothly pass by the folding rollers. When the stacked paper is lowered to the folding position, the guide motor (M3) lowers the guide plate out of the way to allow the paper stack to be pushed into the folding rollers.</li> <li>Error occurs when The guide-home-position sensor (PI13) does not turn on when the guide motor (M3) has been driven for 700 pulses.</li> <li>Also occurs when the guide-home-position sensor (PI13) does not turn off when the guide motor (M3) has been driven for 50</li> </ul> | <ol> <li>Control-panel diagnostics: M3 guide motor</li> <li>Carefully clean the sensor body by<br/>gently blowing clean air across the<br/>sensor to remove dust and debris.</li> <li>Make sure that the sensor is securely<br/>fastened to the plate.</li> <li>Check the wiring at the sensor.</li> <li>Check sensor PI13 for damage.</li> <li>Check the guide, gears, and gear tracks<br/>on the front and rear frame for damage.<br/>Replace components as necessary.</li> <li>If the error persists, replace the guide<br/>motor M3 and the guide-home-position<br/>sensor PI13 together.</li> </ol>                                                                      |

| Control panel message | Description                                                                                                    | Recommended action                                                                                                    |
|-----------------------|----------------------------------------------------------------------------------------------------|----------------------------------------------------------------------------------------------------|
| 66.12.43              | Finisher error: paper-fold motor (M2)                                                                                                    | Control-panel diagnostics: M2 folding motor                                                                                                    |
|                       | M2: paper-fold motor, located in the booklet making area of the finisher, drives the rotation of the folding rollers to create the desired fold in the paper. | <ol> <li>Check the area around the folding<br/>rollers for a jam.</li> </ol>                                                                                               |
|                       | The error occurs when the number of pulses<br>by the paper-fold-motor clock sensor (PI4) is<br>less than expected standard value.                             | 2. Test the paper-fold motor M2 by using the finisher component test from the control-panel display.                                                                       |
|                       | Also occurs when the status of the paper-fold home-position sensor (PI21) does not                                                                            | <ul> <li>If the folding rollers rotate properly,<br/>perform the following steps:</li> </ul>                                                                               |
|                       | change when the paper-fold motor (M2) has been driven for 3 seconds.                                                                                          | Check sensor PI4 and sensor<br>PI21 for damage.                                                                                                    |
|                       |                                                                                                    | • Verify that the sensor flags<br>are not damaged, move<br>freely, and are correctly<br>aligned with the PI48 and<br>PI21 sensor bodies.                                   |
|                       |                                                                                                    | <ul> <li>Make sure that the sensors<br/>are securely fastened to the<br/>chassis.</li> </ul>                                                                               |
|                       |                                                                                                    | <ul> <li>Carefully clean each sensor<br/>body with a clean, lint-free<br/>cloth, or gently blow clean air<br/>across each sensor to<br/>remove dust and debris.</li> </ul> |
|                       |                                                                                                    | <ul> <li>Verify that connector J3 on<br/>the saddle-stitcher controller<br/>PCA is fully seated and not<br/>damaged. Check the wiring at<br/>the PI4 sensor.</li> </ul>    |
|                       |                                                                                                    | <ul> <li>Verify that connector J18 on<br/>the saddle-stitcher controller<br/>PCA is fully seated and not<br/>damaged. Check the wiring at<br/>the PI21 sensor.</li> </ul>  |
|                       |                                                                                                    | If the error persists, replace<br>sensor PI4 or PI21.                                                                                                    |
|                       |                                                                                                    | • Only if the error persists and<br>none of the previous steps<br>correct the problem, replace<br>the saddle-stitcher controller<br>PCA. See <u>Saddle-stitcher</u>        |
|                       |                                                                                                    |                                                                                                    |

| Control panel message                                          | Description                                                                                                    | Recommended action                                                                                                    |  |  |
|----------------------------------------------------------------|----------------------------------------------------------------------------------------------------|----------------------------------------------------------------------------------------------------|--|--|
|                                                                |                                                                                                    | controller PCA (booklet maker only) on page 827.                                                                                                    |  |  |
|                                                                |                                                                                                    | <ul> <li>If the folding rollers do not rotate<br/>properly, perform the following<br/>steps:</li> </ul>                                                                                                    |  |  |
|                                                                |                                                                                                    | • Check the folding-roller gears<br>and connecting gears<br>between the paper-fold motor<br>M2 and the folding rollers for<br>damage. Replace<br>components as necessary.                                                                                        |  |  |
|                                                                |                                                                                                    | <ul> <li>Check the folding rollers for<br/>wear and damage. Replace<br/>components as necessary.</li> </ul>                                                                                                    |  |  |
|                                                                |                                                                                                    | <ul> <li>Replace the motor-mount<br/>assembly.</li> </ul>                                                                                                    |  |  |
|                                                                |                                                                                                    | <b>NOTE:</b> The motor-mount assembly includes the paperfold motor M2 and the paperfold motor-clock sensor PI4.                                                                                                    |  |  |
|                                                                |                                                                                                    | <ul> <li>Only if the error persists and<br/>none of the previous steps<br/>correct the problem, replace<br/>the saddle-stitcher controller<br/>PCA. See <u>Saddle-stitcher</u><br/><u>controller PCA (booklet</u><br/><u>maker only) on page 827</u>.</li> </ul> |  |  |
| 66.12.44                                                       | Finisher - folding-paper-alignment motor<br>(M5)                                                                                                    | Control-panel diagnostics: none                                                                                                    |  |  |
|                                                                | M5 - The alignment motor, located in the                                                                                                    | Observe the alignment plates during a booklet-maker stacking operation.                                                                                                    |  |  |
|                                                                | two alignment plates that adjust the side<br>edges of the stacked paper so that the paper<br>in the stack is perfectly aligned with one                       | • If the alignment plates move during the operation, perform the following steps:                                                                                                    |  |  |
| another.                                                       | • Check sensor PI5 for damage.                                                                                                    |                                                                                                    |  |  |
|                                                                | Error occurs when the aligning-plate home-<br>position sensor (PI5) does not turn on when<br>the aligning-plate motor (M5) has been driven<br>for 500 pulses. | <ul> <li>Verify that the sensor hag is not<br/>damaged, moves freely, and is<br/>correctly aligned with the sensor<br/>body.</li> </ul>                                                                                                    |  |  |
|                                                                | Also occurs when the aligning-plate home-<br>position sensor (PI5) does not turn off when                                                                     | <ul> <li>Make sure that the sensor is<br/>securely fastened to the chassis.</li> </ul>                                                                                                    |  |  |
| the aligning-plate motor (M5) has been drive<br>for 50 pulses. | <ul> <li>Carefully clean the sensor body by<br/>gently blowing clean air across the<br/>sensors to remove dust and debris.</li> </ul>                         |                                                                                                    |  |  |
|                                                                |                                                                                                    | <ul> <li>If the alignment plates or the<br/>alignment-plates drive gear has<br/>been removed or replaced, make<br/>sure that the plates are correctly</li> </ul>                                                                                                 |  |  |

| Control panel message | Description                                                                                                    | Rec | ommended action                                                                                                    |
|-----------------------|----------------------------------------------------------------------------------------------------|-----|----------------------------------------------------------------------------------------------------|
|                       |                                                                                                    |     | aligned with each other on the drive gear.                                                                                                    |
|                       |                                                                                                    | •   | If the alignment plates do not move<br>during the operation, perform the<br>following steps:                                                                                                    |
|                       |                                                                                                    |     | <ul> <li>Remove motor M5 and check the<br/>gears between the motor and<br/>alignment plates for damage.<br/>Replace components as<br/>necessary.</li> </ul>                                                                                                    |
|                       |                                                                                                    |     | <ul> <li>Verify that connector J7 on the<br/>saddle-stitcher controller PCA is<br/>fully seated and not damaged.<br/>Check the wiring at the M5 motor.</li> </ul>                                                                                                    |
|                       |                                                                                                    |     | • Replace the alignment motor M5.                                                                                                    |
|                       |                                                                                                    |     | <ul> <li>Only if the error persists and none<br/>of the previous steps correct the<br/>problem, replace the saddle-<br/>stitcher controller PCA. See<br/><u>Saddle-stitcher controller PCA</u><br/>(booklet maker only)<br/>on page 827.</li> </ul>                         |
| 66.12.45              | Finisher - paper-pushing-plate motor (M8)                                                                                                    | Con | trol-panel diagnostics: none                                                                                                    |
|                       | Error occurs when the paper-pushing-plate<br>home-position sensor (PI14) does not turn on<br>when the paper-pushing-plate motor (M8)<br>has been driven for 0.3 seconds.<br>Also occurs when the paper-pushing-plate<br>home-position sensor (PI14) does not turn off | 1.  | Open the front finishing door, and<br>activate the front-door switch (MSW31)<br>and front-door sensor (PI32) so that the<br>finisher will operate with the front door<br>open. Turn the engine and finisher<br>power off to clear the error, and then turn<br>the power on. |
|                       | when the paper-pushing-plate motor (M8)<br>has been driven for 80 ms                                                                                                    |     | WARNING! Operating the finisher                                                                                                    |
|                       | Also occurs when the paper-pushing-plate<br>leading-edge-position sensor (PI15) does not<br>turn off when the paper-pushing-plate motor<br>(M8) has been driven for 80 ms.                                                                                            |     | with the front door open exposes<br>moving parts that can cause serious<br>injury. Be very careful operating the<br>finisher with the front door open.                                                                                                    |
|                       | Also occurs when the number of pulses<br>detected by the paper-pushing-plate-motor<br>clock sensor (PI1) is less than expected<br>standard value.                                                                                                    | 2.  | Use the control-panel menus to begin a booklet making operation. Observe the paper-pushing plate motor M8 (located in the lower-right front corner of the                                                                                                    |
|                       | Also occurs when the paper-pushing-plate<br>leading-edge-position sensor (PI15) does not<br>turn on when the paper-pushing-plate motor<br>(M8) has been driven for 0.3 seconds.                                                                                       |     |                                                                                                    |

| Control panel message | Description | Recommended action                                                                                                    |
|-----------------------|-------------|----------------------------------------------------------------------------------------------------|
|                       |             | finisher), associated gears, and the paper-pushing plate for proper motion.                                                                                                    |
|                       |             | <ul> <li>If motor M8 does not rotate,<br/>replace the motor-mount<br/>assembly.</li> </ul>                                                                                                    |
|                       |             | <b>NOTE:</b> The motor-mount assembly includes the paper-pushing-plate motor M8.                                                                                                    |
|                       |             | <ul> <li>If motor M8 does rotate but the<br/>paper-pushing plate does not<br/>move or moves erratically, check<br/>the drive gears and paper-pushin<br/>plate for wear or damage. Replac<br/>components as necessary.</li> </ul>                   |
|                       |             | <ul> <li>If motor M8 does rotate and the<br/>paper-pushing plate moves<br/>properly, the plate movement<br/>sensors might have failed.</li> </ul>                                                                                                  |
|                       |             | <ul> <li>Inspect the paper-pushing-<br/>plate home-position sensor<br/>PI14, pushing-plate leading-<br/>edge-position sensor PI15,<br/>and paper-pushing-motor<br/>clock sensor PI1.</li> </ul>                                                    |
|                       |             | Make sure that the sensors<br>are securely fastened to the<br>chassis.                                                                                                    |
|                       |             | Check sensor PI4, sensor<br>PI15, and sensor PI1 for<br>damage.                                                                                                    |
|                       |             | <ul> <li>Verify that connectors J6, J8<br/>and J23 on the saddle-<br/>stitcher controller PCA are<br/>fully seated and not<br/>damaged. Check the wiring a<br/>the sensors.</li> </ul>                                                             |
|                       |             | <ul> <li>Only if the error persists and<br/>none of the previous steps<br/>correct the problem, replace<br/>the saddle-stitcher controller<br/>PCA. See <u>Saddle-stitcher</u><br/>controller PCA (booklet<br/>maker only) on page 827.</li> </ul> |

| Control panel message                                                                                                    | Description                                                                                                    | Recommended action                                                                                                    |
|----------------------------------------------------------------------------------------------------|----------------------------------------------------------------------------------------------------|----------------------------------------------------------------------------------------------------|
| 66.12.46                                                                                                    | 56.12.46       Finisher - Communication Lost with Stitcher<br>Controller PCA         Error occurs when communication between<br>the stacker-controller board and the saddle-<br>stitcher-controller board has been lost or<br>interrupted.                                                                                                    | <ul><li>Control-panel diagnostics: none</li><li>1. Make sure that the finisher is properly grounded.</li></ul>                                                                                                    |
|                                                                                                    |                                                                                                    | <ul> <li>Ensure that the finisher is latched<br/>and locked to the engine by<br/>tightening the thumbscrew inside<br/>the front door.</li> </ul>                                                                                                    |
|                                                                                                    |                                                                                                    | <ul> <li>Ensure that the grounding-frame<br/>assembly (the bar with the wheel<br/>located between the engine and<br/>the finisher) is in the down position<br/>with the wheel touching the floor<br/>and that the grounding plate is not<br/>damaged.</li> </ul> |
|                                                                                                    |                                                                                                    | <b>NOTE:</b> The grounding-frame assembly is in the up position when the finisher is shipped. It must be lowered when the finisher is installed.                                                                                                    |
|                                                                                                    |                                                                                                    | 2. Verify that connector J730 on the stacker controller PCA and the wiring between connector J22 on the saddle-stitcher controller PCA are fully seated and not damaged.                                                                                         |
|                                                                                                    |                                                                                                    | 3. Replace the saddle-stitcher controller<br>PCA. See <u>Saddle-stitcher controller</u><br><u>PCA (booklet maker only)</u><br>on page 827.                                                                                                    |
|                                                                                                    |                                                                                                    | 4. Only if the error persists and none of the previous steps correct the problem, replace the stacker controller PCA. See <u>Stacker controller PCA on page 826</u> .                                                                                            |
| 66.12.47                                                                                                    | Finisher error - micro switches - doors                                                                                                    | Control-panel diagnostics: PI32 (front-door-1 sensor), PI3 (booklet door-1 sensor, also                                                                                                    |
| There are<br>maker fini<br>also know<br>booklet-ej<br>front-door<br>only has o<br>of the finis<br>associate<br>closed. Ea<br>sensor (S<br>that acts a<br>informatic<br>The error<br>guides are<br>readings<br>switches.<br>is closed,<br>MS31 ser | There are three switches in the booklet-<br>maker finisher: SW1 (saddle-guide switch<br>also known as the inlet-door switch), SW3 the<br>booklet-ejection-door switch, and MS31 the<br>front-door switch. The stapler/stacker finisher                                                                                                    | known as booklet-delivery-door sensor), PI9<br>(front-door-2 sensor, also known as the<br>saddle-guide-door sensor or inlet-door<br>sensor), SW3 (booklet-door 2)                                                                                                |
|                                                                                                    | only has one switch, MS31 for the front door<br>of the finisher. All three switches detect if the<br>associated door or guide plate is open or<br>closed. Each of the switches also have a                                                                                                    | <ol> <li>Using the control-panel diagnostics, try<br/>to isolate which door or guide switch and<br/>sensor is causing the error.</li> </ol>                                                                                                    |
|                                                                                                    | closed. Each of the switches also have a<br>sensor (SW1/PI9, SW3/PI3, and MS31/PI32)<br>that acts as a backup and detects the same<br>information as the switches.<br>The error occurs when all the doors and<br>guides are closed and there is a mismatch in<br>readings between the sensors and the<br>switches. For example, the front finisher door<br>is closed, PI32 senses the door is closed and<br>MS31 senses the door is still open. | <ol> <li>Make sure that the sensors are securely fastened to the chassis.</li> <li>Obset the suit the send sensors for</li> </ol>                                                                                                    |
|                                                                                                    |                                                                                                    | <ol> <li>Check the switches and sensors for<br/>damage and clean the sensors by gently<br/>blowing clean air into the sensor to<br/>remove dust and debris.</li> </ol>                                                                                           |
|                                                                                                    |                                                                                                    | <ol> <li>Check the wiring at the switches and<br/>sensors.</li> </ol>                                                                                                    |
|                                                                                                    |                                                                                                    | <ol> <li>Check the tabs that activate the<br/>switches and sensors on the doors and</li> </ol>                                                                                                    |

| Control panel message | Description                                                                                   | Recommended action                                                                                                    |
|-----------------------|-----------------------------------------------------------------------------------------------|----------------------------------------------------------------------------------------------------|
|                       | Associated finisher door and guide switches and sensors are as follows:                       | guides for damage. Make sure that the tabs are aligned with the switches and                                                                                                    |
|                       | • Saddle-guide switch SW1 and saddle-<br>guide sensor PI9                                     | sensors. Replace the doors and guides as necessary.                                                                                                    |
|                       | <ul> <li>Booklet-ejection-door switch SW3 and<br/>booklet-ejection-door sensor PI3</li> </ul> | <ol> <li>Verify that the following connectors are<br/>fully seated and not damaged:</li> </ol>                                                                                                    |
|                       | Eront door owitch MS21 and front door                                                         | <ul> <li>Stacker controller PCA</li> </ul>                                                                                                    |
|                       | sensor PI32                                                                                   | • J719 (MS31)                                                                                                    |
|                       |                                                                                               | • J707 (PI32)                                                                                                    |
|                       |                                                                                               | • Saddle-stitcher controller PCA                                                                                                    |
|                       |                                                                                               | • J4 (SW1)                                                                                                    |
|                       |                                                                                               | • J10 (PI9)                                                                                                    |
|                       |                                                                                               | • J4 (SW3)                                                                                                    |
|                       |                                                                                               | • J11 (PI3)                                                                                                    |
|                       |                                                                                               | <ol> <li>Only if the error persists and none of the<br/>previous steps correct the problem,<br/>replace the PCA that is associated with<br/>the failed switch/sensor (stacker<br/>controller PCA or saddle-stitcher<br/>controller PCA). See <u>Stacker controller</u><br/><u>PCA on page 826</u> or <u>Saddle-stitcher</u><br/><u>controller PCA (booklet maker only)</u><br/><u>on page 827</u>.</li> </ol> |

| Control panel message                                                                                                    | Description                                                                                                    | Recommended action                                                                                                    |
|----------------------------------------------------------------------------------------------------|----------------------------------------------------------------------------------------------------|----------------------------------------------------------------------------------------------------|
| Control panel message         Description           66.12.51         Finisher error- rear-booklet-stapler motor (M6)           The booklet-maker stitch staplers do not move to different locations in relation to the paper like the main stapler. The only movement is through the movement of the rotary can located on the stapler unit and senses the stapler opening and closing during stapling by the motion of the rotary drive cam. Like SWS, the stitch-nome-position switch (SWS) is part of the overall-stitch stapler unit and replacement requires the replacement of staddle-stapler assembly.           Error occurs when the front booklet-maker-stapler stitching-home-position sensor (SWS does not turn on when the stitch motor (rear (M6) has been driven forward for 0.5 seconds.           Also occurs when the front booklet-maker-stapler stitching-home-position sensor (SWS does not turn on when the stitch motor (rear (M6) has been driven forward for 0.5 seconds. | Recommended action         Control-panel diagnostics: none         1. Check the rear-stitch stapler for jammed staples, and then perform the following steps:         • Clear jammed staples, and then check the staple unit for damage. Retest the stapler.         • If the error continues, check the following items:         Make sure that HP-approved staples are used.                                                                                                    |                                                                                                    |
|                                                                                                    | overall-stitch stapler unit and replacement<br>requires the replacement of saddle-stapler<br>assembly.<br>Error occurs when the front booklet-maker-<br>stapler stitching-home-position sensor (SW5)<br>does not turn on when the stitch motor (rear)<br>(M6) has been driven forward for 0.5<br>seconds.<br>Also occurs when the front booklet-maker-<br>stapler stitching-home-position sensor (SW5)<br>does not turn off when the stitch motor (rear)<br>(M6) has been driven forward for 0.5<br>seconds. | Replace the staple cartridge<br>with one containing HP-<br>approved staples.<br>If the error continues, replace<br>the saddle-stapler assembly.<br>See Saddle-stapler assembly<br>(booklet maker only)<br>on page 788.<br>If the error persists, but no<br>damage is found, proceed to<br>the next step.                                                                                                    |
|                                                                                                    |                                                                                                    | <ul> <li>staples are found, perform the following steps:</li> <li>Verify that connector J8 on the saddle-stitcher controller PCA is fully seated and not damaged. Check the wiring at the rear-saddle-stitch stapler and the saddle-stapler assembly for damage and proper seating. Also inspect the connector that the saddle-stitch-stapler assembly engages inside finisher, for damage and foreign material in the connector as well as for proper seating with the saddle-stitch-stapler assembly.</li> <li>Only if the error persists and none of the previous steps correct the problem, replace the saddle-stitcher controller PCA. See Saddle-stitcher controller PCA. See Saddle-stitcher controller PCA.</li> </ul> |
| Control panel message                                                                                                    | Description                                                                                                    | Recommended action                                                                                                    |
|----------------------------------------------------------------------------------------------------|----------------------------------------------------------------------------------------------------|----------------------------------------------------------------------------------------------------|
| 66.12.52 Finisher error - front booklet-stapler motor<br>(M7)<br>The booklet-maker stitch staplers do not<br>move to different locations in relation to the<br>paper like the main stapler. The only<br>movement of the<br>rotary cam located on the stapler unit itself, | Control-panel diagnostics: none  1. Check the front-stitch stapler for jammed staples, and then perform the following steps:    Clear jammed staples, and then check the staple unit for damage. Retest the stapler                                                                                                    |                                                                                                    |
|                                                                                                    | <ul> <li>during the actual stapling of the booket. The stitch-home-position switch (SW7) is part of the front-stitch stapler unit and senses the stapler opening and closing during stapling by the motion of the rotary drive cam. Like SW7, the stitch motor (M7) is also part of the overall-stitch stapler unit and replacement requires the replacement of saddle-stapler assembly.</li> <li>Error occurs when the front booklet-maker stapler-stitching home-position sensor (SW7) does not turn ON when the stitch motor (Front)(M7) has been driven forward for 0.5 seconds.</li> <li>Also occurs when the front booklet-maker stapler-stitching home-position sensor (SW7) does not turn off when the stitch motor (front) (M7) has been driven forward for 0.5 seconds.</li> </ul> | <ul> <li>If the error continues, check the following items:<br/>Make sure that HP-approved staples are used.<br/>Replace the staple cartridge with one containing HP-approved staples.<br/>If the error continues, replace the saddle-stapler assembly. See Saddle-stapler assembly (booklet maker only) on page 788.</li> <li>If the error persists, but no damage is found, proceed to the next step.</li> <li>If the error persists and no jammed staples are found, perform the following steps:</li> <li>Verify that connector J8 on the saddle-stitcher controller PCA is fully seated and not damaged. Check the wiring at the rearsaddle-stitch stapler assembly for damage and proper seating. Also inspect the connector that the saddle-stitch-stapler assembly engages inside finisher, for damage and foreign material in the connector as well as for proper seating with the saddle-stitch-stapler assembly.</li> <li>Only if the error persists and none of the previous steps correct the problem, replace the saddle-stitcher controller PCA (booklet maker only) on page 827.</li> </ul> |

| Control panel message                                                                   | Description                                                                                                    | Recommended action                                                                                                    |
|-----------------------------------------------------------------------------------------|----------------------------------------------------------------------------------------------------|----------------------------------------------------------------------------------------------------|
| 66.XY.ZZ Output device failure                                                          | An error occurred in an external paper-<br>handling accessory.                                                                                                    | 1. Turn the product power off.                                                                                                    |
|                                                                                         |                                                                                                    | <ol> <li>Check that the accessory is properly<br/>seated on and connected to the product,<br/>without any gaps between the product<br/>and the accessory. If the accessory<br/>uses cables, disconnect and reconnect<br/>them.</li> </ol> |
|                                                                                         |                                                                                                    | <ol> <li>Verify that there is no packaging<br/>material in or around the output device.</li> </ol>                                                                                                    |
|                                                                                         |                                                                                                    | 4. Turn the product power on.                                                                                                    |
| 68.X Storage error settings changed To continue, touch OK.                              | <ul> <li>At least one of the settings saved in the non-volatile storage device is invalid and was reset to its factory default. Printing can continue, but there may be some unexpected behavior because an error occurred in permanent storage.</li> <li>68.0: The onboard NVRAM failed.</li> <li>68.1: The removable disk (flash or hard) failed.</li> </ul> | Touch OK to clear the message.                                                                                                    |
| 69.X Error To continue, touch OK.                                                       | A duplex error occurred.                                                                                                    | Turn the product off and then on. This<br>problem affects printing, but some scan<br>functions might still be available. Touch<br>Hide to remove this message and use other<br>features.                                                  |
| 79.XXXX - ERROR To continue turn off and then on                                        | A critical hardware error occurred.                                                                                                    | Turn the product off and then on.                                                                                                    |
| 8X.YYYY EIO ERROR To continue turn off and then on                                      | The EIO accessory card encountered a critical error, as specified by <b>YYYY</b> .                                                                                                    | Try the following actions to clear the message:                                                                                                    |
|                                                                                         |                                                                                                    | <b>1.</b> Turn the product off and then on.                                                                                                    |
|                                                                                         |                                                                                                    | 2. Turn the product off, reseat the EIO accessory, and then turn the product on.                                                                                                    |
|                                                                                         |                                                                                                    | 3. Replace the EIO accessory. See<br>Formatter on page 245.                                                                                                    |
| 8X.YYYY EMBEDDED JETDIRECT ERROR                                                        | The embedded HP Jetdirect print server encountered a critical error, as specified by <b>YYYY</b> .                                                                                                    | Turn the product off and then on.                                                                                                    |
| ACTION NOT CURRENTLY AVAILABLE<br>FOR TRAY X TRAY SIZE CANNOT BE ANY<br>SIZE/ANY CUSTOM | A duplexed (2-sided) document was<br>requested from a tray that is set to <b>Any Size</b><br>or <b>Any Custom</b> . Duplexing is not allowed<br>from a tray configured to <b>Any Size</b> or <b>Any</b><br><b>Custom</b> .                                                                                                    | Select another tray or reconfigure the tray.                                                                                                    |
| Authentication required                                                                 | Authentication is enabled for this feature or destination. A user name and password are required.                                                                                                    | Type the user name and password, or contact the network administrator.                                                                                                    |
| Authentication required to use this feature                                             | A user name and password are required.                                                                                                    | Type the user name and password, or contact the network administrator.                                                                                                    |

| Control panel message                                                            | Description                                                                                                    | Recommended action                                                                                                    |
|----------------------------------------------------------------------------------|----------------------------------------------------------------------------------------------------|----------------------------------------------------------------------------------------------------|
| Bad duplexer connection To continue turn off then on                             | The duplex printing accessory is not connected correctly to the product.                                                                                        | 1. Reconnect the connectors for the duplexing driver PCA (J4101), intermediate (J1902), and the DC controller PCA (J133).                                                                                                    |
|                                                                                  |                                                                                                    | 2. Replace the duplexing reverse unit. See<br>Duplexing reverse unit on page 323.                                                                                                    |
| Bad optional tray connection                                                     | The optional tray is not connected properly                                                                                                    | 1. Turn the product off.                                                                                                    |
|                                                                                  | continue.                                                                                                    | 2. Remove and then reinstall optional tray or trays.                                                                                                    |
|                                                                                  |                                                                                                    | 3. Reinstall the IPTU. See <u>IPTU</u><br>on page 734.                                                                                                    |
|                                                                                  |                                                                                                    | 4. Reconnect the connectors for the IPTU driver PCA (J7001) and the DC controller PCA (J130).                                                                                                    |
|                                                                                  |                                                                                                    | 5. Replace the IPTU driver PCA. See IPTU driver PCA on page 752.                                                                                                    |
| Calibrating                                                                      | The product is calibrating.                                                                                                    | No action is necessary.                                                                                                    |
| Cancelling                                                                       | The product is canceling a job.                                                                                                    | No action is necessary.                                                                                                    |
| Card Slot Device Failure - To Clear Touch<br>OK                                  | The specified device failed.                                                                                                    | Touch OK to clear.                                                                                                    |
| Card Slot file operation failed To clear touch OK                                | A PJL file system command was received<br>that attempted to perform an illogical<br>operation, such as downloading a file to a<br>non-existent directory.       | Touch OK to clear.                                                                                                    |
| Card Slot is write protected To clear touch OK                                   | The device is protected and no new files can be written to it.                                                                                                  | Touch OK to clear message.                                                                                                    |
| Card Slot Not Initialized                                                        | The file system device must be initialized before it can be used.                                                                                               | Initialize the device.                                                                                                    |
| Cartridge Error – Replace Black Cartridge                                        | Toner has settled in the black print cartridge and the auger cannot turn.                                                                                       | Replace the black cartridge. After replacing the cartridge, turn the power off and then on to continue                                                                                                    |
| Cartridge Error-Replace color cartridges<br>Reinstall, then turn off and then on | The cyan, magenta, or yellow print cartridges are defective and need to be replaced.                                                                            | Replace the defective print cartridges and turn the product off and then on.                                                                                                    |
| Checking engine                                                                  | The product is checking the engine.                                                                                                    | No action is necessary.                                                                                                    |
| Checking paper path                                                              | The engine is checking the rollers for possible paper jams.                                                                                                    | No action is necessary.                                                                                                    |
| Chosen personality not available. To continue touch OK.                          | A print job requested a product language<br>(personality) that is not available for this<br>product. The job will not print and will be<br>cleared from memory. | Print the job by using a printer driver for a different printer language, or add the requested language to the product (if possible). To see a list of available personalities, print a configuration page. (See Information pages on page 90.) |
| Cleaning                                                                         | The cleaning page is being processed.                                                                                                    | No action is necessary.                                                                                                    |
| Cleaning disk <x>% complete Do not<br/>power off</x>                             | A storage device is being sanitized or cleaned.                                                                                                    | Do not turn off the product. The product's functions are unavailable. The product will automatically restart when finished.                                                                                                    |

| Control panel message         | Description                                                                                                    | Recommended action                                                                                                    |
|-------------------------------|----------------------------------------------------------------------------------------------------|----------------------------------------------------------------------------------------------------|
| Clearing activity log         | The corresponding fax menu item has been triggered.                                                                                                    | No action is necessary.                                                                                                    |
| Clearing all blocked numbers  | The corresponding fax menu item has been triggered.                                                                                                    | No action is necessary.                                                                                                    |
| Clearing event log            | The event log is being cleared.                                                                                                    | No action is necessary.                                                                                                    |
| Clearing paper path           | The printer jammed or was turned on and<br>paper was detected where it should not be. It<br>is attempting to eject these pages<br>automatically.                                                                                                    | No action is necessary.                                                                                                    |
| Close front door              | The front door is open.                                                                                                    | Close the front door.                                                                                                    |
| Close lower-right door        | The lower-right door is open.                                                                                                    | Close the lower-right door.                                                                                                    |
| Close output accessory bridge | The output accessory bridge is open.                                                                                                    | Close the output accessory bridge.                                                                                                    |
| Close right door              | A door on the right side of the product is open.                                                                                                    | <ol> <li>Check the right-door-open-detection<br/>sensor by the sensor-monitor mode.</li> <li>Check the sensor flag of the right door.<br/>Replace the right door unit if the sensor<br/>flag is damaged.</li> </ol>                                                                             |
| Close small front door        | The small front door is open.                                                                                                    | 1. Close the door.                                                                                                    |
| Code CRC error                | This message is displayed before the firmware is loaded at startup when an error occurs during a firmware upgrade.                                                                                                    | Resend the upgrade.                                                                                                    |
| Color RFU failed              | This message is displayed before the firmware is loaded at startup when an error occurs during a firmware upgrade.                                                                                                    | Resend the upgrade.                                                                                                    |
| Conditioning image drum       | This message is displayed when a new p-crg<br>is inserted, or the printer comes out of power<br>save. The image drum goes through a<br>rotation/charging cycle, approximately 2.5<br>minutes long. This does not add to the time<br>to get out of power save because it is done in<br>parallel with the other processes. |                                                                                                    |
| Connect output accessory      | An accessory device, such as the booklet<br>maker or the stapler/stacker, has not been<br>connected.                                                                                                    | To continue with an output accessory, turn<br>the power off, connect the output accessory,<br>reconnect any loose external accessory<br>cables, and then power on. To continue<br>without an output accessory, turn the power<br>off, remove the output accessory bridge, and<br>then power on. |
| Cooling device                | This product recently experienced a period of<br>heavy usage. In order to maintain a<br>supported operating temperature, the<br>product cycles through intervals of printing<br>and pausing.                                                                                                    | No action is necessary.                                                                                                    |
| Creating cleaning page        | A two-step page is being processed after<br>having been created. This message is also<br>used for products with duplexers that create<br>and process the cleaning page in one step.                                                                                                    | No action is necessary.                                                                                                    |

| Control panel message                                                              | Description                                                                                                    | Recommended action                                                                                                    |
|------------------------------------------------------------------------------------|----------------------------------------------------------------------------------------------------|----------------------------------------------------------------------------------------------------|
| Data received                                                                      | The printer is waiting for the command to print<br>the last page. The last page will print in a few<br>moments. | No action is necessary.                                                                                                    |
| Deleting                                                                           | The printer is currently deleting a stored job.                                                                 | No action is necessary.                                                                                                    |
| Disk spinning up                                                                   | The EIO disk product in slot <x> is spinning up.</x>                                                            | No action is necessary.                                                                                                    |
| Document feeder cover open                                                         | The document feeder cover is open.                                                                              | Close the document feeder cover. Follow the instructions in the onscreen dialog box.                                                                                                    |
| Document feeder empty                                                              | The user pressed Start and there is no paper in the ADF or scanner.                                             | No action is necessary.                                                                                                    |
| Document feeder pick error Step 1                                                  | The document feeder experienced an error while picking media.                                                   | Open the document feeder cover.                                                                                                    |
| Document feeder pick error Step 2                                                  | The document feeder experienced an error while picking media.                                                   | If necessary, roll the green wheel to the left to advance the paper. Remove all paper found.                                                                                                    |
|                                                                                    |                                                                                                    | Lift the green tab to open the paper guide.<br>Remove all paper found.                                                                                                    |
|                                                                                    |                                                                                                    | Close the paper guide. Close the document feeder cover.                                                                                                    |
| Document feeder pick error Step 3                                                  | The document feeder experienced an error while picking media.                                                   | Reinsert the original pages into the document feeder. Align the paper guides with the edges of the paper.                                                                                                    |
|                                                                                    |                                                                                                    | To continue, press Start.                                                                                                    |
|                                                                                    |                                                                                                    | <b>NOTE:</b> If this jam occurs frequently, try scanning from the flatbed glass. Some paper types cause jams in the document feeder. If the original document contains both Letter and Legal size pages, select "Mixed Letter/Legal" as the original size. |
| Duplexing do not grab paper                                                        | The product is printing a duplex job, and the paper is accessible.                                              | No action is necessary.                                                                                                    |
| E-mail Gateway did not accept the job because the attachment was too large.        | The scanned documents have exceeded the size limit of the server.                                               | Send the job again using a lower resolution,<br>smaller file size setting, or fewer pages.<br>Contact the network administrator to enable<br>sending the scanned documents by using<br>multiple e-mails.                                                   |
| E-mail Gateway did not respond. Job<br>failed.                                     | A gateway exceeded the time-out value.                                                                          | Validate the SMTP IP address.                                                                                                    |
| E-mail Gateway rejected the job because of the addressing information. Job failed. | One or more of the e-mail addresses is incorrect.                                                               | Send the job again with the correct addresses.                                                                                                    |
| EIO <x> Disk initializing</x>                                                      | The EIO disk product in slot <x> is initializing.</x>                                                           | No action is necessary.                                                                                                    |
| EIO <x> disk not functional</x>                                                    | The EIO disk in slot <x> is not working correctly.</x>                                                          | Turn the product off. Remove the disk from<br>the slot indicated, and replace it with a new<br>disk. Turn the product on.                                                                                                    |
| EIO Device Failure - To Clear Touch OK                                             | The specified device failed.                                                                                    | Touch OK to clear.                                                                                                    |
| EIO file operation failed To clear touch OK                                        | A PJL file system command attempted to perform an illogical operation, such as                                  | Touch OK to clear.                                                                                                    |

| Control panel message                         | Description                                                                                                    | Recommended action                                                                                    |
|-----------------------------------------------|----------------------------------------------------------------------------------------------------|----------------------------------------------------------------------------------------------------|
|                                               | downloading a file to a directory that does not exist.                                                                                                    |                                                                                                    |
| EIO is write protected To clear touch OK      | The device is protected and no new files can be written to it.                                                                                                    | Touch OK to clear message.                                                                            |
| EIO Not initialized                           | The file system device must be initialized before it can be used.                                                                                                    | Initialize the device.                                                                                |
| Entering internal application <x></x>         |                                                                                                    |                                                                                                    |
| Error                                         | The directory or file is not readable.                                                                                                    | To activate a fax, complete the required fax settings available through Administration.               |
| Error executing Digital Send job. Job failed. | A digital send job failed and cannot be delivered.                                                                                                    | Try to send the job again.                                                                            |
| External device initializing                  | An external product is initializing.                                                                                                    | No action is necessary.                                                                               |
| Fax is disabled ignoring call                 | The product received a call, but the fax<br>feature was not configured with the required<br>settings (country/region, date/time, company<br>name, fax number, etc.). The fax icon on the<br>control panel is grayed out. | Configure the fax with the required settings<br>from the Administration menu on the control<br>panel. |
| Flatbed cover open                            | The flatbed scanner cover is open.                                                                                                    | Close the flatbed cover.                                                                              |
| Found SMTP gateway                            | The Found SMTP Gateway menu has been selected.                                                                                                    | No action is necessary                                                                                |
| Gateways failed                               | The gateway configuration is incorrect.                                                                                                    | See Solve network connectivity problems<br>on page 437.                                               |
| Gateways OK                                   | The gateway configuration is correct.                                                                                                    | No action is necessary.                                                                               |
| Genuine HP supplies installed                 | A new HP cartridge has been installed. This message appears for approximately 6 seconds before the printer returns to the <b>Ready</b> state.                                                                            | No action is necessary.                                                                               |
| HP Digital Sending: Delivery Error            | A digital send job failed and cannot be delivered.                                                                                                    | Try to send the job again.                                                                            |
| Incompatible fuser                            | The wrong fuser is installed. The product will not print, even though the fuser fits the product.                                                                                                    | Install the correct fuser. See <u>Fuser</u><br>on page 233.                                           |
| Incompatible roller kit                       | The wrong roller kit is installed. The product will not print, even though the roller kit fits the product.                                                                                                    | Install the correct roller kit.                                                                       |
| Incompatible supplies                         | Two or more incompatible supplies are installed. The product will not print, even though the supplies fit the product.                                                                                                   | Install the correct supply.                                                                           |
| Inflate Failure Send Full RFU on Port <x></x> | An error occurred during a firmware upgrade.                                                                                                    | Reinstall firmware.                                                                                   |
| Initializing permanent storage                | Product is initializing permanent storage.                                                                                                    | No action is necessary.                                                                               |
| Initializing scanner                          | The scanner is initializing.                                                                                                    | Wait until the scanner is <b>Ready</b> before proceeding to scan.                                     |
| Install <color> cartridge</color>             | The print cartridge has been removed or has been installed incorrectly.                                                                                                    | Replace or reinstall the print cartridge correctly to continue printing.                              |

| Control panel message                                                            | Description                                                                                                    | Recommended action                                                                                                    |
|----------------------------------------------------------------------------------|----------------------------------------------------------------------------------------------------|----------------------------------------------------------------------------------------------------|
| Install <color> drum</color>                                                     | An image drum is either not installed or not<br>installed correctly. <color> can be one or<br/>more of the following: black, cyan, magenta,<br/>or yellow.</color>                                                                            | Install the image drum or verify that the installed drum is fully seated. See <u>Change image drums on page 108</u> .                                                                                                    |
| Install fuser                                                                    | The fuser is either not installed or not installed correctly.                                                                                                    | Install the fuser. See <u>Fuser on page 233</u> .                                                                                                    |
| Install roller unit                                                              | The roller unit is either not installed or not installed correctly.                                                                                                    | Install the roller unit or make sure the installed roller unit is fully seated.                                                                                                    |
|                                                                                  |                                                                                                    | 1. Open the right door and the transfer access panel.                                                                                                    |
|                                                                                  |                                                                                                    | 2. Install the roller unit.                                                                                                    |
|                                                                                  |                                                                                                    | 3. Close the transfer access panel and the right door.                                                                                                    |
| Install supplies                                                                 | At least two supplies are missing.                                                                                                    | Replace the missing supplies or make sure the installed supplies are fully seated.                                                                                                    |
| Install transfer unit                                                            | The ITB is either not installed or not installed correctly.                                                                                                    | Replace the ITB. See Intermediate transfer<br>belt (ITB) on page 238.                                                                                                    |
| Insufficient memory to load fonts/data<br><device> To continue touch OK</device> | The product does not have enough memory to load the data (for example, fonts or macros) from the location specified.                                                                                                    | Touch <b>OK</b> to continue without this information. If the message persists, add memory.                                                                                                    |
| Internal Disk Device Failure - To Clear<br>Touch OK                              | The specified device failed.                                                                                                    | Touch OK to clear the message.                                                                                                    |
| Internal disk file operation failed To clear touch OK                            | A PJL file system command attempted to perform an illogical operation, such as downloading a file to a non-existent directory.                                                                                                    | Touch OK to clear.                                                                                                    |
| Internal Disk Initializing                                                       | The internal disk is initializing.                                                                                                    | No action is necessary.                                                                                                    |
| Internal disk is write protected To clear touch OK                               | The product is protected and no new files can be written to it.                                                                                                    | Touch OK to clear the message.                                                                                                    |
| Internal disk not found                                                          | Internal disk not found.                                                                                                    | Turn the product off and then on.                                                                                                    |
| Internal disk not functional                                                     | The internal disk is not functional.                                                                                                    | Copy and send is disabled. Turn the product off and then on.                                                                                                    |
| Internal disk not initialized                                                    | The internal disk is not initialized.                                                                                                    | Initialize the disk.                                                                                                    |
| Internal disk spinning up                                                        | The internal disk is spinning up its platter. It<br>usually shows for approximately 15 seconds<br>when the printer comes out of power-save<br>mode. Jobs can still print, but jobs that require<br>disk access (i.e., stored jobs) must wait. | No action is necessary.                                                                                                    |
| Jam in document feeder (Step 1)                                                  | Media is jammed in the document feeder.                                                                                                    | Open the document feeder cover.                                                                                                    |
| Jam in document feeder (Step 2)                                                  | Paper is jammed in the document feeder.                                                                                                    | If necessary, roll the green wheel to the left to<br>advance the paper. Remove all paper found.<br>Lift the green tab to open the paper guide.<br>Remove all paper found. Close the paper<br>guide. Close the document feeder cover. |

| Control panel message                                                             | Description                                                                                                    | Recommended action                                                                                                    |
|-----------------------------------------------------------------------------------|----------------------------------------------------------------------------------------------------|----------------------------------------------------------------------------------------------------|
| Jam in document feeder (Step 3)                                                   | Media is jammed in the document feeder.                                                                                                    | Reinsert the original pages into the document<br>feeder. Align the paper guides with the edges<br>of the paper. To continue, press Start.<br><b>NOTE:</b> If this jam occurs frequently, try<br>scanning from the flatbed glass. Some paper<br>types cause jams in the document feeder. If<br>the original document contains both letter-<br>and legal-size pages, select Mixed Letter/<br>Legal as the original size. |
| Job is being saved to disk                                                        | Job is being saved.                                                                                                    | No action is necessary.                                                                                                    |
| LED is on To continue, touch OK                                                   | This message appears when the LED is component tested.                                                                                                    | Touch OK to continue.                                                                                                    |
| Load Tray 1 <type> <size></size></type>                                           | The tray is empty or configured for a different size than the size requested.                                                                                                    | Follow the instructions in the onscreen dialog box.                                                                                                    |
| Load Tray 1: [Type], [Size] To continue,<br>touch OK                              | Tray 1 is empty.                                                                                                    | Load Tray 1 with the requested paper. Or, if paper is already in Tray 1, touch OK to print.                                                                                                    |
|                                                                                   |                                                                                                    | If paper is in another tray, remove the paper<br>and insert it in Tray 1, and then touch OK.                                                                                                    |
| Load Tray <xx> <type> <size> To use<br/>another tray, touch OK</size></type></xx> | A cassette tray is empty, and there is another tray available.                                                                                                    | Load the tray with the requested paper or adjust the paper guides.                                                                                                    |
|                                                                                   |                                                                                                    | If another tray is available, touch OK to select.                                                                                                    |
| Load Tray <xx>: [type], [size]</xx>                                               | A cassette tray is empty, and there is no other tray available.                                                                                                    | Load the tray with the requested paper or adjust the paper guides.                                                                                                    |
| Loading program <xx> Do not power off</xx>                                        | Programs and fonts are being loaded into the printer's file system.                                                                                                    | No action is necessary.                                                                                                    |
| Manually feed <type> <size></size></type>                                         | The specified job requires manual feed from Tray 1.                                                                                                    | Load the requested media into Tray 1.<br>Touch OK to use paper in another tray.                                                                                                    |
| Manually feed output stack Then touch<br>OK to print second sides                 | The first side of a manual duplex job printed<br>and the product is waiting for the user to insert<br>the output stack to complete the second side.<br>For the normal <b>Manually Feed</b> message,<br>printing continues automatically when the<br>paper is reinserted. With this message,<br>printing stops until the user touches the OK<br>button, which allows time for straightening the<br>output stack. | <ol> <li>The even-numbered pages of the two-sided document have printed. Follow the next steps to print the odd-numbered pages.</li> <li>Maintaining the same orientation, remove the document from the output bin. Do not discard blank pages.</li> <li>Flip the document over so it is face up.</li> <li>Load Tray 1 with the face-up document.</li> <li>To continue printing, touch OK.</li> </ol>                  |
| Manually Feed: [Type], [Size] To continue, touch OK                               | A job has specified manual feed, and Tray 1 is loaded.                                                                                                    | Touch OK to resume printing.                                                                                                    |
| Manually Feed: [Type], [Size] To use<br>another tray, touch OK                    | The job specified manual feed, the MP-tray is empty, and there is another tray available to use.                                                                                                    | Touch OK to switch to another tray and resume printing.                                                                                                    |
| Moving solenoid To exit press STOP                                                | The solenoid and a motor are moving as part of a component test.                                                                                                    | No action is necessary.                                                                                                    |

| Control panel message                                                   | Description                                                                                                    | Recommended action                                                                                                    |
|-------------------------------------------------------------------------|----------------------------------------------------------------------------------------------------|----------------------------------------------------------------------------------------------------|
| No job to cancel                                                        | This message appears when the Stop button is pressed.                                                                                                    | No action is necessary.                                                                                                    |
| Non-HP supply installed                                                 | A refilled color or a cloned color/mono<br>cartridge was installed, and the printer<br>previously used all genuine HP supplies. Or,<br>an unauthorized cartridge was installed, and<br>the printer previously used all genuine<br>supplies.                                                                                     | Install a genuine HP cartridge, or touch OK to override the condition.                                                        |
| Non-HP supply in use                                                    | This message appears when the override button is pressed (on the non-HP supply installed error).                                                                                                    | No action is necessary.                                                                                                    |
| Order <color> Cartridge</color>                                         | The identified print cartridge is nearing the<br>end of its useful life. The product is ready and<br>will continue for the estimated number of<br>pages indicated. Estimated pages remaining<br>is based upon the historical page coverage of<br>this product.<br>Printing will continue until a supply needs to<br>be replaced | Order a replacement print cartridge.                                                                                          |
| Order <color> drum</color>                                              | The <color> image drum has reached the low threshold.</color>                                                                                                    | Order a replacement image drum.<br>Approximate pages remaining will vary<br>depending on the types of documents<br>printed.   |
| Order Fuser Kit                                                         | The fuser is near the end of life. The product<br>is ready and will continue for the estimated<br>number of pages indicated. Printing will<br>continue until a supply needs to be replaced.                                                                                                    | Order a replacement fuser kit.                                                                                                |
| Order roller kit-Less than XXXX pages                                   | The roller kit is low due to rotations.                                                                                                    | Order a replacement roller kit.                                                                                               |
| Order staple cartridge                                                  | The staple cartridge needs to be replaced.                                                                                                    | Replace the staple cartridge.                                                                                                 |
| Order Supplies                                                          | One or more supplies need to be replaced.                                                                                                    | Replace the supply.                                                                                                    |
| Order Transfer Kit                                                      | The transfer kit is near the end of life. Printing can continue.                                                                                                    | Order a replacement transfer kit.                                                                                             |
| Order transfer kit                                                      | The transfer kit is low.                                                                                                    | Order a replacement transfer kit.                                                                                             |
| Order transfer kit Less than XXXX pages                                 | The number of pages remaining for this<br>supply has reached the low threshold.<br>Printing can continue.                                                                                                    | Order a replacement transfer kit.<br>Approximate pages remaining will vary<br>depending on the types of documents<br>printed. |
| Output accessory bridge attached To continue turn power off and then on | The output accessory bridge (IPTU) has been attached while the power is on. To continue, turn the product off and then on.                                                                                                    | This problem affects printing, but some scan functions might still be available.                                              |
| Output accessory bridge disconnected                                    | The output accessory bridge (IPTU) connection has been interrupted.                                                                                                    | 1. Verify that the output accessory bridge is connected properly.                                                             |
|                                                                         |                                                                                                    | 2. Reattach the output accessory.                                                                                             |
|                                                                         |                                                                                                    | <ol> <li>Reconnect any loose external product<br/>cables.</li> </ol>                                                          |
|                                                                         |                                                                                                    | <ol> <li>To continue without the output<br/>accessory bridge, turn the product off,</li> </ol>                                |

| Control panel message                           | Description                                                                                                    | Recommended action                                                                                                    |
|-------------------------------------------------|----------------------------------------------------------------------------------------------------|----------------------------------------------------------------------------------------------------|
|                                                 |                                                                                                    | attach the standard output tray, and then turn the product on.                                                                                                    |
| Output accessory bridge failure Turn off,       |                                                                                                    | 1. Turn the power off.                                                                                                    |
| verity connection, then turn on                 |                                                                                                    | 2. Verify that the output accessory bridge is connected properly.                                                                                                    |
|                                                 |                                                                                                    | 3. Turn the power on.                                                                                                    |
|                                                 |                                                                                                    | To continue without the output accessory bridge, turn the product off, attach the standard output tray, and then turn the product on.                                          |
| Output paper path open                          | The paper path between the product and the output device is open and must be closed before printing can continue.        | <ol> <li>If you have a 3-bin mailbox installed,<br/>make sure the jam-access door is<br/>closed.</li> </ol>                                                                    |
|                                                 |                                                                                                    | <ol> <li>If you have a stapler/stacker installed,<br/>make sure the staple cartridge is<br/>snapped into position and that the<br/>staple-cartridge door is closed.</li> </ol> |
| Performing Color Band Test                      | The color-band test is being performed.                                                                                  | No action is necessary.                                                                                                    |
| Performing paper path test Press stop to cancel | The product is performing a paper-path test.                                                                             | No action is necessary.                                                                                                    |
| Performing upgrade <device></device>            | The product is performing a product upgrade.                                                                             | Do not turn the product off or press any<br>buttons. The product will automatically restart<br>when the upgrade is finished.                                                   |
| Please wait                                     | The product is going offline.                                                                                            | No action is necessary.                                                                                                    |
| Printing                                        | The page is being printed.                                                                                               | No action is necessary.                                                                                                    |
| Printing CMYK Samples                           | The CMYK-samples page is being generated. The product will return to the ready state when the page is complete.          | No action is necessary.                                                                                                    |
| Printing Color Usage Log                        | The color-usage-log page is being<br>generated. The printer will return to the ready<br>state when the page is complete. | No action is necessary.                                                                                                    |
| Printing configuration                          | The product is generating the internal configuration page.                                                               | No action is necessary.                                                                                                    |
| Printing Demo Page                              | The demo page is being generated. The product will return to the ready state when the page is complete.                  | No action is necessary.                                                                                                    |
| Printing Diagnostics Page                       | The diagnostics page is being generated.<br>The product will return to the ready state<br>when the page is complete.     | No action is necessary.                                                                                                    |
| Printing event log                              | The event log page is being generated.                                                                                   | No action is necessary.                                                                                                    |
| Printing file directory                         | The product is generating the file directory page.                                                                       | No action is necessary.                                                                                                    |
| Printing font list                              | The product is generating the font list.                                                                                 | No action is necessary.                                                                                                    |
| Printing menu map                               | The product is generating the menu map.                                                                                  | No action is necessary.                                                                                                    |

| Control panel message                            | Description                                                                                                    | Recommended action                                                                                                    |
|--------------------------------------------------|----------------------------------------------------------------------------------------------------|----------------------------------------------------------------------------------------------------|
| Printing mopy status                             | The product is generating the mopy status report.                                                                                                    | No action is necessary.                                                                                                    |
| Printing PQ Troubleshooting                      | The print-quality troubleshooting test is being generated. The product will return to the ready state when the test completes.                                          | No action is necessary.                                                                                                    |
| Printing registration page                       | The product is generating the registration page.                                                                                                    | No action is necessary.                                                                                                    |
| Printing RGB Samples                             | The print-quality troubleshooting test is being generated. The product will return to the ready state when the test completes.                                          | No action is necessary.                                                                                                    |
| Printing stopped To continue, touch OK           | A Print/Stop test is running.                                                                                                    | No action is necessary.                                                                                                    |
| Printing supplies status                         | The product is generating the supplies status page.                                                                                                    | No action is necessary.                                                                                                    |
| Printing usage page                              | The product is generating the usage page.                                                                                                    | No action is necessary.                                                                                                    |
| Processing copy <x> of <y></y></x>               | The product is currently processing or<br>printing collated copies.                                                                                                    | No action is necessary.                                                                                                    |
| Processing digital send job                      | The product is processing a digital send job.                                                                                                    | No action is necessary.                                                                                                    |
| Processing duplex job                            | The product is processing a duplex job.                                                                                                    | No action is necessary.                                                                                                    |
| Processing from tray <x></x>                     | The product is processing a job. The <x> stands for the chosen paper tray.</x>                                                                                          | No action is necessary.                                                                                                    |
| Processing-intermittent mode                     | The internal temperature of the product is too hot, and the product is processing a job(s).                                                                             | No action is necessary.                                                                                                    |
| Processing                                       | The product is processing the current job but has not begun to pick up pages yet.                                                                                       | No action is necessary.                                                                                                    |
| RAM Disk Device Failure - To Clear Touch<br>OK   | The specified device failed.                                                                                                    | Touch OK to clear the message.                                                                                                    |
| RAM Disk file operation failed To clear touch OK | A PJL file system command was received<br>that attempted to perform an illogical<br>operation, such as downloading a file to a<br>non-existent directory.               | Touch OK to clear the message.                                                                                                    |
| RAM Disk is write protected To clear touch OK    | The device is protected and no new files can be written to it.                                                                                                    | Touch OK to clear the message.                                                                                                    |
| RAM disk not initialized                         | The file system device must be initialized before it can be used.                                                                                                    | Initialize the device.                                                                                                    |
| Ready                                            | The product is online and ready to receive data.                                                                                                    | No action is necessary.                                                                                                    |
| Reattach output bin                              | The standard output bin was detached when<br>the product was turned on, or the cable on the<br>stapler/stacker or the 3-bin mailbox is not<br>connected to the product. | Turn the product off. If you are using the stapler/stacker or the booklet maker, verify that the cable is connected to the product. Reattach the output bin, and then turn the product on. Observe the LEDs on the output accessory. If the LEDs are flashing or amber, see LED diagnostics on page 830. |
| Receiving upgrade                                | The product is receiving a firmware update.                                                                                                    | No action is necessary.                                                                                                    |
| Reinstall Output Device                          | The output device is not attached.                                                                                                    | Make sure the output accessory is installed.                                                                                                    |

| Control panel message                                           | Description                                                                                                    | Recommended action                                                                                               |
|-----------------------------------------------------------------|----------------------------------------------------------------------------------------------------|----------------------------------------------------------------------------------------------------|
| Remove all image drums                                          | The belt is being component tested.                                                                                                    | Open the front door and remove all image drums.                                                                  |
| Remove All Print Cartridges                                     | The product is executing a component test and the component selected is belt only.                                                                                                    | Remove all print cartridges.                                                                                     |
| Remove at least one image drum                                  | The drum motor is being component tested.                                                                                                    | Open the front door and remove at least one<br>image drum. Close the front door. Press<br>Stop to stop the test. |
| Remove At Least One Print Cartridge                             | The product is executing a disable-cartridge check or component test and the component selected is the cartridge motor.                                                                                                    | Remove one print cartridge.                                                                                      |
| Remove duplex support                                           | Printing is stopped until the duplex support is removed from the paper tray.                                                                                                    | Remove the duplex paper support. This part<br>is needed when an output accessory and<br>IPTU are not used.       |
| Remove or install cartridge/drum pairs                          | The print cartridge and the image drum must be installed or removed to proceed.                                                                                                    | Press the Stop button to stop the test.                                                                          |
| Replace <color> Cartridge</color>                               | The identified print cartridge has reached the end of life. Printing can continue.                                                                                                    | Replace the specified print cartridge. Change print cartridges on page 105.                                      |
| Replace <color> cartridge - To continue,<br/>touch "OK"</color> | A print cartridge has reached the low<br>threshold, and the Replace Supplies menu is<br>set to stop at low.                                                                                                    | Order a replacement print cartridge. Touch OK to continue printing.                                              |
| Replace <color> drum</color>                                    | The number of pages remaining for this supply has reached the low threshold.                                                                                                    | Replace the image drum. See <u>Change image</u> drums on page 108.                                               |
| Replace <color> Drum – To Continue,<br/>Touch "OK"</color>      | The number of pages remaining for this supply has reached the low threshold.                                                                                                    | Replace the image drum. See <u>Change image</u> drums on page 108.                                               |
| Replace DIMM <x> MEM test failure</x>                           | The listed DIMM is not functioning properly and must be replaced.                                                                                                    | Replace the DIMM. See Install DDR memory DIMMs on page 111.                                                      |
| Replace document feeder kit                                     | This warning message appears one month<br>before the end of life when the maintenance<br>interval has been reached.                                                                                                    | Follow instructions included with the document feeder kit to install.                                            |
| Replace fuser kit                                               | The fuser kit has reached the low threshold.                                                                                                    | Replace the fuser. See <u>Fuser on page 233</u> .                                                                |
| Replace fuser kit To continue, touch "OK"                       | The fuser is nearing the end of its useful life.<br>Printing can continue.                                                                                                    | Replace the fuser kit. See <u>Fuser</u><br>on page 233.                                                          |
| Replace roller kit                                              | The roller kit has reached the low threshold.                                                                                                    | Replace the roller kit. <u>Transfer roller</u><br>on page 236.                                                   |
| Replace Supplies - Override in Use                              | The product is set to continue printing even<br>though a supply has reached the end of life.<br><b>CAUTION:</b> Using the override mode can<br>result in unsatisfactory print quality.<br>HP recommends replacing the supply when<br>this message appears. The HP Supplies | No action is necessary.                                                                                          |
|                                                                 | Premium Protection Warranty coverage ends when a supply is used in override mode.                                                                                                    |                                                                                                    |

| Control panel message                            | Description                                                                                                    | Recommended action                                                                                                 |  |
|--------------------------------------------------|----------------------------------------------------------------------------------------------------|----------------------------------------------------------------------------------------------------|--|
| Replace Supplies - Override in use               | The product is set to continue printing even<br>though a print cartridge has reached the end                                                                                                    | 1. From the control-panel Home screen, touch Supplies Status.                                                      |  |
|                                                  | or me.                                                                                                    | 2. Touch the Supplies tab to see which supplies are out.                                                           |  |
|                                                  |                                                                                                    | <ol> <li>Replace the necessary print cartridge.<br/>See <u>Change print cartridges</u><br/>on page 105.</li> </ol> |  |
| Replace Supplies - Using black                   | A color supply (or supplies) has reached the out condition and the Color Supply Out menu item is set to Autocontinue black.                                                                            | No user input is required for printing to continue. Printing continues in black.                                   |  |
| Replace transfer kit                             | The supply has reached the end of life.<br>Printing can continue.                                                                                                    | Replace transfer kit. See Intermediate<br>transfer belt (ITB) on page 238.                                         |  |
| Replace transfer kit To continue, touch "OK"     | The transfer kit is at the end of life. Printing can continue, but print quality might be reduced.                                                                                                    | The product is set to stop printing when a supply needs to be ordered. To continue printing, touch OK.             |  |
|                                                  |                                                                                                    | Replace the ITB. See Intermediate transfer belt (ITB) on page 238.                                                 |  |
| Request Accepted Please Wait                     | This message appears when a request to print an internal page is accepted but cannot print.                                                                                                    | Wait for the internal page to print.                                                                               |  |
| Resend external accessory firmware               | An external accessory requires a firmware<br>upgrade. Printing can continue, but jams may<br>occur if the job uses the external accessory.                                                             | Perform a firmware upgrade. See <u>Upgrade</u><br>the firmware on page 131.                                        |  |
| Resend upgrade                                   | A firmware upgrade did not complete successfully.                                                                                                    | Upgrade the firmware again. See <u>Upgrade</u> the firmware on page 131.                                           |  |
| Resetting Media Sensor Calibration               | This message appears after the user touches Media Sensor Calibration in the Service menu and then touches the Calibrate button.                                                                        | No action is necessary.                                                                                            |  |
| Restoring factory settings                       | A Restore Factory Settings printer reset is being performed.                                                                                                    | No action is necessary.                                                                                            |  |
| Restoring                                        | A Restore Last Saved State, Restore Print<br>Modes, Restore Optimization, or Restore<br>Color Values operation is being performed.                                                                     | No action is necessary.                                                                                            |  |
| Restricted from printing in color                | The print job is being forced to print in black<br>either because the printer is set to print only<br>in black or because the user ID and<br>application ID do not have color printing<br>permissions. | No action is necessary.                                                                                            |  |
| RFU load error                                   | An error occurred during a firmware upgrade.                                                                                                    | Upgrade the firmware again. See Upgrade the firmware on page 131.                                                  |  |
| ROM Disk Device Failure - To Clear Touch<br>OK   | The specified device failed.                                                                                                    | Touch OK to clear.                                                                                                 |  |
| ROM Disk file operation failed To clear touch OK | A PJL file system command was received<br>that attempted to perform an illogical<br>operation, such as downloading a file to a<br>non-existent directory.                                              | Touch OK to clear the message.                                                                                     |  |

| Control panel message                                  | Description                                                                                                    | Recommended action                                                                                                    |  |
|--------------------------------------------------------|----------------------------------------------------------------------------------------------------|----------------------------------------------------------------------------------------------------|--|
| ROM Disk is write protected To clear touch OK          | The device is protected and no new files can be written to it.                                                                                                    | Touch OK to clear the message.                                                                                                    |  |
| ROM Disk Not Initialized                               | The file system device must be initialized before it can be used.                                                                                                   | Initialize the device.                                                                                                    |  |
| Rotating <color> Motor</color>                         | A component test is in progress; the component selected is the <color> cartridge motor.</color>                                                                     | Press Stop to stop the test.                                                                                                    |  |
| Rotating Motor - To exit press STOP                    | The product is executing a component test and the component selected is a motor.                                                                                    | Press Stop to stop the test.                                                                                                    |  |
| Sanitizing Disk <x>% Complete Do not<br/>power off</x> | The hard disk is being cleaned.                                                                                                    | Contact the network administrator.                                                                                                  |  |
| Scan Failure Press 'Start' to rescan                   | The scan was unsuccessful and the document needs to be scanned again.                                                                                               | If necessary, reposition the document to scan again, and then press Start.                                                          |  |
| Scanningpage <x></x>                                   | The product is scanning a job in the ADF.                                                                                                    | No action is necessary.                                                                                                    |  |
| Scanningpage from glass                                | The product is scanning from the glass.                                                                                                    | No action is necessary.                                                                                                    |  |
| Searching please wait                                  | The product is searching.                                                                                                    | No action is necessary.                                                                                                    |  |
| Send complete                                          | The send process is complete.                                                                                                    | No action is necessary.                                                                                                    |  |
| Sending digital send job                               | The product is sending a digital job.                                                                                                    | No action is necessary.                                                                                                    |  |
| Sending to external destinations                       |                                                                                                    | No action is necessary.                                                                                                    |  |
| Size mismatch in tray XX                               | The media in the listed tray does not match the size specified for that tray.                                                                                       | Load the correct media.                                                                                                    |  |
| Sleep mode on                                          | The product is in sleep mode.                                                                                                    | No action is necessary.                                                                                                    |  |
| SMTP Gateways OK                                       | The status of the SMTP gateways is normal.                                                                                                    | No action is necessary.                                                                                                    |  |
| Testing Please wait                                    | The product is temporarily unavailable.                                                                                                    | No action is necessary.                                                                                                    |  |
| To return to ready press STOP                          | The product is paused, and there are no error messages pending at the display.                                                                                      | No action is necessary.                                                                                                    |  |
| Too Many Pages In Job To Staple                        | The maximum number of sheets the stapler can staple is 30.                                                                                                    | Manually staple print jobs that have more than 30 pages.                                                                            |  |
| Total images: <x></x>                                  |                                                                                                    | No action is necessary.                                                                                                    |  |
| Transfer access sensor error                           | This error affects printing, but some scan functions are still available.                                                                                           | Open the right door. Close all access panels.<br>Close the right door. Touch Hide to remove<br>this message and use other features. |  |
| Tray <x>: [Type], [Size]</x>                           | The tray is closed if the Size/Type Prompt menu is set to Display.                                                                                                  | No action is necessary.                                                                                                    |  |
| Tray <xx> empty: [type], [size]</xx>                   | The specified tray is empty and needs to be<br>loaded, but the current job does not need this<br>tray to print.                                                     | Load the tray.                                                                                                    |  |
| Tray <xx> open</xx>                                    | The specified tray is open or not closed<br>completely; the tray is not required to print<br>and is not blocking the paper path of a tray<br>required for printing. | Close the tray.                                                                                                    |  |

| Control panel message                               | Description                                                                                                    | Recommended action                                                                                                    |  |
|-----------------------------------------------------|----------------------------------------------------------------------------------------------------|----------------------------------------------------------------------------------------------------|--|
| Type Mismatch In Tray <xx></xx>                     | The specified tray contains a media type that does not match the configured type.                                                                         | The specified tray will not be used until this condition is addressed. Printing can continue from other trays.                                                                                     |  |
| Unable to connect                                   |                                                                                                    | To temporarily hide this message in order to fax or send to e-mail, touch Hide.                                                                                                    |  |
| Unable To Copy                                      | The product was unable to copy the document.                                                                                                    | To temporarily hide this message in order to fax or send to e-mail, touch lgnore.                                                                                                    |  |
| Unable to mopy job                                  | Because of a memory, disk, or configuration<br>problem, a mopy job cannot be mopied. Only<br>one copy will be produced.                                   |                                                                                                    |  |
| Unable To Send                                      |                                                                                                    | To temporarily hide this message in order to fax or send to e-mail, touch lgnore.                                                                                                    |  |
| Unable to send Fax. Please check fax configuration. | The product was unable to send the fax.                                                                                                    | Contact the network administrator.                                                                                                    |  |
| Unauthorized supply in use                          | The product is using a non-HP supply.                                                                                                    | Any printer repair required as a result of using<br>non-HP or unauthorized supplies is not<br>covered under warranty. HP cannot ensure<br>the accuracy or the availability of certain<br>features. |  |
| Unsupported data on [FS] DIMM in slot               | The data on the DIMM is not supported.                                                                                                    | The DIMM may need to be replaced. Turn off<br>the product before removing it. To clear this<br>warning, touch OK.                                                                                  |  |
| Unsupported USB accessory detected                  | The USB accessory is not recognized and<br>cannot be used by this product.                                                                                | Remove the USB accessory. To clear this message, touch OK.                                                                                                    |  |
| Upgrade complete To continue, turn off and then on  | Upgrade complete.                                                                                                    | Turn the product off and then on.                                                                                                    |  |
| USB Device Failure - To Clear Touch OK              | The specified device failed.                                                                                                    | Touch OK to clear.                                                                                                    |  |
| USB file operation failed To clear touch<br>OK      | A PJL file system command was received<br>that attempted to perform an illogical<br>operation, such as downloading a file to a<br>non-existent directory. | Touch OK to clear the message.                                                                                                    |  |
| USB is write protected To clear touch OK            | The device is protected and no new files can be written to it.                                                                                            | Touch OK to clear the message.                                                                                                    |  |
| USB needs too much power                            | Power requirements for the USB accessory<br>attached to this product are beyond<br>supported limits.                                                      | Detach the accessory, and then turn the<br>product off and then on. Try a similar<br>accessory that has its own power supply or<br>requires less power.                                            |  |
| USB Not Initialized                                 | The file system device must be initialized before it can be used.                                                                                         | Initialize the device.                                                                                                    |  |
| USB storage <x> is initializing</x>                 | The designated USB storage unit is initializing.                                                                                                    | No action is necessary.                                                                                                    |  |
| USB storage <x> is not functional</x>               | A parameter in the USB storage is not working correctly.                                                                                                  | Turn the product off. Disconnect the USB storage accessory, and replace with a new USB storage accessory.                                                                                          |  |
| USB storage <x> removed</x>                         | A USB storage accessory has been disconnected since the product was turned on.                                                                            | To continue using the USB accessory, turn<br>the product off and reconnect it. Turn the<br>product off and then on to clear the message.                                                           |  |

| Control panel message                      | Description                                                                                                    | Recommended action      |  |
|--------------------------------------------|----------------------------------------------------------------------------------------------------|-------------------------|--|
| Wait for printer to reinitialize           | The user changed the RAMDISK settings before the printer automatically reboots.                                          | No action is necessary. |  |
| Waiting for tray <xx> to lift</xx>         | The tray number specified by <xx> is in the process of lifting the paper to the top of the tray for proper feeding.</xx> | No action is necessary. |  |
| Warming up                                 | The product is coming out of sleep-delay mode. Printing will continue once the product completely warms up.              | No action is necessary. |  |
| Warming up scanner                         | The scanner is warming up.                                                                                               | No action is necessary. |  |
| Windows login required to use this feature | A Windows login is required.                                                                                             | Enter a Windows login.  |  |

# **Event log messages**

# Print an event log

### Print the event log

- **1.** Touch Administration.
- 2. Scroll to and touch Troubleshooting.
- **3.** Touch Print Event Log.

# Show an event log

### View the event log from the control panel

- **1.** Touch Administration.
- 2. Scroll to and touch Troubleshooting.
- **3.** Touch Show Event Log.

# **Clear the event log**

Use the Service menu to clear the event log.

### **Clear the event log**

- **1.** Touch Administration.
- 2. Scroll to and touch Service.
- **3.** Touch Clear Event Log.

# **Event log message**

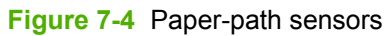

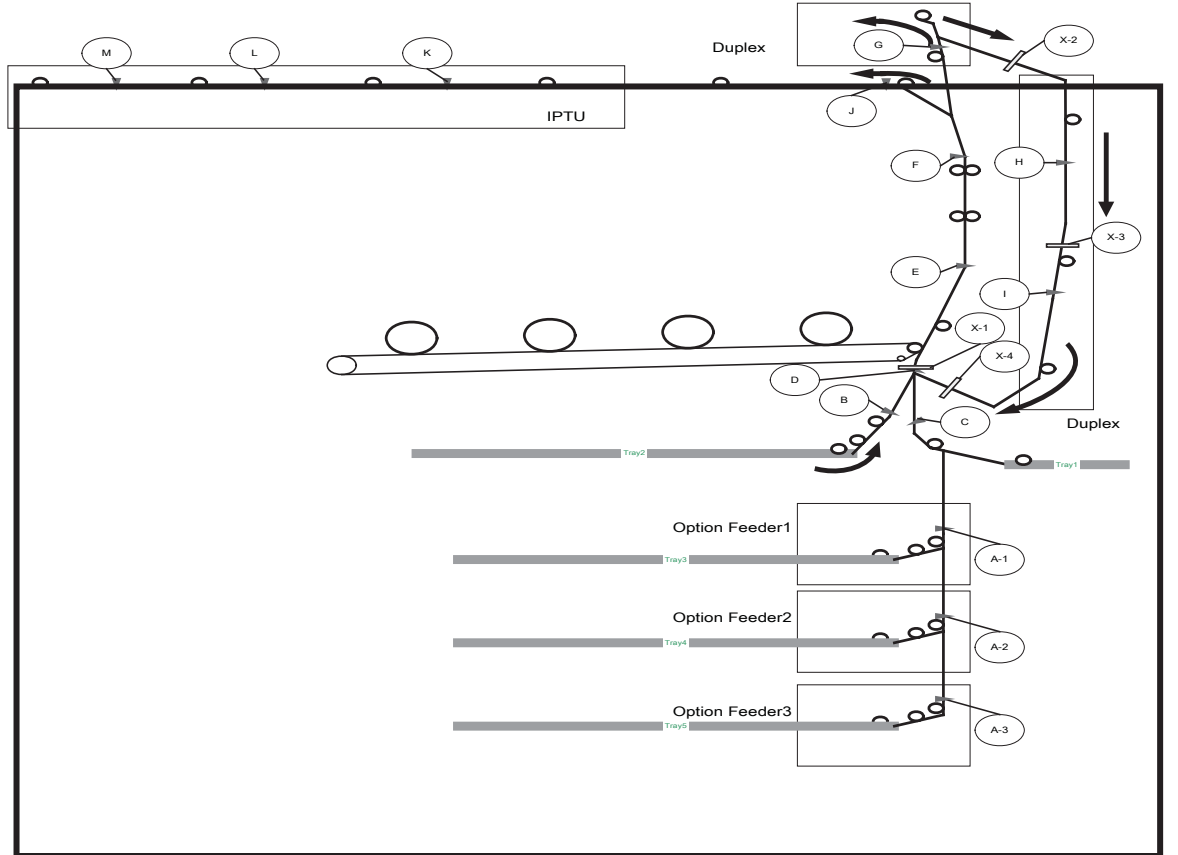

| Event log message                     | Description                                                                                                    | Recommended action                                                              |
|---------------------------------------|----------------------------------------------------------------------------------------------------|---------------------------------------------------------------------------------|
| 13.01.00 Paper feed 1, Paper late jam | • The leading edge of the paper fed<br>from Tray 1 stopped before<br>reaching the registration sensor<br>(C).   | Follow the onscreen instructions to locate and remove the paper or obstruction. |
|                                       | • The leading edge of the paper fed<br>from Tray 2 stopped before<br>reaching the registration sensor<br>(B).   |                                                                                 |
|                                       | • The leading edge of the paper fed<br>from Tray 3 stopped before<br>reaching the registration sensor<br>(A-1). |                                                                                 |
|                                       | • The leading edge of the paper fed<br>from Tray 4 stopped before<br>reaching the registration sensor<br>(A-2). |                                                                                 |
|                                       | • The leading edge of the paper fed<br>from Tray 5 stopped before<br>reaching the registration sensor<br>(A-3). |                                                                                 |

| Event log message                                         | Description                                                                                                    | Recommended action                                                              |  |
|-----------------------------------------------------------|----------------------------------------------------------------------------------------------------|---------------------------------------------------------------------------------|--|
| 13.02.00 Paper Stop Jam In Tray 2 at<br>Sensor D          | The paper stopped at the registration sensor (D).                                                                                                    | Follow the onscreen instructions to locate and remove the paper or obstruction. |  |
| 13.05.00 Paper Late Jam Between<br>Sensors D and F        | The leading edge of the paper stopped between the registration sensor (D) and the fuser-output sensor (F).                                                   | Follow the onscreen instructions to locate and remove the paper or obstruction. |  |
| 13.06.00 Paper Jam In Fuser                               | The paper stopped at the fuser-output sensor (F).                                                                                                    | Follow the onscreen instructions to locate and remove the paper or obstruction. |  |
| 13.10.00 Paper Late Jam In Duplex Area<br>Sensors F - G   | The leading edge of the paper stopped between the output sensor (F) and switchback sensor (G).                                                               | Follow the onscreen instructions to locate and remove the paper or obstruction. |  |
| 13.11.00 Paper Stop Jam In Duplex Area at Sensor G        | The paper stopped at the switchback-<br>jam sensor (G).                                                                                                    | Follow the onscreen instructions to locate and remove the paper or obstruction. |  |
| 13.12.00 Paper Late Jam In Duplex Area<br>Sensors H - D   | The duplex refeed paper stopped<br>between the duplexer-delivery sensor<br>(H) and the registration sensor (D).                                              | Follow the onscreen instructions to locate and remove the paper or obstruction. |  |
| 13.13.00 Paper Stop Jam In Duplex Area<br>Sensors G - H   | The duplex refeed paper stopped<br>between the switchback sensor (G) and<br>the duplexer-delivery sensor (H).                                                | Follow the onscreen instructions to locate and remove the paper or obstruction. |  |
| 13.1C.00 Fuser Wrap Jam, Paper in<br>Fuser                | The paper is wrapping at the fuser.                                                                                                    | Follow the onscreen instructions to locate and remove the paper or obstruction. |  |
| 13.20.00 Paper Eject Jam at Sensors E,<br>F - G           | The paper stopped at either the loop sensor (E), the fuser-output sensor (F) or the switchback sensor (G).                                                   | Follow the onscreen instructions to locate and remove the paper or obstruction. |  |
| 13.21.00 Door Open Jam                                    | The paper position is unknown.                                                                                                    | Follow the onscreen instructions to locate and remove the paper or obstruction. |  |
| 13.2B Paper Stop Jam In Output<br>Accessory Bridge        | The paper stopped before reaching IPTU sensor 1 (K).                                                                                                    | Follow the onscreen instructions to locate and remove the paper or obstruction. |  |
| 13.2C Paper Late Jam in Output<br>Accessory Bridge (1)    | The paper stopped between IPTU sensor 1 (K) and IPTU sensor 3 (M).                                                                                           | Follow the onscreen instructions to locate and remove the paper or obstruction. |  |
| 13.2D.00 Paper Late Jam in Output<br>Accessory Bridge (2) | The paper stopped between IPTUFollow the onscreen instructionsensor 1 (K), IPTU sensor 2 (L), andlocate and remove the paper oIPTU sensor 3 (M).obstruction. |                                                                                 |  |
| 13.2E.00 Paper Late Jam Near Fuser at<br>Sensors F - J    | The paper stopped between the fuser-<br>output sensor (F) and the output-bin-full<br>sensor (J).                                                             | Follow the onscreen instructions to locate and remove the paper or obstruction. |  |
| 13.30.00 Input Delay Jam                                  | <ul> <li>The leading edge of the paper fed<br/>from Tray 1 stopped before<br/>reaching the registration sensor<br/>(D).</li> </ul>                           | Follow the onscreen instructions to locate and remove the paper or obstruction. |  |
|                                                           | <ul> <li>The leading edge of the paper fed<br/>from Tray 2 stopped before<br/>reaching the registration sensor<br/>(D).</li> </ul>                           |                                                                                 |  |

| Event log message                           | Description                                                                                                   | Recommended action                                                                                                    |
|---------------------------------------------|----------------------------------------------------------------------------------------------------|----------------------------------------------------------------------------------------------------|
|                                             | • The leading edge of the paper fed<br>from Tray 3 stopped before<br>reaching the registration sensor<br>(D). |                                                                                                    |
|                                             | • The leading edge of the paper fed<br>from Tray 4 stopped before<br>reaching the registration sensor<br>(D). |                                                                                                    |
|                                             | • The leading edge of the paper fed<br>from Tray 5 stopped before<br>reaching the registration sensor<br>(D). |                                                                                                    |
| 13.90.00 Non-specific paper jam             | The leading edge of the paper is at the registration sensor (D).                                              | Follow the onscreen instructions to locate and remove the paper or obstruction.                                             |
| 30.01.02 Jam in document feeder             | The ADF is jammed or the sensor failed.                                                                       | Verify that there is no paper in the ADF.<br>Use the scanner test in the<br>Troubleshooting menu to check the<br>sensors.   |
| 30.01.03 Document feeder pick error         | An ADF pickup failure occurred.                                                                               | Scan using the ADF with standard 75 g/<br>m <sup>2</sup> (20 lb) paper. You may need to<br>replace the ADF maintenance kit. |
| 30.01.06 Scanner lamp fan error             | The scanner-lamp fan failed.                                                                                  | <ol> <li>Determine if the scanner-lamp fan<br/>is running during scanner<br/>operation.</li> </ol>                          |
|                                             |                                                                                                    | 2. Check the scanner connection to the scanner-control board (SCB).                                                         |
|                                             |                                                                                                    | 3. Replace the fan if the error persists and the fan is not operational.                                                    |
| 30.01.08 Scanner lock error, unlock scanner | The scanner is locked, or the home sensor or flat cable failed.                                               | Check the scanner lock. Unlock the scanner, and then turn the product off and then on.                                      |
| 30.01.14 Upgrade firmware (RFU),            | The SCB firmware failed.                                                                                      | 1. Turn the product off and then on.                                                                                        |
| Check SCB                                   |                                                                                                    | 2. Perform a remote firmware upgrade. See <u>Upgrade the</u> firmware on page 131.                                          |
|                                             |                                                                                                    | 3. Check the SCB.                                                                                                    |
|                                             |                                                                                                    | 4. Replace the SCB. See <u>SCB, CPB,</u><br>and <u>SCUID on page 388</u> .                                                  |
| 30.01.15 Scanner error, power off/on,       | The scanner initialization failed.                                                                            | 1. Turn the product off and then on.                                                                                        |
|                                             |                                                                                                    | 2. Check the SCB LEDs for a heartbeat.                                                                                      |
|                                             |                                                                                                    | 3. Replace the SCB. See <u>SCB, CPB,</u><br>and <u>SCUID on page 388</u> .                                                  |
| 30.01.18 Scanner/SCB error, power off/      | The SCB ASIC failed.                                                                                          | 1. Turn the product off and then on.                                                                                        |
|                                             |                                                                                                    | 2. Check the connection on the SCB.                                                                                         |

| Event log message                       | Description                                                                             | Re | Recommended action                                                                    |  |
|-----------------------------------------|-----------------------------------------------------------------------------------------|----|---------------------------------------------------------------------------------------|--|
|                                         |                                                                                         | 3. | Replace the SCB. See <u>SCB, CPB,</u><br>and SCUID on page 388.                       |  |
|                                         |                                                                                         | 4. | Turn the product off and then on.                                                     |  |
| 30.01.19 Scanner lamp error, power off/ | The scanner lamp failed.                                                                | 1. | Turn the product off and then on.                                                     |  |
| 01                                      |                                                                                         | 2. | Determine if the scanner lamp turns on when the product is turned on.                 |  |
|                                         |                                                                                         | 3. | Check the flat cable connections at the SCB.                                          |  |
|                                         |                                                                                         | 4. | Replace the SCB. See <u>SCB, CPB,</u><br>and SCUID on page 388.                       |  |
|                                         |                                                                                         | 5. | Replace the carriage assembly.                                                        |  |
| 30.01.25 Power off/on, check CPB        | The copy-process board (CPB) failed.                                                    | 1. | Turn the product off and then on.                                                     |  |
|                                         |                                                                                         | 2. | Check the CPB LED.                                                                    |  |
|                                         |                                                                                         | 3. | Verify that the CPB connections are correct.                                          |  |
|                                         |                                                                                         | 4. | Verify the cable from the scanner to<br>the formatter is not plugged in<br>backwards. |  |
| 30.01.34 Scanner error, power off/on,   | The scanner initialization failed, and the                                              | 1. | Turn the product off and then on.                                                     |  |
| CHECK SCB                               | copy-process board (CPB) cannot<br>communicate with the scanner-control<br>board (SCB). | 2. | Check the SCB LEDs.                                                                   |  |
|                                         |                                                                                         | 3. | Verify that the SCB connections are correct.                                          |  |
|                                         |                                                                                         | 4. | Replace the SCB. See <u>SCB, CPB,</u><br>and SCUID on page 388.                       |  |
| 30.01.39 Power off/on, check optical    | There was an AFE1 (analog front-end)                                                    | 1. | Turn the product off and then on.                                                     |  |
| assembly                                |                                                                                         | 2. | Check the flat cables on the SCB.                                                     |  |
|                                         |                                                                                         | 3. | Check the LEDs on the SCB.                                                            |  |
|                                         |                                                                                         | 4. | Replace the SCB. See <u>SCB, CPB,</u><br>and SCUID on page 388.                       |  |
|                                         |                                                                                         | 5. | Replace the scanner. See Optical scanner on page 358.                                 |  |
| 30.01.40 Power off/on, check optical    | The scanner AFE 2 failed.                                                               | 1. | Turn the product off and then on.                                                     |  |
| assembly                                |                                                                                         | 2. | Check the flat cables on the SCB.                                                     |  |
|                                         |                                                                                         | 3. | Check the LEDs on the SCB.                                                            |  |
|                                         |                                                                                         | 4. | Replace the SCB. See <u>SCB, CPB,</u><br>and SCUID on page 388.                       |  |
|                                         |                                                                                         | 5. | Replace the scanner. See Optical scanner on page 358.                                 |  |

| Event log message                                 | Description                                                          | Recommended action                                                                                                    |  |
|---------------------------------------------------|----------------------------------------------------------------------|----------------------------------------------------------------------------------------------------|--|
| 30.01.41 Scanner error, scanner power, cable, CPB | There was a CPB error.                                               | 1. Check the SCB and CPB LEDs to verify that the scanner has power.                                                              |  |
|                                                   |                                                                      | <ol> <li>Verify that the scanner power cable<br/>is connected to the scanner power<br/>supply and fuser power supply.</li> </ol> |  |
|                                                   |                                                                      | 3. Replace the CPB. See <u>SCB, CPB</u> ,<br>and <u>SCUID on page 388</u> .                                                      |  |
| 30.01.42 Scanner cable error                      | The scanner cable is disconnected.                                   | 1. Connect the scanner cable to the formatter.                                                                                   |  |
|                                                   |                                                                      | 2. Turn the product off and then on.                                                                                             |  |
| 30.01.43 CPB memory failure, check                | The CPB memory is full.                                              | 1. Connect the CPB memory.                                                                                                    |  |
| scanner memory                                    |                                                                      | 2. Turn the product off and then on.                                                                                             |  |
|                                                   |                                                                      | 3. Replace the CPB memory.                                                                                                    |  |
| 30.01.44 Power off/on, check SCB/CPB              | There is an SCB communication error.                                 | 1. Turn the product off and then on.                                                                                             |  |
| connection                                        |                                                                      | 2. Check the SCB/CPB connections.                                                                                                |  |
|                                                   |                                                                      | 3. Check the SCB LEDs.                                                                                                    |  |
| 30.01.45 Power off/on, check CPB                  | The CPB memory is full.                                              | 1. Turn the product off and then on.                                                                                             |  |
|                                                   |                                                                      | 2. Check the SCB/CPB connections.                                                                                                |  |
|                                                   |                                                                      | 3. Check the SCB LEDs.                                                                                                    |  |
| 30.01.46 Power off/on, check CPB                  | The CPB enumeration failed.                                          | 1. Turn the product off and then on.                                                                                             |  |
|                                                   |                                                                      | 2. Check the PCI cable at the scanner and formatter.                                                                             |  |
|                                                   |                                                                      | 3. Check the SCB connections.                                                                                                    |  |
|                                                   |                                                                      | 4. Replace the CPB. See <u>SCB, CPB</u> ,<br>and <u>SCUID on page 388</u> .                                                      |  |
| 54.06                                             | The DMAX density sensor is out of range.                             | Follow the onscreen instructions to locate and remove the paper or obstruction.                                                  |  |
| 54.0C.06                                          | The engine reported a neutral calibration error.                     | Follow the onscreen instructions to locate and remove the paper or obstruction.                                                  |  |
| 54.0D.XX                                          | • XX=00: Black density-                                              | 1. Touch Administration.                                                                                                    |  |
|                                                   | measurement abnormality                                              | 2. Touch Print Quality.                                                                                                    |  |
|                                                   | <ul> <li>XX=01: Cyan density-<br/>measurement abnormality</li> </ul> | 3. Touch Calibration/Cleaning.                                                                                                   |  |
|                                                   | XX=02: Magenta density-<br>measurement abnormality                   | 4. Touch Quick Calibration                                                                                                    |  |
|                                                   | XX=03: Yellow density-<br>measurement abnormality                    |                                                                                                    |  |
| 54.0E.03 Media-sensor second-transfer assembly    | The media sensor window is contaminated.                             | Clean the media sensor window.                                                                                                   |  |

| Event log message                                                       | Description                                                    | Recommended action                                                                                                    |  |
|-------------------------------------------------------------------------|----------------------------------------------------------------|----------------------------------------------------------------------------------------------------|--|
| 54.01                                                                   | The humidity-environment sensor is abnormal.                   | Ensure the product is in a supported<br>environment. If the error persists, replace<br>the CN1 environment sensor.                                                       |  |
| 54.0E.01 Media-sensor replace-<br>registration second-transfer assembly | The registration unit is abnormal.                             | Ensure the product is in a supported<br>environment. If the error persists, replace<br>the second-transfer assembly. See<br><u>Secondary transfer unit on page 249</u> . |  |
| 54.0E.02 Replace transfer kit                                           | The ITB unit is abnormal.                                      | Ensure the product is in a supported<br>environment. If the error persists, replace<br>the ITB.                                                                          |  |
| 54.0F.XX                                                                | • XX=00: Black misregistration is out                          | 1. Touch Administration.                                                                                                    |  |
|                                                                         | VX-01: Oven microgramatical is out                             | 2. Touch Print Quality.                                                                                                    |  |
|                                                                         | • XX=01: Cyan misregistration is out of range.                 | 3. Touch Calibration/Cleaning.                                                                                                    |  |
|                                                                         | • XX=02: Magenta misregistration is out of range.              | 4. Touch Full Calibration.                                                                                                    |  |
|                                                                         | • XX=03: Yellow misregistration is<br>out of range.            |                                                                                                    |  |
| 54.14                                                                   | The misregistration sensor is abnormal and failed a self test. | 1. Touch Administration.                                                                                                    |  |
|                                                                         |                                                                | 2. Touch Print Quality.                                                                                                    |  |
|                                                                         |                                                                | 3. Touch Calibration/Cleaning.                                                                                                    |  |
|                                                                         |                                                                | 4. Touch Full Calibration.                                                                                                    |  |
|                                                                         |                                                                | <ol> <li>If the error persists, replace the<br/>C.P.R assembly.</li> </ol>                                                                                               |  |
|                                                                         |                                                                | 6. Replace the ITB. See Intermediate transfer belt (ITB) on page 238.                                                                                                    |  |
| 54.19                                                                   | The ITB sensor-mark detection sensor is                        | 1. Touch Administration.                                                                                                    |  |
|                                                                         | abnormal.                                                      | 2. Touch Print Quality.                                                                                                    |  |
|                                                                         |                                                                | 3. Touch Calibration/Cleaning.                                                                                                    |  |
|                                                                         |                                                                | 4. Touch Full Calibration.                                                                                                    |  |
|                                                                         |                                                                | <ol> <li>If the error persists, replace the<br/>C.P.R assembly.</li> </ol>                                                                                               |  |
|                                                                         |                                                                | 6. Replace the ITB. See <u>Intermediate</u> transfer belt (ITB) on page 238.                                                                                             |  |
| 54.22                                                                   | The color sensor is out of range.                              |                                                                                                    |  |

| Event log message | Description                                         | Red | commended action                                                                                  |
|-------------------|-----------------------------------------------------|-----|---------------------------------------------------------------------------------------------------|
| 55.06.01          | The DC controller NVRAM has an abnormal read/write. | 1.  | Turn the product off and then on.                                                                 |
|                   |                                                     | 2.  | If the error persists, replace the DC<br>Controller. See <u>DC controller PCA</u><br>on page 281. |
| 55.06.02          | The DC controller NVRAM is not accessible           | 1.  | Turn the product off and then on.                                                                 |
|                   |                                                     | 2.  | If the error persists, replace the DC<br>Controller. See <u>DC controller PCA</u><br>on page 281. |

# **Paper-handling problems**

# Jams

# Common causes of jams

| The produ | ct is jammed. |
|-----------|---------------|
|           |               |

| Cause                                                                                                    | Solution                                                                                                    |
|----------------------------------------------------------------------------------------------------|----------------------------------------------------------------------------------------------------|
| The paper does not meet specifications.                                                                                                    | Use only paper that meets HP specifications.                                                                                                    |
| A component is installed incorrectly.                                                                                                    | Verify that the transfer belt and transfer roller are correctly installed.                                                                                    |
| You are using paper that has already passed through a product or copier.                                                                                    | Do not use paper that has been previously printed on or copied.                                                                                               |
| An input tray is loaded incorrectly.                                                                                                    | Remove any excess paper from the input tray. Make sure that the stack is below the maximum-stack-height mark in the tray.                                     |
| The paper is skewed.                                                                                                    | The input-tray guides are not adjusted correctly. Adjust them so they hold the stack firmly in place without bending it.                                      |
| The paper is binding or sticking together.                                                                                                    | Remove the paper, flex it, rotate it 180°, or flip it over. Reload the paper into the input tray.                                                             |
| When printing on lightweight paper or on jobs with heavy toner coverage, paper is wrapping on the fuser causing Fuser Delay Jam or Fuser Wrap Jam messages. | Set the <b>Light Media</b> optimize mode on the Print Quality menu to <b>On</b> .                                                                             |
| The paper is removed before it settles into the output bin.                                                                                                 | Reset the product. Wait until the page completely settles in the output bin before removing it.                                                               |
| During two-sided printing, you removed the paper before the second side of the document was printed.                                                        | Reset the product and print the document again. Wait until the page completely settles in the output bin before removing it.                                  |
| The paper is in poor condition.                                                                                                    | Replace the paper.                                                                                                    |
| The internal tray rollers are not picking up the paper.                                                                                                    | If the paper is heavier than 220 g/m <sup>2</sup> (58 lb), it might not be picked from the tray.                                                              |
|                                                                                                    | The rollers are worn. Replace the rollers.                                                                                                    |
| The paper has rough or jagged edges.                                                                                                    | Replace the paper.                                                                                                    |
| The paper is perforated or embossed.                                                                                                    | Perforated or embossed paper does not separate easily. Feed single sheets from Tray 1.                                                                        |
| Device supply items have reached the end of their useful life.                                                                                              | Check the product control panel for messages prompting you to replace supplies, or print a supplies status page to verify the remaining life of the supplies. |
| Paper was not stored correctly.                                                                                                    | Replace the paper in the trays. Paper should be stored in the original packaging in a controlled environment.                                                 |
| Not all product packing material was removed.                                                                                                    | Verify that the packing tape, cardboard, and plastic shipping locks have been removed from the product.                                                       |

If the product still continues to jam, contact HP Customer Support or your authorized HP service provider.

### **Jam locations**

Use this illustration to identify locations of jams. In addition, this product provides instructions on the control panel to direct you to the location of jammed paper and how to clear it.

NOTE: All areas of the product that might need to be opened to clear jams are equipped with green handles.

#### Figure 7-5 Jam locations

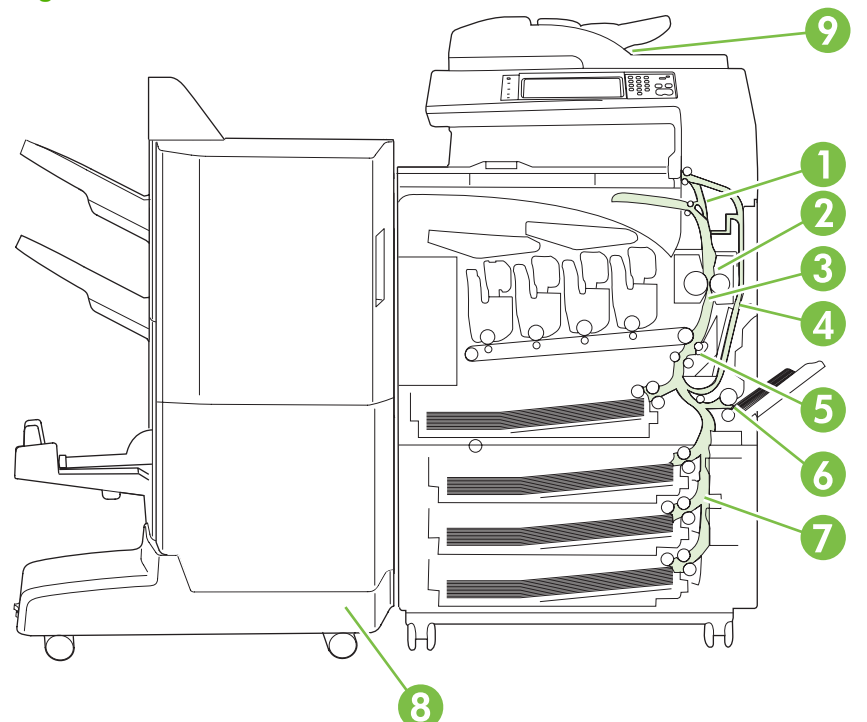

| 1 | AREA 1: Output bin                 |
|---|------------------------------------|
| 2 | AREA 2: Fuser area                 |
| 3 | AREA 3: Transfer area              |
| 4 | AREA 4: Duplexing area             |
| 5 | AREA 5: Tray-2 pickup area         |
| 6 | AREA 6: Tray 1 area                |
| 7 | AREA 7: Optional Trays 3, 4, and 5 |
| 8 | AREA 8: Optional finishing device  |
| 9 | AREA 9: ADF area                   |

# **Clear jams**

When a jam occurs, a message appears on the control-panel display that describes the location of the jam. The following table lists the messages that can appear and provides links to the procedures for clearing the jam.

▲ WARNING! To avoid electrical shock, remove any necklaces, bracelets, or other metal items before reaching into the inside of the product.

| Type of jam                          | Procedure                                                                 |  |
|--------------------------------------|---------------------------------------------------------------------------|--|
| 13.JJ.NT Jam below control panel     | See <u>AREA 1: Jams in the output bin on page 522</u> .                   |  |
| 13.JJ.NT Fuser Area Jam              | See AREA 2 and 3: Jams in the fuser and transfer area on page 524.        |  |
| 13.JJ.NT Fuser Wrap Jam              |                                                                           |  |
| 13.JJ.NT Transfer And Fuser Jam      |                                                                           |  |
| 13.JJ.NT Jam Inside Right Door       | See <u>AREA 4: Jams in the duplex area on page 531</u> .                  |  |
| 13.JJ.NT Jam In Tray 2               | See AREA 5: Jams in Tray 2 and the internal paper path                    |  |
| 13.JJ.NT Transfer Area Jam           | on page 333.                                                              |  |
| 13.JJ.NT Jam In Tray 1               | See AREA 6: Jams in Tray 1 on page 539.                                   |  |
| 13.JJ.NT Jam In Tray 3               | See AREA 7: Jams in optional Trays 3, 4, and 5                            |  |
| 13.JJ.NT Jam In Tray 4               | Un page 545                                                               |  |
| 13.JJ.NT Jam In Tray 5               |                                                                           |  |
| 13.JJ.NT Jam Inside Lower Right Door |                                                                           |  |
| 13.JJ.NT Jam In Input Accessory      |                                                                           |  |
| 13.JJ.NT Jam In Left Accessory       | See <u>AREA 8: Jams in the optional finishing devices</u><br>on page 547. |  |
| Jam in document feeder               | See AREA 9: Jams in the ADF on page 552.                                  |  |

### Jam sensors

Jams in areas 1-6 are detected by the paper sensors on the paper path. The product has 9 sensors:

- Vertical-synchronous-position sensor (SR0)
- Cassette media-feed sensor (SR5)
- MP-tray media-feed sensor (SR7)
- Loop sensor (SR13)
- Fixing-delivery media-feed sensor (SR15)
- Face-down tray media-full sensor (SR16)
- Duplexing media-repickup sensor (SR302)

- Duplexing media-feed sensor (SR303)
- Duplexing media-reverse sensor (SR304)

### Figure 7-6 Locations of jam sensors

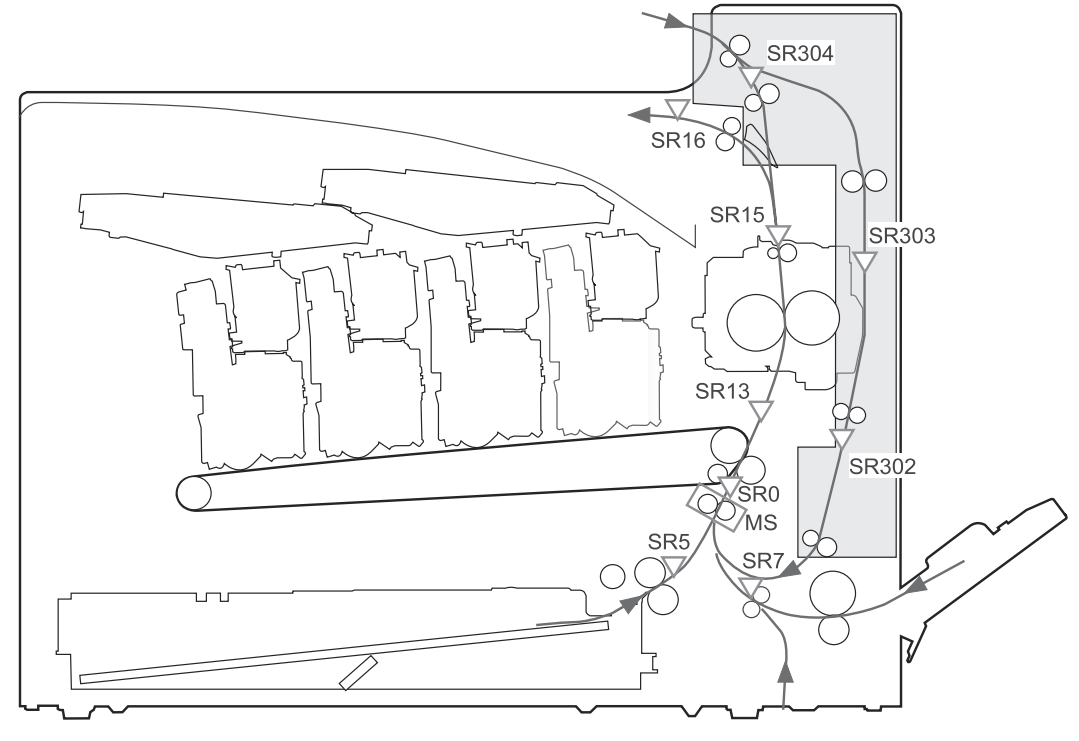

### AREA 1: Jams in the output bin

### Table 7-5 Causes and solutions for delivery-delay jam

| Cause                                                                | Solution                                                                                                    |
|----------------------------------------------------------------------|----------------------------------------------------------------------------------------------------|
| The face-down output-bin media-full-sensor lever is damaged.         | Replace the face-down delivery unit.                                                                                                    |
| Poor contact of the face-down output-bin media-full-sensor connector | Reconnect the connectors of the face-down output-bin media-full sensor (J2016), intermediate (J1905), and the DC controller PCB (J108).        |
| The face-down output-bin media-full sensor is defective.             | Check the face-down output-bin media-full sensor via the sensor-monitor mode. If the sensor is defective, replace the face-down delivery unit. |
| Poor contact of the fuser-motor connector                            | Reconnect the connectors of the fuser motor (J1711), intermediate (J1720), and the DC controller PCA (J105).                                   |
| The fuser motor is defective.                                        | Execute the fuser-motor driving test in the actuator-drive mode. If the motor is defective, replace the fuser motor.                           |

### Area 1: Clear jams in the output bin

1. If jammed paper is visible in the output bin, gently pull the paper to remove it.

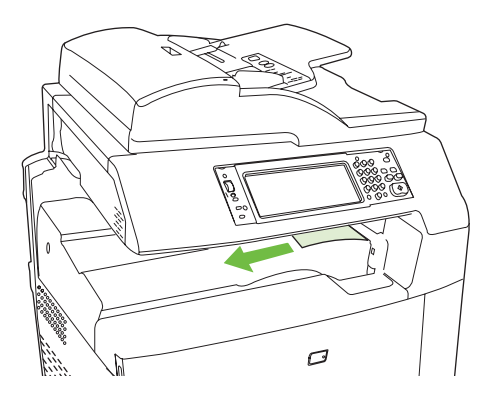

2. Open the right door.

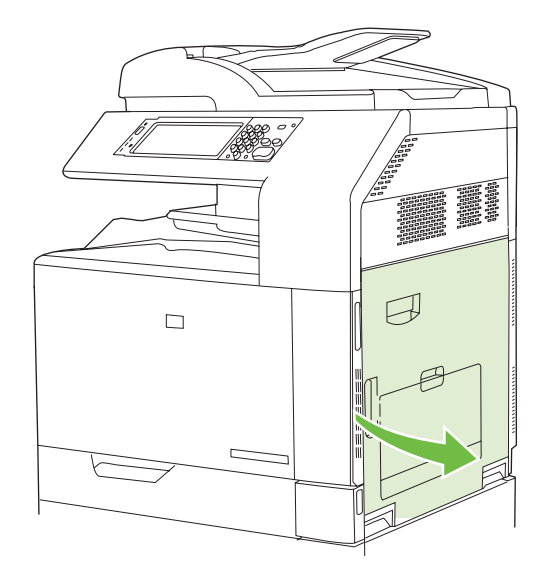

3. If paper has jammed as it enters the output bin, gently pull the paper to remove it.

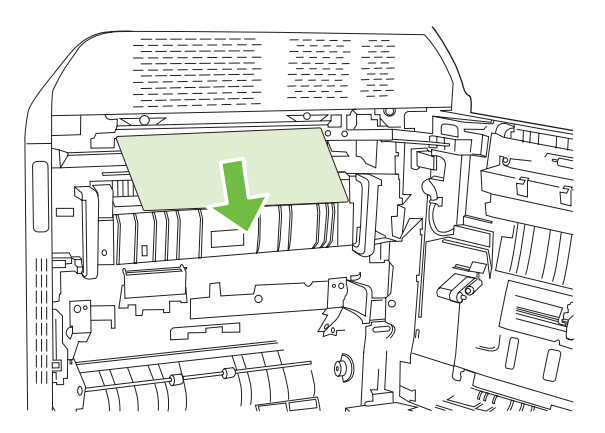

4. Close the right door.

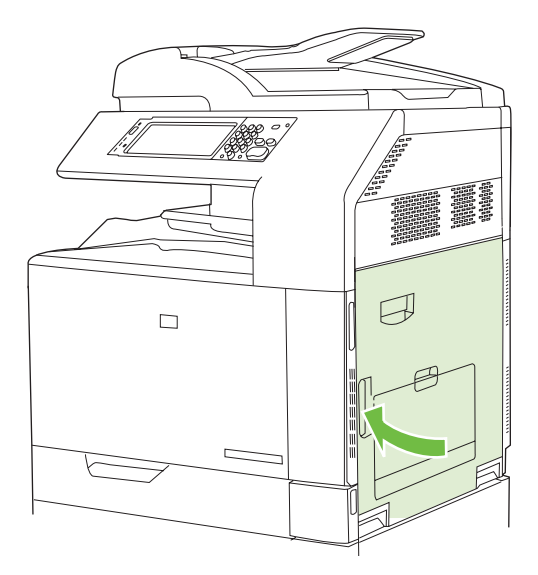

### AREA 2 and 3: Jams in the fuser and transfer area

### Table 7-6 Causes and solutions for fuser delivery-delay jams

| Cause                                                                     | Solution                                                                                                    |
|---------------------------------------------------------------------------|----------------------------------------------------------------------------------------------------|
| The loop-sensor lever is not set correctly.                               | Check the loop-sensor lever and place it in the correct position.                                                                        |
| The spring of the fuser-delivery media-feed-<br>sensor lever is unhooked. | Check the spring of the fuser and right-door-sensor levers and place it in the correct position.                                         |
| The fuser-delivery media-feed-sensor lever is damaged.                    | Replace the fuser or right door.                                                                                                    |
| Poor contact of the fuser-delivery media-feed-<br>sensor connector        | Reconnect the connectors of the fuser-delivery media-feed sensor (J1945), intermediate (J1950, J1919). and the DC controller PCA (J108). |
| The fuser-delivery media-feed sensor is defective.                        | Check the fuser-delivery media-feed sensor by the sensor-monitor mode. If the sensor is defective, replace the right door.               |
| Poor contact of the fuser-motor connector                                 | Reconnect the connectors of the fuser motor (J1711), intermediate (J1720). and the DC controller PCA (J105).                             |
| The fuser motor is defective.                                             | Execute the fuser-motor driving test in the actuator-drive mode. If the motor is defective, replace the fuser motor.                     |

| Table 7-7 Causes and solutions for wrapping jai |
|-------------------------------------------------|
|-------------------------------------------------|

| Cause                                                        | Solution                         |
|--------------------------------------------------------------|----------------------------------|
| The fuser roller or pressure roller is dirty.                | Execute a fuser roller cleaning. |
| The guide of the fuser delivery unit is dirty.               | Clean the guide.                 |
| The fuser roller or the pressure roller is worn or deformed. | Replace the fuser.               |

| Table 7-8 | Causes and | solutions for | or fuser | delivery | stationary | / jams |
|-----------|------------|---------------|----------|----------|------------|--------|
|-----------|------------|---------------|----------|----------|------------|--------|

| Cause                                                       | Solution                                                                    |
|-------------------------------------------------------------|-----------------------------------------------------------------------------|
| The fuser roller or pressure roller is worn or deformed.    | Replace the fuser.                                                          |
| The fuser-delivery roller is deformed.                      | Replace the fuser.                                                          |
| The gear of the fuser-delivery roller is damaged.           | Replace the fuser.                                                          |
| The pressure roller is not within nip-width specifications. | If the pressure roller is not within the specifications, replace the fuser. |

### Table 7-9 Causes and solutions for residual media jams

| Cause                                                                     | Solution                                                                                                    |
|---------------------------------------------------------------------------|----------------------------------------------------------------------------------------------------|
| The spring of the loop-sensor lever is unhooked.                          | Check the spring and place it in the correct position.                                                                                   |
| The loop-sensor lever is damaged.                                         | Replace the right door.                                                                                                    |
| Poor contact of the loop-sensor connector                                 | Reconnect the connectors of the loop sensor (J2013), intermediate (J1954, J1955), and the DC controller PCA (J121).                      |
| The loop sensor is defective.                                             | Check the loop sensor via the sensor-monitor mode. If the sensor is defective, replace the right door unit.                              |
| The spring of the fuser-delivery media-feed-<br>sensor lever is unhooked. | Check the spring of the fuser and right door and place it in the correct position.                                                       |
| The fuser-delivery media-feed-sensor lever is damaged.                    | Replace the fuser or right door.                                                                                                    |
| Poor contact of the fuser-delivery media-feed-<br>sensor connector        | Reconnect the connectors of the fuser-delivery media-feed sensor (J1945), intermediate (J1950, J1919), and the DC controller PCA (J108). |
| The fuser-delivery media-feed sensor is defective.                        | Check the fuser-delivery media-feed sensor via the sensor-monitor mode. If the sensor is defective, replace the right door.              |
| The spring of the duplexing media-reverse-<br>sensor lever is unhooked.   | Check the spring and place it in the correct position.                                                                                   |
| The duplexing media-reverse-sensor lever is damaged.                      | Replace the duplexing reverse unit.                                                                                                    |
| Poor contact of the duplexing media-reverse-<br>sensor connector          | Reconnect the connectors of the duplexing media-reverse sensor (J2305) and the duplexing driver PCA (J4103).                             |
| The duplexing media-reverse sensor is defective.                          | Check the duplexing media-reverse sensor via the sensor-monitor mode. If the sensor is defective, replace the duplexing reverse unit.    |

### Table 7-10 Causes and solutions for pickup delay jams 2

| Cause                                               | Solution                                               |
|-----------------------------------------------------|--------------------------------------------------------|
| The registration roller is worn or deformed.        | Replace the secondary transfer unit.                   |
| The spring of the registration shutter is unhooked. | Check the spring and place it in the correct position. |

### Table 7-10 Causes and solutions for pickup delay jams 2 (continued)

| Cause                                                    | Solution                                                                                                    |
|----------------------------------------------------------|----------------------------------------------------------------------------------------------------|
| Poor contact of the vertical synchronous position sensor | Reinstall the ITB unit.                                                                                                    |
| The vertical-synchronous-position sensor is defective.   | Check the vertical-synchronous-position sensor by the sensor-monitor mode. If the sensor is defective, replace the ITB unit.            |
| Poor contact of the registration-motor-drive connector   | Reconnect the connectors of the registration motor (J1706), intermediate (J1924) and the DC controller PCA (J111).                      |
| The registration motor is defective.                     | Execute the registration-motor driving test in the actuator-drive mode. If the motor is defective, replace the multipurpose drive unit. |

### Table 7-11 Causes and solutions for pickup-stationary jam

| Cause                                               | Solution                                                                                                    |
|-----------------------------------------------------|----------------------------------------------------------------------------------------------------|
| Multiple-feed of media                              | Replace any worn or deformed parts (tray separation roller, tray feed roller, MP-tray pickup roller, or MP-tray separation roller). |
|                                                     | Check the separation roller and MP-tray separation roller to see if they are firmly seated and coupled with the torque limiter.     |
|                                                     | Replace the separation roller and feed roller.                                                                                      |
|                                                     | Replace the MP-tray pickup roller and MP-tray separation roller.                                                                    |
| The secondary-transfer roller is not set correctly. | Place the secondary-transfer roller unit in the correct position.                                                                   |
| The secondary-transfer roller is worn or deformed.  | Replace the secondary-transfer roller unit.                                                                                         |
| Poor contact of the ITB motor drive connector       | Reconnect the connectors of the ITB motor (J1710) and the DC controller PCA (J105).                                                 |
| The ITB motor is defective.                         | Execute the ITB-motor driving test in the actuator-drive mode. If the motor is defective, replace the ITB motor.                    |
| The ITB does not rotate smoothly.                   | Replace the ITB unit.                                                                                                    |

### Table 7-12 Causes and solutions for fuser delivery-stationary jam

| Cause                                                       | Solution                                                                    |
|-------------------------------------------------------------|-----------------------------------------------------------------------------|
| The fuser roller or pressure roller is worn or deformed.    | Replace the fuser.                                                          |
| The fuser-delivery roller is deformed.                      | Replace the fuser.                                                          |
| The gear of the fuser-delivery roller is damaged.           | Replace the fuser.                                                          |
| The pressure roller is not within nip-width specifications. | If the pressure roller is not within the specifications, replace the fuser. |

 $\triangle$  **CAUTION:** The fuser can be hot while the product is in use. Wait for the fuser to cool before handling it.

### AREA 2 and 3: Clear jams in the fuser and transfer area

1. Open the right door.

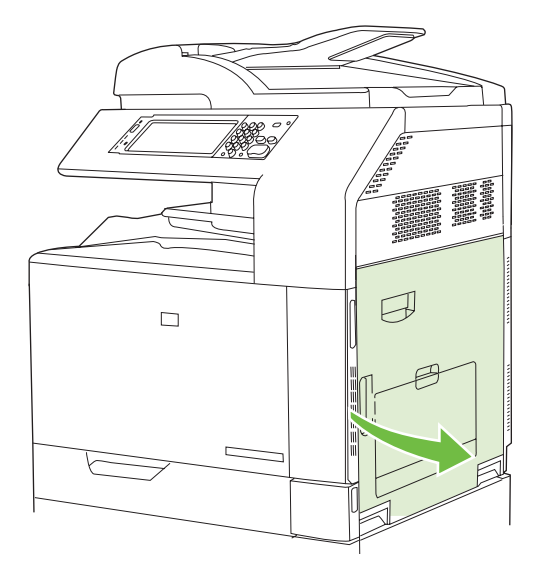

2. Lift the green handle on the transfer-access panel and open the panel.

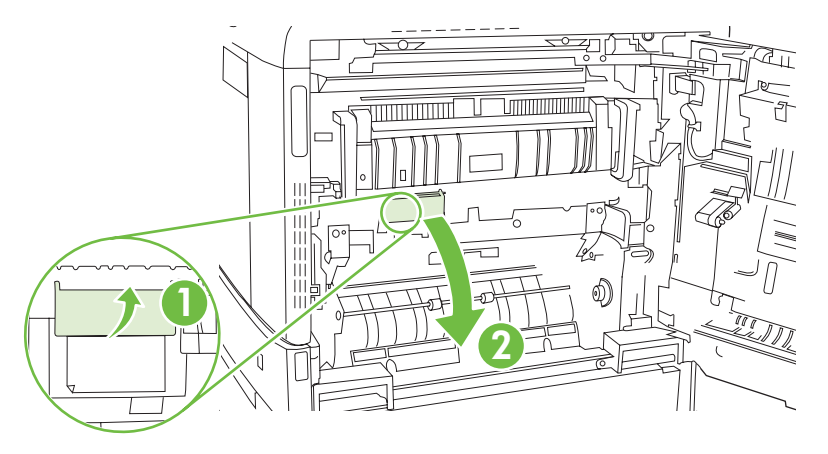

3. If paper is visible entering the bottom of the fuser, gently pull downward to remove it.

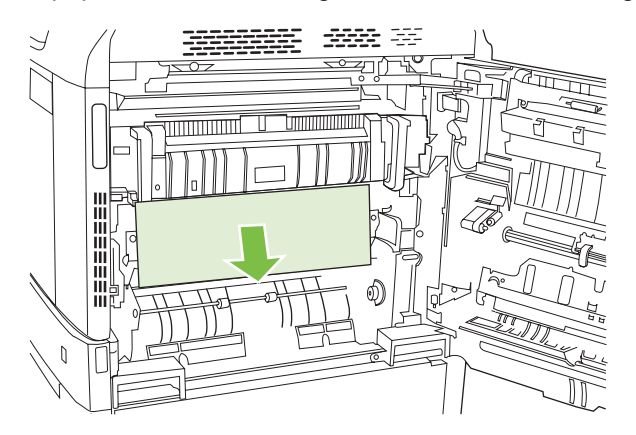

4. Close the transfer-access panel.

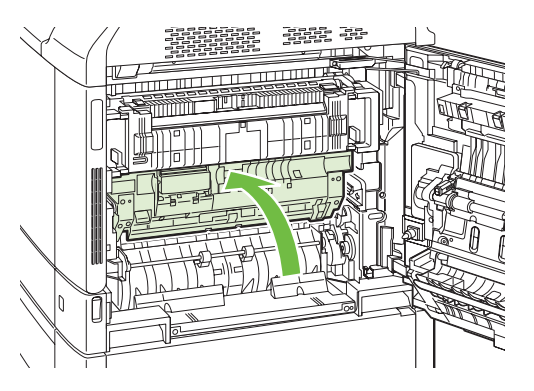

5. Open the fuser jam-access door above the fuser and remove any paper that is visible. Then close the fuser jam-access door.

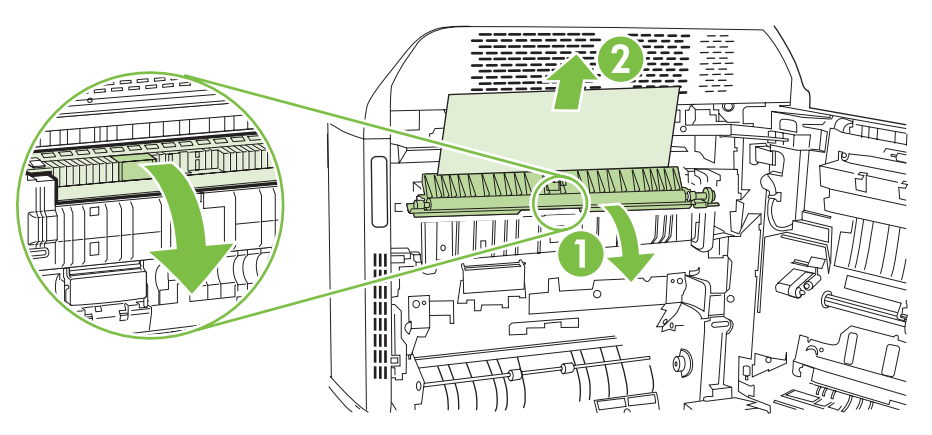

- 6. Paper could also be jammed inside the fuser where it would not be visible. Remove the fuser to check for jammed paper inside.
  - △ CAUTION: The fuser can be hot while the product is in use. Wait for the fuser to cool before handling it.
    - a. Pull the two blue fuser handles forward.

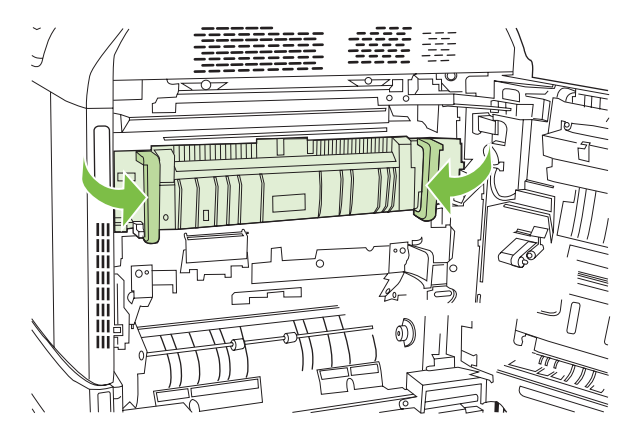

b. Rotate the fuser-release levers down to open them.

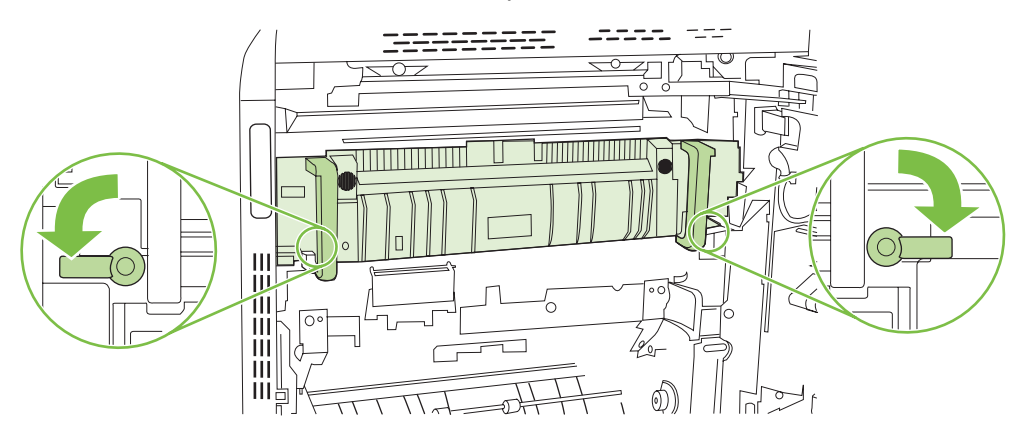

c. Grasp the fuser handles and pull straight out to remove the fuser.

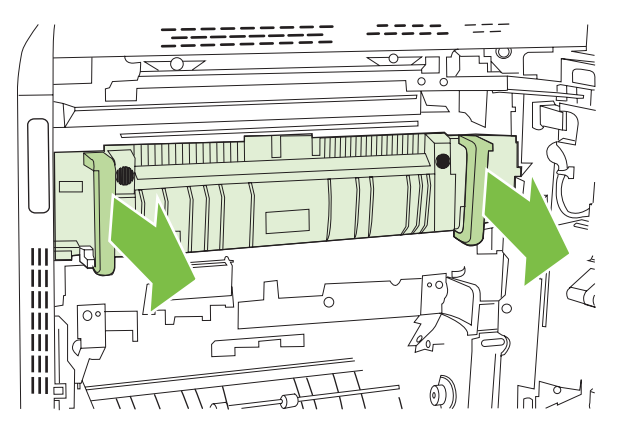

 $\triangle$  CAUTION: The fuser weighs 5 kg (11 lbs). Be careful not to drop it.

- **d.** Open the two fuser jam-access doors by pushing and rotating the rear door backward, and pulling and rotating the front door forward. If paper is jammed inside the fuser, gently pull it straight up to remove it. If the paper tears, remove all paper fragments.
  - $\triangle$  **CAUTION:** Even if the body of the fuser has cooled, the rollers that are inside could still be hot. Do not touch the fuser rollers until they have cooled.

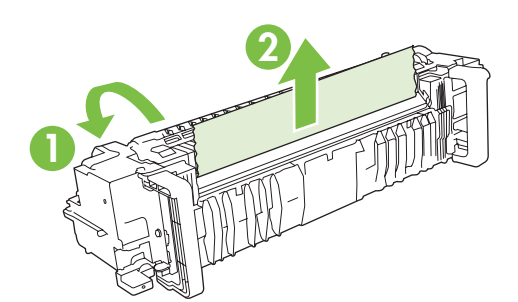

**e.** Close both fuser jam-access doors and align the fuser with the arrows on the product. Push the fuser completely into the printer.

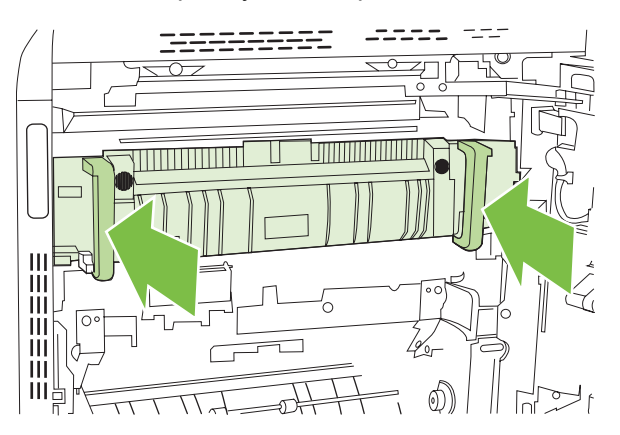

f. Rotate the fuser-release levers up to lock the fuser into place.

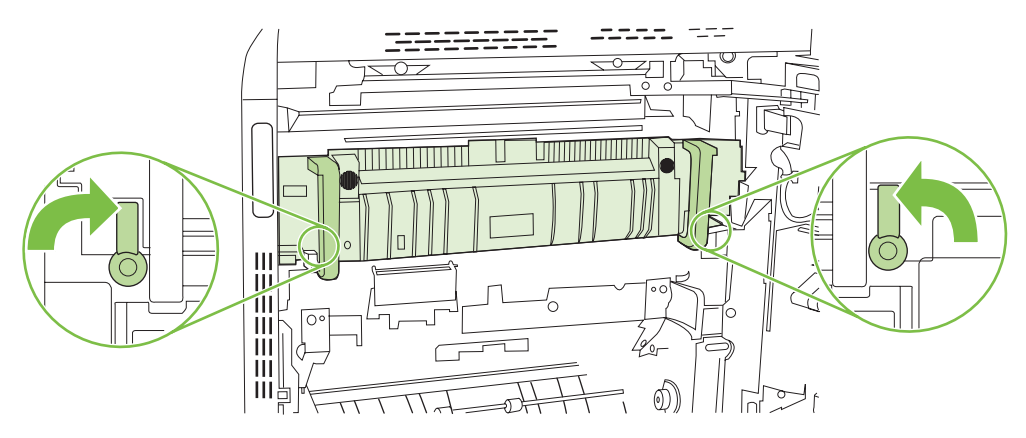

g. Push the fuser handles back to close them.

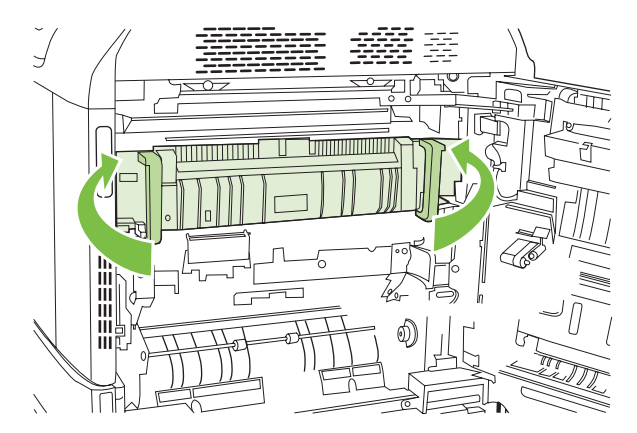
7. Close the right door.

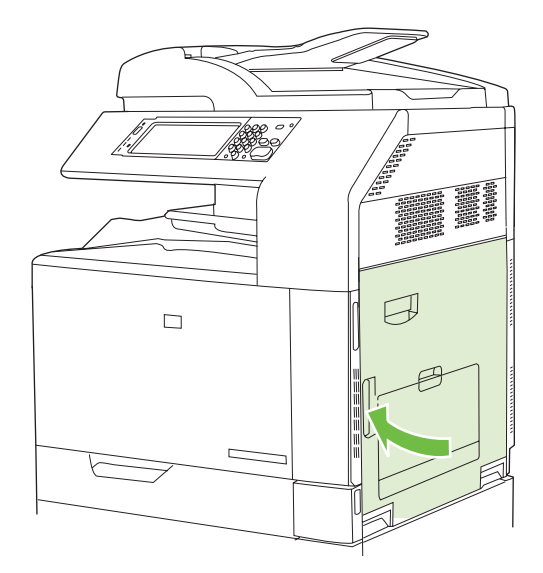

#### AREA 4: Jams in the duplex area

#### Table 7-13 Causes and solutions for duplexing reverse jams 1

| Cause                                                      | Solution                                                                                                    |
|------------------------------------------------------------|----------------------------------------------------------------------------------------------------|
| The spring of the duplexing media-feed sensor is unhooked. | Check the spring and place it in the correct position.                                                                               |
| The duplexing media-feed sensor lever is damaged.          | Replace the right door unit.                                                                                                    |
| Poor contact of the duplexing media-feed sensor connector  | Reconnect the connectors of the duplexing media-feed sensor (J1945), intermediate (J1909, J1950), and the DC controller PCA (J4105). |
| The duplexing media-feed sensor is defective.              | Check the duplexing media-feed sensor via the sensor-monitor mode. If the sensor is defective, replace the right door.               |
| Poor contact of the duplexing feed motor connector         | Reconnect the connectors of the duplexing feed motor (J1772) and the duplexing driver PCA (J4108).                                   |
| The duplexing feed motor is defective.                     | Replace the duplexing reverse unit.                                                                                                  |

#### Table 7-14 Causes and solutions for duplexing reverse jams 2

| Cause                                                 | Solution                                                                                              |
|-------------------------------------------------------|----------------------------------------------------------------------------------------------------|
| Poor contact of the duplexing reverse motor connector | Reconnect the connectors of the duplexing reverse motor (J1773) and the duplexing driver PCA (J4108). |
| The duplexing reverse motor is defective.             | Replace the duplexing reverse unit.                                                                   |

| Table 7-15 | Causes and | l solutions | for dup | lexing- | repickup | jams | 1 |
|------------|------------|-------------|---------|---------|----------|------|---|
|------------|------------|-------------|---------|---------|----------|------|---|

| Cause                                                                                  | Solution                                                                |
|----------------------------------------------------------------------------------------|-------------------------------------------------------------------------|
| The MP-tray upper guide or duplexing media-feed upper guide is not installed properly. | Reinstall the MP-tray upper guide and duplexing media-feed upper guide. |
| The MP-tray upper guide or duplexing media-feed upper guide is scarred or deformed.    | Replace the MP-tray upper guide or duplexing media-feed upper guide.    |

#### Table 7-16 Causes and solutions for duplexing-repickup jams 2

| Cause                                                                    | Solution                                                                                                    |
|--------------------------------------------------------------------------|----------------------------------------------------------------------------------------------------|
| The spring of the duplexing media-repickup-<br>sensor lever is unhooked. | Check the spring and place it in the correct position.                                                                                      |
| The duplexing media-repickup-sensor lever is damaged.                    | Replace the duplexing feed unit.                                                                                                    |
| Poor contact of the duplexing media-repickup-<br>sensor connector        | Reconnect the connectors of the duplexing media-repickup sensor (J1945), intermediate (J1909, J1950), and the DC controller PCA (J4105).    |
| The duplexing media-repickup sensor is defective.                        | Check the duplexing media-repickup sensor by the sensor-monitor mode. If the sensor is defective, replace the duplexing feed unit.          |
| Poor contact of the duplexing repickup-motor connector                   | Reconnect the connectors of the duplexing repickup motor (J1771), intermediate (J1908, J1939, J1941), and the duplexing driver PCA (J4104). |
| The duplexing repickup motor is defective.                               | Replace the duplexing feed unit.                                                                                                    |

## AREA 4: Clear jams in the duplex area

**1.** Check for jammed paper inside the product. Open the right door.

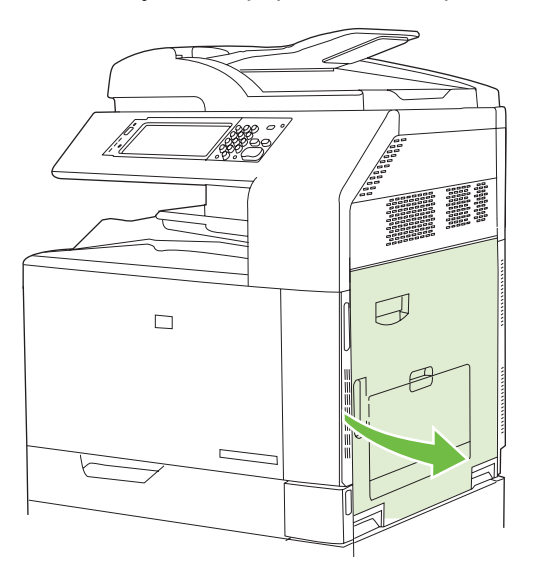

2. If paper is jammed below the duplexing unit, gently pull the paper downward to remove it.

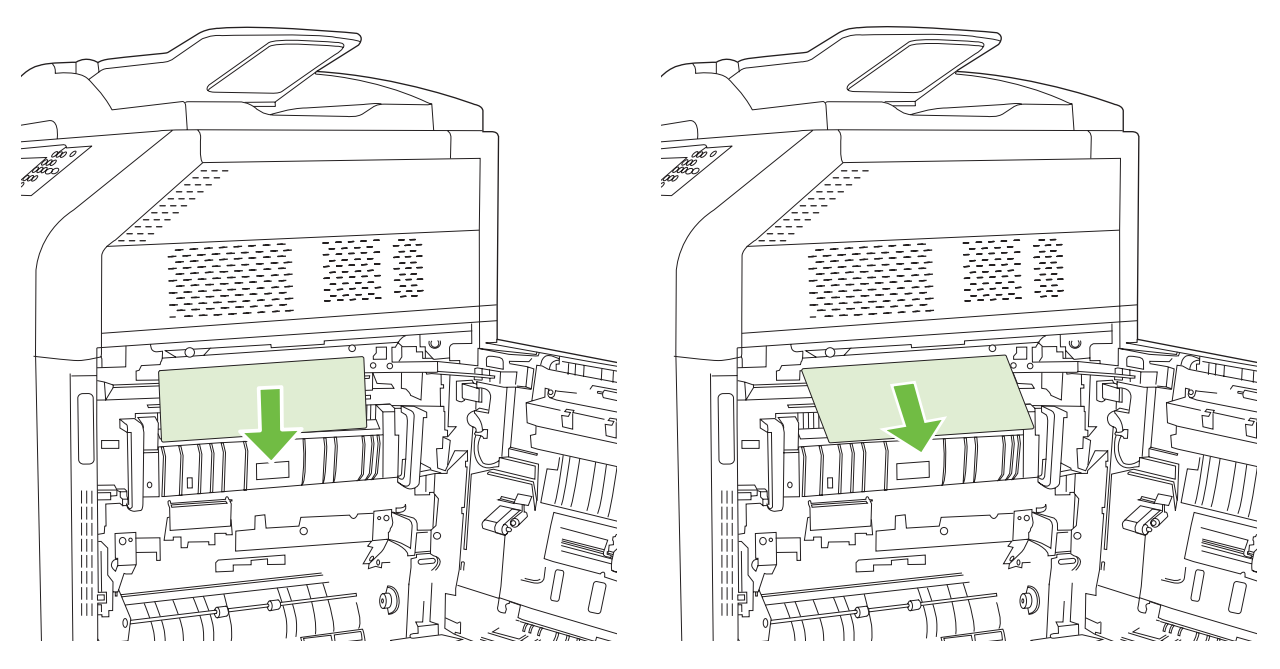

3. If paper is jammed inside the right door, gently pull the paper to remove it.

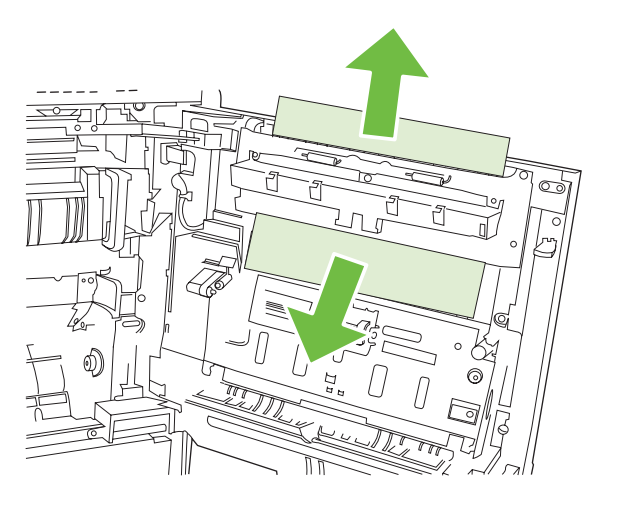

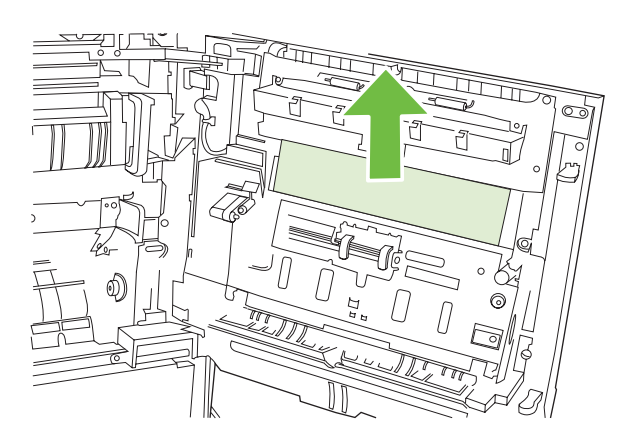

4. Lift the paper-feed cover on the inside of the right door. If jammed paper is present, gently pull the paper straight out to remove it.

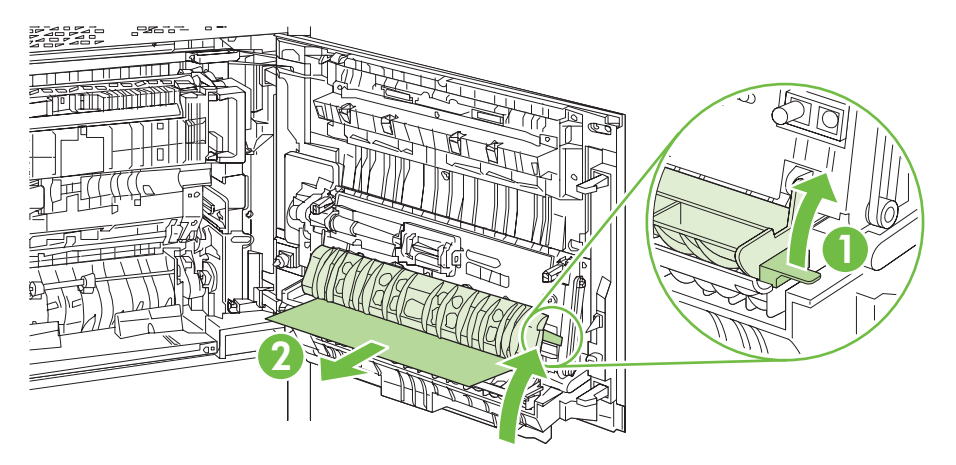

5. Lift the green handle on the transfer assembly and open the panel.

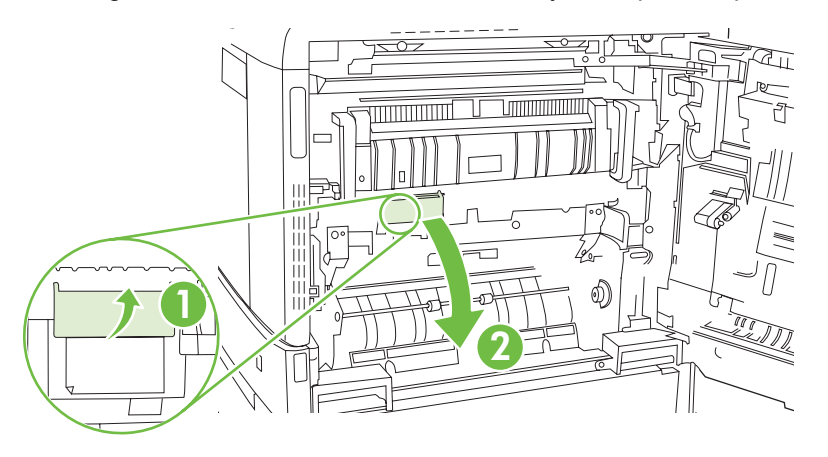

6. Gently pull the paper out of the paper path.

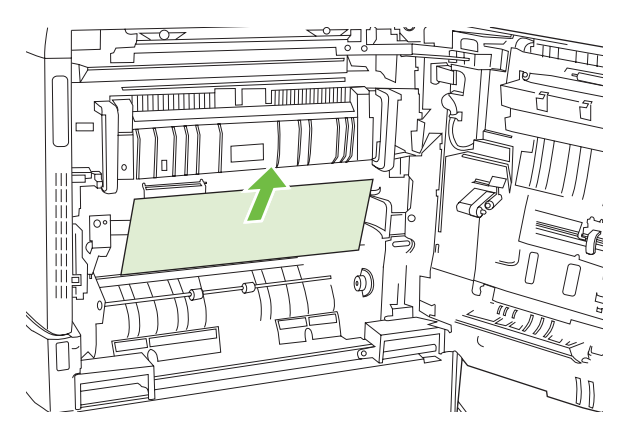

7. Close the transfer-access panel.

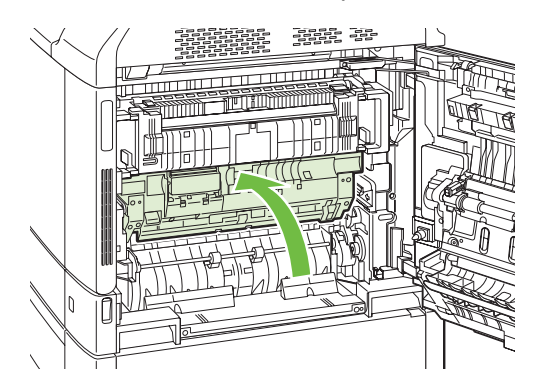

8. Close the right door.

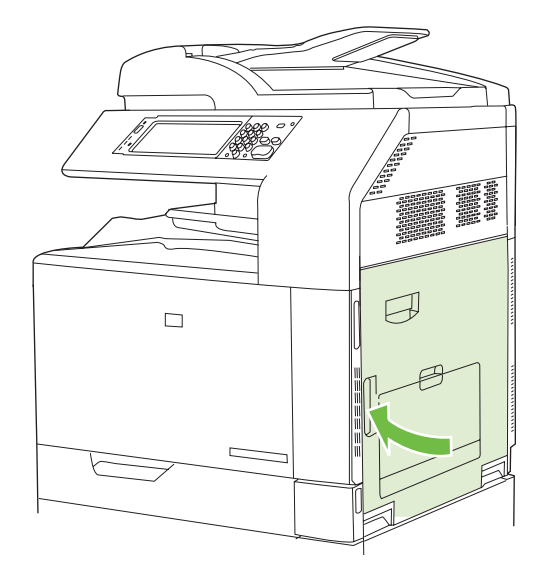

# AREA 5: Jams in Tray 2 and the internal paper path

## Table 7-17 Causes and solutions for pickup-delay jam 1: tray pickup

| Cause                                                               | Solution                                                                                                    |
|---------------------------------------------------------------------|----------------------------------------------------------------------------------------------------|
| The tray separation roller or tray feed roller is worn or deformed. | Replace the tray separation roller and tray feed roller.                                                                              |
| Poor contact of the tray media-feed sensor connector                | Reconnect the connectors of the tray media-feed sensor (J2005), intermediate (J1922), and the DC controller PCA (J110).               |
| The tray media-feed sensor is defective.                            | Check the tray media-feed sensor by the sensor-monitor mode. If the sensor is defective, replace the tray pickup unit.                |
| The arm spring of the tray pickup solenoid is unhooked.             | Check the spring and place it in the correct position.                                                                                |
| Poor contact of the tray-pickup-solenoid-drive connector            | Reconnect the connectors of the tray pickup solenoid (J1923), intermediate (J1922), and the DC controller PCA (J110).                 |
| The tray pickup solenoid is defective.                              | Execute the tray-pickup-solenoid driving test in the actuator-drive mode. If the solenoid is defective, replace the tray pickup unit. |

| Table 7-17 | Causes and | solutions f | or pickup-del | ay jam ′ | 1: tray pickup | (continued) |
|------------|------------|-------------|---------------|----------|----------------|-------------|
|------------|------------|-------------|---------------|----------|----------------|-------------|

| Cause                                            | Solution                                                                                                    |
|--------------------------------------------------|----------------------------------------------------------------------------------------------------|
| Poor contact of the pickup motor drive connector | Reconnect the connectors of the pickup motor (J1705), intermediate (J1924), and the DC controller PCA (J111).                     |
| The pickup motor is defective.                   | Execute the pickup-motor driving test in the actuator-drive mode. If the motor is defective, replace the multipurpose drive unit. |

| Table 7-18 | Causes and solutions | for picku | p stationary | / jams |
|------------|----------------------|-----------|--------------|--------|
|            |                      |           |              |        |

| Cause                                               | Solution                                                                                                    |
|-----------------------------------------------------|----------------------------------------------------------------------------------------------------|
| Multiple-feed of media                              | Replace any worn or deformed parts (tray separation roller, tray feed roller, MP-tray pickup roller, or MP-tray separation roller). |
|                                                     | Check the separation roller and MP-tray separation roller to see if they are firmly seated and coupled with the torque limiter.     |
|                                                     | Replace the separation roller and feed roller.                                                                                      |
|                                                     | Replace the MP-tray pickup roller and MP-tray separation roller.                                                                    |
| The secondary-transfer roller is not set correctly. | Place the secondary-transfer roller unit in the correct position.                                                                   |
| The secondary-transfer roller is worn or deformed.  | Replace the secondary-transfer roller unit.                                                                                         |
| Poor contact of the ITB motor drive connector       | Reconnect the connectors of the ITB motor (J1710) and the DC controller PCA (J105).                                                 |
| The ITB motor is defective.                         | Execute the ITB-motor driving test in the actuator-drive mode. If the motor is defective, replace the ITB motor.                    |
| The ITB does not rotate smoothly.                   | Replace the ITB unit.                                                                                                    |

# AREA 5: Clear jams in Tray 2 and the internal paper path

1. Open the right door.

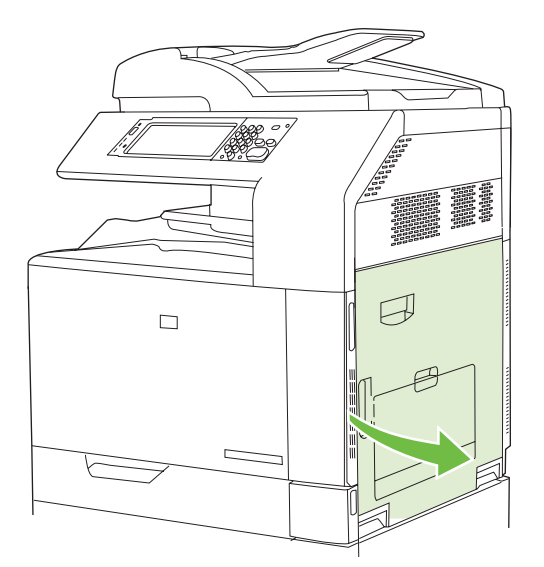

2. Lift the green handle on the transfer-access panel and open the panel.

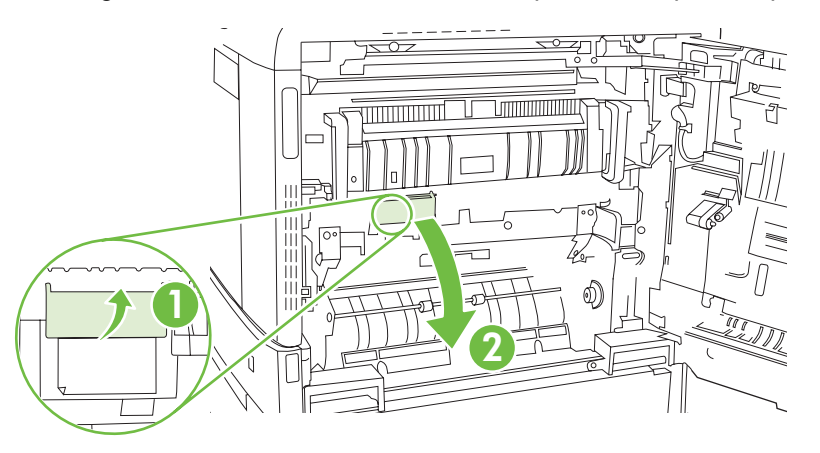

3. Gently pull the paper out of the paper path.

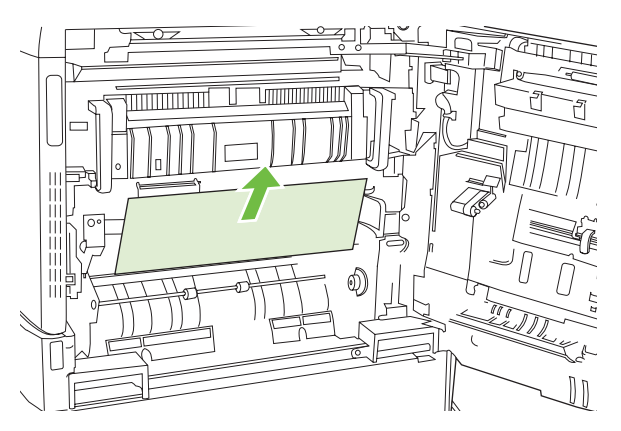

4. Close the transfer-access panel.

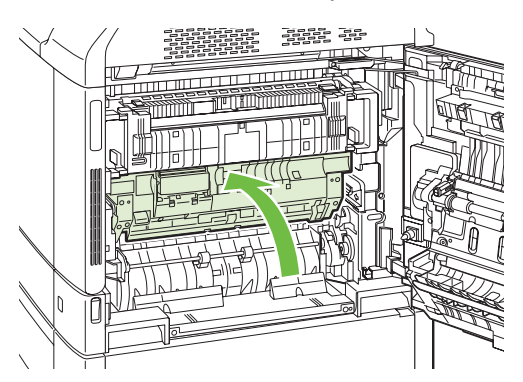

5. Open Tray 2 and make sure that the paper is stacked correctly.

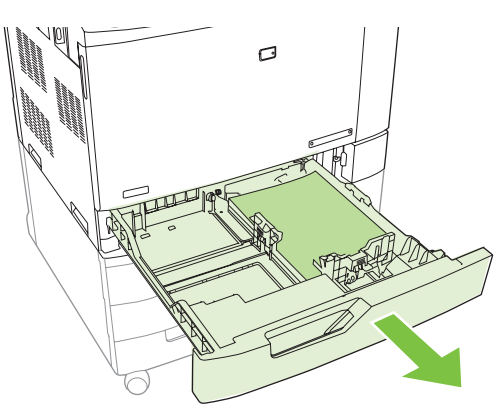

6. Pull the tray completely out of the product by pulling and lifting it up slightly.

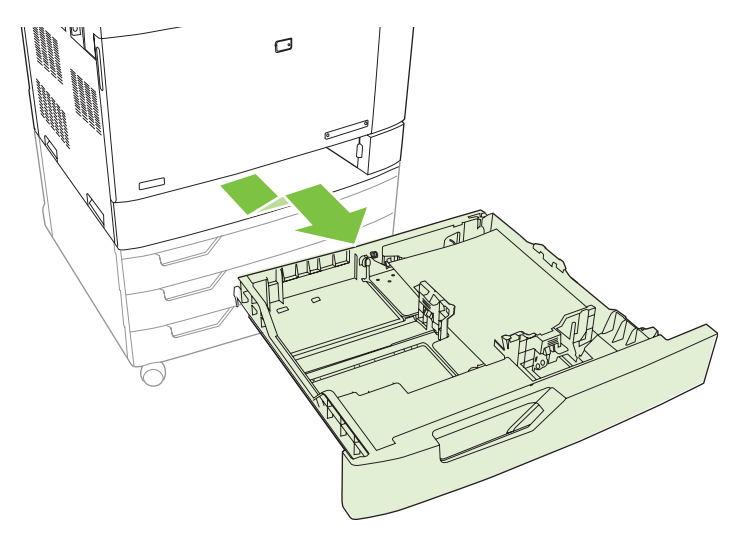

- 7. Remove any paper from the feeder rollers inside the product.
- 8. Reinsert Tray 2 by aligning the side rollers and pushing it back into the product.

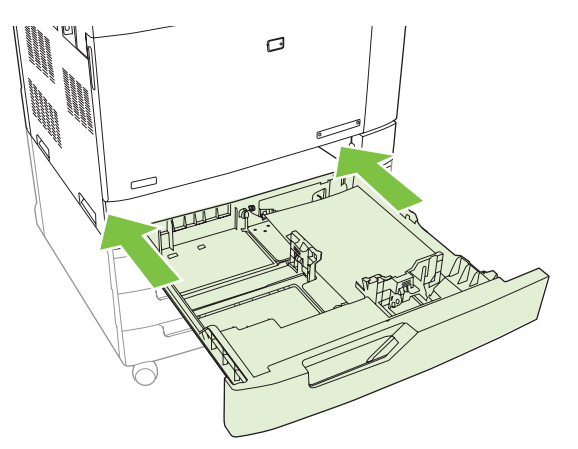

9. Close the tray.

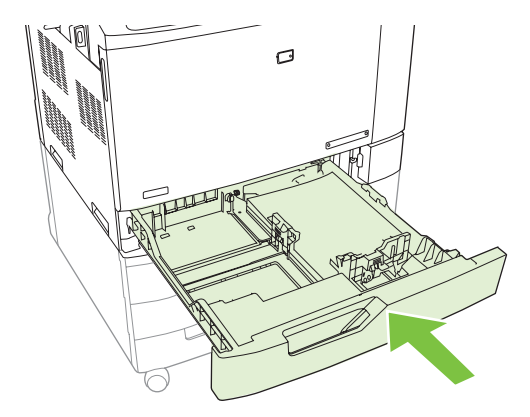

**10.** Close the right door.

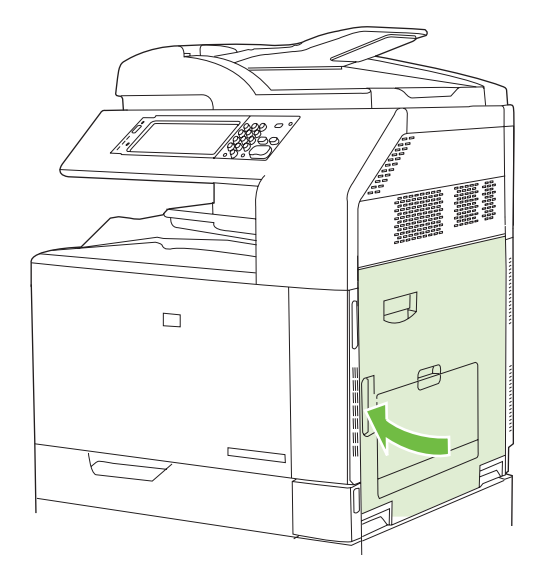

# AREA 6: Jams in Tray 1

## Table 7-19 Causes and solutions for pickup-delay jam s1; MP-tray pickup

| Cause                                                                       | Solution                                                                                                    |
|-----------------------------------------------------------------------------|----------------------------------------------------------------------------------------------------|
| The MP-tray pickup roller or MP-tray separation roller is worn or deformed. | Replace the MP-tray pickup roller and MP-tray separation roller.                                                                            |
| Poor contact of the MP-tray media-feed sensor connector                     | Reconnect the connectors of the MP-tray media-feed sensor (J2007), intermediate (J1935), and the DC controller PCA (J111).                  |
| The MP-tray media-feed sensor is defective.                                 | Check the MP-tray media-feed sensor via the sensor-monitor mode. If the sensor is defective, replace the MP-tray guide unit.                |
| The arm spring of the MP-tray pickup solenoid is unhooked.                  | Check the spring and place it in the correct position.                                                                                      |
| Poor contact of the MP-tray pickup-solenoid-<br>drive connector             | Reconnect the connectors of the MP-tray pickup solenoid (J1925), intermediate (J1926), and the DC controller PCA (J144).                    |
| The MP-tray pickup solenoid is defective.                                   | Execute the MP-tray pickup-solenoid driving test in the actuator-drive mode. If the solenoid is defective, replace the MP-tray pickup unit. |

| <b>Table 7-19</b> | Causes and | l solutions f | for pickup | -delay jam | s1; MP-tray | pickup (continued) |
|-------------------|------------|---------------|------------|------------|-------------|--------------------|
|-------------------|------------|---------------|------------|------------|-------------|--------------------|

| Cause                                            | Solution                                                                                                    |
|--------------------------------------------------|----------------------------------------------------------------------------------------------------|
| Poor contact of the pickup motor drive connector | Reconnect the connectors of the pickup motor (J1705), intermediate (J1924), and the DC controller PCA (J111).                     |
| The pickup motor is defective.                   | Execute the pickup-motor driving test in the actuator-drive mode. If the motor is defective, replace the multipurpose drive unit. |

## Table 7-20 Causes and solutions for pickup stationary jams

| Cause                                               | Solution                                                                                                    |
|-----------------------------------------------------|----------------------------------------------------------------------------------------------------|
| Multiple-feed of media                              | Replace any worn or deformed parts (tray separation roller, tray feed roller, MP-tray pickup roller, or MP-tray separation roller). |
|                                                     | Check the separation roller and MP-tray separation roller to see if they are firmly seated and coupled with the torque limiter.     |
|                                                     | Replace the separation roller and feed roller.                                                                                      |
|                                                     | Replace the MP-tray pickup roller and MP-tray separation roller.                                                                    |
| The secondary-transfer roller is not set correctly. | Place the secondary-transfer roller unit in the correct position.                                                                   |
| The secondary-transfer roller is worn or deformed.  | Replace the secondary-transfer roller unit.                                                                                         |
| Poor contact of the ITB motor-drive connector       | Reconnect the connectors of the ITB motor (J1710) and the DC controller PCA (J105).                                                 |
| The ITB motor is defective.                         | Execute the ITB-motor driving test in the actuator-drive mode. If the motor is defective, replace the ITB motor.                    |
| The ITB does not rotate smoothly.                   | Replace the ITB unit.                                                                                                    |

NOTE: Even if jammed paper is visible in Tray 1, clear the jam from the inside of the product by opening the right door.

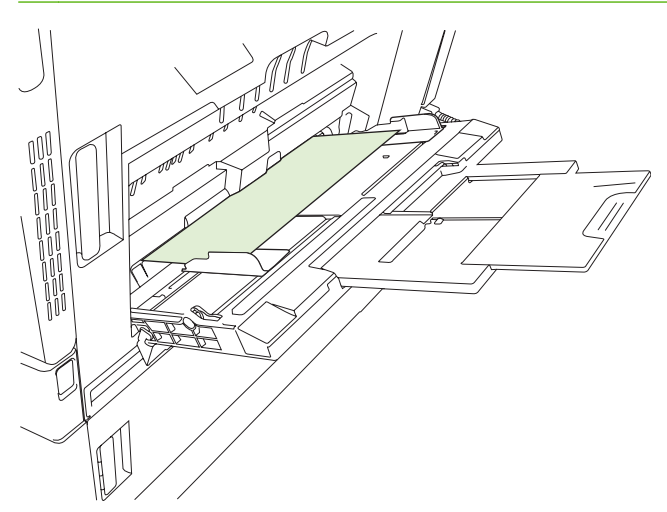

#### AREA 6: Clear jams in Tray 1

- 1. Open the right door.
- **NOTE:** When clearing jams of long paper (11 x 17, 12 x 18, and A3), it may be necessary to cut or tear the jammed paper before opening the right door.

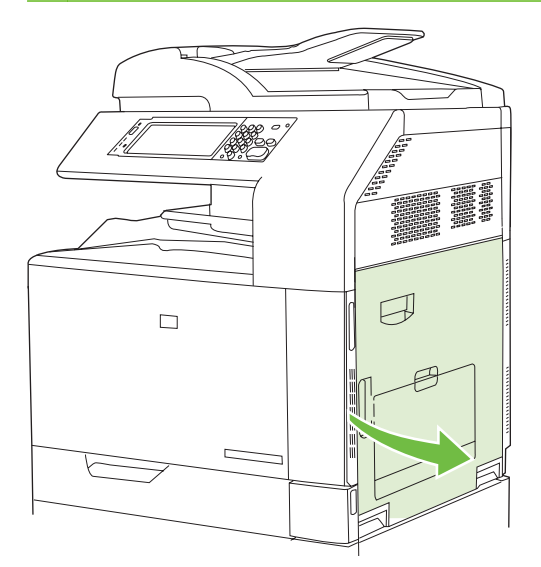

2. If paper is visible inside the right door, gently pull the paper downward to remove it.

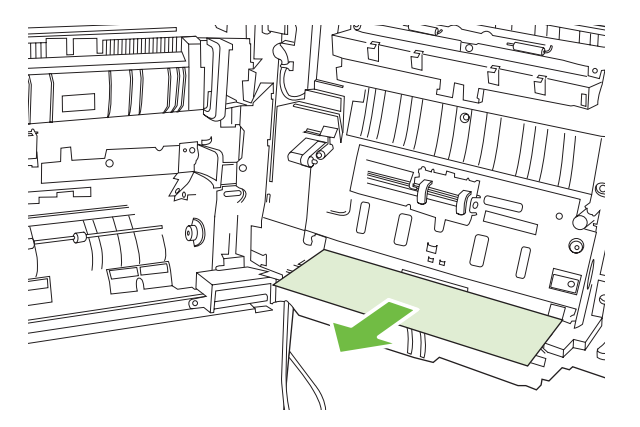

**3.** If paper has entered the internal paper path, lift the green handle on the transfer-access panel and open the panel.

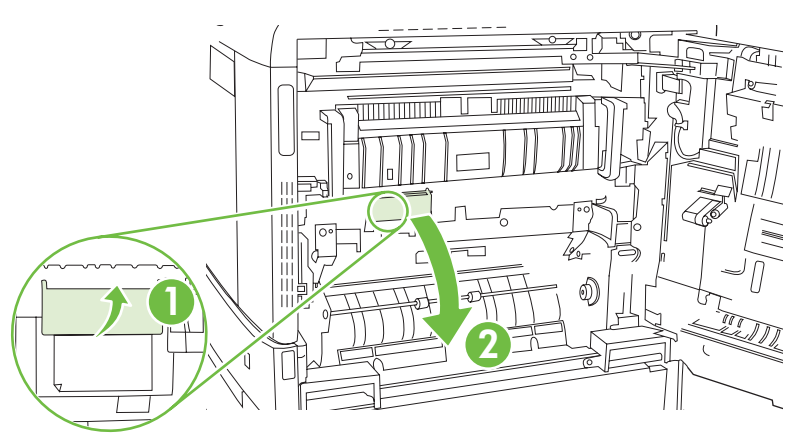

4. Gently pull the paper out of the paper path.

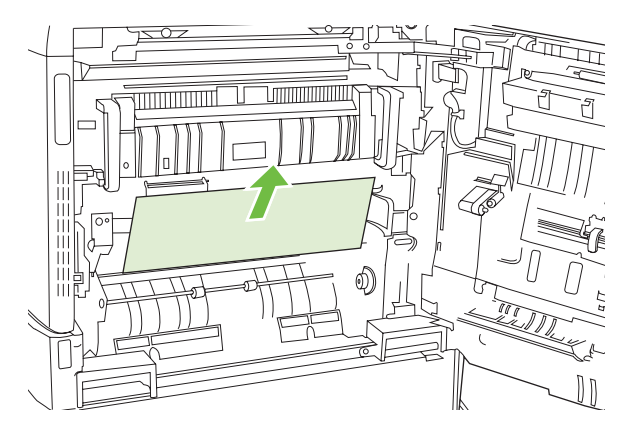

5. Close the transfer-access panel.

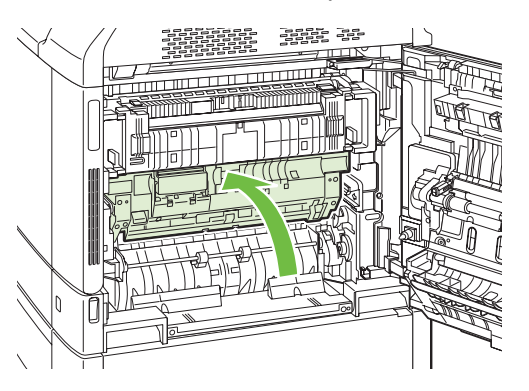

6. Close the right door.

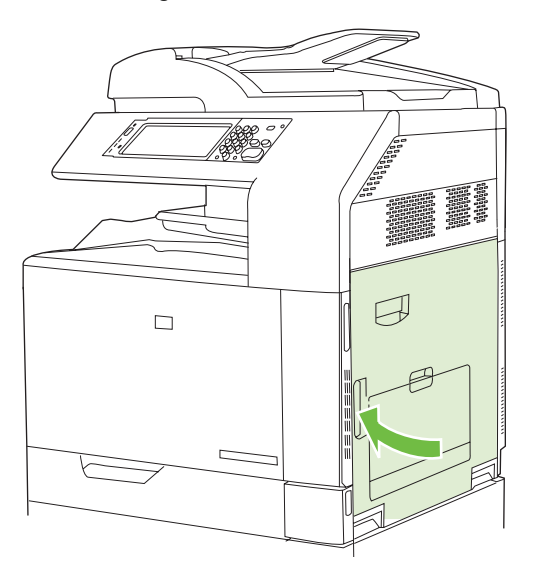

#### AREA 7: Jams in optional Trays 3, 4, and 5

Jams in AREA 7 are detected by paper sensors on the paper path:

- Upper-PD-cassette media-feed sensor (SR102)
- Middle-PD-cassette media-feed sensor (SR112)
- Lower-PD-cassette media-feed sensor (SR122)

Figure 7-7 Paper deck sensors

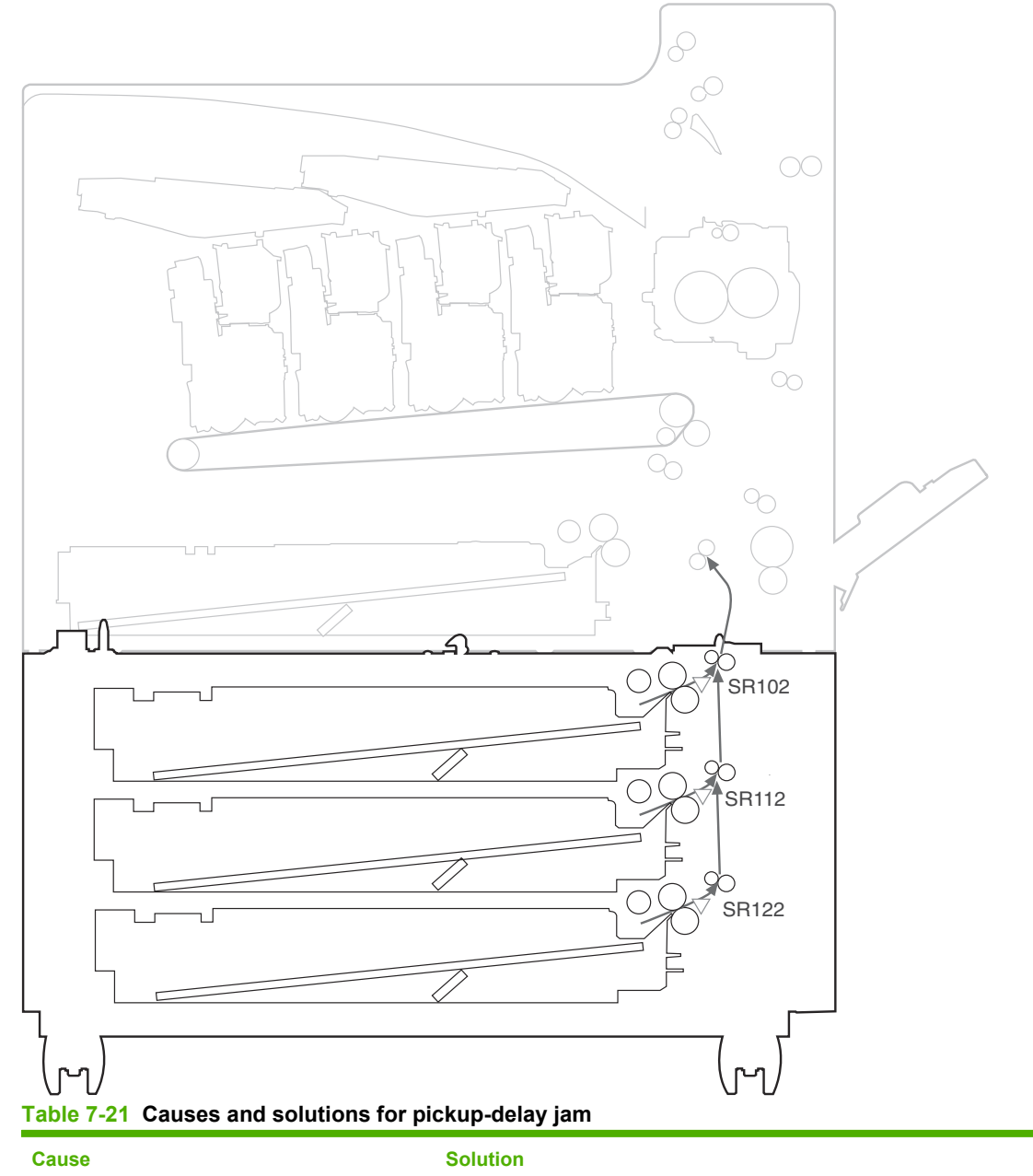

The separation roller or feed roller for optional Replace the separation roller and feed roller for optional Trays 3, 4, and 5. Trays 3, 4, and 5 is worn or deformed.

Poor contact of the Tray-3 media-feed-sensor<br/>connectorReconnect the connectors of the Tray-3 media-feed sensor (J2102),<br/>intermediate (J1982) and the Tray-3 paper-deck driver PCA (J8106A).

| Cause                                                          | Solution                                                                                                    |
|----------------------------------------------------------------|----------------------------------------------------------------------------------------------------|
| The Tray-3 media-feed sensor is defective.                     | Check the Tray-3 media-feed sensor via the sensor-monitor mode. If the sensor is defective, replace the pickup plate unit.             |
| The spring of the Tray-3 pickup-solenoid arm is unhooked.      | Check the spring and place it in the correct position.                                                                                 |
| Poor contact of the Tray-3 pickup-solenoid-<br>drive connector | Reconnect the connectors of the Tray-3 pickup solenoid (J1983) and the Tray-3 paper-deck driver PCA (J8107A).                          |
| The Tray-3 pickup solenoid is defective.                       | Execute the Tray-3 pickup-solenoid driving test in the actuator-drive mode. If the solenoid is defective, replace the pickup solenoid. |
| Poor contact of the Tray-3 pickup-motor-drive connector        | Reconnect the connectors of the Tray-3 pickup motor (J1751) and the Tray-3 paper-deck driver PCA (J8107A).                             |
| The Tray-3 pickup motor is defective.                          | Execute the Tray-3 pickup-motor driving test in the actuator-drive mode. If the motor is defective, replace the pickup motor.          |
| Poor contact of the Tray-4 media-feed sensor connector         | Reconnect the connectors of the Tray-4 media-feed sensor (J2112), intermediate (J1985) and the Tray-4 paper-deck driver PCA (J8106B).  |
| The Tray-4 media-feed sensor is defective.                     | Check the Tray-4 media-feed sensor via the sensor-monitor mode. If the sensor is defective, replace the pickup plate unit.             |
| The spring of the Tray-4 pickup-solenoid arm is unhooked.      | Check the spring and place it in the correct position.                                                                                 |
| Poor contact of the Tray-4 pickup-solenoid-<br>drive connector | Reconnect the connectors of the Tray-4 pickup solenoid (J1986) and the Tray-4 paper-deck driver PCA (J8107B).                          |
| The Tray-4 pickup solenoid is defective.                       | Execute the Tray-4 pickup-solenoid driving test in the actuator-drive mode. If the solenoid is defective, replace the pickup solenoid. |
| Poor contact of the Tray-4 pickup-motor-drive connector        | Reconnect the connectors of the Tray-4 pickup motor (J1752) and the Tray-4 paper-deck driver PCA (J8107B).                             |
| The Tray-4 pickup motor is defective.                          | Execute the Tray-4 pickup-motor driving test in the actuator-drive mode. If the motor is defective, replace the pickup motor.          |
| Poor contact of the Tray-5 media-feed-sensor connector         | Reconnect the connectors of the Tray-5 media-feed sensor (J2122), intermediate (J1988) and the Tray-5 paper-deck driver PCA (J8106C).  |
| The Tray-5 media-feed sensor is defective.                     | Check the Tray-5 media-feed sensor via the sensor-monitor mode. If the sensor is defective, replace the pickup plate unit.             |
| The spring of the Tray-5 pickup-solenoid arm is unhooked.      | Check the spring and place it in the correct position.                                                                                 |
| Poor contact of the Tray-5 pickup-solenoid-<br>drive connector | Reconnect the connectors of the Tray-5 pickup solenoid (J1989) and the Tray-5 paper-deck driver PCA (J8107C).                          |
| The Tray-5 pickup solenoid is defective.                       | Execute the Tray-5 pickup-solenoid driving test in the actuator-drive mode. If the solenoid is defective, replace the pickup solenoid. |
| Poor contact of the Tray-5 pickup-motor-drive connector        | Reconnect the connectors of the Tray-5 pickup motor (J1753) and the Tray-5 paper-deck driver PCA (J8107C).                             |
| The Tray-5 pickup motor is defective.                          | Execute the Tray-5 pickup-motor driving test in the actuator-drive mode. If the motor is defective, replace the pickup motor.          |

# AREA 7: Clear jams in optional Trays 3, 4, and 5

1. Open the right door.

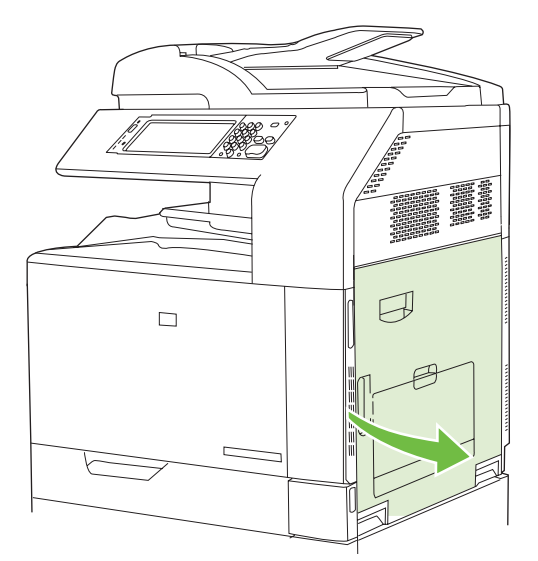

2. If paper is visible in the paper-input area, gently pull the jammed paper up to remove it.

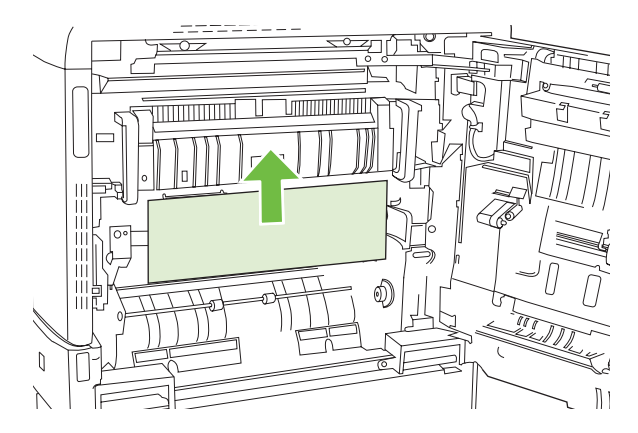

3. Close the right door.

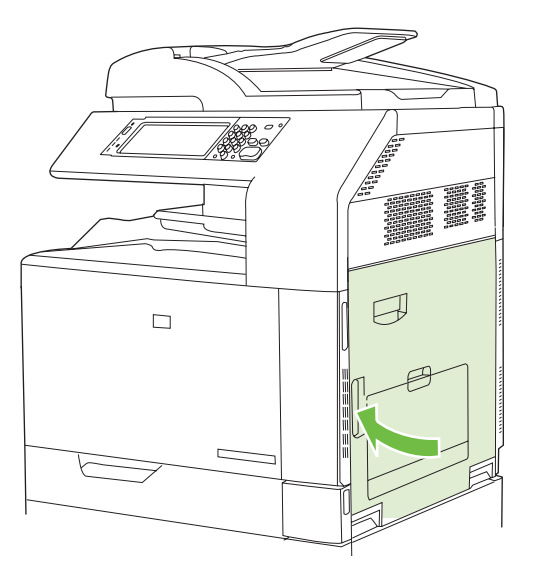

4. Open the lower-right door.

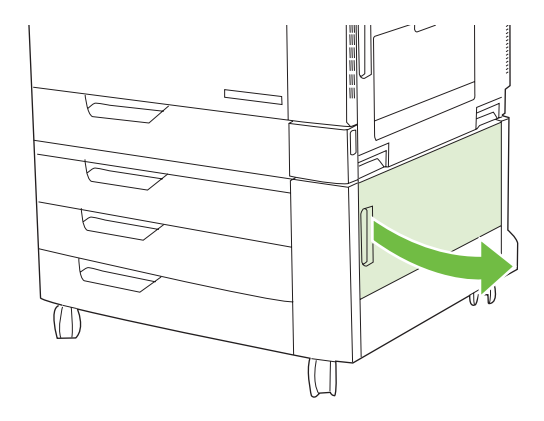

5. Gently pull the jammed paper to remove it.

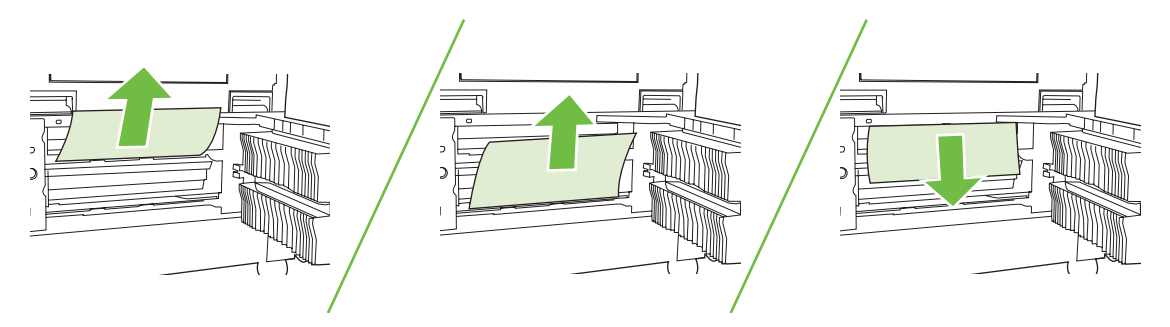

6. Open the tray that is indicated in the control-panel message, and make sure that the paper is stacked correctly.

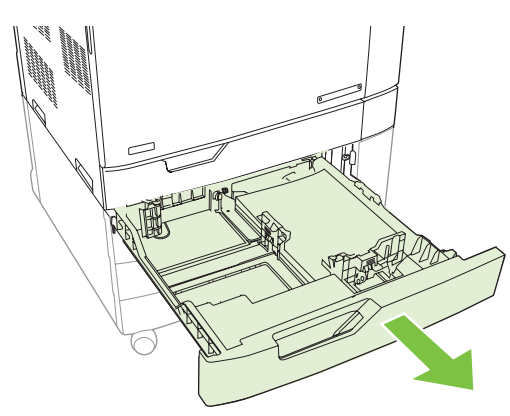

7. Close the tray.

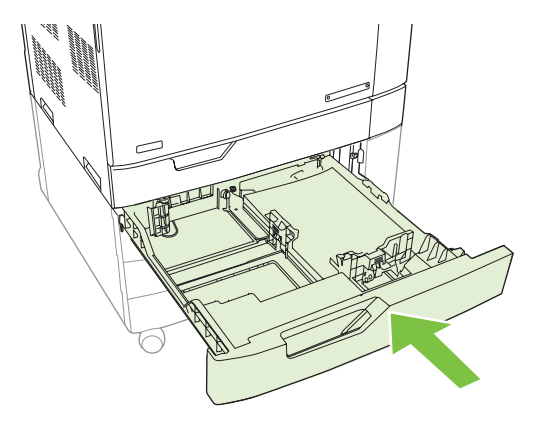

8. Close the lower-right door.

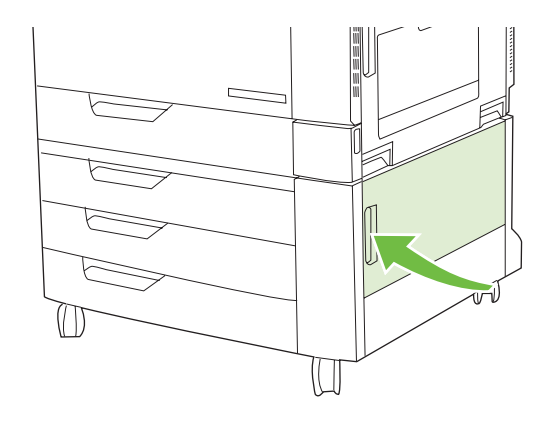

# AREA 8: Jams in the optional finishing devices

## Clear jams in the output-accessory bridge

#### Table 7-22 Causes and solutions for delivery delay jams 1

| Cause                                                         | Solution                                                                                                    |
|---------------------------------------------------------------|----------------------------------------------------------------------------------------------------|
| The spring of the IPTU media-feed sensor 1 lever is unhooked. | Check the spring and place it in the correct position.                                                                                     |
| The IPTU media-feed sensor 1 lever is damaged.                | Replace the lower guide unit.                                                                                                    |
| Poor contact of the IPTU media-feed sensor 1 connector        | Reconnect the connectors of the IPTU media-feed sensor 1 (J12203) and the IPTU driver PCA (J7006).                                         |
| The IPTU media-feed sensor 1 is defective.                    | Check the IPTU media-feed sensor 1 by the sensor-monitor mode. If the sensor is defective, replace the lower guide unit.                   |
| Poor contact of the IPTU media-feed motor 1 connector         | Reconnect the connectors of the IPTU media-feed motor 1 (J7011) and the IPTU driver PCA (J7003).                                           |
| The IPTU media-feed motor 1 is defective.                     | Execute the IPTU media-feed-motor driving test in the actuator-drive mode. If the motor is defective, replace the IPTU media-feed motor 1. |

| Cause                                                         | Solution                                                                                                    |
|---------------------------------------------------------------|----------------------------------------------------------------------------------------------------|
| The spring of the IPTU media-feed sensor-2 lever is unhooked. | Check the spring and place it in correct position.                                                                                         |
| The IPTU media-feed sensor-2 lever is damaged.                | Replace the lower guide unit.                                                                                                    |
| Poor contact of the IPTU media-feed sensor-2 connector        | Reconnect the connectors of the IPTU media-feed sensor 2 (J12202) and the IPTU driver PCA (J7006).                                         |
| The IPTU media-feed sensor 2 is defective.                    | Check the IPTU media-feed sensor 2 via the sensor-monitor mode. If the sensor is defective, replace the lower guide unit.                  |
| The spring of the IPTU media-feed sensor-3 lever is unhooked. | Check the spring and place it in the correct position.                                                                                     |
| The IPTU media-feed sensor-3 lever is damaged.                | Replace the lower guide unit.                                                                                                    |
| Poor contact of the IPTU media-feed sensor-3 connector        | Reconnect the connectors of the IPTU media-feed sensor 3 (J12201) and the IPTU driver PCA (J7006).                                         |
| The IPTU media-feed sensor 3 is defective.                    | Check the IPTU media-feed sensor 3 via the sensor-monitor mode. If the sensor is defective, replace the lower guide unit.                  |
| Poor contact of the IPTU media-feed motor-2 connector         | Reconnect the connectors of the IPTU media-feed motor 2 (J7012) and the IPTU driver PCA (J7007).                                           |
| The IPTU media-feed motor 2 is defective.                     | Execute the IPTU media-feed-motor driving test in the actuator-drive mode. If the motor is defective, replace the IPTU media-feed motor 2. |

#### Table 7-24 Causes and solutions for delivery stationary jams

| Cause                                              | Solution                                               |
|----------------------------------------------------|--------------------------------------------------------|
| The IPTU feed roller is worn or deformed.          | Replace the upper guide unit or lower guide unit.      |
| The spring of the IPTU feed subroller is unhooked. | Check the spring and place it in the correct position. |

## Clear jams in the optional finishing devices

1. Lift the latch on the top cover of the output-accessory bridge and open the top cover.

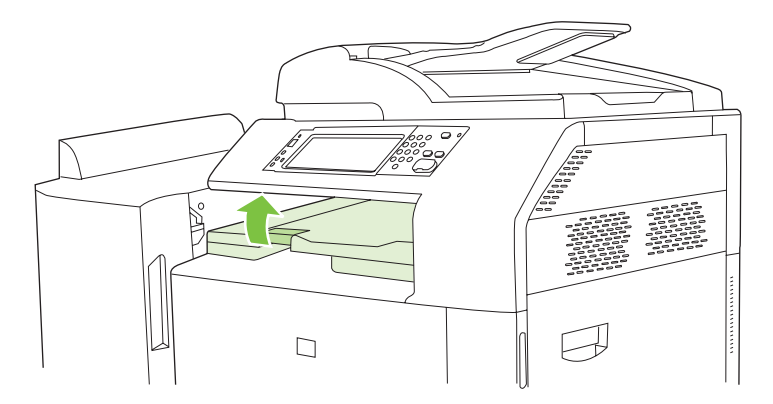

2. Gently pull the jammed paper to remove it.

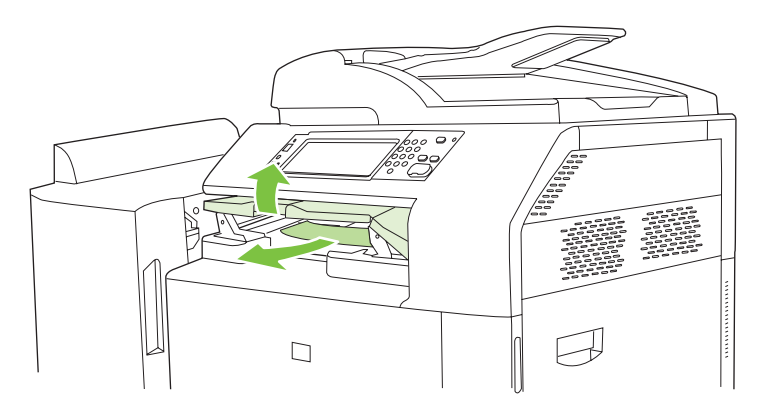

3. Close the top cover of the output-accessory bridge.

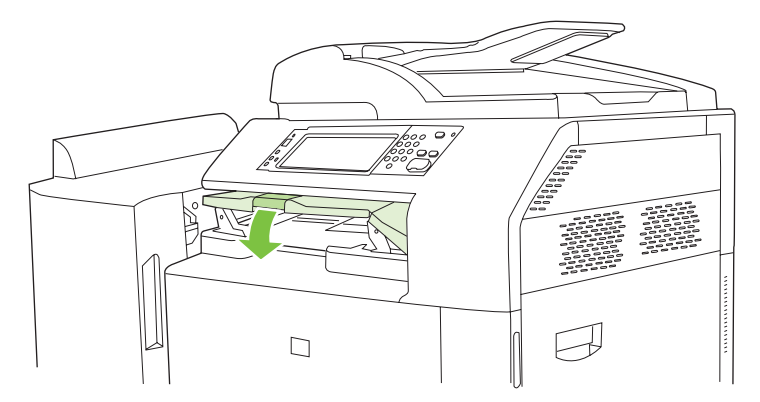

#### Clear jams in the sorter area

- 1. Lift the latch on the top cover of the finishing device, and open the top cover.
- **NOTE:** Opening the top cover releases pressure on the output-bin rollers.

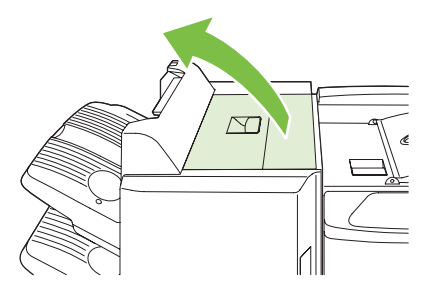

2. Remove jammed paper from the output bin or from the inside of the finishing device.

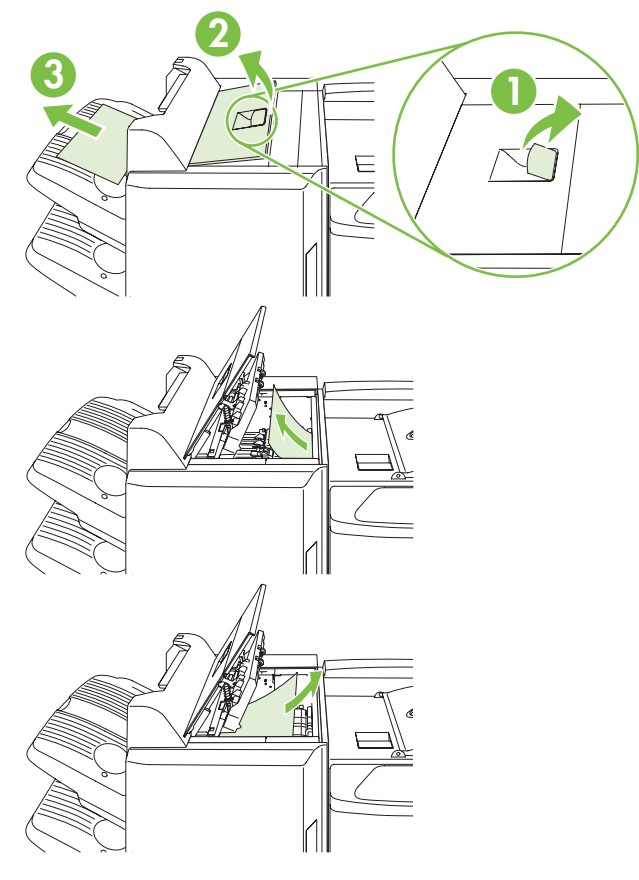

3. Close the top cover of the finishing device.

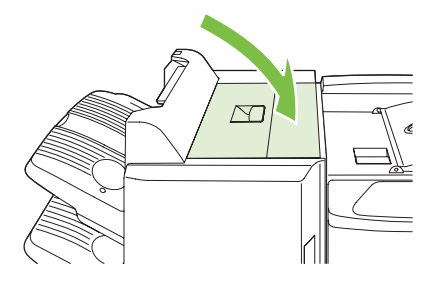

4. Lift the swing-guide panel in the output bin. If you can see any jammed paper, gently pull it out.

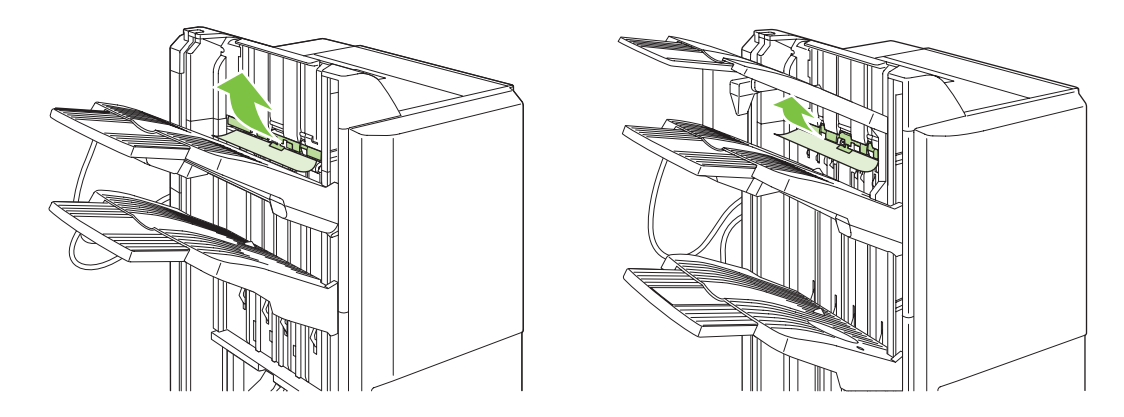

# Clear jams in the booklet maker

1. If the paper is visible in the booklet output bin, gently pull the paper to remove it.

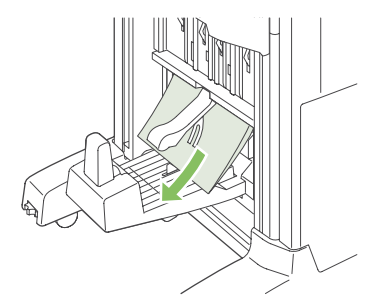

2. Open the front door of the booklet maker.

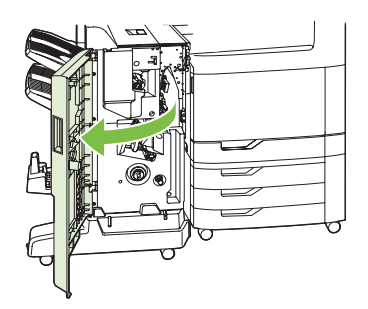

3. Push the upper delivery guide to the right, and remove any jammed paper.

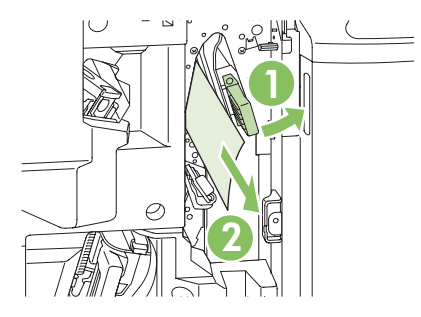

4. Push the lower delivery guide to the right, and remove any jammed paper.

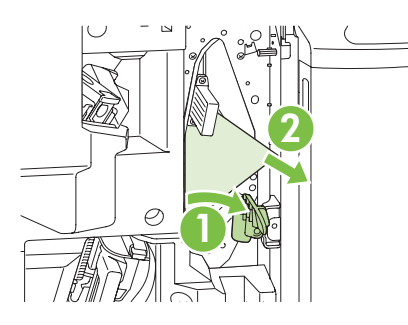

**5.** The positioning knob is the smaller, green dial on the right. Turn the positioning knob counterclockwise.

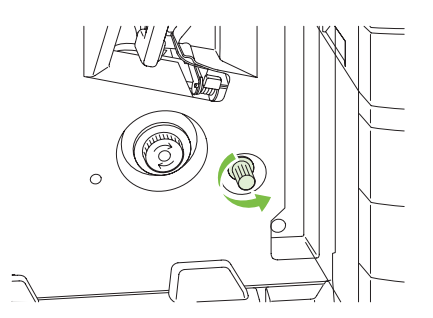

6. The jam-release knob is the larger, green dial on the left. Push in the jam-release knob, and then turn it clockwise to move any jammed paper into the output bin.

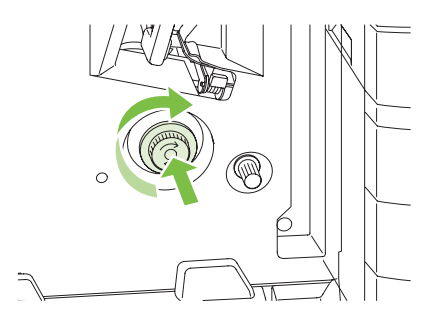

7. Close the front door of the booklet maker.

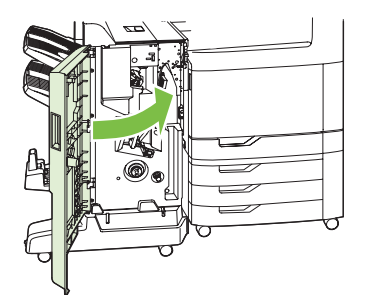

#### **AREA 9: Jams in the ADF**

#### **AREA 9: Clear jams in the ADF**

1. Open the ADF cover.

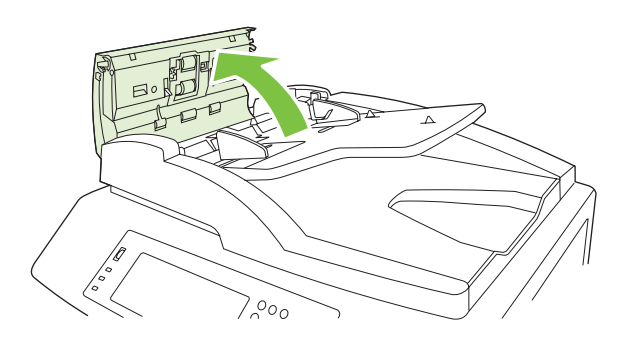

2. Remove any jammed media.

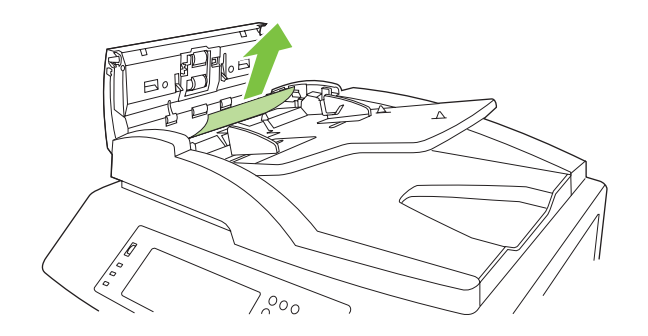

3. Close the ADF cover.

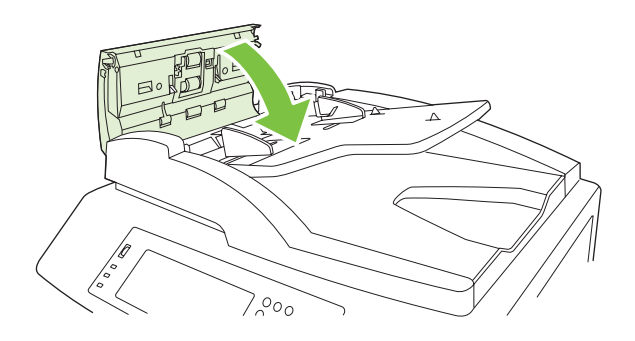

#### **Clear staple jams**

#### Clear staple jams in the main stapler

The HP 3-bin Stapler/Stacker and the HP Booklet maker/Finisher Accessory each have a main stapler, which is located near the top of the finishing device.

1. Open the front door of the finishing device.

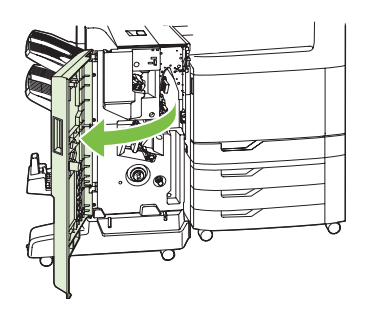

2. To remove the staple cartridge, pull up on the green handle and pull out the staple cartridge.

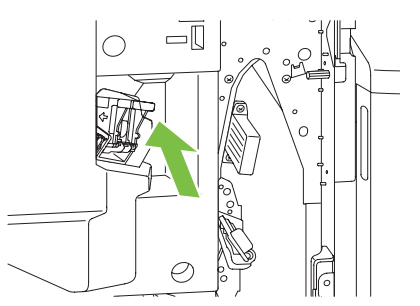

3. Lift up on the small lever at the back of the staple cartridge.

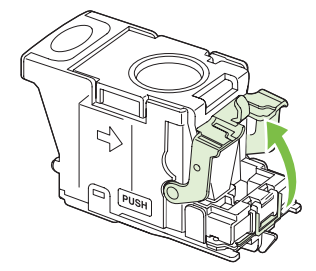

4. Remove the damaged staples that protrude from the staple cartridge. Remove the entire sheet of staples that the damaged staples were attached to.

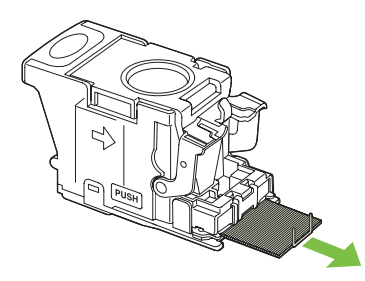

5. Close the lever at the back of the staple cartridge. Be sure that it snaps into place.

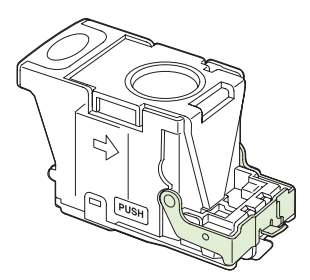

6. Reinsert the staple cartridge into the finishing device, and push down on the green handle until it snaps into place.

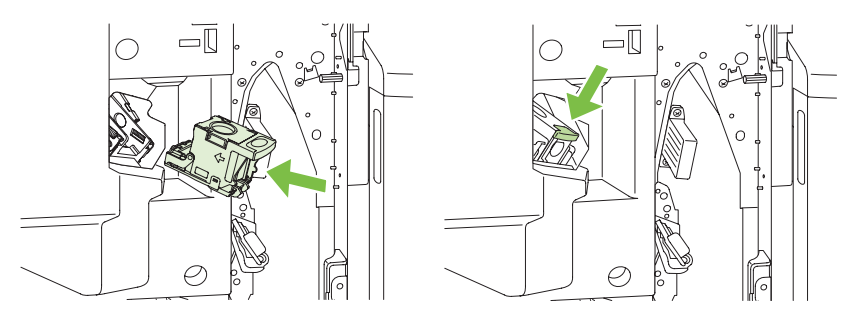

7. Close the front cover of the finishing device.

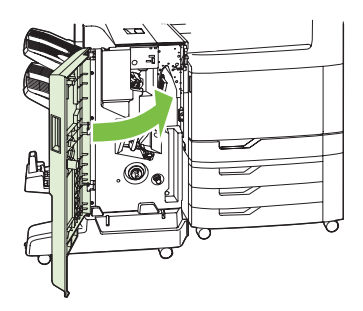

#### Clear staple jams in the booklet maker

The booklet maker has an additional saddle stitch stapler that is below the main stapler. The saddle stitch stapler has two staple cartridges.

1. Open the front door of the booklet maker.

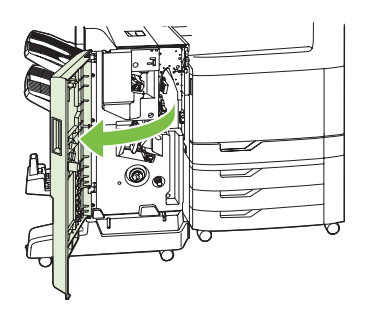

2. Push the upper delivery guide to the right, and remove any jammed paper.

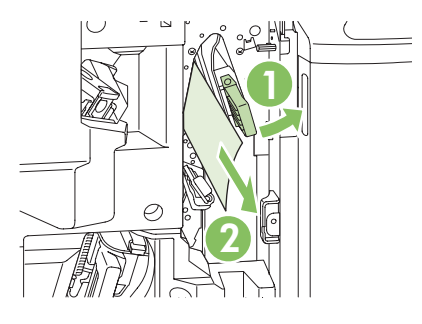

3. Grasp the blue handle for the stapler carriage and pull it straight out.

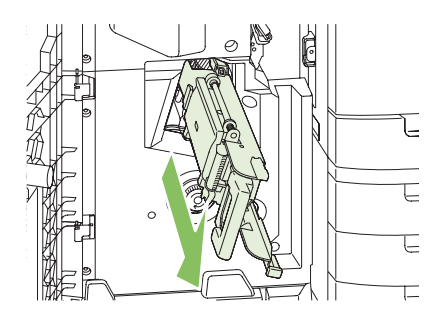

4. Grasp the handle of the blue staple cartridge unit and pull it toward you, then swing the staple cartridge unit into an upright position.

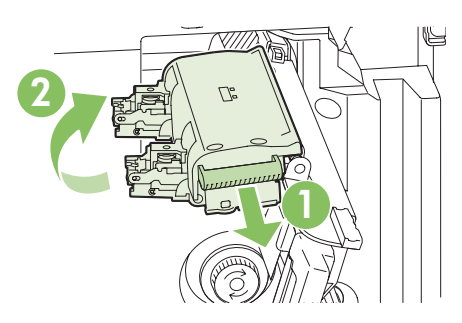

- 5. Check each staple cartridge for jammed staples.
  - **a.** On each staple cartridge, press down on the green plastic tabs while lifting the jam clearance plate.
    - $\triangle$  **CAUTION:** Do not place your fingers or hands underneath the staple cartridge during this procedure.

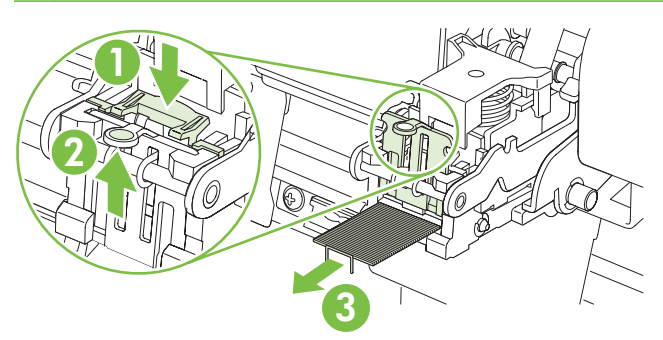

- **b.** Remove any jammed staples. Remove any damaged staples and the entire sheet of staples that the damaged staples were attached to.
- c. Press down on the jam clearance plate to close it.
- $\triangle$  **CAUTION:** Do not place your fingers or hands underneath the staple cartridge during this procedure.

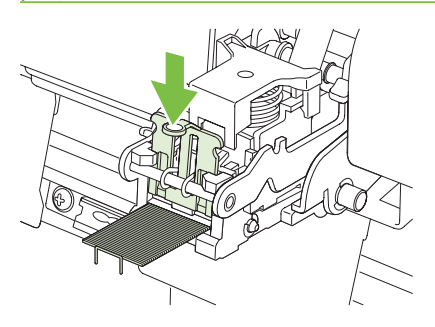

6. Pull the staple cartridge unit forward, and swing it downward to the original position. Push in on the handle to lock it into position.

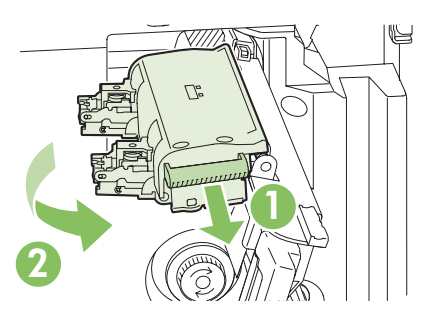

7. Push the staple carriage back into the booklet maker.

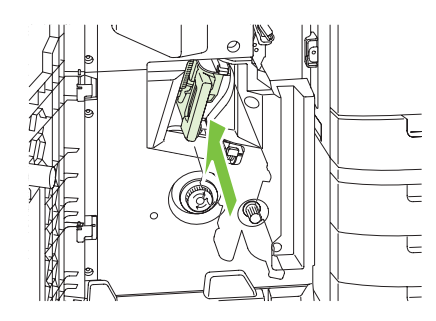

8. Close the front door of the booklet maker.

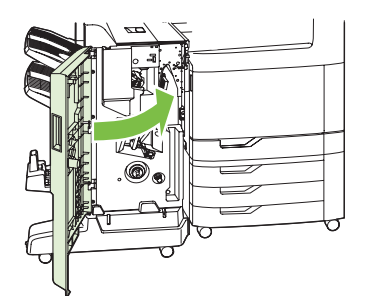

#### Jam recovery

This product provides jam recovery, a feature that reprints jammed pages. The following options are available:

- Auto The product attempts to reprint jammed pages when sufficient memory is available.
- **Off** The product does not attempt to reprint jammed pages. Because no memory is used to store the most recent pages, performance is optimal.
- NOTE: When using this option, if the product runs out of paper and the job is being printed on both sides, some pages can be lost.
- **On** The product always reprints jammed pages. Additional memory is allocated to store the last few pages printed. This might cause overall performance to suffer.

#### Set the jam recovery feature

- 1. Touch Administration, and then touch Device Behavior.
- 2. Touch Warning/Error Behavior, and then touch Jam Recovery.
- 3. Touch an option, and then touch Save.

# **Product feeds multiple sheets**

#### Product feeds multiple sheets

| Cause                                                                                                    | Solution                                                                                                    |
|----------------------------------------------------------------------------------------------------|----------------------------------------------------------------------------------------------------|
| The input tray is overfilled. Open the tray and verify that the paper stack is below the maximum stack height mark. | Remove excess paper from the input tray.                                                                      |
| Print paper is sticking together.                                                                                   | Remove paper, flex it, rotate it 180 degrees or flip it over, and then reload it into the tray.               |
|                                                                                                    | <b>NOTE:</b> Do not fan paper. Fanning can cause static electricity, which can cause paper to stick together. |
| Paper does not meet the specifications for this product.                                                            | Use only paper that meets HP paper specifications for this product.                                           |
| Trays are not properly adjusted.                                                                                    | Make sure that the paper guides match the size of paper being used.                                           |

# **Product pulls from incorrect tray**

#### Product pulls from incorrect tray

| Cause                                                          | Solution                                                                                                    |
|----------------------------------------------------------------|----------------------------------------------------------------------------------------------------|
| You are using a driver for a different product.                | Use a driver for this product.                                                                                       |
| The specified tray is empty.                                   | Load paper in the specified tray.                                                                                    |
| The paper size is not configured correctly for the input tray. | Print a configuration page or use the control panel to determine<br>the paper size for which the tray is configured. |
| The guides in the tray are not against the paper.              | Verify that the guides are touching the paper.                                                                       |

# Product feeds incorrect page size

#### Product feeds incorrect page size

| Cause                                                                             | Solution                                                                                                    |
|-----------------------------------------------------------------------------------|----------------------------------------------------------------------------------------------------|
| The correct size paper is not loaded in the input tray.                           | Load the correct size paper in the input tray.                                                                                                    |
| The correct size paper is not selected in the software program or printer driver. | Confirm that the settings in the software program and printer<br>driver are appropriate, because the software program settings<br>override the printer driver and control-panel settings, and the<br>printer driver settings override the control-panel settings. |
| The correct size paper for the tray is not selected in the product control panel. | From the control panel, select the correct size paper for the tray.                                                                                                    |

#### Product feeds incorrect page size

| Cause                                                          | Solution                                                                                                    |
|----------------------------------------------------------------|----------------------------------------------------------------------------------------------------|
| The paper size is not configured correctly for the input tray. | Print a configuration page or use the control panel to determine<br>the paper size for which the tray is configured. |
| The guides in the tray are not against the paper.              | Verify that the paper guides are touching the paper.                                                                 |

# Paper does not feed automatically

Paper does not feed automatically

| Cause                                                                                                    | Solution                                                                                                    |
|----------------------------------------------------------------------------------------------------|----------------------------------------------------------------------------------------------------|
| Manual feed is selected in the software program.                                                                                                    | Load Tray 1 with paper, or, if the paper is loaded, press the checkmark button $\checkmark$ .                                                                                                    |
| The correct size paper is not loaded.                                                                                                    | Load the correct size paper.                                                                                                    |
| The input tray is empty.                                                                                                    | Load paper into the input tray.                                                                                                    |
| Paper from a previous jam has not been completely removed.                                                                                                  | Open the product and remove any paper in the paper path.                                                                                                    |
| The paper size is not configured correctly for the input tray.                                                                                              | Print a configuration page or use the control panel to determine the paper size for which the tray is configured.                                                                                                    |
| The guides in the tray are not against the paper.                                                                                                    | Verify that the rear and width paper guides are touching the paper.                                                                                                    |
| The manual-feed prompt is set to <b>ALWAYS</b> . The product always prompts for manual feed, even if the tray is loaded.                                    | Open the tray, reload the media, and then close the tray.<br>Or, change the manual-feed prompt setting to <b>UNLESS</b><br><b>LOADED</b> , so that the product prompts for manual feed only<br>when the tray is empty. |
| The <b>USE REQUESTED TRAY</b> setting on the product is set to <b>EXCLUSIVELY</b> , and the requested tray is empty. The product will not use another tray. | Load the requested tray.<br>Or, change the setting from <b>EXCLUSIVELY</b> to <b>FIRST</b> on the <b>CONFIGURE DEVICE</b> menu. The product can use other trays if no media is loaded in the specified tray.           |

# Paper does not feed from Tray 2, 3, 4, or 5

### Paper does not feed from Tray 2, 3, 4, or 5

| Cause                                                                                   | Solution                                                                                                    |
|-----------------------------------------------------------------------------------------|----------------------------------------------------------------------------------------------------|
| The correct size paper is not loaded.                                                   | Load the correct size paper.                                                                                                    |
| The input tray is empty.                                                                | Load paper in the input tray.                                                                                                    |
| The correct paper type for the input tray is not selected in the product control panel. | From the product control panel, select the correct paper type for the input tray.                                                          |
| Paper from a previous jam has not been completely removed.                              | Open the product and remove any paper in the paper path.<br>Closely inspect the fuser area for jams.                                       |
| None of the optional trays appear as input tray options.                                | The optional trays only display as available if they are installed.<br>Verify that any optional trays are correctly installed. Verify that |

#### Paper does not feed from Tray 2, 3, 4, or 5

| Cause                                                          | Solution                                                                                                    |
|----------------------------------------------------------------|----------------------------------------------------------------------------------------------------|
|                                                                | the printer driver has been configured to recognize the optional trays.                                                                       |
| An optional tray is incorrectly installed.                     | Print a configuration page to confirm that the optional tray is installed. If not, verify that the tray is correctly attached to the product. |
| The paper size is not configured correctly for the input tray. | Print a configuration page or use the control panel to determine the paper size for which the tray is configured.                             |
| The guides in the tray are not against the paper.              | Verify that the guides are touching the paper.                                                                                                |

# Transparencies or glossy paper will not feed

#### Transparencies or glossy paper will not feed

| Cause                                                                                                    | Solution                                                                                                    |
|----------------------------------------------------------------------------------------------------|----------------------------------------------------------------------------------------------------|
| The correct paper type is not specified in the software or printer driver.                                           | Verify that the correct paper type is selected in the software or printer driver.                                                                                                    |
| The input tray is overfilled.                                                                                        | Remove excess paper from the input tray. Do not load more<br>than 200 sheets of glossy paper or glossy film, or more than<br>100 transparencies in Tray 2, 3, 4, or 5. Do not exceed the<br>maximum stack height marks for Tray 1.                                                                                                    |
| Paper in another input tray is the same size as the transparencies, and the product is defaulting to the other tray. | Make sure that the input tray containing the transparencies or<br>glossy paper is selected in the software program or printer<br>driver. Use the product control panel to configure the tray to<br>the paper type loaded.                                                                                                    |
| The tray containing the transparencies or glossy paper is not configured correctly for type.                         | Make sure that the input tray containing the transparencies or<br>glossy paper is selected in the software program or printer<br>driver. Use the product control panel to configure the tray to<br>the paper type loaded.                                                                                                    |
| Transparencies or glossy paper might not meet supported paper specifications.                                        | Use only paper that meets the HP paper specifications for this product.                                                                                                    |
| High-humidity environments may cause glossy paper not to feed, or to feed too many sheets.                           | Print glossy paper from Tray 2, 3, 4, or 5 for best results.<br>Avoid printing glossy paper in high humidity conditions. When<br>printing glossy paper, removing the paper from the wrapper<br>and letting it rest for a few hours can improve feeding into the<br>product. However, letting paper rest in humid environments<br>may also cause blisters |

△ CAUTION: HP Color Laser Presentation Paper, Glossy (Q2546A) is not supported with this product. Using this type of paper can cause a fuser jam that might require the replacement of the fuser. Two recommended alternatives are HP Color LaserJet Presentation Paper, Soft Gloss (Q6541A) and HP Color LaserJet Brochure Paper, Glossy (Q6611A, Q6610A). For a list of supported paper types, see <u>Supported paper types on page 66</u>.

# Envelopes jam or will not feed in the product

Envelopes jam or will not feed in the product

| Cause                                                                        | Solution                                                                    |
|------------------------------------------------------------------------------|-----------------------------------------------------------------------------|
| Envelopes are loaded in an unsupported tray. Only Tray 1 can feed envelopes. | Load envelopes into Tray 1.                                                 |
| Envelopes are curled or damaged.                                             | Try using different envelopes. Store envelopes in a controlled environment. |
| Envelopes are sealing because the moisture content is too high.              | Try using different envelopes. Store envelopes in a controlled environment. |
| Envelope orientation is incorrect.                                           | Verify that the envelope is loaded correctly.                               |
| This product does not support the envelopes being used.                      | Refer to the HP LaserJet Printer Family Print Media Guide.                  |
| Tray 1 is configured for a size other than envelopes.                        | Configure Tray 1 size for envelopes.                                        |

# Output is curled or wrinkled

Output is curled or wrinkled

| Cause                                                                                | Solution                                                                                                    |
|--------------------------------------------------------------------------------------|----------------------------------------------------------------------------------------------------|
| Paper does not meet the specifications for this product.                             | Use only paper that meets the HP paper specifications for this product.                                                                                                    |
| Paper is damaged or in poor condition.                                               | Remove paper from the input tray and load paper that is in good condition.                                                                                                    |
| Product speed needs to be reduced.                                                   | Set the <b>PAPER CURL</b> option in the Print Quality menu to <b>REDUCED</b> to decrease full speed to 10 ppm (instead of 40 ppm) and 3/4 speed to 7.5 ppm (instead of 30 ppm). |
| Product is operating in an excessively humid environment.                            | Verify that the printing environment is within humidity specifications.                                                                                                    |
| You are printing large, solid-filled areas.                                          | Large, solid-filled areas can cause excessive curl. Try using a different pattern.                                                                                              |
| Paper used was not stored correctly and might have absorbed moisture.                | Remove paper and replace it with paper from a fresh, unopened package.                                                                                                    |
| Paper has poorly cut edges.                                                          | Remove paper, flex it, rotate it 180 degrees or turn it over, and<br>then reload it into the input tray. Do not fan paper. If the problem<br>persists, replace the paper.       |
| The specific paper type was not configured for the tray or selected in the software. | Configure the software for the paper (see the software documentation). Configure the tray for the paper, see <u>Load</u> paper and print media on page 69.                      |
| The paper has previously been used for a print job.                                  | Do not re-use paper.                                                                                                    |

# Product will not duplex or duplexes incorrectly

Product will not duplex (print 2-sided jobs) or duplexes incorrectly

| Cause                                                                     | Solution                                                                                                    |  |
|---------------------------------------------------------------------------|----------------------------------------------------------------------------------------------------|--|
| You are trying to duplex on unsupported paper.                            | Verify that the paper is supported for duplex printing.                                                                                                    |  |
| The printer driver is not set up for duplex printing.                     | Set up the printer driver to enable duplex printing.                                                                                                    |  |
| The first page is printing on the back of preprinted forms or letterhead. | Load preprinted forms and letterhead in Tray 1 with the letterhead or printed side down, with the top of the page towar the back of the product. For Tray 2, 3, 4 and 5, load the page printed side up with the top of the page toward the back of the product. |  |
| The product model does not support automatic 2-sided printing.            | The HP Color LaserJet CM6040 MFP does not support automatic 2-sided printing.                                                                                                    |  |
| The product configuration is not set for duplexing.                       | In Windows, run the automatic configuration feature:                                                                                                    |  |
|                                                                           | <ol> <li>Click the Start button, point to Settings, and then click<br/>Printers (for Windows 2000) or Printers and Faxes (for<br/>Windows XP).</li> </ol>                                                                                                    |  |
|                                                                           | <ol> <li>Right-click the HP product icon, and then click<br/>Properties or Printing Preferences.</li> </ol>                                                                                                    |  |
|                                                                           | 3. Click the <b>Device Settings</b> tab.                                                                                                    |  |
|                                                                           | 4. Under Installable Options, click Update Now in the Automatic Configuration list.                                                                                                    |  |

# Solve image quality problems

This section helps you define print-quality problems and what to do to correct them. Often print-quality problems can be handled easily by making sure that the product is properly maintained, using paper that meets HP specifications, or running a cleaning page.

# Example print quality problems

Some print quality problems arise from use of inappropriate paper.

- Use paper that meets HP paper specifications.
- The surface of the paper is too rough. Use paper that meets HP paper specifications.
- The printer driver setting or paper tray setting might be incorrect. Be sure that you have configured the paper tray at the product control panel and have also selected the correct driver setting for the paper that you are using.
- The print mode might be set incorrectly, or the paper might not meet recommended specifications.
- The transparencies you are using are not designed for proper toner adhesion. Use only transparencies designed for HP Color LaserJet products.
- The moisture content of the paper is uneven, too high, or too low. Use paper from a different source or from an unopened ream of paper.
- Some areas of the paper reject toner. Use paper from a different source or from an unopened ream of paper.
- The letterhead you are using is printed on rough paper. Use a smoother, xerographic paper. If this solves your problem, consult with the printer of your letterhead to verify that the paper used meets the specifications for this product.
- Several optimize print modes can be used to address print quality issues. See <u>Print Quality menu</u> on page 49.

# **Repetitive defects ruler**

If defects repeat at regular intervals on the page, use this ruler to identify the cause of the defect. Place the top of the ruler at the first defect. The marking that is beside the next occurrence of the defect indicates which component needs to be replaced.

| (0)      |                                                                                                    |  |
|----------|----------------------------------------------------------------------------------------------------|--|
|          |                                                                                                    |  |
|          |                                                                                                    |  |
|          |                                                                                                    |  |
|          |                                                                                                    |  |
|          |                                                                                                    |  |
| (36mm)   |                                                                                                    |  |
| (40mm)   |                                                                                                    |  |
|          |                                                                                                    |  |
| (50mm)   |                                                                                                    |  |
|          |                                                                                                    |  |
|          |                                                                                                    |  |
| (71 mm)  |                                                                                                    |  |
| . ,      |                                                                                                    |  |
| (82mm)   |                                                                                                    |  |
|          |                                                                                                    |  |
| (94mm)   |                                                                                                    |  |
|          |                                                                                                    |  |
|          |                                                                                                    |  |
|          |                                                                                                    |  |
|          |                                                                                                    |  |
|          |                                                                                                    |  |
|          |                                                                                                    |  |
|          |                                                                                                    |  |
| (14.4mm) |                                                                                                    |  |
| (148mm)  |                                                                                                    |  |
| 36 mm    | Developer roller in an image drum.                                                                                  |  |
|          | The print quality defect will be in one of the four image drums (image drum)                                        |  |
| 40 mm    | Charge roller in an image drum                                                                                      |  |
|          | The print quality defect will be enote or date comptimes equiped when feeding labels and will be in one of the four |  |
|          | image drums (image drum).                                                                                           |  |
| 50 mm    | Transfer 1 roller in the transfer unit (transfer kit).                                                              |  |
| 71 mm    | Transfer 2 roller in the roller kit (transfer kit).                                                                 |  |
| 82 mm    | Tension in the transfer unit (transfer kit).                                                                        |  |
| 94 mm    | Image drum.                                                                                                    |  |
|          | The print quality defect will be in one of the four image drums (image drum).                                       |  |
| 144 mm   | Pressure roller in the fuser (fuser kit).                                                                           |  |
| 148 mm   | Fusing roller in the fuser (fuser kit).                                                                             |  |

To identify if the image drum is the problem, insert an image drum from another HP Color LaserJet CM6040 series, if one is available, before ordering a new image drum.

If the defect repeats at 94.0 mm (3.75 inch) intervals, try replacing the image drum before replacing the fuser.

# **Overhead transparency defects**

Overhead transparencies might display any of the image quality problems that any other type of paper could display, as well as defects specific to transparencies. In addition, because transparencies are pliable while in the print path, they are subject to being marked by the paper-handling components.

**NOTE:** Allow transparencies to cool at least 30 seconds before handling them.

- On the printer driver's Paper tab, select Transparency as the paper type. Also, make sure that the tray is correctly configured for transparencies.
- Check that the transparencies meet the specifications for this product.
- If transparencies are sticking together in the output bin, set **Media Temp** to **Reduced** from the print quality menu. See <u>Use manual print modes on page 570</u>.
- Handle transparencies by the edges. Skin oil on the surface of transparencies can cause spots and smudges.
- Small, random dark areas on the trailing edge of solid fill pages might be caused by transparencies sticking together in the output bin. Try printing the job in smaller batches.
- If the selected colors are undesirable when printed, select different colors in the software program or printer driver.
- If you are using a reflective overhead projector, use a standard overhead projector instead.

# Print quality problems associated with the environment

If the product is operating in excessively humid or dry conditions, verify that the printing environment is within specifications. See <u>Environmental specifications on page 1137</u>. Several optimization modes can also help with environmental conditions. See <u>Use manual print modes on page 570</u>.

# Print quality problems associated with jams

- Make sure that all paper is cleared from the paper path.
- If the product recently jammed, print two to three pages to clean the product.
- The paper does not pass through the fuser, causing image defects to appear on subsequent documents. Print two to three pages to clean the product.

# **Optimize and improve image quality**

The following procedures can be used to solve most image-quality problems.

If following the procedures do not improve print quality, go to <u>www.hp.com/support/cljcm6040mfp</u>.

### Use supported paper

Using unsupported paper or other media in the product can cause a wide variety of image-quality problems.

#### Calibrate the product

Calibration is a product function that optimizes print quality. If you experience any image-quality problems, calibrate the product.

- 1. Scroll to and touch Administration.
- 2. Scroll to and touch Troubleshooting.
- 3. Touch Quick Calibration, or touch Full Calibration.
- 4. Touch Calibrate.

#### Specify the correct paper type

**NOTE:** The steps can vary; this procedure is most common.

When you load a different paper type into the product, specify the type of paper you are using.

- After loading the paper tray, specify the paper type at the control panel by using the control-panel buttons. For more information, see <u>Load trays 2, 3, 4, or 5 on page 70</u>. Use the table below to aid in selecting the best paper type. The same type is then selected in the printer driver at the time of printing.
- 2. When you send a print job from your computer, on the **File** menu in the software program, click **Print**.
- 3. Select the product, and then click **Properties** or **Preferences**.
- 4. Select the **Paper/Quality** tab.
- In the Paper Type drop-down box, select More... and then select the paper type that best matches the paper that is loaded in the product.

If you are using the HP Color LaserJet CM6040 PCL 6 printer driver, select the **General Everyday Printing** shortcut and select **Paper Type**. If you are using the HP Universal Printing PS driver, select the **Paper/Quality** tab and then select **Paper Type**.

6. Select the paper type that best matches the paper that is loaded in the product.

Use the table below to help select the best type in the driver. The table maps the default settings for specific paper types to the types that are listed in the driver and on the product control panel. For example, if you are using glossy paper that is  $125 \text{ g/m}^2$ , the type that would be selected in the printer driver is XHVY Glossy 131-175 g/m<sup>2</sup>.

| Standard paper types and weights |         | Paper types that can be selected from the printer driver and control panel |
|----------------------------------|---------|----------------------------------------------------------------------------|
| •                                | Normal  | Unspecified                                                                |
| •                                | Heavy 1 |                                                                            |
| •                                | Heavy 2 |                                                                            |
| Standard paper types and weights    | Paper types that can be selected from the printer driver and control panel |
|-------------------------------------|----------------------------------------------------------------------------|
| Heavy 3                             |                                                                            |
| Glossy 1                            |                                                                            |
| Glossy 2                            |                                                                            |
| Glossy 3                            |                                                                            |
| Gloss Film                          |                                                                            |
| • OHT                               |                                                                            |
| Light 1 60-74 g/m <sup>2</sup>      | Light 60-74 g/m <sup>2</sup>                                               |
| Normal 75-90 g/m <sup>2</sup>       | Intermediate 85-95 g/m <sup>2</sup>                                        |
| Heavy 1 91-120 g/m <sup>2</sup>     | Heavy 111-130 g/m <sup>2</sup>                                             |
| Heavy 2 121-163 g/m <sup>2</sup>    | Extra Heavy 131-175 g/m²                                                   |
| Heavy 3 164-220 g/m <sup>2</sup>    | Cardstock 176-220 g/m <sup>2</sup>                                         |
| Gloss 1 91-120 g/m <sup>2</sup>     | HVY Glossy 111-130 g/m <sup>2</sup>                                        |
| Gloss 2 121-160 g/m <sup>2</sup>    | XHVY Glossy 131-175 g/m <sup>2</sup>                                       |
| Gloss 3 161-220 g/m2                | Card Glossy 176-220 g/m <sup>2</sup>                                       |
| Gloss Film                          | HP Tough Paper                                                             |
| OHT                                 | Color Laser Transparency                                                   |
| Label                               | Labels                                                                     |
| Envelope                            | Envelope                                                                   |
| Envelope 2                          | Heavy Envelope                                                             |
| Designated 1 60-90 g/m <sup>2</sup> | Rough                                                                      |
| Designated 2 >91 g/m <sup>2</sup>   | Heavy Rough                                                                |

## **Clean the fuser**

Run the device cleaning page to keep the fuser free of toner and paper particles that can sometimes accumulate and cause specks to appear on the front or back side of your print jobs.

HP recommends that you use the cleaning page when there is a print-quality issue.

A **Cleaning** message appears on the product control-panel display while the cleaning is taking place.

In order for the cleaning page to work correctly, print the page on copier-grade paper (not bond, heavy, or rough paper).

## Create and use the cleaning page

- 1. Scroll to and touch Administration.
- 2. Scroll to and touch Print Quality.

- **3.** Touch Calibration/cleaning.
- 4. Touch Process cleaning page.

#### **Respond to control-panel error messages**

If you see a **54.Error <XX>** message in the event log, you might need to perform some maintenance on the product in order to avoid more errors and solve print-quality problems.

- 1. Open and then close the right door of the product to log a **54.Error <XX>** as the latest event in the event log.
- 2. Scroll to and touch Administration.
- **3.** Scroll to and touch Troubleshooting.
- 4. Scroll to and touch Event Log.
- 5. Touch Print.
- 6. Find the most recent event in the log.
  - If the event is a 54.OE.01 Media Sensor event, you need to replace the registration-secondtransfer assembly. Contact HP Support at <u>www.hp.com/support/cljcm6040mfp</u> and provide them with this error code.
  - If the event is a 54.OE.02 Media Sensor event, you need to replace the product transfer kit. Contact HP Support at <u>www.hp.com/support/cljcm6040mfp</u> and provide them with this error code.
  - If the event is a **54.OE.03 Media Sensor** event, you need to clean the registration-second-transfer assembly and the media sensor using the following procedure.

#### Clean the registration second transfer assembly

1. Open the right door.

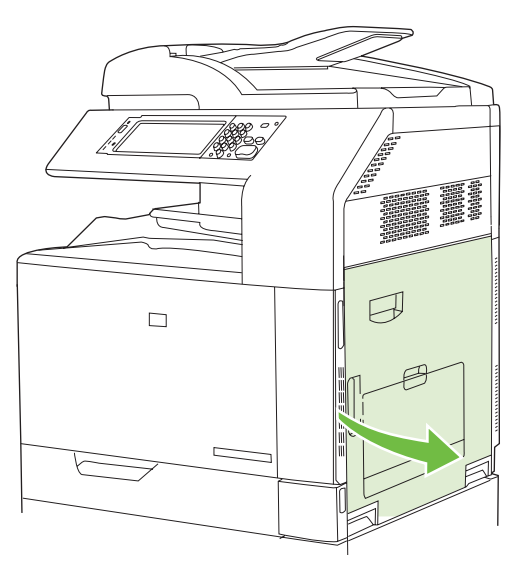

2. Locate and remove the cleaning brush.

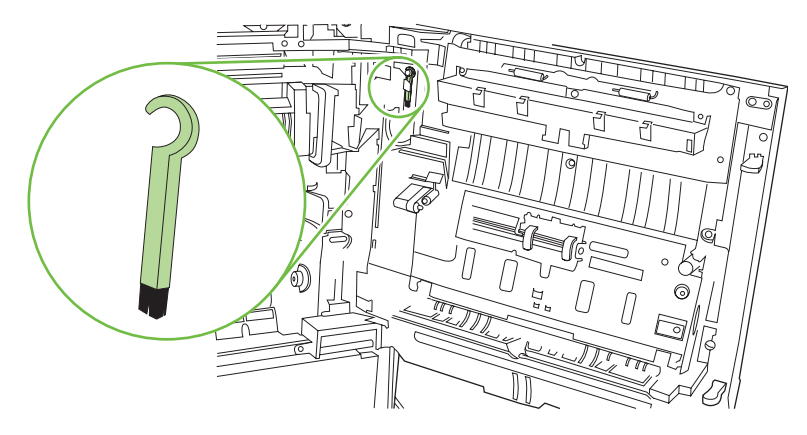

3. Lift the green handle on the transfer-access panel and open the panel.

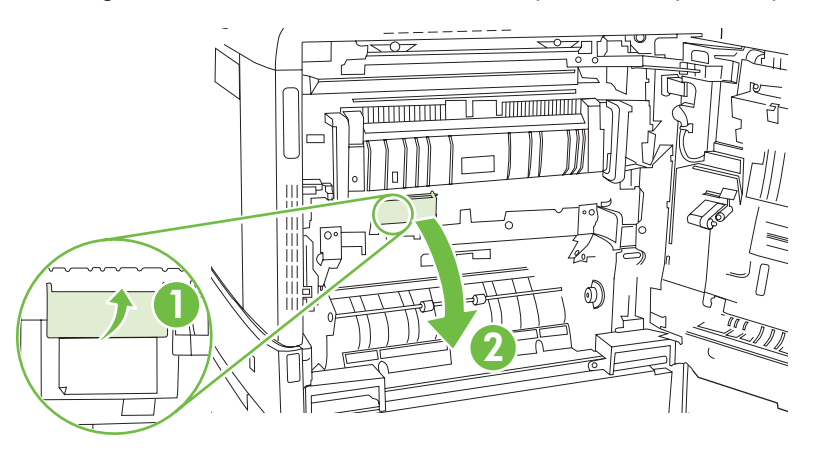

4. Clean the media sensor with the cleaning brush.

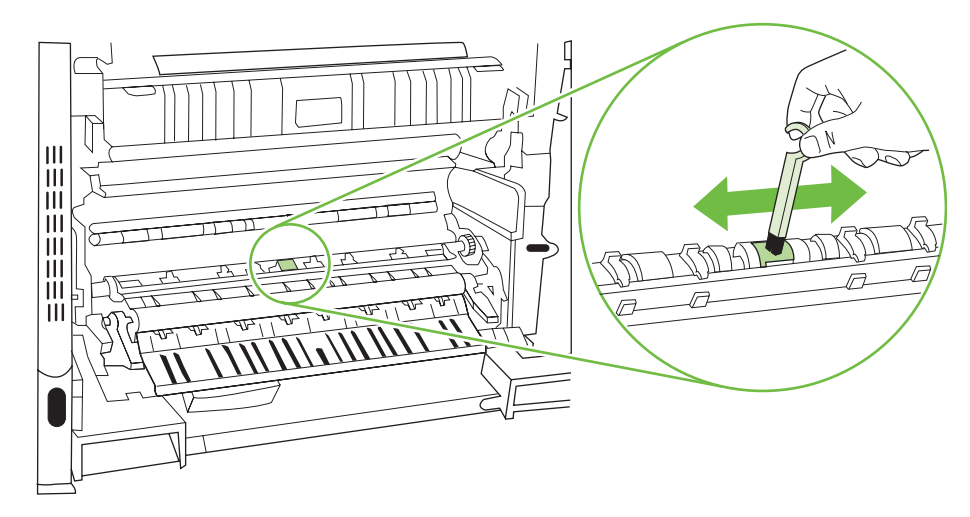

5. Close the transfer access panel, and replace the cleaning brush in its holder.

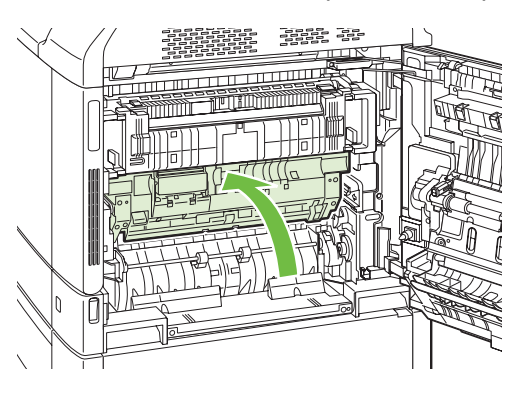

6. Close the right door.

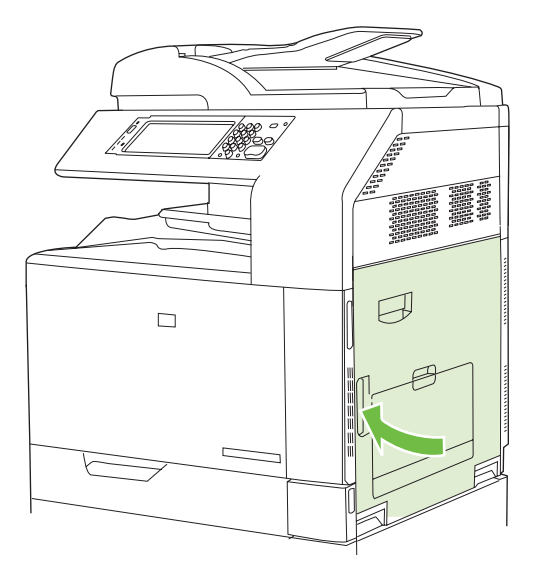

#### Use manual print modes

Try the following manual print modes to see if they solve the image-quality problems. These options can be found in the Optimize submenu under the control-panel Print Quality menu. See <u>Print Quality menu</u> on page 49.

- **Gloss Mode**: Set this feature to High for glossy print jobs, such as photos, if you notice the gloss finish decreasing after the first page is printed.
- **Fuser Temp**: If you are seeing a faint image of the page repeated at the bottom of the page or on the following page, you should first make sure the Paper Type and Print Mode settings are correct for the type of paper you are using. If you continue to see ghost images on your print jobs, set the Fuser Temp feature to one of the Alternate settings. Try the Alternate 1 setting first and see if it solves the problem. If you continue to see the problem, try Alternate 2 and then Alternate 3. With the Alternate 2 and Alternate 3 settings, you may see an extra delay between jobs.
- Light Media: Set this feature to On if you are frequently seeing Fuser Delay Jam or Fuser Wrap Jam messages, especially when printing on light-weight paper or on jobs with heavy toner coverage.
- **Media Temp**: Set this feature to **Reduced** if you are having problems with paper sticking together in the output bin.

- **Low Temp**: Enable this feature if the product is operating in a low-temperature environment and you are having problems with print quality such as blisters in the printed image.
- **Low Voltage**: Enable this feature if the product is operating in a low-voltage environment and you are having problems with print quality such as blisters in the printed image.
- **Transfer 2 Bias**: Try the **Up** or **Down** setting if you are in a low-humidity environment and you are seeing faded images on your print jobs, especially on the second side of double-sided print jobs. This setting may also help if you are seeing mottled, grainy print jobs, or scattered toner.
- **Background**: Turn this feature on if pages are printing with a shaded background. Using this feature can reduce gloss levels.
- **Paper Curl**: The **Reduced** setting decreases full speed to 10 ppm (instead of 40 ppm) and 3/4 speed to 7.5 ppm (instead of 30 ppm) in order to reduce paper curl problems.
- Heavy Mode: Sets speed to 30 PPM or 24 PPM in order to better feed heavy paper.
- **Pre-rotation**: Turn this feature on if horizontal streaks appear on pages. Using this feature increases the warm-up time for the device.
- **Tray 1**: If you are seeing marks on the back side of the paper when printing from Tray 1, set the mode to **Alternate** to increase the frequency of the cleaning cycle.

## **Print-quality-troubleshooting pages**

Use the built-in print-quality-troubleshooting pages to help diagnose and solve print-quality problems.

- 1. Scroll to and touch Administration.
- 2. Scroll to and touch Troubleshooting.
- **3.** Touch PQ Troubleshooting.
- 4. Touch Print.

The product returns to the **Ready** state after printing the print-quality-troubleshooting pages. Follow the instructions on the pages that print out.

Figure 7-8 Print-quality troubleshooting procedure

| HP Color LaserJet CM6040 M                                                                                                    | IFP Printers                                                                                                    |                                                                                                    | (2)       |
|----------------------------------------------------------------------------------------------------|----------------------------------------------------------------------------------------------------|----------------------------------------------------------------------------------------------------|-----------|
| Print Quality Troubles                                                                                                    | hooting Procedure                                                                                                    | Page 1                                                                                                    | 42        |
| 1. Steart first States of Fearly                                                                                                    |                                                                                                    | DON-LEY MA                                                                                                    |           |
| ner fin letter gent in en i<br>ner e finlent sinterit somer                                                                                                    | <ul> <li>A statistic par mount the statistic field.</li> <li>A statistic part of the statistic part of the statistic part of</li></ul>                                                                                                    | An opping of sectors                                                                                                    |           |
|                                                                                                    |                                                                                                    |                                                                                                    |           |
| ter an in an an are to                                                                                                    | Tran Tel man tan San ya u An<br>Isa mani dan 1 mili ku ku                                                                                                    | allow in complete the                                                                                                    |           |
| of A The others Degrave and                                                                                                    | minderselli, dan summer                                                                                                    | and the series' same of                                                                                                  |           |
| T to affect generic of a court<br>of a fill page terrar for a<br>transmission courter for a<br>filler of the second courter of<br>the second courter of terrar | reprint of the analytic of an<br>and preside the same for an<br>and preside the same for an<br>an an analytic the same and<br>a fee same of the same of<br>the same of the same of the<br>same of the same of the same of the<br>same of the same of the same of the<br>same of the same of the same of the<br>same of the same of the same of the<br>same of the same of the same of the<br>same of the same of the same of the<br>same of the same of the same of the<br>same of the same of the same of the<br>same of the same of the same of the<br>same of the same of the same of the<br>same of the same of the same of the<br>same of the same of the same of the<br>same of the same of the same of the<br>same of the same of the<br>same of the same of the<br>same of the same of the<br>same of the same of the<br>same of the<br>same |                                                                                                    | -         |
| F He defei gazeri a se e i<br>le he grane stor tran e<br>i hi he grane stor tran e<br>i hi he grane stor tran<br>i magn. I c'ult get and                       | ner anne Anni a an F Na I<br>Malla atlan a Anni F Na I<br>Malai An Anna Anni F Na<br>Malai An Anna Anni Anni F Na                                                                                                    | anteri si cheris per a<br>la prisi i conselis en<br>l'accini di trapi si m<br>l'accini dagi trapi<br>i da con magi trapi | 1         |
| 101.20° **                                                                                                    | Longer 24                                                                                                    |                                                                                                    |           |
| E Proje Provins                                                                                                    | 23.2**                                                                                                    |                                                                                                    |           |
| and there and                                                                                                    |                                                                                                    |                                                                                                    |           |
| D'Extent Assistance                                                                                                    |                                                                                                    |                                                                                                    |           |
| the lightent is sense                                                                                                    | the set property have require a                                                                                                    | in our print sectors.                                                                                                    |           |
| a la contener l'ordia.                                                                                                    |                                                                                                    |                                                                                                    | 1.200     |
|                                                                                                    |                                                                                                    |                                                                                                    | 1         |
|                                                                                                    |                                                                                                    |                                                                                                    |           |
|                                                                                                    |                                                                                                    |                                                                                                    |           |
|                                                                                                    |                                                                                                    |                                                                                                    |           |
|                                                                                                    |                                                                                                    |                                                                                                    |           |
| ure 7-9 Yello                                                                                                    | w print-quality                                                                                                    | troublesh                                                                                                    | ooting pa |
| vii 10                                                                                                    |                                                                                                    |                                                                                                    | (Inches)  |

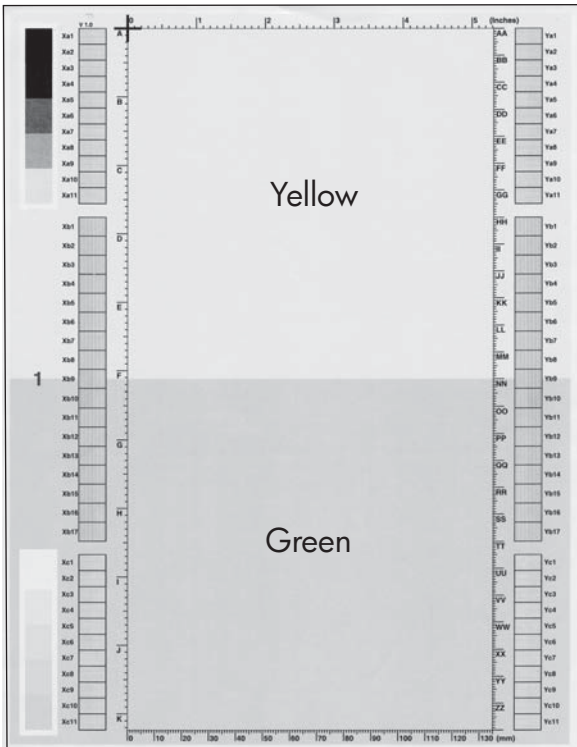

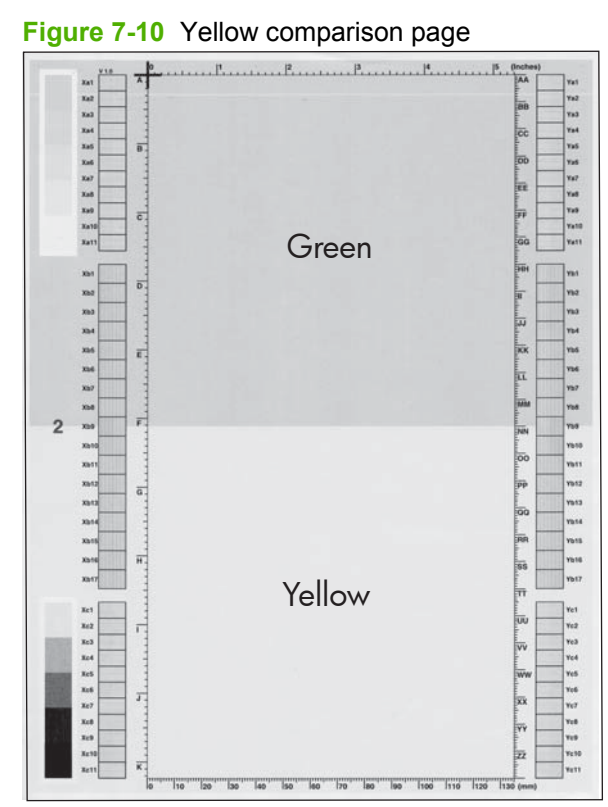

Yellow cannot be easily seen unless combined with cyan, so half of each page is yellow and the other half is an amplified version of yellow. Compare the yellow on page one with the corresponding green on page two for defects. You can also check the cyan page for defects.

#### Solve image quality problems 573

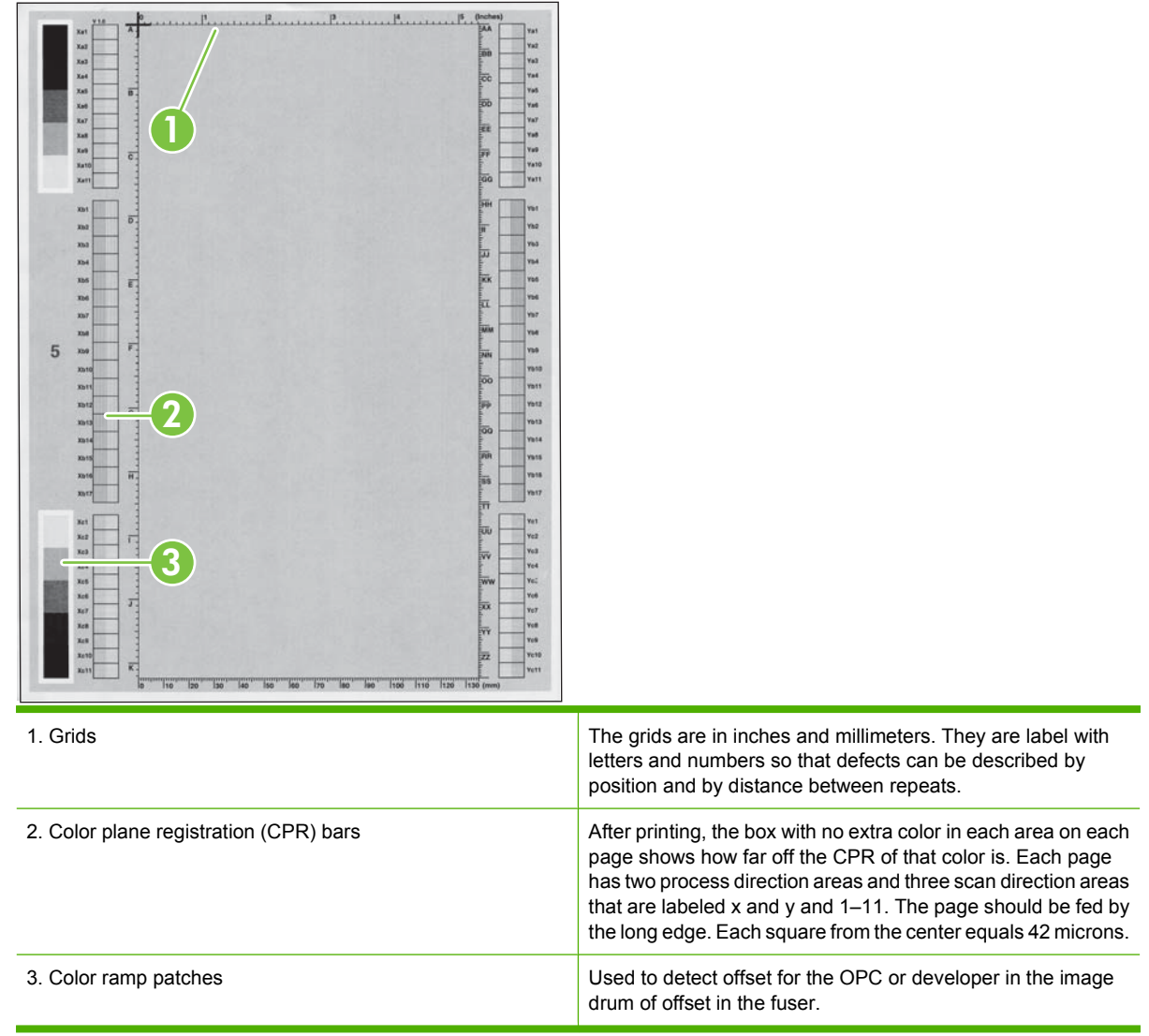

#### Figure 7-11 Black print-quality troubleshooting page

# Image-quality issues

The following examples depict letter-size paper that has passed through the product short-edge first. These examples illustrate problems that would affect all of the pages that you print, whether you print in color or in black only. The topics that follow list the typical cause and solution for each of these examples.

| Problem                                        | Cause                                                                                                    | Solution                                                                                                    |
|------------------------------------------------|----------------------------------------------------------------------------------------------------|----------------------------------------------------------------------------------------------------|
| Print is light or faded on entire page.        | Poor contacts exist on the ITB unit<br>and the product grounding unit.                                                                       | Clean the grounding contacts. If the problem<br>remains after cleaning, check the contacts<br>for damage. Replace any deformed or<br>damaged parts.                                                  |
| AaBbCc                                         |                                                                                                    |                                                                                                    |
| AaBbCc                                         | exist on the secondary-transfer roller                                                                                                    | after cleaning, check the contacts for                                                                                                    |
| AaBbCc                                         | and the ITB unit.                                                                                                    | damage. Replace any deformed or damaged                                                                                                    |
| AaBbCc                                         |                                                                                                    | parts.                                                                                                    |
| Print is light or faded in a particular color. | Poor primary transfer bias contacts exist on the ITB unit and product.                                                                       | Clean the contacts of the color that produces<br>the light print. If the problem remains after                                                                                                    |
| AaBbCc<br>AaBbCc                               | Poor primary charging bias contacts exist with the process cartridge and product.                                                            | Replace any deformed or damaged parts.                                                                                                    |
| AaBbCc<br>AaBbCc<br>AaBbCc                     | Poor developing bias contacts exist with the process cartridge and product.                                                                  |                                                                                                    |
| Image is too dark.                             | The image-density sensor is                                                                                                    | Replace the color-misregistration/image-                                                                                                    |
| AaBbCc<br>AaBbCc<br>AaBbCc<br>AaBbCc<br>AaBbCc |                                                                                                    |                                                                                                    |
| Page is blank.                                 | The high-voltage power-supply PCA is defective (no developing bias output).                                                                  | Replace the high-voltage power-supply PCA A.                                                                                                    |
| The page is all black or a solid color.        | Poor primary charging contacts or<br>developing bias contacts exist from<br>the high-voltage power-supply PCA A<br>to the process cartridge. | Clean each contact of the color that produces<br>the all black or solid color. If the problem<br>remains after cleaning, check the contacts<br>for damage. Replace any deformed or<br>damaged parts. |
| White spots appear in an image                 | The static charge eliminator is dirty.                                                                                                    | Clean the static charge eliminator.                                                                                                    |
|                                                | The primary-transfer roller is deformed or has deteriorated.                                                                                 | Replace the ITB unit.                                                                                                    |
|                                                | The secondary-transfer roller is deformed or has deteriorated.                                                                               | Replace the secondary-transfer roller unit.                                                                                                    |
| The back of the page is dirty.                 | The feed roller that makes contact with the back of the media is dirty.                                                                      | Use the repetitive-image-defect ruler to identify the dirty roller. Clean the dirty roller. If the dirt does not come off, replace the roller.                                                       |
|                                                | The fixing inlet guide or separation guide is dirty.                                                                                         | Clean the dirty parts. If the dirt does not come off, replace the guide.                                                                                                    |
|                                                | The pressure roller is dirty.                                                                                                    | Execute the cleaning page. If the dirt does not come off, replace the fixing unit.                                                                                                    |

| Problem                                            | Cause                                                                                         | Solution                                                            |
|----------------------------------------------------|-----------------------------------------------------------------------------------------------|---------------------------------------------------------------------|
| Vertical streaks or bands appear on the page.      | Scratches are present on the circumference of the photosensitive drum.                        | Replace the process cartridge of the color that matches the defect. |
|                                                    | Scratches are present on the circumference of the fuser roller.                               | Replace the fuser.                                                  |
|                                                    | Scratches are present on the circumference of the ITB.                                        | Replace the ITB unit.                                               |
| AdBbille                                           | The ITB drive roller is deformed or has deteriorated.                                         |                                                                     |
|                                                    | The ITB cleaning mechanism is malfunctioning.                                                 |                                                                     |
| Vertical white lines appear in a particular color. | The laser beam window is dirty.                                                               | Clean the window and remove any foreign substances.                 |
|                                                    | Scratches are present on the circumference of the developing cylinder or photosensitive drum. | Replace the imaging drum of the color that matches the defect.      |
|                                                    | The laser/scanner-unit mirror is dirty.                                                       | Replace the laser/scanner unit.                                     |
| Vertical white lines appear in all colors.         | Vertical scratches are present on the fuser roller.                                           | Replace the fuser.                                                  |
|                                                    | Scratches are present on the circumference of the ITB.                                        | Replace the ITB.                                                    |
| Horizontal lines appear on the page.               | Horizontal scratches are present on the photosensitive drum.                                  | Replace the imaging drum of the color that matches the defect.      |
|                                                    | Horizontal scratches are present on the fuser roller.                                         | Replace the fuser.                                                  |
| A horizontal white line appears on the page.       | Horizontal scratches are present on the photosensitive drum.                                  | Replace the imaging drum of the color that matches the defect.      |
|                                                    | Scratches are present on the circumference of the ITB.                                        | Replace the ITB.                                                    |

| Problem                                                          | Cause                                                                                                    | Solution                                                                                                    |
|------------------------------------------------------------------|----------------------------------------------------------------------------------------------------|----------------------------------------------------------------------------------------------------|
| Image in a particular color does not print in the correct color. | Poor primary charging contacts or<br>developing bias contacts exist<br>between the high-voltage power-<br>supply PCA A and the imaging drum. | Clean each contact of the color that produces<br>the missing color. If the problem remains<br>after cleaning, check the contacts for<br>damage. Replace any deformed or damaged<br>parts. |
|                                                                  | The imaging drum (primary-charging roller, developing cylinder, or photosensitive drum) is defective.                                        | Replace the imaging drum of the color that matches the defect.                                                                                                    |
|                                                                  | The high-voltage power-supply PCA<br>A is defective (no primary charging<br>bias or developing bias output).                                 | Replace the high-voltage power-supply PCA A.                                                                                                    |
|                                                                  | The laser/scanner unit is defective.                                                                                                    | Replace the laser/scanner unit.                                                                                                    |
| Dropouts appear.                                                 | The secondary-transfer roller is deformed or has deteriorated.                                                                               | Replace the secondary-transfer roller unit.                                                                                                    |
| AabbCc<br>AabbCc<br>AabbCc                                       | The primary-charging roller,<br>developing cylinder, or<br>photosensitive drum is deformed or<br>has deteriorated.                           | Replace the imaging drum of the color that matches the defect.                                                                                                    |
| AaBbCc<br>AgBbCc                                                 | The fuser roller is deformed or has deteriorated.                                                                                            | Replace the fuser.                                                                                                    |
|                                                                  | The high-voltage power-supply PCA<br>B is defective (no transfer bias<br>output).                                                            | Replace the high-voltage power-supply PCA<br>A.                                                                                                    |
| The toner is not fully fused to the paper.                       | The fuser roller or pressure roller is scarred or deformed.                                                                                  | Replace the fuser.                                                                                                    |
|                                                                  | The fuser control PCA is defective.                                                                                                    | Replace the fuser control PCA.                                                                                                    |
| AGROCC                                                           | The thermistor or fuser heater has deteriorated.                                                                                             | Replace the fuser.                                                                                                    |
| AGBCC<br>AaBbCc<br>AaBbCc                                        | The thermopile is defective.                                                                                                    | Replace the thermopile case unit.                                                                                                    |
| Some color is misregistered.                                     | The product is incorrectly calibrated.                                                                                                    | Calibrate the product.                                                                                                    |
|                                                                  | The ITB unit is defective.                                                                                                    | If the ITB does not rotate smoothly or a cleaning malfunction occurs (ITB is dirty), replace the ITB unit.                                                                                |
|                                                                  | The drive gear of the ITB motor is worn or chipped.                                                                                          | Check each drive gear between the ITB drive<br>roller and the ITB motor. If the gear is worn<br>or chipped, replace the drive unit.                                                       |
|                                                                  | The color-misregistration sensor is defective.                                                                                               | Replace the color-misregistration/image-<br>density sensor unit.                                                                                                    |
|                                                                  | The least/seenser unit is defective                                                                                                    | Replace the laser/scapper unit                                                                                                    |
|                                                                  | The laser/scanner unit is delective.                                                                                                    |                                                                                                    |

| Problem                                                  | Cause                                                                          | Solution                                                                                                    |
|----------------------------------------------------------|--------------------------------------------------------------------------------|----------------------------------------------------------------------------------------------------|
| Toner smears appear on the media.                        | The product has residual media.                                                | Remove the residual media.                                                                                                    |
| AaBbCc<br>AaBbCc                                         | Poor grounding contacts exist<br>between each imaging drum and the<br>product. | Clean the grounding contacts on each drum<br>and the product. If the problem remains after<br>cleaning, check the contacts for damage.<br>Replace any deformed or damaged parts. |
| AABOCC<br>AaBOCC<br>AaBOCC                               | The fuser inlet guide is dirty.                                                | Clean the fuser inlet guide.                                                                                                    |
| The printed page contains misformed characters.          | The product is experiencing page skew.                                         | See the "Text or graphics are skewed on the printed page" row in this table.                                                                                                    |
| AaBbCc<br>AaBbCc<br>AaBbCc<br>AaBbCc<br>AaBbCc<br>AaBbCc | The laser/scanner unit is defective.                                           | Replace the laser/scanner unit.                                                                                                    |
| Text or graphics are skewed on the printed page.         | The registration shutter spring is unhooked.                                   | Check the spring and place it in the correct position.                                                                                                    |
| AabbCc<br>AabbCc<br>AabbCc<br>AabbCc<br>AabbCc           | The registration shutter spring is deformed.                                   | Replace the secondary transfer unit.                                                                                                    |
| The printed page contains wrinkles or creases.           | The roller or media-feed guide is dirty.                                       | Clean any dirty components.                                                                                                    |
| AatbCc                                                   | A roller is deformed or has deteriorated.                                      | Replace any deformed or deteriorated rollers.                                                                                                    |
| AaBbCc<br>AaBbCc<br>AaBbCc<br>AaBbCc                     | The media-feed guide is damaged.                                               | Replace the media-feed guide.                                                                                                    |
| The front of the page is dirty.                          | The feed roller that contacts with the front of media is dirty.                | Use the repetitive-image-defect ruler to identify the dirty roller. Clean the dirty roller. If the dirt does not come off, replace the roller.                                   |
|                                                          | The fuser roller or pressure roller is dirty.                                  | Clean the fuser. If the dirt does not come off, replace the fuser.                                                                                                    |

# Interface troubleshooting

# **Communication checks**

NOTE: Communication problems are normally the customer's responsibility. Time spent attempting to resolve these problems might not be covered by the Hewlett-Packard warranty.

Refer the customer to the network administrator for assistance in troubleshooting network problems.

If the printer is not connected to an MS-DOS-based host, use the following table to check the connection.

#### Table 7-25 Communication check

| Check                                                                                                   | Action                                                                                                    |
|----------------------------------------------------------------------------------------------------|----------------------------------------------------------------------------------------------------|
| Does the computer configuration<br>match the parameters described<br>in the configuration instructions? | Verify that the configuration of the computer's communications port matches these parameters. View the Jetdirect configuration page for print server status and to verify configuration parameters for operation on your network. |
|                                                                                                    | <b>NOTE:</b> If these parameters are not set correctly, an error message might appear on the control panel.                                                                                                    |

# **EIO troubleshooting**

If the printer contains an optional HP Jetdirect print server and you cannot communicate with the printer over the network, verify the operation of the print server. Print a configuration page. If the Jetdirect card does not appear under "Installed personalities and options" on the configuration page, see the troubleshooting section of the *HP Jetdirect Print Server Administrators Guide* supplied with the print server.

If the host system and printer still do not communicate, replace the formatter PCA, or (if installed) the EIO card, and reconfigure the printer. If the problem persists, use a protocol analyzer to find the source of the problem.

△ CAUTION: HP LaserJet printers are not designed to work with mechanical switch-box products that do not have surge protection. These devices generate high transient voltages that cause permanent damage to the formatter PCB. This circumstance is not covered under the Hewlett-Packard warranty.

# **Engine diagnostics**

This section provides an overview of the engine diagnostics that are available in the HP Color LaserJet CM6040 MFP Series product. The product contains extensive internal diagnostics that help in troubleshooting print-quality, paper path, noise, component, and timing issues.

# **LED diagnostics**

LED, engine, and individual diagnostics can identify and troubleshoot product problems.

#### Understand lights on the formatter

Three LEDs on the formatter indicate that the product is functioning correctly.

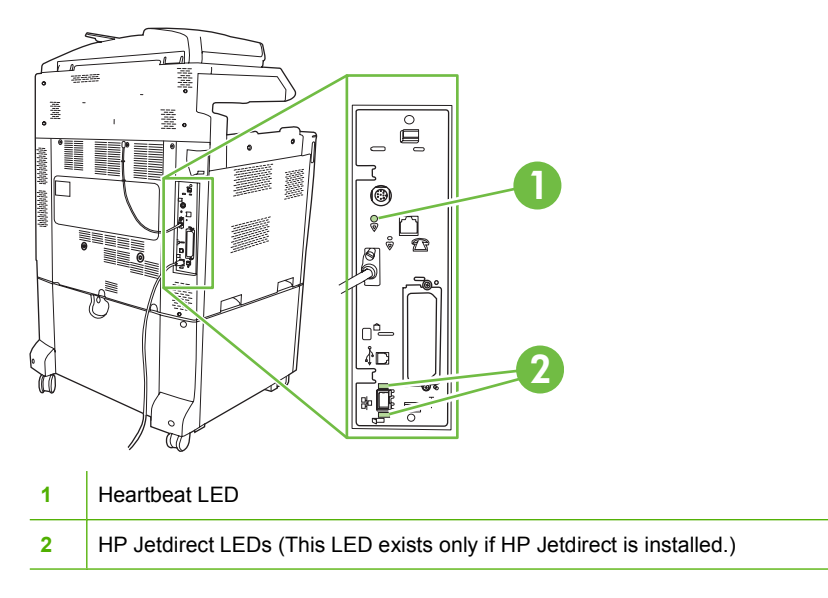

#### **HP Jetdirect LEDs**

The embedded HP Jetdirect print server has two LEDs. The yellow LED indicates network activity, and the green LED indicates the link status. A blinking yellow LED indicates network traffic. If the green LED is off, a link failed.

For link failures, check all of the network cable connections. In addition, you can try to manually configure the link settings on the embedded print server by using the product control-panel menus.

- 1. Scroll to and touch Administration.
- 2. Touch Initial Setup.
- **3.** Touch Networking and I/O.
- 4. Touch Embedded Jetdirect or EIO <X> Jetdirect.
- 5. Touch Link Speed.
- 6. Select the appropriate link speed.
- 7. Touch Save.

#### **Heartbeat LED**

The heartbeat LED indicates that the formatter is functioning correctly. While the product is initializing after you turn it on, the LED blinks rapidly and then turns off. When the product has finished the initialization sequence, the heartbeat LED pulses on and off.

If the heartbeat LED is off, the formatter might have a problem. Contact an HP-authorized service or support provider. See the HP support flyer, or go to <a href="https://www.hp.com/support/cljcm6040mfp">www.hp.com/support/cljcm6040mfp</a>.

## **Understand lights on the SCB**

There are four LEDs on the SCB that help determine the status of the scanner.

Figure 7-12 SCB LEDs

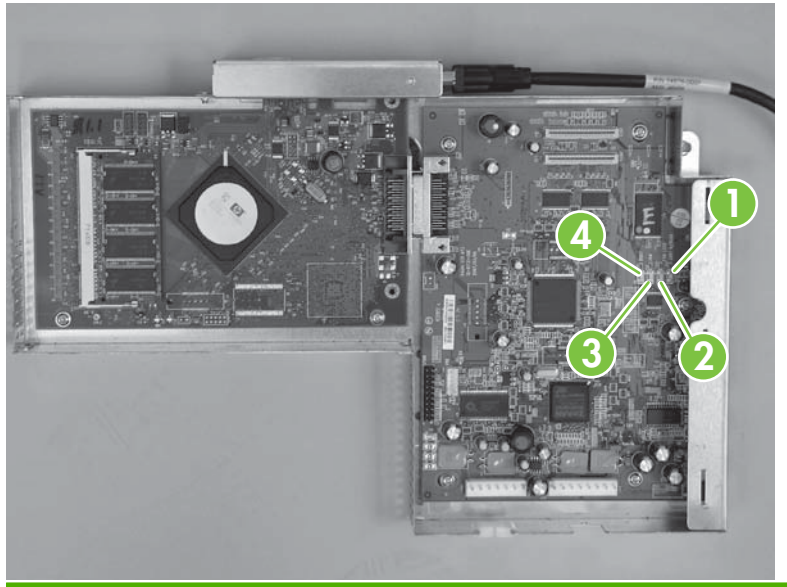

| Mode                                | D8 (callout 4) | D7 (callout 3) | D6 (callout 2) | D5 (callout 1) | Description                                                                                                    | Control panel error message |
|-------------------------------------|----------------|----------------|----------------|----------------|----------------------------------------------------------------------------------------------------|-----------------------------|
| FW Boot OK<br>(460.8K Baud<br>Rate) | Steady On      | Not relevant   | Not relevant   | Not relevant   | D8 is on<br>constantly once<br>the scanner<br>firmware<br>successfully<br>starts. CMD/<br>STS is running<br>at 460.8K Baud<br>rate.            |                             |
| FW Boot OK<br>(115.2K Baud<br>Rate) | Steady On      | Not relevant   | Not relevant   | Steady On      | D8 and D5 are<br>on constantly<br>once the<br>scanner<br>firmware<br>successfully<br>starts. CMD/<br>STS is running<br>at 115.2K Baud<br>rate. |                             |
| Stand-by                            | Blinking       | Not relevant   | Not relevant   | Not relevant   | The SCB<br>successfully<br>ACKed the                                                                                                    |                             |

| Mode                 | D8 (callout 4) | D7 (callout 3) | D6 (callout 2) | D5 (callout 1) | Description                                                                                        | Control panel<br>error message   |
|----------------------|----------------|----------------|----------------|----------------|----------------------------------------------------------------------------------------------------|----------------------------------|
|                      |                |                |                |                | initialization<br>command from<br>the CPB.                                                         |                                  |
|                      |                |                |                |                | The commands<br>received from<br>the USB SCB<br>jumpers are set<br>in run-in mode.                 |                                  |
|                      |                |                |                |                | In either<br>condition, the<br>LED blinks at a<br>rate of one per<br>second.                       |                                  |
| Carriage Lock        | Not relevant   | Steady On      | Steady On      | Off            | The firmware<br>detected either<br>a carriage-lock<br>or a home-<br>sensor failure.                | 30.1.8                           |
| Jam                  | Not relevant   | Steady On      | Off            | Off            | The firmware<br>detected an FB<br>carriage jam or<br>an ADF paper<br>jam during scan<br>or run-in. | 30.1.2                           |
| Fan Locked           | Not relevant   | Off            | Steady On      | Off            | The firmware detected a fan lock.                                                                  | 30.1.6 or<br>30.1.10 or<br>57.09 |
| Scanning             | Not relevant   | Off            | Off            | Steady On      | While capturing<br>an image, the<br>LED is steady<br>on.                                           |                                  |
| Boot at Backup<br>FW | Blinking       | Blinking       | Blinking       | Blinking       | The firmware<br>started at the<br>backup section<br>if any CMD was<br>received.                    |                                  |

## Understand lights on the copy-process board (CPB)

There are two lights on the CPB.

Figure 7-13 CPB LEDs

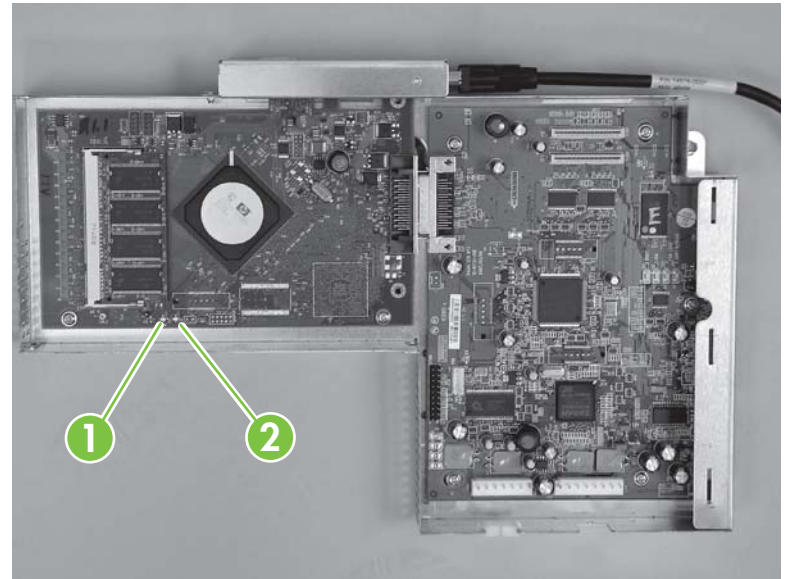

Normal CPB operation is a steady green LED (callout 2) and a flashing amber LED (callout 1). Any other states show a failure and should be appear as an error message on the control panel.

- Steady green LED: power is on and correct.
- Blinking amber LED: hardware and firmware are functioning properly.

## **Engine-test button**

To verify that the printer engine is functioning, print an page. Use a small pointed object to depress the test-page switch located on the rear of the product. The test page should have a series of horizontal

lines. The test page can use only Tray 2 as the paper source, so make sure that paper is loaded in Tray 2.

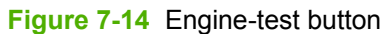

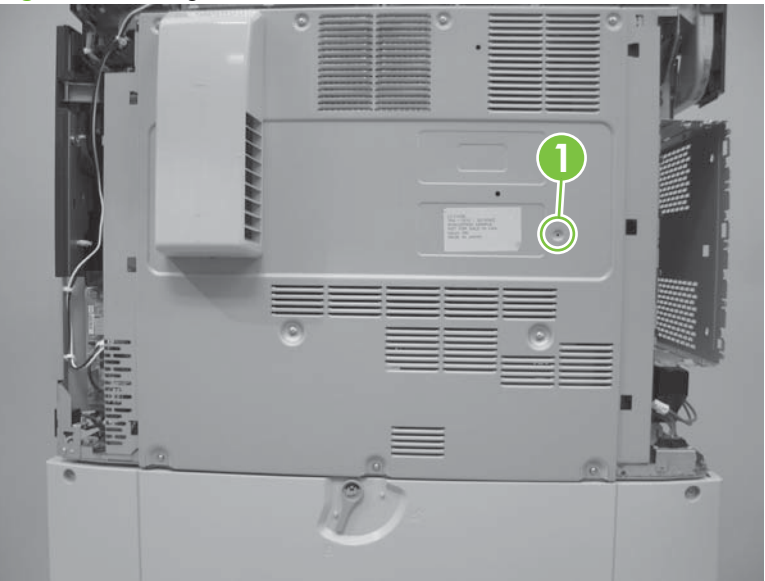

# **Troubleshooting menu**

The Troubleshooting menu allows you to run tests that can help you identify and solve problems with the printer.

| Menu item                | Description                                                                                                    |
|--------------------------|----------------------------------------------------------------------------------------------------|
| Event Log                | This shows the event codes and their corresponding engine cycles on the control-panel display. See Print an event log on page 511.                                                                                                    |
| Calibrate Scanner        | Use this feature to compensate for offsets in the scanner imaging system (carriage head) for ADF and flatbed scans. You might need to calibrate the scanner if it is not capturing the correct sections of scanned documents. See <u>Calibrate the scanner on page 130</u> . |
| PQ Troubleshooting       | This item prints a series of eight pages that include instructions, pages for each color, a demo page, and a configuration page. These pages can help isolate print-quality problems. See <u>Print-quality-troubleshooting pages</u> on page 571.                            |
| Fax T.30 Trace           | Print or configure the fax T.30 trace report. T. 30 is the standard that specifies handshaking, protocols, and error correction between fax machines. See Solve fax problems on page 602.                                                                                    |
| Fax Transmit Signal Loss | Set loss levels to compensate for phone-line signal loss. Do not modify this setting unless requested to do so by an HP service representative because it could cause the fax to stop functioning. See <u>Solve fax problems</u> on page 602.                                |
| Fax V.34                 | Disable V.34 mode if several fax failures have occurred or if phone line conditions require it. See Solve fax problems on page 602.                                                                                                    |
| Fax Speaker Mode         | A technician can use this feature to evaluate and diagnose fax issues by listening to the sounds of fax modulations. See <u>Solve fax problems</u> on page 602.                                                                                                    |

| Menu item               | Description                                                                                                    |
|-------------------------|----------------------------------------------------------------------------------------------------|
| Diagnostic Page         | Print a diagnostic page that includes color swatches and the EP parameters table. See <u>Solve fax problems on page 602</u> .                                                                                                    |
| Disable Cartridge Check | This item allows you to remove a print cartridge to help determine which cartridge is the source of a problem. See <u>Disable cartridge check</u> on page 587.                                                                                                    |
| Paper Path Sensors      | This item performs a test on each of the printer's sensors to determine if they are working correctly and displays the status of each sensor. See <u>Paper-path</u> sensors test on page 587.                                                                                                    |
| Paper Path Test         | This item tests the paper handling features of the printer, such as the configuration of the trays. See <u>Paper-path test on page 589</u> .                                                                                                    |
| Manual Sensor Test      | This item performs tests to determine whether the paper-path sensors are operating correctly. See <u>Manual sensor test (special-mode test)</u> on page 590.                                                                                                    |
| Component Test          | This item activates individual parts independently to isolate noise, leaking, and other hardware issues. See <u>Component tests on page 592</u> .                                                                                                    |
| Print/Stop Test         | This item isolates print-quality faults more accurately by stopping the printer in mid-print cycle. Stopping the printer in mid-print cycle allows you to see where the image begins to degrade. It also causes a jam that may need to be manually removed. A service representative should perform this test. See <u>Print/stop test on page 596</u> . |
| Color Band Test         | Print a color-band test page to identify arcing in the high-voltage power supply. See <u>Color-band test on page 597</u> .                                                                                                    |
| Scanner Tests           | Diagnose potential problems with the scanner. See <u>Scanner tests</u><br>on page 597.                                                                                                    |

# **Diagnostics mode**

Some of the diagnostic tests automatically put the printer into a special diagnostics mode. In this mode, the printer can perform actions that would normally cause the printer to enter an error state. Always follow the control-panel directions in the Troubleshooting menu to exit the special diagnostics mode correctly and return the printer to a normal state.

# Diagnostics that put the engine into the special diagnostics mode

Four diagnostic tests put the engine into a special state:

- Disable-cartridge check
- Paper-path sensors
- Manual sensor test
- Component test

While the product is in the special diagnostics mode, the following message should appear:

#### **READY DIAGNOSTICS MODE**

#### **TO EXIT PRESS STOP**

When the printer is in the special diagnostics mode, these four tests display in the menu and are available to be run. To gain access into other diagnostic tests or to leave the special state, press Stop, and then select **EXIT**. The printer will reset itself and then return to the normal state.

NOTE: You need to have a good understanding of how the printer operates in order to use the engine diagnostics successfully. Before proceeding with these diagnostic tests, make sure that you understand the information in chapter 5 of this manual.

## **Diagnostic tests**

Different tests can be used to isolate different types of issues. For component or noise isolation, you can run the diagnostic test after removing the covers for a better view of the areas that are being tested. To operate the printer with the covers removed, the door-switch levers (SW1, callout 1) must be depressed (this is the door-closed position).

▲ WARNING! Be careful when performing printer diagnostics to avoid risk of injury. Only trained service personnel should open and run the diagnostics with the covers removed. Never touch any of the power supplies when the printer is turned on.

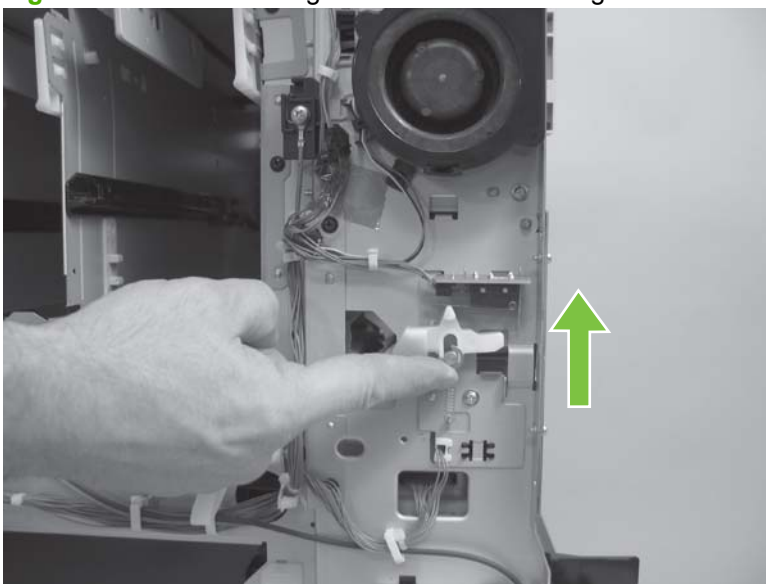

Figure 7-15 Front- and right-door switch on the right side

Figure 7-16 Front-door switch on the left side

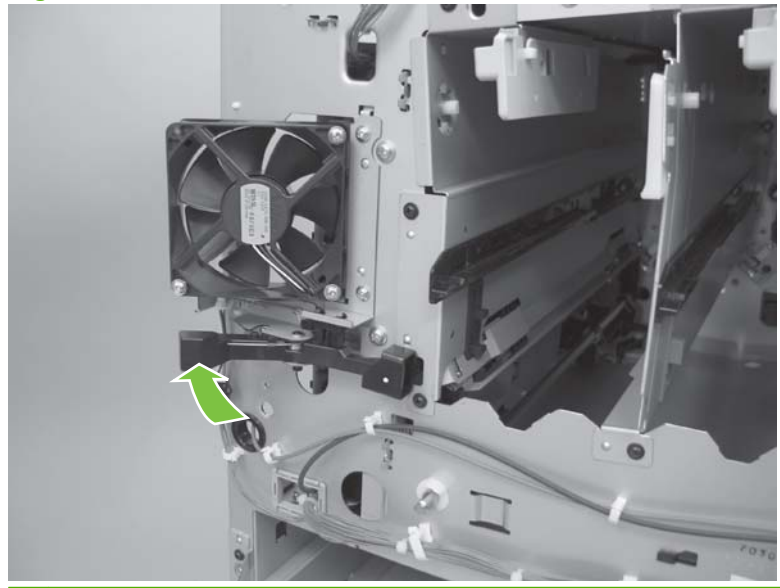

NOTE: Anytime a cartridge is installed or removed while the covers are removed, the door interlock must be manually cycled to simulate opening and closing the top cover in order for the engine to recognize the change. When the covers are installed, the door switch and fuser interlock are automatically operated.

## **Disable cartridge check**

Use this diagnostic test to print internal pages or send an external job to the product when one or more print cartridges or image drum pairs are removed or exchanged. The print cartridges and image drums are keyed. They must be removed in pairs (for example a black print cartridge and black image drum) and can only be used in the correct color slot. While the product is in this diagnostics mode, consumable supply errors are ignored, and you can navigate the menus. This test can be used to isolate problems, such as noise, and to isolate print-quality problems that are related to individual print cartridges or image drum pairs.

NOTE: Do not remove or exchange print cartridges and image drums until **after** you start the disable cartridge check diagnostic.

**NOTE:** Anytime a print cartridge or image drum pair is installed or removed while the covers are removed, the front door interlock must be manually cycled to simulate opening and closing the front door in order for the engine to recognize the change. When the covers are installed, the front-door switch is automatically operated.

- 1. Touch Administration.
- 2. Scroll to and touch Troubleshooting.
- 3. Touch Disable Cartridge Check.

## **Paper-path sensors test**

NOTE: To view the function of each sensor and how to toggle them manually, see <u>Manual sensor test</u> (special-mode test) on page 590.

This test allows you to view the status of each paper-path sensor while the product prints internal pages.

- 1. Touch Administration.
- 2. Scroll to and touch Troubleshooting.
- 3. Touch Paper Path Sensors.
- 4. Select the paper-path test options for the test you want to run.

#### Table 7-26 Paper-path sensors diagnostic tests

| Sensor name                          | Sensor number     | Paper-path sensors test name          |
|--------------------------------------|-------------------|---------------------------------------|
| Vertical-synchronous-position sensor | SR0               | A Registration                        |
| Loop sensor                          | SR13              | B Loop                                |
| Fixing-delivery media-feed sensor    | SR15              | C Fuser Output                        |
| Duplexing media-reverse sensor       | SR304             | D Duplexer Switchback                 |
| Duplexing media-feed sensor          | SR303             | E Duplexer Delivery                   |
| Duplexing media-repickup sensor      | SR302             | F Duplexer Refeed                     |
| face-down tray media-full sensor     | SR16              | G Output bin full                     |
| IPTU media-feed sensor 1             | SR203             | H IPTU 1                              |
| IPTU media-feed sensor 2             | SR202             | I IPTU 2                              |
| IPTU media-feed sensor 3             | SR201             | J IPTU 3                              |
| Developing home-position sensor      | SR21, YM, SR22 CK | K Developer alienation                |
| Fixing home-position sensor          | SR26              | L Fuser pressure release <sup>1</sup> |
| ITB home-position sensor             | SR10              | M ITB alienation                      |
| Media sensor                         | MS                | N Media sensor                        |

<sup>1</sup> Open and close the right door to toggle the fuser pressure-release sensor.

To test the media sensor in the paper-path sensors diagnostic mode, feed paper by printing from a computer to the product or by activating the paper path diagnostic test. The following table provides the values for the N-Media sensor test.

| Code | Media type                           | Tray 1       | Cassette     |
|------|--------------------------------------|--------------|--------------|
| 0    | Unknown                              | $\checkmark$ | $\checkmark$ |
| 1    | Normal media 85-95 gm <sup>2</sup>   | $\checkmark$ | $\checkmark$ |
| 3    | LBP OHT                              | $\checkmark$ | $\checkmark$ |
| 4    | Glossy media 111-130 gm <sup>2</sup> | ¥            | ¥            |
| 5    | Gloss film (HP Tough Paper)          | $\checkmark$ | $\checkmark$ |
| 6    | Non-assured OHT                      |              |              |
| 7    | Heavy media 111-130 gm <sup>2</sup>  | $\checkmark$ | $\checkmark$ |

| Table 7-27 | N-Media sensor test values |
|------------|----------------------------|
|------------|----------------------------|

Table 7-27 N-Media sensor test values (continued)

| Code | Media type                                                  | Tray 1       | Cassette     |
|------|-------------------------------------------------------------|--------------|--------------|
| 8    | Light media                                                 |              |              |
| 9    | Rough media                                                 |              |              |
| A    | Extra Heavy Glossy media<br>Glossy media3 176-220 gm²       | $\checkmark$ | $\checkmark$ |
| В    | Heavy Glossy media Glossy<br>media2 131-175 gm <sup>2</sup> | ¥            | <b>~</b>     |
| C    | Heavy media3 176-220 gm <sup>2</sup>                        | ×            | ×            |
| D    | Heavy media2 131-175 gm <sup>2</sup>                        | $\checkmark$ | $\checkmark$ |

To determine if the media sensor is defective or requires cleaning, check the event log for errors as described below.

If **54.Error<XX>** appears in the event log, you might need to perform maintenance on the product to avoid more errors and to solve print-quality problems.

- 1. Open and then close the right door of the product to log **54.Error<XX>** as the most recent event in the event log.
- 2. Scroll to and touch Administration.
- 3. Scroll to and touch Troubleshooting.
- 4. Scroll to and touch Event Log.
- 5. Touch Print.
- 6. Find the most recent event in the event log.
  - If the event is a **54.OE.01 Media Sensor** event, replace the registration-second-transfer assembly.
  - If the event is a 54.OE.02 Media Sensor event, replace the ITB.
  - If the event is a **54.OE.03 Media Sensor** event, clean the registration-second-transfer assembly and the media sensor.

## Paper-path test

This diagnostic test generates one or more test pages that you can use to isolate the cause of jams.

To isolate a problem, you can specify which input tray to use, specify whether to use the duplex path, and specify the number of copies to print. Multiple copies can be printed to help isolate intermittent problems. The following options become available after you start the diagnostic feature:

- Print Test Page. Run the paper-path test from the default settings: Tray 2, no duplex, and one copy. To specify other settings, scroll down the menu and select a setting, and then scroll back up and select Print Test Page to start the test.
- Source. Select Tray 1, Tray 2, or the optional trays.

- Duplex. Enable or disable 2-sided printing.
- Copies. Set the number of copies to be printed; the choices are 1,10, 50, 100, or 500.
- 1. Touch Administration.
- 2. Scroll to and touch Troubleshooting.
- 3. Touch Paper Path Test.
- 4. Select the paper-path test options for the test you want to run.

## Manual sensor test (special-mode test)

Use this diagnostic test to manually test the product sensors and switches. Each sensor is represented by a letter and number on the control-panel display. A 1 below the letter indicates that paper is present. For the paper-size sensor, the range of values is from 0 to 7.

- **NOTE:** Sensor N cannot be tested manually.
  - 1. Touch Administration.
  - 2. Scroll to and touch Troubleshooting.
  - 3. Scroll to and touch Manual Sensor Test.

#### Table 7-28 Manual sensor diagnostic tests

| Sensor or switch name                   | Sensor or switch number | Manual sensor test       |
|-----------------------------------------|-------------------------|--------------------------|
| Vertical-synchronous-position sensor    | SR0                     | A Registration           |
| Loop sensor                             | SR13                    | B Loop                   |
| Fixing-delivery media-feed sensor       | SR15                    | C Fuser Output           |
| Duplexing media-reverse sensor          | SR304                   | D Duplexer Switchback    |
| Duplexing media-feed sensor             | SR303                   | E Duplexer Delivery      |
| Duplexing media-repickup sensor         | SR302                   | F Duplexer Refeed        |
| face-down tray media-full sensor        | SR16                    | G Output bin full        |
| IPTU media-feed sensor 1                | SR203                   | H IPTU 1                 |
| IPTU media-feed sensor 2                | SR202                   | I IPTU 2                 |
| IPTU media-feed sensor 3                | SR201                   | J IPTU 3                 |
| Developing home-position sensor         | SR21 YM, SR22 CK        | K Developer alienation   |
| Fusing home-position sensor             | SR26                    | L Fuser pressure release |
| ITB home-position sensor                | SR10                    | M ITB alienation         |
| Media sensor                            | MS                      | N Media sensor           |
| Front-door-open-detection sensor        | SR32                    | O Door opening/closing   |
| Right-door-open-detection switch        | SW1                     | P Right door sensor      |
| Fusing-unit cover-open-detection sensor | SR34                    | Q Fuser door sensor      |

#### Table 7-28 Manual sensor diagnostic tests (continued)

| Sensor or switch name                                                                            | Sensor or switch number | Manual sensor test                         |
|--------------------------------------------------------------------------------------------------|-------------------------|--------------------------------------------|
| Secondary-transfer-unit cover-open-<br>detection sensor                                          | SR33                    | R T2 door sensor                           |
| Tray-1 media -presence sensor                                                                    | SR6                     | S Tray-1-paper sensor <sup>1</sup>         |
| Tray-1 media-feed sensor                                                                         | SR7                     | T Tray-1-feed sensor <sup>2</sup>          |
| Tray-2 media-presence sensor                                                                     | SR1                     | U Tray-2-paper sensor                      |
| Tray-2 media-feed sensor                                                                         | SR5                     | V Tray-2-feed sensor                       |
| Tray-2 media-stack-surface sensor                                                                | SR2                     | W Tray-2 paper-surface sensor <sup>3</sup> |
| Tray-2 end-plate position-detection<br>switch or Tray-2 side-plate position-<br>detection switch | SW4, SW5                | X Tray-2 paper-size sensor <sup>4</sup>    |
| Tray-3 media-presence sensor                                                                     | SR104                   | Y Tray-3 paper sensor                      |
| Tray-3 media-feed sensor                                                                         | SR102                   | Z Tray-3 feed sensor                       |
| Tray-3 media-stack-surface sensor                                                                | SR105                   | a Tray-3 paper-surface sensor              |
| Tray-3 end-plate position-detection<br>switch or Tray-3 side-plate position-<br>detection switch | SW101, SW102            | b Tray-3 paper-size sensor                 |
| Tray-4 media-presence sensor                                                                     | SR114                   | c Tray-4 paper sensor                      |
| Tray-4 media-feed sensor-surface sensor                                                          | SR112                   | d Tray-4 feed sensor                       |
| Tray-4 media stack                                                                               | SR115                   | e Tray-4 paper-surface sensor              |
| Tray-4 end-plate position-detection<br>switch or Tray-4 side-plate position-<br>detection switch | SW111, SW112            | f Tray-4 paper-size sensor                 |
| Tray-5 media-presence sensor                                                                     | SR124                   | g Tray-5 paper sensor                      |
| Tray-5 media-feed sensor                                                                         | SR122                   | h Tray-5 feed sensor                       |
| Tray-5 media-stack-surface sensor                                                                | SR125                   | i Tray-5 paper-surface sensor              |
| Tray-5 end-plate position-detection<br>switch or Tray-5 side-plate position-<br>detection switch | SW121, SW122            | j Tray-5 paper-size sensor                 |

<sup>1</sup> The paper sensor detects paper in the tray.

<sup>2</sup> The paper-feed sensor detects jams.

<sup>3</sup> The paper-surface sensor detects whether the tray is raised.

<sup>4</sup> The paper-size sensor detects paper size.

To perform an end-plate (left-side set of switches) or side-plate (right-side set of switches) switch test, do the following:

- Remove the appropriate tray (for example, if you want to test SW4 or SW5, remove Tray 2).
- Watch for the corresponding bit to toggle from 1 to 0. Note that it can take a few seconds for bits to toggle.
- Test each switch individually to see if the corresponding bit toggles from 0 to 1.

# **Component tests**

## **Component test (special-mode test)**

This test activates individual parts independently to isolate problems.

Each component test can be performed once or repeatedly. If you select Continuous from the dropdown menu, the test cycles the component on and off. This process continues for two minutes, and then the test terminates.

NOTE: The door-interlock switch must be defeated to run any of the component tests. If covers are removed, the door switch must be manually cycled during some tests in order for the engine to recognize a change. The ITB assembly can be open, closed, or removed while some of these tests are running. Print cartridges can be installed or removed during certain tests. The control-panel display prompts you to remove some or all cartridges during certain tests to rotate and isolate certain components and to protect the cartridges and ITB.

#### **Transfer-motors test**

This test simultaneously activates the ITB motor and four photosensitive drums.

- 1. Touch Administration.
- 2. Scroll to and touch Troubleshooting.
- 3. Scroll to and touch Component Test.
- 4. Touch Transfer Motors.

## **Belt-only test**

This test activates the ITB motor and belt. Control-panel messages prompt you to remove cartridges because the ITB belt contacts the photosensitive drums and cannot turn without rotating them. Rotating the photosensitive drums can damage the belt and the drums. If the covers are removed, manually activate the door switch after removing the cartridges.

- 1. Touch Administration.
- 2. Scroll to and touch Troubleshooting.
- 3. Scroll to and touch Component Test.
- 4. Touch Belt only.

#### Image-drum motors test

This test individually activates the four photosensitive drum motors.

- 1. Touch Administration.
- 2. Scroll to and touch Troubleshooting.
- 3. Scroll to and touch Component Test.
- 4. Touch Image drum motors.

### **CMYK-laser test**

This test is made up of four tests that activate each scanner motor individually.

- 1. Touch Administration.
- 2. Scroll to and touch Troubleshooting.
- 3. Scroll to and touch Component Test.
- 4. Touch CMYK Laser.

#### **Fuser-motor test**

This test activates the fuser motor and drive gears.

- 1. Touch Administration.
- 2. Scroll to and touch Troubleshooting.
- 3. Scroll to and touch Component Test.
- **4.** Touch Fuser Motor.

#### Fuser pressure-release motor test

This test activates or reverses the fuser motor and pressurizes or depressurizes the pressure roller.

- **1.** Touch Administration.
- 2. Scroll to and touch Troubleshooting.
- 3. Scroll to and touch Component Test.
- 4. Touch Fuser pressure release motor.

#### **Color-alienation motor test**

This test activates the developing disengaging motor, clutches and gears, and plates.

- 1. Touch Administration.
- 2. Scroll to and touch Troubleshooting.
- 3. Scroll to and touch Component Test.
- 4. Touch Color alienation motor.

#### **ITB-contact/alienation test**

This test activates the primary-transfer-roller disengagement motor, separates the ITB from the photosensitive drum, and engages the ITB with only the Bk photosensitive drum or with the four photosensitive drums.

- **1.** Touch Administration.
- 2. Scroll to and touch Troubleshooting.

- 3. Scroll to and touch Component Test.
- **4.** Touch ITB contact/alienation.

## Paper-transport motor test

This test activates the IPTU motor and is only available when the IPTU is installed.

- **1.** Touch Administration.
- 2. Scroll to and touch Troubleshooting.
- 3. Scroll to and touch Component Test.
- 4. Touch Paper transport motor.

## Tray-1 pickup-solenoid test

This test activates the Tray-1 pickup solenoid.

- **1.** Touch Administration.
- 2. Scroll to and touch Troubleshooting.
- 3. Scroll to and touch Component Test.
- 4. Touch Tray-1 pickup solenoid.

## Tray-2 pickup-motor test

This test activates the Tray 2 pickup motor.

- 1. Touch Administration.
- 2. Scroll to and touch Troubleshooting.
- **3.** Scroll to and touch Component Test.
- 4. Touch Tray 2 pickup motor.

## **Duplexer reverse-motor test**

This test activates the duplexing reverse motor.

- **1.** Touch Administration.
- 2. Scroll to and touch Troubleshooting.
- **3.** Scroll to and touch Component Test.
- 4. Touch Duplexer reverse motor.

## **Duplexer refeed-motor test**

This test activates the duplexing repickup motor.

- **1.** Touch Administration.
- 2. Scroll to and touch Troubleshooting.

## 3. Scroll to and touch Component Test.

## 4. Touch Duplexer refeed motor.

#### Table 7-29 Component test details

| Component test                                | Motor or solenoid number            | Component test control-panel display message | Test function                                                                                                    |
|-----------------------------------------------|-------------------------------------|----------------------------------------------|----------------------------------------------------------------------------------------------------|
| ITB-motor / drum-motor<br>driving test        | M10, M12 Y, M13 M, M14 C,<br>M15 Bk | Transfer motors                              | Simultaneously activates the<br>ITB motor and four drum<br>motors for 10 seconds                                                                                                  |
| ITB-motor driving test                        | M10                                 | Belt only                                    | Activates the ITB motor for 10 seconds                                                                                                    |
| Drum-motor driving test                       | M12 Y, M13 M, M14 C, M15<br>Bk      | Image drum motors                            | Individually activates the Y/M/<br>C/Bk drum motors for 10<br>seconds                                                                                                    |
| Scanner-motor driving test                    | No number, part of scanner          | Black laser scanner                          | Activates the C/Bk scanner motor for 10 seconds                                                                                                    |
| Scanner-motor driving test                    | No number, part of scanner          | Cyan laser scanner                           | Activates the C/Bk scanner motor for 10 seconds                                                                                                    |
| Scanner-motor driving test                    | No number, part of scanner          | Magenta laser scanner                        | Activates the Y/M scanner motor for 10 seconds                                                                                                    |
| Scanner-motor driving test                    | No number, part of scanner          | Yellow laser scanner                         | Activates the Y/M scanner motor for 10 seconds                                                                                                    |
| Fuser-motor driving test                      | M11                                 | Fuser motor                                  | Activates the fuser motor for 10 seconds                                                                                                    |
| Fuser pressure-release-<br>motor driving test | M11                                 | Fuser pressure release motor                 | Activates or reverses the<br>fuser motor and pressurizes<br>or depressurizes the pressure<br>roller                                                                               |
| Developing-disengagement driving test         | M18                                 | Black alienation motor                       | Activates the C/Bk developing<br>disengagement motor and<br>engages or disengages the<br>developing rollers                                                                       |
| Developing-disengagement driving test         | M18                                 | Cyan alienation motor                        | Activates the C/Bk developing disengagement motor and engages or disengages the developing rollers                                                                                |
| Developing-disengagement driving test         | M19                                 | Magenta alienation motor                     | Activates the Y/M developing disengagement motor and engages or disengages the developing rollers                                                                                 |
| Developing-disengagement driving test         | M19                                 | Yellow alienation motor                      | Activates the Y/M developing disengagement motor and engages or disengages the developing rollers                                                                                 |
| ITB-disengagement-motor driving test          | М9                                  | ITB contact/alienation                       | Activates the primary-<br>transfer-roller disengagement<br>motor; either separates the<br>ITB from the photosensitive<br>drum, engages the ITB with<br>only the Bk photosensitive |

#### Table 7-29 Component test details (continued)

|                                                  |                                    |                        | drum, or engages with four photosensitive drums.                                       |
|--------------------------------------------------|------------------------------------|------------------------|----------------------------------------------------------------------------------------|
| IPTU media-feed-motor<br>driving test            | M201, M202                         | Paper transport motor  | Available only if the IPTU is<br>installed; activates the IPTU<br>motor for 10 seconds |
| Tray-1 pickup-solenoid driving test              | SL2                                | Tray-1 pickup solenoid | Activates the Tray-1 pickup solenoid for 10 seconds                                    |
| Tray-2 cassette-pickup-motor driving test        | M5, for Tray 1 and Tray 2 cassette | Tray-2 pickup motor    | Activates the Tray-2 cassette pickup motor for 10 seconds                              |
| Tray-2 cassette-pickup-<br>solenoid driving test | SL1                                | Tray-2 pickup solenoid | Activates the Tray-2 cassette<br>pickup solenoid for 10<br>seconds                     |
| Tray-3 pickup-motor driving test                 | M101                               | Tray-3 pickup motor    | Activates the Tray-3 pickup motor for 10 seconds                                       |
| Tray-3 pickup-solenoid driving test              | SL101                              | Tray-3 pickup solenoid | Activates the Tray-3 pickup solenoid for 10 seconds                                    |
| Tray-4 pickup-motor driving test                 | M111                               | Tray-4 pickup motor    | Activates the Tray-4 pickup motor for 10 seconds                                       |
| Tray-4 pickup-solenoid driving test              | SL111                              | Tray-4 pickup solenoid | Activates the Tray-4 pickup solenoid for 10 seconds                                    |
| Tray-5 pickup-motor driving test                 | M121                               | Tray-5 pickup motor    | Activates the Tray-5 pickup motor for 10 seconds                                       |
| Tray-5 pickup-solenoid driving test              | SL121                              | Tray-5 pickup solenoid | Activates the Tray-5 pickup solenoid for 10 seconds                                    |
| Duplexing reverse-motor test                     | M303                               | Duplexer reverse motor | Activates the duplexing reverse motor for 10 seconds                                   |
| Duplexing feed-motor test                        | M302                               | Duplexer feed motor    | Activates the duplexing feed motor for 10 seconds                                      |
| Duplexing repickup-motor test                    | M301                               | Duplexer refeed motor  | Activates the duplexing repickup motor for 10 seconds                                  |

## **Print/stop test**

Use this diagnostic test to isolate the cause of problems such as image-formation defects and jams within the engine. During this test you can stop the paper anywhere along the printer-paper path. The test can be programmed to stop printing internal pages or an external print job when the paper reaches a certain position. The test can also be programmed to stop from 0 to 60,000 milliseconds. If the timer is set to a value that is greater than the job-print time, you can recover the printer in one of two ways.

- 1. Touch Administration.
- 2. Scroll to and touch Troubleshooting.
- 3. Scroll to and touch Print/Stop Test.
- 4. Select the appropriate number of milliseconds and then touch OK.

# **Color-band test**

The color-band test page shows bands of colors that can indicate whether the product is producing colors correctly.

- 1. Touch Administration.
- 2. Scroll to and touch Troubleshooting.
- 3. Scroll to and touch Color Band Test.
- 4. Select the number of copies, and then touch Test Page.

## **Scanner tests**

Use the scanner tests to verify that specific components in the scanner assembly are operating correctly. For most of the components, you must observe or listen to the component in order to verify that it is functioning as stated on the control-panel display. For the scanner sensors, you must activate the sensor and watch the condition indicator on the control-panel display to see if it changes.

#### **Scanner tests**

- 1. Touch Administration.
- **2.** Scroll to and touch Troubleshooting.
- **3.** Scroll to and touch Scanner Tests.
- 4. Select the appropriate test (lower lamp, sensors, ADF input motor, ADF input reverse, flatbed motor, ADF read motor, ADF read motor reverse, ADF-duplex solenoid, or ADF LED indicator).

# **Service-mode functions**

The Service menu is locked and requires a PIN for access. This menu is intended for use by authorized service personnel.

## Service menu

- NOTE: The product automatically exits the Service menu after about one minute if no items are selected or changed.
  - 1. Scroll to and touch Administration.
  - 2. Scroll to and touch Service.
  - 3. Touch the Service use only: text box near the center of the control-panel display. The touchscreen numeric keypad appears.
  - 4. Touch the appropriate touchscreen numeric keypad buttons to enter the PIN (see the note at the beginning of this section).
  - 5. Touch OK to save the PIN or Cancel to exit the screen.
  - 6. The PIN displays in the Service use only: text box as \*\*\*\*\*\*\*.
  - 7. Touch OK to enter the Service menu or Cancel to exit the screen.

The following menu items appear in the Service menu:

| Menu item                    | Sub-menu item | Description                                                                                                    |
|------------------------------|---------------|----------------------------------------------------------------------------------------------------|
| Clear Event Log              |               | Use this item to clear the product event log.                                                                                                    |
| Mono Cycle Count             |               | The page count that is stored in NVRAM and printed on the configuration page represents the number of pages that the formatter has formatted (not including engine-test prints). |
| Color Cycle Count            |               | The page count that is stored in NVRAM and printed on the configuration page represents the number of pages that the formatter has formatted (not including engine-test prints). |
| Refurbish Cycle Count        |               | Use this item to record the page count when the product was refurbished.                                                                                                    |
| Document Feeder Kit Count:   |               | Set the total number of pages that have been fed through the ADF.                                                                                                    |
| Document Feeder Kit Interval |               | Total number of pages since the document feeder kit was replaced.                                                                                                    |
| ADF Count                    |               | Set the total pages fed through the ADF.                                                                                                    |
| Flatbed Count                |               | Set the total pages scanned from the flatbed.                                                                                                    |
| ADF Simplex Count            |               | Set the total single-sided pages fed through the ADF.                                                                                                    |
| ADF Duplex Count             |               | Set the total two-sided pages fed through the ADF.                                                                                                    |
| Copy Scan Count              |               | Set the total copy pages that have been scanned.                                                                                                    |
| Send Scan Count              |               | Set the number of scanned pages sent to e-mail.                                                                                                    |
| Copy Pages Count             |               | Set the number of scanned pages that have been printed.                                                                                                    |

| Menu item        | Sub-menu item  | Description                                                                                                    |
|------------------|----------------|----------------------------------------------------------------------------------------------------|
| Scanner Settings | ADF Settings   | Set the calibration values.                                                                                                    |
|                  | Glass Settings | Set the calibration values.                                                                                                    |
| Serial number    |                | Set the serial number.                                                                                                    |
| SERVICE ID       |                | Use this item to show the date that the product was first<br>used on the control panel. This eliminates the need for user<br>to keep paper receipts for proof of warranty.                                                     |
|                  |                | Restore the service ID                                                                                                    |
|                  |                | If you replace the formatter, the date is lost. Use this men<br>item to reset the date to the original date that the product<br>was first used. The date format is YYDDD. Use the following<br>formula to calculate the dates: |
|                  |                | <ol> <li>To calculate YY, subtract 1990 from the calendar year<br/>For instance, if the product was first used in 2002,<br/>calculate YY as follows: 2002 - 1990 = 12. YY = 12.</li> </ol>                                     |
|                  |                | <ol> <li>Subtract 1 from 10 (October is the tenth month of the year): 10 - 1 = 9.</li> </ol>                                                                                                    |
|                  |                | <ul> <li>Multiply 9 by 30: 9 x 30 = 270 or add 17 to 270:<br/>270 + 17 = 287. Thus, DDD = 287.</li> </ul>                                                                                                    |
|                  |                | Convert the service ID to an actual date                                                                                                    |
|                  |                | You can use the product Service ID number to determine<br>whether the product is still under warranty. Use the following<br>formula to convert the Service ID into the installation date<br>as follows:                        |
|                  |                | <ol> <li>Add 1990 to YY to get the actual year that the product<br/>was installed.</li> </ol>                                                                                                    |
|                  |                | <ol> <li>Divide DDD by 30. If there is a remainder, add 1 to the<br/>result. This is the month.</li> </ol>                                                                                                    |
|                  |                | 3. The remainder from the calculation in step 2 is the date.                                                                                                    |
|                  |                | Using the Service ID 12287 as an example, the date conversion is as follows:                                                                                                    |
|                  |                | 1. 12 + 1990 = 2002, so the year is 2002.                                                                                                    |
|                  |                | <ol> <li>287 divided by 30 = 9 with a remainder of 17. Since<br/>there is a remainder, add 1 to 9 to get 10, which<br/>represents October.</li> </ol>                                                                          |
|                  |                | 3. The remainder in step 2 is 17, so that is the date.                                                                                                    |
|                  |                | 4. The complete date is 17-October-2002.                                                                                                    |
|                  |                | NOTE: A six-day grace period is built into the date system                                                                                                    |

| Menu item              | Sub-menu item | Description                                                                                                    |
|------------------------|---------------|----------------------------------------------------------------------------------------------------|
| Cold Reset Paper       |               | When you perform a cold reset, the paper size that is stored<br>in NVRAM is reset to the default factory setting. If you<br>replace a formatter board in a country/region that uses A4<br>as the standard paper size, use this menu to reset the<br>default paper size to A4. LETTER and A4 are the only<br>available values.                                                                                                    |
| Calibrate Media Sensor |               | When a 54.05.11 error appears in the event log, the second-<br>transfer assembly needs to be replaced. After it is replaced,<br>the media sensor must be calibrated. Select <b>Calibrate</b><br><b>Media Sensor</b> in the <b>Service</b> menu, and then send 10 jobs<br>through the product. Make sure that there is a pause<br>between each job that allows the product to completely spin<br>down. After this process, the sensor is calibrated. |

# **Product resets**

## **NVRAM** initialization

NOTE: If an analog fax accessory is installed, performing an NVRAM initialization can cause the product to violate local telephone regulations. Reset the language and country/region after performing an NVRAM initialization. For more information, see the *HP LaserJet Analog Fax Accessory 300 User Guide*.

Before performing an NVRAM initialization, print a menu map and a configuration page. Use the information on these pages to reset any customer-specific settings.

△ CAUTION: All HP Jetdirect settings are also reset. Be sure to print a configuration page before performing a cold reset. Make note of the IP address that is listed on the Jetdirect configuration page. You will need to restore the IP address after performing a cold reset.

Performing an NVRAM initialization resets the following settings and information:

- All menu settings are reset to factory default values, including the fax header and company name.
- All faxes in memory are erased.
- All speed-dials, group-dials, and phonebook entries are erased.
- All localization settings, including language and country/region, are reset.

After performing an NVRAM initialization, reconfigure any computers that print to this product so that the computers can recognize the product.

#### To perform an NVRAM initialization

- **1.** Turn the product off and then on.
- 2. When the memory count appears on the control-panel display, press and hold 3 until all three LEDs flash once and then stay on. This might take up to 20 seconds.
- 3. Press and release 9, and then press and release Start.
- 4. Press and release 6.

# Solve scanner problems

| Problem                                  | Cause                                                         | Solution                                                                                                    |
|------------------------------------------|---------------------------------------------------------------|----------------------------------------------------------------------------------------------------|
| No power to the ADF                      | Defective power unit                                          | Measure the DC power output of the connector and P6 and P7 on the cable side.                                                             |
|                                          |                                                               | <b>CAUTION:</b> Do not cause a short circuit.                                                                                             |
|                                          |                                                               | Replace the power unit if the required power output level is not found.                                                                   |
| Carriage jam                             | Check the carriage lock.                                      | Unlock the carriage.                                                                                                    |
|                                          | Poor contact in the motor signal line                         | Reconnect the motor connector.                                                                                                    |
|                                          | Motor failure                                                 | Determine whether the motor functions<br>correctly in the power-up initialization. If<br>the carriage doesn't move, replace the<br>motor. |
| ADF-lid-sensor failure                   | Lid-sensor failure                                            | If the cable and the SCB are functioning correctly, replace the lid sensor.                                                               |
| Paper-sensor failure                     | Paper-sensor failure                                          | If the cable and the SCB are functioning correctly, replace the lid sensor.                                                               |
| Control-panel-fan failure                | Control-panel-fan failure                                     | If the cable and the power supply function correctly, replace the fan.                                                                    |
| SCB-fan failure                          | SCB-fan failure                                               | Replace the fan if the cable and the power supply have no problem.                                                                        |
| Carriage-fan failure.                    | Carriage-fan failure                                          | If the cable and the PCA function correctly, replace the fan.                                                                             |
| Xenon-lamp failure                       | Poor contact in FFC cables between the CCD board and the SCB. | Reconnect the two cables.                                                                                                    |
|                                          | FFC-cables failure                                            | Replace the two cables.                                                                                                    |
|                                          | Xenon-lamp failure                                            | If the xenon lamp did not turn on during running mode, replace the xenon lamp.                                                            |
| Black powder appears on the rod surface. | Damaged rod                                                   | Replace the rod if it is damaged.                                                                                                    |

#### Table 7-30 Scanner problems

# Solve fax problems

For help solving fax problems, go to www.hp.com/go/mfpfaxaccessory300.

You can also refer to the *Analog Fax Accessory 300 Fax Guide* and the *Analog Fax Accessory 300 Send Fax Driver Guide*, which are included on the product User CD.
# Solve e-mail problems

If you are unable to send e-mails by using the digital-send feature, you might need to reconfigure the SMTP gateway address or the LDAP gateway address. Print a configuration page to find the current SMTP and LDAP gateway addresses. See <u>Configuration pages on page 431</u>. Use the following procedures to check if the SMTP and LDAP gateway addresses are valid.

### Validate the SMTP gateway address

**NOTE:** This procedure is for Windows operating systems.

- 1. Open an MS-DOS command prompt: click Start, click Run, and then type cmd.
- 2. Type telnet followed by the SMTP gateway address and then the number 25, which is the port over which the product is communicating. For example, type telnet 123.123.123.123.123.25 where "123.123.123.123" represents the SMTP gateway address.
- 3. Press Enter. If the SMTP gateway address is *not* valid, the response contains the message Could not open connection to the host on port 25: Connect Failed.
- 4. If the SMTP gateway address is not valid, contact the network administrator.

### Validate the LDAP gateway address

**NOTE:** This procedure is for Windows operating systems.

- 1. Open Windows Explorer. In the address bar, type LDAP://immediately followed by the LDAP gateway address. For example, type LDAP://12.12.12.12.12 where "12.12.12.12" represents the LDAP gateway address.
- 2. Press Enter. If the LDAP gateway address is valid, the Find People dialog box opens.
- 3. If the LDAP gateway address is not valid, contact the network administrator.

# **Diagrams**

# Connectors

#### **DC controller PCA**

Figure 7-17 DC controller PCA

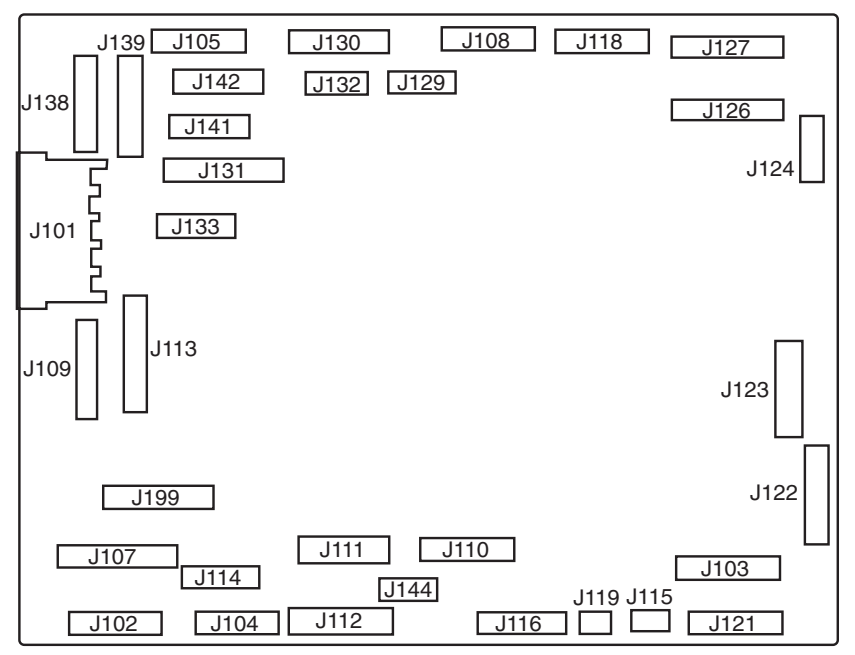

### **PCAs**

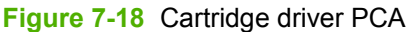

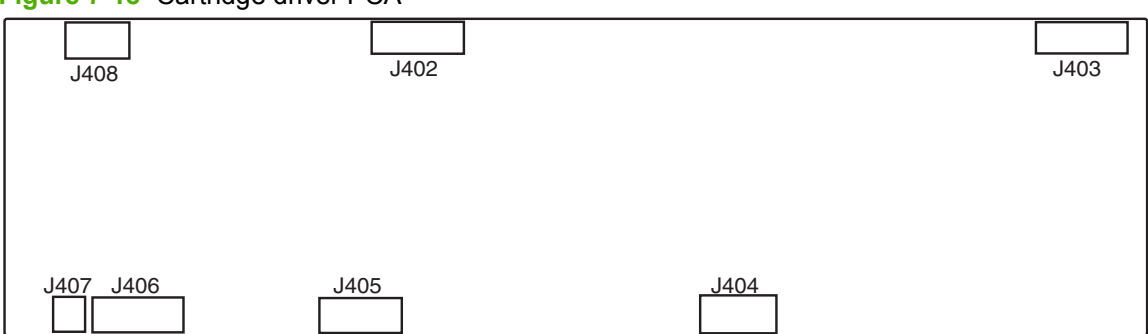

Figure 7-19 Fuser control PCA

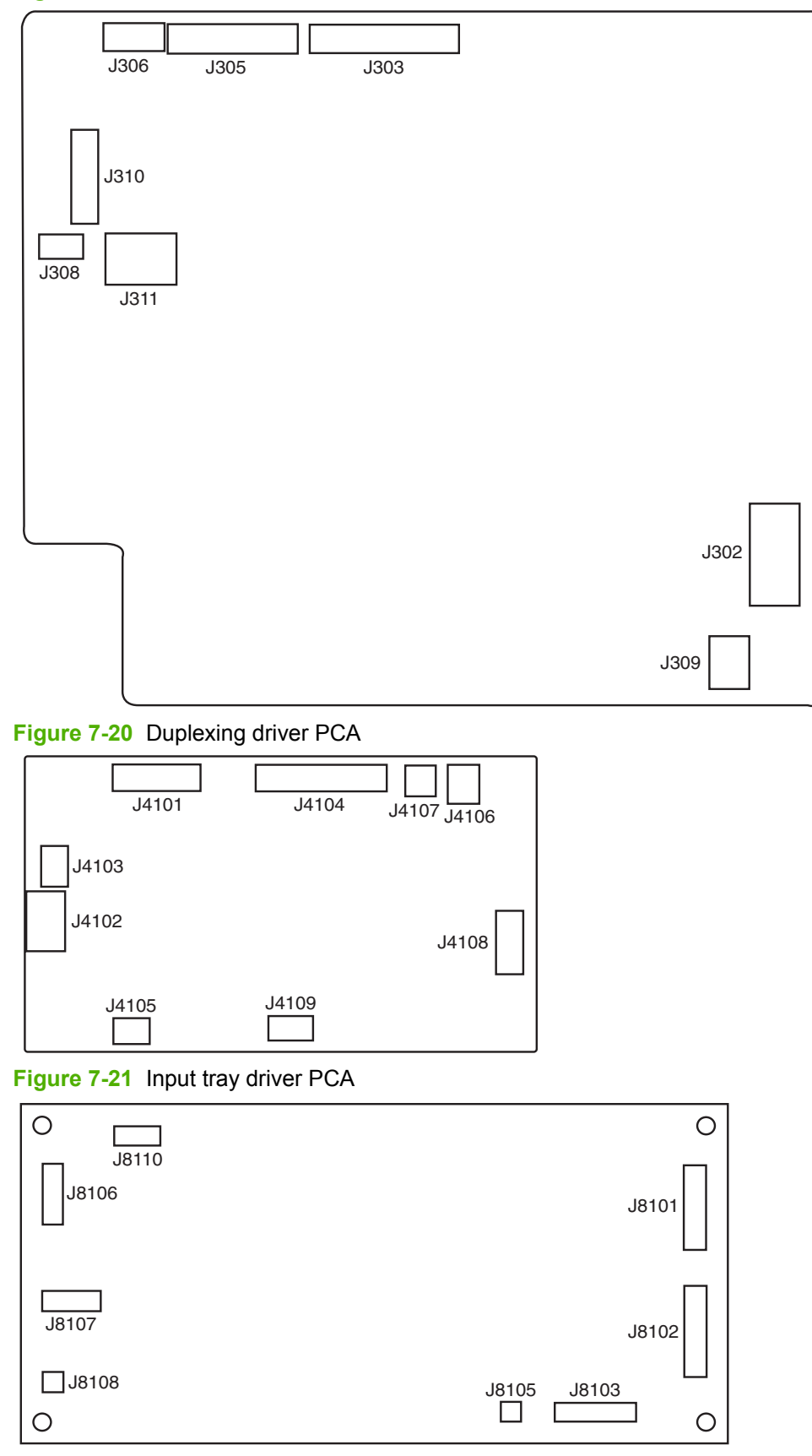

Figure 7-22 IPTU driver PCA

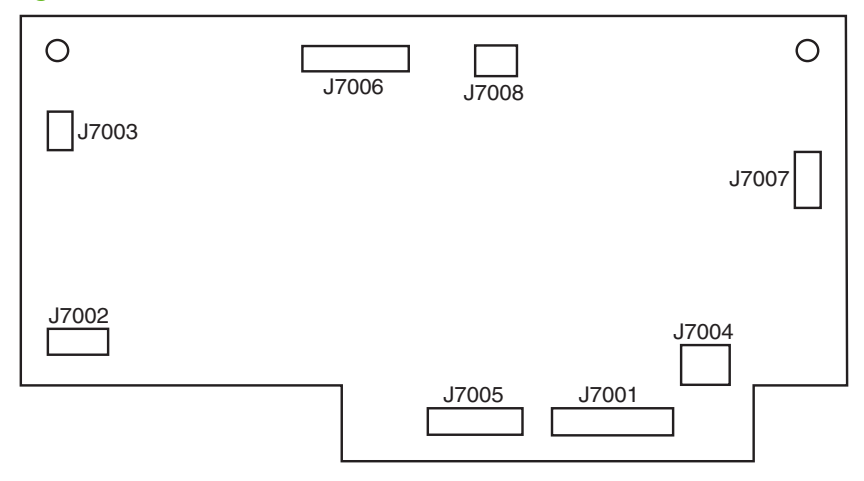

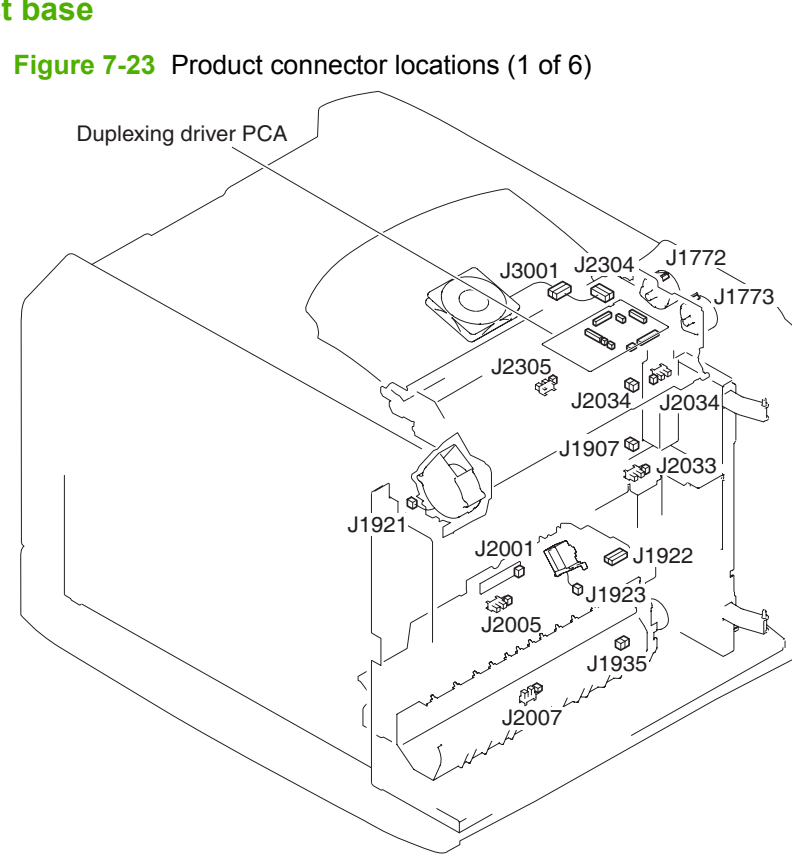

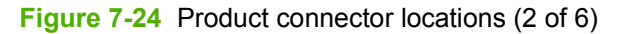

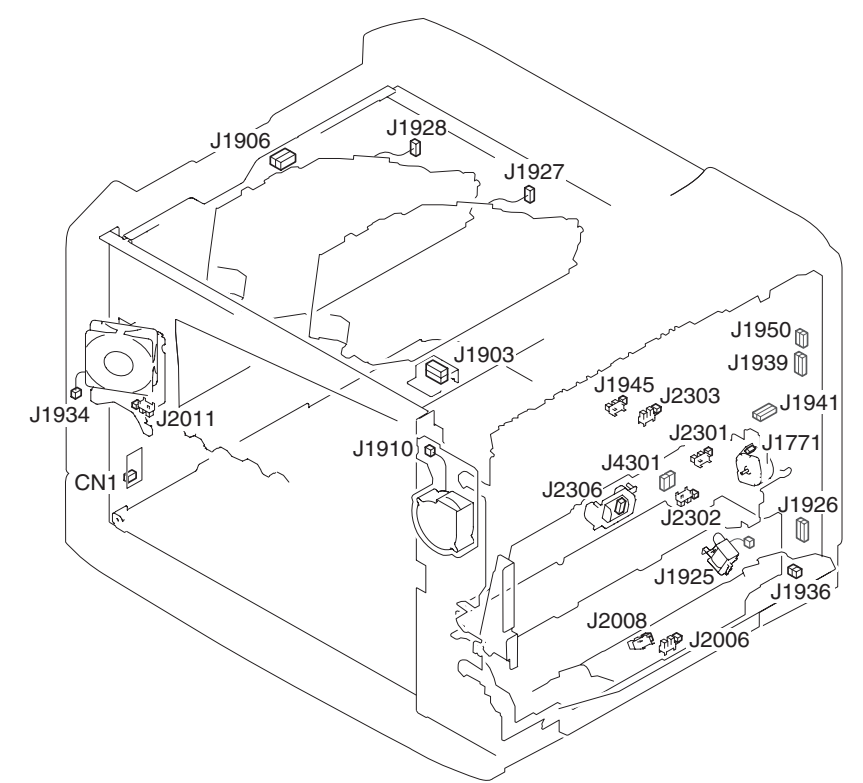

Figure 7-25 Product connector locations (3 of 6)

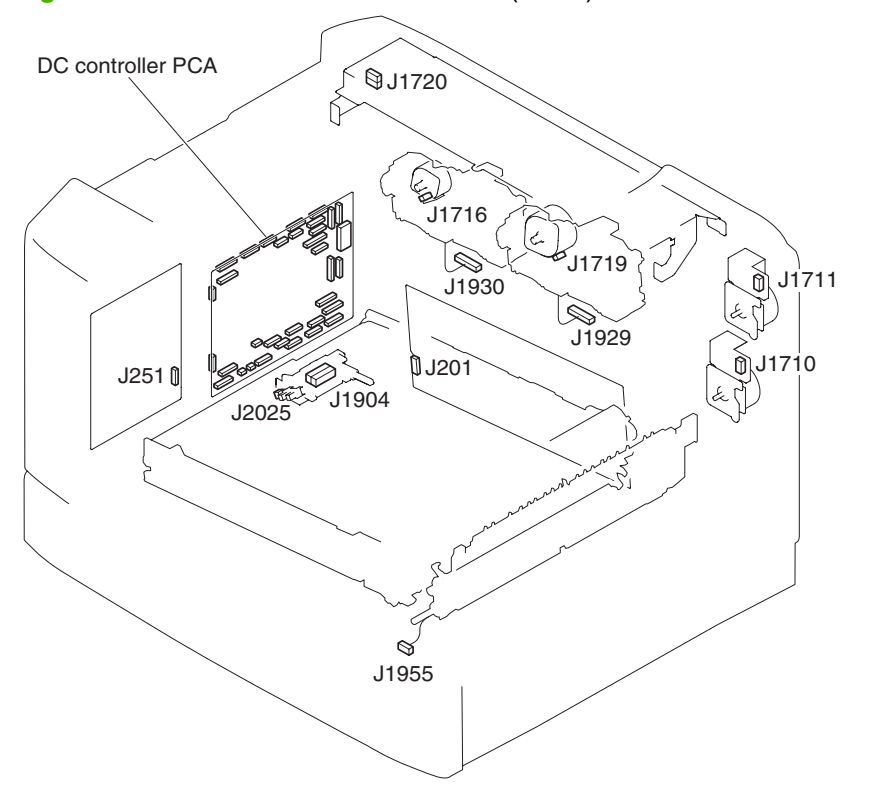

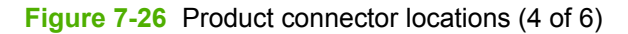

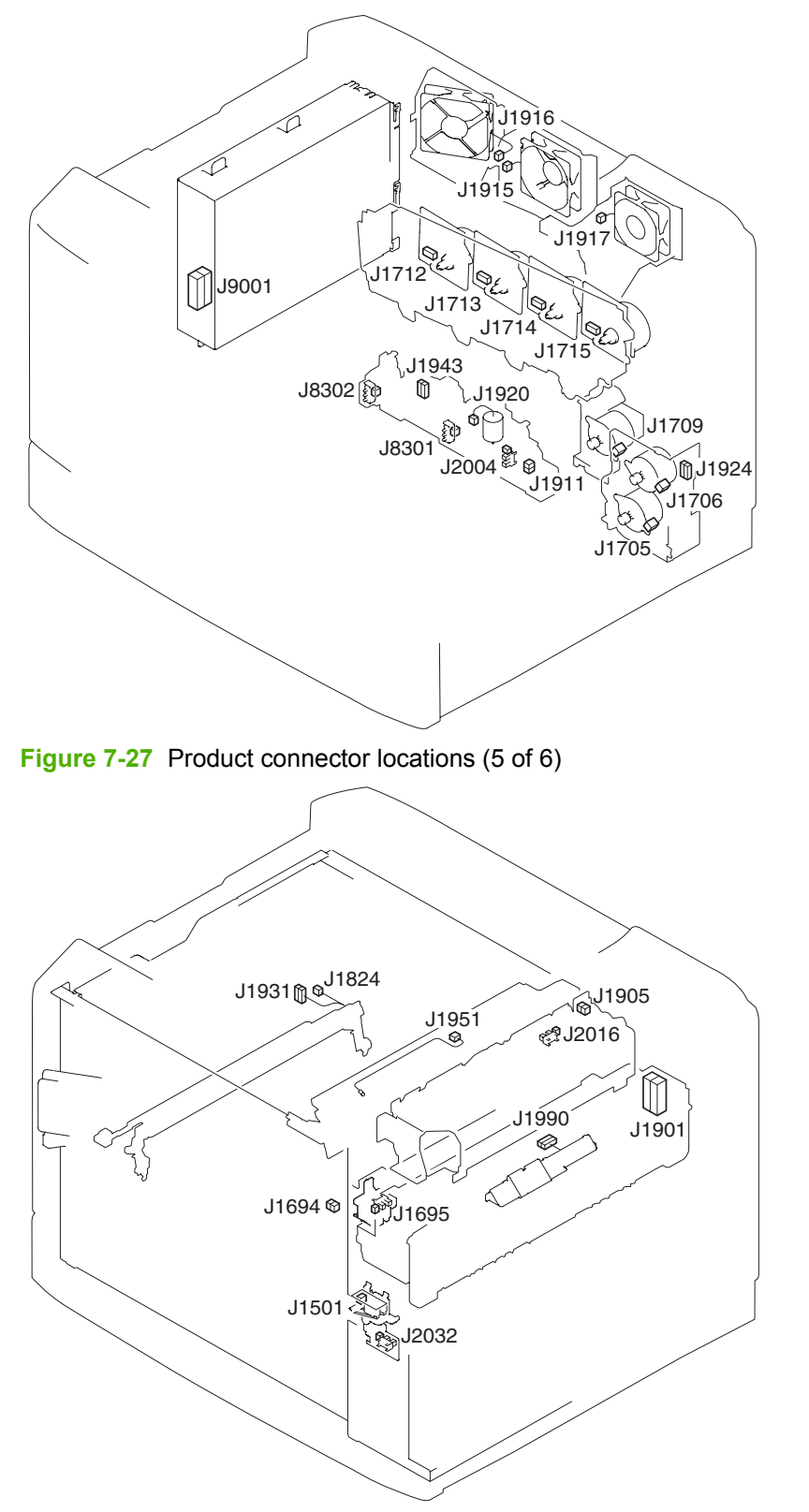

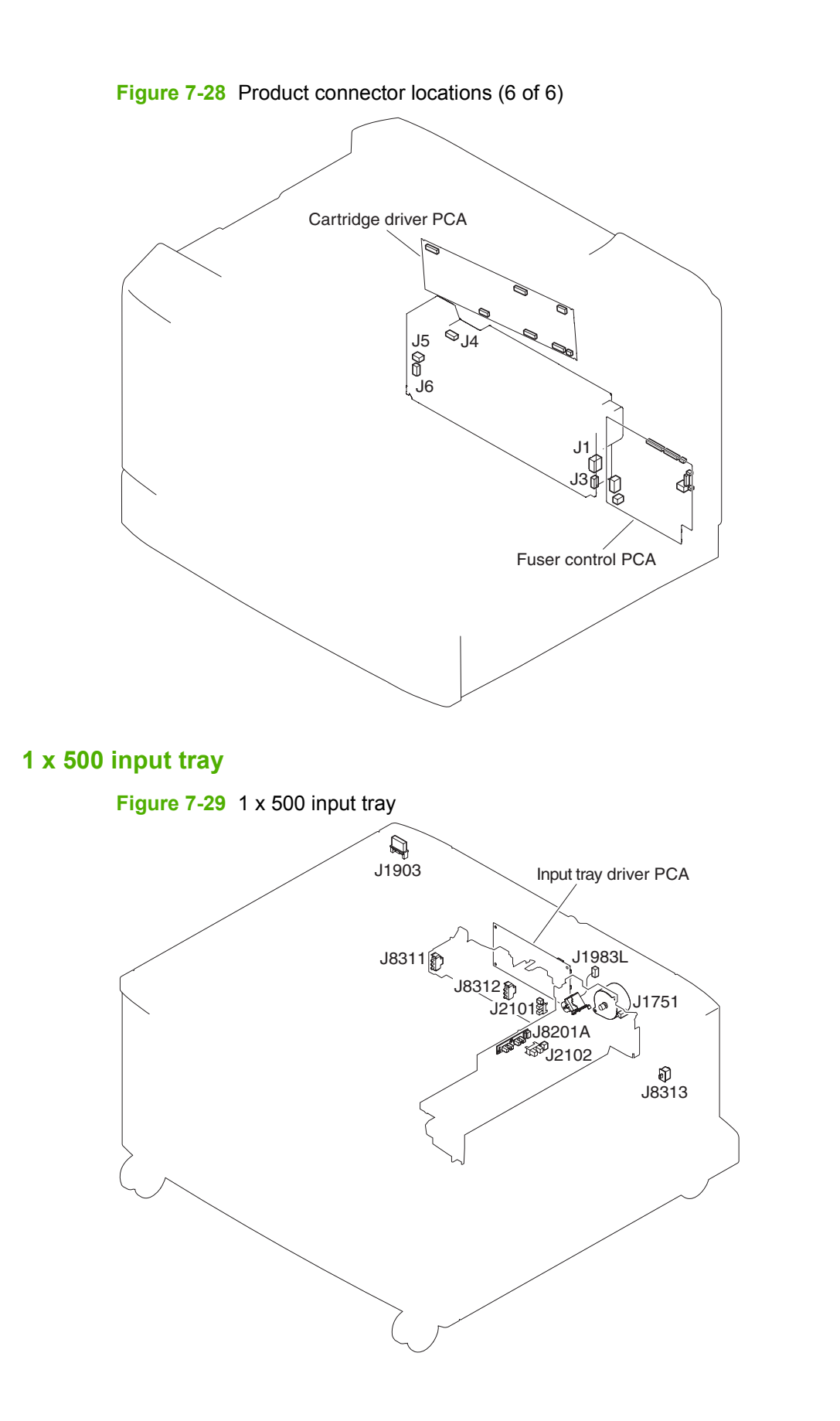

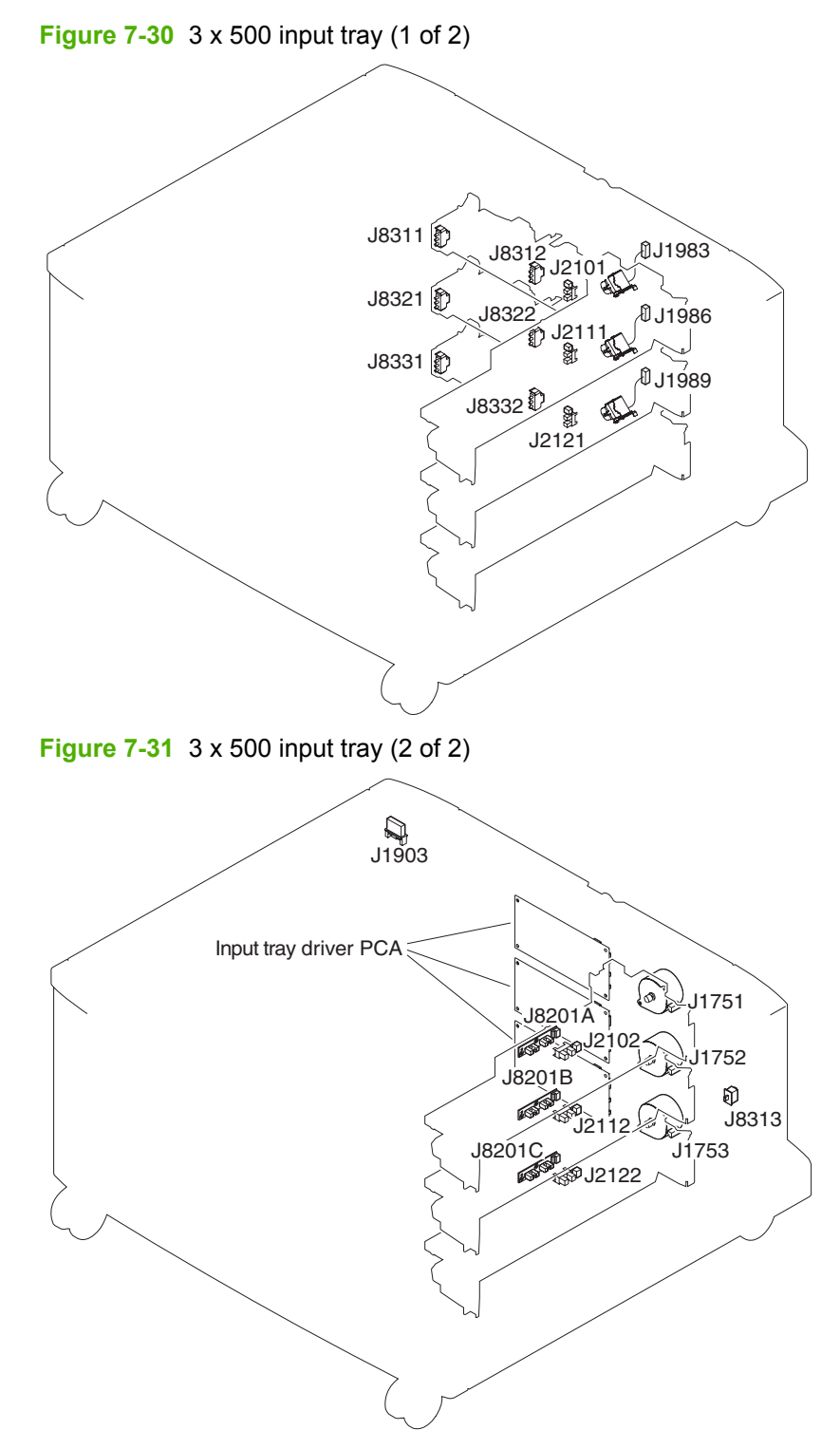

### IPTU

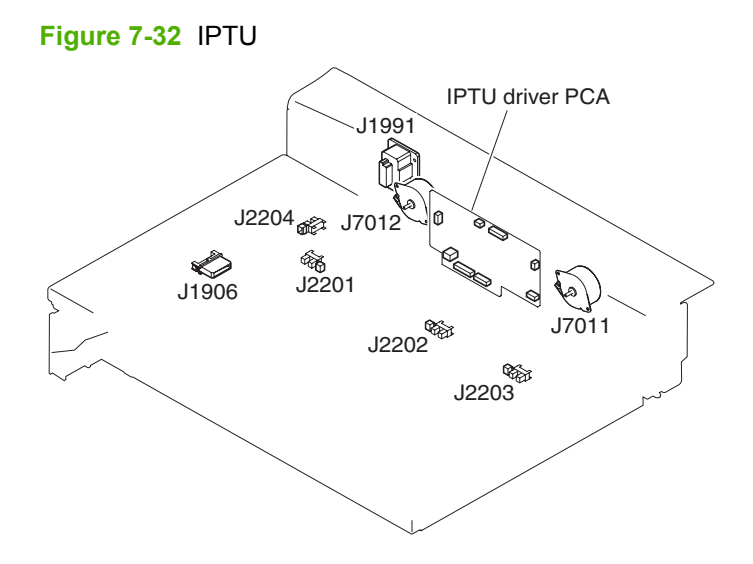

# Fans

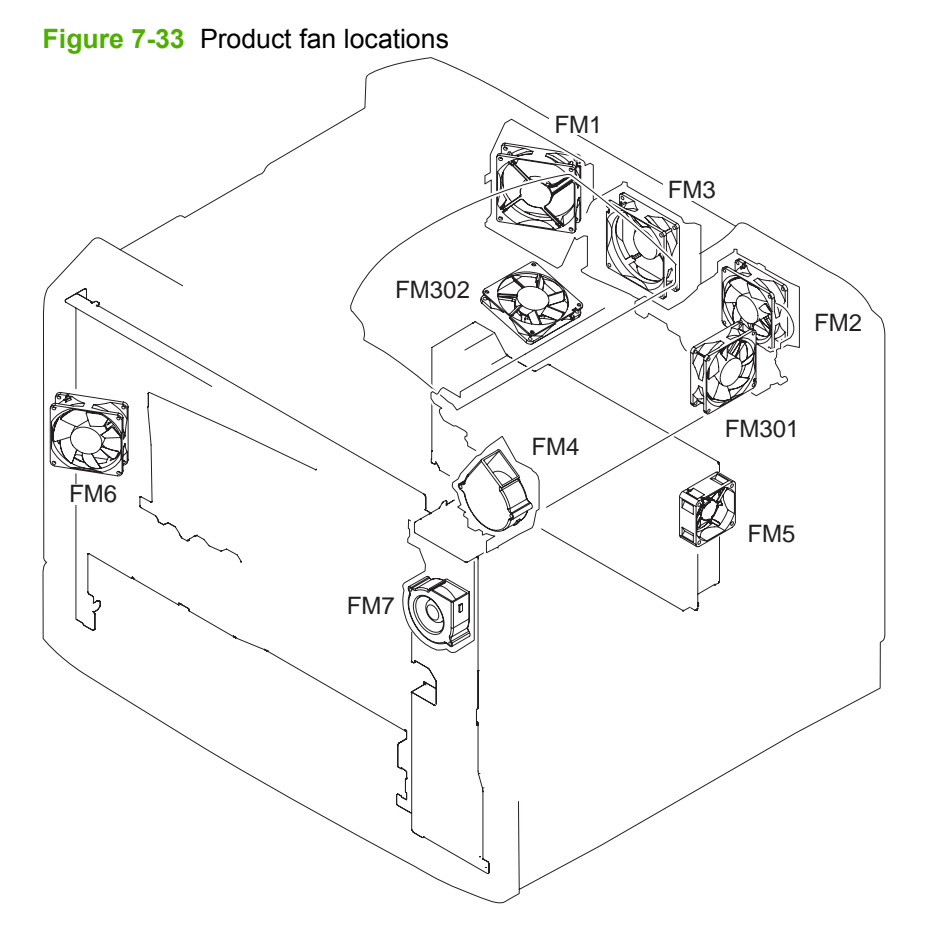

# Sensors

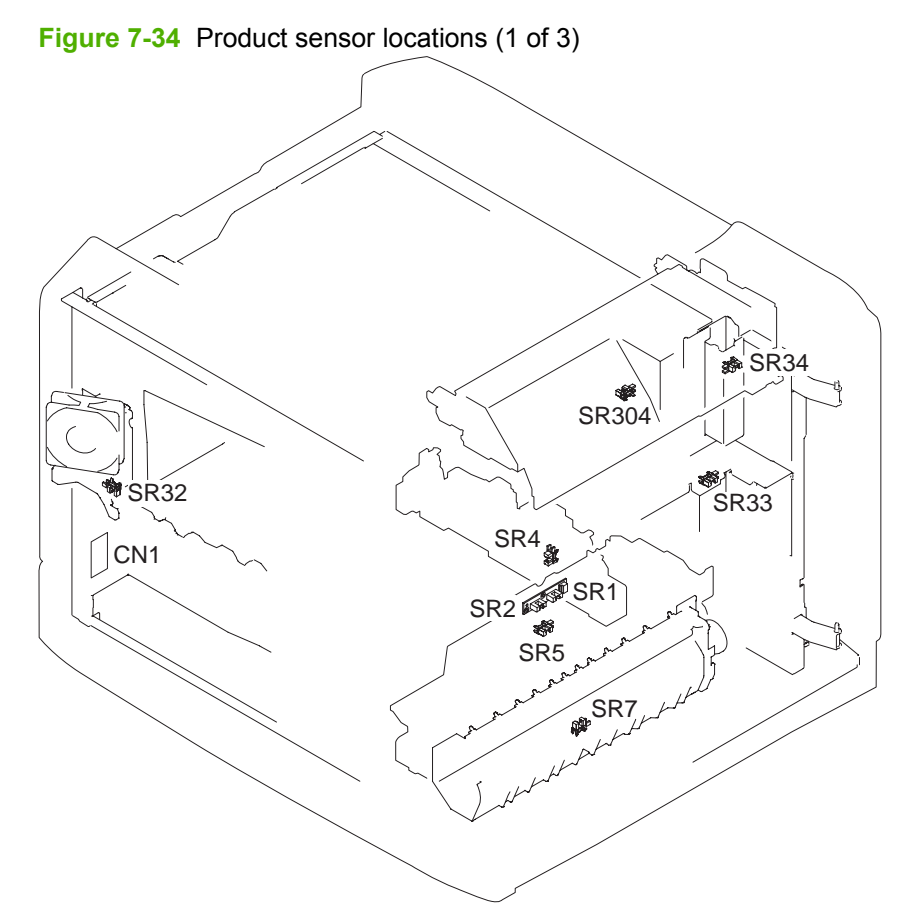

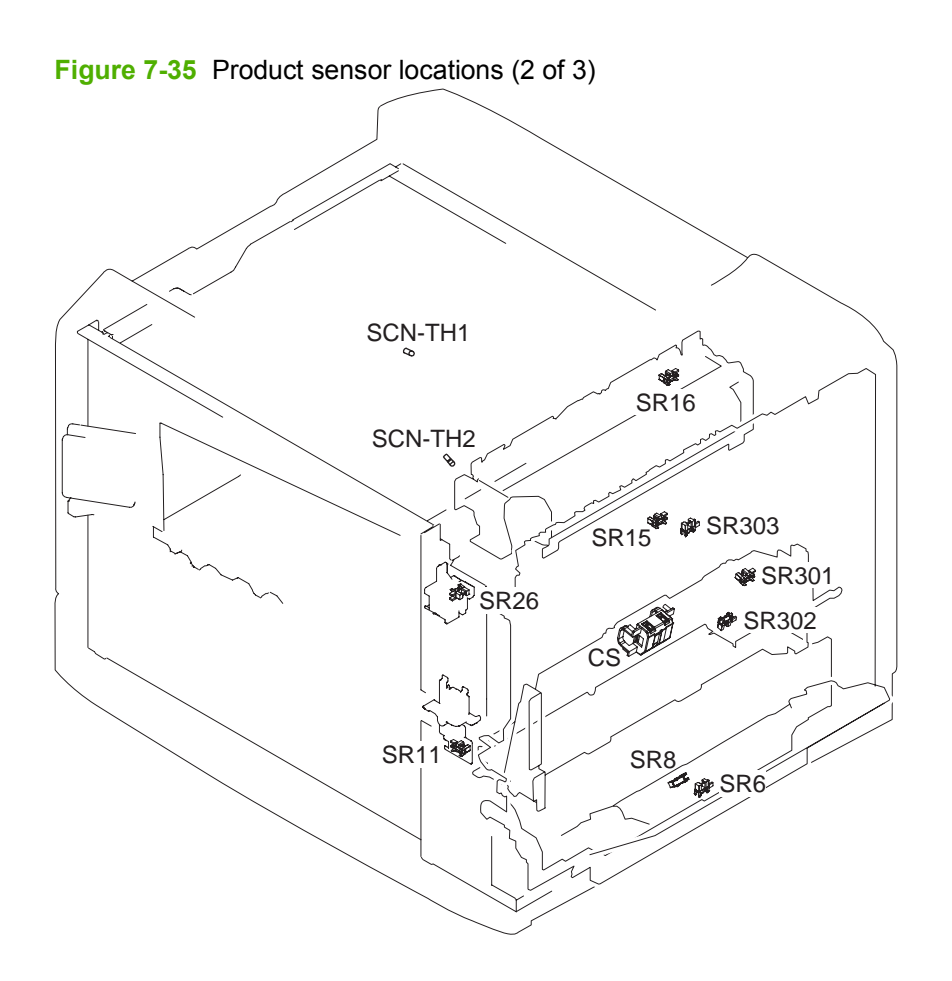

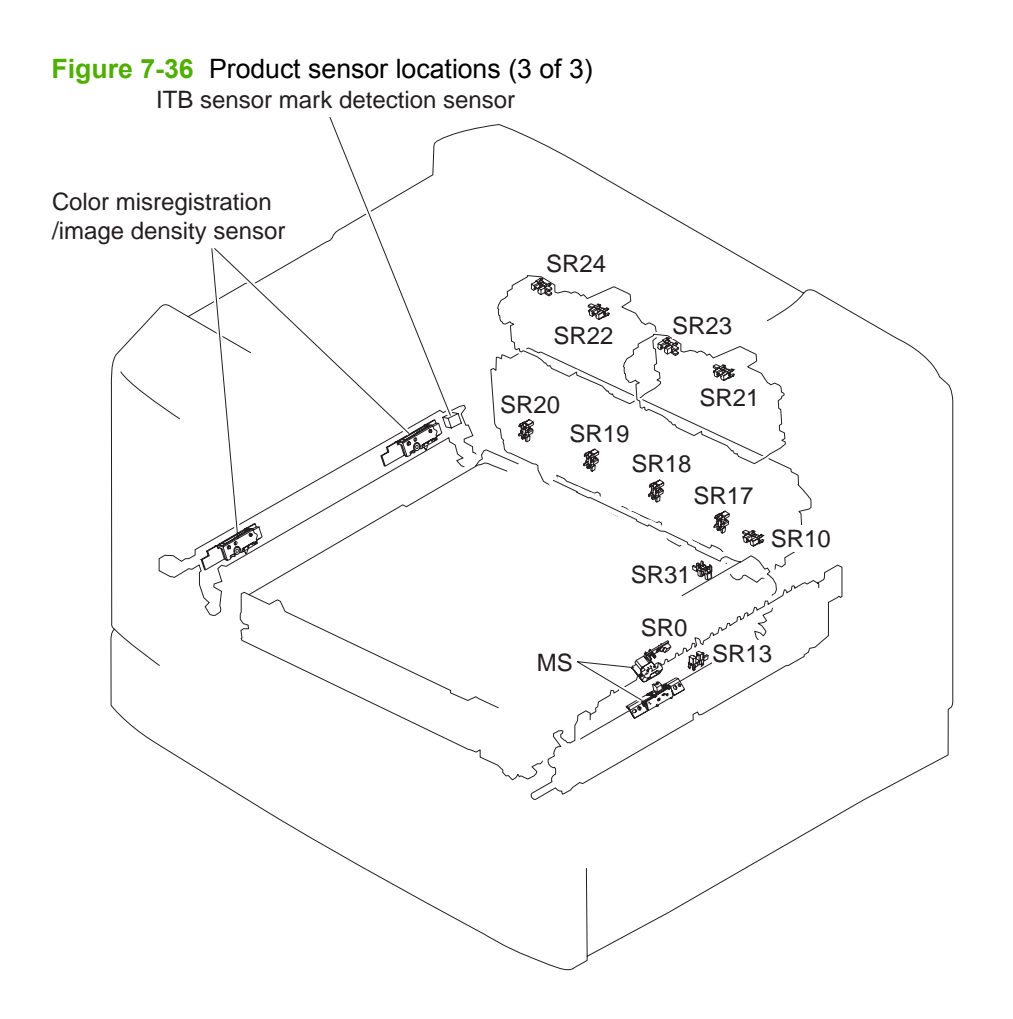

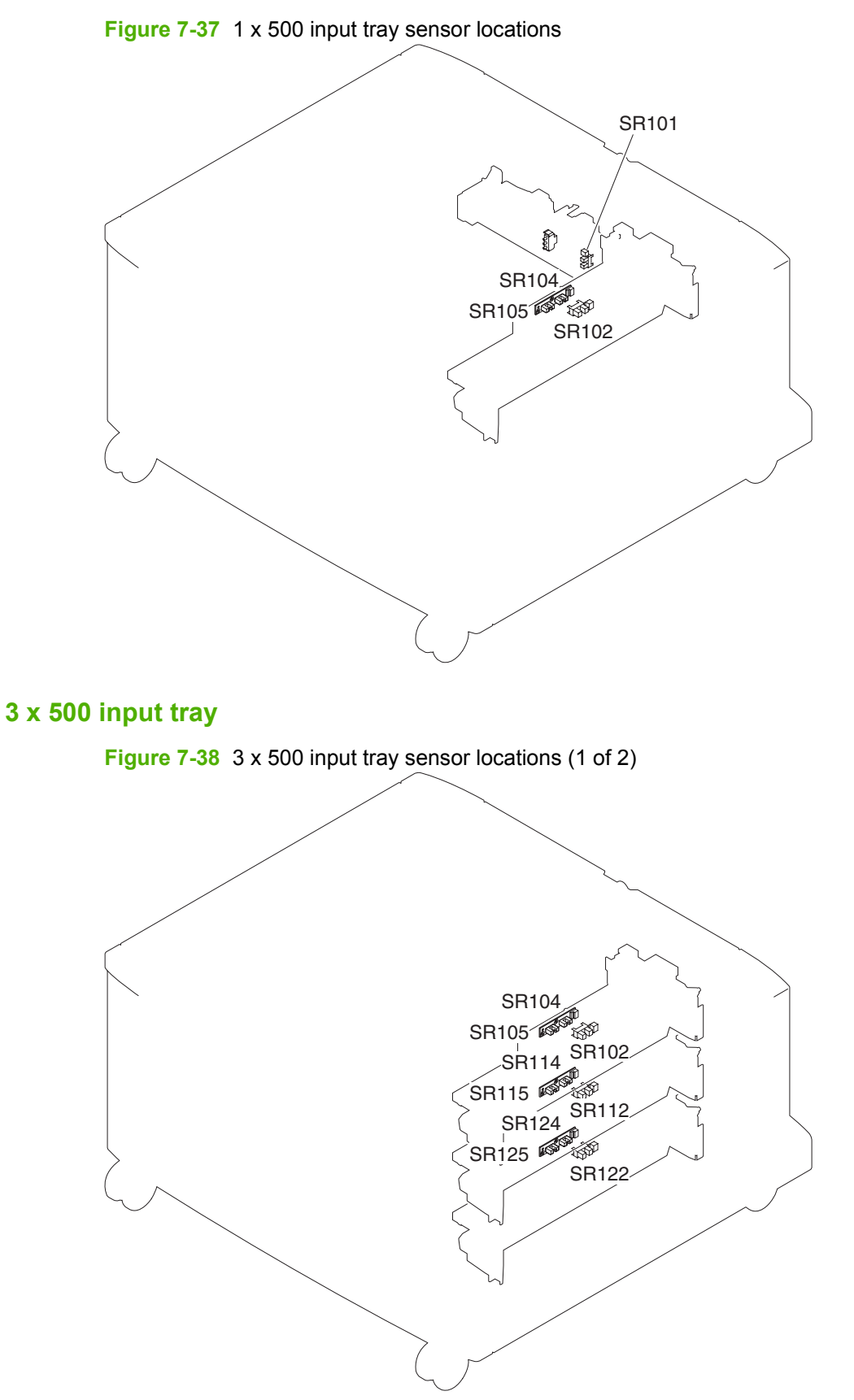

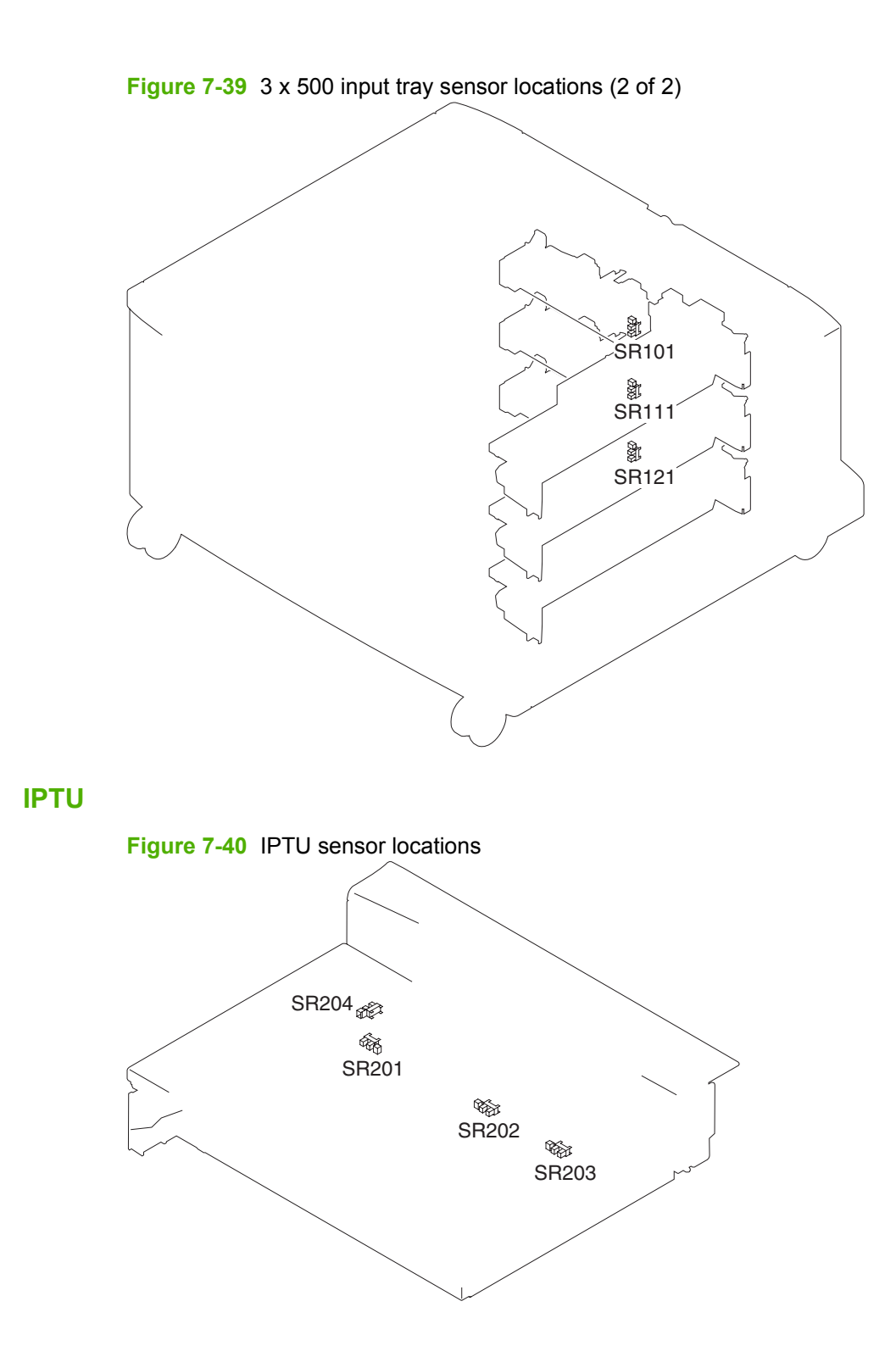

# **Motors**

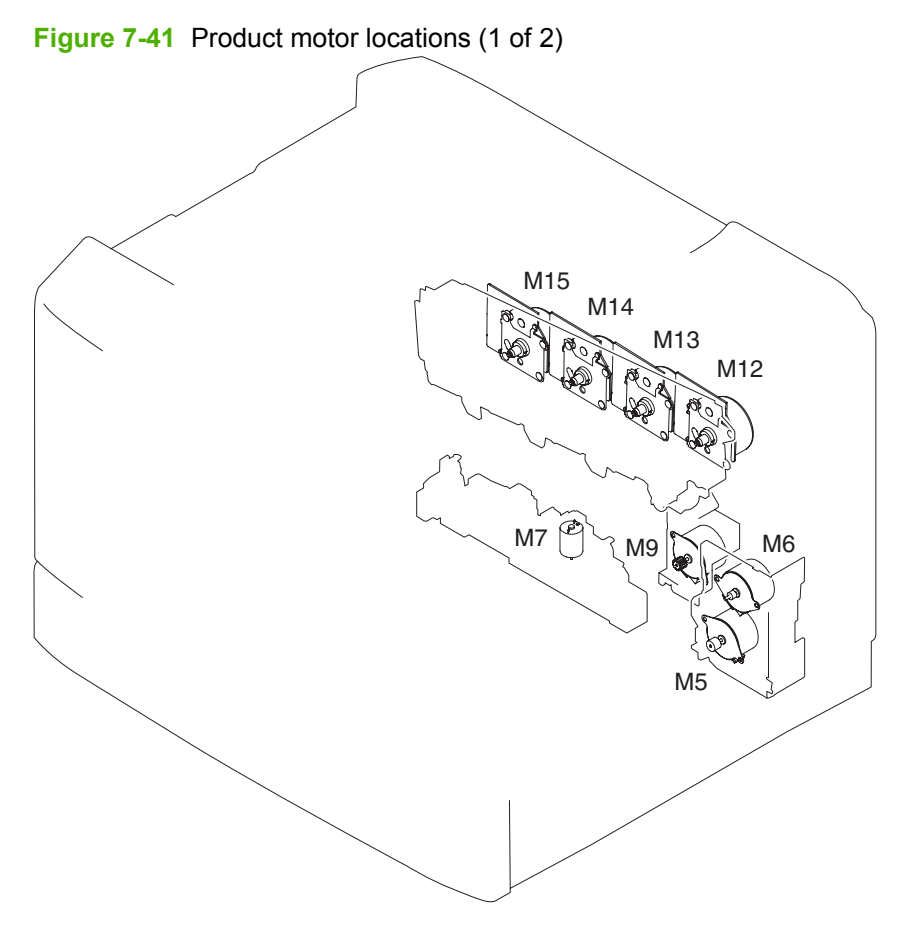

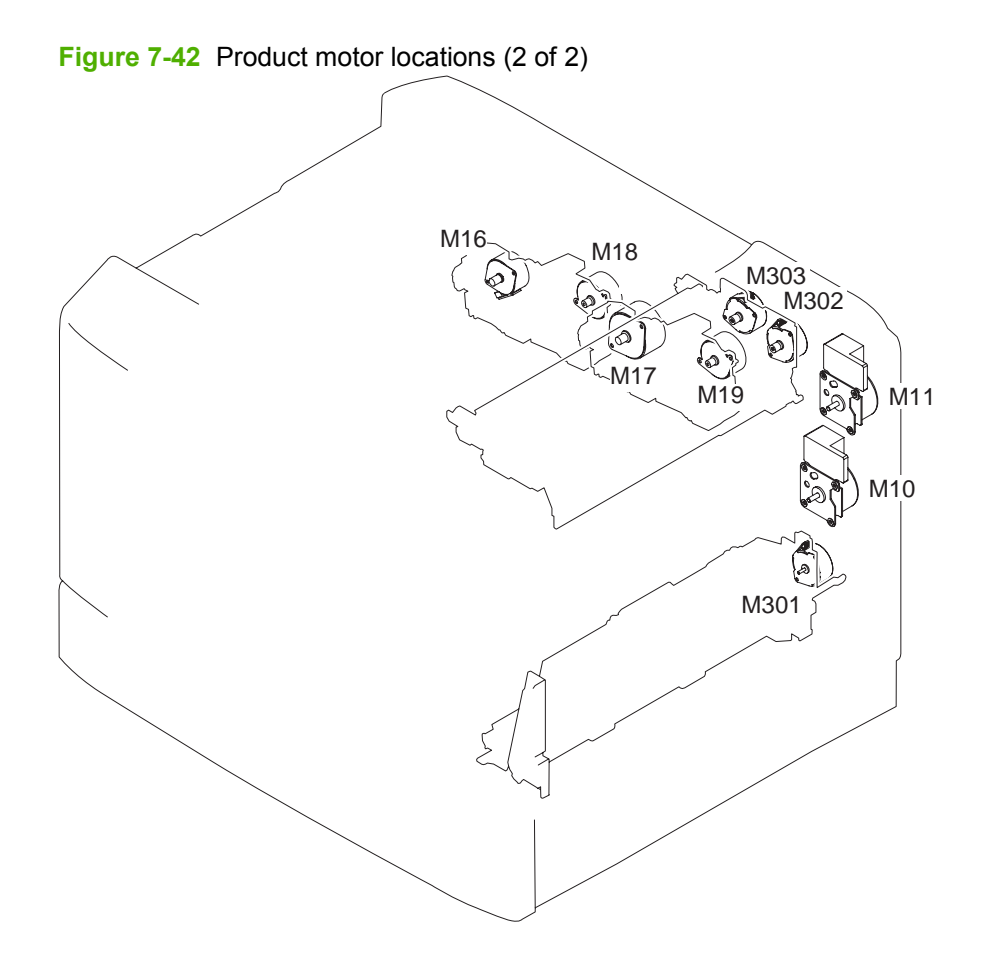

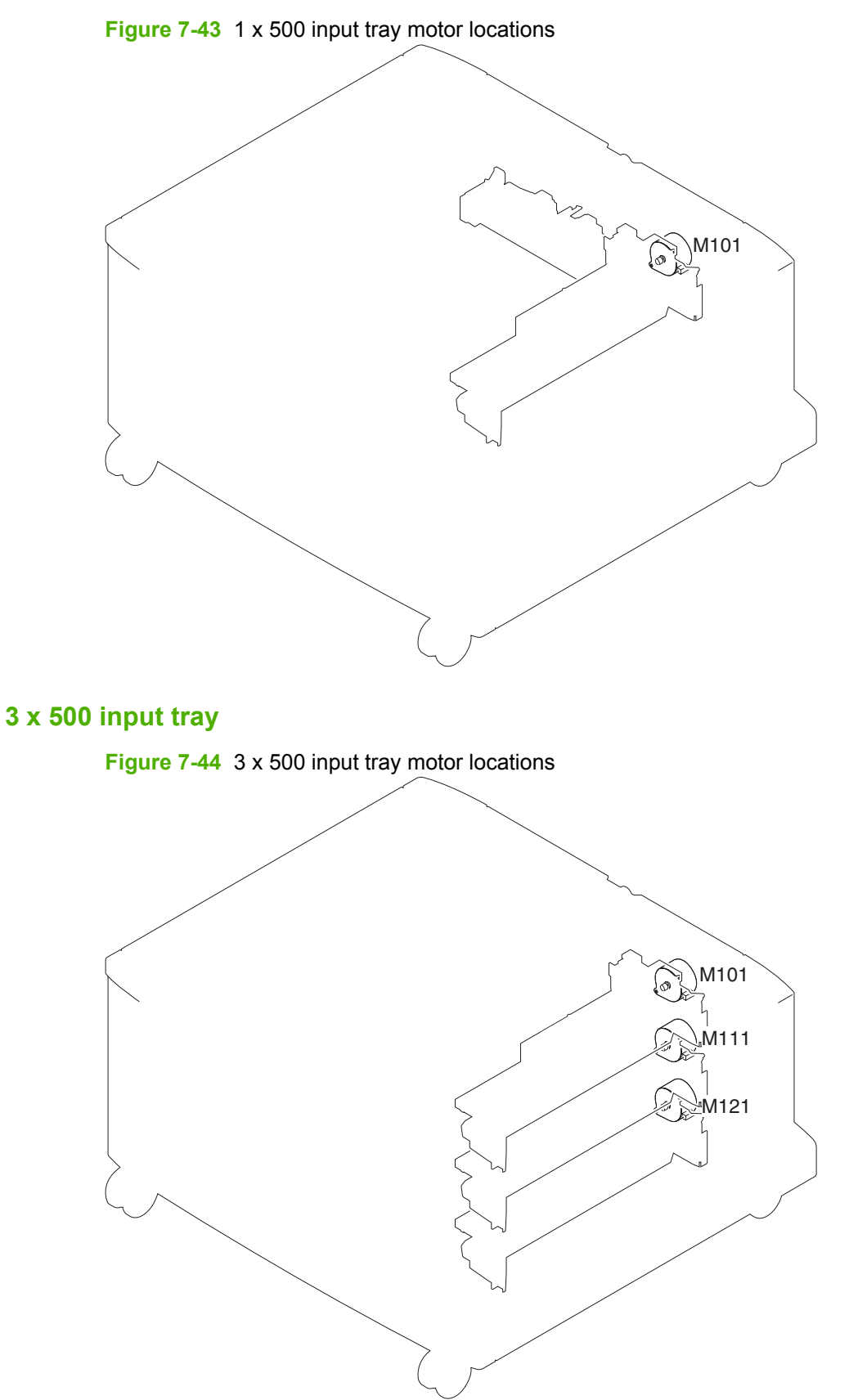

### IPTU

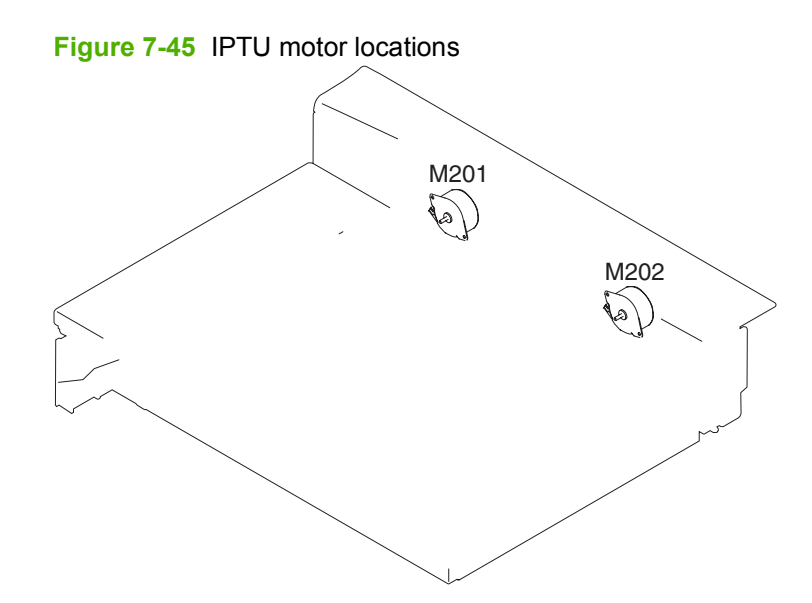

# **Solenoids**

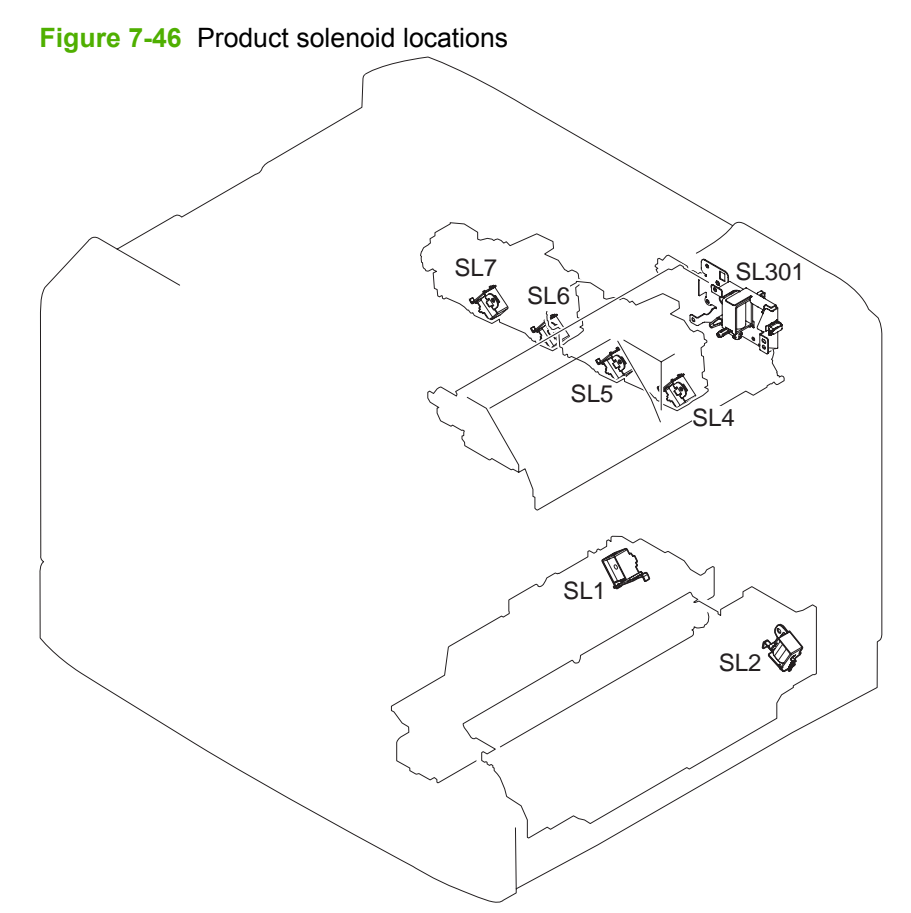

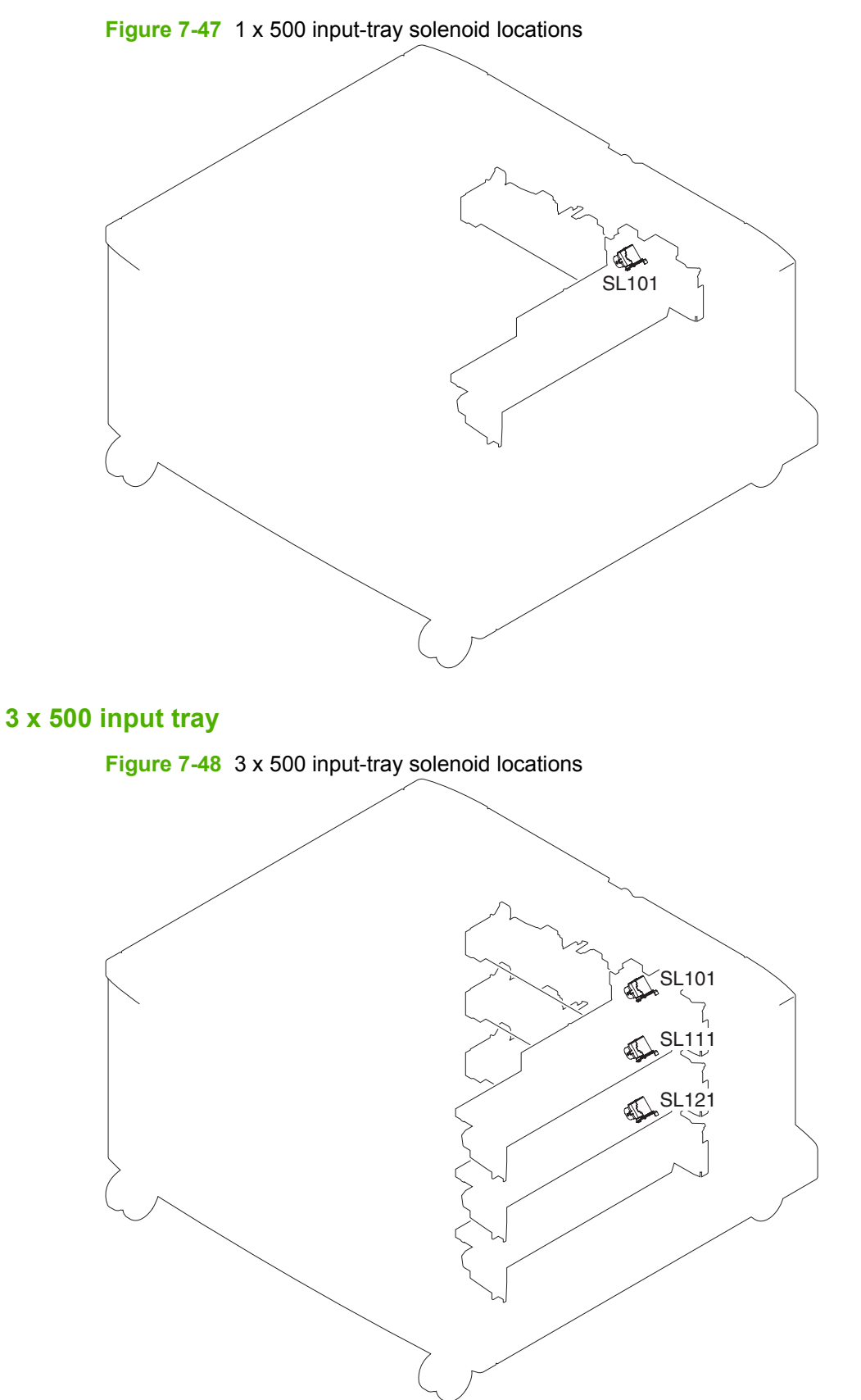

# **Switches**

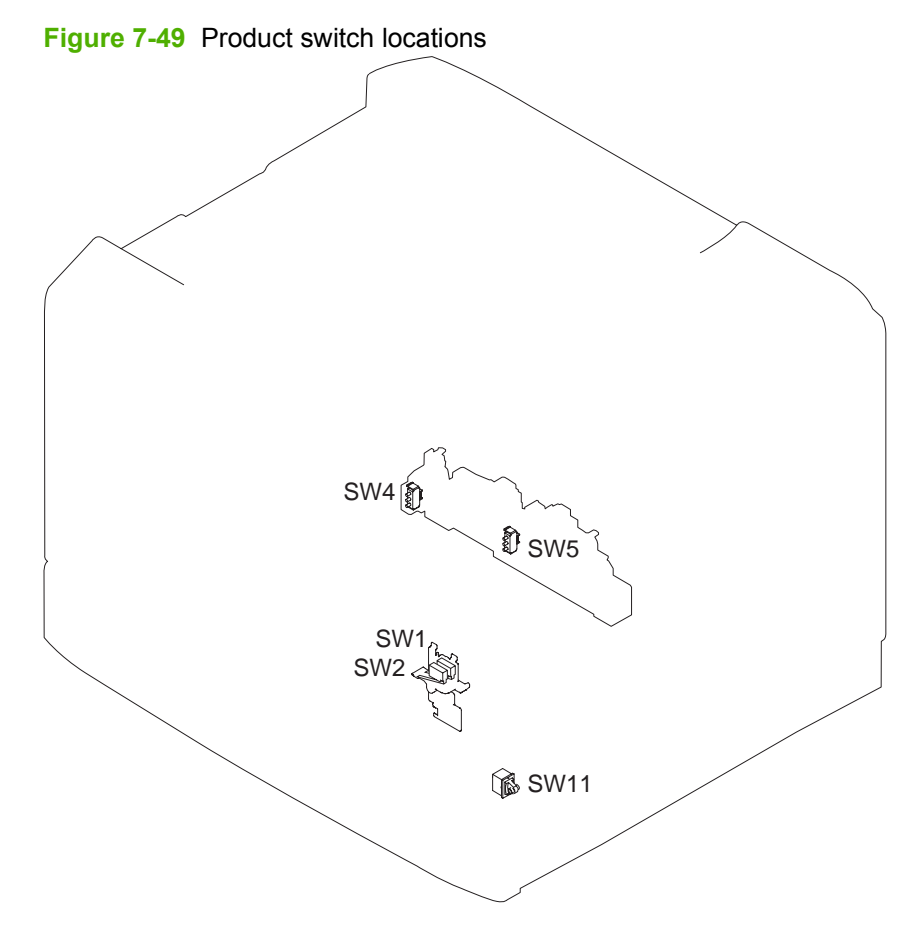

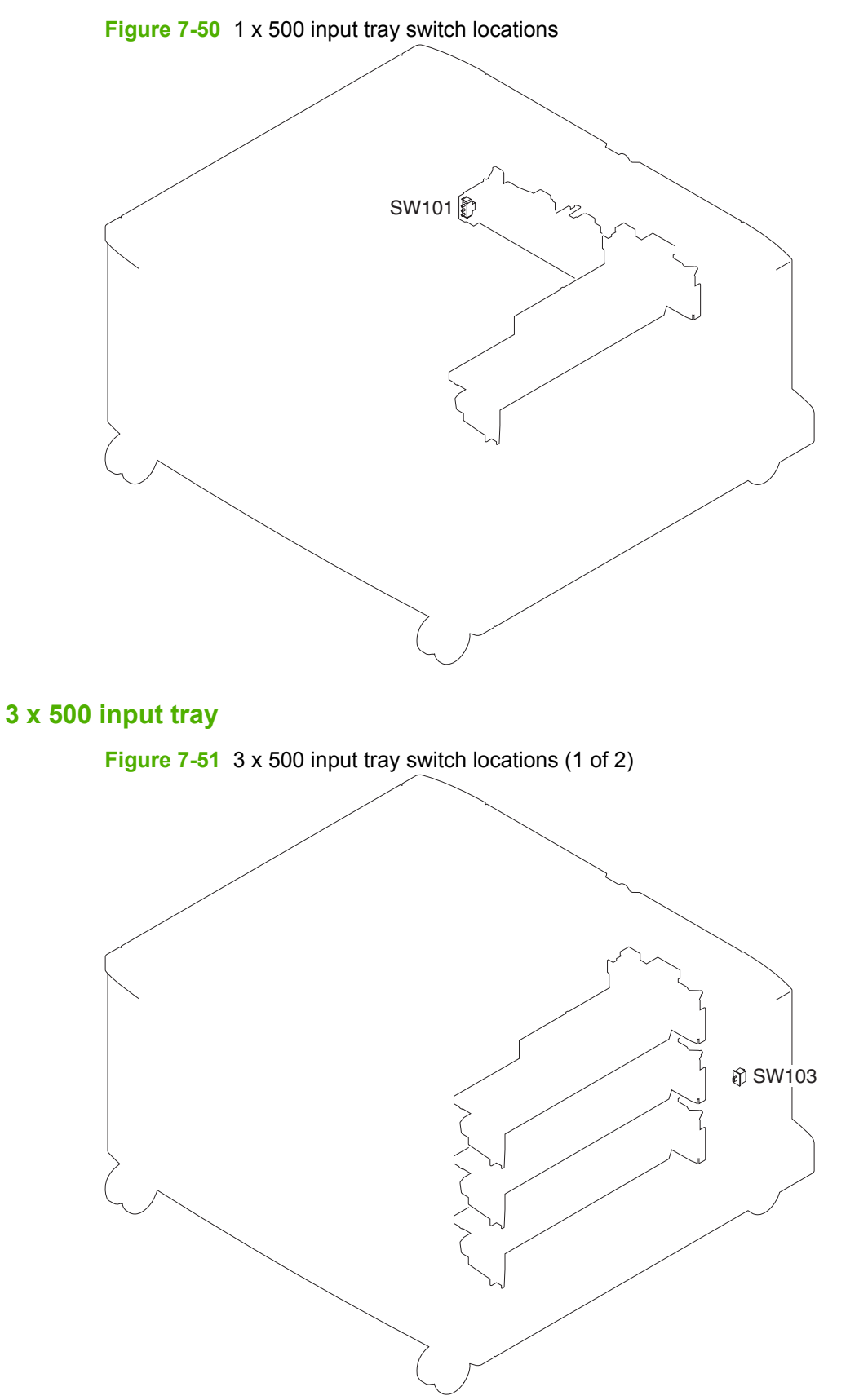

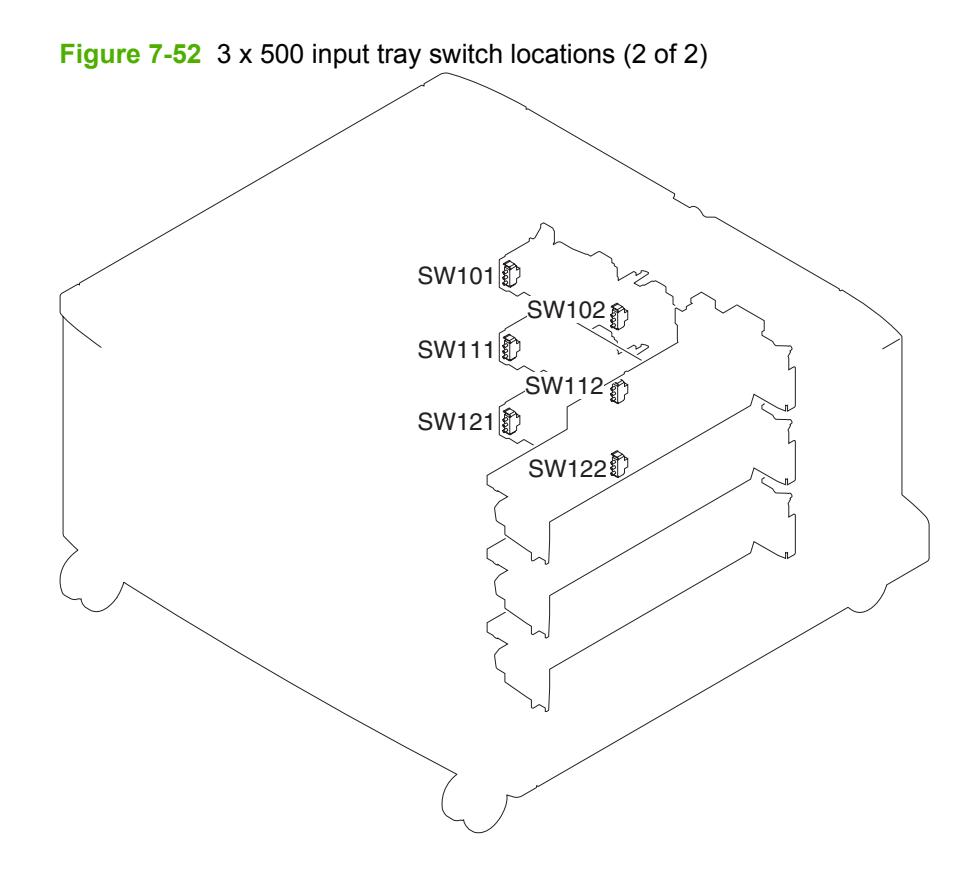

# **Block diagrams**

#### Main assemblies

Figure 7-53 Main assemblies (1 of 2)

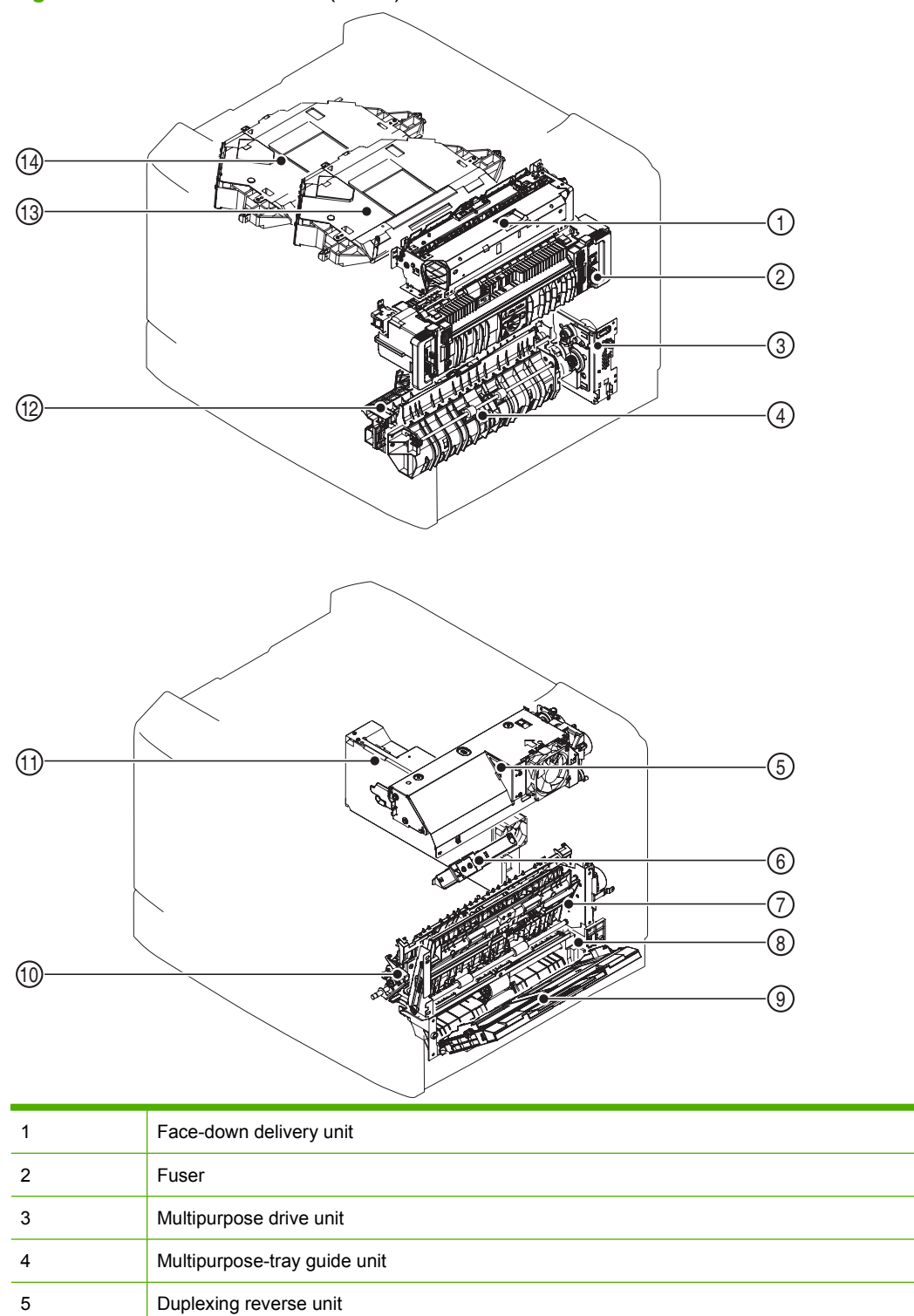

6

Thermopile unit

| 7  | Duplexing feed unit               |
|----|-----------------------------------|
| 8  | Multipurpose-tray pickup unit     |
| 9  | Multipurpose tray                 |
| 10 | Secondary transfer unit           |
| 11 | Low-voltage power supply unit     |
| 12 | Cassette pickup unit              |
| 13 | Yellow/magenta laser/scanner unit |
| 14 | Cyan/black laser/scanner unit     |

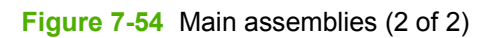

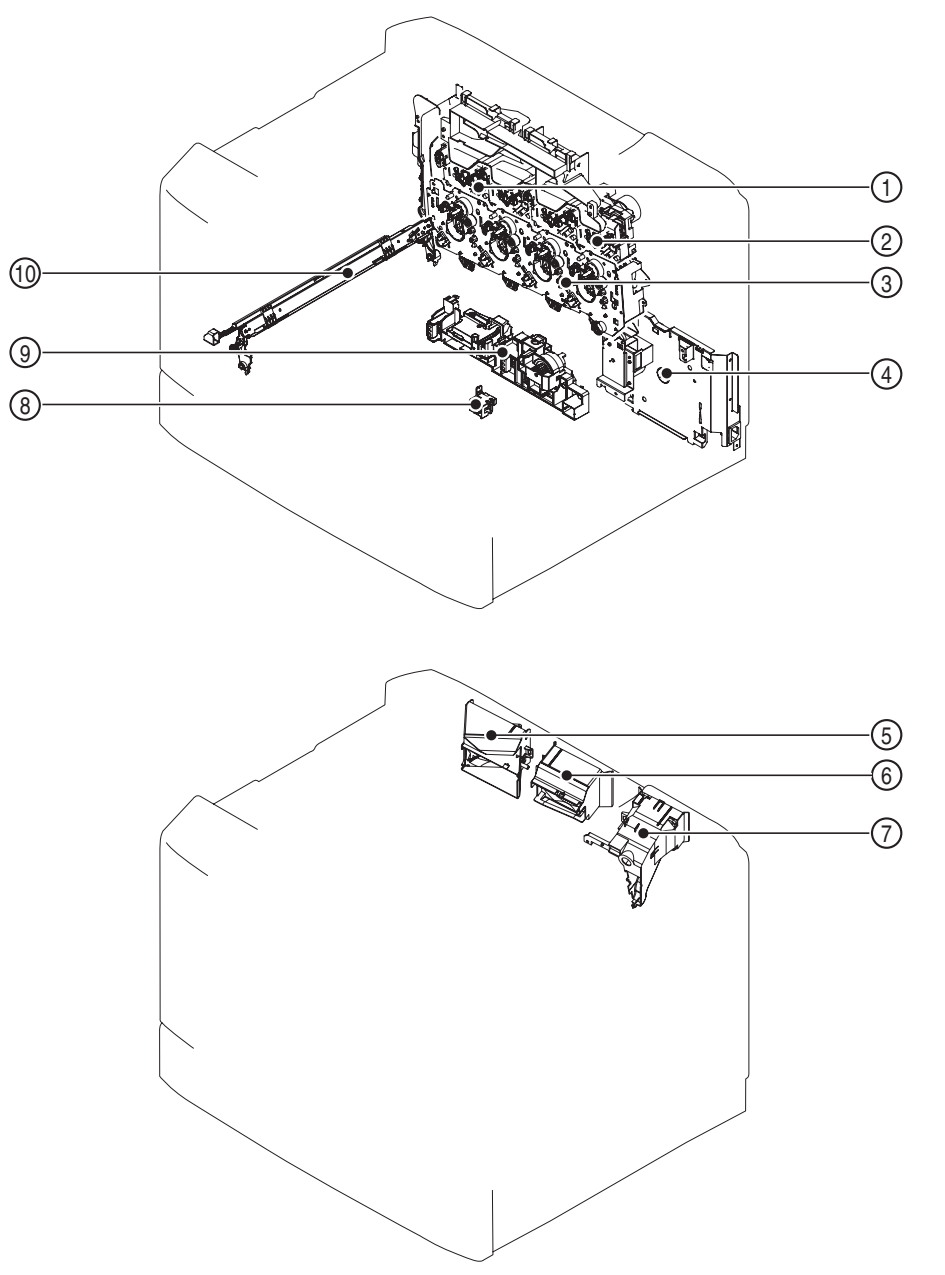

| 1 | Print-cartridge drive unit (cyan/black)     |
|---|---------------------------------------------|
| 2 | Print-cartridge drive unit (yellow/magenta) |
| 3 | Main drive unit                             |
| 4 | Fuser power supply unit                     |
| 5 | Scanner fan unit                            |
| 6 | Cartridge fan unit                          |
| 7 | Fuser fan unit                              |
| 8 | Pressure-release sensor unit                |

| 9  | Lifter drive unit                               |
|----|-------------------------------------------------|
| 10 | Color-misregistration/image-density sensor unit |

### Main parts

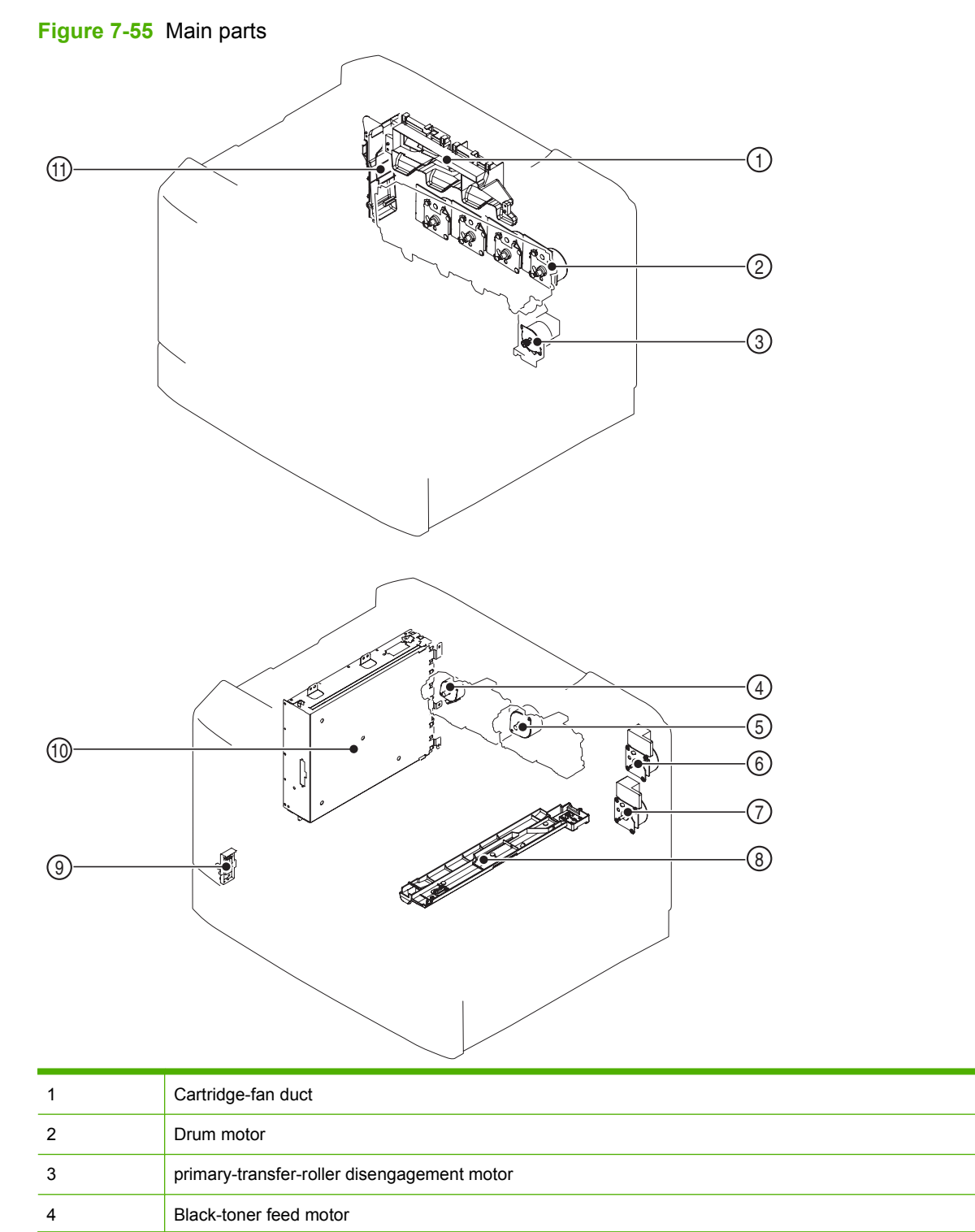

| 5  | Yellow/magenta/cyan-toner feed motor |
|----|--------------------------------------|
| 6  | Fuser motor                          |
| 7  | ITB motor                            |
| 8  | ITB duct                             |
| 9  | Environment sensor                   |
| 10 | Formatter case                       |
| 11 | Scanner-fan duct                     |

### PCAs

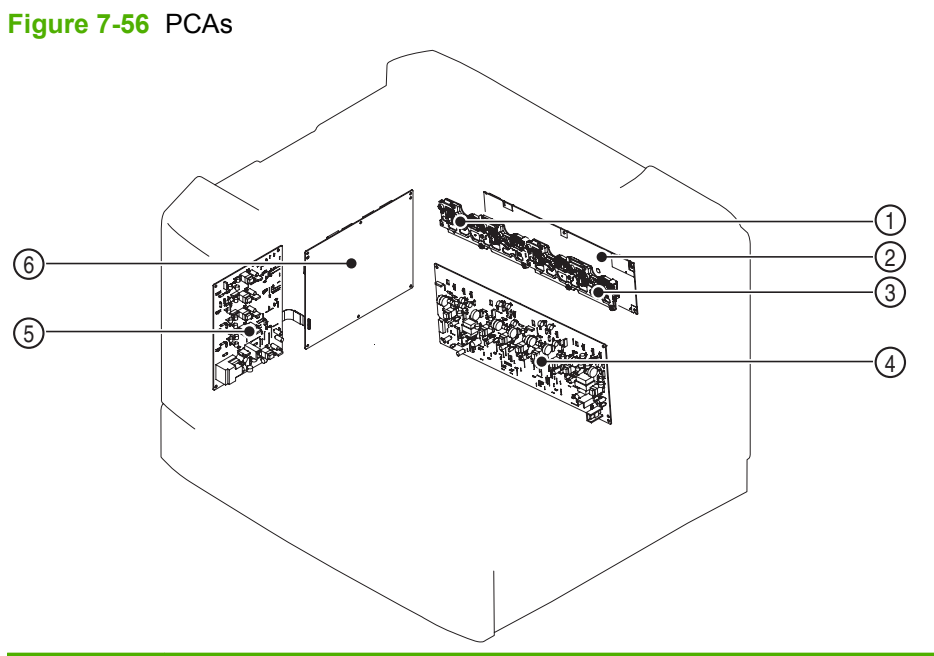

| 1 | Cartridge I/F PCA (cyan/black)     |
|---|------------------------------------|
| 2 | Cartridge driver PCA               |
| 3 | Cartridge I/F PCA (yellow/magenta) |
| 4 | High-voltage power-supply PCA A    |
| 5 | High-voltage power-supply PCA B    |
| 6 | DC controller PCA                  |

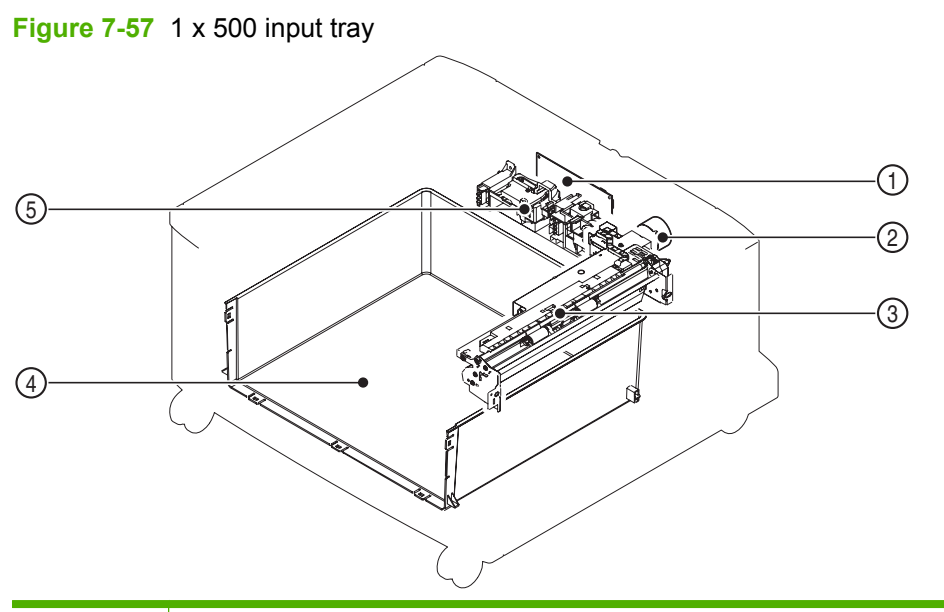

| 1 | Input-tray driver PCA |
|---|-----------------------|
| 2 | Pickup motor          |
| 3 | Pickup unit           |
| 4 | Box                   |
| 5 | Auto-close unit       |

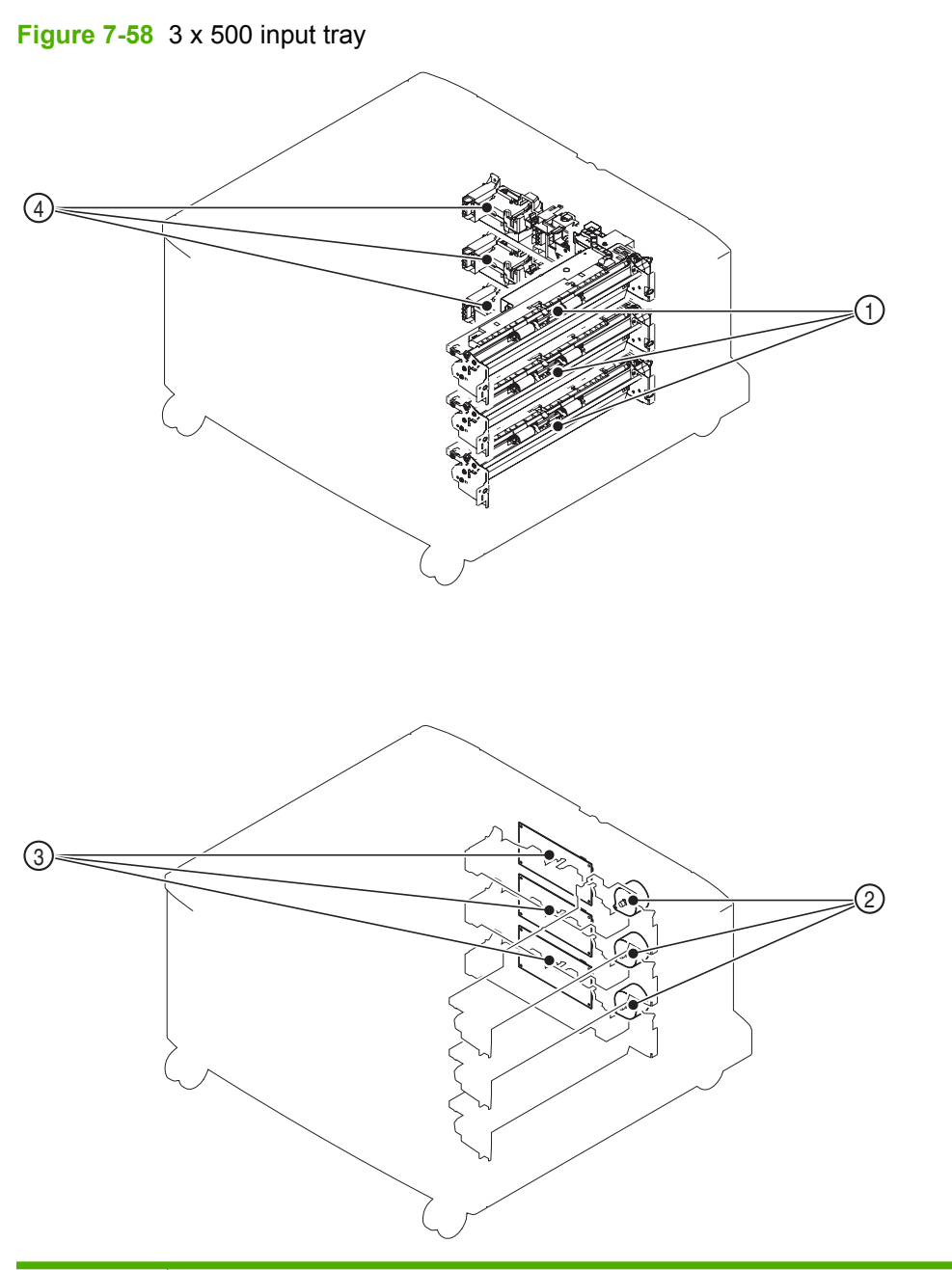

| 1 | Pickup unit (upper/middle/lower cassette)           |
|---|-----------------------------------------------------|
| 2 | Pickup motor (upper/middle/lower cassette)          |
| 3 | Input-tray driver PCA (upper/middle/lower cassette) |
| 4 | Auto-close unit (upper/middle/lower cassette)       |

### Intermediate paper-transfer unit (IPTU)

| Figure 7-59 IPTU  |                         |
|-------------------|-------------------------|
| (7)<br>(6)<br>(5) |                         |
| 1                 | IPTU media-feed motor 2 |
| 2                 | IPTU driver PCA         |
| 3                 | IPTU media-feed motor 1 |
| 4                 | Damper unit             |
| 5                 | Finisher fuser unit     |
| 6                 | Right-belt drive unit   |
| 7                 | Left-belt drive unit    |

#### Scanner

#### **Components (scanner)**

For scanner diagrams, see <u>Scanner component on page 206</u>.

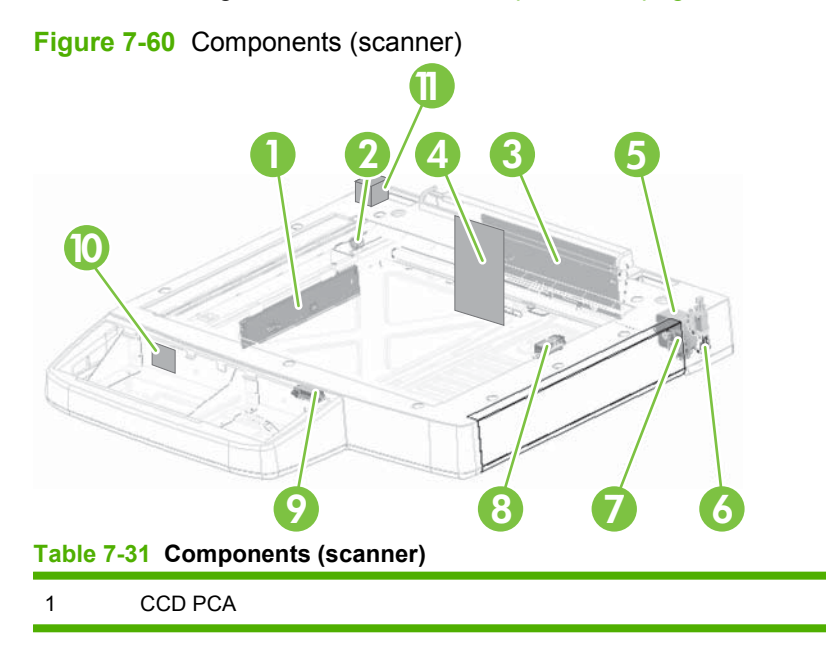

Table 7-31 Components (scanner) (continued)

| 2  | Idle pulley                    |
|----|--------------------------------|
| 3  | Copy-processor board (CPB)     |
| 4  | Scanner-controller board (SCB) |
| 5  | Motor, stepper                 |
| 6  | ADF-open/close sensor          |
| 7  | Idle gear                      |
| 8  | Paper sensor 2                 |
| 9  | Paper sensor 1                 |
| 10 | Control panel fan              |
| 11 | Scanner fan                    |

### ADF

#### Sensors (ADF)

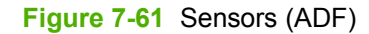

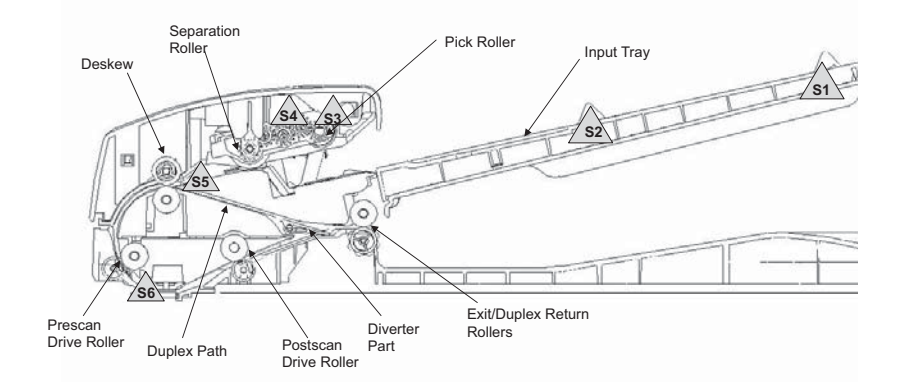

#### Table 7-32 Sensors (ADF)

| S1 | Length sensor       |
|----|---------------------|
| S2 | Width sensor        |
| S3 | Cover-closed sensor |
| S4 | Media loaded        |
| S5 | De-skew sensor      |
| S6 | Prescan sensor      |

# **General timing chart**

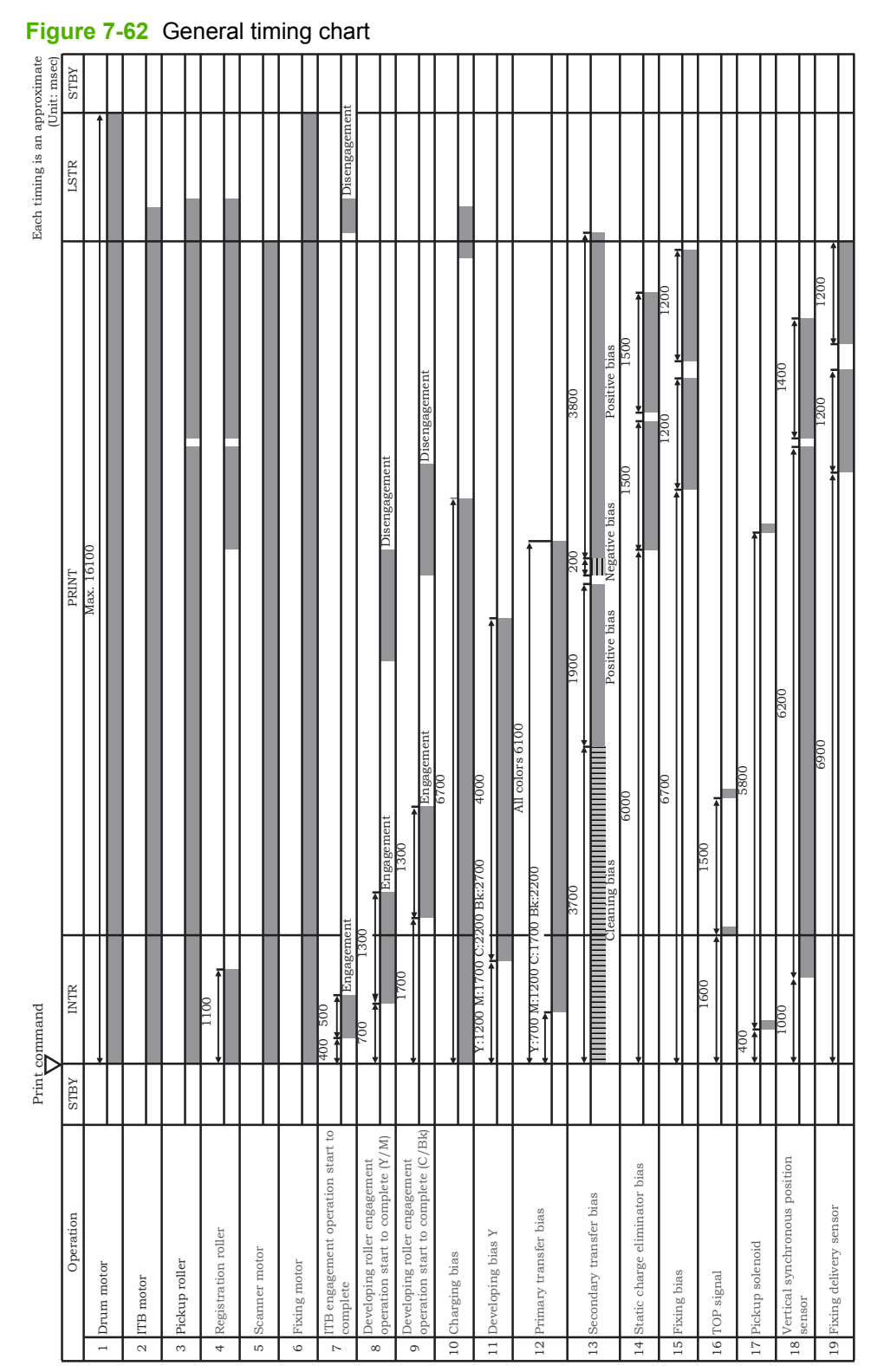

# **General circuit diagrams**

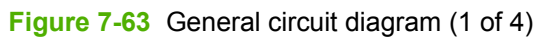

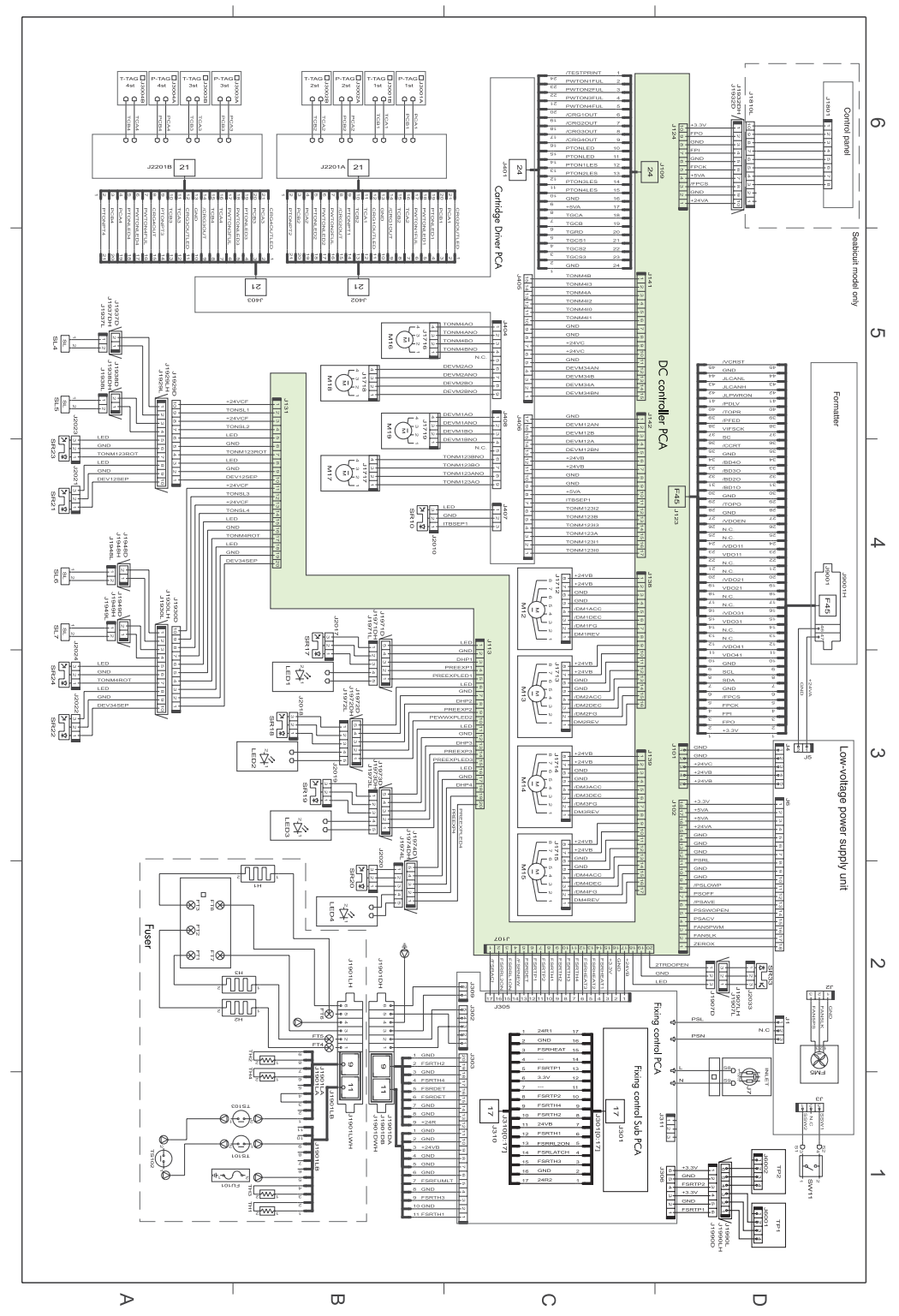

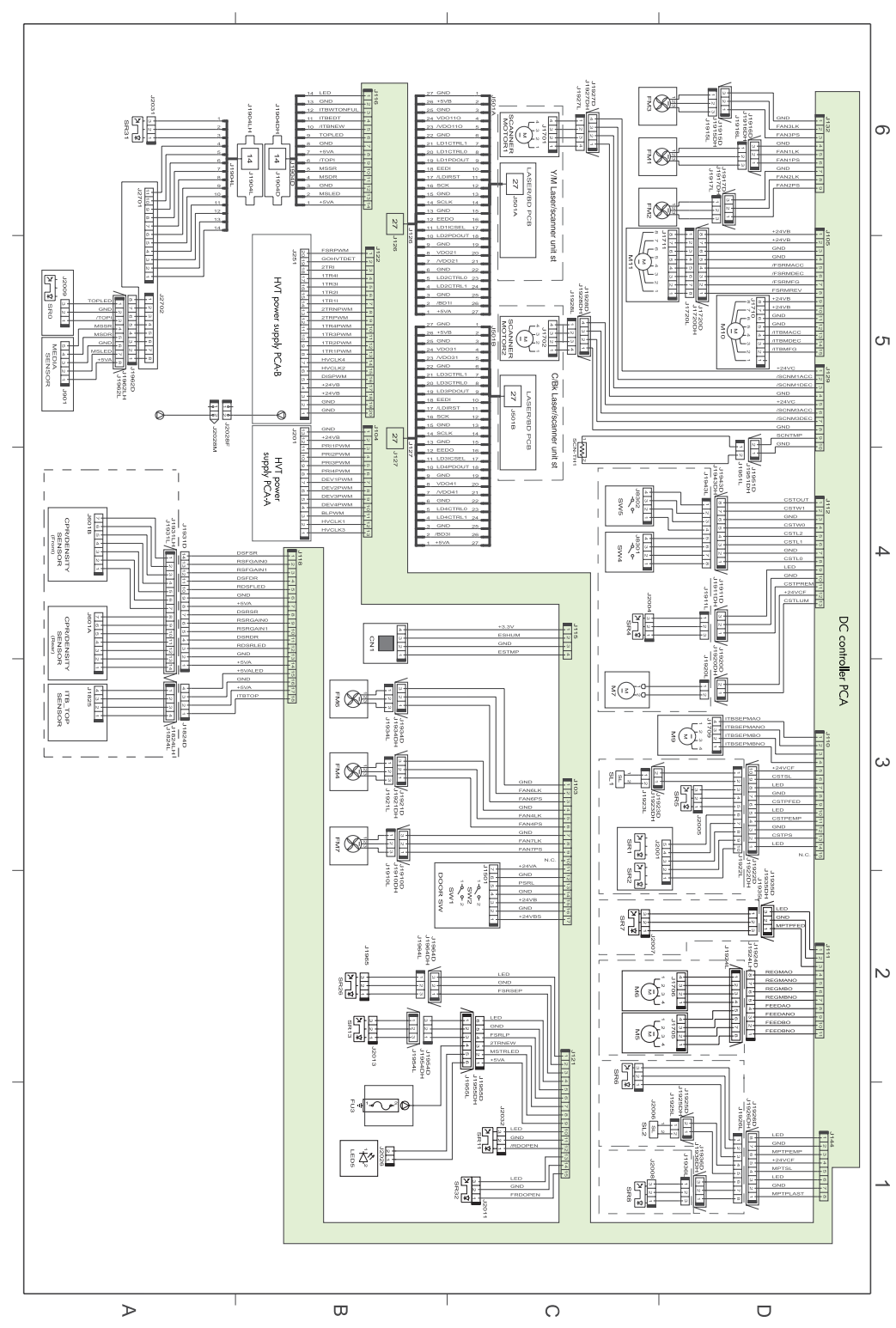

Figure 7-64 General circuit diagram (2 of 4)

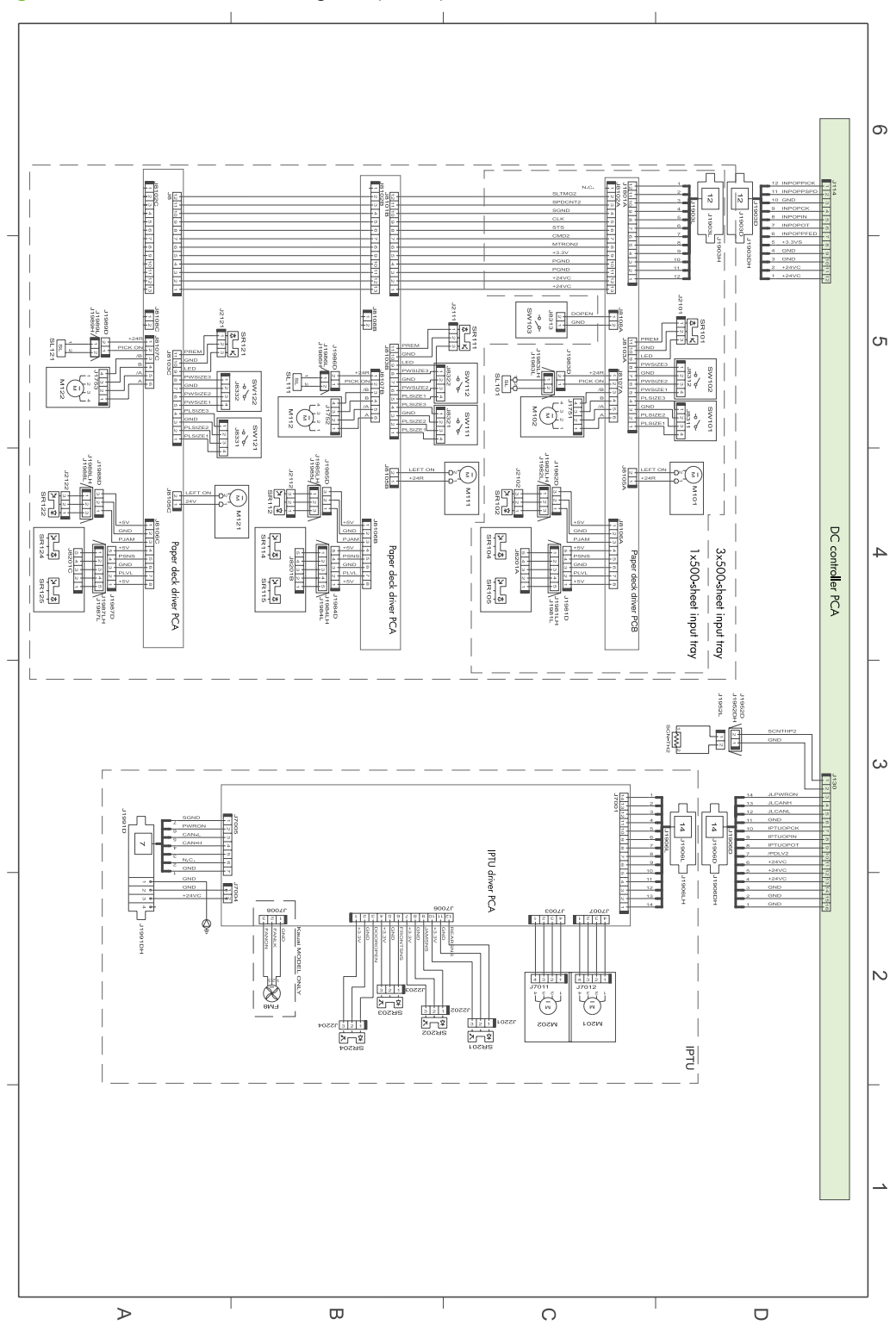

Figure 7-65 General circuit diagram (3 of 4)

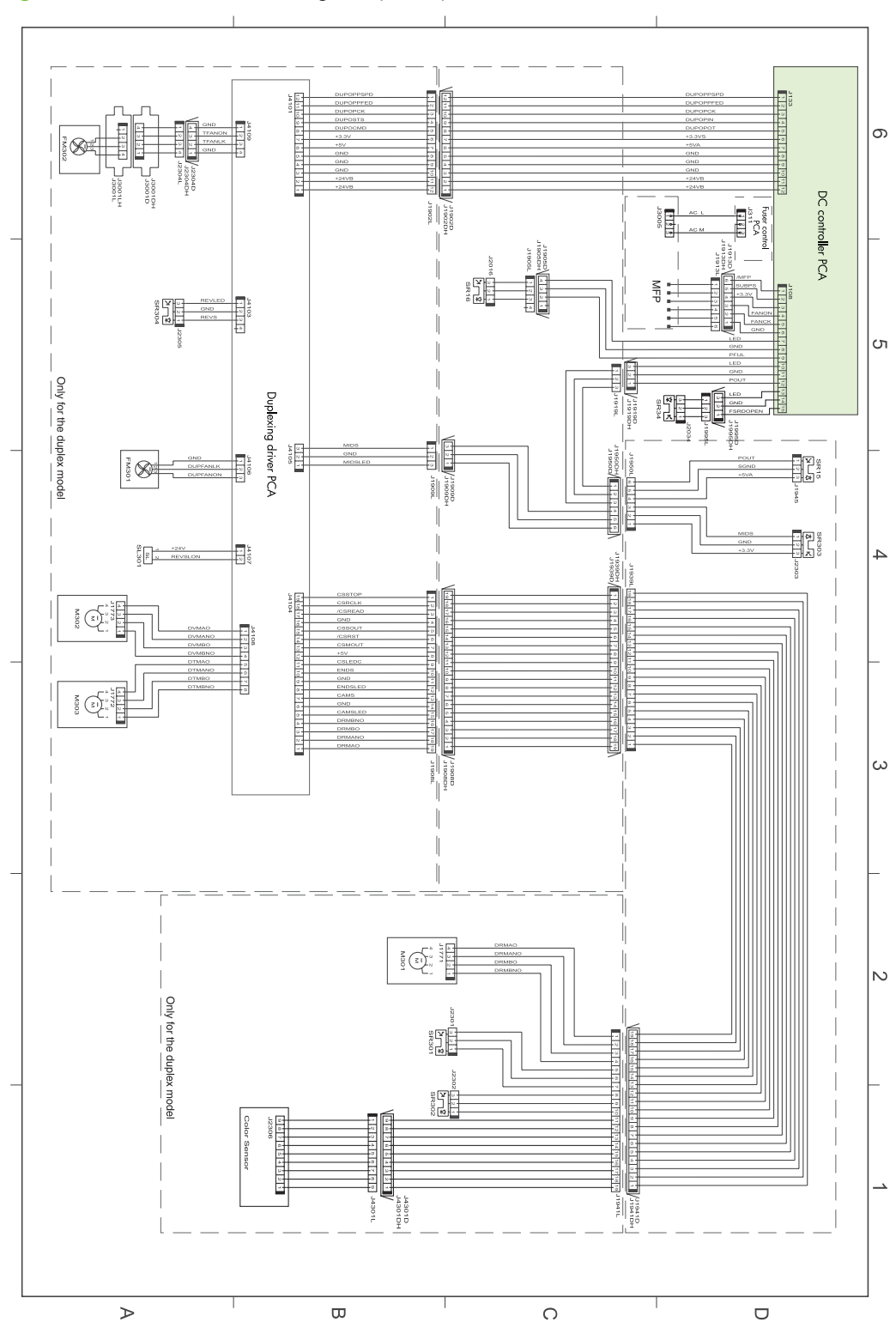

Figure 7-66 General circuit diagram (4 of 4)
# Signals

| Connector | Pin | Abbreviation | I/O | Logic  | Signal name                           |
|-----------|-----|--------------|-----|--------|---------------------------------------|
| J101      | 1   | GND          |     |        |                                       |
|           | 2   | GND          |     |        |                                       |
|           | 3   | +24VC        |     |        |                                       |
|           | 4   | +24VB        |     |        |                                       |
|           | 5   | +24VB        |     |        |                                       |
| J102      | 1   | ZEROX        | 1   | Pulse  | ZERO CROSS signal                     |
|           | 2   | FAN5LK       | I   | Н      | LVPS UNIT COOLING<br>FAN LOCK signal  |
|           | 3   | FAN5PWM      | 0   | Н      | LVPS UNIT COOLING<br>FAN DRIVE signal |
|           | 4   | PSACV        | I   | Analog | INPUT VOLTAGE<br>DETECTION signal     |
|           | 5   | PSSWOPEN     | I   | Н      | POWER SWITCH<br>MONITOR signal        |
|           | 6   | /PSAVE       | 0   | Pulse  | POWER SAVE MODE signal                |
|           | 7   | PSOFF        | 0   | Н      | POWER OFF CONTROL signal              |
|           | 8   | /PSLOWP      | 0   | L      | POWER SAVE MODE<br>SWITCH signal      |
|           | 9   | GND          |     |        |                                       |
|           | 10  | GND          |     |        |                                       |
|           | 11  | PSRL         | 0   | Н      | DOOR OPEN<br>DETECTION signal         |
|           | 12  | GND          |     |        |                                       |
|           | 13  | GND          |     |        |                                       |
|           | 14  | GND          |     |        |                                       |
|           | 15  | +24VA        |     |        |                                       |
|           | 16  | +5VA         |     |        |                                       |
|           | 17  | +5VA         |     |        |                                       |
|           | 18  | +3.3V        |     |        |                                       |

Table 7-33 Input/output signals to and from DC Controller PCA

| Table 7-33 | Input/output | signals to | and from DO | C Controller | PCA ( | continued) |
|------------|--------------|------------|-------------|--------------|-------|------------|
|------------|--------------|------------|-------------|--------------|-------|------------|

| J103 | 1  | GND    |   |   |                                               |
|------|----|--------|---|---|-----------------------------------------------|
|      | 2  | FAN6LK | I | Н | CRG FRONT AREA<br>COOLING FAN LOCK<br>signal  |
|      | 3  | FAN6PS | 0 | Н | CRG FRONT AREA<br>COOLING FAN DRIVE<br>signal |
|      | 4  | GND    |   |   |                                               |
|      | 5  | FAN4LK | Ι | Н | VOC FAN LOCK signal                           |
|      | 6  | FAN4PS | 0 | Н | VOC FAN DRIVE signal                          |
|      | 7  | GND    |   |   |                                               |
|      | 8  | FAN7LK | I | Н | DELIVERY UNIT<br>COOLING FAN LOCK<br>signal   |
|      | 9  | FAN7PS | 0 | Н | DELIVERY UNIT<br>COOLING FAN DRIVE<br>signal  |
|      | 10 | N.C.   |   |   |                                               |
|      | 11 | +24VA  |   |   |                                               |
|      | 12 | GND    |   |   |                                               |
|      | 13 | PSRL   |   |   | DOOR OPEN<br>DETECTION signal                 |
|      | 14 | GND    |   |   |                                               |
|      | 15 | +24VB  |   |   |                                               |
|      | 16 | GND    |   |   |                                               |
|      | 17 | 24VBS  |   |   |                                               |

Table 7-33 Input/output signals to and from DC Controller PCA (continued)

| 1  | GND     |   |       |                                               |
|----|---------|---|-------|-----------------------------------------------|
| 2  | +24VB   |   |       |                                               |
| 3  | PRI1PWM | 0 | Pulse | CHARGING BIAS<br>CONTROL signal (Y)           |
| 4  | PRI2PWM | 0 | Pulse | CHARGING BIAS<br>CONTROL signal (M)           |
| 5  | PRI3PWM | 0 | Pulse | CHARGING BIAS<br>CONTROL signal (C)           |
| 6  | PRI4PWM | 0 | Pulse | CHARGING BIAS<br>CONTROL signal (Bk)          |
| 7  | DEV1PWM | 0 | Pulse | DEVELOPING BIAS<br>CONTROL signal (Y)         |
| 8  | DEV2PWM | 0 | Pulse | DEVELOPING BIAS<br>CONTROL signal (M)         |
| 9  | DEV3PWM | 0 | Pulse | DEVELOPING BIAS<br>CONTROL signal (C)         |
| 10 | DEV4PWM | 0 | Pulse | DEVELOPING BIAS<br>CONTROL signal (Bk)        |
| 11 | BLPWM   | 0 | Pulse | BLADE BIAS CONTROL signal                     |
| 12 | HVCLK1  | 0 | Pulse | HIGH-VOLTAGE<br>TRANSFORMER<br>CONTROL signal |
| 13 | HVCLK3  | 0 | Pulse | HIGH-VOLTAGE<br>TRANSFORMER<br>CONTROL signal |

Table 7-33 Input/output signals to and from DC Controller PCA (continued)

| J105 | 1  | +24VB    |   |   |                                        |
|------|----|----------|---|---|----------------------------------------|
|      | 2  | +24VB    |   |   |                                        |
|      | 3  | GND      |   |   |                                        |
|      | 4  | GND      |   |   |                                        |
|      | 5  | /FSRMACC | 0 | L | FIXING MOTOR<br>ACCELERATION signal    |
|      | 6  | /FSRMDEC | 0 | L | FIXING MOTOR<br>DECELERATION signal    |
|      | 7  | /FSRMFG  | I | L | FIXING MOTOR SPEED<br>DETECTION signal |
|      | 8  | FSRMREV  | 0 | Н | FIXING MOTOR<br>REVERSE signal         |
|      | 9  | +24VB    |   |   |                                        |
|      | 10 | +24VB    |   |   |                                        |
|      | 11 | GND      |   |   |                                        |
|      | 12 | GND      |   |   |                                        |
|      | 13 | /ITBMACC | 0 | L | ITB MOTOR<br>ACCELERATION signal       |
|      | 14 | /ITBMDEC | 0 | L | ITB MOTOR<br>DECELERATION signal       |
|      | 15 | /ITBMFG  | I | L | ITB MOTOR SPEED<br>DETECTION signal    |

| J107 | 1  | /FSRACI  | I | L      | FIXING DRIVE<br>CURRENT DETECTION<br>signal             |
|------|----|----------|---|--------|---------------------------------------------------------|
|      | 2  | FSRRL2ON | 0 | Н      | FIXING RELAY 2 DRIVE signal                             |
|      | 3  | FSRRL10N | 0 | Н      | FIXING RELAY 1 DRIVE signal                             |
|      | 4  | /FSRNEW  | I | L      | NEW FIXING UNIT signal                                  |
|      | 5  | FSRDET   | I | Analog | FIXING UNIT<br>IDENTIFICATION signal                    |
|      | 6  | FSRTP1   | I | Analog | FIXING MAIN<br>THERMOPILE<br>TEMPERATURE signal         |
|      | 7  | FSRTP2   | I | Analog | FIXING SUB<br>THERMOPILE<br>TEMPERATURE signal          |
|      | 8  | FSRTH1   | I | Analog | FIXING ROLLER END<br>THERMISTOR<br>TEMPERATURE signal   |
|      | 9  | FSRTH2   | I | Analog | PRESSURE ROLLER<br>END THERMISTOR<br>TEMPERATURE signal |
|      | 10 | FSRTH3   | I | Analog | FIXING ROLLER END<br>THERMISTOR<br>TEMPERATURE signal   |
|      | 11 | FSRTH4   | I | Analog | PRESSURE ROLLER<br>END THERMISTOR<br>TEMPERATURE signal |
|      | 12 | FSRHEAT3 | 0 | Н      | PRESSURE ROLLER<br>HEATER DRIVE signal                  |
|      | 13 | FSRHEAT2 | 0 | Н      | FIXING ROLLER SUB<br>HEATER DRIVE signal                |
|      | 14 | FSRHEAT1 | 0 | Н      | FIXING ROLLER MAIN<br>HEATER DRIVE signal               |
|      | 15 | +3.3V    |   |        |                                                         |
|      | 16 | GND      |   |        |                                                         |

+24VB

GND

LED (+5VA)

2TRDOPEN

I

Н

17 18

19

20

h

SECONDARY

TRANSFER UNIT COVER OPEN DETECTION signal

 Table 7-33 Input/output signals to and from DC Controller PCA (continued)

| 1  | /MFP                                                                                                    | I                                                                                                    | L                                                                                                    | MFP CONTROL sign                                                                                                    |
|----|----------------------------------------------------------------------------------------------------|----------------------------------------------------------------------------------------------------|----------------------------------------------------------------------------------------------------|----------------------------------------------------------------------------------------------------|
| 2  | SUBPS                                                                                                    | 0                                                                                                    | Н                                                                                                    | MFP CONTROL signal                                                                                                    |
| 3  | +3.3V                                                                                                    |                                                                                                    |                                                                                                    |                                                                                                    |
| 4  | FANON                                                                                                    | 0                                                                                                    | L                                                                                                    | IPTU FAN DRIVE signal                                                                                                    |
| 5  | FANLK                                                                                                    | I                                                                                                    | Н                                                                                                    | IPTU FAN LOCK signal                                                                                                    |
| 6  | GND                                                                                                    |                                                                                                    |                                                                                                    |                                                                                                    |
| 7  | LED (+5VA)                                                                                                    |                                                                                                    |                                                                                                    |                                                                                                    |
| 8  | GND                                                                                                    |                                                                                                    |                                                                                                    |                                                                                                    |
| 9  | PFUL                                                                                                    | 1                                                                                                    | Н                                                                                                    | FACE-DOWN TRAY<br>MEDIA FULL signal                                                                                                    |
| 10 | LED (+5VA)                                                                                                    |                                                                                                    |                                                                                                    |                                                                                                    |
| 11 | GND                                                                                                    |                                                                                                    |                                                                                                    |                                                                                                    |
| 12 | POUT                                                                                                    | I                                                                                                    | Н                                                                                                    | FIXING DELIVERY<br>media-feed signal                                                                                                    |
| 13 | LED (+5VA)                                                                                                    |                                                                                                    |                                                                                                    |                                                                                                    |
| 14 | GND                                                                                                    |                                                                                                    |                                                                                                    |                                                                                                    |
| 15 | FSRDOPEN                                                                                                    | 1                                                                                                    | Н                                                                                                    | FIXING UNIT COVER<br>OPEN DETECTION<br>signal                                                                                                    |
|    | 1         2         3         4         5         6         7         8         9         10         11         12         13         14         15 | 1       /MFP         2       SUBPS         3       +3.3V         4       FANON         5       FANLK         6       GND         7       LED (+5VA)         8       GND         9       PFUL         10       LED (+5VA)         11       GND         12       POUT         13       LED (+5VA)         14       GND         15       FSRDOPEN | 1       /MFP       I         2       SUBPS       O         3       +3.3V       4         4       FANON       O         5       FANLK       I         6       GND       -         7       LED (+5VA)       8         8       GND       -         9       PFUL       I         10       LED (+5VA)       -         11       GND       -         12       POUT       I         13       LED (+5VA)       -         14       GND       -         15       FSRDOPEN       I | 1       /MFP       I       L         2       SUBPS       O       H         3       +3.3V       -         4       FANON       O       L         5       FANLK       I       H         6       GND       -       -         7       LED (+5VA)       -       -         8       GND       -       -         9       PFUL       I       H         10       LED (+5VA)       -       -         11       GND       -       -         12       POUT       I       H         13       LED (+5VA)       -       -         14       GND       -       -         15       FSRDOPEN       I       H |

| 1  | /TESTPRINT | I | L     | TEST PRINT signal                                  |
|----|------------|---|-------|----------------------------------------------------|
| 2  | PWTON1FUL  | I | Н     | P-CRG WASTE TONER<br>FULL signal (Y)               |
| 3  | PWTON2FUL  | I | Н     | P-CRG WASTE TONER<br>FULL signal (M)               |
| 4  | PWTON3FUL  | I | Н     | P-CRG WASTE TONER<br>FULL signal (C)               |
| 5  | PWTON4FUL  | I | Н     | P-CRG WASTE TONER<br>FULL signal (Bk)              |
| 6  | /CRG1OUT   | I | L     | T-CRG PRESENCE<br>signal (Y)                       |
| 7  | /CRG2OUT   | I | L     | T-CRG PRESENCE<br>signal (M)                       |
| 8  | /CRG3OUT   | I | L     | T-CRG PRESENCE<br>signal (C)                       |
| 9  | /CRG4OUT   | 1 | L     | T-CRG PRESENCE<br>signal (Bk)                      |
| 10 | PTONLED    | 0 | Н     | P-CRG TONER LEVEL<br>DETECTION LED<br>DRIVE signal |
| 11 | PTONLED    | 0 | Н     | P-CRG TONER LEVEL<br>DETECTION LED<br>DRIVE signal |
| 12 | PTON1LE    | I | Н     | P-CRG TONER LEVEL signal (Y)                       |
| 13 | PTON2LES   | I | Н     | P-CRG TONER LEVEL signal (M)                       |
| 14 | PTON3LES   | I | Н     | P-CRG TONER LEVEL signal (C)                       |
| 15 | PTON4LES   | I | Н     | P-CRG TONER LEVEL<br>signal (Bk)                   |
| 16 | GND        |   |       |                                                    |
| 17 | +5VA       |   |       |                                                    |
| 18 | TGCA       | 0 | CLOCK | MEMORY TAG<br>COMMUNICATION<br>CLOCK signal        |
| 19 | TGCB       | 0 | CLOCK | MEMORY TAG<br>COMMUNICATION<br>CLOCK signal        |
| 20 | TGRD       | I | Н     | MEMORY TAG DATA signal                             |
| 21 | TGCS1      | 0 | Н     | MEMORY TAG                                         |
| 22 | TGCS2      | 0 | Н     | SELECT signal                                      |
| 23 | TGCS3      | 0 | Н     |                                                    |
| 24 | GND        |   |       |                                                    |

Table 7-33 Input/output signals to and from DC Controller PCA (continued)

| J110 | 1  | ITBSEPMAO  | 0 | Η | PRIMARY TRANSFER<br>ROLLER<br>DISENGAGEMENT<br>MOTOR CONTROL<br>signal |
|------|----|------------|---|---|------------------------------------------------------------------------|
|      | 2  | ITBSEPMANO | 0 | Н | PRIMARY TRANSFER<br>ROLLER<br>DISENGAGEMENT<br>MOTOR CONTROL<br>signal |
|      | 3  | ITBSEPMBO  | 0 | Н | PRIMARY TRANSFER<br>ROLLER<br>DISENGAGEMENT<br>MOTOR CONTROL<br>signal |
|      | 4  | ITBSEPMBNO | 0 | Η | PRIMARY TRANSFER<br>ROLLER<br>DISENGAGEMENT<br>MOTOR CONTROL<br>signal |
|      | 5  | +24VCF     |   |   |                                                                        |
|      | 6  | CSTSL      | 0 | Н | CST PICKUP<br>SOLENOID CONTROL<br>signal                               |
|      | 7  | LED (+5VA) |   |   |                                                                        |
|      | 8  | GND        |   |   |                                                                        |
|      | 9  | CSTPFED    | 1 | Н | CST media-feed signal                                                  |
|      | 10 | LED (+5VA) |   |   |                                                                        |
|      | 11 | CSTPEMP    | I | Н | CST MEDIA PRESENCE signal                                              |
|      | 12 | GND        |   |   |                                                                        |
|      | 13 | CSTPS      | I | Н | CST MEDIA STACK<br>SURFACE signal                                      |
|      | 14 | LED (+5VA) |   |   |                                                                        |
|      | 15 | N.C.       |   |   |                                                                        |

#### Table 7-33 Input/output signals to and from DC Controller PCA (continued)

Table 7-33 Input/output signals to and from DC Controller PCA (continued)

| J111 | 1  | LRD(+5VA)  |   |   |                                         |
|------|----|------------|---|---|-----------------------------------------|
|      | 2  | GND        |   |   |                                         |
|      | 3  | MPTPFED    | I | Н | MPT media-feed signal                   |
|      | 4  | REGMAO     | 0 | Н | REGISTRATION<br>MOTOR CONTROL<br>signal |
|      | 5  | REGMANO    | 0 | Н | REGISTRATION<br>MOTOR CONTROL<br>signal |
|      | 6  | REGMBO     | 0 | Н | REGISTRATION<br>MOTOR CONTROL<br>signal |
|      | 7  | REGMBNO    | 0 | Η | REGISTRATION<br>MOTOR CONTROL<br>signal |
|      | 8  | FEEDAO     | 0 | Н | PICKUP MOTOR<br>CONTROL signal          |
|      | 9  | FEEDANO    | 0 | Н | PICKUP MOTOR<br>CONTROL signal          |
|      | 10 | FEEDBO     | 0 | Н | PICKUP MOTOR<br>CONTROL signal          |
|      | 11 | FEEDBNO    | 0 | Н | PICKUP MOTOR<br>CONTROL signal          |
| J112 | 1  | CSTOUT     | I | Н | CST SIDE PLATE<br>POSITION signal 2     |
|      | 2  | CSTW1      | I | Н | CST SIDE PLATE<br>POSITION signal 1     |
|      | 3  | GND        |   |   |                                         |
|      | 4  | CSTW0      | I | Н | CST SIDE PLATE<br>POSITION signal 0     |
|      | 5  | CSTL2      | I | Н | CST END PLATE<br>POSITION signal 2      |
|      | 6  | CSTL1      | I | н | CST END PLATE<br>POSITION signal 1      |
|      | 7  | GND        |   |   |                                         |
|      | 8  | CSTL0      | I | Н | CST END PLATE<br>POSITION signal 0      |
|      | 9  | LED (+5VA) |   |   |                                         |
|      | 10 | GND        |   |   |                                         |
|      | 11 | CSTPREM    | 1 | Н | CST MEDIA LEVEL signal                  |
|      | 12 | +24VCF     |   |   |                                         |
|      | 13 | CSTLUM     | 0 | н | CST LIFT UP MOTOR<br>DRIVE signal       |

Table 7-33 Input/output signals to and from DC Controller PCA (continued)

| 1  | LED (+5VA)           |   |   |                                       |
|----|----------------------|---|---|---------------------------------------|
| 2  | GND                  |   |   |                                       |
| 3  | DHP1                 | 1 | Н | DRUM HOMEPOSITION signal (Y)          |
| 4  | PREEXP1              | 0 | Н | PRE-EXPOSURE LED<br>DRIVE signal (Y)  |
| 5  | PREEXPLED1<br>(+5VA) |   |   |                                       |
| 6  | LED (+5VA)           |   |   |                                       |
| 7  | GND                  |   |   |                                       |
| 8  | DHP2                 | I | Н | DRUM HOMEPOSITION signal (M)          |
| 9  | PREEXP2              | 0 | Н | PRE-EXPOSURE LED<br>DRIVE signal (M)  |
| 10 | PREEXPLED2<br>(+5VA) |   |   |                                       |
| 11 | LED (+5VA)           |   |   |                                       |
| 12 | GND                  |   |   |                                       |
| 13 | DHP3                 | I | Н | DRUM HOMEPOSITION signal (C)          |
| 14 | PREEXP3              | 0 | Н | PRE-EXPOSURE LED<br>DRIVE signal (C)  |
| 15 | PREEXPLED3<br>(+5VA) |   |   |                                       |
| 16 | LED (+5VA)           |   |   |                                       |
| 17 | GND                  |   |   |                                       |
| 18 | DHP4                 | 1 | Н | DRUM HOMEPOSITION signal (Bk)         |
| 19 | PREEXP4              | 0 | Н | PRE-EXPOSURE LED<br>DRIVE signal (Bk) |
| 20 | PREEXPLED4<br>(+5VA) |   |   |                                       |

| -    |    |           |   | . ,    |                                                    |
|------|----|-----------|---|--------|----------------------------------------------------|
| J114 | 1  | INPOPPICK | 0 | Н      | OPTIONAL PICKUP<br>UNIT PICKUP signal              |
|      | 2  | INPOPPSPD | 0 | Н      | OPTIONAL PICKUP<br>UNIT PICKUP SPEED<br>signal     |
|      | 3  | GND       |   |        |                                                    |
|      | 4  | INPOPCK   | 0 | Clock  | OPTIONAL PICKUP<br>UNIT<br>COMMUNICATION<br>signal |
|      | 5  | INPOPIN   | I | Н      | OPTIONAL PICKUP<br>UNIT<br>COMMUNICATION<br>signal |
|      | 6  | INPOPOT   | 0 | Н      | OPTIONAL PICKUP<br>UNIT<br>COMMUNICATION<br>signal |
|      | 7  | INPOPPFED | 0 | Н      | OPTIONAL PICKUP<br>UNIT RE-PICKUP signal           |
|      | 8  | +3.3VS    |   |        |                                                    |
|      | 9  | GND       |   |        |                                                    |
|      | 10 | GND       |   |        |                                                    |
|      | 11 | +24VC     |   |        |                                                    |
|      | 12 | +24VC     |   |        |                                                    |
| J115 | 1  | +3.3V     |   |        |                                                    |
|      | 2  | ESHUM     | I | Pulse  | ENVIRONMENT signal (Humidity)                      |
|      | 3  | GND       |   |        |                                                    |
|      | 4  | ESTMP     | I | Analog | ENVIRONMENT signal (Temperature)                   |

Table 7-33 Input/output signals to and from DC Controller PCA (continued)

Table 7-33 Input/output signals to and from DC Controller PCA (continued)

| J116 | 1  | LED (+5VA)    |   |        |                                                       |
|------|----|---------------|---|--------|-------------------------------------------------------|
|      | 2  | GND           |   |        |                                                       |
|      | 3  | ITBWTONFUL    | I | Н      | ITB WASTE TONER<br>FULL signal                        |
|      | 4  | ITBDET        | I | Analog | ITB UNIT PRESENCE signal                              |
|      | 5  | /ITBNEW       | I | L      | NEW ITB UNIT signal                                   |
|      | 6  | TOPLED (+5VA) |   |        |                                                       |
|      | 7  | GND           |   |        |                                                       |
|      | 8  | +5VA          |   |        |                                                       |
|      | 9  | /TOPI         | 1 | L      | VERTICAL<br>SYNCHRONOUS<br>POSITION signal            |
|      | 10 | MSSR          | I | Analog | MEDIA SENSOR<br>REFLECTION signal                     |
|      | 11 | MSDR          | I | Analog | MEDIA SENSOR<br>REFLECTION signal                     |
|      | 12 | GND           |   |        |                                                       |
|      | 13 | MSLED         | 0 | H      | MEDIA SENSOR LED<br>DRIVE signal (Reflection<br>type) |
|      | 14 | +5VA          |   |        |                                                       |

|      |    |          |   | ,      |                                                                                          |
|------|----|----------|---|--------|------------------------------------------------------------------------------------------|
| J118 | 1  | DSFSR    | I | Analog | COLOR<br>MISREGISTRATION/<br>IMAGE DENSITY signal                                        |
|      | 2  | RSFGAIN0 | 0 | Н      | COLOR<br>MISREGISTRATION/<br>IMAGE DENSITY LIGHT<br>RECEIVE SENSITIVITY<br>SWITCH signal |
|      | 3  | RSFGAIN1 | 0 | Н      | COLOR<br>MISREGISTRATION/<br>IMAGE DENSITY LIGHT<br>RECEIVE SENSITIVITY<br>SWITCH signal |
|      | 4  | DSFDR    | I | Analog | COLOR<br>MISREGISTRATION/<br>IMAGE DENSITY signal                                        |
|      | 5  | RDSFLED  | 0 | Η      | COLOR<br>MISREGISTRATION/<br>IMAGE DENSITY LED<br>DRIVE sig                              |
|      | 6  | GND      |   |        |                                                                                          |
|      | 7  | +5VA     |   |        |                                                                                          |
|      | 8  | DSRSR    | I | Analog | COLOR<br>MISREGISTRATION/<br>IMAGE DENSITY signal                                        |
|      | 9  | RSRGAIN0 | 0 | Η      | COLOR<br>MISREGISTRATION/<br>IMAGE DENSITY LIGHT<br>RECEIVE SENSITIVITY<br>SWITCH signal |
|      | 10 | RSRGAIN1 | 0 | Η      | COLOR<br>MISREGISTRATION/<br>IMAGE DENSITY LIGHT<br>RECEIVE SENSITIVITY<br>SWITCH signal |
|      | 11 | DSRDR    | I | Analog | COLOR<br>MISREGISTRATION/<br>IMAGE DENSITY signal                                        |
|      | 12 | RDSRLED  | 0 | Η      | COLOR<br>MISREGISTRATION/<br>IMAGE DENSITY LED<br>DRIVE signal                           |
|      | 13 | GND      |   |        |                                                                                          |
|      | 14 | +5VA     |   |        |                                                                                          |
|      | 15 | +5VALED  | 0 | Н      | ITB SENSOR MARK<br>LED DRIVE signal                                                      |
|      | 16 | GND      |   |        |                                                                                          |
|      | 17 | +5VA     |   |        |                                                                                          |
|      | 18 | ITBTOP   | I | Н      | ITB SENSOR MARK<br>signal                                                                |

| Table 7-33 | Input/output | signals to | and from | DC Controlle | r PCA (continued) |
|------------|--------------|------------|----------|--------------|-------------------|
|            |              |            |          |              |                   |

Table 7-33 Input/output signals to and from DC Controller PCA (continued)

| J121 | 1  | LED (+5VA)  |   |   |                                       |
|------|----|-------------|---|---|---------------------------------------|
|      | 2  | GND         |   |   |                                       |
|      | 3  | FSRSEP      | I | Н | FIXING UNIT<br>HOMEPOSITION signal    |
|      | 4  | LED (+5VA)  |   |   |                                       |
|      | 5  | GND         |   |   |                                       |
|      | 6  | FSRLP       | I | Н | LOOP DETECTION signal                 |
|      | 7  | /2TRNEW     | 1 | L | NEW SECONDARY<br>TRANSFER UNIT signal |
|      | 8  | MSTRLED     | 0 | Н | MEDIA SENSOR LED<br>DRIVE signal      |
|      | 9  | +5VA        |   |   |                                       |
|      | 10 | LED (+3.3V) |   |   |                                       |
|      | 11 | GND         |   |   |                                       |
|      | 12 | /RDOPEN     | I | L | RIGHT DOOR OPEN<br>DETECTION signal   |
|      | 13 | LED (+3.3V) |   |   |                                       |
|      | 14 | GND         |   |   |                                       |
|      | 15 | FRDOPEN     | I | Н | FRONT DOOR OPEN<br>DETECTION signal   |

| J122 | 1  | FSRPWM   | 0 | Pulse                                 | FIXING BIAS CONTROL                                        |
|------|----|----------|---|---------------------------------------|------------------------------------------------------------|
|      |    |          |   |                                       | signal                                                     |
|      | 2  | GOHVTDET | I | Н                                     | HIGH-VOLTAGE PCB<br>IDENTIFICATION signal<br>(Not in use)  |
|      | 3  | 2TRI     | I | Analog                                | SECONDARY<br>TRANSFER CURRENT<br>signal                    |
|      | 4  | 1TR4I    | I | Analog                                | PRIMARY TRANSFER<br>CURRENT signal (Bk)                    |
|      | 5  | 1TR3I    | I | Analog                                | PRIMARY TRANSFER<br>CURRENT signal (C)                     |
|      | 6  | 1TR2I    | I | Analog                                | PRIMARY TRANSFER<br>CURRENT signal (M)                     |
|      | 7  | 1TR1I    | I | Analog                                | PRIMARY TRANSFER<br>CURRENT signal (Y)                     |
|      | 8  | 2TRNPWM  | 0 | Pulse                                 | SECONDARY<br>TRANSFER REVERSE<br>VOLTAGE CONTROL<br>signal |
|      | 9  | 2TRPWM   |   | Pulse                                 | SECONDARY<br>TRANSFER VOLTAGE<br>CONTROL signal            |
|      | 10 | 1TR4PWM  | 0 | Pulse                                 | PRIMARY TRANSFER<br>VOLTAGE CONTROL<br>signal (Bk)         |
|      | 11 | 1TR3PWM  | 0 | Pulse                                 | PRIMARY TRANSFER<br>VOLTAGE CONTROL<br>signal (C)          |
|      | 12 | 1TR2PWM  | 0 | Pulse                                 | PRIMARY TRANSFER<br>VOLTAGE CONTROL<br>signal (M)          |
|      | 13 | 1TR1PWM  | 0 | Pulse                                 | PRIMARY TRANSFER<br>VOLTAGE CONTROL<br>signal (Y)          |
|      | 14 | HVCLK4   | 0 | Pulse                                 | HIGH-VOLTAGE<br>TRANSFORMER<br>CONTROL signal              |
|      | 15 | HVCLK2   | 0 | Pulse                                 | HIGH-VOLTAGE<br>TRANSFORMER<br>CONTROL signal              |
|      | 16 | DISPWM   | 0 | Pulse                                 | STATIC CHARGE<br>ELIMINATOR BIAS<br>DRIVE signal           |
|      | 17 | +24VB    |   | · · · · · · · · · · · · · · · · · · · |                                                            |
|      | 18 | +24VB    |   |                                       |                                                            |
|      | 19 | GND      |   |                                       |                                                            |
|      | 20 | GND      |   |                                       |                                                            |

| <b>Table 7-33</b> | Input/output | signals to | and from | DC Controller | PCA ( | (continued) |
|-------------------|--------------|------------|----------|---------------|-------|-------------|
|-------------------|--------------|------------|----------|---------------|-------|-------------|

| J123 | 1  | +3.3V  |     |       |                                                     |
|------|----|--------|-----|-------|-----------------------------------------------------|
|      | 2  | FPO    | 0   | Н     | OPERATION PANEL<br>SERIAL DATA OUTPUT<br>signal     |
|      | 3  | FPI    | I   | Η     | OPERATION PANEL<br>SERIAL DATA INPUT<br>signal      |
|      | 4  | FPCK   | I   | Pulse | OPERATION PANEL<br>SERIAL CLOCK signal              |
|      | 5  | /FPCS  | I   | L     | OPERATION PANEL<br>CONTROLLER CHIP<br>SELECT signal |
|      | 6  | GND    |     |       |                                                     |
|      | 7  | SDA    | I/O | Pulse | FORMATTER EEPROM<br>COMMUNICATION<br>DATA signal    |
|      | 8  | SCL    | I/O | Pulse | FORMATTER EEPROM<br>COMMUNICATION<br>CLOCK signal   |
|      | 9  | GND    |     |       |                                                     |
|      | 10 | VDO41  |     |       |                                                     |
|      | 11 | /VDO41 |     |       |                                                     |
|      | 12 | N.C.   |     |       |                                                     |
|      | 13 | N.C.   |     |       |                                                     |
|      | 14 | VDO31  | I   | Pulse | VIDEO signal (C)                                    |
|      | 15 | /VDO31 | I   | Pulse | VIDEO signal (C)                                    |
|      | 16 | N.C.   |     |       |                                                     |
|      | 17 | N.C.   |     |       |                                                     |
|      | 18 | VDO21  | I   | Pulse | VIDEO signal (M)                                    |
|      | 19 | /VDO21 | I   | Pulse | VIDEO signal (M)                                    |
|      | 20 | N.C.   |     |       |                                                     |
|      | 21 | N.C.   |     |       |                                                     |
|      | 22 | VDO11  | I   | Pulse | VIDEO signal (Bk)                                   |
|      | 23 | /VDO11 | I   | Pulse | VIDEO signal (Bk)                                   |
|      | 24 | N.C.   |     |       |                                                     |
|      | 25 | N.C.   |     |       |                                                     |
|      | 26 | /VDOEN | 0   | L     | VIDEO ENABLE signal                                 |
|      | 27 | GND    |     |       |                                                     |
|      | 28 | /TOPO  | 0   | L     | TOP OF PAGE signal                                  |
|      | 29 | GND    |     |       |                                                     |
|      | 30 | /BD1O  | 0   | Pulse | BD signal (Y)                                       |
|      | 31 | /BD2O  | 0   | Pulse | BD signal (M)                                       |

|                  | a catpat cigitate |               | •••••••••••••• |       |                                                      |
|------------------|-------------------|---------------|----------------|-------|------------------------------------------------------|
| J123 (continued) | 32                | /BD3O         | 0              | Pulse | BD signal (C)                                        |
|                  | 33                | /BD4O         | 0              | Pulse | BD signal (Bk)                                       |
|                  | 34                | GND           |                |       |                                                      |
|                  | 35                | /CCRT         | 0              | L     | STATUS CHANGE<br>NOTICE signal                       |
|                  | 36                | SC            | I/O            | Н     | STATUS COMMAND signal                                |
|                  | 37                | VIFSCK        | I/O            | L     | SERIAL CLOCK signal                                  |
|                  | 38                | /PFED         | I              | L     | media-feed signal                                    |
|                  | 39                | /TOPR         | 0              | L     | MEDIA RE-PICKUP<br>signal                            |
|                  | 40                | /PDLV         | 0              | L     | MEDIA DELIVERY<br>signal                             |
|                  | 41                | JLPWRON       | 0              | Н     | OPTIONAL DELIVERY<br>UNIT<br>COMMUNICATION<br>signal |
|                  | 42                | JLCANH        | 0              | Н     | OPTIONAL DELIVERY<br>UNIT<br>COMMUNICATION<br>signal |
|                  | 43                | JLCANL        | I/O            | L     | OPTIONAL DELIVERY<br>UNIT<br>COMMUNICATION<br>signal |
|                  | 44                | GND           | 0              |       |                                                      |
|                  | 45                | <b>/VCRST</b> | I/O            | L     | FORMATTER RESET signal                               |
| J124             | 1                 | +24VA         |                |       |                                                      |
|                  | 2                 | GND           |                |       |                                                      |
|                  | 3                 | /FPCS         | I              | L     | OPERATION PANEL<br>CONTROLLER CHIP<br>SELECT signal  |
|                  | 4                 | +5VA          |                |       |                                                      |
|                  | 5                 | FPCK          | I              | Pulse | OPERATION PANEL<br>SERIAL CLOCK signal               |
|                  | 6                 | GND           |                |       |                                                      |
|                  | 7                 | FPI           | I              | Н     | OPERATION PANEL<br>SERIAL DATA INPUT<br>signal       |
|                  | 8                 | GND           |                |       |                                                      |
|                  | 9                 | FPO           | 0              | Н     | OPERATION PANEL<br>SERIAL DATA OUTPUT<br>signal      |
|                  | 10                | +3 3V         |                |       |                                                      |

Table 7-33 Input/output signals to and from DC Controller PCA (continued)

J126

| 1  | +5VA     |   |        |                                         |
|----|----------|---|--------|-----------------------------------------|
| 2  | BD1I     | I | Pulse  | BD signal (Y)                           |
| 3  | GND      |   |        |                                         |
| 4  | LD2CTRL1 | 0 | Н      | LASER CONTROL<br>signal (M)             |
| 5  | LD2CTRL0 | 0 | Н      | LASER CONTROL<br>signal (M)             |
| 6  | GND      |   |        |                                         |
| 7  | /VDO21   | 0 | L      | VIDEO signal (M)                        |
| 8  | VDO21    | 0 | Н      | VIDEO signal (M)                        |
| 9  | GND      |   |        |                                         |
| 10 | LD2PDOUT | I | Analog | LASER CURRENT<br>OUTPUT signal (M)      |
| 11 | LD1ICSEL | 0 | Н      | LASER CONTROL<br>SWITCH signal          |
| 12 | EEDO     | 0 | Н      | EEPROM WRITING<br>DATA signal           |
| 13 | GND      |   |        |                                         |
| 14 | SCLK     | 0 | Н      | LASER IC CLOCK signal                   |
| 15 | GND      |   |        |                                         |
| 16 | SCK      | 0 | Н      | EEPROM<br>COMMUNICATION<br>CLOCK signal |
| 17 | /LDIRST  | 0 | L      | LASER IC RESET signal                   |
| 18 | EEDI     | 1 | Н      | EEPROM READING<br>DATA signal           |
| 19 | LD1PDOUT | I | Analog | LASER CURRENT<br>OUTPUT signal (Y)      |
| 20 | LD1CTRL0 | 0 | Н      | LASER CONTROL<br>signal (Y)             |
| 21 | LD1CTRL1 | 0 | Н      | LASER CONTROL<br>signal (Y)             |
| 22 | GND      |   |        |                                         |
| 23 | /VD0110  | 0 | L      | VIDEO signal (Y)                        |
| 24 | VD0110   | 0 | Н      | VIDEO signal (Y)                        |
| 25 | GND      |   |        |                                         |
| 26 | +5VB     |   |        |                                         |
| 27 | GND      |   |        |                                         |

Table 7-33 Input/output signals to and from DC Controller PCA (continued)

| 1  | +5VA     |   |        |                                         |
|----|----------|---|--------|-----------------------------------------|
| 2  | /BD3I    | I | Pulse  | BD signal (C)                           |
| 3  | GND      |   |        |                                         |
| 4  | LD4CTRL1 | 0 | Н      | LASER CONTROL<br>signal (Bk)            |
| 5  | LD4CTRL0 | 0 | Н      | LASER CONTROL signal (Bk)               |
| 6  | GND      |   |        |                                         |
| 7  | /VDO41   | 0 | L      | VIDEO signal (Bk)                       |
| 8  | VDO41    | 0 | Н      | VIDEO signal (Bk)                       |
| 9  | GND      |   |        |                                         |
| 10 | LD4PDOUT | I | Analog | LASER CURRENT<br>OUTPUT signal (Bk)     |
| 11 | LD3ICSEL | 0 | Н      | LASER CONTROL<br>SWITCH signal          |
| 12 | EEDO     | 0 | Н      | EEPROM WRITING<br>DATA signal           |
| 13 | GND      |   |        |                                         |
| 14 | SCLK     | 0 | L      | LASER IC CLOCK signal                   |
| 15 | GND      |   |        |                                         |
| 16 | SCK      | 0 | L      | EEPROM<br>COMMUNICATION<br>CLOCK signal |
| 17 | /LDIRST  | 0 | L      | LASER IC RESET signal                   |
| 18 | EEDI     | I | Н      | EEPROM READING<br>DATA signal           |
| 19 | LD3PDOUT | I | Analog | LASER CURRENT<br>OUTPUT signal (C)      |
| 20 | LD3CTRL0 | 0 | Н      | LASER CONTROL signal (C)                |
| 21 | LD3CTRL1 | 0 | Н      | LASER CONTROL signal (C)                |
| 22 | GND      |   |        |                                         |
| 23 | /VDO31   | 0 | L      | VIDEO signal (C)                        |
| 24 | VDO31    | 0 | Н      | VIDEO signal (C)                        |
| 25 | GND      |   |        |                                         |
| 26 | +5VB     |   |        |                                         |
| 27 | GND      |   |        |                                         |

 Table 7-33 Input/output signals to and from DC Controller PCA (continued)

| J129 | 1  | +24VC     |   |        |                                               |
|------|----|-----------|---|--------|-----------------------------------------------|
|      | 2  | /SCNM1ACC | 0 | L      | SCANNER MOTOR<br>ACCELERATION signal          |
|      | 3  | /SCNM1DEC | 0 | L      | SCANNER MOTOR<br>DECELERATION signal          |
|      | 4  | GND       |   |        |                                               |
|      | 5  | +24VC     |   |        |                                               |
|      | 6  | /SCNM3ACC | 0 | L      | SCANNER MOTOR<br>ACCELERATION signal          |
|      | 7  | /SCNM3DEC | 0 | L      | SCANNER MOTOR<br>DECELERATION signal          |
|      | 8  | GND       |   |        |                                               |
|      | 9  | SCNTMP1   | 1 | Analog | LASER/SCANNER<br>AREA TEMPERATURE<br>signal 1 |
|      | 10 | GND       |   |        |                                               |

| J130 | 1  | SCNTHP2  | I   | Analog | LASER/SCANNER<br>AREA TEMPERATURE<br>signal 2        |
|------|----|----------|-----|--------|------------------------------------------------------|
|      | 2  | GND      |     |        |                                                      |
|      | 3  | JLPWRON  | 0   | Н      | OPTIONAL DELIVERY<br>UNIT POWER ON signal            |
|      | 4  | JLCANH   | I/O | н      | OPTIONAL DELIVERY<br>UNIT<br>COMMUNICATION<br>signal |
|      | 5  | JLCANL   | I/O | L      | OPTIONAL DELIVERY<br>UNIT<br>COMMUNICATION<br>signal |
|      | 6  | GND      |     |        |                                                      |
|      | 7  | IPTUOPCK | 0   | Н      | OPTIONAL IPTU<br>CLOCK signal                        |
|      | 8  | IPTUOPIN | Ι   | L      | OPTIONAL IPTU<br>STATUS signal                       |
|      | 9  | IPTUOPOT | 0   | Н      | OPTIONAL IPTU<br>COMMAND signal                      |
|      | 10 |          | 0   | Н      | OPTIONAL IPTU media-<br>feed signal                  |
|      | 11 |          |     |        |                                                      |
|      | 12 |          |     |        |                                                      |
|      | 13 |          |     |        |                                                      |
|      | 14 |          |     |        |                                                      |
|      | 15 |          |     |        |                                                      |
|      | 16 |          |     |        |                                                      |

Table 7-33 Input/output signals to and from DC Controller PCA (continued)

| J131 | 1  | +24VCF     |   |       |                                                         |
|------|----|------------|---|-------|---------------------------------------------------------|
|      | 2  | TONSL1     | 0 | Н     | TONER FEED<br>SOLENOID CONTROL<br>signal (Y)            |
|      | 3  | +24VCF     |   |       |                                                         |
|      | 4  | TONSL2     | 0 | Н     | TONER FEED<br>SOLENOID CONTROL<br>signal (M)            |
|      | 5  | LED (+5VA) |   |       |                                                         |
|      | 6  | GND        |   |       |                                                         |
|      | 7  | TONM123ROT | I | Pulse | TONER FEED SCREW<br>ROTATION NUMBER<br>signal (Y, M, C) |
|      | 8  | LED (+5VA) |   |       |                                                         |
|      | 9  | GND        |   |       |                                                         |
|      | 10 | DEV12SEP   | I | Н     | DEVELOPING<br>HOMEPOSITION signal<br>(Y, M)             |
|      | 11 | +24VCF     |   |       |                                                         |
|      | 12 | TONSL3     | 0 | Н     | TONER FEED<br>SOLENOID CONTROL<br>signal (C)            |
|      | 13 | +24VCF     |   |       |                                                         |
|      | 14 | TONSL4     | 0 | Н     | TONER FEED<br>SOLENOID CONTROL<br>signal (Bk)           |
|      | 15 | LED (+5VA) |   |       |                                                         |
|      | 16 | GND        |   |       |                                                         |
|      | 17 | TONM4ROT   | I | Pulse | TONER FEED SCREW<br>ROTATION NUMBER<br>signal (Bk)      |
|      | 18 | LED (+5VA) |   |       |                                                         |
|      | 19 | GND        |   |       |                                                         |
|      | 20 | DEV34SEP   | I | Н     | DEVELOPING<br>HOMEPOSITION signal<br>(C. Bk)            |

| J132 | 1  | GND       |   |   |                                                   |
|------|----|-----------|---|---|---------------------------------------------------|
|      | 2  | FAN3LK    | I | Н | CRG AREA COOLING<br>FAN LOCK signal               |
|      | 3  | FAN3PS    | 0 | Н | CRG AREA COOLING<br>FAN DRIVE signal              |
|      | 4  | GND       |   |   |                                                   |
|      | 5  | FAN1LK    | I | Н | LASER/SCANNER UNIT<br>COOLING FAN LOCK<br>signal  |
|      | 6  | FAN1PS    | 0 | Н | LASER/SCANNER UNIT<br>COOLING FAN DRIVE<br>signal |
|      | 7  | GND       |   |   |                                                   |
|      | 8  | FAN2LK    | I | Н | FIXING UNIT COOLING<br>FAN LOCK signal            |
|      | 9  | FAN2PS    | 0 | Н | FIXING UNIT COOLING<br>FAN DRIVE signal           |
| J133 | 1  | DUPOPPSPD | 0 | Н | DUPLEXING UNIT<br>PICKUP SPEED signal             |
|      | 2  | DUPOPPFED | 0 | Н | DUPLEXING UNIT RE-<br>PICKUP signal               |
|      | 3  | DUPOPCK   | 0 | Н | DUPLEXING UNIT<br>CLOCK signal                    |
|      | 4  | DUPOPIN   | I | Н | DUPLEXING UNIT<br>STATUS signal                   |
|      | 5  | DUPOPOT   | 0 | Н | DUPLEXING UNIT<br>COMMAND signal                  |
|      | 6  | +3.3VS    |   |   |                                                   |
|      | 7  | +5VA      |   |   |                                                   |
|      | 8  | GND       |   |   |                                                   |
|      | 9  | GND       |   |   |                                                   |
|      | 10 | GND       |   |   |                                                   |
|      | 11 | +24VB     |   |   |                                                   |
|      | 12 | +24VB     |   |   |                                                   |

Table 7-33 Input/output signals to and from DC Controller PCA (continued)

Table 7-33 Input/output signals to and from DC Controller PCA (continued)

| J138 | 1  | +24VB   |   |       |                                          |
|------|----|---------|---|-------|------------------------------------------|
|      | 2  | +24VB   |   |       |                                          |
|      | 3  | GND     |   |       |                                          |
|      | 4  | GND     |   |       |                                          |
|      | 5  | /DM1ACC | 0 | Н     | DRUM MOTOR<br>ACCELERATION signal<br>(Y) |
|      | 6  | /DM1DEC | 0 | Н     | DRUM MOTOR<br>DECELERATION signal<br>(Y) |
|      | 7  | /DM1FG  | I | Pulse | DRUM MOTOR SPEED<br>DETECTION signal (Y) |
|      | 8  | DM1REV  | 0 | Н     | DRUM MOTOR<br>REVERSE signal (Y)         |
|      | 9  | +24VB   |   |       |                                          |
|      | 10 | +24VB   |   |       |                                          |
|      | 11 | GND     |   |       |                                          |
|      | 12 | GND     |   |       |                                          |
|      | 13 | /DM2ACC | 0 | Н     | DRUM MOTOR<br>ACCELERATION signal<br>(M) |
|      | 14 | /DM2DEC | 0 | Н     | DRUM MOTOR<br>DECELERATION signal<br>(M) |
|      | 15 | /DM2FG  | 1 | Pulse | DRUM MOTOR SPEED<br>DETECTION signal (M) |
|      | 16 | DM2REV  | 0 | Н     | DRUM MOTOR<br>REVERSE signal (M)         |

 Table 7-33 Input/output signals to and from DC Controller PCA (continued)

| 1  | +24VB   |   |       |                                           |
|----|---------|---|-------|-------------------------------------------|
| 2  | +24VB   |   |       |                                           |
| 3  | GND     |   |       |                                           |
| 4  | GND     |   |       |                                           |
| 5  | /DM3ACC | 0 | Η     | DRUM MOTOR<br>ACCELERATION signal<br>(C)  |
| 6  | /DM3DEC | 0 | Н     | DRUM MOTOR<br>DECELERATION signal<br>(C)  |
| 7  | /DM3FG  | I | Pulse | DRUM MOTOR SPEED<br>DETECTION signal (C)  |
| 8  | DM3REV  | 0 | Н     | DRUM MOTOR<br>REVERSE signal (C)          |
| 9  | +24VB   |   |       |                                           |
| 10 | +24VB   |   |       |                                           |
| 11 | GND     |   |       |                                           |
| 12 | GND     |   |       |                                           |
| 13 | /DM4ACC | 0 | Н     | DRUM MOTOR<br>ACCELERATION signal<br>(Bk) |
| 14 | /DM4DEC | 0 | Н     | DRUM MOTOR<br>DECELERATION signal<br>(Bk) |
| 15 | /DM4FG  | I | Pulse | DRUM MOTOR SPEED<br>DETECTION signal (Bk) |
| 16 | DM4REV  | 0 | Н     | DRUM MOTOR<br>REVERSE signal (Bk)         |
| 17 | N.C.    |   |       |                                           |
|    |         |   |       |                                           |

| J141 | 1  | TONM4B   | 0 | Н | TONER FEED MOTOR<br>CONTROL signal (Bk)                        |
|------|----|----------|---|---|----------------------------------------------------------------|
|      | 2  | TONM4I3  | 0 | Η | TONER FEED MOTOR<br>CURRENT SWITCH<br>signal (Bk)              |
|      | 3  | TONM4A   | 0 | Н | TONER FEED MOTOR<br>CONTROL signal (Bk)                        |
|      | 4  | TONM4I2  | 0 | Н | TONER FEED MOTOR<br>CURRENT SWITCH<br>signal (Bk)              |
|      | 5  | TONM4I0  | 0 | Н | TONER FEED MOTOR<br>CURRENT SWITCH<br>signal (Bk)              |
|      | 6  | TONM4I1  | 0 | Н | TONER FEED MOTOR<br>CURRENT SWITCH<br>signal (Bk)              |
|      | 7  | GND      |   |   |                                                                |
|      | 8  | GND      |   |   |                                                                |
|      | 9  | +24VC    |   |   |                                                                |
|      | 10 | +24VC    |   |   |                                                                |
|      | 11 | GND      |   |   |                                                                |
|      | 12 | DEVM34AN | 0 | н | DEVELOPING<br>DISENGAGEMENT<br>MOTOR CONTROL<br>signal (C, Bk) |
|      | 13 | DEVM34B  | 0 | Н | DEVELOPING<br>DISENGAGEMENT<br>MOTOR CONTROL<br>signal (C, Bk) |
|      | 14 | DEVM34A  | 0 | н | DEVELOPING<br>DISENGAGEMENT<br>MOTOR CONTROL<br>signal (C, Bk) |
|      | 15 | DEVM34BN | 0 | н | DEVELOPING<br>DISENGAGEMENT<br>MOTOR CONTROL<br>signal (C, Bk) |
|      |    |          |   |   |                                                                |

Table 7-33 Input/output signals to and from DC Controller PCA (continued)

| Table 7-33 | Input/output s | ignals to and from DC Controller PCA (continued) |
|------------|----------------|--------------------------------------------------|
| J142       | 1              | GND                                              |

| J142 | 1  | GND       |   |   |                                                               |
|------|----|-----------|---|---|---------------------------------------------------------------|
|      | 2  | DEVM12AN  | 0 | Н | DEVELOPING<br>DISENGAGEMENT<br>MOTOR CONTROL<br>signal (Y, M) |
|      | 3  | DEVM12B   | 0 | Н | DEVELOPING<br>DISENGAGEMENT<br>MOTOR CONTROL<br>signal (Y, M) |
|      | 4  | DEVM12A   | 0 | н | DEVELOPING<br>DISENGAGEMENT<br>MOTOR CONTROL<br>signal (Y, M) |
|      | 5  | DEVM12BN  | 0 | Н | DEVELOPING<br>DISENGAGEMENT<br>MOTOR CONTROL<br>signal (Y, M) |
|      | 6  | +24VB     |   |   |                                                               |
|      | 7  | +24VB     |   |   |                                                               |
|      | 8  | GND       |   |   |                                                               |
|      | 9  | GND       |   |   |                                                               |
|      | 10 | +5VA      |   |   |                                                               |
|      | 11 | ITBSEP1   | I | Н | ITB HOMEPOSITION signal                                       |
|      | 12 | TONM123I2 | 0 | Н | TONER FEED MOTOR<br>CURRENT SWITCH<br>signal (Y, M, C)        |
|      | 13 | TONM123B  | 0 | Н | TONER FEED MOTOR<br>CONTROL signal (Y, M,<br>C)               |
|      | 14 | TONM123I3 | 0 | Н | TONER FEED MOTOR<br>CURRENT SWITCH<br>signal (Y, M, C)        |
|      | 15 | TONM123A  | 0 | Н | TONER FEED MOTOR<br>CONTROL signal (Y, M,<br>C)               |
|      | 16 | TONM123I1 | 0 | Н | TONER FEED MOTOR<br>CURRENT SWITCH<br>signal (Y, M, C)        |
|      | 17 | TONM123I0 | 0 | Н | TONER FEED MOTOR<br>CURRENT SWITCH<br>signal (Y, M, C)        |
|      |    |           |   |   |                                                               |

| _    |   |            |   | - |                                          |
|------|---|------------|---|---|------------------------------------------|
| J144 | 1 | LED (+5VA) |   |   |                                          |
|      | 2 | GND        |   |   |                                          |
|      | 3 | MPTPEMP    | I | Н | MPT MEDIA<br>PRESENCE signal             |
|      | 4 | +24VCF     |   |   |                                          |
|      | 5 | MPTSL      | 0 | Н | MPT PICKUP<br>SOLENOID CONTROL<br>signal |
|      | 6 | LED (+5VA) |   |   |                                          |
|      | 7 | GND        |   |   |                                          |
|      | 8 | MPTPLAST   | Ι | Н | MPT LAST MEDIA signal                    |

Table 7-33 Input/output signals to and from DC Controller PCA (continued)

# 8 Output accessories and intermediate paper transfer unit (IPTU)

- Theory of operation
- <u>Specifications</u>
- Removal and replacement
- Solve problems

## Theory of operation

## Intermediate paper transfer unit (IPTU)

**NOTE:** This item is called the "output accessory bridge" in the user documentation for this product.

#### **Basic operation**

The intermediate paper transfer unit (IPTU) is optionally installed to the face-down delivery unit of the product. It feeds paper to the staple/stacker or booklet maker. The face-down tray is removed when you install the IPTU.

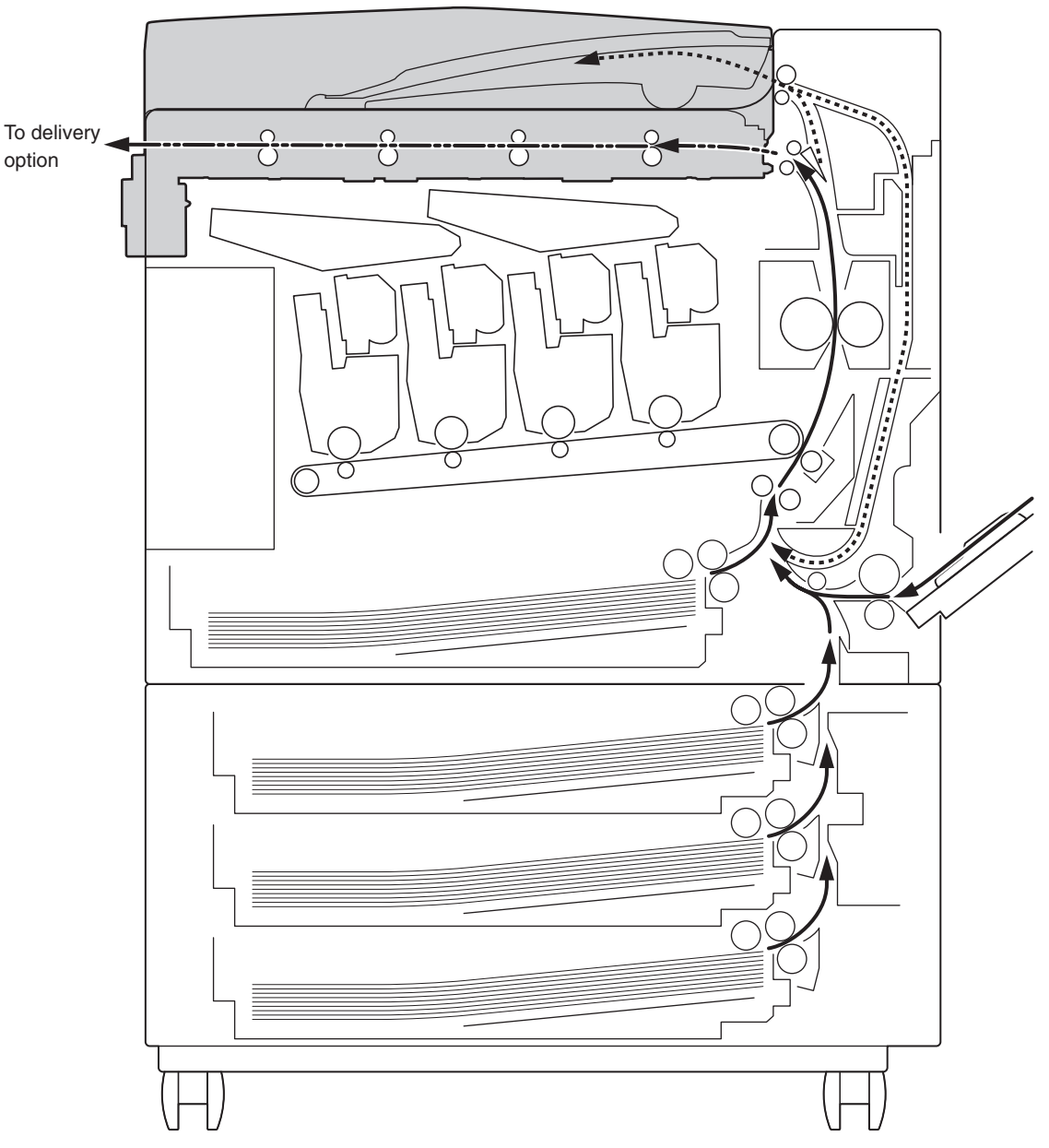

Figure 8-1 Paper path of the IPTU

The IPTU driver controls the operational sequence of the IPTU and the serial communication with the DC controller of the product. The DC controller sends several commands to the IPTU driver at specific times. The IPTU driver drives the motors according to the commands. The IPTU driver sends the status information of the IPTU to the DC controller. The DC controller determines if there is an IPTU illegal connection. The DC controller notifies the formatter if it does not control the serial communication with the IPTU driver when the product is turned on, when it is recovering from Sleep mode, or during the prerotation period when the door closes. The printer supplies DC24V to the IPTU. The IPTU driver generates DC3.3V for sensors and ICs based on the DC24V.

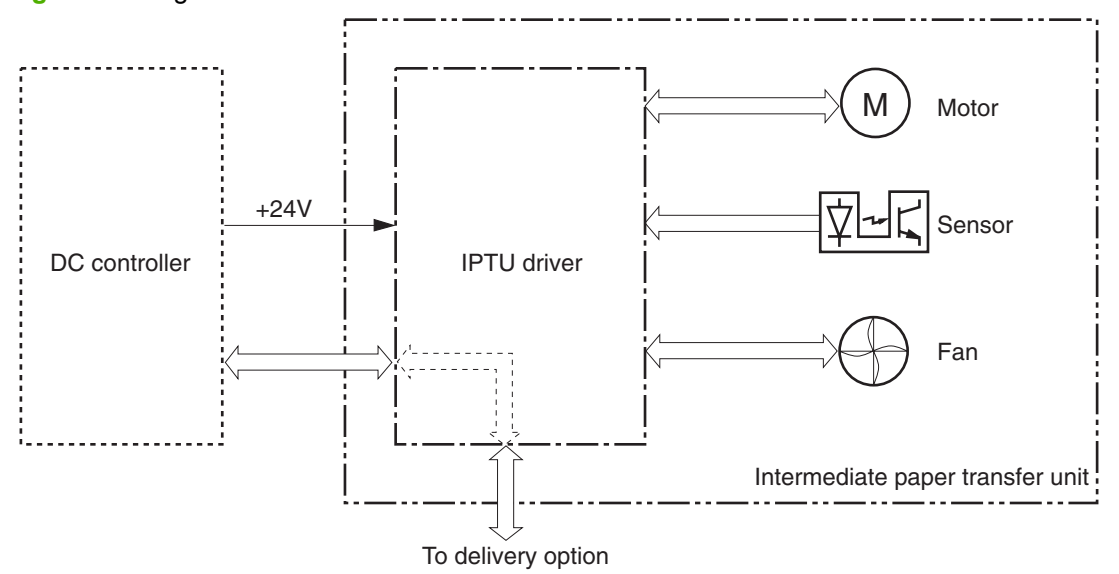

Figure 8-2 Signal flow in the IPTU

| Tal | ble | 8-1 | Components of the IPTU |  |
|-----|-----|-----|------------------------|--|
|     |     |     |                        |  |

| Symbol for component |       | Name                            | Remark |
|----------------------|-------|---------------------------------|--------|
| Motor                | M201  | IPTU media feed motor 2         |        |
|                      | M202  | IPTU media feed motor 1         |        |
| Sensor               | SR201 | IPTU media feed sensor 3        |        |
|                      | SR202 | IPTU media feed sensor 2        |        |
|                      | SR203 | IPTU media feed sensor 1        |        |
|                      | SR204 | IPTU door open detection sensor |        |
| Fan                  | FM8   | IPTU feed unit cooling fan      |        |

#### **Feed operation**

The paper is delivered to the staple/stacker or booklet maker through the IPTU.

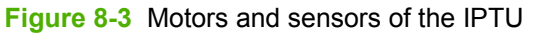

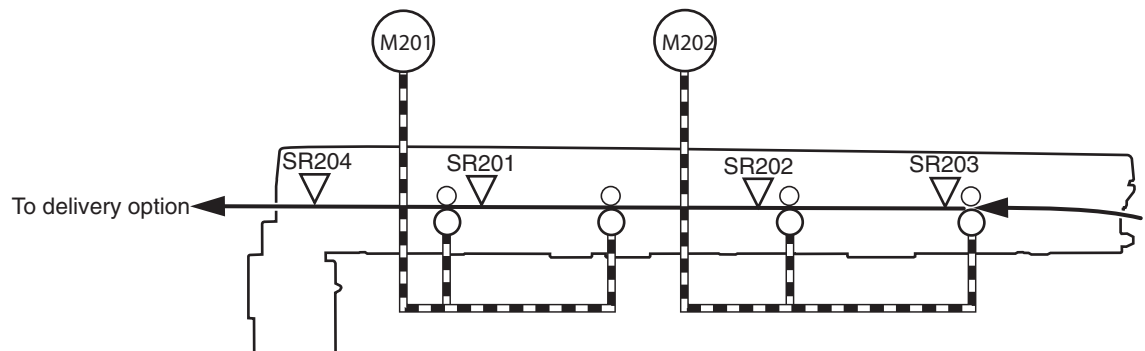

#### Table 8-2 IPTU components

| Component                       |       | Signal                           | Driver      |
|---------------------------------|-------|----------------------------------|-------------|
| IPTU feed motor 2               | M201  | IPTU feed motor 2 control signal | IPTU driver |
| IPTU feed motor 1               | M202  | IPTU feed motor 1 control signal | IPTU driver |
| IPTU media feed sensor 3        | SR201 | IPTU media feed 3 signal         | IPTU driver |
| IPTU media feed sensor 2        | SR202 | IPTU media feed 2 signal         | IPTU driver |
| IPTU media feed sensor 1        | SR203 | IPTU media feed 1 signal         | IPTU driver |
| IPTU door open detection sensor | SR204 | IPTU door open detection signal  | IPTU driver |

#### **IPTU sequence**

- 1. The paper is fed into the IPTU after fusing.
- 2. The DC controller sends a drive command to the IPTU driver after the fusing delivery media feed sensor detects the leading edge of paper.
- 3. When it receives a command, the IPTU driver drives the IPTU feed motors to rotate the PD media feed rollers.
- 4. The IPTU feed rollers feed the paper to the accessory.

#### **Jam detection**

The IPTU uses three media feed sensors on the media path to detect the presence of paper and to check whether paper is being fed correctly or has jammed. The IPTU identifies a jam if the sensor detects paper at a specified time stored in the IPTU driver. The IPTU driver stops a print operation and notifies the formatter through the DC controller when it determines that a jam has occurred.

#### The IPTU detects the following jams:

Delivery delay jam 1

This jam occurs if the IPTU media feed sensor 1 does not detect the leading edge of a sheet of paper within a specified period from when the paper is delivered from the printer into the IPTU.

• Delivery delay jam 2

This jam occurs if the IPTU media feed sensor 2 does not detect the leading edge of a sheet of paper within a specified period from when the IPTU media feed sensor 1 detects the leading edge. This jam also occurs if the IPTU media feed sensor 3 does not detect the leading edge of the sheet within a specified period from when the IPTU media feed sensor 2 detects the leading edge.

Delivery stationary jam 1

This jam occurs if the IPTU media feed sensor 1 does not detect the trailing edge of sheet of paper within a specified period from when it detects the leading edge. This jam also occurs if the IPTU media feed sensor 2 does not detect the trailing edge of a sheet of paper within a specified period from when it detects the leading edge. This also occures if the IPTU media feed sensor 3 does not detect the trailing edge of a sheet of paper within a specified period from when it detects the leading edge.

### 3-bin stapler/stacker

#### **Basic operation**

The stapler/stacker delivers jobs from the product several ways. The modes of delivery include simple stacking, job offset, and stapling. The stacker controller PCA controls all operations involved in these modes, according to the commands from the product.

Figure 8-4 Basic operation of the stapler/stacker

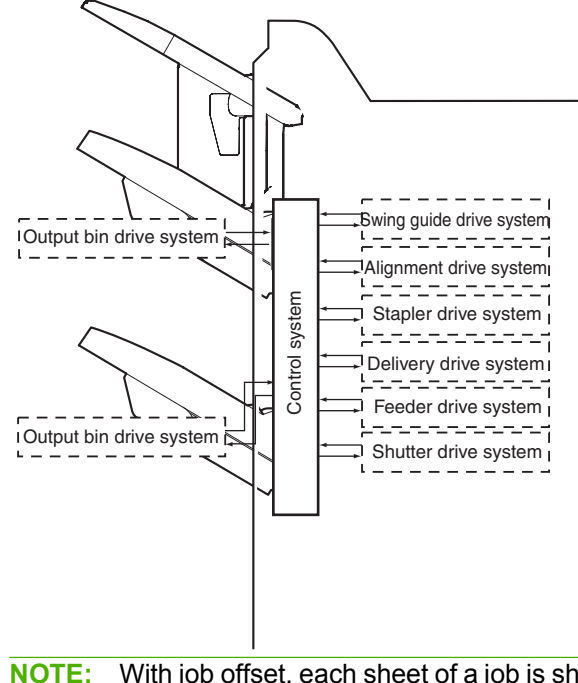

NOTE: With job offset, each sheet of a job is shifted to one side in the output bin in order to keep each sheet separate from the others.

#### **Electrical circuitry**

The stacker controller PCA controls the stacker operation sequence. A 16-bit microprocessor (CPU) is installed on the stacker controller PCA to control the stacker operation sequence and CAN communication with the video controller PCA. The stacker controller PCA drives solenoids, motors, and so forth in response to the commands received from the video controller through the CAN communication line. In addition, the stacker controller PCA reports information about various sensors and switches to the video controller through the CAN communication line. Major functions of the IC chips installed on the stacker controller PCA are as follows:

- IC13 (CPU): Controls the operation sequence
- IC10 (EEP-ROM): Backs up adjustment values
- IC6 (Communication IC): Communicates with the host machine
- IC8 (Regulator IC): Generates 5 V
- IC14 (Regulator IC): Generates 3.3 V

#### Figure 8-5 Electrical circuitry of the stapler/stacker

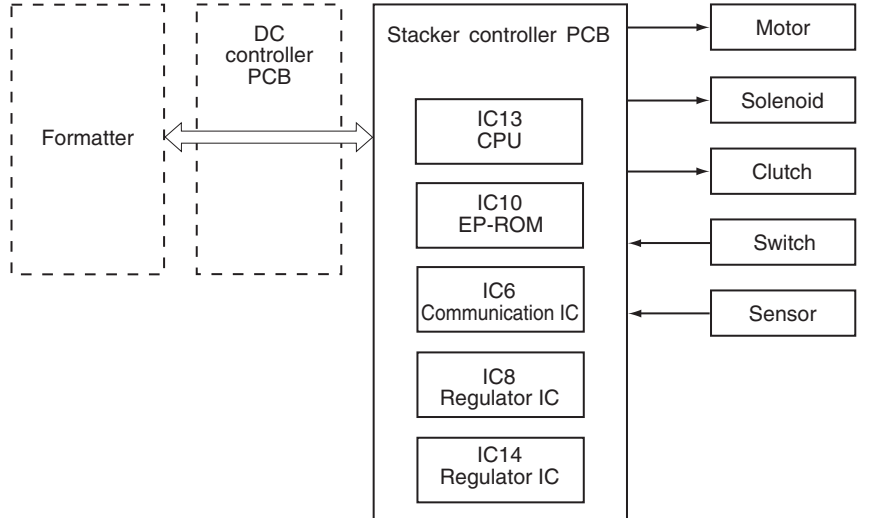

#### Feed drive system

Based on commands from the product, the stapler/stacker delivers jobs to the output bins in the appropriate mode: simple stacking, job offset, and stapling.

Figure 8-6 Electrical circuitry of the stapler/stacker

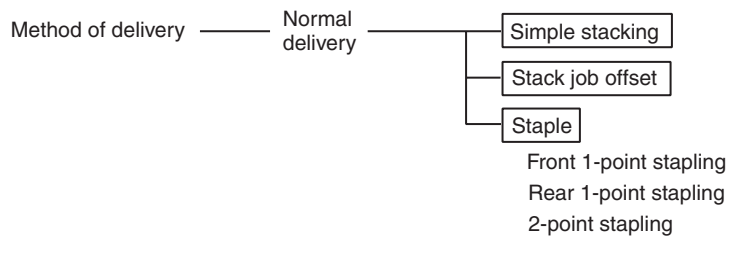

#### Figure 8-7 Output bins of the stapler/stacker

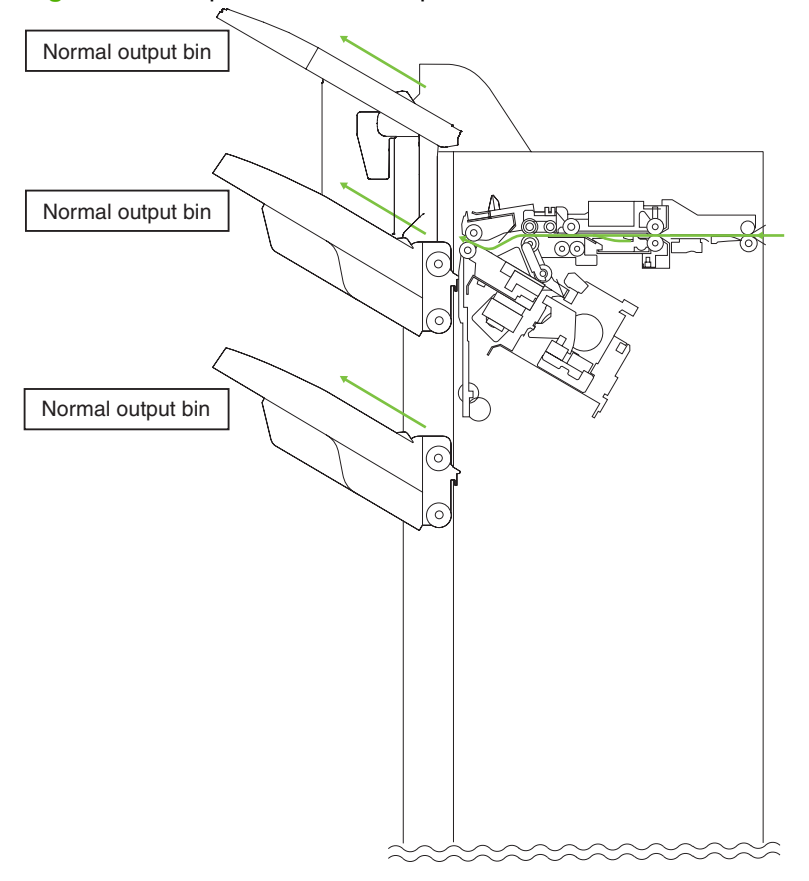

#### Construction of the control system

Jobs sent from the product are delivered to the output bin or the processing output bin according to the ejection type. For jobs delivered to the staple bin, job offset or stapling is performed according to the instructions from the product. When ejecting from the processing output bin, a stack trailing-edge assist guide is used in addition to the stack-ejection roller to eject the stack. The inlet motor (M31), stack-ejection motor (M32), and stack trailing-edge assist motor (M39) are step motors. These motors are rotated forward or backward by the microcomputer (CPU) in the stacker controller PCA. The following two sensors are provided in the paper delivery path to detect the arrival or passing of copies:

- Stacking paper-path-entry sensor (PI33)
- Stacking paper-path-delivery sensor (PI34)

Each output bin also has sensors to detect the presence of a sheet on the bin:

- First output-bin paper sensor (PI42)
- Second output-bin paper sensor (PI43)

If a sheet does not reach or pass each sensor within the prescribed time, the stacker controller PCA stops the operation and notifies the product that a jam has occurred. After a jam is cleared and all of the doors are closed, the stapler/stacker checks whether the sheet is detected by the stacking paper-

path-entry sensor or stacking paper-path-delivery sensor. If the sensors detect a sheet, the stapler/ stacker determines that the jam is not fixed and sends a jam processing signal to the product again.

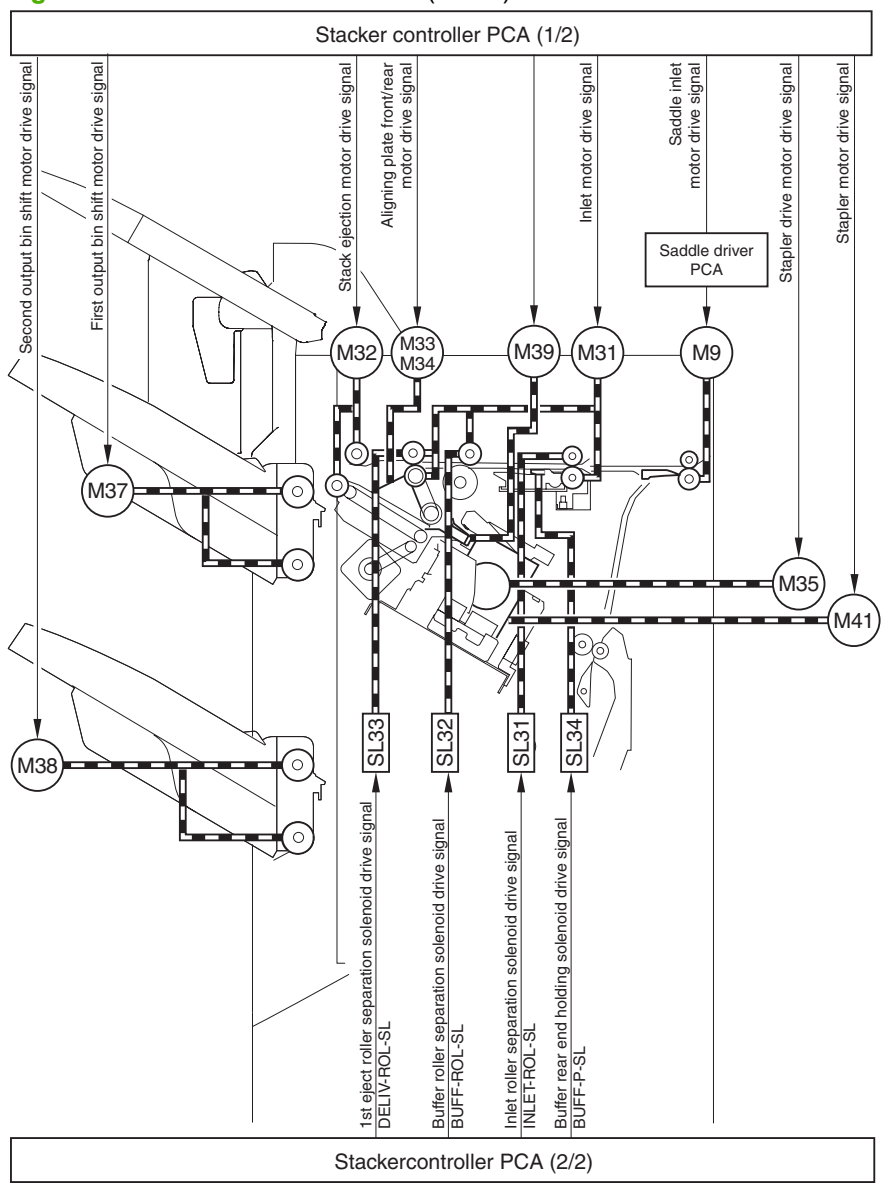

Figure 8-8 Stacker controller PCA (1 of 2)
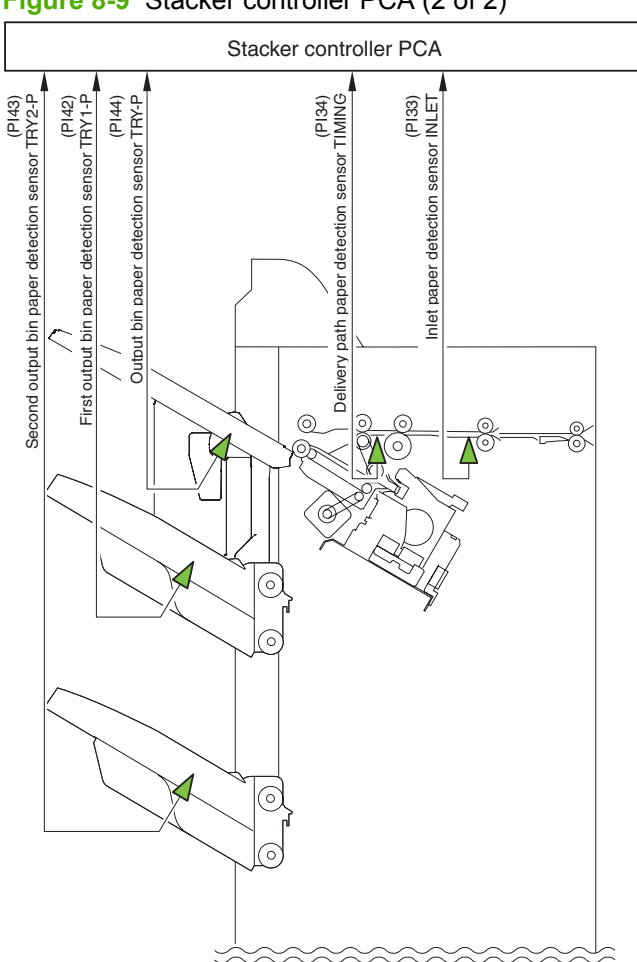

# Figure 8-9 Stacker controller PCA (2 of 2)

## Paper delivery path (stapler/stacker and booklet maker)

There are three paper paths to output bins 1, 2, and the additional output bin depending on the ejection process.

All sheets are ejected through the following path when the accessory is set to non-sort.

Figure 8-10 Paper path when set to non-sort

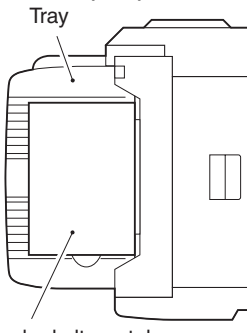

Paper is stacked alternately

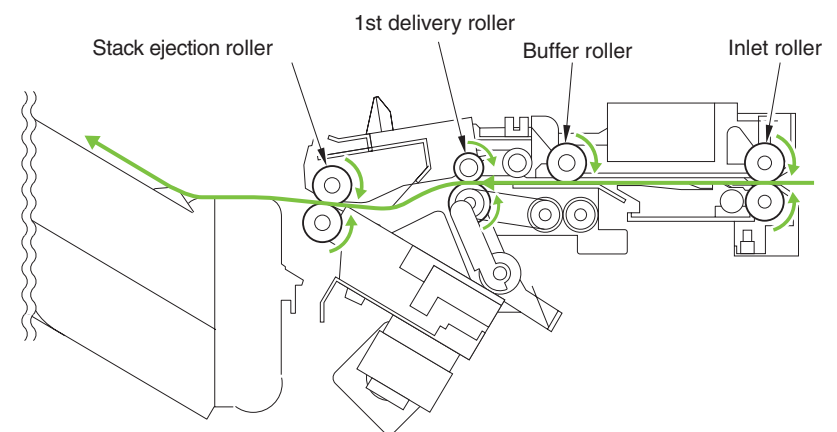

When the product sorts paper size other than A4, B5, or LTR or when set to staple and sort, copies are delivered to the processing output bin for aligning and stapling and then ejected using the stack trailing-edge assist.

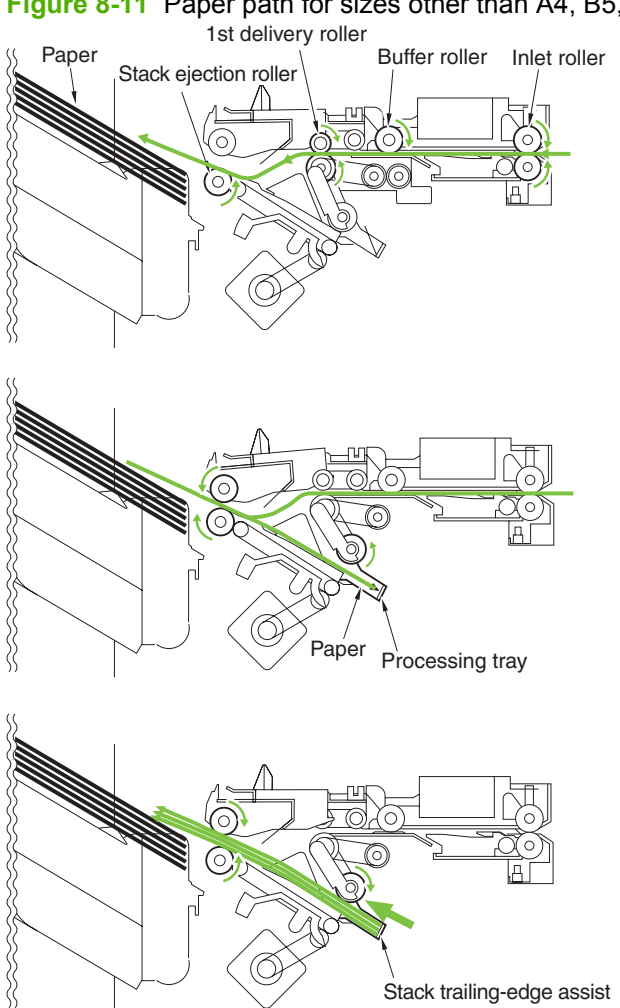

Figure 8-11 Paper path for sizes other than A4, B5, or LTR

With A4, B5, or LTR paper sizes, two sheets of paper feed into the buffer (two or three sheets if 2-point stapling). The sheets are then aligned and stapled in the processing output bin and ejected. While stapling or offset is performed, copies are simultaneously ejected, delivered to the buffer, and stacked in the processing output bin. Copies are received continuously from the product. The stack delivered from the buffer is ejected to the processing output bin, and the stack processed in the processing output

bin is ejected to the output bin. Simultaneous stack ejection is described below for two A4 copies between stacks when the equipment is set to sort.

1. When the first paper reaches the switchback point, it is sent to the buffer unit, and the buffer guide holds the trailing edge of the paper.

Figure 8-12 Paper path (1 of 5)

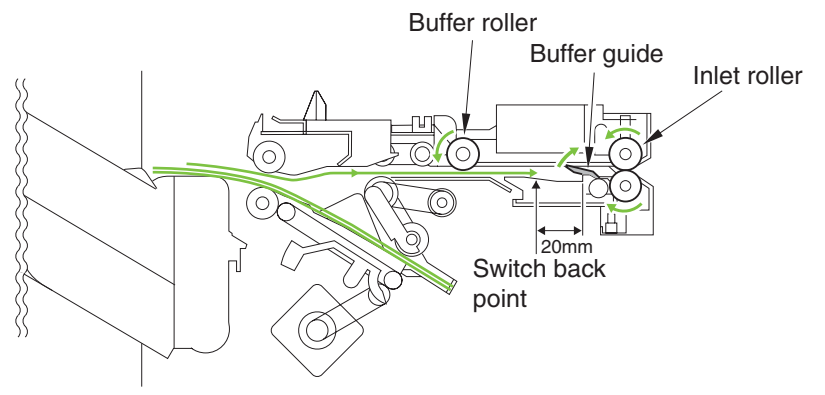

2. When the first sheet arrives at the buffer, the second sheet is sent from the product.

Figure 8-13 Paper path (2 of 5) Buffer roller

3. The first delivery roller descends and works with the stack-delivery roller to deliver the first and second sheet to the processing output bin. At the same time, the return roller and stack trailing-edge assist send the stack in the processing output bin to the output bin.

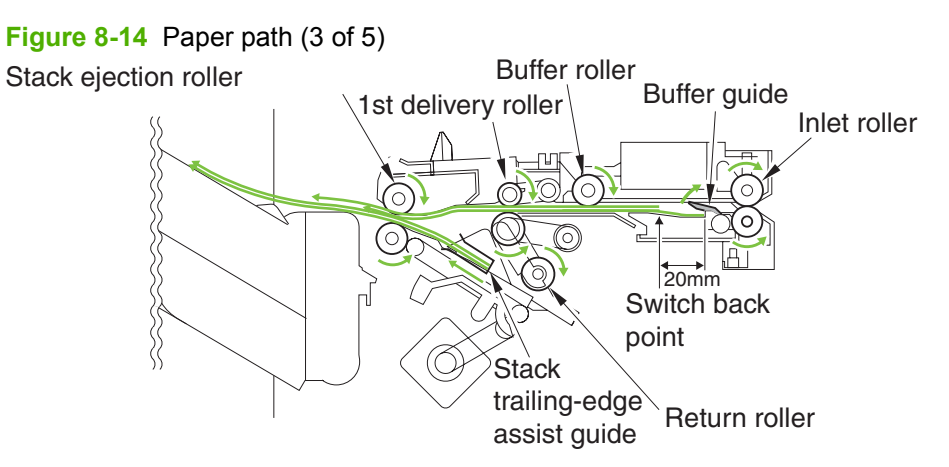

4. When the stack in the processing output bin is sent to the delivery output bin and the trailing edge of the first and second paper exits the first delivery roller, the stack-delivery roller and return roller deliver the first and second sheet to the processing output bin.

Figure 8-15 Paper path (4 of 5)

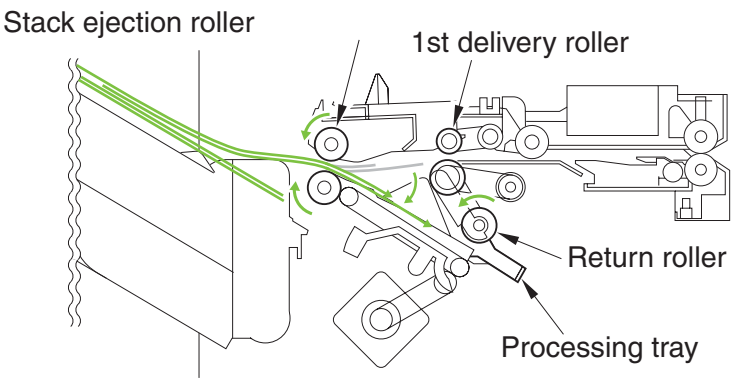

5. The first and second paper delivered to the processing output bin are aligned and then delivered to the output bin.

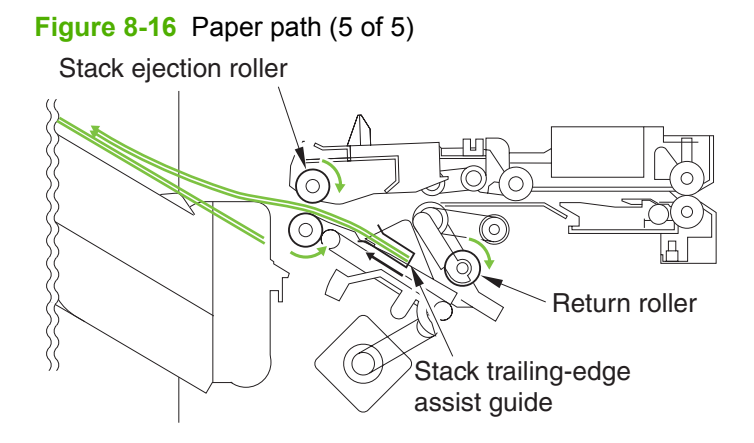

## Intermediate-process output-bin assembly (stapler/stacker and booklet maker)

## Stack job offset

The job-offset operation offsets the paper stack to the front or rear when ejecting to sort the paper stack. The forward/backward movement of the sheet delivered to the processing output bin is controlled by the front-aligning plate and rear-aligning plate. The aligned copies are stapled or ejected according to the signal from the product. When the power is turned on, the stacker controller PCA drives the aligning-plate front motor (M33) and aligning-plate rear motor (M34) to return the two aligning plates to home

position. The name and function of motors and sensors used by the stack job-offset function are shown below.

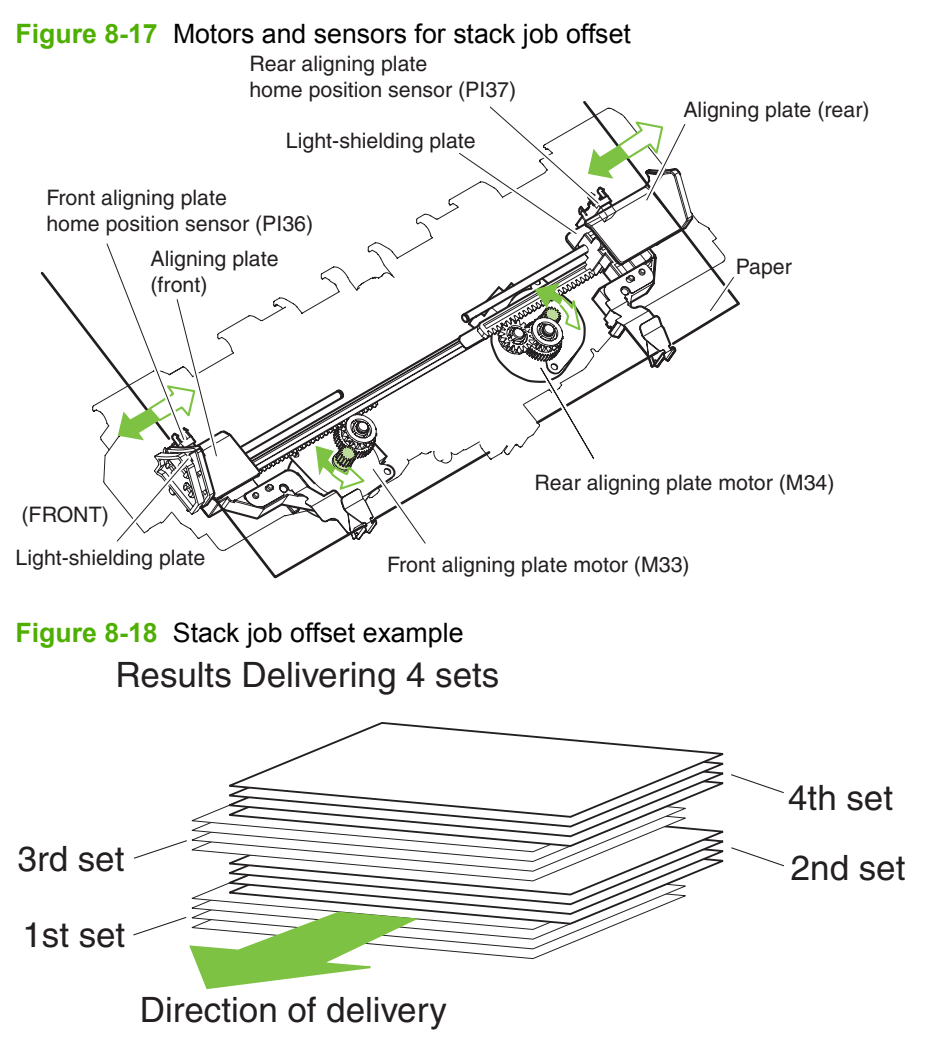

#### Table 8-3 Motors for the stack job offset

| Motor                                  | Function                                               |
|----------------------------------------|--------------------------------------------------------|
| Front-aligning-plate motor (M33)       | Aligns paper in the processing output bin to the front |
| Rear-aligning-plate motor (M34)        | Aligns paper in the processing output bin to the rear  |
| Swing motor (M36)                      | Moves the swing guide up/down                          |
| Stack trailing-edge assist motor (M39) | Carry the stack end during stack ejection              |

#### Table 8-4 Sensors for the stack job offset

| Sensor                                       | Function                                       |
|----------------------------------------------|------------------------------------------------|
| Swing-guide home-position (HP) sensor (PI35) | Detects the swing guide home position          |
| Front-aligning-plate HP sensor (PI36)        | Detects the aligning plate front-home position |

#### Table 8-4 Sensors for the stack job offset (continued)

| Sensor                                      | Function                                             |
|---------------------------------------------|------------------------------------------------------|
| Rear-aligning-plate HP sensor (PI37)        | Detects the aligning plate rear-home position        |
| Stack trailing-edge assist HP sensor (PI39) | Detects the stack trailing-edge assist home-position |

## Process output bin paper-stacking operation

When the trailing edge of the paper exits the first delivery roller, the sheet is delivered to the processing output bin by the stack-delivery roller and return roller and then pushed against the processing outputbin stopper.

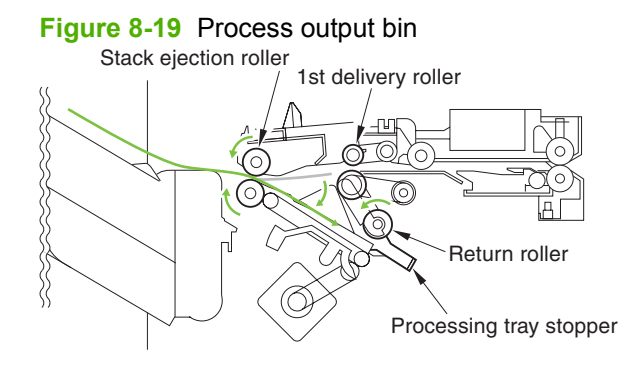

## **Offset operation**

Each sheet is pulled forward or backward using the front-aligning plate and the rear-aligning plate. The offset operation is performed each time a sheet is pulled onto the processing output bin.

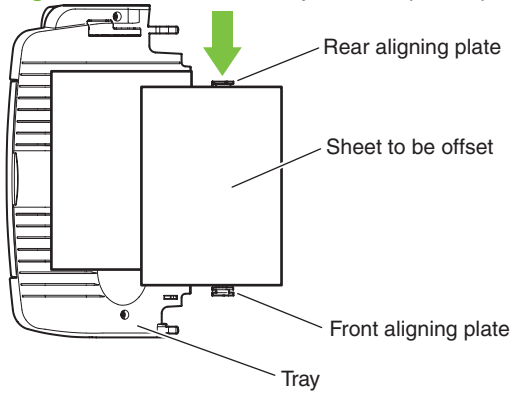

Figure 8-20 Job offset operation (1 of 2)

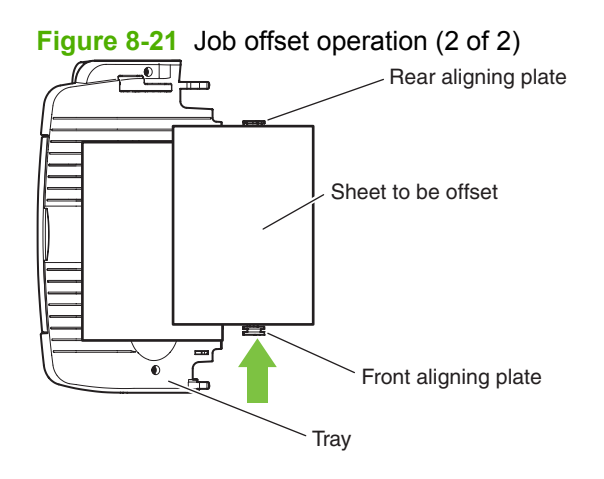

# Stack trailing-edge assist operation

To improve stacking performance when ejecting jobs delivered to the processing output bin, a stack trailing-edge assist guide supports the back of the stack during stack ejection.

Figure 8-22 Stack trailing-edge assist operation

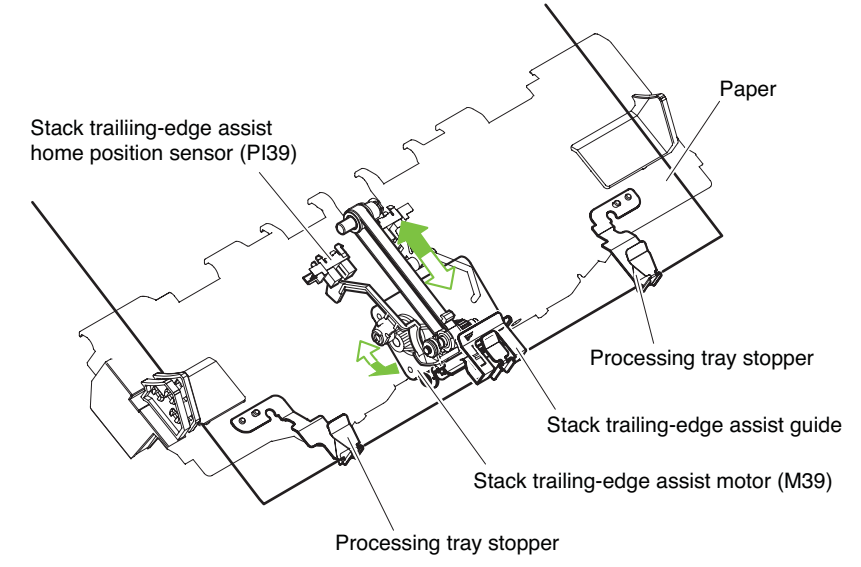

## Stack delivery operation

The stack is ejected each time 2–4 large sheets or 2–6 small sheets are offset on the processing output bin. The swing motor turns and the swing guide descends causing the upper and lower stack-delivery rollers to hold the stack. The stack-delivery motor turns the stack-delivery roller and return roller. At the same time, the stack trailing-edge assist motor starts the stack trailing-edge assist guide, and the stack held by the stack-delivery rollers is moved forward. When the stack trailing-edge assist motor reverses,

the stack trailing-edge assist guide returns to home position. The stack-delivery motor then ejects the stack with the upper and lower stack-delivery rollers.

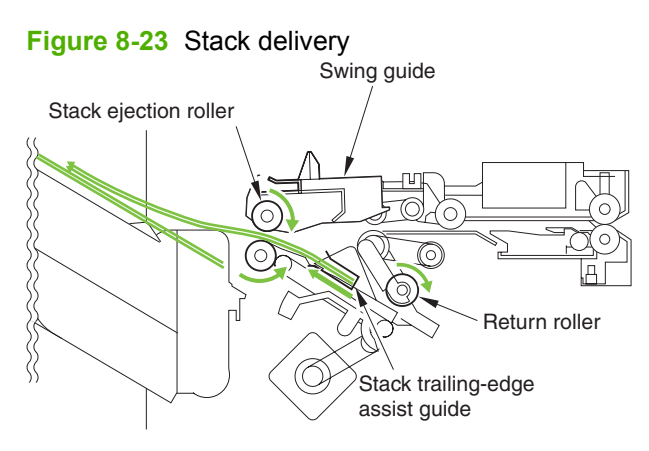

## Staple operation (stapler/stacker and booklet maker)

The stapling operation staples the prescribed number of copies with the stapler unit. The staple position depends on the staple mode and paper size. The stapler-shift home-position sensor (PI40) detects whether the stapler unit is at the home position. The stapler unit is equipped with a stapler-alignment interference sensor (PI46). The staple motor (M41) operation is prohibited when the stapler-alignment interference sensor (PI46) is on. This prevents stapling at the stopper and damaging the stopper when the stapler-shift motor (M35) is incorrectly adjusted. When the power is turned on, the stacker controller PCA drives the stapler-shift motor (M35) to return the stapler unit to home position. If the stapler unit is already at home position, it waits in that state.

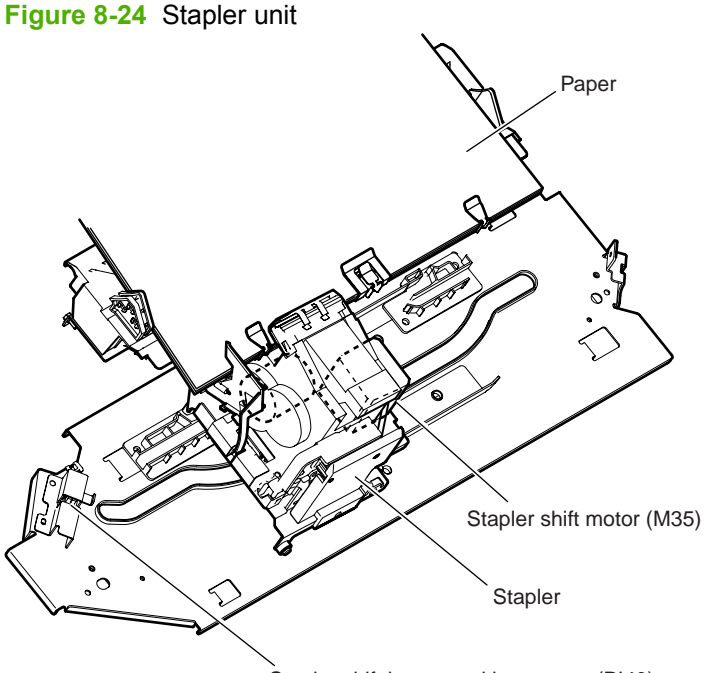

Stapler shift home position sensor (PI40)

#### Figure 8-25 Staple location

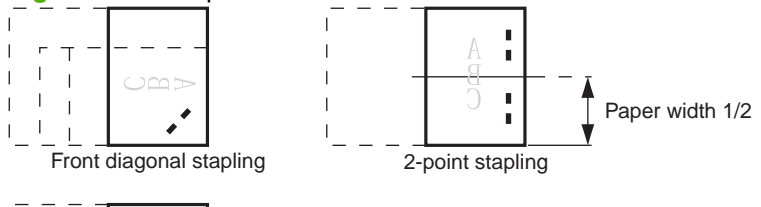

Rear diagonal stapling

#### Table 8-5 Sensors used in stapling

| Sensor                                 | Symbol | Connector | Function                                                              | Remarks        |
|----------------------------------------|--------|-----------|-----------------------------------------------------------------------|----------------|
| Stapler-shift home-<br>position sensor | PI40   | J721B-6   | Detects the home<br>position for the stapler<br>moving back and forth |                |
| Stapler-alignment interference sensor  | PI46   | J717-3    | Staple prohibited area detection                                      |                |
| Stapler home-position sensor           | PI50   | J717-5    | Detects the home<br>position for the stapling<br>operation            | In the stapler |
| Staple edging sensor                   | PI51   | J717-6    | Detects the staple top position                                       | In the stapler |
| Staple sensor                          | PI52   | J717-7    | Detects presence or<br>absence of staples in<br>the cartridge         | In the stapler |

#### Table 8-6 Motors used in stapling

| Function                        | Motor               | Symbol | Remarks |
|---------------------------------|---------------------|--------|---------|
| Moves the stapler               | Stapler-shift motor | M35    |         |
| Performs the stapling operation | Staple motor        | M41    |         |

The stacker controller PCA moves the stapler according to the specified stapling position. When the rear of the first sheet passes the first delivery roller, the stacker controller PCA stops the stack-delivery motor (M32) and then rotates it in reverse. The stack-delivery motor rotates the stack-delivery roller and return roller and delivers the paper to the processing output bin. The paper in the processing output bin is detected by the processing-output-bin paper sensor (PI38). When the paper is delivered to the processing output bin, the swing motor (M36) starts and raises the swing guide. When the swing-guide home-position sensor (PI35) detects the rising of the swing guide, the swing-guide motor stops and holds the swing guide at the raised position. After the processing-output-bin paper sensor detects the paper, the aligning motor (M33/M34) starts and aligns the paper.

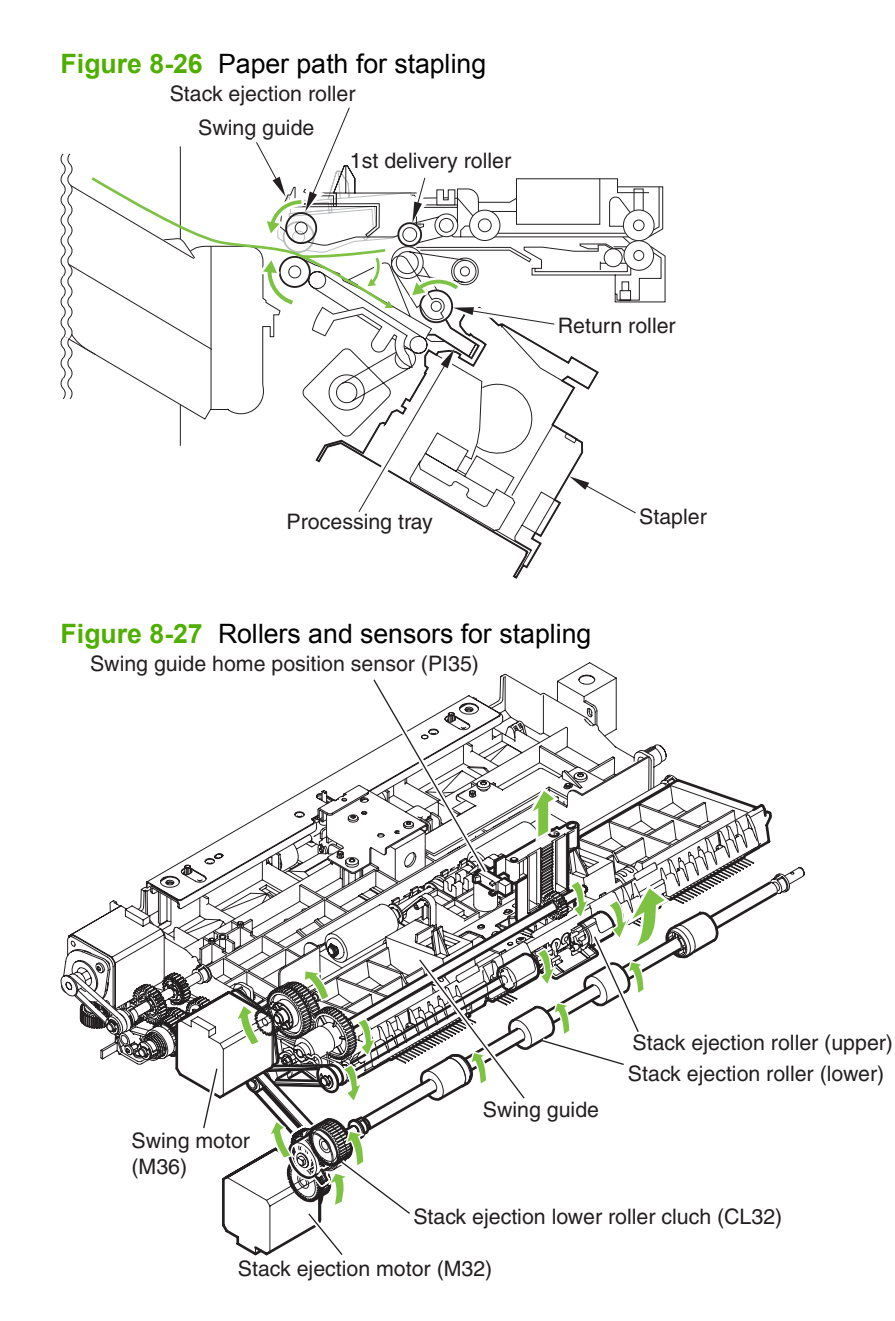

The stacker controller PCA starts the swing motor (M36) and lowers the swing guide when the rear of the second paper passes the first delivery roller. The stack-delivery motor is reversed. The stack-delivery motor rotates the stack-delivery roller (upper) and return roller and sends the paper to the processing output bin. At this point, the stack-delivery roller (lower) does not rotate because the stack-ejection lower-roller clutch (CL32) is disengaged. The output-bin paper sensor (P138) detects the processing-output-bin paper sensor (P138). When the paper is delivered to the processing output bin, the swing motor (M36) starts and raises the swing guide. When the swing-guide home-position sensor (P135) detects the rising of the swing guide, the swing-guide motor stops and holds the swing guide at the raised position. After the processing-output-bin paper sensor detects the paper, the aligning motor (M33/M34) starts and aligns the paper.

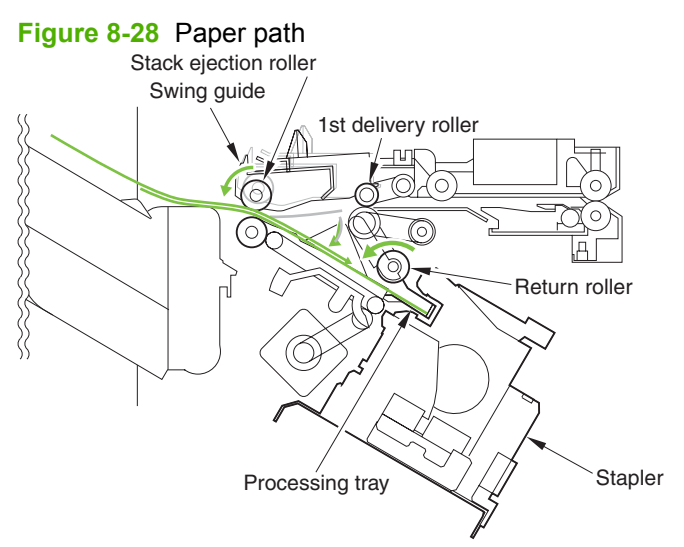

When the last sheet is aligned, the stacker controller PCA moves the aligning plate to the alignment position with the aligning motor (M33/M34) (the paper is held by the aligning plate). Then the stacker controller PCA staples at the specified staple position. After stapling, the stacker controller PCA starts the swing motor (M36) and lowers the swing guide. Then the stack is ejected by the stack-delivery roller, return roller, and stack trailing-edge assist guide.

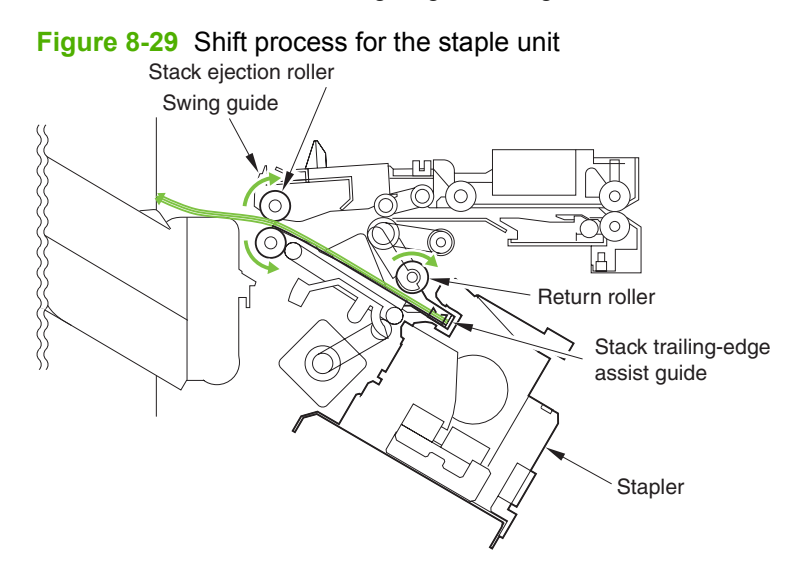

#### **Staple unit**

The stapler motor (M41) rotates the cam one turn for stapling. The stapler home-position sensor (PI50) detects the home position of the cam. The macro computer (IC13) on the stacker controller PCA controls the forward and reverse rotation of the staple motor. When the stapler home-position sensor is off, the stacker controller PCA rotates the stapler motor in the forward direction until the sensor turns on, allowing the staple cam to return to the original position. The staple sensor (PI52) is used to detect the presence or absence of a staple cartridge in the machine and the presence or absence of staples in the cartridge. The staple edging sensor (PI51) determines whether staples are pushed up to the top of the

staple cartridge. For safety, the stacker controller circuit does not drive the staple motor (M41) unless the staple safety switch (MS34) is on.

Figure 8-30 Stapling operation (1 of 2)

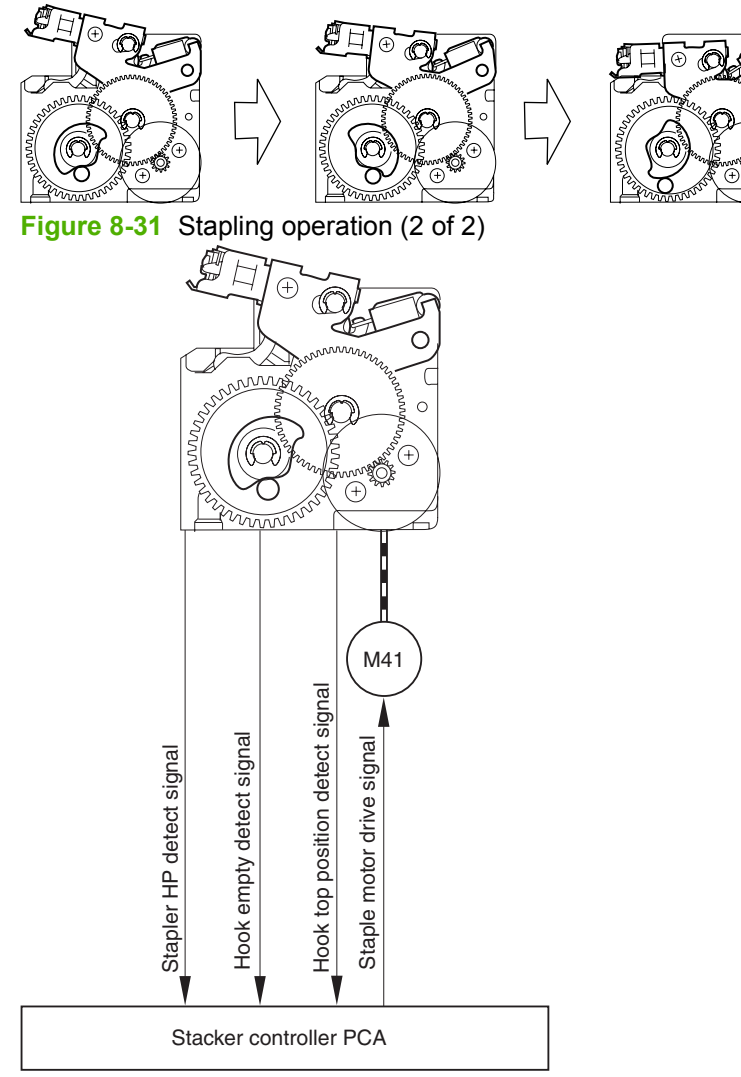

# Shift the staple unit

The stapler-shift motor (M35) shifts the stapler unit. The stapler-shift home-position sensor (PI40) detects the home position. When there is a staple command from the product, the stapler shifts to the

staple ready position, which depends on the stapling position and paper size. The stapler unit waits at the following points when staple mode is selected:

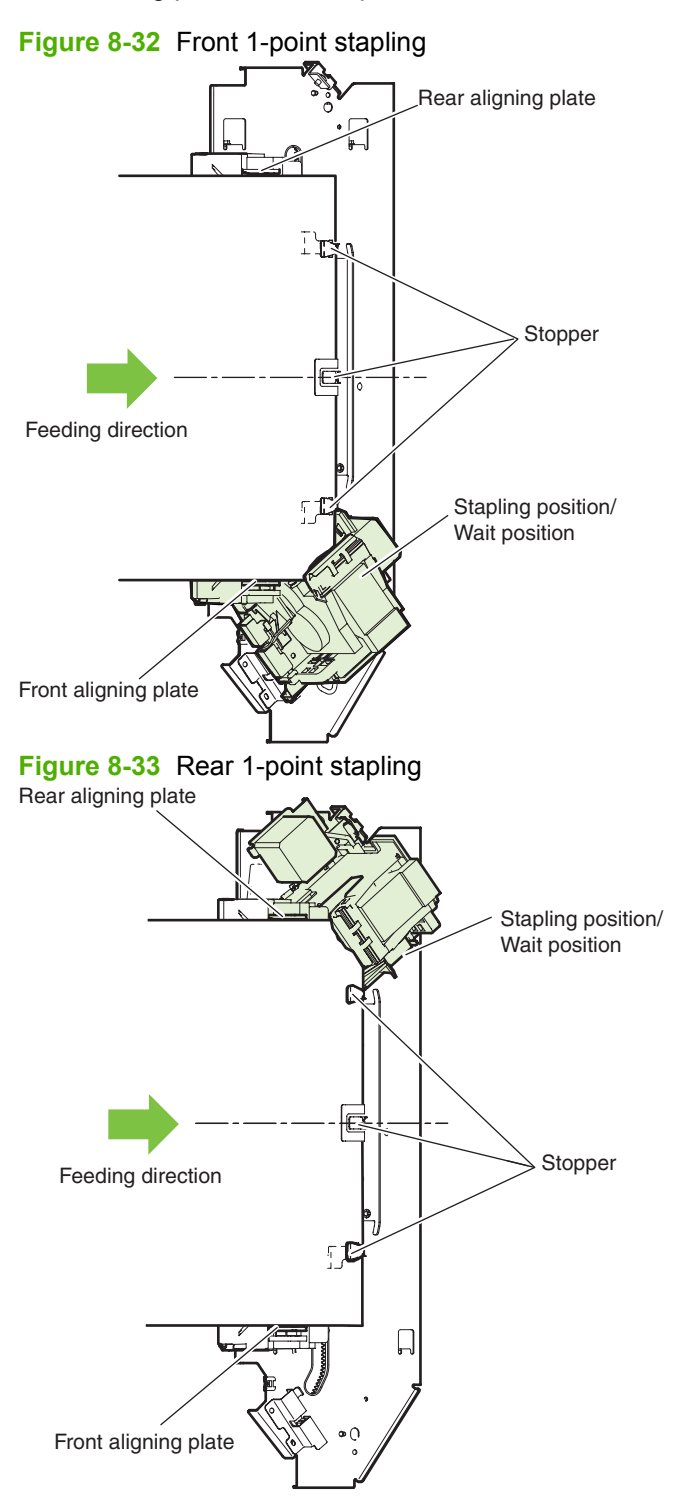

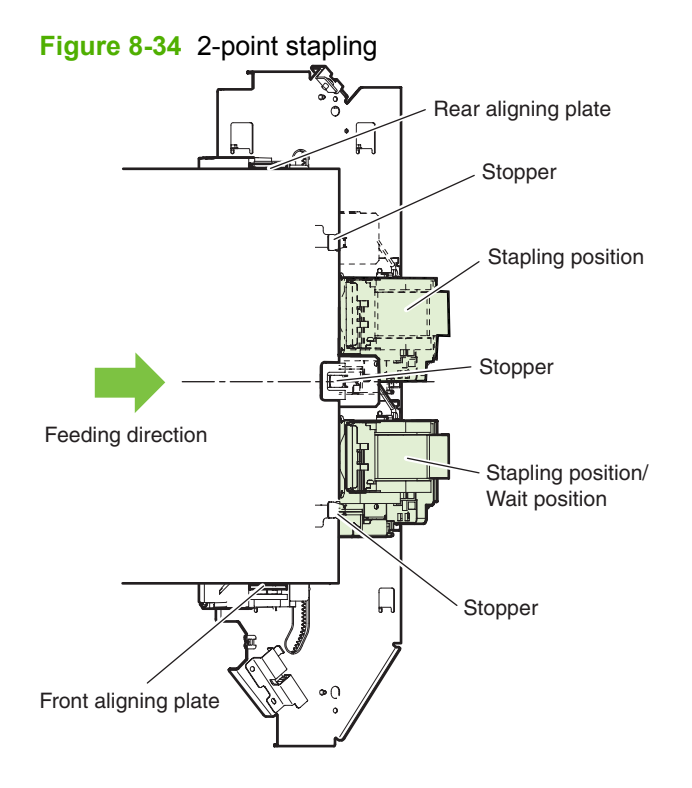

# Stack operation (stapler/stacker and booklet maker)

## Output bin operation

This accessory has an upper output bin (output-bin 1) and a lower output bin (output-bin 2).

- The output-bin-1-shift motor (M37) and output-bin-2-shift motor (M38) move output-bin 1 and output-bin 2 up and down independently.
- The output-bin-1 paper sensor (PI42) and output-bin-2 paper sensor (PI43) detect paper stacked on the output bin.
- The output-bin-1 paper-surface sensor (PI41) and output-bin-2 paper-surface sensor (PI48) detect the home positions of output-bin 1 and output-bin 2.
- The home position is the top surface of the paper when paper is stacked on the output bin, or the position where the edge of the output bin is detected when no paper is stacked.
- When the power is turned on, the stacker controller PCA drives the output-bin-1-shift motor (M37) and output-bin-2-shift motor (M38) to return the output bin to home position. If already at home position, the output bin is moved from the home position and then returned. If both output bins are at home position, this is performed for output-bin 1 and then for output-bin 2.
- If the product specifies output-bin 2, the stacker controller PCA shifts the output bin so that outputbin 2 is at the delivery port. When paper is stacked on the output bin, a prescribed number of pulses drive the output-bin-1-shift motor (M37) or output-bin-2-shift motor (M38) to lower the output bin. Then the output bin returns to home position to prepare for the next stack.
- The upper and lower limits of the output bin are detected by three area sensors (PS981, PS982, and PS983) on the output-bin-1- and output-bin-2-shift area sensor PCA.

- The stacker controller PCA stops driving the output-bin-1-shift motor (M37) and output-bin-2-shift motor (M38) when it detects the upper or lower limit of the output bin. Also, the on/off combinations of the area sensors (PS981, PS982, PS983) are used to detect over-stacking according to the stack height for large-size and mixed stacking.
- The stacker controller PCA stops supplying +24 V to the output-bin-1-shift motor (M37) and stops the stacker operation when the output-bin-1 switch (MS33) turns on.

Figure 8-35 Items detected by the area sensors (PS981, PS982, PS983)

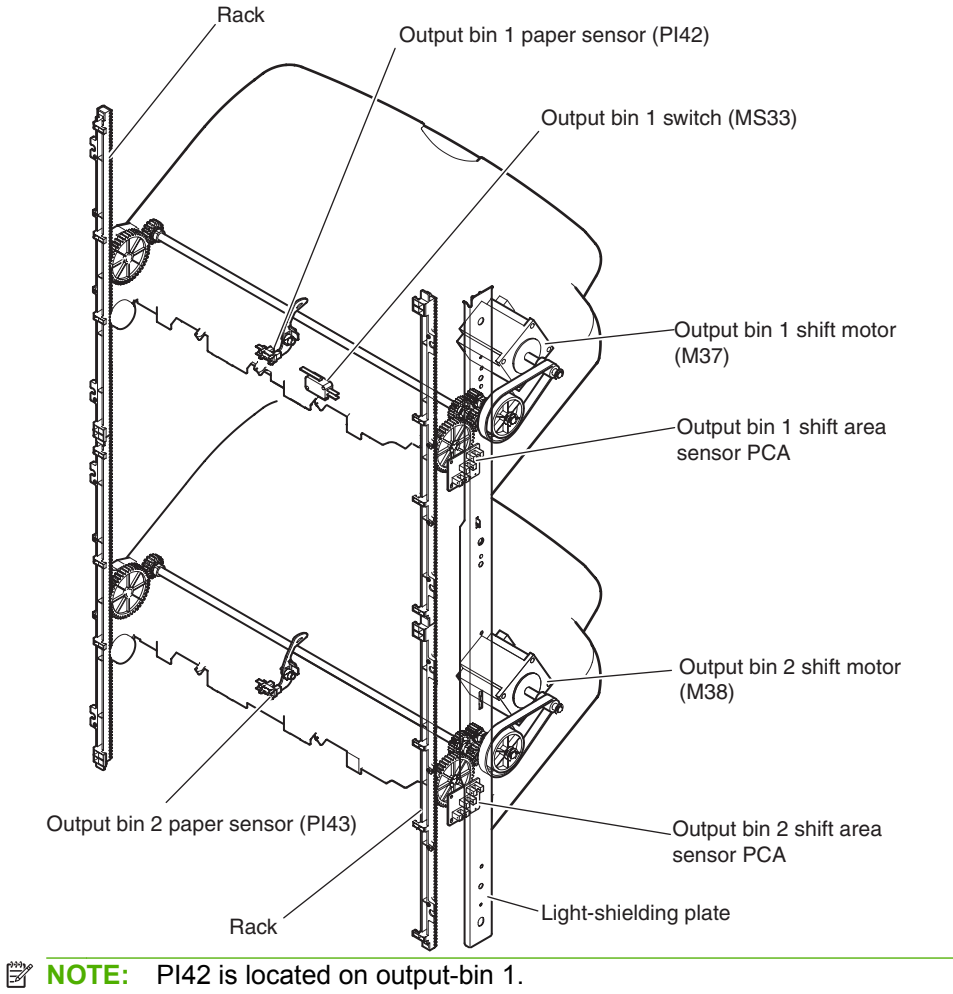

**NOTE:** PI43 is located on output-bin 2.

## Figure 8-36 Output-bin components

Paper surface sensor (PI41) (locate inside the accessory)

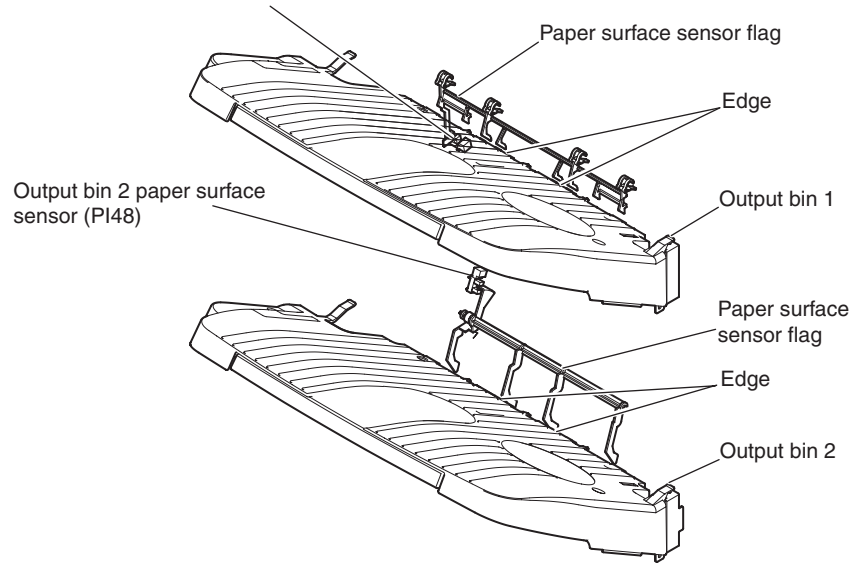

#### Table 8-7 Output-bin-1-shift area sensor PCA

| Detected items                        | Area sensors 1 (PS983) | Area sensors 2 (PS982) | Area sensors 3 (PS981) |
|---------------------------------------|------------------------|------------------------|------------------------|
| Output-bin-1 upper limit              | off                    | off                    | off                    |
| Stack-count 500-sheet limit exceeded  | on                     | on                     | off                    |
| Stack-count 1000-sheet limit exceeded | on                     | off                    | off                    |
| Output-bin-1 lower limit              | on                     | off                    | on                     |

#### Table 8-8 Output-bin-2-shift area sensor PCA

| Detected items                                | Area sensors 1 (PS983) | Area sensors 2 (PS982) | Area sensors 3 (PS981) |
|-----------------------------------------------|------------------------|------------------------|------------------------|
| Output-bin-2 upper limit                      | off                    | on                     | off                    |
| Stack-count 500-sheet limit exceeded          | on                     | on                     | off                    |
| Stack-count 1000-sheet limit exceeded         | on                     | off                    | off                    |
| Output-bin-2 lower limit<br>(Stapler/stacker) | off                    | off                    | off                    |
| Output-bin-2 lower limit<br>(Booklet maker)   | off                    | off                    | on                     |

## **Shutter operation**

To prevent the delivery section from catching stacked paper in output-bin 1 when it passes, a shutter is provided at the delivery section. The shutter closes when output-bin 1 passes, even when no paper is stacked. When the shutter clutch (CL31) and stack-ejection lower-roller clutch (CL32) are on, the shutter moves up (closes) when the stack-ejection motor (M32) turns forward and moves down (open, delivery

enabled), which occurs when the motor turns backward. The shutter home-position sensor (PI45) detects the opening and closing of the shutter.

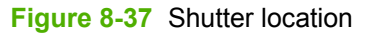

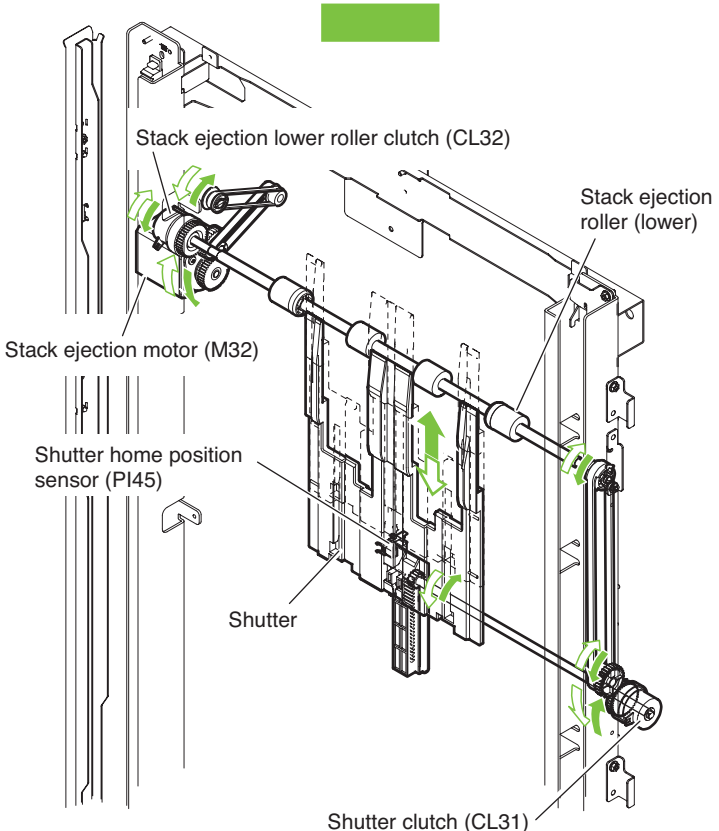

## **Jam detection**

The following sensors detect paper and determine whether paper is delivered properly.

- Stacking paper-path-entry sensor (PI33)
- Stacking paper-path-delivery sensor (PI34)

A jam is identified by checking whether paper is present at each sensor at the timing programmed in the memory of the microcomputer (CPU) on the stacker controller PCA. When the CPU identifies a jam, it suspends the stacker's delivery operation and informs the product of the jam. When all doors are closed after the paper jam is removed, the stacker use the two sensors (stacking paper-path-entry sensor and stacking paper-path-delivery sensor) to check for further jams. If the sensors detect paper,

the stacker determines that the paper jam has not been removed and sends another jam removal signal to the product.

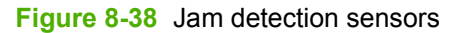

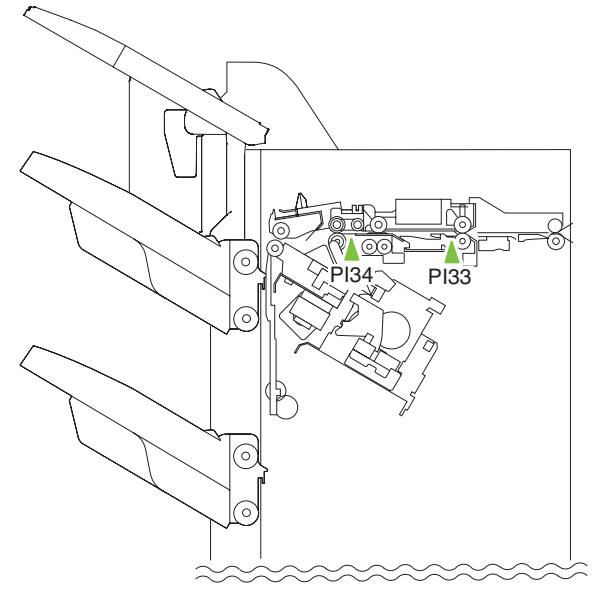

## **Power supply**

## **Power-supply route**

When the product power is turned on, 5 Vdc and 24 Vdc are supplied from the product to the stacker controller PCA. The 24 Vdc power drives the motors, solenoids, etc. The 5 Vdc power drives sensors, IC chips on the stacker controller PCA, etc. When the front-cover switch (MS31) is open, the 24 Vdc power for the motor drive is shut down.

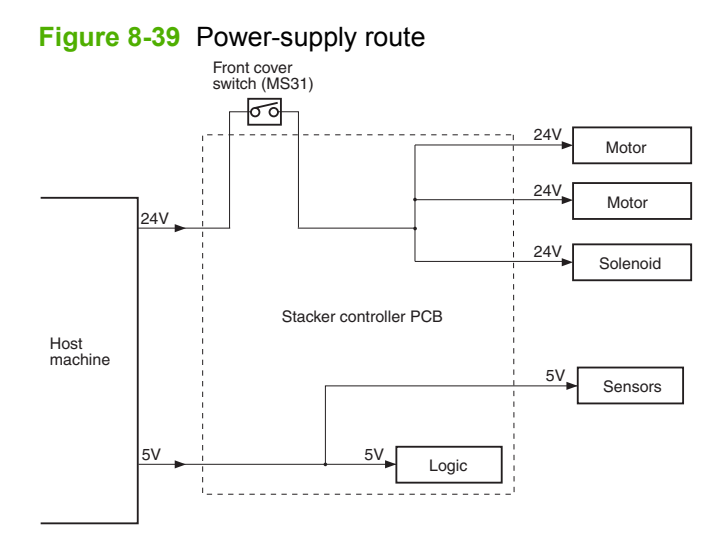

## **Protection function**

The 24Vdc for the motor and solenoid drive has a fuse or motor driver for over-current protection.

# HP Booklet Maker/Finisher accessory

## **Basic operation**

The following section describes the basic operation of the HP Booklet Maker/ Finisher accessory.

#### Basic operation of the stacker unit

The stacker unit processes jobs from the product in several ways. These include simple stacking, job offset, and stapling. The stacker controller PCA controls all operations involved in these modes, according to the commands from the product. Jobs from the product can also be routed for booklet making.

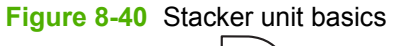

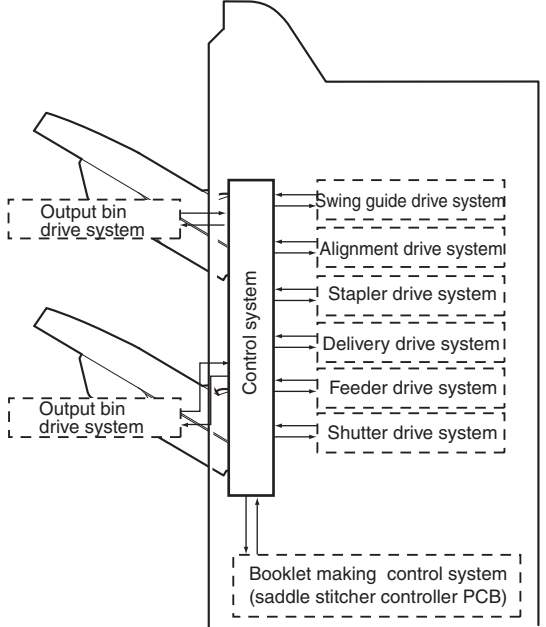

#### Electrical circuitry of the stacker unit

A 16-bit microprocessor (CPU) is installed on the stacker controller PCA to control the stacker operation sequence and CAN communication with the video controller PCA. The stacker controller PCA drives solenoids, motors, and so forth in response to the commands received from the video controller through the CAN communication line. In addition, the stacker controller PCA reports information about various sensors and switches to the video controller through the CAN communication line. Major functions of the IC chips installed on the stacker controller PCA are as follows:

- IC13 (CPU): Controls the operation sequence
- IC10 (EEP-ROM): Backs up adjustment values
- IC6 (Communication IC): Communicates with the host machine
- IC12 (communication IC): Communicates with the saddle stitcher unit

- IC8 (Regulator IC): Generates 5 V
- IC14 (Regulator IC) : Generates 3.3 V

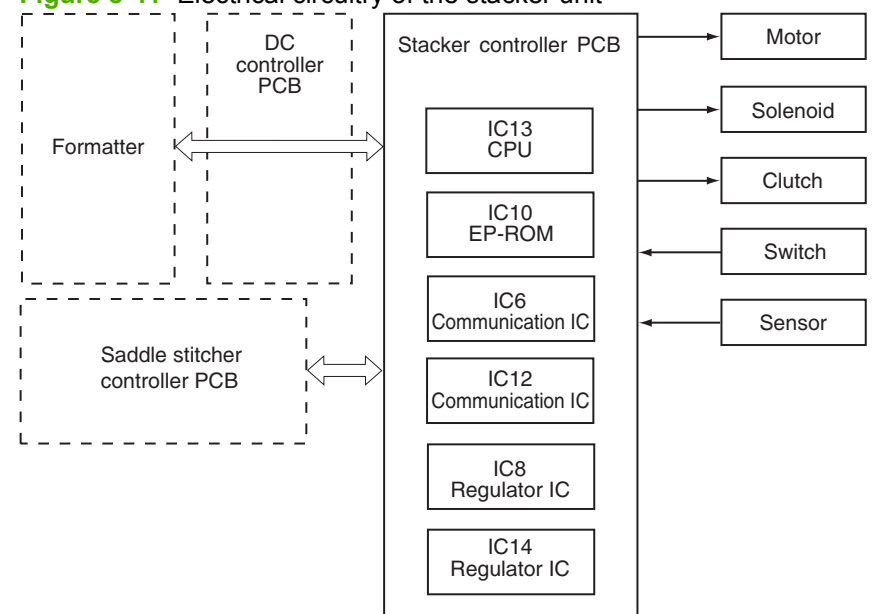

Figure 8-41 Electrical circuitry of the stacker unit

## Basic operation of the booklet maker unit

The booklet maker unit staples and folds (in half) stacks of paper delivered from the stacker unit. The product sends commands via the stacker to the saddle stitcher controller PCA, which controls these operations.

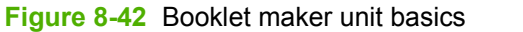

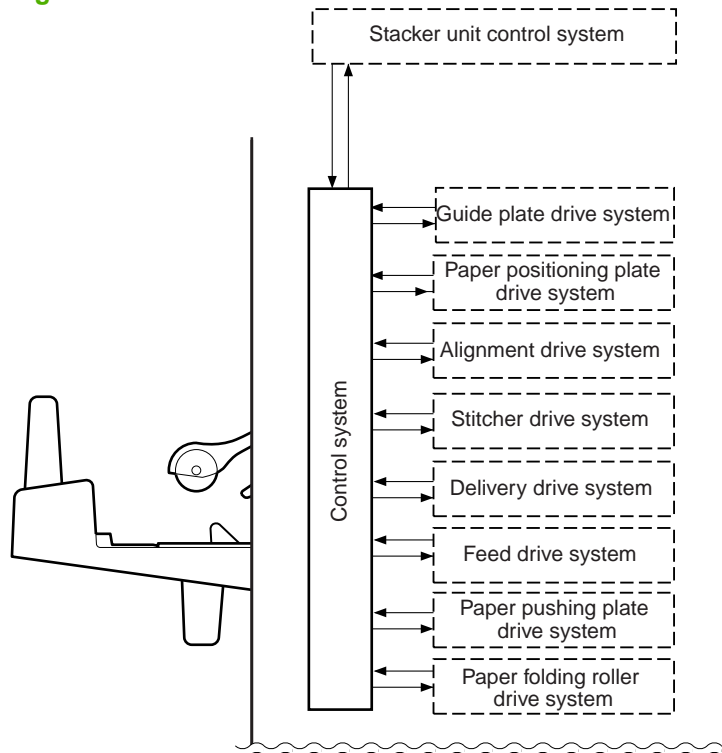

## Electrical circuitry for the booklet maker unit

The saddle-stitcher controller PCA has a microprocessor that controls the sequence of operations and that handles serial communications with the stacker controller PCA. This includes driving solenoids and motors in response to the commands from the stacker controller PCA. The saddle-stitcher controller PCA is also used to communicate the state of various sensors and switches to the stacker controller PCA in serial. The functions of the major ICs mounted on the saddle stitcher controller PCA are as follows:

- IC7 (CPU): Controls the sequence of operations. Contains the sequence program
- IC8 (communications IC): Communicates with the finisher unit
- IC512 (regulator IC): Generates 5 V
- IC10 (regulator IC): Communicates with the product

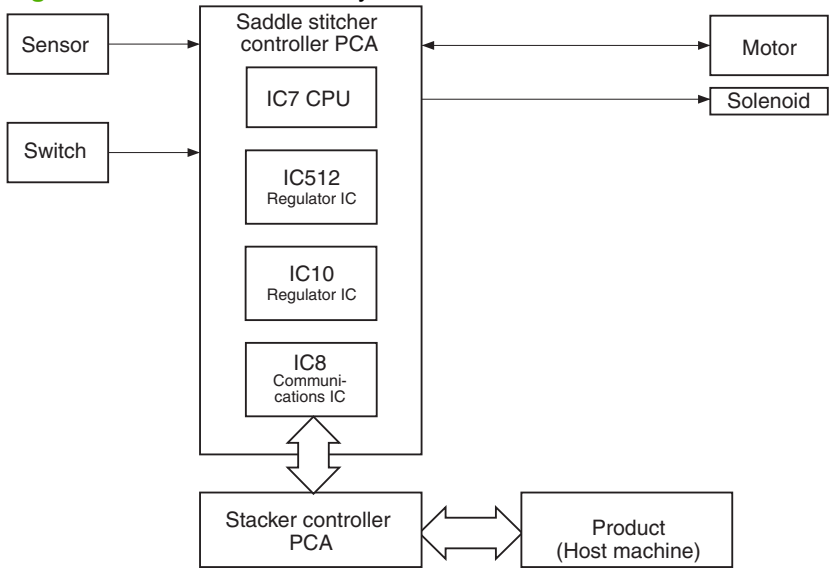

#### Figure 8-43 Electrical circuitry for the booklet maker unit

#### Feed drive system

The stacker unit stacks paper delivered from the product, offsets stack jobs, or staples and delivers paper to the outputs according to commands from the product. The booklet maker unit carries, aligns, and stitches paper delivered from the product, and then feeds the resulting stack. After these operations, the booklet maker unit folds the stacks of paper and delivers them to the booklet-maker-unit output bin. The delivery methods are shown in the following figure.

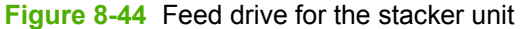

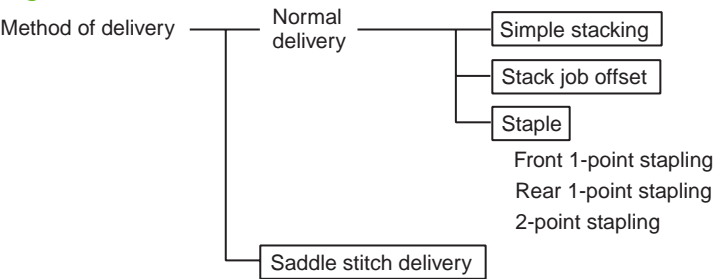

Figure 8-45 Feed drive for the booklet maker unit

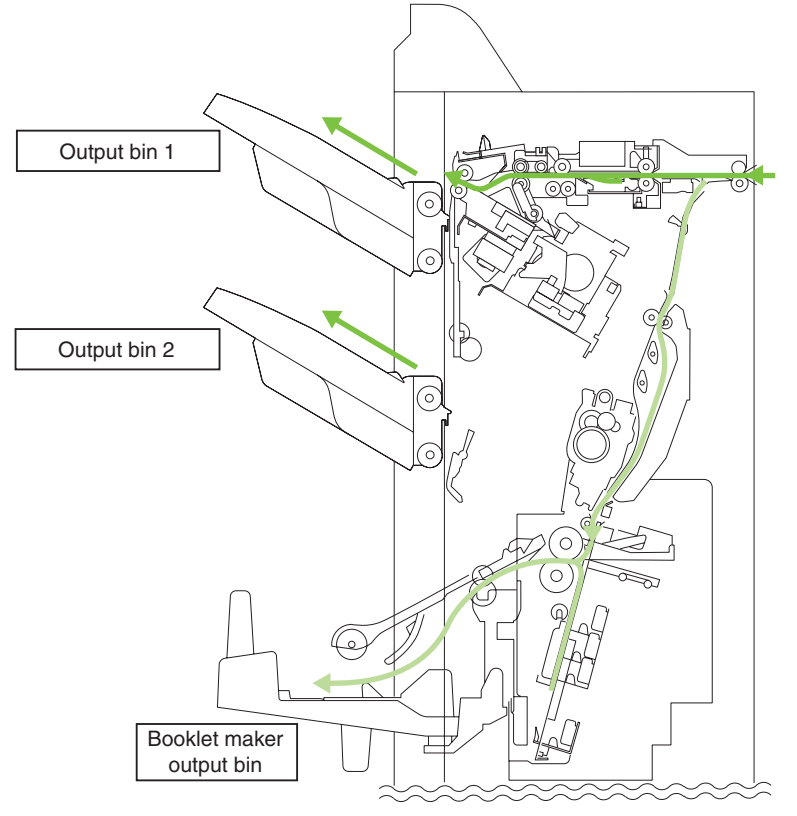

#### Construction of the stacker-unit control system

The paper sent from the product is delivered to the output bin or the processing tray according to the type. Job offset or stapling is performed on paper delivered to the output bin, according to the instructions from the product. When paper ejects from the processing tray, a stack trailing-edge assist guide is used in addition to the stack-ejection roller to eject the stack. The inlet motor (M31), stack-ejection motor (M32), and stack trailing-edge assist motor (M39) are step motors. The microcomputer (CPU) in the stacker controller PCA rotates these motors forward or backward. The following two sensors in the paper delivery path detect the arrival or passing of papers:

- Stacking paper-path-entry sensor (PI33)
- Stacking paper-path-delivery sensor (PI34)

Each output bin also has sensors to detect the presence of a paper on the bin:

- First output-bin paper sensor (PI42)
- Second output-bin paper sensor (PI43)

If the sheet does not reach or pass each sensor within the prescribed time, the stacker controller PCA determines that the jam has occurred and stops the operation. It then notifies the product that a jam has occurred. After the jam is cleared and the doors are closed, the stacker unit checks whether the sheet is detected by the stacking paper path entry sensor or stacking paper path delivery sensor. If the sensors

detect a sheet of paper, the stacker unit determines that the jam is not cleared and re-sends the jam processing signal to the product.

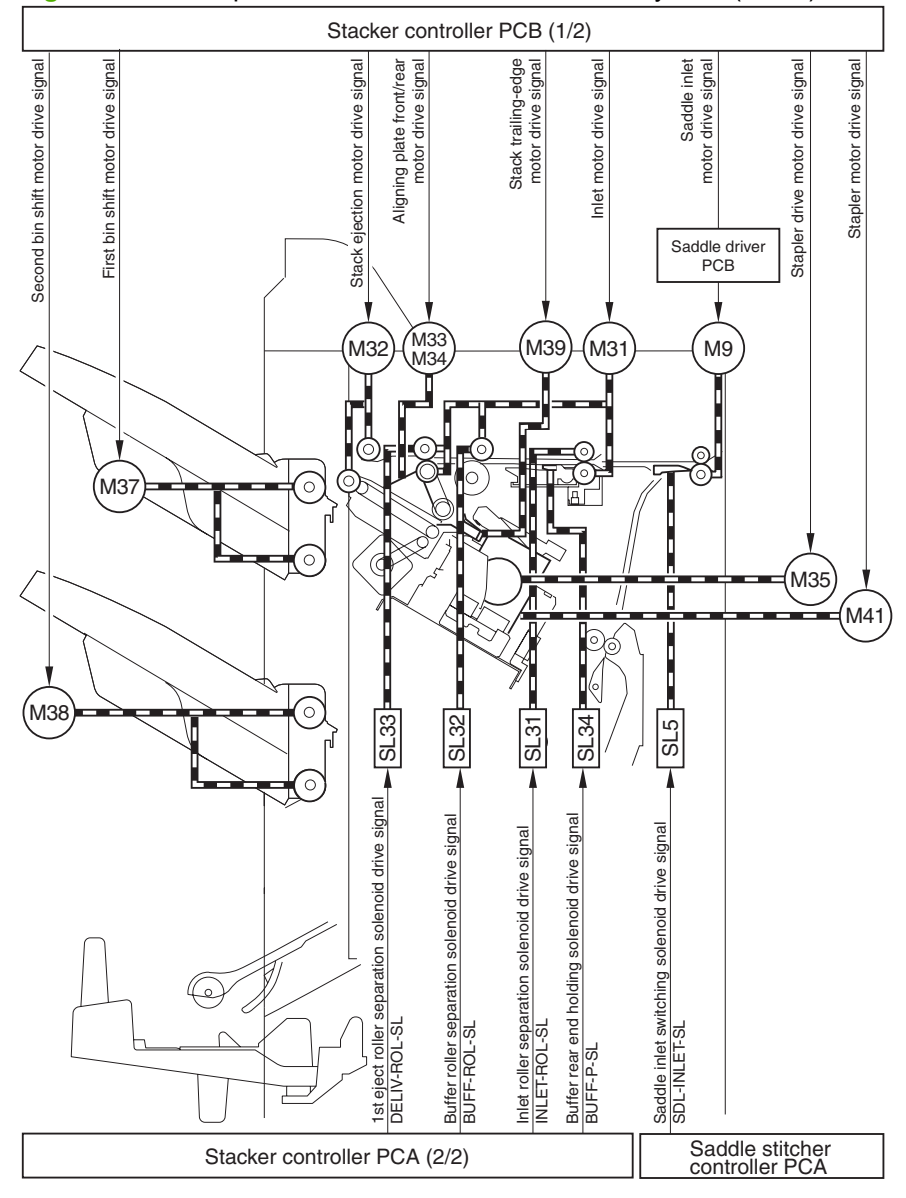

Figure 8-46 Components of the stacker unit control system (1 of 2)

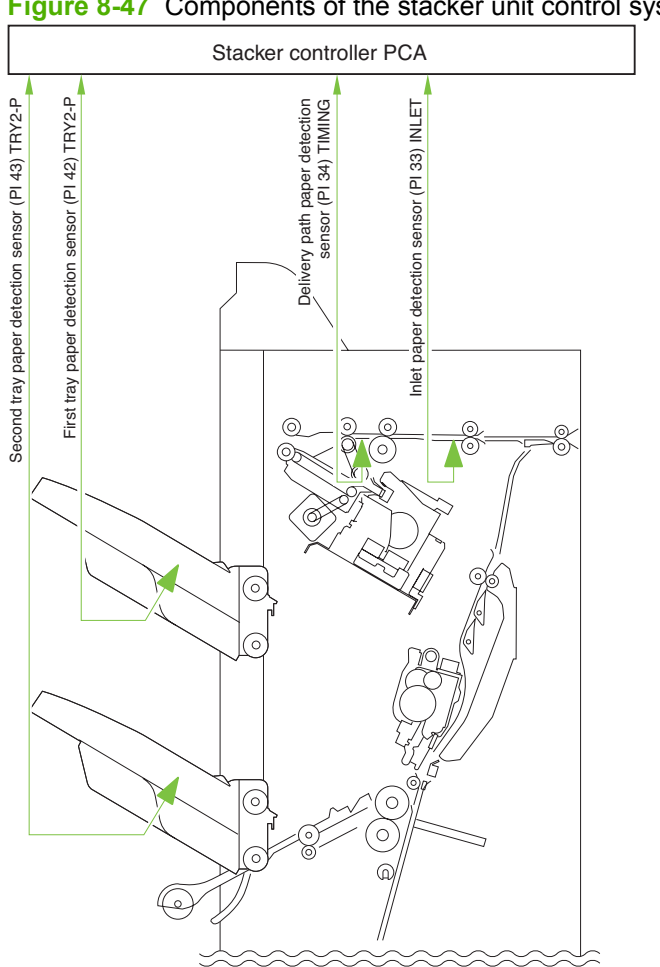

# Figure 8-47 Components of the stacker unit control system (2 of 2)

## Paper-delivery path for the stacker unit

See Paper delivery path (stapler/stacker and booklet maker) on page 675.

#### Construction of the booklet-maker-unit control system

- The paper-output mechanism keeps paper from the stacker unit in place for stapling and folding.
- The No. 1 flapper and the No. 2 flapper of the paper inlet configure the paper path to fit the paper size.
- The paper-positioning plate is kept at a predetermined location to fit the paper size.
- The paper-positioning-plate motor (M4) drives the paper-positioning plate, and the position of the plate is identified by the number of motor pulses coming from the paper-positioning-plate home-position sensor (PI7).
- The feed rollers and the crescent roller handle paper moved by the inlet roller and held in a predetermined position.
- The feed plate moves paper by coming into contact with or moving away from paper as needed.
- The alignment plates order the stack when paper is output. The alignment motor (M5) drives the alignment plates. The position of the alignment motor (M5) is identified by the number of motor pulses sent from the alignment-plate home-position sensor (PI5).

- The guide plate covers the folding rollers to prevent interference between paper and the paperfolding rollers when paper is output. The guide plate moves down before paper is folded to expose the paper-folding rollers.
- The inlet has three paper sensors (PI18, PI19, PI20) that are each suited to specific paper sizes.
- The paper-positioning plate has a paper-positioning-plate paper sensor (PI8).

Figure 8-48 Components of the booklet-maker-unit control system

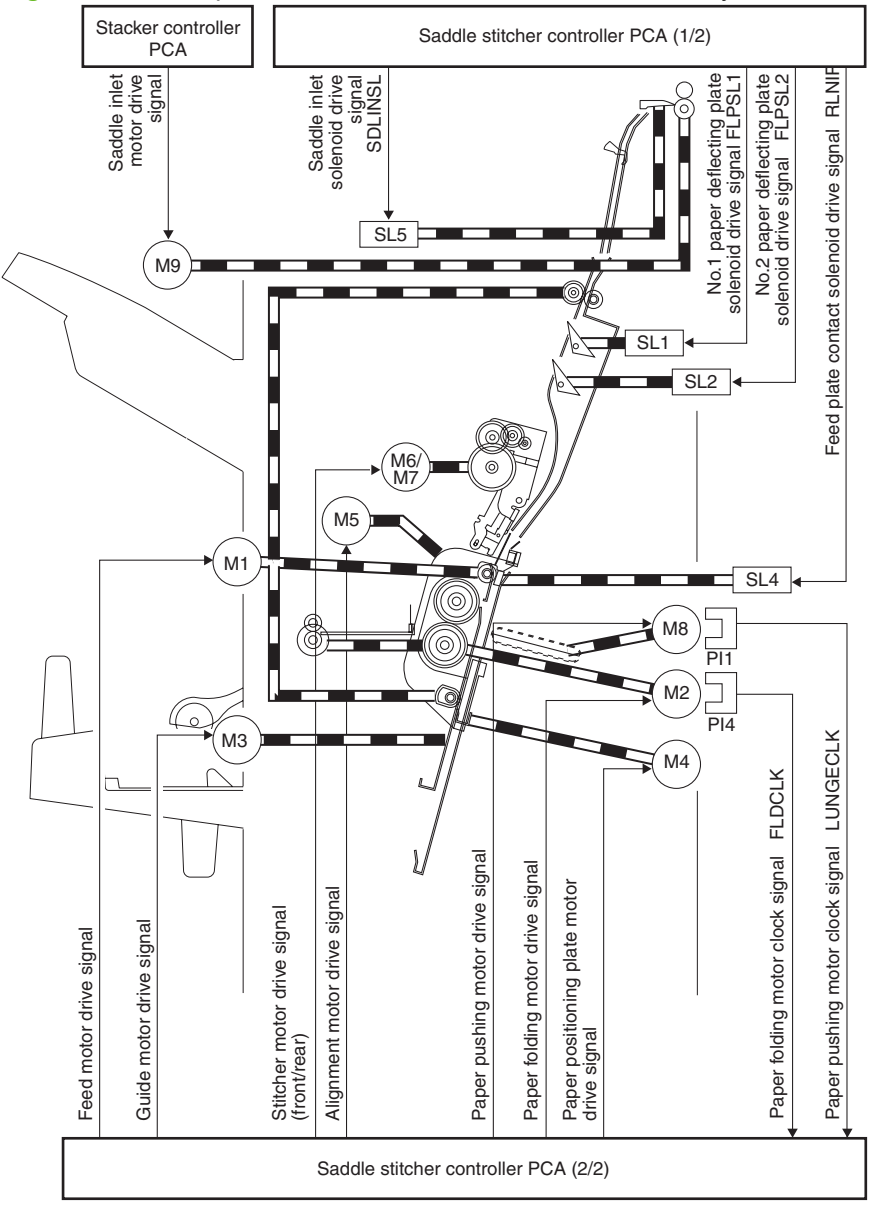

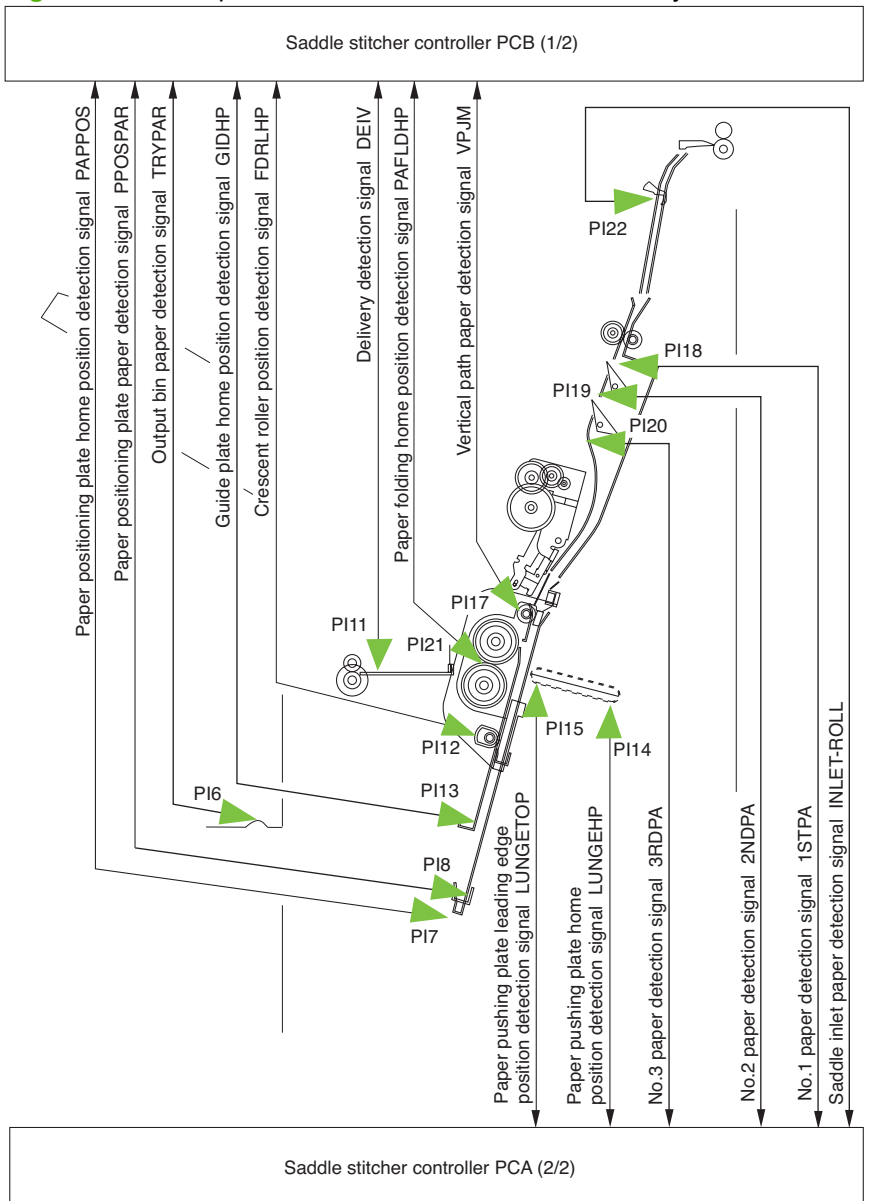

## Figure 8-49 Components of the booklet-maker control system

## Paper-delivery path (booklet maker only)

The saddle-stitcher flapper routes paper from the product to the booklet maker unit. The booklet maker unit staples, folds and then delivers the paper to the booklet-maker-unit output bin.

Figure 8-50 Booklet-maker-unit paper path

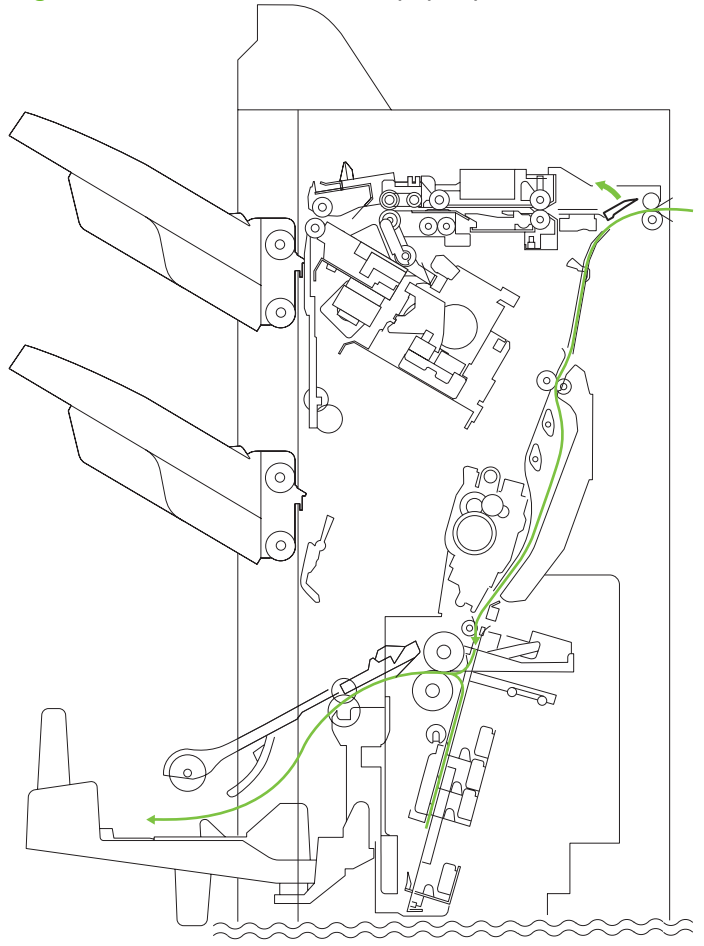

# Basic operation for the booklet maker

- When receiving paper from the stacker unit, the booklet maker unit outputs paper in a vertical orientation to a vertical path.
- Two paper-deflecting plates configure the path.

- The paper-positioning plate sets the position of the paper so that the center of the stack matches the stapling/folding position.
- Subsequent paper is output closer to the delivery slot. The volume of paper that can be output is as follows: 15 sheets (maximum of 14 sheets of 80 g/m<sup>2</sup> + 1 sheet of 250 g/m<sup>2</sup>).

Figure 8-51 Paper delivery for booklet maker

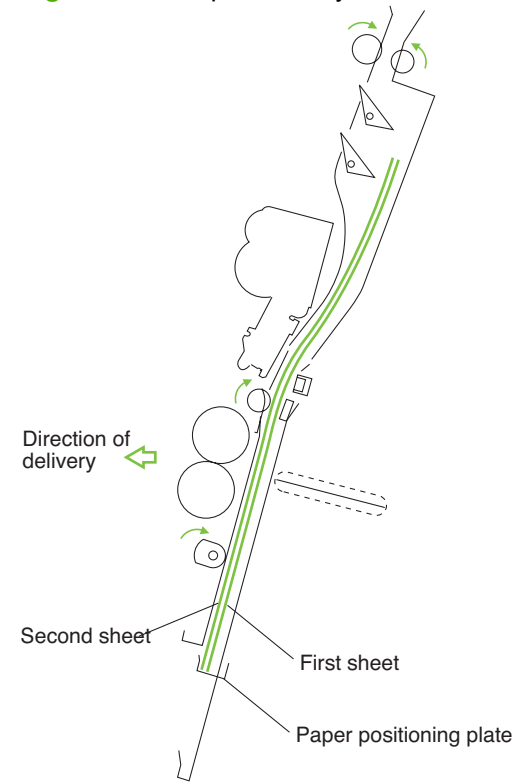

The alignment plates put paper in order when it is output to the vertical-path assembly. Mounted at the edge of the-vertical path assembly, alignment plates also prepare the stack for delivery after stapling.

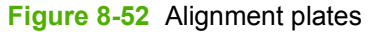

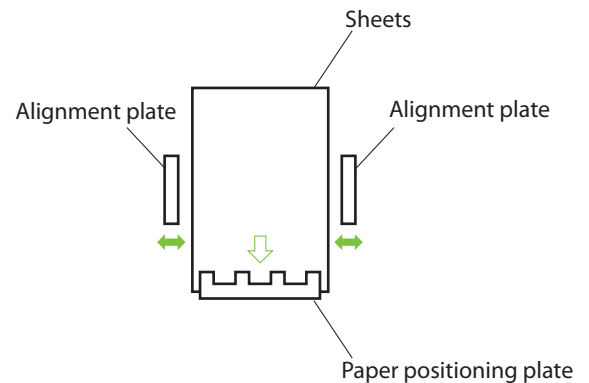

When all paper has been output, the two stitchers staple the stack. The stitchers face the center of a stack and alternate to prevent the paper from wrinkling and to limit the load on the power supply. If only one sheet arrives, stitching does not take place and the next operation (stack feeding) occurs.

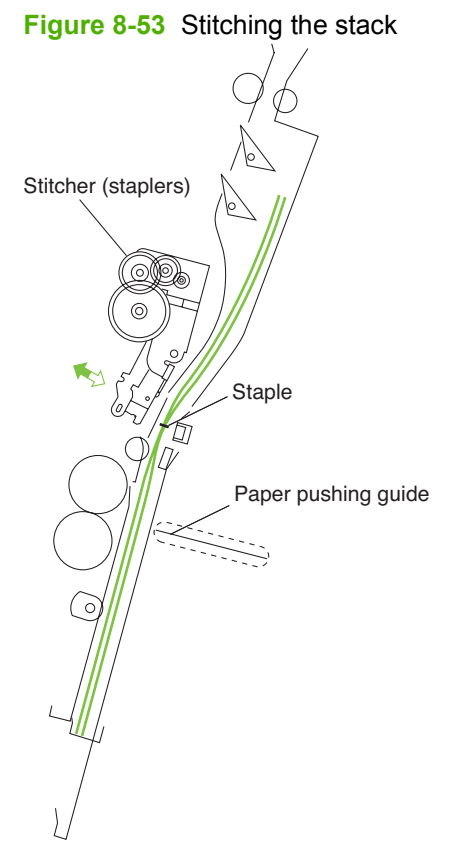

The booklet maker unit folds the stitched stack, and then feeds it to where the stapling position matches the height of the paper-pushing plate and the paper-folding roller nip. The paper-positioning plate moves the stack forward and the guide plate descends so that the paper-folding rollers directly face the stack.

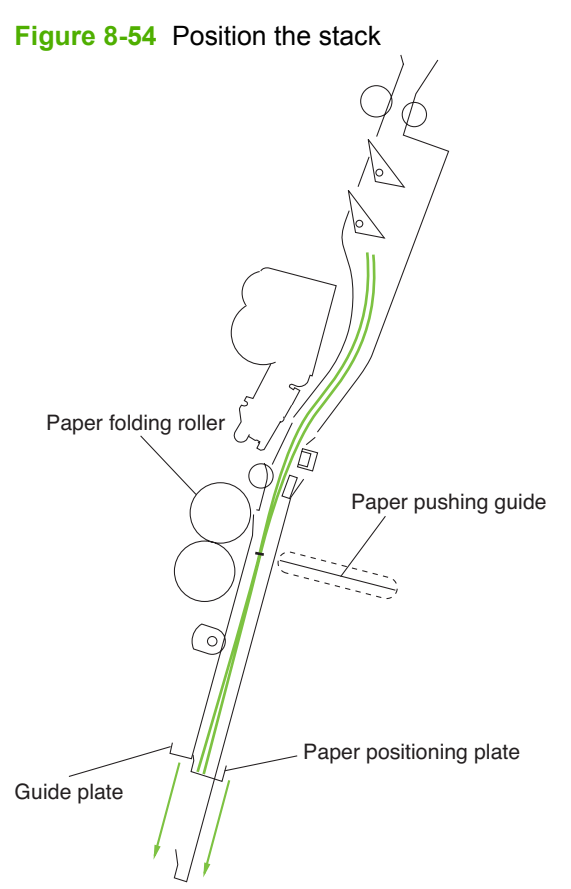

The paper-pushing plate moves the stack to the paper-folding rollers that hold the stack at its center and fold it. The paper-folding rollers and delivery roller then output the stack to the output bin.

Figure 8-55 Fold and deliver the stack

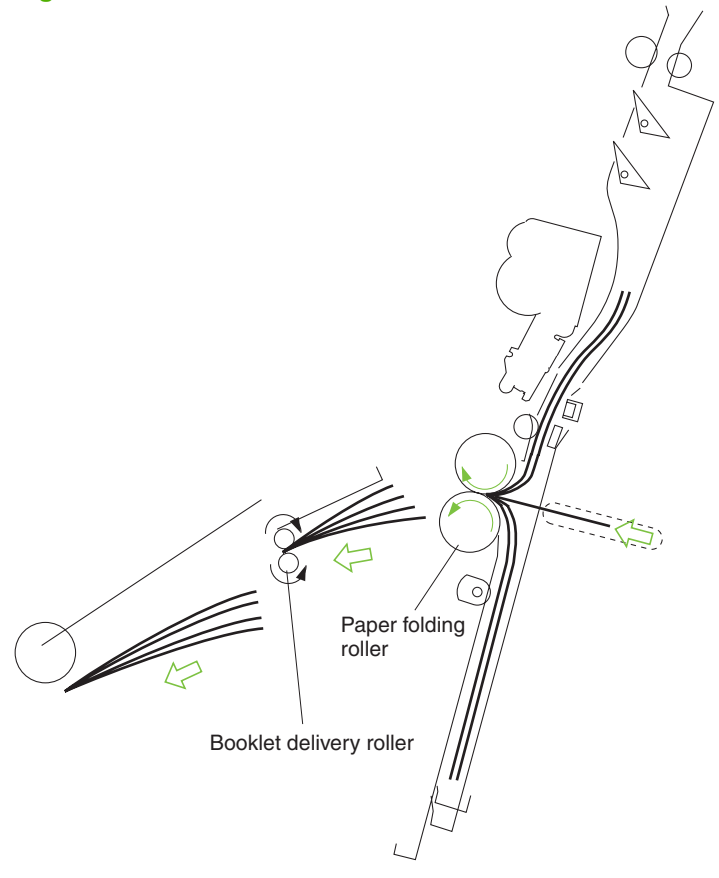

# **Control of the inlet flappers**

The two flappers mounted at the paper inlet configure the feed path according to paper size. The flappers detect the trailing edge of the paper and prevent the trailing paper from butting against the top of the existing stack. The following table shows the relationship between sensors and paper sizes.

| Table 8-9         Sensors and paper sizes |                                 |          |          |
|-------------------------------------------|---------------------------------|----------|----------|
| Sensor                                    | A3/279 mm x 432 mm (11 x<br>17) | B4/LGL   | A4R/LTRR |
| No.1 paper sensor (PI18)                  | Used                            | Used     | Used     |
| No.2 paper sensor (PI19)                  | Not used                        | Used     | Used     |
| No.3 paper sensor (PI20)                  | Not used                        | Not used | Used     |

Each flapper is driven by its own solenoid. The following table shows the relationship between solenoids and paper sizes.

| Table 8-10 Solenoids and paper size |
|-------------------------------------|
|-------------------------------------|

| Sensor                               | A3/279 mm x 432 mm (11 x<br>17) | B4/LGL | A4R/LTRR |
|--------------------------------------|---------------------------------|--------|----------|
| No.1 paper-deflecting solenoid (SL1) | off                             | on     | on       |
| No.2 paper-deflecting solenoid (SL2) | off                             | off    | on       |

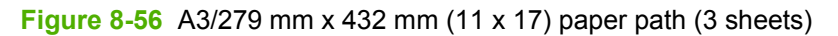

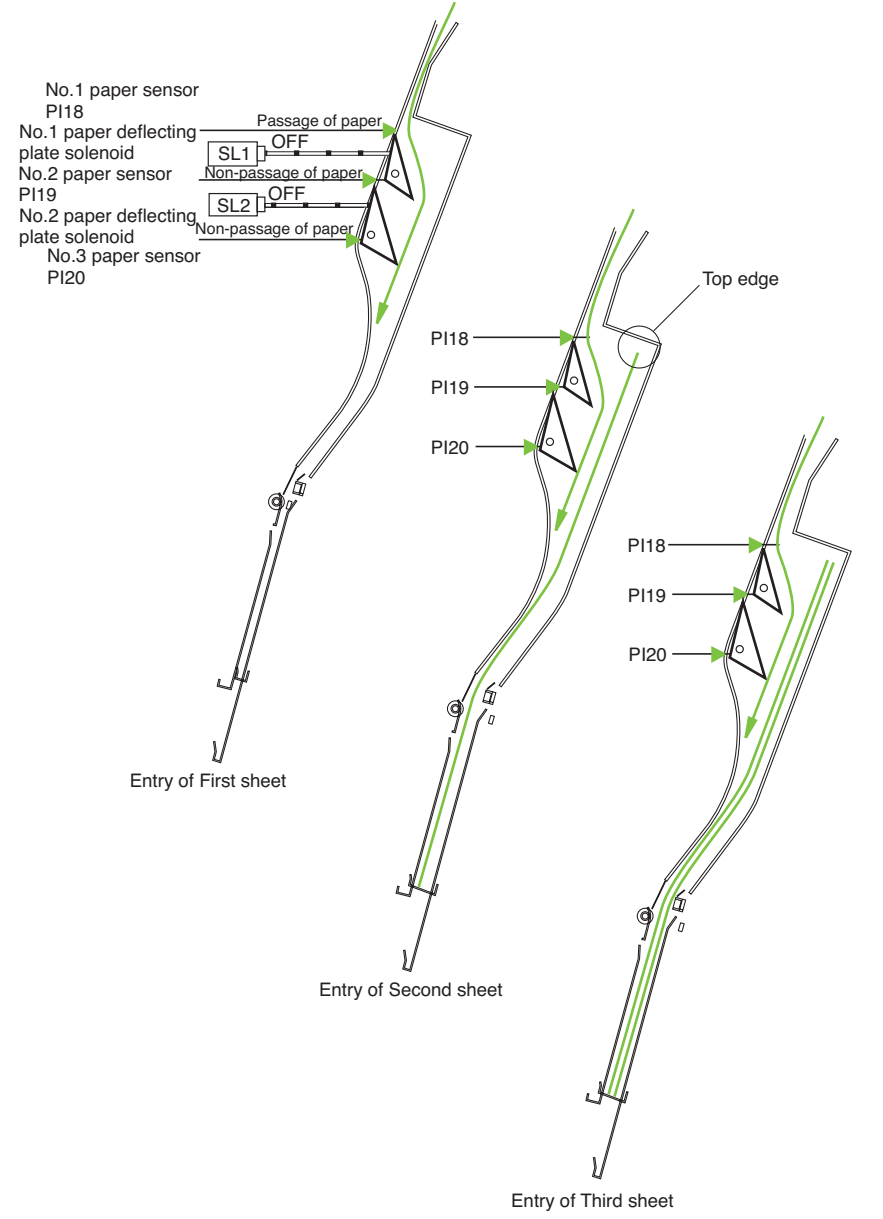

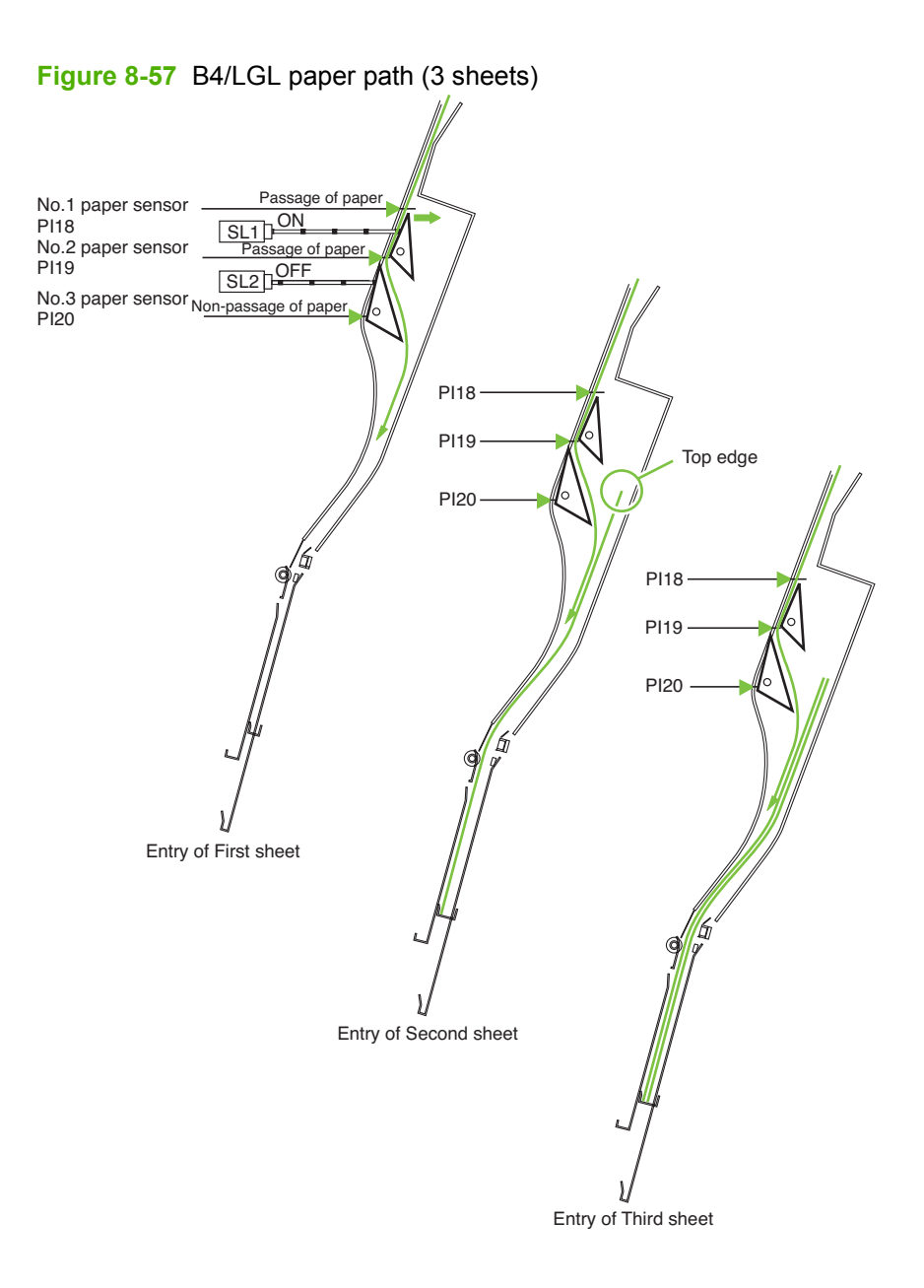

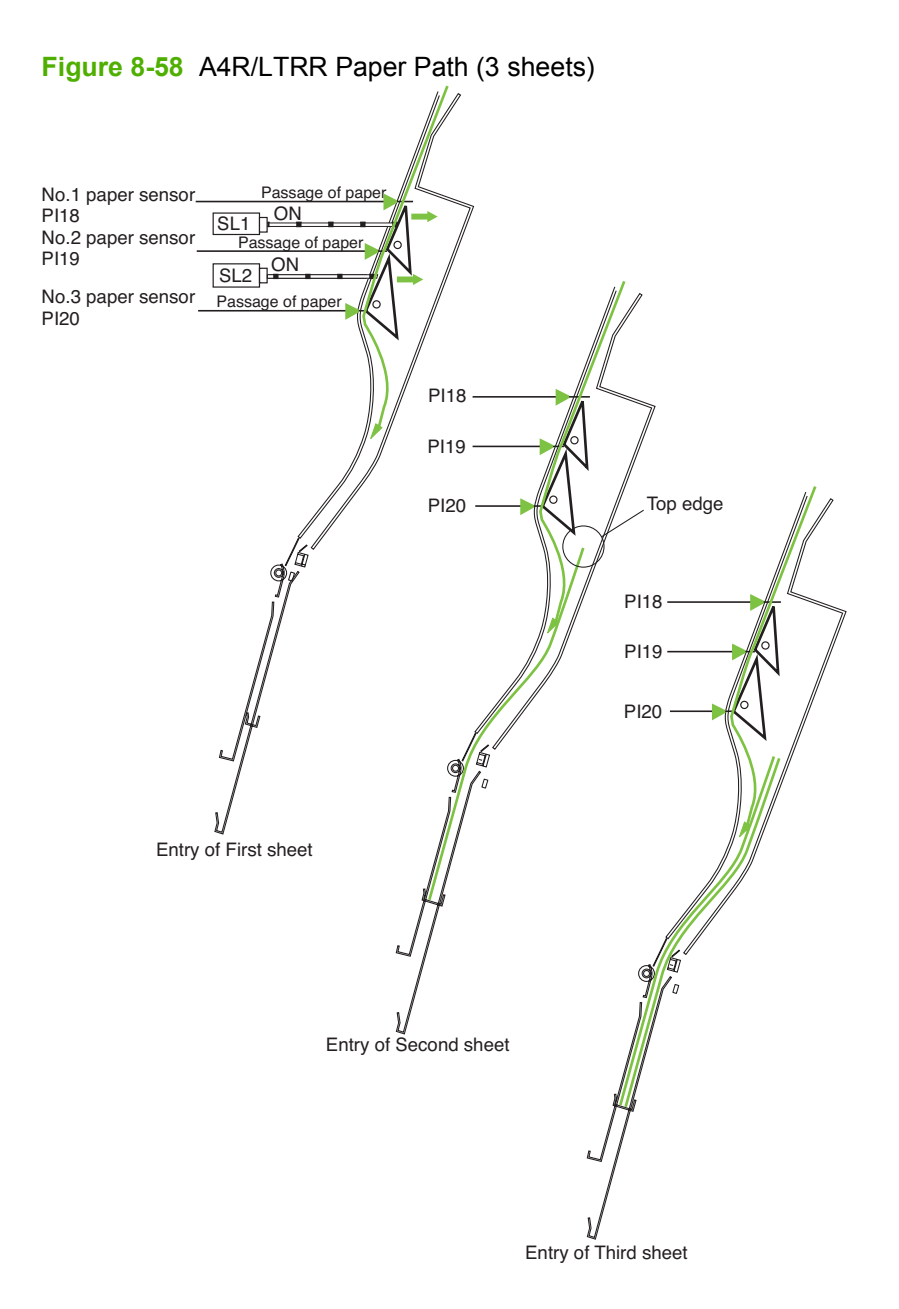

## **Control of paper movement**

- When the leading edge of the paper has passed the inlet flapper, the intermediate-feed roller and the crescent roller start to move the paper forward.
- When the leading edge of the paper reaches the intermediate-feed roller, the feed-plate-contact solenoid (SL4) causes the roller to contact the path bed and move the paper forward. When the leading edge of the paper reaches the paper-positioning plate, contact is broken.
- When the leading edge of the first sheet reaches the paper-positioning plate, the paper-positioningplate paper sensor (PI8) turns on. Subsequent sheets will not be checked because the first sheet will still be over the sensor.

- The crescent roller rotates while sheets are output, butting the leading edge of each sheet against the paper-positioning plate and keeping the leading edge of the stack in order.
- The alignment motor (M5) drives the alignment plates for each sheet to keep both the left and right edges of the sheet in order.
- 1. The solenoid turns on while paper is being moved so that the feed plate comes into contact.

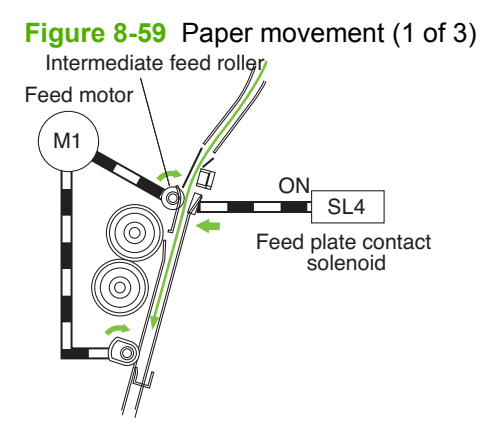

2. The solenoid turns off when the paper touches the paper-positioning plate. The feed motor continues to rotate.

Figure 8-60 Paper movement (2 of 3)

3. The solenoid turns on when the next sheet arrives, and the feed plate comes into contact.

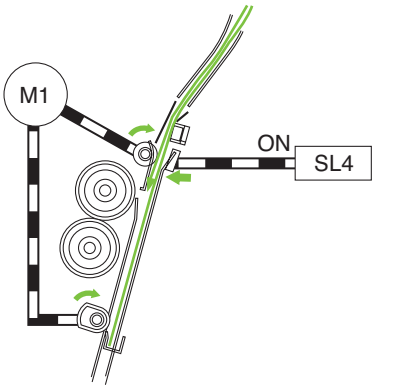

Figure 8-61 Paper movement (3 of 3)
# Alignment of paper

The alignment motor (M5) drives the alignment plates each time paper is output, putting both left and right edges of the sheet in order. The alignment-plate motor is a four-phase stepping motor. The position of the alignment plate is identified by the number of motor pulses from the alignment-plate home-position sensor (PI5). The following briefly describes how the saddle-stitching mechanism operates on two sheets.

1. When the first sheet is output, the alignment plates touch the left and right edges of the stack (first alignment). The alignment plates leave the home position in advance and wait at points 10 mm from the edges of the stack.

Figure 8-62 Paper alignment (1 of 8)

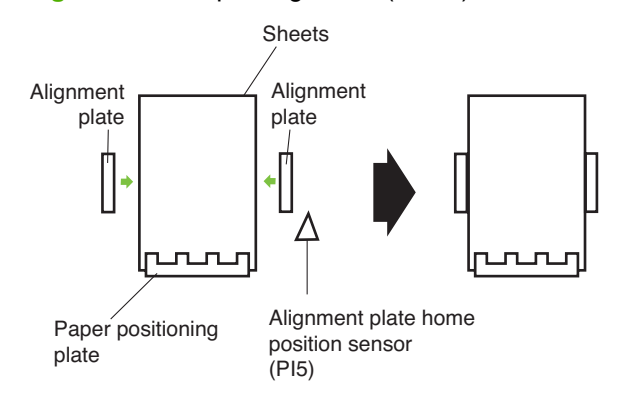

2. The alignment plates move away from the stack and then return (Second alignment).

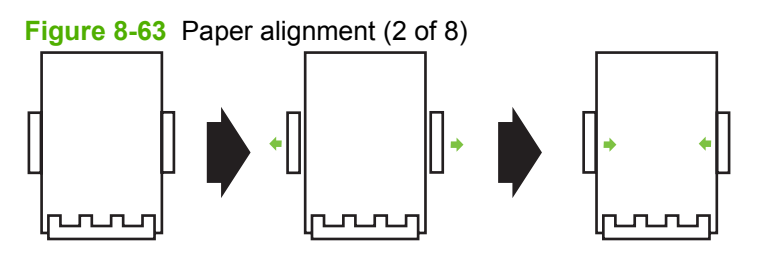

3. The alignment plates move 10 mm from the edge of the stack.

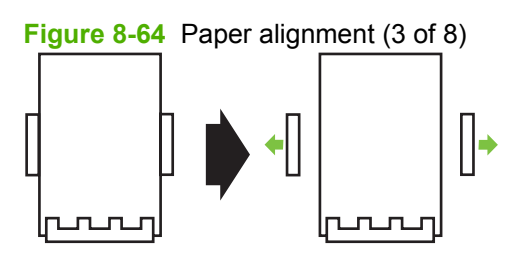

4. When the stack arrives, steps 1 through 3 repeat.

5. The alignment plates return to the stack and stitching takes place.

Figure 8-65 Paper alignment (4 of 8)

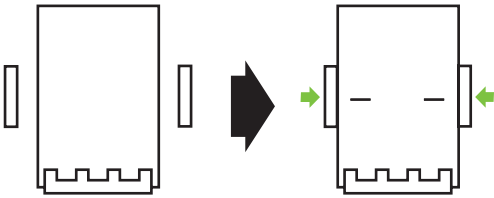

6. The alignment plates move 10 mm from the edges of the stack and folding and delivery takes place.

Figure 8-66 Paper alignment (5 of 8)

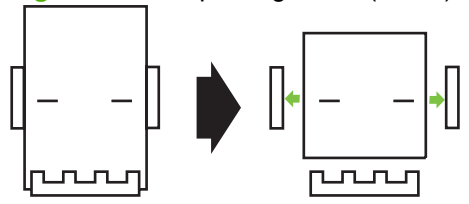

7. When the first sheet of the following stack reaches the No. 1 paper sensor, the guide moves to 10 mm from the edge of the stack for the next alignment.

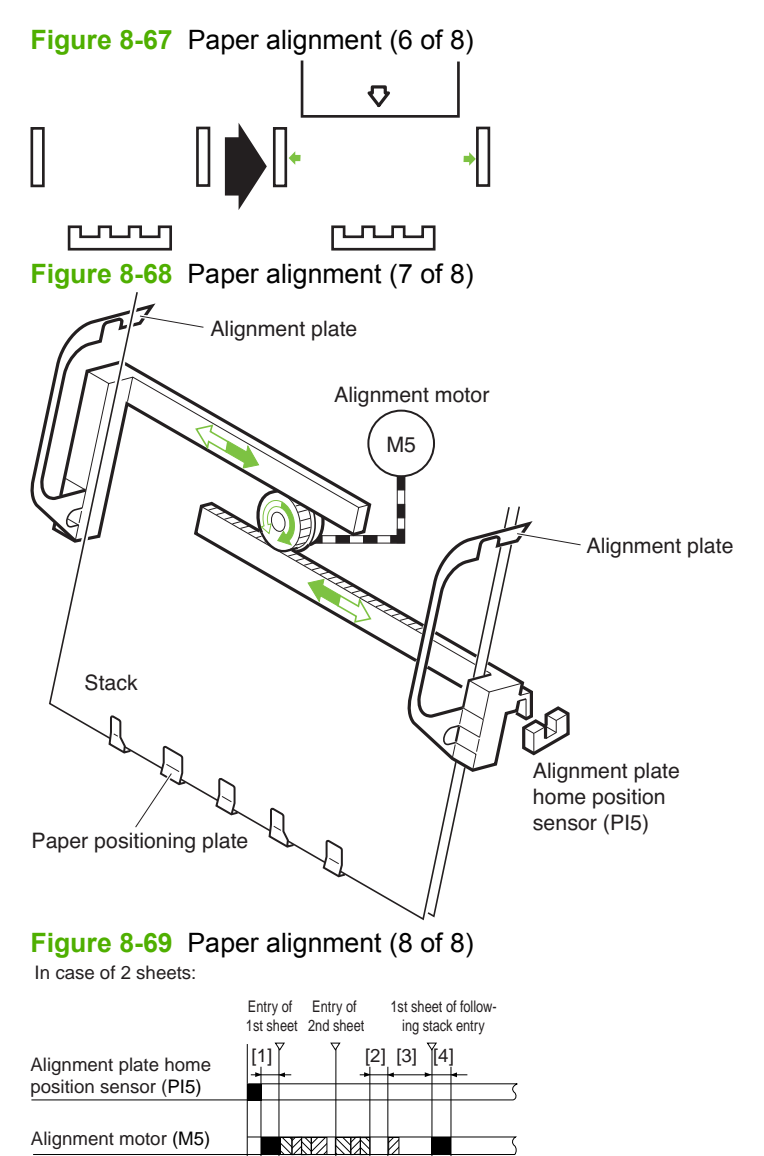

- : Alignment 2002 : Escape
- [1]: Move to wait position

Paper positioning plate

motor (M4)

- [2]: Stapling period
- [3]: Paper folding/delivery period[4]: Move to following stack size wait position

# Control the phase of the crescent roller

During alignment, the crescent roller can create friction against the roller causing the stack to move incorrectly. To prevent this problem, the crescent-roller phase sensor (PI12) identifies the phase of the crescent roller to determine the timing of alignment. The flag for the crescent-roller phase sensor is

mounted to the crescent-roller shaft. The roller shaft rotates, turning the sensor on and off. Operation of the alignment plates corresponds with the change in the state of the sensor.

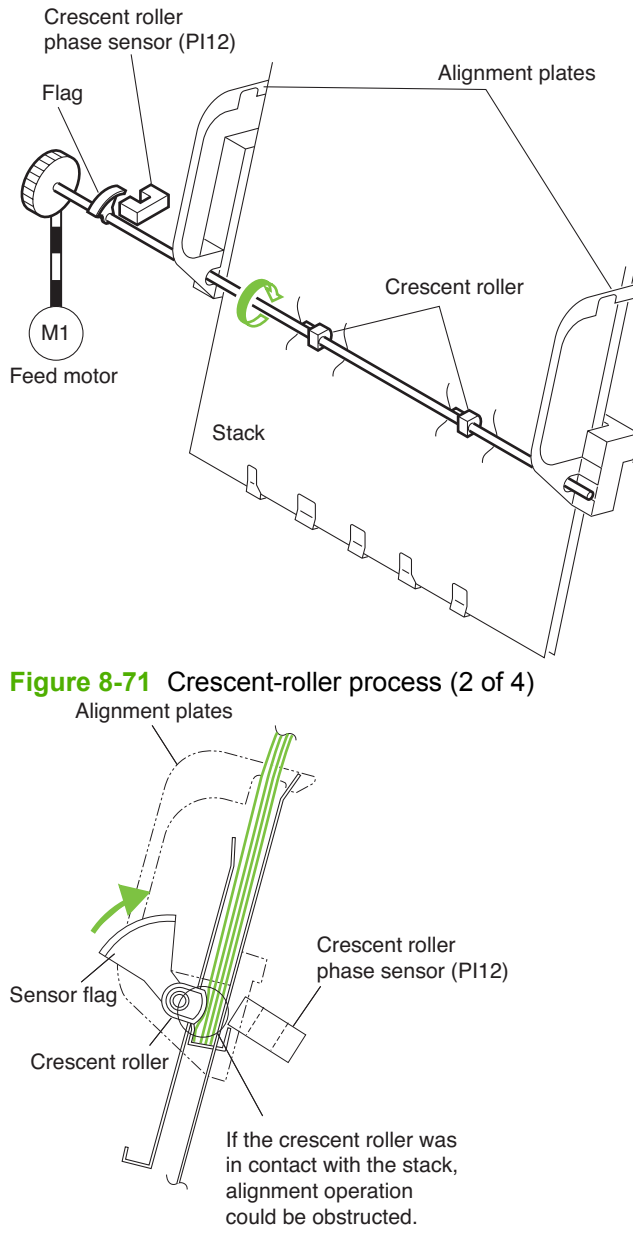

Figure 8-70 Crescent-roller process (1 of 4)

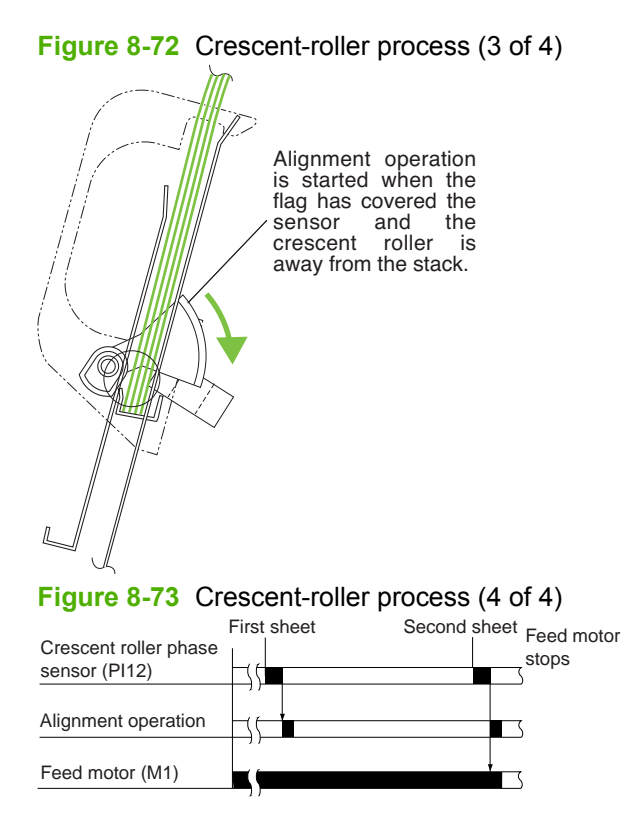

# **Overview of folding**

The paper-folding mechanism includes a guide plate, paper-folding rollers, paper-pushing plate, and paper-positioning plate. The guide plate covers the folding rollers to prevent sheets from contacting the folding rollers during output. Before folding, the guide plate descends, allowing the folding rollers to operate. The following tables show the names and the functions of the motors and sensors used by the paper folding mechanism.

| Motor                                           | Function                                                                   |
|-------------------------------------------------|----------------------------------------------------------------------------|
| Paper-folding motor (M2)                        | Drives the folding roller                                                  |
| Paper-pushing-plate motor (M8)                  | Drives the paper-pushing plate                                             |
|                                                 |                                                                            |
| Sensor                                          | Function                                                                   |
| Paper-pushing-plate-motor clock sensor (PI1)    | Detects the paper-pushing-plate-motor clock                                |
| Paper-folding-motor clock sensor (PI4)          | Detects the paper-folding-motor clock                                      |
| Output-bin paper sensor (PI6)                   | Detects the presence/absence of a stack of sheets in the saddle output bin |
| Delivery sensor (PI11)                          | Detects the paper delivery                                                 |
| Paper-pushing-plate home-position sensor (PI14) | Detects the paper pushing plate leading edge position                      |
| Vertical-path paper sensor (PI17)               | Detects the presence/absence of paper after removal of a jam               |
| Paper-folding home-position sensor (PI21)       | Detects the paper-folding home position                                    |

# **Control of stack movement**

After stitching, the paper-positioning plate lowers allowing the stack to come into contact with the paperfolding rollers. The location of the paper-positioning plate is determined by the number of motor pulses from the paper-positioning home-position sensor (PI7). As the paper-positioning plate operates, the guide plate lowers for folding.

Figure 8-74 Movement of the stack

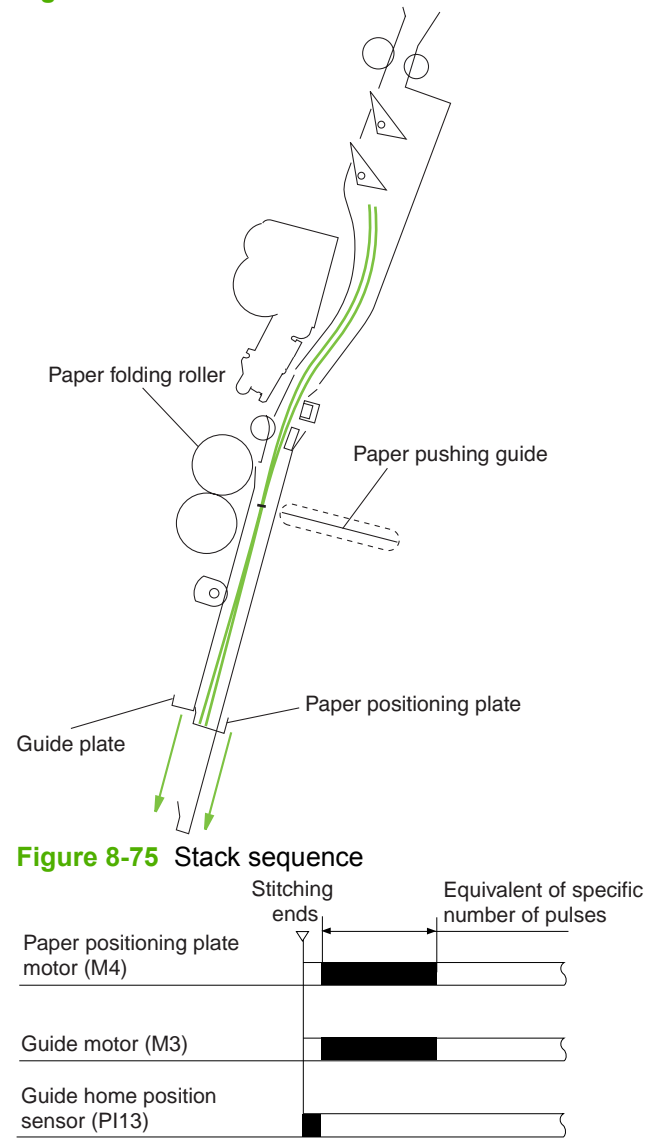

### Fold the stack

The paper-pushing plate pushes the center of the stack to the roller-contact section and waits at the leading-edge position until the stack is taken by the paper-folding roller. When the paper-folding roller has gripped the stack, the paper-pushing-plate motor rotates, returning the paper-pushing plate to its home position. The paper-folding roller draws the stack until the delivery roller moves it to the output bin. The thickness of the paper-folding rollers is reduced at the upper half of the periphery but maintained in the center area and at the lower half of the periphery. At the lower half of the periphery where the thickness is not reduced, the paper-folding roller (upper) and the paper-folding roller (lower) contact each other tightly, and paper starts to be folded at this position. The upper and lower rollers feed paper

while folding it and stop at the folding position. At the upper half of the periphery where the thickness is reduced, the upper and lower paper-folding rollers do not contact each other except at the center, so they only feed the paper to prevent paper from being wrinkled. The paper-folding start and stop positions are controlled by the number of motor pulses delivered from the paper-folding home-position sensor (P121).

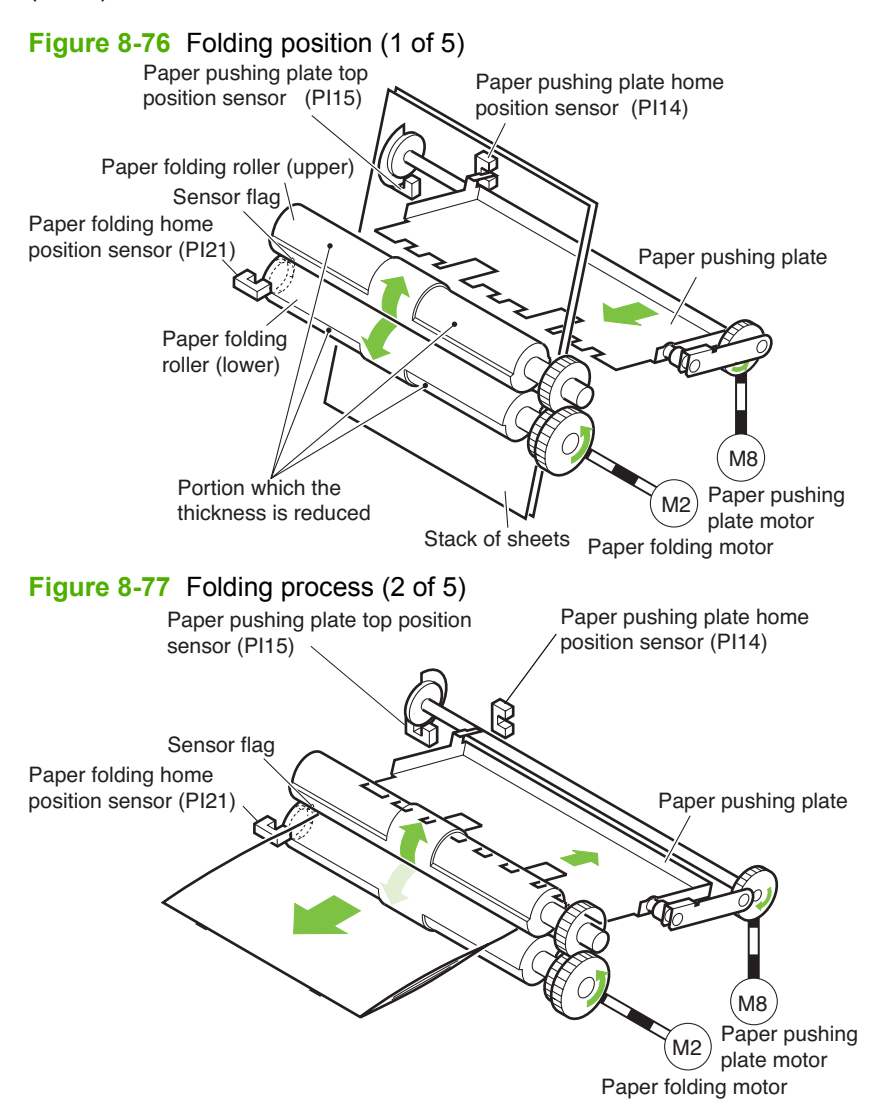

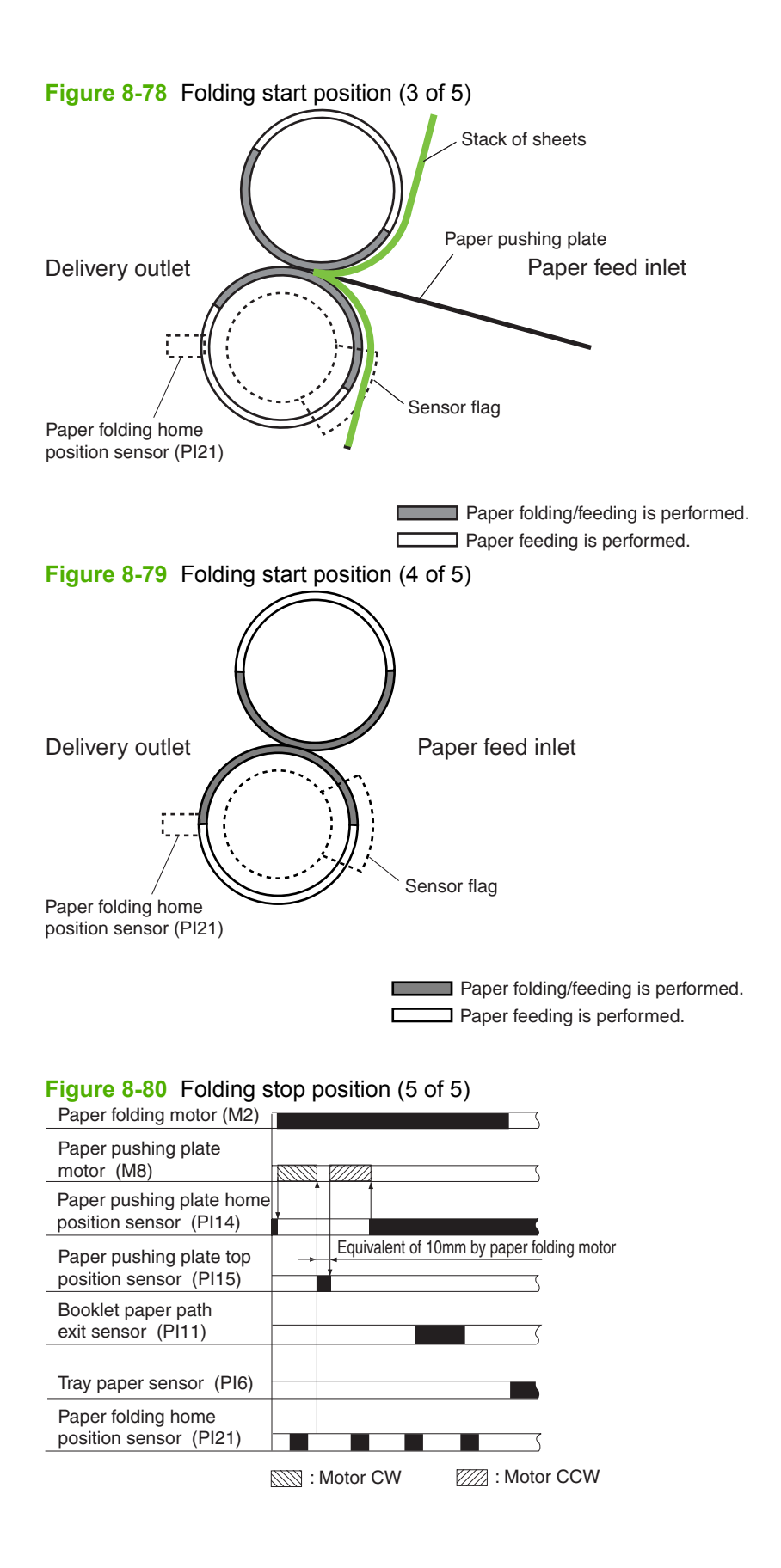

# **Double folding a stack**

A stack of 10 or more A4R or LTRR sheets is folded twice.

- 1. The paper-pushing plate pushes the stack to the paper-folding rollers.
  - Figure 8-81 Double-folding process (1 of 5)

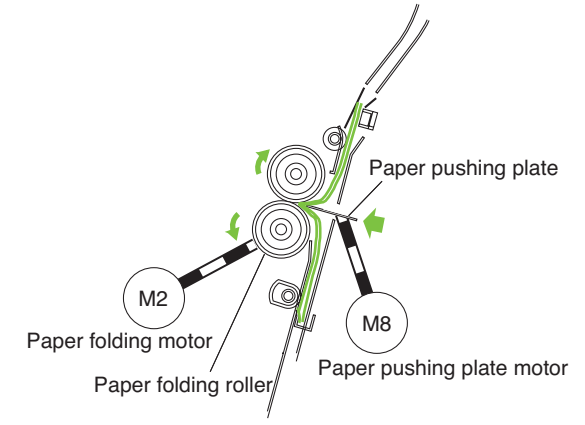

2. The paper-folding rollers grip the stack.

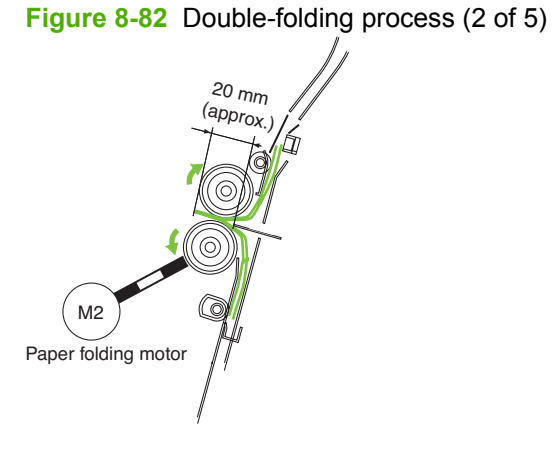

3. The paper-folding rollers rotate in reverse, pushing the stack backward 20 mm (reverse feeding).

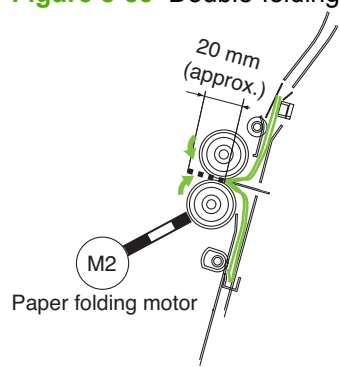

Figure 8-83 Double-folding process (3 of 5)

**4.** The paper-folding rollers rotate forward to push the stack forward. The paper-pushing plate returns to its home position.

Figure 8-84 Double-folding process (4 of 5) M2 ( e M8 Paper folding motor Paper pushing plate motor Figure 8-85 Double-folding process (5 of 5) Gripping of paper stack Equivalent of 20 mm Equivalent of 20 mm (reverse feeding) Paper folding motor (M2) ł - ( Paper pushing plate motor (M8) Paper pushing plate home position sensor (P14) Paper pushing plate top position sensor (P15) Deallot execute the Booklet paper path exit sensor (PI11) Tray paper sensor (PI6) Paper folding home position sensor (PI21) 🖾 : Motor CW 🛛 🖂 : Motor CCW

# Intermediate-process-tray assembly

See Intermediate-process output-bin assembly (stapler/stacker and booklet maker) on page 679.

# Staple operation

The stacker unit provides 1-point front stapling, 1-point rear stapling, and 2-point stapling. The booklet stapler provides 2-point center stapling.

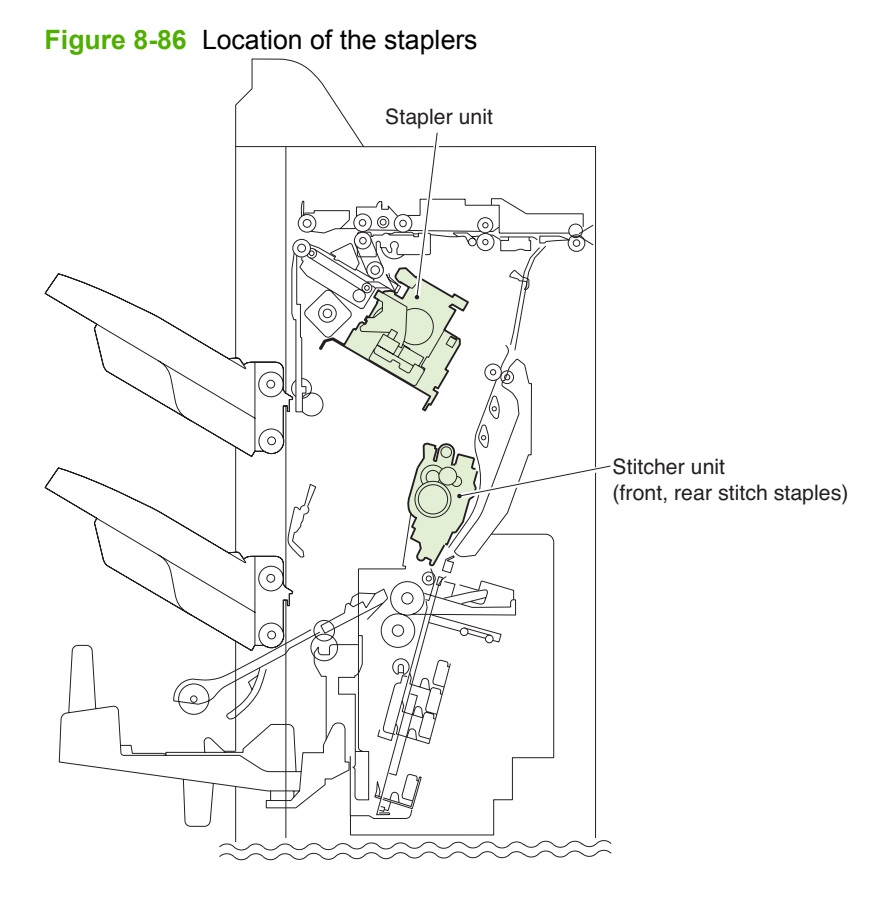

### **Stapler unit**

- The staple motor (M41) rotates the cam one turn for stapling. The macro computer (IC101) on the stacker controller PCA controls the motor.
- The staple home-position sensor (PI50) detects the home position of the cam. When the staple home-position sensor is off, the stacker controller PCA rotates the staple motor forward until the sensor turns on, moving the staple cam to its original position.
- The staple sensor (PI52) detects presence of a staple cartridge and of staples in the cartridge.
- The staple-edging sensor (PI51) determines whether staples are pushed to the top of the staple cartridge.
- For safety, the stacker-controller circuit does not drive the staple motor (M41) unless the staple safety switch (MS34) is turned on.

Figure 8-87 Stapling operation (1 of 2)

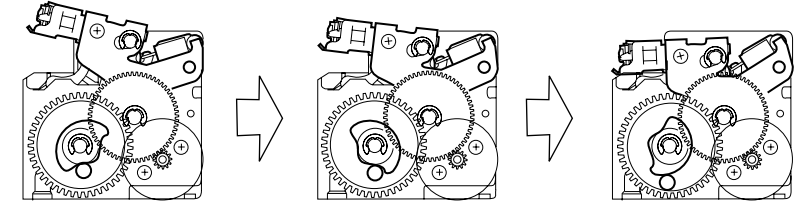

Figure 8-88 Stapling operation (2 of 2)

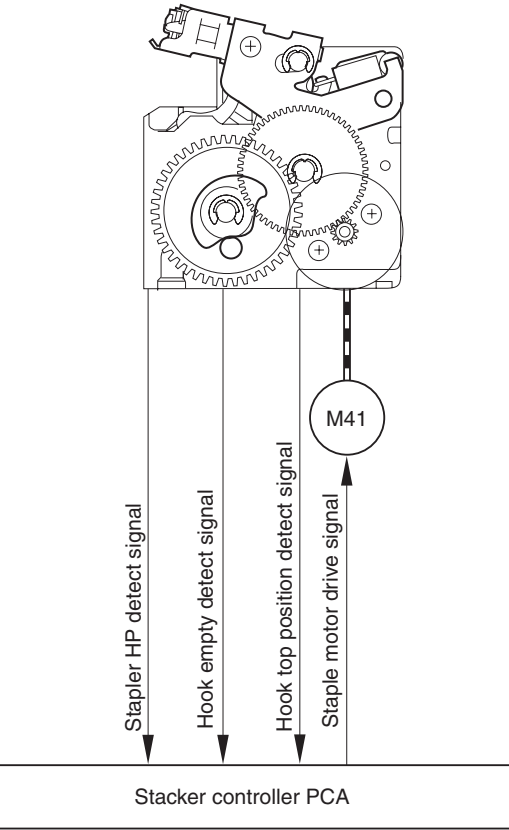

### **Stapling operation**

See Staple operation (stapler/stacker and booklet maker) on page 683.

### Stitcher (stapler) unit

The stitcher base unit includes two stitchers and stitcher bases. The stitchers are fixed in position and do not slide or swing. Stitching begins when the stitcher motor (M7, M6) drives the rotary cam. The front and rear stitcher units operate with a time delay to prevent wrinkling of paper and to limit the load applied to the power supply. The stitcher home-position sensor (SW7, SW5) monitors the movement of the rotary cam and allows identification of individual stitcher operations. The staple sensor (SW6, SW4)

detects the presence or absence of staples inside the staple cartridge. The alignment plates keep both edges of the stack in place while stitching takes place.

Figure 8-89 Stitcher unit

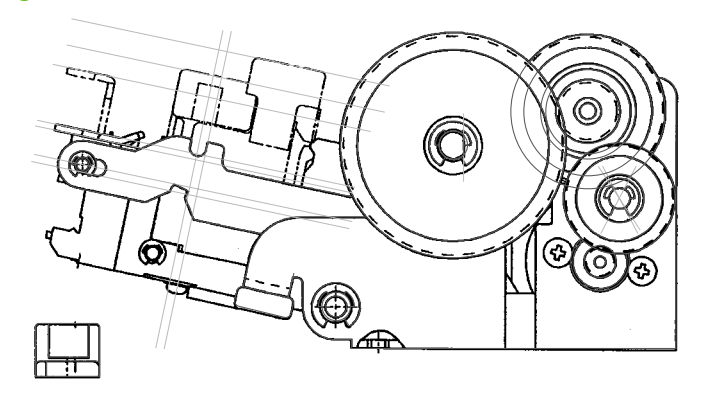

### Figure 8-90 Sequence of stitching

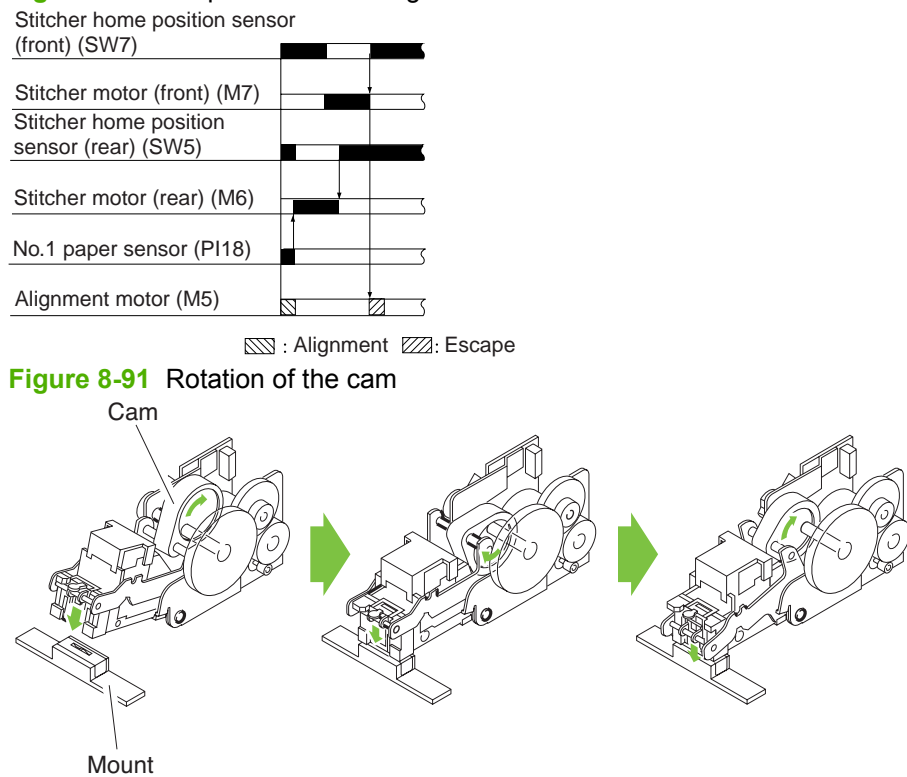

# **Stack operation**

See Stack operation (stapler/stacker and booklet maker) on page 689.

### **Jam detection**

The stacker unit and booklet maker unit detect jams and provide messages to the product.

### Detect jams in the stacker unit

The inlet sensor (PI33) and delivery sensor (PI34) detect the presence of paper to determine if paper is delivered properly. A jam is identified by checking whether paper is present at each sensor at the timing programmed in the memory of the microcomputer (CPU) on the stacker controller PCA. When the CPU identifies a jam, it suspends the stacker's delivery operation and informs the product. When all doors are closed after the paper jam is removed, the stacker checks whether paper is detected by the sensors (inlet sensor and delivery sensor). If the sensors detect paper, the stacker determines that paper jam is not removed and resends the message to the product.

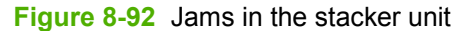

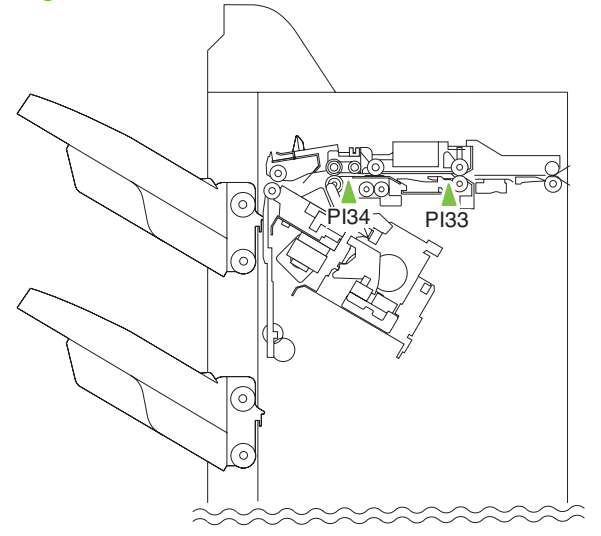

### Detect jams in the booklet maker unit

The saddle stitcher unit identifies any of the following conditions as a jam, and sends the jam signal to the product. When all doors are closed after the jam is removed, the saddle stitcher unit checks whether the vertical-path paper sensor (PI17) has detected the presence of paper. If the sensor has detected

paper, the unit identifies the condition as being a faulty jam removal and sends the jam signal to the product once again.

Figure 8-93 Jams in the booklet maker unit

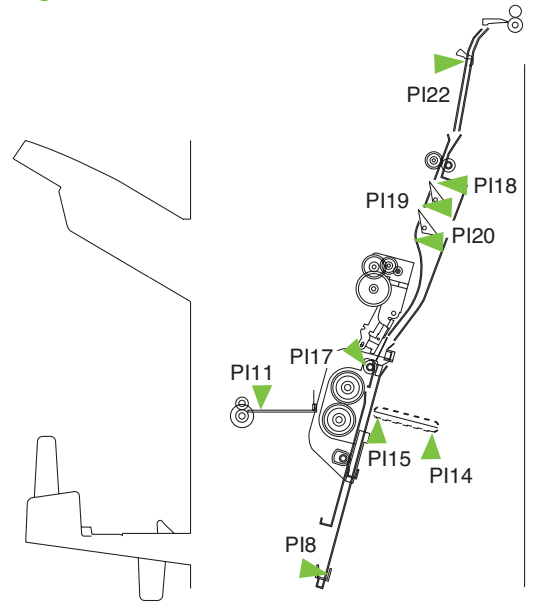

### **Power supply**

The stacker unit and booklet maker unit use both 5 Vdc and 24 Vdc power.

### Power-supply route for the stacker unit

When power is turned on, 5 Vdc and 24 Vdc are supplied from the product to the stacker controller PCA. The 24 Vdc power drives the motor, solenoid, and so on. The 5 Vdc power drives sensors, IC chips on the stacker controller PCA, and so on. Both 5 Vdc and 24 Vdc are also supplied from the stacker controller PCA to the saddle-stitcher controller PCA. The 24 Vdc power for the motor drive is shut down when the front door switch (MS31) is open. A block diagram of the power supply is shown as follows.

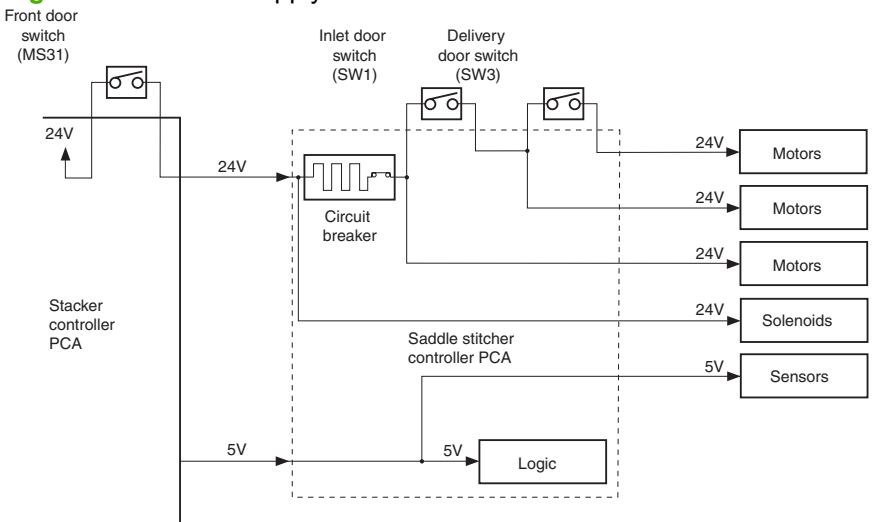

Figure 8-94 Power-supply route for the stacker unit

### Protective function for the stacker unit

The 24 Vdc has a fuse or motor driver with over-current protection.

### Power-supply route for the booklet maker unit

When the power to the product is turned on and the door is closed, 24 Vdc and 5 Vdc are supplied from the stacker-controller PCA as saddle stitcher power. The 24 V power supply to solenoids is supplied from the stacker controller PCA without passing through protection mechanisms such as microswitches. The 5 Vdc power drives sensors, IC chips on the stacker controller PCA, and so on. The 24 V power supply to motors is not supplied if either of the door switches of the booklet maker unit is open.

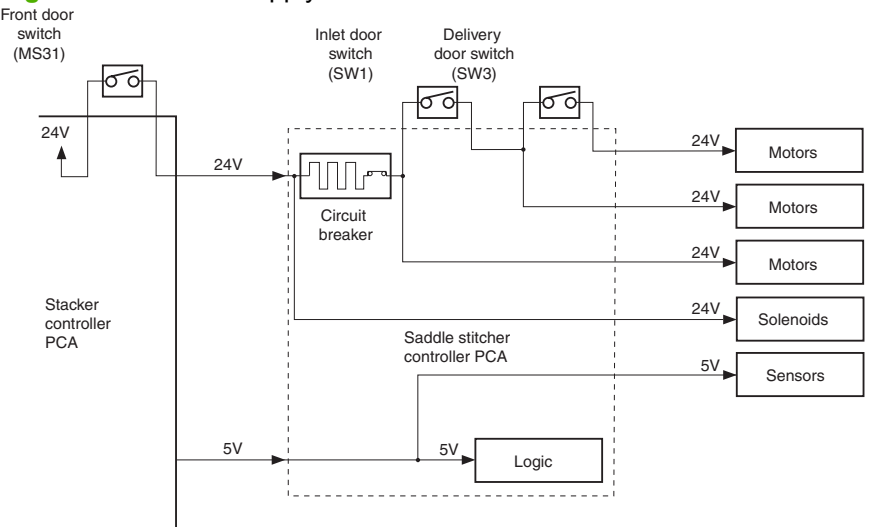

#### Figure 8-95 Power supply route for the booklet maker unit

### Protective function for the booklet maker unit

The 24 Vdc power supply for motors and solenoids comes with a circuit breaker (CB1). The 24 V power supply for the guide motor (M3), alignment motor (M5), and the paper-positioning plate motor (M4) comes with a fuse designed to blow when there is too much current.

# **Specifications**

- <u>Accessory specifications</u>
- <u>Stapler/stacker output-bin capacities</u>
- Booklet-maker output-bin capacities

# **Accessory specifications**

### Table 8-11 Stapling and stacking specifications (stapler/stacker and booklet maker)

| ltem                 | Specifications                                  | Remarks                                                                                                    |                                                                           |  |
|----------------------|-------------------------------------------------|----------------------------------------------------------------------------------------------------|---------------------------------------------------------------------------|--|
| Stacking<br>method   | Stack sub tray (for stapler<br>tray             | Stack sub tray is<br>interlocked with output<br>bin 1                                                                                                    |                                                                           |  |
| Stacking orientation | Face down                                       |                                                                                                    |                                                                           |  |
| Paper capacity       | Paper form                                      | Cut-sheet                                                                                                    |                                                                           |  |
|                      | Special paper                                   | Envelope, OHT film, colored paper, label paper, thick paper                                                                                                    |                                                                           |  |
|                      | Paper weight                                    | 60 g/m <sup>2</sup> to 220 g/m <sup>2</sup>                                                                                                    |                                                                           |  |
|                      | Paper size Feed direction: 139.7 mm to 482.6 mm |                                                                                                    | Large size paper length >                                                 |  |
|                      |                                                 | Cross feed direction: 98.425 mm to 330.2 mm                                                                                                    | 216 mm                                                                    |  |
|                      |                                                 |                                                                                                    | Small size maximum paper length:216 mm                                    |  |
| Mode                 | Non sort, job offset, staple sort               |                                                                                                    |                                                                           |  |
| Paper size           | Non sort                                        | A3, B4, A4, A4-R, B5-R, A5-R, LDR, LGL, LTR, LTR-<br>R, EXE-R, Youkei No.4, Kakukei No.2, COM10,<br>Monarch, DL, C5, B5 envelope, New-DRY type<br>postcard, 12 x 18, 312 x 440 mm, custom size | Large size: A3, B4, A4-R,<br>LDR, LGL, LTR-R<br>Small size: A4, B5-R, A5- |  |
|                      | Job offset                                      | A3, B4, A4, A4-R, LDR, LGL, LTR, LTR-R                                                                                                    |                                                                           |  |
|                      | Staple sort                                     | A3, B4, A4, A4-R, LDR, LGL, LTR, LTR-R                                                                                                    | -                                                                         |  |

| ltem                         | Specifications                                                                                             |                                                       |                                             | Remarks                                           |  |  |
|------------------------------|----------------------------------------------------------------------------------------------------|-------------------------------------------------------|---------------------------------------------|---------------------------------------------------|--|--|
| Stacking<br>capacity         | Non sort, Job offset                                                                                       | Stack sub tray (for stapler/stacker only)             | Large size maximum stack height: 17 mm      | Stack tray overstacking detection is provided.    |  |  |
|                              |                                                                                                    |                                                       | Small maximum stack<br>height: 24 mm        |                                                   |  |  |
|                              |                                                                                                    | Output bin 1                                          | Large size maximum<br>stack height: 73.5 mm |                                                   |  |  |
|                              |                                                                                                    |                                                       | Small size maximum stack height: 73.5 mm    |                                                   |  |  |
|                              |                                                                                                    | Output bin 2                                          | Large size maximum stack height: 73.5 mm    |                                                   |  |  |
|                              |                                                                                                    |                                                       | Small size maximum stack height: 147 mm     |                                                   |  |  |
|                              | Staple sort                                                                                                | Large size maximum stac                               | -                                           |                                                   |  |  |
|                              |                                                                                                    | Small size maximum stac                               |                                             |                                                   |  |  |
|                              |                                                                                                    | 30 copies or less                                     |                                             |                                                   |  |  |
|                              | Special paper                                                                                              | Not specified but up to 10                            | envelopes can be stacked                    | -                                                 |  |  |
| Mixed stacking               | Non sort                                                                                                   | Plain paper, recycled paper 60 to 80 g/m <sup>2</sup> | Maximum stack height:<br>73.5 mm            | Stacking capacity is not guaranteed. The value is |  |  |
|                              |                                                                                                    | Plain paper, thick paper 61 to 220 g/m <sup>2</sup>   | Maximum stack height:<br>73.5 mm            | just for reference.                               |  |  |
|                              |                                                                                                    | Special paper                                         | Not acceptable                              | -                                                 |  |  |
|                              | Job offset                                                                                                 | Not specified                                         |                                             |                                                   |  |  |
|                              | Staple sort                                                                                                | Maximum stack height: 73                              | 3.5 mm, 30 copies or less                   |                                                   |  |  |
| Stapling position            | Front 1-point stapling, Rea                                                                                | ar 1-point stapling, 2-point s                        | tapling                                     | Rear parallel stapling                            |  |  |
| Stapling                     | By rotating cam                                                                                            |                                                       |                                             |                                                   |  |  |
| Staple supply                | Special staple cartridge (5000 staples)                                                                    |                                                       |                                             |                                                   |  |  |
| Staple near<br>end detection | Provided: Low staple warning is signaled after the staple near end is detected. Remaining about 40 staples |                                                       |                                             |                                                   |  |  |
| Staple detection             | Provided                                                                                                   |                                                       |                                             |                                                   |  |  |
| Manual<br>stapling           | Not provided                                                                                               |                                                       |                                             |                                                   |  |  |

| Table 8-11 Staplin | g and stacking | g specifications | (stapler/stacker and | booklet maker) | (continued) |
|--------------------|----------------|------------------|----------------------|----------------|-------------|
|--------------------|----------------|------------------|----------------------|----------------|-------------|

| Item                                     | Specifications                                                        |                                                                            | Re  | marks                                   |
|------------------------------------------|-----------------------------------------------------------------------|----------------------------------------------------------------------------|-----|-----------------------------------------|
| Staple                                   | Large size: 2 to 30 sheets                                            | Plain paper: 60 g/m <sup>2</sup> to 81 g/m <sup>2</sup> : 30 sheets        |     | Stapling thickness:                     |
| capacity                                 | 2 sheets of 199 g/m <sup>2</sup><br>paper and 28 sheets of 80         | Plain paper: 82 g/m <sup>2</sup> to 90 g/m <sup>2</sup> : 22 sheets        |     | 5.5 mm or less                          |
|                                          | g/m <sup>2</sup> paper maximum: 30 sheets in total A3, B4, A4-        | Thick paper: 91 g/m <sup>2</sup> to 105 g/m <sup>2</sup> : 14 sheets       | •   | Including 2 cover<br>pages except extra |
|                                          | R, LDR, LGL, LTR-R                                                    | Thick paper: 106 g/m <sup>2</sup> to 120 g/m <sup>2</sup> : 11 sheets      | _   | thick paper when<br>cover mode is       |
|                                          |                                                                       | Thick paper: 121 g/m <sup>2</sup> to 163 g/m <sup>2</sup> : 9 sheets       | -   | applied                                 |
|                                          |                                                                       | Extra thick paper: 164 g/m <sup>2</sup> to 199 g/m <sup>2</sup> : 6 sheets | -   |                                         |
|                                          |                                                                       | Extra thick paper: 200 g/m <sup>2</sup> to 220 g/m <sup>2</sup> : 5 sheets | -   |                                         |
| Small size: 2 to 50 she                  | Small size: 2 to 50 sheets                                            | Plain paper: 60 g/m <sup>2</sup> to 81 g/m <sup>2</sup> : 50 sheets        | -   |                                         |
|                                          | 2 sheets of 199 g/m <sup>2</sup><br>paper and 48 sheets of 80         | Plain paper: 82 g/m <sup>2</sup> to 90 g/m <sup>2</sup> 44 sheets          | -   |                                         |
| g/m² maximum: total 50<br>sheets A4, LTR | Thick paper: 91 g/m <sup>2</sup> to 105 g/m <sup>2</sup> : 28 sheets  | -                                                                          |     |                                         |
|                                          | Thick paper: 106 g/m <sup>2</sup> to 148 g/m <sup>2</sup> : 18 sheets | _                                                                          |     |                                         |
|                                          |                                                                       | Thick paper:149 g/m <sup>2</sup> to 163 g/m <sup>2</sup> ): 13 sheets      | -   |                                         |
|                                          |                                                                       | Extra thick paper: 164 g/m <sup>2</sup> to 199 g/m <sup>2</sup> 12 sheets  |     |                                         |
|                                          |                                                                       | Extra thick paper: 200 g/m <sup>2</sup> to 220 g/m <sup>2</sup> : 5 sheets |     |                                         |
|                                          | Glossy paper                                                          | Glossy paper: 91 g/m <sup>2</sup> to 130 g/m <sup>2</sup> 8 sheets         |     |                                         |
|                                          |                                                                       | Glossy paper: 131 g/m <sup>2</sup> to 220 g/m <sup>2</sup> : 5 sheets      | _   |                                         |
| Self-diagnosis function                  | Provided with staple unit fa                                          | ailure, tray failure and jam detection etc.                                | lde | ntified by LED                          |
| Dimensions                               | W: 662 mm x D: 657 mm x                                               | k H: 1063 mm                                                               |     |                                         |
| Weight                                   | Approximately 54 kg                                                   |                                                                            |     |                                         |

# Table 8-11 Stapling and stacking specifications (stapler/stacker and booklet maker) (continued)

#### Table 8-11 Stapling and stacking specifications (stapler/stacker and booklet maker) (continued)

| ltem                            | Specifications                                      | Remarks |
|---------------------------------|-----------------------------------------------------|---------|
| Power supply                    | From printer (24VDC)                                |         |
| Maximum<br>power<br>consumption | 20 W or less during standby, 20 W or less operating |         |

### Figure 8-96 Stapling position

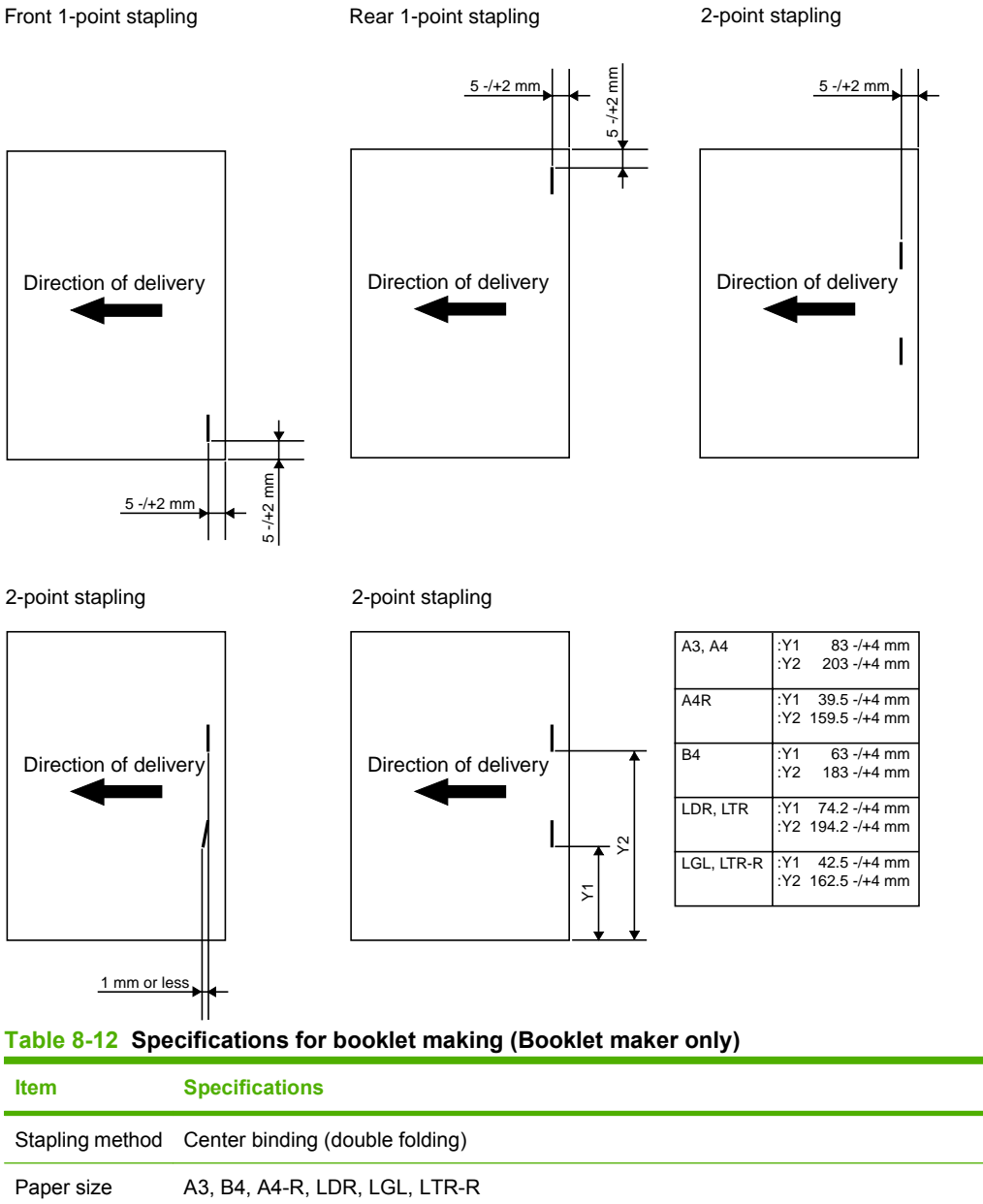

| ltem                 | Specifications                                                      |                          |               |                |                 |  |  |
|----------------------|---------------------------------------------------------------------|--------------------------|---------------|----------------|-----------------|--|--|
| Capacity             | Plain paper: 60 g/m <sup>2</sup> to 81 g/m <sup>2</sup> : 15 sheets |                          |               |                |                 |  |  |
|                      | Plain paper: 82 g/m <sup>2</sup> to 90 g/m <sup>2</sup> : 10 sheets |                          |               |                |                 |  |  |
|                      | Plain paper: 91 g/m² to 105 g/m²: 6 sheets                          |                          |               |                |                 |  |  |
|                      | Plain paper: 106 g/m                                                | n² to 148 g/m²: 5 she    | ets           |                |                 |  |  |
|                      | Plain paper: 149 g/m                                                | n² to 199 g/m²: 3 she    | ets           |                |                 |  |  |
|                      | Plain paper: 200 g/m                                                | n² to 220 g/m²: 2 she    | ets           |                |                 |  |  |
|                      | Glossy paper: 91 g/r                                                | m² to 148 g/m²: 5 she    | eets          |                |                 |  |  |
|                      | Glossy paper: 149 g                                                 | /m² to 220 g/m²: 2 sh    | ieets         |                |                 |  |  |
| Paper weight         | 60 g/m <sup>2</sup> to 220 g/m <sup>2</sup>                         |                          |               |                |                 |  |  |
| Stacking             | Paper weight                                                        | Paper size               | 1 to 5 sheets | 6 to 10 sheets | 11 to 15 sheets |  |  |
| capacity             | Plain paper: 60 g/                                                  | A4R, LTR-R               | 20 copies     | 10 copies      | 10 copies       |  |  |
|                      | m <sup>2</sup> to 81 g/m <sup>2</sup>                               | LGL                      | 10 copies     | 10 copies      | 5 copies        |  |  |
|                      |                                                                     | A3, B4, LDR              | 25 copies     | 15 copies      | 10 copies       |  |  |
|                      | Plain paper: 82 g/                                                  | A4R, LTR-R               | 20 copies     | 10 copies      |                 |  |  |
|                      | m² to 90 g/m²                                                       | LGL                      | 10 copies     | 10 copies      |                 |  |  |
|                      |                                                                     | A3, B4, LDR              | 25 copies     | 15 copies      |                 |  |  |
|                      | Plain paper: 91 g/<br>m² to 105 g/m²                                | Large size               | 10 copies     | 10 copies      |                 |  |  |
|                      | Plain paper: 106 g/<br>m <sup>2</sup> to 220 g/m <sup>2</sup>       | Large size               | 10 copies     |                |                 |  |  |
|                      | Glossy paper: 91 g/<br>m <sup>2</sup> to 220 g/m <sup>2</sup>       | Large size               | 10 copies     |                |                 |  |  |
| Folding capacity     | Without binding: 1 sl                                               | heet                     |               |                |                 |  |  |
|                      | With binding: 2 to 15                                               | 5 sheets                 |               |                |                 |  |  |
| Stapling position    | 2 points (center distr                                              | ribution; fixed interval | )             |                |                 |  |  |
| Staple accommodation | 2000 staples                                                        |                          |               |                |                 |  |  |
| Staple supply        | Special cartridge                                                   |                          |               |                |                 |  |  |
| Staples              | Special staple                                                      |                          |               |                |                 |  |  |
| Staple detection     | Provided                                                            |                          |               |                |                 |  |  |
| Manual stapling      | Not provided                                                        |                          |               |                |                 |  |  |
| Folding method       | Roller contact                                                      |                          |               |                |                 |  |  |
| Folding mode         | Double folding                                                      |                          |               |                |                 |  |  |
| Folding position     | Paper center                                                        |                          |               |                |                 |  |  |

# Table 8-12 Specifications for booklet making (Booklet maker only) (continued)

| <b>Table 8-12</b> | Specifications | for booklet | making | (Booklet | maker or | ıly) (co | ntinued) |
|-------------------|----------------|-------------|--------|----------|----------|----------|----------|
|-------------------|----------------|-------------|--------|----------|----------|----------|----------|

| ltem                   | Specifications            |
|------------------------|---------------------------|
| Position<br>adjustment | Provided                  |
| Power supply           | From stacker unit (24VDC) |

### Figure 8-97 Staple and folding position

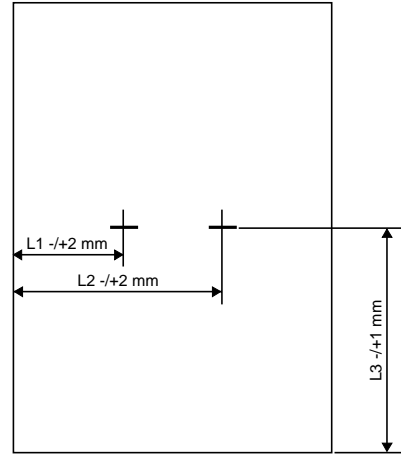

| Paper Size | L1     | L2      | L3      |
|------------|--------|---------|---------|
| A3         | 88.5mm | 208.5mm | 210.0mm |
| B4         | 68.5mm | 188.5mm | 182.0mm |
| A4R        | 45.0mm | 165.0mm | 148.5mm |
| LDR        | 79.7mm | 199.7mm | 216.0mm |
| LGL        | 48.0mm | 168.0mm | 177.8mm |
| LTR-R      | 48.0mm | 168.0mm | 139.7mm |

# Stapler/stacker output-bin capacities

The actual capacities of the stapler/stacker output bins vary from 100 sheets, to 500 sheets, to 1,000 sheets of plain paper, depending on the bin. However, the stapler/stacker has been designed to accept only 30 staple jobs at one time, regardless of the number of pages in each job. Therefore, customers may see an **OUTPUT BIN FULL** message on the control panel long before the individual output bin is at full capacity.

#### Table 8-13 Stapler/stacker output-bin capacities

| Output bin                 | Actual capacity of output bin            | Number of staple jobs accepted     | Bin capacity for staple jobs                             |
|----------------------------|------------------------------------------|------------------------------------|----------------------------------------------------------|
| Top output bin             | 100 sheets of plain paper <sup>1</sup>   | 30 staple jobs, regardless of size | 30 staple jobs, or 100 sheets<br>(whichever comes first) |
| Output-bin 1               | 500 sheets of plain paper <sup>1</sup>   | -                                  | 30 staple jobs or 500 sheets<br>(whichever comes first)  |
| Output-bin 2 (stacker bin) | 1,000 sheets of plain paper <sup>1</sup> | -                                  | 30 staple jobs or 1,000 sheets (whichever comes first)   |

<sup>1</sup> Based on 75 g/m<sup>2</sup> (20 lb) paper

### Example scenario:

A customer sends 40 staple jobs to the accessory with each job consisting of just two sheets (40 jobs x 2 sheets = 80 total sheets). Because the capacity of the stacker output bin is 1,000 sheets, the customer expects the 80-sheet job to output without issue.

However, the stacker bin sends an **OUTPUT BIN FULL** message to the control panel at the end of 30 jobs (30 jobs x 2 sheets = 60 total sheets). The actual full capacity of the output bin is 1,000 sheets, but

the stapler/stacker assumes the bin is full after stacking only 60 sheets due to reaching the 30-staple job limit.

The customer calls HP to complain that the stapler/stacker is not working correctly.

# **Booklet-maker output-bin capacities**

The actual capacities of the booklet-maker output bins are 1,000 sheets of plain paper. However, the booklet maker has been designed to accept only 30 staple jobs at one time, regardless of the number of pages in each job. Therefore, customers may see an **OUTPUT BIN FULL** message on the control panel long before the individual output bin is at full capacity.

| Output bin   | Actual capacity of output bin            | Number of staple jobs accepted     | Bin capacity for staple jobs                           |
|--------------|------------------------------------------|------------------------------------|--------------------------------------------------------|
| Output-bin 1 | 1,000 sheets of plain paper <sup>1</sup> | 30 staple jobs, regardless of size | 30 staple jobs or 1000 sheets (whichever comes first)  |
| Output-bin 2 | 1,000 sheets of plain paper <sup>1</sup> | -                                  | 30 staple jobs or 1,000 sheets (whichever comes first) |

| Table 8-14 Booklet-m | ker output-bin | capacities |
|----------------------|----------------|------------|
|----------------------|----------------|------------|

<sup>1</sup> Based on 75 g/m<sup>2</sup> (20 lb) paper

# **Removal and replacement**

# Intermediate paper transfer unit (IPTU)

**NOTE:** This item is called the "output accessory bridge" in the user documentation for this product.

**NOTE:** For all IPTU remove and replace procedures, remove the IPTU from the product.

# IPTU

1. Remove two screws (callout 1).

Figure 8-98 Remove IPTU (1 of 2)

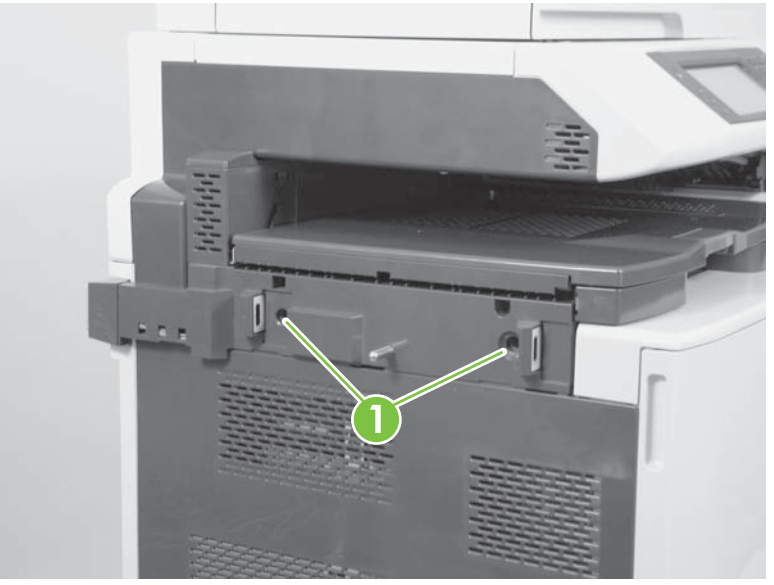

2. Slide the IPTU away from the printer to remove.

Figure 8-99 Remove IPTU (2 of 2)

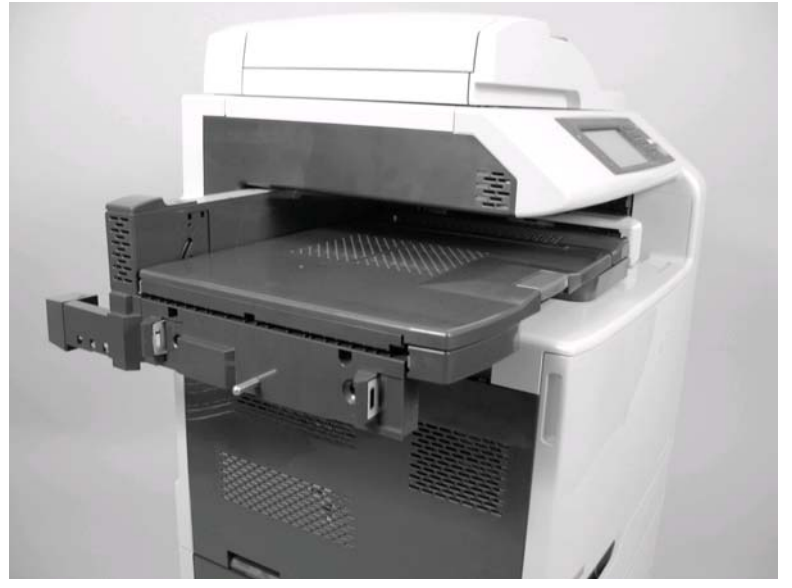

 $\triangle$  **CAUTION:** When disassembling or reassembling the IPTU, use the edge of a work table as shown below.

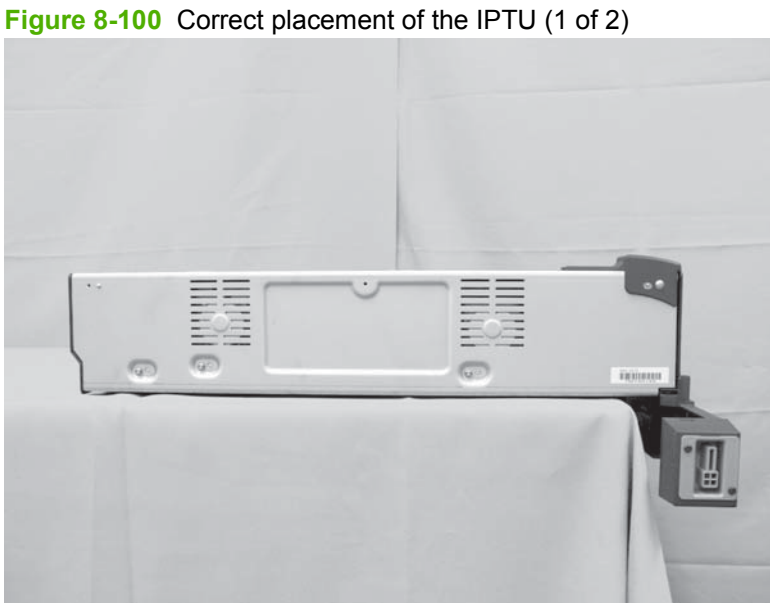

The connector can be damaged when the IPTU is placed on a table as shown below.

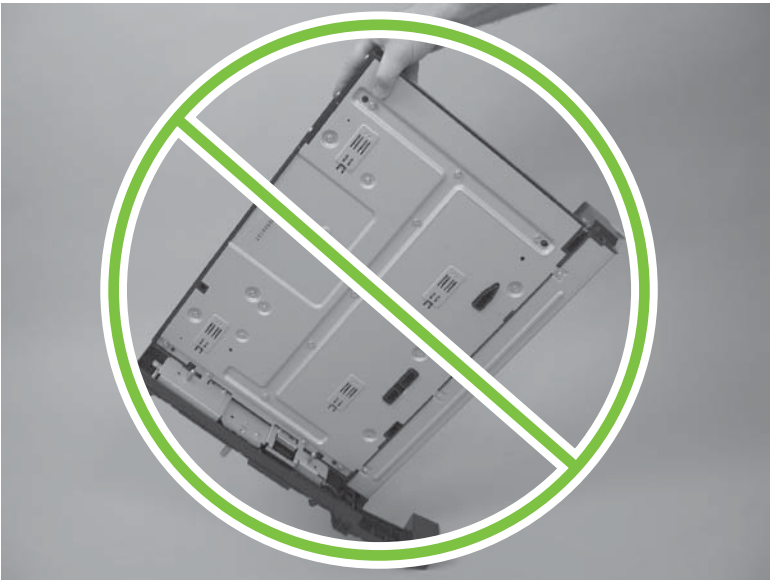

Figure 8-101 Incorrect placement of the IPTU (2 of 2)

# Upper guide assembly

1. Remove two screws (callout 1).

Figure 8-102 Remove upper guide assembly (1 of 5)

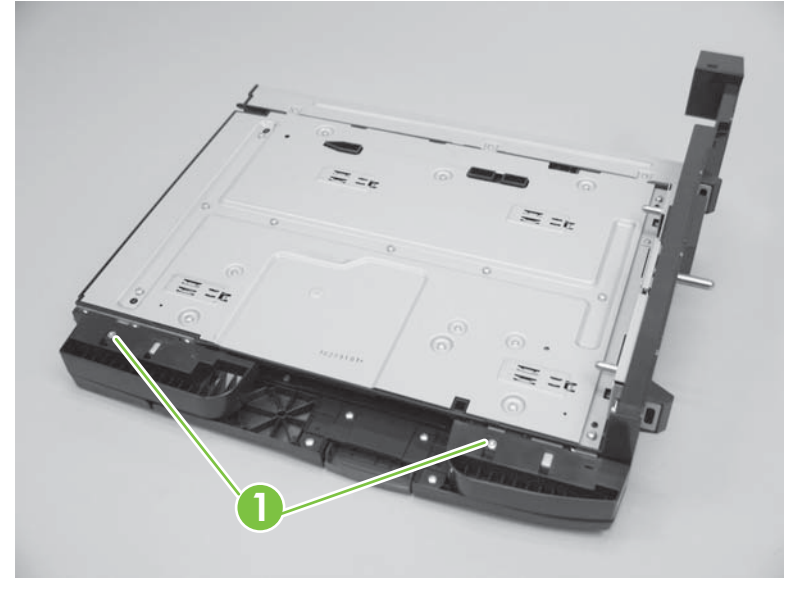

2. Release two tabs and remove two covers.

Figure 8-103 Remove upper guide assembly (2 of 5)

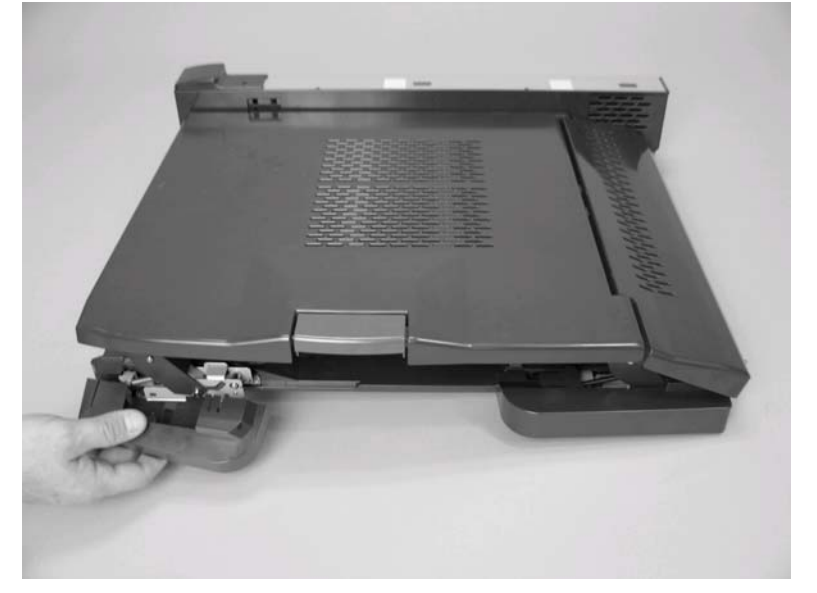

3. Remove six screws (callout 1).

Figure 8-104 Remove upper guide assembly (3 of 5)

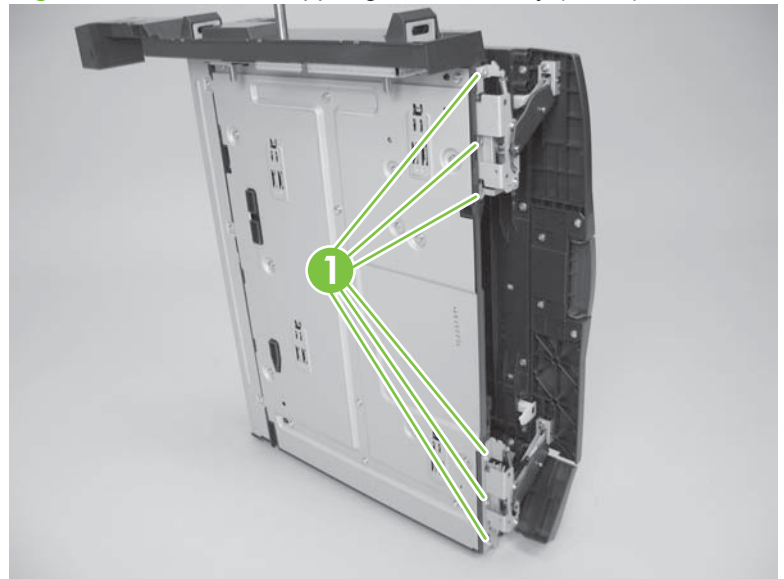

4. Separate the upper guide from the IPTU and locate the hinges (callout 1).

Figure 8-105 Remove upper guide assembly (4 of 5)

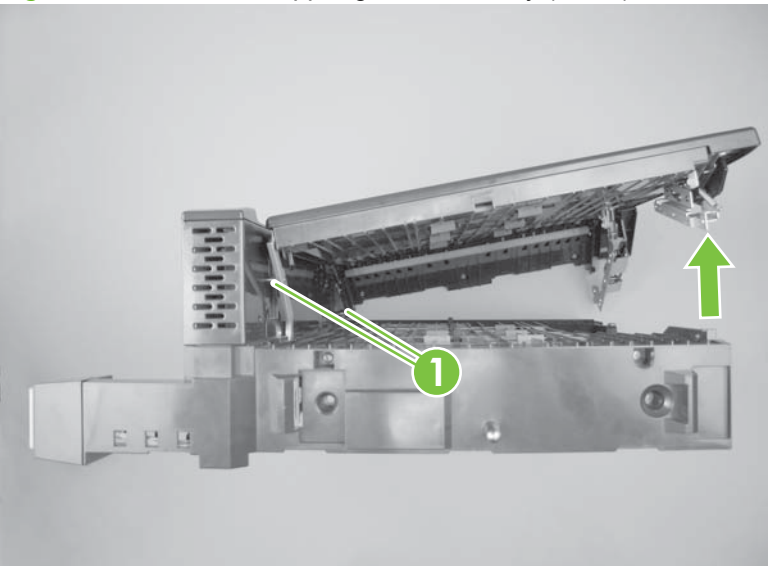

5. Remove one hinge (callout 1) from the slot and then remove one screw (callout 2). Remove the upper guide assembly.

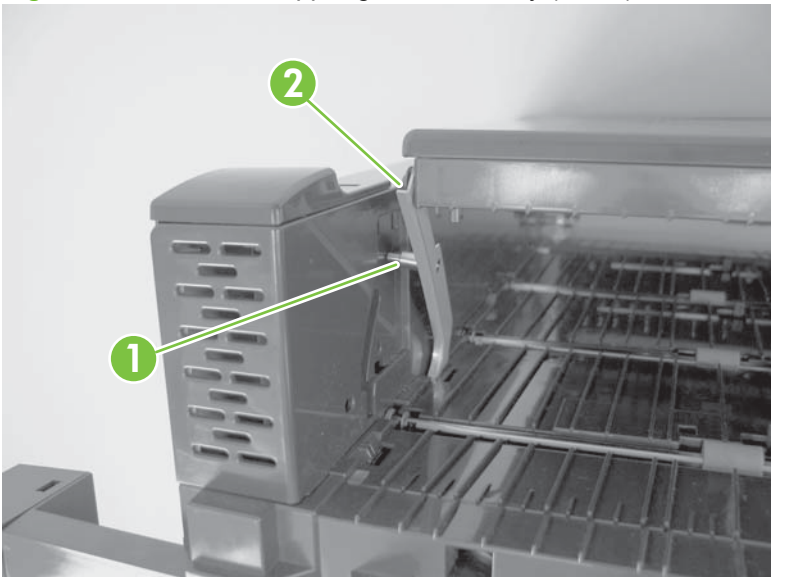

Figure 8-106 Remove upper guide assembly (5 of 5)

### **Rear cover**

1. Remove one screw (callout 1), release two tabs (callout 2), and slide the upper cover (callout 3) in the direction the arrow indicates and remove it.

Figure 8-107 Remove the rear cover (1 of 4)

2. Remove three screws (callout 1).

Figure 8-108 Remove the rear cover (2 of 4)

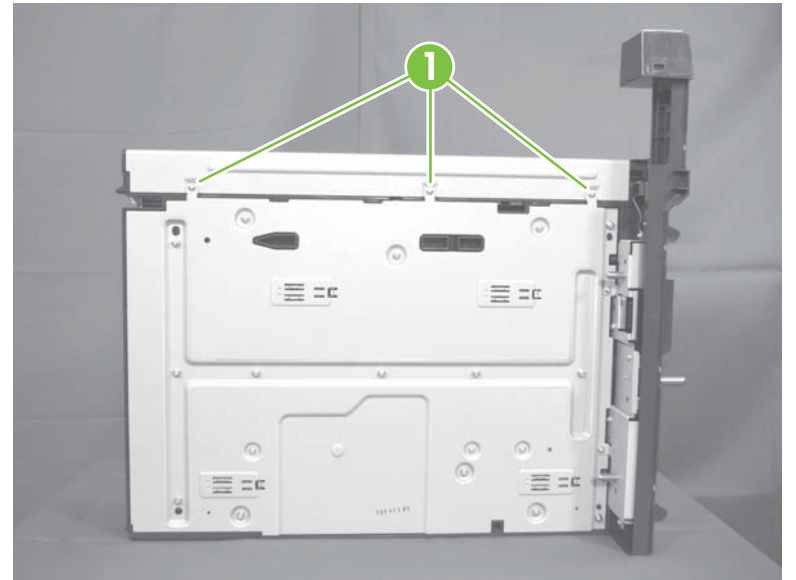

3. Remove three screws with washers (callout 1), release three tabs (callout 2), and then remove the rear cover (callout 3). Release the bottom of the rear cover first and then lift.

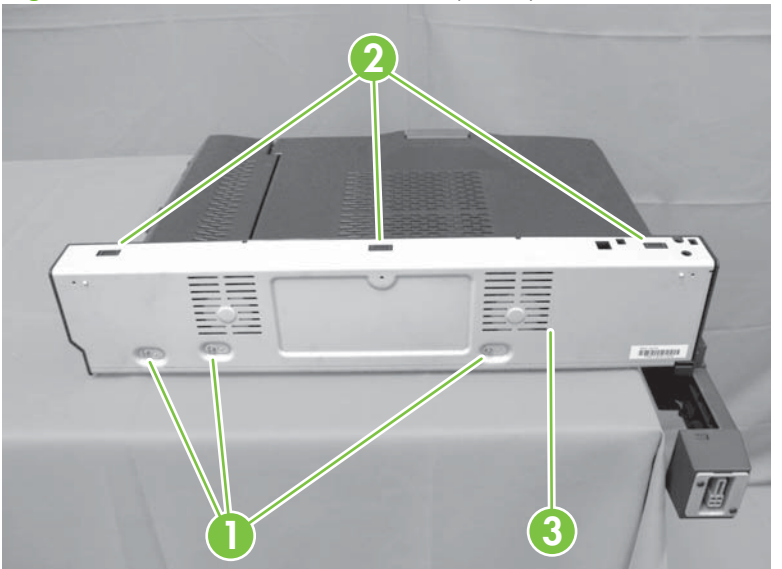

Figure 8-109 Remove the rear cover (3 of 4)

Figure 8-110 Remove the rear cover (4 of 4)

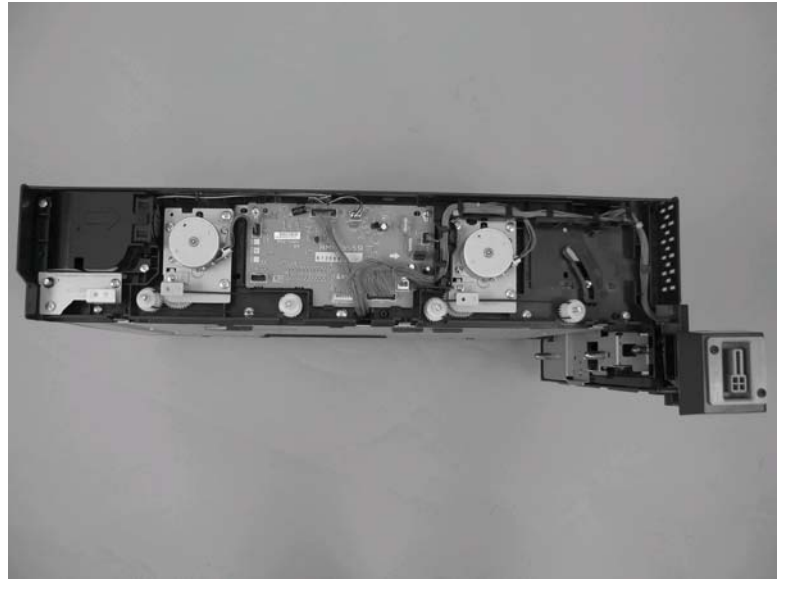

NOTE: When reassembling the rear cover, reattached one washer with each screw. Tighten the screws from left to right.

Figure 8-111 Reassemble the rear cover

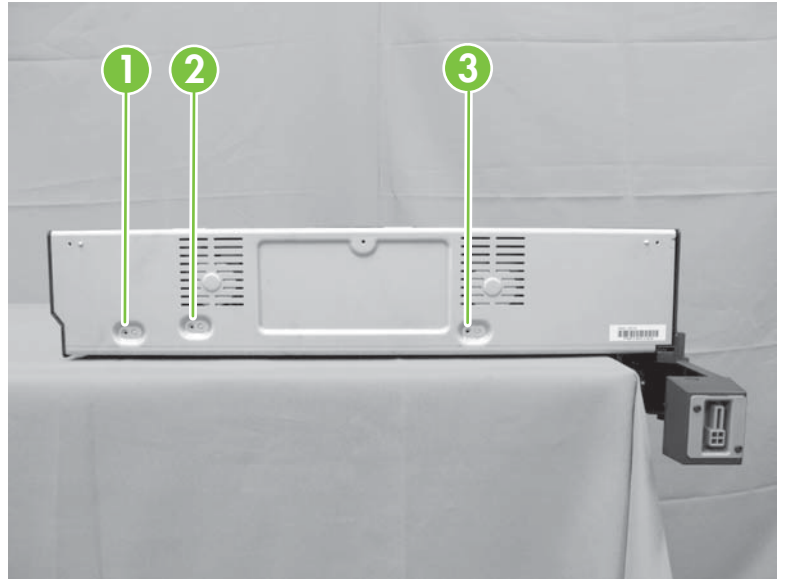

# Fan unit

- 1. Remove the following assemblies:
  - Rear cover. See <u>Rear cover on page 738</u>.
- 2. Disconnect one connector (callout 1) and then remove four screws (callout 2) and the fan unit (callout 3).

Figure 8-112 Remove the damper unit

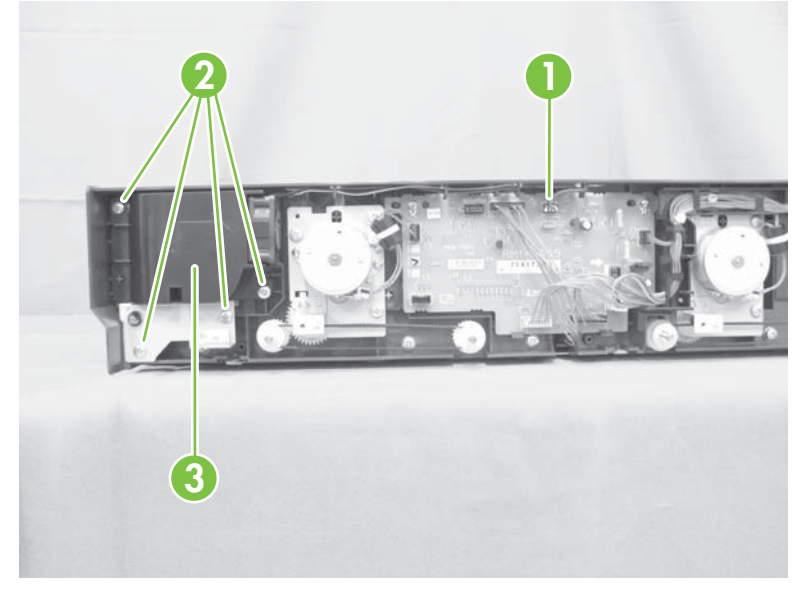

# **Right belt-drive unit**

- **1.** Remove the following:
  - Rear cover. See <u>Rear cover on page 738</u>.
  - IPTU paper-feed motor 2. IPTU paper-feed motor 2 on page 751
- 2. Disconnect three connectors (callout 1).

Figure 8-113 Remove the right belt-drive unit (1 of 6)

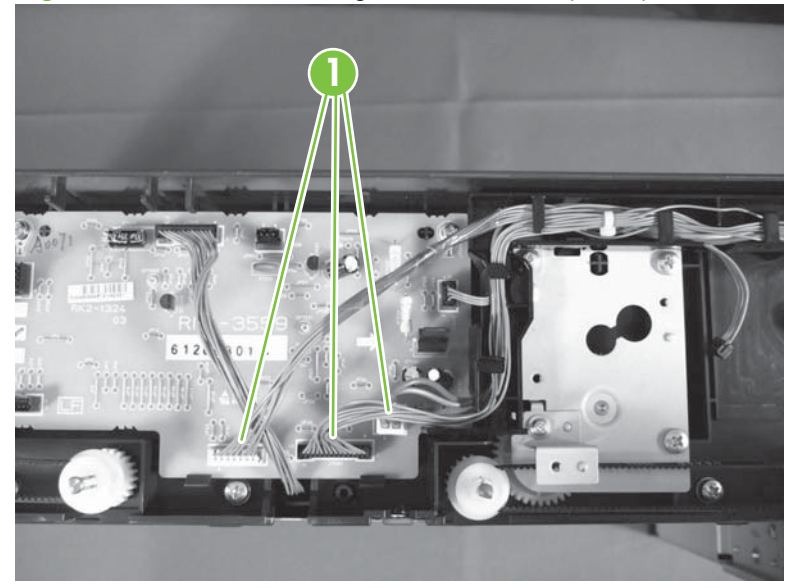

3. Release three tabs (callout 1) and then remove two wire-harness guides (callout 2).

Figure 8-114 Remove the right belt-drive unit (2 of 6)

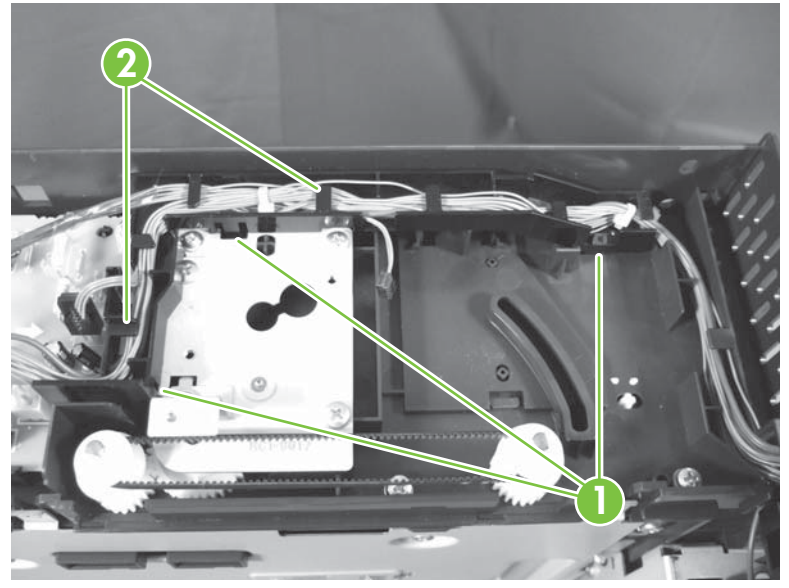

4. Disconnect two connectors (callout 1), and then remove two screws (callout 2). Release two tabs (callout 3), and then remove the IPTU driver PCA (callout 4).

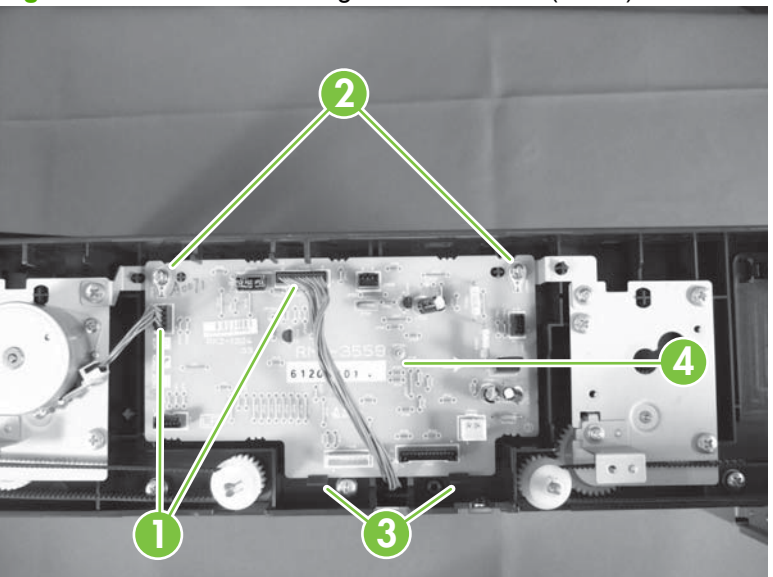

**Figure 8-115** Remove the right belt-drive unit (3 of 6)

5. Remove one screw (callout 1), and then remove the belt cover plate (callout 2).

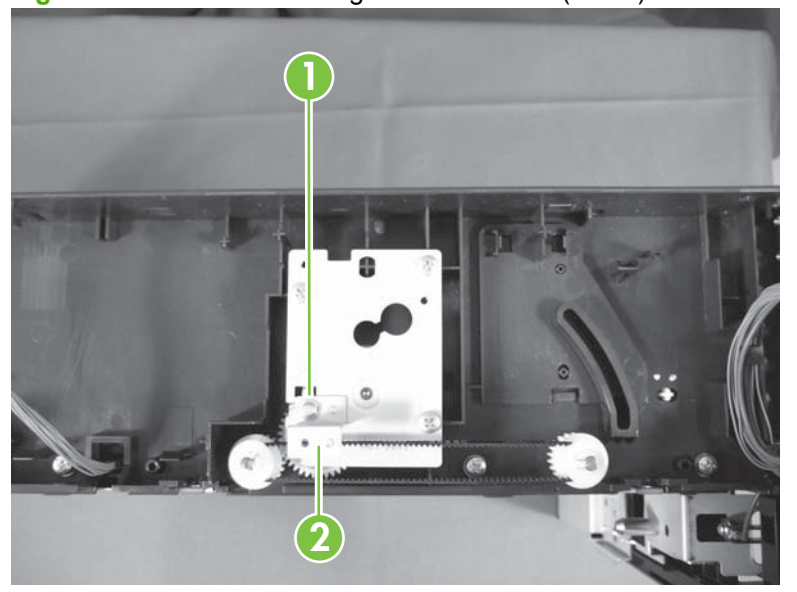

Figure 8-116 Remove the right belt-drive unit (4 of 6)

6. Remove three screws (callout 1), and then remove the right belt-drive unit (callout 2).

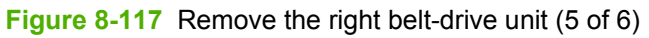

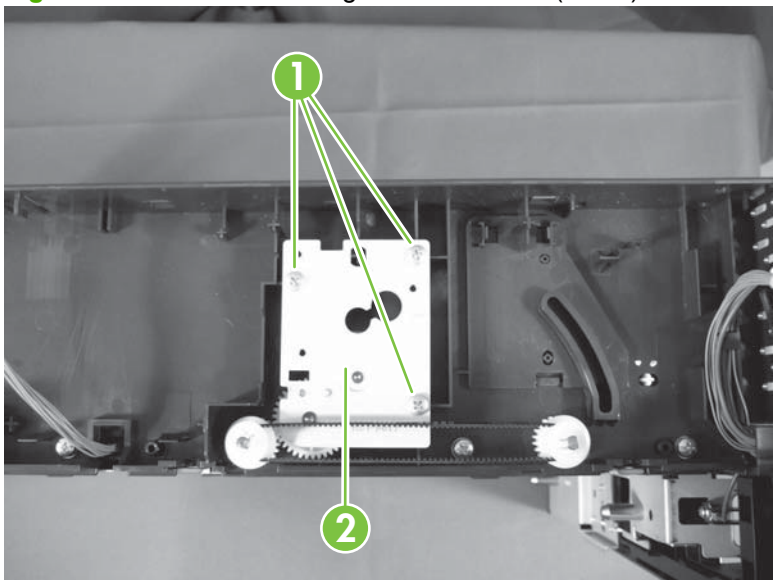

**NOTE:** When reassembling, be sure to attach the IPTU drive using two washers with each screw.

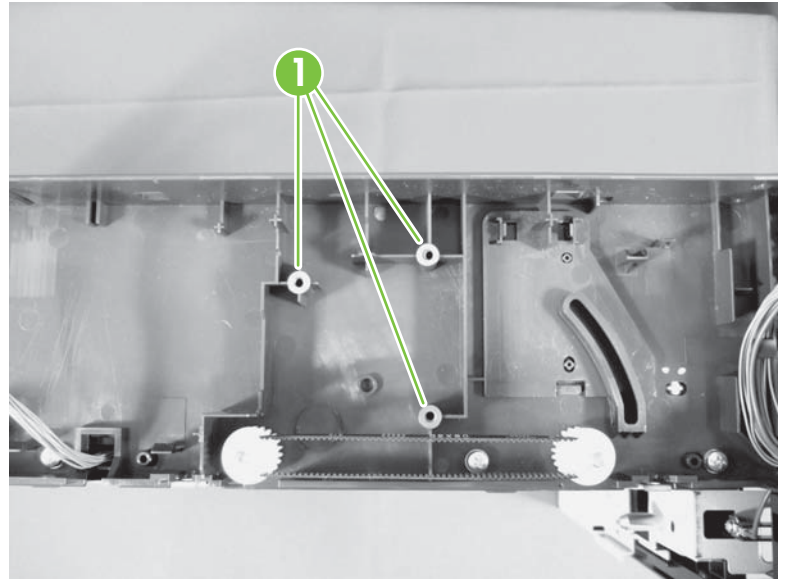

Figure 8-118 Remove the right belt-drive unit (6 of 6)

# Left belt-drive unit

- **1.** Remove the following:
  - Rear cover. See <u>Rear cover on page 738</u>.
  - Right belt-drive unit. See <u>Right belt-drive unit on page 743</u>.
  - IPTU paper feed motor 1. See IPTU paper-feed motor 1 on page 750.
- 2. Remove one screw (callout 1), and then remove the belt cover plate (callout 2).

Figure 8-119 Remove the left belt-drive unit (1 of 3)

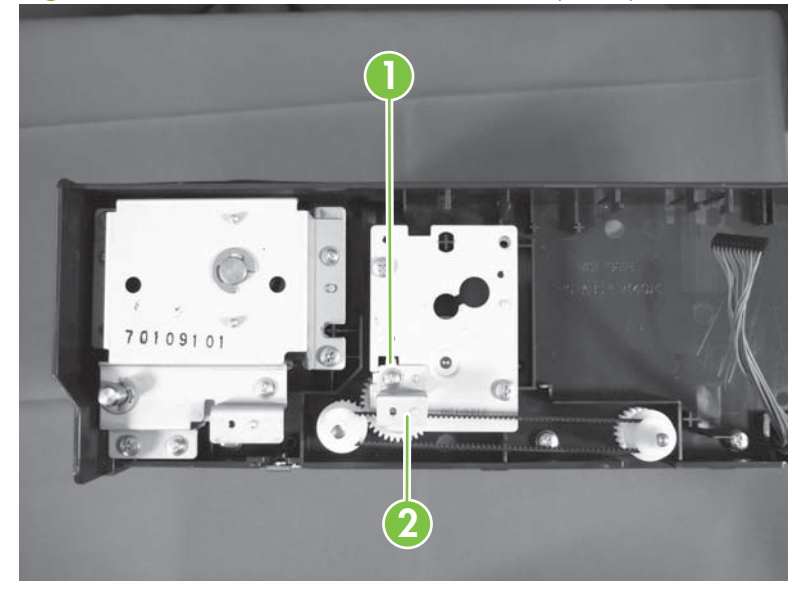
3. Remove two screws (callout 1), and then remove the left belt-drive unit (callout 2).

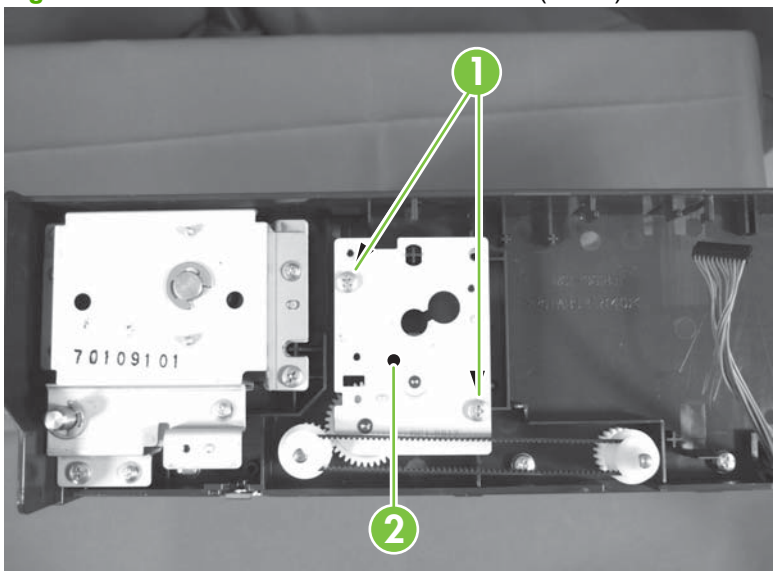

Figure 8-120 Remove the left belt-drive unit (2 of 3)

**NOTE:** When reassembling, be sure to attach the IPTU drive using two washers with each screw.

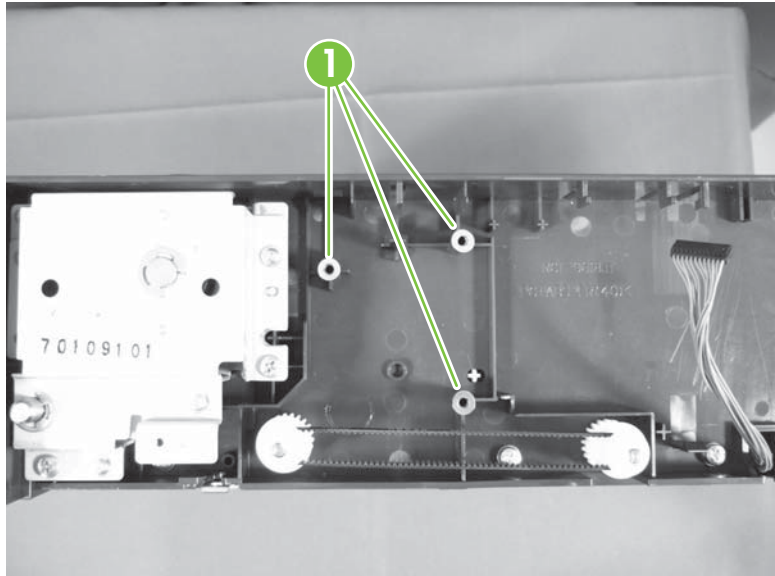

Figure 8-121 Remove the left belt-drive unit (3 of 3)

# Finisher lock-assembly

- 1. Remove the following:
  - Rear cover. See <u>Rear cover on page 738</u>.
- 2. Locate the finisher lock assembly (callout 1).

Figure 8-122 Remove finisher lock-assembly (1 of 4)

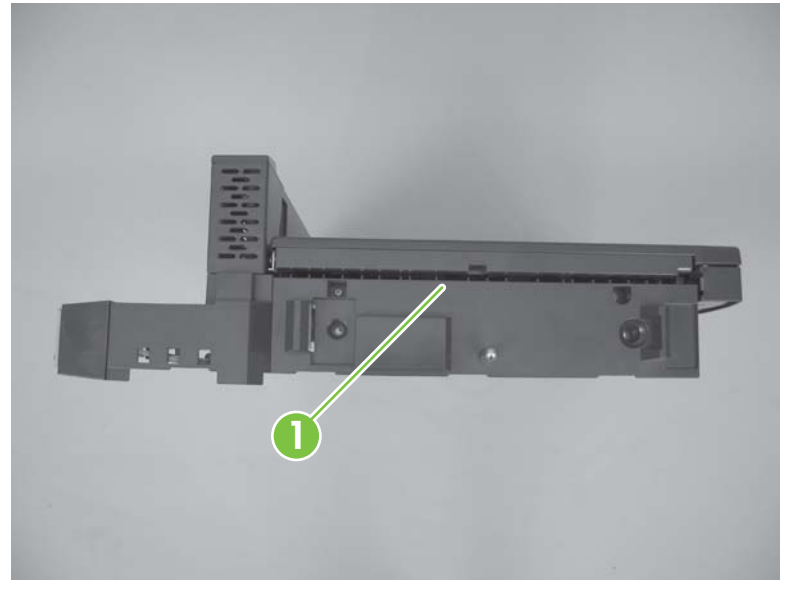

3. Disconnect three connectors (callout 1), and then release the wire harnesses from the guide (callout 2).

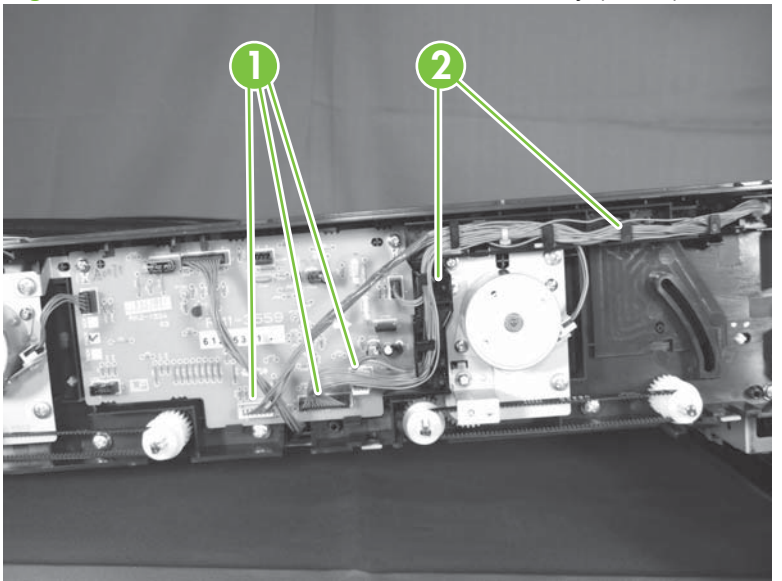

Figure 8-123 Remove the finisher lock-assembly (2 of 4)

4. Remove two screws (callout 1).

Figure 8-124 Remove the finisher lock-assembly (3 of 4)

**NOTE:** Remove two screws (callout 1), and then remove the finisher lock-assembly (callout 2).

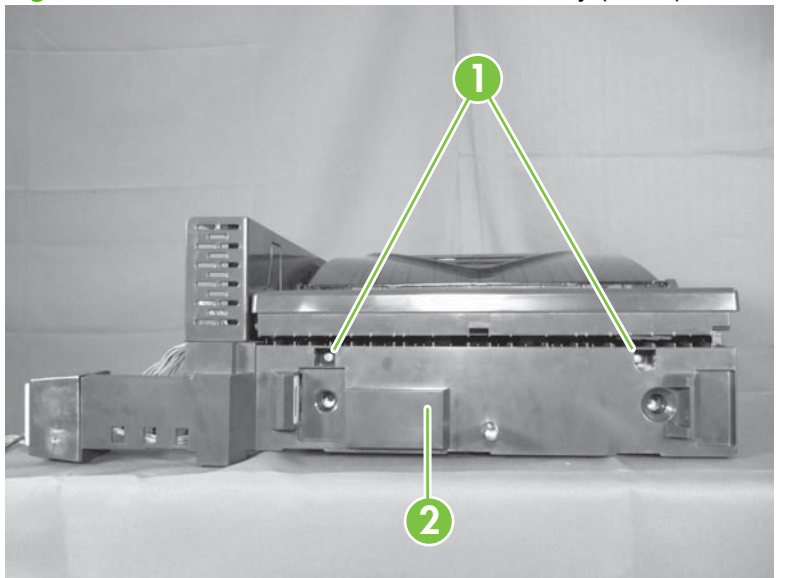

Figure 8-125 Remove the finisher lock-assembly (4 of 4)

# **IPTU** paper-feed motor 1

- 1. Remove the following:
  - Rear cover. See <u>Rear cover on page 738</u>.
- 2. Disconnect one connector (callout 1). Remove two screws (callout 2), and remove then the IPTU paper-feed motor 1 (callout 3).

Figure 8-126 Remove the IPTU paper-feed motor 1

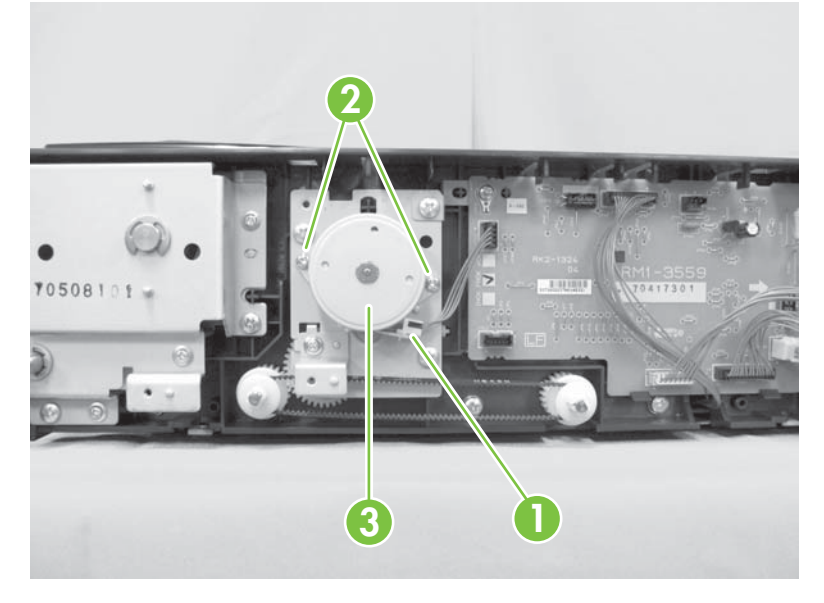

# **IPTU paper-feed motor 2**

- **1.** Remove the following:
  - Rear cover. See <u>Rear cover on page 738</u>.
- 2. Disconnect one connector (callout 1). Remove two screws (callout 2), and then remove the IPTU paper-feed motor 2 (callout 3).

Figure 8-127 Remove the IPTU paper-feed motor 2

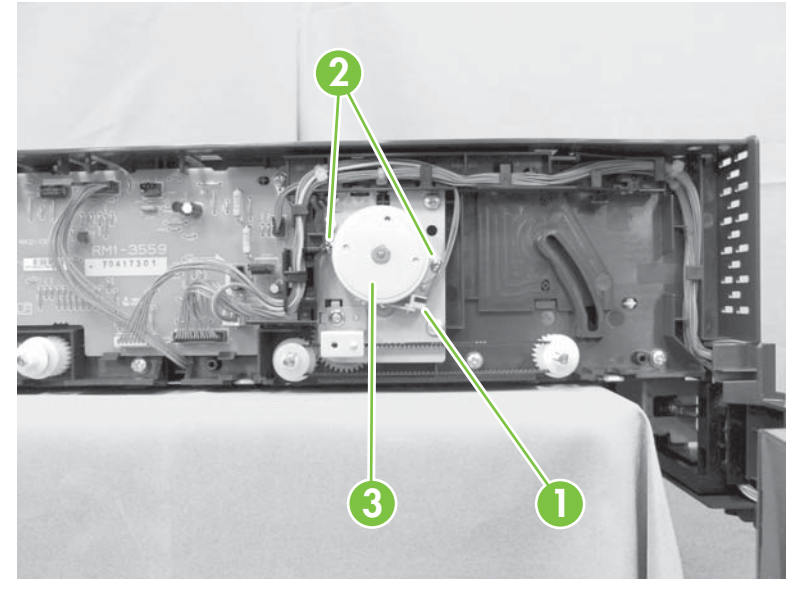

# **IPTU driver PCA**

- 1. Remove the following:
  - Rear cover. See <u>Rear cover on page 738</u>.
- 2. Disconnect all the connectors on the IPTU driver PCA. Remove two screws (callout 1), release two tabs (callout 2), and then remove the IPTU driver PCA (callout 3).

Figure 8-128 Remove the IPTU driver PCA

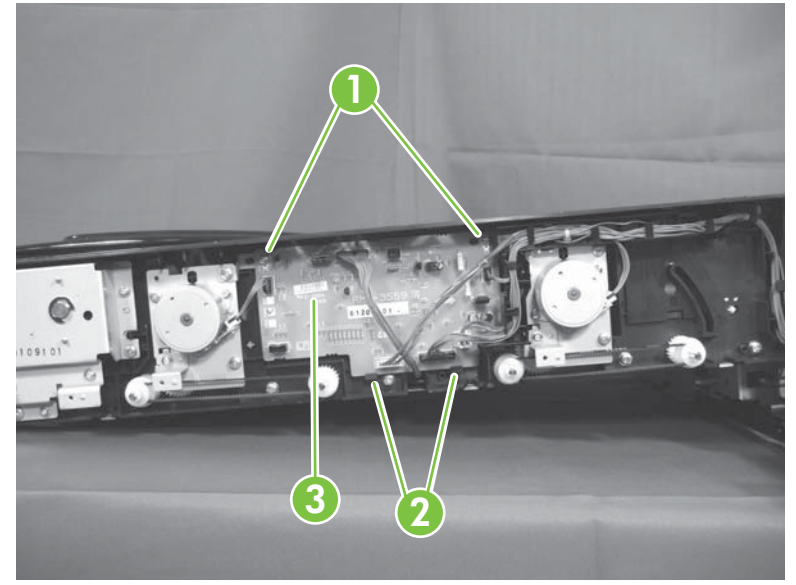

# Stapler/stacker and Booklet maker

### Identify the booklet maker and stapler/stacker

• Remove and replace procedures for the booklet maker (callout 1) and stapler/stacker (callout 2) are provided in this section.

Figure 8-129 Booklet maker and stapler/stacker (1 of 2)

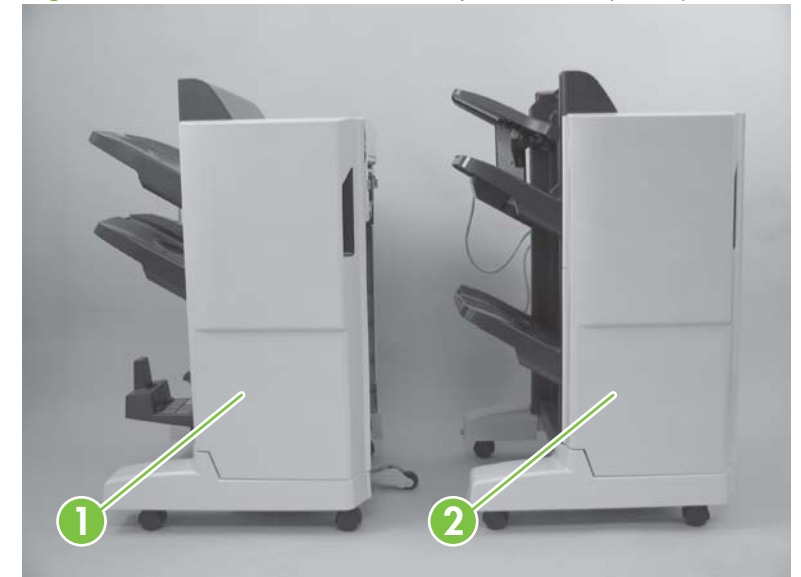

Most FRUs and removal procedures apply to both the booklet maker (callout 1) and stapler/stacker (callout 2). Exceptions are noted where they exist.

Figure 8-130 Booklet maker and stapler/stacker (2 of 2)

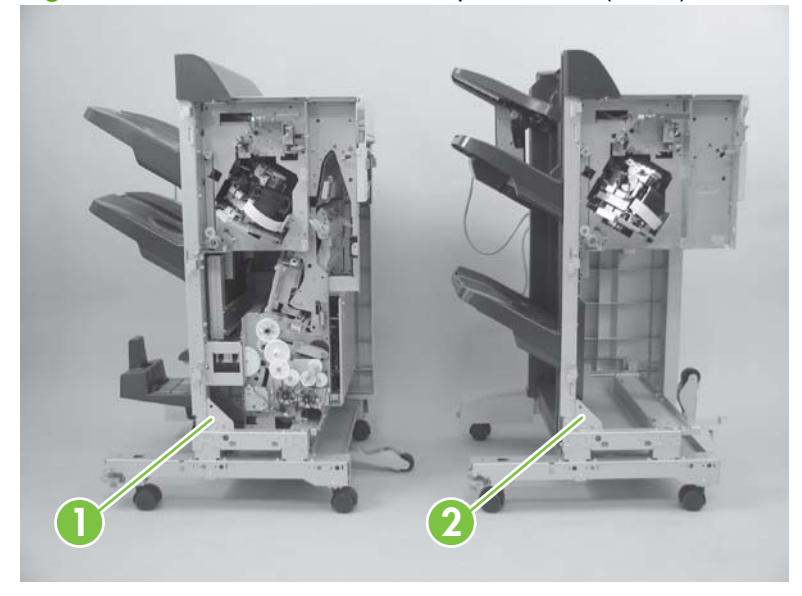

### Remove the booklet maker and stapler/stacker from the printer

- 1. Turn the power off.
- 2. Disconnect the power cord (callout 1).

Figure 8-131 Remove output accessory (1 of 5)

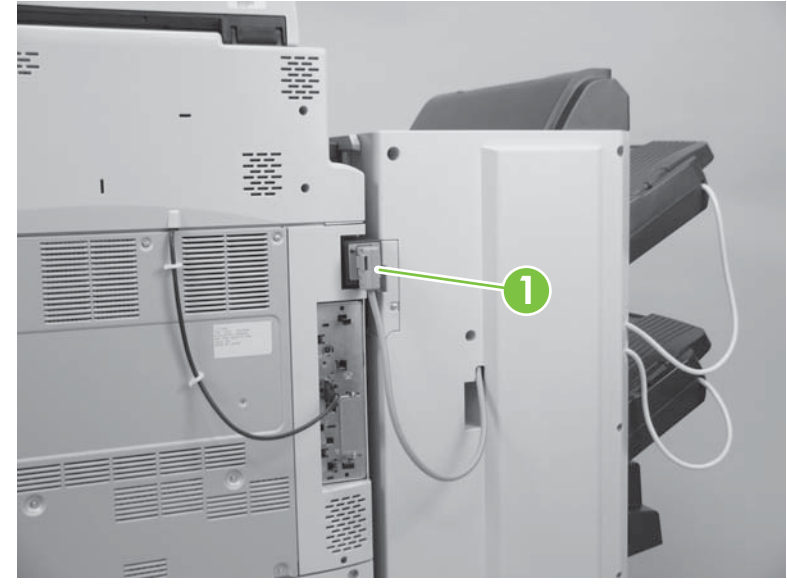

3. Open the front door to the output accessory and loosen the thumb screw (callout 1).

Figure 8-132 Remove output accessory (2 of 5)

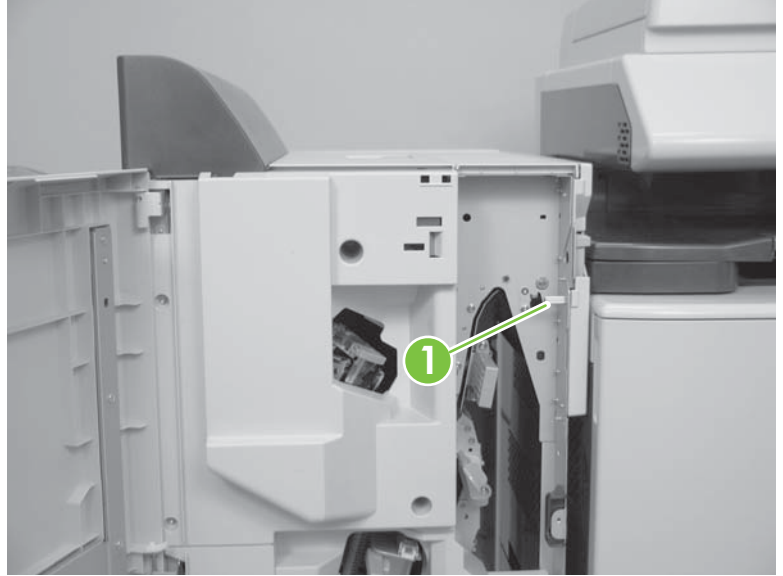

4. Press down the release button while moving the output accessory away from the printer.

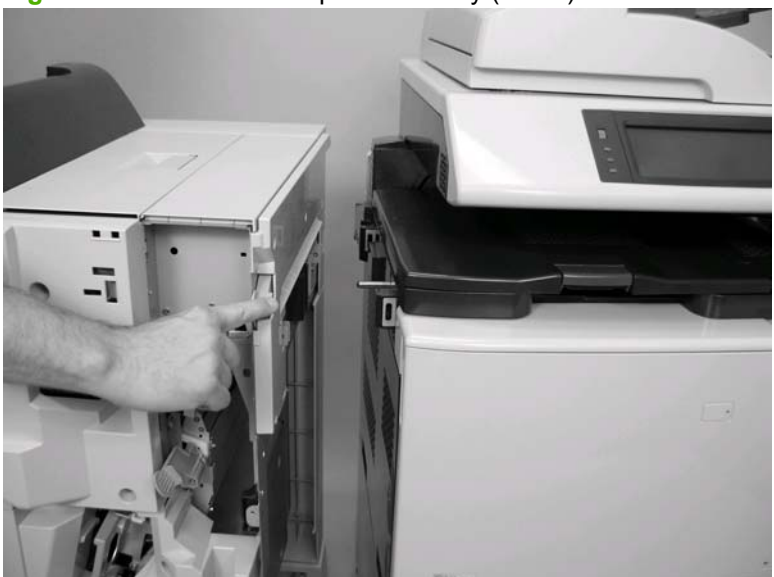

Figure 8-133 Remove output accessory (3 of 5)

NOTE: When reassembling, adjust the wheels on the output accessory to ensure correct attachment to the printer.

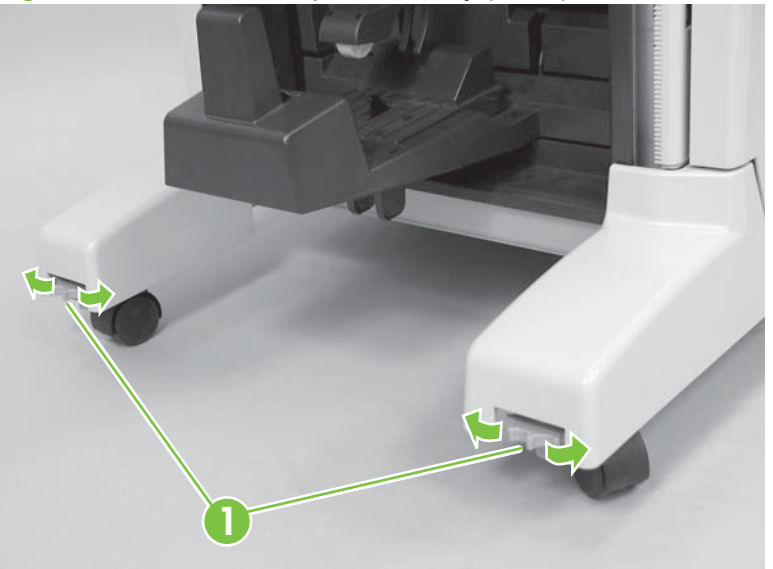

Figure 8-134 Remove output accessory (4 of 5)

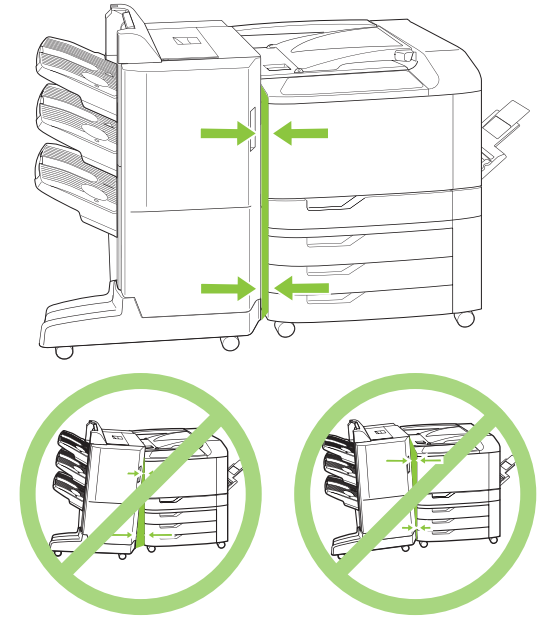

Figure 8-135 Remove output accessory (5 of 5)

# **External covers**

### Entrance lower-guide assembly

1. Remove five screws (callout 1) and the cover (callout 2).

Figure 8-136 Remove entrance lower-guide assembly (1 of 2)

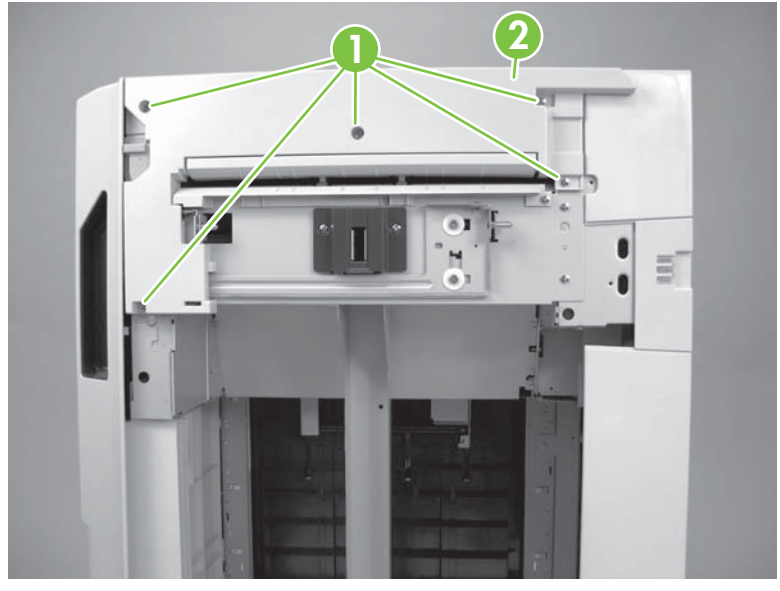

2. Remove six screws (callout 1), one e-ring (callout 2), one thumbscrew (callout 3), and then remove the entrance lower-guide assembly.

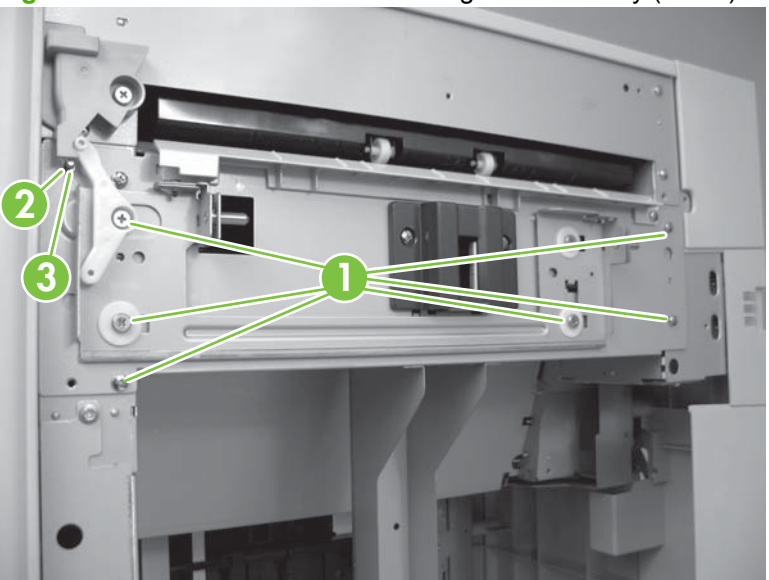

Figure 8-137 Remove entrance lower-guide assembly (2 of 2)

### Front door

1. Open the front door (callout 1) and remove the clip (callout 2).

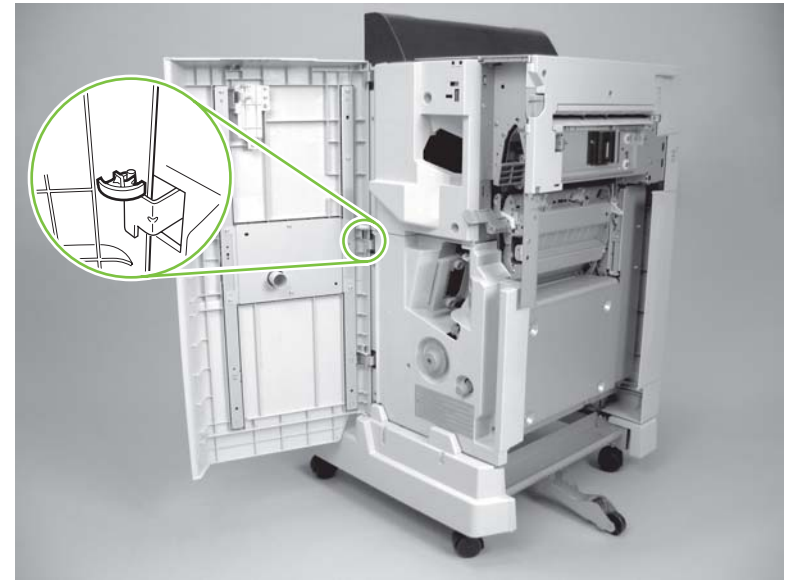

Figure 8-138 Remove the front door

2. Lift the front door off the three hinges (callout 1) to remove.

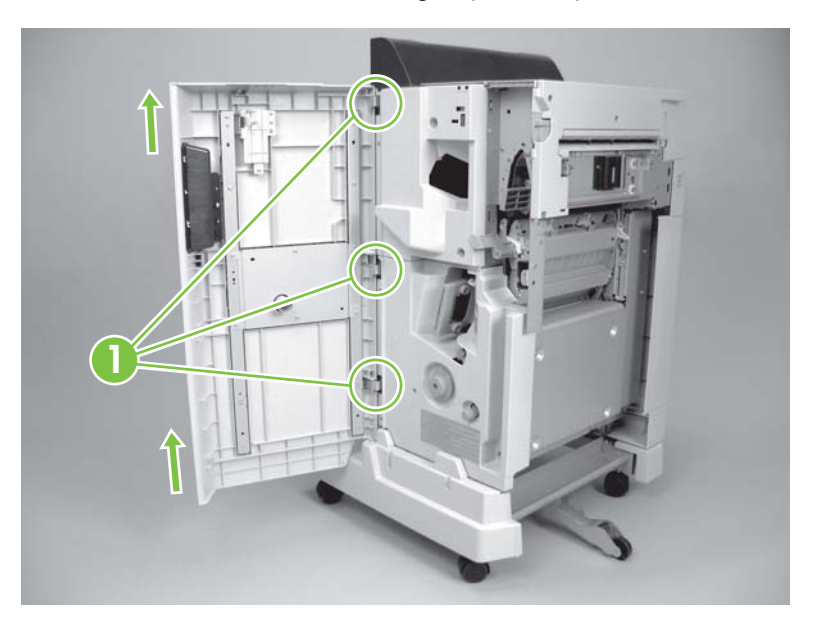

#### **Rear cover**

- 1. Remove the cable cover by using the two pry points marked on the rear cover to release the cover.
  - **NOTE:** Reposition output bins if necessary to remove the cable cover.
  - △ **CAUTION:** When moving output bins, be careful not to damage the stack-delivery gate. See <u>Move output bins 1 and 2 on page 768</u>.

Figure 8-139 Remove the rear cover (1 of 2)

- $\triangle$  **CAUTION:** When reinstalling the cable cover, the cover must be flush with the rear cover so that it does not interfere with movement of the output bins, or damage can result.
- 2. Remove six screws (callout 1), and then lift the rear cover (callout 2) up and off.

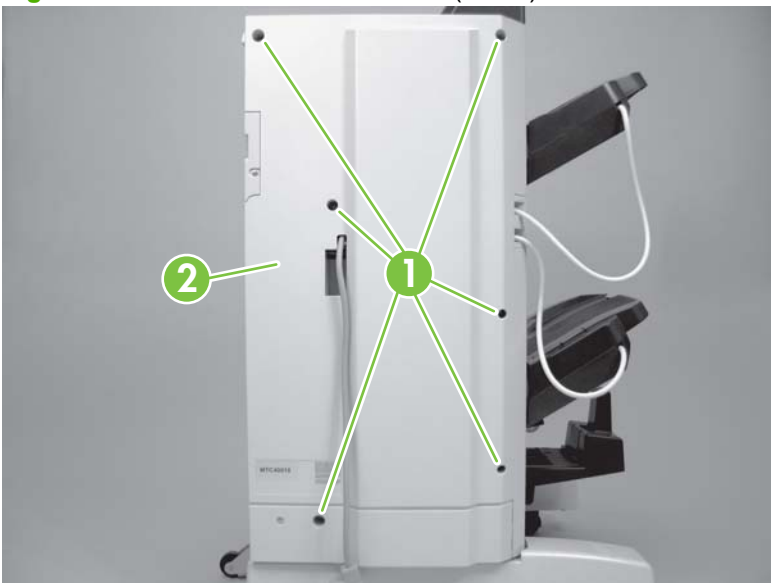

Figure 8-140 Remove the rear cover (2 of 2)

#### Front-foot cover

- **1.** Remove the following:
  - Front door. See Front door on page 758
- 2. Remove two screws (callout 1), and then remove the front-foot cover (callout 2) by moving the cover to the left and up.

Figure 8-141 Remove the front-foot cover

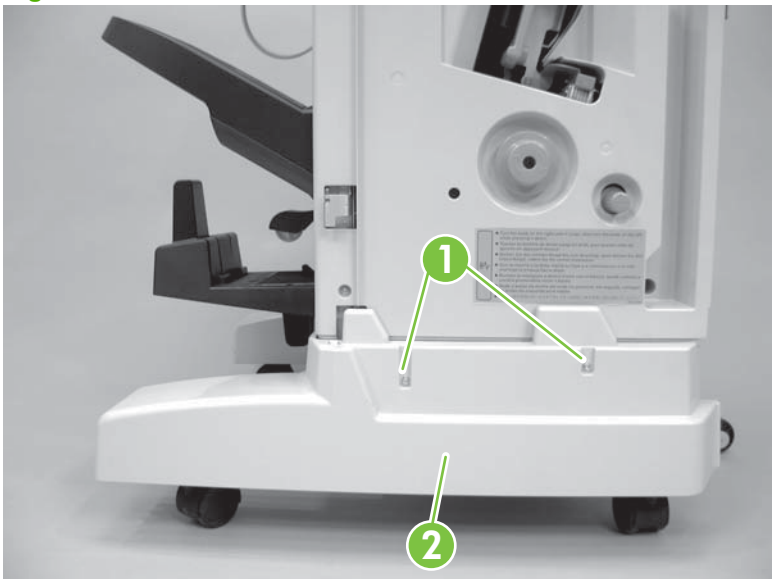

#### **Rear-foot cover**

- **1.** Remove the following:
  - Rear cover. See <u>Rear cover on page 759</u>.
- 2. Remove one screw (callout 1), and then slide the rear-foot cover (callout 2) to the right to remove.

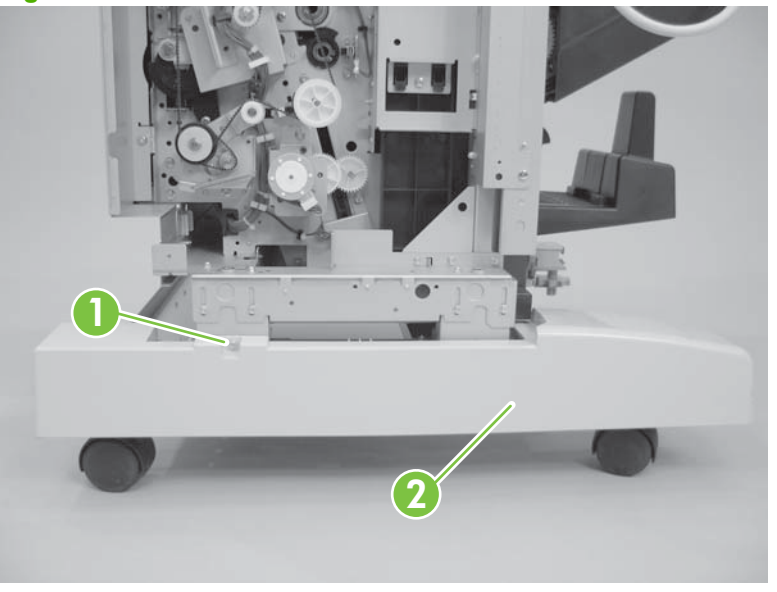

Figure 8-142 Remove the rear-foot cover

### Front inside-upper cover

- **1.** Remove the following:
  - Front door. See Front door on page 758.
- 2. Remove four screws (callout 1), and then remove the front inside-upper cover (callout 2).

Figure 8-143 Remove the front inside-upper cover

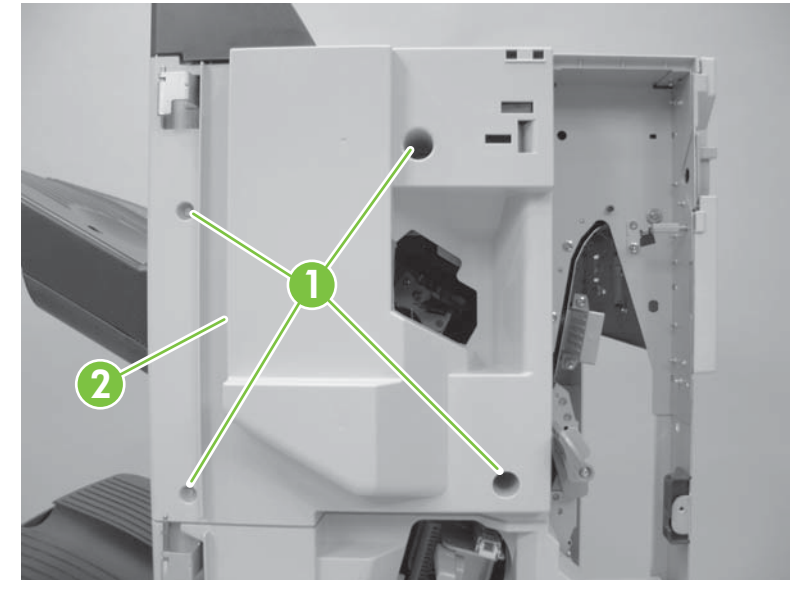

#### Front inside-lower cover (booklet maker only)

- 1. Remove the following:
  - Front door. See Front door on page 758.
  - Front inside-upper cover. See Front inside-upper cover on page 761
  - Front-foot cover. See Front-foot cover on page 760
- 2. Remove one screw (callout 1), and then remove the roller knob (callout 2).

Figure 8-144 Remove the front inside-lower cover (1 of 2)

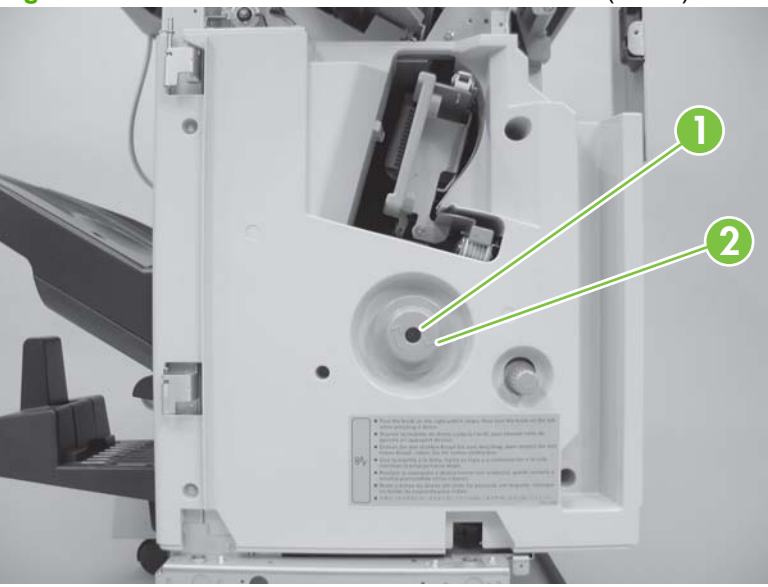

3. Remove four screws (callout 1) and remove the front inside-lower cover (callout 2).

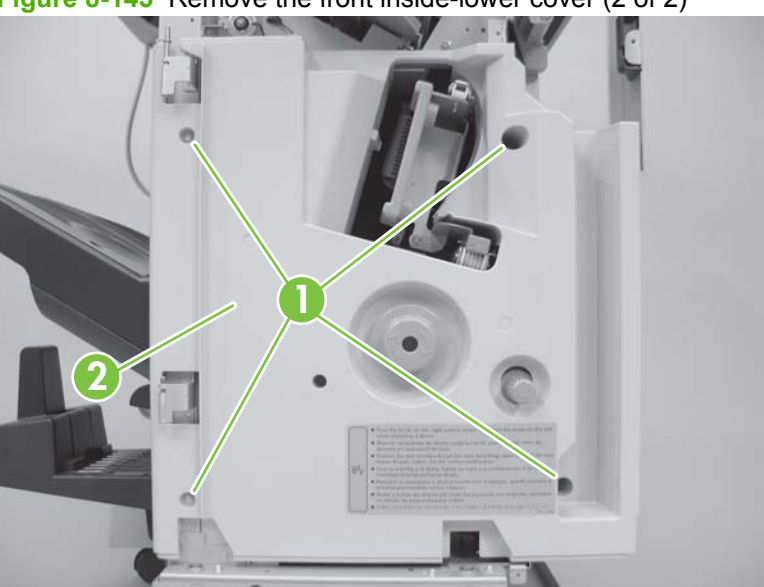

**Figure 8-145** Remove the front inside-lower cover (2 of 2)

### Left-upper cover

- 1. Remove the following:
  - Front door. See Front door on page 758.
  - Front inside-upper cover. See <u>Front inside-upper cover on page 761</u>.
  - Rear cover. See <u>Rear cover on page 759</u>.
- 2. Remove two screws (callout 1).

Figure 8-146 Remove the left-upper cover (1 of 3)

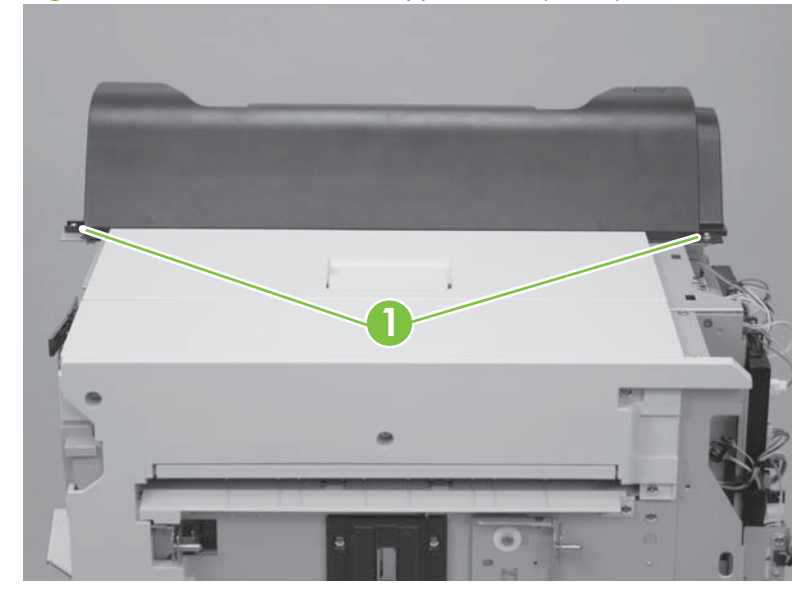

3. With the top door open, tilt the left-upper cover to the right, and then slide it to the left to remove.

Figure 8-147 Remove the left-upper cover (2 of 3)

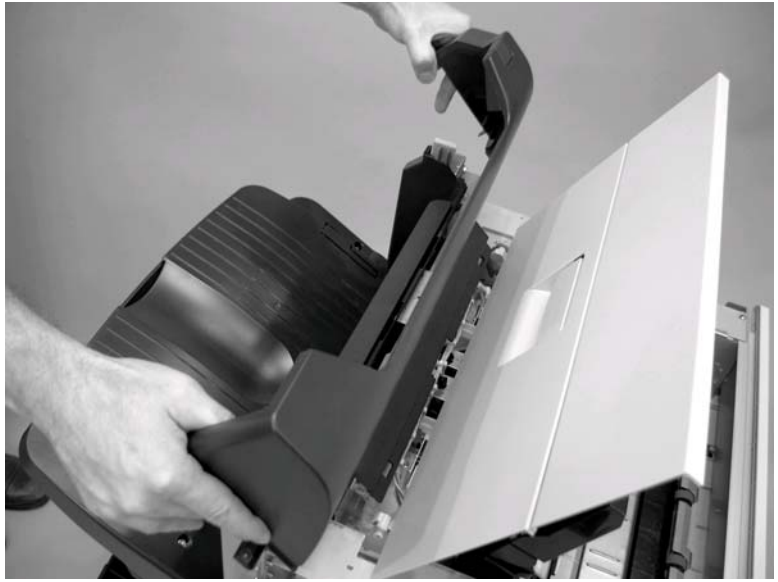

NOTE: When replacing, hook the two tabs of the left-upper cover (callout 1) under the steel plate located under the top door.

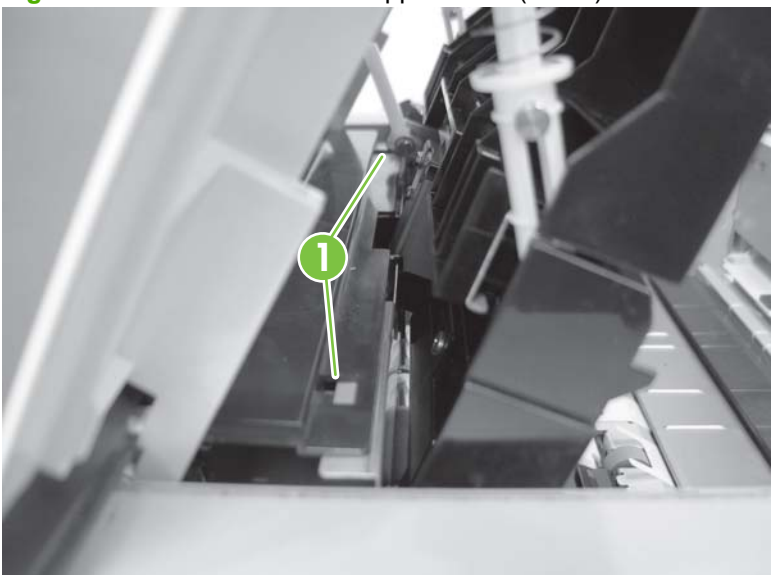

Figure 8-148 Remove the left-upper cover (3 of 3)

### **Top door**

- 1. Remove the following:
  - Front door. See Front door on page 758.
  - Front inside-upper cover. See <u>Front inside-upper cover on page 761</u>.
  - Rear cover. See <u>Rear cover on page 759</u>.
- 2. Open the top door (callout 1) and locate the two hooks (callout 2) at the top of the two spring-loaded arms.

Figure 8-149 Remove the top door (1 of 3)

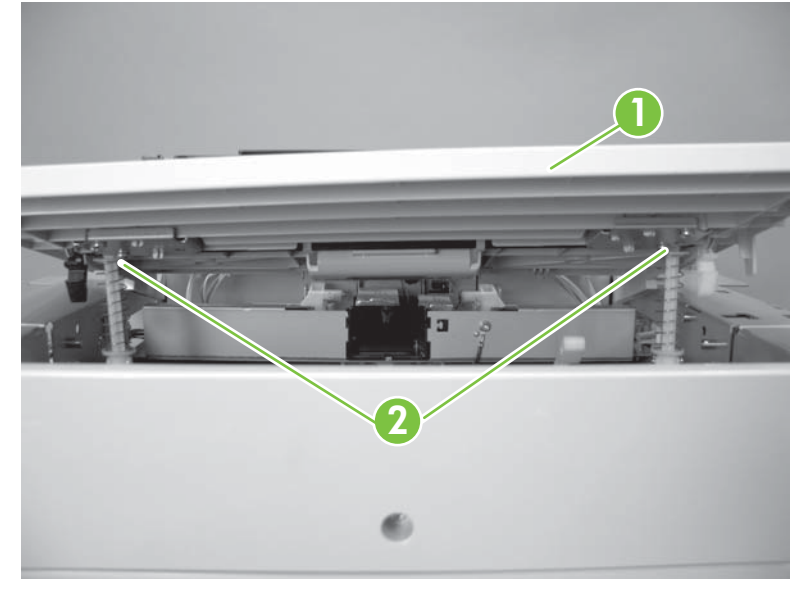

3. Press the hooks at the top (callout 1) to release them from the top door.

Figure 8-150 Remove the top door (2 of 3)

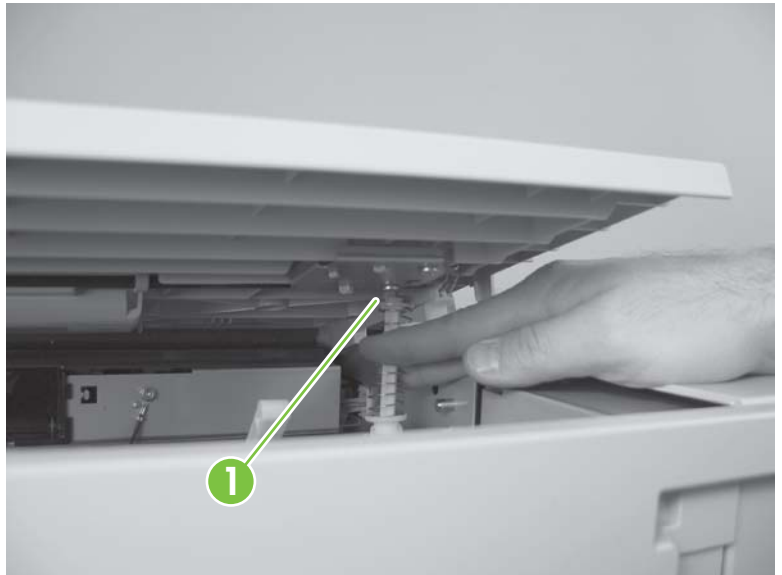

4. Remove one screw (callout 1), and then remove the top door (callout 2).

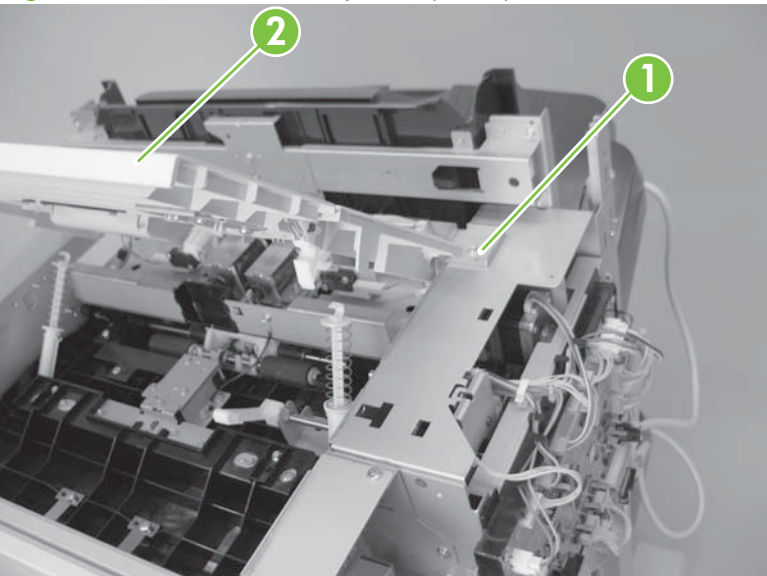

Figure 8-151 Remove the top door (3 of 3)

#### Grate-shaped upper guide

- **1.** Remove the following:
  - Front door. See Front door on page 758.
  - Front inside-upper cover. See <u>Front inside-upper cover on page 761</u>.
  - Rear cover. See <u>Rear cover on page 759</u>.
  - Left-upper cover. See <u>Left-upper cover on page 763</u>.
  - **NOTE:** Position output bins below the grate-shaped upper guide.
- 2. Remove five screws (callout 2), and then remove the grate-shaped upper guide (callout 1).

Figure 8-152 Remove the grate-shaped upper guide

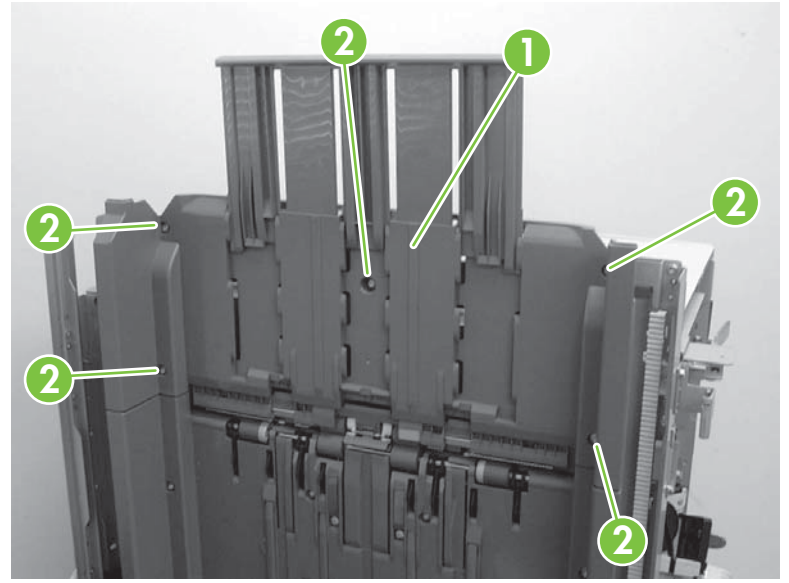

#### Move output bins 1 and 2

- △ CAUTION: Lowering the output bins without lifting the shutter can cause the stack-delivery gate to come off the accessory.
  - 1. Raise and hold the shutter to cover the stack-delivery gate.

Figure 8-153 Move output bins (1 of 3)

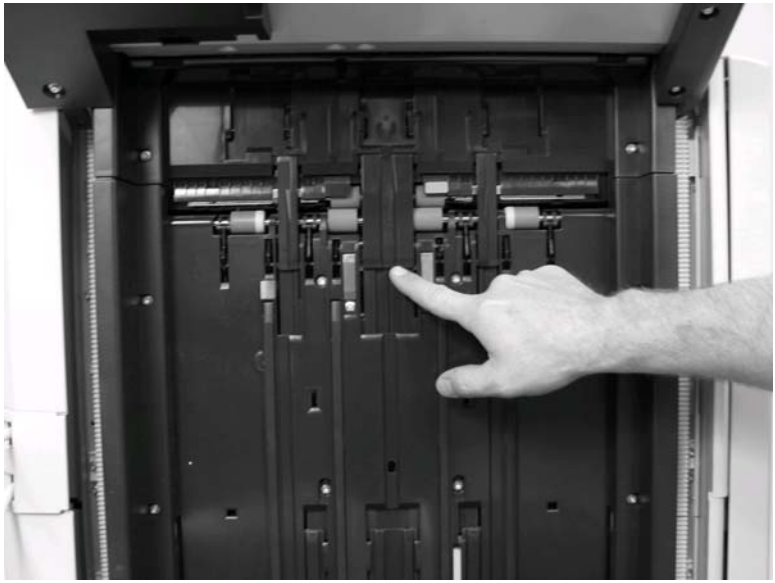

- 2. While raising the shutter, pull the output-bin lift-motor-gear clutch on the bottom of the output bin. Lower the output bin past the stack-delivery gate.
- ▲ WARNING! Hold the output bin with your hand when releasing the clutch. When the output-bin lift-motor-gear clutch is released, the output bin drops by its own weight.

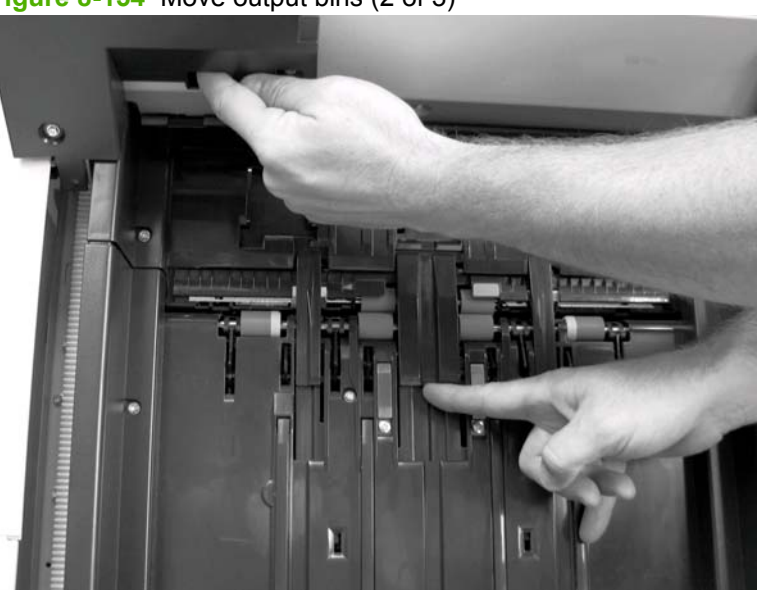

Figure 8-154 Move output bins (2 of 3)

NOTE: If the stack-delivery gate (callout 1) comes off, retain the spring (callout 2) and reinstall. The spring ends (callout 3) fit in the slots provided.

Figure 8-155 Move output bins (3 of 3)

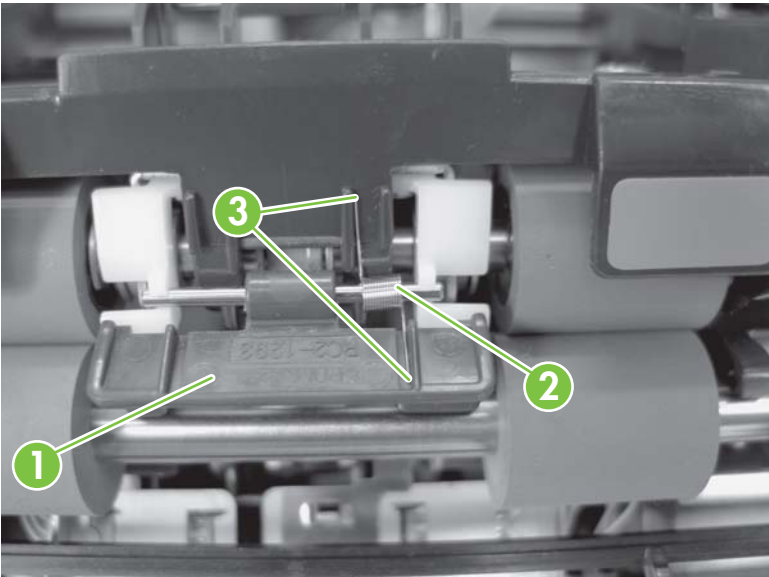

#### Grate-shaped lower guide

- 1. Remove the following:
  - Front door. See Front door on page 758.
  - Front inside-upper cover. See <u>Front inside-upper cover on page 761</u>.
  - Front-foot cover. See <u>Front-foot cover on page 760</u>.
  - Rear cover. See <u>Rear cover on page 759</u>.
  - Rear-foot cover. See <u>Rear-foot cover on page 760</u>.
  - Grate-shaped upper guide. See Grate-shaped upper guide on page 767.
  - Upper output bin. See <u>Upper output bin (stapler-stacker only) on page 801</u>.
  - Output-bin 1. See <u>Output-bin 1 on page 797</u>.
  - Output-bin 2. See Output-bin 2 on page 799.
- 2. Remove ten screws (callout 1), and then remove the grate-shaped lower guide.

Figure 8-156 Remove grate-shaped lower guide

**NOTE:** When reinstalling, be careful not to hook the grate-shaped lower guide to the sensor flag arm.

### **PCA cover**

Remove eight screws (callout 1), and then remove the PCA cover (callout 2) (booklet maker only).

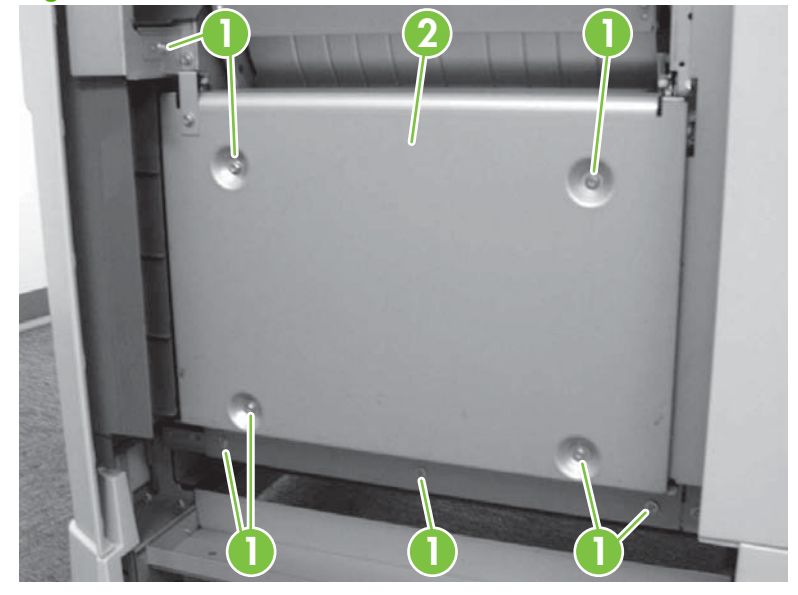

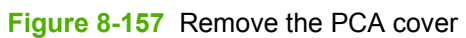

# **Drive system**

### Stapler

- 1. Remove the following:
  - Front door. See <u>Front door on page 758</u>.
  - Front inside-upper cover. See <u>Front inside-upper cover on page 761</u>.
- 2. Pull out the stapler, remove one screw (callout 1), and then remove the PCA cover (callout 2).
- $\triangle$  **CAUTION:** Handle the FCC cable (callout 3) with care. It can be easily damaged if folded, dented, or mishandled.

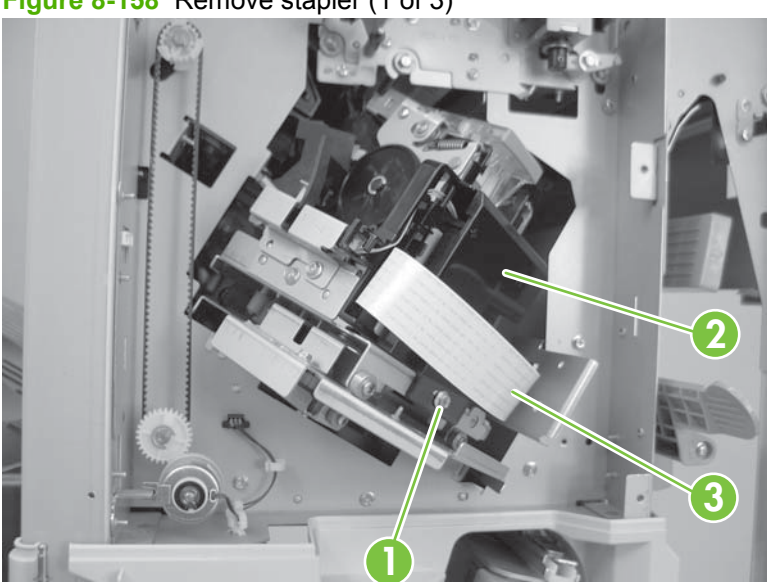

Figure 8-158 Remove stapler (1 of 3)

3. Disconnect three connectors (callout 1), release one tab (callout 2), and then remove the PCA (callout 3).

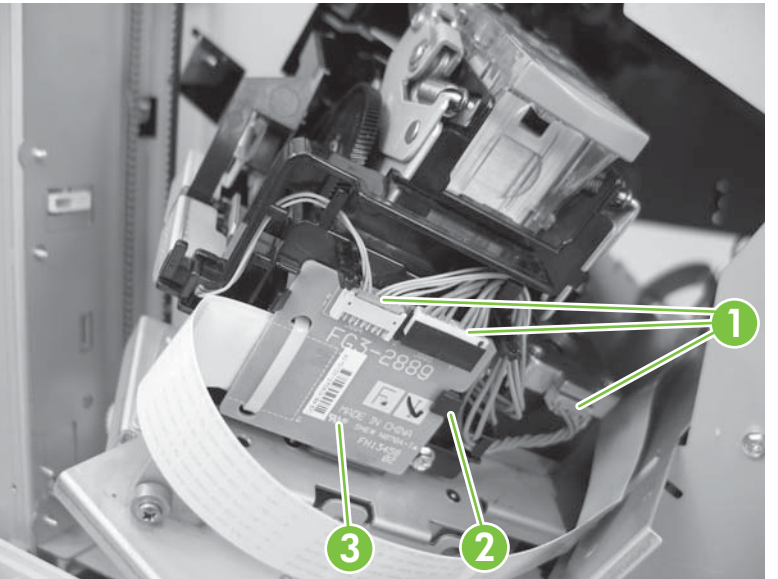

Figure 8-159 Remove stapler (2 of 3)

- 4. Remove one screw (callout 1), and then remove the stapler with the stapler base (callout 2).
  - $\triangle$  **CAUTION:** When removing and reinstalling the stapler, be careful not to damage the flag (callout 3).

Figure 8-160 Remove stapler (3 of 3)

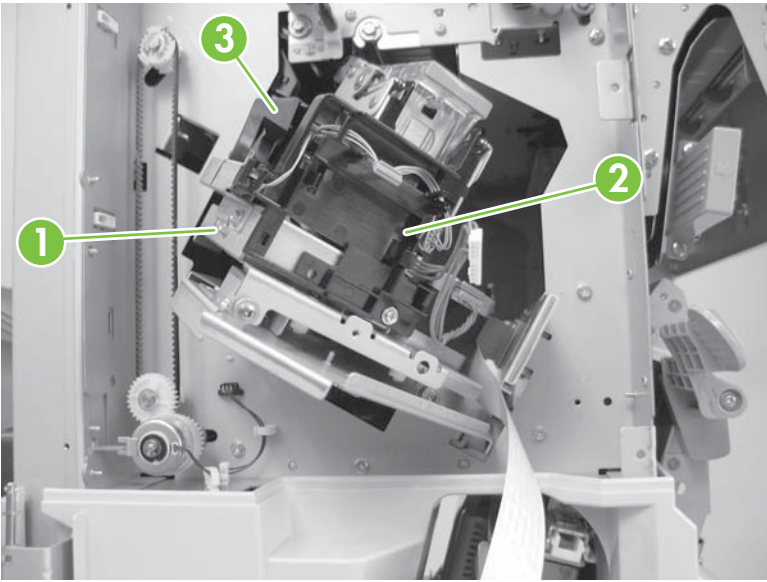

#### **Stapler assembly**

- 1. Remove the following:
  - Front door. See Front door on page 758.
  - Front inside-upper cover. See <u>Front inside-upper cover on page 761</u>.
  - Rear cover. See <u>Rear cover on page 759</u>.
  - Stapler. See <u>Stapler on page 772</u>.
- 2. Remove one screw (callout 1), and then remove one cover (callout 2).

Figure 8-161 Remove stapler assembly (1 of 5)

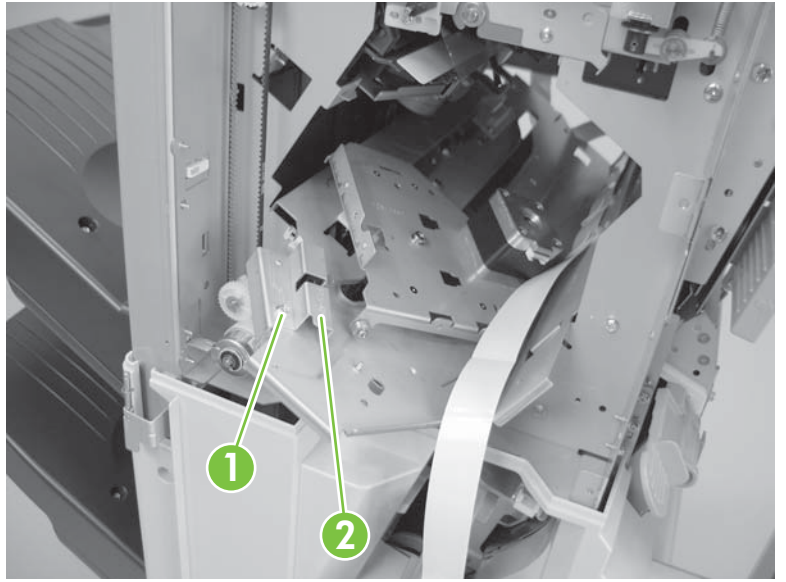

3. Disconnect one connector (callout 1).

Figure 8-162 Remove stapler assembly (2 of 5)

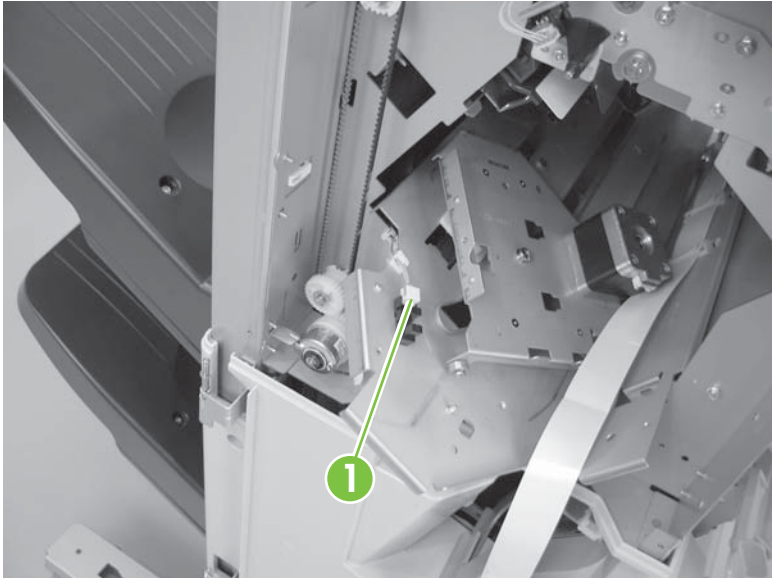

4. From the rear of the accessory, remove two screws (callout 1).

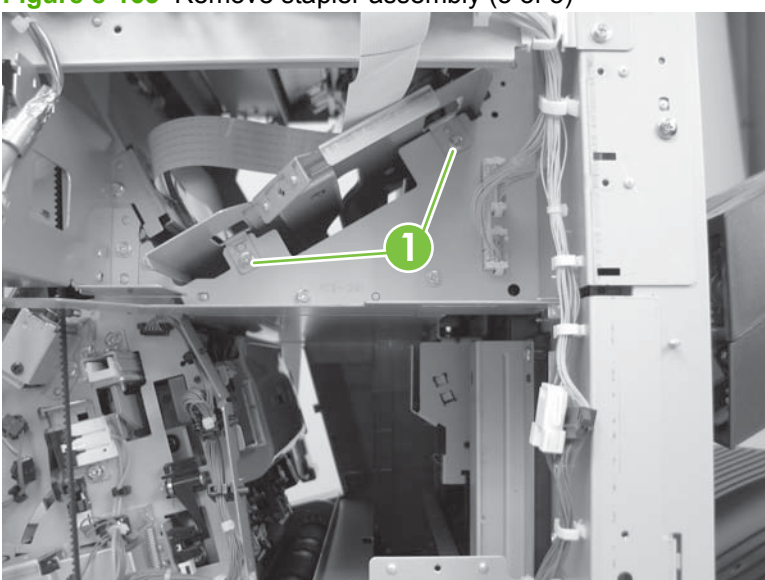

Figure 8-163 Remove stapler assembly (3 of 5)

- 5. From the front of the accessory, push the stapler assembly back to clear the tabs (callout 1), and then lift up. Remove the stapler assembly through the front of the accessory.
  - △ CAUTION: Handle the FCC cable (callout 3) with care. It can be easily damaged if folded, dented, or mishandled.

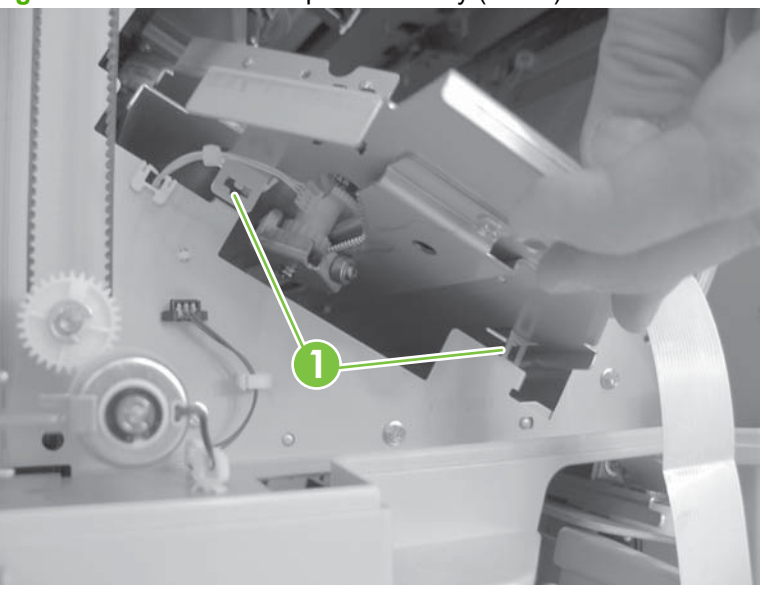

Figure 8-164 Remove stapler assembly (4 of 5)

NOTE: When reinstalling, make sure the tabs are positioned correctly (callout 1).

Figure 8-165 Remove stapler assembly (5 of 5)

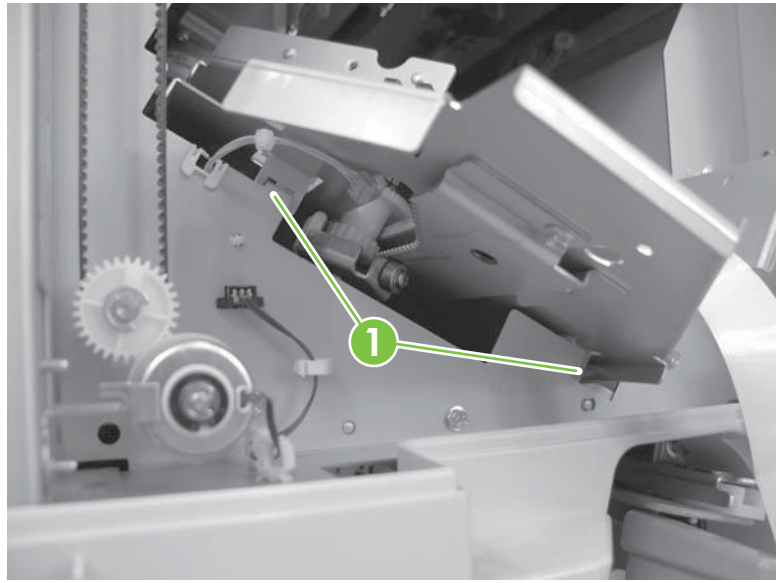

#### Swing unit

- 1. Remove the following:
  - Front door. See Front door on page 758.
  - Front inside-upper cover. See <u>Front inside-upper cover on page 761</u>.
  - Front-foot cover. See Front-foot cover on page 760.
  - Rear cover. See <u>Rear cover on page 759</u>.
  - Rear-foot cover. See <u>Rear-foot cover on page 760</u>.
  - Left-upper cover. See <u>Left-upper cover on page 763</u>.
  - Grate-shaped upper guide. See <u>Grate-shaped upper guide on page 767</u>.
  - Upper output bin. See <u>Upper output bin (stapler-stacker only) on page 801</u>.
  - Output-bin 1. See <u>Output-bin 1 on page 797</u>.
  - Output-bin 2. See Output-bin 2 on page 799.
  - Grate-shaped lower guide. See <u>Grate-shaped lower guide on page 770</u>.
  - Processing tray. See <u>Operation-tray assembly on page 792</u>.
- 2. Remove one screw (callout 1), and then lift the swing-pressure guide (callout 2) to remove.

Figure 8-166 Remove the swing unit (1 of 6)

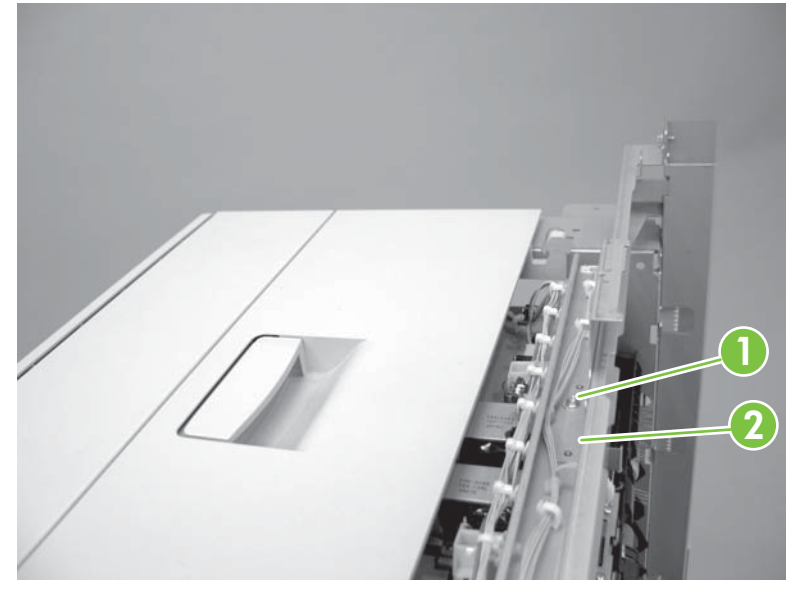

3. Remove one e-ring (callout 1), two belts (callout 2), and one gear (callout 3).

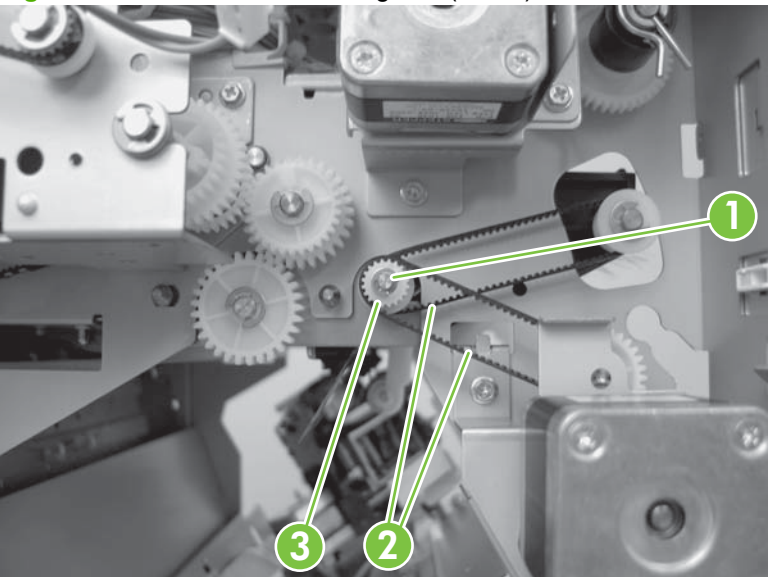

Figure 8-167 Remove the swing unit (2 of 6)

4. Unhook the swing pressure rack (callout 1) from the swing unit center hook.

Figure 8-168 Remove the swing unit (3 of 6)

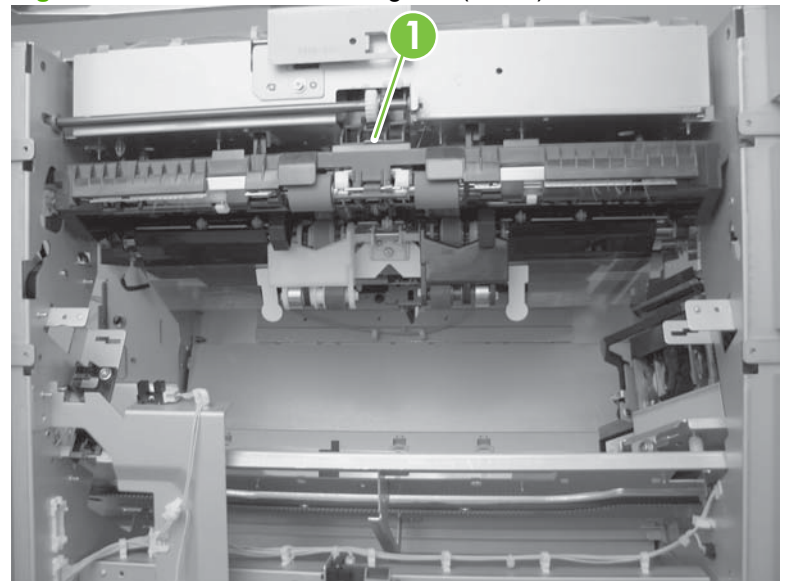

5. Remove one e-ring (callout 1) on each side of the swing unit.

Figure 8-169 Remove the swing unit (4 of 6)

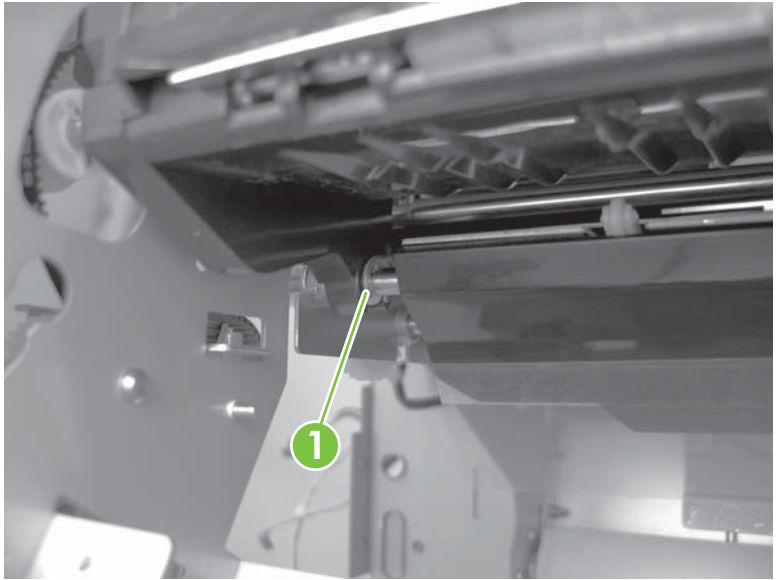

6. Slide the bushing (callout 2) to the inside and lift the swing unit (callout 1) to remove.

Figure 8-170 Remove the swing unit (5 of 6)

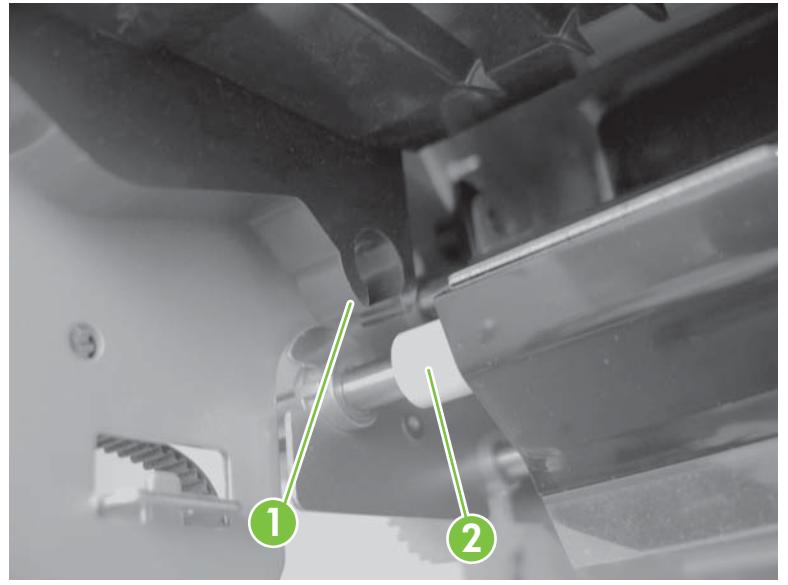

△ CAUTION: When reinstalling the swing unit, make sure the grounding plate (callout 1) is positioned so that the bottom of the grounding plate rubs against the metal plate when the swing arm moves up and down. Also make sure the pins (callout 2) are inserted correctly and the swing-pressure guide is flush (callout 3).

Figure 8-171 Remove the swing unit (6 of 6)

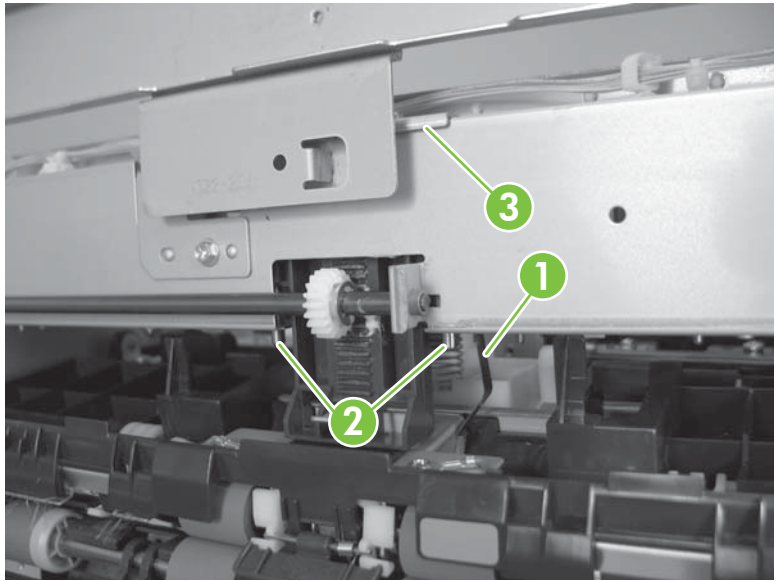

#### Upper crossmember unit

- **1.** Remove the following:
  - Front door. See Front door on page 758.
  - Front inside-upper cover. See <u>Front inside-upper cover on page 761</u>.
  - Rear cover. See <u>Rear cover on page 759</u>.
  - Left-upper cover. See Left-upper cover on page 763.
  - Grate-shaped upper guide. See Grate-shaped upper guide on page 767.
- 2. Remove the e-ring (callout 1). Slide the shaft (callout 2) to the rear side, and then remove the bushing (callout 3). Remove one screw (callout 4), and then remove the stopper (callout 5).

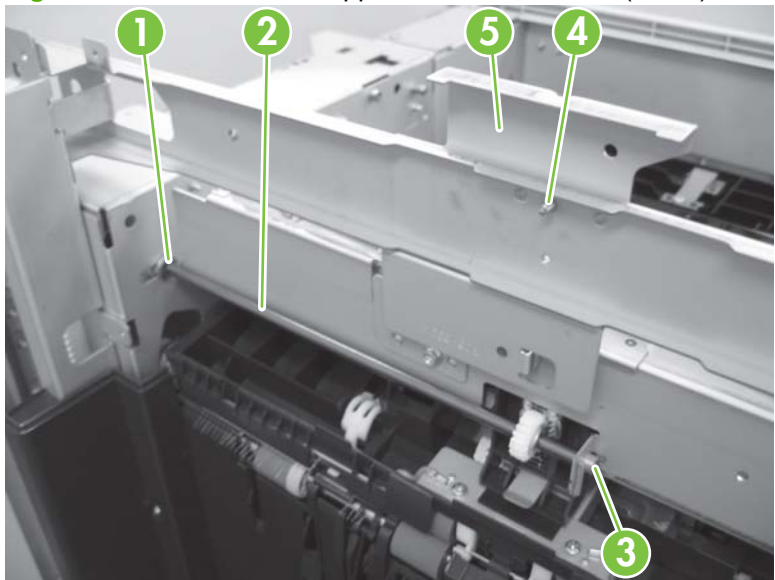

Figure 8-172 Remove the upper crossmember unit (1 of 5)

3. Disconnect four connectors (callout 1), and then remove the wire from the six wire retainers (callout 2).

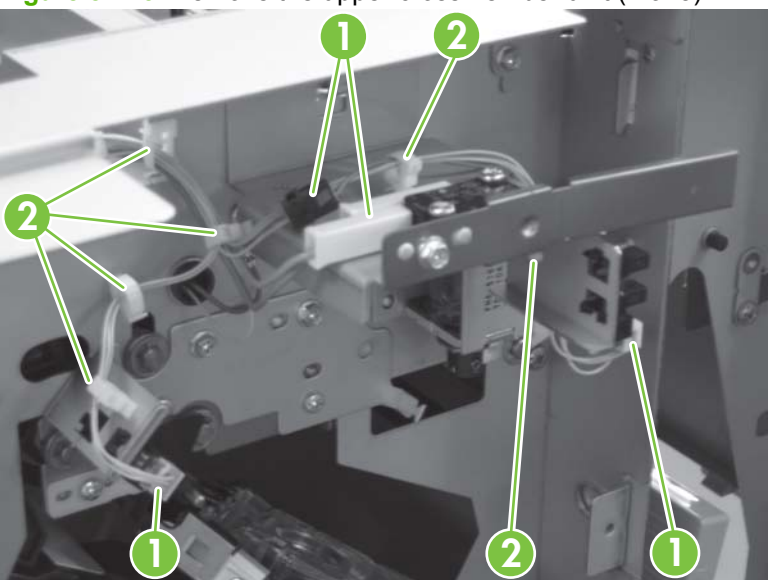

Figure 8-173 Remove the upper crossmember unit (2 of 5)

4. Remove one screw (callout 1) and a grounding wire (callout 2). Remove the two cable bands (callout 3). Disconnect six connectors (callout 4), and then release 16 wire retainers (callout 5).

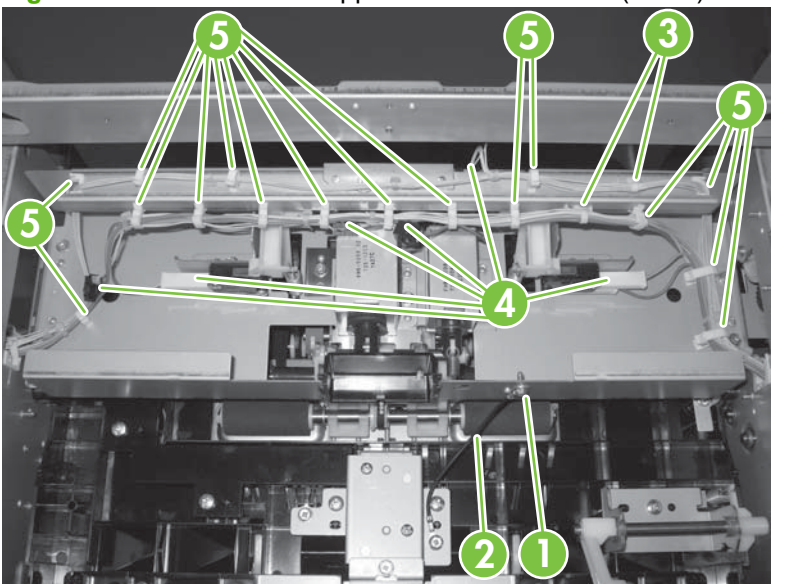

Figure 8-174 Remove the upper crossmember unit (3 of 5)
5. Remove the four screws (callout 1).

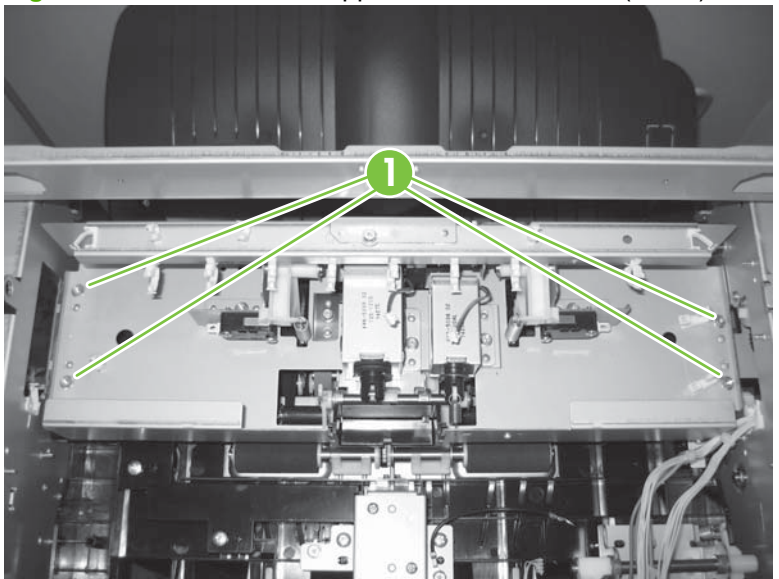

Figure 8-175 Remove the upper crossmember unit (4 of 5)

- 6. Lift the upper crossmember unit (callout 1), release the catch of the swing pressure rack (callout 2), and then remove the upper crossmember unit.
- **NOTE:** Do not lose the spring that is attached to the back of the upper crossmember unit.

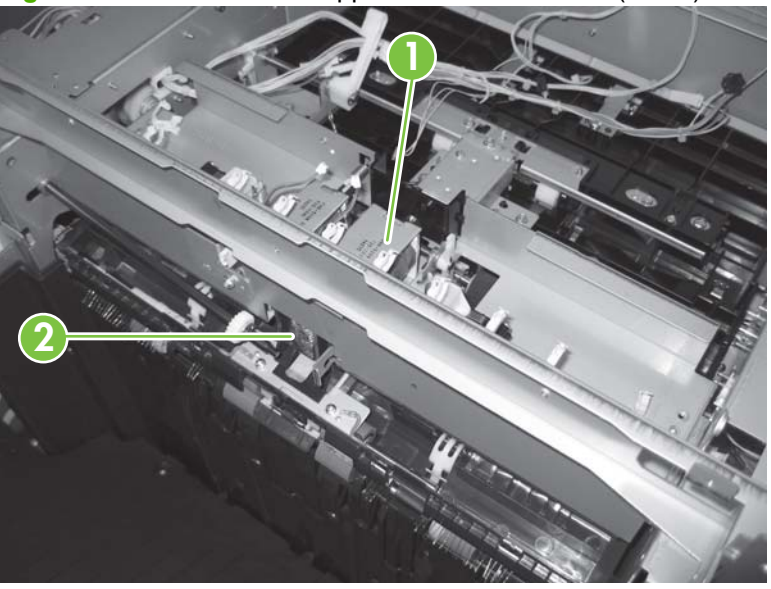

Figure 8-176 Remove the upper crossmember unit (5 of 5)

### Saddle unit (booklet maker only)

- **1.** Remove the following:
  - Front door. See Front door on page 758.
  - Front inside-upper cover. See <u>Front inside-upper cover on page 761</u>.
  - Front-foot cover. See <u>Front-foot cover on page 760</u>.
  - Front inside-lower cover. See Front inside-lower cover (booklet maker only) on page 762.
  - Rear cover. See <u>Rear cover on page 759</u>.
  - Rear-foot cover. See <u>Rear-foot cover on page 760</u>.
  - Left-upper cover. See Left-upper cover on page 763.
  - Grate-shaped upper guide. See Grate-shaped upper guide on page 767.
  - Upper output bin. See Upper output bin (stapler-stacker only) on page 801.
  - Output-bin 1. See Output-bin 1 on page 797.
  - Output-bin 2. See <u>Output-bin 2 on page 799</u>.
  - Grate-shaped lower guide. See <u>Grate-shaped lower guide on page 770</u>.
  - Booklet-delivery output bin unit. See <u>Booklet-delivery output bin unit (booklet maker only)</u> on page 804.
  - PCA cover. See <u>PCA cover on page 771</u>.
  - Inlet feed unit. See Inlet feed unit (booklet maker only) on page 818 or Inlet feed unit (staplerstacker only) on page 815.
- 2. Disconnect two connectors (callout 1), and then release the wire from the two retainers (callout 2). From the delivery side, release the wire from the two retainers (callout 3).

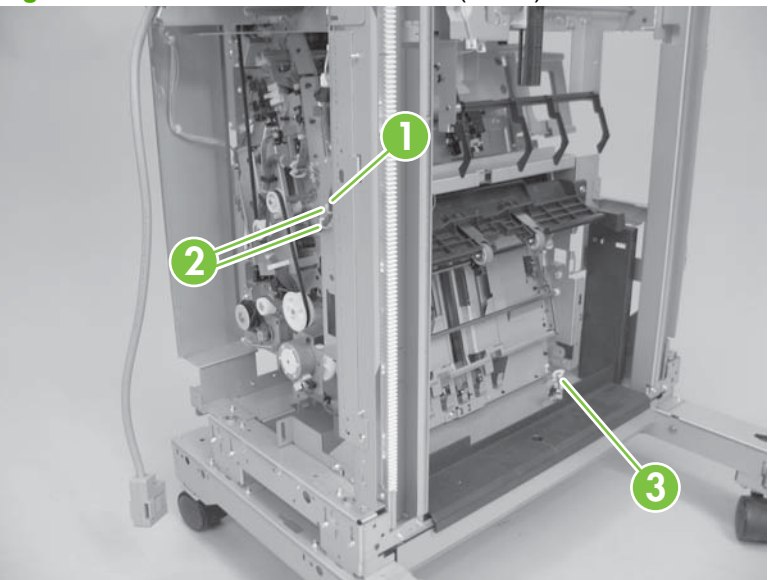

Figure 8-177 Remove the saddle unit (1 of 7)

3. Remove two screws (callout 1).

Figure 8-178 Remove the saddle unit (2 of 7)

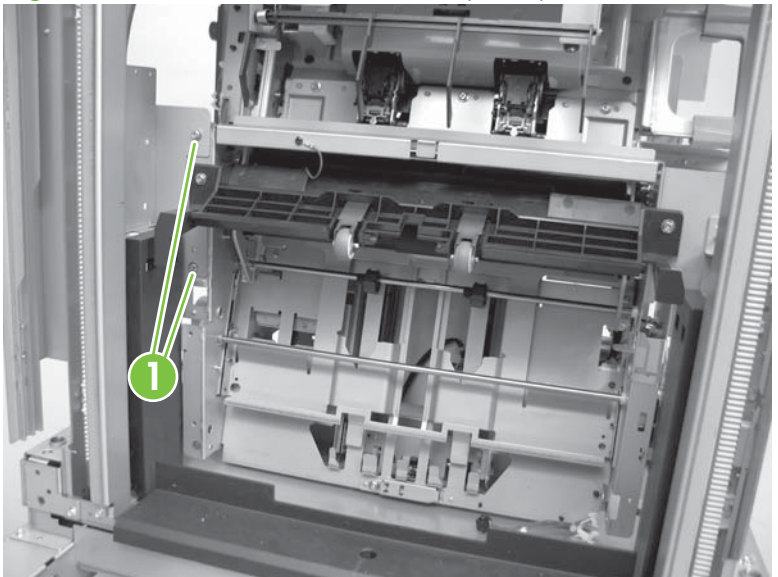

4. Remove one screw (callout 1), and then remove one spring (callout 2).

Figure 8-179 Remove the saddle unit (3 of 7)

5. Disconnect one connector (callout 1). Release two wire retainers (callout 2), and then remove two screws (callout 3). Remove the guide plate (callout 4).

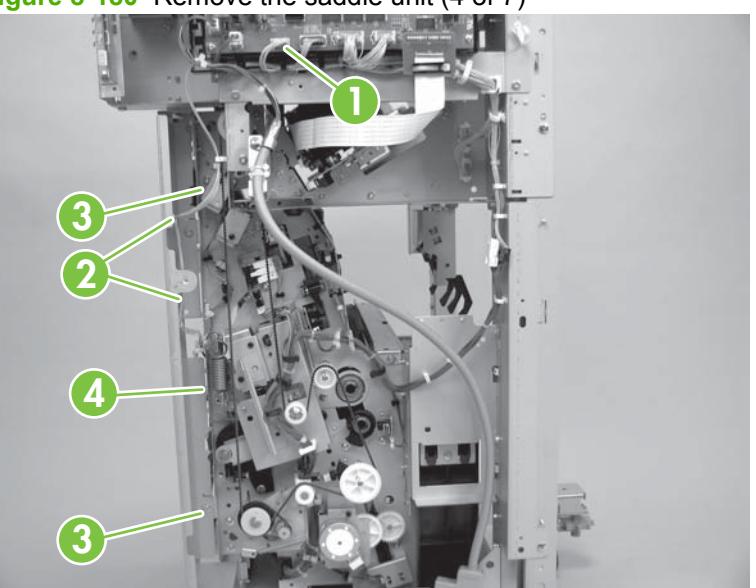

Figure 8-180 Remove the saddle unit (4 of 7)

6. Remove four screws (callout 1), and then remove two brackets (callout 2).

Figure 8-181 Remove the saddle unit (5 of 7)

7. Remove three screws (callout 1), and then remove the saddle unit (callout 2) from the paper-feed side.

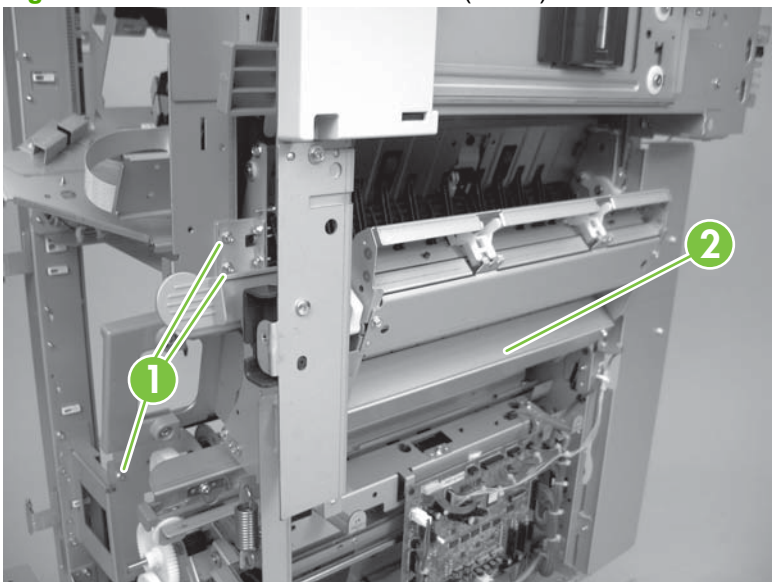

Figure 8-182 Remove the saddle unit (6 of 7)

NOTE: Install the saddle unit so that the Mylar (callout 1) at the front-upper side of the saddle is on the outside of the delivery-guide plate (callout 2). A delivery fault will occur if it is on the inside.

Figure 8-183 Remove the saddle unit (7 of 7)

### Saddle-stapler assembly (booklet maker only)

- **1.** Remove the following:
  - Front door. See Front door on page 758.
  - Front-foot cover. See Front-foot cover on page 760.
  - Front inside-upper cover. See <u>Front inside-upper cover on page 761</u>.
  - Front inside-lower cover. See Front inside-lower cover (booklet maker only) on page 762.
- 2. Remove one e-ring (callout 1), one shaft (callout 2), and one roller (callout 3). With one hand on the handle and the other supporting the bottom, slide the stitcher stapler out of the accessory.

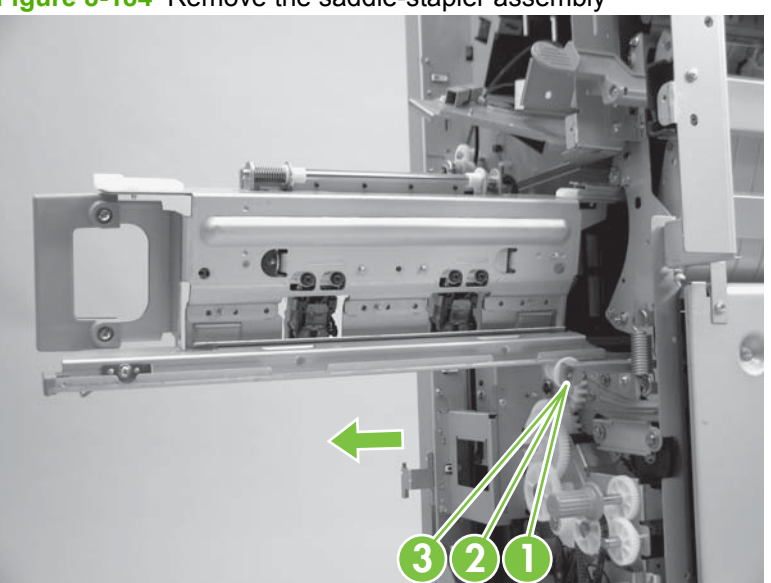

Figure 8-184 Remove the saddle-stapler assembly

## Positioning plate unit (inner side-plate assembly) (booklet maker only)

- **1.** Remove the following:
  - Front door. See <u>Front door on page 758</u>.
  - Rear cover. See <u>Rear cover on page 759</u>.
  - Front-foot cover. See <u>Front-foot cover on page 760</u>.
  - Front inside-upper cover. See <u>Front inside-upper cover on page 761</u>.
  - Front inside-lower cover. See <u>Front inside-upper cover on page 761</u>.
  - PCA cover. See <u>PCA cover on page 771</u>.
  - Saddle-stitcher controller PCA. See <u>Saddle-stitcher controller PCA (booklet maker only)</u> on page 827.
- 2. Remove four screws (callout 1) and two brackets (callout 2).

Figure 8-185 Remove the positioning plate unit (1 of 5)

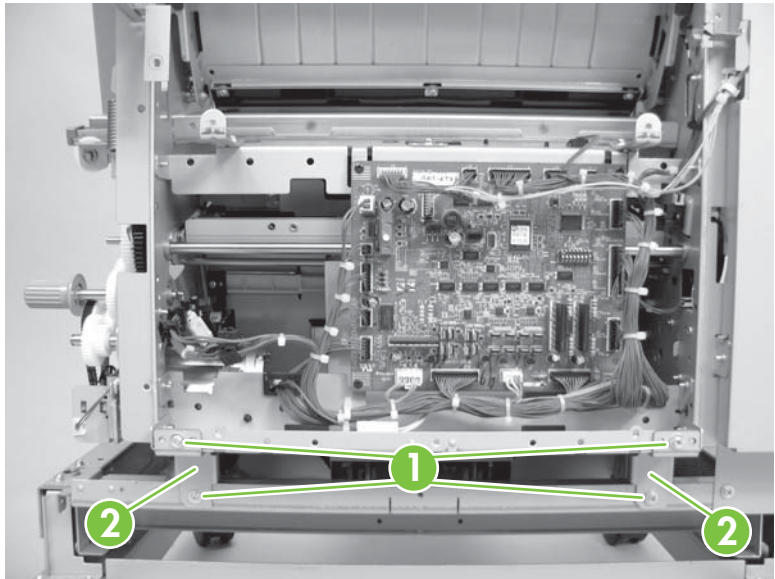

3. Disconnect two connectors (callout 1), two wire retainers (callout 2), and two clamps (callout 3).

Figure 8-186 Remove the positioning plate unit (2 of 5)

4. Disconnect two connectors (callout 1) and release four wire retainers (callout 2). Remove three screws (callout 3), and then remove the paper-folding/paper-pushing motor base (callout 4).

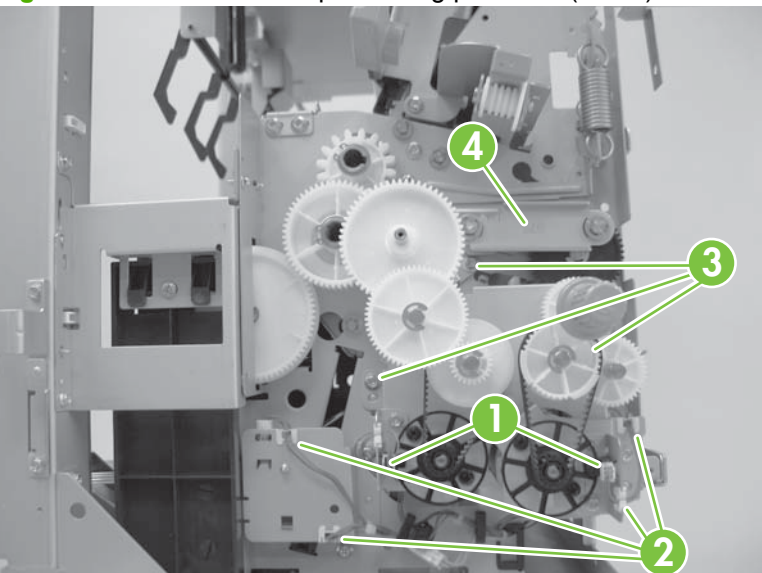

Figure 8-187 Remove the positioning plate unit (3 of 5)

5. Remove four screws (callout 1), and then remove the stay (callout 2). Do not remove the wire retainer on the stay.

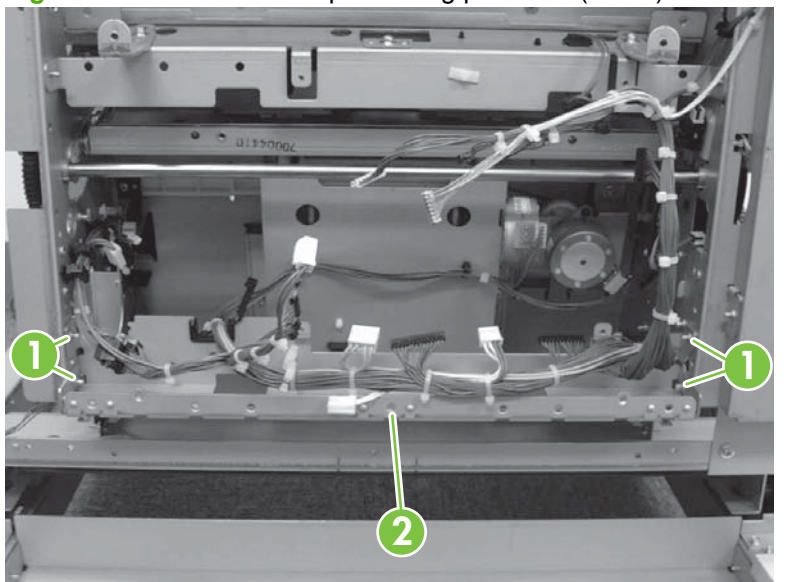

Figure 8-188 Remove the positioning plate unit (4 of 5)

6. Disconnect two connectors (callout 1) and release two wire retainers (callout 2). Remove two screws (callout 3), shift the positioning plate unit (callout 4) forward, and then remove it from the paper-feeding side.

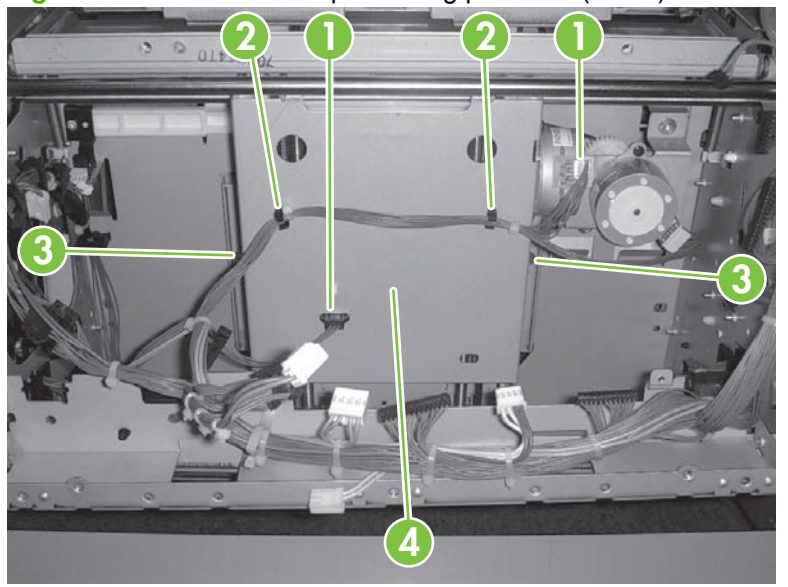

Figure 8-189 Remove the positioning plate unit (5 of 5)

# **Document feed system**

### **Operation-tray assembly**

- 1. Remove the following:
  - Front door. See Front door on page 758.
  - Rear cover. See <u>Rear cover on page 759</u>.
  - Front-foot cover. See Front-foot cover on page 760.
  - Rear-foot cover. See <u>Rear-foot cover on page 760</u>.
  - Front inside-upper cover. See <u>Front inside-upper cover on page 761</u>.
  - Left-upper cover. See Left-upper cover on page 763.
  - Grate-shaped upper guide. See Grate-shaped upper guide on page 767.
  - Grate-shaped lower guide. See Grate-shaped lower guide on page 770
  - Output-bin 1. See <u>Output-bin 1 on page 797</u>.
  - Output-bin 2. See <u>Output-bin 2 on page 799</u>.
  - Upper output bin. See <u>Upper output bin (stapler-stacker only) on page 801</u>.

2. The sensor flag arm is very fragile. Grip the sensor flag by the snap fasteners and not by the arm. To remove the sensor flag, start at one end, grip each snap fastener at the base gently pull to remove one at a time.

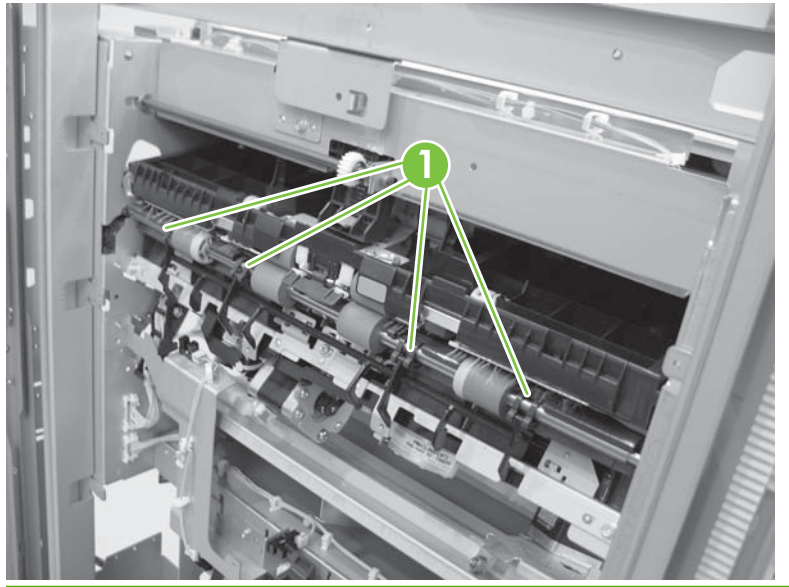

Figure 8-190 Remove the operation-tray assembly (1 of 6)

NOTE: When reinstalling, the small tab (callout 2) on each snap fastener must be inserted into a hole (callout 3). The sensor flag (callout 1) will not work properly if the tabs are not installed correctly.

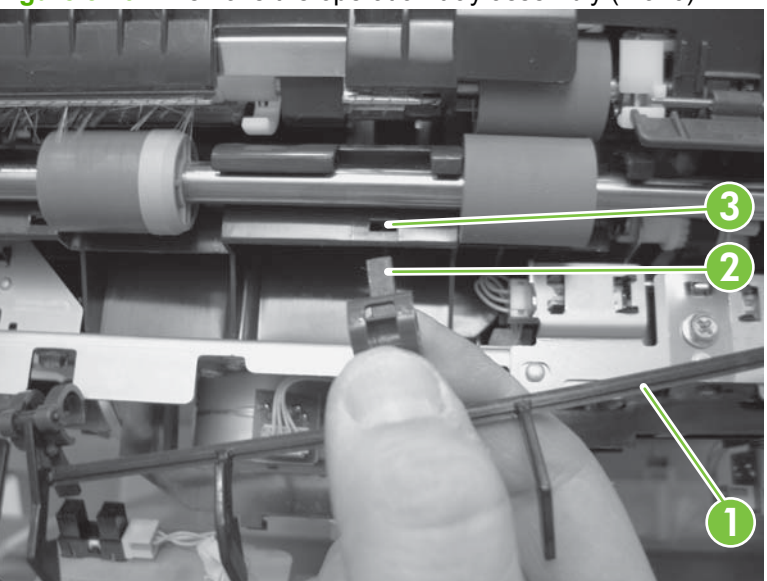

Figure 8-191 Remove the operation-tray assembly (2 of 6)

- 3. Remove one e-ring (callout 1), one parallel pin (callout 2), one gear (callout 3), one e-ring (callout 4), and one bushing (callout 5).
- NOTE: The parallel pin (callout 3) drops when the gear (callout 2) is removed. Be sure to locate and save the pin for reinstallation.

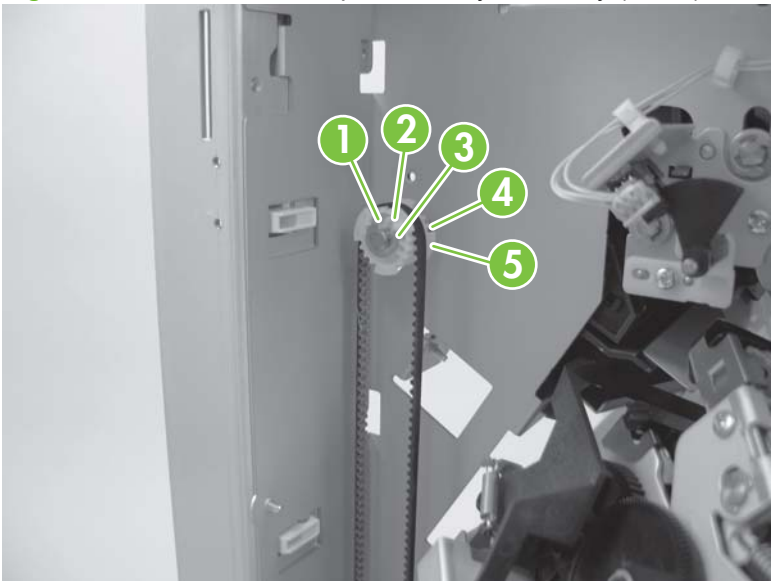

Figure 8-192 Remove the operation-tray assembly (3 of 6)

4. Release three wire retainers (callout 1). Remove four screws (callout 2), and then remove the PCA mount (callout 3).

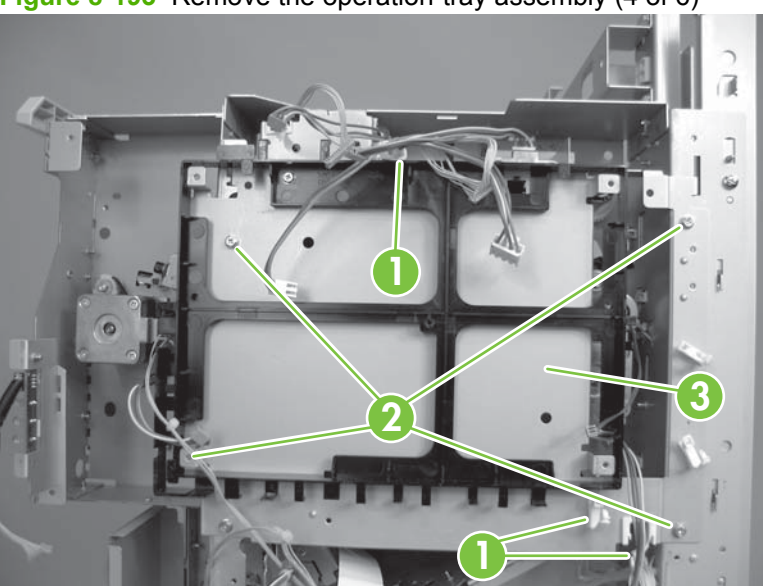

Figure 8-193 Remove the operation-tray assembly (4 of 6)

5. Remove one e-ring (callout 1) and the stack-delivery-roller rear-side clutch (callout 2). Behind the clutch, remove one e-ring (callout 3), one bushing (callout 4), and one bearing (callout 5), and then remove the stack-delivery roller.

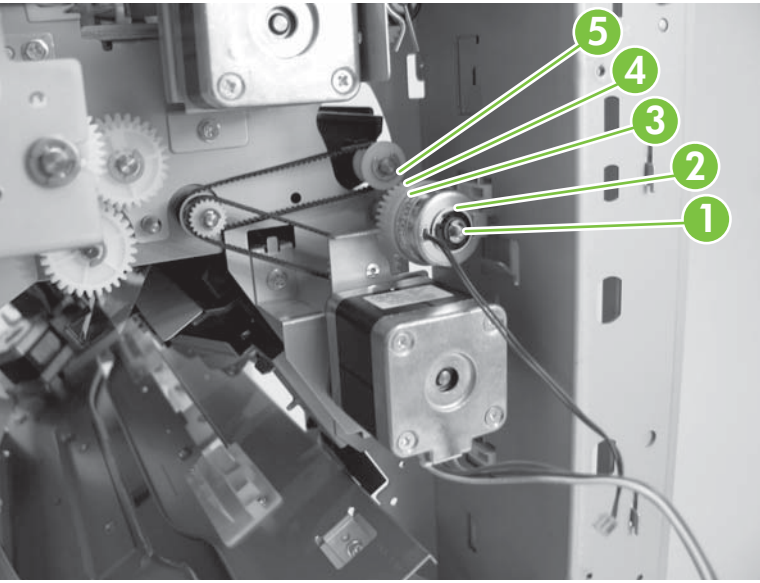

Figure 8-194 Remove the operation-tray assembly (5 of 6)

- 6. Disconnect one connector (callout 1), and then release one clamp and one edge saddle (callout 2). Remove two screws (callout 3), and then pull out the operation-tray assembly (callout 4) in the paper-delivery direction.
  - NOTE: When removing parts inside the operation tray, be careful not to exert force on the aligning plates (front/rear) or the rear-end stopper plate.

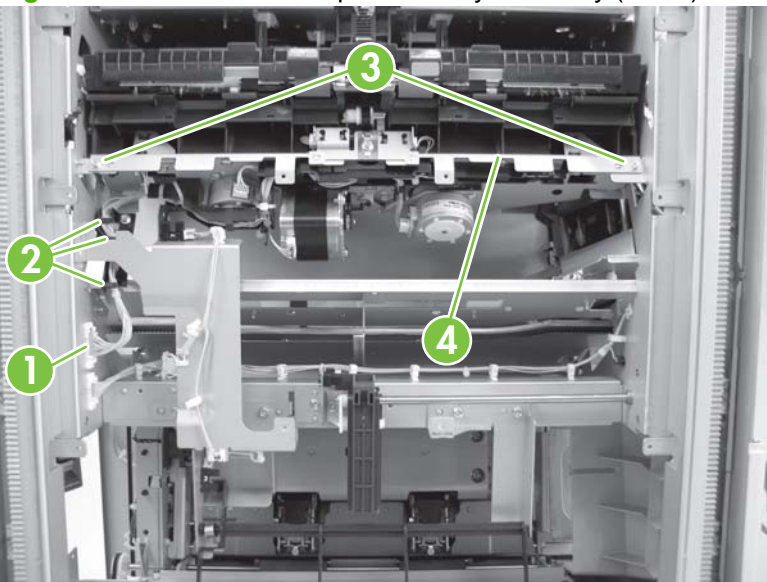

Figure 8-195 Remove the operation-tray assembly (6 of 6)

NOTE: When attaching the operation-tray assembly, do not mount the Mylar sheet (callout 1) on top of the stack trailing-edge assist guide (callout 2).

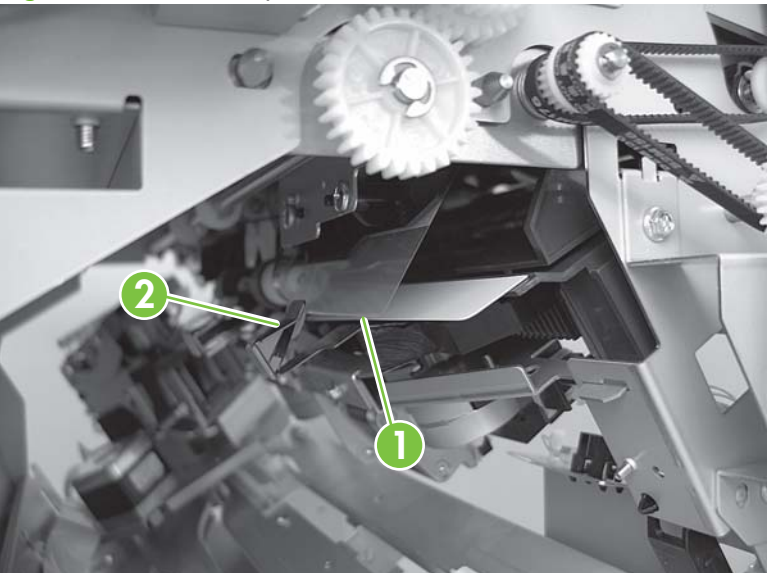

Figure 8-196 Correct position of sheet

## **Output-bin 1**

- 1. Remove the following:
  - Front door. See Front door on page 758.
  - Front inside-upper cover. See <u>Front inside-upper cover on page 761</u>.
  - Front-foot cover. See <u>Front-foot cover on page 760</u>.
  - Rear cover. See <u>Rear cover on page 759</u>.
  - Rear-foot cover. See <u>Rear-foot cover on page 760</u>.
  - Left-upper cover. See <u>Left-upper cover on page 763</u>.
  - Grate-shaped upper guide. See <u>Grate-shaped upper guide on page 767</u>.
  - Upper output bin. See Upper output bin (stapler-stacker only) on page 801
- 2. Remove one screw (callout 1), and then remove the stopper (callout 2).

Figure 8-197 Remove output-bin 1 (1 of 3)

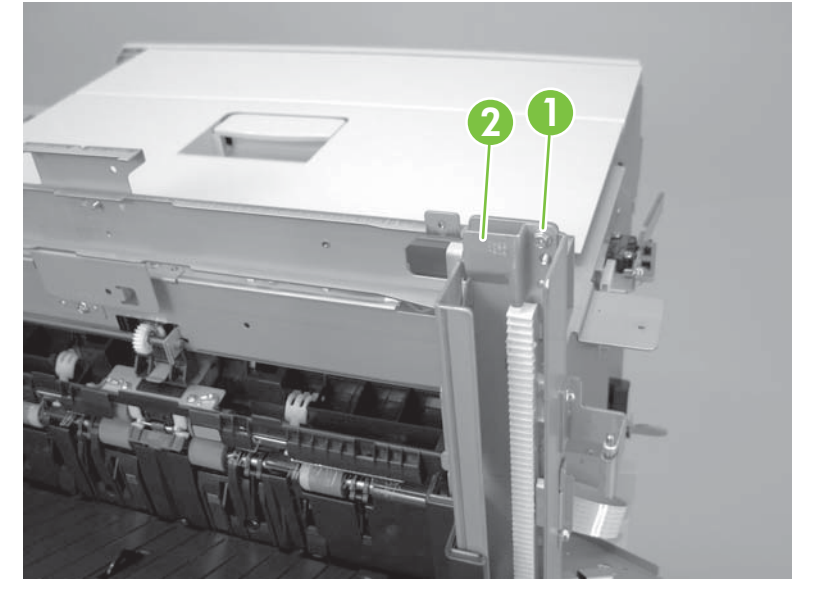

3. Remove two screws (callout 1), release two wire retainers (callout 2) and then disconnect two connectors (callout 3).

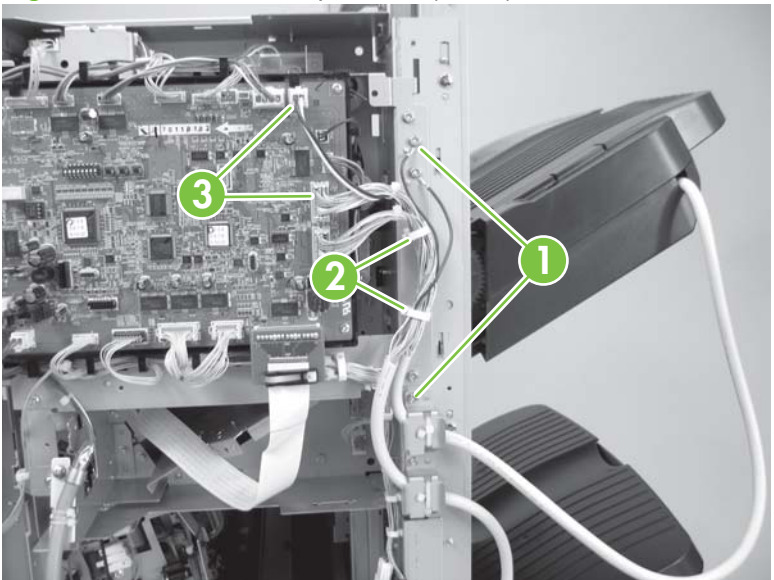

Figure 8-198 Remove output-bin 1 (2 of 3)

4. Hold output-bin 1 to prevent the bin from falling. Insert your finger in the hole at the rear side of the bin and release the lift-motor gear. Lift the shutter to prevent damage to the stack-delivery gate. Lift output-bin 1 to remove.

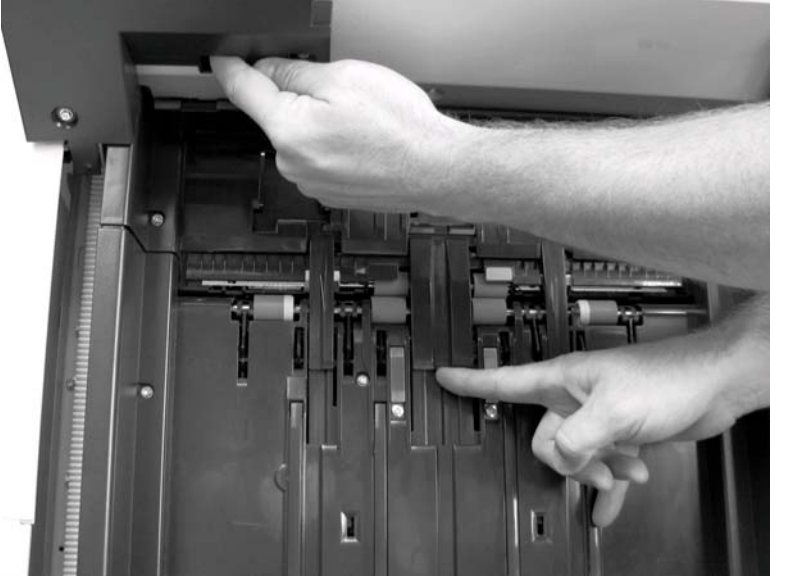

Figure 8-199 Remove output-bin 1 (3 of 3)

NOTE: When reinstalling, be careful not to twist the tray cable. Lift the shutter to prevent damage to the stack-delivery gate. See <u>Move output bins 1 and 2 on page 768</u>

**NOTE:** Output bin 1 and output bin 2 are different. Do not reverse the locations of the output bins when reinstalling

## **Output-bin 2**

- 1. Remove the following:
  - Front door. See Front door on page 758.
  - Front inside-upper cover. See <u>Front inside-upper cover on page 761</u>.
  - Front-foot cover. See <u>Front-foot cover on page 760</u>.
  - Rear cover. See <u>Rear cover on page 759</u>.
  - Rear-foot cover. See <u>Rear-foot cover on page 760</u>.
  - Left-upper cover. See <u>Left-upper cover on page 763</u>.
  - Grate-shaped upper guide. See <u>Grate-shaped upper guide on page 767</u>.
  - Upper output bin. See Upper output bin (stapler-stacker only) on page 801
  - Output-bin 1. See <u>Output-bin 1 on page 797</u>.
- 2. Remove screw (callout 1), and then remove the stopper (callout 2).

Figure 8-200 Remove output-bin 2 (1 of 3)

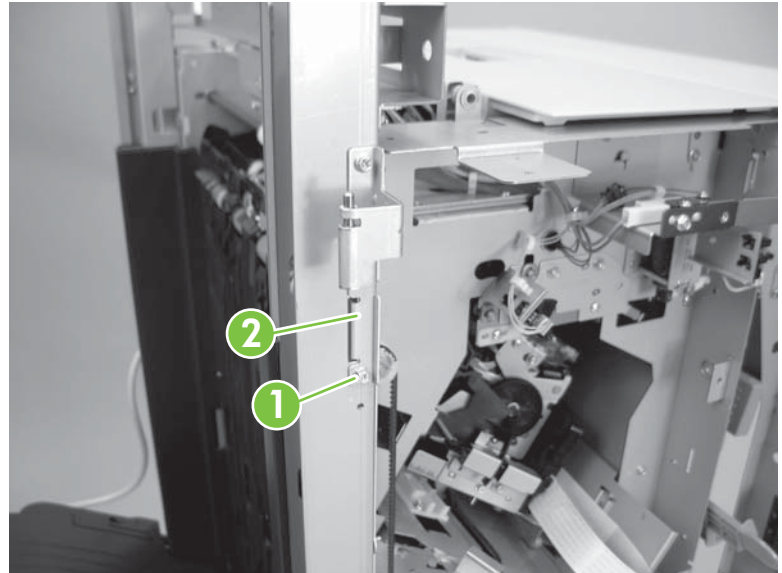

- Remove two screws (callout 1) and one connector (callout 2). 3.
  - NOTE: Output-bin 2 has one connector. Output-bin 1 has two connectors.

Figure 8-201 Remove output-bin 2 (2 of 3)

Hold output-bin 2 to prevent the bin from falling. Insert your finger in the hole at the rear side of the 4. bin and release the lift-motor gear. Lift the shutter to prevent damage to the stack-delivery gate. Lift output-bin 2 to remove.

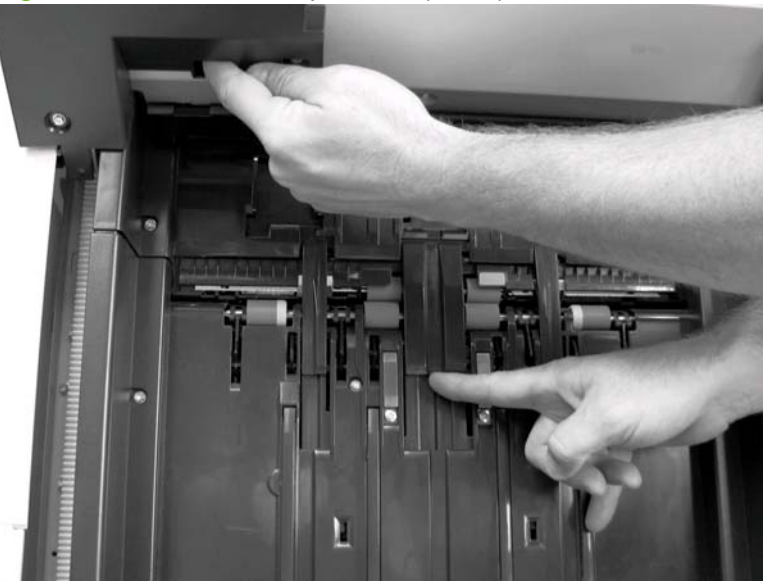

Figure 8-202 Remove output-bin 2 (3 of 3)

When reinstalling, be careful not to twist the tray cable. Lift the shutter to prevent damage to the stack-delivery gate. See Move output bins 1 and 2 on page 768

**NOTE:** Output bin 1 and output bin 2 are different. Do not reverse the locations of the output bins when reinstalling

# Upper output bin (stapler-stacker only)

Lift the back of the upper output bin (callout 1) to remove.

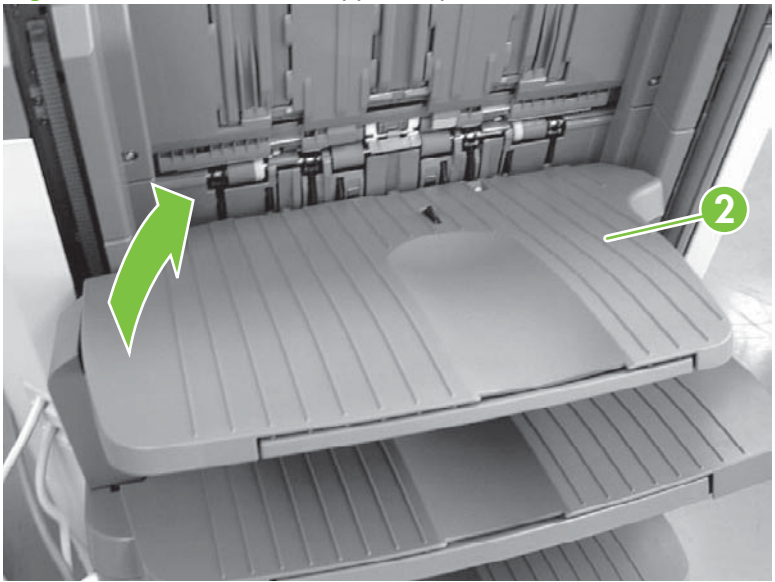

Figure 8-203 Remove the upper output bin

## **Buffer rollers**

- **1.** Remove the following:
  - Front door. See <u>Front door on page 758</u>.
  - Rear cover. See <u>Rear cover on page 759</u>.
  - Rear-foot cover. See <u>Rear-foot cover on page 760</u>.
  - Front inside-upper cover. See <u>Front inside-upper cover on page 761</u>.
  - Left-upper cover. See Left-upper cover on page 763.
- 2. Remove the buffer roller axis (callout 1) from the two arms (callout 2). Remove two clips (callout 3), and then remove the two buffer rollers (callout 4).

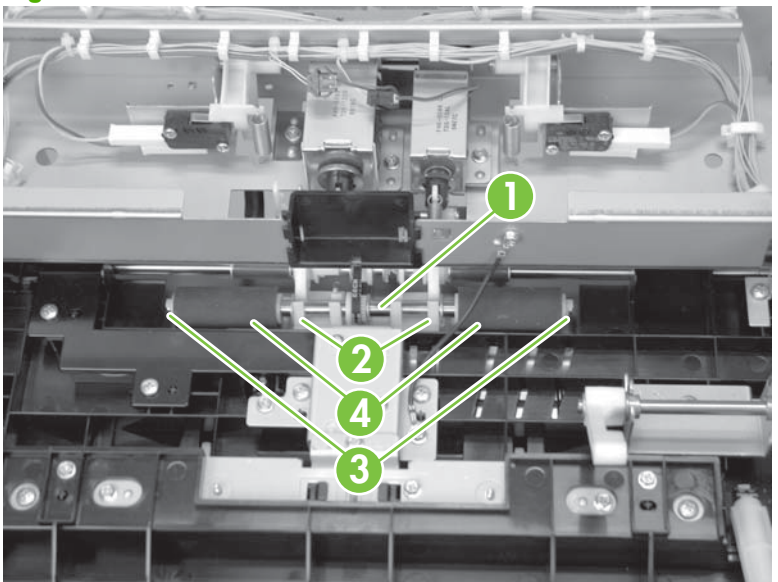

Figure 8-204 Remove buffer rollers

## Booklet-delivery output bin (booklet maker only)

1. Press the hinge of the booklet-delivery output bin to release it from the booklet maker accessory.

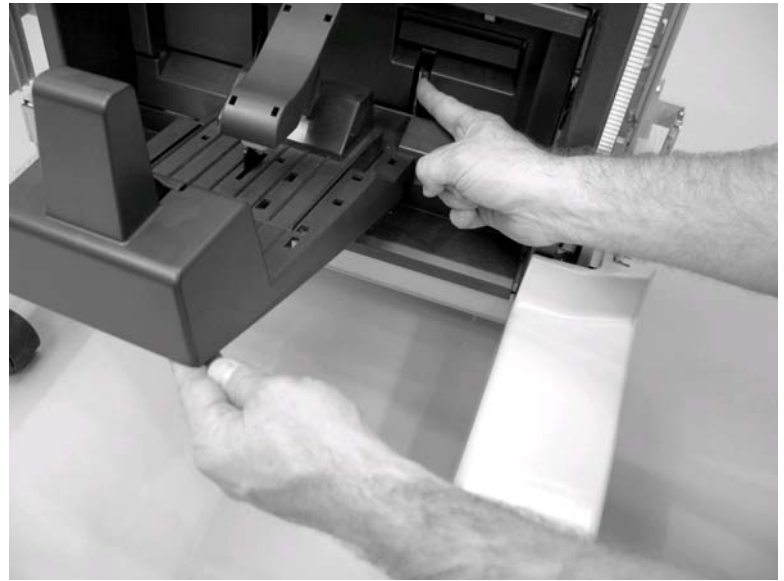

Figure 8-205 Remove booklet-delivery output bin (1 of 2)

2. Disconnect one connector (callout 1), and then remove the booklet-delivery output bin.

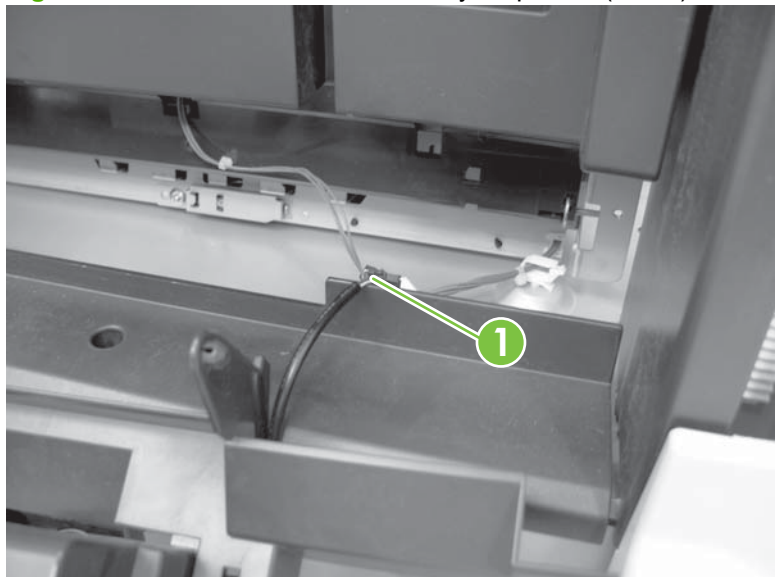

Figure 8-206 Remove booklet-delivery output bin (2 of 2)

## Booklet-delivery output bin unit (booklet maker only)

1. Lift the lever (callout 1) to open booklet-delivery output bin unit.

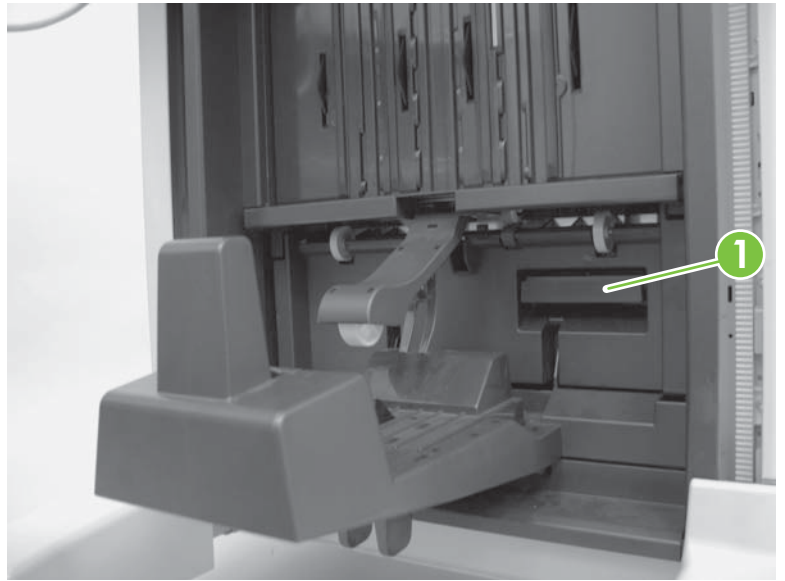

Figure 8-207 Remove the saddle-delivery output bin (1 of 3)

2. Remove the door pin (callout 1) to release the booklet-delivery output bin unit.

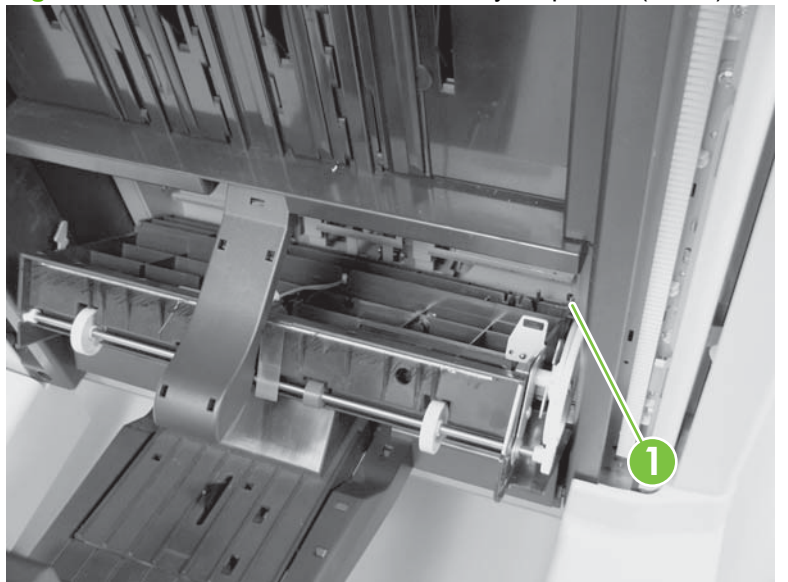

Figure 8-208 Remove the saddle delivery output bin (2 of 3)

3. Release one wire retainer (callout 1) and disconnect two connectors (callout 2). Remove the booklet-delivery output bin unit.

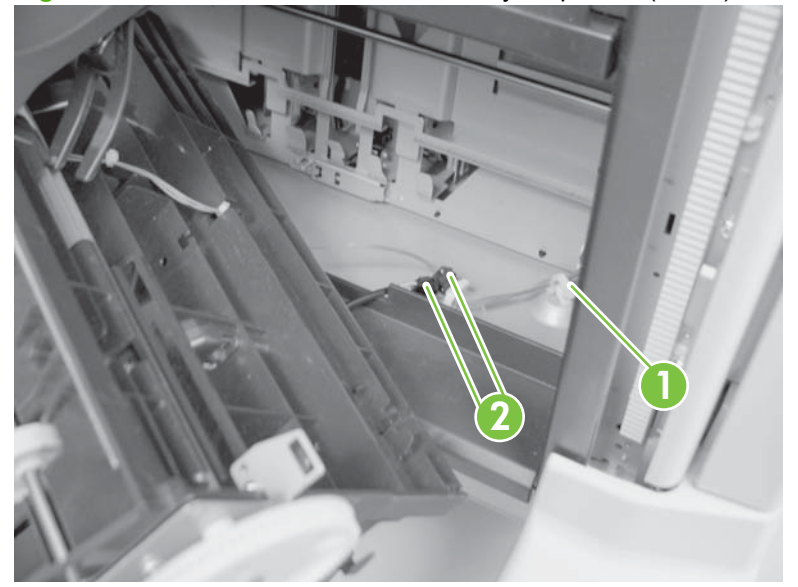

Figure 8-209 Remove the saddle delivery output bin (3 of 3)

#### **Return roller unit**

- 1. Remove the following:
  - Front door. See Front door on page 758
  - Rear cover. See <u>Rear cover on page 759</u>.
  - Front-foot cover. See Front-foot cover on page 760.
  - Rear-foot cover. See <u>Rear-foot cover on page 760</u>.
  - Front inside-upper cover. See <u>Front inside-upper cover on page 761</u>.
  - Left-upper cover. See Left-upper cover on page 763.
  - Grate-shaped upper guide. See Grate-shaped upper guide on page 767.
  - Grate-shaped lower guide. See Grate-shaped lower guide on page 770
  - Swing unit. See <u>Swing unit on page 777</u>
  - Output-bin 1. See <u>Output-bin 1 on page 797</u>.
  - Output-bin 2. See Output-bin 2 on page 799.
  - Upper output bin (stapler-stacker only). See <u>Upper output bin (stapler-stacker only)</u> on page 801.

2. Disconnect one connector (callout 1), release two wire retainers (callout 2), and remove two screws (callout 3).

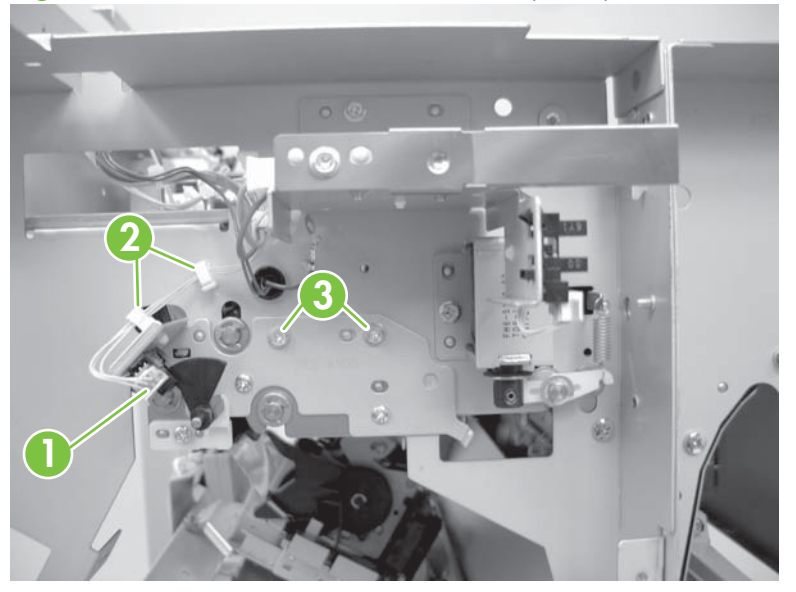

Figure 8-210 Remove the return roller unit (1 of 2)

**3**. Remove return roller unit from the front side.

Figure 8-211 Remove the return roller unit (2 of 2)

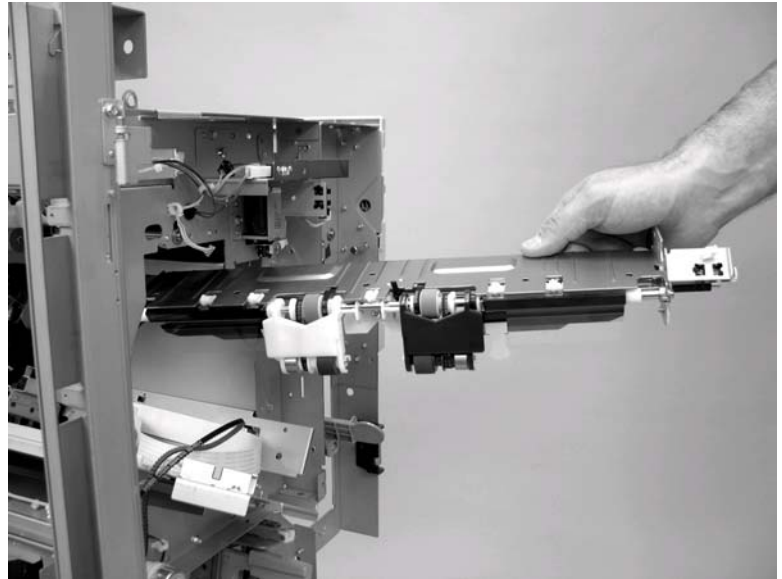

### Pressure roller unit

- **1.** Remove the following:
  - See Front door on page 758.
  - Rear cover. See <u>Rear cover on page 759</u>.
  - Front inside-upper cover. See Front inside-upper cover on page 761
  - Left-upper cover. See Left-upper cover on page 763.
  - Top door. See <u>Top door on page 765</u>.
  - Upper crossmember unit. See <u>Upper crossmember unit on page 781</u>.
  - Stacker controller PCA. See <u>Stacker controller PCA on page 826</u>.
- 2. Release three wire retainers (callout 1), remove four screws (callout 2), and then remove the PCA mount (callout 3).

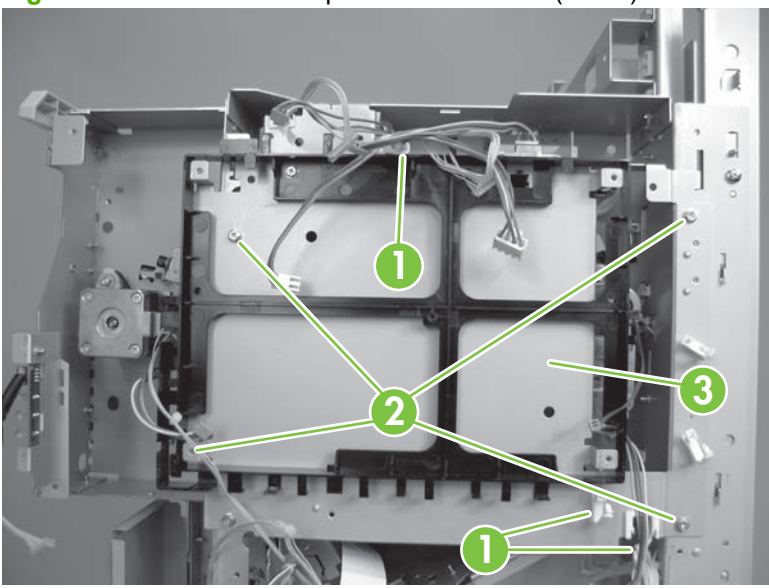

Figure 8-212 Remove the pressure roller unit (1 of 8)

3. Disconnect one connector (callout 1) and release two wire retainers (callout 2).

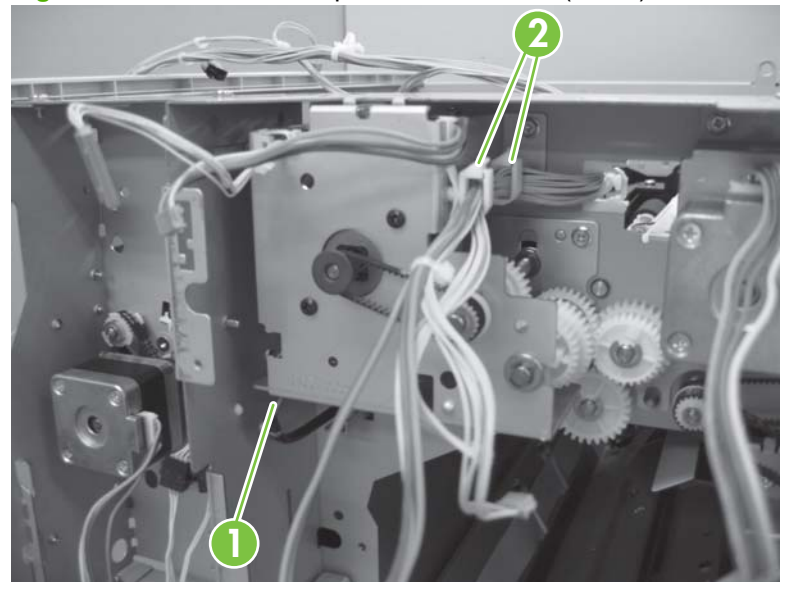

Figure 8-213 Remove the pressure roller unit (2 of 8)

4. Remove three screws (callout 1), and then remove the drive unit (callout 2).

Figure 8-214 Remove the pressure roller unit (3 of 8)

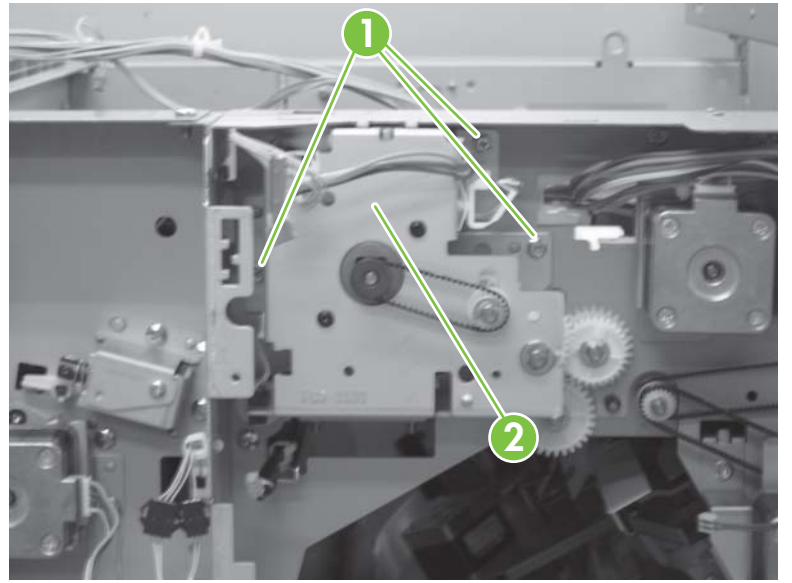

- 5. Remove one e-ring (callout 1), one gear (callout 2), and one parallel pin (callout 3).
  - NOTE: The parallel pin (callout 3) drops when the gear (callout 2) is removed. Be careful not to lose it.

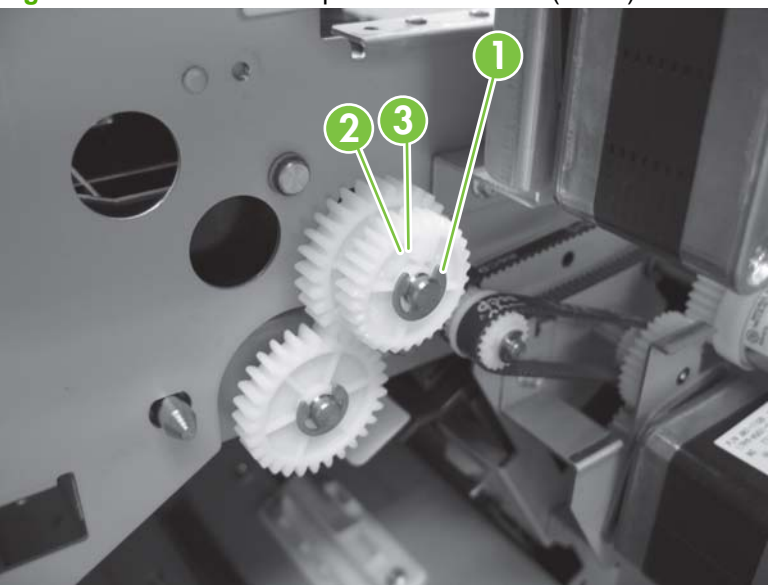

Figure 8-215 Remove the pressure roller unit (4 of 8)

- 6. Remove one e-ring (callout 1), one gear (callout 2), and one parallel pin (callout 3).
  - NOTE: The parallel pin (callout 3) drops when the gear (callout 2) is removed. Be careful not to lose it.

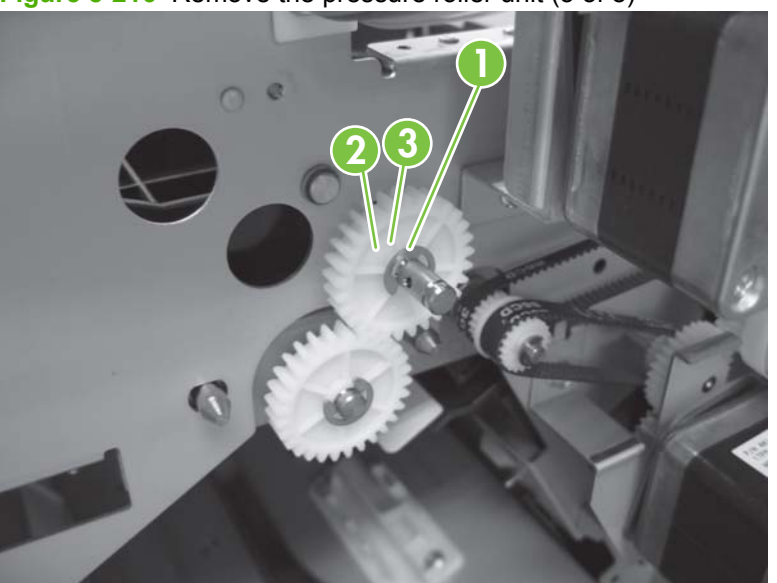

Figure 8-216 Remove the pressure roller unit (5 of 8)

7. Remove the e-ring (callout 1) and one bushing (callout 2).

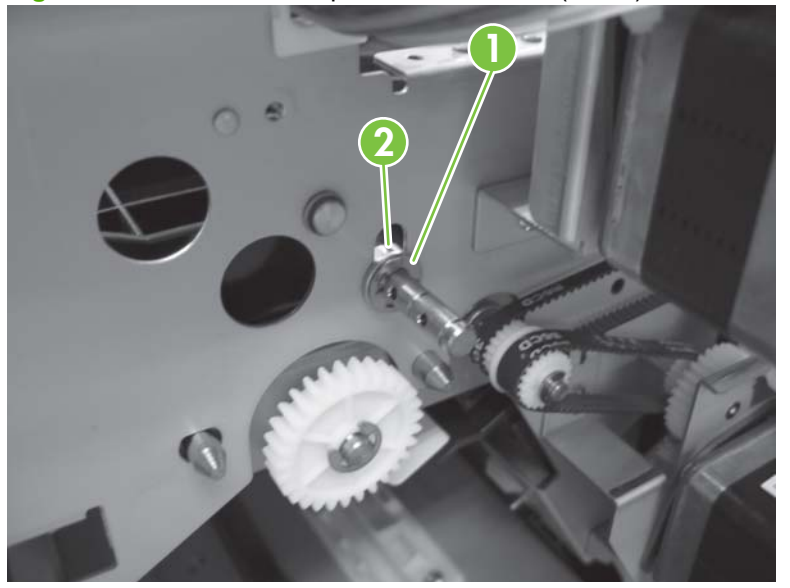

Figure 8-217 Remove the pressure roller unit (6 of 8)

8. Remove one e-ring (callout 1) and one bushing (callout 2).

Figure 8-218 Remove the pressure roller unit (7 of 8)

9. Slide the pressure roller unit (callout 1) to the rear side, and then remove from the front side.

Figure 8-219 Remove the pressure roller unit (8 of 8)

### Entrance upper guide unit

- **1.** Remove the following:
  - Front door. See <u>Front door on page 758</u>.
  - Rear cover. See <u>Rear cover on page 759</u>.
  - Front inside-upper cover. See Front inside-upper cover on page 761
  - Left-upper cover. See Left-upper cover on page 763.
  - Top door. See <u>Top door on page 765</u>.
- 2. Remove one screw (callout 1), and then remove the grounding wire (callout 2).
- **3**. Release three wire retainers (callout 3).

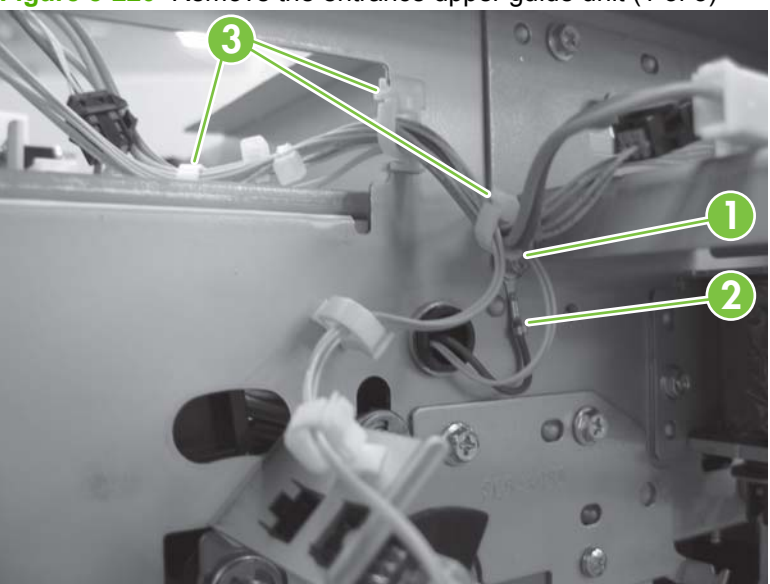

Figure 8-220 Remove the entrance upper guide unit (1 of 3)

4. Disconnect one connector (callout 3).

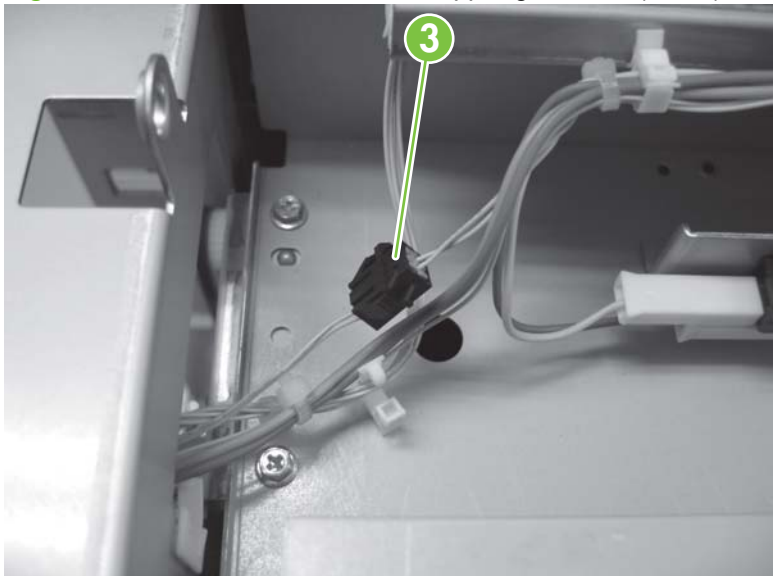

Figure 8-221 Remove the entrance upper guide unit (2 of 3)

- 5. Remove one screw (callout 1), and then remove the door lock unit (callout 2).
- 6. Remove one screw (callout 3), and then remove the grounding wire (callout 4).
- 7. Remove one screw (callout 5), and then remove the one pin (callout 6).
- 8. Remove the entrance upper guide unit (callout 7).

Figure 8-222 Remove the entrance upper guide unit (3 of 3)

## Upper-delivery guide (booklet maker only)

- **1.** Remove the following:
  - Front door. See Front door on page 758.
  - Rear cover. See <u>Rear cover on page 759</u>.
  - Front-foot cover. See Front-foot cover on page 760.
  - Rear-foot cover. See <u>Rear-foot cover on page 760</u>.
  - Front inside-upper cover. See Front inside-upper cover on page 761.
  - Left-upper cover. See Left-upper cover on page 763.
  - Grate-shaped upper guide. See <u>Grate-shaped upper guide on page 767</u>.
  - Grate-shaped lower guide. See Grate-shaped lower guide on page 770.
  - Output-bin 1. See <u>Output-bin 1 on page 797</u>.
  - Output-bin 2. See Output-bin 2 on page 799.
  - Upper output bin. See <u>Upper output bin (stapler-stacker only) on page 801</u>.
- 2. Remove two screws (callout 1), one ground screw (callout 2), and then remove the upper-delivery guide (callout 3).

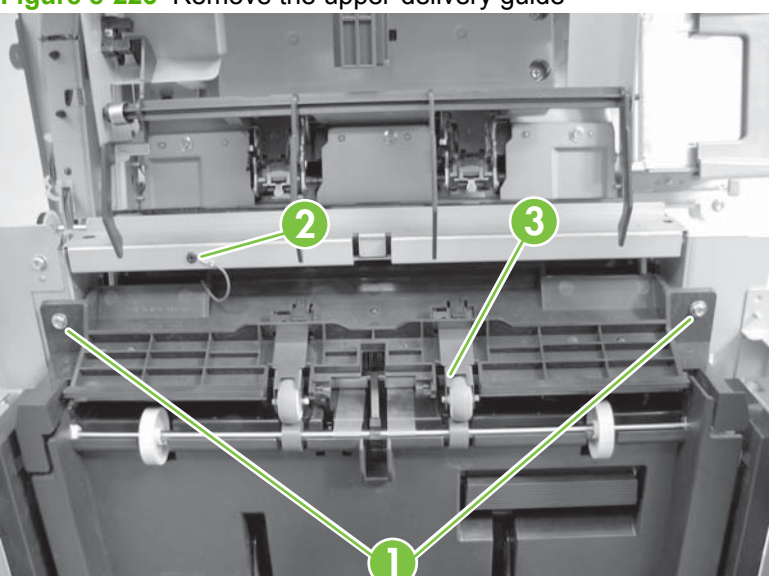

Figure 8-223 Remove the upper-delivery guide

## Inlet feed unit (stapler-stacker only)

- 1. Remove the following:
  - Front door. See <u>Front door on page 758</u>.
  - Front inside-upper cover. See <u>Front inside-upper cover on page 761</u>.
  - Front-foot cover. See <u>Front-foot cover on page 760</u>.
- 2. Remove three screws (callout 1), and then remove the front inside-lower cover (callout 2).

Figure 8-224 Remove the inlet feed unit (1 of 4)

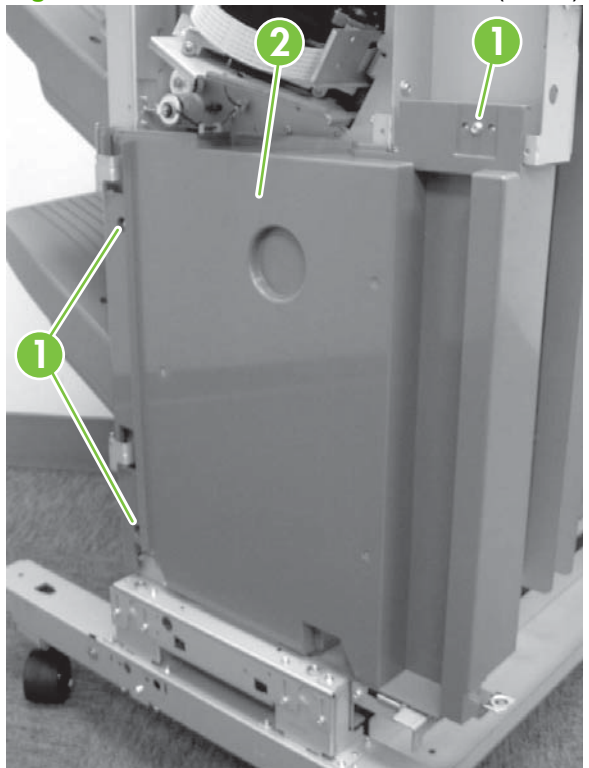

**3.** Remove the rear cover.

4. Remove two connectors (callout 1), and then remove two screws (callout 2).

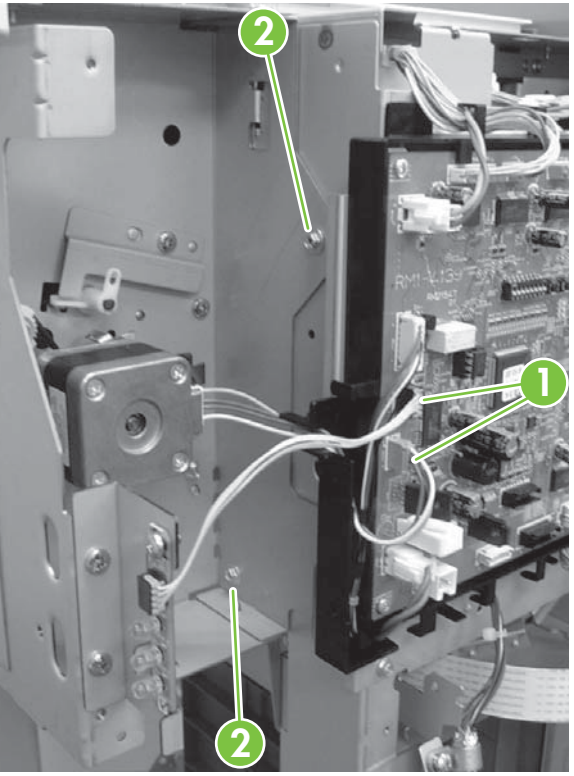

Figure 8-225 Remove the inlet feed unit (2 of 4)

5. Remove the two screws from the front side of the inlet feed unit (callout 1).

Figure 8-226 Remove the inlet feed unit (3 of 4)

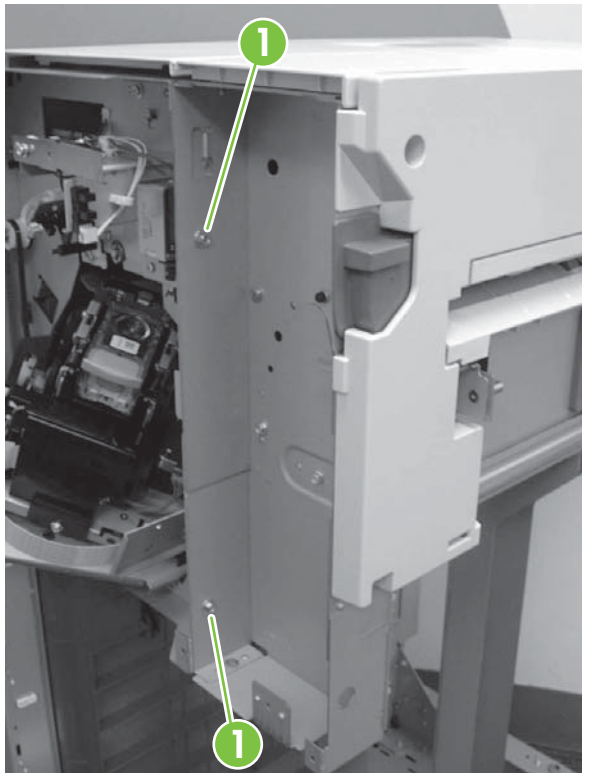

6. Open the top door (callout 1) and remove the inlet feed unit (callout 2) by lifting up and off.

Figure 8-227 Remove the inlet feed unit (4 of 4)

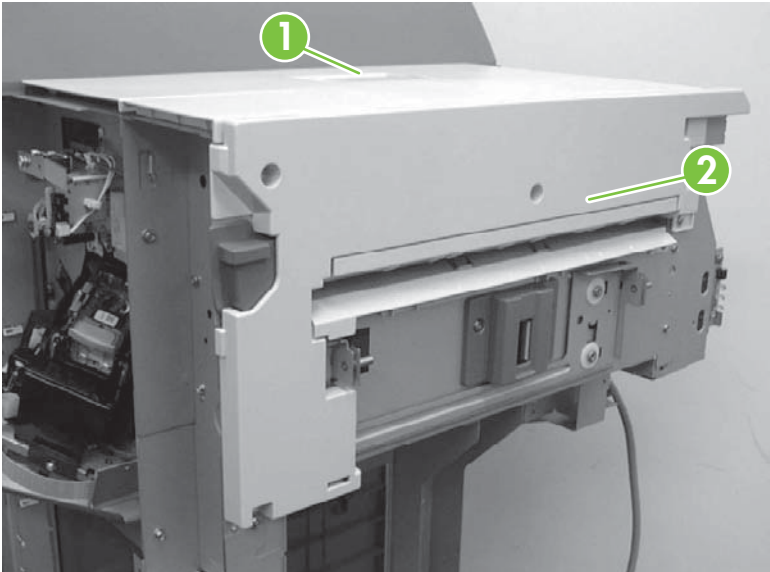

### Inlet feed unit (booklet maker only)

- **1.** Remove the following:
  - Front door. See Front door on page 758
  - Front inside-upper cover. See <u>Front inside-upper cover on page 761</u>.
  - Front-foot cover. See <u>Front-foot cover on page 760</u>.
  - Front inside-lower cover. See Front inside-lower cover (booklet maker only) on page 762.
  - Rear cover. See <u>Rear cover on page 759</u>.
- 2. Disconnect the four connectors (callout 1), and then remove the harness from the clamp (callout 2).
- **3.** Remove the three screws (callout 3).

Figure 8-228 Remove the inlet feed unit (1 of 4)

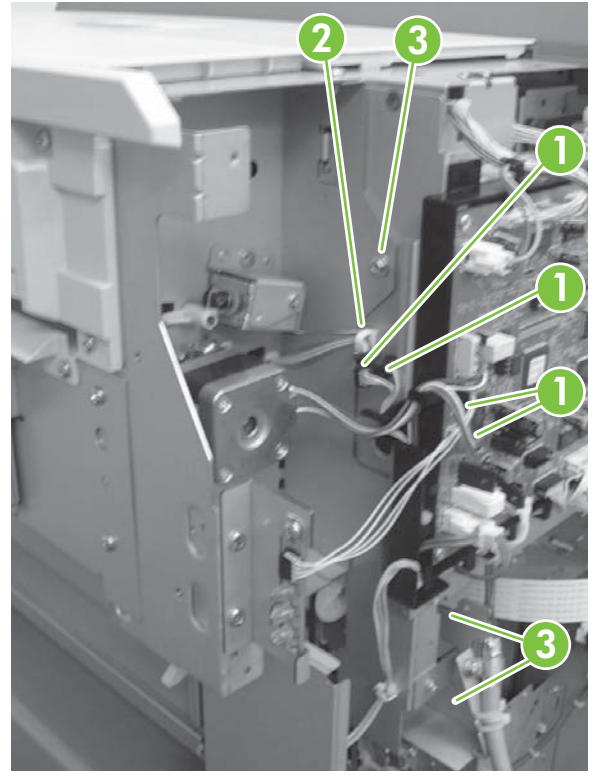
4. Remove three screws (callout 1), and then remove the support plate (callout 2).

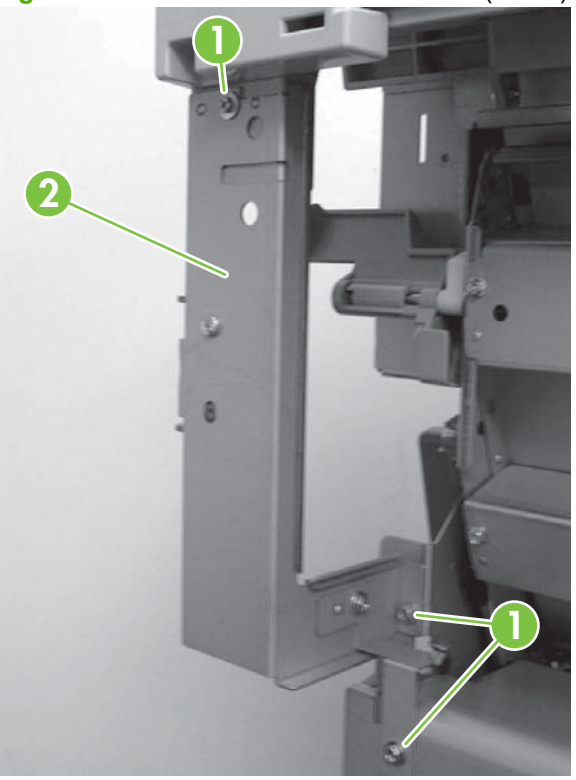

Figure 8-229 Remove the inlet feed unit (2 of 4)

5. Remove one screw (callout 1).

Figure 8-230 Remove the inlet feed unit (3 of 4)

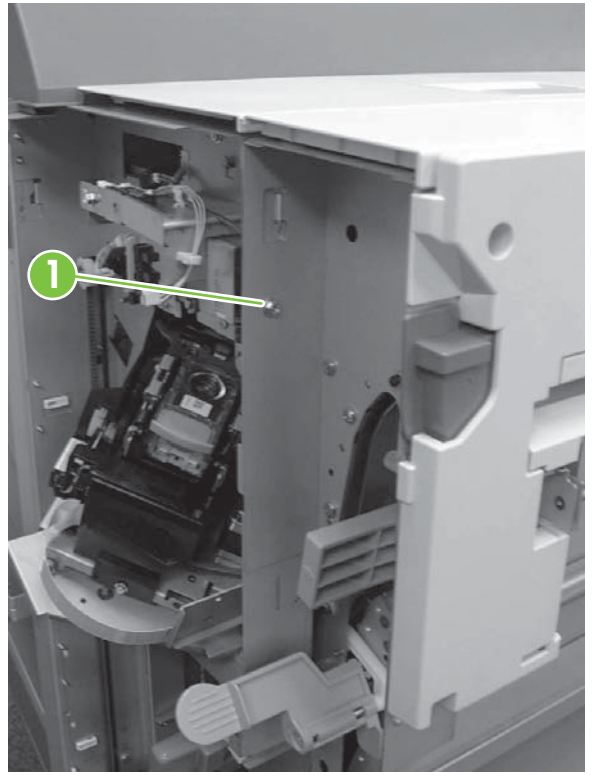

6. Open the top door (callout 1), and then remove the inlet feed unit (callout 2).

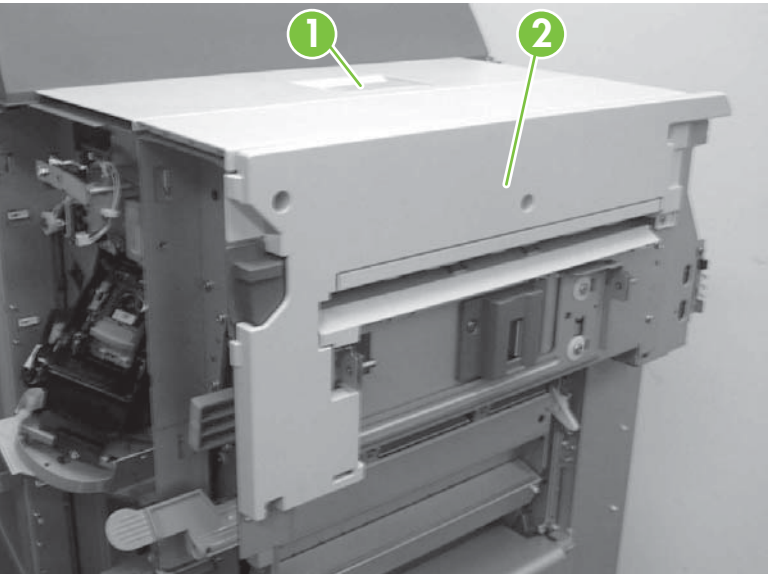

Figure 8-231 Remove the inlet feed unit (4 of 4)

#### Paper-folding roller (booklet maker only)

- 1. Remove the following:
  - Front door. See Front door on page 758
  - Front inside-upper cover. See Front inside-upper cover on page 761.
  - Front-foot cover. See Front-foot cover on page 760.
  - Front inside-lower cover. See Front inside-lower cover (booklet maker only) on page 762.
  - Rear cover. See Rear cover on page 759.
  - Rear-foot cover. See Rear-foot cover on page 760.
  - Left-upper cover. See Left-upper cover on page 763.
  - Grate-shaped upper guide. See Grate-shaped upper guide on page 767.
  - Upper output bin. See Upper output bin (stapler-stacker only) on page 801
  - Output-bin 1. See Output-bin 1 on page 797.
  - Output-bin 2. See Output-bin 2 on page 799.
  - Grate-shaped lower guide. See Grate-shaped lower guide on page 770
  - Upper-delivery guide. See Upper-delivery guide (booklet maker only) on page 814
  - PCA cover. See PCA cover on page 771
- Disconnect two connectors (callout 1), and then release two edge saddles (callout 2) and two 2. clamps (callout 3).

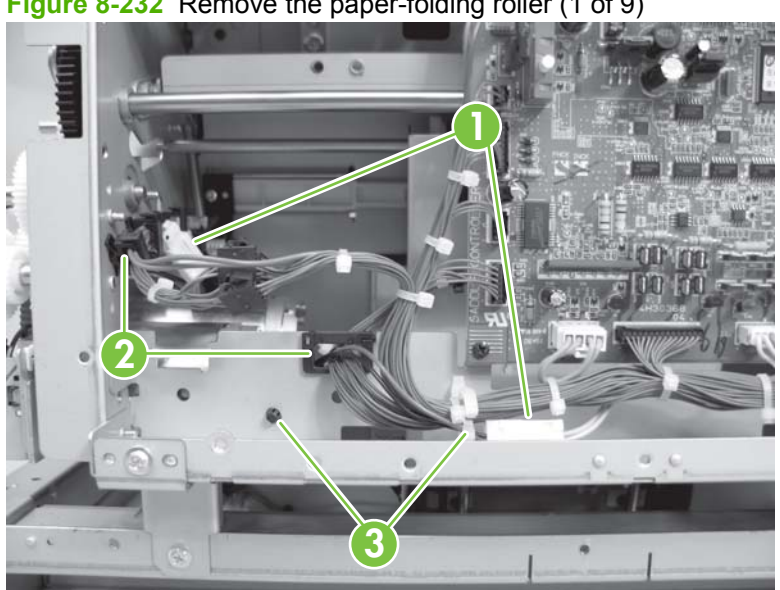

Figure 8-232 Remove the paper-folding roller (1 of 9)

3. Disconnect two connectors (callout 1) and release four edge saddles (callout 2). Remove three screws (callout 3), and then remove the paper-folding/paper-pushing motor base (callout 4).

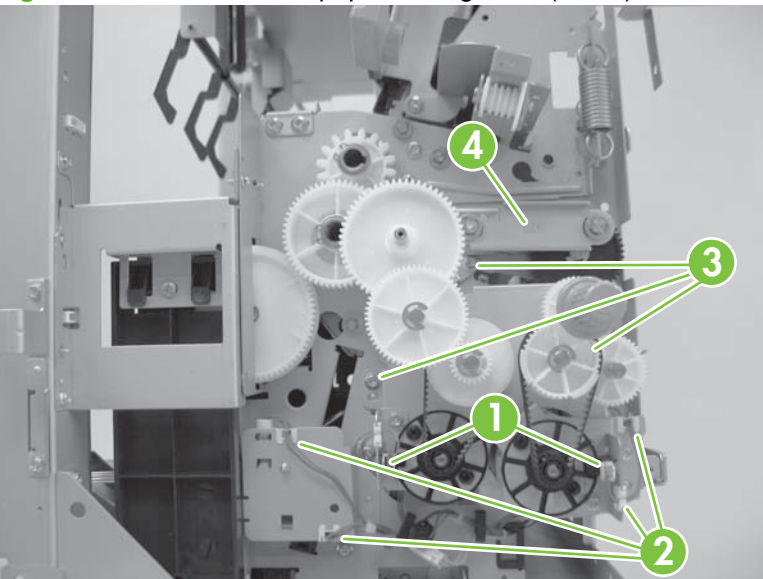

Figure 8-233 Remove the paper-folding roller (2 of 9)

4. Remove one screw (callout 1), one spring retaining plate (callout 2), and two tension springs (callout 3).

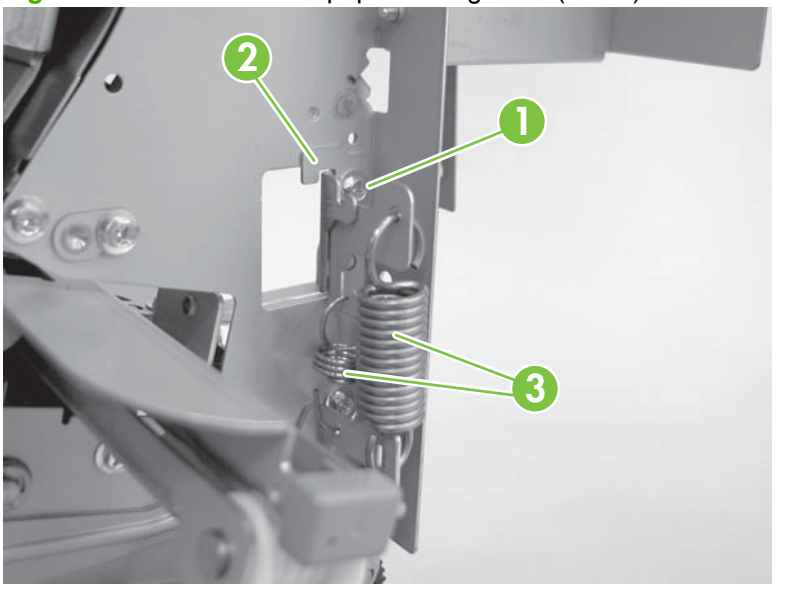

Figure 8-234 Remove the paper-folding roller (3 of 9)

5. Remove one screw (callout 1), one spring-retaining plate (callout 2), and two tension springs (callout 3).

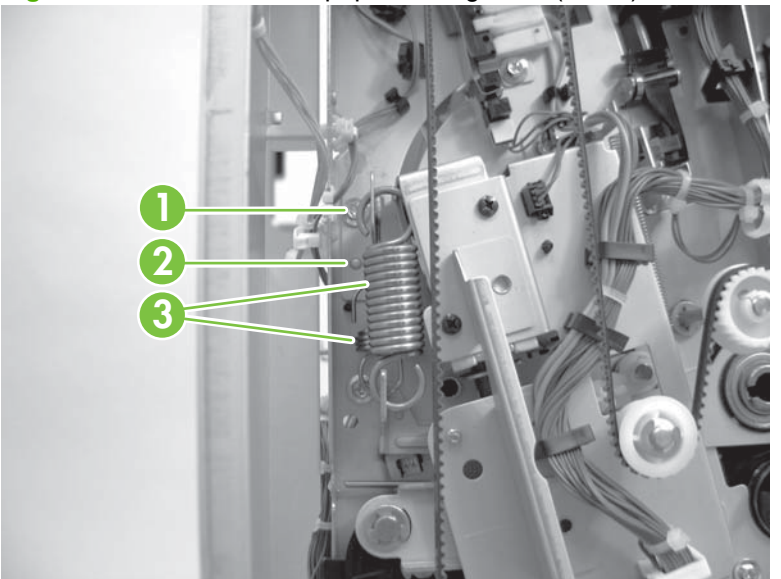

Figure 8-235 Remove the paper-folding roller (4 of 9)

6. From the rear side, remove two c-rings (callout 1), remove one sensor flag (callout 2), and then remove two bearings (callout 3).

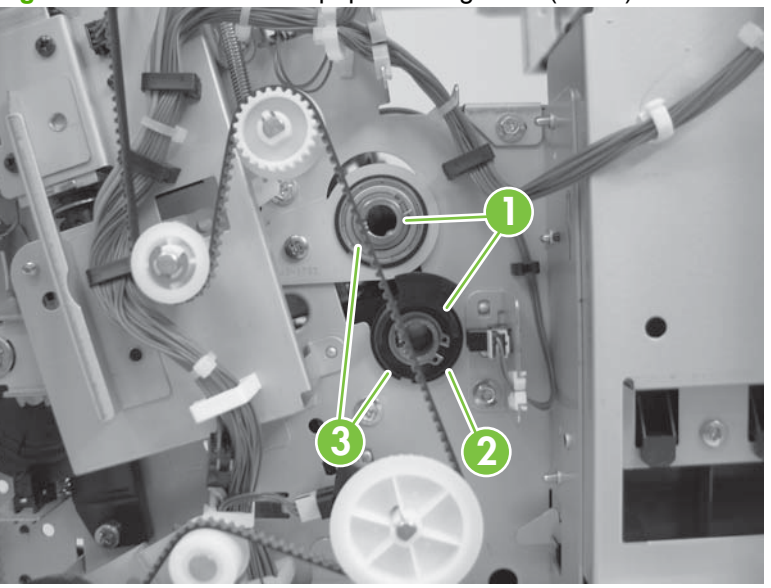

Figure 8-236 Remove the paper-folding roller (5 of 9)

7. From the front, remove two c-rings (callout 1), remove two gears (callout 2), and then remove two bearings (callout 3).

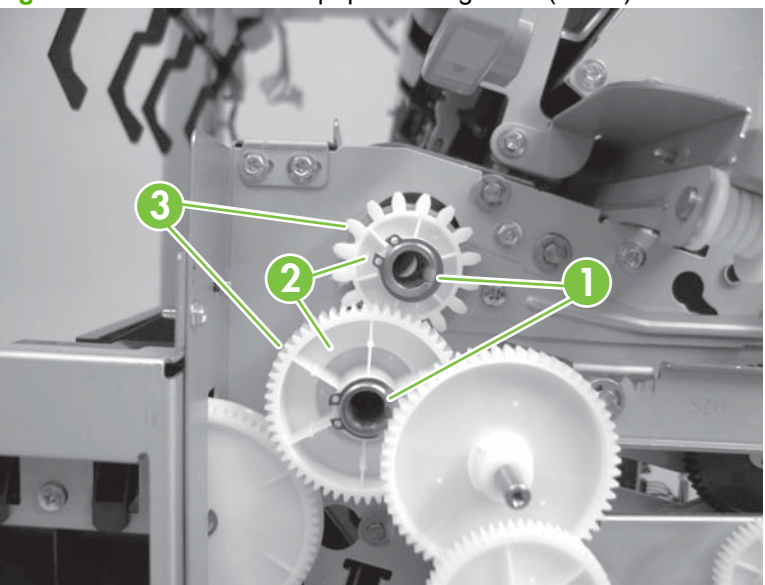

Figure 8-237 Remove the paper-folding roller (6 of 9)

8. Open the saddle delivery output bin. Remove two screws (callout 1) and two brackets (callout 2).

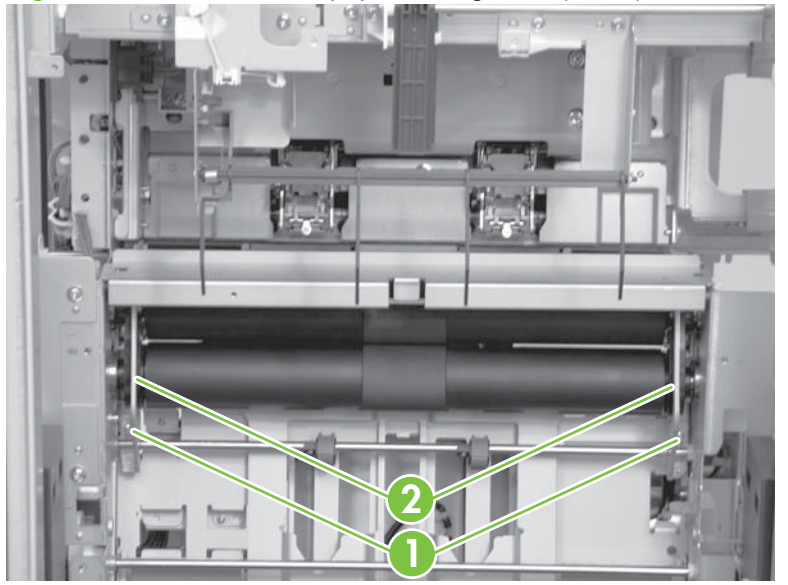

Figure 8-238 Remove the paper-folding roller (7 of 9)

9. Slide the two paper-folding rollers to the front, and then pull them out in the delivery direction.

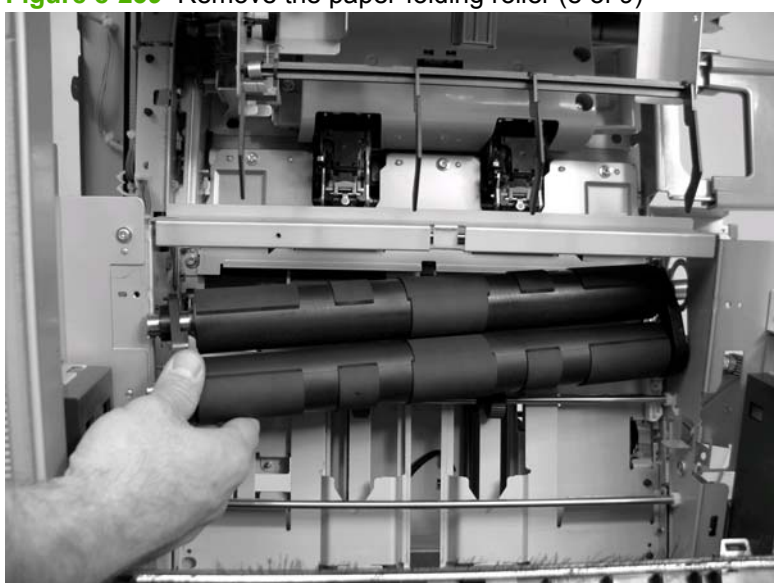

Figure 8-239 Remove the paper-folding roller (8 of 9)

 $\triangle$  **CAUTION:** When reinstalling, attach the gears (callout 1) so that the slots (callout 2) of the paperfolding rollers face each other to ensure gear alignment.

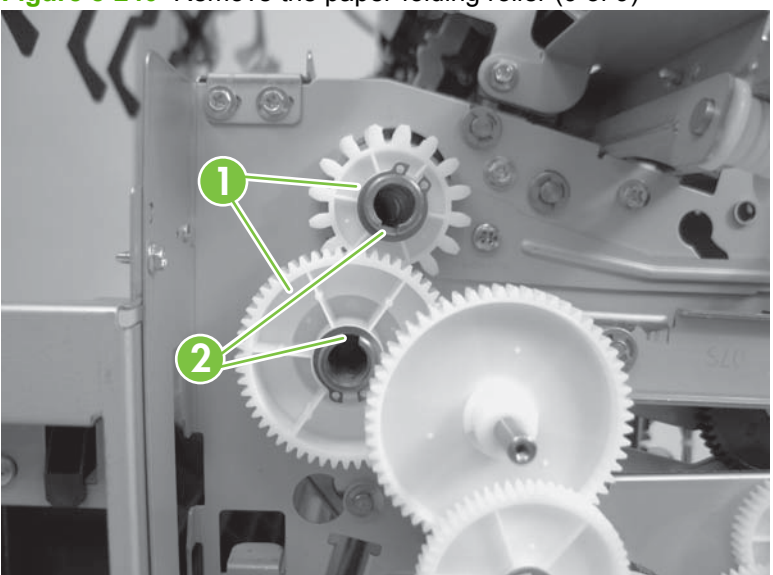

Figure 8-240 Remove the paper-folding roller (9 of 9)

# **Electrical system**

#### **Stacker controller PCA**

- 1. Remove the following:
  - Rear cover. See <u>Rear cover on page 759</u>.
- 2. Disconnect all connectors (callout 1) on the stacker controller PCA.
- 3. Remove four screws (callout 2), and then remove the stacker controller PCA (callout 3).

Figure 8-241 Remove the stacker controller PCA

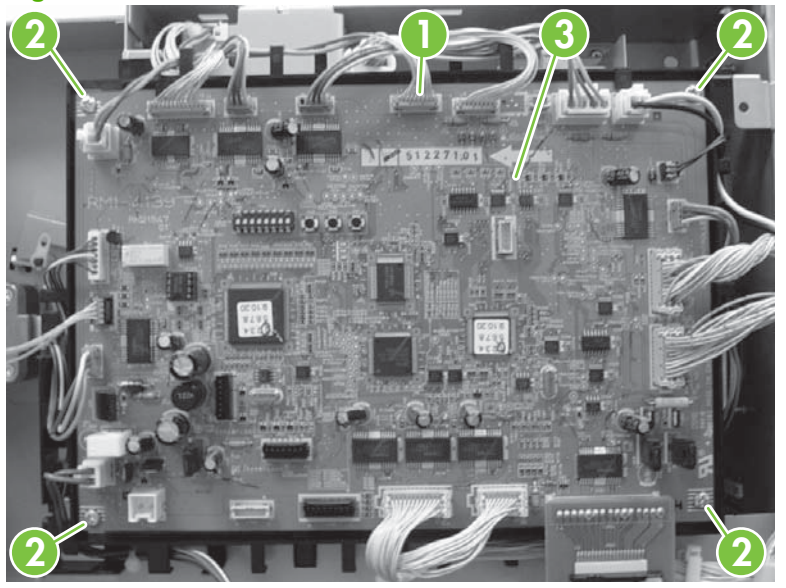

4. Adjust the stack alignment position. See <u>Adjust the alignment position on page 857</u>.

#### Saddle-stitcher controller PCA (booklet maker only)

- 1. Remove the following:
  - Rear cover. See <u>Rear cover on page 759</u>.
- 2. Disconnect all connectors on the saddle-stitcher controller PCA. Remove four screws (callout 1) and them remove the saddle-stitcher controller PCA.

Figure 8-242 Remove the saddle-stitcher controller PCA

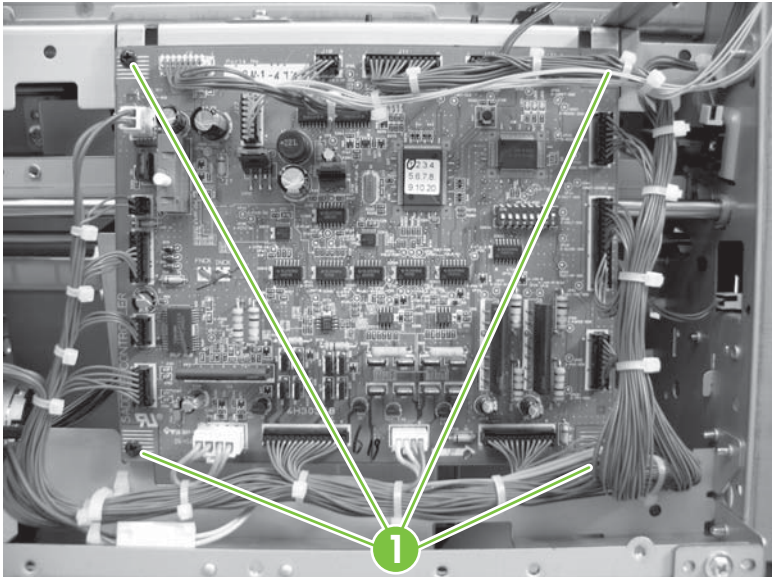

3. Adjust the folding position. See <u>Adjust the folding position to the stitch position (Booklet maker only)</u> on page 859.

# **Solve problems**

# Intermediate paper-transfer unit (IPTU)

**NOTE:** This item is called the "output-accessory bridge" in the user documentation for this product.

# Stapler/stacker and booklet maker

### Individual component diagnostics

#### Manual sensor test

The manual sensor test indicates the status of the sensors in the product. It can verify the current status or the last change in status of the listed sensors.

From the **DIAGNOSTICS** menu, scroll to and touch **Read all once** to check the current status of the sensors. Each sensor is assigned a letter. The sensor test indicates the status of each sensor with a corresponding "0" for non-activated or "1" for activated. The status message appears on the control-panel display for 10 seconds. After 10 seconds, the message is cleared and **Ready** appears on the control-panel display.

From the **DIAGNOSTICS** menu, scroll to and touch **Continuous reading** to check the last change in status of the sensors. The output device reads the status of the sensors and stores the data. Next, the output device continuously reads the sensors until it detects a change. The change-in-status message appears on the control-panel display indicating which sensor changed from the original reading. Note that the status messages appear on a first-in, first-out basis. If two or more sensors change in a short period of time, only the first change detected is indicated as a status message on the control-panel display.

Use the following table to determine which component each letter designates..

| Letter | Component                                                     |
|--------|---------------------------------------------------------------|
| A      | Front door 1, PI32 (Front-door sensor)                        |
| В      | Front door 2, PI9 (Saddle-guide sensor)                       |
| С      | Top door, PI31 (Top-door sensor)                              |
| D      | Booklet door 1, PI3 (Booklet-delivery-door sensor)            |
| E      | Booklet door 2, SW3                                           |
| F      | Stapler home sensor, P140 (Staple-shift home-position sensor) |
| G      | Swing unit, PI35 (Swing-guide home-position sensor)           |
| Н      | Folding plate, PI13 (Guide home-position sensor)              |
| 1      | Process tray assy, PI38 (Processing-tray sensor)              |
| J      | Bin-1 empty, Pl42 (Output-bin-1 paper sensor)                 |

Table 8-15 Manual sensor test letter designations

Table 8-15 Manual sensor test letter designations (continued)

| Letter | Component                                     |
|--------|-----------------------------------------------|
| К      | Bin-2 empty, PI43 (Output-bin-2 paper sensor) |
| L      | Bin-3 empty, Pl44                             |
| Μ      | Flapper 1, PI19 (#1 flapper paper sensor)     |
| Ν      | Flapper 2, PI20 (#2 flapper paper sensor)     |

#### **Component test**

The component test exercises the individual motors and solenoids one at a time so that you can determine the cause of noise inside the product. The component test exercises each motor for approximately 5 seconds and each solenoid for 3 seconds. Note that the product requires that some motors be moved back to the home position. The solenoids are deactivated after the exercise period.

A list of the motors and solenoids appears on the control-panel display, but no messages appear unless the component test detects a hardware malfunction. The following table lists the motors and solenoids that are exercised during the component test.

| Component number | Component name                                         |
|------------------|--------------------------------------------------------|
| M1               | Delivery motor (Feed motor)                            |
| M2               | Folding motor (Paper-folding motor)                    |
| М3               | Guide motor                                            |
| M4               | Guide-plate motor (Paper-positioning-plate motor)      |
| M9               | Inlet motor (Saddle-inlet motor)                       |
| M31              | Entrance motor                                         |
| M35              | Staple motor (Staple-shift motor)                      |
| M36              | Swing motor                                            |
| M37              | Tray-1 motor (Output-bin-1-shift motor)                |
| M38              | Tray-2 motor (Output-bin-2-shift motor)                |
| M39              | Process motor (Stack trailing-edge-assist motor)       |
| SL1              | Flapper-1 solenoid (#1 paper-deflecting solenoid)      |
| SL2              | Flapper-2 solenoid (#2 paper-deflector solenoid)       |
| SL4              | Booklet solenoid (Feed-plate-contact solenoid)         |
| SL5              | Switch solenoid (Saddle-inlet solenoid)                |
| SL31             | Roller 1A solenoid (Inlet-roller-alienate solenoid)    |
| SL32             | Buffer solenoid (Buffer-roller-alienate solenoid)      |
| SL33             | Output solenoid (#1 delivery-roller-alienate solenoid) |
| SL34             | Guide solenoid (Buffer rear-end holding solenoid)      |

#### Table 8-16 Component test motors and solenoids

# LED diagnostics

The LEDs (callout 1) on the rear cover of the accessories indicate malfunctions and errors by blinking a specified number of times.

Figure 8-243 LEDs on the output accessories

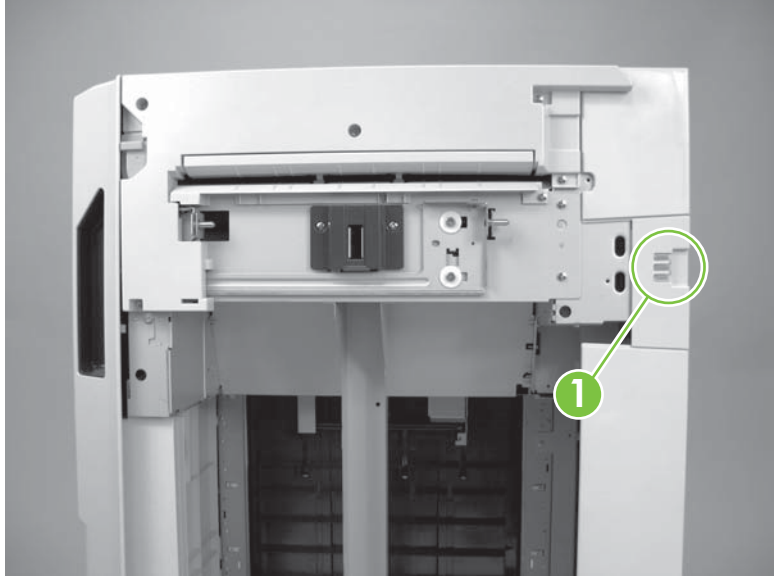

Table 8-17 LED

| Classification           | Number of blinks |            |           | Error                                      |
|--------------------------|------------------|------------|-----------|--------------------------------------------|
|                          | Red LED          | Yellow LED | Green LED | -                                          |
| Malfunction (Stacker     | 1                |            | 1         | Swing motor (M36)                          |
| unit)                    | 1                |            | 2         | Shutter mechanism                          |
|                          | 1                |            | 3         | Stack trailing-edge-<br>assist motor (M39) |
|                          | 1                |            | 4         | Front-aligning-plate<br>motor (M33)        |
|                          | 1                |            | 5         | Rear-aligning-plate<br>motor (M34)         |
| Malfunction (Stapler     | 2                |            | 1         | Staple motor (M41)                         |
| unit)                    | 2                |            | 2         | Stapler-shift motor<br>(M35)               |
| Malfunction (Output bin) | 3                |            | 1         | Output-bin-1-shift<br>motor (M37)          |
|                          | 3                |            | 2         | Output-bin-2-shift<br>motor (M38)          |

# Table 8-17 LED (continued)

| Malfunction (Booklet maker unit) | 4        |            | 1 | Paper-positioning-<br>plate motor (M4)                         |
|----------------------------------|----------|------------|---|----------------------------------------------------------------|
|                                  | 4        |            | 2 | Guide motor (M3)                                               |
|                                  | 4        | :          | 3 | Paper-folding motor<br>(M2)                                    |
|                                  | 4        |            | 4 | Alignment motor (M5)                                           |
|                                  | 4        | :          | 5 | Paper-pushing-plate<br>motor (M8)                              |
|                                  | 4        |            | 7 | Microswitch error                                              |
|                                  | 5        |            | 1 | Stitcher motor (rear)<br>(M6)                                  |
|                                  | 5        | :          | 2 | Stitcher motor (front)<br>(M7)                                 |
| Malfunction                      | Blinking |            |   | Communication error                                            |
| Jam (Feed path unit)             | 1        | l          | 1 | Power-on jam                                                   |
|                                  | -        | I :        | 2 | Inlet sensor (PI33)<br>delay jam                               |
|                                  |          | 1 :        | 3 | Inlet sensor (PI33)<br>stationary jam                          |
|                                  | 1        | ı .        | 4 | Upper paper-path-exit<br>sensor (PI34) delay<br>jam            |
|                                  | 1        | 1 .        | 5 | Upper paper-path-exit<br>sensor (PI34)<br>stationary jam       |
| Jam (Stapler unit)               | 2        | 2          | 1 | Stapler staple jam                                             |
| Jam (Booklet-maker               | 2        | ļ.         | 1 | Saddle power-on jam                                            |
|                                  | 2        | <b>i</b> : | 2 | Booklet-making paper-<br>entry sensor (PI22)<br>delay jam      |
|                                  |          | 1 :        | 3 | Booklet-making paper-<br>entry sensor (PI22)<br>stationary jam |
|                                  | 2        | ļ .        | 4 | Paper sensor (PI18,<br>PI19, PI20) delay jam                   |
|                                  | 2        | 1          | 5 | Paper sensor (PI18,<br>PI19, PI20) stationary<br>jam           |
| Jam (Booklet maker<br>unit)      | 5        | 5          | 1 | Stitcher staple jam<br>(rear)                                  |
|                                  | 5        | 5          | 2 | Stitcher staple jam<br>(front)                                 |

| Table 8-17 LED (continued)       |   |   |                                                            |  |  |
|----------------------------------|---|---|------------------------------------------------------------|--|--|
| Jam (Booklet-maker<br>tray unit) | 6 | 1 | Booklet paper-path-exit<br>sensor (PI11) delay<br>jam      |  |  |
|                                  | 6 | 2 | Booklet paper-path-exit<br>sensor (PI11)<br>stationary jam |  |  |
| Jam                              | 1 | 6 | Door-open jam                                              |  |  |
|                                  | 4 | 7 | Timing jam                                                 |  |  |
|                                  | 4 | 6 | Saddle-door-open jam                                       |  |  |

# Diagrams

#### **Cross sections**

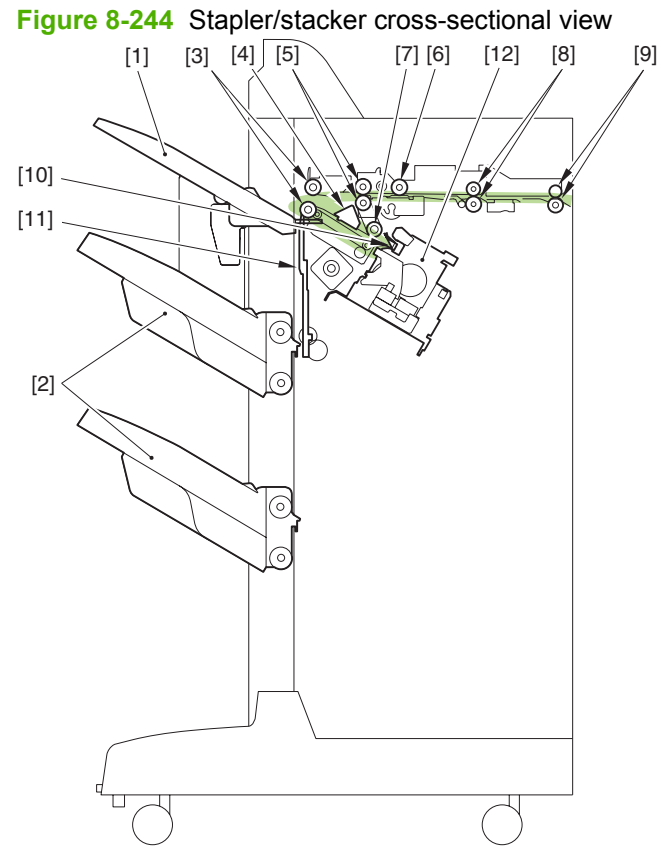

#### Table 8-18 Stapler/stacker cross-sectional view

| 1 | Stack sub tray        |
|---|-----------------------|
| 2 | Output bins           |
| 3 | Stack-delivery roller |
| 4 | Aligning plate        |
| 5 | First delivery roller |

Table 8-18 Stapler/stacker cross-sectional view (continued)

| 6  | Buffer roller              |
|----|----------------------------|
| 7  | Return roller              |
| 8  | Inlet roller               |
| 9  | Inlet roller 1             |
| 10 | Trailing-edge-assist guide |
| 11 | Shutter                    |
| 12 | Stapler                    |

Figure 8-245 Booklet maker cross-sectional view highlighting the stapling/stacking paper path

[8]

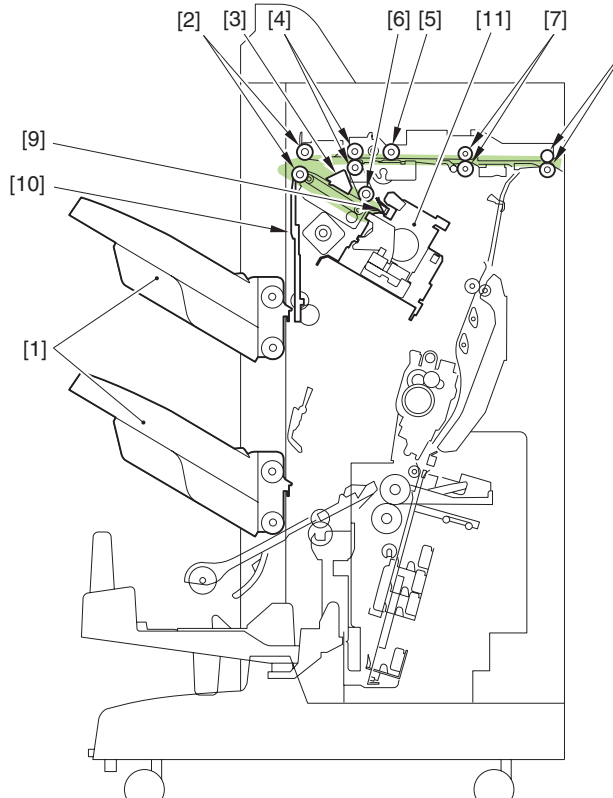

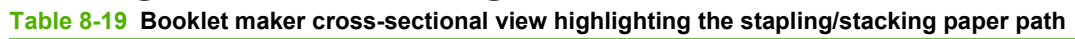

| 1 | Output bins           |
|---|-----------------------|
| 2 | Stack-delivery roller |
| 3 | Aligning plate        |
| 4 | First delivery roller |
| 5 | Buffer roller         |
| 6 | Return roller         |
| 7 | Inlet roller          |
| 8 | Inlet roller 1        |

 Table 8-19
 Booklet maker cross-sectional view highlighting the stapling/stacking paper path (continued)

| 9  | Stack trailing-edge-assist guide |
|----|----------------------------------|
| 10 | Shutter                          |
| 11 | Stapler                          |

Figure 8-246 Booklet maker cross-sectional view highlighting the booklet-making paper path

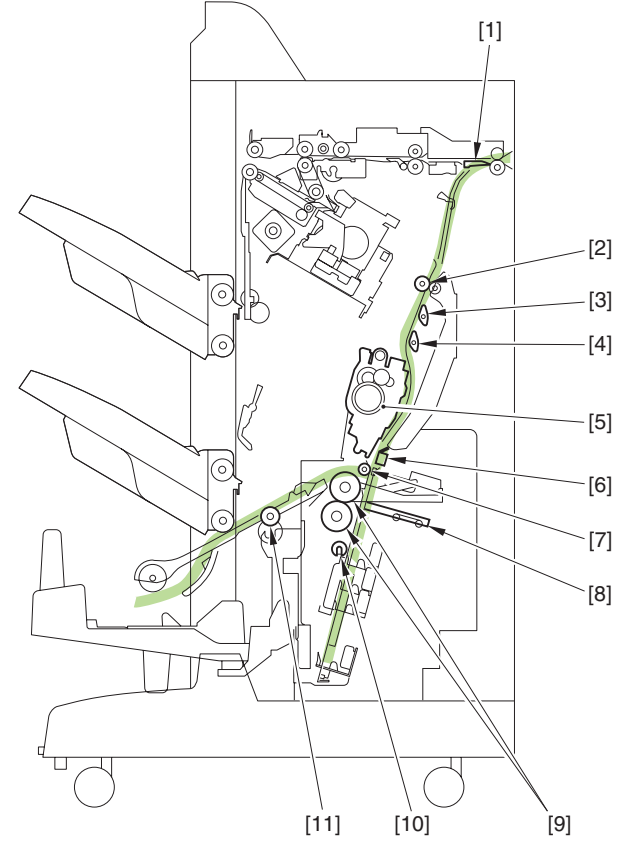

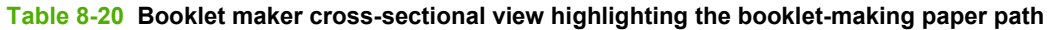

| 1  | Booklet-maker entry flapper     |
|----|---------------------------------|
| 2  | Inlet roller 2                  |
| 3  | #1 Flapper paper sensor         |
| 4  | #2 Flapper paper sensor         |
| 5  | Stitcher (front, rear) staplers |
| 6  | Stitcher mount                  |
| 7  | Holding roller                  |
| 8  | Paper-pushing plate             |
| 9  | Paper-folding roller            |
| 10 | Crescent roller                 |
| 11 | Booklet-delivery roller         |

#### Sensors

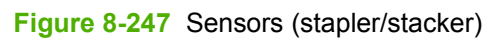

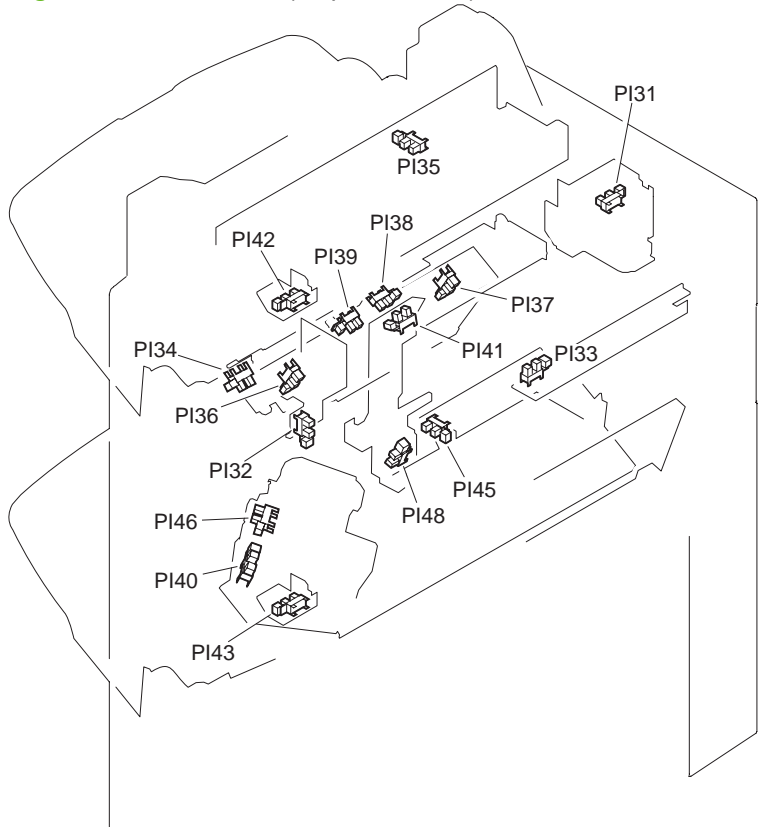

| Reference | Name                                              | Description                                       | Stapler PCA2 | Stapler PCA1 | Stapler controller<br>PCA |
|-----------|---------------------------------------------------|---------------------------------------------------|--------------|--------------|---------------------------|
| PI31      | Top-door sensor                                   | Detects upper door open/close                     |              |              | J708                      |
| PI32      | Front-door sensor                                 | Detects front door open/close                     |              |              | J707                      |
| PI33      | Upper paper-path-<br>entry sensor                 | Detects paper<br>entering stacker                 |              |              | J708                      |
| PI34      | Upper paper-path-<br>exit sensor                  | Detects paper-<br>feed path                       |              |              | J707                      |
| PI35      | Swing-guide<br>home-position<br>sensor            | Detects swing-<br>guide home<br>position          |              |              | J707                      |
| PI36      | Front-aligning-<br>plate home-<br>position sensor | Detects aligning-<br>plate front-home<br>position |              |              | J722                      |
| PI37      | Rear-aligning-<br>plate home-<br>position sensor  | Detects aligning-<br>plate rear-home<br>position  |              |              | J722                      |
| PI38      | Processing-tray sensor                            | Detects paper in processing tray                  |              |              | J722                      |

| Reference | Name                                              | Description                                                | Stapler PCA2                     | Stapler PCA1 | Stapler controller<br>PCA |
|-----------|---------------------------------------------------|------------------------------------------------------------|----------------------------------|--------------|---------------------------|
| PI39      | Stack trailing-<br>edge-assist<br>position sensor | Detects stack<br>trailing-edge-<br>assist home<br>position |                                  |              | J722                      |
| PI40      | Stapler shift home position sensor                | Detects stapler home position                              | Detects stapler<br>home position |              | J721                      |
| PI41      | Output-bin-1<br>paper-surface<br>sensor           | Detects paper<br>surface                                   |                                  |              | J721                      |
| PI42      | Output-bin-1 paper sensor                         | Detects paper on output-bin 1                              |                                  |              | J711                      |
| PI43      | Output-bin-2 paper sensor                         | Detects paper on output-bin 2                              |                                  |              | J716                      |
| PI45      | Shutter home-<br>position sensor                  | Detects shutter<br>home position                           |                                  |              | J721                      |
| PI46      | Stapler alignment-<br>interference<br>sensor      | Detects stapler<br>alignment<br>interference               | J994 / J993                      | J992 / J991  | J717                      |
| PI48      | Output-bin-2<br>paper-surface<br>sensor           | Detects paper<br>surface on output-<br>bin 2               |                                  |              | J721                      |

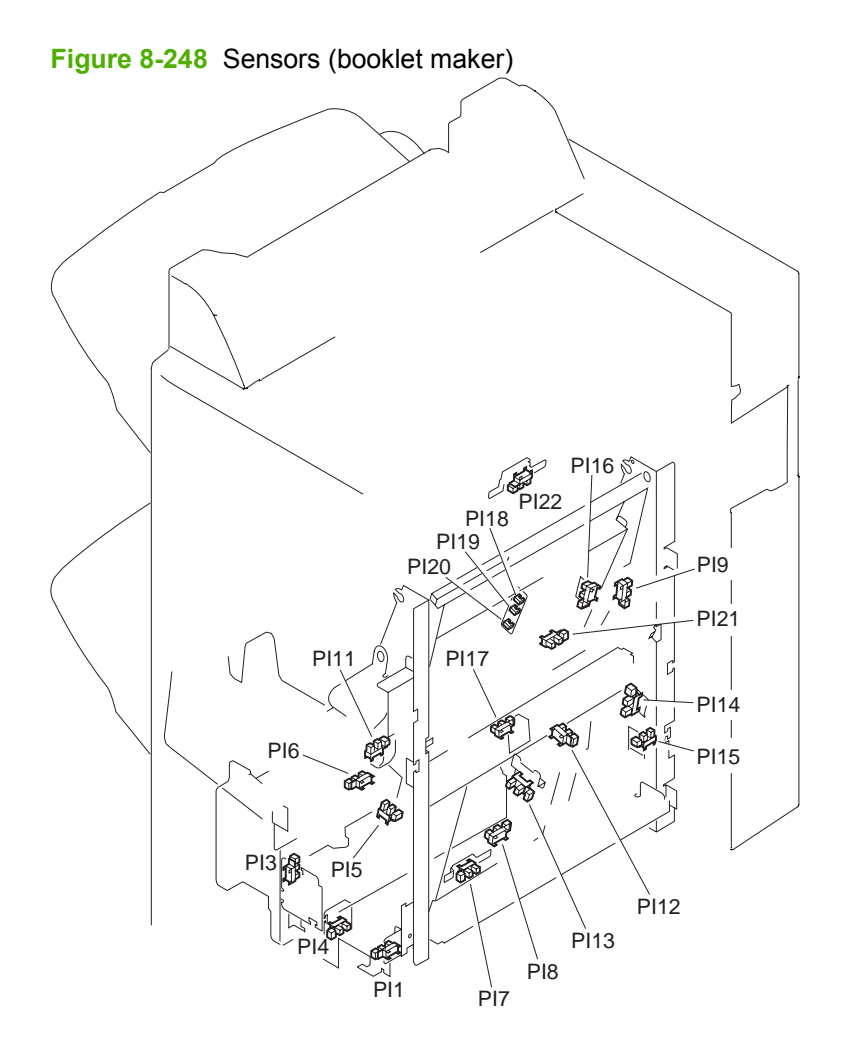

#### Table 8-21 Sensors (booklet maker)

| Reference | Name                                            | Description                                       | Saddle-stitcher controller<br>PCA |
|-----------|-------------------------------------------------|---------------------------------------------------|-----------------------------------|
| PI1       | Paper-pushing-plate-motor<br>clock sensor       | Detects paper-pushing-plate-<br>motor clock       | J3                                |
| PI3       | Booklet-delivery-door sensor                    | Detects eject cover open                          | J3                                |
| PI4       | Paper-folding-motor clock sensor                | Detects paper-folding-motor<br>clock              | J3                                |
| PI5       | Alignment-plate home-<br>position sensor        | Detects alignment-plate home position             | J3                                |
| PI6       | Output-bin sensor                               | Detects paper on output bin                       | J6                                |
| PI7       | Paper-positioning-plate<br>home-position sensor | Detects paper-positioning-<br>plate home position | J6                                |
| PI8       | Paper-positioning-plate paper sensor            | Detects paper on paper-<br>positioning plate      | J6                                |
| PI9       | Saddle-guide assembly (Inlet door)              | Detects inlet cover open                          | J9                                |
| PI11      | Saddle-guide door (Inlet cover)                 | Detects paper ejection                            | J9                                |

| Table 8-21 | Sensors | (booklet | maker) | (continued) |
|------------|---------|----------|--------|-------------|
|------------|---------|----------|--------|-------------|

| Reference | Name                                            | Description                                       | Saddle-stitcher controller<br>PCA |
|-----------|-------------------------------------------------|---------------------------------------------------|-----------------------------------|
| PI12      | Crescent-roller phase sensor                    | Detects crescent-roller phase                     | J9                                |
| PI13      | Guide home-position sensor                      | Detects guide home position                       | J9                                |
| PI14      | Paper-pushing-plate home-<br>position sensor    | Detects paper-pushing-plate home position         | J9                                |
| PI15      | Paper-pushing-plate top-<br>position sensor     | Detects paper-pushing-plate leading-edge position | J13                               |
| PI16      | Stitcher-unit IN sensor                         | Detects stitcher-unit storage                     | J13                               |
| PI17      | Vertical-path paper sensor                      | Detects paper in vertical path                    | J10                               |
| PI18      | No.1 paper sensor ( #1<br>Flapper paper sensor) | Detects paper (No. 1; on paper sensor PCA)        | J10                               |
| PI19      | No.2 paper sensor ( #2<br>Flapper paper sensor) | Detects paper (No. 2; on paper sensor PCA)        | J10                               |
| PI20      | No.3 paper sensor                               | Detects paper (No. 3; on paper sensor PCA)        | J10                               |
| PI21      | Paper-folding home-position sensor              | Detects paper-fold home position                  | J18                               |
| PI22      | Booklet-making paper-entry sensor               | Detects saddle-inlet paper                        | J21                               |

#### **Microswitches**

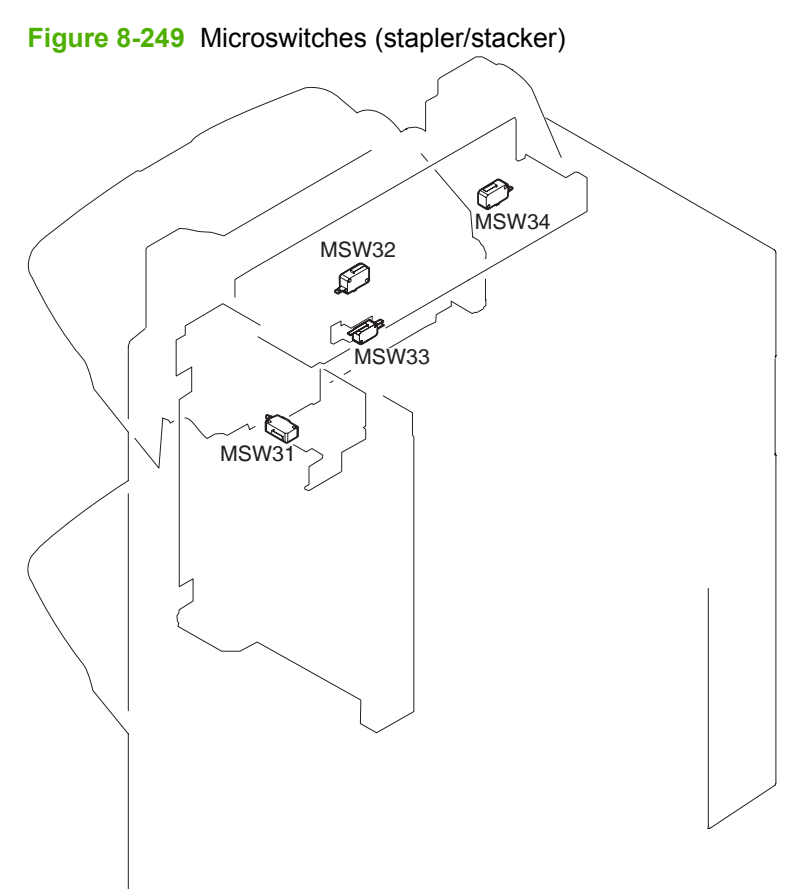

#### Table 8-22 Microswitches (stapler/stacker)

| Part number | Name                 | Description               | Stacker controller PCA |
|-------------|----------------------|---------------------------|------------------------|
| MSW31       | Front-door switch    | Detects front cover close | J719                   |
| MSW32       | Swing-guide switch   | Detects swing guide open  | J715                   |
| MSW33       | Tray-1 switch        | Detects Tray 1            | J714                   |
| MSW34       | Staple safety switch | Detects swing guide open  | J715                   |

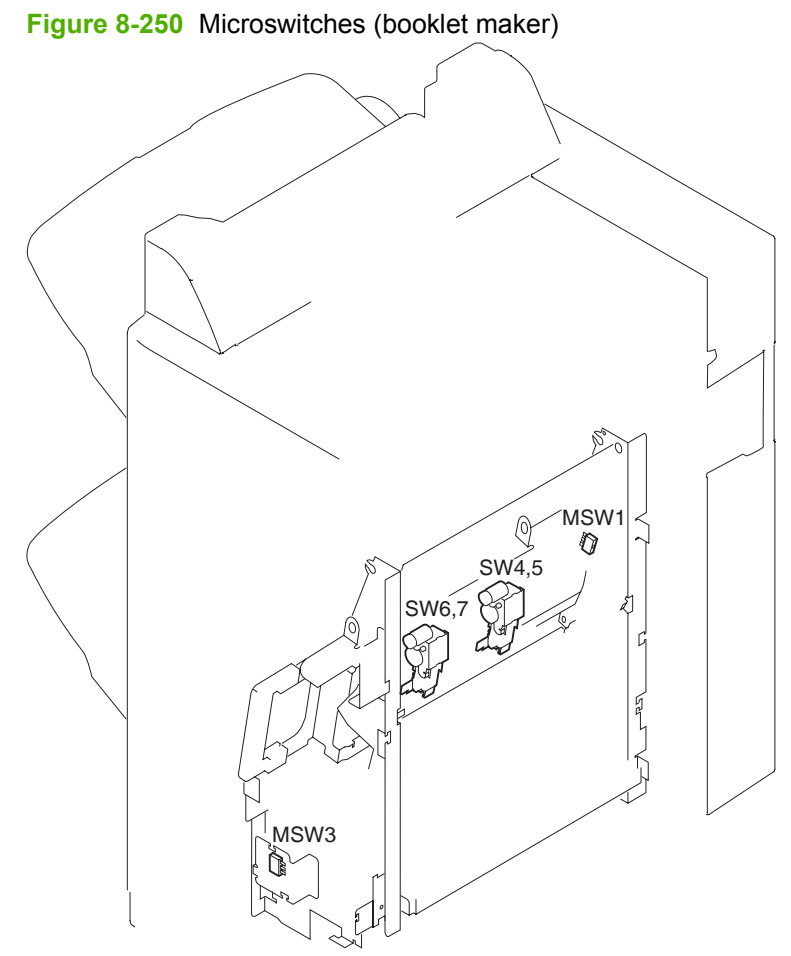

#### Table 8-23 Microswitches (booklet maker)

| Part number | Name                                        | Description                                        | Stacker controller PCA |
|-------------|---------------------------------------------|----------------------------------------------------|------------------------|
| MSW1        | Saddle-guide-assembly switch (Inlet switch) | Detects saddle-guide<br>assembly (inlet door) open | J4                     |
| MSW3        | Delivery-door switch                        | Detects ejection door open                         | J4                     |
| SW4         | Staple sensor (rear)                        | Detects presence of staples (rear)                 | J8                     |
| SW5         | Stitcher home-position sensor (rear)        | Detects stitching home position (rear)             | J8                     |
| SW6         | Staple sensor (front)                       | Detects presence of staples (front)                | J8                     |
| SW7         | Stitcher home-position sensor (front)       | Detects stitching home position (front)            | J8                     |

#### **Solenoids**

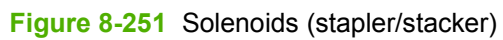

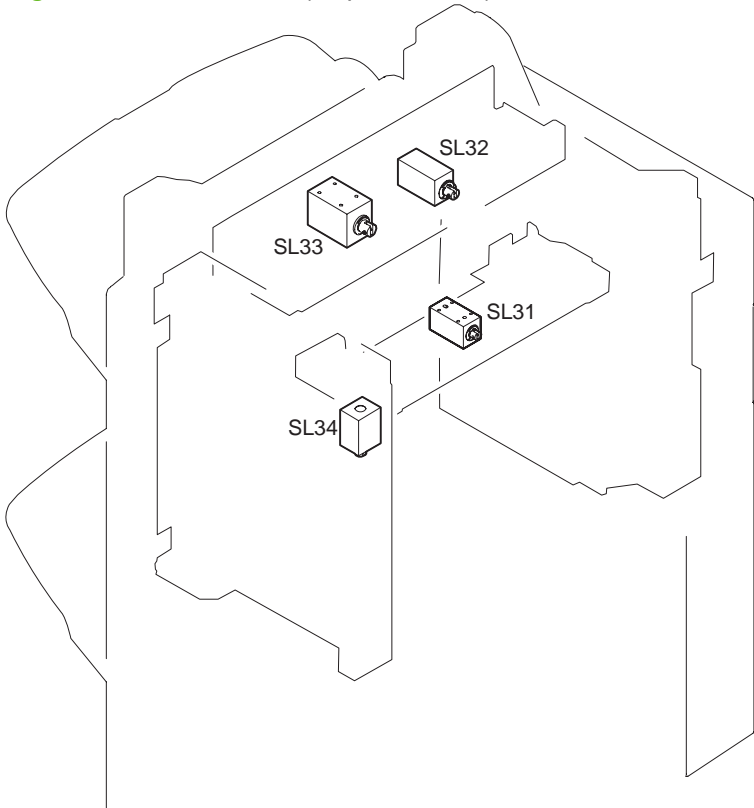

#### Table 8-24 Solenoids (stapler/stacker)

| Part number | Name                                    | Stack controller PCA |
|-------------|-----------------------------------------|----------------------|
| SL31        | Inlet-roller-separation solenoid        | J710                 |
| SL32        | Buffer-roller-separation solenoid       | J710                 |
| SL33        | 1st-delivery-roller-separation solenoid | J710                 |
| SL34        | Buffer rear-end holding solenoid        | J710                 |

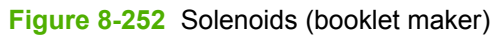

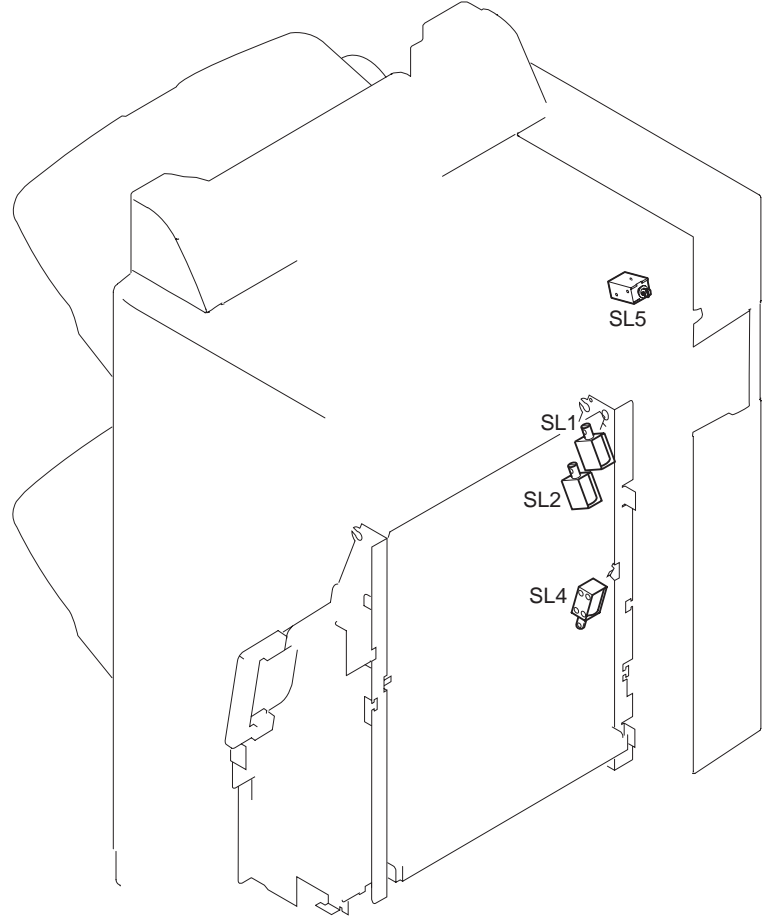

 Table 8-25
 Solenoids (booklet maker)

| Part number | Name                           | Stack controller PCA |
|-------------|--------------------------------|----------------------|
| SL1         | No.1 paper-deflecting solenoid | J15                  |
| SL2         | No.2 paper-deflecting solenoid | J15                  |
| SL4         | Feed-plate-contact solenoid    | J15                  |
| SL5         | Saddle-inlet solenoid          | J19                  |

#### **Motors**

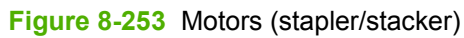

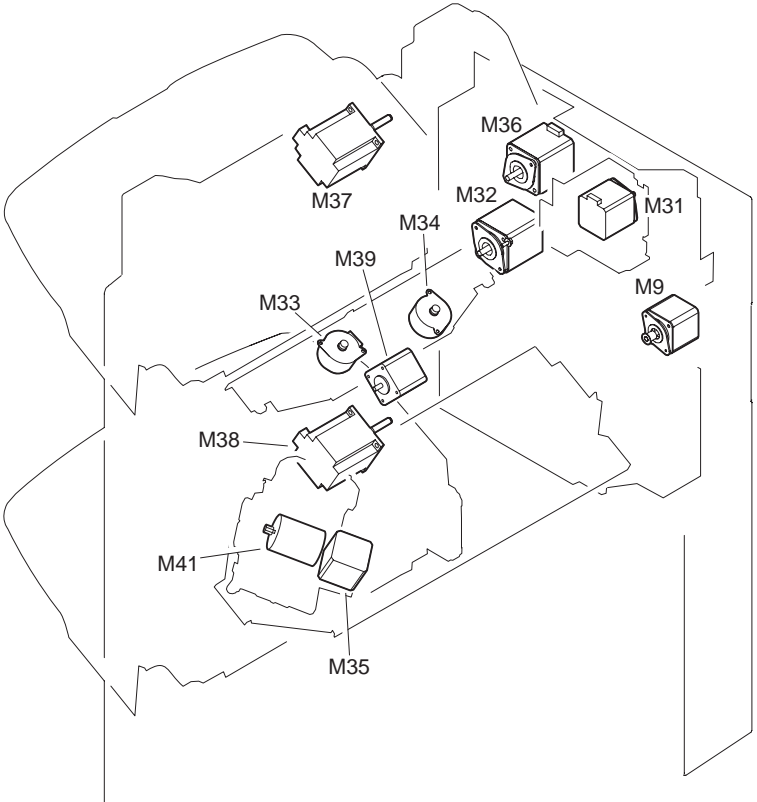

Table 8-26 Motors (stapler/stacker)

| Part number | Name                           | Tray-1 driver<br>PCA | Stapler PCA2 | Stapler PCA1 | Tray-2 driver<br>PCA | Stacker<br>controller PCA |
|-------------|--------------------------------|----------------------|--------------|--------------|----------------------|---------------------------|
| M9          | Saddle-inlet<br>motor          |                      |              |              |                      | J705                      |
| M31         | Inlet motor                    |                      |              |              |                      | J718                      |
| M32         | Stack-ejection<br>motor        |                      |              |              |                      | J713                      |
| M33         | Front-aligning-<br>plate motor |                      |              |              |                      | J722                      |
| M34         | Rear-aligning-<br>plate motor  |                      |              |              |                      | J722                      |
| M35         | Stapler-shift<br>motor         |                      | J995 / J993  | J992 / J991  |                      | J717                      |
| M36         | Swing motor                    |                      |              |              |                      | J709                      |
| M37         | Output-bin-1-<br>shift motor   | J952 / J951          |              |              |                      | J711                      |
| M38         | Output-bin-2-<br>shift motor   |                      |              |              | J1953 / J1951        | J716                      |

| Part number | Name                                    | Tray-1 driver<br>PCA | Stapler PCA2 | Stapler PCA1 | Tray-2 driver<br>PCA | Stacker<br>controller PCA |
|-------------|-----------------------------------------|----------------------|--------------|--------------|----------------------|---------------------------|
| M39         | Stack trailing-<br>edge-assist<br>motor |                      |              |              |                      | J722                      |
| M41         | Staple motor                            |                      | J995 / J993  | J992 / J991  |                      | J717                      |

#### Table 8-26 Motors (stapler/stacker) (continued)

#### Figure 8-254 Motors (booklet maker)

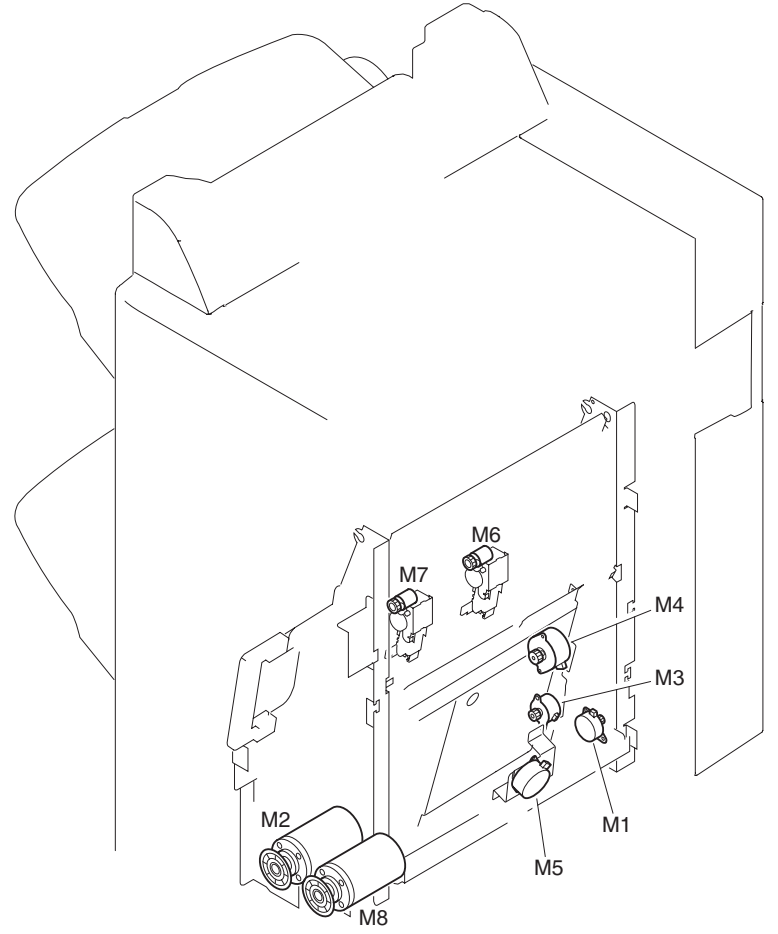

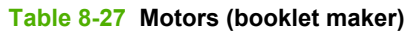

| Part Number | Name                          | Saddle-stitcher controller PCA |
|-------------|-------------------------------|--------------------------------|
| M1          | Feed motor                    | J5                             |
| M2          | Paper-folding motor           | J23                            |
| M3          | Guide motor                   | J12                            |
| M4          | Paper-positioning-plate motor | J7                             |
| M5          | Alignment motor               | J7                             |
| M6          | Stitcher motor (rear)         | J8                             |

| Table 8-27 | Motors | (booklet maker) | (continued) |
|------------|--------|-----------------|-------------|
|------------|--------|-----------------|-------------|

| Part Number | Name                      | Saddle-stitcher controller PCA |
|-------------|---------------------------|--------------------------------|
| M7          | Stitcher motor (front)    | J8                             |
| M8          | Paper-pushing-plate motor | J23                            |

# Clutches

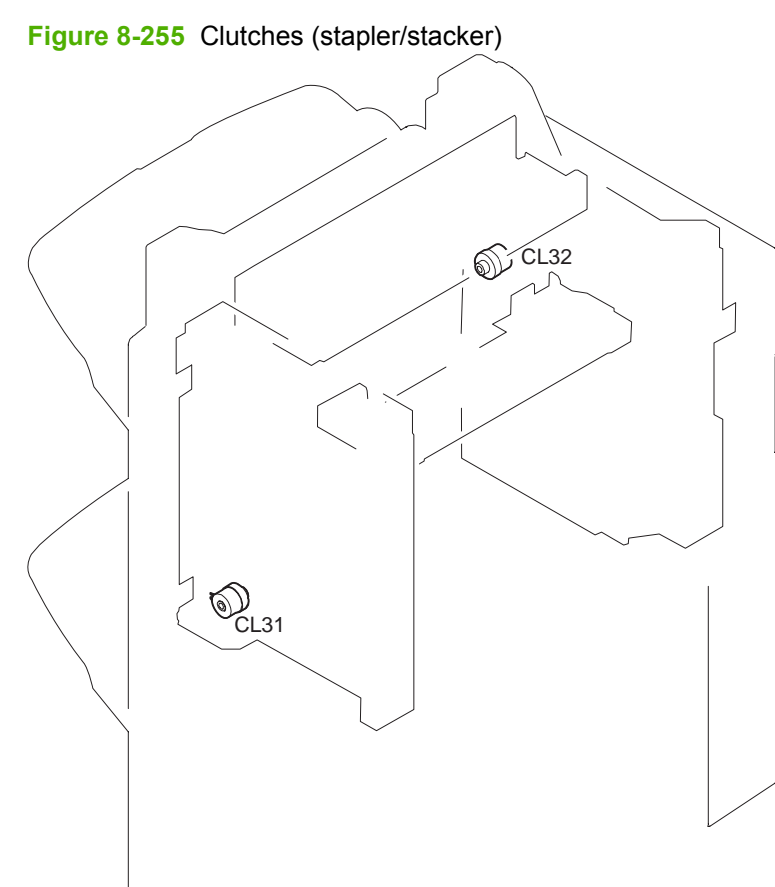

# Table 8-28 Clutches (stapler/stacker)

| Part number | Description                        | Stacker controller PCA |
|-------------|------------------------------------|------------------------|
| CL31        | Shutter clutch                     | J721                   |
| CL32        | Stack-ejection lower-roller clutch | J712                   |

PCA

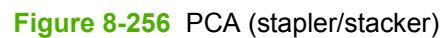

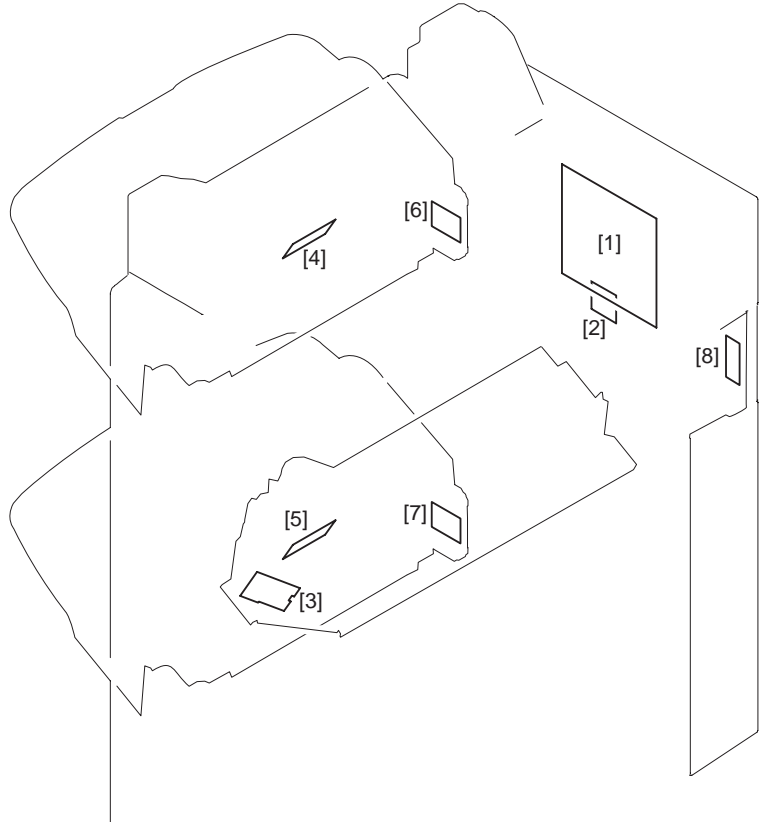

#### Table 8-29 PCA (stapler/stacker)

| Part number | Name                         |
|-------------|------------------------------|
| 1           | Stacker controller PCA       |
| 2           | Stapler PCA1                 |
| 3           | Stapler PCA2                 |
| 4           | Tray-1 driver PCA            |
| 5           | Tray-2 driver PCA            |
| 6           | Tray-1 shift-area sensor PCA |
| 7           | Tray 2 shift-area sensor PCA |
| 8           | Service LED PCA              |

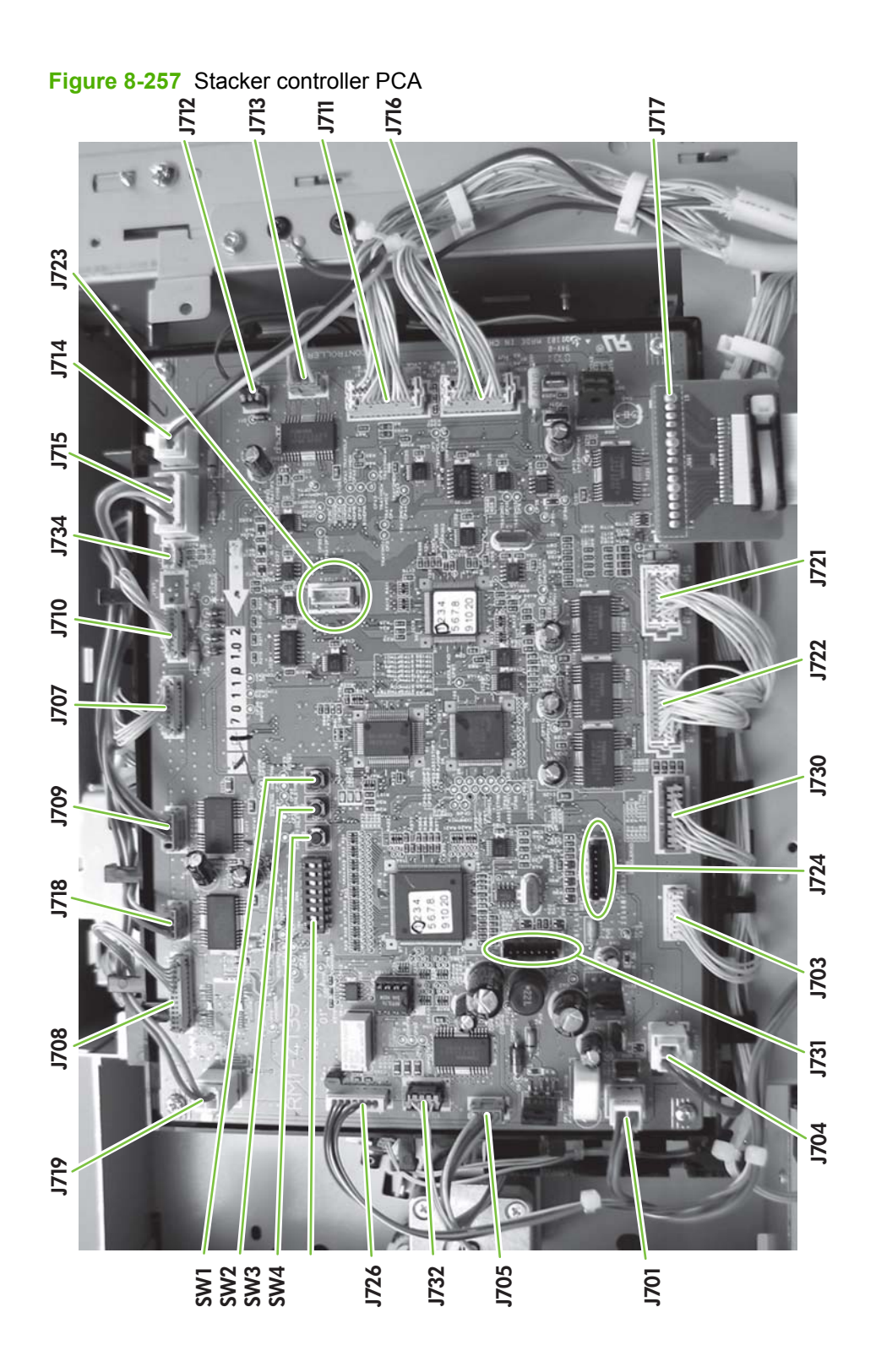

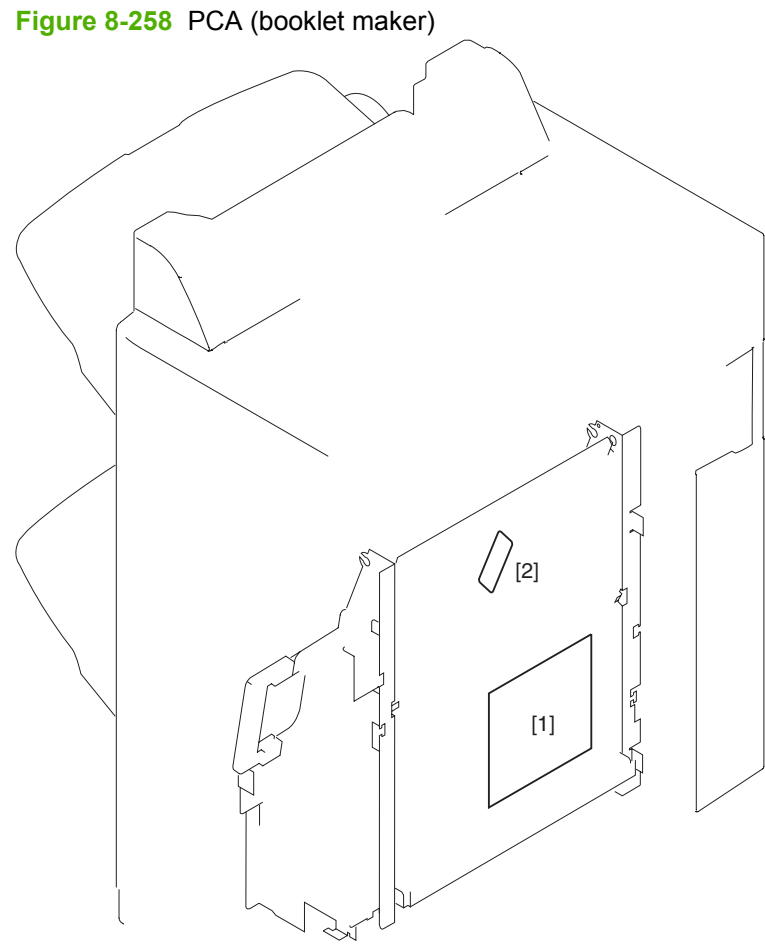

# Table 8-30 PCA (booklet maker)

| Part number | Name                           |
|-------------|--------------------------------|
| 1           | Saddle-stitcher controller PCA |
| 2           | Paper sensor PCA               |

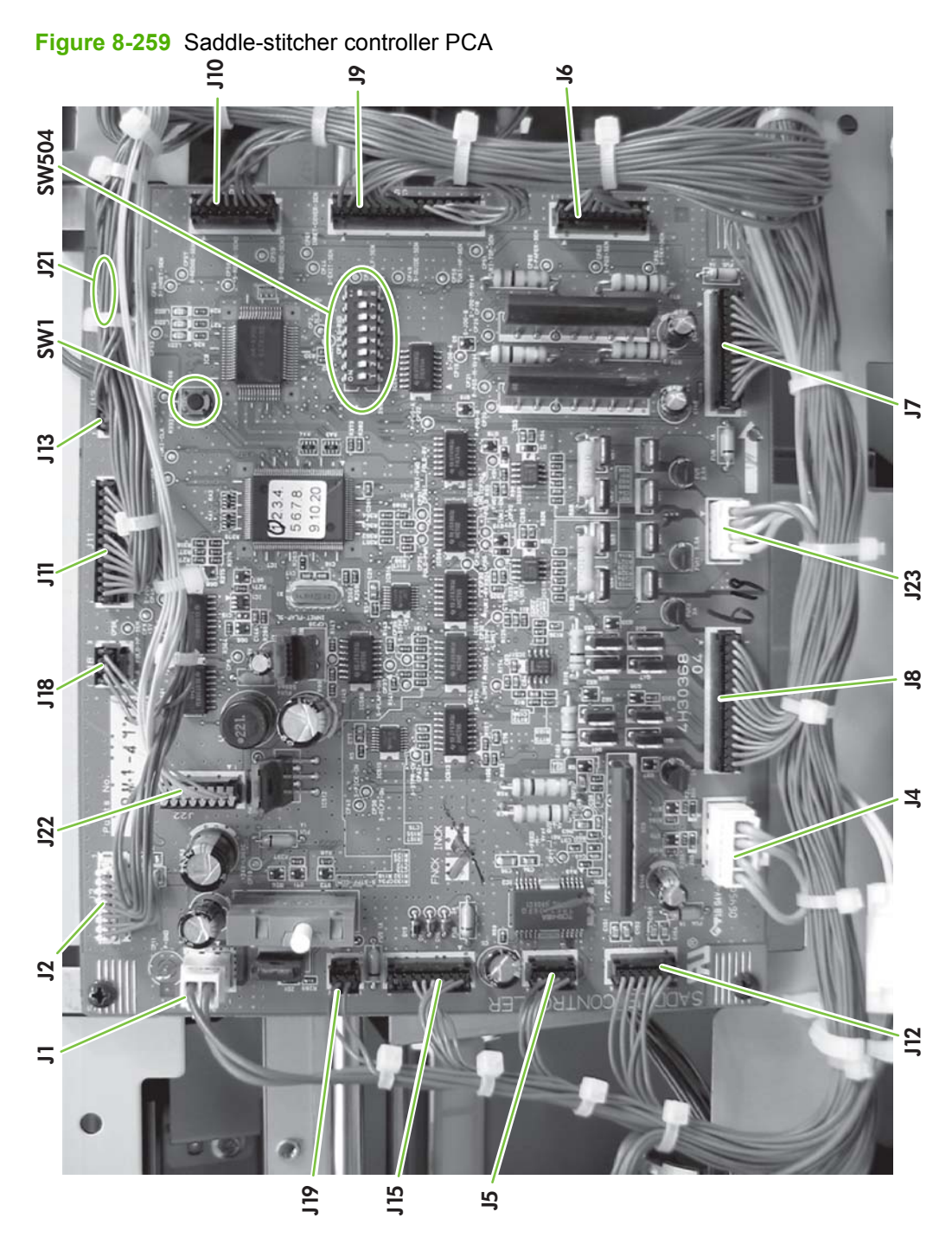

# Variable resistors, LED, and check pins

 $\triangle$  **CAUTION:** Do not touch check pins that are absent from the following list. They are for factory use only and special tools must be used to service them.

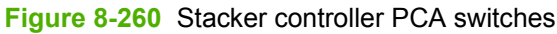

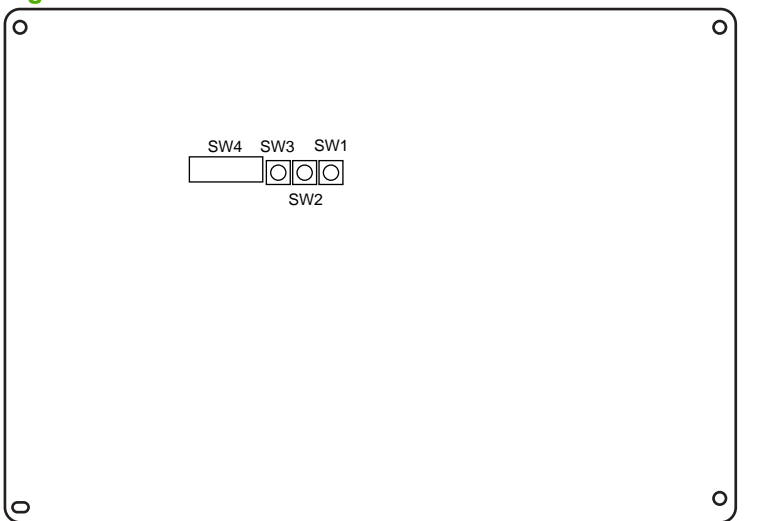

| Switch | Function                                                                                   |
|--------|--------------------------------------------------------------------------------------------|
| SW1    | Used for making adjustments to the alignment position/stapling position                    |
| SW2    | Used for making adjustments to the alignment position/stapling position                    |
| SW3    | Used to start operation for alignment position adjustment/<br>stapling position adjustment |
| SW4    | Used to start operation for alignment position adjustment/<br>stapling position adjustment |

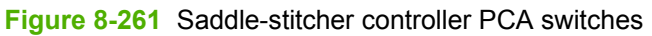

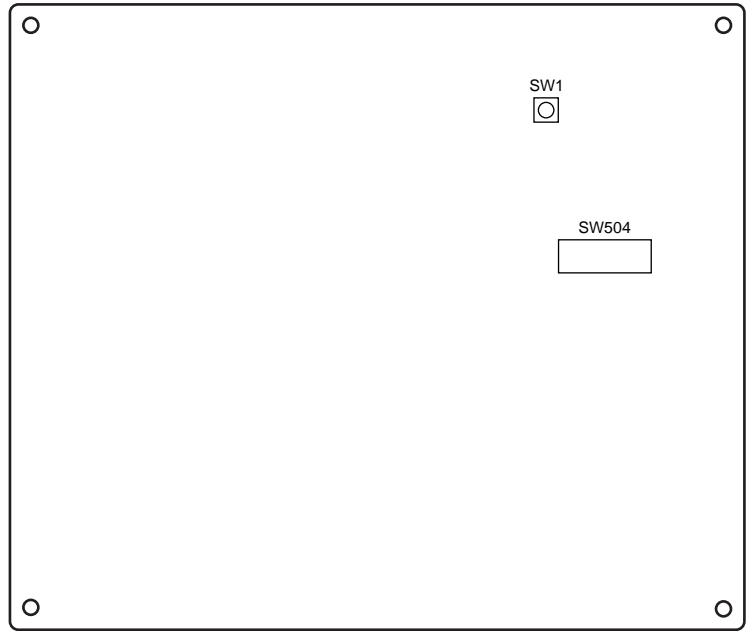

| Switch           | Function                                                                         |
|------------------|----------------------------------------------------------------------------------|
| SW504,Bit 1 to 2 | Starts correction of discrepancy between stitching position and folding position |
| SW504,Bit 6 to 8 | Stores corrected settings for stitching position and folding position            |
| SW1              | Starts correction of discrepancy between stitching position and folding position |

# **Circuit diagrams**

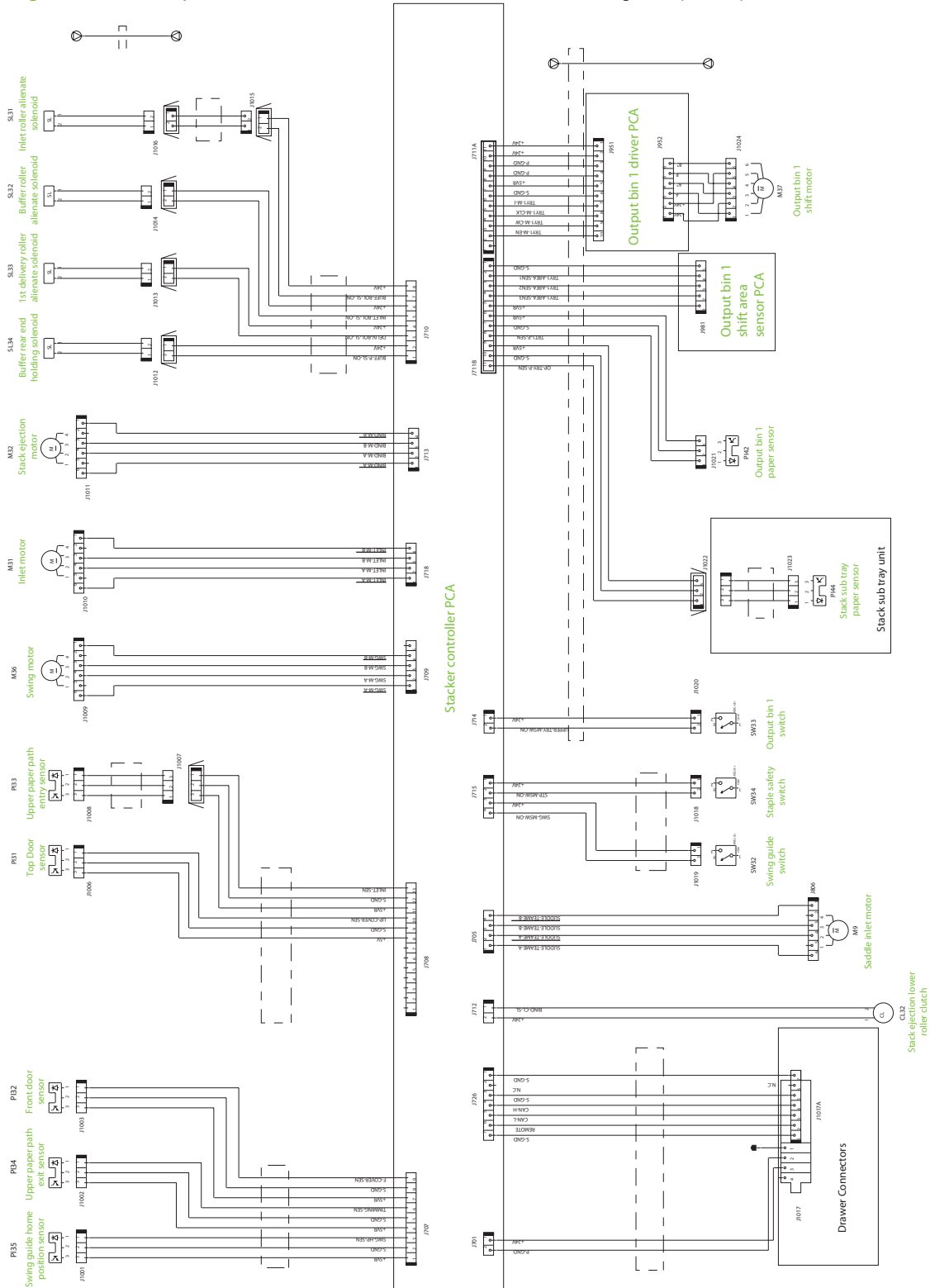

Figure 8-262 Stapler/stacker stacker controller PCA circuit diagram (1 of 2)

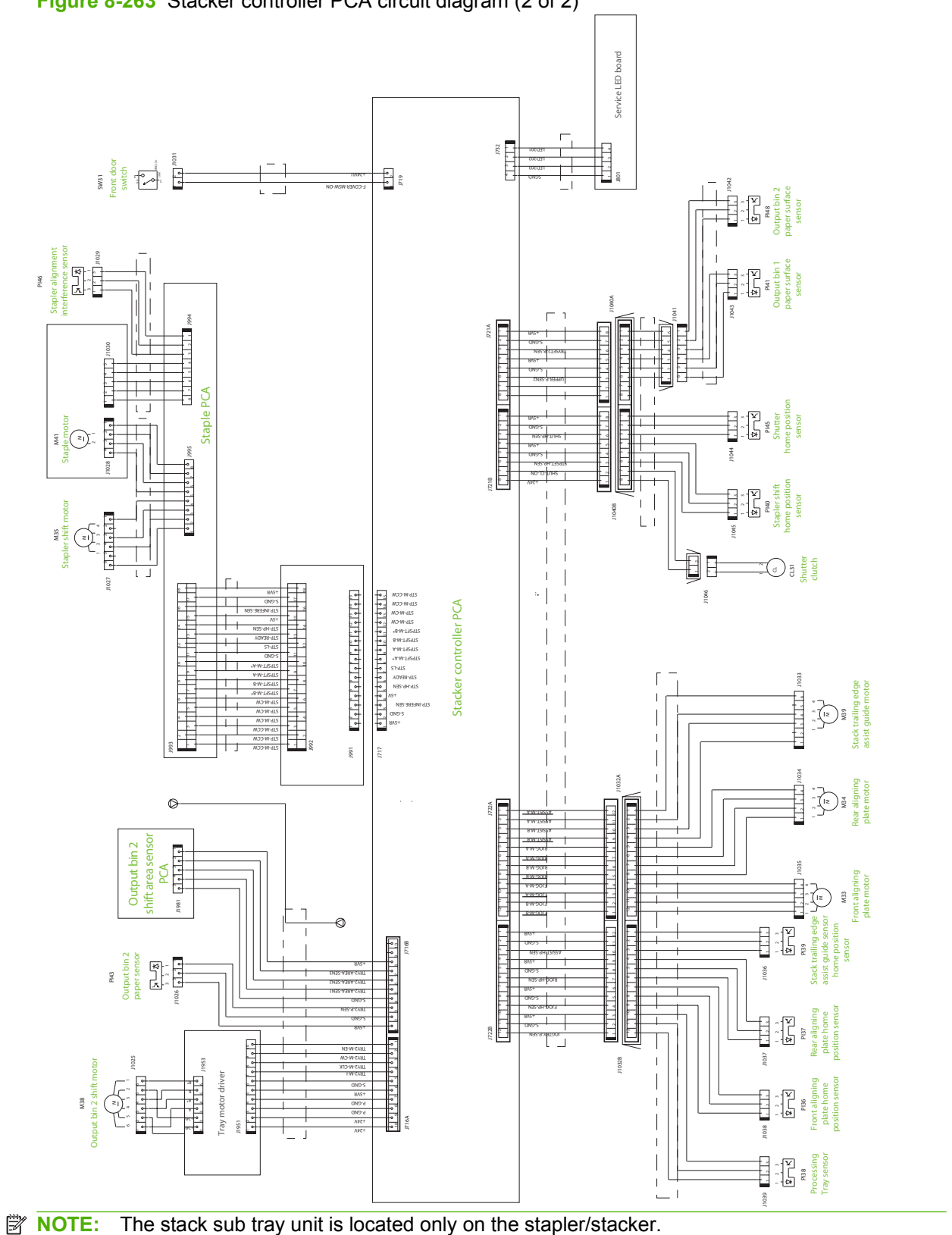

# Figure 8-263 Stacker controller PCA circuit diagram (2 of 2)

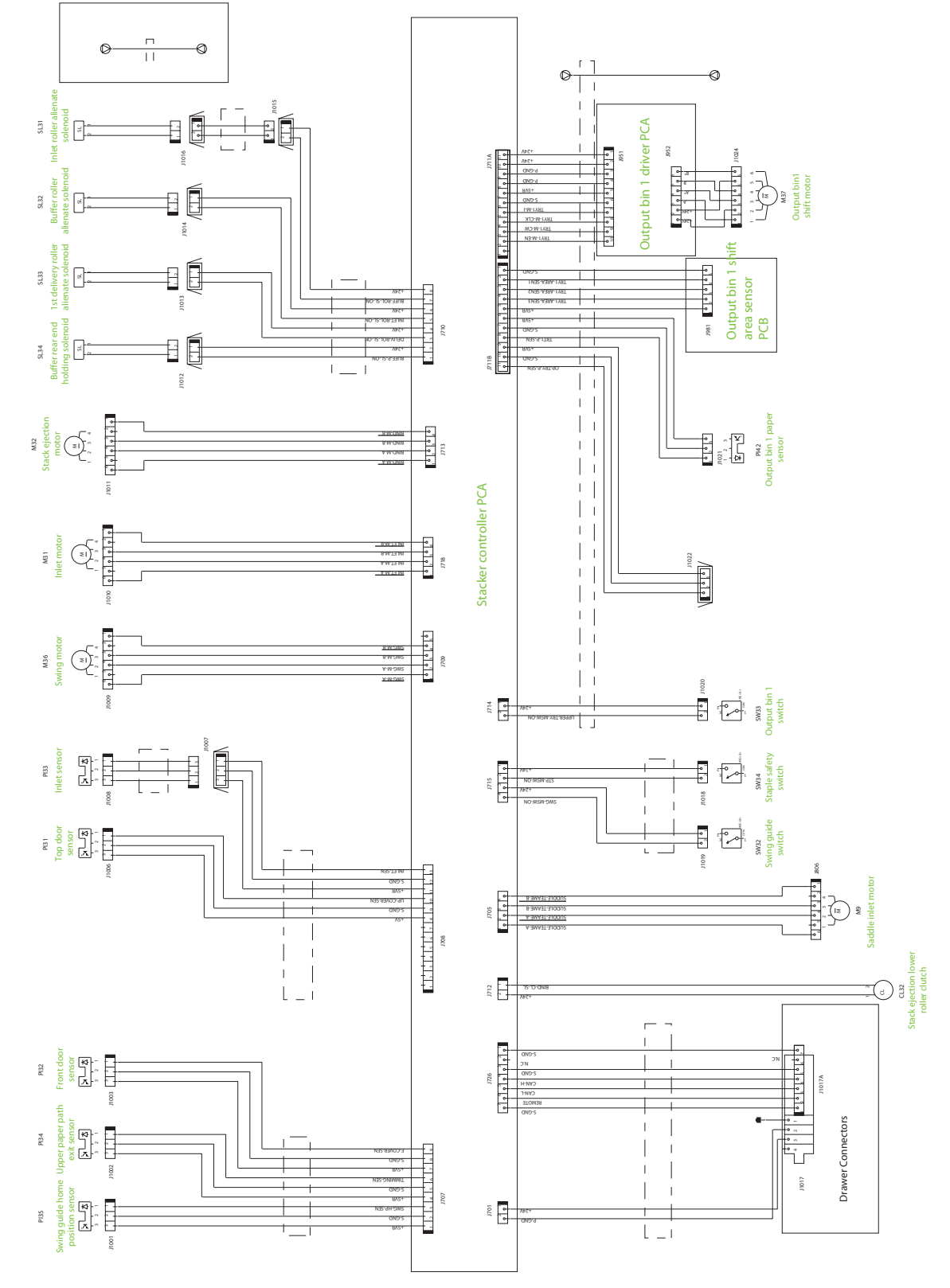

Figure 8-264 Saddle-stitcher controller PCA circuit diagram (1 of 2)
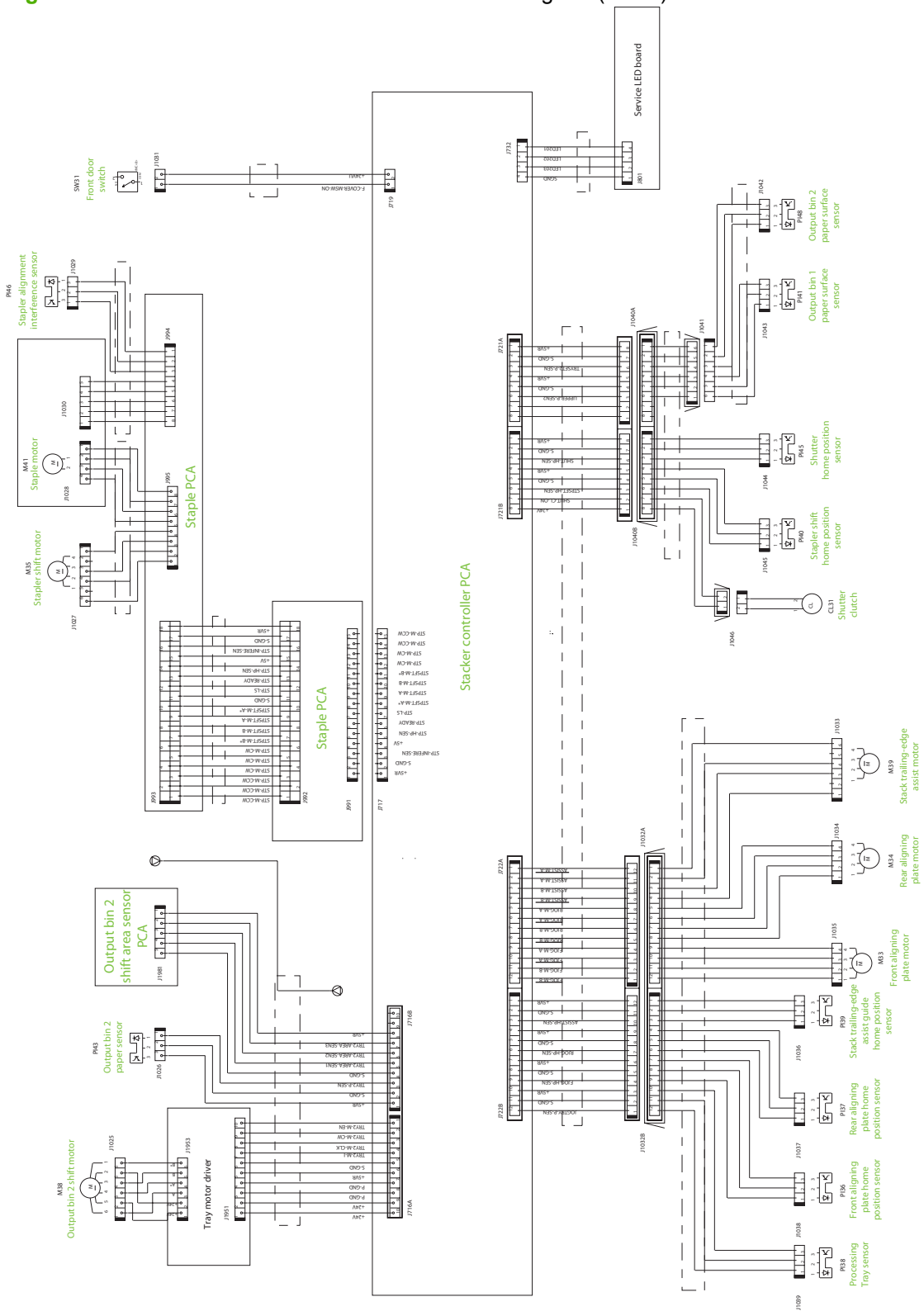

Figure 8-265 Saddle-stitcher controller PCA circuit diagram (2 of 2)

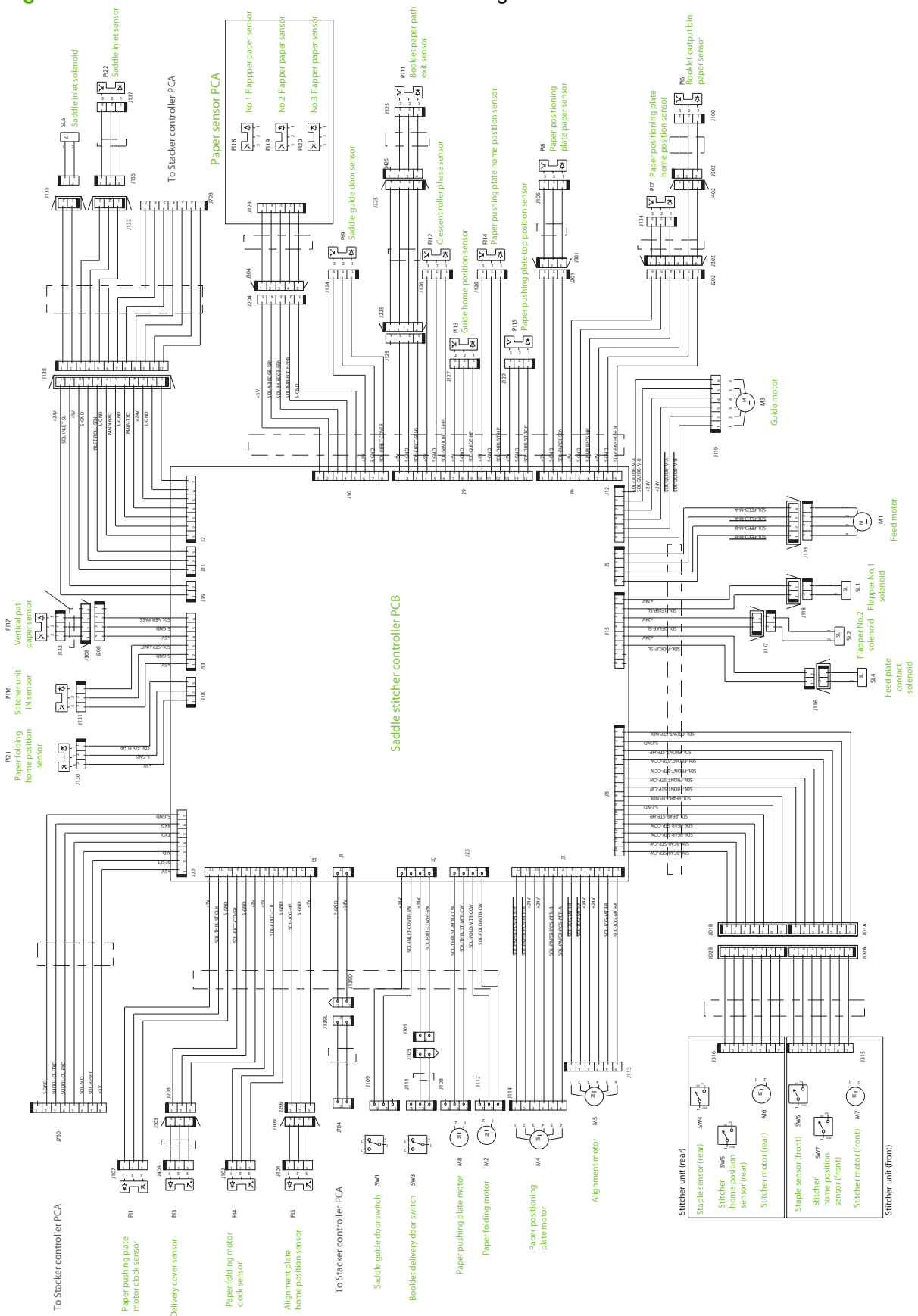

Figure 8-266 Saddle-stitcher controller PCA circuit diagram

### **Adjustments**

### Adjust the alignment position

These adjustments are for the primary stapler unit for the both the stapler/stacker and booklet maker finishers.

Perform this adjustment after replacing the stacker controller PCA or when the alignment position must be changed.

NOTE: When the stacker controller PCA is replaced, EP-ROM (IC10) must be transferred from the old board to the new board so that old adjustment values stay with finisher. Otherwise, this adjustment must be made in order to program IC10.

- **1.** Turn the printer off.
- 2. Disconnect the communication/power cable from the accessory to the printer.
- 3. Remove the rear cover of the accessory.
- 4. Set SW4 on the stacker controller PCA according to the paper used for adjustment.

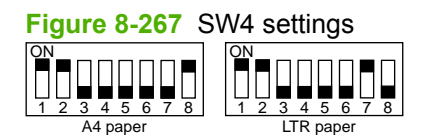

- 5. Reconnect the communication/power cable from the finisher to the printer.
- 6. Turn the printer power on at the printer.
- 7. Press SW3 on the stacker controller PCA. When SW3 is pressed, the swing guide opens and the alignment plate moves to prescribed position.
- 8. Place ten sheets of A4/LTR paper between the alignment plates and push them squarely against the stopper.
- **NOTE:** The objective of this adjustment is to adjust the plates so that they will be lightly and evenly touching the sides of the stacked paper.
- 9. Press SW1 or SW2 on the stacker controller PCA and adjust the alignment plate against the paper. When SW1 is pressed, the alignment plate moves 0.42 mm forward. When SW2 is pressed, the alignment plate moves 0.42 mm backward. The adjustment range is -/+ 4.2 mm.
- **10.** When adjustment is complete, remove the paper and press SW3 on the stacker controller PCA once to store the adjustment in memory.
- 11. Turn off all bits of stacker controller PCA SW4.
- **12.** Turn the power off and install the rear cover of the stacker unit.

### Adjust the staple position

Adjust the stapler position after replacing the stacker controller PCA or when the staple position must be changed for some reason. This adjustment sets the front and rear stitches with A4/A4R when the paper used for adjustment is AB type and with LTR/LTRR when the paper is INCH type.

- NOTE: When the stacker controller PCA is replaced, EP-ROM (IC10) must be transferred from the old board to the new board so that old adjustment values stay with finisher. Otherwise, this adjustment must be made in order to program IC10.
  - 1. Remove the rear cover.
  - 2. Turn the printer power off and set SW4 on the stacker controller PCA according to paper/stitch position used for adjustment.

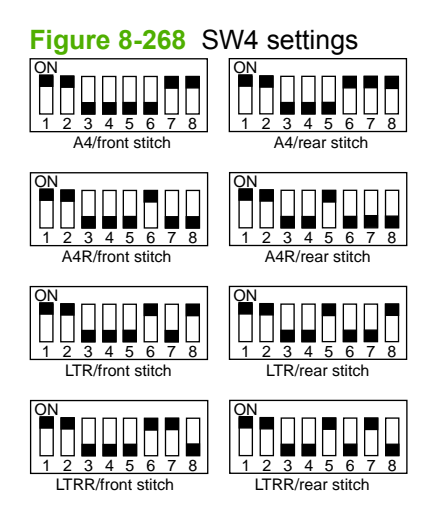

- 3. Turn the printer power on.
- 4. Press SW3 on the stacker controller PCA. When SW3 is pressed, the swing guide opens and the alignment plate moves to prescribed position.
- 5. Place two sheets of paper between the alignment plates, push them against the stopper, and then push the rear edge of the paper against the rear alignment plate. If the gap between the front alignment plate and front edge of the paper is 1 mm or greater, adjust the plate alignment before continuing.
- 6. Press SW3 on the stacker controller PCA once to staple and then remove the stapled paper manually to verify the staple position.
- 7. Press SW3 on the stacker controller PCA once.
- 8. If the staple position is correct, insert a sheet of paper between the aligning plates and push it against the stopper, push the far end edge of the paper to the rear aligning plate, press SW3 once (stapling action/store adjustment value), and then proceed to step 11.
- **9.** To adjust the staple position, press SW1 or SW2 on the stacker controller PCA and adjust the staple position. When SW1 is pressed, the staple position moves 0.49 mm forward. When SW2 is pressed, the staple position moves 0.49 mm backward.
- **10.** Repeat steps 5 and 6 and check that the staple position is adjusted correctly.
- **11.** Turn off all bits of SW4 on the stacker controller PCA.
- **12.** Turn off the printer off and install the rear cover.

### Adjust the folding position to the stitch position (Booklet maker only)

Adjust the position of the booklet fold by changing the settings of bits six through eight of DIPSW1 on the saddle-stitcher controller board to match the booklet stapling (stitching) position. If the saddle-stitcher controller PCA has been replaced, be sure to set the new DIPSW1 so that the settings will be the same as those on the old DIPSW1. Perform this adjustment if you must change the folding position. DIPSW1 on the saddle-stitcher controller PCA to match the stitching position (adjusting the distance over which the paper positioning plate is moved to the folding position from the stitching position).

- 1. Turn the printer power off and disconnect the communication/power cord from the booklet maker to the printer.
- 2. Remove the PCA cover from the lower portion of the booklet maker. To establish a baseline for measurements, set bits 1 through 8 of SW504 on the saddle-stitcher controller PCA as follows:
- **NOTE:** Do not change bit 5.

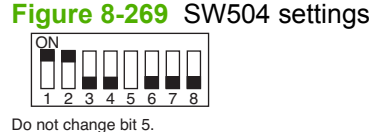

- 3. Remove the rear cover. Open the front door and the paper-jam-access guide plate (saddle-guide assembly) (green handle above the booklet stapler unit) of the saddle stitcher unit. Moving to the rear of the machine, tape the actuator of the inlet-cover sensor (saddle-guide assembly) (PI9) and inlet-door switch (saddle-guide assembly) (SW1) so that both sensor and switch remain activated signaling that the saddle guide is in the closed position throughout the entire adjustment procedure.
  - 4. You will be using two sheets of A3 or 11 x 17 paper. Mark the top of the paper as shown. This is a reference mark only to show a specific end of the paper. The mark's position just needs to be somewhere at one end of the paper as shown.

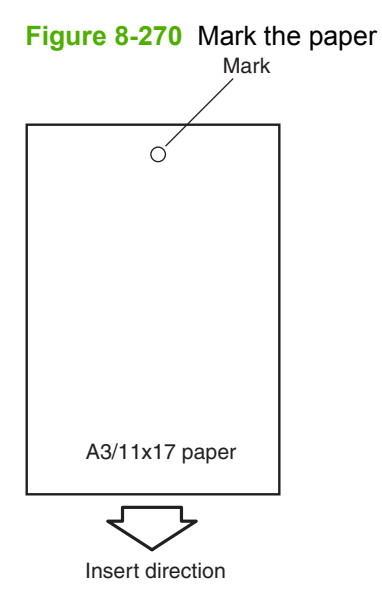

- 5. Close the saddle-guide assembly and the front door of the accessory. Reconnect the power cord from the booklet maker to the printer. Turn the printer power on and wait until the printer is in a ready state.
- 6. Press SW1 on the saddle-stitcher controller PCA so that the feed motor (M1) starts to rotate. You will need to press SW1 three seconds or more if the 11 x 17 paper is used.

7. Open the front door of the booklet maker and then open saddle-guide assembly (callout 1). Insert the two sheets of marked paper down the paper path leading to the folding unit and past the booklet stapler unit. Push them in by hand until the front edge of the sheets push against the paper positioning plate.

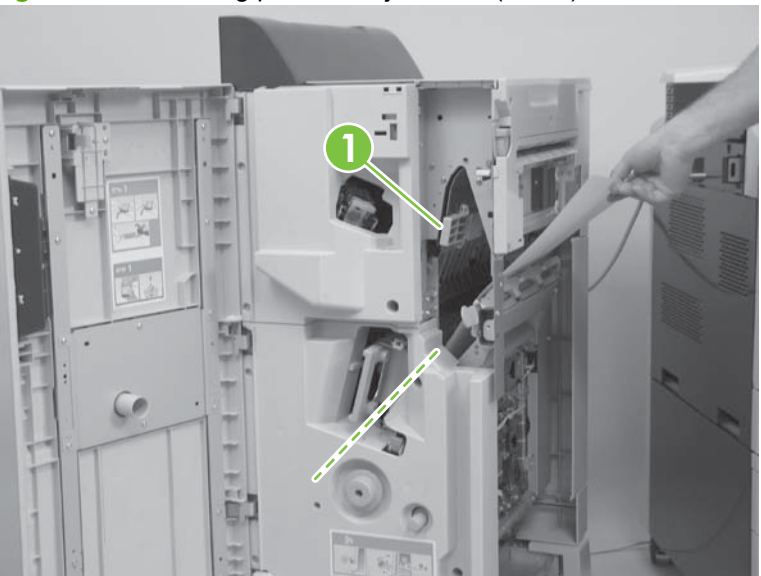

Figure 8-271 Folding position adjustment (1 of 2)

- Verify that the paper is properly located against the paper positioning plate by opening the booklet 8. delivery door and looking at the paper positioning plate (callout 1).
  - **NOTE:** It is important for the bottom of the sheets of paper to be squarely resting on the paper positioning plate for the adjustment to be accurate.

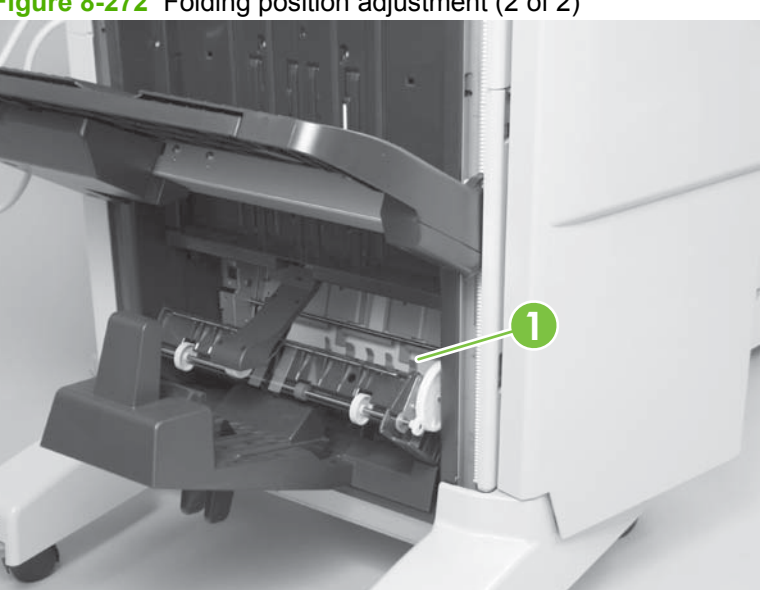

Figure 8-272 Folding position adjustment (2 of 2)

- Close the saddle-guide assembly. 9.
- 10. Press SW1 on the saddle-stitcher controller PCA. The saddle stitcher unit will "stitch" the sheets, and fold and deliver the stack automatically to the booklet output bin.

11. Measure the distance (L) between the stitching position and the folding position. Then perform "positive width adjustment" or "negative width adjustment" to suit the relationship between the stitching position and the folding position. If the stitching position is below the folding position, perform "negative width adjustment." If the stitching position is above the folding position, perform "positive width adjustment."

### Figure 8-273 Positive and negative width adjustment

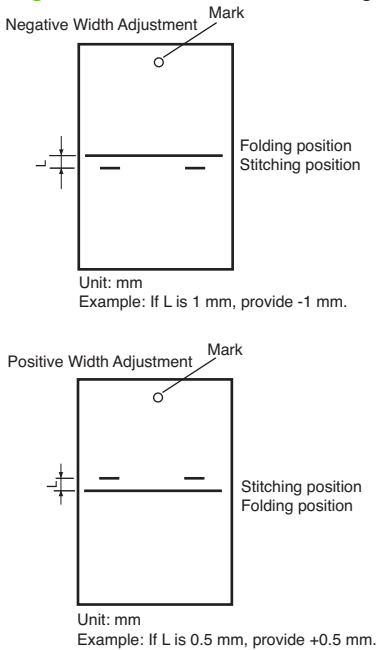

- **NOTE:** If the L adjustment is significantly larger than what the adjustment allows, the most common cause is that the paper was not fully inserted and resting squarely on the paper position plate.
- **12.** Change the settings of bits 6 through 8 on SW504 referring to the following table.

| Table 0-01 Offoot Settings |       |       |                              |  |
|----------------------------|-------|-------|------------------------------|--|
| SW504 bit settings         |       |       | Setting (in units of 0.5 mm) |  |
| Bit 6                      | Bit 7 | Bit 8 |                              |  |
| OFF                        | ON    | ON    | +3                           |  |
| OFF                        | ON    | OFF   | +2                           |  |
| OFF                        | OFF   | ON    | +1                           |  |
| OFF                        | OFF   | OFF   | 0                            |  |
| ON                         | OFF   | ON    | -1                           |  |
| ON                         | ON    | OFF   | -2                           |  |
| ON                         | ON    | ON    | -3                           |  |
|                            |       |       |                              |  |

#### Table 8-31 SW504 settings

#### Table 8-32 Do not use the following setting.

| Bit 6 | Bit 7 | Bit 8 |
|-------|-------|-------|
| ON    | OFF   | OFF   |

- **13.** When adjustment has been completed and the stitch staples are within the fold line, set SW504 bits 1 to 4 (only) to OFF.
- **14.** Remove the tape from the actuator arm of switch SW1 and PI9 on the rear frame of the bookletmaking assembly.

### Adjust the stitcher unit

- 1. Open the front cover.
- 2. Pull out the stitcher mount unit to the front. Pull the stitcher towards you and then pull up.
- 3. Remove three screws (callout 2) and then remove the stitcher cover (callout 3).

Figure 8-274 Adjust the stitcher (1 of 6)

4. Remove the stitcher positioning tool (callout 4) from the back of the cover.

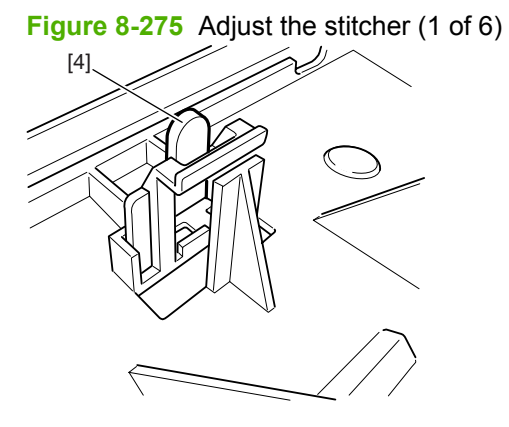

5. To adjust the front stitcher, remove the front guide plate (callout 4) and center guide plate (callout 6). To adjust the rear stitcher, remove the center guide plate (callout 6) and the rear guide plate (callout 7) (one screw each).

Figure 8-276 Adjust the stitcher (2 of 6)

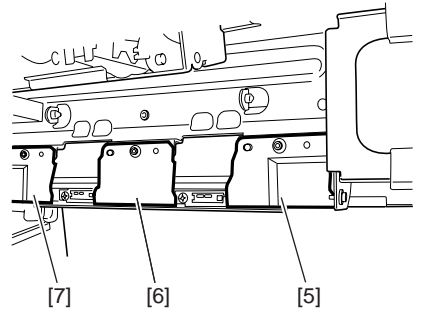

To adjust the front stitcher, loosen the two screws (callout 9) on the stitcher mount (callout 8). To 6. adjust the rear stitcher, loosen the two screws (callout 10) on the stitcher mount.

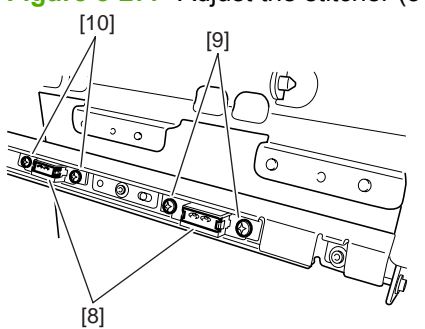

Figure 8-277 Adjust the stitcher (3 of 6)

7. Insert the tool (callout 12) into the staple slot of the stitcher (callout 11).

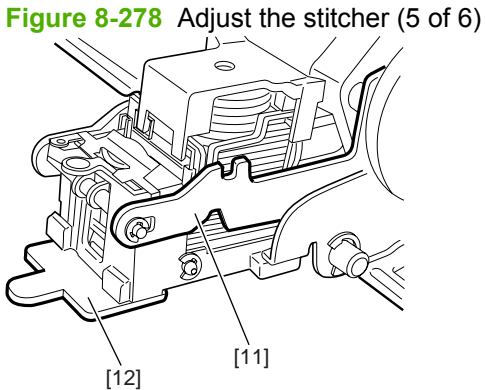

8. Tilt the stitcher, and turn the stitcher gear (callout 13) to match the recess of the tool (callout 14) and the mount (callout 15) and then tighten the screws on the mount to secure.

Figure 8-279 Adjust the stitcher (6 of 6)

# 9 Parts and diagrams

- Order parts, accessories, and supplies
- Replacement kits
- <u>Printer</u>
- Input-accessory devices
- Output-accessory devices
- Automatic document-feeder (ADF)
- <u>Scanner</u>
- Alphabetical parts list
- Numerical parts list

## Order parts, accessories, and supplies

Several methods are available for ordering parts, supplies, and accessories.

## **Order directly from HP**

You can obtain the following items directly from HP:

- **Replacement parts**:Outside the United States, order parts by contacting your local authorized HP service center. To order replacement parts in the U.S., go to the following Web sites:
  - HP Parts Store: www.hp.com/buy/parts
  - Partsurfer: www.partsurfer.hp.com
  - HP Parts Portal: www.hp.com/go/HPparts
- Supplies and accessories: To order supplies in the U.S., go to <u>www.hp.com/go/ljsupplies</u>. To order supplies worldwide, go to <u>www.hp.com/ghp/buyonline.html</u>. To order accessories, go to <u>www.hp.com/support/cljcm6040mfp</u>.

### Order directly through the software

HP Easy Printer Care and HP ToolboxFX are product management tools designed to make product configuration, monitoring, supplies ordering, troubleshooting, and updating as simple and efficient as possible.

### Orderable and non-orderable parts

NOTE: Not all components listed in the parts tables can be ordered. If a component listed has an associated part number, then it is a field-replaceable unit (FRU) and can be ordered. If the component does not have an associated part number, you must order the FRU that includes the desired component (if available).

## **Replacement kits**

## Printer supplies and accessories

| Description                             | Part number | Product number | Qty |
|-----------------------------------------|-------------|----------------|-----|
| Control-panel kit with service document | Q3938-67963 |                | 1   |
| Control-panel overlay kit, EN           | Q3938-60107 |                | 1   |
| Control-panel overlay kit, FR           | Q3938-60108 |                | 1   |
| Control-panel overlay kit, IT           | Q3938-60109 |                | 1   |
| Control-panel overlay kit, DE           | Q3938-60110 |                | 1   |
| Control-panel overlay kit, ES           | Q3938-60111 |                | 1   |
| Control-panel overlay kit, NL           | Q3938-60112 |                | 1   |
| Control-panel overlay kit, PT           | Q3938-60113 |                | 1   |
| Control-panel overlay kit, NO           | Q3938-60114 |                | 1   |
| Control-panel overlay kit, SV           | Q3938-60115 |                | 1   |
| Control-panel overlay kit, FI           | Q3938-60116 |                | 1   |
| Control-panel overlay kit, DA           | Q3938-60117 |                | 1   |
| Control-panel overlay kit, PL           | Q3938-60118 |                | 1   |
| Control-panel overlay kit, RU           | Q3938-60119 |                | 1   |
| Control-panel overlay kit, CS           | Q3938-60120 |                | 1   |
| Control-panel overlay kit, HU           | Q3938-60121 |                | 1   |
| Control-panel overlay kit,<br>ZHTW      | Q3938-60122 |                | 1   |
| Control-panel overlay kit,<br>ZHCN      | Q3938-60123 |                | 1   |
| Control-panel overlay kit, KO           | Q3938-60124 |                | 1   |
| Control-panel overlay kit, JA           | Q3938-60125 |                | 1   |
| Control-panel overlay kit, TR           | Q3938-60126 |                | 1   |
| Control-panel overlay kit, HE           | Q3938-60127 |                | 1   |
| Control-panel overlay kit, EL           | Q3938-60128 |                | 1   |
| Control-panel overlay kit, AR           | Q3938-60129 |                | 1   |
| Control-panel overlay kit, TH           | Q3938-60130 |                | 1   |
| Control-panel overlay kit, HR           | Q3938-60133 |                | 1   |
| Control-panel overlay kit, RO           | Q3938-60134 |                | 1   |
| Control-panel overlay kit, SK           | Q3938-60135 |                | 1   |
| Control-panel overlay kit, SL           | Q3938-60136 |                | 1   |
| Black print cartridge                   | CB390-67901 | CB390A         | 1   |

| Black image drum                                                       | CB384-67901    | CB384A | 1 |
|------------------------------------------------------------------------|----------------|--------|---|
| Magenta print cartridge                                                | CB383-67901    | CB383A | 1 |
| Magenta image drum                                                     | CB387-67901    | CB387A | 1 |
| Yellow print cartridge                                                 | CB382-67901    | CB382A | 1 |
| Yellow image drum                                                      | CB386-67901    | CB386A | 1 |
| Cyan print cartridge                                                   | CB381-67901    | CB381A | 1 |
| Cyan image drum                                                        | CB385-67901    | CB385A | 1 |
| Air-filter kit with service document                                   | Q3931-67906    |        | 1 |
| Image-transfer kit (150,000-<br>page life) with service<br>document    | RM1-3307-000CN | CB463A | 1 |
| Image-fuser kit (110V)<br>(100,000-page life) with<br>service document | Q3938-67966    | CB457A | 1 |
| Image-fuser kit (220V)<br>(100,000-page life) with<br>service document | Q3938-67967    | CB458A | 1 |
| Formatter-assembly base kit with service document                      | Q3838-67960    |        | 1 |
| Hard-drive kit with service document                                   | Q3938-67961    | J7989G | 1 |
| Memory kit, 128 MB, with service document                              | Q3931-67902    |        | 1 |
| Memory kit, 256 MB, with service document                              | Q3931-67903    |        | 1 |
| Memory kit, 512 MB, with service document                              | Q3931-67904    |        | 1 |
| Fax card                                                               | Q3701-60014    | Q3701A |   |
| Cassette tray 2 kit with service document                              | Q3938-67955    |        | 1 |
| Cassette tray 3-5 kit with service document                            | Q3938-67956    |        | 1 |
| Tray 1 pickup-roller kit with service document                         | Q3938-67958    |        | 1 |
| Tray 2-5 rollers kit with service document                             | Q3938-67959    |        | 1 |
| T2-roller kit (150,000-page life) with service document                | RM1-3319-000CN | CB459A | 1 |
| ADF roller kit (60,000-page life) with service document                | Q3938-67969    | CE487A | 1 |
| Duplex-switchback tray                                                 | Q3938-67964    |        | 1 |
| Face-down cover kit with service document                              | Q3938-67957    |        | 1 |

| Manual-service, EN                              | Q3938-90953                           |             | 1 |
|-------------------------------------------------|---------------------------------------|-------------|---|
| Manual-service chapter 6 and 7, EN              | Q3938-90960                           |             | 1 |
| Manual-service chapter 6 and 7, FR              | Q3938-90961                           |             | 1 |
| Manual-service chapter 6 and 7, DE              | Q3938-9096                            |             | 1 |
| Manual-service chapter 6 and 7, IT              | Q3938-90963                           |             | 1 |
| Manual-service chapter 6 and 7, ES              | Q3938-90964                           |             | 1 |
| Manual-service chapter 6 and 7, KO              | Q3938-90965                           |             | 1 |
| Manual-service chapter 6 and 7, ZHCN            | Q3938-90966                           |             | 1 |
| CD-service                                      | Q3938-60137                           |             | 1 |
| Security-lock adapter kit with service document | Q3931-67925                           | Q3931-67925 | 1 |
| 5000-staple replacement cartridge               | C8091-67901 (Order this part number.) | C8091A      |   |
| 2000-staple cartridge (for booklet making)      | CC383-67901 (Order this part number.) | CC383A      |   |
|                                                 |                                       |             |   |

## **Printer**

## **Printer parts**

Figure 9-1 Printer external covers and panels

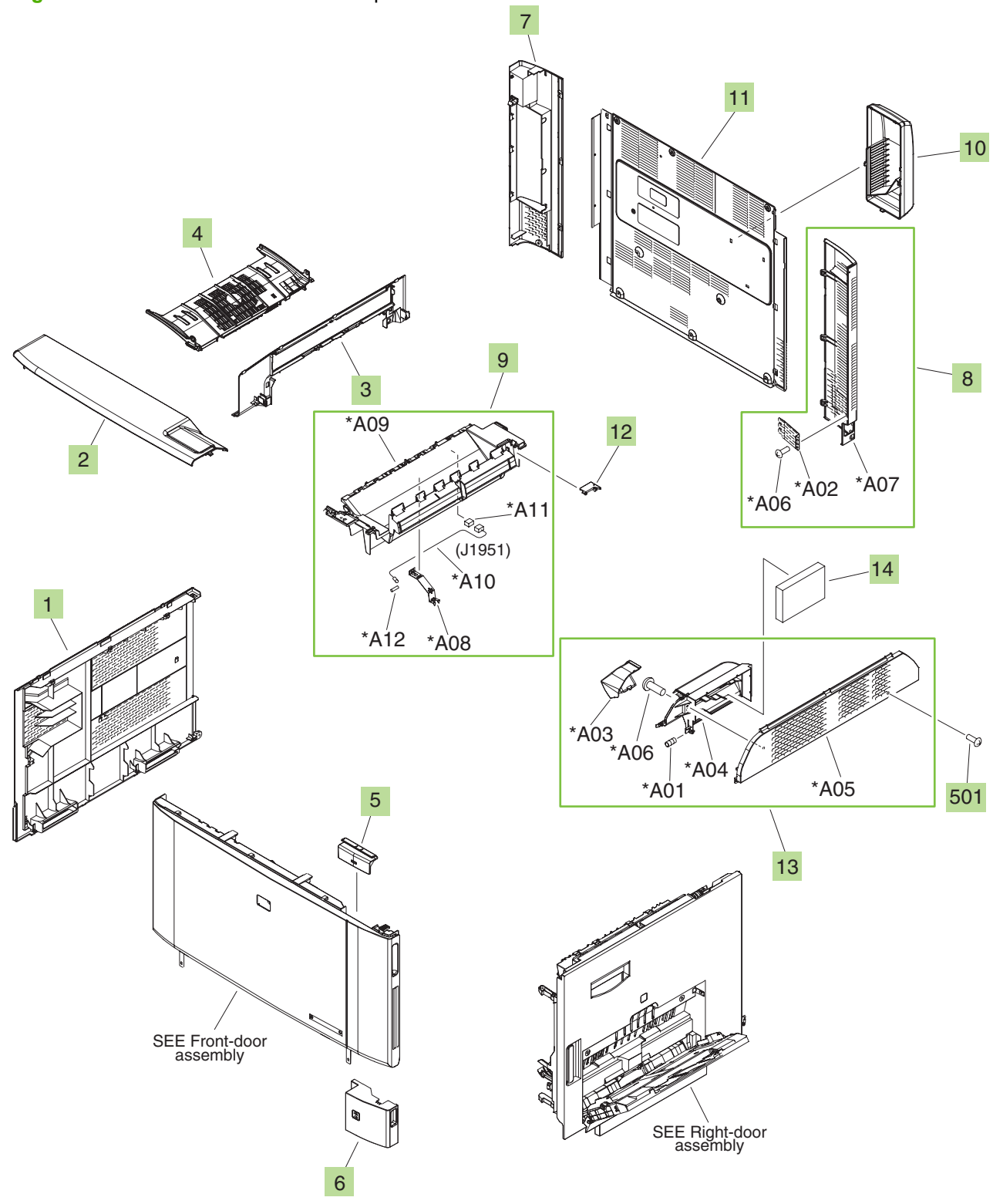

| Ref | Description                         | Part number    | Qty |
|-----|-------------------------------------|----------------|-----|
| 1   | Cover, left                         | RC1-9336-000CN | 1   |
| 2   | Cover, front, upper                 | RC1-9350-000CN | 1   |
| 3   | Cover, paper-delivery               | RC1-9351-000CN | 1   |
| 4   | Duplexing-tray lower assembly       | RC1-5949-000CN | 1   |
| 5   | Front internal small-cover assembly | RC1-5953-000CN | 1   |
| 6   | Right-lower cover assembly          | RL1-1280-000CN | 1   |
| 7   | Cover, rear-left                    | RC1-9344-000CN | 1   |
| 8   | Rear-right cover assembly           | RM1-4415-000CN | 1   |
| 9   | Face-down end-tray assembly         | RM1-3340-000CN | 1   |
| 10  | Fixing-fan cover assembly           | RM1-5950-000CN | 1   |
| 11  | Cover, rear                         | RL1-1210-000CN | 1   |
| 12  | Cover, face-down drive              | RC1-9360-000CN | 1   |
| 13  | Switchback-cover assembly           | RM1-4408-000CN | 1   |
| 14  | Filter unit, air                    | RC1-9313-000CN | 1   |
| 501 | Screw, tapping, truss-head, M4X10   | XB4-7401-005CN | 1   |

### Table 9-1 Printer external covers and panels

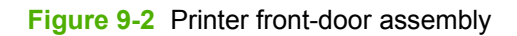

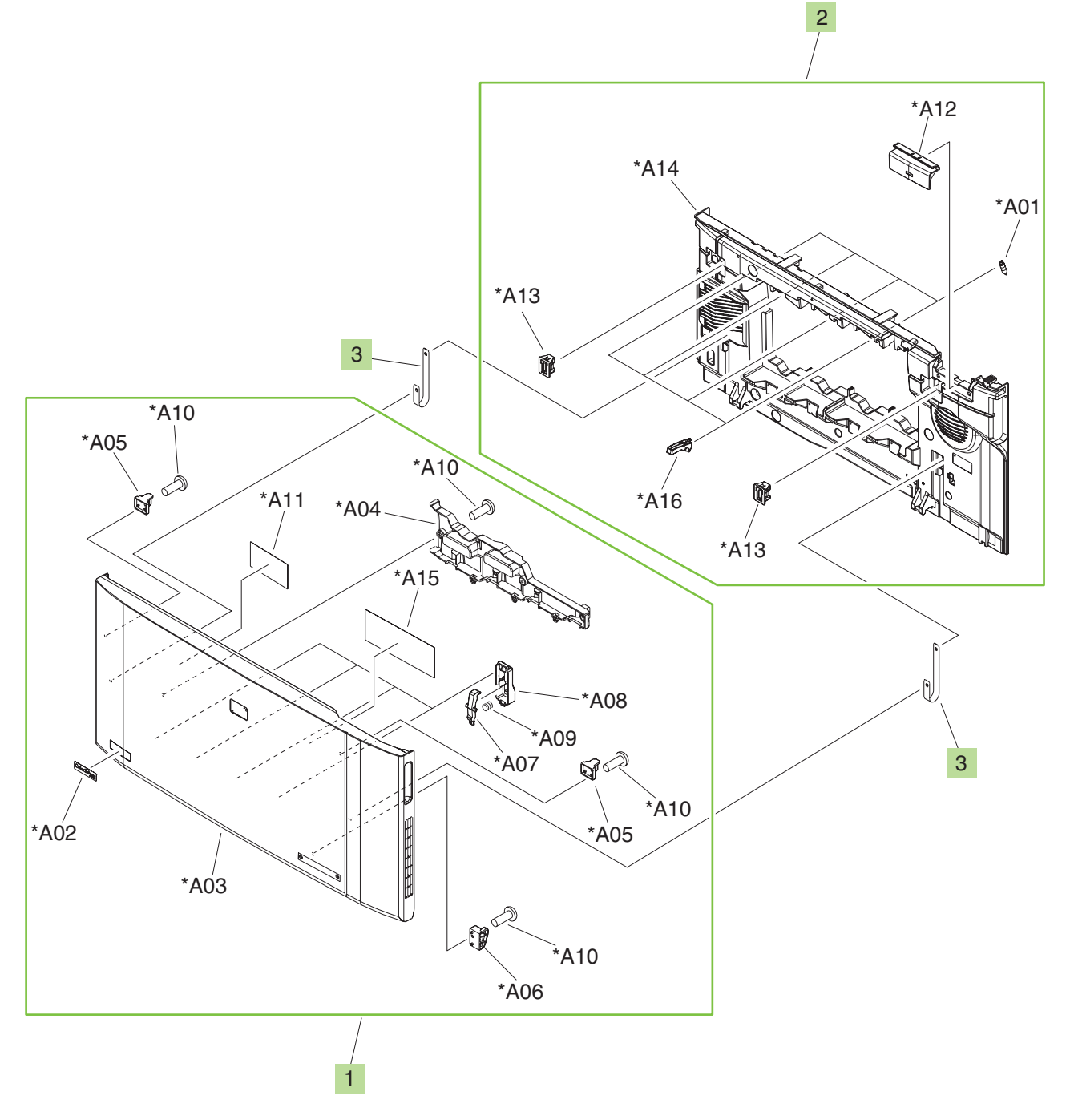

Table 9-2 Printer front-door assembly

| Ref | Description                   | Part number    | Qty |
|-----|-------------------------------|----------------|-----|
| 1   | Front-cover assembly          | RM1-3357-000CN | 1   |
| 2   | Front internal-cover assembly | RM1-4404-000CN | 1   |
| 3   | Band, door                    | RC1-9043-000CN | 2   |

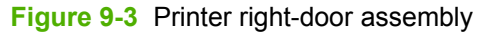

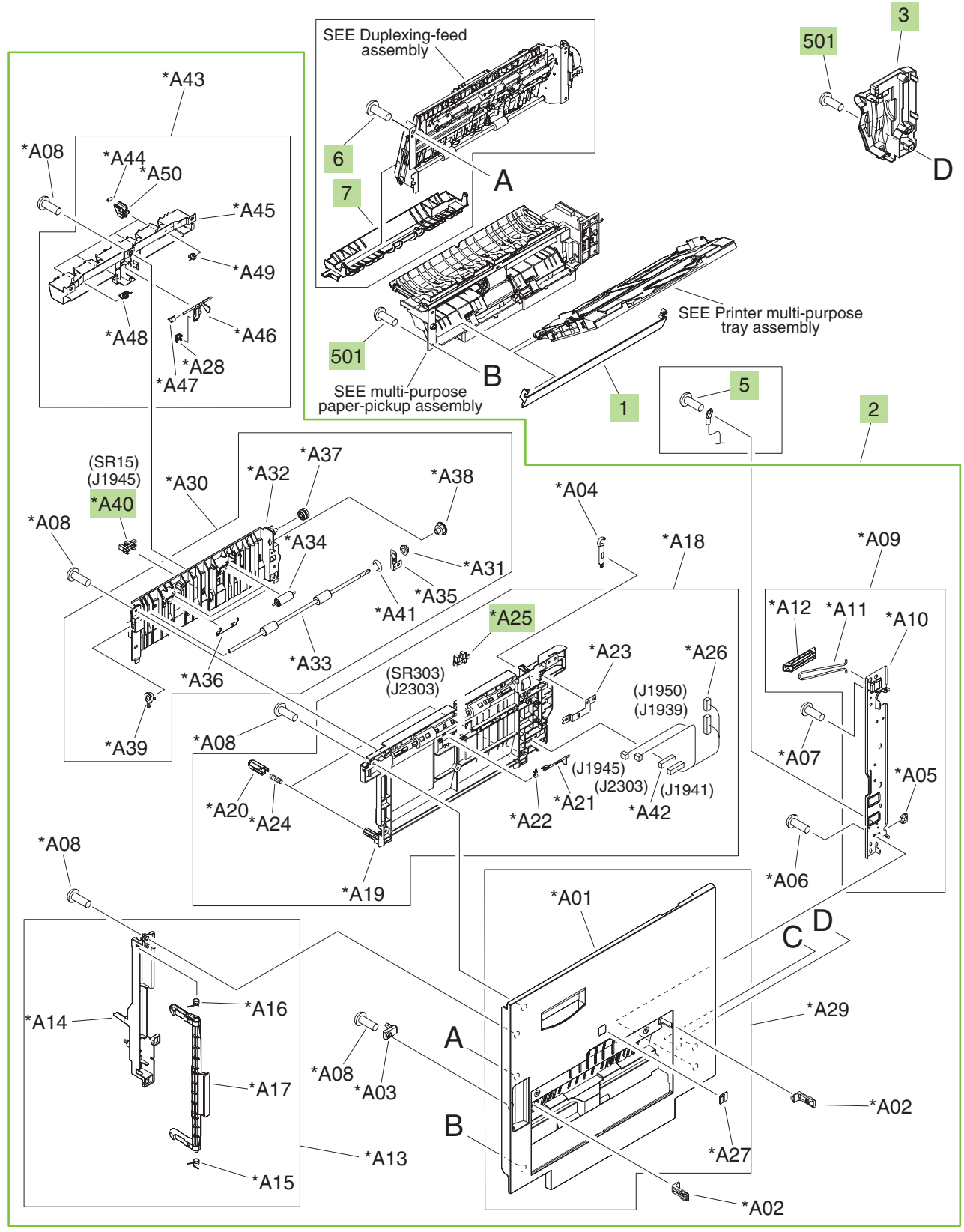

| Ref | Description                       | Part number    | Qty |
|-----|-----------------------------------|----------------|-----|
| 1   | Cover, multi-purpose blanking     | RC1-8527-000CN | 1   |
| 2   | Right-door sub-assembly           | RM1-3333-000CN | 1   |
| 3   | Cover, motor                      | RC1-9511-000CN | 1   |
| 5   | Screw, RS, M3X6                   | XA9-1495-000CN | 1   |
| 6   | Screw, with washer, M4X12         | XA9-1422-000CN | 4   |
| 7   | Guide, duplexing-feed, upper      | RL1-1335-000CN | 1   |
| 501 | Screw, tapping, truss-head, M4X10 | XB4-7401-005CN | 7   |
| A25 | Photo interrupter, TLP1243        | WG8-5696-000CN | 1   |
| A40 | Photo interrupter, TLP1243        | WG8-5696-000CN | 1   |

Table 9-3 Printer right-door assembly

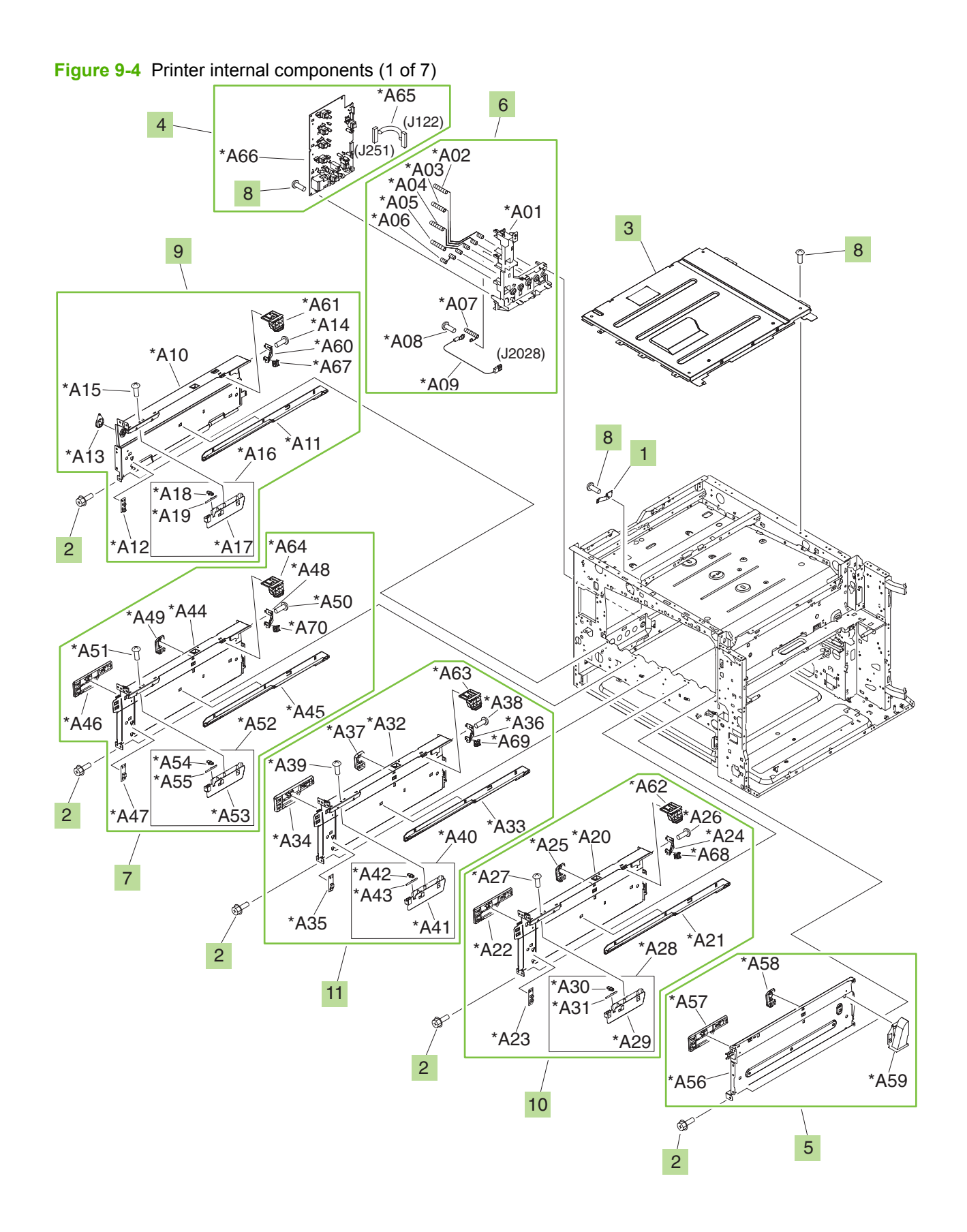

| Ref | Description                          | Part number    | Qty |
|-----|--------------------------------------|----------------|-----|
| 1   | Spring, leaf                         | RC1-9233-000CN | 1   |
| 2   | Screw, RS, M3x8                      | XA9-1504-000CN | 5   |
| 3   | Top-cover assembly                   | RL1-1284-000CN | 1   |
| 4   | High-voltage transfer B PCA assembly | RM1-5475-000CN | 1   |
| 5   | Right-side wall assembly             | RM1-3239-000CN | 1   |
| 6   | Transfer contact-holder assembly     | RM1-3230-000CN | 1   |
| 7   | Partition-plate assembly, cyan       | RM1-3238-000CN | 1   |
| 8   | Screw, RS, M3x6                      | XA9-1495-000CN | 10  |
| 9   | Left-side wall assembly              | RM1-3233-000CN | 1   |
| 10  | Partition-plate assembly, yellow     | RM1-3235-000CN | 1   |
| 11  | Partition-plate assembly, magenta    | RM1-3237-000CN | 1   |

### Table 9-4 Printer internal components (1 of 7)

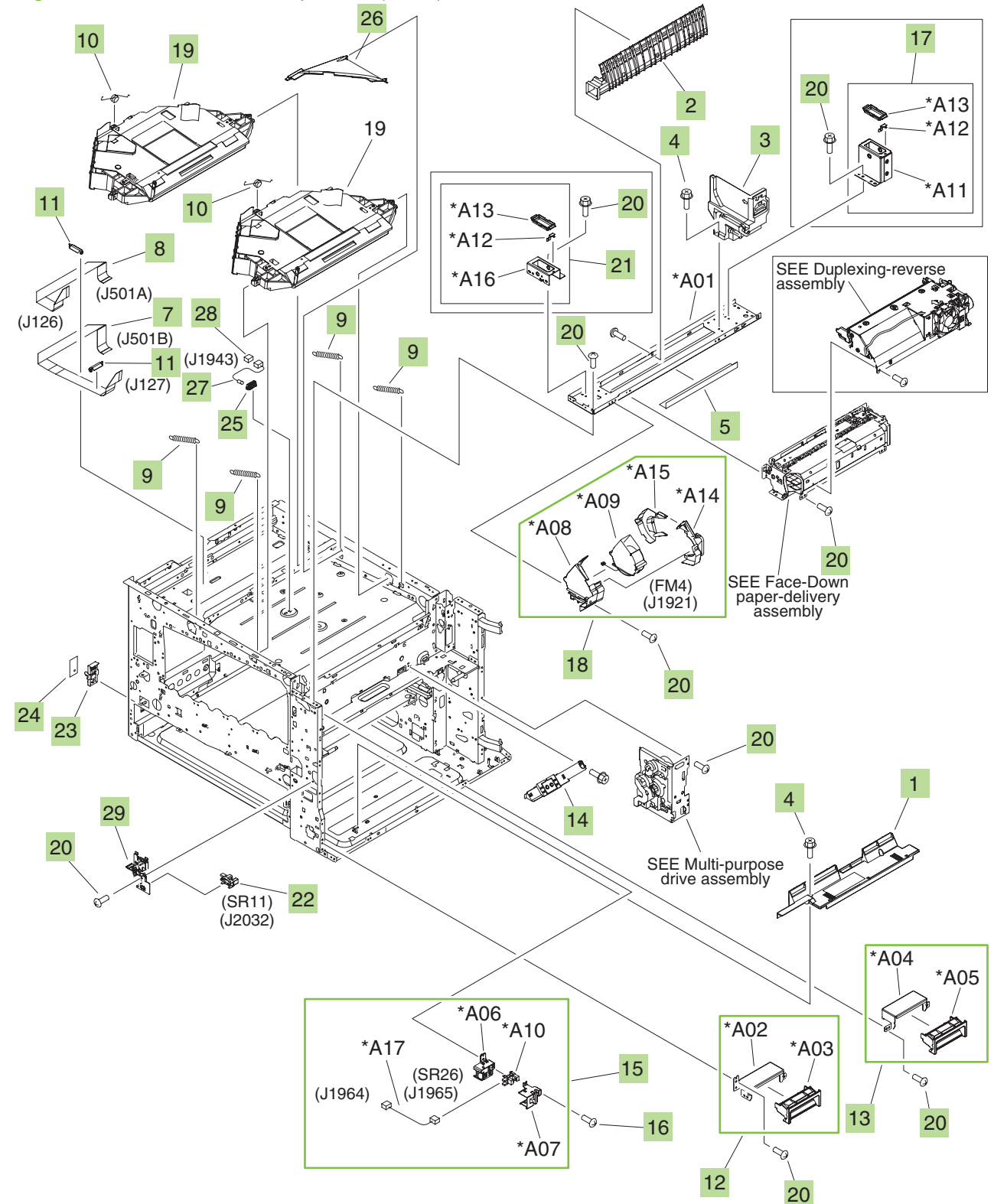

Figure 9-5 Printer internal components (2 of 7)

| Ref | Description                                                       | Part number    | Qty |
|-----|-------------------------------------------------------------------|----------------|-----|
| 1   | Guide, multi-purpose, right                                       | RL1-1283-000CN | 1   |
| 2   | Guide, face-down inner                                            | RC1-8959-000CN | 1   |
| 3   | Rail, reverse, rear                                               | RC1-9206-000CN | 1   |
| 4   | Screw, RS, M3x8                                                   | XA9-1504-000CN | 10  |
| 5   | Sheet, fixing-crossmember                                         | RC1-9232-000CN | 1   |
| 7   | Cable, laser flexible flat                                        | RK2-1354-000CN | 1   |
| 8   | Cable, laser flexible flat                                        | RK2-1355-000CN | 1   |
| 9   | Spring, tension                                                   | RU5-2822-000CN | 4   |
| 10  | Spring, torsion                                                   | RU5-2825-000CN | 2   |
| 11  | Clamp, FFC                                                        | WT2-5912-000CN | 2   |
| 12  | Grip-support front assembly                                       | RM1-3225-000CN | 1   |
| 13  | Grip-support rear assembly                                        | RM1-3226-000CN | 1   |
| 14  | Thermopile case assembly                                          | RM1-3232-000CN | 1   |
| 15  | Photosensor assembly                                              | RM1-3250-000CN | 1   |
| 16  | Screw, RS, M3x8                                                   | XA9-1449-000CN | 2   |
| 17  | Reader rear-guide assembly                                        | RM1-4399-000CN | 1   |
| 18  | Fan assembly                                                      | RM1-3364-000CN | 1   |
| 19  | Scanner assembly kit with 1 scanner assembly and service document | Q3931-67907    | 1   |
| 20  | Screw, RS, M3x6                                                   | XA9-1495-000CN | 20  |
| 21  | Reader front-guide assembly                                       | RM1-4398-000CN | 1   |
| 22  | Photo interrupter, TLP1243                                        | WG8-5696-000CN | 1   |
| 23  | Holder, environment-sensor                                        | RC1-9324-000CN | 1   |
| 24  | Sensor unit, humidity                                             | RK2-2376-000CN | 1   |
| 25  | Holder, scanner-thermistor                                        | RC1-9260-000CN | 1   |
| 26  | Duct, scanner                                                     | RC1-9334-000CN | 1   |
| 27  | Thermistor unit                                                   | RK2-1363-000CN | 1   |
| 28  | Connector, snap-tight                                             | VS1-7177-002CN | 1   |
| 29  | Interlock-switch assembly                                         | RM1-3589-000CN | 1   |

### Table 9-5 Printer internal components (2 of 7)

Figure 9-6 Printer internal components (3 of 7)

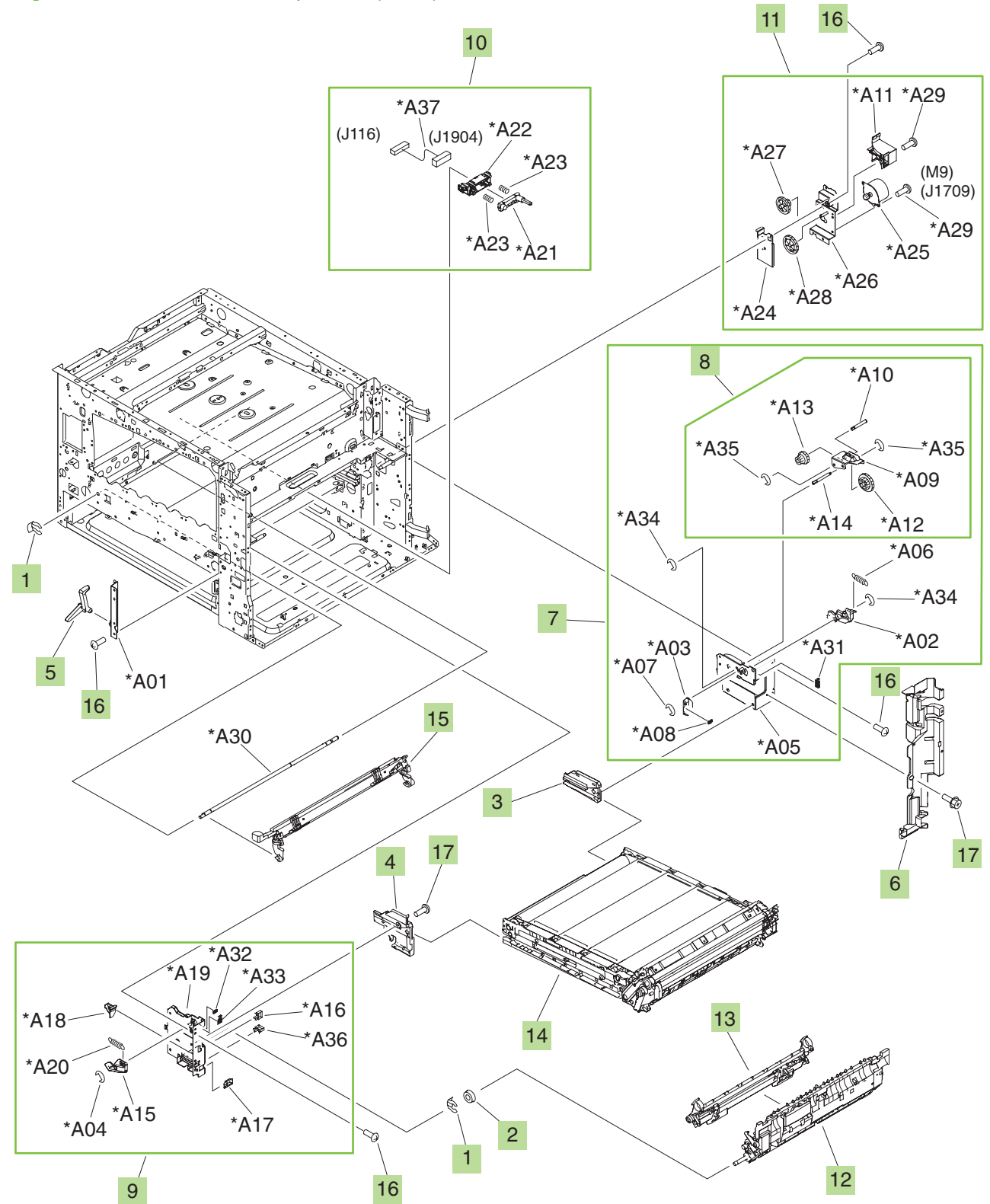

| Ref | Description                                                  | Part number    | Qty |
|-----|--------------------------------------------------------------|----------------|-----|
| 1   | Retainer                                                     | RC1-8511-000CN | 2   |
| 2   | Bushing                                                      | RC1-8734-000CN | 1   |
| 3   | Guide, intermediate transfer belt (ITB)-entrance, rear       | RC1-9186-000CN | 1   |
| 4   | Guide, intermediate transfer belt (ITB)-entrance, front      | RC1-9185-000CN | 1   |
| 5   | Arm, 1st-estrangement                                        | RC1-9189-000CN | 1   |
| 6   | Cover, internal, right                                       | RC1-9348-000CN | 1   |
| 7   | Intermediate transfer belt (ITB) lock-support rear assembly  | RM1-3215-000CN | 1   |
| 9   | Intermediate transfer belt (ITB) lock-support front assembly | RM1-3228-000CN | 1   |
| 10  | Intermediate transfer belt (ITB)-drawer assembly             | RM1-3240-000CN | 1   |
| 11  | Intermediate transfer belt (ITB) estrangement-drive assembly | RM1-3280-000CN | 1   |
| 12  | Registration 2nd-transfer assembly kit with service document | Q3931-67909    | 1   |
| 13  | 2nd-transfer-roller assembly kit                             | Q3931-67910    | 1   |
| 14  | Intermediate transfer belt (ITB) assembly kit                | Q3931-67908    | 1   |
| 15  | Color-plane-registration (CPR) sensor assembly               | RM1-3258-000CN | 1   |
| 16  | Screw, RS, M3x6                                              | XA9-1495-000CN | 10  |
| 17  | Screw, RS, M3x8                                              | XA9-1504-000CN | 1   |

 Table 9-6
 Printer internal components (3 of 7)

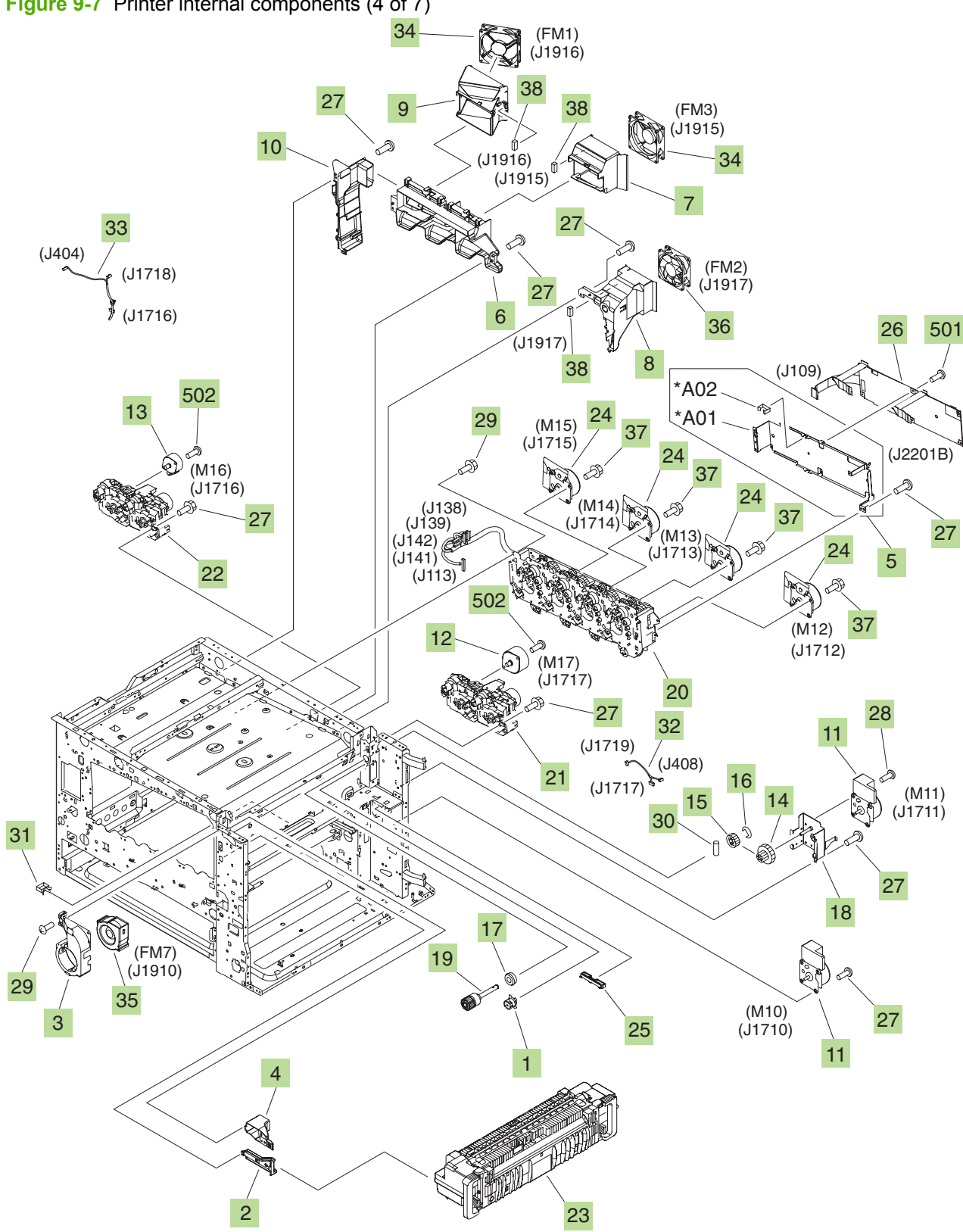

Figure 9-7 Printer internal components (4 of 7)

| Ref | Description                                                                                                 | Part number    | Qty |
|-----|----------------------------------------------------------------------------------------------------|----------------|-----|
| 1   | Damper, gear                                                                                                | RC1-8925-000CN | 1   |
| 2   | Rail, fixing, front                                                                                         | RC1-8931-000CN | 1   |
| 3   | Duct, air                                                                                                   | RC1-8961-000CN | 1   |
| 4   | Duct, face-down joint                                                                                       | RC1-8964-000CN | 1   |
| 5   | Tag PCA-holder assembly                                                                                     | RM1-4402-000CN | 1   |
| 6   | Duct, cartridge                                                                                             | RC1-9276-000CN | 1   |
| 7   | Holder, cartridge-fan                                                                                       | RC1-9277-000CN | 1   |
| 8   | Holder, fixing-fan                                                                                          | RC1-9278-000CN | 1   |
| 9   | Holder, scanner-fan                                                                                         | RC1-9279-000CN | 1   |
| 10  | Duct, scanner-fan                                                                                           | RC1-9309-000CN | 1   |
| 11  | DC motor assembly                                                                                           | RM1-4519-000CN | 2   |
| 12  | Motor, stepping, DC                                                                                         | RK2-1366-000CN | 1   |
| 13  | Motor, stepping, DC                                                                                         | RK2-1370-000CN | 1   |
| 14  | Gear, 83T/25T                                                                                               | RU5-0790-000CN | 1   |
| 15  | Gear, 34T                                                                                                   | RU5-0791-000CN | 1   |
| 16  | Ring, E                                                                                                    | XD9-0234-000CN | 1   |
| 17  | Bearing, ball                                                                                               | XG9-0586-000CN | 1   |
| 18  | Plate, fixing-motor                                                                                         | RL1-1216-000CN | 1   |
| 19  | Fixing one-way gear assembly                                                                                | RM1-3247-000CN | 1   |
| 20  | Main drive-unit kit                                                                                         | Q3931-67911    | 1   |
| 21  | Toner-cartridge drive-assembly kit with service document                                                    | Q3931-67912    | 1   |
| 22  | Toner-cartridge drive-assembly kit with service document                                                    | Q3931-67913    | 1   |
| 23  | Fixing assembly kit, 110-127V, with air filter (air filter is Ref 14 in Printer external panels and covers) | Q3931-67914    | 1   |
| 23  | Fixing assembly kit, 220-240V, with air filter (air filter is Ref 14 in Printer external panels and covers) | Q3931-67915    | 1   |
| 24  | Drum-motor assembly                                                                                         | RM1-3286-000CN | 4   |
| 25  | Rail, fixing, rear                                                                                          | RC1-8939-000CN | 1   |
| 26  | Memory-tag PCA assembly                                                                                     | RM1-3585-000CN | 1   |
| 27  | Screw, RS, M3x6                                                                                             | XA9-1495-000CN | 10  |
| 28  | Screw, RS, M3x6                                                                                             | XA9-1495-000CN | 4   |
| 29  | Screw, RS, M3x8                                                                                             | XA9-1504-000CN | 10  |
| 30  | Pin, dowel                                                                                                  | XD9-0240-000CN | 1   |
| 31  | Saddle, wire                                                                                                | WT2-5694-000CN | 17  |
| 32  | Toner-motor cable                                                                                           | RM1-3383-000CN | 1   |

### Table 9-7 Printer internal components (4 of 7)

### Table 9-7 Printer internal components (4 of 7) (continued)

| Ref | Description                       | Part number    | Qty |
|-----|-----------------------------------|----------------|-----|
| 33  | Toner-motor cable                 | RM1-3385-000CN | 1   |
| 34  | Fan                               | RK2-1377-000CN | 2   |
| 35  | Fan                               | RK2-1382-000CN | 1   |
| 36  | Fan                               | RK2-1378-000CN | 1   |
| 37  | Screw, TP, M3x6                   | XA9-1159-000CN | 16  |
| 38  | Connector, snap-tight             | VS1-7177-003CN | 3   |
| 501 | Screw, with washer, M3x6          | XB2-8300-607CN | 5   |
| 502 | Screw, machined, truss-head, M3x4 | XB1-2300-407CN | 4   |

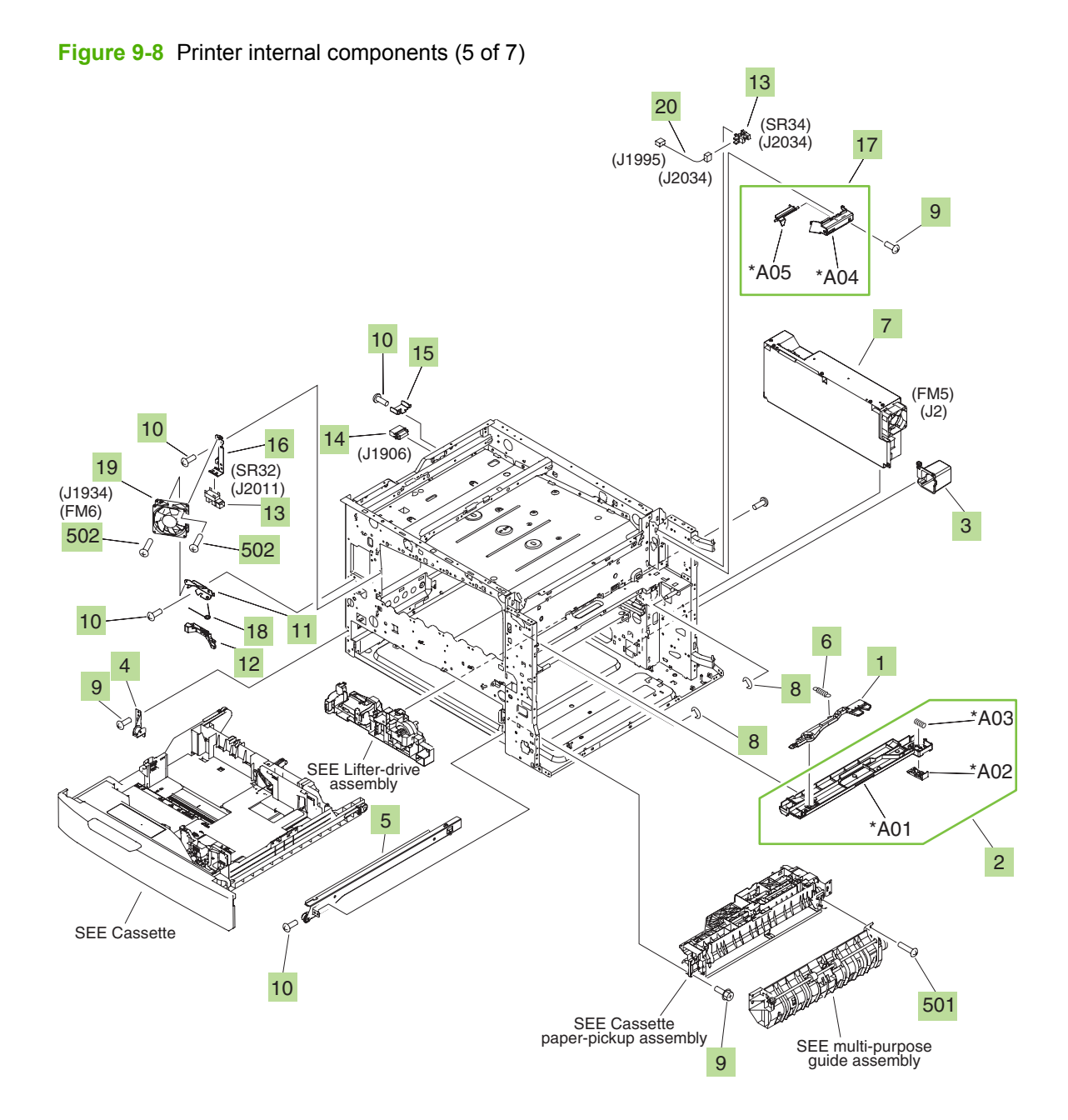

|     | · · · ·                                        |                |     |
|-----|------------------------------------------------|----------------|-----|
| Ref | Description                                    | Part number    | Qty |
| 1   | Lever, paper-sensing                           | RC1-8928-000CN | 1   |
| 2   | Intermediate transfer belt (ITB) duct assembly | RM1-4401-000CN | 1   |
| 3   | Cover, cassette back-end                       | RC1-9201-000CN | 1   |
| 4   | Rail, left, top                                | RL1-1213-000CN | 1   |
| 5   | Rail, cassette, right                          | RL1-1215-000CN | 1   |
| 6   | Spring, tension                                | RU5-2796-000CN | 1   |
| 7   | Low-voltage power-supply assembly              | RM1-3594-000CN | 1   |
| 8   | Ring, E                                        | XD9-0234-000CN | 2   |
| 9   | Screw, RS, M3x8                                | XA9-1504-000CN | 10  |
| 10  | Screw, RS, M3x6                                | XA9-1495-000CN | 10  |
| 11  | Plate, fan-fixing, front                       | RC1-9190-000CN | 1   |
| 12  | Lever, door-interlock shutter                  | RC1-9220-000CN | 1   |
| 13  | Photo interrupter, TLP1243                     | WG8-5696-000CN | 2   |
| 14  | Connector, drawer                              | VS1-7258-000CN | 1   |
| 15  | Plate, drawer-guard                            | RC1-9235-000CN | 1   |
| 16  | Plate, sensor, front                           | RC1-9246-000CN | 1   |
| 17  | Guide-sensor assembly                          | RM1-4400-000CN | 1   |
| 18  | Spring, torsion                                | RC1-9244-000CN | 1   |
| 19  | Fan                                            | RK2-1378-000CN | 1   |
| 20  | Cable, fixing open-sensor                      | RM1-5029-000CN | 1   |
| 501 | Screw, tapping, truss-head, M4x10              | XB4-7401-005CN | 4   |
| 502 | Screw, TP, M3x30                               | XB6-7303-005CN | 2   |

### Table 9-8 Printer internal components (5 of 7)

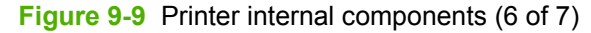

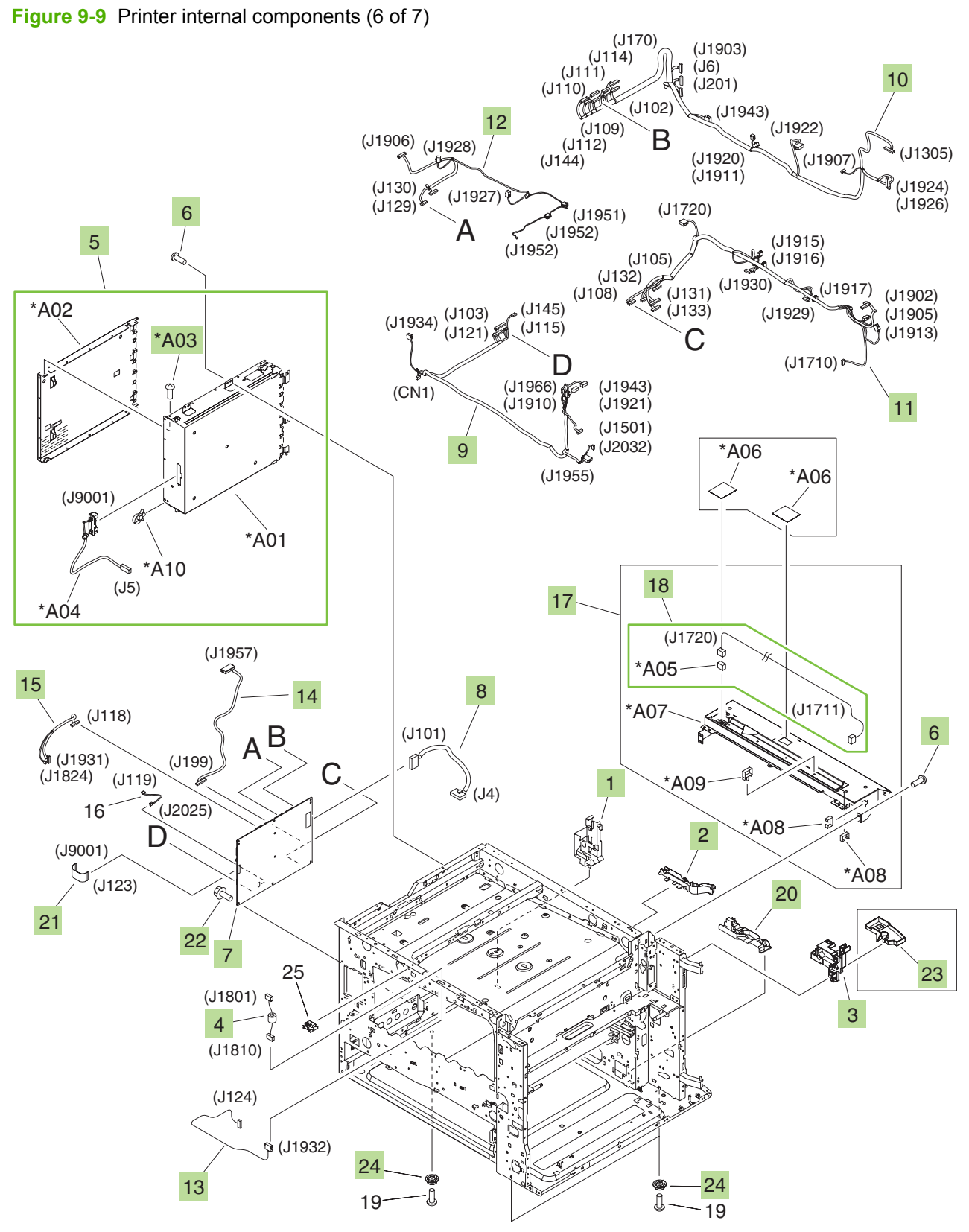
| Ref | Description                                | Part number    | Qty |
|-----|--------------------------------------------|----------------|-----|
| 1   | Guide, cable, C                            | RC1-9308-000CN | 1   |
| 2   | Guide, cable, D                            | RC1-9312-000CN | 1   |
| 3   | Guide, cable, E                            | RC1-9318-000CN | 1   |
| 4   | Panel cable                                | RM1-3389-000CN | 1   |
| 5   | Formatter-case assembly                    | RM1-3253-000CN | 1   |
| 6   | Screw, RS, M3x6                            | XA9-1495-000CN | 20  |
| 7   | DC-controller PCA assembly                 | RM1-6642-000CN | 1   |
| 8   | DC-controller power cable                  | RM1-3610-000CN | 1   |
| 9   | Front cable                                | RM1-3617-000CN | 1   |
| 10  | Rear-lower cable                           | RM1-3618-000CN | 1   |
| 11  | Rear-upper cable                           | RM1-3619-000CN | 1   |
| 12  | Scanner-joint cable                        | RM1-3620-000CN | 1   |
| 13  | Panel-joint cable                          | RM1-3622-000CN | 1   |
| 14  | Interface-joint cable                      | RM1-3623-000CN | 1   |
| 15  | Color-plane-registration (CPR)-joint cable | RM1-3624-000CN | 1   |
| 16  | Waste-toner-sensor cable                   | RM1-3640-000CN | 1   |
| 17  | Rear-cover-mount plate assembly            | RM1-3354-000CN | 1   |
| 18  | Fixing-motor cable                         | RM1-3217-000CN | 1   |
| 20  | Guide, cable, B                            | RC1-9307-000CN | 1   |
| 21  | Cable, flexible flat                       | RK2-1356-000CN | 1   |
| 22  | Screw, RS, M3x8                            | XA9-1449-000CN | 8   |
| 23  | Tray, screw                                | RC1-9256-000CN | 1   |
| 24  | Foot, rubber                               | RC1-9208-000CN | 3   |
| A03 | Screw, RS, M3x6                            | XA9-1495-000CN | 11  |

#### Table 9-9 Printer internal components (6 of 7)

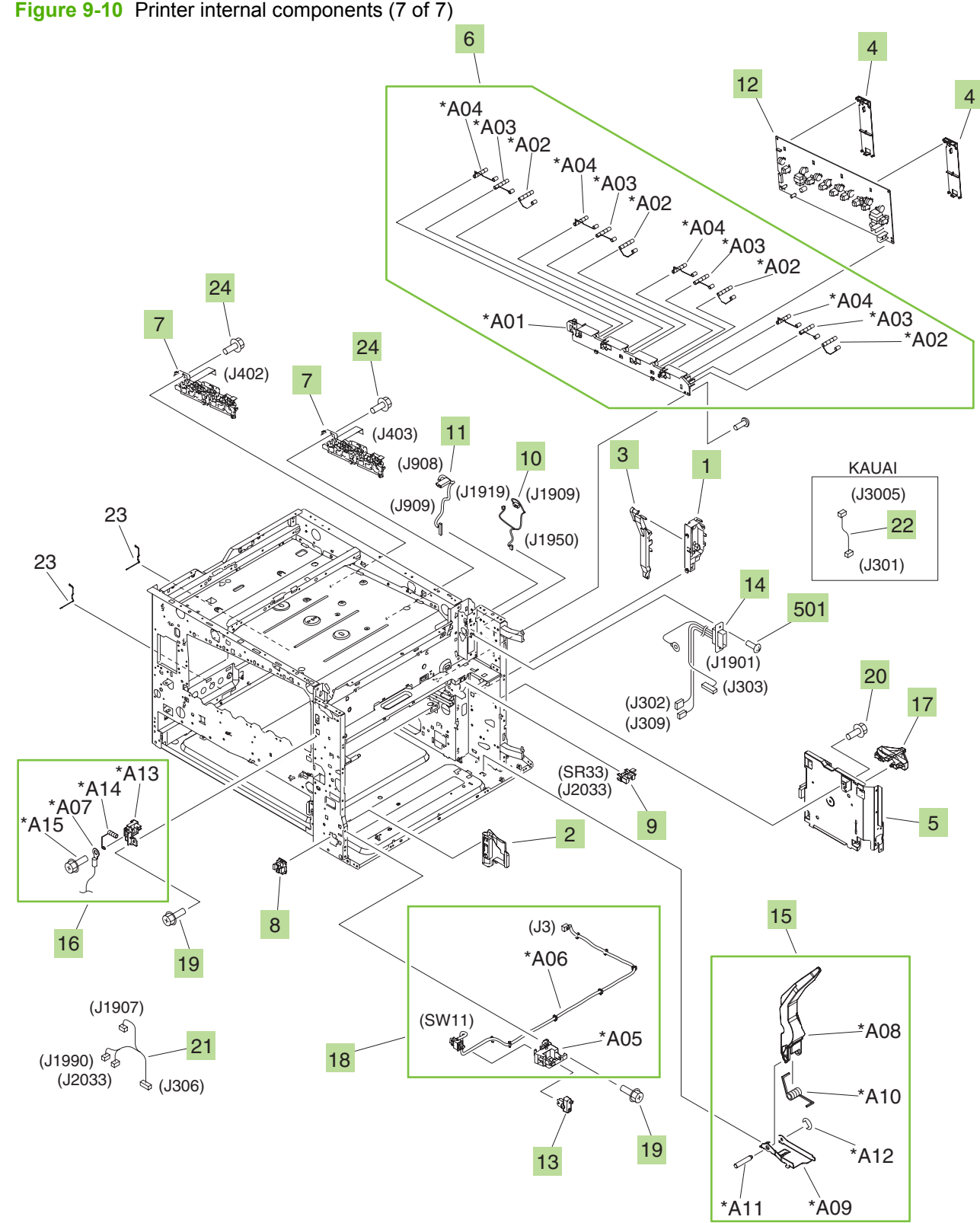

Figure 9-10 Printer internal components (7 of 7)

| Ref | Description                                            | Part number    | Qty |
|-----|--------------------------------------------------------|----------------|-----|
| 1   | Guide, cable, A                                        | RC1-9306-000CN | 1   |
| 2   | Cover, main-switch                                     | RC1-9211-000CN | 1   |
| 3   | Guide, cable, F                                        | RC1-9323-000CN | 1   |
| 4   | Plate, high-voltage transmission (HVT-A) guard         | RC1-9326-000CN | 1   |
| 5   | Fixing power-supply assembly                           | RM1-3218-000CN | 1   |
| 6   | Cartridge contact-holder assembly                      | RM1-3254-000CN | 1   |
| 7   | Cartridge-interface assembly kit with service document | Q3931-67917    | 2   |
| 8   | Holder, high-voltage-connector                         | RC1-9328-000CN | 1   |
| 9   | Photo interrupter, TLP1243                             | WG8-5696-000CN | 1   |
| 10  | Face-down unit-1 cable                                 | RM1-3390-000CN | 1   |
| 11  | Face-down unit-2 cable                                 | RM1-3391-000CN | 1   |
| 12  | High-voltage-transfer A PCA assembly                   | RM1-3582-000CN | 2   |
| 13  | Button, main-switch                                    | RC1-9300-000CN | 1   |
| 14  | Fixing-joint cable                                     | RM1-3612-000CN | 1   |
| 15  | T2 guide-arm assembly                                  | RM1-4411-000CN | 1   |
| 16  | Fixing-bias cable assembly                             | RM1-4409-000CN | 1   |
| 17  | Guide, fixing-cable                                    | RC1-9332-000CN | 1   |
| 18  | Main switch-holder assembly                            | RM1-3252-000CN | 1   |
| 19  | Screw, RS, M3x8                                        | XA9-1504-000CN | 47  |
| 20  | Screw, RS, M3x6                                        | XA9-1495-000CN | 54  |
| 21  | Cable TP/T2 open-sensor                                | RM1-5030-000CN | 1   |
| 22  | Cable, MFP AC                                          | RM1-3599-000CN | 1   |
| 24  | Screw, RS, M13x12                                      | XA9-1801-000CN | 6   |
| 501 | Screw, machined, truss-head, M4x8                      | XB1-2400-805CN | 2   |
|     |                                                        |                |     |

### Table 9-10 Printer internal components (7 of 7)

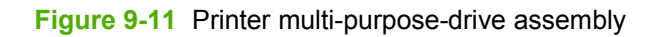

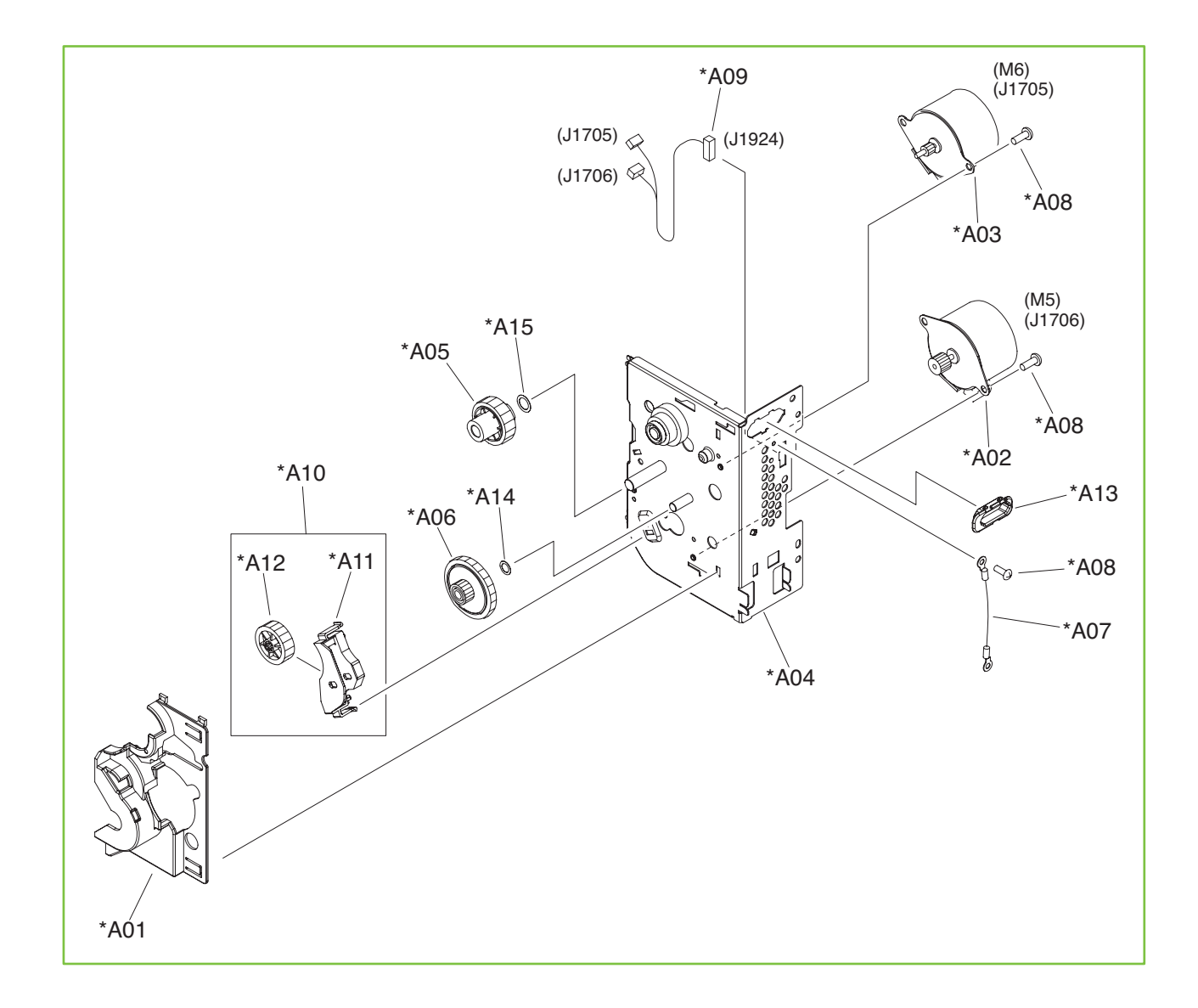

Table 9-11 Printer multi-purpose-drive assembly

| Ref | Description                  | Part number    | Qty |
|-----|------------------------------|----------------|-----|
| All | Multi-purpose-drive assembly | RM1-3366-000CN | 1   |

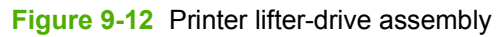

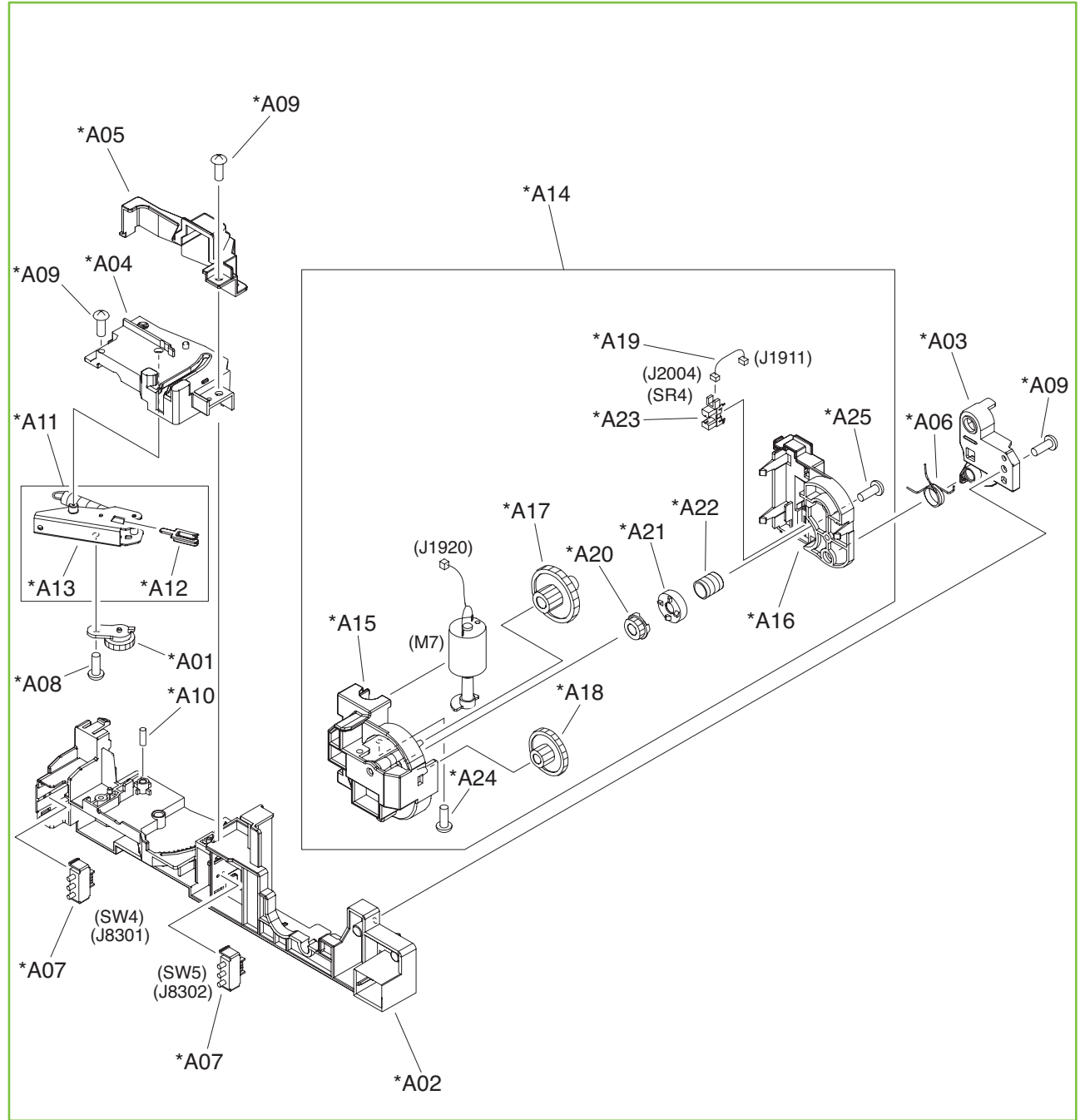

 Table 9-12
 Printer lifter-drive assembly

| Ref | Description               | Part number    | Qty |
|-----|---------------------------|----------------|-----|
| All | Lifter-drive-assembly kit | RM1-3222-000CN | 1   |

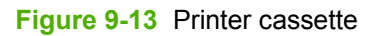

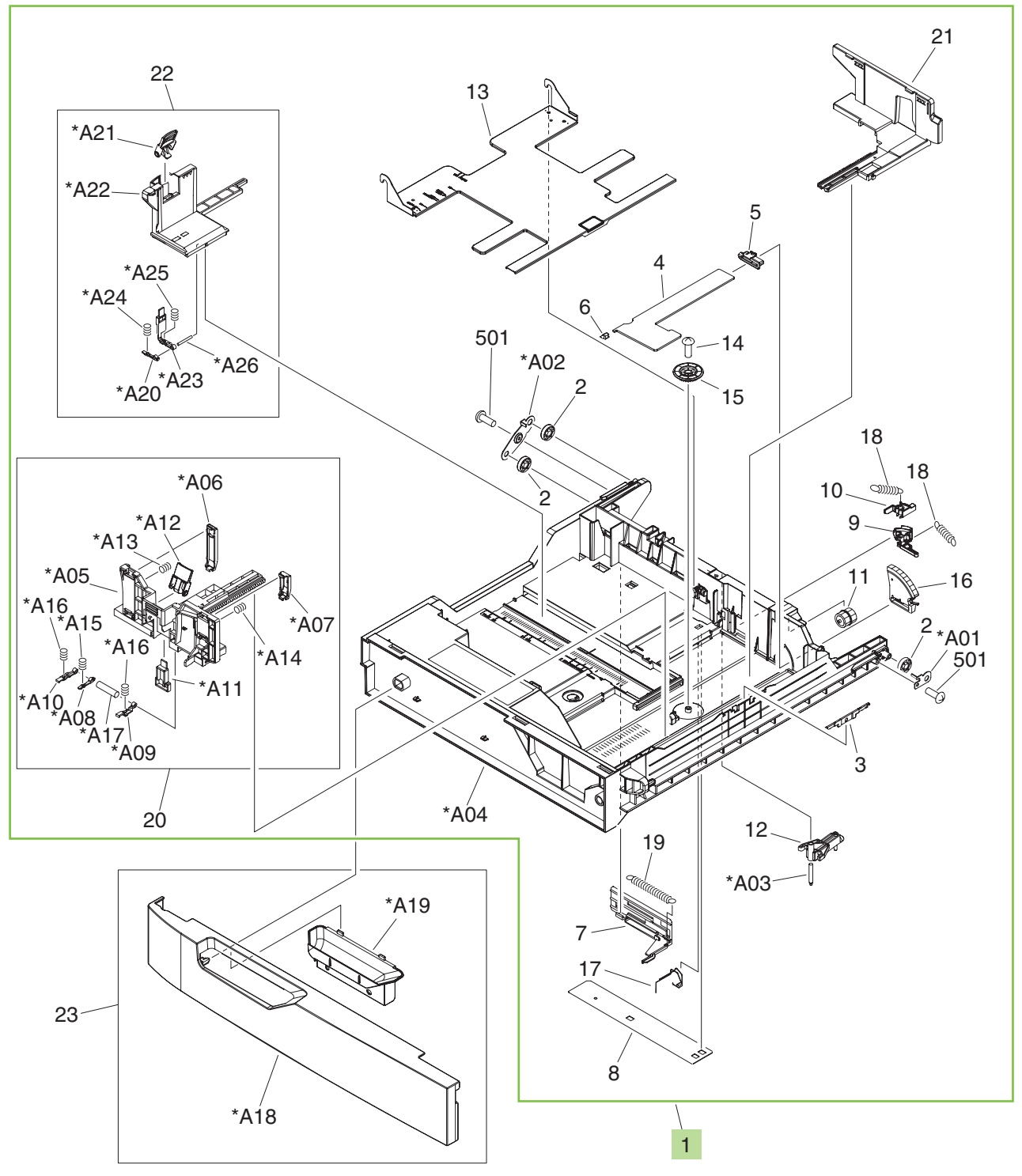

Table 9-13 Printer cassette

| Ref | Description                                 | Part number | Qty |
|-----|---------------------------------------------|-------------|-----|
| 1   | Cassette-assembly kit with service document | Q3931-67918 | 1   |

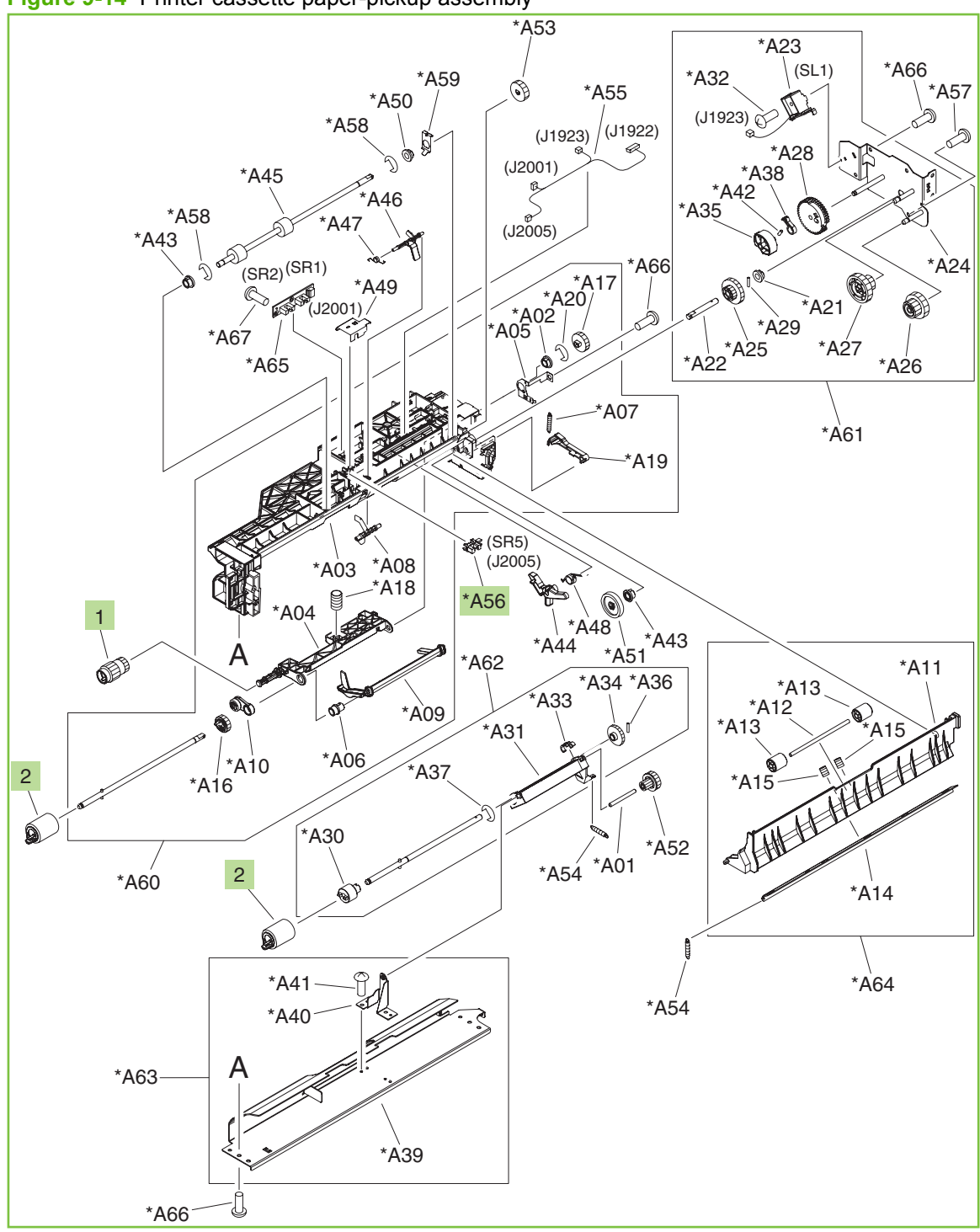

Figure 9-14 Printer cassette paper-pickup assembly

| <b>Table 9-14</b> | Printer | cassette | paper-picku | o assembly |
|-------------------|---------|----------|-------------|------------|
|-------------------|---------|----------|-------------|------------|

| Ref  | Description                    | Part number    | Qty |
|------|--------------------------------|----------------|-----|
| All  | Cassette paper-pickup assembly | RM1-3206-000CN | 1   |
| 1, 2 | Tray 2 pickup, feed-roller kit | Q3931-67919    | 1   |
| A56  | Photo interrupter, TLP1243     | WG8-5696-000CN | 1   |

Figure 9-15 Printer multi-purpose paper-pickup assembly

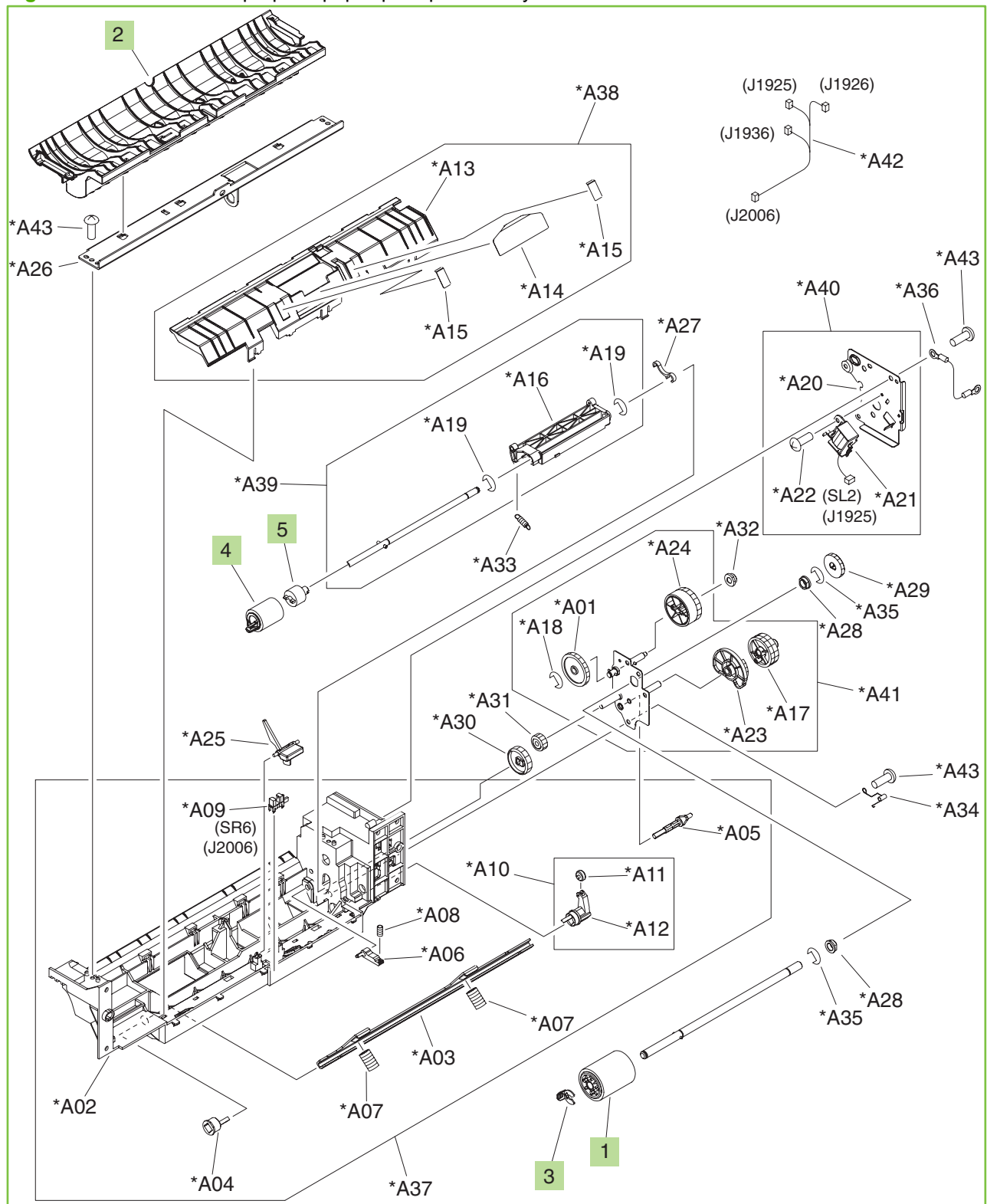

| Table 9-15 Printer multi-purpose paper-pickup assem |
|-----------------------------------------------------|
|-----------------------------------------------------|

| Ref  | Description                         | Part number    | Qty |
|------|-------------------------------------|----------------|-----|
| All  | Multi-purpose paper-pickup assembly | RM1-3345-000CN | 1   |
| 1, 4 | Tray 1 pickup, retard-roller kit    | Q3931-67920    | 1   |
| 2    | Guide, multi-purpose, upper         | RC1-8526-000CN | 1   |
| 3    | Retainer                            | RC1-8511-000CN | 1   |
| 5    | Limiter, torque                     | RC1-8519-000CN | 1   |

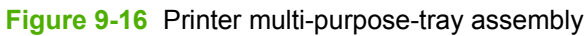

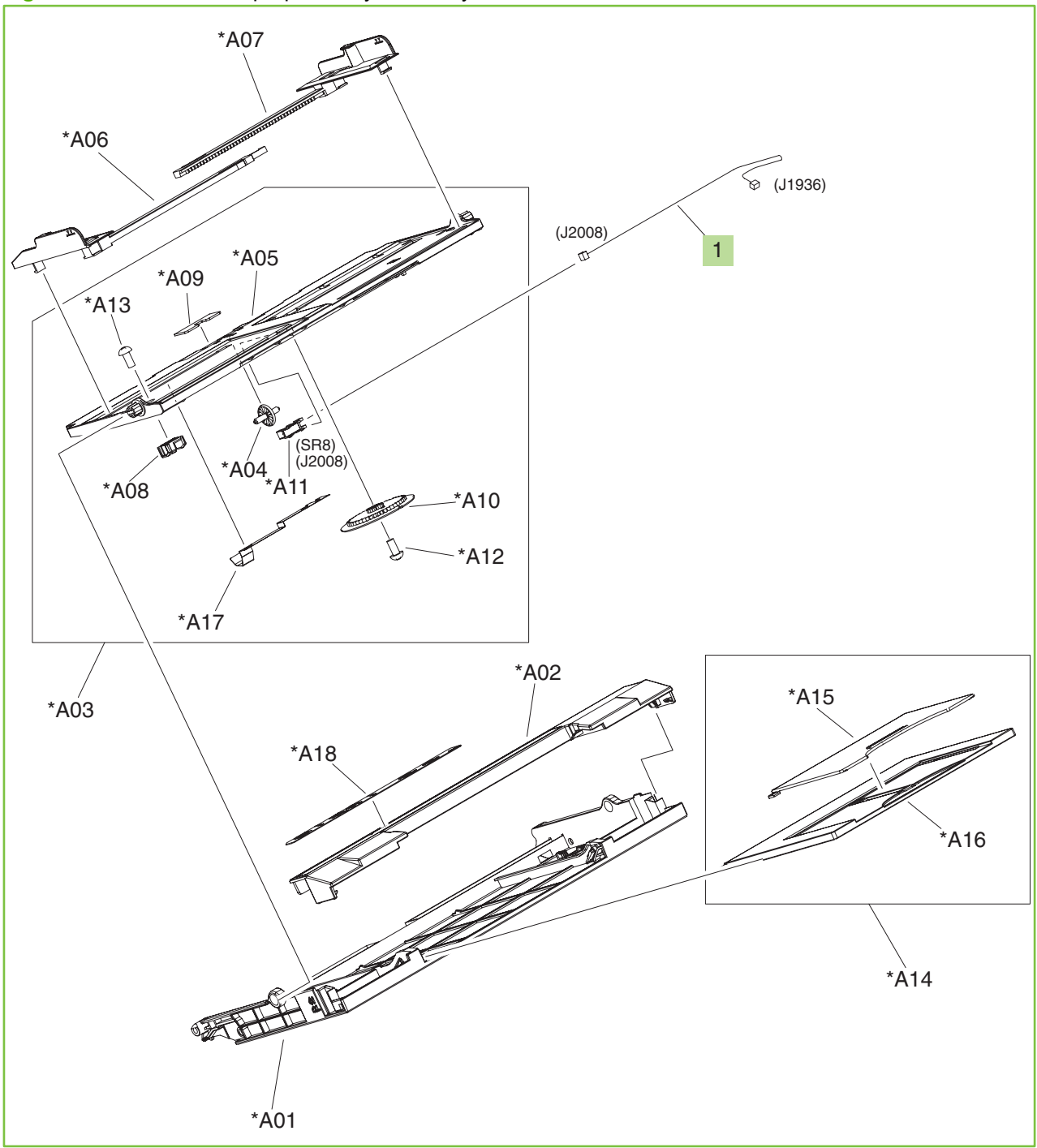

| Table 9-16 | Printer multi-nur  | nose-trav | , assembly |
|------------|--------------------|-----------|------------|
|            | i initei muiti-pui | pose-ila  | y assembly |

| Ref | Description                 | Part number    | Qty |
|-----|-----------------------------|----------------|-----|
| All | Multi-purpose-tray assembly | RM1-3341-000CN | 1   |
| 1   | Multi-tray cable            | RM1-3630-000CN | 1   |

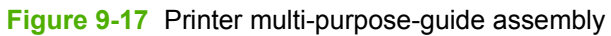

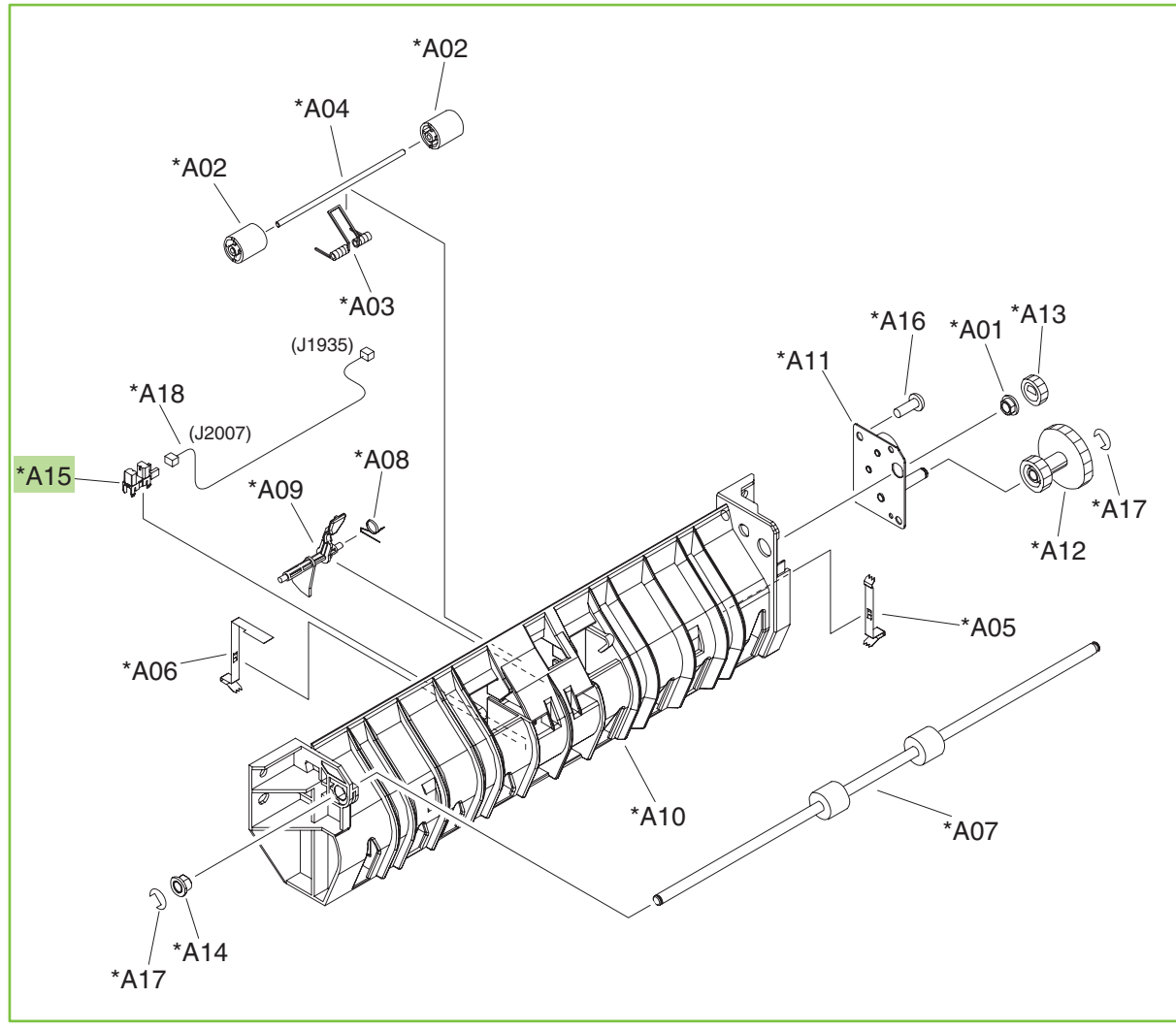

| Table 9-17 | Printer multi-purpose-quide assembly |
|------------|--------------------------------------|
|            | Timer mani-purpose-guide assembly    |

| Ref | Description                  | Part number    | Qty |
|-----|------------------------------|----------------|-----|
| All | Multi-purpose-guide assembly | RM1-3291-000CN | 1   |
| A15 | Photo interrupter, TLP1243   | WG8-5696-000CN | 1   |

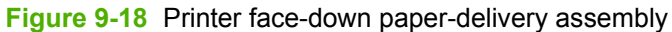

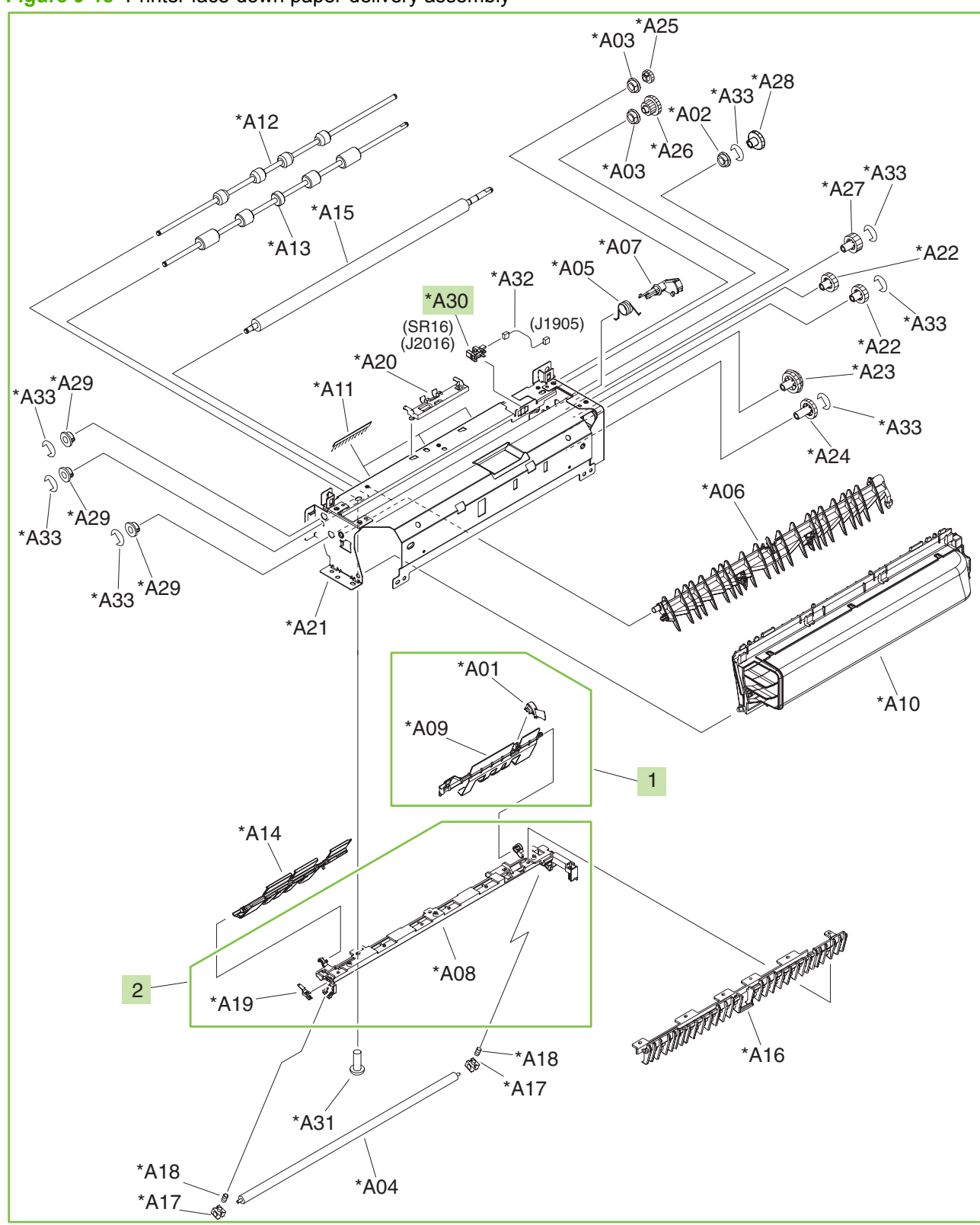

| Table 9-18 | Printer | face-down | paper-delivery | / assembly |
|------------|---------|-----------|----------------|------------|
|------------|---------|-----------|----------------|------------|

| Ref | Description                       | Part number    | Qty |
|-----|-----------------------------------|----------------|-----|
| All | Face-down paper-delivery assembly | RM1-3293-000CN | 1   |
| 1   | Face-down full-flag assembly      | RM1-4391-000CN | 1   |
| 2   | Paper-delivery-guide assembly     | RM1-4407-000CN | 1   |
| A30 | Photo interrupter, TLP1243        | WG8-5696-000CN | 1   |

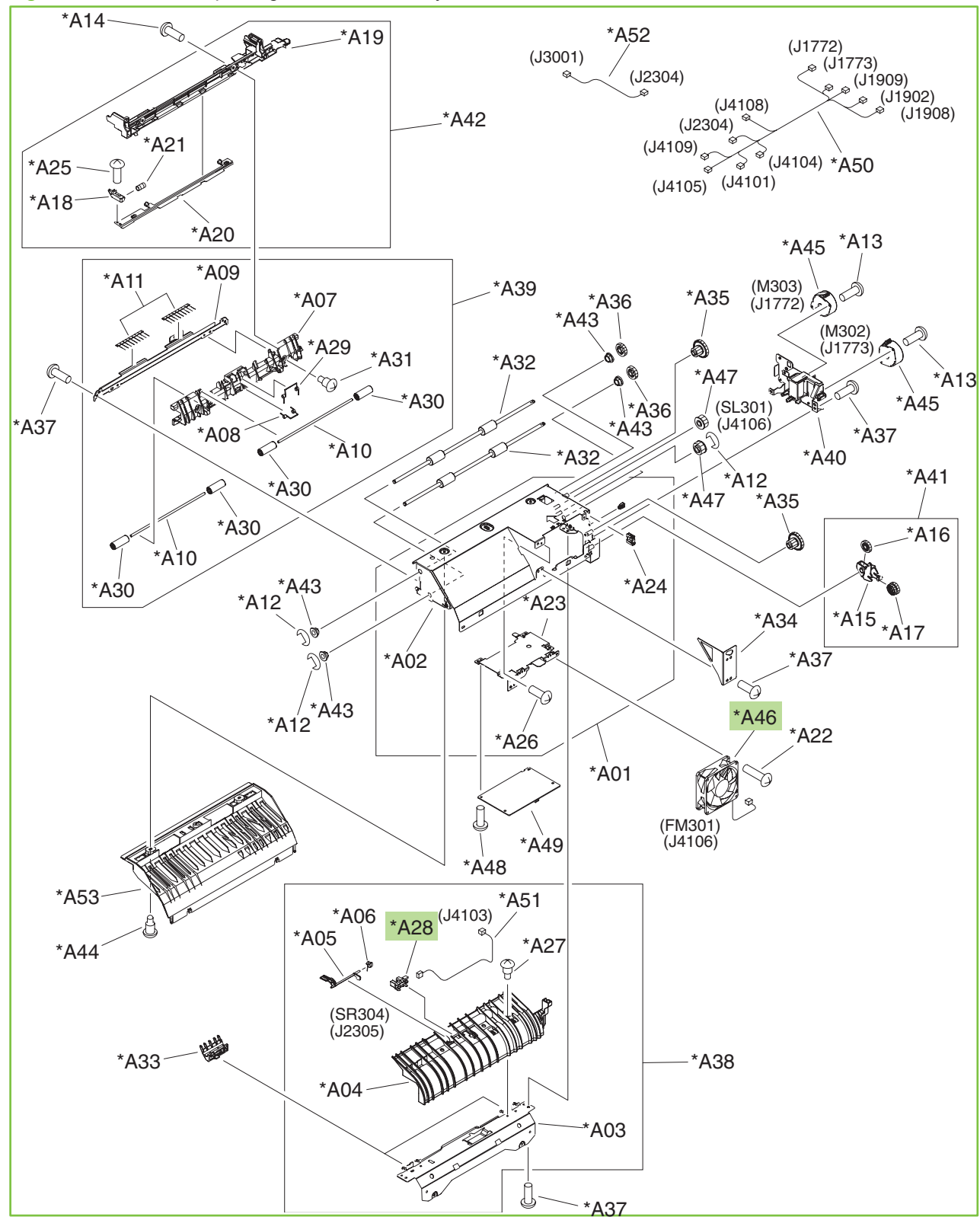

Figure 9-19 Printer duplexing-reverse assembly

| Table 9-19 | Printer duplexing-reverse | assembly |
|------------|---------------------------|----------|
|------------|---------------------------|----------|

| Ref | Description                | Part number    | Qty |
|-----|----------------------------|----------------|-----|
| All | Duplexing-reverse assembly | RM1-3652-000CN | 1   |
| A28 | Photo interrupter, TLP1243 | WG8-5696-000CN | 1   |
| A46 | Fan                        | RK2-1378-000CN | 1   |

Figure 9-20 Printer duplexing-feed assembly

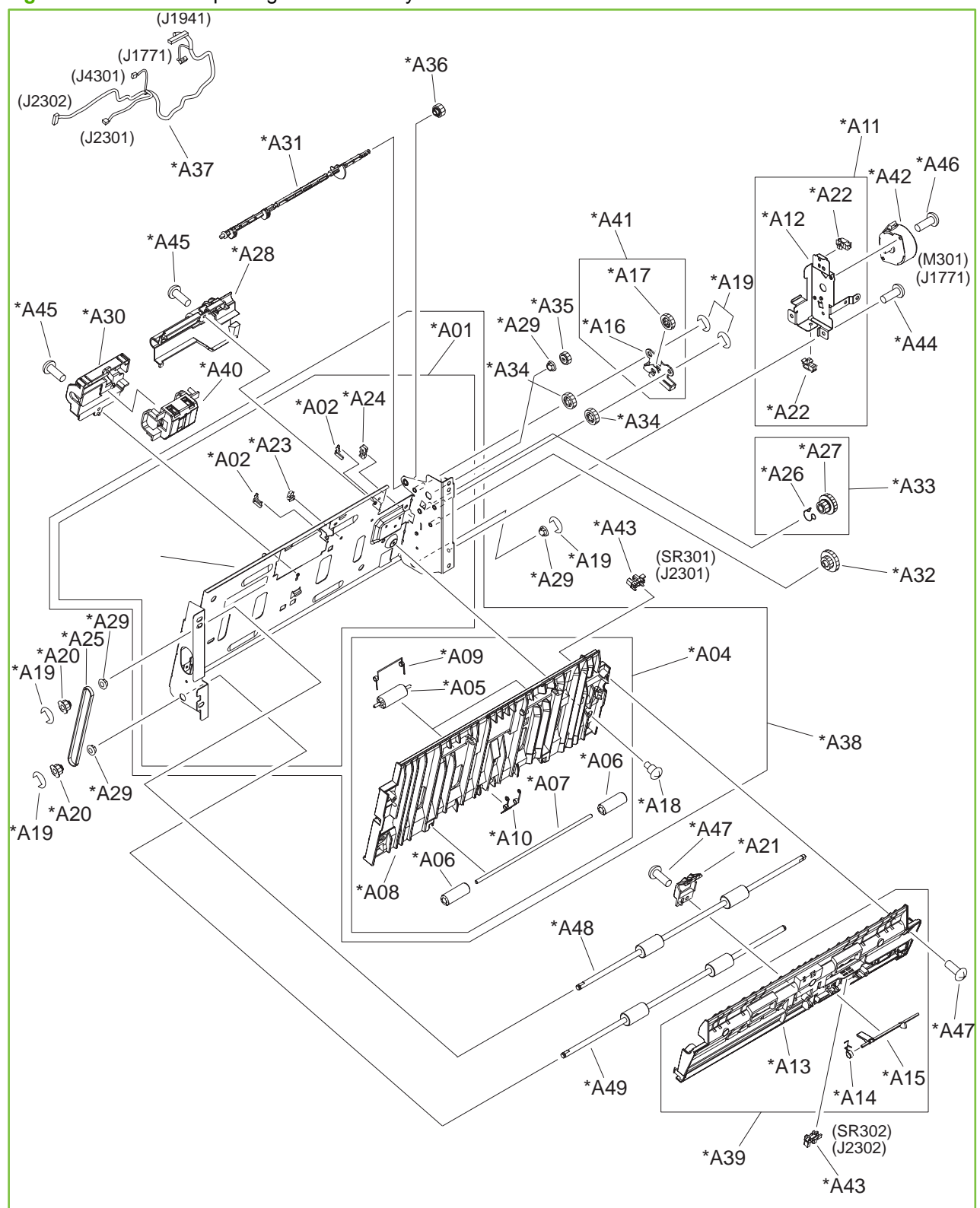

Table 9-20 Printer duplexing-feed assembly

| Ref | Description             | Part number    | Qty |
|-----|-------------------------|----------------|-----|
| All | Duplexing-feed assembly | RM1-3665-000CN | 1   |

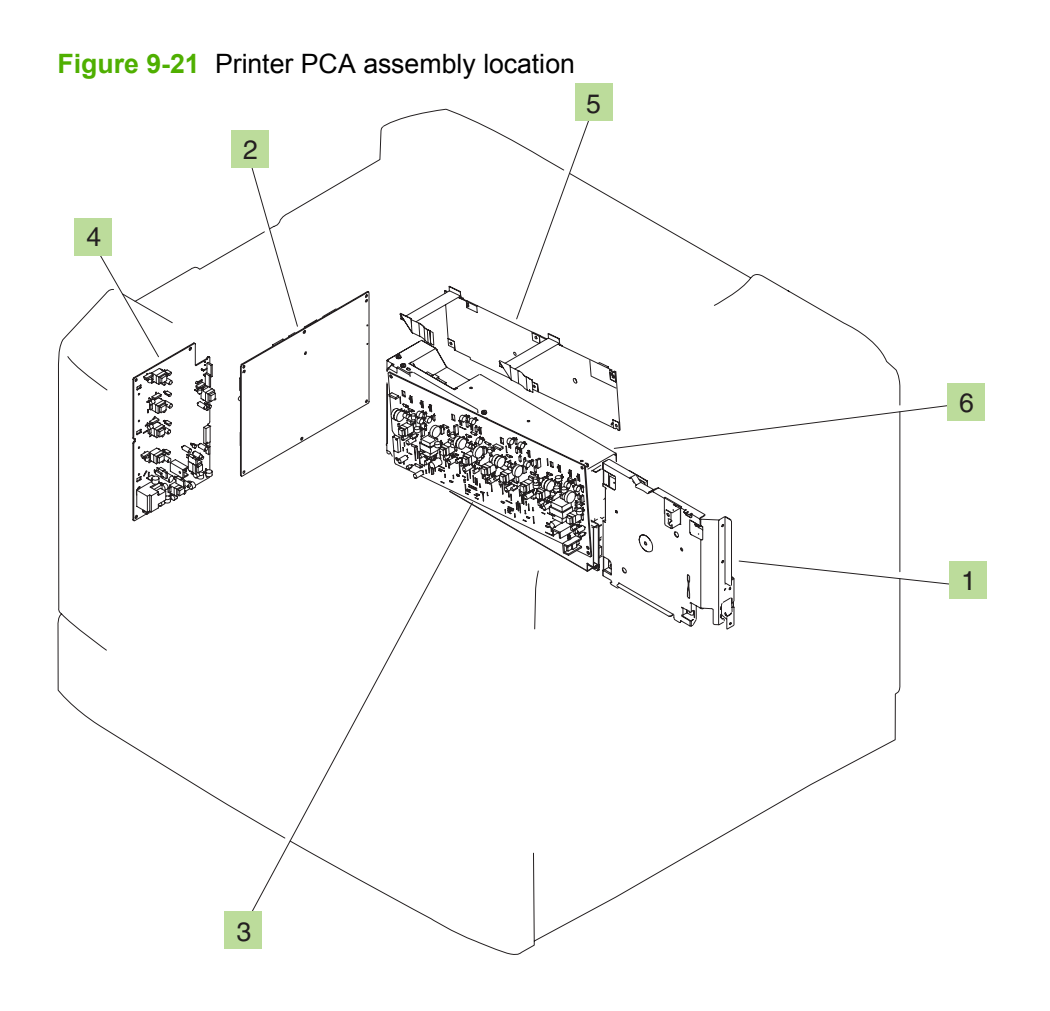

| Table 9-21 | Printer PCA | assembly | /location |
|------------|-------------|----------|-----------|
|------------|-------------|----------|-----------|

| Ref | Description                          | Part number    | Qty |
|-----|--------------------------------------|----------------|-----|
| 1   | Fixing power-supply assembly         | RM1-3218-000CN | 1   |
| 2   | DC controller PCA assembly           | RM1-6642-000CN | 1   |
| 3   | High-voltage-transfer A PCA assembly | RM1-3582-000CN | 1   |
| 4   | High-voltage-transfer B PCA assembly | RM1-5475-000CN | 1   |
| 5   | Memory-tag PCA assembly              | RM1-3585-000CN | 1   |
| 6   | Low-voltage power-supply assembly    | RM1-3594-000CN | 1   |

# Input-accessory devices

# Input trays

Figure 9-22 Input-tray units (1x500-sheet and 3x500-sheet)

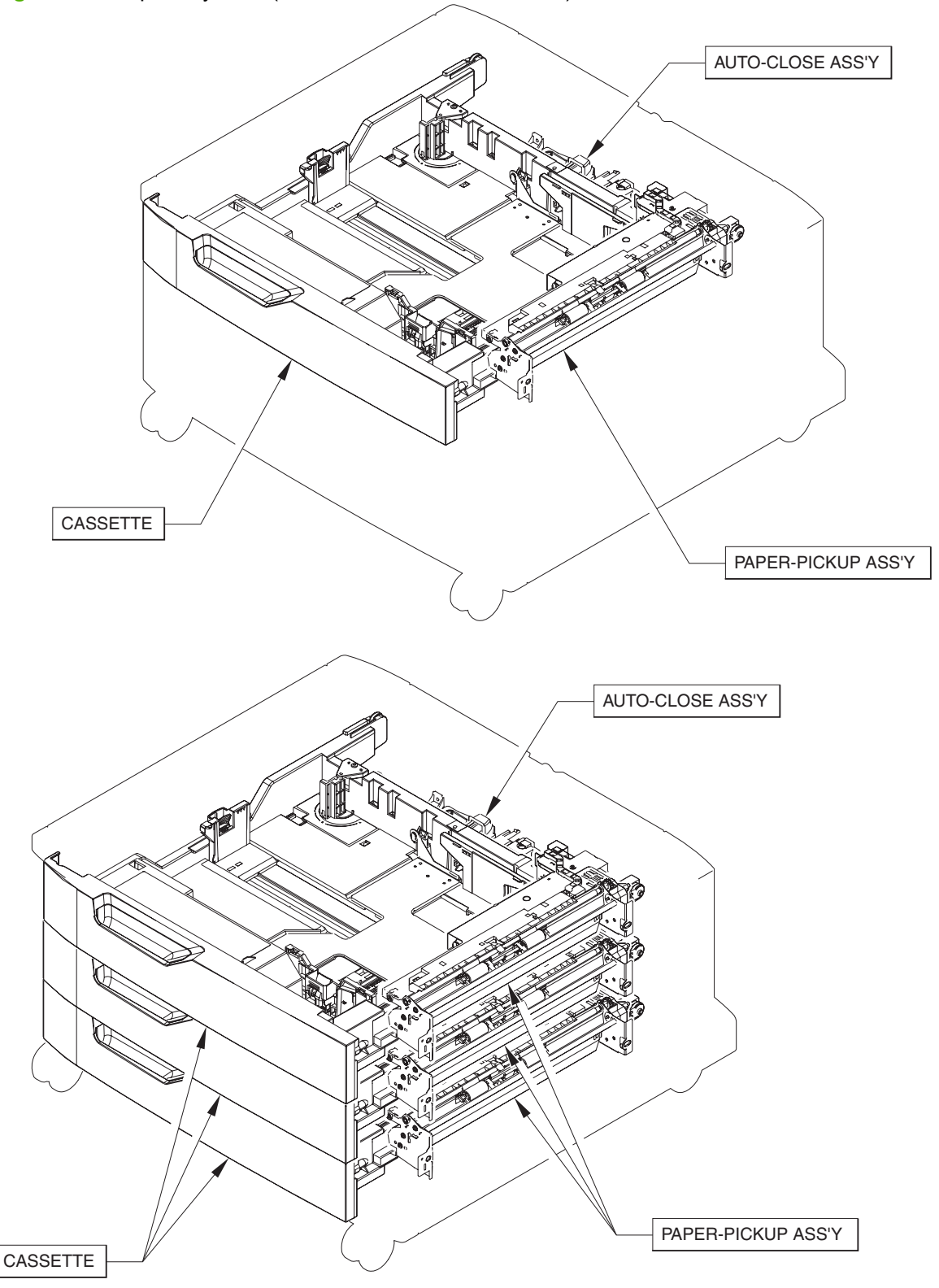

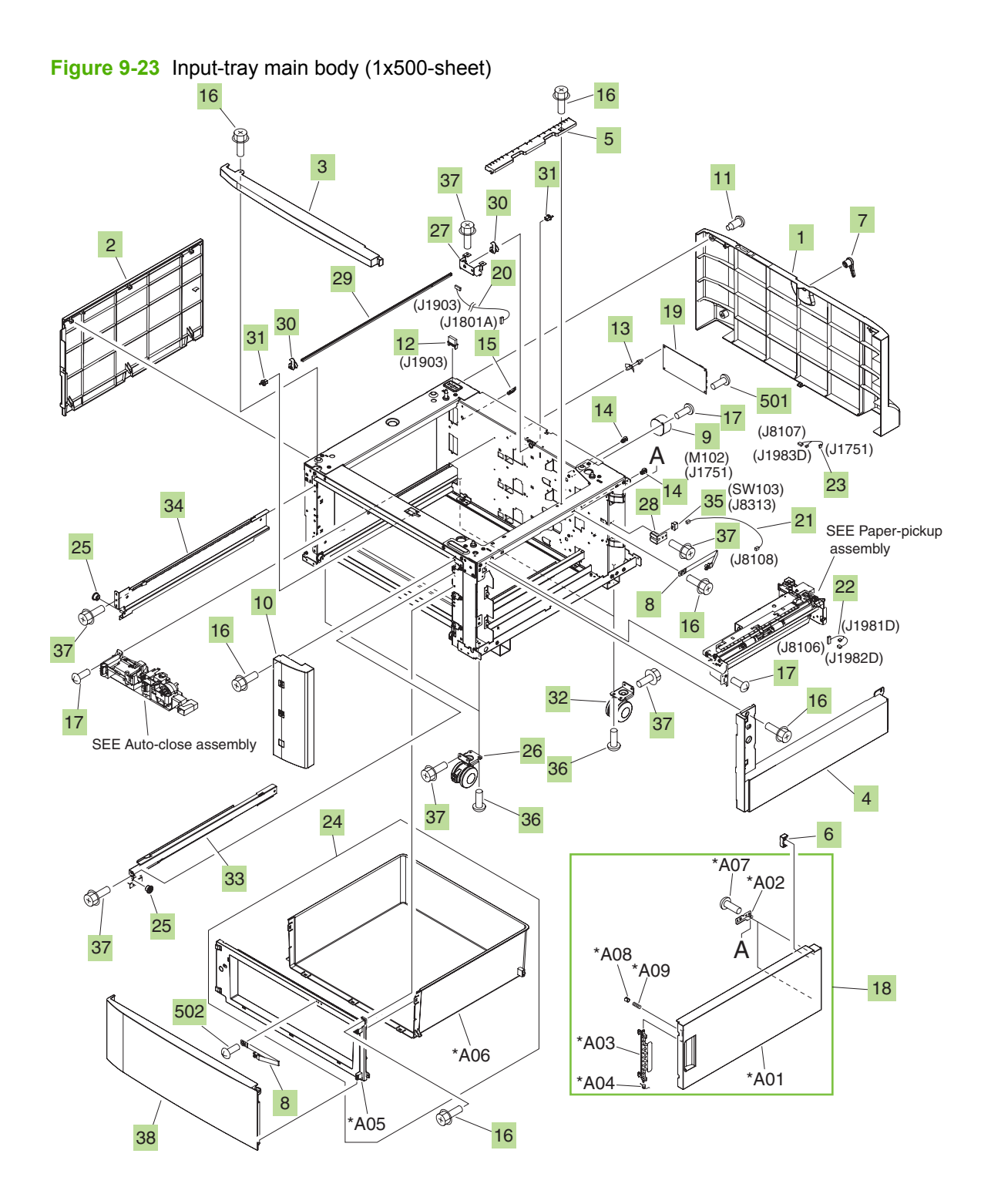

| Table 9-22 | Input-trav | v main bod | v ( | 1x500-sheet) |
|------------|------------|------------|-----|--------------|
|            |            | ,          | J \ |              |

| Ref | Description                      | Part number    | Qty |
|-----|----------------------------------|----------------|-----|
| 1   | Cover, rear                      | RC1-9871-000CN | 1   |
| 2   | Cover, left                      | RC1-9872-000CN | 1   |
| 3   | Cover, front-upper               | RC1-9873-000CN | 1   |
| 4   | Cover, right-lower               | RC1-9874-000CN | 1   |
| 5   | Guide, paper-feed roller         | RC1-9881-000CN | 1   |
| 6   | Stopper, right-door              | RC1-9882-000CN | 1   |
| 7   | Lever, lock                      | RC1-9883-000CN | 1   |
| 8   | Tape, door                       | RC1-9884-000CN | 2   |
| 9   | Motor, stepping, DC              | RK2-1331-000CN | 1   |
| 10  | Cover, right-front               | RL1-1322-000CN | 1   |
| 11  | Screw, stepped                   | RS5-9099-000CN | 4   |
| 12  | Connector, drawer                | VS1-7257-012CN | 1   |
| 13  | Support, PCA                     | VT2-0001-008CN | 2   |
| 14  | Saddle, wire                     | WT2-5694-000CN | 2   |
| 15  | Clamp, cable                     | WT2-5738-000CN | 1   |
| 16  | Screw, RS, M4x8                  | XA9-1448-000CN | 13  |
| 14  | Screw, TP, M3x6                  | XA9-1469-000CN | 7   |
| 15  | Right-door assembly              | RM1-3538-000CN | 1   |
| 19  | Paper-feed PCA assembly          | RM1-3569-000CN | 1   |
| 20  | Cable, pickup-option drawer      | RM1-3571-000CN | 1   |
| 21  | Cable, pickup-option door switch | RM1-3572-000CN | 1   |
| 22  | Cable, option-sensor PCA connect | RM1-3574-000CN | 1   |
| 23  | Cable, paper-pickup option       | RM1-3575-000CN | 1   |
| 24  | Stock-box assembly               | RM1-3539-000CN | 1   |
| 25  | Roller, rail                     | RC1-9231-000CN | 4   |
| 26  | Caster, double-lock, front       | RC1-9896-000CN | 2   |
| 27  | Support, lock-shaft              | RC1-9900-000CN | 1   |
| 28  | Plate, switch-cover              | RC1-9901-000CN | 1   |
| 29  | Shaft, lock                      | RC1-9912-000CN | 1   |
| 30  | Arm, lock                        | RC1-9913-000CN | 2   |
| 31  | Bushing                          | RC1-9915-000CN | 2   |
| 32  | Caster, rear                     | RC1-9917-000CN | 2   |
| 33  | Rail, cassette, right            | RL1-1310-000CN | 2   |
| 34  | Rail, cassette, left             | RL1-1311-000CN | 2   |

## Table 9-22 Input-tray main body (1x500-sheet) (continued)

| Ref | Description                     | Part number    | Qty |
|-----|---------------------------------|----------------|-----|
| 35  | Switch, button                  | WC2-5512-000CN | 1   |
| 36  | Screw, with washer, M5x12       | XA9-0912-000CN | 8   |
| 37  | Screw, RS, M4x8                 | XA9-1448-000CN | 75  |
| 38  | Door, stock                     | RC1-9921-000CN | 1   |
| 501 | Screw, with washer, M3x6        | XB2-8300-607CN | 2   |
| 502 | Screw, tapping, pan-head, M4x10 | XB4-7401-006CN | 1   |

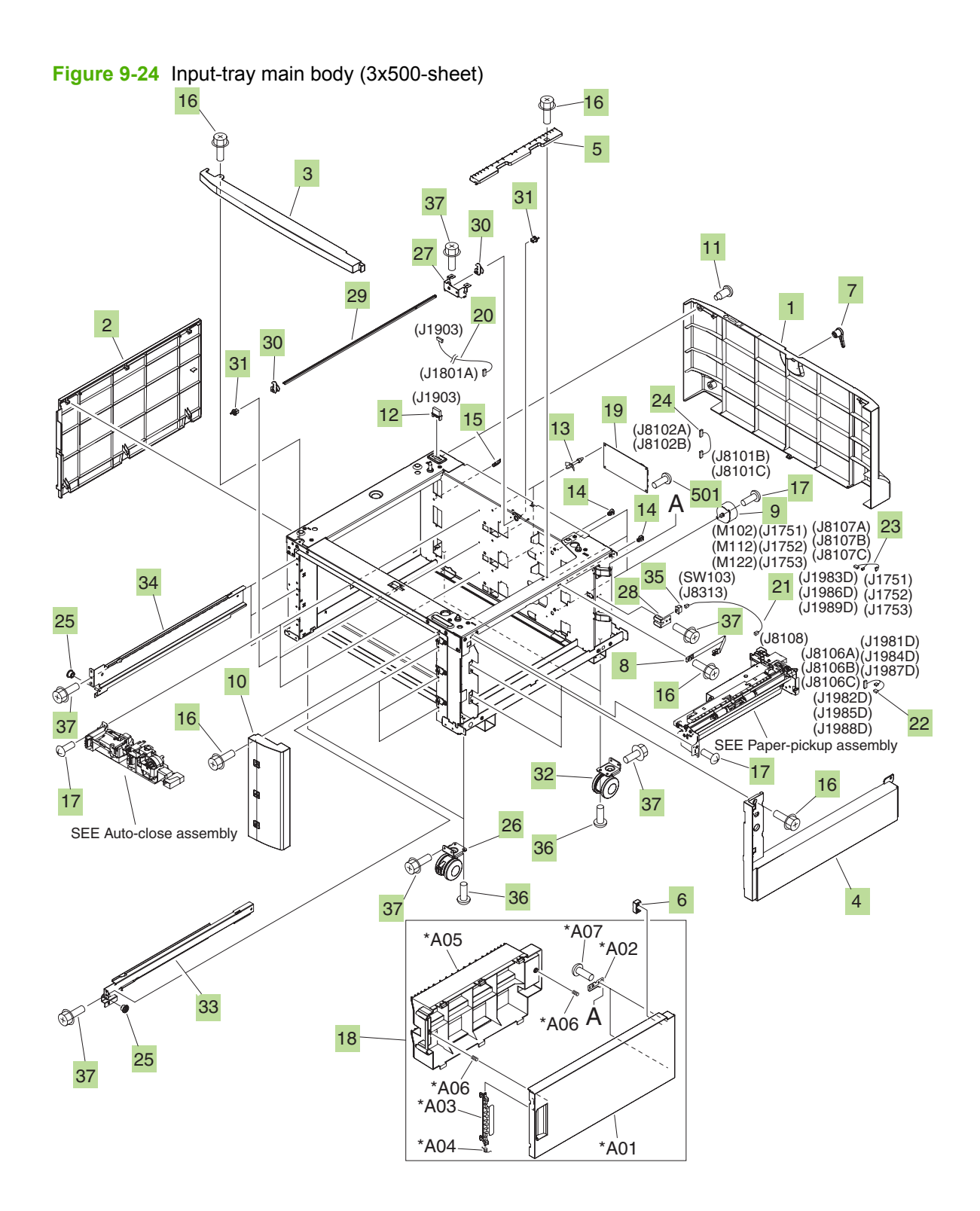

| Table 9-23 | Input-trav | / main | bodv | (3x500-sheet) |
|------------|------------|--------|------|---------------|
|            |            |        |      | (             |

| Ref | Description                       | Part number    | Qty |
|-----|-----------------------------------|----------------|-----|
| 1   | Cover, rear                       | RC1-9871-000CN | 1   |
| 2   | Cover, left                       | RC1-9872-000CN | 1   |
| 3   | Cover, front-upper                | RC1-9873-000CN | 1   |
| 4   | Cover, right-lower                | RC1-9874-000CN | 1   |
| 5   | Guide, paper-feed roller          | RC1-9881-000CN | 1   |
| 6   | Stopper, right-door               | RC1-9882-000CN | 1   |
| 7   | Lever, lock                       | RC1-9883-000CN | 1   |
| 8   | Tape, door                        | RC1-9884-000CN | 1   |
| 9   | Motor, stepping, DC               | RK2-1331-000CN | 3   |
| 10  | Cover, right-front                | RL1-1321-000CN | 1   |
| 11  | Screw, stepped                    | RS5-9099-000CN | 4   |
| 12  | Connector, drawer                 | VS1-7257-012CN | 1   |
| 13  | Support, PCA                      | VT2-001-008CN  | 6   |
| 14  | Saddle, wire                      | WT2-5694-000CN | 2   |
| 15  | Clamp, cable                      | WT2-5738-000CN | 1   |
| 16  | Screw, RS, M4x8                   | XA9-1448-000CN | 10  |
| 17  | Screw, TP, M3x6                   | XA9-1469-000CN | 21  |
| 18  | Right-door assembly               | RM1-3537-000CN | 1   |
| 19  | Paper-feed PCA assembly           | RM1-3569-000CN | 3   |
| 20  | Cable, paper-pickup-option drawer | RM1-3571-000CN | 1   |
| 21  | Cable, pickup-option door switch  | RM1-3572-000CN | 1   |
| 22  | Cable, option-sensor PCA connect  | RM1-3574-000CN | 3   |
| 23  | Cable, paper-pickup option        | RM1-3575-000CN | 3   |
| 24  | Cable, pickup-option PCA connect  | RM1-3573-000CN | 2   |
| 25  | Roller, rail                      | RC1-9231-000CN | 6   |
| 26  | Caster, double-lock, front        | RC1-9896-000CN | 2   |
| 27  | Support, lock-shaft               | RC1-9900-000CN | 1   |
| 28  | Plate, switch-cover               | RC1-9901-000CN | 1   |
| 29  | Shaft, lock                       | RC1-9912-000CN | 1   |
| 30  | Arm, lock                         | RC1-9913-000CN | 2   |
| 31  | Bushing                           | RC1-9915-000CN | 2   |
| 32  | Caster, rear                      | RC1-9917-000CN | 2   |
| 33  | Rail, cassette, right             | RL1-1310-000CN | 3   |
| 34  | Rail, cassette, left              | RL1-1311-000CN | 3   |

## Table 9-23 Input-tray main body (3x500-sheet) (continued)

| Ref | Description               | Part number    | Qty |
|-----|---------------------------|----------------|-----|
| 35  | Switch, button            | WC2-5512-000CN | 1   |
| 36  | Screw, with washer, M5x12 | XA9-0912-000CN | 8   |
| 37  | Screw, RS, M4x8           | XA9-1448-000CN | 77  |
| 501 | Screw, with washer, M3x6  | XB2-8300-607CN | 6   |

Figure 9-25 Input-tray auto-close assembly

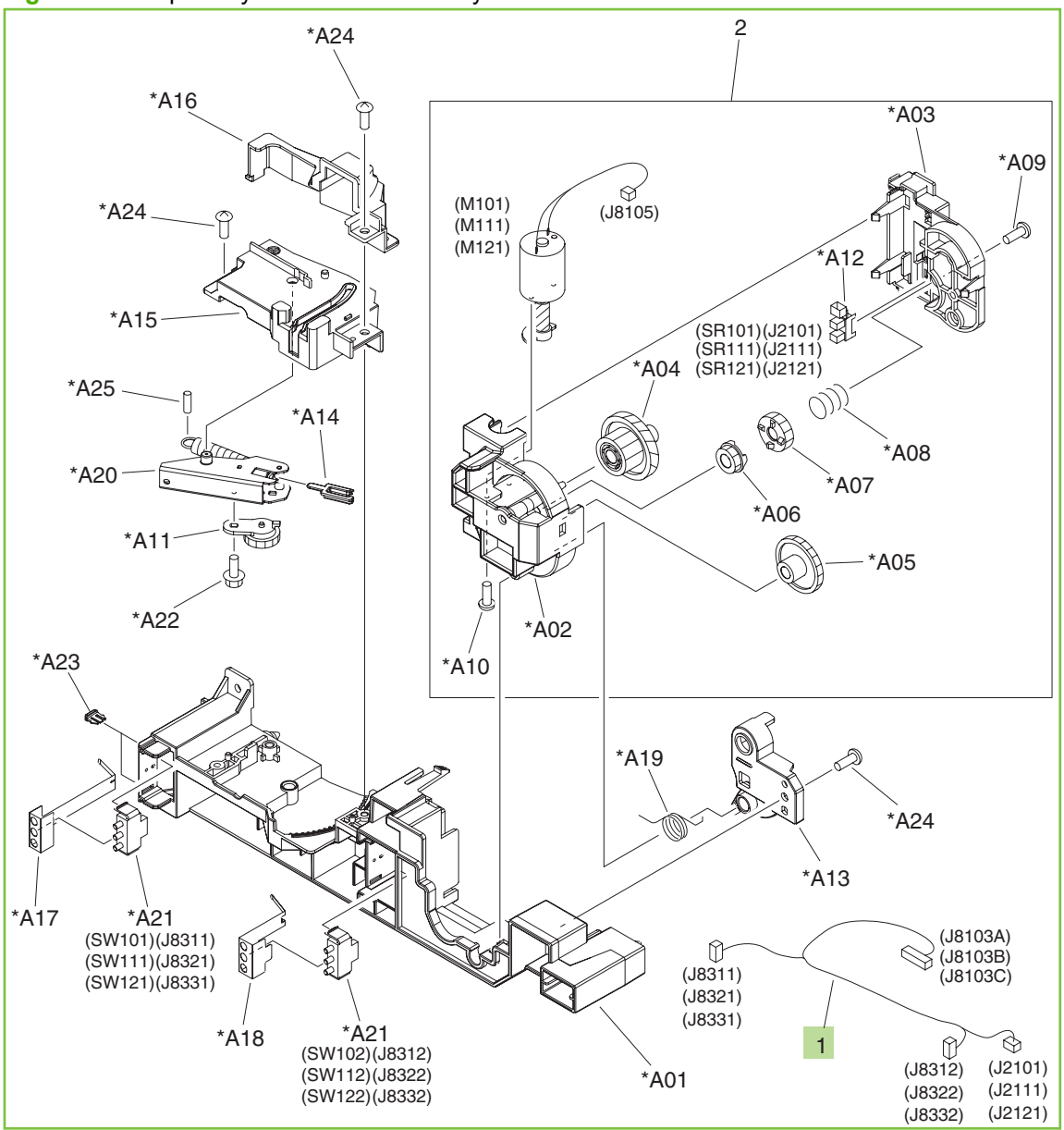
## Table 9-24 Input-tray auto-close assembly

| Ref | Description                      | Part number    | Qty |
|-----|----------------------------------|----------------|-----|
| All | Auto-close assembly, 1x500-sheet | RM1-3531-040CN | 1   |
| All | Auto-close assembly, 3x500-sheet | RM1-3531-040CN | 3   |
| 1   | Cable, pickup-option lifter unit | RM1-3576-000CN | 1   |

Figure 9-26 Input-tray cassette

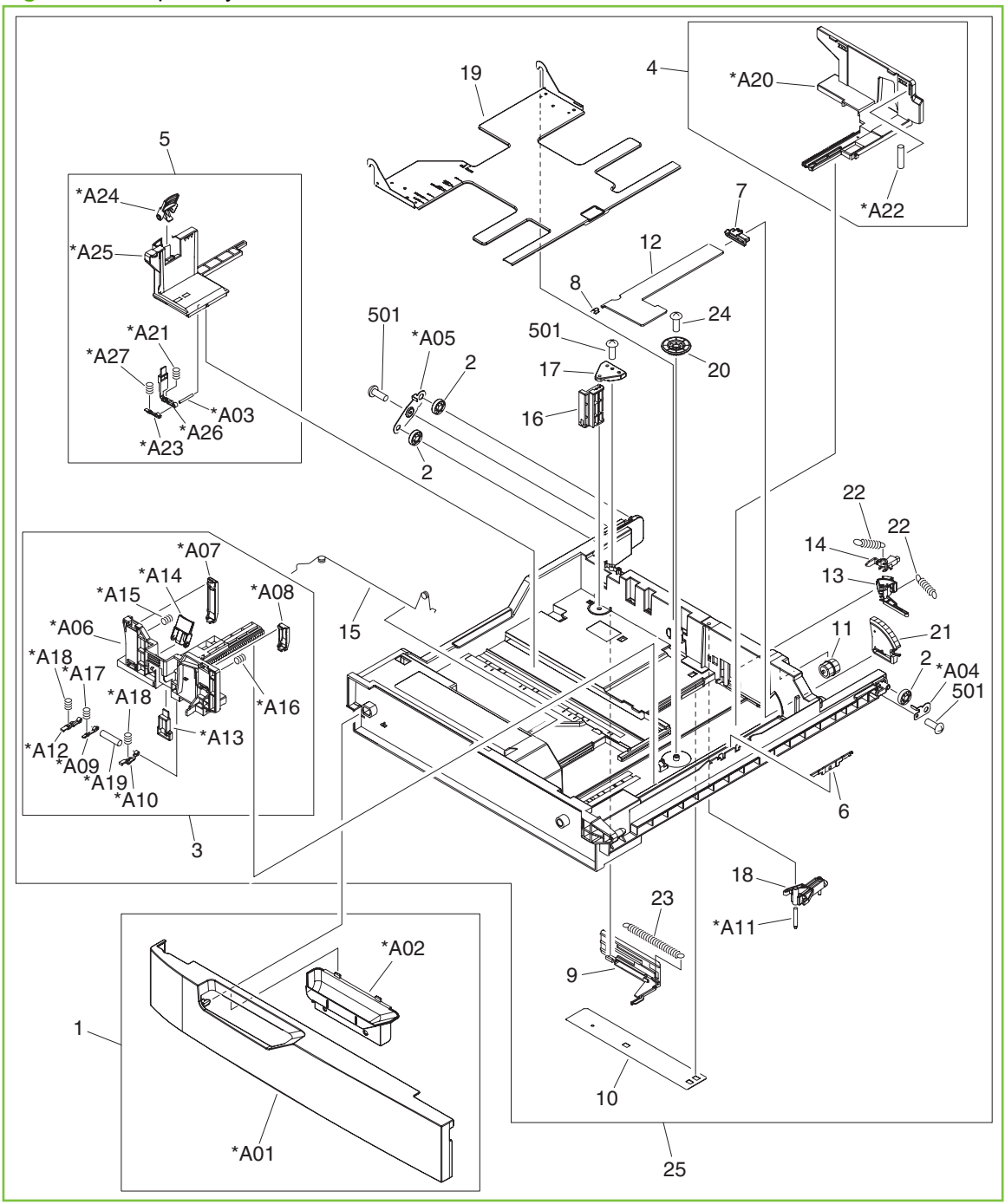

#### Table 9-25 Input-tray cassette

| Ref | Description            | Part number    | Qty |
|-----|------------------------|----------------|-----|
| All | Cassette (1x500-sheet) | RM1-3529-000CN | 1   |
| All | Cassette (3x500-sheet) | RM1-3529-000CN | 3   |

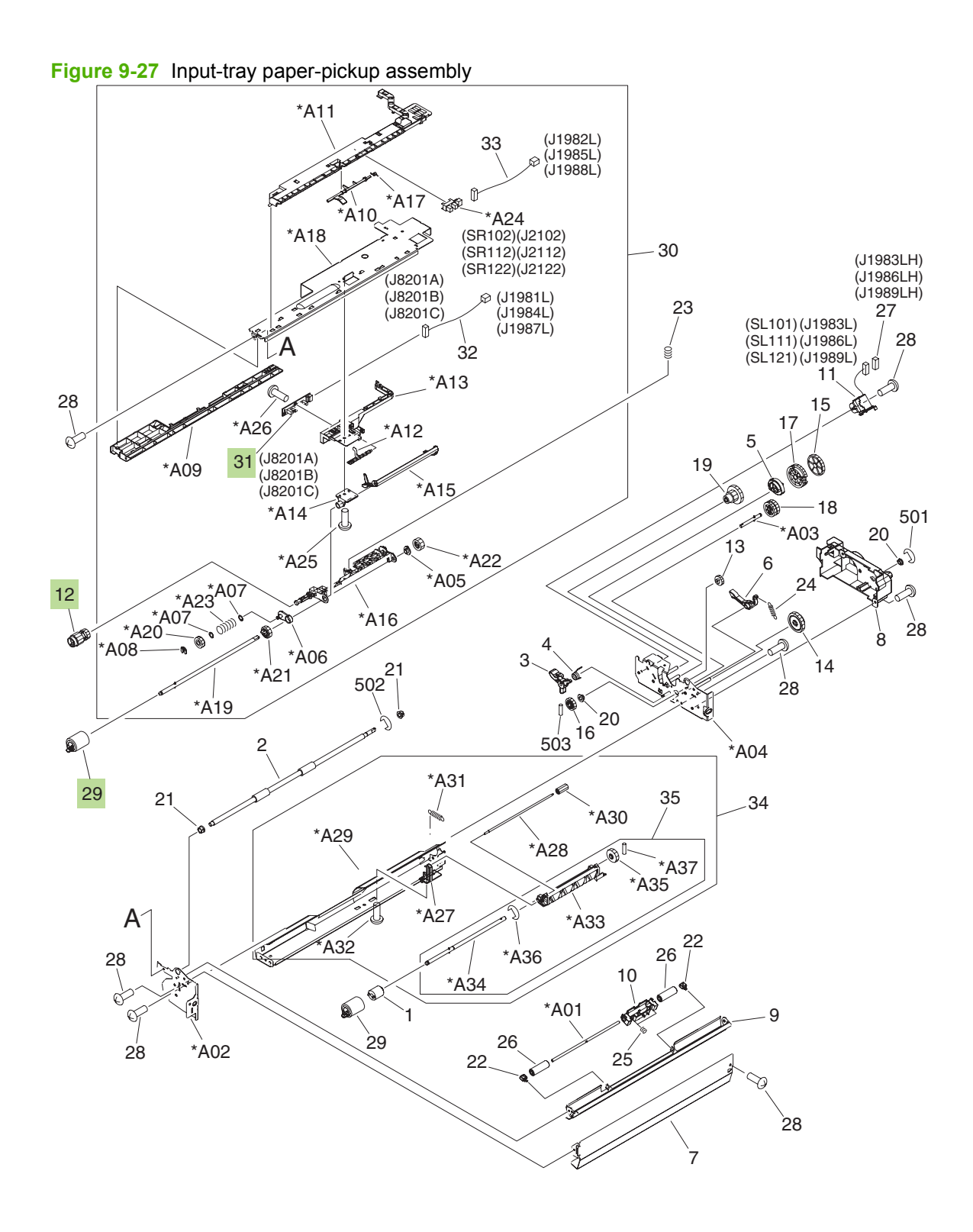

## Table 9-26 Input-tray paper-pickup assembly

| Ref | Description                      | Part number    | Qty |
|-----|----------------------------------|----------------|-----|
| 12  | Roller, paper-pickup             | RL1-1289-000CN | 1   |
| 29  | Paper feed-roller assembly       | RM1-0037-020CN | 2   |
| 31  | Option paper-sensor PCA assembly | RM1-3570-000CN | 1   |

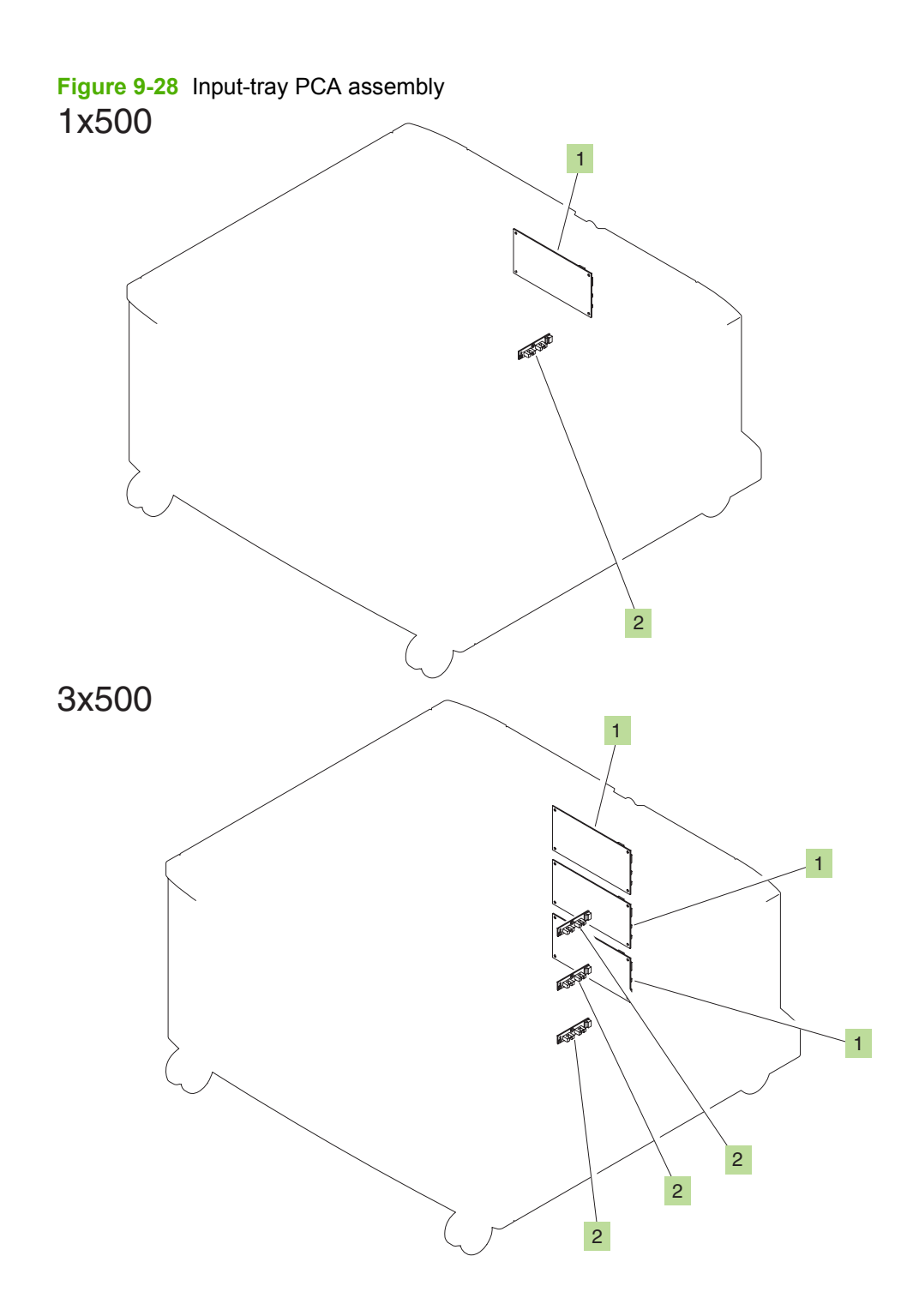

## Table 9-27 Input-tray PCA assembly

| R | Ref | Description                           | Part number    | Qty |
|---|-----|---------------------------------------|----------------|-----|
| 1 |     | Paper-feed PCA assembly (1x500-sheet) | RM1-3569-000CN | 1   |
| 1 |     | Paper-feed PCA assembly (3x500-sheet) | RM1-3569-000CN | 3   |

# **Output-accessory devices**

# Intermediate paper-transfer unit (IPTU)

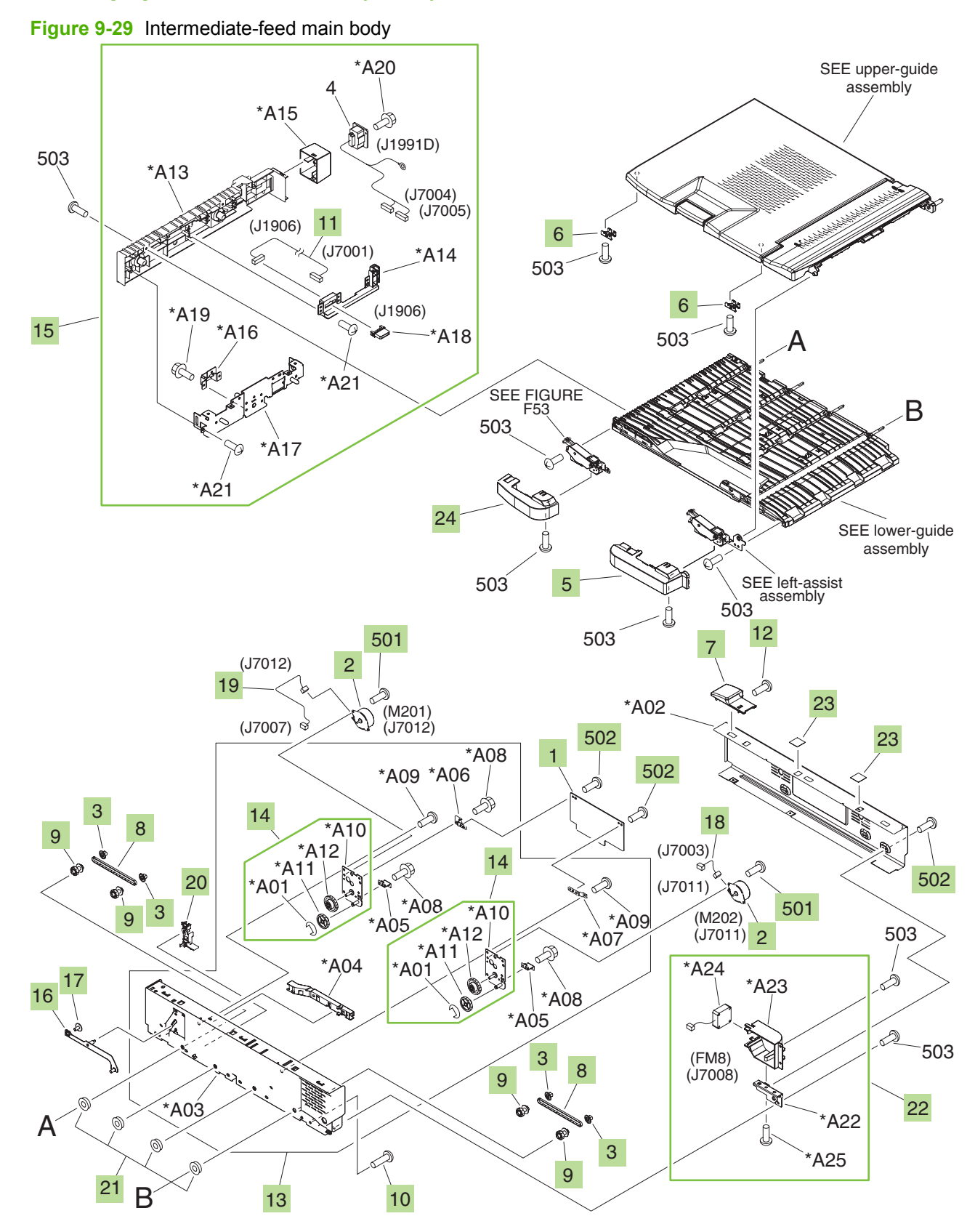

| Ref | Description                                                 | Part number    | Qty |
|-----|-------------------------------------------------------------|----------------|-----|
| 1   | Intermediate paper-transfer unit (IPTU)-driver PCA assembly | RM1-3559-000CN | 1   |
| 2   | Motor, stepping, DC                                         | RK2-1320-000CN | 2   |
| 3   | Flange, pulley                                              | RC1-9620-000CN | 4   |
| 4   | Cable, drawer                                               | RM1-3561-000CN | 1   |
| 5   | Cover, assist, right                                        | RC1-9706-000CN | 1   |
| 6   | Plate, assist-arm cap                                       | RC1-9695-000CN | 1   |
| 7   | Cover, rear-upper                                           | RC1-9703-000CN | 1   |
| 8   | Belt, paper-feed, cogged                                    | RC1-9674-000CN | 2   |
| 9   | Pulley/gear, 22T                                            | RU5-0868-000CN | 4   |
| 10  | Screw, M4x14                                                | XA9-1292-000CN | 5   |
| 11  | Cable, drawer                                               | RM1-3560-000CN | 1   |
| 12  | Screw, RS M3x8                                              | XA9-1500-000CN | 8   |
| 13  | Side-cover assembly                                         | RM1-3683-000CN | 1   |
| 14  | Drive-belt assembly                                         | RM1-3684-000CN | 2   |
| 15  | Fin-lock assembly                                           | RM1-3685-000CN | 1   |
| 16  | Arm, auxiliary                                              | RL1-1272-000CN | 1   |
| 17  | Screw, B, M4x8                                              | XA9-1277-000CN | 8   |
| 18  | Cable, motor                                                | RM1-3563-000CN | 1   |
| 19  | Cable, motor                                                | RM1-3564-000CN | 1   |
| 20  | Guide, cable, 2                                             | RC1-9688-000CN | 1   |
| 21  | Bushing                                                     | RC1-4585-000CN | 4   |
| 22  | Fan assembly                                                | RM1-4394-000CN | 1   |
| 23  | Sheet, blanking                                             | RC1-9687-000CN | 2   |
| 24  | Cover, assist, left                                         | RC1-9705-000CN | 1   |
| 501 | Screw, machined, truss-head, M3x4                           | XB1-2300-407CN | 4   |
| 502 | Screw, with washer, M3x6                                    | XB2-8300-607CN | 5   |

#### Table 9-28 Intermediate-feed main body

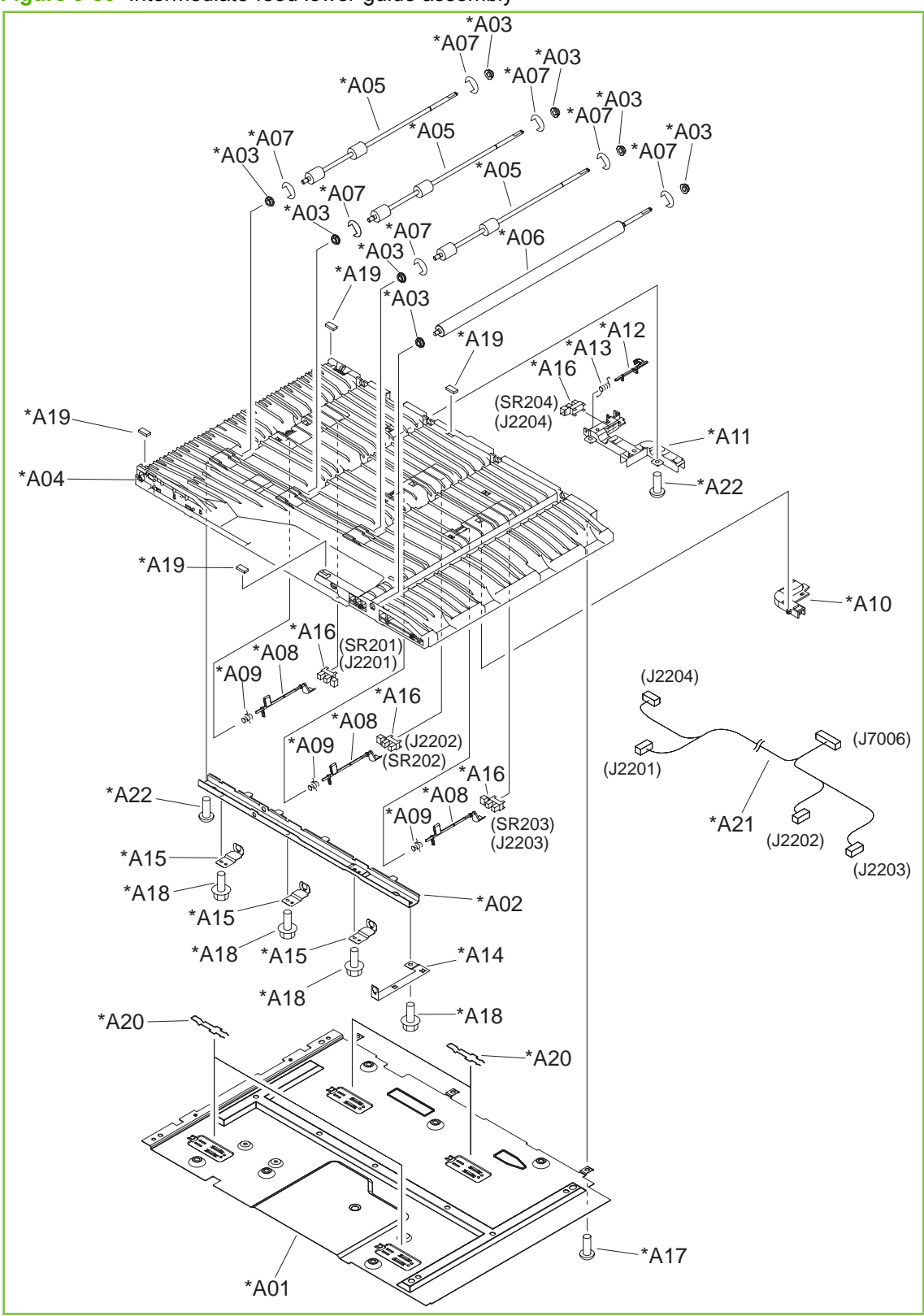

Figure 9-30 Intermediate-feed lower-guide assembly

Table 9-29 Intermediate-feed lower-guide assembly

| Ref | Description          | Part number    | Qty |
|-----|----------------------|----------------|-----|
| All | Lower-guide assembly | RM1-3686-000CN | 1   |

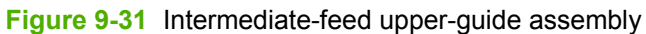

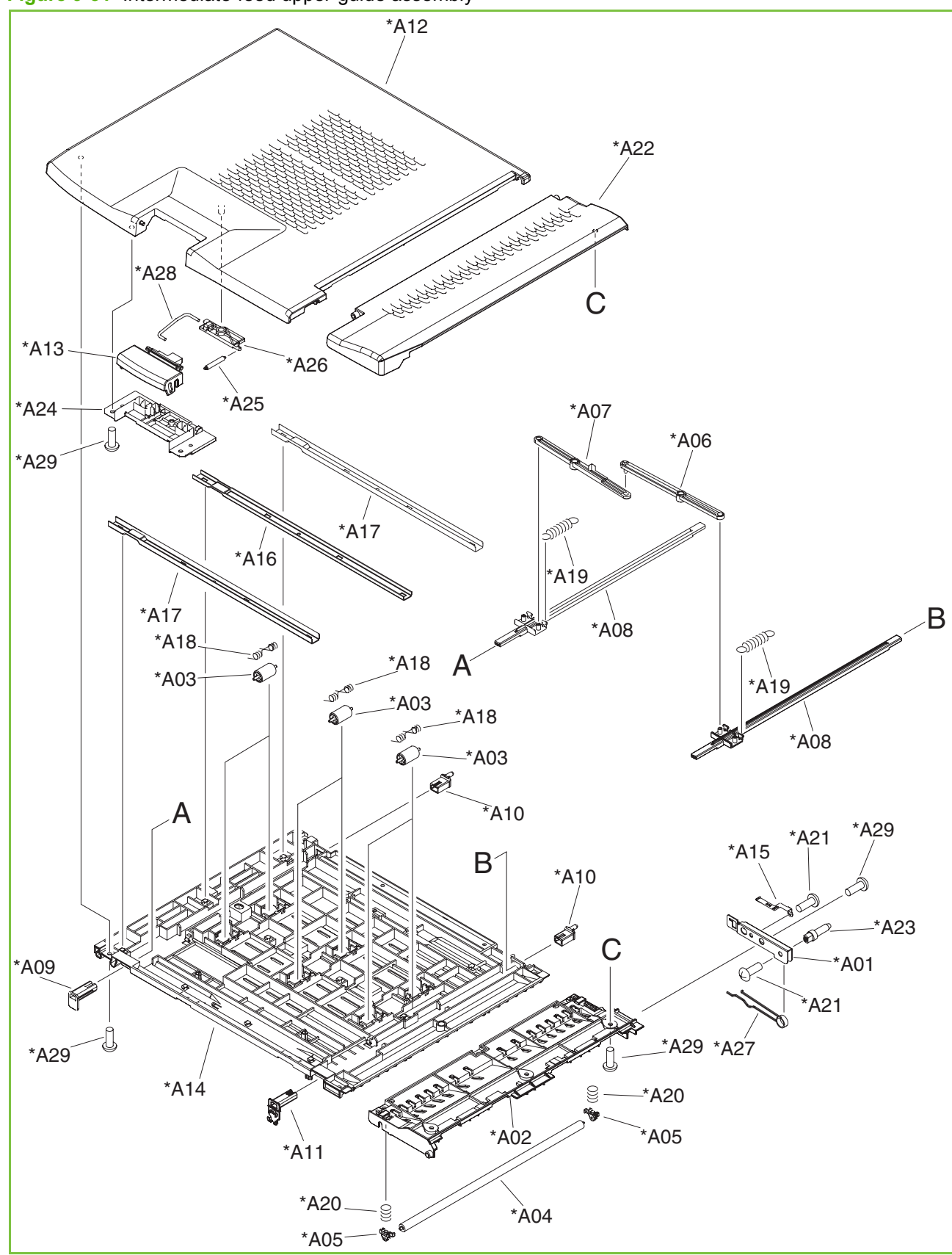

Table 9-30 Intermediate-feed upper-guide assembly

| Ref | Description          | Part number    | Qty |
|-----|----------------------|----------------|-----|
| All | Upper-guide assembly | RM1-4395-000CN | 1   |

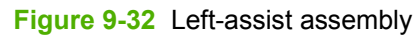

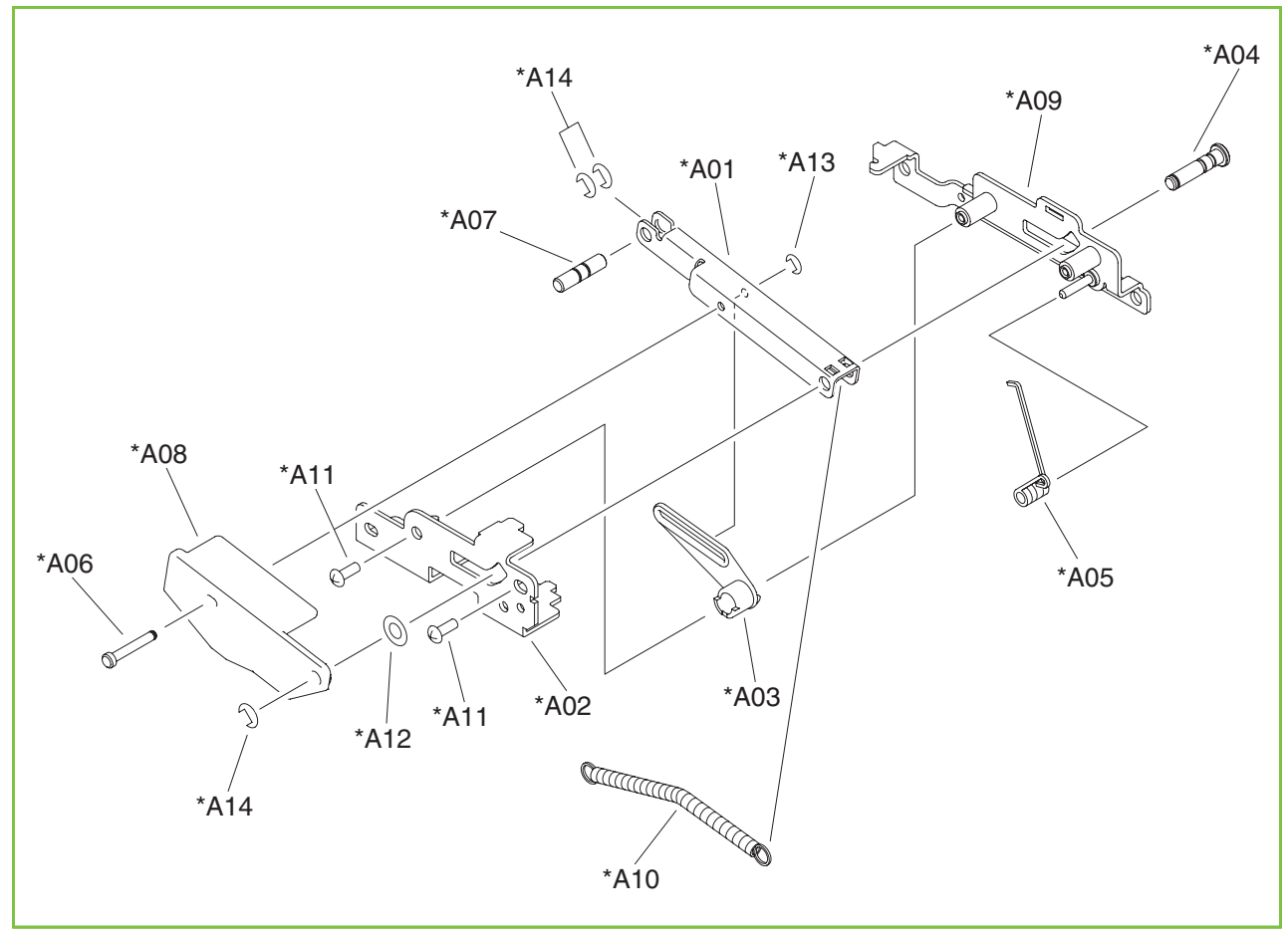

 Table 9-31
 Left-assist assembly

| Ref | Description          | Part number    | Qty |
|-----|----------------------|----------------|-----|
| All | Left-assist assembly | RM1-4396-000CN | 1   |

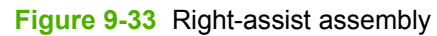

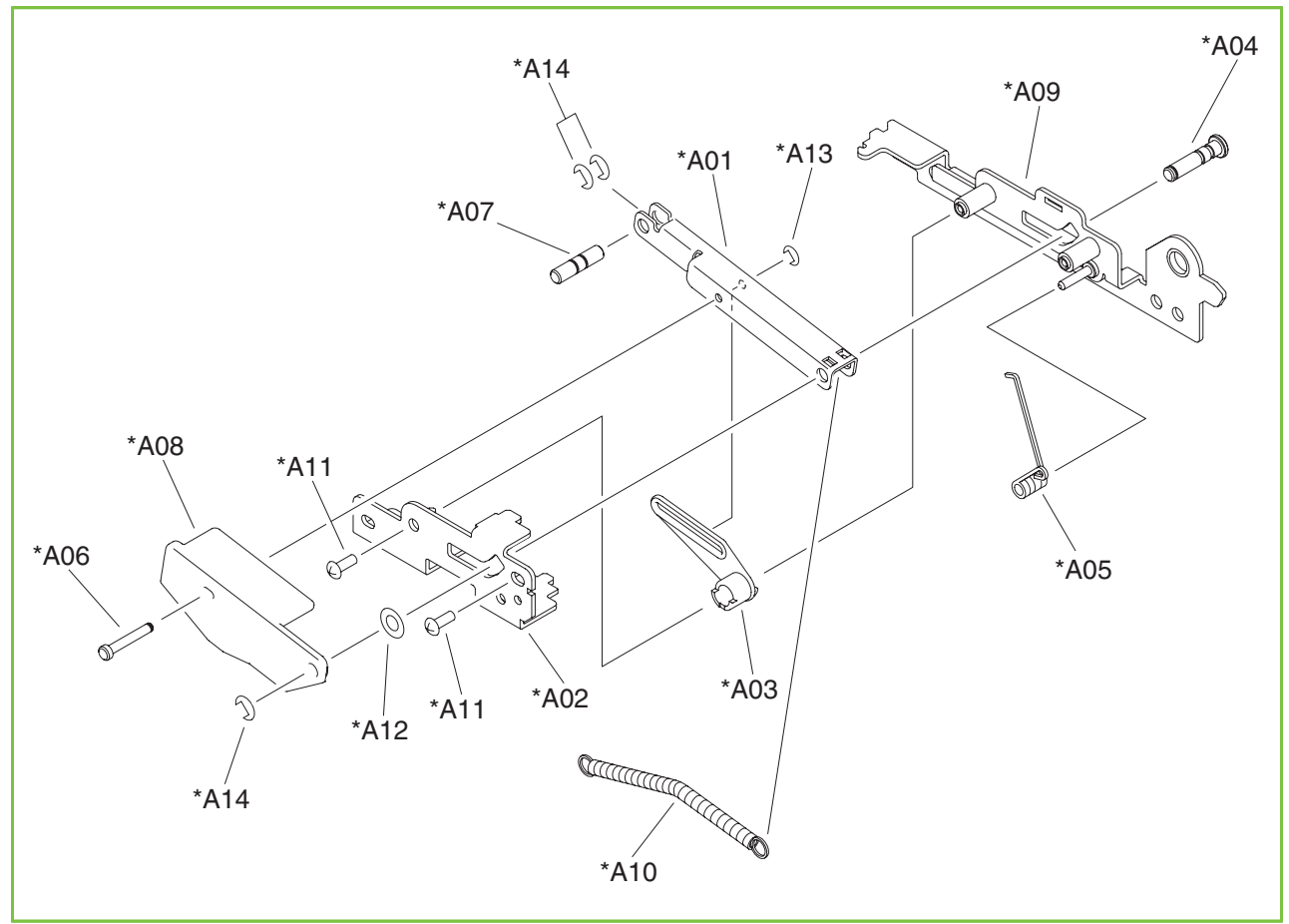

Table 9-32 Right-assist assembly

| Ref | Description           | Part number    | Qty |
|-----|-----------------------|----------------|-----|
| All | Right-assist assembly | RM1-4397-000CN | 1   |

Figure 9-34 PCA assembly

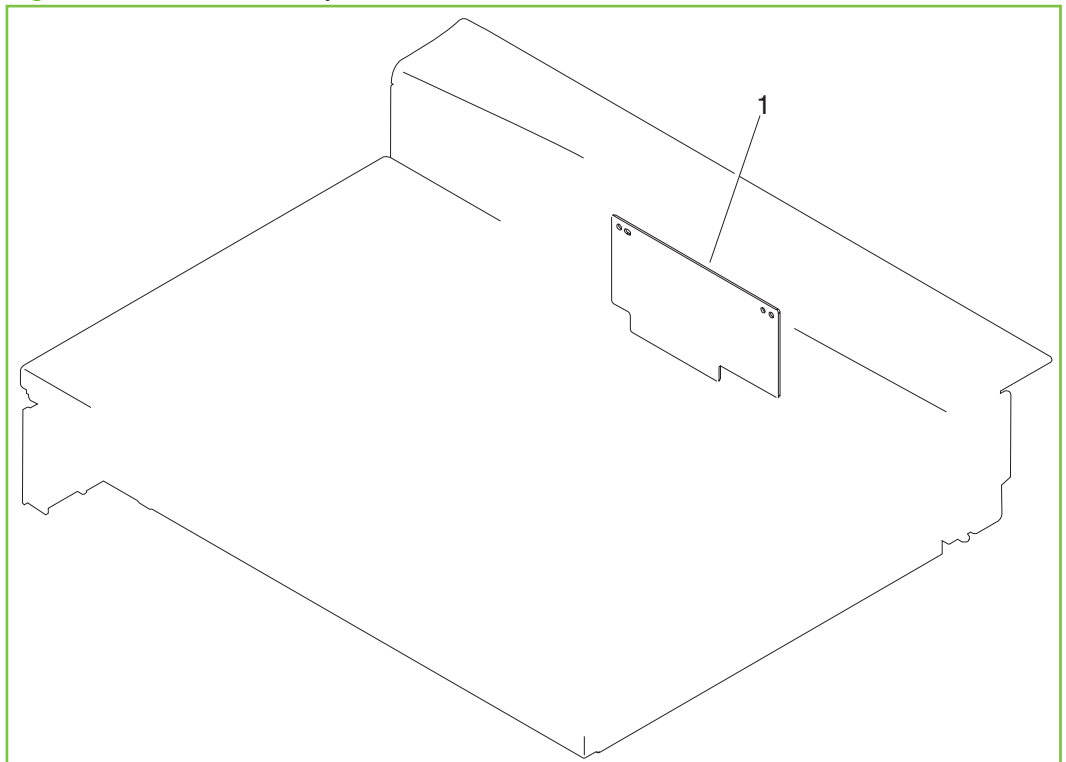

| Table 9-33 PCA assembly |                                                             |                |     |  |
|-------------------------|-------------------------------------------------------------|----------------|-----|--|
| Ref                     | Description                                                 | Part number    | Qty |  |
| All                     | Intermediate paper-transfer unit (IPTU)-driver PCA assembly | RM1-3559-000CN | 1   |  |

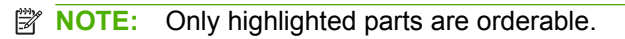

# Stapler/stacker and booklet-maker

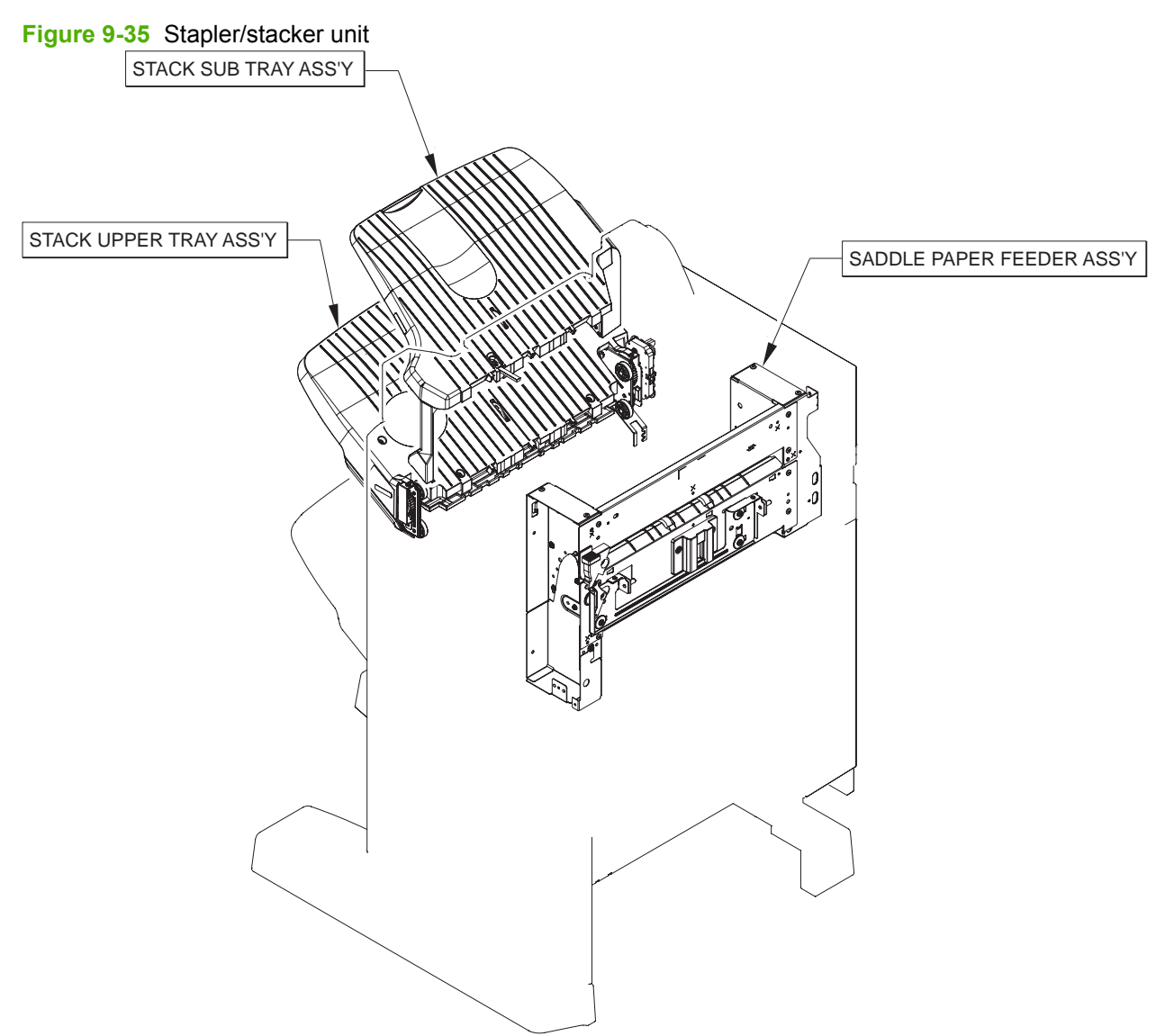

#### Table 9-34 Stapler/stacker unit

| Ref | Description                | Part number             | Qty |
|-----|----------------------------|-------------------------|-----|
| All | Stapler/stacker whole unit | CC517A (product number) | 1   |

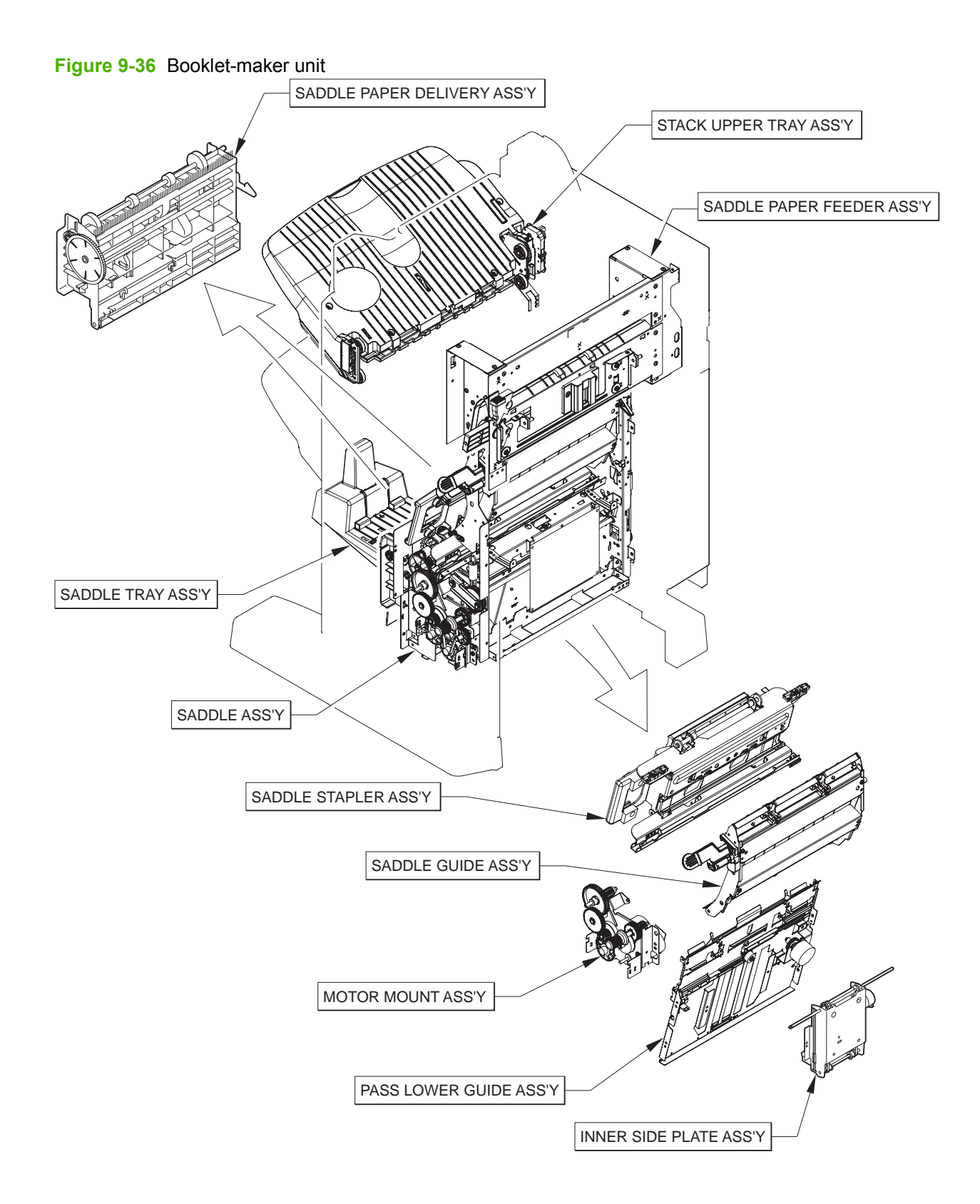

Table 9-35 Booklet-maker unit

| Ref | Description                                        | Part number             | Qty |
|-----|----------------------------------------------------|-------------------------|-----|
| All | Booklet-maker (multi-function finisher) whole unit | CC516A (product number) | 1   |

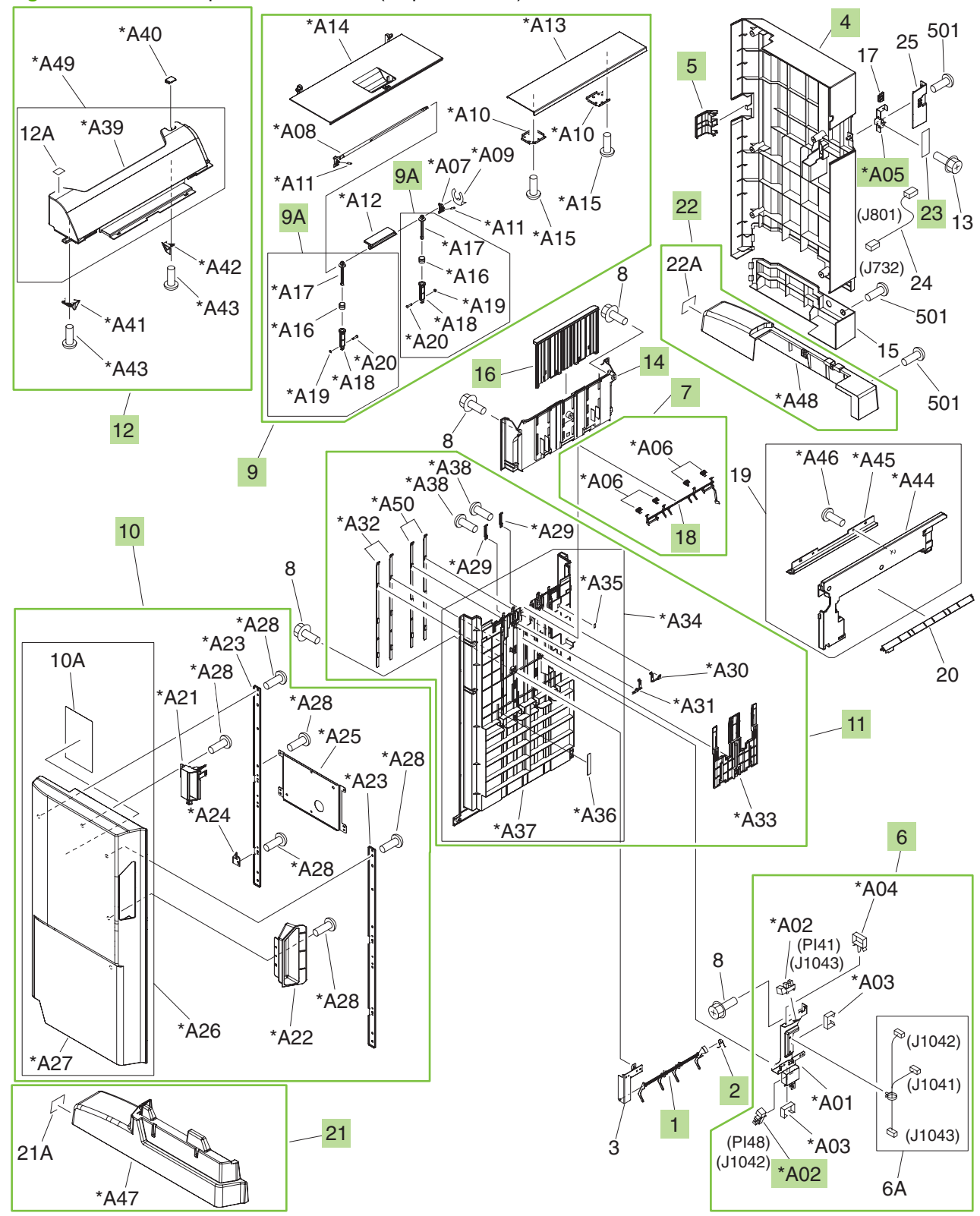

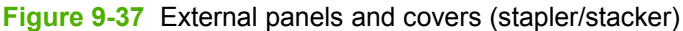

| Ref | Description                     | Part number    | Qty |
|-----|---------------------------------|----------------|-----|
| 1   | Flag, paper-sensing sensor      | FC5-5004-000CN | 1   |
| 2   | Spring, torsion                 | FC5-5005-000CN | 1   |
| 4   | Cover, rear                     | RC2-1278-000CN | 1   |
| 5   | Cover, tray-connector           | RC2-1279-000CN | 1   |
| 6   | Paper-face sensor assembly      | 4G3-0934-000CN | 1   |
| 7   | Paper-face sensing assembly     | 4G3-1624-000CN | 1   |
| 9   | Top-door (upper-cover) assembly | RM1-4121-000CN | 1   |
| 9A  | Link-slide assembly             | 4G3-0271-000CN | 2   |
| 10  | Front-door assembly             | RM1-4134-000CN | 1   |
| 11  | Lower height-guide assembly     | RM1-4135-000CN | 1   |
| 12  | Left upper-cover assembly       | RM1-4179-000CN | 1   |
| 14  | Panel, height, upper            | RC2-1283-000CN | 1   |
| 16  | Cover, option-slide             | RC2-1347-000CN | 1   |
| 18  | Flag, paper-face sensing, upper | FC5-4162-000CN | 1   |
| 21  | Cover, front-lower              | RL1-1717-000CN | 1   |
| 22  | Cover, rear-lower               | RL1-1718-000CN | 1   |
| 23  | LED-PCA assembly                | RM1-4141-000CN | 1   |
| A02 | Photo interrupter, TLP1242      | WG8-5593-000CN | 2   |
| A05 | Mount, LED-PCA                  | RC2-1735-000CN | 1   |

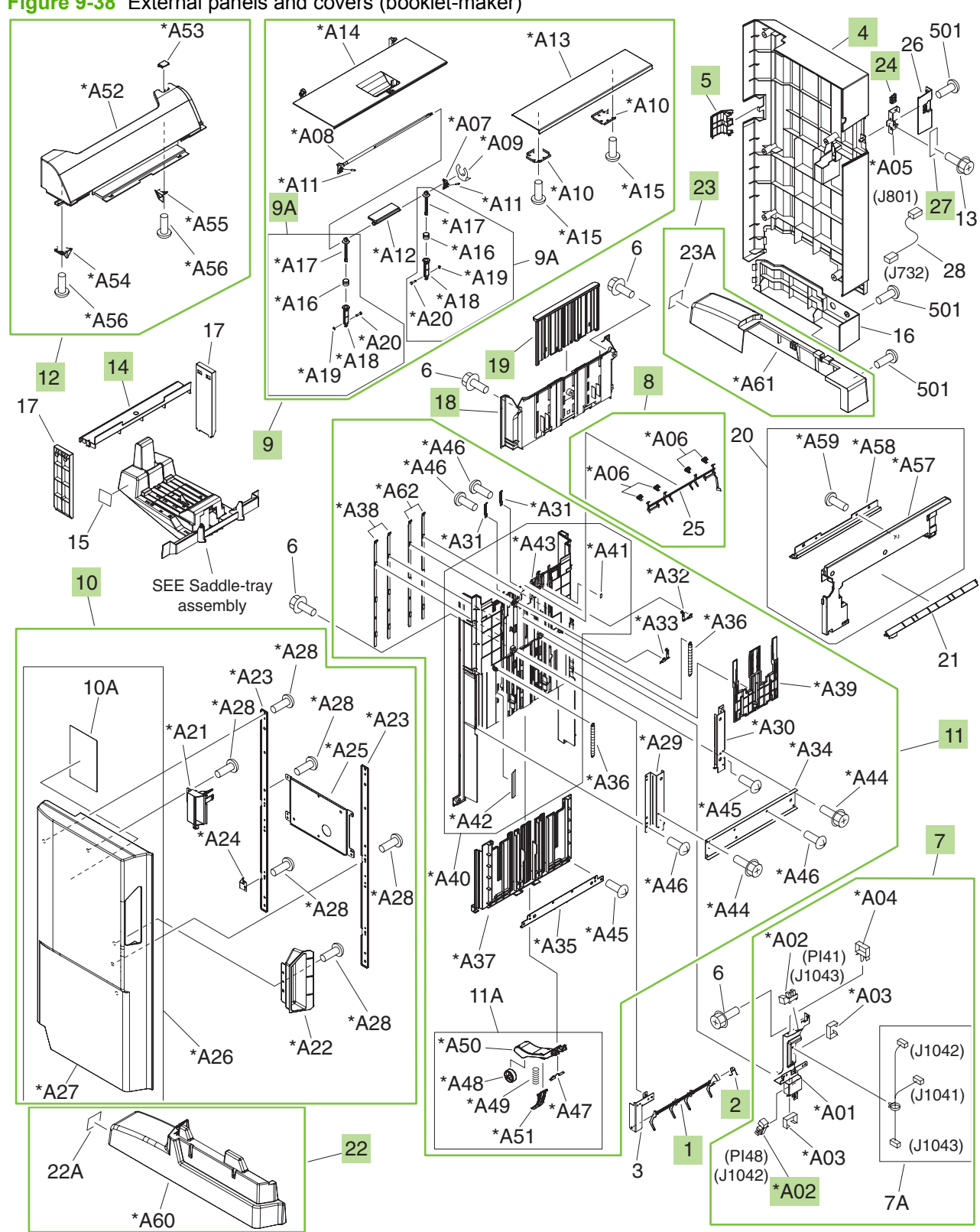

Figure 9-38 External panels and covers (booklet-maker)

| Ref | Description                     | Part number    | Qty |
|-----|---------------------------------|----------------|-----|
| 1   | Flag, paper-sensing sensor      | FC5-5004-000CN | 1   |
| 2   | Spring, torsion                 | FC5-5005-000CN | 1   |
| 4   | Cover, rear                     | RC2-1278-000CN | 1   |
| 5   | Cover, tray-connector           | RC2-1279-000CN | 1   |
| 7   | Paper-face sensor assembly      | 4G3-0934-000CN | 1   |
| 8   | Paper-face sensing assembly     | 4G3-1624-000CN | 1   |
| 9   | Top-door (upper-cover) assembly | RM1-4121-000CN | 1   |
| 9A  | Link-slide assembly             | 4G3-0271-000CN | 2   |
| 10  | Front-door assembly             | RM1-4122-000CN | 1   |
| 11  | Middle-height cover assembly    | RM1-4119-000CN | 1   |
| 12  | Left-upper cover assembly       | RM1-4129-000CN | 1   |
| 14  | Cover, left-lower               | RC2-1280-000CN | 1   |
| 18  | Panel, height, upper            | RC2-1283-000CN | 1   |
| 19  | Guide, side-wall                | RC2-1284-000CN | 1   |
| 22  | Cover, front-lower              | RL1-1717-000CN | 1   |
| 23  | Cover, rear-lower               | RL1-1718-000CN | 1   |
| 24  | Window, LED                     | RC2-1734-000CN | 1   |
| 27  | LED-PCA assembly                | RM1-4141-000CN | 1   |
| A02 | Photo interrupter, TLP1242      | WG8-5593-000CN | 2   |

#### Table 9-37 External panels and covers (booklet-maker)

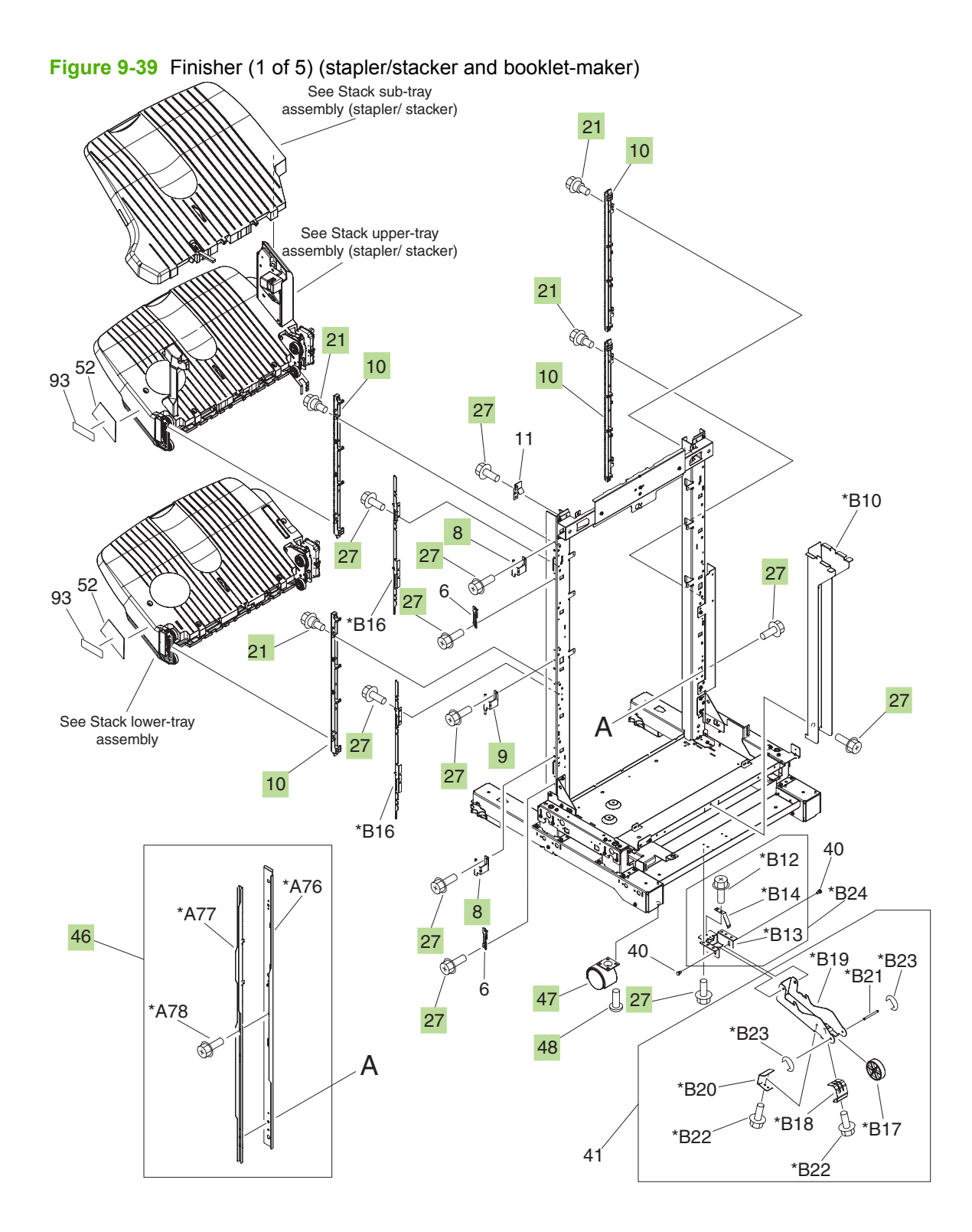

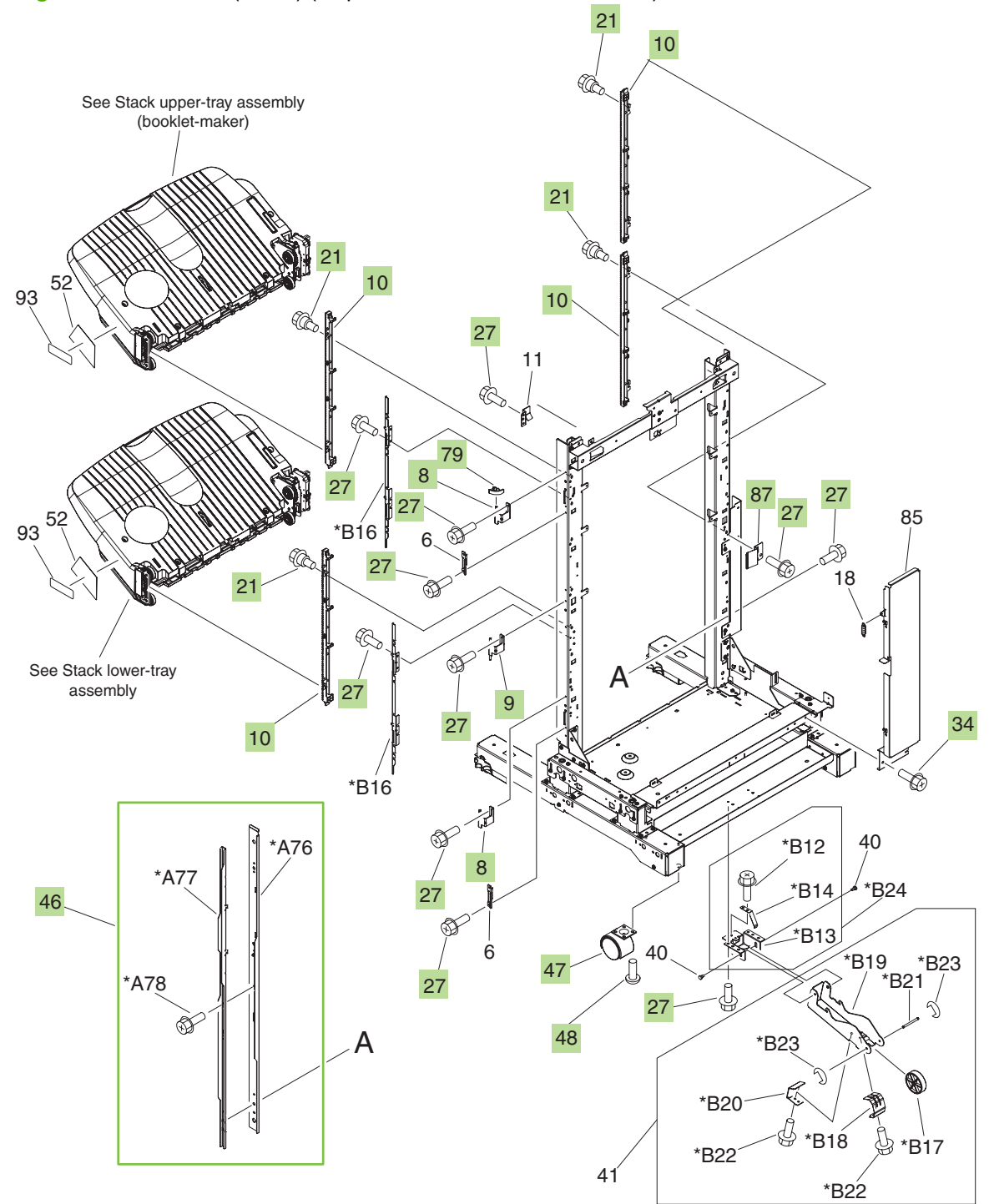

Figure 9-40 Finisher (2 of 5) (stapler/stacker and booklet-maker)

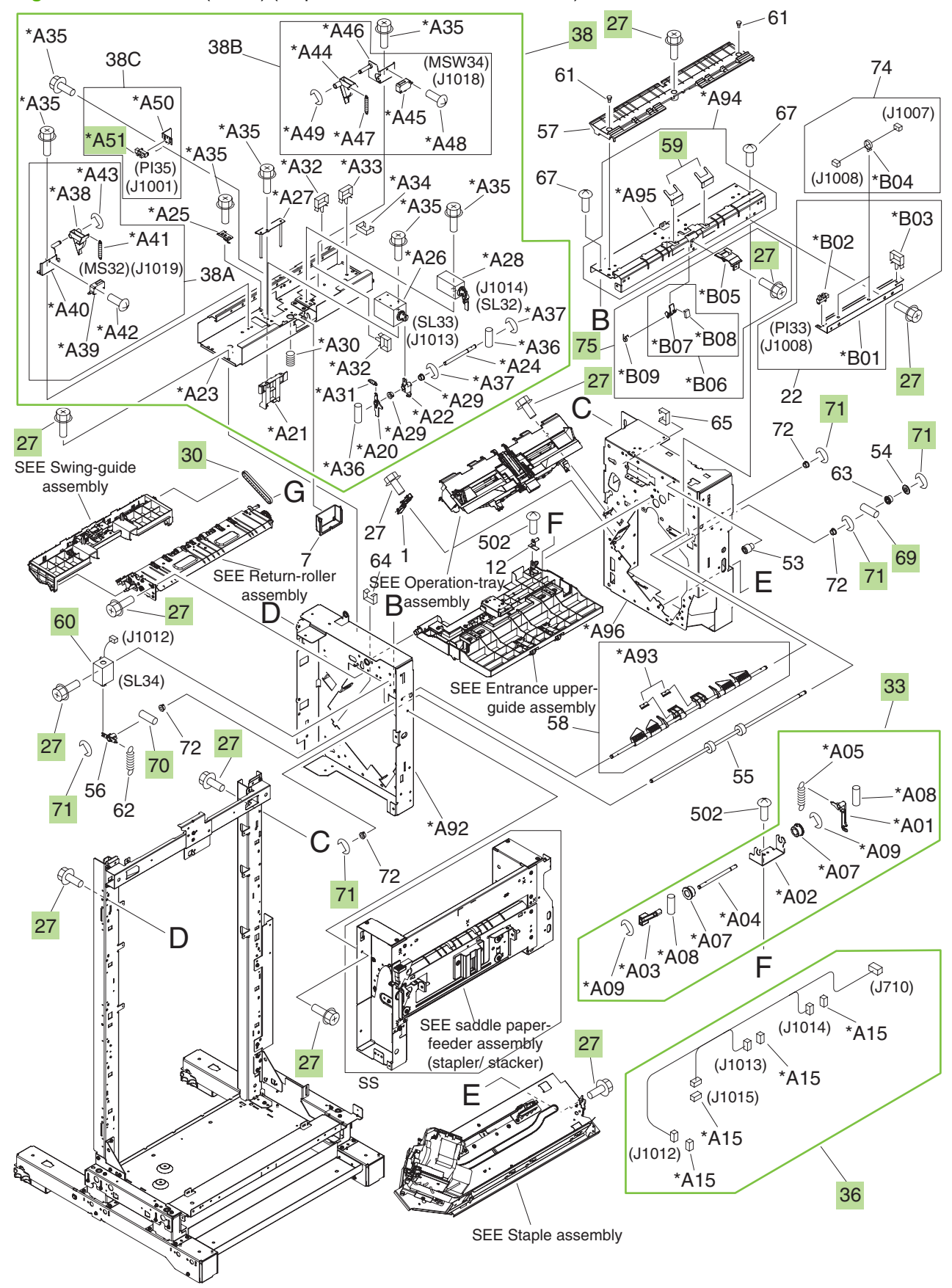

Figure 9-41 Finisher (3 of 5) (stapler/stacker and booklet-maker)

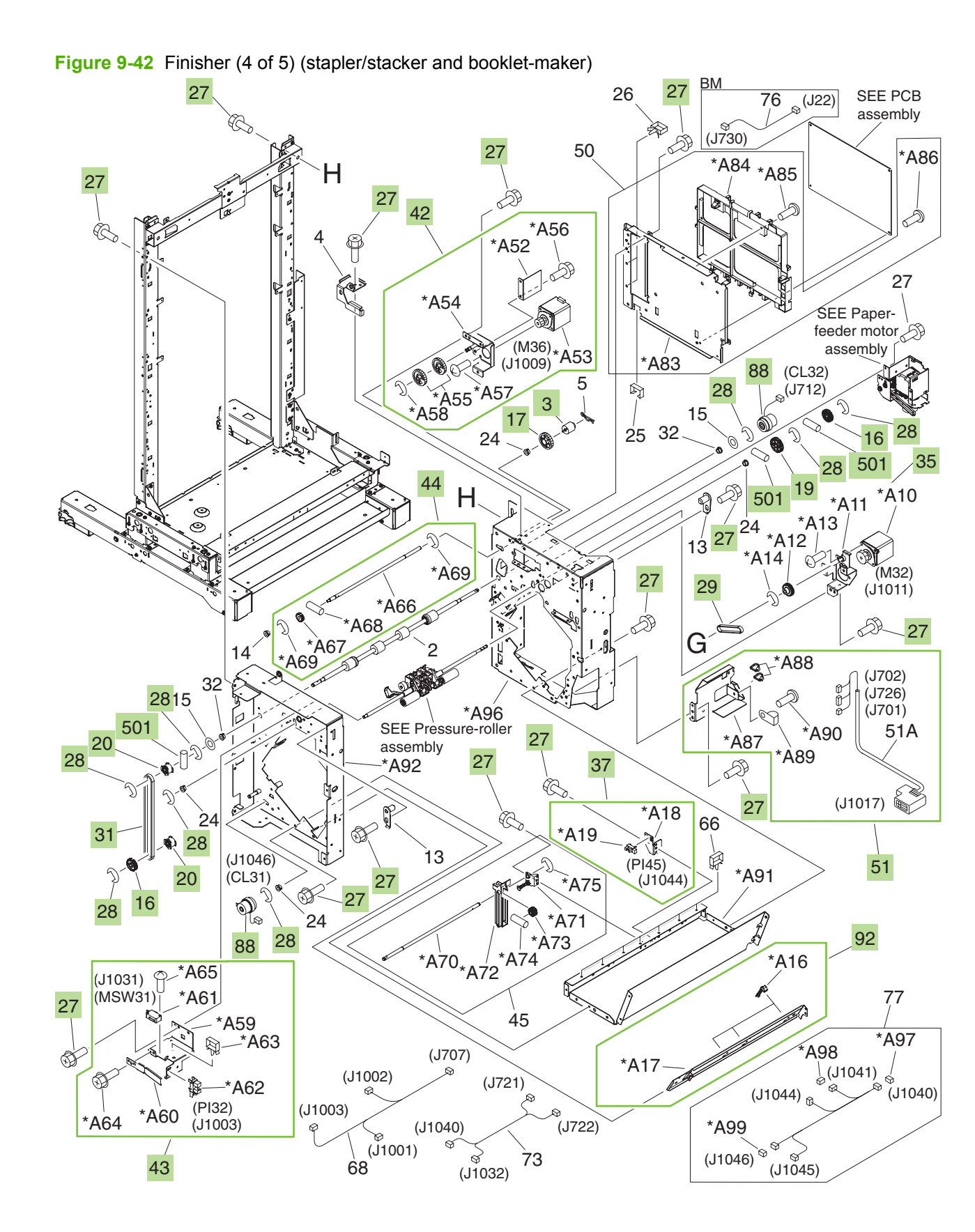

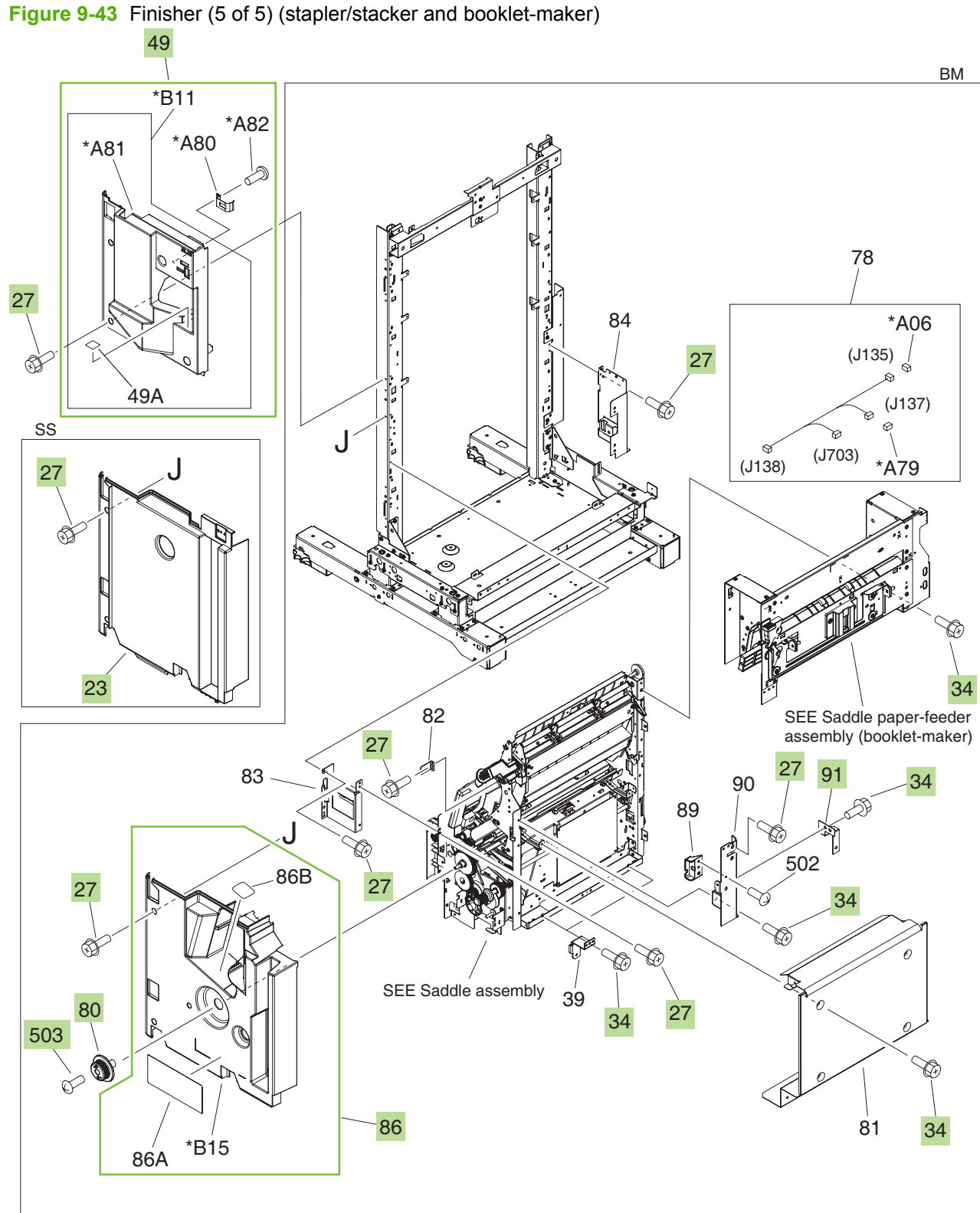

| Table 9-38 | Finisher ( | (stapler/stacker and booklet-make | r) |
|------------|------------|-----------------------------------|----|
|            |            | (otapionotaonoi ana boonot mano   | •, |

| Ref | Description                                   | Part number    | Qty |
|-----|-----------------------------------------------|----------------|-----|
| 3   | Limiter, torque                               | FC5-3657-000CN | 1   |
| 8   | Hinge, front-door, 1                          | FC5-4991-030CN | 2   |
| 9   | Hinge, front-door, 2                          | FC5-4992-030CN | 1   |
| 10  | Rack, rail                                    | FC5-5436-000CN | 4   |
| 16  | Gear, 30T                                     | FU5-0428-000CN | 2   |
| 17  | Gear, 40T                                     | FU5-0454-000CN | 1   |
| 19  | Gear, 29T                                     | FU5-2399-000CN | 1   |
| 20  | Pulley, 20T                                   | FU5-3086-000CN | 2   |
| 21  | Screw, RS stepped, M3                         | FU9-9059-000CN | 8   |
| 23  | Cover, internal, lower (stapler/stacker only) | RC2-1351-000CN | 1   |
| 27  | Screw, RS, M3x8                               | XA9-1386-000CN | 83  |
| 28  | Ring, E                                       | XD9-0136-000CN | 10  |
| 29  | Belt, timing, cogged                          | XF2-1607-860CN | 1   |
| 30  | Belt, timing                                  | XF2-1608-840CN | 1   |
| 31  | Belt, timing, cogged                          | XF9-0748-000CN | 1   |
| 33  | Upper-cover lock assembly                     | 4G3-0210-000CN | 1   |
| 34  | Screw, RS, M4x8 (booklet-maker only)          | XA9-0732-000CN | 18  |
| 35  | Stack-ejection motor assembly                 | 4G3-0769-000CN | 1   |
| 36  | Cable, solenoid                               | FG3-2892-000CN | 1   |
| 37  | Shutter H.P. sensor assembly                  | FM2-1401-000CN | 1   |
| 38  | Upper-crossmember assembly                    | RM1-4180-000CN | 1   |
| 42  | Press-motor assembly                          | FM2-1409-000CN | 1   |
| 43  | Sensor/switch assembly                        | FM2-1417-000CN | 1   |
| 44  | Swing-press shaft assembly                    | FM2-1423-000CN | 1   |
| 46  | Area-sensor flag assembly                     | RM1-4107-000CN | 1   |
| 47  | Caster, universal                             | RC2-1315-000CN | 4   |
| 48  | Screw, with washer, M5x12                     | XA9-0912-000CN | 12  |
| 49  | Inner-cover assembly                          | RM1-4123-000CN | 1   |
| 51  | Cable-mount lattice assembly                  | RM1-4128-000CN | 1   |
| 59  | Sheet, entrance-guide                         | FC5-5542-000CN | 2   |
| 60  | Solenoid                                      | FL2-0821-000CN | 1   |
| 69  | Pin                                           | XD3-2200-102CN | 1   |
| 70  | Pin, dowel                                    | XD3-2200-142CN | 1   |
| 71  | Ring, E                                       | XD9-0136-000CN | 5   |

## Table 9-38 Finisher (stapler/stacker and booklet-maker) (continued)

| Ref | Description                                 | Part number    | Qty |
|-----|---------------------------------------------|----------------|-----|
| 75  | Entrance-sensor flag assembly               | FM2-0718-000CN | 1   |
| 79  | Plate, hinge-stop (booklet-maker only)      | 4A3-4715-000CN | 1   |
| 80  | Knob (booklet-maker only)                   | FB3-7881-000CN | 1   |
| 86  | Cover, internal, lower (booklet-maker only) | RL1-1477-000CN | 1   |
| 87  | Plate, grounding (booklet-maker only)       | 4A3-1955-000CN | 1   |
| 88  | Clutch, electromagnetic                     | 4H3-0370-000CN | 2   |
| 91  | Plate, grounding (booklet-maker only)       | RC2-1356-000CN | 1   |
| 92  | Flexible-cable mount assembly               | FM2-0720-000CN | 1   |
| 501 | Pin                                         | XD3-2200-102CN | 4   |
| 503 | Screw, TP, M3x6 (booklet-maker only)        | XB6-7300-607CN | 1   |
| A51 | Photo interrupter, TLP1242                  | WG8-5593-000CN | 1   |

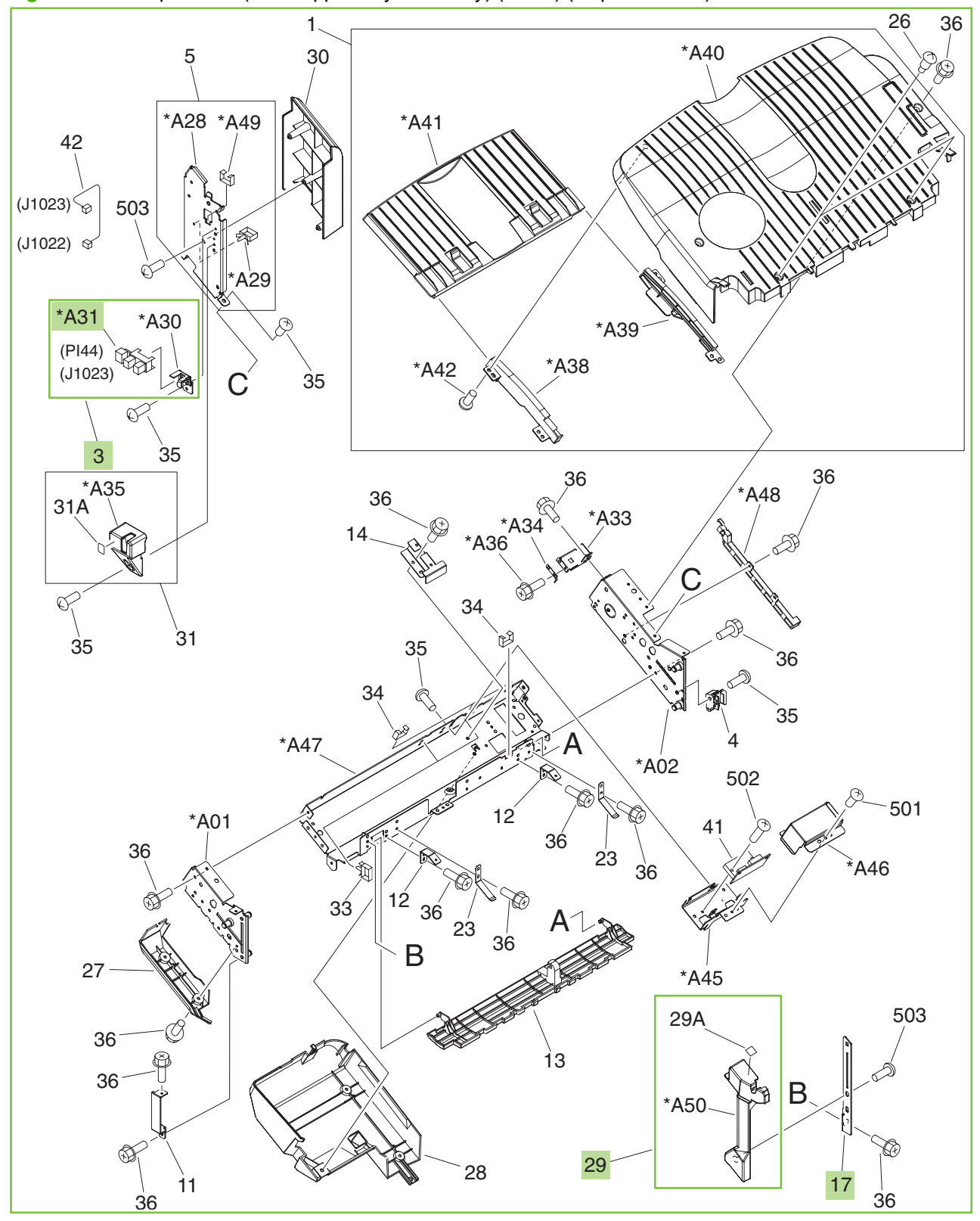

Figure 9-44 Output bin 1 (stack upper-tray assembly) (1 of 2) (stapler/stacker)

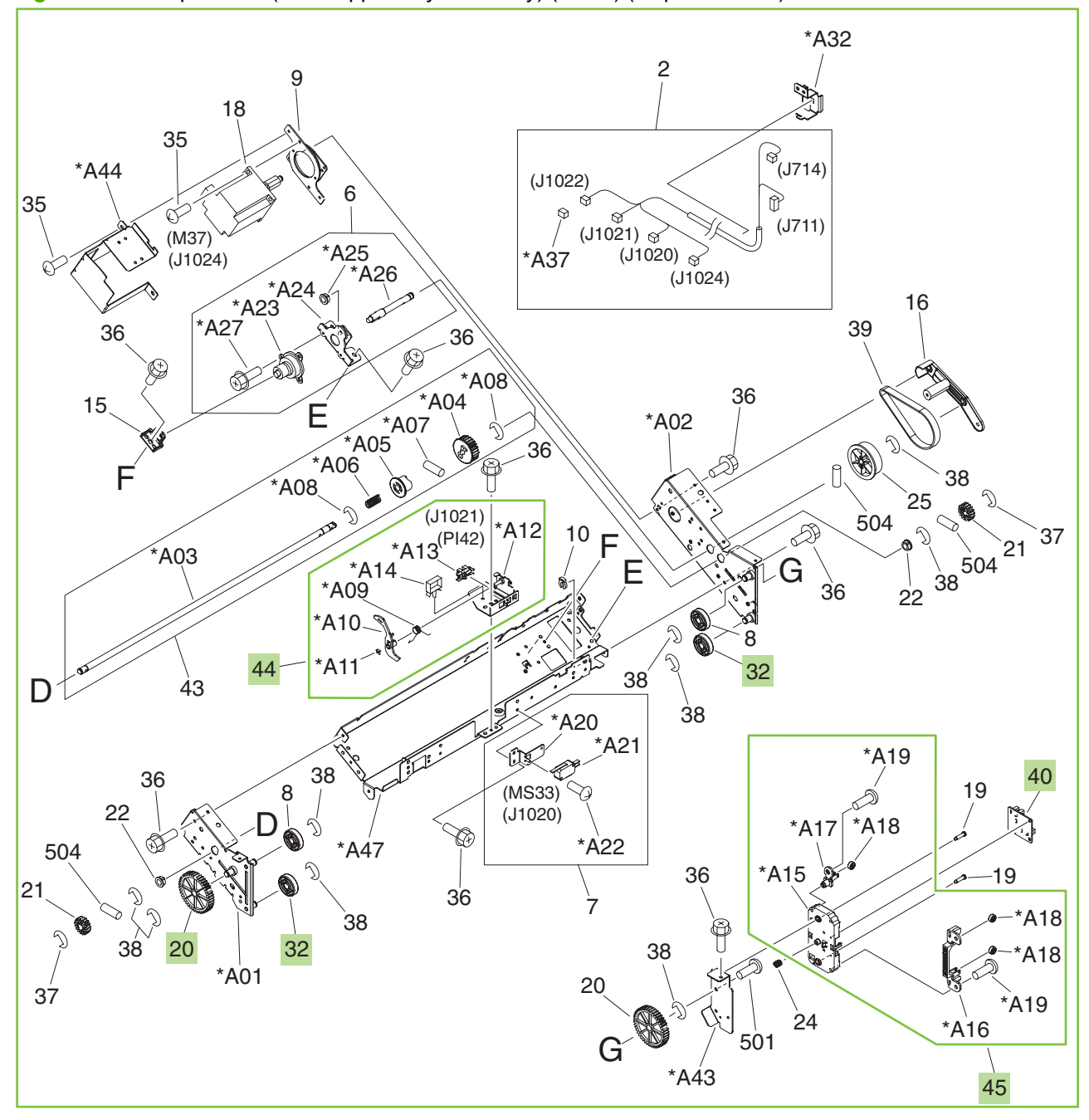

Figure 9-45 Output bin 1 (stack upper-tray assembly) (2 of 2) (stapler/stacker)
| Ref | Description                 | Part number    | Qty |
|-----|-----------------------------|----------------|-----|
| All | Stack upper-tray assembly   | RM1-4101-000CN | 1   |
| 3   | Option-sensor assembly      | FM2-1708-000CN | 1   |
| 17  | Plate, option-tray, front   | FC5-6978-000CN | 1   |
| 20  | Gear, 44T                   | FU5-0435-000CN | 2   |
| 29  | Cover, option-tray, front   | RL1-2210-000CN | 1   |
| 32  | Roller, tray-guide          | RU5-6035-000CN | 2   |
| 40  | Area-sensor PCA assembly    | 4G1-1498-000CN | 1   |
| 44  | Paper-sensor assembly       | FM2-0707-000CN | 1   |
| 45  | Area-sensor holder assembly | FM2-0709-000CN | 1   |
| A31 | Photo interrupter, TLP1242  | WG8-5593-000CN | 1   |

 Table 9-39
 Output bin 1 (stack upper-tray assembly) (stapler/stacker)

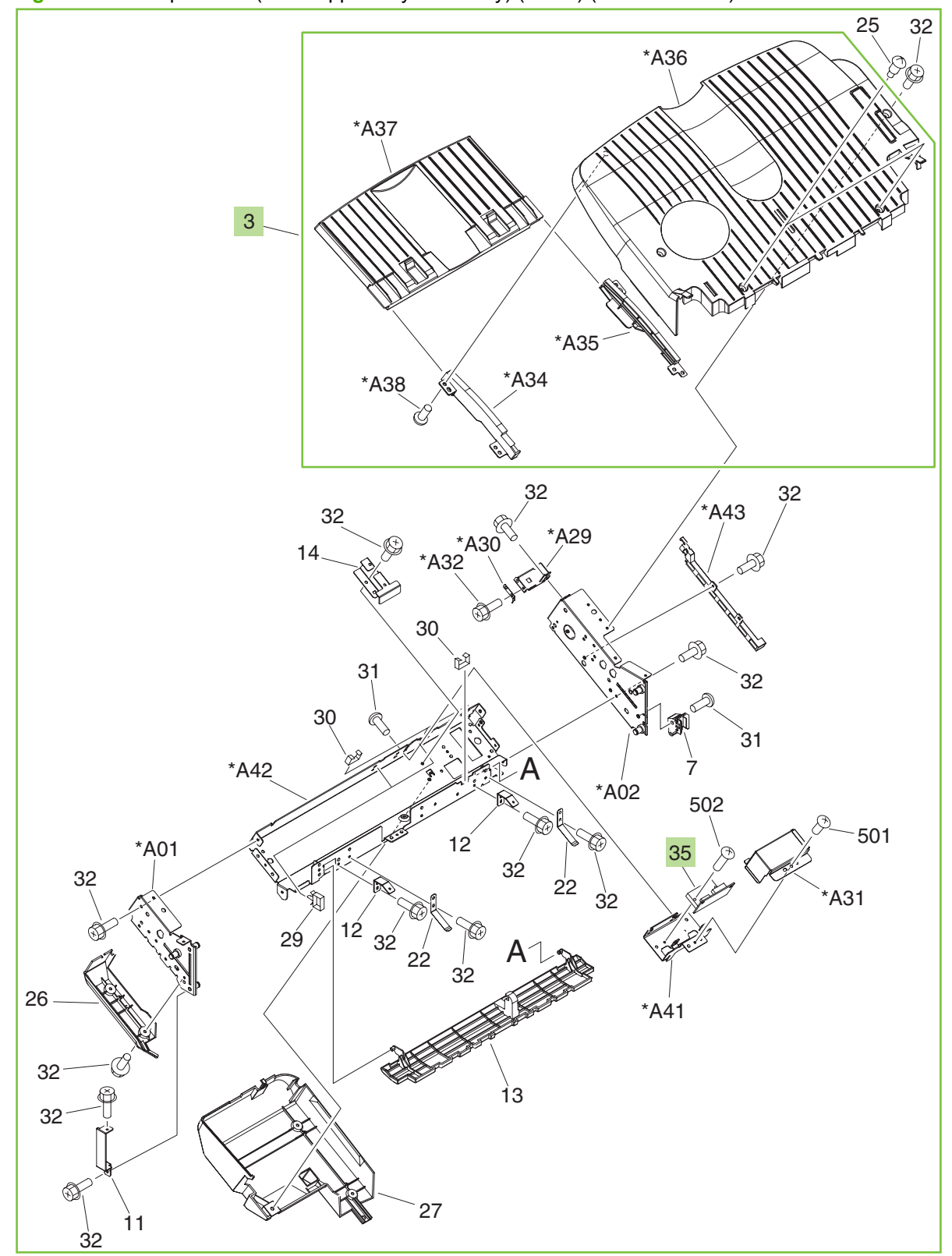

Figure 9-46 Output bin 1 (stack upper-tray assembly) (1 of 2) (booklet-maker)

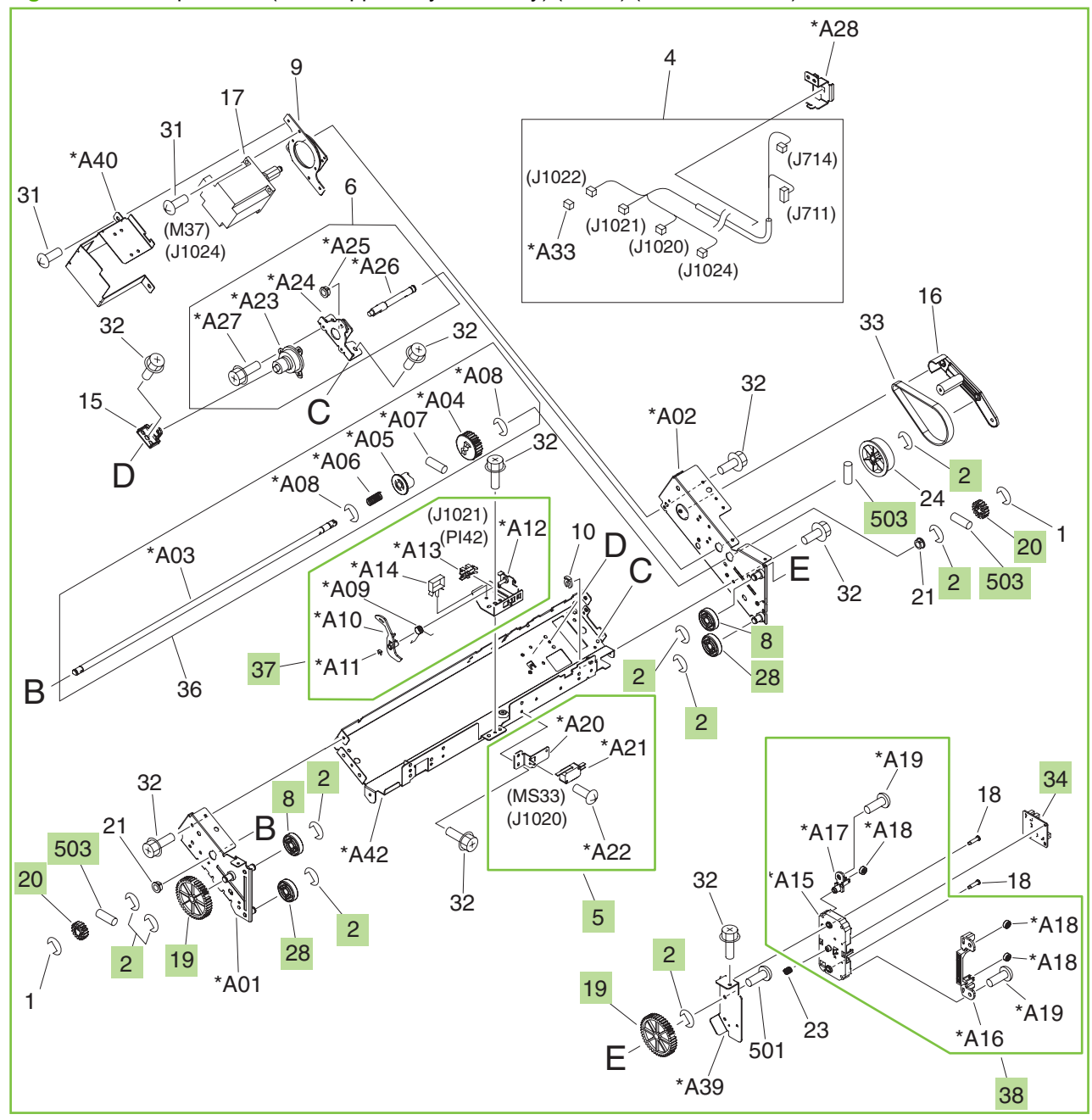

Figure 9-47 Output bin 1 (stack upper-tray assembly) (2 of 2) (booklet-maker )

| Ref | Description                 | Part number    | Qty |
|-----|-----------------------------|----------------|-----|
| All | Stack upper-tray assembly   | RM1-4102-000CN | 1   |
| 2   | Ring, E                     | XD9-0137-000CN | 9   |
| 3   | Stack-tray assembly         | RM1-4104-000CN | 1   |
| 5   | Approach-switch assembly    | FM2-0710-000CN | 1   |
| 8   | Roller, tray-guide          | FC5-4221-000CN | 2   |
| 19  | Gear, 44T                   | FU5-0435-000CN | 2   |
| 20  | Gear, 17T                   | FU5-0457-000CN | 2   |
| 28  | Roller, tray-guide          | RU5-6035-000CN | 2   |
| 34  | Area-sensor PCA assembly    | 4G1-1498-000CN | 1   |
| 35  | Tray-driver PCA assembly    | FG3-2887-000CN | 1   |
| 37  | Paper-sensor assembly       | FM2-0707-000CN | 1   |
| 38  | Area-sensor holder assembly | FM2-0709-000CN | 1   |
| 503 | Pin, dowel                  | XD3-2300-142CN | 3   |

## Table 9-40 Output bin 1 (stack upper-tray assembly) (booklet-maker)

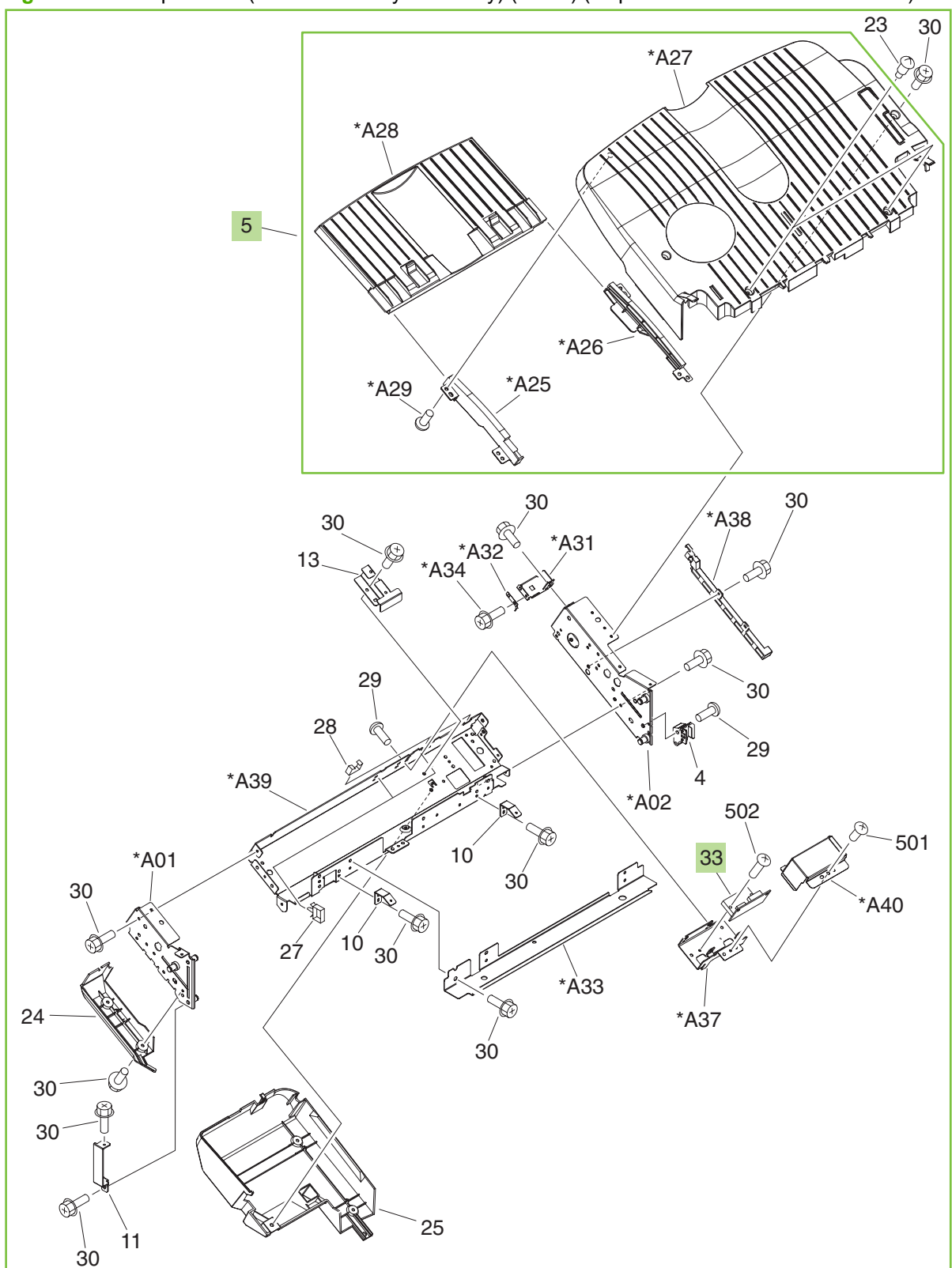

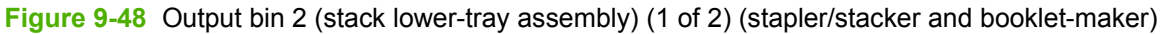

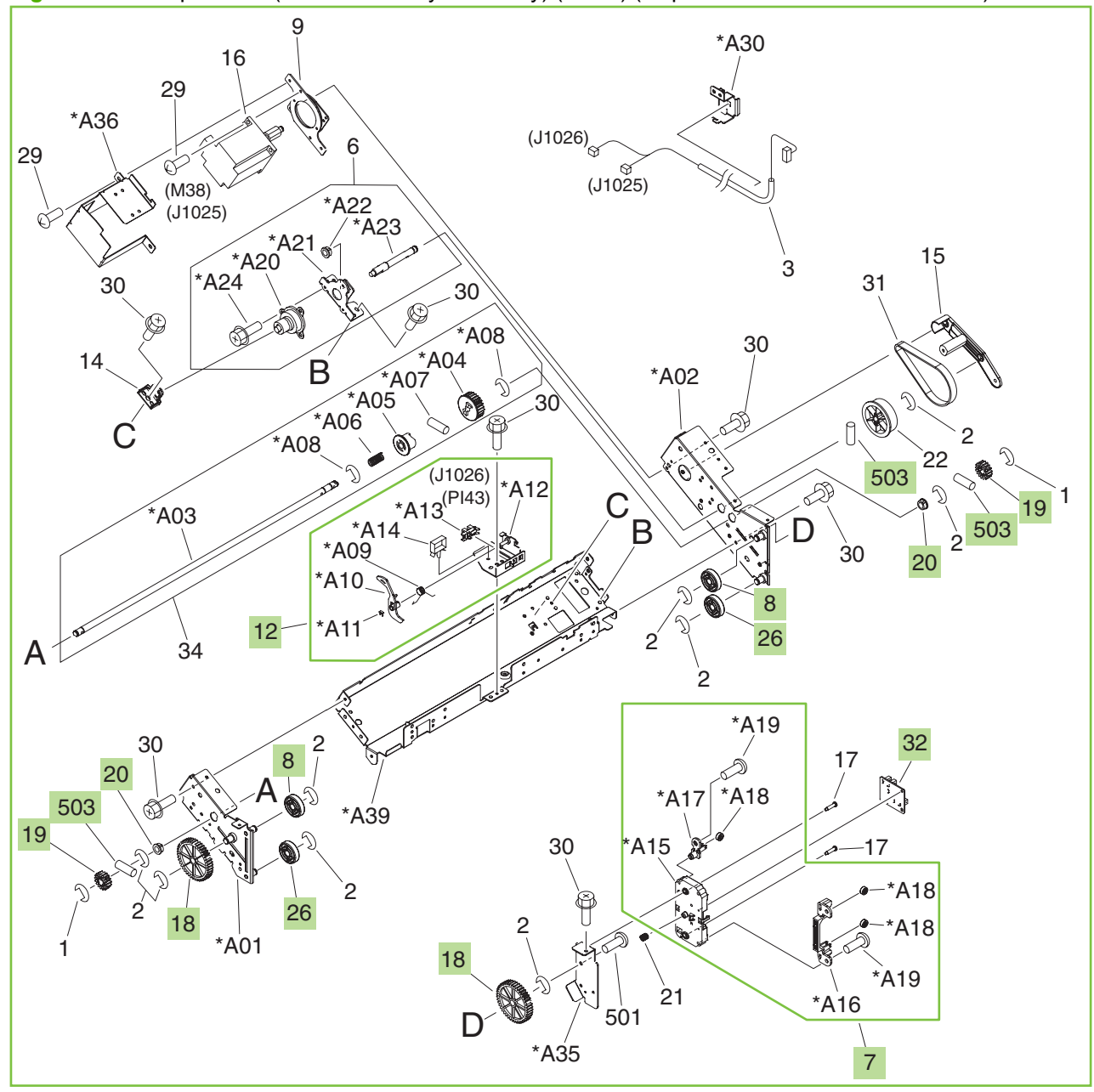

Figure 9-49 Output bin 2 (stack lower-tray assembly) (2 of 2) (stapler/stacker and booklet-maker)

| Ref | Description                 | Part number    | Qty |
|-----|-----------------------------|----------------|-----|
| All | Stack lower-tray assembly   | RM1-4105-000CN | 1   |
| 5   | Stack-tray assembly         | RM1-4104-000CN | 1   |
| 7   | Area-sensor holder assembly | FM2-0709-000CN | 1   |
| 8   | Roller, tray-guide          | FC5-4221-000CN | 2   |
| 12  | Paper-sensor assembly       | FM2-0707-000CN | 1   |
| 18  | Gear, 44T                   | FU5-0435-000CN | 2   |
| 19  | Gear, 17T                   | FU5-0457-000CN | 2   |
| 20  | Bushing                     | FU5-1169-000CN | 2   |
| 26  | Roller, tray-guide          | RU5-6035-000CN | 2   |
| 32  | Area-sensor PCA assembly    | 4G1-1498-000CN | 1   |
| 33  | Tray-driver PCA assembly    | FG3-2887-000CN | 1   |
| 503 | Pin, dowel                  | XD3-2300-142CN | 3   |

## Table 9-41 Output bin 2 (stack lower-tray assembly) (stapler/stacker and booklet-maker)

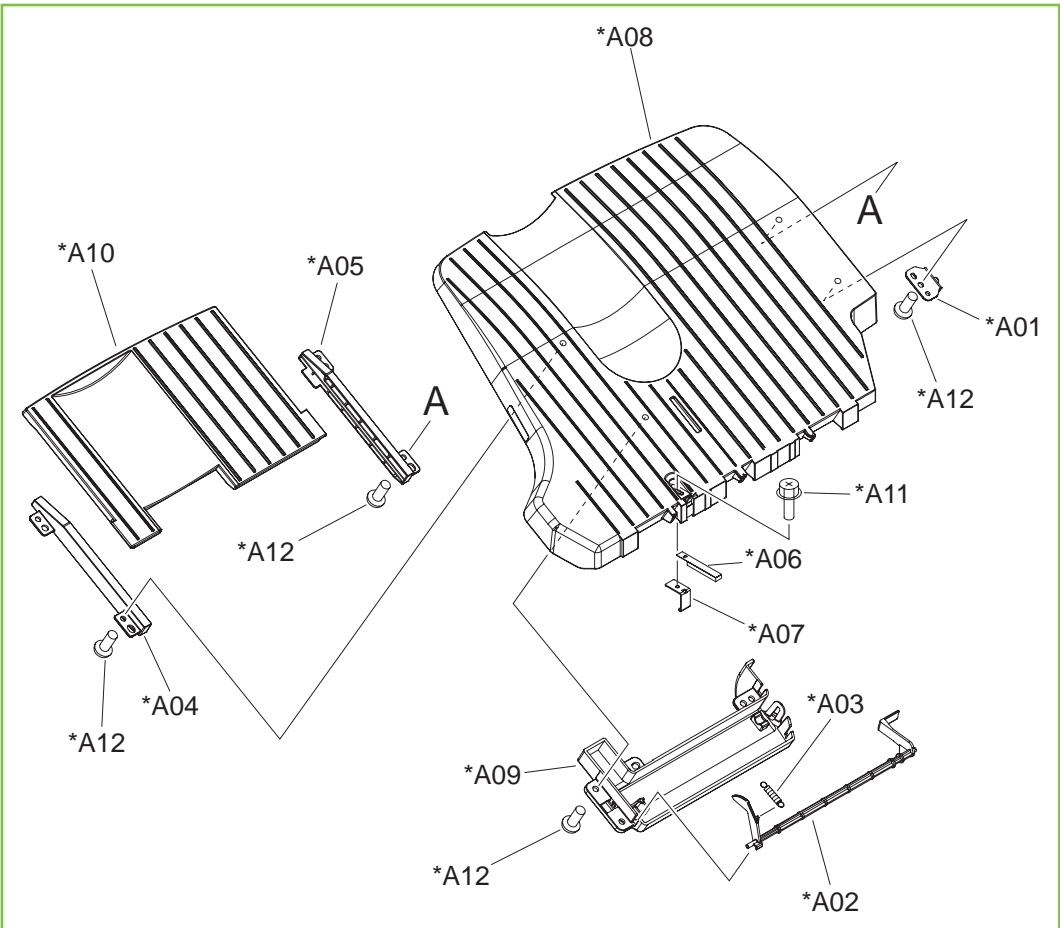

Figure 9-50 Top output bin (stack sub-tray assembly) (stapler/stacker)

| <b>Fable 9-42</b> | Top output bin | (stack sub-tray | assembly) | (stapler/stacker) |
|-------------------|----------------|-----------------|-----------|-------------------|
|-------------------|----------------|-----------------|-----------|-------------------|

| Ref | Description             | Part number    | Qty |
|-----|-------------------------|----------------|-----|
| All | Stack sub-tray assembly | RM1-4115-000CN | 1   |

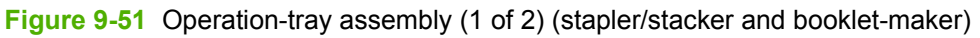

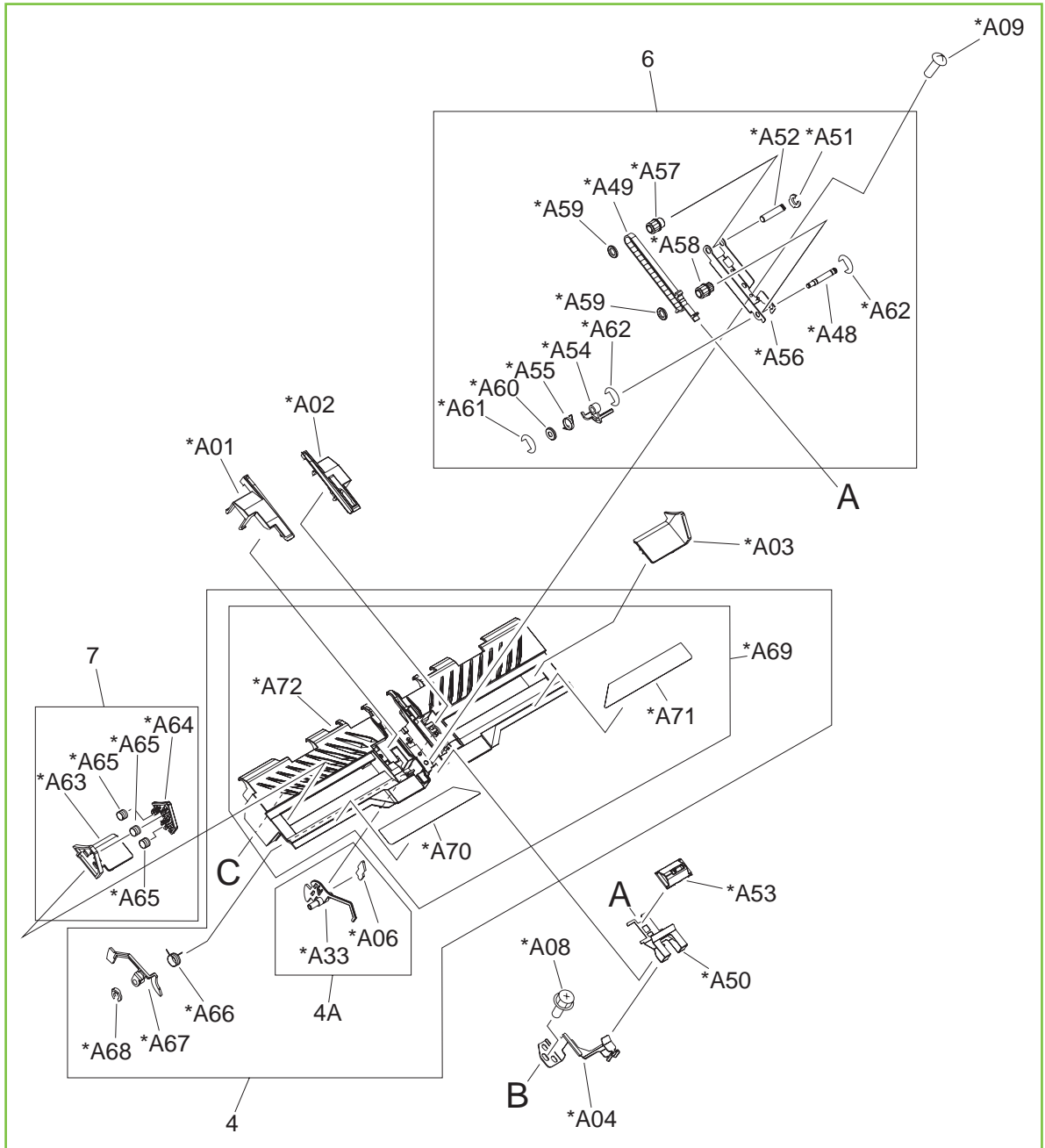

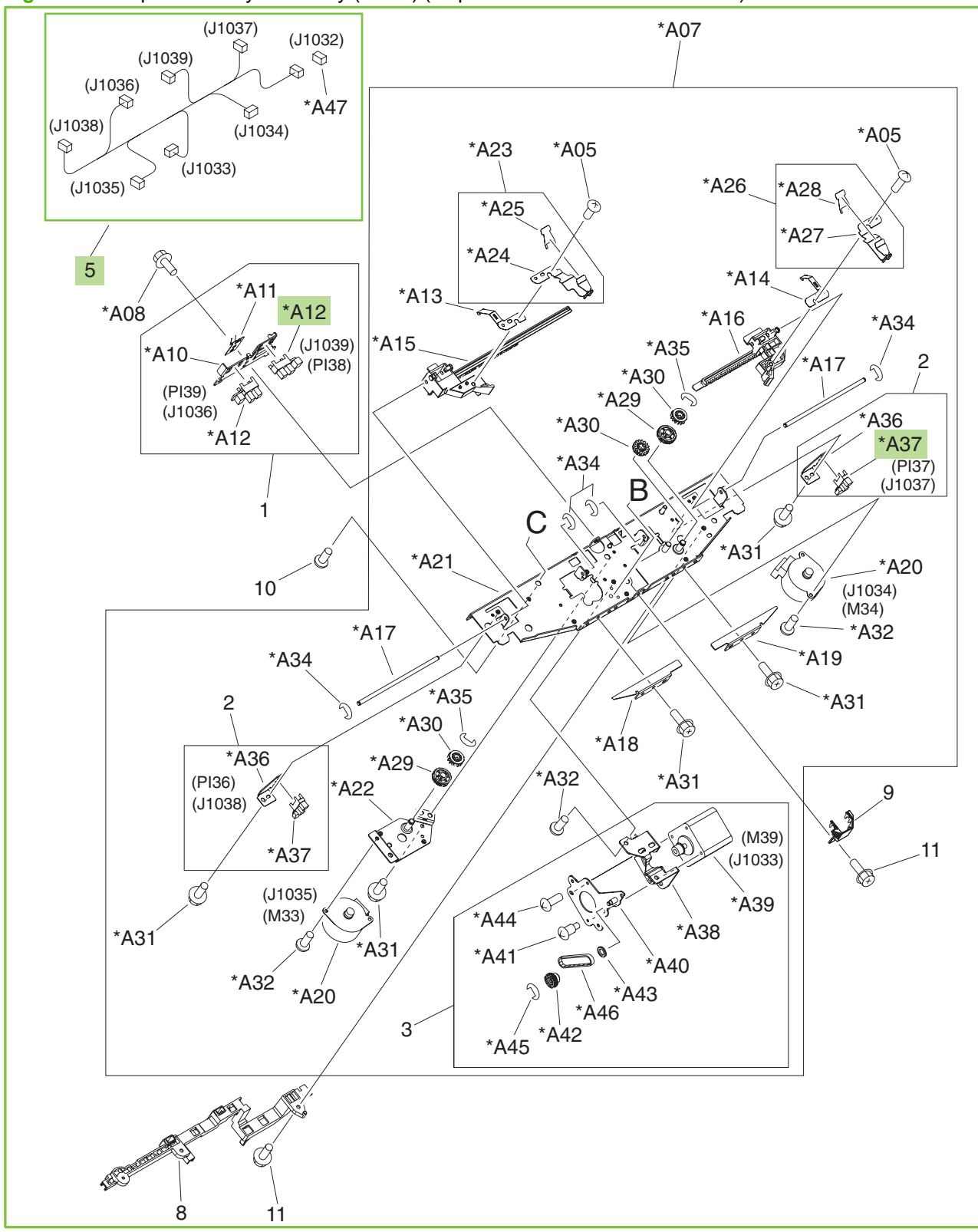

Figure 9-52 Operation-tray assembly (2 of 2) (stapler/stacker and booklet-maker)

| Table 9-43 O | peration-tray | / assembly | (sta | pler/stacker | and b | booklet-r | naker) |
|--------------|---------------|------------|------|--------------|-------|-----------|--------|
|              |               |            |      |              |       |           | /      |

| Ref | Description                | Part number    | Qty |
|-----|----------------------------|----------------|-----|
| All | Operation-tray assembly    | RM1-4125-000CN | 1   |
| 5   | Cable, operation-tray      | FG3-2903-000CN | 1   |
| A12 | Photo interrupter, TLP1242 | WG8-5593-000CN | 2   |
| A37 | Photo interrupter, TLP1242 | WG8-5593-000CN | 1   |

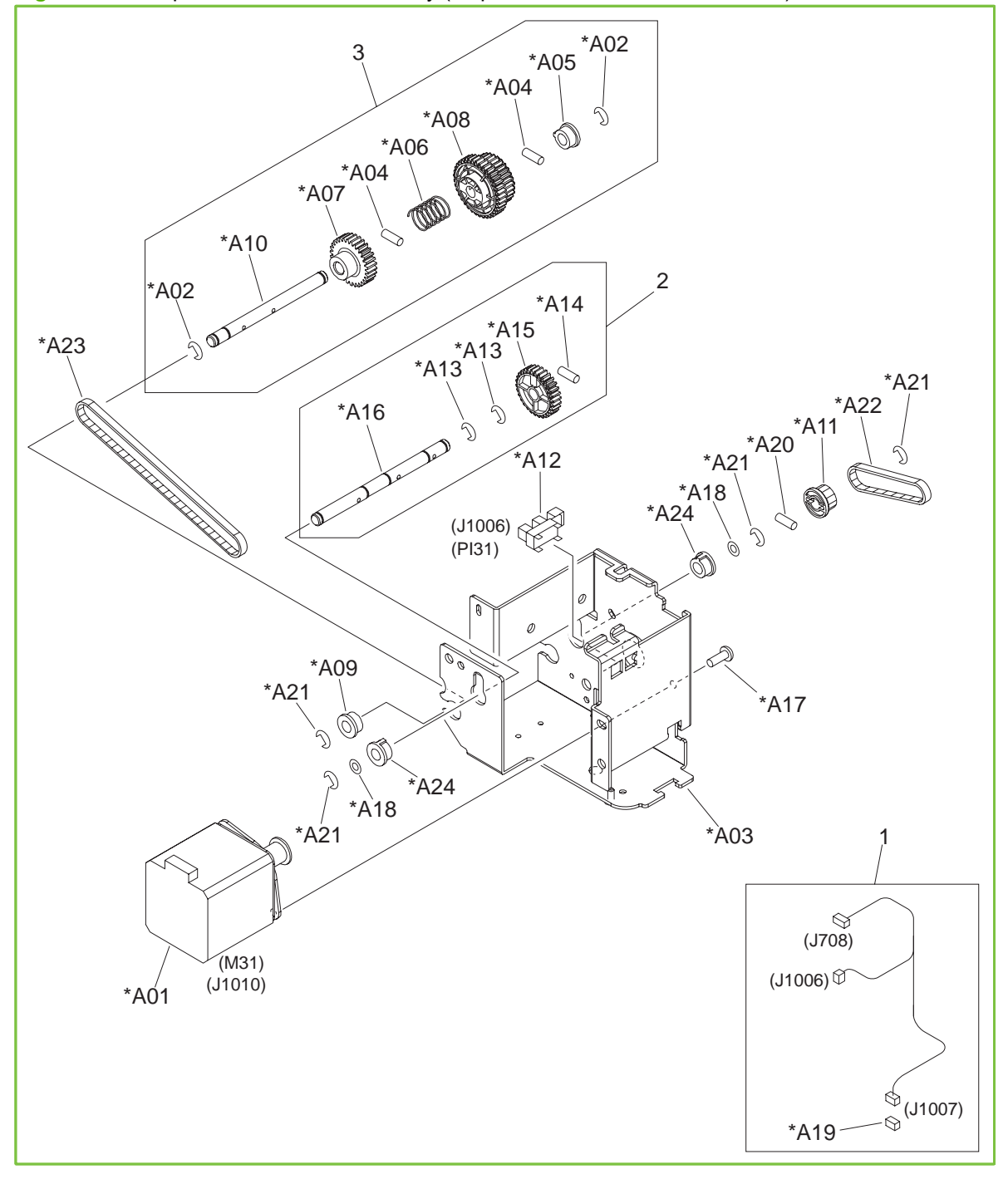

Figure 9-53 Paper-feeder motor assembly (stapler/stacker and booklet-maker)

## Table 9-44 Paper-feeder motor assembly (stapler/stacker and booklet-maker)

| Ref | Description                 | Part number    | Qty |
|-----|-----------------------------|----------------|-----|
| All | Paper-feeder motor assembly | RM1-4175-000CN | 1   |

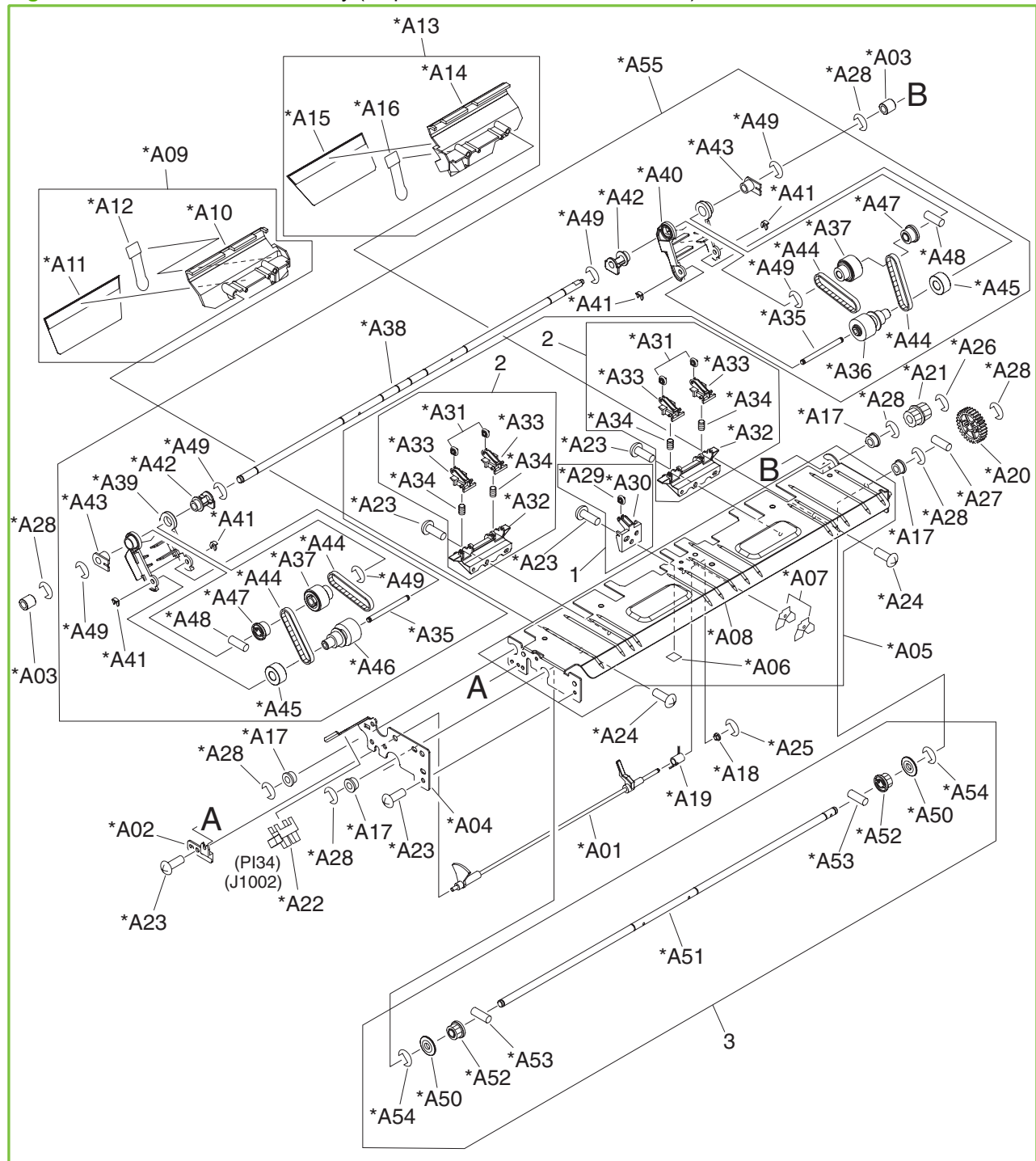

Figure 9-54 Return-roller assembly (stapler/stacker and booklet-maker)

| <b>Fable 9-45</b> | Return-roller assembly | (stapler/stacker | and booklet-maker) |
|-------------------|------------------------|------------------|--------------------|
|-------------------|------------------------|------------------|--------------------|

| Ref | Description            | Part number  | Qty |
|-----|------------------------|--------------|-----|
| All | Return-roller assembly | FM2-0725-090 | 1   |

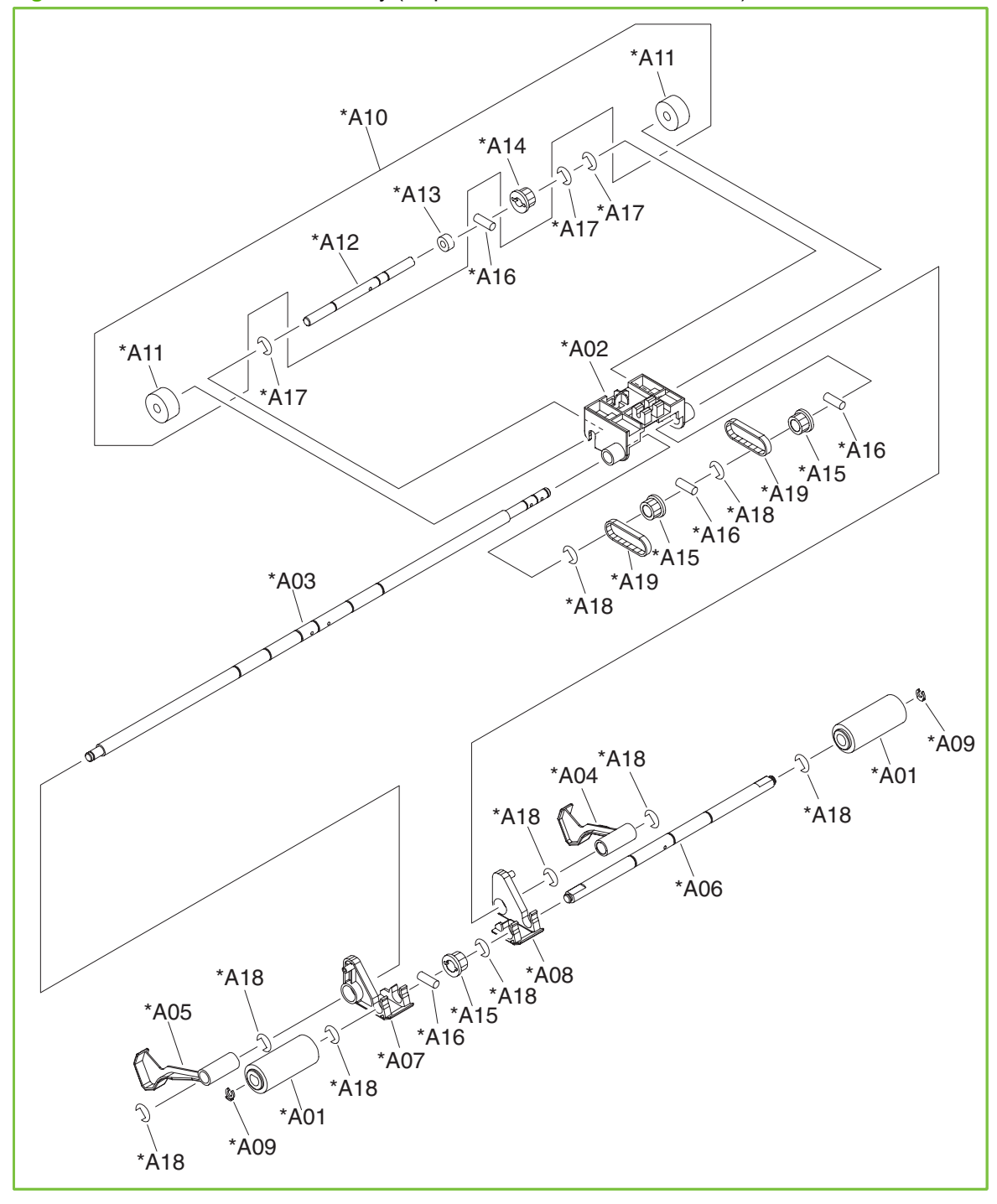

**Figure 9-55** Pressure-roller assembly (stapler/stacker and booklet-maker)

## Table 9-46 Pressure-roller assembly (stapler/stacker and booklet-maker)

| Ref | Description              | Part number    | Qty |
|-----|--------------------------|----------------|-----|
| All | Pressure-roller assembly | FM2-0730-000CN | 1   |

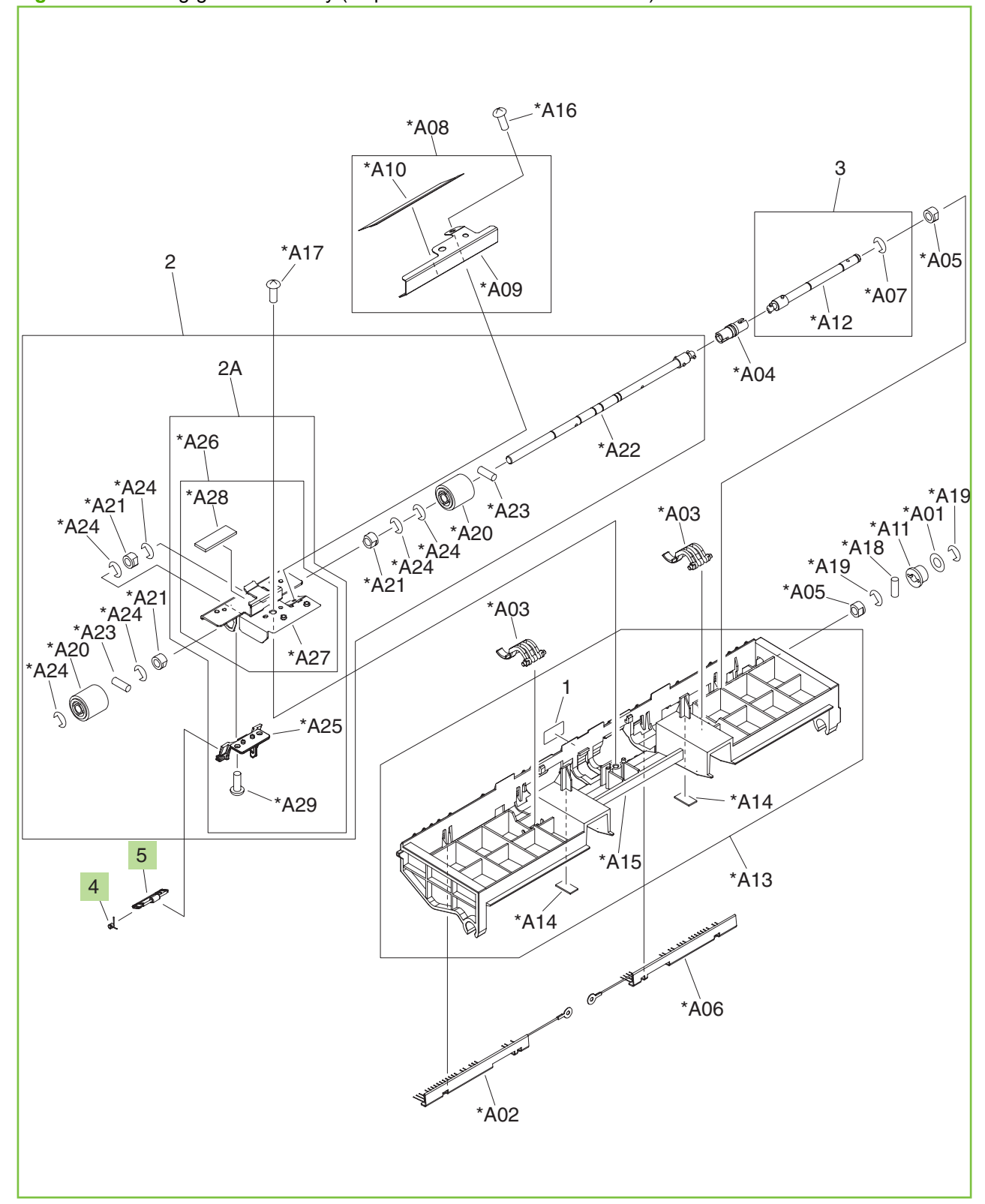

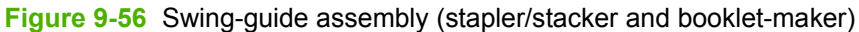

| Table 9-47 | Swing-guide assembly | (stapler/stacker and booklet-maker) |
|------------|----------------------|-------------------------------------|
|------------|----------------------|-------------------------------------|

| Ref | Description              | Part number    | Qty |
|-----|--------------------------|----------------|-----|
| All | Swing-guide assembly     | RM1-4108-000CN | 1   |
| 4   | Spring, torsion          | FC5-6857-000CN | 1   |
| 5   | Arm, paper-delivery gate | RC2-1293-000CN | 1   |

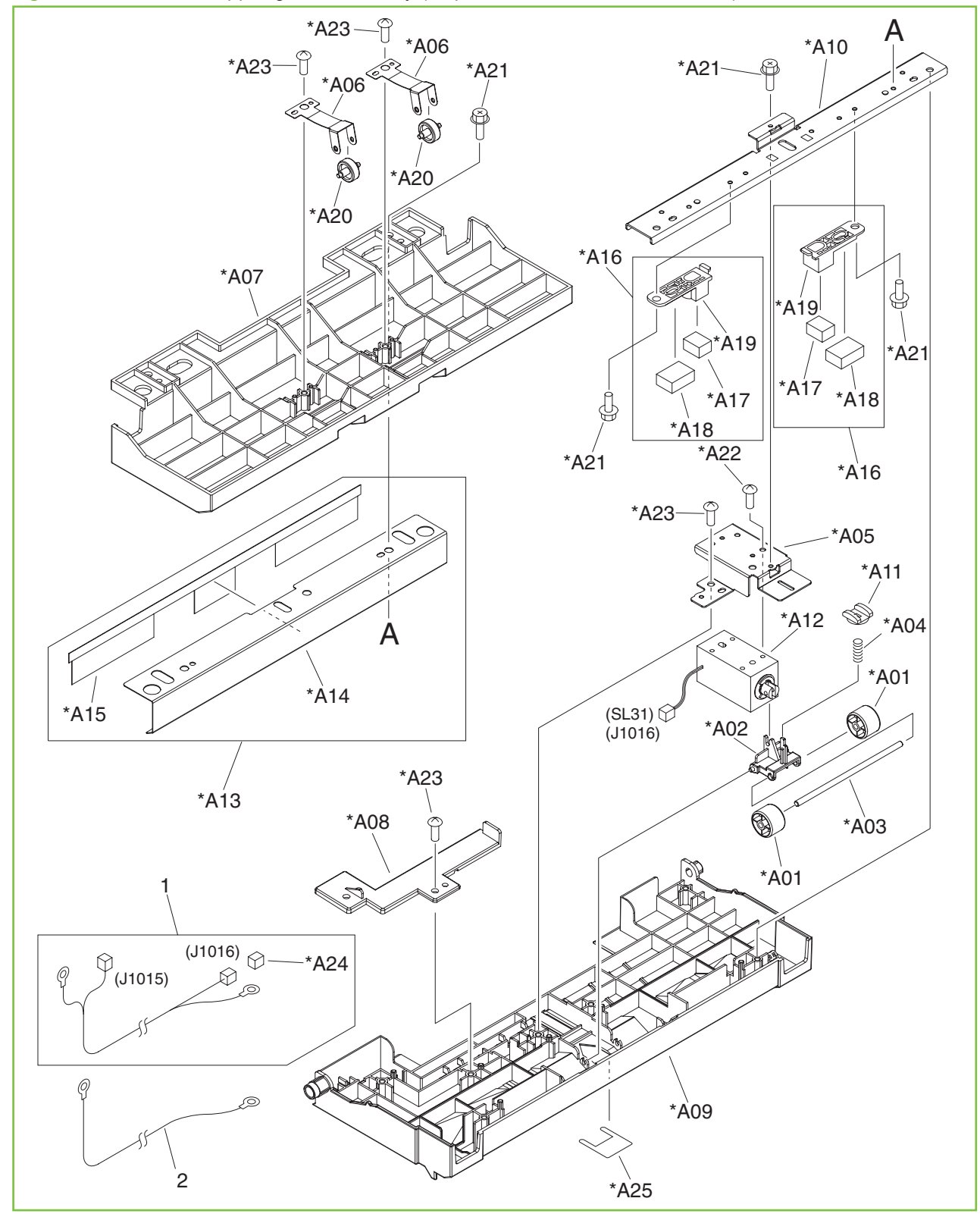

Figure 9-57 Entrance upper-guide assembly (stapler/stacker and booklet-maker)

## Table 9-48 Entrance upper-guide assembly (stapler/stacker and booklet-maker)

| Ref | Description                   | Part number    | Qty |
|-----|-------------------------------|----------------|-----|
| All | Entrance upper-guide assembly | RM1-4172-000CN | 1   |

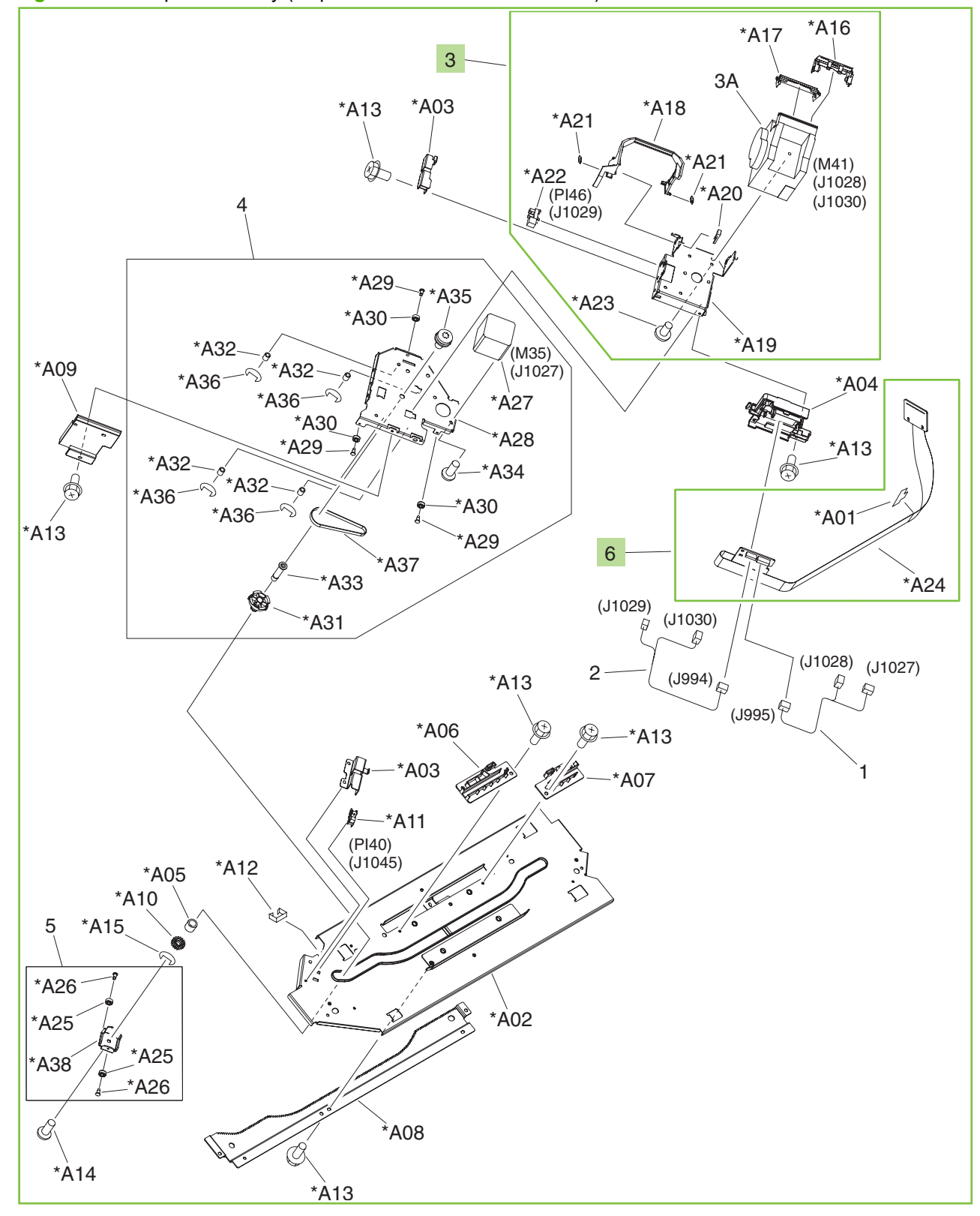

Figure 9-58 Staple assembly (stapler/stacker and booklet-maker)

| Table 9-49 | Staple assembly | y (sta | pler/stacker | and | booklet-make | r) |
|------------|-----------------|--------|--------------|-----|--------------|----|
|------------|-----------------|--------|--------------|-----|--------------|----|

| Ref | Description                                | Part number    | Qty |
|-----|--------------------------------------------|----------------|-----|
| All | Staple assembly                            | FM2-0721-000CN | 1   |
| 3   | Stapler sub-assembly                       | FM2-0722-000CN | 1   |
|     | 5000-staple replacement cartridge          | C8091-67901    | 1   |
|     | 2000-staple cartridge (for booklet making) | CC383-67901    | 1   |
| 6   | Cable, staple-connecting assembly          | 4G3-1777-000CN | 1   |

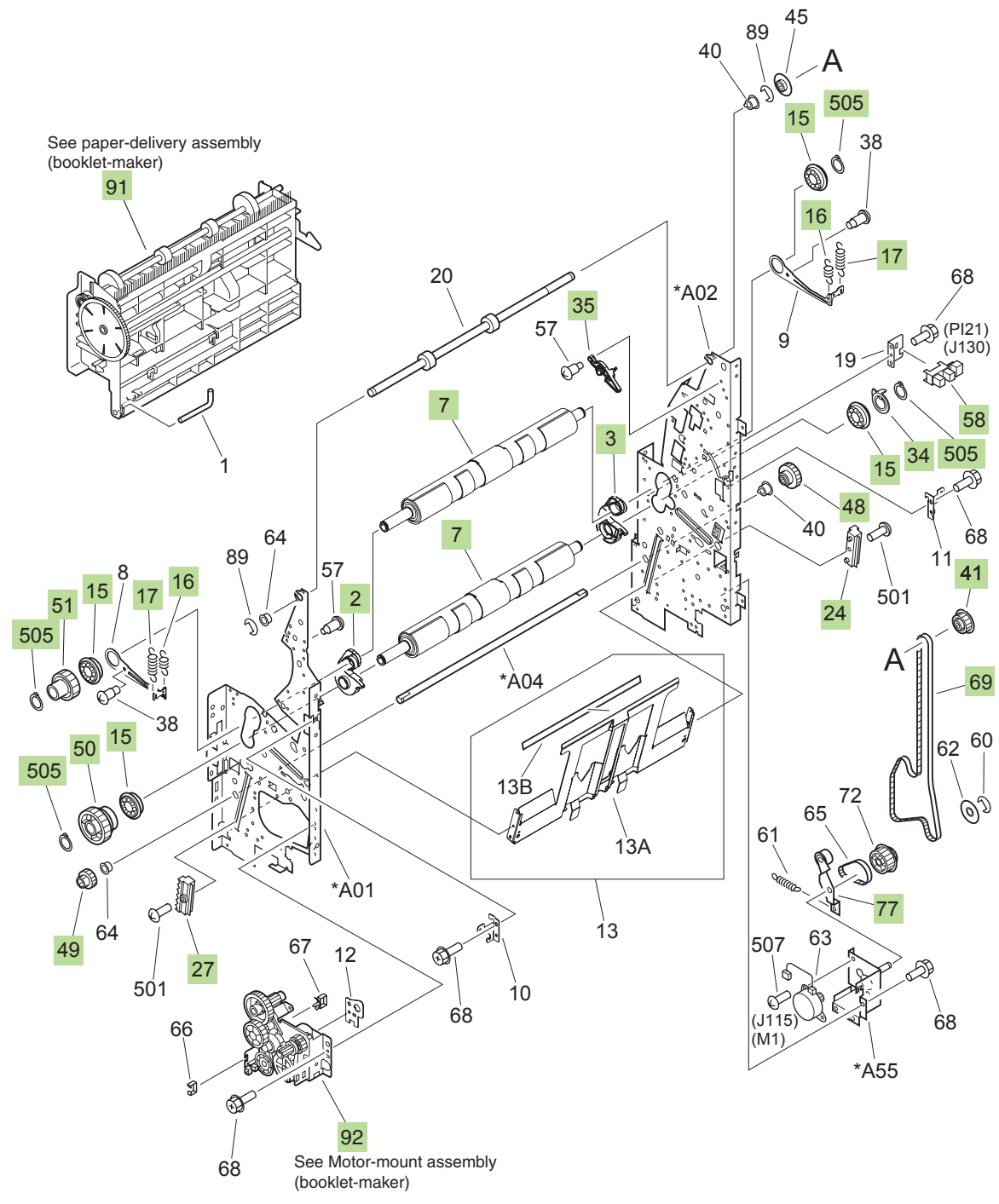

Figure 9-59 Saddle assembly (1 of 4) (booklet-maker)

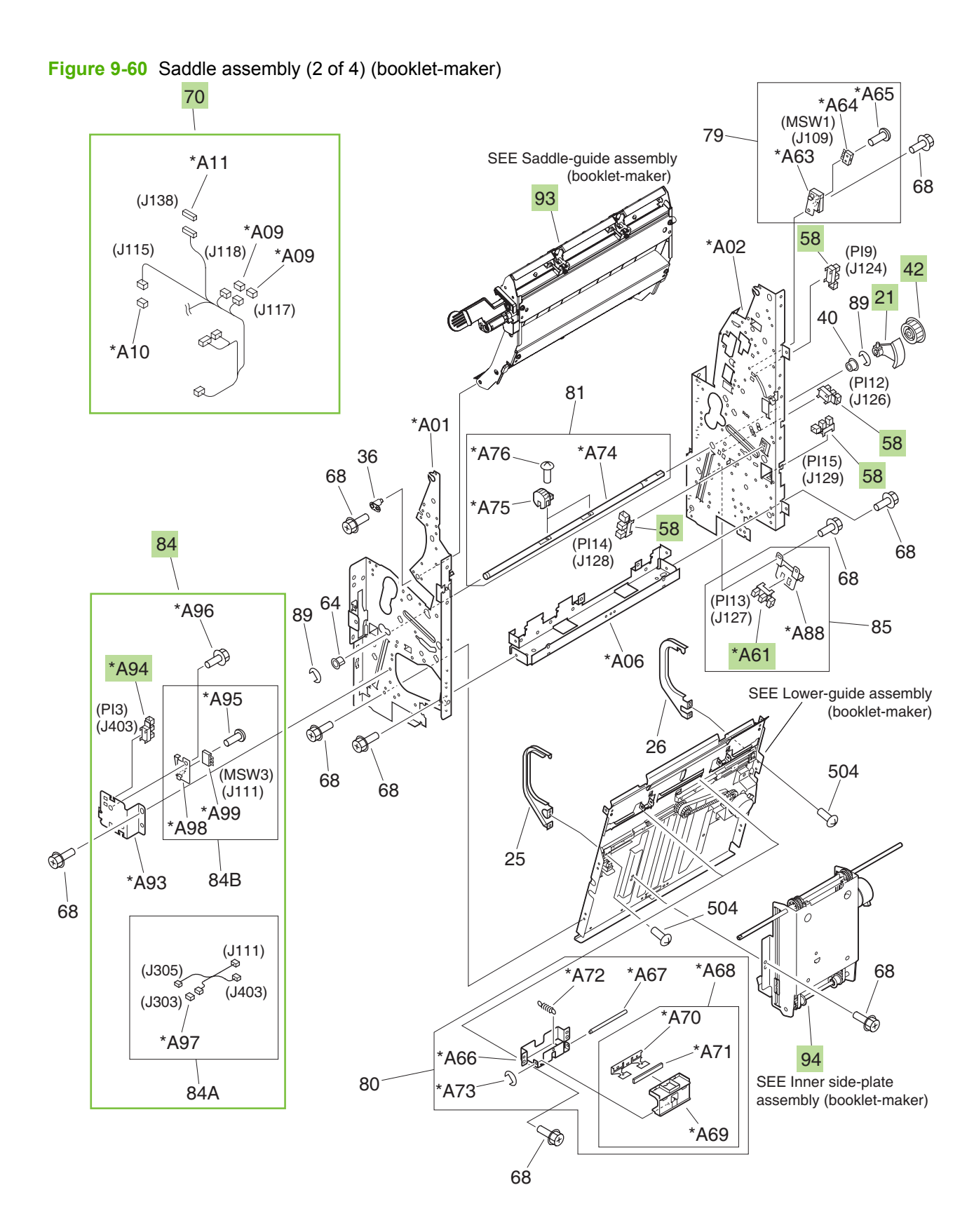

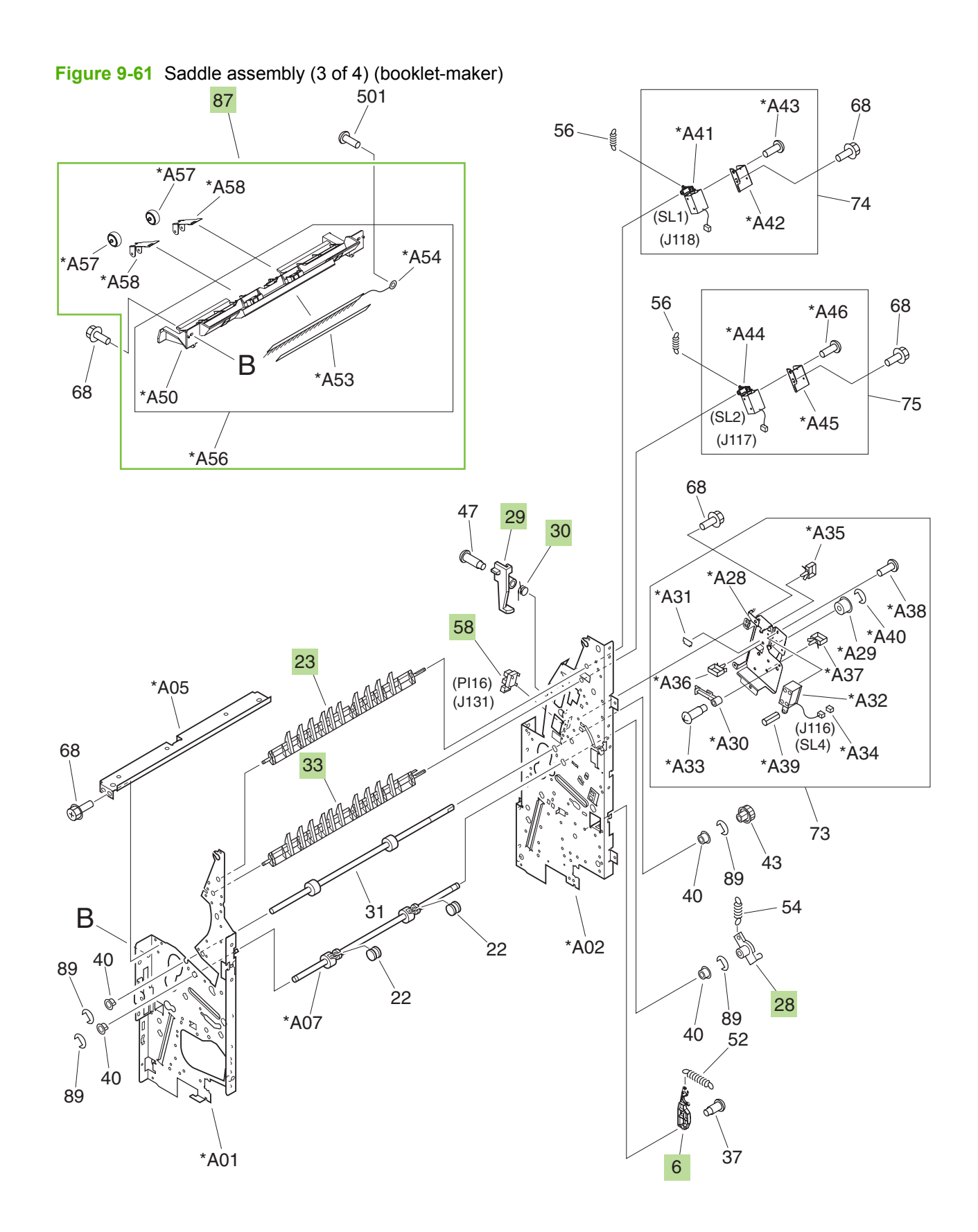

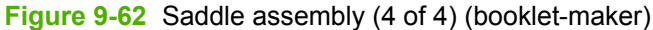

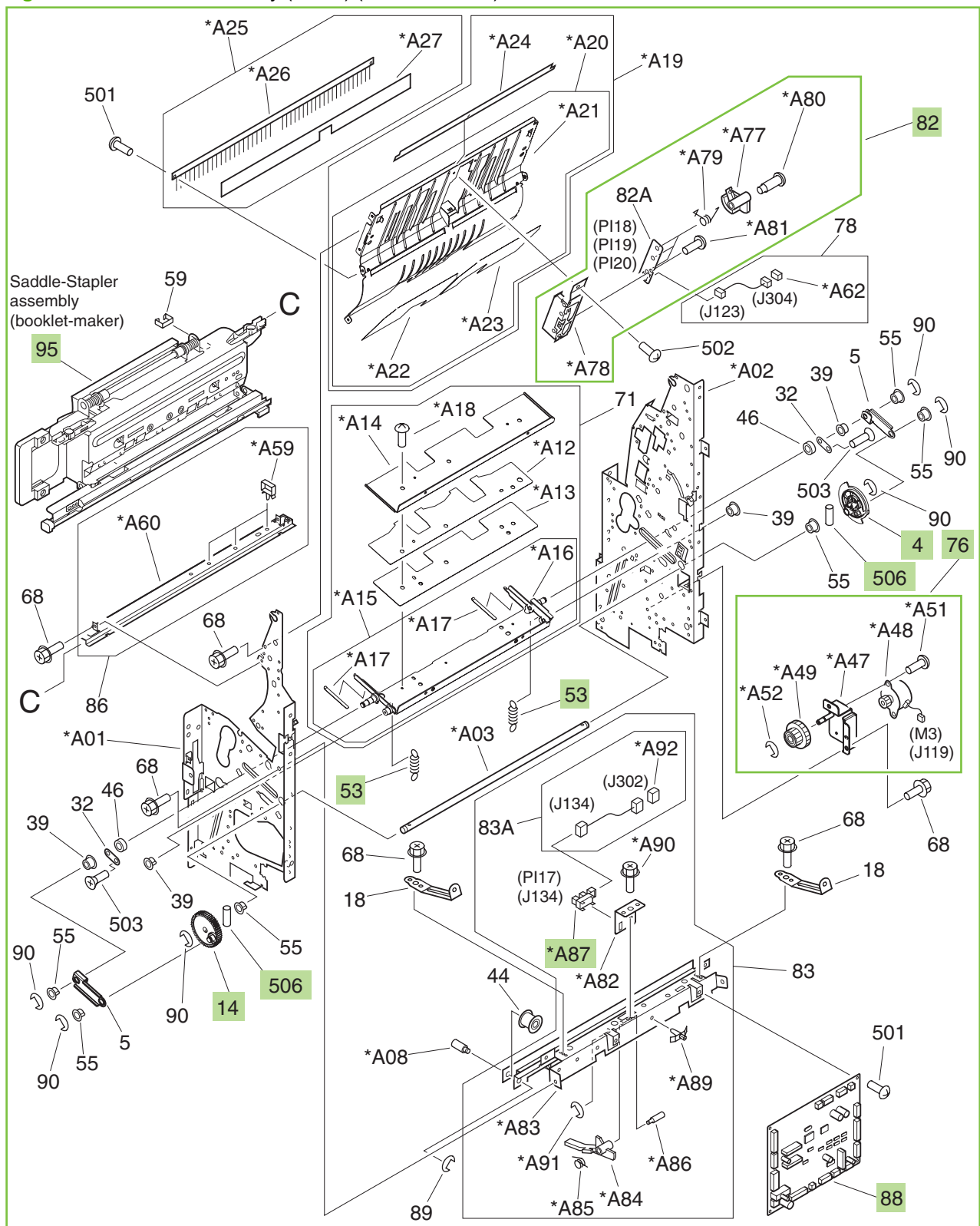

## Table 9-50 Saddle assembly (booklet-maker)

| Ref | Description                    | Part number    | Qty |
|-----|--------------------------------|----------------|-----|
| 2   | Arm, adjustment, front         | 4A3-1763-000CN | 1   |
| 3   | Arm, adjustment, rear          | 4A3-1764-000CN | 1   |
| 4   | Plate, rotation                | 4A3-1779-000CN | 1   |
| 6   | Lever, stopper                 | 4A3-1782-000CN | 1   |
| 7   | Roller, folding                | 4A3-1783-000CN | 2   |
| 14  | Gear, 50T                      | 4S3-0171-000CN | 1   |
| 15  | Bearing, ball, 6902ZZNR        | 4S3-1050-000CN | 4   |
| 16  | Spring, tension                | 4S3-2116-000CN | 2   |
| 17  | Spring, tension                | 4S3-2117-000CN | 2   |
| 21  | Flag, roller                   | FB3-7925-030CN | 1   |
| 23  | Deflector                      | FB3-7928-020CN | 1   |
| 24  | Rack, rear                     | FB3-7934-000CN | 1   |
| 27  | Rack, front                    | FB3-7967-000CN | 1   |
| 28  | Holder, roller, 2              | FB3-7973-000CN | 1   |
| 29  | Flag, sensor                   | FB3-7979-000CN | 1   |
| 30  | Spring, torsion                | FB3-7980-000CN | 1   |
| 33  | Deflector                      | FB5-2697-000CN | 1   |
| 34  | Flag, sensor                   | FB5-5937-020CN | 1   |
| 35  | Claw, latch, right             | FC5-5021-000CN | 1   |
| 41  | Pulley, 30T                    | FS5-3576-000CN | 1   |
| 42  | Pulley, 39T                    | FS5-3577-000CN | 1   |
| 48  | Gear, 16T/33T                  | FS6-0822-000CN | 1   |
| 49  | Gear, 16T                      | FS6-0823-000CN | 1   |
| 50  | Gear, 16T/56T                  | FS6-0829-000CN | 1   |
| 51  | Gear, 16T                      | FS6-0830-000CN | 1   |
| 53  | Spring, tension                | FS6-2582-000CN | 2   |
| 58  | Photo interrupter, TLP1242     | WG8-5593-000CN | 6   |
| 69  | Belt, timing                   | XF2-3837-340CN | 1   |
| 70  | Cable, saddle-unit             | 4G1-2283-000CN | 1   |
| 76  | Guide-motor assembly           | 4G3-0725-000CN | 1   |
| 77  | Plate, tension                 | FF5-5805-040   | 1   |
| 82  | Rear-end sensor assembly       | FM2-0763-000CN | 1   |
| 84  | Delivery-switch mount assembly | FM2-1639-000CN | 1   |
| 87  | Upper delivery-guide assembly  | RM1-4131-000CN | 1   |

## Table 9-50 Saddle assembly (booklet-maker) (continued)

| Ref | Description                    | Part number    | Qty |
|-----|--------------------------------|----------------|-----|
| 88  | Saddle-controller PCA assembly | RM1-4140-000CN | 1   |
| 91  | Saddle paper-delivery assembly | RM1-4130-000CN | 1   |
| 92  | Motor-mount assembly           | 4G3-0670-000CN | 1   |
| 93  | Saddle-guide assembly          | FM2-0756-000CN | 1   |
| 94  | Inner side-plate assembly      | 4G3-0671-000CN | 1   |
| 95  | Saddle-stapler assembly        | RM1-4178-000CN | 1   |
| 505 | Ring, C, external              | XD2-3100-152CN | 4   |
| 506 | Pin, dowel                     | XD3-2300-202CN | 2   |
| A61 | Photo interrupter, TLP1242     | WG8-5593-000CN | 1   |
| A87 | Photo interrupter, TLP1242     | WG8-5593-000CN | 1   |
| A94 | Photo interrupter, TLP1242     | WG8-5593-000CN | 1   |

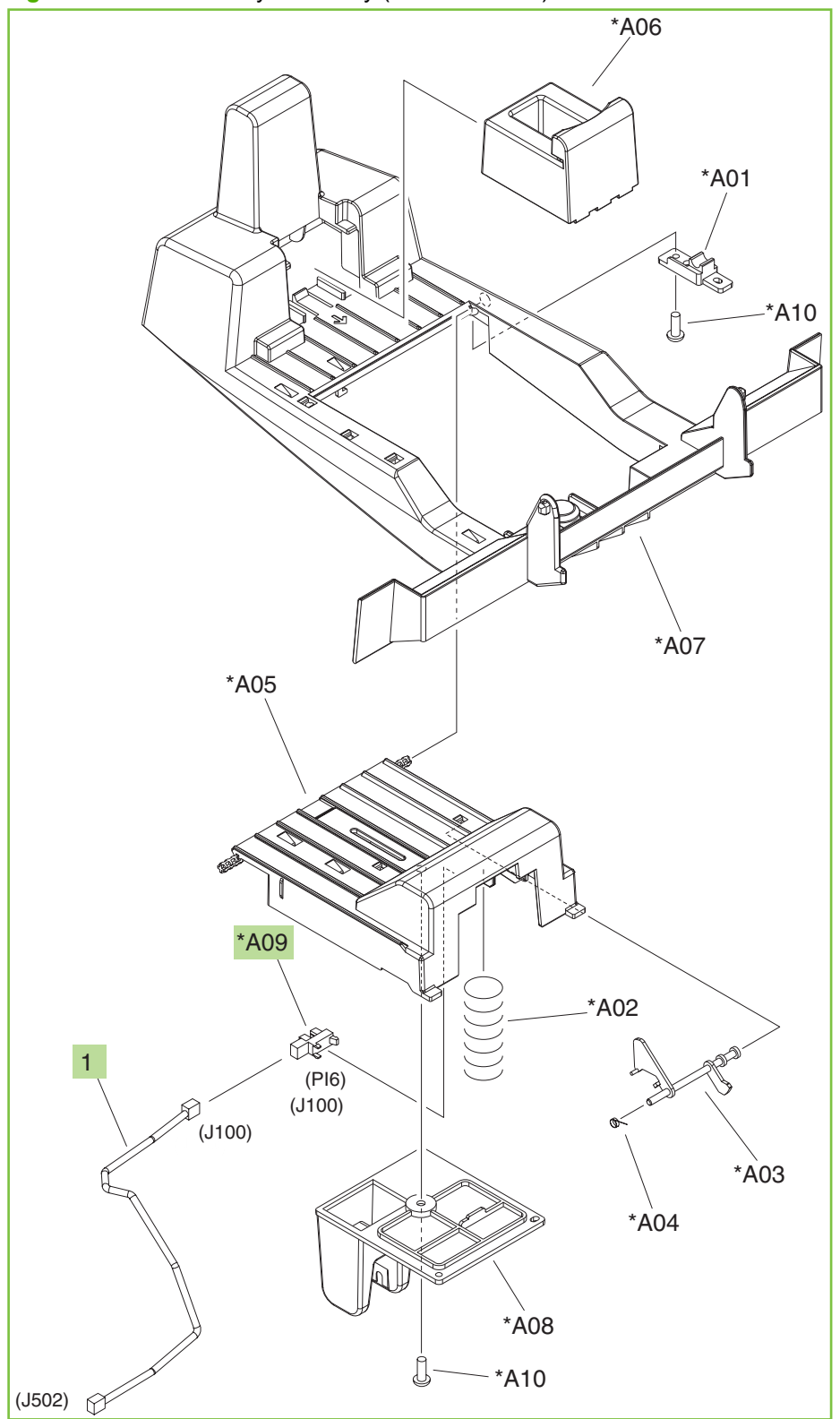

Figure 9-63 Saddle-tray assembly (booklet-maker)

| Table 9-51 | Saddle-tray | / assembly | (booklet-maker) |
|------------|-------------|------------|-----------------|
|------------|-------------|------------|-----------------|

| Ref | Description                               | Part number    | Qty |
|-----|-------------------------------------------|----------------|-----|
| All | Booklet-output bin (saddle-tray assembly) | RM1-4113-000CN | 1   |
| 1   | Cable, sensor                             | 4G1-2285-000CN | 1   |
| A09 | Photo interrupter, TLP1242                | WG8-5593-000CN | 1   |

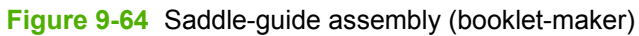

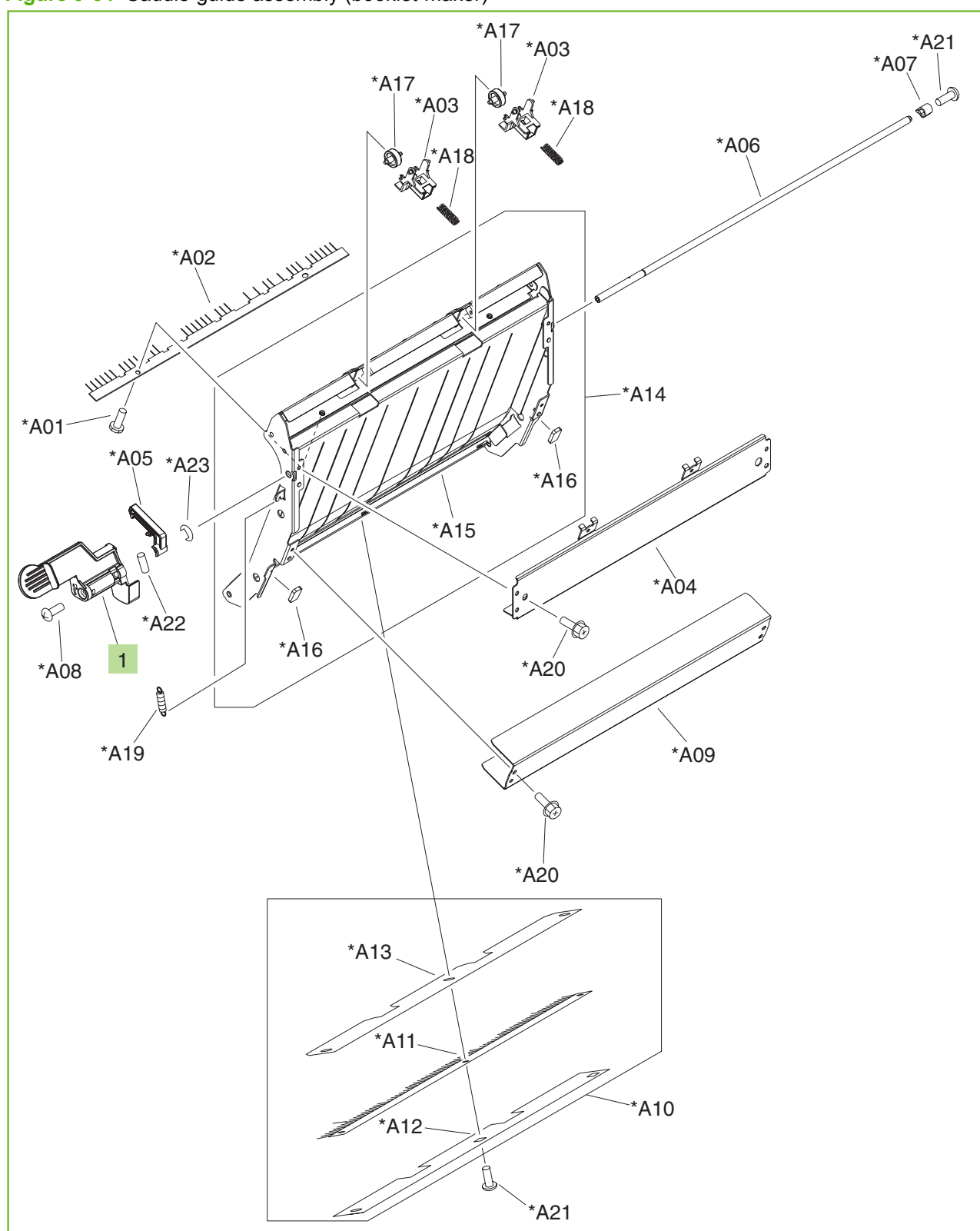
| Table 9-52 Saddle-guide assembly (booklet-mak |
|-----------------------------------------------|
|-----------------------------------------------|

| Ref | Description           | Part number    | Qty |
|-----|-----------------------|----------------|-----|
| All | Saddle-guide assembly | FM2-5024-000CN | 1   |
| 1   | Knob, latch           | FC5-5024-000CN | 1   |

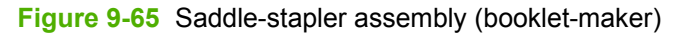

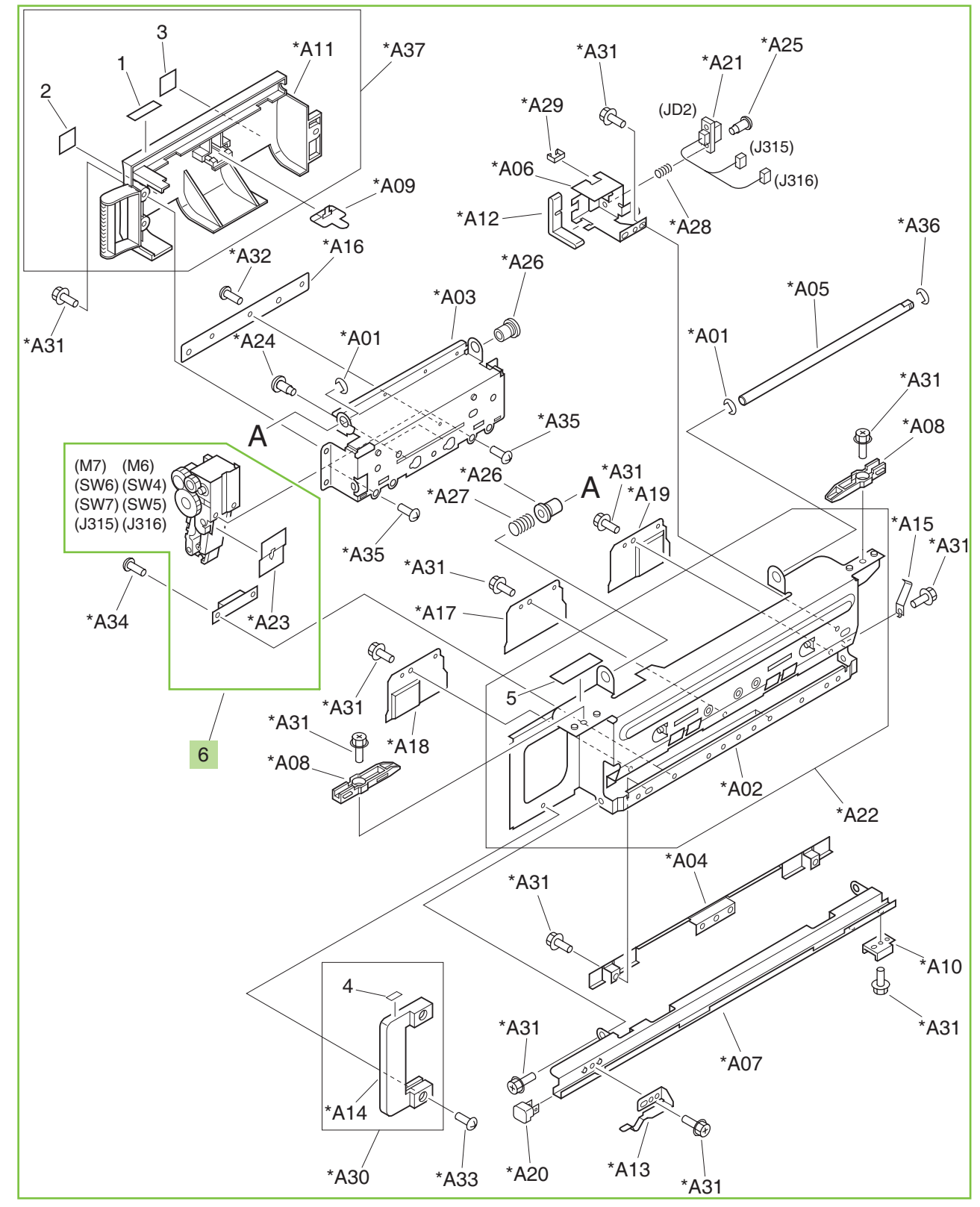

### Table 9-53 Saddle-stapler assembly (booklet-maker)

| Ref | Description                                | Part number    | Qty |
|-----|--------------------------------------------|----------------|-----|
| All | Saddle-stapler assembly                    | RM1-4178-000CN | 1   |
| 6   | Stapler unit                               | FL2-0846-000CN | 2   |
|     | 5000-staple replacement cartridge          | C8091-67901    | 1   |
|     | 2000-staple cartridge (for booklet making) | CC383-67901    | 1   |

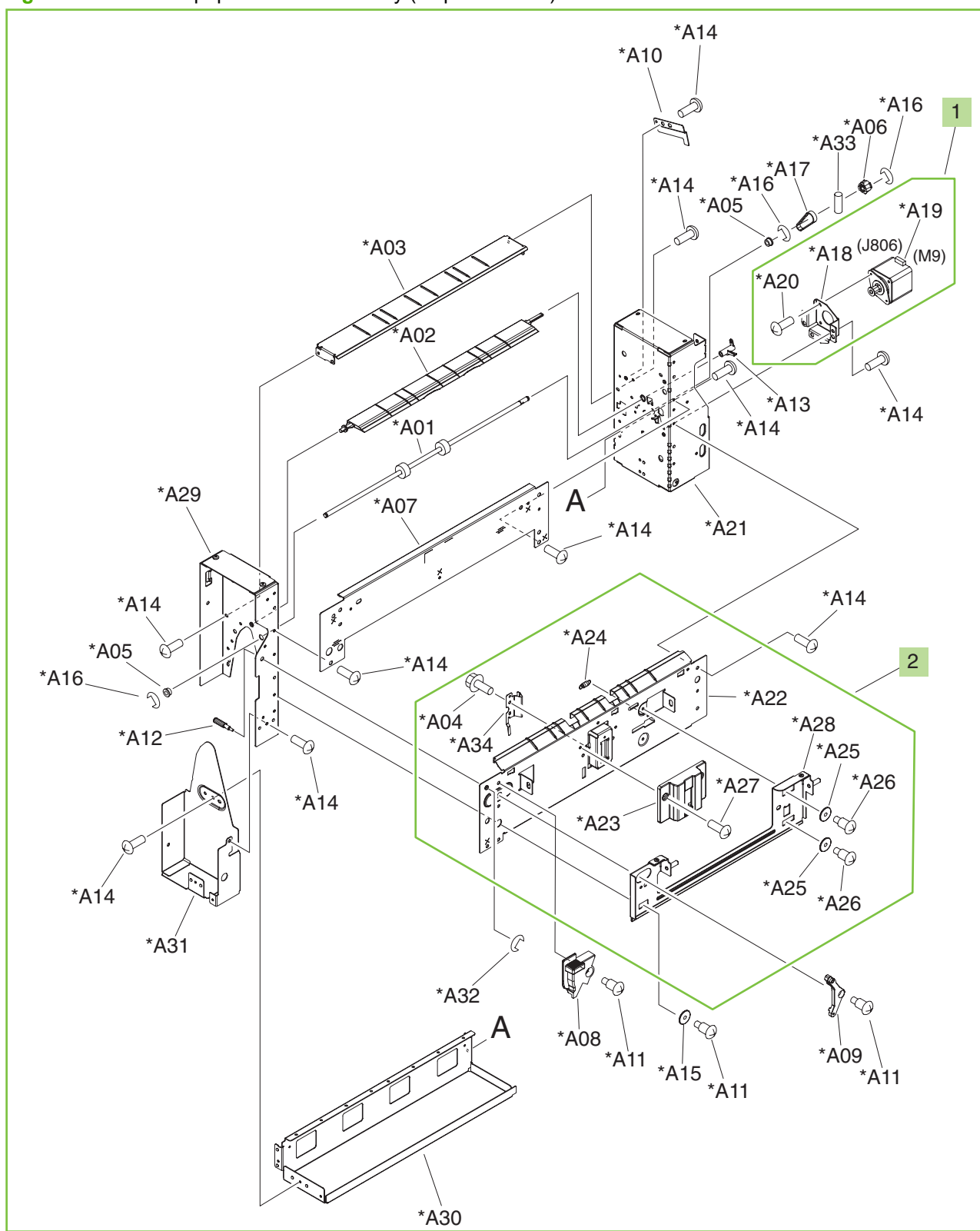

Figure 9-66 Saddle paper-feeder assembly (stapler/stacker)

 Table 9-54
 Saddle paper-feeder assembly (stapler/stacker)

| Ref | Description                   | Part number    | Qty |
|-----|-------------------------------|----------------|-----|
| All | Saddle paper-feeder assembly  | RM1-4136-000CN | 1   |
| 1   | Saddle-motor assembly         | FM2-0737-000CN | 1   |
| 2   | Entrance lower-guide assembly | RM1-4110-000CN | 1   |

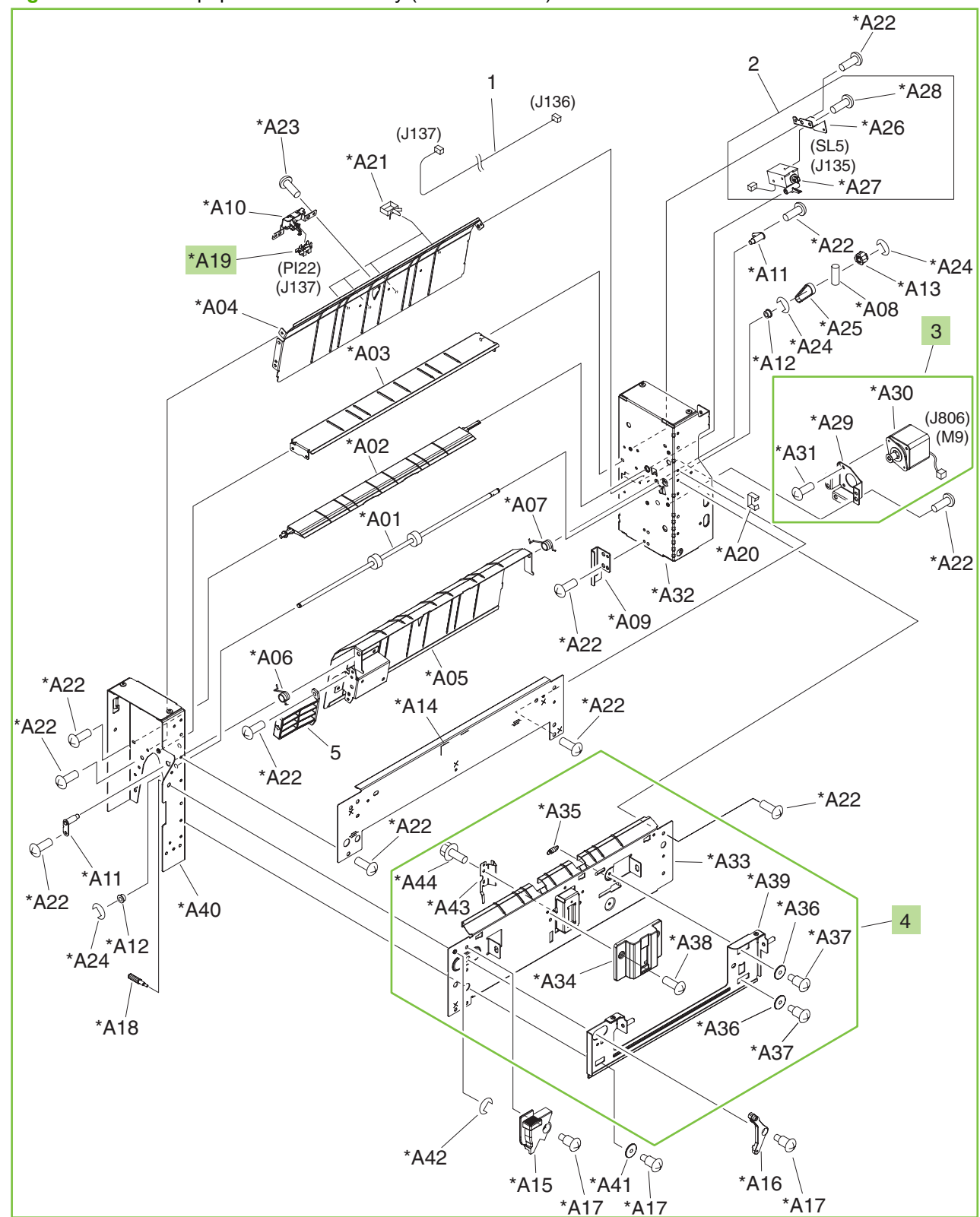

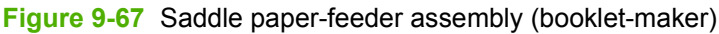

Table 9-55 Saddle paper-feeder assembly (booklet-maker)

| Ref | Description                   | Part number    | Qty |
|-----|-------------------------------|----------------|-----|
| All | Saddle paper-feeder assembly  | RM1-4109-000CN | 1   |
| 3   | Saddle-motor assembly         | FM2-0737-000CN | 1   |
| 4   | Entrance lower-guide assembly | RM1-4110-000CN | 1   |
| A19 | Photo interrupter, TLP1242    | WG8-5593-000CN | 1   |

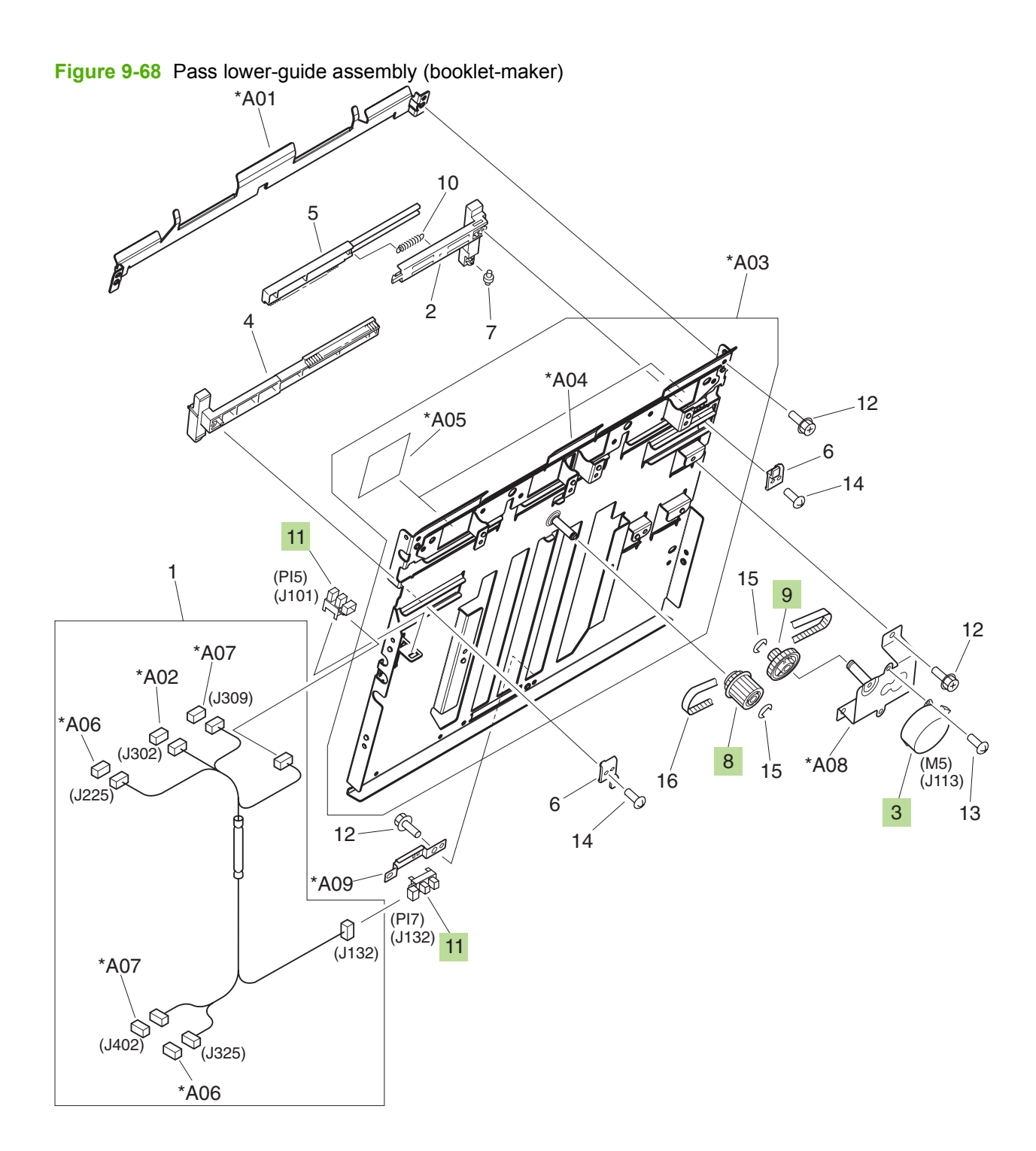

#### Table 9-56 Pass lower-guide assembly (booklet-maker)

| Ref | Description                | Part number    | Qty |
|-----|----------------------------|----------------|-----|
| 3   | Motor, stepping            | 4K1-1103-000CN | 1   |
| 8   | Pulley, 32T/gear, 16T      | FS6-0814-000CN | 1   |
| 9   | Pulley, 16T/gear, 32T      | FS6-0815-000CN | 1   |
| 11  | Photo interrupter, TLP1242 | WG8-5593-000CN | 2   |

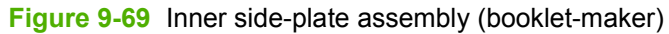

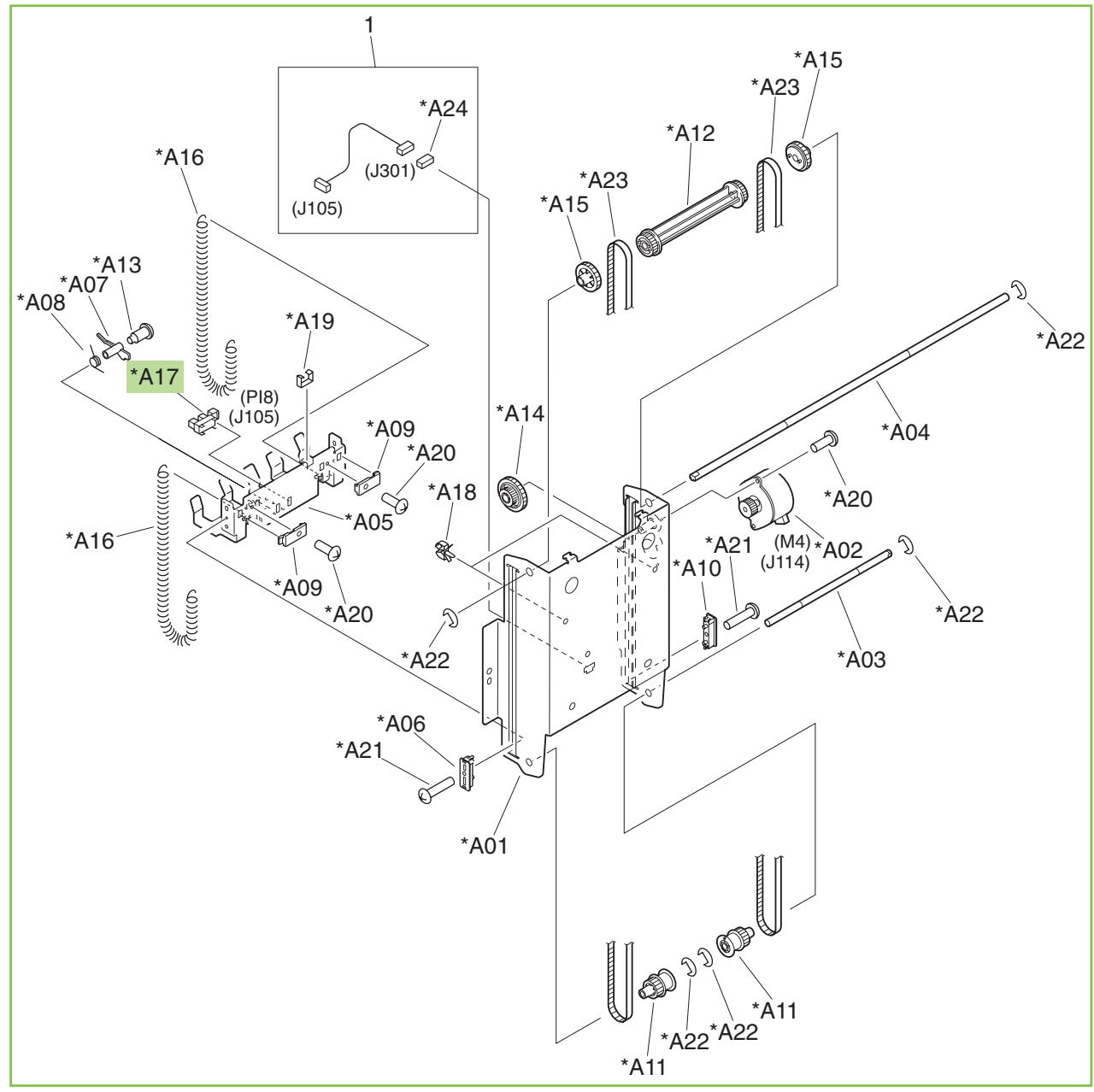

Table 9-57 Inner side-plate assembly (booklet-maker)

| Ref | Description                | Part number    | Qty |
|-----|----------------------------|----------------|-----|
| All | Inner side-plate assembly  | 4G3-0671-000CN | 1   |
| A17 | Photo interrupter, TLP1242 | WG8-5593-000CN | 1   |

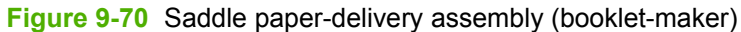

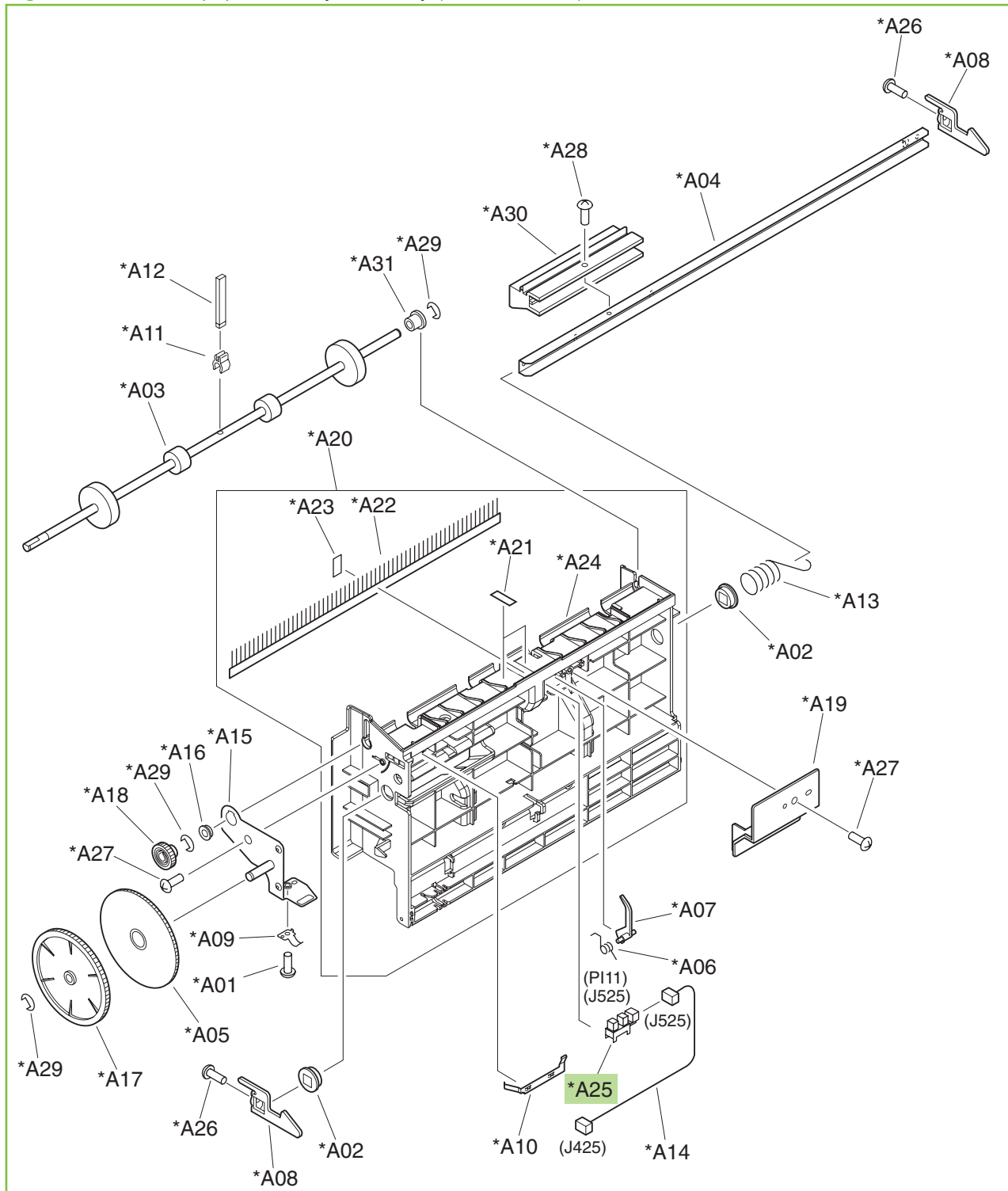

| Tuble 5-00 Ouddle puper-derivery assertibly (bookiet-maker) |
|-------------------------------------------------------------|
|-------------------------------------------------------------|

| Ref | Description                    | Part number    | Qty |
|-----|--------------------------------|----------------|-----|
| All | Saddle paper-delivery assembly | RM1-4130-000CN | 1   |
| A25 | Photo interrupter, TLP1242     | WG8-5593-000CN | 1   |

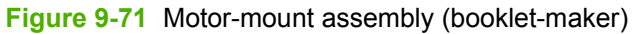

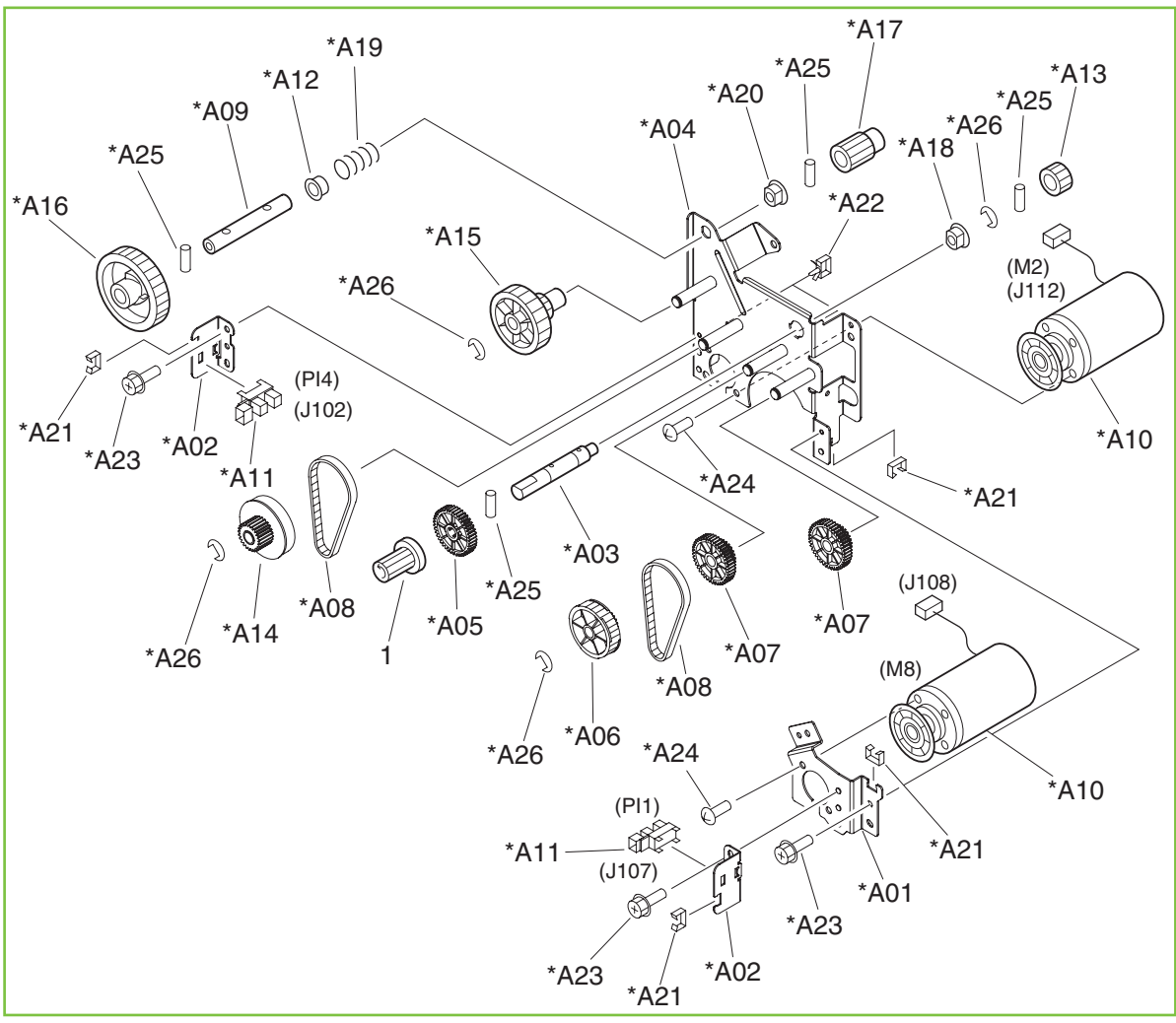

Table 9-59 Motor-mount assembly (booklet-maker)

| Ref | Description          | Part number    | Qty |
|-----|----------------------|----------------|-----|
| All | Motor-mount assembly | 4G3-0670-000CN | 1   |

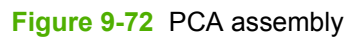

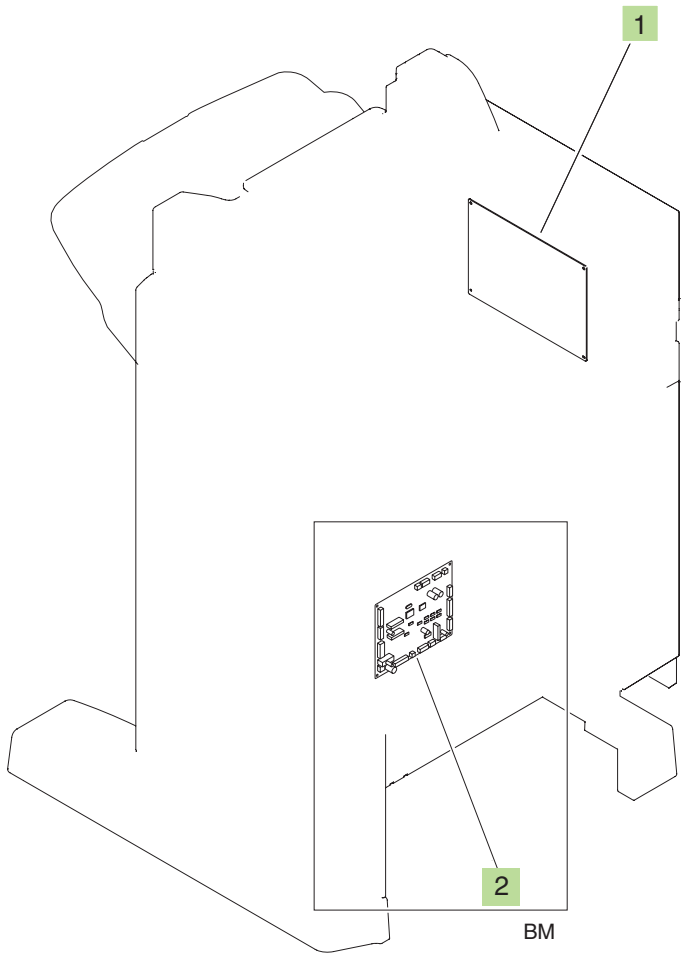

#### Table 9-60 PCA assembly

| Ref | Description                                                          | Part number    | Qty |
|-----|----------------------------------------------------------------------|----------------|-----|
| 1   | Main controller PCA assembly (stapler/stacker and booklet-<br>maker) | RM1-4139-000CN | 1   |
| 2   | Saddle-controller PCA assembly (booklet-maker)                       | RM1-4140-000CN | 1   |

# Automatic document-feeder (ADF)

### Automatic document feeder (ADF) assemblies

Figure 9-73 ADF unit

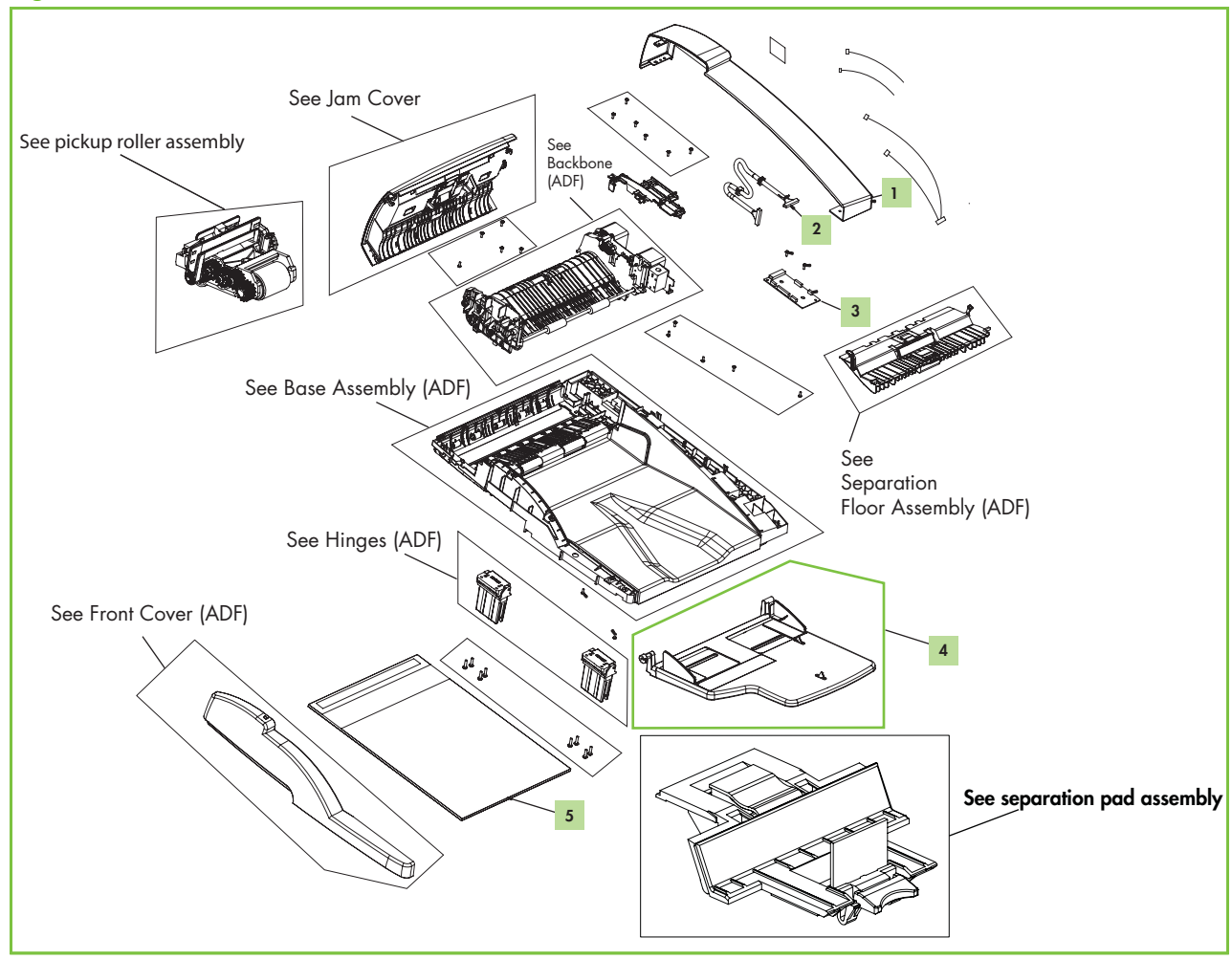

| Table 9-61 | ADF unit                                   |             |
|------------|--------------------------------------------|-------------|
| Ref        | Description                                | Part number |
| All        | Automatic document feeder (ADF) whole unit | Q3938-67943 |
| 1          | End cover (cap) back                       | Q3938-67945 |
| 2          | Cable, ADF to scanner                      | Q3938-67948 |
| 3          | PCA motor assembly                         | Q7829-67903 |
| 4          | Tray-input assembly                        | Q3938-67950 |
| 5          | Reflector foam (white backing)             | Q7829-67909 |
| Not shown  | Flag sensor LS                             | Q3938-67951 |

Not shown Photo interrupter with connector

Not shown Maintenance kit

1

1

Q7829-67914

Q3938-67944

Figure 9-74 Front-end cover

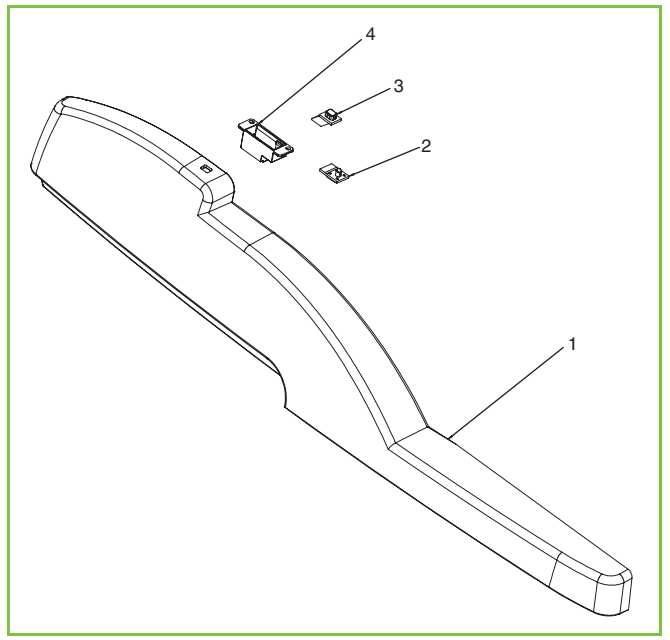

| Table  | 9-62 | Front-end     | cover |
|--------|------|---------------|-------|
| 1 abio |      | 1 I Olic Olia | 00101 |

| Ref | Description                    | Part number | Qty |
|-----|--------------------------------|-------------|-----|
| All | End cover (cap) front assembly | Q3938-67946 | 1   |

Figure 9-75 Hinge assembly

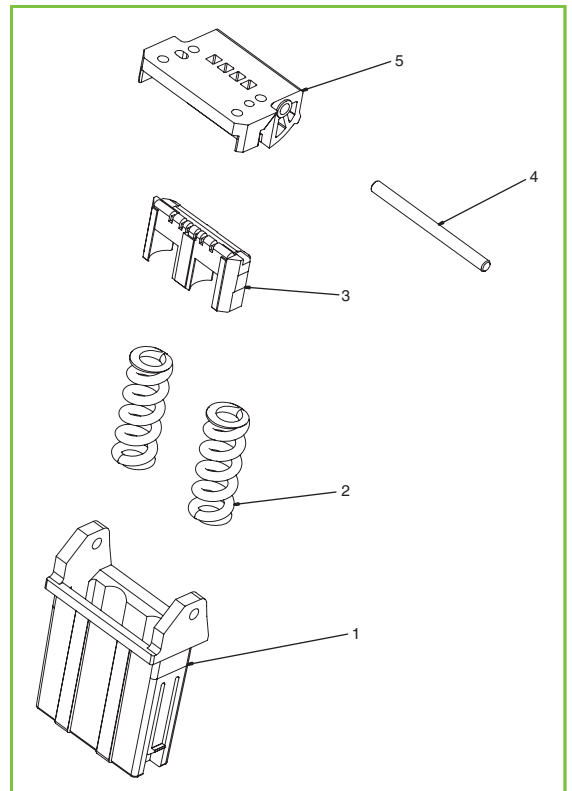

| Table 9-63 | Hinge assembly | / |
|------------|----------------|---|
|------------|----------------|---|

| Ref | Description    | Part number | Qty         |
|-----|----------------|-------------|-------------|
| All | Hinge assembly | Q3938-67952 | 1 (Order 2) |

Figure 9-76 Base assembly

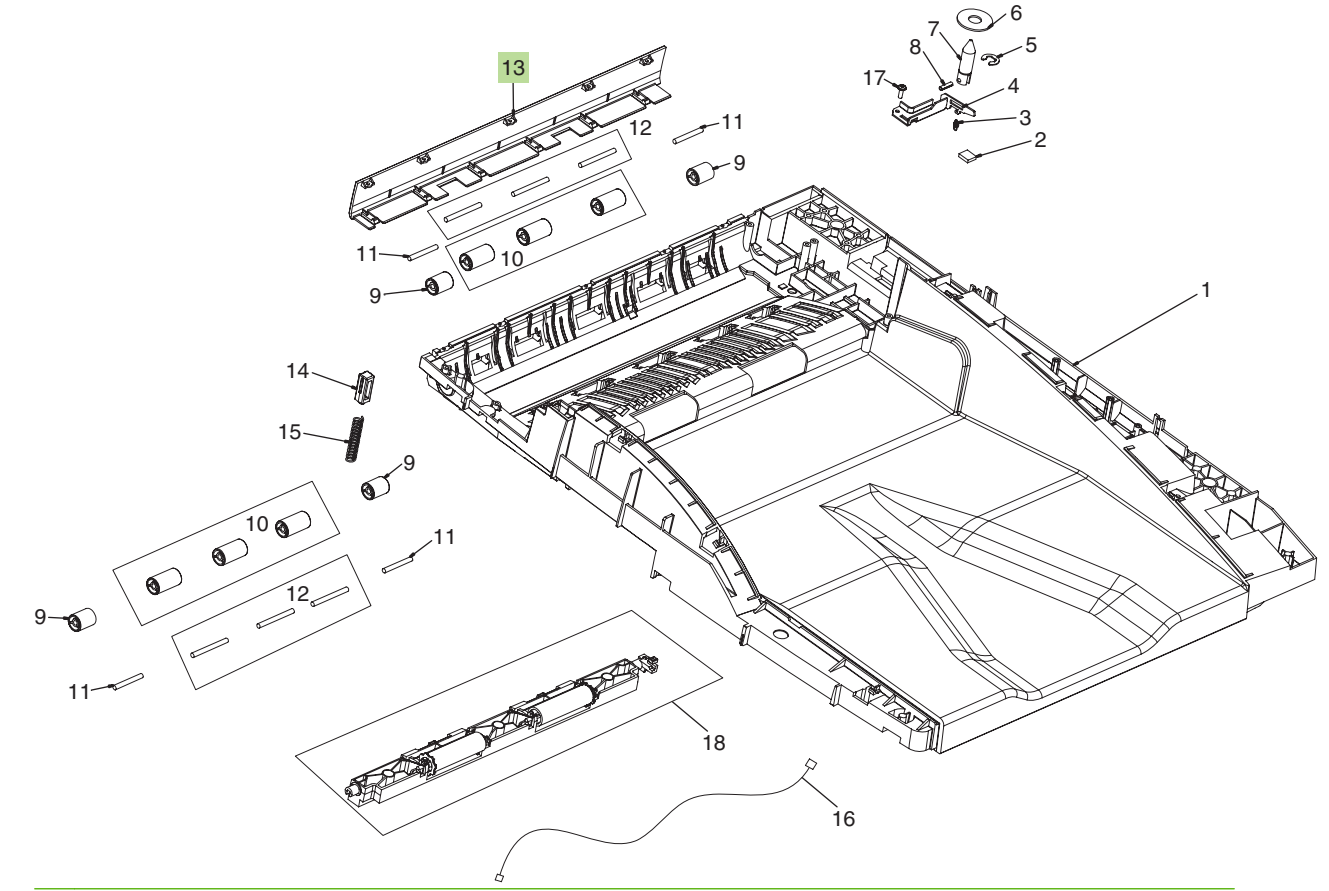

**NOTE:** Only highlighted parts are orderable.

**NOTE:** To order components other than the left cover for this assembly, you must order a replacement ADF unit (Q3938-67943).

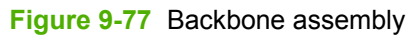

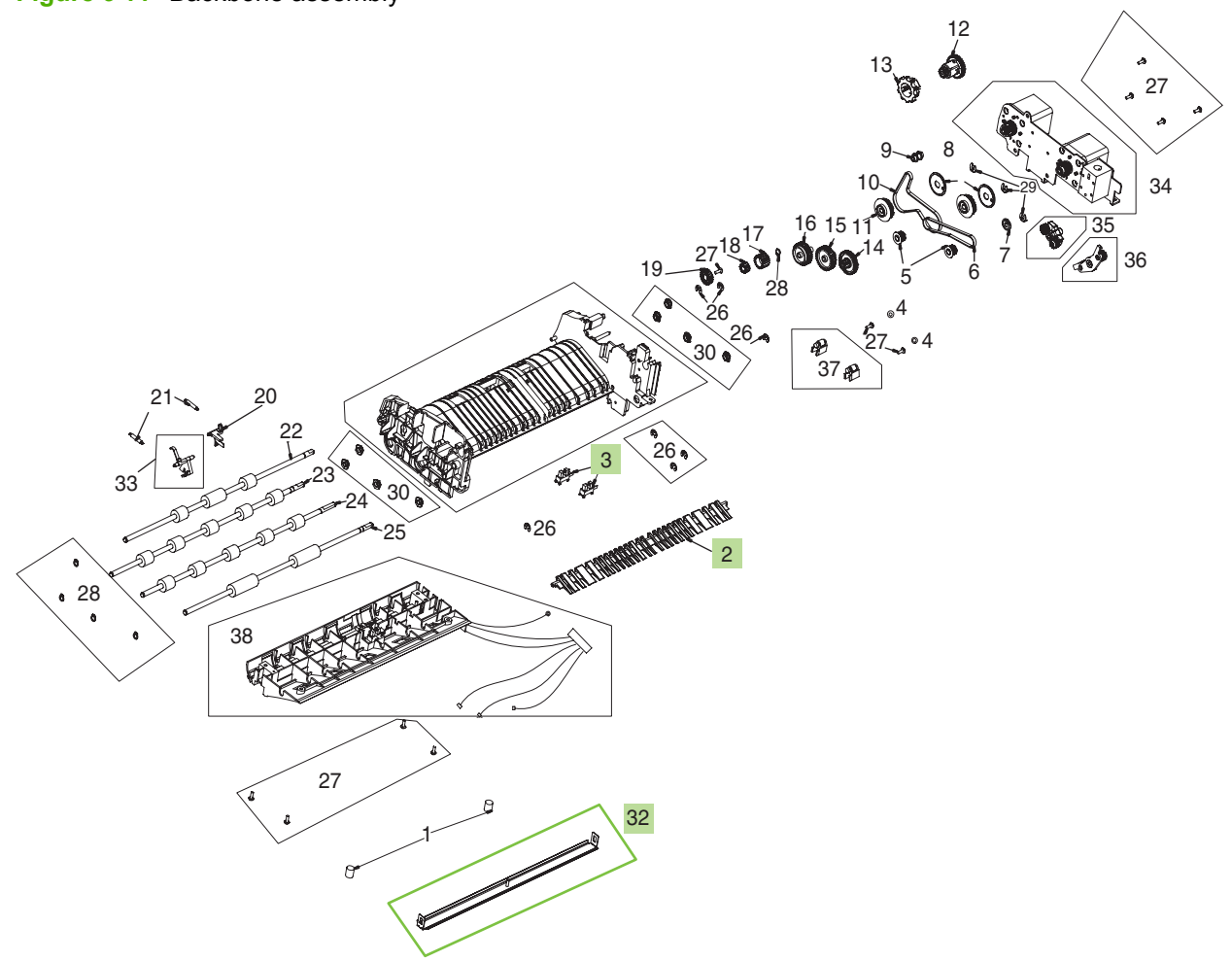

 Table 9-64
 Backbone assembly

| Ref | Description                      | Part number | Qty |
|-----|----------------------------------|-------------|-----|
| 2   | Diverter                         | Q3938-67953 | 1   |
| 3   | Photo interrupter with connector | Q7829-67914 | 1   |
| 32  | Float assembly                   | Q7829-67917 | 1   |

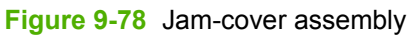

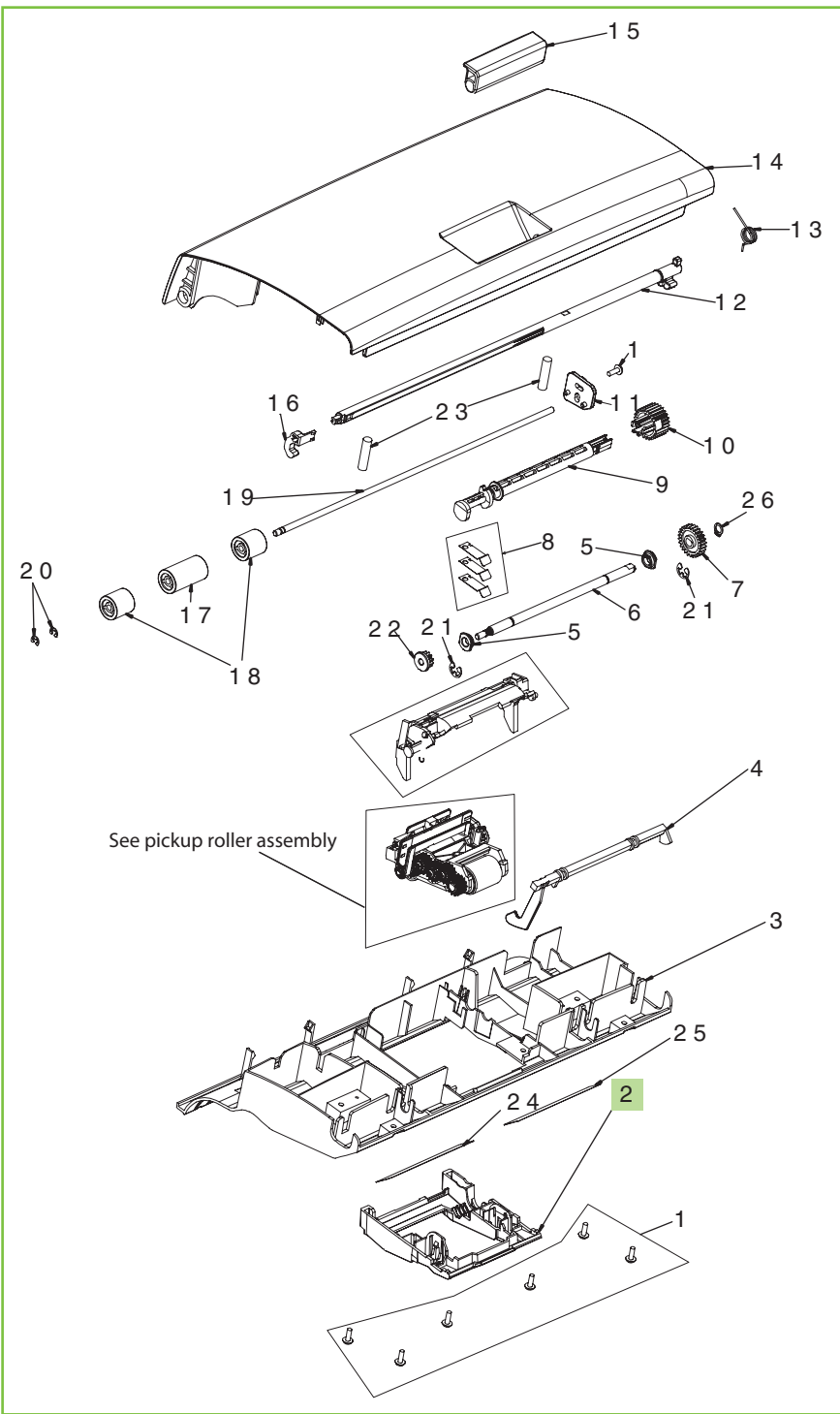

 Table 9-65
 Jam-cover assembly

| Ref | Description        | Part number | Qty |
|-----|--------------------|-------------|-----|
| All | Jam-cover assembly | Q3938-67970 | 1   |
| 2   | Cover pick roller  | Q3938-67954 | 1   |

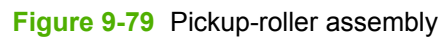

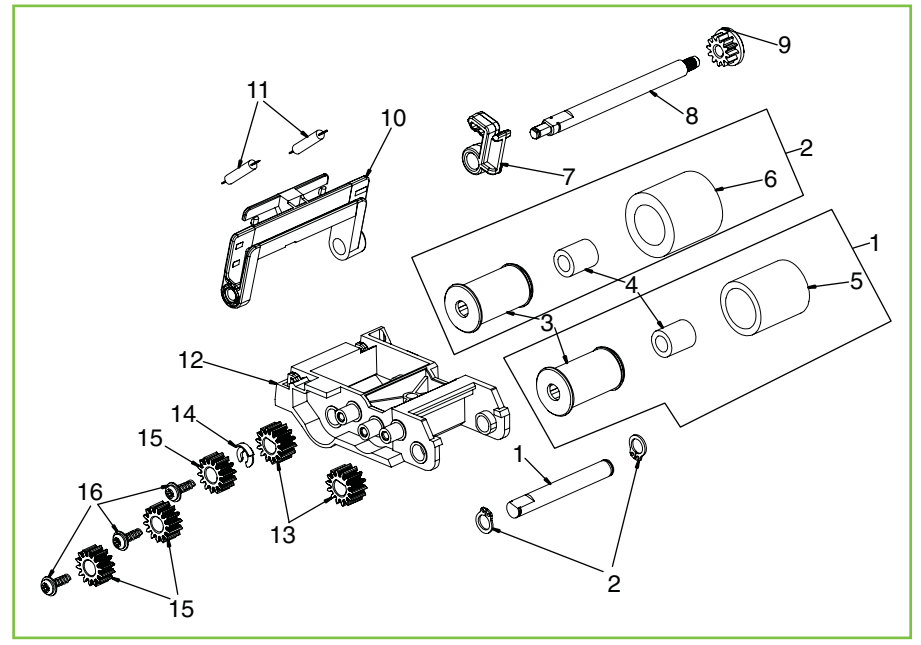

 Table 9-66
 Pickup-roller assembly

| Ref | Description                                         | Part number | Qty |
|-----|-----------------------------------------------------|-------------|-----|
| All | Cover pick roller (part of the ADF maintenance kit) | Q3938-67954 | 1   |

**NOTE:** The pickup roller is part of the ADF maintenance kit (which also includes the separation pad).

Figure 9-80 Separation-pad assembly

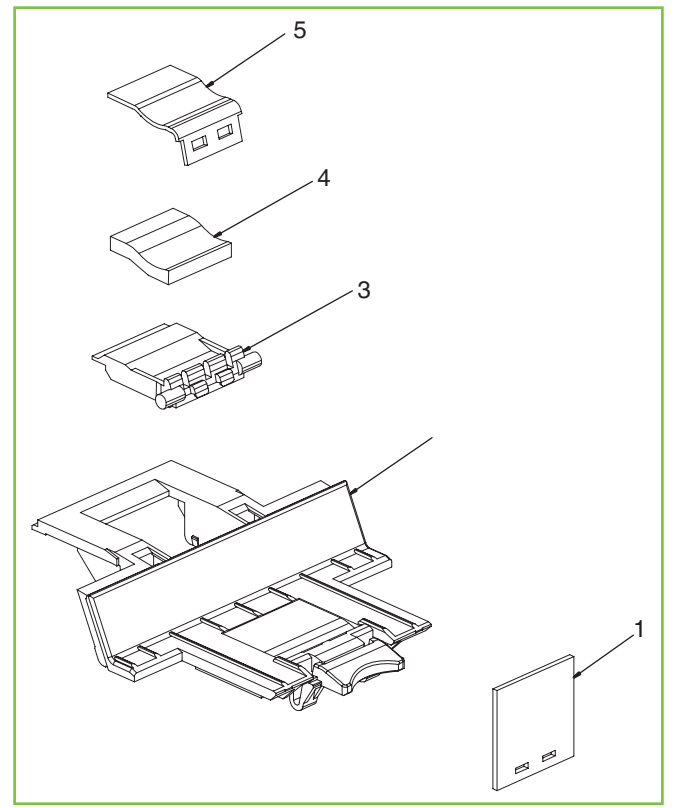

 Table 9-67
 Separation-pad assembly

| Ref | Description                                               | Part number | Qty |
|-----|-----------------------------------------------------------|-------------|-----|
| All | Separation-pad assembly (part of the ADF maintenance kit) | Q3938-67949 | 1   |

**NOTE:** The separation pad is part of the ADF maintenance kit (which also includes the pickup roller).

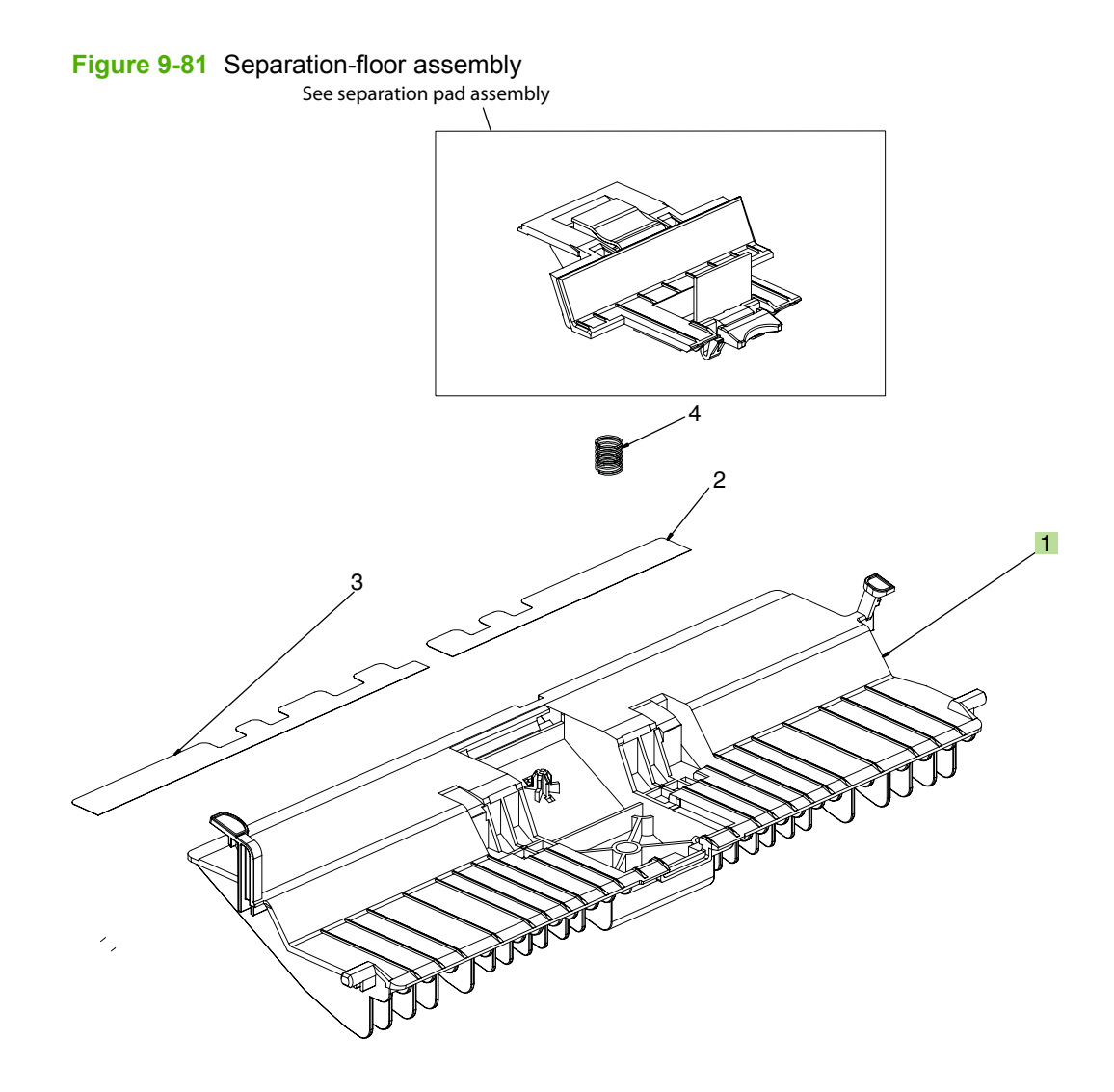

 Table 9-68
 Separation-floor assembly

| Ref | Description               | Part number | Qty |
|-----|---------------------------|-------------|-----|
| 1   | Separation-floor assembly | Q3938-67949 | 1   |

## Scanner

### **Scanner assemblies**

## Figure 9-82 Scanner unit

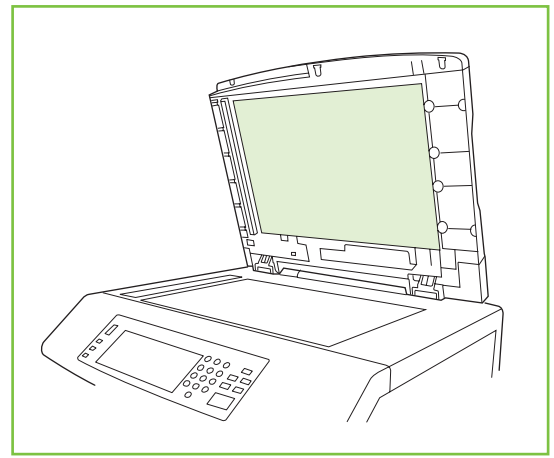

| Table 9-69 Sca | nner | unit |
|----------------|------|------|
|----------------|------|------|

| Ref | Description                                            | Part number | Qty |
|-----|--------------------------------------------------------|-------------|-----|
| All | Entire scanner without power supply, boards, and cable | Q3938-60132 | 1   |

**NOTE:** The automatic document feeder (ADF) is not included.

Figure 9-83 Carriage assembly

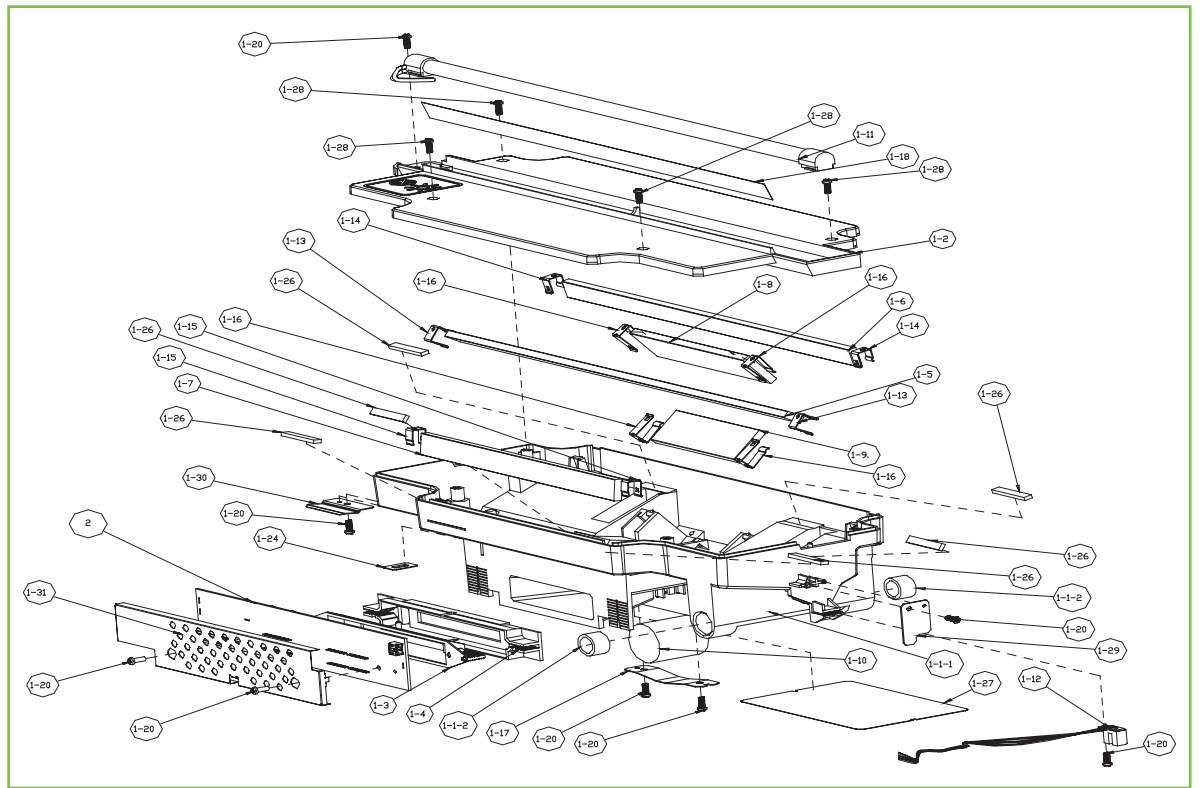
Table 9-70
 Carriage assembly

| Ref | Description       | Part number | Qty |
|-----|-------------------|-------------|-----|
| All | Carriage assembly | Q3938-67901 | 1   |

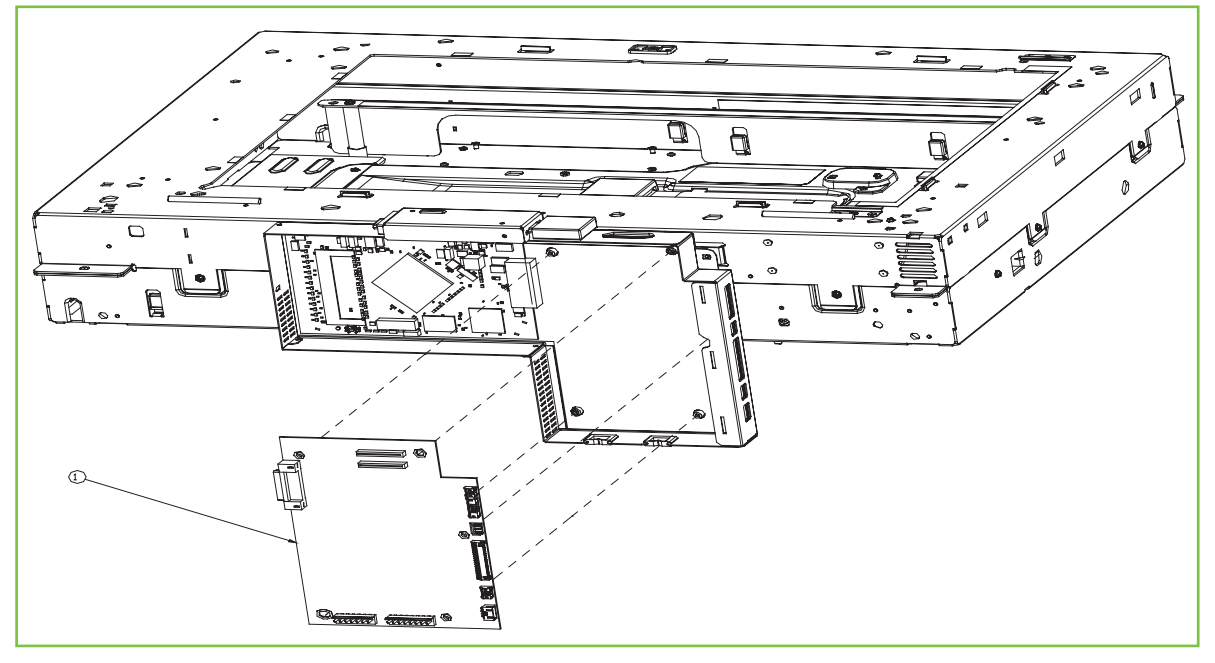

Figure 9-84 Scanner controller-board (SCB) assembly

Table 9-71 Scanner controller-board (SCB) assembly

| Ref | Description                    | Part number | Qty |
|-----|--------------------------------|-------------|-----|
| All | Scanner controller-board (SCB) | Q3938-67902 | 1   |

Figure 9-85 Large-pin assembly

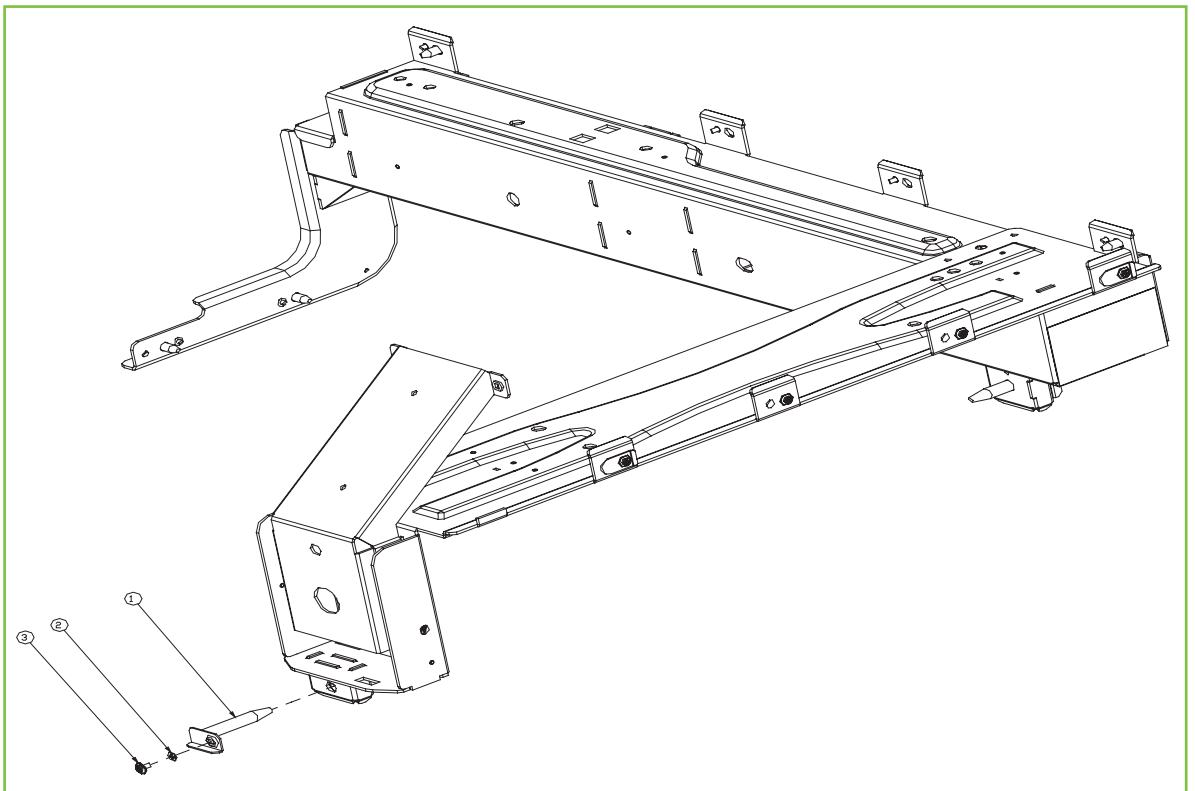

Table 9-72 Large-pin assembly

| Ref | Description        | Part number | Qty |
|-----|--------------------|-------------|-----|
| All | Large-pin assembly | Q3938-67903 | 1   |

Figure 9-86 Small-pin assembly

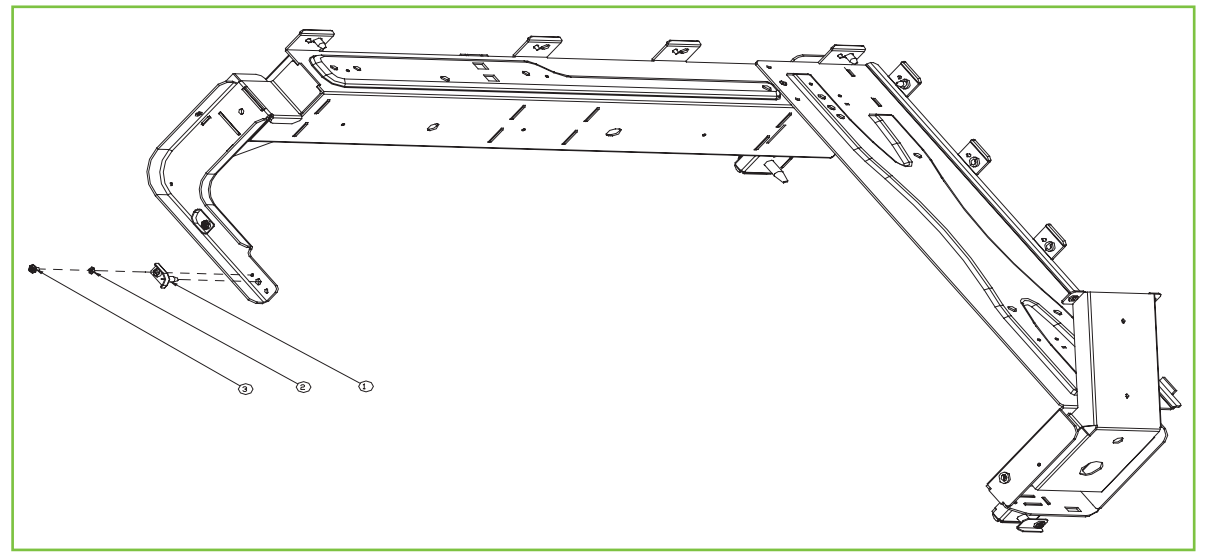

 Table 9-73
 Small-pin assembly

| Ref | Description        | Part number | Qty |
|-----|--------------------|-------------|-----|
| All | Small-pin assembly | Q3938-67904 | 1   |

Figure 9-87 Inverter assembly

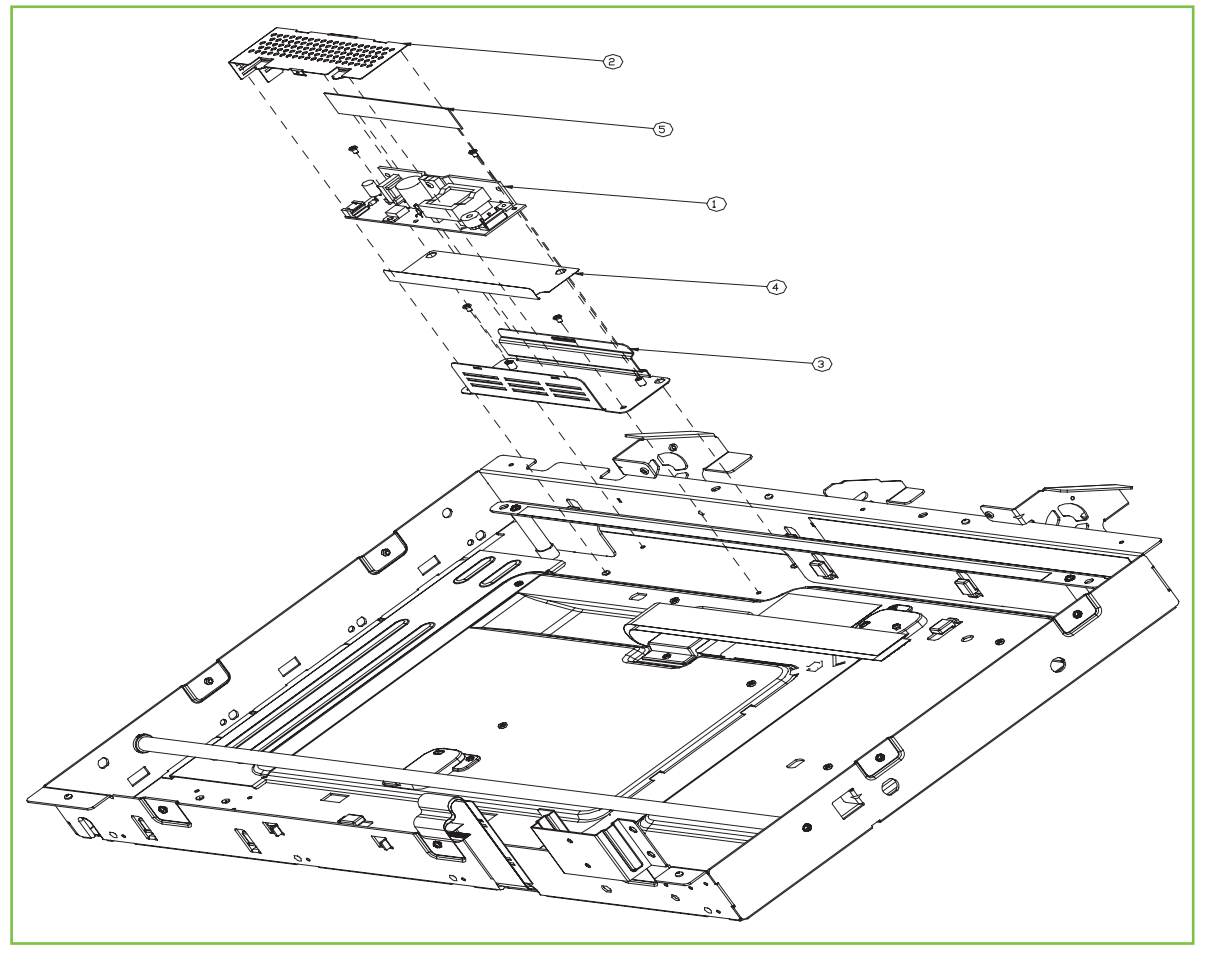

| Table 9-74 Invo | erter assembly |
|-----------------|----------------|
|-----------------|----------------|

| Ref | Description       | Part number | Qty |
|-----|-------------------|-------------|-----|
| All | Inverter assembly | Q3938-67905 | 1   |

Figure 9-88 Glass assembly

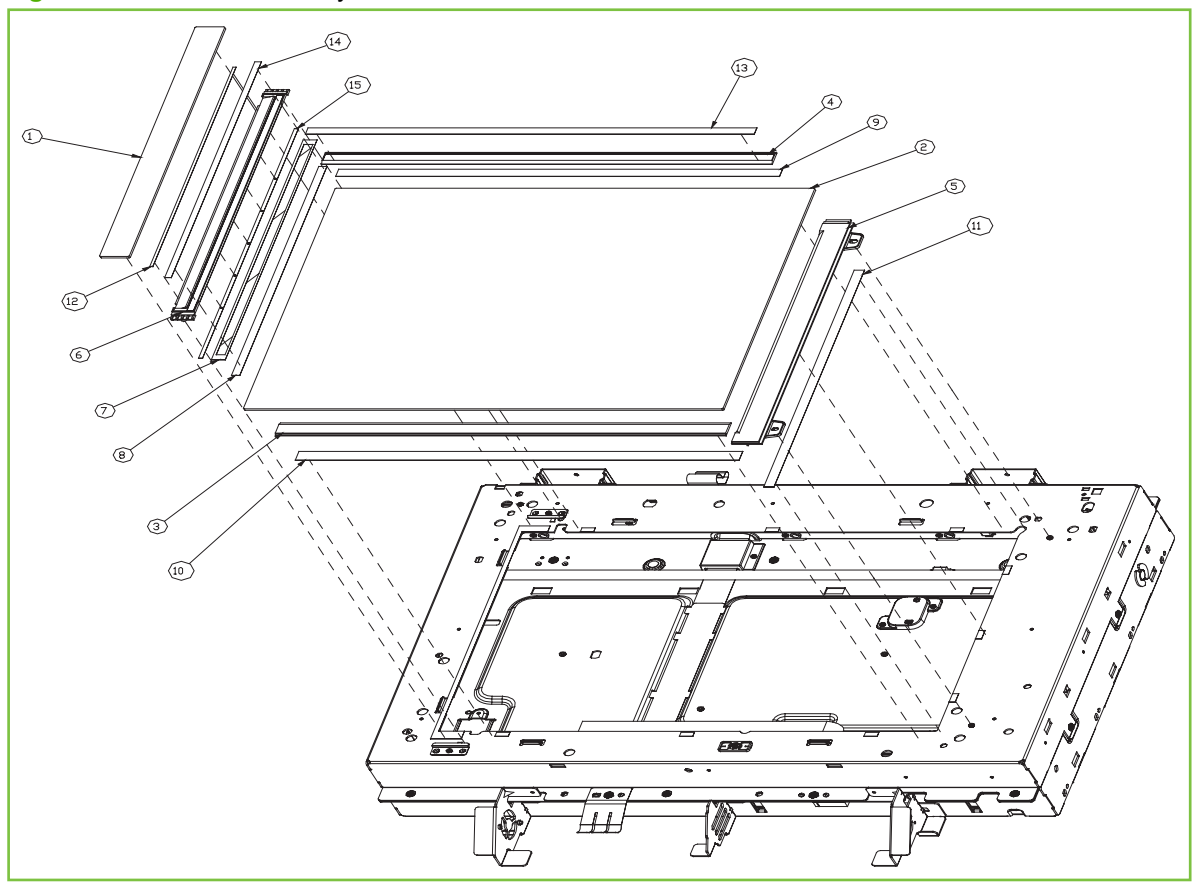

| Table 9-75 | Glass | assembly |
|------------|-------|----------|
|            | 01033 | assembly |

| Ref | Description    | Part number | Qty |
|-----|----------------|-------------|-----|
| All | Glass assembly | Q3938-67906 | 1   |

Figure 9-89 Lid-sensor assembly

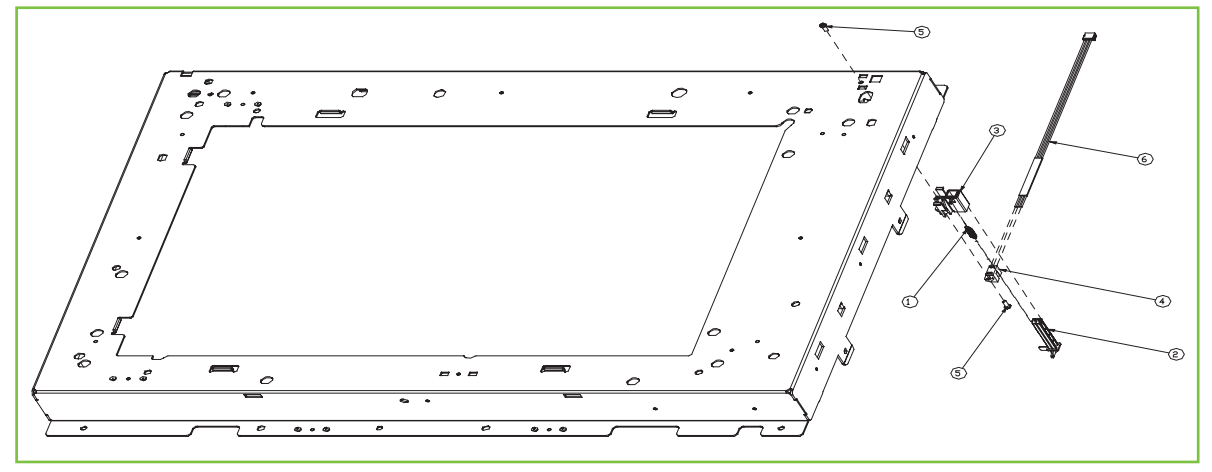

 Table 9-76
 Lid-sensor assembly

| Ref | Description         | Part number | Qty |
|-----|---------------------|-------------|-----|
| All | Lid-sensor assembly | Q3938-67907 | 1   |

Figure 9-90 Motor assembly

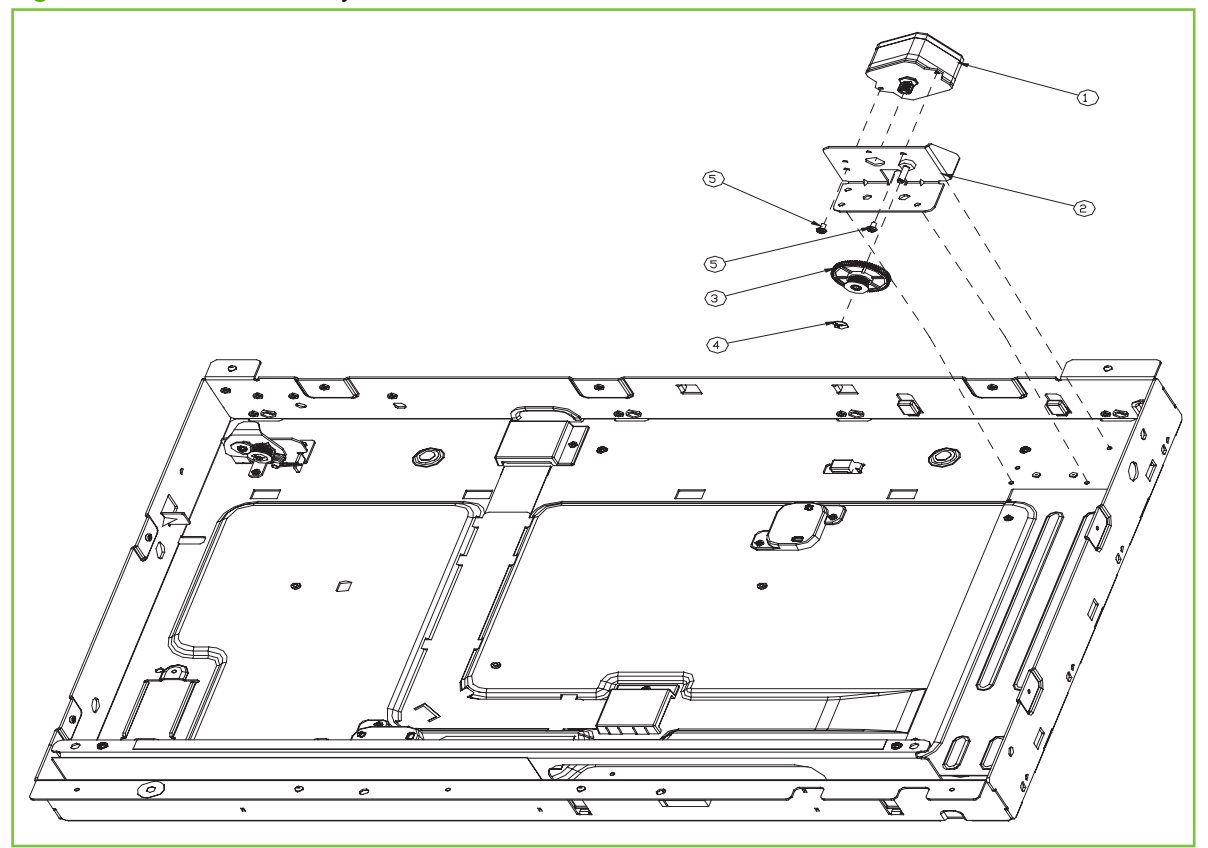

| Table 9-77 | Motor assembly |
|------------|----------------|
|            | motor assembly |

| Ref | Description    | Part number | Qty |
|-----|----------------|-------------|-----|
| All | Motor assembly | Q3938-67908 | 1   |

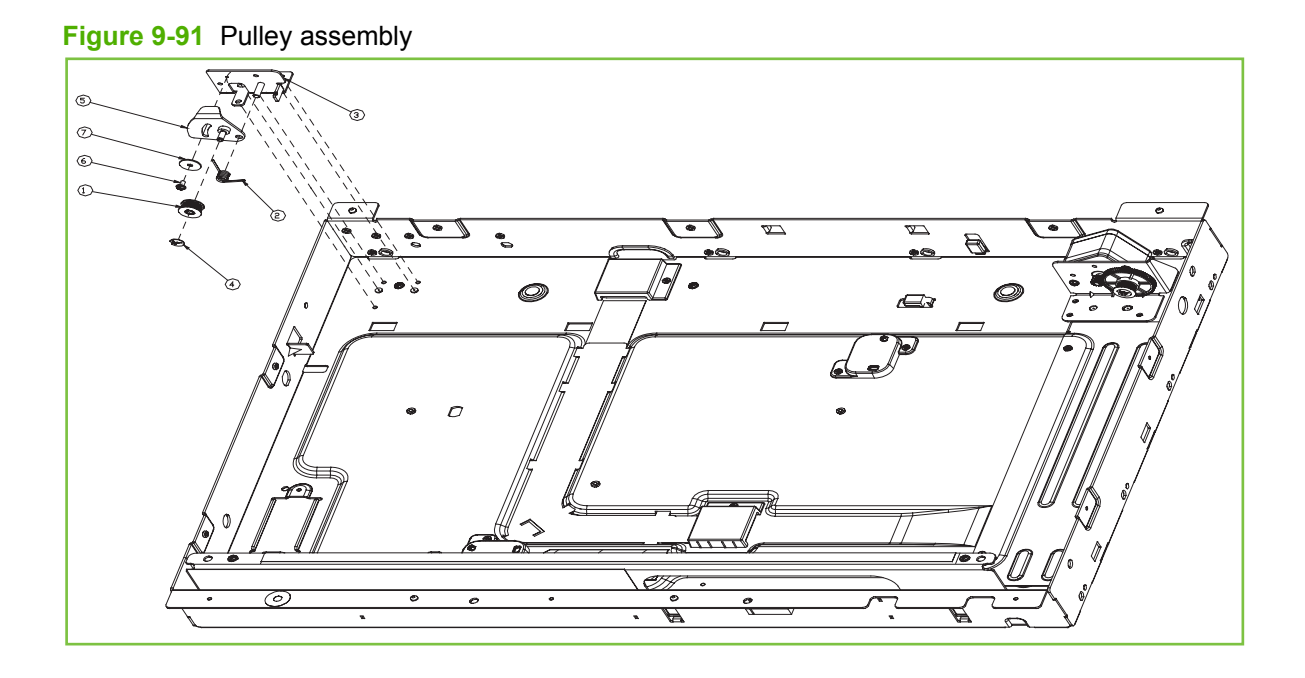

| Table  | 9-78 | Pullev | assembly  |
|--------|------|--------|-----------|
| 1 abio |      | i anoj | accountry |

| Ref | Description     | Part number | Qty |
|-----|-----------------|-------------|-----|
| All | Pulley assembly | Q3938-67909 | 1   |

Figure 9-92 Power-supply assembly

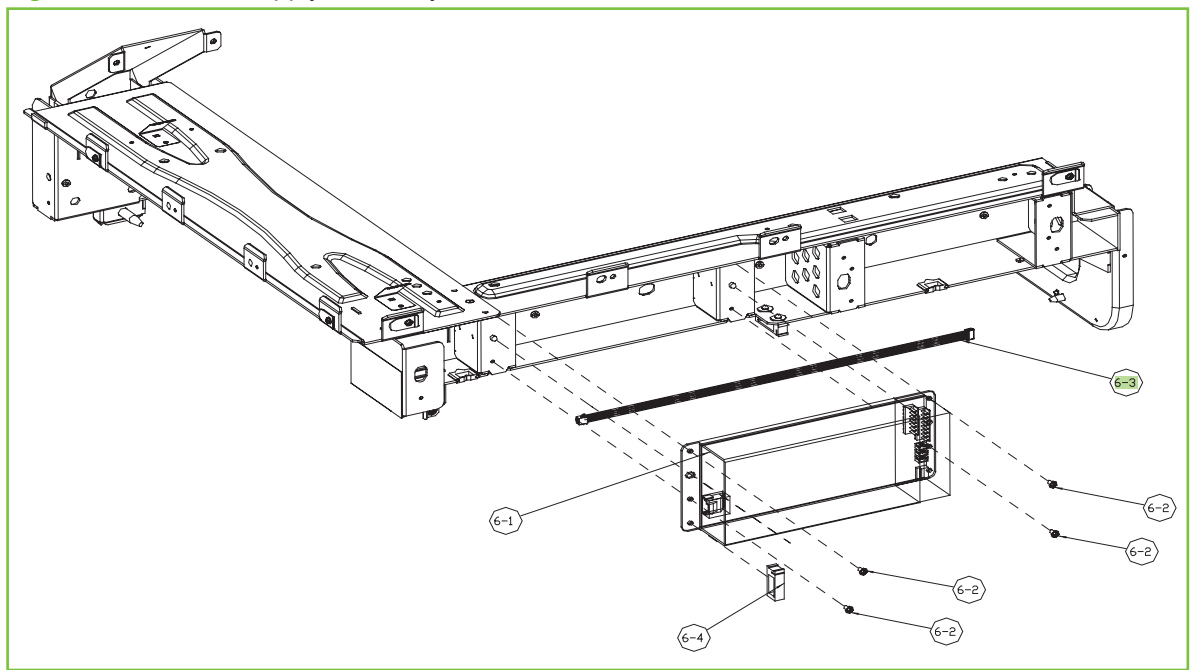

Table 9-79 Power-supply assembly

| Ref | Description           | Part number | Qty |
|-----|-----------------------|-------------|-----|
| All | Power-supply assembly | Q3938-67910 | 1   |
| 6-3 | Power-supply harness  | Q3938-67928 | 1   |

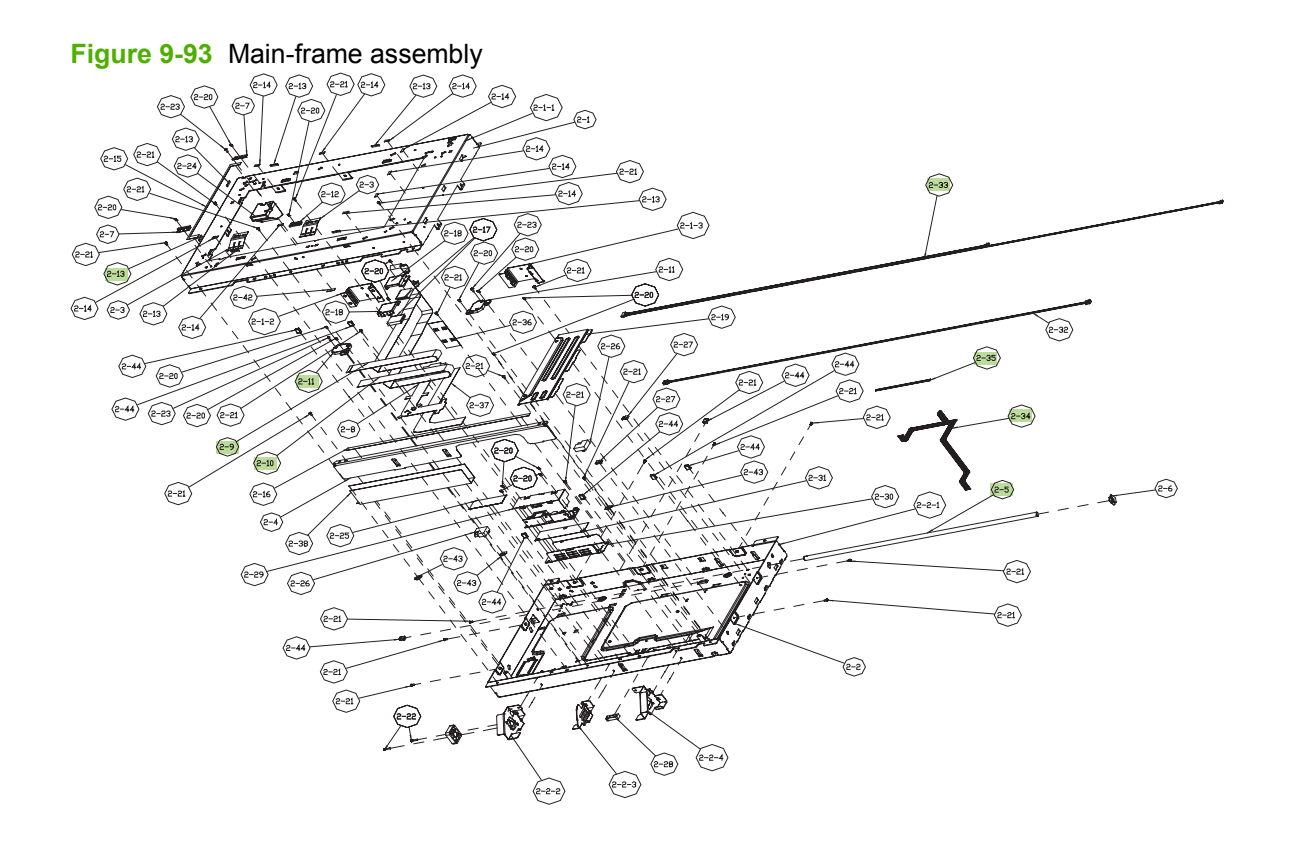

|      | Mani-Iranic assembly   |             |     |
|------|------------------------|-------------|-----|
| Ref  | Description            | Part number | Qty |
| 2-5  | Rod                    | Q3938-67911 | 1   |
| 2-9  | Flat cable, 28, 940, A | Q3938-67912 | 1   |
| 2-10 | Flat cable, 28, 970, B | Q3938-67913 | 1   |
| 2-11 | Sensor base            | Q3938-67914 | 2   |
| 2-13 | Rubber glass guide     | Q3938-67915 | 6   |

#### Table 9-80 Main-frame assembly

# NOTE: Only highlighted parts are orderable.

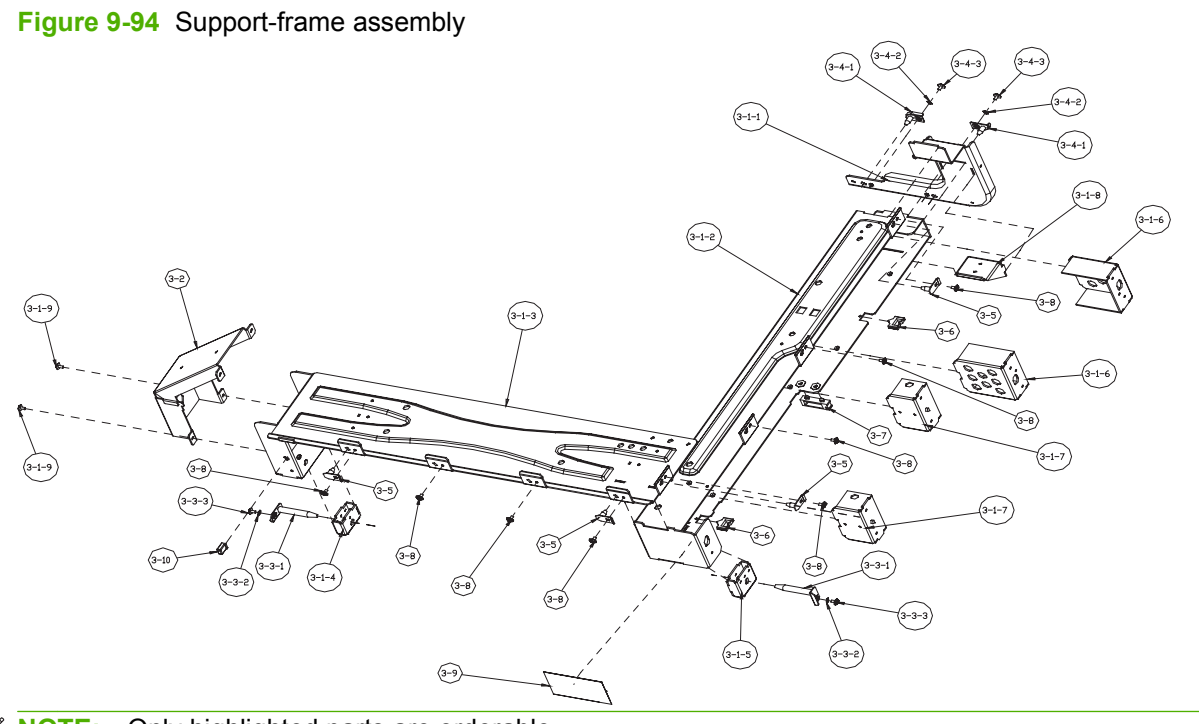

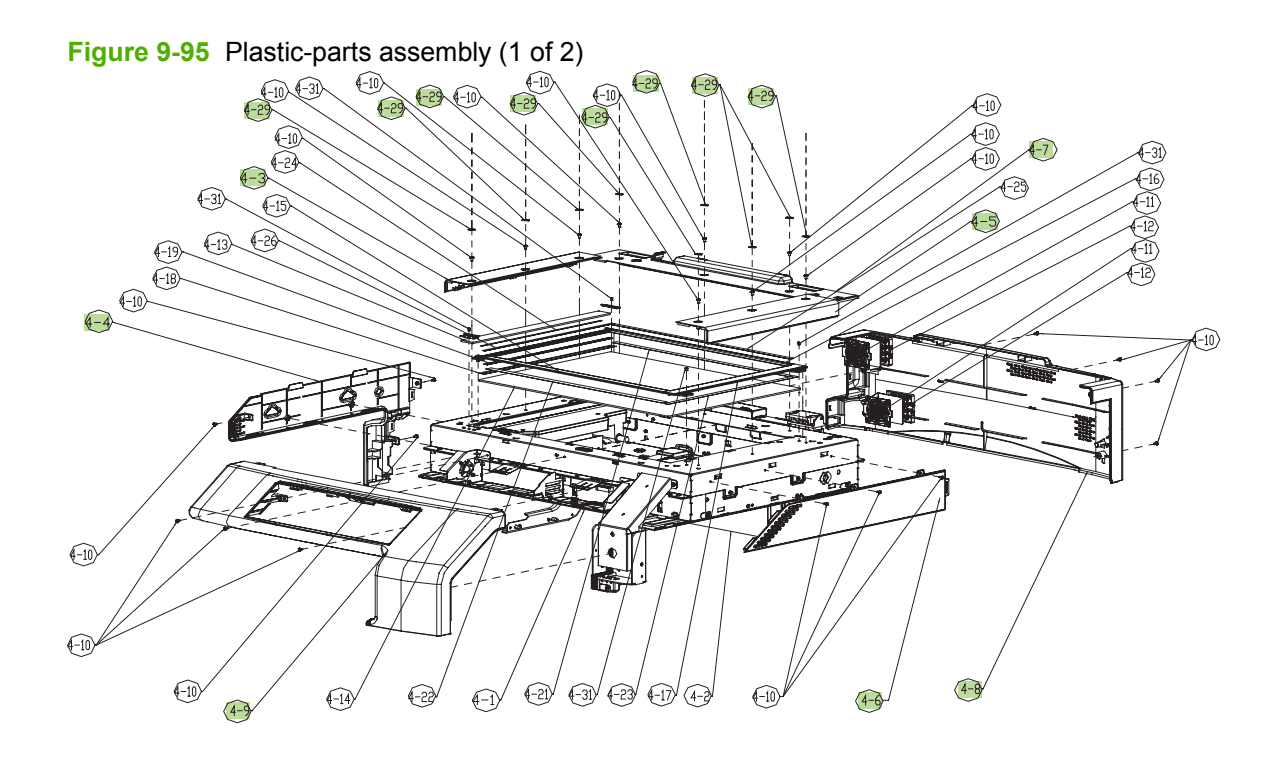

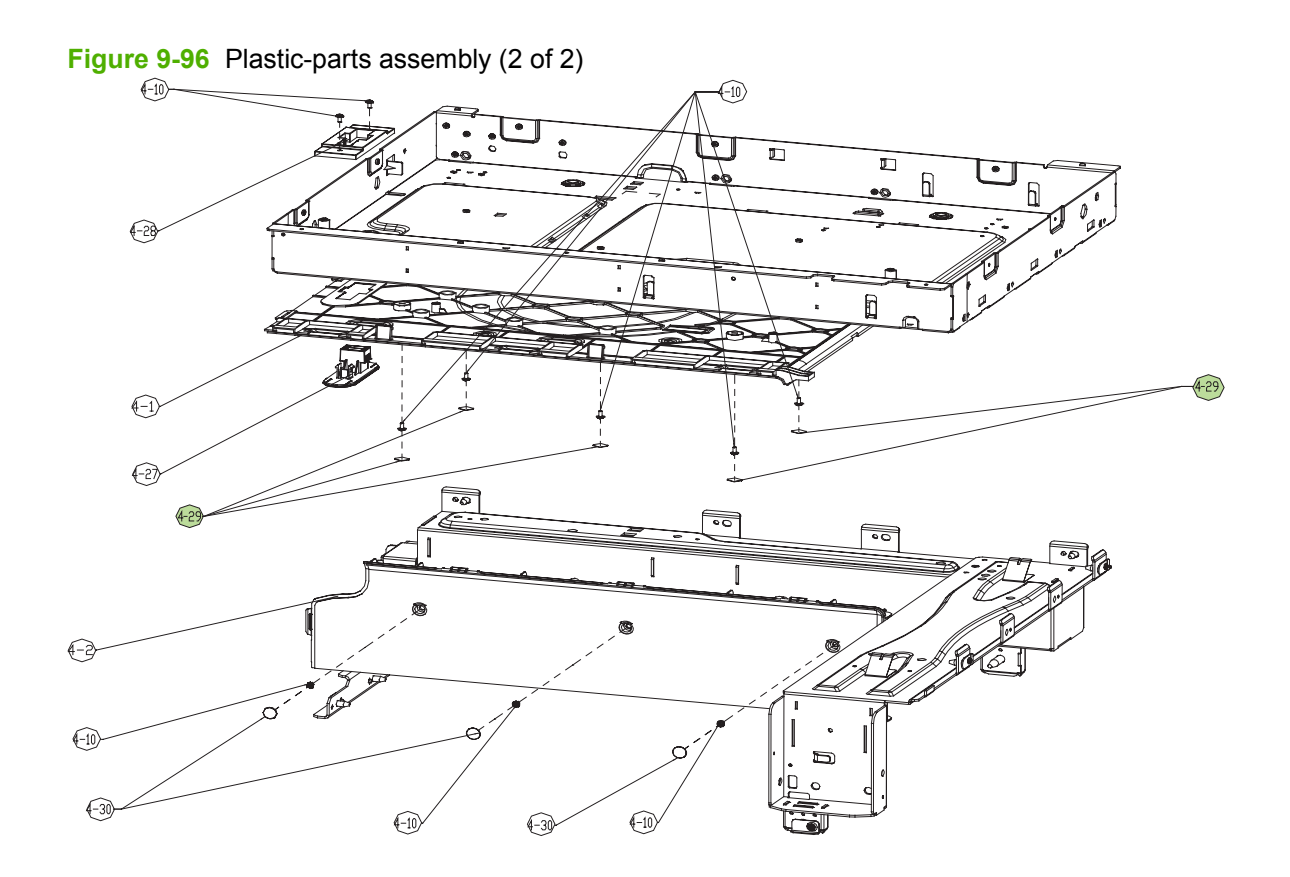

| Ref  | Description       | Part number | Qty |
|------|-------------------|-------------|-----|
| 4-3  | Upper-left cover  | Q3938-67920 | 1   |
| 4-4  | Lower-left cover  | Q3938-67921 | 1   |
| 4-5  | Upper-right cover | Q3938-67922 | 1   |
| 4-6  | Lower-right cover | Q3938-67923 | 1   |
| 4-7  | Top cover         | Q3938-67924 | 1   |
| 4-8  | Rear cover        | Q3938-67925 | 1   |
| 4-9  | Front cover       | Q3938-67926 | 1   |
| 4-29 | Screw covers      | Q3938-67927 | 14  |

#### Table 9-81 Plastic-parts assembly

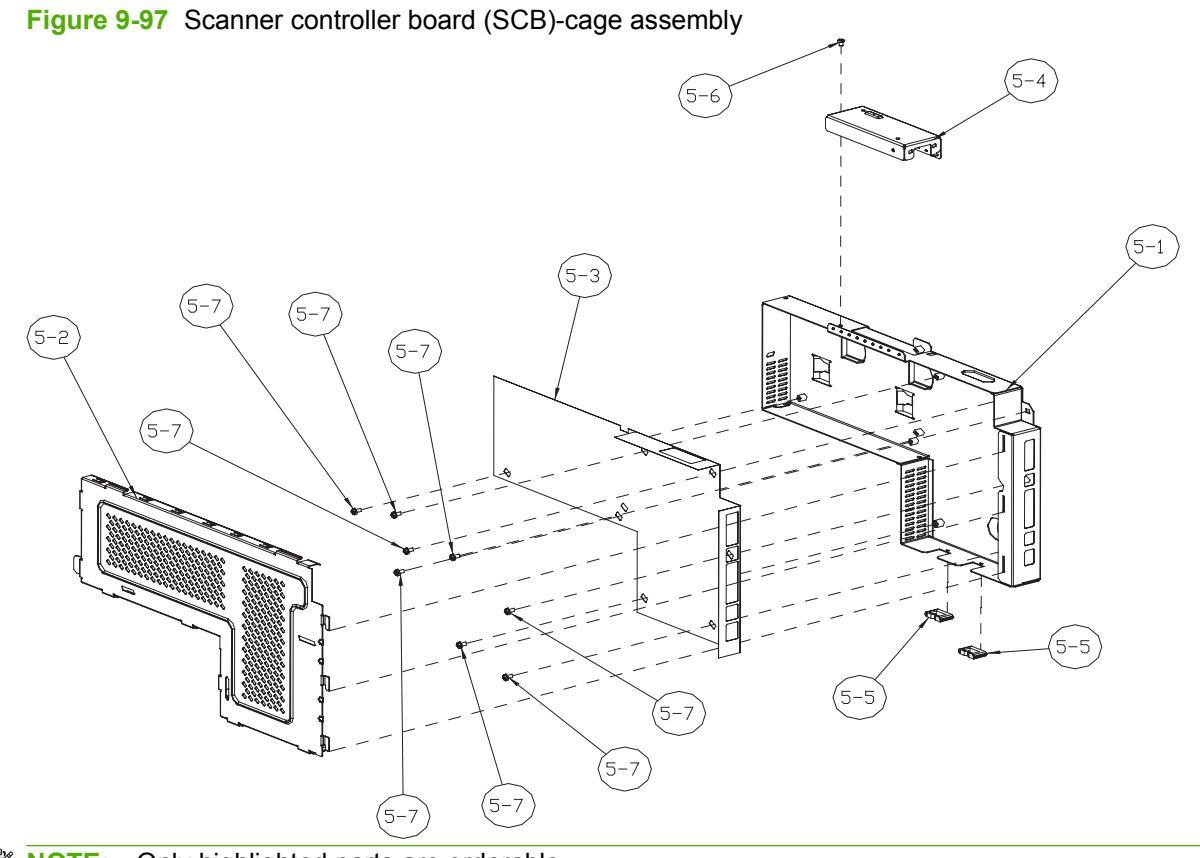

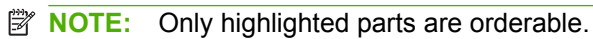

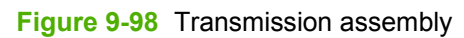

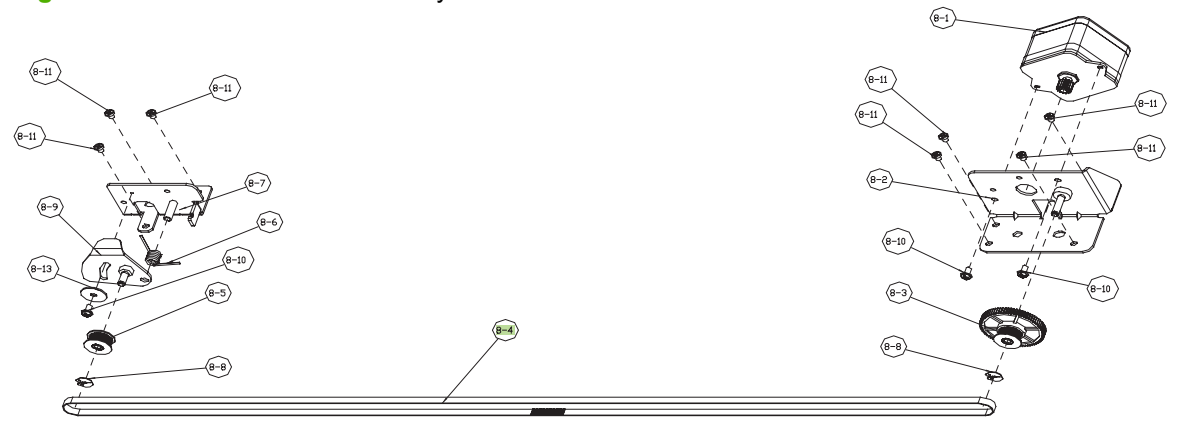

| Table 9-82 | Transmission assembly |
|------------|-----------------------|
|------------|-----------------------|

| Ref | Description | Part number | Qty |
|-----|-------------|-------------|-----|
| 8-4 | Timing belt | Q3938-67935 | 1   |

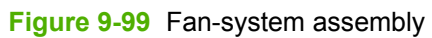

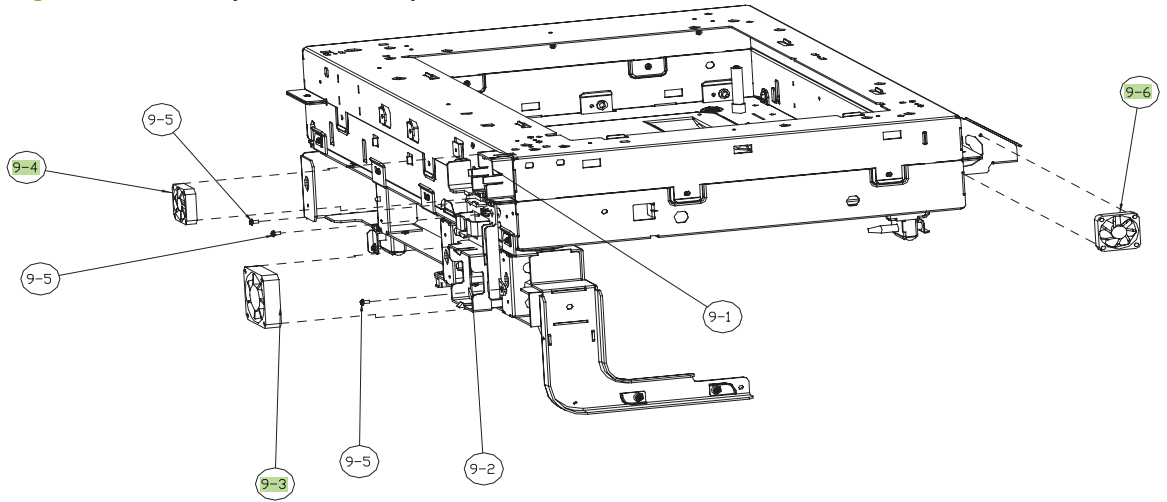

| Table 9-83 Fan-sy | stem assembly |
|-------------------|---------------|
|-------------------|---------------|

| Ref | Description                        | Part number | Qty |
|-----|------------------------------------|-------------|-----|
| 9-3 | Scanner controller board (SCB) fan | Q3938-67937 | 1   |
| 9-4 | Scanner fan                        | Q3938-67938 | 1   |
| 9-6 | Control-panel fan                  | Q3938-67939 | 1   |

Figure 9-100 Havic assembly

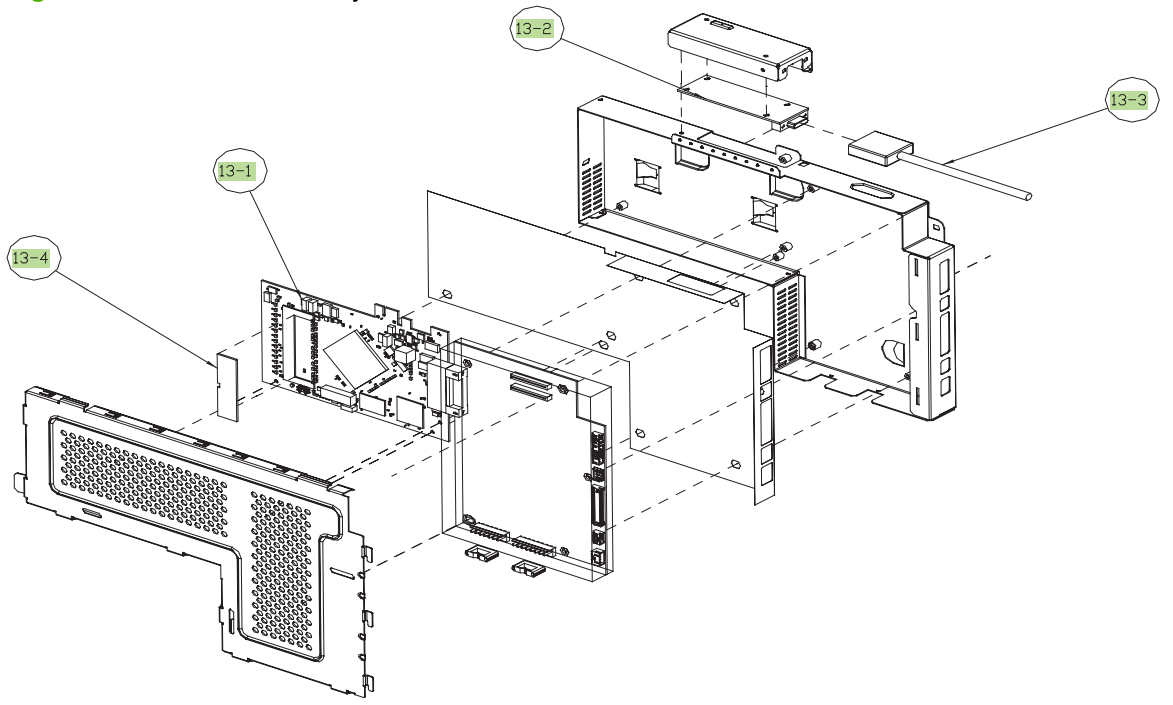

#### Table 9-84 Havic assembly

| Ref  | Description                      | Part number                                          | Qty |
|------|----------------------------------|------------------------------------------------------|-----|
| 13-1 | Copy processor board (CPB)       | Q3938-67940                                          | 1   |
| 13-2 | SCUID board                      | Q3938-67941                                          | 1   |
| 13-3 | PCIe cable                       | Q3938-67942                                          | 1   |
| 13-4 | 512 MB image scanner memory DIMM | Q7559A (module only) or<br>Q3931-67904 (service kit) | 1   |

# **Alphabetical parts list**

#### Table 9-85 Alphabetical parts list

| Description                                | Part number                                             | Table and page                                                                                 |
|--------------------------------------------|---------------------------------------------------------|------------------------------------------------------------------------------------------------|
| 2000-staple cartridge (for booklet making) | CC383-67901                                             | <u>Staple assembly (stapler/<br/>stacker and booklet-maker)<br/>on page 987</u>                |
| 2000-staple cartridge (for booklet making) | CC383-67901                                             | Saddle-stapler assembly<br>(booklet-maker) on page 1001                                        |
| 2nd-transfer-roller assembly kit           | Q3931-67910                                             | Printer internal components (3<br>of 7) on page 883                                            |
| 5000-staple replacement cartridge          | C8091-67901                                             | Staple assembly (stapler/<br>stacker and booklet-maker)<br>on page 987                         |
| 5000-staple replacement cartridge          | C8091-67901                                             | Saddle-stapler assembly<br>(booklet-maker) on page 1001                                        |
| 512 MB image scanner memory DIMM           | Q7559A (module only) or<br>Q3931-67904 (service<br>kit) | Havic assembly on page 1065                                                                    |
| Approach-switch assembly                   | FM2-0710-000CN                                          | Output bin 1 (stack upper-tray<br>assembly) (booklet-maker)<br>on page 967                     |
| Area-sensor flag assembly                  | RM1-4107-000CN                                          | Finisher (stapler/stacker and booklet-maker) on page 959                                       |
| Area-sensor holder assembly                | FM2-0709-000CN                                          | Output bin 1 (stack upper-tray<br>assembly) (stapler/stacker)<br>on page 963                   |
| Area-sensor holder assembly                | FM2-0709-000CN                                          | Output bin 1 (stack upper-tray<br>assembly) (booklet-maker)<br>on page 967                     |
| Area-sensor holder assembly                | FM2-0709-000CN                                          | Output bin 2 (stack lower-tray<br>assembly) (stapler/stacker and<br>booklet-maker) on page 971 |
| Area-sensor PCA assembly                   | 4G1-1498-000CN                                          | Output bin 1 (stack upper-tray<br>assembly) (stapler/stacker)<br>on page 963                   |
| Area-sensor PCA assembly                   | 4G1-1498-000CN                                          | Output bin 1 (stack upper-tray<br>assembly) (booklet-maker)<br>on page 967                     |
| Area-sensor PCA assembly                   | 4G1-1498-000CN                                          | Output bin 2 (stack lower-tray<br>assembly) (stapler/stacker and<br>booklet-maker) on page 971 |
| Arm, 1st-estrangement                      | RC1-9189-000CN                                          | Printer internal components (3<br>of 7) on page 883                                            |
| Arm, adjustment, front                     | 4A3-1763-000CN                                          | Saddle assembly (booklet-<br>maker) on page 993                                                |
| Arm, adjustment, rear                      | 4A3-1764-000CN                                          | Saddle assembly (booklet-<br>maker) on page 993                                                |

| Description                                        | Part number                | Table and page                                                                                 |
|----------------------------------------------------|----------------------------|------------------------------------------------------------------------------------------------|
| Arm, auxiliary                                     | RL1-1272-000CN             | Intermediate-feed main body<br>on page 935                                                     |
| Arm, lock                                          | RC1-9913-000CN             | Input-tray main body (1x500-<br>sheet) on page 919                                             |
| Arm, lock                                          | RC1-9913-000CN             | Input-tray main body (3x500-<br>sheet) on page 923                                             |
| Arm, paper-delivery gate                           | RC2-1293-000CN             | Swing-guide assembly<br>(stapler/stacker and booklet-<br>maker) on page 983                    |
| Auto-close assembly, 1x500-sheet                   | RM1-3531-040CN             | Input-tray auto-close assembly<br>on page 927                                                  |
| Auto-close assembly, 3x500-sheet                   | RM1-3531-040CN             | Input-tray auto-close assembly<br>on page 927                                                  |
| Automatic document feeder (ADF) whole unit         | Q3938-67943                | ADF unit on page 1017                                                                          |
| Band, door                                         | RC1-9043-000CN             | Printer front-door assembly<br>on page 875                                                     |
| Bearing, ball                                      | XG9-0586-000CN             | Printer internal components (4<br>of 7) on page 885                                            |
| Bearing, ball, 6902ZZNR                            | 4S3-1050-000CN             | Saddle assembly (booklet-<br>maker) on page 993                                                |
| Belt, paper-feed, cogged                           | RC1-9674-000CN             | Intermediate-feed main body<br>on page 935                                                     |
| Belt, timing                                       | XF2-1608-840CN             | Finisher (stapler/stacker and booklet-maker) on page 959                                       |
| Belt, timing                                       | XF2-3837-340CN             | Saddle assembly (booklet-<br>maker) on page 993                                                |
| Belt, timing, cogged                               | XF2-1607-860CN             | Finisher (stapler/stacker and booklet-maker) on page 959                                       |
| Belt, timing, cogged                               | XF9-0748-000CN             | Finisher (stapler/stacker and booklet-maker) on page 959                                       |
| Booklet-maker (multi-function finisher) whole unit | CC516A (product<br>number) | Booklet-maker unit<br>on page 949                                                              |
| Booklet-output bin (saddle-tray assembly)          | RM1-4113-000CN             | Saddle-tray assembly (booklet-<br>maker) on page 997                                           |
| Bushing                                            | RC1-8734-000CN             | Printer internal components (3<br>of 7) on page 883                                            |
| Bushing                                            | RC1-9915-000CN             | Input-tray main body (1x500-<br>sheet) on page 919                                             |
| Bushing                                            | RC1-9915-000CN             | Input-tray main body (3x500-<br>sheet) on page 923                                             |
| Bushing                                            | RC1-4585-000CN             | Intermediate-feed main body<br>on page 935                                                     |
| Bushing                                            | FU5-1169-000CN             | Output bin 2 (stack lower-tray<br>assembly) (stapler/stacker and<br>booklet-maker) on page 971 |

| Description                       | Part number    | Table and page                                                                 |
|-----------------------------------|----------------|--------------------------------------------------------------------------------|
| Button, main-switch               | RC1-9300-000CN | Printer internal components (7<br>of 7) on page 893                            |
| Cable TP/T2 open-sensor           | RM1-5030-000CN | Printer internal components (7<br>of 7) on page 893                            |
| Cable, ADF to scanner             | Q3938-67948    | ADF unit on page 1017                                                          |
| Cable, drawer                     | RM1-3561-000CN | Intermediate-feed main body<br>on page 935                                     |
| Cable, drawer                     | RM1-3560-000CN | Intermediate-feed main body<br>on page 935                                     |
| Cable, fixing open-sensor         | RM1-5029-000CN | Printer internal components (5<br>of 7) on page 889                            |
| Cable, flexible flat              | RK2-1356-000CN | Printer internal components (6<br>of 7) on page 891                            |
| Cable, laser flexible flat        | RK2-1354-000CN | Printer internal components (2<br>of 7) on page 881                            |
| Cable, laser flexible flat        | RK2-1355-000CN | Printer internal components (2<br>of 7) on page 881                            |
| Cable, MFP AC                     | RM1-3599-000CN | Printer internal components (7<br>of 7) on page 893                            |
| Cable, motor                      | RM1-3563-000CN | Intermediate-feed main body<br>on page 935                                     |
| Cable, motor                      | RM1-3564-000CN | Intermediate-feed main body<br>on page 935                                     |
| Cable, operation-tray             | FG3-2903-000CN | Operation-tray assembly<br>(stapler/stacker and booklet-<br>maker) on page 975 |
| Cable, option-sensor PCA connect  | RM1-3574-000CN | Input-tray main body (1x500-<br>sheet) on page 919                             |
| Cable, option-sensor PCA connect  | RM1-3574-000CN | Input-tray main body (3x500-<br>sheet) on page 923                             |
| Cable, paper-pickup option        | RM1-3575-000CN | Input-tray main body (1x500-<br>sheet) on page 919                             |
| Cable, paper-pickup option        | RM1-3575-000CN | Input-tray main body (3x500-<br>sheet) on page 923                             |
| Cable, paper-pickup-option drawer | RM1-3571-000CN | Input-tray main body (3x500-<br>sheet) on page 923                             |
| Cable, pickup-option door switch  | RM1-3572-000CN | Input-tray main body (1x500-<br>sheet) on page 919                             |
| Cable, pickup-option door switch  | RM1-3572-000CN | Input-tray main body (3x500-<br>sheet) on page 923                             |
| Cable, pickup-option drawer       | RM1-3571-000CN | Input-tray main body (1x500-<br>sheet) on page 919                             |
| Cable, pickup-option lifter unit  | RM1-3576-000CN | Input-tray auto-close assembly<br>on page 927                                  |

| Description                                            | Part number    | Table and page                                                         |
|--------------------------------------------------------|----------------|------------------------------------------------------------------------|
| Cable, pickup-option PCA connect                       | RM1-3573-000CN | Input-tray main body (3x500-<br>sheet) on page 923                     |
| Cable, saddle-unit                                     | 4G1-2283-000CN | Saddle assembly (booklet-<br>maker) on page 993                        |
| Cable, sensor                                          | 4G1-2285-000CN | Saddle-tray assembly (booklet-<br>maker) on page 997                   |
| Cable, solenoid                                        | FG3-2892-000CN | Finisher (stapler/stacker and booklet-maker) on page 959               |
| Cable, staple-connecting assembly                      | 4G3-1777-000CN | Staple assembly (stapler/<br>stacker and booklet-maker)<br>on page 987 |
| Cable-mount lattice assembly                           | RM1-4128-000CN | Finisher (stapler/stacker and booklet-maker) on page 959               |
| Carriage assembly                                      | Q3938-67901    | Carriage assembly<br>on page 1035                                      |
| Cartridge contact-holder assembly                      | RM1-3254-000CN | Printer internal components (7<br>of 7) on page 893                    |
| Cartridge-interface assembly kit with service document | Q3931-67917    | Printer internal components (7<br>of 7) on page 893                    |
| Cassette (1x500-sheet)                                 | RM1-3529-000CN | Input-tray cassette<br>on page 929                                     |
| Cassette (3x500-sheet)                                 | RM1-3529-000CN | Input-tray cassette<br>on page 929                                     |
| Cassette paper-pickup assembly                         | RM1-3206-000CN | Printer cassette paper-pickup<br>assembly on page 901                  |
| Cassette-assembly kit with service document            | Q3931-67918    | Printer cassette on page 899                                           |
| Caster, double-lock, front                             | RC1-9896-000CN | Input-tray main body (1x500-<br>sheet) on page 919                     |
| Caster, double-lock, front                             | RC1-9896-000CN | Input-tray main body (3x500-<br>sheet) on page 923                     |
| Caster, rear                                           | RC1-9917-000CN | Input-tray main body (1x500-<br>sheet) on page 919                     |
| Caster, rear                                           | RC1-9917-000CN | Input-tray main body (3x500-<br>sheet) on page 923                     |
| Caster, universal                                      | RC2-1315-000CN | Finisher (stapler/stacker and booklet-maker) on page 959               |
| Clamp, cable                                           | WT2-5738-000CN | Input-tray main body (1x500-<br>sheet) on page 919                     |
| Clamp, cable                                           | WT2-5738-000CN | Input-tray main body (3x500-<br>sheet) on page 923                     |
| Clamp, FFC                                             | WT2-5912-000CN | Printer internal components (2<br>of 7) on page 881                    |
| Claw, latch, right                                     | FC5-5021-000CN | Saddle assembly (booklet-<br>maker) on page 993                        |

| Description                                         | Part number    | Table and page                                              |
|-----------------------------------------------------|----------------|-------------------------------------------------------------|
| Clutch, electromagnetic                             | 4H3-0370-000CN | Finisher (stapler/stacker and booklet-maker) on page 959    |
| Color-plane-registration (CPR) sensor assembly      | RM1-3258-000CN | Printer internal components (3<br>of 7) on page 883         |
| Color-plane-registration (CPR)-joint cable          | RM1-3624-000CN | Printer internal components (6<br>of 7) on page 891         |
| Connector, drawer                                   | VS1-7258-000CN | Printer internal components (5<br>of 7) on page 889         |
| Connector, drawer                                   | VS1-7257-012CN | Input-tray main body (1x500-<br>sheet) on page 919          |
| Connector, drawer                                   | VS1-7257-012CN | Input-tray main body (3x500-<br>sheet) on page 923          |
| Connector, snap-tight                               | VS1-7177-002CN | Printer internal components (2<br>of 7) on page 881         |
| Connector, snap-tight                               | VS1-7177-003CN | Printer internal components (4<br>of 7) on page 885         |
| Control-panel fan                                   | Q3938-67939    | Fan-system assembly<br>on page 1063                         |
| Copy processor board (CPB)                          | Q3938-67940    | Havic assembly on page 1065                                 |
| Cover pick roller                                   | Q3938-67954    | Jam-cover assembly<br>on page 1025                          |
| Cover pick roller (part of the ADF maintenance kit) | Q3938-67954    | Pickup-roller assembly<br>on page 1027                      |
| Cover, assist, left                                 | RC1-9705-000CN | Intermediate-feed main body<br>on page 935                  |
| Cover, assist, right                                | RC1-9706-000CN | Intermediate-feed main body<br>on page 935                  |
| Cover, cassette back-end                            | RC1-9201-000CN | Printer internal components (5<br>of 7) on page 889         |
| Cover, face-down drive                              | RC1-9360-000CN | Printer external covers and panels on page 873              |
| Cover, front, upper                                 | RC1-9350-000CN | Printer external covers and panels on page 873              |
| Cover, front-lower                                  | RL1-1717-000CN | External panels and covers<br>(stapler/stacker) on page 951 |
| Cover, front-lower                                  | RL1-1717-000CN | External panels and covers<br>(booklet-maker) on page 953   |
| Cover, front-upper                                  | RC1-9873-000CN | Input-tray main body (1x500-<br>sheet) on page 919          |
| Cover, front-upper                                  | RC1-9873-000CN | Input-tray main body (3x500-<br>sheet) on page 923          |
| Cover, internal, lower (booklet-maker only)         | RL1-1477-000CN | Finisher (stapler/stacker and booklet-maker) on page 959    |
| Description                                   | Part number    | Table and page                                                               |
|-----------------------------------------------|----------------|------------------------------------------------------------------------------|
| Cover, internal, lower (stapler/stacker only) | RC2-1351-000CN | Finisher (stapler/stacker and booklet-maker) on page 959                     |
| Cover, internal, right                        | RC1-9348-000CN | Printer internal components (3<br>of 7) on page 883                          |
| Cover, left                                   | RC1-9336-000CN | Printer external covers and panels on page 873                               |
| Cover, left                                   | RC1-9872-000CN | Input-tray main body (1x500-<br>sheet) on page 919                           |
| Cover, left                                   | RC1-9872-000CN | Input-tray main body (3x500-<br>sheet) on page 923                           |
| Cover, left-lower                             | RC2-1280-000CN | External panels and covers<br>(booklet-maker) on page 953                    |
| Cover, main-switch                            | RC1-9211-000CN | Printer internal components (7<br>of 7) on page 893                          |
| Cover, motor                                  | RC1-9511-000CN | Printer right-door assembly<br>on page 877                                   |
| Cover, multi-purpose blanking                 | RC1-8527-000CN | Printer right-door assembly<br>on page 877                                   |
| Cover, option-slide                           | RC2-1347-000CN | External panels and covers<br>(stapler/stacker) on page 951                  |
| Cover, option-tray, front                     | RL1-2210-000CN | Output bin 1 (stack upper-tray<br>assembly) (stapler/stacker)<br>on page 963 |
| Cover, paper-delivery                         | RC1-9351-000CN | Printer external covers and panels on page 873                               |
| Cover, rear                                   | RL1-1210-000CN | Printer external covers and panels on page 873                               |
| Cover, rear                                   | RC1-9871-000CN | Input-tray main body (1x500-<br>sheet) on page 919                           |
| Cover, rear                                   | RC1-9871-000CN | Input-tray main body (3x500-<br>sheet) on page 923                           |
| Cover, rear                                   | RC2-1278-000CN | External panels and covers<br>(stapler/stacker) on page 951                  |
| Cover, rear                                   | RC2-1278-000CN | External panels and covers<br>(booklet-maker) on page 953                    |
| Cover, rear-left                              | RC1-9344-000CN | Printer external covers and panels on page 873                               |
| Cover, rear-lower                             | RL1-1718-000CN | External panels and covers<br>(stapler/stacker) on page 951                  |
| Cover, rear-lower                             | RL1-1718-000CN | External panels and covers<br>(booklet-maker) on page 953                    |
| Cover, rear-upper                             | RC1-9703-000CN | Intermediate-feed main body<br>on page 935                                   |
| Cover, right-front                            | RL1-1322-000CN | Input-tray main body (1x500-<br>sheet) on page 919                           |

| Description                    | Part number    | Table and page                                              |
|--------------------------------|----------------|-------------------------------------------------------------|
| Cover, right-front             | RL1-1321-000CN | Input-tray main body (3x500-<br>sheet) on page 923          |
| Cover, right-lower             | RC1-9874-000CN | <u>Input-tray main body (1x500-</u><br>sheet) on page 919   |
| Cover, right-lower             | RC1-9874-000CN | Input-tray main body (3x500-<br>sheet) on page 923          |
| Cover, tray-connector          | RC2-1279-000CN | External panels and covers<br>(stapler/stacker) on page 951 |
| Cover, tray-connector          | RC2-1279-000CN | External panels and covers<br>(booklet-maker) on page 953   |
| Damper, gear                   | RC1-8925-000CN | Printer internal components (4<br>of 7) on page 885         |
| DC controller PCA assembly     | RM1-6642-000CN | Printer PCA assembly location<br>on page 915                |
| DC motor assembly              | RM1-4519-000CN | Printer internal components (4<br>of 7) on page 885         |
| DC-controller PCA assembly     | RM1-6642-000CN | Printer internal components (6<br>of 7) on page 891         |
| DC-controller power cable      | RM1-3610-000CN | Printer internal components (6<br>of 7) on page 891         |
| Deflector                      | FB3-7928-020CN | Saddle assembly (booklet-<br>maker) on page 993             |
| Deflector                      | FB5-2697-000CN | Saddle assembly (booklet-<br>maker) on page 993             |
| Delivery-switch mount assembly | FM2-1639-000CN | Saddle assembly (booklet-<br>maker) on page 993             |
| Diverter                       | Q3938-67953    | Backbone assembly<br>on page 1023                           |
| Door, stock                    | RC1-9921-000CN | Input-tray main body (1x500-<br>sheet) on page 919          |
| Drive-belt assembly            | RM1-3684-000CN | Intermediate-feed main body<br>on page 935                  |
| Drum-motor assembly            | RM1-3286-000CN | Printer internal components (4<br>of 7) on page 885         |
| Duct, air                      | RC1-8961-000CN | Printer internal components (4<br>of 7) on page 885         |
| Duct, cartridge                | RC1-9276-000CN | Printer internal components (4<br>of 7) on page 885         |
| Duct, face-down joint          | RC1-8964-000CN | Printer internal components (4<br>of 7) on page 885         |
| Duct, scanner                  | RC1-9334-000CN | Printer internal components (2<br>of 7) on page 881         |
| Duct, scanner-fan              | RC1-9309-000CN | Printer internal components (4<br>of 7) on page 885         |

| Table 9-85 | Alphabetical | parts | list | (continued) |
|------------|--------------|-------|------|-------------|
|------------|--------------|-------|------|-------------|

| Description                                            | Part number    | Table and page                                                                      |
|--------------------------------------------------------|----------------|-------------------------------------------------------------------------------------|
| Duplexing-feed assembly                                | RM1-3665-000CN | Printer duplexing-feed<br>assembly on page 913                                      |
| Duplexing-reverse assembly                             | RM1-3652-000CN | Printer duplexing-reverse<br>assembly on page 911                                   |
| Duplexing-tray lower assembly                          | RC1-5949-000CN | Printer external covers and panels on page 873                                      |
| End cover (cap) back                                   | Q3938-67945    | ADF unit on page 1017                                                               |
| End cover (cap) front assembly                         | Q3938-67946    | Front-end cover on page 1019                                                        |
| Entire scanner without power supply, boards, and cable | Q3938-60132    | Scanner unit on page 1033                                                           |
| Entrance lower-guide assembly                          | RM1-4110-000CN | Saddle paper-feeder assembly (stapler/stacker) on page 1003                         |
| Entrance lower-guide assembly                          | RM1-4110-000CN | Saddle paper-feeder assembly<br>(booklet-maker) on page 1005                        |
| Entrance upper-guide assembly                          | RM1-4172-000CN | Entrance upper-guide<br>assembly (stapler/stacker and<br>booklet-maker) on page 985 |
| Entrance-sensor flag assembly                          | FM2-0718-000CN | Finisher (stapler/stacker and booklet-maker) on page 959                            |
| Face-down end-tray assembly                            | RM1-3340-000CN | Printer external covers and panels on page 873                                      |
| Face-down full-flag assembly                           | RM1-4391-000CN | Printer face-down paper-<br>delivery assembly<br>on page 909                        |
| Face-down paper-delivery assembly                      | RM1-3293-000CN | Printer face-down paper-<br>delivery assembly<br>on page 909                        |
| Face-down unit-1 cable                                 | RM1-3390-000CN | Printer internal components (7<br>of 7) on page 893                                 |
| Face-down unit-2 cable                                 | RM1-3391-000CN | Printer internal components (7<br>of 7) on page 893                                 |
| Fan                                                    | RK2-1377-000CN | Printer internal components (4 of 7) on page 885                                    |
| Fan                                                    | RK2-1382-000CN | Printer internal components (4<br>of 7) on page 885                                 |
| Fan                                                    | RK2-1378-000CN | Printer internal components (4<br>of 7) on page 885                                 |
| Fan                                                    | RK2-1378-000CN | Printer internal components (5<br>of 7) on page 889                                 |
| Fan                                                    | RK2-1378-000CN | Printer duplexing-reverse<br>assembly on page 911                                   |
| Fan assembly                                           | RM1-3364-000CN | Printer internal components (2<br>of 7) on page 881                                 |
| Fan assembly                                           | RM1-4394-000CN | Intermediate-feed main body<br>on page 935                                          |

| Description                                                                                                 | Part number    | Table and page                                              |
|----------------------------------------------------------------------------------------------------|----------------|-------------------------------------------------------------|
| Filter unit, air                                                                                            | RC1-9313-000CN | Printer external covers and panels on page 873              |
| Fin-lock assembly                                                                                           | RM1-3685-000CN | Intermediate-feed main body<br>on page 935                  |
| Fixing assembly kit, 110-127V, with air filter (air filter is Ref 14 in Printer external panels and covers) | Q3931-67914    | Printer internal components (4<br>of 7) on page 885         |
| Fixing assembly kit, 220-240V, with air filter (air filter is Ref 14 in Printer external panels and covers) | Q3931-67915    | Printer internal components (4<br>of 7) on page 885         |
| Fixing one-way gear assembly                                                                                | RM1-3247-000CN | Printer internal components (4<br>of 7) on page 885         |
| Fixing power-supply assembly                                                                                | RM1-3218-000CN | Printer internal components (7<br>of 7) on page 893         |
| Fixing power-supply assembly                                                                                | RM1-3218-000CN | Printer PCA assembly location<br>on page 915                |
| Fixing-bias cable assembly                                                                                  | RM1-4409-000CN | Printer internal components (7<br>of 7) on page 893         |
| Fixing-fan cover assembly                                                                                   | RM1-5950-000CN | Printer external covers and panels on page 873              |
| Fixing-joint cable                                                                                          | RM1-3612-000CN | Printer internal components (7<br>of 7) on page 893         |
| Fixing-motor cable                                                                                          | RM1-3217-000CN | Printer internal components (6<br>of 7) on page 891         |
| Flag sensor LS                                                                                              | Q3938-67951    | ADF unit on page 1017                                       |
| Flag, paper-face sensing, upper                                                                             | FC5-4162-000CN | External panels and covers<br>(stapler/stacker) on page 951 |
| Flag, paper-sensing sensor                                                                                  | FC5-5004-000CN | External panels and covers<br>(stapler/stacker) on page 951 |
| Flag, paper-sensing sensor                                                                                  | FC5-5004-000CN | External panels and covers<br>(booklet-maker) on page 953   |
| Flag, roller                                                                                                | FB3-7925-030CN | Saddle assembly (booklet-<br>maker) on page 993             |
| Flag, sensor                                                                                                | FB3-7979-000CN | Saddle assembly (booklet-<br>maker) on page 993             |
| Flag, sensor                                                                                                | FB5-5937-020CN | Saddle assembly (booklet-<br>maker) on page 993             |
| Flange, pulley                                                                                              | RC1-9620-000CN | Intermediate-feed main body<br>on page 935                  |
| Flat cable, 28, 940, A                                                                                      | Q3938-67912    | Main-frame assembly<br>on page 1055                         |
| Flat cable, 28, 970, B                                                                                      | Q3938-67913    | Main-frame assembly<br>on page 1055                         |
| Flexible-cable mount assembly                                                                               | FM2-0720-000CN | Finisher (stapler/stacker and booklet-maker) on page 959    |

| Description                         | Part number    | Table and page                                                                                 |
|-------------------------------------|----------------|------------------------------------------------------------------------------------------------|
| Float assembly                      | Q7829-67917    | Backbone assembly on page 1023                                                                 |
| Foot, rubber                        | RC1-9208-000CN | Printer internal components (6<br>of 7) on page 891                                            |
| Formatter-case assembly             | RM1-3253-000CN | Printer internal components (6<br>of 7) on page 891                                            |
| Front cable                         | RM1-3617-000CN | Printer internal components (6<br>of 7) on page 891                                            |
| Front cover                         | Q3938-67926    | Plastic-parts assembly<br>on page 1059                                                         |
| Front internal small-cover assembly | RC1-5953-000CN | Printer external covers and panels on page 873                                                 |
| Front internal-cover assembly       | RM1-4404-000CN | Printer front-door assembly<br>on page 875                                                     |
| Front-cover assembly                | RM1-3357-000CN | Printer front-door assembly<br>on page 875                                                     |
| Front-door assembly                 | RM1-4134-000CN | External panels and covers<br>(stapler/stacker) on page 951                                    |
| Front-door assembly                 | RM1-4122-000CN | External panels and covers<br>(booklet-maker) on page 953                                      |
| Gear, 16T                           | FS6-0823-000CN | Saddle assembly (booklet-<br>maker) on page 993                                                |
| Gear, 16T                           | FS6-0830-000CN | Saddle assembly (booklet-<br>maker) on page 993                                                |
| Gear, 16T/33T                       | FS6-0822-000CN | Saddle assembly (booklet-<br>maker) on page 993                                                |
| Gear, 16T/56T                       | FS6-0829-000CN | Saddle assembly (booklet-<br>maker) on page 993                                                |
| Gear, 17T                           | FU5-0457-000CN | Output bin 1 (stack upper-tray<br>assembly) (booklet-maker)<br>on page 967                     |
| Gear, 17T                           | FU5-0457-000CN | Output bin 2 (stack lower-tray<br>assembly) (stapler/stacker and<br>booklet-maker) on page 971 |
| Gear, 29T                           | FU5-2399-000CN | Finisher (stapler/stacker and booklet-maker) on page 959                                       |
| Gear, 30T                           | FU5-0428-000CN | Finisher (stapler/stacker and booklet-maker) on page 959                                       |
| Gear, 34T                           | RU5-0791-000CN | Printer internal components (4<br>of 7) on page 885                                            |
| Gear, 40T                           | FU5-0454-000CN | Finisher (stapler/stacker and booklet-maker) on page 959                                       |
| Gear, 44T                           | FU5-0435-000CN | Output bin 1 (stack upper-tray<br>assembly) (stapler/stacker)<br>on page 963                   |

| Description                                             | Part number    | Table and page                                                                                 |
|---------------------------------------------------------|----------------|------------------------------------------------------------------------------------------------|
| Gear, 44T                                               | FU5-0435-000CN | Output bin 1 (stack upper-tray<br>assembly) (booklet-maker)<br>on page 967                     |
| Gear, 44T                                               | FU5-0435-000CN | Output bin 2 (stack lower-tray<br>assembly) (stapler/stacker and<br>booklet-maker) on page 971 |
| Gear, 50T                                               | 4S3-0171-000CN | Saddle assembly (booklet-<br>maker) on page 993                                                |
| Gear, 83T/25T                                           | RU5-0790-000CN | Printer internal components (4<br>of 7) on page 885                                            |
| Glass assembly                                          | Q3938-67906    | Glass assembly on page 1045                                                                    |
| Grip-support front assembly                             | RM1-3225-000CN | Printer internal components (2<br>of 7) on page 881                                            |
| Grip-support rear assembly                              | RM1-3226-000CN | Printer internal components (2<br>of 7) on page 881                                            |
| Guide, cable, 2                                         | RC1-9688-000CN | Intermediate-feed main body<br>on page 935                                                     |
| Guide, cable, A                                         | RC1-9306-000CN | Printer internal components (7<br>of 7) on page 893                                            |
| Guide, cable, B                                         | RC1-9307-000CN | Printer internal components (6<br>of 7) on page 891                                            |
| Guide, cable, C                                         | RC1-9308-000CN | Printer internal components (6<br>of 7) on page 891                                            |
| Guide, cable, D                                         | RC1-9312-000CN | Printer internal components (6<br>of 7) on page 891                                            |
| Guide, cable, E                                         | RC1-9318-000CN | Printer internal components (6<br>of 7) on page 891                                            |
| Guide, cable, F                                         | RC1-9323-000CN | Printer internal components (7<br>of 7) on page 893                                            |
| Guide, duplexing-feed, upper                            | RL1-1335-000CN | Printer right-door assembly on page 877                                                        |
| Guide, face-down inner                                  | RC1-8959-000CN | Printer internal components (2<br>of 7) on page 881                                            |
| Guide, fixing-cable                                     | RC1-9332-000CN | Printer internal components (7<br>of 7) on page 893                                            |
| Guide, intermediate transfer belt (ITB)-entrance, front | RC1-9185-000CN | Printer internal components (3<br>of 7) on page 883                                            |
| Guide, intermediate transfer belt (ITB)-entrance, rear  | RC1-9186-000CN | Printer internal components (3<br>of 7) on page 883                                            |
| Guide, multi-purpose, right                             | RL1-1283-000CN | Printer internal components (2<br>of 7) on page 881                                            |
| Guide, multi-purpose, upper                             | RC1-8526-000CN | Printer multi-purpose paper-<br>pickup assembly on page 903                                    |
| Guide, paper-feed roller                                | RC1-9881-000CN | Input-tray main body (1x500-<br>sheet) on page 919                                             |

| Description                          | Part number    | Table and page                                            |
|--------------------------------------|----------------|-----------------------------------------------------------|
| Guide, paper-feed roller             | RC1-9881-000CN | Input-tray main body (3x500-<br>sheet) on page 923        |
| Guide, side-wall                     | RC2-1284-000CN | External panels and covers<br>(booklet-maker) on page 953 |
| Guide-motor assembly                 | 4G3-0725-000CN | Saddle assembly (booklet-<br>maker) on page 993           |
| Guide-sensor assembly                | RM1-4400-000CN | Printer internal components (5<br>of 7) on page 889       |
| High-voltage transfer B PCA assembly | RM1-5475-000CN | Printer internal components (1<br>of 7) on page 879       |
| High-voltage-transfer A PCA assembly | RM1-3582-000CN | Printer internal components (7<br>of 7) on page 893       |
| High-voltage-transfer A PCA assembly | RM1-3582-000CN | Printer PCA assembly location<br>on page 915              |
| High-voltage-transfer B PCA assembly | RM1-5475-000CN | Printer PCA assembly location<br>on page 915              |
| Hinge assembly                       | Q3938-67952    | Hinge assembly on page 1021                               |
| Hinge, front-door, 1                 | FC5-4991-030CN | Finisher (stapler/stacker and booklet-maker) on page 959  |
| Hinge, front-door, 2                 | FC5-4992-030CN | Finisher (stapler/stacker and booklet-maker) on page 959  |
| Holder, cartridge-fan                | RC1-9277-000CN | Printer internal components (4<br>of 7) on page 885       |
| Holder, environment-sensor           | RC1-9324-000CN | Printer internal components (2<br>of 7) on page 881       |
| Holder, fixing-fan                   | RC1-9278-000CN | Printer internal components (4<br>of 7) on page 885       |
| Holder, high-voltage-connector       | RC1-9328-000CN | Printer internal components (7<br>of 7) on page 893       |
| Holder, roller, 2                    | FB3-7973-000CN | Saddle assembly (booklet-<br>maker) on page 993           |
| Holder, scanner-fan                  | RC1-9279-000CN | Printer internal components (4<br>of 7) on page 885       |
| Holder, scanner-thermistor           | RC1-9260-000CN | Printer internal components (2<br>of 7) on page 881       |
| Inner side-plate assembly            | 4G3-0671-000CN | Saddle assembly (booklet-<br>maker) on page 993           |
| Inner side-plate assembly            | 4G3-0671-000CN | Inner side-plate assembly<br>(booklet-maker) on page 1009 |
| Inner-cover assembly                 | RM1-4123-000CN | Finisher (stapler/stacker and booklet-maker) on page 959  |
| Interface-joint cable                | RM1-3623-000CN | Printer internal components (6<br>of 7) on page 891       |

| Description                                                  | Part number    | Table and page                                              |
|--------------------------------------------------------------|----------------|-------------------------------------------------------------|
| Interlock-switch assembly                                    | RM1-3589-000CN | Printer internal components (2<br>of 7) on page 881         |
| Intermediate paper-transfer unit (IPTU)-driver PCA assembly  | RM1-3559-000CN | Intermediate-feed main body<br>on page 935                  |
| Intermediate paper-transfer unit (IPTU)-driver PCA assembly  | RM1-3559-000CN | PCA assembly on page 945                                    |
| Intermediate transfer belt (ITB) assembly kit                | Q3931-67908    | Printer internal components (3<br>of 7) on page 883         |
| Intermediate transfer belt (ITB) duct assembly               | RM1-4401-000CN | Printer internal components (5<br>of 7) on page 889         |
| Intermediate transfer belt (ITB) estrangement-drive assembly | RM1-3280-000CN | Printer internal components (3<br>of 7) on page 883         |
| Intermediate transfer belt (ITB) lock-support front assembly | RM1-3228-000CN | Printer internal components (3<br>of 7) on page 883         |
| Intermediate transfer belt (ITB) lock-support rear assembly  | RM1-3215-000CN | Printer internal components (3<br>of 7) on page 883         |
| Intermediate transfer belt (ITB)-drawer assembly             | RM1-3240-000CN | Printer internal components (3<br>of 7) on page 883         |
| Inverter assembly                                            | Q3938-67905    | Inverter assembly<br>on page 1043                           |
| Jam-cover assembly                                           | Q3938-67970    | Jam-cover assembly<br>on page 1025                          |
| Knob (booklet-maker only)                                    | FB3-7881-000CN | Finisher (stapler/stacker and booklet-maker) on page 959    |
| Knob, latch                                                  | FC5-5024-000CN | <u>Saddle-guide assembly</u><br>(booklet-maker) on page 999 |
| Large-pin assembly                                           | Q3938-67903    | Large-pin assembly<br>on page 1039                          |
| LED-PCA assembly                                             | RM1-4141-000CN | External panels and covers<br>(stapler/stacker) on page 951 |
| LED-PCA assembly                                             | RM1-4141-000CN | External panels and covers<br>(booklet-maker) on page 953   |
| Left upper-cover assembly                                    | RM1-4179-000CN | External panels and covers<br>(stapler/stacker) on page 951 |
| Left-assist assembly                                         | RM1-4396-000CN | Left-assist assembly<br>on page 941                         |
| Left-side wall assembly                                      | RM1-3233-000CN | Printer internal components (1<br>of 7) on page 879         |
| Left-upper cover assembly                                    | RM1-4129-000CN | External panels and covers<br>(booklet-maker) on page 953   |
| Lever, door-interlock shutter                                | RC1-9220-000CN | Printer internal components (5<br>of 7) on page 889         |
| Lever, lock                                                  | RC1-9883-000CN | Input-tray main body (1x500-<br>sheet) on page 919          |

| Description                                                          | Part number    | Table and page                                              |
|----------------------------------------------------------------------|----------------|-------------------------------------------------------------|
| Lever, lock                                                          | RC1-9883-000CN | Input-tray main body (3x500-<br>sheet) on page 923          |
| Lever, paper-sensing                                                 | RC1-8928-000CN | Printer internal components (5<br>of 7) on page 889         |
| Lever, stopper                                                       | 4A3-1782-000CN | <u>Saddle assembly (booklet-</u><br>maker) on page 993      |
| Lid-sensor assembly                                                  | Q3938-67907    | Lid-sensor assembly<br>on page 1047                         |
| Lifter-drive-assembly kit                                            | RM1-3222-000CN | Printer lifter-drive assembly on page 897                   |
| Limiter, torque                                                      | RC1-8519-000CN | Printer multi-purpose paper-<br>pickup assembly on page 903 |
| Limiter, torque                                                      | FC5-3657-000CN | Finisher (stapler/stacker and booklet-maker) on page 959    |
| Link-slide assembly                                                  | 4G3-0271-000CN | External panels and covers<br>(stapler/stacker) on page 951 |
| Link-slide assembly                                                  | 4G3-0271-000CN | External panels and covers<br>(booklet-maker) on page 953   |
| Low-voltage power-supply assembly                                    | RM1-3594-000CN | Printer internal components (5<br>of 7) on page 889         |
| Low-voltage power-supply assembly                                    | RM1-3594-000CN | Printer PCA assembly location<br>on page 915                |
| Lower height-guide assembly                                          | RM1-4135-000CN | External panels and covers<br>(stapler/stacker) on page 951 |
| Lower-guide assembly                                                 | RM1-3686-000CN | Intermediate-feed lower-guide<br>assembly on page 937       |
| Lower-left cover                                                     | Q3938-67921    | <u>Plastic-parts assembly</u><br>on page 1059               |
| Lower-right cover                                                    | Q3938-67923    | <u>Plastic-parts assembly</u><br>on page 1059               |
| Main controller PCA assembly (stapler/stacker and booklet-<br>maker) | RM1-4139-000CN | PCA assembly on page 1015                                   |
| Main drive-unit kit                                                  | Q3931-67911    | Printer internal components (4<br>of 7) on page 885         |
| Main switch-holder assembly                                          | RM1-3252-000CN | Printer internal components (7<br>of 7) on page 893         |
| Maintenance kit                                                      | Q3938-67944    | ADF unit on page 1017                                       |
| Memory-tag PCA assembly                                              | RM1-3585-000CN | Printer internal components (4<br>of 7) on page 885         |
| Memory-tag PCA assembly                                              | RM1-3585-000CN | Printer PCA assembly location<br>on page 915                |
| Middle-height cover assembly                                         | RM1-4119-000CN | External panels and covers<br>(booklet-maker) on page 953   |
| Motor assembly                                                       | Q3938-67908    | Motor assembly on page 1049                                 |

| Description                         | Part number    | Table and page                                                                 |
|-------------------------------------|----------------|--------------------------------------------------------------------------------|
| Motor, stepping                     | 4K1-1103-000CN | Pass lower-guide assembly<br>(booklet-maker) on page 1007                      |
| Motor, stepping, DC                 | RK2-1366-000CN | Printer internal components (4<br>of 7) on page 885                            |
| Motor, stepping, DC                 | RK2-1370-000CN | Printer internal components (4<br>of 7) on page 885                            |
| Motor, stepping, DC                 | RK2-1331-000CN | Input-tray main body (1x500-<br>sheet) on page 919                             |
| Motor, stepping, DC                 | RK2-1331-000CN | Input-tray main body (3x500-<br>sheet) on page 923                             |
| Motor, stepping, DC                 | RK2-1320-000CN | Intermediate-feed main body<br>on page 935                                     |
| Motor-mount assembly                | 4G3-0670-000CN | Saddle assembly (booklet-<br>maker) on page 993                                |
| Motor-mount assembly                | 4G3-0670-000CN | Motor-mount assembly<br>(booklet-maker) on page 1013                           |
| Mount, LED-PCA                      | RC2-1735-000CN | External panels and covers<br>(stapler/stacker) on page 951                    |
| Multi-purpose paper-pickup assembly | RM1-3345-000CN | Printer multi-purpose paper-<br>pickup assembly on page 903                    |
| Multi-purpose-drive assembly        | RM1-3366-000CN | Printer multi-purpose-drive<br>assembly on page 895                            |
| Multi-purpose-guide assembly        | RM1-3291-000CN | Printer multi-purpose-guide<br>assembly on page 907                            |
| Multi-purpose-tray assembly         | RM1-3341-000CN | Printer multi-purpose-tray<br>assembly on page 905                             |
| Multi-tray cable                    | RM1-3630-000CN | Printer multi-purpose-tray<br>assembly on page 905                             |
| Operation-tray assembly             | RM1-4125-000CN | Operation-tray assembly<br>(stapler/stacker and booklet-<br>maker) on page 975 |
| Option paper-sensor PCA assembly    | RM1-3570-000CN | Input-tray paper-pickup<br>assembly on page 931                                |
| Option-sensor assembly              | FM2-1708-000CN | Output bin 1 (stack upper-tray<br>assembly) (stapler/stacker)<br>on page 963   |
| Panel cable                         | RM1-3389-000CN | Printer internal components (6<br>of 7) on page 891                            |
| Panel, height, upper                | RC2-1283-000CN | External panels and covers<br>(stapler/stacker) on page 951                    |
| Panel, height, upper                | RC2-1283-000CN | External panels and covers<br>(booklet-maker) on page 953                      |
| Panel-joint cable                   | RM1-3622-000CN | Printer internal components (6<br>of 7) on page 891                            |

| Description                           | Part number    | Table and page                                                                                 |
|---------------------------------------|----------------|------------------------------------------------------------------------------------------------|
| Paper feed-roller assembly            | RM1-0037-020CN | Input-tray paper-pickup<br>assembly on page 931                                                |
| Paper-delivery-guide assembly         | RM1-4407-000CN | Printer face-down paper-<br>delivery assembly<br>on page 909                                   |
| Paper-face sensing assembly           | 4G3-1624-000CN | External panels and covers<br>(stapler/stacker) on page 951                                    |
| Paper-face sensing assembly           | 4G3-1624-000CN | External panels and covers<br>(booklet-maker) on page 953                                      |
| Paper-face sensor assembly            | 4G3-0934-000CN | External panels and covers<br>(stapler/stacker) on page 951                                    |
| Paper-face sensor assembly            | 4G3-0934-000CN | External panels and covers<br>(booklet-maker) on page 953                                      |
| Paper-feed PCA assembly               | RM1-3569-000CN | Input-tray main body (1x500-<br>sheet) on page 919                                             |
| Paper-feed PCA assembly               | RM1-3569-000CN | Input-tray main body (3x500-<br>sheet) on page 923                                             |
| Paper-feed PCA assembly (1x500-sheet) | RM1-3569-000CN | Input-tray PCA assembly<br>on page 933                                                         |
| Paper-feed PCA assembly (3x500-sheet) | RM1-3569-000CN | Input-tray PCA assembly<br>on page 933                                                         |
| Paper-feeder motor assembly           | RM1-4175-000CN | Paper-feeder motor assembly<br>(stapler/stacker and booklet-<br>maker) on page 977             |
| Paper-sensor assembly                 | FM2-0707-000CN | Output bin 1 (stack upper-tray<br>assembly) (stapler/stacker)<br>on page 963                   |
| Paper-sensor assembly                 | FM2-0707-000CN | Output bin 1 (stack upper-tray<br>assembly) (booklet-maker)<br>on page 967                     |
| Paper-sensor assembly                 | FM2-0707-000CN | Output bin 2 (stack lower-tray<br>assembly) (stapler/stacker and<br>booklet-maker) on page 971 |
| Partition-plate assembly, cyan        | RM1-3238-000CN | Printer internal components (1<br>of 7) on page 879                                            |
| Partition-plate assembly, magenta     | RM1-3237-000CN | Printer internal components (1<br>of 7) on page 879                                            |
| Partition-plate assembly, yellow      | RM1-3235-000CN | Printer internal components (1<br>of 7) on page 879                                            |
| PCA motor assembly                    | Q7829-67903    | ADF unit on page 1017                                                                          |
| PCIe cable                            | Q3938-67942    | Havic assembly on page 1065                                                                    |
| Photo interrupter with connector      | Q7829-67914    | ADF unit on page 1017                                                                          |
| Photo interrupter with connector      | Q7829-67914    | Backbone assembly<br>on page 1023                                                              |

| Description                | Part number    | Table and page                                                                 |
|----------------------------|----------------|--------------------------------------------------------------------------------|
| Photo interrupter, TLP1242 | WG8-5593-000CN | External panels and covers<br>(stapler/stacker) on page 951                    |
| Photo interrupter, TLP1242 | WG8-5593-000CN | External panels and covers<br>(booklet-maker) on page 953                      |
| Photo interrupter, TLP1242 | WG8-5593-000CN | Finisher (stapler/stacker and booklet-maker) on page 959                       |
| Photo interrupter, TLP1242 | WG8-5593-000CN | Output bin 1 (stack upper-tray<br>assembly) (stapler/stacker)<br>on page 963   |
| Photo interrupter, TLP1242 | WG8-5593-000CN | Operation-tray assembly<br>(stapler/stacker and booklet-<br>maker) on page 975 |
| Photo interrupter, TLP1242 | WG8-5593-000CN | Operation-tray assembly<br>(stapler/stacker and booklet-<br>maker) on page 975 |
| Photo interrupter, TLP1242 | WG8-5593-000CN | Saddle assembly (booklet-<br>maker) on page 993                                |
| Photo interrupter, TLP1242 | WG8-5593-000CN | Saddle assembly (booklet-<br>maker) on page 993                                |
| Photo interrupter, TLP1242 | WG8-5593-000CN | Saddle assembly (booklet-<br>maker) on page 993                                |
| Photo interrupter, TLP1242 | WG8-5593-000CN | Saddle assembly (booklet-<br>maker) on page 993                                |
| Photo interrupter, TLP1242 | WG8-5593-000CN | Saddle-tray assembly (booklet-<br>maker) on page 997                           |
| Photo interrupter, TLP1242 | WG8-5593-000CN | Saddle paper-feeder assembly<br>(booklet-maker) on page 1005                   |
| Photo interrupter, TLP1242 | WG8-5593-000CN | Pass lower-guide assembly<br>(booklet-maker) on page 1007                      |
| Photo interrupter, TLP1242 | WG8-5593-000CN | Inner side-plate assembly<br>(booklet-maker) on page 1009                      |
| Photo interrupter, TLP1242 | WG8-5593-000CN | Saddle paper-delivery<br>assembly (booklet-maker)<br>on page 1011              |
| Photo interrupter, TLP1243 | WG8-5696-000CN | Printer right-door assembly<br>on page 877                                     |
| Photo interrupter, TLP1243 | WG8-5696-000CN | Printer right-door assembly<br>on page 877                                     |
| Photo interrupter, TLP1243 | WG8-5696-000CN | Printer internal components (2<br>of 7) on page 881                            |
| Photo interrupter, TLP1243 | WG8-5696-000CN | Printer internal components (5<br>of 7) on page 889                            |
| Photo interrupter, TLP1243 | WG8-5696-000CN | Printer internal components (7<br>of 7) on page 893                            |
| Photo interrupter, TLP1243 | WG8-5696-000CN | Printer cassette paper-pickup<br>assembly on page 901                          |

| Description                                    | Part number    | Table and page                                                                                 |
|------------------------------------------------|----------------|------------------------------------------------------------------------------------------------|
| Photo interrupter, TLP1243                     | WG8-5696-000CN | Printer multi-purpose-guide<br>assembly on page 907                                            |
| Photo interrupter, TLP1243                     | WG8-5696-000CN | Printer face-down paper-<br>delivery assembly<br>on page 909                                   |
| Photo interrupter, TLP1243                     | WG8-5696-000CN | Printer duplexing-reverse<br>assembly on page 911                                              |
| Photosensor assembly                           | RM1-3250-000CN | Printer internal components (2<br>of 7) on page 881                                            |
| Pin                                            | XD3-2200-102CN | Finisher (stapler/stacker and booklet-maker) on page 959                                       |
| Pin                                            | XD3-2200-102CN | Finisher (stapler/stacker and booklet-maker) on page 959                                       |
| Pin, dowel                                     | XD9-0240-000CN | Printer internal components (4<br>of 7) on page 885                                            |
| Pin, dowel                                     | XD3-2200-142CN | Finisher (stapler/stacker and booklet-maker) on page 959                                       |
| Pin, dowel                                     | XD3-2300-142CN | Output bin 1 (stack upper-tray<br>assembly) (booklet-maker)<br>on page 967                     |
| Pin, dowel                                     | XD3-2300-142CN | Output bin 2 (stack lower-tray<br>assembly) (stapler/stacker and<br>booklet-maker) on page 971 |
| Pin, dowel                                     | XD3-2300-202CN | Saddle assembly (booklet-<br>maker) on page 993                                                |
| Plate, assist-arm cap                          | RC1-9695-000CN | Intermediate-feed main body<br>on page 935                                                     |
| Plate, drawer-guard                            | RC1-9235-000CN | Printer internal components (5<br>of 7) on page 889                                            |
| Plate, fan-fixing, front                       | RC1-9190-000CN | Printer internal components (5<br>of 7) on page 889                                            |
| Plate, fixing-motor                            | RL1-1216-000CN | Printer internal components (4<br>of 7) on page 885                                            |
| Plate, grounding (booklet-maker only)          | 4A3-1955-000CN | Finisher (stapler/stacker and booklet-maker) on page 959                                       |
| Plate, grounding (booklet-maker only)          | RC2-1356-000CN | Finisher (stapler/stacker and booklet-maker) on page 959                                       |
| Plate, high-voltage transmission (HVT-A) guard | RC1-9326-000CN | Printer internal components (7<br>of 7) on page 893                                            |
| Plate, hinge-stop (booklet-maker only)         | 4A3-4715-000CN | Finisher (stapler/stacker and booklet-maker) on page 959                                       |
| Plate, option-tray, front                      | FC5-6978-000CN | Output bin 1 (stack upper-tray<br>assembly) (stapler/stacker)<br>on page 963                   |
| Plate, rotation                                | 4A3-1779-000CN | Saddle assembly (booklet-<br>maker) on page 993                                                |

| Description              | Part number    | Table and page                                                                  |
|--------------------------|----------------|---------------------------------------------------------------------------------|
| Plate, sensor, front     | RC1-9246-000CN | Printer internal components (5<br>of 7) on page 889                             |
| Plate, switch-cover      | RC1-9901-000CN | Input-tray main body (1x500-<br>sheet) on page 919                              |
| Plate, switch-cover      | RC1-9901-000CN | Input-tray main body (3x500-<br>sheet) on page 923                              |
| Plate, tension           | FF5-5805-040   | Saddle assembly (booklet-<br>maker) on page 993                                 |
| Power-supply assembly    | Q3938-67910    | Power-supply assembly<br>on page 1053                                           |
| Power-supply harness     | Q3938-67928    | Power-supply assembly<br>on page 1053                                           |
| Press-motor assembly     | FM2-1409-000CN | Finisher (stapler/stacker and booklet-maker) on page 959                        |
| Pressure-roller assembly | FM2-0730-000CN | Pressure-roller assembly<br>(stapler/stacker and booklet-<br>maker) on page 981 |
| Pulley assembly          | Q3938-67909    | Pulley assembly on page 1051                                                    |
| Pulley, 16T/gear, 32T    | FS6-0815-000CN | Pass lower-guide assembly<br>(booklet-maker) on page 1007                       |
| Pulley, 20T              | FU5-3086-000CN | Finisher (stapler/stacker and booklet-maker) on page 959                        |
| Pulley, 30T              | FS5-3576-000CN | Saddle assembly (booklet-<br>maker) on page 993                                 |
| Pulley, 32T/gear, 16T    | FS6-0814-000CN | Pass lower-guide assembly<br>(booklet-maker) on page 1007                       |
| Pulley, 39T              | FS5-3577-000CN | Saddle assembly (booklet-<br>maker) on page 993                                 |
| Pulley/gear, 22T         | RU5-0868-000CN | Intermediate-feed main body<br>on page 935                                      |
| Rack, front              | FB3-7967-000CN | Saddle assembly (booklet-<br>maker) on page 993                                 |
| Rack, rail               | FC5-5436-000CN | Finisher (stapler/stacker and booklet-maker) on page 959                        |
| Rack, rear               | FB3-7934-000CN | Saddle assembly (booklet-<br>maker) on page 993                                 |
| Rail, cassette, left     | RL1-1311-000CN | Input-tray main body (1x500-<br>sheet) on page 919                              |
| Rail, cassette, left     | RL1-1311-000CN | Input-tray main body (3x500-<br>sheet) on page 923                              |
| Rail, cassette, right    | RL1-1215-000CN | Printer internal components (5<br>of 7) on page 889                             |
| Rail, cassette, right    | RL1-1310-000CN | Input-tray main body (1x500-<br>sheet) on page 919                              |

| Description                                                  | Part number    | Table and page                                                                |
|--------------------------------------------------------------|----------------|-------------------------------------------------------------------------------|
| Rail, cassette, right                                        | RL1-1310-000CN | Input-tray main body (3x500-<br>sheet) on page 923                            |
| Rail, fixing, front                                          | RC1-8931-000CN | Printer internal components (4<br>of 7) on page 885                           |
| Rail, fixing, rear                                           | RC1-8939-000CN | Printer internal components (4<br>of 7) on page 885                           |
| Rail, left, top                                              | RL1-1213-000CN | Printer internal components (5<br>of 7) on page 889                           |
| Rail, reverse, rear                                          | RC1-9206-000CN | Printer internal components (2<br>of 7) on page 881                           |
| Reader front-guide assembly                                  | RM1-4398-000CN | Printer internal components (2<br>of 7) on page 881                           |
| Reader rear-guide assembly                                   | RM1-4399-000CN | Printer internal components (2<br>of 7) on page 881                           |
| Rear cover                                                   | Q3938-67925    | Plastic-parts assembly<br>on page 1059                                        |
| Rear-cover-mount plate assembly                              | RM1-3354-000CN | Printer internal components (6<br>of 7) on page 891                           |
| Rear-end sensor assembly                                     | FM2-0763-000CN | Saddle assembly (booklet-<br>maker) on page 993                               |
| Rear-lower cable                                             | RM1-3618-000CN | Printer internal components (6<br>of 7) on page 891                           |
| Rear-right cover assembly                                    | RM1-4415-000CN | Printer external covers and panels on page 873                                |
| Rear-upper cable                                             | RM1-3619-000CN | Printer internal components (6<br>of 7) on page 891                           |
| Reflector foam (white backing)                               | Q7829-67909    | ADF unit on page 1017                                                         |
| Registration 2nd-transfer assembly kit with service document | Q3931-67909    | Printer internal components (3<br>of 7) on page 883                           |
| Retainer                                                     | RC1-8511-000CN | Printer internal components (3<br>of 7) on page 883                           |
| Retainer                                                     | RC1-8511-000CN | Printer multi-purpose paper-<br>pickup assembly on page 903                   |
| Return-roller assembly                                       | FM2-0725-090   | Return-roller assembly<br>(stapler/stacker and booklet-<br>maker) on page 979 |
| Right-assist assembly                                        | RM1-4397-000CN | Right-assist assembly<br>on page 943                                          |
| Right-door assembly                                          | RM1-3538-000CN | Input-tray main body (1x500-<br>sheet) on page 919                            |
| Right-door assembly                                          | RM1-3537-000CN | Input-tray main body (3x500-<br>sheet) on page 923                            |
| Right-door sub-assembly                                      | RM1-3333-000CN | Printer right-door assembly<br>on page 877                                    |

| Description                    | Part number    | Table and page                                                                                 |
|--------------------------------|----------------|------------------------------------------------------------------------------------------------|
| Right-lower cover assembly     | RL1-1280-000CN | Printer external covers and panels on page 873                                                 |
| Right-side wall assembly       | RM1-3239-000CN | Printer internal components (1<br>of 7) on page 879                                            |
| Ring, C, external              | XD2-3100-152CN | Saddle assembly (booklet-<br>maker) on page 993                                                |
| Ring, E                        | XD9-0234-000CN | Printer internal components (4<br>of 7) on page 885                                            |
| Ring, E                        | XD9-0234-000CN | Printer internal components (5<br>of 7) on page 889                                            |
| Ring, E                        | XD9-0136-000CN | Finisher (stapler/stacker and booklet-maker) on page 959                                       |
| Ring, E                        | XD9-0136-000CN | Finisher (stapler/stacker and booklet-maker) on page 959                                       |
| Ring, E                        | XD9-0137-000CN | Output bin 1 (stack upper-tray<br>assembly) (booklet-maker)<br>on page 967                     |
| Rod                            | Q3938-67911    | Main-frame assembly<br>on page 1055                                                            |
| Roller, folding                | 4A3-1783-000CN | Saddle assembly (booklet-<br>maker) on page 993                                                |
| Roller, paper-pickup           | RL1-1289-000CN | Input-tray paper-pickup<br>assembly on page 931                                                |
| Roller, rail                   | RC1-9231-000CN | Input-tray main body (1x500-<br>sheet) on page 919                                             |
| Roller, rail                   | RC1-9231-000CN | Input-tray main body (3x500-<br>sheet) on page 923                                             |
| Roller, tray-guide             | RU5-6035-000CN | Output bin 1 (stack upper-tray<br>assembly) (stapler/stacker)<br>on page 963                   |
| Roller, tray-guide             | FC5-4221-000CN | Output bin 1 (stack upper-tray<br>assembly) (booklet-maker)<br>on page 967                     |
| Roller, tray-guide             | RU5-6035-000CN | Output bin 1 (stack upper-tray<br>assembly) (booklet-maker)<br>on page 967                     |
| Roller, tray-guide             | FC5-4221-000CN | Output bin 2 (stack lower-tray<br>assembly) (stapler/stacker and<br>booklet-maker) on page 971 |
| Roller, tray-guide             | RU5-6035-000CN | Output bin 2 (stack lower-tray<br>assembly) (stapler/stacker and<br>booklet-maker) on page 971 |
| Rubber glass guide             | Q3938-67915    | Main-frame assembly<br>on page 1055                                                            |
| Saddle paper-delivery assembly | RM1-4130-000CN | Saddle assembly (booklet-<br>maker) on page 993                                                |

| Description                                                       | Part number    | Table and page                                                    |
|-------------------------------------------------------------------|----------------|-------------------------------------------------------------------|
| Saddle paper-delivery assembly                                    | RM1-4130-000CN | Saddle paper-delivery<br>assembly (booklet-maker)<br>on page 1011 |
| Saddle paper-feeder assembly                                      | RM1-4136-000CN | Saddle paper-feeder assembly (stapler/stacker) on page 1003       |
| Saddle paper-feeder assembly                                      | RM1-4109-000CN | Saddle paper-feeder assembly<br>(booklet-maker) on page 1005      |
| Saddle, wire                                                      | WT2-5694-000CN | Printer internal components (4<br>of 7) on page 885               |
| Saddle, wire                                                      | WT2-5694-000CN | Input-tray main body (1x500-<br>sheet) on page 919                |
| Saddle, wire                                                      | WT2-5694-000CN | Input-tray main body (3x500-<br>sheet) on page 923                |
| Saddle-controller PCA assembly                                    | RM1-4140-000CN | Saddle assembly (booklet-<br>maker) on page 993                   |
| Saddle-controller PCA assembly (booklet-maker)                    | RM1-4140-000CN | PCA assembly on page 1015                                         |
| Saddle-guide assembly                                             | FM2-0756-000CN | Saddle assembly (booklet-<br>maker) on page 993                   |
| Saddle-guide assembly                                             | FM2-5024-000CN | <u>Saddle-guide assembly</u><br>(booklet-maker) on page 999       |
| Saddle-motor assembly                                             | FM2-0737-000CN | Saddle paper-feeder assembly (stapler/stacker) on page 1003       |
| Saddle-motor assembly                                             | FM2-0737-000CN | Saddle paper-feeder assembly<br>(booklet-maker) on page 1005      |
| Saddle-stapler assembly                                           | RM1-4178-000CN | Saddle assembly (booklet-<br>maker) on page 993                   |
| Saddle-stapler assembly                                           | RM1-4178-000CN | Saddle-stapler assembly<br>(booklet-maker) on page 1001           |
| Scanner assembly kit with 1 scanner assembly and service document | Q3931-67907    | Printer internal components (2<br>of 7) on page 881               |
| Scanner controller board (SCB) fan                                | Q3938-67937    | Fan-system assembly<br>on page 1063                               |
| Scanner controller-board (SCB)                                    | Q3938-67902    | Scanner controller-board<br>(SCB) assembly on page 1037           |
| Scanner fan                                                       | Q3938-67938    | Fan-system assembly<br>on page 1063                               |
| Scanner-joint cable                                               | RM1-3620-000CN | Printer internal components (6<br>of 7) on page 891               |
| Screw covers                                                      | Q3938-67927    | Plastic-parts assembly<br>on page 1059                            |
| Screw, B, M4x8                                                    | XA9-1277-000CN | Intermediate-feed main body<br>on page 935                        |
| Screw, M4x14                                                      | XA9-1292-000CN | Intermediate-feed main body<br>on page 935                        |

| Description                       | Part number    | Table and page                                           |
|-----------------------------------|----------------|----------------------------------------------------------|
| Screw, machined, truss-head, M3x4 | XB1-2300-407CN | Printer internal components (4<br>of 7) on page 885      |
| Screw, machined, truss-head, M3x4 | XB1-2300-407CN | Intermediate-feed main body<br>on page 935               |
| Screw, machined, truss-head, M4x8 | XB1-2400-805CN | Printer internal components (7<br>of 7) on page 893      |
| Screw, RS M3x8                    | XA9-1500-000CN | Intermediate-feed main body<br>on page 935               |
| Screw, RS stepped, M3             | FU9-9059-000CN | Finisher (stapler/stacker and booklet-maker) on page 959 |
| Screw, RS, M13x12                 | XA9-1801-000CN | Printer internal components (7<br>of 7) on page 893      |
| Screw, RS, M3X6                   | XA9-1495-000CN | Printer right-door assembly<br>on page 877               |
| Screw, RS, M3x6                   | XA9-1495-000CN | Printer internal components (1<br>of 7) on page 879      |
| Screw, RS, M3x6                   | XA9-1495-000CN | Printer internal components (2<br>of 7) on page 881      |
| Screw, RS, M3x6                   | XA9-1495-000CN | Printer internal components (3<br>of 7) on page 883      |
| Screw, RS, M3x6                   | XA9-1495-000CN | Printer internal components (4<br>of 7) on page 885      |
| Screw, RS, M3x6                   | XA9-1495-000CN | Printer internal components (4<br>of 7) on page 885      |
| Screw, RS, M3x6                   | XA9-1495-000CN | Printer internal components (5<br>of 7) on page 889      |
| Screw, RS, M3x6                   | XA9-1495-000CN | Printer internal components (6<br>of 7) on page 891      |
| Screw, RS, M3x6                   | XA9-1495-000CN | Printer internal components (6<br>of 7) on page 891      |
| Screw, RS, M3x6                   | XA9-1495-000CN | Printer internal components (7<br>of 7) on page 893      |
| Screw, RS, M3x8                   | XA9-1504-000CN | Printer internal components (1<br>of 7) on page 879      |
| Screw, RS, M3x8                   | XA9-1504-000CN | Printer internal components (2<br>of 7) on page 881      |
| Screw, RS, M3x8                   | XA9-1449-000CN | Printer internal components (2<br>of 7) on page 881      |
| Screw, RS, M3x8                   | XA9-1504-000CN | Printer internal components (3<br>of 7) on page 883      |
| Screw, RS, M3x8                   | XA9-1504-000CN | Printer internal components (4<br>of 7) on page 885      |
| Screw, RS, M3x8                   | XA9-1504-000CN | Printer internal components (5<br>of 7) on page 889      |

| Description                          | Part number    | Table and page                                           |
|--------------------------------------|----------------|----------------------------------------------------------|
| Screw, RS, M3x8                      | XA9-1449-000CN | Printer internal components (6<br>of 7) on page 891      |
| Screw, RS, M3x8                      | XA9-1504-000CN | Printer internal components (7<br>of 7) on page 893      |
| Screw, RS, M3x8                      | XA9-1386-000CN | Finisher (stapler/stacker and booklet-maker) on page 959 |
| Screw, RS, M4x8                      | XA9-1448-000CN | Input-tray main body (1x500-<br>sheet) on page 919       |
| Screw, RS, M4x8                      | XA9-1448-000CN | Input-tray main body (1x500-<br>sheet) on page 919       |
| Screw, RS, M4x8                      | XA9-1448-000CN | Input-tray main body (3x500-<br>sheet) on page 923       |
| Screw, RS, M4x8                      | XA9-1448-000CN | Input-tray main body (3x500-<br>sheet) on page 923       |
| Screw, RS, M4x8 (booklet-maker only) | XA9-0732-000CN | Finisher (stapler/stacker and booklet-maker) on page 959 |
| Screw, stepped                       | RS5-9099-000CN | Input-tray main body (1x500-<br>sheet) on page 919       |
| Screw, stepped                       | RS5-9099-000CN | Input-tray main body (3x500-<br>sheet) on page 923       |
| Screw, tapping, pan-head, M4x10      | XB4-7401-006CN | Input-tray main body (1x500-<br>sheet) on page 919       |
| Screw, tapping, truss-head, M4X10    | XB4-7401-005CN | Printer external covers and panels on page 873           |
| Screw, tapping, truss-head, M4X10    | XB4-7401-005CN | Printer right-door assembly<br>on page 877               |
| Screw, tapping, truss-head, M4x10    | XB4-7401-005CN | Printer internal components (5<br>of 7) on page 889      |
| Screw, TP, M3x30                     | XB6-7303-005CN | Printer internal components (5<br>of 7) on page 889      |
| Screw, TP, M3x6                      | XA9-1159-000CN | Printer internal components (4<br>of 7) on page 885      |
| Screw, TP, M3x6                      | XA9-1469-000CN | Input-tray main body (1x500-<br>sheet) on page 919       |
| Screw, TP, M3x6                      | XA9-1469-000CN | Input-tray main body (3x500-<br>sheet) on page 923       |
| Screw, TP, M3x6 (booklet-maker only) | XB6-7300-607CN | Finisher (stapler/stacker and booklet-maker) on page 959 |
| Screw, with washer, M3x6             | XB2-8300-607CN | Printer internal components (4<br>of 7) on page 885      |
| Screw, with washer, M3x6             | XB2-8300-607CN | Input-tray main body (1x500-<br>sheet) on page 919       |
| Screw, with washer, M3x6             | XB2-8300-607CN | Input-tray main body (3x500-<br>sheet) on page 923       |

| Description                                               | Part number    | Table and page                                                  |
|-----------------------------------------------------------|----------------|-----------------------------------------------------------------|
| Screw, with washer, M3x6                                  | XB2-8300-607CN | Intermediate-feed main body<br>on page 935                      |
| Screw, with washer, M4X12                                 | XA9-1422-000CN | Printer right-door assembly<br>on page 877                      |
| Screw, with washer, M5x12                                 | XA9-0912-000CN | Input-tray main body (1x500-<br>sheet) on page 919              |
| Screw, with washer, M5x12                                 | XA9-0912-000CN | Input-tray main body (3x500-<br>sheet) on page 923              |
| Screw, with washer, M5x12                                 | XA9-0912-000CN | <u>Finisher (stapler/stacker and booklet-maker) on page 959</u> |
| SCUID board                                               | Q3938-67941    | Havic assembly on page 1065                                     |
| Sensor base                                               | Q3938-67914    | Main-frame assembly<br>on page 1055                             |
| Sensor unit, humidity                                     | RK2-2376-000CN | Printer internal components (2<br>of 7) on page 881             |
| Sensor/switch assembly                                    | FM2-1417-000CN | Finisher (stapler/stacker and booklet-maker) on page 959        |
| Separation-floor assembly                                 | Q3938-67949    | Separation-floor assembly<br>on page 1031                       |
| Separation-pad assembly (part of the ADF maintenance kit) | Q3938-67949    | Separation-pad assembly<br>on page 1029                         |
| Shaft, lock                                               | RC1-9912-000CN | Input-tray main body (1x500-<br>sheet) on page 919              |
| Shaft, lock                                               | RC1-9912-000CN | Input-tray main body (3x500-<br>sheet) on page 923              |
| Sheet, blanking                                           | RC1-9687-000CN | Intermediate-feed main body<br>on page 935                      |
| Sheet, entrance-guide                                     | FC5-5542-000CN | Finisher (stapler/stacker and booklet-maker) on page 959        |
| Sheet, fixing-crossmember                                 | RC1-9232-000CN | Printer internal components (2<br>of 7) on page 881             |
| Shutter H.P. sensor assembly                              | FM2-1401-000CN | Finisher (stapler/stacker and booklet-maker) on page 959        |
| Side-cover assembly                                       | RM1-3683-000CN | Intermediate-feed main body<br>on page 935                      |
| Small-pin assembly                                        | Q3938-67904    | Small-pin assembly<br>on page 1041                              |
| Solenoid                                                  | FL2-0821-000CN | Finisher (stapler/stacker and booklet-maker) on page 959        |
| Spring, leaf                                              | RC1-9233-000CN | Printer internal components (1<br>of 7) on page 879             |
| Spring, tension                                           | RU5-2822-000CN | Printer internal components (2<br>of 7) on page 881             |

| Description                   | Part number    | Table and page                                                                                 |
|-------------------------------|----------------|------------------------------------------------------------------------------------------------|
| Spring, tension               | RU5-2796-000CN | Printer internal components (5<br>of 7) on page 889                                            |
| Spring, tension               | 4S3-2116-000CN | Saddle assembly (booklet-<br>maker) on page 993                                                |
| Spring, tension               | 4S3-2117-000CN | Saddle assembly (booklet-<br>maker) on page 993                                                |
| Spring, tension               | FS6-2582-000CN | Saddle assembly (booklet-<br>maker) on page 993                                                |
| Spring, torsion               | RU5-2825-000CN | Printer internal components (2<br>of 7) on page 881                                            |
| Spring, torsion               | RC1-9244-000CN | Printer internal components (5<br>of 7) on page 889                                            |
| Spring, torsion               | FC5-5005-000CN | External panels and covers<br>(stapler/stacker) on page 951                                    |
| Spring, torsion               | FC5-5005-000CN | External panels and covers<br>(booklet-maker) on page 953                                      |
| Spring, torsion               | FC5-6857-000CN | Swing-guide assembly<br>(stapler/stacker and booklet-<br>maker) on page 983                    |
| Spring, torsion               | FB3-7980-000CN | Saddle assembly (booklet-<br>maker) on page 993                                                |
| Stack lower-tray assembly     | RM1-4105-000CN | Output bin 2 (stack lower-tray<br>assembly) (stapler/stacker and<br>booklet-maker) on page 971 |
| Stack sub-tray assembly       | RM1-4115-000CN | Top output bin (stack sub-tray<br>assembly) (stapler/stacker)<br>on page 973                   |
| Stack upper-tray assembly     | RM1-4101-000CN | Output bin 1 (stack upper-tray<br>assembly) (stapler/stacker)<br>on page 963                   |
| Stack upper-tray assembly     | RM1-4102-000CN | <u>Output bin 1 (stack upper-tray</u><br>assembly) (booklet-maker)<br>on page 967              |
| Stack-ejection motor assembly | 4G3-0769-000CN | Finisher (stapler/stacker and booklet-maker) on page 959                                       |
| Stack-tray assembly           | RM1-4104-000CN | Output bin 1 (stack upper-tray<br>assembly) (booklet-maker)<br>on page 967                     |
| Stack-tray assembly           | RM1-4104-000CN | Output bin 2 (stack lower-tray<br>assembly) (stapler/stacker and<br>booklet-maker) on page 971 |
| Staple assembly               | FM2-0721-000CN | <u>Staple assembly (stapler/<br/>stacker and booklet-maker)<br/>on page 987</u>                |
| Stapler sub-assembly          | FM2-0722-000CN | Staple assembly (stapler/<br>stacker and booklet-maker)<br>on page 987                         |

| Description                                              | Part number             | Table and page                                                              |
|----------------------------------------------------------|-------------------------|-----------------------------------------------------------------------------|
| Stapler unit                                             | FL2-0846-000CN          | <u>Saddle-stapler assembly</u><br>(booklet-maker) on page 1001              |
| Stapler/stacker whole unit                               | CC517A (product number) | Stapler/stacker unit<br>on page 946                                         |
| Stock-box assembly                                       | RM1-3539-000CN          | Input-tray main body (1x500-<br>sheet) on page 919                          |
| Stopper, right-door                                      | RC1-9882-000CN          | Input-tray main body (1x500-<br>sheet) on page 919                          |
| Stopper, right-door                                      | RC1-9882-000CN          | Input-tray main body (3x500-<br>sheet) on page 923                          |
| Support, lock-shaft                                      | RC1-9900-000CN          | Input-tray main body (1x500-<br>sheet) on page 919                          |
| Support, lock-shaft                                      | RC1-9900-000CN          | Input-tray main body (3x500-<br>sheet) on page 923                          |
| Support, PCA                                             | VT2-0001-008CN          | Input-tray main body (1x500-<br>sheet) on page 919                          |
| Support, PCA                                             | VT2-001-008CN           | Input-tray main body (3x500-<br>sheet) on page 923                          |
| Swing-guide assembly                                     | RM1-4108-000CN          | Swing-guide assembly<br>(stapler/stacker and booklet-<br>maker) on page 983 |
| Swing-press shaft assembly                               | FM2-1423-000CN          | Finisher (stapler/stacker and booklet-maker) on page 959                    |
| Switch, button                                           | WC2-5512-000CN          | Input-tray main body (1x500-<br>sheet) on page 919                          |
| Switch, button                                           | WC2-5512-000CN          | Input-tray main body (3x500-<br>sheet) on page 923                          |
| Switchback-cover assembly                                | RM1-4408-000CN          | Printer external covers and panels on page 873                              |
| T2 guide-arm assembly                                    | RM1-4411-000CN          | Printer internal components (7<br>of 7) on page 893                         |
| Tag PCA-holder assembly                                  | RM1-4402-000CN          | Printer internal components (4<br>of 7) on page 885                         |
| Tape, door                                               | RC1-9884-000CN          | Input-tray main body (1x500-<br>sheet) on page 919                          |
| Tape, door                                               | RC1-9884-000CN          | Input-tray main body (3x500-<br>sheet) on page 923                          |
| Thermistor unit                                          | RK2-1363-000CN          | Printer internal components (2<br>of 7) on page 881                         |
| Thermopile case assembly                                 | RM1-3232-000CN          | Printer internal components (2<br>of 7) on page 881                         |
| Timing belt                                              | Q3938-67935             | Transmission assembly<br>on page 1061                                       |
| Toner-cartridge drive-assembly kit with service document | Q3931-67912             | Printer internal components (4<br>of 7) on page 885                         |

| Description                                              | Part number    | Table and page                                                                                 |
|----------------------------------------------------------|----------------|------------------------------------------------------------------------------------------------|
| Toner-cartridge drive-assembly kit with service document | Q3931-67913    | Printer internal components (4<br>of 7) on page 885                                            |
| Toner-motor cable                                        | RM1-3383-000CN | Printer internal components (4<br>of 7) on page 885                                            |
| Toner-motor cable                                        | RM1-3385-000CN | Printer internal components (4<br>of 7) on page 885                                            |
| Top cover                                                | Q3938-67924    | Plastic-parts assembly<br>on page 1059                                                         |
| Top-cover assembly                                       | RL1-1284-000CN | Printer internal components (1<br>of 7) on page 879                                            |
| Top-door (upper-cover) assembly                          | RM1-4121-000CN | External panels and covers<br>(stapler/stacker) on page 951                                    |
| Top-door (upper-cover) assembly                          | RM1-4121-000CN | External panels and covers<br>(booklet-maker) on page 953                                      |
| Transfer contact-holder assembly                         | RM1-3230-000CN | Printer internal components (1<br>of 7) on page 879                                            |
| Tray 1 pickup, retard-roller kit                         | Q3931-67920    | Printer multi-purpose paper-<br>pickup assembly on page 903                                    |
| Tray 2 pickup, feed-roller kit                           | Q3931-67919    | Printer cassette paper-pickup assembly on page 901                                             |
| Tray, screw                                              | RC1-9256-000CN | Printer internal components (6<br>of 7) on page 891                                            |
| Tray-driver PCA assembly                                 | FG3-2887-000CN | Output bin 1 (stack upper-tray<br>assembly) (booklet-maker)<br>on page 967                     |
| Tray-driver PCA assembly                                 | FG3-2887-000CN | Output bin 2 (stack lower-tray<br>assembly) (stapler/stacker and<br>booklet-maker) on page 971 |
| Tray-input assembly                                      | Q3938-67950    | ADF unit on page 1017                                                                          |
| Upper delivery-guide assembly                            | RM1-4131-000CN | Saddle assembly (booklet-<br>maker) on page 993                                                |
| Upper-cover lock assembly                                | 4G3-0210-000CN | Finisher (stapler/stacker and booklet-maker) on page 959                                       |
| Upper-crossmember assembly                               | RM1-4180-000CN | Finisher (stapler/stacker and booklet-maker) on page 959                                       |
| Upper-guide assembly                                     | RM1-4395-000CN | Intermediate-feed upper-guide<br>assembly on page 939                                          |
| Upper-left cover                                         | Q3938-67920    | Plastic-parts assembly<br>on page 1059                                                         |
| Upper-right cover                                        | Q3938-67922    | Plastic-parts assembly<br>on page 1059                                                         |
| Waste-toner-sensor cable                                 | RM1-3640-000CN | Printer internal components (6<br>of 7) on page 891                                            |
| Window, LED                                              | RC2-1734-000CN | External panels and covers<br>(booklet-maker) on page 953                                      |

# **Numerical parts list**

| Table 9-86 Numerical parts list |                                        |                                                                                                |
|---------------------------------|----------------------------------------|------------------------------------------------------------------------------------------------|
| Part number                     | Description                            | Table and page                                                                                 |
| 4A3-1763-000CN                  | Arm, adjustment, front                 | Saddle assembly (booklet-<br>maker) on page 993                                                |
| 4A3-1764-000CN                  | Arm, adjustment, rear                  | Saddle assembly (booklet-<br>maker) on page 993                                                |
| 4A3-1779-000CN                  | Plate, rotation                        | Saddle assembly (booklet-<br>maker) on page 993                                                |
| 4A3-1782-000CN                  | Lever, stopper                         | Saddle assembly (booklet-<br>maker) on page 993                                                |
| 4A3-1783-000CN                  | Roller, folding                        | Saddle assembly (booklet-<br>maker) on page 993                                                |
| 4A3-1955-000CN                  | Plate, grounding (booklet-maker only)  | Finisher (stapler/stacker and booklet-maker) on page 959                                       |
| 4A3-4715-000CN                  | Plate, hinge-stop (booklet-maker only) | Finisher (stapler/stacker and booklet-maker) on page 959                                       |
| 4G1-1498-000CN                  | Area-sensor PCA assembly               | Output bin 1 (stack upper-tray<br>assembly) (stapler/stacker)<br>on page 963                   |
| 4G1-1498-000CN                  | Area-sensor PCA assembly               | <u>Output bin 1 (stack upper-tray</u><br>assembly) (booklet-maker)<br>on page 967              |
| 4G1-1498-000CN                  | Area-sensor PCA assembly               | Output bin 2 (stack lower-tray<br>assembly) (stapler/stacker and<br>booklet-maker) on page 971 |
| 4G1-2283-000CN                  | Cable, saddle-unit                     | Saddle assembly (booklet-<br>maker) on page 993                                                |
| 4G1-2285-000CN                  | Cable, sensor                          | Saddle-tray assembly (booklet-<br>maker) on page 997                                           |
| 4G3-0210-000CN                  | Upper-cover lock assembly              | Finisher (stapler/stacker and booklet-maker) on page 959                                       |
| 4G3-0271-000CN                  | Link-slide assembly                    | External panels and covers<br>(stapler/stacker) on page 951                                    |
| 4G3-0271-000CN                  | Link-slide assembly                    | External panels and covers<br>(booklet-maker) on page 953                                      |
| 4G3-0670-000CN                  | Motor-mount assembly                   | Saddle assembly (booklet-<br>maker) on page 993                                                |
| 4G3-0670-000CN                  | Motor-mount assembly                   | Motor-mount assembly<br>(booklet-maker) on page 1013                                           |
| 4G3-0671-000CN                  | Inner side-plate assembly              | Saddle assembly (booklet-<br>maker) on page 993                                                |
| 4G3-0671-000CN                  | Inner side-plate assembly              | Inner side-plate assembly<br>(booklet-maker) on page 1009                                      |

| Part number                | Description                                        | Table and page                                                         |
|----------------------------|----------------------------------------------------|------------------------------------------------------------------------|
| 4G3-0725-000CN             | Guide-motor assembly                               | Saddle assembly (booklet-<br>maker) on page 993                        |
| 4G3-0769-000CN             | Stack-ejection motor assembly                      | <u>Finisher (stapler/stacker and booklet-maker) on page 959</u>        |
| 4G3-0934-000CN             | Paper-face sensor assembly                         | External panels and covers<br>(stapler/stacker) on page 951            |
| 4G3-0934-000CN             | Paper-face sensor assembly                         | External panels and covers<br>(booklet-maker) on page 953              |
| 4G3-1624-000CN             | Paper-face sensing assembly                        | External panels and covers<br>(stapler/stacker) on page 951            |
| 4G3-1624-000CN             | Paper-face sensing assembly                        | External panels and covers<br>(booklet-maker) on page 953              |
| 4G3-1777-000CN             | Cable, staple-connecting assembly                  | Staple assembly (stapler/<br>stacker and booklet-maker)<br>on page 987 |
| 4H3-0370-000CN             | Clutch, electromagnetic                            | Finisher (stapler/stacker and booklet-maker) on page 959               |
| 4K1-1103-000CN             | Motor, stepping                                    | Pass lower-guide assembly<br>(booklet-maker) on page 1007              |
| 4S3-0171-000CN             | Gear, 50T                                          | Saddle assembly (booklet-<br>maker) on page 993                        |
| 4S3-1050-000CN             | Bearing, ball, 6902ZZNR                            | Saddle assembly (booklet-<br>maker) on page 993                        |
| 4S3-2116-000CN             | Spring, tension                                    | Saddle assembly (booklet-<br>maker) on page 993                        |
| 4S3-2117-000CN             | Spring, tension                                    | Saddle assembly (booklet-<br>maker) on page 993                        |
| C8091-67901                | 5000-staple replacement cartridge                  | Staple assembly (stapler/<br>stacker and booklet-maker)<br>on page 987 |
| C8091-67901                | 5000-staple replacement cartridge                  | Saddle-stapler assembly<br>(booklet-maker) on page 1001                |
| CC383-67901                | 2000-staple cartridge (for booklet making)         | Staple assembly (stapler/<br>stacker and booklet-maker)<br>on page 987 |
| CC383-67901                | 2000-staple cartridge (for booklet making)         | Saddle-stapler assembly<br>(booklet-maker) on page 1001                |
| CC516A (product number)    | Booklet-maker (multi-function finisher) whole unit | Booklet-maker unit<br>on page 949                                      |
| CC517A (product<br>number) | Stapler/stacker whole unit                         | Stapler/stacker unit<br>on page 946                                    |
| FB3-7881-000CN             | Knob (booklet-maker only)                          | Finisher (stapler/stacker and booklet-maker) on page 959               |
| FB3-7925-030CN             | Flag, roller                                       | Saddle assembly (booklet-<br>maker) on page 993                        |

| Part number    | Description                     | Table and page                                                                                 |
|----------------|---------------------------------|------------------------------------------------------------------------------------------------|
| FB3-7928-020CN | Deflector                       | Saddle assembly (booklet-<br>maker) on page 993                                                |
| FB3-7934-000CN | Rack, rear                      | Saddle assembly (booklet-<br>maker) on page 993                                                |
| FB3-7967-000CN | Rack, front                     | Saddle assembly (booklet-<br>maker) on page 993                                                |
| FB3-7973-000CN | Holder, roller, 2               | Saddle assembly (booklet-<br>maker) on page 993                                                |
| FB3-7979-000CN | Flag, sensor                    | Saddle assembly (booklet-<br>maker) on page 993                                                |
| FB3-7980-000CN | Spring, torsion                 | Saddle assembly (booklet-<br>maker) on page 993                                                |
| FB5-2697-000CN | Deflector                       | Saddle assembly (booklet-<br>maker) on page 993                                                |
| FB5-5937-020CN | Flag, sensor                    | Saddle assembly (booklet-<br>maker) on page 993                                                |
| FC5-3657-000CN | Limiter, torque                 | Finisher (stapler/stacker and booklet-maker) on page 959                                       |
| FC5-4162-000CN | Flag, paper-face sensing, upper | External panels and covers<br>(stapler/stacker) on page 951                                    |
| FC5-4221-000CN | Roller, tray-guide              | Output bin 1 (stack upper-tray<br>assembly) (booklet-maker)<br>on page 967                     |
| FC5-4221-000CN | Roller, tray-guide              | Output bin 2 (stack lower-tray<br>assembly) (stapler/stacker and<br>booklet-maker) on page 971 |
| FC5-4991-030CN | Hinge, front-door, 1            | Finisher (stapler/stacker and booklet-maker) on page 959                                       |
| FC5-4992-030CN | Hinge, front-door, 2            | Finisher (stapler/stacker and booklet-maker) on page 959                                       |
| FC5-5004-000CN | Flag, paper-sensing sensor      | External panels and covers<br>(stapler/stacker) on page 951                                    |
| FC5-5004-000CN | Flag, paper-sensing sensor      | External panels and covers<br>(booklet-maker) on page 953                                      |
| FC5-5005-000CN | Spring, torsion                 | External panels and covers<br>(stapler/stacker) on page 951                                    |
| FC5-5005-000CN | Spring, torsion                 | External panels and covers<br>(booklet-maker) on page 953                                      |
| FC5-5021-000CN | Claw, latch, right              | Saddle assembly (booklet-<br>maker) on page 993                                                |
| FC5-5024-000CN | Knob, latch                     | <u>Saddle-guide assembly</u><br>(booklet-maker) on page 999                                    |
| FC5-5436-000CN | Rack, rail                      | Finisher (stapler/stacker and booklet-maker) on page 959                                       |

| Table 9-86 | Numerical | parts list | (continued) |
|------------|-----------|------------|-------------|
|------------|-----------|------------|-------------|

| Part number    | Description                   | Table and page                                                                                 |
|----------------|-------------------------------|------------------------------------------------------------------------------------------------|
| FC5-5542-000CN | Sheet, entrance-guide         | Finisher (stapler/stacker and booklet-maker) on page 959                                       |
| FC5-6857-000CN | Spring, torsion               | Swing-guide assembly<br>(stapler/stacker and booklet-<br>maker) on page 983                    |
| FC5-6978-000CN | Plate, option-tray, front     | Output bin 1 (stack upper-tray<br>assembly) (stapler/stacker)<br>on page 963                   |
| FF5-5805-040   | Plate, tension                | Saddle assembly (booklet-<br>maker) on page 993                                                |
| FG3-2887-000CN | Tray-driver PCA assembly      | Output bin 1 (stack upper-tray<br>assembly) (booklet-maker)<br>on page 967                     |
| FG3-2887-000CN | Tray-driver PCA assembly      | Output bin 2 (stack lower-tray<br>assembly) (stapler/stacker and<br>booklet-maker) on page 971 |
| FG3-2892-000CN | Cable, solenoid               | Finisher (stapler/stacker and booklet-maker) on page 959                                       |
| FG3-2903-000CN | Cable, operation-tray         | Operation-tray assembly<br>(stapler/stacker and booklet-<br>maker) on page 975                 |
| FL2-0821-000CN | Solenoid                      | Finisher (stapler/stacker and booklet-maker) on page 959                                       |
| FL2-0846-000CN | Stapler unit                  | Saddle-stapler assembly<br>(booklet-maker) on page 1001                                        |
| FM2-0707-000CN | Paper-sensor assembly         | Output bin 1 (stack upper-tray<br>assembly) (stapler/stacker)<br>on page 963                   |
| FM2-0707-000CN | Paper-sensor assembly         | Output bin 1 (stack upper-tray<br>assembly) (booklet-maker)<br>on page 967                     |
| FM2-0707-000CN | Paper-sensor assembly         | Output bin 2 (stack lower-tray<br>assembly) (stapler/stacker and<br>booklet-maker) on page 971 |
| FM2-0709-000CN | Area-sensor holder assembly   | Output bin 1 (stack upper-tray<br>assembly) (stapler/stacker)<br>on page 963                   |
| FM2-0709-000CN | Area-sensor holder assembly   | Output bin 1 (stack upper-tray<br>assembly) (booklet-maker)<br>on page 967                     |
| FM2-0709-000CN | Area-sensor holder assembly   | Output bin 2 (stack lower-tray<br>assembly) (stapler/stacker and<br>booklet-maker) on page 971 |
| FM2-0710-000CN | Approach-switch assembly      | Output bin 1 (stack upper-tray<br>assembly) (booklet-maker)<br>on page 967                     |
| FM2-0718-000CN | Entrance-sensor flag assembly | Finisher (stapler/stacker and booklet-maker) on page 959                                       |

| <b>Table 9-86</b> | Numerical | parts list | (continued) |
|-------------------|-----------|------------|-------------|
|-------------------|-----------|------------|-------------|

| Part number    | Description                    | Table and page                                                                  |
|----------------|--------------------------------|---------------------------------------------------------------------------------|
| FM2-0720-000CN | Flexible-cable mount assembly  | <u>Finisher (stapler/stacker and booklet-maker) on page 959</u>                 |
| FM2-0721-000CN | Staple assembly                | Staple assembly (stapler/<br>stacker and booklet-maker)<br>on page 987          |
| FM2-0722-000CN | Stapler sub-assembly           | Staple assembly (stapler/<br>stacker and booklet-maker)<br>on page 987          |
| FM2-0725-090   | Return-roller assembly         | Return-roller assembly<br>(stapler/stacker and booklet-<br>maker) on page 979   |
| FM2-0730-000CN | Pressure-roller assembly       | Pressure-roller assembly<br>(stapler/stacker and booklet-<br>maker) on page 981 |
| FM2-0737-000CN | Saddle-motor assembly          | Saddle paper-feeder assembly<br>(stapler/stacker) on page 1003                  |
| FM2-0737-000CN | Saddle-motor assembly          | Saddle paper-feeder assembly<br>(booklet-maker) on page 1005                    |
| FM2-0756-000CN | Saddle-guide assembly          | Saddle assembly (booklet-<br>maker) on page 993                                 |
| FM2-0763-000CN | Rear-end sensor assembly       | Saddle assembly (booklet-<br>maker) on page 993                                 |
| FM2-1401-000CN | Shutter H.P. sensor assembly   | Finisher (stapler/stacker and booklet-maker) on page 959                        |
| FM2-1409-000CN | Press-motor assembly           | Finisher (stapler/stacker and booklet-maker) on page 959                        |
| FM2-1417-000CN | Sensor/switch assembly         | Finisher (stapler/stacker and booklet-maker) on page 959                        |
| FM2-1423-000CN | Swing-press shaft assembly     | Finisher (stapler/stacker and booklet-maker) on page 959                        |
| FM2-1639-000CN | Delivery-switch mount assembly | Saddle assembly (booklet-<br>maker) on page 993                                 |
| FM2-1708-000CN | Option-sensor assembly         | Output bin 1 (stack upper-tray<br>assembly) (stapler/stacker)<br>on page 963    |
| FM2-5024-000CN | Saddle-guide assembly          | <u>Saddle-guide assembly</u><br>(booklet-maker) on page 999                     |
| FS5-3576-000CN | Pulley, 30T                    | Saddle assembly (booklet-<br>maker) on page 993                                 |
| FS5-3577-000CN | Pulley, 39T                    | Saddle assembly (booklet-<br>maker) on page 993                                 |
| FS6-0814-000CN | Pulley, 32T/gear, 16T          | Pass lower-guide assembly<br>(booklet-maker) on page 1007                       |
| FS6-0815-000CN | Pulley, 16T/gear, 32T          | Pass lower-guide assembly<br>(booklet-maker) on page 1007                       |

| Part number    | Description                                                       | Table and page                                                                                 |
|----------------|-------------------------------------------------------------------|------------------------------------------------------------------------------------------------|
| FS6-0822-000CN | Gear, 16T/33T                                                     | Saddle assembly (booklet-<br>maker) on page 993                                                |
| FS6-0823-000CN | Gear, 16T                                                         | Saddle assembly (booklet-<br>maker) on page 993                                                |
| FS6-0829-000CN | Gear, 16T/56T                                                     | Saddle assembly (booklet-<br>maker) on page 993                                                |
| FS6-0830-000CN | Gear, 16T                                                         | Saddle assembly (booklet-<br>maker) on page 993                                                |
| FS6-2582-000CN | Spring, tension                                                   | Saddle assembly (booklet-<br>maker) on page 993                                                |
| FU5-0428-000CN | Gear, 30T                                                         | Finisher (stapler/stacker and booklet-maker) on page 959                                       |
| FU5-0435-000CN | Gear, 44T                                                         | Output bin 1 (stack upper-tray<br>assembly) (stapler/stacker)<br>on page 963                   |
| FU5-0435-000CN | Gear, 44T                                                         | Output bin 1 (stack upper-tray<br>assembly) (booklet-maker)<br>on page 967                     |
| FU5-0435-000CN | Gear, 44T                                                         | Output bin 2 (stack lower-tray<br>assembly) (stapler/stacker and<br>booklet-maker) on page 971 |
| FU5-0454-000CN | Gear, 40T                                                         | Finisher (stapler/stacker and booklet-maker) on page 959                                       |
| FU5-0457-000CN | Gear, 17T                                                         | Output bin 1 (stack upper-tray<br>assembly) (booklet-maker)<br>on page 967                     |
| FU5-0457-000CN | Gear, 17T                                                         | Output bin 2 (stack lower-tray<br>assembly) (stapler/stacker and<br>booklet-maker) on page 971 |
| FU5-1169-000CN | Bushing                                                           | Output bin 2 (stack lower-tray<br>assembly) (stapler/stacker and<br>booklet-maker) on page 971 |
| FU5-2399-000CN | Gear, 29T                                                         | Finisher (stapler/stacker and booklet-maker) on page 959                                       |
| FU5-3086-000CN | Pulley, 20T                                                       | Finisher (stapler/stacker and booklet-maker) on page 959                                       |
| FU9-9059-000CN | Screw, RS stepped, M3                                             | Finisher (stapler/stacker and booklet-maker) on page 959                                       |
| Q3931-67907    | Scanner assembly kit with 1 scanner assembly and service document | Printer internal components (2<br>of 7) on page 881                                            |
| Q3931-67908    | Intermediate transfer belt (ITB) assembly kit                     | Printer internal components (3<br>of 7) on page 883                                            |
| Q3931-67909    | Registration 2nd-transfer assembly kit with service document      | Printer internal components (3<br>of 7) on page 883                                            |
| Q3931-67910    | 2nd-transfer-roller assembly kit                                  | Printer internal components (3<br>of 7) on page 883                                            |

| Table 9-86 | Numerical | parts list | (continued) |
|------------|-----------|------------|-------------|
|------------|-----------|------------|-------------|

| Part number | Description                                                                                                 | Table and page                                              |
|-------------|----------------------------------------------------------------------------------------------------|-------------------------------------------------------------|
| Q3931-67911 | Main drive-unit kit                                                                                         | Printer internal components (4<br>of 7) on page 885         |
| Q3931-67912 | Toner-cartridge drive-assembly kit with service document                                                    | Printer internal components (4<br>of 7) on page 885         |
| Q3931-67913 | Toner-cartridge drive-assembly kit with service document                                                    | Printer internal components (4<br>of 7) on page 885         |
| Q3931-67914 | Fixing assembly kit, 110-127V, with air filter (air filter is Ref 14 in Printer external panels and covers) | Printer internal components (4<br>of 7) on page 885         |
| Q3931-67915 | Fixing assembly kit, 220-240V, with air filter (air filter is Ref 14 in Printer external panels and covers) | Printer internal components (4<br>of 7) on page 885         |
| Q3931-67917 | Cartridge-interface assembly kit with service document                                                      | Printer internal components (7<br>of 7) on page 893         |
| Q3931-67918 | Cassette-assembly kit with service document                                                                 | Printer cassette on page 899                                |
| Q3931-67919 | Tray 2 pickup, feed-roller kit                                                                              | Printer cassette paper-pickup assembly on page 901          |
| Q3931-67920 | Tray 1 pickup, retard-roller kit                                                                            | Printer multi-purpose paper-<br>pickup assembly on page 903 |
| Q3938-60132 | Entire scanner without power supply, boards, and cable                                                      | Scanner unit on page 1033                                   |
| Q3938-67901 | Carriage assembly                                                                                           | Carriage assembly<br>on page 1035                           |
| Q3938-67902 | Scanner controller-board (SCB)                                                                              | Scanner controller-board<br>(SCB) assembly on page 1037     |
| Q3938-67903 | Large-pin assembly                                                                                          | Large-pin assembly<br>on page 1039                          |
| Q3938-67904 | Small-pin assembly                                                                                          | Small-pin assembly<br>on page 1041                          |
| Q3938-67905 | Inverter assembly                                                                                           | Inverter assembly<br>on page 1043                           |
| Q3938-67906 | Glass assembly                                                                                              | Glass assembly on page 1045                                 |
| Q3938-67907 | Lid-sensor assembly                                                                                         | Lid-sensor assembly<br>on page 1047                         |
| Q3938-67908 | Motor assembly                                                                                              | Motor assembly on page 1049                                 |
| Q3938-67909 | Pulley assembly                                                                                             | Pulley assembly on page 1051                                |
| Q3938-67910 | Power-supply assembly                                                                                       | Power-supply assembly<br>on page 1053                       |
| Q3938-67911 | Rod                                                                                                    | Main-frame assembly<br>on page 1055                         |
| Q3938-67912 | Flat cable, 28, 940, A                                                                                      | Main-frame assembly<br>on page 1055                         |
| Q3938-67913 | Flat cable, 28, 970, B                                                                                      | Main-frame assembly<br>on page 1055                         |
| Q3938-67914 | Sensor base                                                                                                 | Main-frame assembly<br>on page 1055                         |

| Part number | Description                                               | Table and page                             |
|-------------|-----------------------------------------------------------|--------------------------------------------|
| Q3938-67915 | Rubber glass guide                                        | <u>Main-frame assembly</u><br>on page 1055 |
| Q3938-67920 | Upper-left cover                                          | Plastic-parts assembly<br>on page 1059     |
| Q3938-67921 | Lower-left cover                                          | Plastic-parts assembly<br>on page 1059     |
| Q3938-67922 | Upper-right cover                                         | Plastic-parts assembly<br>on page 1059     |
| Q3938-67923 | Lower-right cover                                         | Plastic-parts assembly<br>on page 1059     |
| Q3938-67924 | Top cover                                                 | Plastic-parts assembly<br>on page 1059     |
| Q3938-67925 | Rear cover                                                | Plastic-parts assembly<br>on page 1059     |
| Q3938-67926 | Front cover                                               | Plastic-parts assembly<br>on page 1059     |
| Q3938-67927 | Screw covers                                              | Plastic-parts assembly<br>on page 1059     |
| Q3938-67928 | Power-supply harness                                      | Power-supply assembly<br>on page 1053      |
| Q3938-67935 | Timing belt                                               | Transmission assembly<br>on page 1061      |
| Q3938-67937 | Scanner controller board (SCB) fan                        | Fan-system assembly<br>on page 1063        |
| Q3938-67938 | Scanner fan                                               | Fan-system assembly<br>on page 1063        |
| Q3938-67939 | Control-panel fan                                         | Fan-system assembly<br>on page 1063        |
| Q3938-67940 | Copy processor board (CPB)                                | Havic assembly on page 1065                |
| Q3938-67941 | SCUID board                                               | Havic assembly on page 1065                |
| Q3938-67942 | PCle cable                                                | Havic assembly on page 1065                |
| Q3938-67943 | Automatic document feeder (ADF) whole unit                | ADF unit on page 1017                      |
| Q3938-67944 | Maintenance kit                                           | ADF unit on page 1017                      |
| Q3938-67945 | End cover (cap) back                                      | ADF unit on page 1017                      |
| Q3938-67946 | End cover (cap) front assembly                            | Front-end cover on page 1019               |
| Q3938-67948 | Cable, ADF to scanner                                     | ADF unit on page 1017                      |
| Q3938-67949 | Separation-pad assembly (part of the ADF maintenance kit) | Separation-pad assembly<br>on page 1029    |
| Q3938-67949 | Separation-floor assembly                                 | Separation-floor assembly<br>on page 1031  |
| Q3938-67950 | Tray-input assembly                                       | ADF unit on page 1017                      |

| Part number                                             | Description                                         | Table and page                                              |
|---------------------------------------------------------|-----------------------------------------------------|-------------------------------------------------------------|
| Q3938-67951                                             | Flag sensor LS                                      | ADF unit on page 1017                                       |
| Q3938-67952                                             | Hinge assembly                                      | Hinge assembly on page 1021                                 |
| Q3938-67953                                             | Diverter                                            | Backbone assembly<br>on page 1023                           |
| Q3938-67954                                             | Cover pick roller                                   | Jam-cover assembly<br>on page 1025                          |
| Q3938-67954                                             | Cover pick roller (part of the ADF maintenance kit) | Pickup-roller assembly<br>on page 1027                      |
| Q3938-67970                                             | Jam-cover assembly                                  | Jam-cover assembly<br>on page 1025                          |
| Q7559A (module only) or<br>Q3931-67904 (service<br>kit) | 512 MB image scanner memory DIMM                    | Havic assembly on page 1065                                 |
| Q7829-67903                                             | PCA motor assembly                                  | ADF unit on page 1017                                       |
| Q7829-67909                                             | Reflector foam (white backing)                      | ADF unit on page 1017                                       |
| Q7829-67914                                             | Photo interrupter with connector                    | ADF unit on page 1017                                       |
| Q7829-67914                                             | Photo interrupter with connector                    | Backbone assembly<br>on page 1023                           |
| Q7829-67917                                             | Float assembly                                      | Backbone assembly<br>on page 1023                           |
| RC1-4585-000CN                                          | Bushing                                             | Intermediate-feed main body<br>on page 935                  |
| RC1-5949-000CN                                          | Duplexing-tray lower assembly                       | Printer external covers and panels on page 873              |
| RC1-5953-000CN                                          | Front internal small-cover assembly                 | Printer external covers and panels on page 873              |
| RC1-8511-000CN                                          | Retainer                                            | Printer internal components (3<br>of 7) on page 883         |
| RC1-8511-000CN                                          | Retainer                                            | Printer multi-purpose paper-<br>pickup assembly on page 903 |
| RC1-8519-000CN                                          | Limiter, torque                                     | Printer multi-purpose paper-<br>pickup assembly on page 903 |
| RC1-8526-000CN                                          | Guide, multi-purpose, upper                         | Printer multi-purpose paper-<br>pickup assembly on page 903 |
| RC1-8527-000CN                                          | Cover, multi-purpose blanking                       | Printer right-door assembly<br>on page 877                  |
| RC1-8734-000CN                                          | Bushing                                             | Printer internal components (3<br>of 7) on page 883         |
| RC1-8925-000CN                                          | Damper, gear                                        | Printer internal components (4<br>of 7) on page 885         |
| RC1-8928-000CN                                          | Lever, paper-sensing                                | Printer internal components (5<br>of 7) on page 889         |

| Part number    | Description                                             | Table and page                                      |
|----------------|---------------------------------------------------------|-----------------------------------------------------|
| RC1-8931-000CN | Rail, fixing, front                                     | Printer internal components (4<br>of 7) on page 885 |
| RC1-8939-000CN | Rail, fixing, rear                                      | Printer internal components (4<br>of 7) on page 885 |
| RC1-8959-000CN | Guide, face-down inner                                  | Printer internal components (2<br>of 7) on page 881 |
| RC1-8961-000CN | Duct, air                                               | Printer internal components (4<br>of 7) on page 885 |
| RC1-8964-000CN | Duct, face-down joint                                   | Printer internal components (4<br>of 7) on page 885 |
| RC1-9043-000CN | Band, door                                              | Printer front-door assembly<br>on page 875          |
| RC1-9185-000CN | Guide, intermediate transfer belt (ITB)-entrance, front | Printer internal components (3<br>of 7) on page 883 |
| RC1-9186-000CN | Guide, intermediate transfer belt (ITB)-entrance, rear  | Printer internal components (3<br>of 7) on page 883 |
| RC1-9189-000CN | Arm, 1st-estrangement                                   | Printer internal components (3<br>of 7) on page 883 |
| RC1-9190-000CN | Plate, fan-fixing, front                                | Printer internal components (5<br>of 7) on page 889 |
| RC1-9201-000CN | Cover, cassette back-end                                | Printer internal components (5<br>of 7) on page 889 |
| RC1-9206-000CN | Rail, reverse, rear                                     | Printer internal components (2<br>of 7) on page 881 |
| RC1-9208-000CN | Foot, rubber                                            | Printer internal components (6<br>of 7) on page 891 |
| RC1-9211-000CN | Cover, main-switch                                      | Printer internal components (7<br>of 7) on page 893 |
| RC1-9220-000CN | Lever, door-interlock shutter                           | Printer internal components (5<br>of 7) on page 889 |
| RC1-9231-000CN | Roller, rail                                            | Input-tray main body (1x500-<br>sheet) on page 919  |
| RC1-9231-000CN | Roller, rail                                            | Input-tray main body (3x500-<br>sheet) on page 923  |
| RC1-9232-000CN | Sheet, fixing-crossmember                               | Printer internal components (2<br>of 7) on page 881 |
| RC1-9233-000CN | Spring, leaf                                            | Printer internal components (1<br>of 7) on page 879 |
| RC1-9235-000CN | Plate, drawer-guard                                     | Printer internal components (5<br>of 7) on page 889 |
| RC1-9244-000CN | Spring, torsion                                         | Printer internal components (5<br>of 7) on page 889 |
| RC1-9246-000CN | Plate, sensor, front                                    | Printer internal components (5<br>of 7) on page 889 |

| Part number    | Description                                    | Table and page                                      |
|----------------|------------------------------------------------|-----------------------------------------------------|
| RC1-9256-000CN | Tray, screw                                    | Printer internal components (6<br>of 7) on page 891 |
| RC1-9260-000CN | Holder, scanner-thermistor                     | Printer internal components (2<br>of 7) on page 881 |
| RC1-9276-000CN | Duct, cartridge                                | Printer internal components (4<br>of 7) on page 885 |
| RC1-9277-000CN | Holder, cartridge-fan                          | Printer internal components (4<br>of 7) on page 885 |
| RC1-9278-000CN | Holder, fixing-fan                             | Printer internal components (4<br>of 7) on page 885 |
| RC1-9279-000CN | Holder, scanner-fan                            | Printer internal components (4<br>of 7) on page 885 |
| RC1-9300-000CN | Button, main-switch                            | Printer internal components (7<br>of 7) on page 893 |
| RC1-9306-000CN | Guide, cable, A                                | Printer internal components (7<br>of 7) on page 893 |
| RC1-9307-000CN | Guide, cable, B                                | Printer internal components (6<br>of 7) on page 891 |
| RC1-9308-000CN | Guide, cable, C                                | Printer internal components (6<br>of 7) on page 891 |
| RC1-9309-000CN | Duct, scanner-fan                              | Printer internal components (4<br>of 7) on page 885 |
| RC1-9312-000CN | Guide, cable, D                                | Printer internal components (6<br>of 7) on page 891 |
| RC1-9313-000CN | Filter unit, air                               | Printer external covers and panels on page 873      |
| RC1-9318-000CN | Guide, cable, E                                | Printer internal components (6<br>of 7) on page 891 |
| RC1-9323-000CN | Guide, cable, F                                | Printer internal components (7<br>of 7) on page 893 |
| RC1-9324-000CN | Holder, environment-sensor                     | Printer internal components (2<br>of 7) on page 881 |
| RC1-9326-000CN | Plate, high-voltage transmission (HVT-A) guard | Printer internal components (7<br>of 7) on page 893 |
| RC1-9328-000CN | Holder, high-voltage-connector                 | Printer internal components (7<br>of 7) on page 893 |
| RC1-9332-000CN | Guide, fixing-cable                            | Printer internal components (7<br>of 7) on page 893 |
| RC1-9334-000CN | Duct, scanner                                  | Printer internal components (2<br>of 7) on page 881 |
| RC1-9336-000CN | Cover, left                                    | Printer external covers and panels on page 873      |
| RC1-9344-000CN | Cover, rear-left                               | Printer external covers and panels on page 873      |

| Part number    | Description              | Table and page                                      |
|----------------|--------------------------|-----------------------------------------------------|
| RC1-9348-000CN | Cover, internal, right   | Printer internal components (3<br>of 7) on page 883 |
| RC1-9350-000CN | Cover, front, upper      | Printer external covers and panels on page 873      |
| RC1-9351-000CN | Cover, paper-delivery    | Printer external covers and panels on page 873      |
| RC1-9360-000CN | Cover, face-down drive   | Printer external covers and panels on page 873      |
| RC1-9511-000CN | Cover, motor             | Printer right-door assembly<br>on page 877          |
| RC1-9620-000CN | Flange, pulley           | Intermediate-feed main body<br>on page 935          |
| RC1-9674-000CN | Belt, paper-feed, cogged | Intermediate-feed main body<br>on page 935          |
| RC1-9687-000CN | Sheet, blanking          | Intermediate-feed main body<br>on page 935          |
| RC1-9688-000CN | Guide, cable, 2          | Intermediate-feed main body<br>on page 935          |
| RC1-9695-000CN | Plate, assist-arm cap    | Intermediate-feed main body<br>on page 935          |
| RC1-9703-000CN | Cover, rear-upper        | Intermediate-feed main body<br>on page 935          |
| RC1-9705-000CN | Cover, assist, left      | Intermediate-feed main body<br>on page 935          |
| RC1-9706-000CN | Cover, assist, right     | Intermediate-feed main body<br>on page 935          |
| RC1-9871-000CN | Cover, rear              | Input-tray main body (1x500-<br>sheet) on page 919  |
| RC1-9871-000CN | Cover, rear              | Input-tray main body (3x500-<br>sheet) on page 923  |
| RC1-9872-000CN | Cover, left              | Input-tray main body (1x500-<br>sheet) on page 919  |
| RC1-9872-000CN | Cover, left              | Input-tray main body (3x500-<br>sheet) on page 923  |
| RC1-9873-000CN | Cover, front-upper       | Input-tray main body (1x500-<br>sheet) on page 919  |
| RC1-9873-000CN | Cover, front-upper       | Input-tray main body (3x500-<br>sheet) on page 923  |
| RC1-9874-000CN | Cover, right-lower       | Input-tray main body (1x500-<br>sheet) on page 919  |
| RC1-9874-000CN | Cover, right-lower       | Input-tray main body (3x500-<br>sheet) on page 923  |
| RC1-9881-000CN | Guide, paper-feed roller | Input-tray main body (1x500-<br>sheet) on page 919  |

| Part number    | Description                | Table and page                                     |
|----------------|----------------------------|----------------------------------------------------|
| RC1-9881-000CN | Guide, paper-feed roller   | Input-tray main body (3x500-<br>sheet) on page 923 |
| RC1-9882-000CN | Stopper, right-door        | Input-tray main body (1x500-<br>sheet) on page 919 |
| RC1-9882-000CN | Stopper, right-door        | Input-tray main body (3x500-<br>sheet) on page 923 |
| RC1-9883-000CN | Lever, lock                | Input-tray main body (1x500-<br>sheet) on page 919 |
| RC1-9883-000CN | Lever, lock                | Input-tray main body (3x500-<br>sheet) on page 923 |
| RC1-9884-000CN | Tape, door                 | Input-tray main body (1x500-<br>sheet) on page 919 |
| RC1-9884-000CN | Tape, door                 | Input-tray main body (3x500-<br>sheet) on page 923 |
| RC1-9896-000CN | Caster, double-lock, front | Input-tray main body (1x500-<br>sheet) on page 919 |
| RC1-9896-000CN | Caster, double-lock, front | Input-tray main body (3x500-<br>sheet) on page 923 |
| RC1-9900-000CN | Support, lock-shaft        | Input-tray main body (1x500-<br>sheet) on page 919 |
| RC1-9900-000CN | Support, lock-shaft        | Input-tray main body (3x500-<br>sheet) on page 923 |
| RC1-9901-000CN | Plate, switch-cover        | Input-tray main body (1x500-<br>sheet) on page 919 |
| RC1-9901-000CN | Plate, switch-cover        | Input-tray main body (3x500-<br>sheet) on page 923 |
| RC1-9912-000CN | Shaft, lock                | Input-tray main body (1x500-<br>sheet) on page 919 |
| RC1-9912-000CN | Shaft, lock                | Input-tray main body (3x500-<br>sheet) on page 923 |
| RC1-9913-000CN | Arm, lock                  | Input-tray main body (1x500-<br>sheet) on page 919 |
| RC1-9913-000CN | Arm, lock                  | Input-tray main body (3x500-<br>sheet) on page 923 |
| RC1-9915-000CN | Bushing                    | Input-tray main body (1x500-<br>sheet) on page 919 |
| RC1-9915-000CN | Bushing                    | Input-tray main body (3x500-<br>sheet) on page 923 |
| RC1-9917-000CN | Caster, rear               | Input-tray main body (1x500-<br>sheet) on page 919 |
| RC1-9917-000CN | Caster, rear               | Input-tray main body (3x500-<br>sheet) on page 923 |
| RC1-9921-000CN | Door, stock                | Input-tray main body (1x500-<br>sheet) on page 919 |
| Part number    | Description                                   | Table and page                                                              |
|----------------|-----------------------------------------------|-----------------------------------------------------------------------------|
| RC2-1278-000CN | Cover, rear                                   | External panels and covers<br>(stapler/stacker) on page 951                 |
| RC2-1278-000CN | Cover, rear                                   | External panels and covers<br>(booklet-maker) on page 953                   |
| RC2-1279-000CN | Cover, tray-connector                         | External panels and covers<br>(stapler/stacker) on page 951                 |
| RC2-1279-000CN | Cover, tray-connector                         | External panels and covers<br>(booklet-maker) on page 953                   |
| RC2-1280-000CN | Cover, left-lower                             | External panels and covers<br>(booklet-maker) on page 953                   |
| RC2-1283-000CN | Panel, height, upper                          | External panels and covers<br>(stapler/stacker) on page 951                 |
| RC2-1283-000CN | Panel, height, upper                          | External panels and covers<br>(booklet-maker) on page 953                   |
| RC2-1284-000CN | Guide, side-wall                              | External panels and covers<br>(booklet-maker) on page 953                   |
| RC2-1293-000CN | Arm, paper-delivery gate                      | Swing-guide assembly<br>(stapler/stacker and booklet-<br>maker) on page 983 |
| RC2-1315-000CN | Caster, universal                             | Finisher (stapler/stacker and booklet-maker) on page 959                    |
| RC2-1347-000CN | Cover, option-slide                           | External panels and covers<br>(stapler/stacker) on page 951                 |
| RC2-1351-000CN | Cover, internal, lower (stapler/stacker only) | Finisher (stapler/stacker and booklet-maker) on page 959                    |
| RC2-1356-000CN | Plate, grounding (booklet-maker only)         | Finisher (stapler/stacker and booklet-maker) on page 959                    |
| RC2-1734-000CN | Window, LED                                   | External panels and covers<br>(booklet-maker) on page 953                   |
| RC2-1735-000CN | Mount, LED-PCA                                | External panels and covers<br>(stapler/stacker) on page 951                 |
| RK2-1320-000CN | Motor, stepping, DC                           | Intermediate-feed main body<br>on page 935                                  |
| RK2-1331-000CN | Motor, stepping, DC                           | Input-tray main body (1x500-<br>sheet) on page 919                          |
| RK2-1331-000CN | Motor, stepping, DC                           | Input-tray main body (3x500-<br>sheet) on page 923                          |
| RK2-1354-000CN | Cable, laser flexible flat                    | Printer internal components (2<br>of 7) on page 881                         |
| RK2-1355-000CN | Cable, laser flexible flat                    | Printer internal components (2<br>of 7) on page 881                         |
| RK2-1356-000CN | Cable, flexible flat                          | Printer internal components (6<br>of 7) on page 891                         |
| RK2-1363-000CN | Thermistor unit                               | Printer internal components (2<br>of 7) on page 881                         |

| Part number    | Description                 | Table and page                                      |
|----------------|-----------------------------|-----------------------------------------------------|
| RK2-1366-000CN | Motor, stepping, DC         | Printer internal components (4<br>of 7) on page 885 |
| RK2-1370-000CN | Motor, stepping, DC         | Printer internal components (4<br>of 7) on page 885 |
| RK2-1377-000CN | Fan                         | Printer internal components (4<br>of 7) on page 885 |
| RK2-1378-000CN | Fan                         | Printer internal components (4<br>of 7) on page 885 |
| RK2-1378-000CN | Fan                         | Printer internal components (5<br>of 7) on page 889 |
| RK2-1378-000CN | Fan                         | Printer duplexing-reverse<br>assembly on page 911   |
| RK2-1382-000CN | Fan                         | Printer internal components (4<br>of 7) on page 885 |
| RK2-2376-000CN | Sensor unit, humidity       | Printer internal components (2<br>of 7) on page 881 |
| RL1-1210-000CN | Cover, rear                 | Printer external covers and panels on page 873      |
| RL1-1213-000CN | Rail, left, top             | Printer internal components (5<br>of 7) on page 889 |
| RL1-1215-000CN | Rail, cassette, right       | Printer internal components (5<br>of 7) on page 889 |
| RL1-1216-000CN | Plate, fixing-motor         | Printer internal components (4<br>of 7) on page 885 |
| RL1-1272-000CN | Arm, auxiliary              | Intermediate-feed main body<br>on page 935          |
| RL1-1280-000CN | Right-lower cover assembly  | Printer external covers and panels on page 873      |
| RL1-1283-000CN | Guide, multi-purpose, right | Printer internal components (2<br>of 7) on page 881 |
| RL1-1284-000CN | Top-cover assembly          | Printer internal components (1<br>of 7) on page 879 |
| RL1-1289-000CN | Roller, paper-pickup        | Input-tray paper-pickup<br>assembly on page 931     |
| RL1-1310-000CN | Rail, cassette, right       | Input-tray main body (1x500-<br>sheet) on page 919  |
| RL1-1310-000CN | Rail, cassette, right       | Input-tray main body (3x500-<br>sheet) on page 923  |
| RL1-1311-000CN | Rail, cassette, left        | Input-tray main body (1x500-<br>sheet) on page 919  |
| RL1-1311-000CN | Rail, cassette, left        | Input-tray main body (3x500-<br>sheet) on page 923  |
| RL1-1321-000CN | Cover, right-front          | Input-tray main body (3x500-<br>sheet) on page 923  |

| Table 9-86 | Numerical | parts list | (continued) |
|------------|-----------|------------|-------------|
|------------|-----------|------------|-------------|

| Part number    | Description                                                  | Table and page                                                               |
|----------------|--------------------------------------------------------------|------------------------------------------------------------------------------|
| RL1-1322-000CN | Cover, right-front                                           | Input-tray main body (1x500-<br>sheet) on page 919                           |
| RL1-1335-000CN | Guide, duplexing-feed, upper                                 | Printer right-door assembly<br>on page 877                                   |
| RL1-1477-000CN | Cover, internal, lower (booklet-maker only)                  | Finisher (stapler/stacker and booklet-maker) on page 959                     |
| RL1-1717-000CN | Cover, front-lower                                           | External panels and covers<br>(stapler/stacker) on page 951                  |
| RL1-1717-000CN | Cover, front-lower                                           | External panels and covers<br>(booklet-maker) on page 953                    |
| RL1-1718-000CN | Cover, rear-lower                                            | External panels and covers<br>(stapler/stacker) on page 951                  |
| RL1-1718-000CN | Cover, rear-lower                                            | External panels and covers<br>(booklet-maker) on page 953                    |
| RL1-2210-000CN | Cover, option-tray, front                                    | Output bin 1 (stack upper-tray<br>assembly) (stapler/stacker)<br>on page 963 |
| RM1-0037-020CN | Paper feed-roller assembly                                   | Input-tray paper-pickup<br>assembly on page 931                              |
| RM1-3206-000CN | Cassette paper-pickup assembly                               | Printer cassette paper-pickup<br>assembly on page 901                        |
| RM1-3215-000CN | Intermediate transfer belt (ITB) lock-support rear assembly  | Printer internal components (3<br>of 7) on page 883                          |
| RM1-3217-000CN | Fixing-motor cable                                           | Printer internal components (6<br>of 7) on page 891                          |
| RM1-3218-000CN | Fixing power-supply assembly                                 | Printer internal components (7<br>of 7) on page 893                          |
| RM1-3218-000CN | Fixing power-supply assembly                                 | Printer PCA assembly location<br>on page 915                                 |
| RM1-3222-000CN | Lifter-drive-assembly kit                                    | Printer lifter-drive assembly<br>on page 897                                 |
| RM1-3225-000CN | Grip-support front assembly                                  | Printer internal components (2<br>of 7) on page 881                          |
| RM1-3226-000CN | Grip-support rear assembly                                   | Printer internal components (2<br>of 7) on page 881                          |
| RM1-3228-000CN | Intermediate transfer belt (ITB) lock-support front assembly | Printer internal components (3<br>of 7) on page 883                          |
| RM1-3230-000CN | Transfer contact-holder assembly                             | Printer internal components (1<br>of 7) on page 879                          |
| RM1-3232-000CN | Thermopile case assembly                                     | Printer internal components (2<br>of 7) on page 881                          |
| RM1-3233-000CN | Left-side wall assembly                                      | Printer internal components (1<br>of 7) on page 879                          |
| RM1-3235-000CN | Partition-plate assembly, yellow                             | Printer internal components (1<br>of 7) on page 879                          |

| Part number    | Description                                                  | Table and page                                               |
|----------------|--------------------------------------------------------------|--------------------------------------------------------------|
| RM1-3237-000CN | Partition-plate assembly, magenta                            | Printer internal components (1<br>of 7) on page 879          |
| RM1-3238-000CN | Partition-plate assembly, cyan                               | Printer internal components (1<br>of 7) on page 879          |
| RM1-3239-000CN | Right-side wall assembly                                     | Printer internal components (1<br>of 7) on page 879          |
| RM1-3240-000CN | Intermediate transfer belt (ITB)-drawer assembly             | Printer internal components (3<br>of 7) on page 883          |
| RM1-3247-000CN | Fixing one-way gear assembly                                 | Printer internal components (4<br>of 7) on page 885          |
| RM1-3250-000CN | Photosensor assembly                                         | Printer internal components (2<br>of 7) on page 881          |
| RM1-3252-000CN | Main switch-holder assembly                                  | Printer internal components (7<br>of 7) on page 893          |
| RM1-3253-000CN | Formatter-case assembly                                      | Printer internal components (6<br>of 7) on page 891          |
| RM1-3254-000CN | Cartridge contact-holder assembly                            | Printer internal components (7<br>of 7) on page 893          |
| RM1-3258-000CN | Color-plane-registration (CPR) sensor assembly               | Printer internal components (3<br>of 7) on page 883          |
| RM1-3280-000CN | Intermediate transfer belt (ITB) estrangement-drive assembly | Printer internal components (3<br>of 7) on page 883          |
| RM1-3286-000CN | Drum-motor assembly                                          | Printer internal components (4<br>of 7) on page 885          |
| RM1-3291-000CN | Multi-purpose-guide assembly                                 | Printer multi-purpose-guide<br>assembly on page 907          |
| RM1-3293-000CN | Face-down paper-delivery assembly                            | Printer face-down paper-<br>delivery assembly<br>on page 909 |
| RM1-3333-000CN | Right-door sub-assembly                                      | Printer right-door assembly<br>on page 877                   |
| RM1-3340-000CN | Face-down end-tray assembly                                  | Printer external covers and panels on page 873               |
| RM1-3341-000CN | Multi-purpose-tray assembly                                  | Printer multi-purpose-tray<br>assembly on page 905           |
| RM1-3345-000CN | Multi-purpose paper-pickup assembly                          | Printer multi-purpose paper-<br>pickup assembly on page 903  |
| RM1-3354-000CN | Rear-cover-mount plate assembly                              | Printer internal components (6<br>of 7) on page 891          |
| RM1-3357-000CN | Front-cover assembly                                         | Printer front-door assembly<br>on page 875                   |
| RM1-3364-000CN | Fan assembly                                                 | Printer internal components (2<br>of 7) on page 881          |
| RM1-3366-000CN | Multi-purpose-drive assembly                                 | Printer multi-purpose-drive<br>assembly on page 895          |

| Part number    | Description                                                 | Table and page                                      |
|----------------|-------------------------------------------------------------|-----------------------------------------------------|
| RM1-3383-000CN | Toner-motor cable                                           | Printer internal components (4<br>of 7) on page 885 |
| RM1-3385-000CN | Toner-motor cable                                           | Printer internal components (4<br>of 7) on page 885 |
| RM1-3389-000CN | Panel cable                                                 | Printer internal components (6<br>of 7) on page 891 |
| RM1-3390-000CN | Face-down unit-1 cable                                      | Printer internal components (7<br>of 7) on page 893 |
| RM1-3391-000CN | Face-down unit-2 cable                                      | Printer internal components (7<br>of 7) on page 893 |
| RM1-3529-000CN | Cassette (1x500-sheet)                                      | Input-tray cassette<br>on page 929                  |
| RM1-3529-000CN | Cassette (3x500-sheet)                                      | Input-tray cassette<br>on page 929                  |
| RM1-3531-040CN | Auto-close assembly, 1x500-sheet                            | Input-tray auto-close assembly<br>on page 927       |
| RM1-3531-040CN | Auto-close assembly, 3x500-sheet                            | Input-tray auto-close assembly<br>on page 927       |
| RM1-3537-000CN | Right-door assembly                                         | Input-tray main body (3x500-<br>sheet) on page 923  |
| RM1-3538-000CN | Right-door assembly                                         | Input-tray main body (1x500-<br>sheet) on page 919  |
| RM1-3539-000CN | Stock-box assembly                                          | Input-tray main body (1x500-<br>sheet) on page 919  |
| RM1-3559-000CN | Intermediate paper-transfer unit (IPTU)-driver PCA assembly | Intermediate-feed main body<br>on page 935          |
| RM1-3559-000CN | Intermediate paper-transfer unit (IPTU)-driver PCA assembly | PCA assembly on page 945                            |
| RM1-3560-000CN | Cable, drawer                                               | Intermediate-feed main body<br>on page 935          |
| RM1-3561-000CN | Cable, drawer                                               | Intermediate-feed main body<br>on page 935          |
| RM1-3563-000CN | Cable, motor                                                | Intermediate-feed main body<br>on page 935          |
| RM1-3564-000CN | Cable, motor                                                | Intermediate-feed main body<br>on page 935          |
| RM1-3569-000CN | Paper-feed PCA assembly                                     | Input-tray main body (1x500-<br>sheet) on page 919  |
| RM1-3569-000CN | Paper-feed PCA assembly                                     | Input-tray main body (3x500-<br>sheet) on page 923  |
| RM1-3569-000CN | Paper-feed PCA assembly (1x500-sheet)                       | Input-tray PCA assembly<br>on page 933              |
| RM1-3569-000CN | Paper-feed PCA assembly (3x500-sheet)                       | Input-tray PCA assembly<br>on page 933              |

| Part number    | Description                          | Table and page                                      |
|----------------|--------------------------------------|-----------------------------------------------------|
| RM1-3570-000CN | Option paper-sensor PCA assembly     | Input-tray paper-pickup<br>assembly on page 931     |
| RM1-3571-000CN | Cable, pickup-option drawer          | Input-tray main body (1x500-<br>sheet) on page 919  |
| RM1-3571-000CN | Cable, paper-pickup-option drawer    | Input-tray main body (3x500-<br>sheet) on page 923  |
| RM1-3572-000CN | Cable, pickup-option door switch     | Input-tray main body (1x500-<br>sheet) on page 919  |
| RM1-3572-000CN | Cable, pickup-option door switch     | Input-tray main body (3x500-<br>sheet) on page 923  |
| RM1-3573-000CN | Cable, pickup-option PCA connect     | Input-tray main body (3x500-<br>sheet) on page 923  |
| RM1-3574-000CN | Cable, option-sensor PCA connect     | Input-tray main body (1x500-<br>sheet) on page 919  |
| RM1-3574-000CN | Cable, option-sensor PCA connect     | Input-tray main body (3x500-<br>sheet) on page 923  |
| RM1-3575-000CN | Cable, paper-pickup option           | Input-tray main body (1x500-<br>sheet) on page 919  |
| RM1-3575-000CN | Cable, paper-pickup option           | Input-tray main body (3x500-<br>sheet) on page 923  |
| RM1-3576-000CN | Cable, pickup-option lifter unit     | Input-tray auto-close assembly<br>on page 927       |
| RM1-3582-000CN | High-voltage-transfer A PCA assembly | Printer internal components (7<br>of 7) on page 893 |
| RM1-3582-000CN | High-voltage-transfer A PCA assembly | Printer PCA assembly location<br>on page 915        |
| RM1-3585-000CN | Memory-tag PCA assembly              | Printer internal components (4<br>of 7) on page 885 |
| RM1-3585-000CN | Memory-tag PCA assembly              | Printer PCA assembly location<br>on page 915        |
| RM1-3589-000CN | Interlock-switch assembly            | Printer internal components (2<br>of 7) on page 881 |
| RM1-3594-000CN | Low-voltage power-supply assembly    | Printer internal components (5<br>of 7) on page 889 |
| RM1-3594-000CN | Low-voltage power-supply assembly    | Printer PCA assembly location<br>on page 915        |
| RM1-3599-000CN | Cable, MFP AC                        | Printer internal components (7<br>of 7) on page 893 |
| RM1-3610-000CN | DC-controller power cable            | Printer internal components (6<br>of 7) on page 891 |
| RM1-3612-000CN | Fixing-joint cable                   | Printer internal components (7<br>of 7) on page 893 |
| RM1-3617-000CN | Front cable                          | Printer internal components (6<br>of 7) on page 891 |

| Part number    | Description                                | Table and page                                                                                 |
|----------------|--------------------------------------------|------------------------------------------------------------------------------------------------|
| RM1-3618-000CN | Rear-lower cable                           | Printer internal components (6<br>of 7) on page 891                                            |
| RM1-3619-000CN | Rear-upper cable                           | Printer internal components (6<br>of 7) on page 891                                            |
| RM1-3620-000CN | Scanner-joint cable                        | Printer internal components (6<br>of 7) on page 891                                            |
| RM1-3622-000CN | Panel-joint cable                          | Printer internal components (6<br>of 7) on page 891                                            |
| RM1-3623-000CN | Interface-joint cable                      | Printer internal components (6<br>of 7) on page 891                                            |
| RM1-3624-000CN | Color-plane-registration (CPR)-joint cable | Printer internal components (6<br>of 7) on page 891                                            |
| RM1-3630-000CN | Multi-tray cable                           | Printer multi-purpose-tray<br>assembly on page 905                                             |
| RM1-3640-000CN | Waste-toner-sensor cable                   | Printer internal components (6<br>of 7) on page 891                                            |
| RM1-3652-000CN | Duplexing-reverse assembly                 | Printer duplexing-reverse<br>assembly on page 911                                              |
| RM1-3665-000CN | Duplexing-feed assembly                    | Printer duplexing-feed<br>assembly on page 913                                                 |
| RM1-3683-000CN | Side-cover assembly                        | Intermediate-feed main body<br>on page 935                                                     |
| RM1-3684-000CN | Drive-belt assembly                        | Intermediate-feed main body<br>on page 935                                                     |
| RM1-3685-000CN | Fin-lock assembly                          | Intermediate-feed main body<br>on page 935                                                     |
| RM1-3686-000CN | Lower-guide assembly                       | Intermediate-feed lower-guide<br>assembly on page 937                                          |
| RM1-4101-000CN | Stack upper-tray assembly                  | Output bin 1 (stack upper-tray<br>assembly) (stapler/stacker)<br>on page 963                   |
| RM1-4102-000CN | Stack upper-tray assembly                  | Output bin 1 (stack upper-tray<br>assembly) (booklet-maker)<br>on page 967                     |
| RM1-4104-000CN | Stack-tray assembly                        | Output bin 1 (stack upper-tray<br>assembly) (booklet-maker)<br>on page 967                     |
| RM1-4104-000CN | Stack-tray assembly                        | Output bin 2 (stack lower-tray<br>assembly) (stapler/stacker and<br>booklet-maker) on page 971 |
| RM1-4105-000CN | Stack lower-tray assembly                  | Output bin 2 (stack lower-tray<br>assembly) (stapler/stacker and<br>booklet-maker) on page 971 |
| RM1-4107-000CN | Area-sensor flag assembly                  | Finisher (stapler/stacker and booklet-maker) on page 959                                       |

| Part number    | Description                                                          | Table and page                                                                 |
|----------------|----------------------------------------------------------------------|--------------------------------------------------------------------------------|
| RM1-4108-000CN | Swing-guide assembly                                                 | Swing-guide assembly<br>(stapler/stacker and booklet-<br>maker) on page 983    |
| RM1-4109-000CN | Saddle paper-feeder assembly                                         | Saddle paper-feeder assembly (booklet-maker) on page 1005                      |
| RM1-4110-000CN | Entrance lower-guide assembly                                        | Saddle paper-feeder assembly (stapler/stacker) on page 1003                    |
| RM1-4110-000CN | Entrance lower-guide assembly                                        | Saddle paper-feeder assembly<br>(booklet-maker) on page 1005                   |
| RM1-4113-000CN | Booklet-output bin (saddle-tray assembly)                            | Saddle-tray assembly (booklet-<br>maker) on page 997                           |
| RM1-4115-000CN | Stack sub-tray assembly                                              | Top output bin (stack sub-tray<br>assembly) (stapler/stacker)<br>on page 973   |
| RM1-4119-000CN | Middle-height cover assembly                                         | External panels and covers<br>(booklet-maker) on page 953                      |
| RM1-4121-000CN | Top-door (upper-cover) assembly                                      | External panels and covers<br>(stapler/stacker) on page 951                    |
| RM1-4121-000CN | Top-door (upper-cover) assembly                                      | External panels and covers<br>(booklet-maker) on page 953                      |
| RM1-4122-000CN | Front-door assembly                                                  | External panels and covers<br>(booklet-maker) on page 953                      |
| RM1-4123-000CN | Inner-cover assembly                                                 | Finisher (stapler/stacker and booklet-maker) on page 959                       |
| RM1-4125-000CN | Operation-tray assembly                                              | Operation-tray assembly<br>(stapler/stacker and booklet-<br>maker) on page 975 |
| RM1-4128-000CN | Cable-mount lattice assembly                                         | <u>Finisher (stapler/stacker and booklet-maker) on page 959</u>                |
| RM1-4129-000CN | Left-upper cover assembly                                            | External panels and covers<br>(booklet-maker) on page 953                      |
| RM1-4130-000CN | Saddle paper-delivery assembly                                       | Saddle assembly (booklet-<br>maker) on page 993                                |
| RM1-4130-000CN | Saddle paper-delivery assembly                                       | Saddle paper-delivery<br>assembly (booklet-maker)<br>on page 1011              |
| RM1-4131-000CN | Upper delivery-guide assembly                                        | Saddle assembly (booklet-<br>maker) on page 993                                |
| RM1-4134-000CN | Front-door assembly                                                  | External panels and covers<br>(stapler/stacker) on page 951                    |
| RM1-4135-000CN | Lower height-guide assembly                                          | External panels and covers<br>(stapler/stacker) on page 951                    |
| RM1-4136-000CN | Saddle paper-feeder assembly                                         | Saddle paper-feeder assembly<br>(stapler/stacker) on page 1003                 |
| RM1-4139-000CN | Main controller PCA assembly (stapler/stacker and booklet-<br>maker) | PCA assembly on page 1015                                                      |

| Table 9-86         Numerical | parts list | (continued) |
|------------------------------|------------|-------------|
|------------------------------|------------|-------------|

| Part number    | Description                                    | Table and page                                                                      |
|----------------|------------------------------------------------|-------------------------------------------------------------------------------------|
| RM1-4140-000CN | Saddle-controller PCA assembly                 | Saddle assembly (booklet-<br>maker) on page 993                                     |
| RM1-4140-000CN | Saddle-controller PCA assembly (booklet-maker) | PCA assembly on page 1015                                                           |
| RM1-4141-000CN | LED-PCA assembly                               | External panels and covers<br>(stapler/stacker) on page 951                         |
| RM1-4141-000CN | LED-PCA assembly                               | External panels and covers<br>(booklet-maker) on page 953                           |
| RM1-4172-000CN | Entrance upper-guide assembly                  | Entrance upper-guide<br>assembly (stapler/stacker and<br>booklet-maker) on page 985 |
| RM1-4175-000CN | Paper-feeder motor assembly                    | Paper-feeder motor assembly<br>(stapler/stacker and booklet-<br>maker) on page 977  |
| RM1-4178-000CN | Saddle-stapler assembly                        | Saddle assembly (booklet-<br>maker) on page 993                                     |
| RM1-4178-000CN | Saddle-stapler assembly                        | Saddle-stapler assembly<br>(booklet-maker) on page 1001                             |
| RM1-4179-000CN | Left upper-cover assembly                      | External panels and covers<br>(stapler/stacker) on page 951                         |
| RM1-4180-000CN | Upper-crossmember assembly                     | Finisher (stapler/stacker and booklet-maker) on page 959                            |
| RM1-4391-000CN | Face-down full-flag assembly                   | Printer face-down paper-<br>delivery assembly<br>on page 909                        |
| RM1-4394-000CN | Fan assembly                                   | Intermediate-feed main body<br>on page 935                                          |
| RM1-4395-000CN | Upper-guide assembly                           | Intermediate-feed upper-guide<br>assembly on page 939                               |
| RM1-4396-000CN | Left-assist assembly                           | Left-assist assembly<br>on page 941                                                 |
| RM1-4397-000CN | Right-assist assembly                          | Right-assist assembly<br>on page 943                                                |
| RM1-4398-000CN | Reader front-guide assembly                    | Printer internal components (2<br>of 7) on page 881                                 |
| RM1-4399-000CN | Reader rear-guide assembly                     | Printer internal components (2<br>of 7) on page 881                                 |
| RM1-4400-000CN | Guide-sensor assembly                          | Printer internal components (5<br>of 7) on page 889                                 |
| RM1-4401-000CN | Intermediate transfer belt (ITB) duct assembly | Printer internal components (5<br>of 7) on page 889                                 |
| RM1-4402-000CN | Tag PCA-holder assembly                        | Printer internal components (4<br>of 7) on page 885                                 |
| RM1-4404-000CN | Front internal-cover assembly                  | Printer front-door assembly<br>on page 875                                          |

| Part number    | Description                          | Table and page                                               |  |
|----------------|--------------------------------------|--------------------------------------------------------------|--|
| RM1-4407-000CN | Paper-delivery-guide assembly        | Printer face-down paper-<br>delivery assembly<br>on page 909 |  |
| RM1-4408-000CN | Switchback-cover assembly            | Printer external covers and panels on page 873               |  |
| RM1-4409-000CN | Fixing-bias cable assembly           | Printer internal components (7<br>of 7) on page 893          |  |
| RM1-4411-000CN | T2 guide-arm assembly                | Printer internal components (7<br>of 7) on page 893          |  |
| RM1-4415-000CN | Rear-right cover assembly            | Printer external covers and panels on page 873               |  |
| RM1-4519-000CN | DC motor assembly                    | Printer internal components (4<br>of 7) on page 885          |  |
| RM1-5029-000CN | Cable, fixing open-sensor            | Printer internal components (5<br>of 7) on page 889          |  |
| RM1-5030-000CN | Cable TP/T2 open-sensor              | Printer internal components (7<br>of 7) on page 893          |  |
| RM1-5475-000CN | High-voltage transfer B PCA assembly | Printer internal components (1<br>of 7) on page 879          |  |
| RM1-5475-000CN | High-voltage-transfer B PCA assembly | Printer PCA assembly location<br>on page 915                 |  |
| RM1-5950-000CN | Fixing-fan cover assembly            | Printer external covers and panels on page 873               |  |
| RM1-6642-000CN | DC-controller PCA assembly           | Printer internal components (6<br>of 7) on page 891          |  |
| RM1-6642-000CN | DC controller PCA assembly           | Printer PCA assembly location<br>on page 915                 |  |
| RS5-9099-000CN | Screw, stepped                       | Input-tray main body (1x500-<br>sheet) on page 919           |  |
| RS5-9099-000CN | Screw, stepped                       | Input-tray main body (3x500-<br>sheet) on page 923           |  |
| RU5-0790-000CN | Gear, 83T/25T                        | Printer internal components (4<br>of 7) on page 885          |  |
| RU5-0791-000CN | Gear, 34T                            | Printer internal components (4<br>of 7) on page 885          |  |
| RU5-0868-000CN | Pulley/gear, 22T                     | Intermediate-feed main body<br>on page 935                   |  |
| RU5-2796-000CN | Spring, tension                      | Printer internal components (5<br>of 7) on page 889          |  |
| RU5-2822-000CN | Spring, tension                      | Printer internal components (2<br>of 7) on page 881          |  |
| RU5-2825-000CN | Spring, torsion                      | Printer internal components (2<br>of 7) on page 881          |  |

| Table 9-86 | Numerical | parts list | (continued) |
|------------|-----------|------------|-------------|
|------------|-----------|------------|-------------|

| Part number    | Description                | Table and page                                                                                 |  |
|----------------|----------------------------|------------------------------------------------------------------------------------------------|--|
| RU5-6035-000CN | Roller, tray-guide         | Output bin 1 (stack upper-tray<br>assembly) (stapler/stacker)<br>on page 963                   |  |
| RU5-6035-000CN | Roller, tray-guide         | Output bin 1 (stack upper-tray<br>assembly) (booklet-maker)<br>on page 967                     |  |
| RU5-6035-000CN | Roller, tray-guide         | Output bin 2 (stack lower-tray<br>assembly) (stapler/stacker and<br>booklet-maker) on page 971 |  |
| VS1-7177-002CN | Connector, snap-tight      | Printer internal components (2<br>of 7) on page 881                                            |  |
| VS1-7177-003CN | Connector, snap-tight      | Printer internal components (4<br>of 7) on page 885                                            |  |
| VS1-7257-012CN | Connector, drawer          | Input-tray main body (1x500-<br>sheet) on page 919                                             |  |
| VS1-7257-012CN | Connector, drawer          | Input-tray main body (3x500-<br>sheet) on page 923                                             |  |
| VS1-7258-000CN | Connector, drawer          | Printer internal components (5<br>of 7) on page 889                                            |  |
| VT2-0001-008CN | Support, PCA               | Input-tray main body (1x500-<br>sheet) on page 919                                             |  |
| VT2-001-008CN  | Support, PCA               | Input-tray main body (3x500-<br>sheet) on page 923                                             |  |
| WC2-5512-000CN | Switch, button             | Input-tray main body (1x500-<br>sheet) on page 919                                             |  |
| WC2-5512-000CN | Switch, button             | Input-tray main body (3x500-<br>sheet) on page 923                                             |  |
| WG8-5593-000CN | Photo interrupter, TLP1242 | External panels and covers<br>(stapler/stacker) on page 951                                    |  |
| WG8-5593-000CN | Photo interrupter, TLP1242 | External panels and covers<br>(booklet-maker) on page 953                                      |  |
| WG8-5593-000CN | Photo interrupter, TLP1242 | Finisher (stapler/stacker and booklet-maker) on page 959                                       |  |
| WG8-5593-000CN | Photo interrupter, TLP1242 | Output bin 1 (stack upper-tray<br>assembly) (stapler/stacker)<br>on page 963                   |  |
| WG8-5593-000CN | Photo interrupter, TLP1242 | <u>Operation-tray assembly</u><br>(stapler/stacker and booklet-<br>maker) on page 975          |  |
| WG8-5593-000CN | Photo interrupter, TLP1242 | <u>Operation-tray assembly</u><br>(stapler/stacker and booklet-<br>maker) on page 975          |  |
| WG8-5593-000CN | Photo interrupter, TLP1242 | Saddle assembly (booklet-<br>maker) on page 993                                                |  |
| WG8-5593-000CN | Photo interrupter, TLP1242 | Saddle assembly (booklet-<br>maker) on page 993                                                |  |

| Part number    | Description                | Table and page                                                    |
|----------------|----------------------------|-------------------------------------------------------------------|
| WG8-5593-000CN | Photo interrupter, TLP1242 | Saddle assembly (booklet-<br>maker) on page 993                   |
| WG8-5593-000CN | Photo interrupter, TLP1242 | Saddle assembly (booklet-<br>maker) on page 993                   |
| WG8-5593-000CN | Photo interrupter, TLP1242 | Saddle-tray assembly (booklet-<br>maker) on page 997              |
| WG8-5593-000CN | Photo interrupter, TLP1242 | Saddle paper-feeder assembly<br>(booklet-maker) on page 1005      |
| WG8-5593-000CN | Photo interrupter, TLP1242 | Pass lower-guide assembly<br>(booklet-maker) on page 1007         |
| WG8-5593-000CN | Photo interrupter, TLP1242 | Inner side-plate assembly<br>(booklet-maker) on page 1009         |
| WG8-5593-000CN | Photo interrupter, TLP1242 | Saddle paper-delivery<br>assembly (booklet-maker)<br>on page 1011 |
| WG8-5696-000CN | Photo interrupter, TLP1243 | Printer right-door assembly<br>on page 877                        |
| WG8-5696-000CN | Photo interrupter, TLP1243 | Printer right-door assembly on page 877                           |
| WG8-5696-000CN | Photo interrupter, TLP1243 | Printer internal components (2<br>of 7) on page 881               |
| WG8-5696-000CN | Photo interrupter, TLP1243 | Printer internal components (5<br>of 7) on page 889               |
| WG8-5696-000CN | Photo interrupter, TLP1243 | Printer internal components (7<br>of 7) on page 893               |
| WG8-5696-000CN | Photo interrupter, TLP1243 | Printer cassette paper-pickup<br>assembly on page 901             |
| WG8-5696-000CN | Photo interrupter, TLP1243 | Printer multi-purpose-guide<br>assembly on page 907               |
| WG8-5696-000CN | Photo interrupter, TLP1243 | Printer face-down paper-<br>delivery assembly<br>on page 909      |
| WG8-5696-000CN | Photo interrupter, TLP1243 | Printer duplexing-reverse<br>assembly on page 911                 |
| WT2-5694-000CN | Saddle, wire               | Printer internal components (4<br>of 7) on page 885               |
| WT2-5694-000CN | Saddle, wire               | Input-tray main body (1x500-<br>sheet) on page 919                |
| WT2-5694-000CN | Saddle, wire               | Input-tray main body (3x500-<br>sheet) on page 923                |
| WT2-5738-000CN | Clamp, cable               | Input-tray main body (1x500-<br>sheet) on page 919                |
| WT2-5738-000CN | Clamp, cable               | Input-tray main body (3x500-<br>sheet) on page 923                |

| Part number    | Description                          | Table and page                                           |
|----------------|--------------------------------------|----------------------------------------------------------|
| WT2-5912-000CN | Clamp, FFC                           | Printer internal components (2<br>of 7) on page 881      |
| XA9-0732-000CN | Screw, RS, M4x8 (booklet-maker only) | Finisher (stapler/stacker and booklet-maker) on page 959 |
| XA9-0912-000CN | Screw, with washer, M5x12            | Input-tray main body (1x500-<br>sheet) on page 919       |
| XA9-0912-000CN | Screw, with washer, M5x12            | Input-tray main body (3x500-<br>sheet) on page 923       |
| XA9-0912-000CN | Screw, with washer, M5x12            | Finisher (stapler/stacker and booklet-maker) on page 959 |
| XA9-1159-000CN | Screw, TP, M3x6                      | Printer internal components (4<br>of 7) on page 885      |
| XA9-1277-000CN | Screw, B, M4x8                       | Intermediate-feed main body<br>on page 935               |
| XA9-1292-000CN | Screw, M4x14                         | Intermediate-feed main body<br>on page 935               |
| XA9-1386-000CN | Screw, RS, M3x8                      | Finisher (stapler/stacker and booklet-maker) on page 959 |
| XA9-1422-000CN | Screw, with washer, M4X12            | Printer right-door assembly<br>on page 877               |
| XA9-1448-000CN | Screw, RS, M4x8                      | Input-tray main body (1x500-<br>sheet) on page 919       |
| XA9-1448-000CN | Screw, RS, M4x8                      | Input-tray main body (1x500-<br>sheet) on page 919       |
| XA9-1448-000CN | Screw, RS, M4x8                      | Input-tray main body (3x500-<br>sheet) on page 923       |
| XA9-1448-000CN | Screw, RS, M4x8                      | Input-tray main body (3x500-<br>sheet) on page 923       |
| XA9-1449-000CN | Screw, RS, M3x8                      | Printer internal components (2<br>of 7) on page 881      |
| XA9-1449-000CN | Screw, RS, M3x8                      | Printer internal components (6<br>of 7) on page 891      |
| XA9-1469-000CN | Screw, TP, M3x6                      | Input-tray main body (1x500-<br>sheet) on page 919       |
| XA9-1469-000CN | Screw, TP, M3x6                      | Input-tray main body (3x500-<br>sheet) on page 923       |
| XA9-1495-000CN | Screw, RS, M3X6                      | Printer right-door assembly<br>on page 877               |
| XA9-1495-000CN | Screw, RS, M3x6                      | Printer internal components (1<br>of 7) on page 879      |
| XA9-1495-000CN | Screw, RS, M3x6                      | Printer internal components (2<br>of 7) on page 881      |
| XA9-1495-000CN | Screw, RS, M3x6                      | Printer internal components (3<br>of 7) on page 883      |

| Part number    | Description                       | Table and page                                      |
|----------------|-----------------------------------|-----------------------------------------------------|
| XA9-1495-000CN | Screw, RS, M3x6                   | Printer internal components (4<br>of 7) on page 885 |
| XA9-1495-000CN | Screw, RS, M3x6                   | Printer internal components (4<br>of 7) on page 885 |
| XA9-1495-000CN | Screw, RS, M3x6                   | Printer internal components (5<br>of 7) on page 889 |
| XA9-1495-000CN | Screw, RS, M3x6                   | Printer internal components (6<br>of 7) on page 891 |
| XA9-1495-000CN | Screw, RS, M3x6                   | Printer internal components (6<br>of 7) on page 891 |
| XA9-1495-000CN | Screw, RS, M3x6                   | Printer internal components (7<br>of 7) on page 893 |
| XA9-1500-000CN | Screw, RS M3x8                    | Intermediate-feed main body<br>on page 935          |
| XA9-1504-000CN | Screw, RS, M3x8                   | Printer internal components (1<br>of 7) on page 879 |
| XA9-1504-000CN | Screw, RS, M3x8                   | Printer internal components (2<br>of 7) on page 881 |
| XA9-1504-000CN | Screw, RS, M3x8                   | Printer internal components (3<br>of 7) on page 883 |
| XA9-1504-000CN | Screw, RS, M3x8                   | Printer internal components (4<br>of 7) on page 885 |
| XA9-1504-000CN | Screw, RS, M3x8                   | Printer internal components (5<br>of 7) on page 889 |
| XA9-1504-000CN | Screw, RS, M3x8                   | Printer internal components (7<br>of 7) on page 893 |
| XA9-1801-000CN | Screw, RS, M13x12                 | Printer internal components (7<br>of 7) on page 893 |
| XB1-2300-407CN | Screw, machined, truss-head, M3x4 | Printer internal components (4<br>of 7) on page 885 |
| XB1-2300-407CN | Screw, machined, truss-head, M3x4 | Intermediate-feed main body<br>on page 935          |
| XB1-2400-805CN | Screw, machined, truss-head, M4x8 | Printer internal components (7<br>of 7) on page 893 |
| XB2-8300-607CN | Screw, with washer, M3x6          | Printer internal components (4<br>of 7) on page 885 |
| XB2-8300-607CN | Screw, with washer, M3x6          | Input-tray main body (1x500-<br>sheet) on page 919  |
| XB2-8300-607CN | Screw, with washer, M3x6          | Input-tray main body (3x500-<br>sheet) on page 923  |
| XB2-8300-607CN | Screw, with washer, M3x6          | Intermediate-feed main body<br>on page 935          |
| XB4-7401-005CN | Screw, tapping, truss-head, M4X10 | Printer external covers and panels on page 873      |

| Part number    | Description                          | Table and page                                                                                 |
|----------------|--------------------------------------|------------------------------------------------------------------------------------------------|
| XB4-7401-005CN | Screw, tapping, truss-head, M4X10    | Printer right-door assembly<br>on page 877                                                     |
| XB4-7401-005CN | Screw, tapping, truss-head, M4x10    | Printer internal components (5<br>of 7) on page 889                                            |
| XB4-7401-006CN | Screw, tapping, pan-head, M4x10      | Input-tray main body (1x500-<br>sheet) on page 919                                             |
| XB6-7300-607CN | Screw, TP, M3x6 (booklet-maker only) | Finisher (stapler/stacker and booklet-maker) on page 959                                       |
| XB6-7303-005CN | Screw, TP, M3x30                     | Printer internal components (5<br>of 7) on page 889                                            |
| XD2-3100-152CN | Ring, C, external                    | Saddle assembly (booklet-<br>maker) on page 993                                                |
| XD3-2200-102CN | Pin                                  | Finisher (stapler/stacker and booklet-maker) on page 959                                       |
| XD3-2200-102CN | Pin                                  | Finisher (stapler/stacker and booklet-maker) on page 959                                       |
| XD3-2200-142CN | Pin, dowel                           | Finisher (stapler/stacker and booklet-maker) on page 959                                       |
| XD3-2300-142CN | Pin, dowel                           | Output bin 1 (stack upper-tray<br>assembly) (booklet-maker)<br>on page 967                     |
| XD3-2300-142CN | Pin, dowel                           | Output bin 2 (stack lower-tray<br>assembly) (stapler/stacker and<br>booklet-maker) on page 971 |
| XD3-2300-202CN | Pin, dowel                           | Saddle assembly (booklet-<br>maker) on page 993                                                |
| XD9-0136-000CN | Ring, E                              | Finisher (stapler/stacker and booklet-maker) on page 959                                       |
| XD9-0136-000CN | Ring, E                              | Finisher (stapler/stacker and booklet-maker) on page 959                                       |
| XD9-0137-000CN | Ring, E                              | Output bin 1 (stack upper-tray<br>assembly) (booklet-maker)<br>on page 967                     |
| XD9-0234-000CN | Ring, E                              | Printer internal components (4<br>of 7) on page 885                                            |
| XD9-0234-000CN | Ring, E                              | Printer internal components (5<br>of 7) on page 889                                            |
| XD9-0240-000CN | Pin, dowel                           | Printer internal components (4<br>of 7) on page 885                                            |
| XF2-1607-860CN | Belt, timing, cogged                 | Finisher (stapler/stacker and booklet-maker) on page 959                                       |
| XF2-1608-840CN | Belt, timing                         | Finisher (stapler/stacker and booklet-maker) on page 959                                       |
| XF2-3837-340CN | Belt, timing                         | Saddle assembly (booklet-<br>maker) on page 993                                                |

| Part number    | Description          | Table and page                                                  |
|----------------|----------------------|-----------------------------------------------------------------|
| XF9-0748-000CN | Belt, timing, cogged | <u>Finisher (stapler/stacker and booklet-maker) on page 959</u> |
| XG9-0586-000CN | Bearing, ball        | Printer internal components (4<br>of 7) on page 885             |

# A Service and support

- <u>Hewlett-Packard limited warranty statement</u>
- Print cartridge limited warranty statement
- Color LaserJet Fuser Kit, Transfer Kit, and Roller Kit Limited Warranty Statement
- Customer self repair warranty service
- <u>Customer support</u>
- Availability of support and service
- <u>HP maintenance agreements</u>

## **Hewlett-Packard limited warranty statement**

| HP PRODUCT                          | DURATION OF LIMITED WARRANTY |
|-------------------------------------|------------------------------|
| HP Color LaserJet CM6030 Series MFP | One-year limited warranty    |
| HP Color LaserJet CM6040 Series MFP | One-year limited warranty    |

HP warrants to you, the end-user customer, that HP hardware and accessories will be free from defects in materials and workmanship after the date of purchase, for the period specified above. If HP receives notice of such defects during the warranty period, HP will, at its option, either repair or replace products which prove to be defective. Replacement products may be either new or equivalent in performance to new.

HP warrants to you that HP software will not fail to execute its programming instructions after the date of purchase, for the period specified above, due to defects in material and workmanship when properly installed and used. If HP receives notice of such defects during the warranty period, HP will replace software which does not execute its programming instructions due to such defects.

HP does not warrant that the operation of HP products will be uninterrupted or error free. If HP is unable, within a reasonable time, to repair or replace any product to a condition as warranted, you will be entitled to a refund of the purchase price upon prompt return of the product.

HP products may contain remanufactured parts equivalent to new in performance or may have been subject to incidental use.

Warranty does not apply to defects resulting from (a) improper or inadequate maintenance or calibration, (b) software, interfacing, parts or supplies not supplied by HP, (c) unauthorized modification or misuse, (d) operation outside of the published environmental specifications for the product, or (e) improper site preparation or maintenance.

TO THE EXTENT ALLOWED BY LOCAL LAW, THE ABOVE WARRANTIES ARE EXCLUSIVE AND NO OTHER WARRANTY OR CONDITION, WHETHER WRITTEN OR ORAL, IS EXPRESSED OR IMPLIED AND HP SPECIFICALLY DISCLAIMS ANY IMPLIED WARRANTIES OR CONDITIONS OF MERCHANTABILITY, SATISFACTORY QUALITY, AND FITNESS FOR A PARTICULAR PURPOSE. Some countries/regions, states or provinces do not allow limitations on the duration of an implied warranty, so the above limitation or exclusion might not apply to you. This warranty gives you specific legal rights and you might also have other rights that vary from country/region to country/region, state to state, or province.

HP's limited warranty is valid in any country/region or locality where HP has a support presence for this product and where HP has marketed this product. The level of warranty service you receive may vary according to local standards. HP will not alter form, fit or function of the product to make it operate in a country/region for which it was never intended to function for legal or regulatory reasons.

TO THE EXTENT ALLOWED BY LOCAL LAW, THE REMEDIES IN THIS WARRANTY STATEMENT ARE YOUR SOLE AND EXCLUSIVE REMEDIES. EXCEPT AS INDICATED ABOVE, IN NO EVENT WILL HP OR ITS SUPPLIERS BE LIABLE FOR LOSS OF DATA OR FOR DIRECT, SPECIAL, INCIDENTAL, CONSEQUENTIAL (INCLUDING LOST PROFIT OR DATA), OR OTHER DAMAGE, WHETHER BASED IN CONTRACT, TORT, OR OTHERWISE. Some countries/regions, states or provinces do not allow the exclusion or limitation of incidental or consequential damages, so the above limitation or exclusion may not apply to you. THE WARRANTY TERMS CONTAINED IN THIS STATEMENT, EXCEPT TO THE EXTENT LAWFULLY PERMITTED, DO NOT EXCLUDE, RESTRICT OR MODIFY AND ARE IN ADDITION TO THE MANDATORY STATUTORY RIGHTS APPLICABLE TO THE SALE OF THIS PRODUCT TO YOU.

## Print cartridge limited warranty statement

This HP product is warranted to be free from defects in materials and workmanship.

This warranty does not apply to products that (a) have been refilled, refurbished, remanufactured or tampered with in any way, (b) experience problems resulting from misuse, improper storage, or operation outside of the published environmental specifications for the printer product or (c) exhibit wear from ordinary use.

To obtain warranty service, please return the product to place of purchase (with a written description of the problem and print samples) or contact HP customer support. At HP's option, HP will either replace products that prove to be defective or refund your purchase price.

TO THE EXTENT ALLOWED BY LOCAL LAW, THE ABOVE WARRANTY IS EXCLUSIVE AND NO OTHER WARRANTY OR CONDITION, WHETHER WRITTEN OR ORAL, IS EXPRESSED OR IMPLIED AND HP SPECIFICALLY DISCLAIMS ANY IMPLIED WARRANTIES OR CONDITIONS OF MERCHANTABILITY, SATISFACTORY QUALITY, AND FITNESS FOR A PARTICULAR PURPOSE.

TO THE EXTENT ALLOWED BY LOCAL LAW, IN NO EVENT WILL HP OR ITS SUPPLIERS BE LIABLE FOR DIRECT, SPECIAL, INCIDENTAL, CONSEQUENTIAL (INCLUDING LOST PROFIT OR DATA), OR OTHER DAMAGE, WHETHER BASED IN CONTRACT, TORT, OR OTHERWISE.

THE WARRANTY TERMS CONTAINED IN THIS STATEMENT, EXCEPT TO THE EXTENT LAWFULLY PERMITTED, DO NOT EXCLUDE, RESTRICT OR MODIFY AND ARE IN ADDITION TO THE MANDATORY STATUTORY RIGHTS APPLICABLE TO THE SALE OF THIS PRODUCT TO YOU.

### Color LaserJet Fuser Kit, Transfer Kit, and Roller Kit Limited Warranty Statement

This HP product is warranted to be free from defects in materials and workmanship until the printer provides a low-life indicator on the control panel.

This warranty does not apply to products that (a) have been refurbished, remanufactured or tampered with in any way, (b) experience problems resulting from misuse, improper storage, or operation outside of the published environmental specifications for the printer product or (c) exhibit wear from ordinary use.

To obtain warranty service, please return the product to place of purchase (with a written description of the problem) or contact HP customer support. At HP's option, HP will either replace products that prove to be defective or refund your purchase price.

TO THE EXTENT ALLOWED BY LOCAL LAW, THE ABOVE WARRANTY IS EXCLUSIVE AND NO OTHER WARRANTY OR CONDITION, WHETHER WRITTEN OR ORAL, IS EXPRESSED OR IMPLIED AND HP SPECIFICALLY DISCLAIMS ANY IMPLIED WARRANTIES OR CONDITIONS OF MERCHANTABILITY, SATISFACTORY QUALITY, AND FITNESS FOR A PARTICULAR PURPOSE.

TO THE EXTENT ALLOWED BY LOCAL LAW, IN NO EVENT WILL HP OR ITS SUPPLIERS BE LIABLE FOR DIRECT, SPECIAL, INCIDENTAL, CONSEQUENTIAL (INCLUDING LOST PROFIT OR DATA), OR OTHER DAMAGE, WHETHER BASED IN CONTRACT, TORT, OR OTHERWISE.

THE WARRANTY TERMS CONTAINED IN THIS STATEMENT, EXCEPT TO THE EXTENT LAWFULLY PERMITTED, DO NOT EXCLUDE, RESTRICT OR MODIFY AND ARE IN ADDITION TO THE MANDATORY STATUTORY RIGHTS APPLICABLE TO THE SALE OF THIS PRODUCT TO YOU.

### **Customer self repair warranty service**

HP products are designed with many Customer Self Repair (CSR) parts to minimize repair time and allow for greater flexibility in performing defective parts replacement. If during the diagnosis period, HP identifies that the repair can be accomplished by the use of a CSR part, HP will ship that part directly to you for replacement. There are two categories of CSR parts: 1) Parts for which customer self repair is mandatory. If you request HP to replace these parts, you will be charged for the travel and labor costs of this service. 2) Parts for which customer self repair is optional. These parts are also designed for Customer Self Repair. If, however, you require that HP replace them for you, this may be done at no additional charge under the type of warranty service designated for your product.

Based on availability and where geography permits, CSR parts will be shipped for next business day delivery. Same-day or four-hour delivery may be offered at an additional charge where geography permits. If assistance is required, you can call the HP Technical Support Center and a technician will help you over the phone. HP specifies in the materials shipped with a replacement CSR part whether a defective part must be returned to HP. In cases where it is required to return the defective part to HP, you must ship the defective part back to HP within a defined period of time, normally five (5) business days. The defective part must be returned with the associated documentation in the provided shipping material. Failure to return the defective part may result in HP billing you for the replacement. With a customer self repair, HP will pay all shipping and part return costs and determine the courier/carrier to be used.

# **Customer support**

Get telephone support, free during your warranty period, for your country/region

Country/region phone numbers are on the flyer that was in the box with your product or at <u>www.hp.com/support/</u>.

Have the product name, serial number, date of purchase, and problem description ready.

| Get 24-hour Internet support                                     | www.hp.com/support/cljcm6030mfp or www.hp.com/support/<br>cljcm6040mfp         |
|------------------------------------------------------------------|--------------------------------------------------------------------------------|
| Get support for products used with a Macintosh computer          | www.hp.com/go/macosx                                                           |
| Download software utilities, drivers, and electronic information | www.hp.com/go/cljcm6030mfp_software or www.hp.com/go/<br>cljcm6040mfp_software |
| Order supplies and paper                                         | www.hp.com/go/suresupply                                                       |
| Order genuine HP parts or accessories                            | www.hp.com/buy/parts                                                           |
| Order additional HP service or maintenance agreements            | www.hp.com/go/carepack                                                         |

# Availability of support and service

Around the world, HP provides a variety of service and support options for purchase. Availability of these programs will vary depending upon your location.

### **HP** maintenance agreements

HP has several types of maintenance agreements that meet a wide range of support needs. Maintenance agreements are not part of the standard warranty. Support services may vary by area. Check with your local HP dealer to determine the services available to you.

### **On-site service agreements**

To provide you with the level of support best suited to your needs, HP has on-site service agreements with three response times:

### **Priority onsite service**

This agreement provides 4-hour service response to your site for calls made during normal HP business hours.

### Next-day onsite service

This agreement provides support by the next working day following a service request. Extended coverage hours and extended travel beyond HP's designated service zones are available on most on-site agreements (for additional charges).

### Weekly (volume) on-site service

This agreement provides scheduled weekly on-site visits for organizations with many HP products. This agreement is designated for sites using 25 or more workstation products, including printers, plotters, computers, and disk drives.

# **B Product specifications**

- Physical specifications
- Electrical specifications
- Acoustic specifications
- Environmental specifications

# **Physical specifications**

#### Table B-1 Product dimensions

| Product                       | Height          | Depth          | Width            | Weight <sup>1</sup> |
|-------------------------------|-----------------|----------------|------------------|---------------------|
| HP Color LaserJet CM6030 MFP  | 1194 mm (47 in) | 635 mm (25 in) | 704 mm (27.7 in) | 140 kg (308 lb)     |
| HP Color LaserJet CM6030f MFP | 1194 mm (47 in) | 635 mm (25 in) | 704 mm (27.7 in) | 145 kg (319 lb)     |
| HP Color LaserJet CM6040 MFP  | 1194 mm (47 in) | 635 mm (25 in) | 704 mm (27.7 in) | 140 kg (308 lb)     |
| HP Color LaserJet CM6040f MFP | 1194 mm (47 in) | 635 mm (25 in) | 704 mm (27.7 in) | 145 kg (319 lb)     |

<sup>1</sup> Without print cartridge

### Table B-2 Product dimensions, with all doors and trays fully opened

| Product                       | Height          | Depth               | Width            |
|-------------------------------|-----------------|---------------------|------------------|
| HP Color LaserJet CM6030 MFP  | 1524 mm (60 in) | 1079.5 mm (42.5 in) | 983 mm (38.7 in) |
| HP Color LaserJet CM6030f MFP | 1524 mm (60 in) | 1079.5 mm (42.5 in) | 983 mm (38.7 in) |
| HP Color LaserJet CM6040 MFP  | 1524 mm (60 in) | 1079.5 mm (42.5 in) | 983 mm (38.7 in) |
| HP Color LaserJet CM6040f MFP | 1524 mm (60 in) | 1079.5 mm (42.5 in) | 983 mm (38.7 in) |

# **Electrical specifications**

▲ WARNING! Power requirements are based on the country/region where the product is sold. Do not convert operating voltages. This can damage the product and void the product warranty.

#### Table B-3 Power requirements (HP Color LaserJet CM6040 MFP Series)

| Specification      | 110-volt models          | 220-volt models          |
|--------------------|--------------------------|--------------------------|
| Power requirements | 100 to 127 volts (± 10%) | 220 to 240 volts (± 10%) |
|                    | 50/60 Hz (± 2 Hz)        | 50/60 Hz (± 2 Hz)        |
| Rated current      | 10.5 A                   | 5.5 A                    |

#### Table B-4 Power consumption HP Color LaserJet CM6030 and CM6040 MFP Series (average, in watts)

| Product model                    | Printing | Ready   | Sleep  | Off    |
|----------------------------------|----------|---------|--------|--------|
| HP Color LaserJet<br>CM6030 MFP  | 1265 W   | 251.7 W | 26.3 W | 0.72 W |
| HP Color LaserJet<br>CM6030f MFP | 1265 W   | 251.7 W | 26.5 W | 0.72 W |
| HP Color LaserJet<br>CM6040 MFP  | 1265 W   | 251.7 W | 26.3 W | 0.72 W |
| HP Color LaserJet<br>CM6040f MFP | 1265 W   | 251.7 W | 26.5 W | 0.72 W |

Values subject to change. See <u>www.hp.com/support/cljcm6030mfp</u> or <u>www.hp.com/support/cljcm6040mfp</u> for current information.

HP Color LaserJet CM6040 MFP Series printing and copying speeds are 40 ppm for Letter and A4 sizes.

Default time from Ready mode to Sleep mode = 60 minutes.

Recovery time from Sleep mode = less than 20 seconds

# **Acoustic specifications**

### Table B-5 Sound power and pressure level<sup>1</sup> (HP Color LaserJet CM6040 MFP Series)

| Sound power level     | Declared per ISO 9296                      |
|-----------------------|--------------------------------------------|
| Printing <sup>1</sup> | L <sub>WAd</sub> = 7.1 Bels (A) [71 dB(A)] |
| Copying <sup>2</sup>  | L <sub>WAd</sub> = 7.1 Bels (A) [71 dB(A)] |
| Ready                 | L <sub>WAd</sub> = 4.7 Bels (A) [47 dB(A)] |
| Sound pressure level  | Declared per ISO 9296                      |
| Printing <sup>1</sup> | L <sub>pAm</sub> =50 dB (A)                |
| Copying <sup>2</sup>  | L <sub>pAm</sub> =52 dB (A)                |
| Ready                 | L <sub>pAm</sub> =37 dB (A)                |

<sup>1</sup> Values subject to change. See <u>www.hp.com/support/cljcm6030mfp</u> or <u>www.hp.com/support/cljcm6040mfp</u> for current information.

<sup>2</sup> Configuration tested (HP Color LaserJet CM6040 MFP Series) Base model, simplex copying from ADF with A4 paper size.)

# **Environmental specifications**

| Environmental condition                   | Recommended                       | Allowed                                         | Storage/standby          |
|-------------------------------------------|-----------------------------------|-------------------------------------------------|--------------------------|
| Temperature (product and print cartridge) | 17° to 25°C (62.6° to 77°F)       | 10° to 30°C (50° to 86°F)                       | 0° to 35°C (32° to 95°F) |
| Relative humidity                         | 30% to 70% relative humidity (RH) | 10% to 80% RH                                   | 5% to 95%                |
| Altitude                                  | N/A                               | 0 meters (0 feet) to 2500<br>meters (8000 feet) | N/A                      |

# **C** Regulatory information

## **Compliance with FCC regulations**

This equipment has been tested and found to comply with the limits for a Class A digital device, pursuant to part 15 of the FCC Rules. These limits are designed to provide reasonable protection against harmful interference when the equipment is operated in a commercial environment. This equipment generates, uses, and can radiate radio frequency energy and, if not installed and used in accordance with the instruction manual, may cause harmful interference to radio communications. Operation of this equipment in a residential area is likely to cause harmful interference in which case the user will be required to correct the interference at his own expense.

## **Declaration of Conformity**

Declaration of Conformity

| according to ISO/IEC 17050–1 and                           | EN 17050–1                                                                                                    |
|------------------------------------------------------------|----------------------------------------------------------------------------------------------------|
| Manufacturer's Name:                                       | Hewlett-Packard Company<br>DoC#: BOISB-0601–01–rel.2.0                                                                                     |
| Manufacturer's Address:                                    | 11311 Chinden Boulevard,<br>Boise, Idaho 83714-1021, USA                                                                                   |
| declares that the product                                  |                                                                                                    |
| Product Name:                                              | HP Color LaserJet CM6030, CM6040 MFP series                                                                                                |
| Accessories                                                | CB473A – 1x500-sheet input tray/stand<br>CB474A – 3x500-sheet input tray/stand<br>CC516A – Booklet Maker<br>CC517A - 3-Bin Stapler/Stacker |
| Regulatory Model Number: <sup>2)</sup><br>Product Options: | BOISB-0601-01<br>ALL                                                                                                    |
|                                                            | Toner Cartridges/Drums: CB390A, CB381A, CB382A, CB383A, CB384A, CB385A, CB386A,                                                            |

CB387A

#### conforms to the following Product Specifications:

Safety:

IEC 60950-1:2001 / EN60950-1: 2001 + A11 IEC 60825-1:1993 +A1 +A2 / EN 60825-1:1994 A1 +A2 (Class 1 Laser/LED Product) GB4943-2001 EMC: CISPR 22:2005 / EN 55022:2006 - Class A1) EN 61000-3-2:2000 +A2 EN 61000-3-3:1995 + A1 EN 55024:1998+A1 + A2 FCC Title 47 CFR, Part 15 Class A / ICES-003, Issue 4 GB9254-1998, GB17625.1-2003

#### Supplementary Information:

The product herewith complies with the requirements of the EMC Directive 2004/108/EC and the Low Voltage Directive 2006/95/EC, and carries the CE-Marking accordingly.

This device complies with Part 15 of the FCC Rules. Operation is subject to the following two Conditions: (1) this device may not cause harmful interference, and (2) this device must accept any interference received, including interference that may cause undesired operation.

1) The product was tested in a typical configuration with Hewlett-Packard Personal Computer Systems.

2) For regulatory purposes, this product is assigned a Regulatory model number. This number should not be confused with the product name or the product number(s).

Boise, Idaho, USA

#### February 1, 2008

#### For regulatory topics only:

European Contact: Your Local Hewlett-Packard Sales and Service Office or Hewlett-Packard GmbH, Department HQ-TRE / Standards Europe, Herrenberger Straße 140, D-71034 Böblingen, Germany, (FAX: +49-7031-14-3143) www.hp.com/go/ certificates

USA Contact: Product Regulations Manager, Hewlett-Packard Company, PO Box 15, Mail Stop 160, Boise, Idaho 83707-0015, USA, (Phone: 208-396-6000)

# **Declaration of Conformity**

#### Declaration of Conformity

according to ISO/IEC 17050-1 and EN 17050-1

| Manufacturer's Name:                                       | Hewlett-Packard Company<br>DoC#- BOISB-0601–02–rel 2 0                                                                                                    |
|------------------------------------------------------------|----------------------------------------------------------------------------------------------------|
| Manufacturer's Address:                                    | 11311 Chinden Boulevard,<br>Boise, Idaho 83714-1021, USA                                                                                                    |
| declares that the product                                  |                                                                                                    |
| Product Name:                                              | HP Color LaserJet CM6030f,CM6040f MFP series                                                                                                    |
| Accessories                                                | CB473A – 1x500-sheet input tray/stand<br>CB474A – 3x500-sheet input tray/stand<br>CC516A – Booklet Maker<br>CC517A - 3-Bin Stapler/Stacker<br>BOISB-0308-00 – Fax Module |
| Regulatory Model Number: <sup>2)</sup><br>Product Options: | BOISB-0601-02<br>ALL                                                                                                    |
|                                                            | Toper Cartridges/Drums: CR300A_CR381A_CR382A_CR383A_CR384A_CR385A_CR386A                                                                                                 |

Toner Cartridges/Drums: CB390A, CB381A, CB382A, CB383A, CB384A, CB385A, CB386A, CB387A

#### conforms to the following Product Specifications:

| Safety:  | IEC 60950-1:2001 / EN60950-1: 2001 + A11<br>IEC 60825-1:1993 +A1 +A2 / EN 60825-1:1994 A1 +A2 (Class 1 Laser/LED Product)<br>GB4943-2001                                                                                  |
|----------|----------------------------------------------------------------------------------------------------|
| EMC:     | CISPR 22:2005 / EN 55022:2006 – Class A <sup>1)</sup><br>EN 61000-3-2:2000 +A2<br>EN 61000-3-3:1995 + A1<br>EN 55024:1998+A1 + A2<br>FCC Title 47 CFR, Part 15 Class A / ICES-003, Issue 4<br>GB9254-1998, GB17625.1–2003 |
| <u> </u> |                                                                                                    |

Telecom ES 203 021; FCC Title 47 CFR, Part 68<sup>4</sup>)

#### Supplementary Information:

The product herewith complies with the requirements of the EMC Directive 2004/108/EC and the Low Voltage Directive 2006/95/EC, and the R&TTE Directive 1999/5/EC (Annex II), and carries the CE-Marking accordingly.

This device complies with Part 15 of the FCC Rules. Operation is subject to the following two Conditions: (1) this device may not cause harmful interference, and (2) this device must accept any interference received, including interference that may cause undesired operation.

1) The product was tested in a typical configuration with Hewlett-Packard Personal Computer Systems.

2) For regulatory purposes, this product is assigned a Regulatory model number. This number should not be confused with the product name or the product number(s).

3) All worldwide modular approvals for analog fax accessory obtained by Hewlett-Packard under the regulatory model number BOISB-0601-02 incorporate the Multi-Tech Systems MT5634SMI Socket Modem Module.

4) Telecom approvals and standards appropriate for the target countries/regions have been applied to this product, in addition to those listed above.

Boise, Idaho , USA

#### February 1, 2008

#### For regulatory topics only:

European Contact: Your Local Hewlett-Packard Sales and Service Office or Hewlett-Packard GmbH, Department HQ-TRE / Standards Europe, Herrenberger Straße 140, D-71034 Böblingen, Germany, (FAX: +49-7031-14-3143) <u>www.hp.com/go/</u> <u>certificates</u>

USA Contact: Product Regulations Manager, Hewlett-Packard Company, PO Box 15, Mail Stop 160, Boise, Idaho 83707-0015, USA, (Phone: 208-396-6000)
## Environmental product stewardship program

## Protecting the environment

Hewlett-Packard Company is committed to providing quality products in an environmentally sound manner. This product has been designed with several attributes to minimize impacts on our environment.

## **Ozone production**

This product generates no appreciable ozone gas (O<sub>3</sub>).

## **Power consumption**

Power usage drops significantly while in Ready and Sleep mode, which saves natural resources and saves money without affecting the high performance of this product. To determine the ENERGY STAR® qualification status for this product, see the Product Data Sheet or Specifications Sheet. Qualified products are also listed at:

www.hp.com/go/energystar

## **Toner consumption**

EconoMode uses less toner, which might extend the life of the print cartridge.

## Paper use

This product's optional automatic duplex feature (two-sided printing) and N-up printing (multiple pages printed on one page) capability can reduce paper usage and the resulting demands on natural resources.

## **Plastics**

Plastic parts over 25 grams are marked according to international standards that enhance the ability to identify plastics for recycling purposes at the end of the product's life.

## **HP LaserJet print supplies**

It's easy to return and recycle your empty HP LaserJet print cartridges—free of charge—with HP Planet Partners. Multilingual program information and instructions are included in every new HP LaserJet print cartridge and supplies package. You help reduce the toll on the environment further when you return multiple cartridges together rather than separately.

HP is committed to providing inventive, high-quality products and services that are environmentally sound, from product design and manufacturing to distribution, customer use, and recycling. When you participate in the HP Planet Partners program, we ensure your HP LaserJet print cartridges are recycled properly, processing them to recover plastics and metals for new products and diverting millions of tons of waste from landfills. Please note that the cartridge will not be returned to you. Thank you for being environmentally responsible!

NOTE: Use the return label to return original HP LaserJet print cartridges only. Please do not use this label for HP inkjet cartridges, non-HP cartridges, refilled or remanufactured cartridges, or warranty returns. For information about recycling your HP inkjet cartridges, please go to <a href="https://www.hp.com/recycle">www.hp.com/recycle</a>.

## **Return and recycling instructions**

#### United States and Puerto Rico

The enclosed label in the HP LaserJet toner cartridge box is for the return and recycling of one or more HP LaserJet print cartridges after use. Please follow the applicable instructions below.

#### Multiple returns (more than one cartridge)

- 1. Package each HP LaserJet print cartridge in its original box and bag.
- 2. Tape the boxes together using strapping or packaging tape. The package can weigh up to 31 kg (70 lb).
- **3.** Use a single pre-paid shipping label.

#### OR

- 1. Use your own suitable box, or request a free bulk collection box from <u>www.hp.com/recycle</u> or 1-800-340-2445 (holds up to 31 kg (70 lb) of HP LaserJet print cartridges).
- 2. Use a single pre-paid shipping label.

#### Single returns

- 1. Package the HP LaserJet print cartridge in its original bag and box.
- 2. Place the shipping label on the front of the box.

#### Shipping

For all HP LaserJet print cartridge recycling returns, give the package to UPS during your next delivery or pickup, or take it to an authorized UPS drop-off center. For the location of your local UPS drop-off center, call 1-800-PICKUPS or visit <u>www.ups.com</u>. If you are returning via USPS label, give the package to a U.S. Postal Service carrier or drop off at a U.S. Postal Service Office. For more information, or to order additional labels or boxes for bulk returns, visit <u>www.hp.com/recycle</u> or call 1-800-340-2445. Requested UPS pickup will be charged normal pickup rates. Information subject to change without notice.

#### Non-U.S. returns

To participate in HP Planet Partners return and recycling program, just follow the simple directions in the recycling guide (found inside the packaging of your new product supply item) or visit <u>www.hp.com/</u><u>recycle</u>. Select your country/region for information on how to return your HP LaserJet printing supplies.

#### Paper

This product is capable of using recycled papers when the paper meets the guidelines outlined in the *HP LaserJet Printer Family Print Media Guide*. This product is suitable for the use of recycled paper according to EN12281:2002.

## **Material restrictions**

This HP product contains a battery that may require special handling at end-of-life.

The battery contained in this product includes:

| Туре           | Carbon monofluoride lithium battery |  |  |
|----------------|-------------------------------------|--|--|
| Weight         | 0.8 grams                           |  |  |
| Location       | Formatter board                     |  |  |
| User removable | No                                  |  |  |

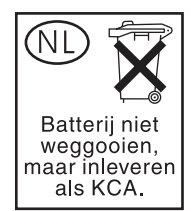

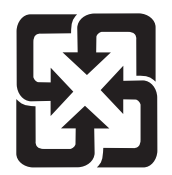

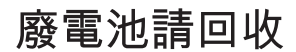

This product contains mercury in the fluorescent lamp of the control panel liquid crystal display that might require special handling at end-of-life.

For recycling information you can visit <u>www.hp.com/go/recycle</u> or contact your local authorities or the Electronics Industry Alliance (<u>www.eiae.org</u>).

# Disposal of waste equipment by users in private households in the European Union

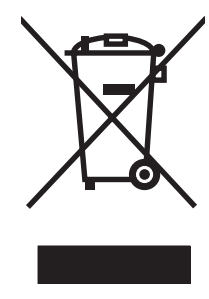

This symbol on the product or on its packaging indicates that this product must not be disposed of with your other household waste. Instead, it is your responsibility to dispose of your waste equipment by handing it over to a designated collection point for the recycling of waste electrical and electronic equipment. The separate collection and recycling of your waste equipment at the time of disposal will help to conserve natural resources and ensure that it is recycled in a manner that protects human health and the environment. For more information about where you can drop off your waste equipment for recycling, please contact your local city office, your household waste disposal service or the shop where you purchased the product.

## Material Safety Data Sheet (MSDS)

Material Safety Data Sheets (MSDS) for supplies containing chemical substances (for example, toner) can be obtained by accessing the HP Web site at <a href="http://www.hp.com/go/msds">www.hp.com/go/msds</a> or <a href="http://www.hp.com/go/msds">www.hp.com/go/msds</a> or <a href="http://www.hp.com/go/msds">www.hp.com/go/msds</a> or <a href="http://www.hp.com/go/msds">www.hp.com/go/msds</a> or <a href="http://www.hp.com/go/msds">www.hp.com/go/msds</a> or <a href="http://www.hp.com/go/msds">www.hp.com/hpinfo/</a> community/environment/productinfo/safety.

## For more information

To obtain information about these environmental topics:

- Product environmental profile sheet for this and many related HP products
- HP's commitment to the environment
- HP's environmental management system
- HP's end-of-life product return and recycling program
- Material Safety Data Sheets

Visit www.hp.com/go/environment or www.hp.com/hpinfo/globalcitizenship/environment.

## **Certificate of volatility**

This is a statement regarding the volatility of customer data stored in memory. It also outlines how to erase secure data from the device.

## **Types of memory**

#### **Volatile memory**

The MFP utilizes volatile memory (64MB on the board and 256MB installed, for a total of 320MB) to store customer data during the printing and copying process. When the MFP is powered off, this volatile memory is erased.

#### Non-volatile memory

The MFP utilizes non-volatile memory (EEPROM) to store system control data and user preference settings. No customer print or copy data is stored in non-volatile memory. This non-volatile memory can be cleared and restored to factory defaults by performing a Cold Reset or Restore Factory Defaults from the control panel.

#### Hard-disk-drive memory

The MFP contains an internal hard disk drive (40GB or larger) that may retain data after the MFP is powered off. The MFP also may contain additional optional compact flash storage, or an external EIO hard disk. Data stored in these devices may be from incoming/outgoing fax or email files, stored copy or print jobs, fax or email address books, or third-party solutions. Some of this data can be erased from the control panel of the MFP, but most must be erased using the Secure Storage Erase features available within HP Web Jetadmin. Secure Storage Erase features comply with U.S. Department of Defense (DOD) specification 5220–22.M.

## **Safety statements**

## Laser safety

The Center for Devices and Radiological Health (CDRH) of the U.S. Food and Drug Administration has implemented regulations for laser products manufactured since August 1, 1976. Compliance is mandatory for products marketed in the United States. The device is certified as a "Class 1" laser product under the U.S. Department of Health and Human Services (DHHS) Radiation Performance Standard according to the Radiation Control for Health and Safety Act of 1968. Since radiation emitted inside the device is completely confined within protective housings and external covers, the laser beam cannot escape during any phase of normal user operation.

▲ WARNING! Using controls, making adjustments, or performing procedures other than those specified in this user guide may result in exposure to hazardous radiation.

## **Canadian DOC regulations**

Complies with Canadian EMC Class A requirements.

« Conforme à la classe A des normes canadiennes de compatibilité électromagnétiques. « CEM ». »

## VCCI statement (Japan)

この装置は、情報処理装置等電波障害自主規制協議会(VCCI)の基準 に基づくクラスA情報技術装置です。この装置を家庭環境で使用すると電波 妨害を引き起こすことがあります。この場合には使用者が適切な対策を講ず るよう要求されることがあります。

## **Power cord statement (Japan)**

製品には、同梱された電源コードをお使い下さい。 同梱された電源コードは、他の製品では使用出来ません。

## EMI statement (Korea)

사용사 안내분 (A급 기가) 이 기기는 업무용으로 진자파장해김정를 반은 기기이오니,만약 잘못 구입하셨을 때에는 구입 한 곳에서 비입무용으로 교환하시기 비립니다.

## **EMI statement (Taiwan)**

警告使用者:

這是甲類的資訊產品,在居住的環境中使用時,可能會造成射頻 干擾,在這種情況下,使用者會被要求採取某些適當的對策。

## **General telecom statement**

The HP Color LaserJet CM6030f MFP and CM6040f MFP models have the HP LaserJet Analog Fax Accessory 300 already installed to provide communication to the public switch telephone network (PSTN) for fax functionality. See the *HP LaserJet Analog Fax Accessory 300 User Guide* for all regulatory approval information and regulatory notices associated with the fax functionality and that device.

## Laser statement for Finland

#### Luokan 1 laserlaite

Klass 1 Laser Apparat

HP LaserJet CM6040, CM6040f, laserkirjoitin on käyttäjän kannalta turvallinen luokan 1 laserlaite. Normaalissa käytössä kirjoittimen suojakotelointi estää lasersäteen pääsyn laitteen ulkopuolelle. Laitteen turvallisuusluokka on määritetty standardin EN 60825-1 (1994) mukaisesti.

#### **VAROITUS** !

Laitteen käyttäminen muulla kuin käyttöohjeessa mainitulla tavalla saattaa altistaa käyttäjän turvallisuusluokan 1 ylittävälle näkymättömälle lasersäteilylle.

#### VARNING !

Om apparaten används på annat sätt än i bruksanvisning specificerats, kan användaren utsättas för osynlig laserstrålning, som överskrider gränsen för laserklass 1.

#### HUOLTO

HP LaserJet CM6040, CM6040f - kirjoittimen sisällä ei ole käyttäjän huollettavissa olevia kohteita. Laitteen saa avata ja huoltaa ainoastaan sen huoltamiseen koulutettu henkilö. Tällaiseksi huoltotoimenpiteeksi ei katsota väriainekasetin vaihtamista, paperiradan puhdistusta tai muita käyttäjän käsikirjassa lueteltuja, käyttäjän tehtäväksi tarkoitettuja ylläpitotoimia, jotka voidaan suorittaa ilman erikoistyökaluja.

#### VARO !

Mikäli kirjoittimen suojakotelo avataan, olet alttiina näkymättömällelasersäteilylle laitteen ollessa toiminnassa. Älä katso säteeseen.

#### VARNING !

Om laserprinterns skyddshölje öppnas då apparaten är i funktion, utsättas användaren för osynlig laserstrålning. Betrakta ej strålen. Tiedot laitteessa käytettävän laserdiodin säteilyominaisuuksista: Aallonpituus 775-795 nm Teho 5 m W Luokan 3B laser.

## Substances Table (China)

## 有毒有害物质表

根据中国电子信息产品污染控制管理办法的要求而出台

|        | 有毒有害物质和元素 |      |      |          |       |        |  |
|--------|-----------|------|------|----------|-------|--------|--|
|        | 铅         | 汞    | 镉    | 六价铬      | 多溴联苯  | 多溴二苯醚  |  |
| 部件名称   | (Pb)      | (Hg) | (Cd) | (Cr(VI)) | (PBB) | (PBDE) |  |
| 打印引擎   | Х         | 0    | X    | X        | 0     | 0      |  |
| 复印机组件  | Х         | 0    | 0    | 0        | 0     | 0      |  |
| 控制面板   | 0         | Х    | 0    | 0        | 0     | 0      |  |
| 塑料外壳   | 0         | 0    | 0    | 0        | 0     | 0      |  |
| 格式化板组件 | Х         | 0    | 0    | 0        | 0     | 0      |  |
| 碳粉盒    | Х         | 0    | 0    | 0        | 0     | 0      |  |
|        |           |      |      |          |       |        |  |

3046

0:表示在此部件所用的所有同类材料中,所含的此有毒或有害物质均低于 SJ/T11363-2006 的限制要求。

X:表示在此部件所用的所有同类材料中,至少一种所含的此有毒或有害物质高于 SJ/T11363-2006 的限制要求。

注:引用的"环保使用期限"是根据在正常温度和湿度条件下操作使用产品而确定的。

## Index

#### Symbols/Numerics

3-bin mailbox
capacity 5
selecting 82
specifications, physical 1133
3-bin stapler/stacker
features 82
500-sheet trays
models including 2
specifications, physical 1133
;low-voltage power supply
stops and interruptions 155

#### Α

AC to DC conversion 155 accessories 3-bin stapler/stacker 82 booklet-maker finisher 82 optional output 82 ordering 866 accessories installed, information 435 accounting hardware 100 acoustic specifications 1136 activity log, fax 91 address books, e-mail clearing 59 importing 97 ADF capacity 5 clean delivery system 126 maintenance kit 129 removing and replacing 397 ADF (automatic document feeder) deskew 225 duplex printing 222 end of a scan 224 input tray 221 multifeed operation 223

paper pick and separation 224 scan-operation flow 217 sensors 212, 633 simplex printing 221 ADF assembly removing and replacing 397 ADF input tray sensors removing and replacing 399 ADF output bin capacity 5 selecting 82 ADF PCA removing and replacing 417 ADF wire harness removing and replacing 417 adjustments after component replacements booklet maker 857 stapler/stacker 857 Administration menu, control panel 17 after-service checklist 230 agreements, maintenance 1131 alignment position adjustments, staplers 857 anticounterfeit supplies 103 AppleTalk information 434 AppleTalk settings 33 assemblies, main 625 Attention light locating 14 automatic media sensing 79

## В

bands, troubleshooting 576 beam detect (BD) failure 159 before-service checklist 230 bias generation high-voltage power supply 156 billing codes report, fax 91 bins booklet maker output bins 1 and 2, move 768 booklet maker output, remove 797 capacities 5 locating 7 output, caution when moving 759 selecting 82 stapler/stacker 673, 689 stapler/stacker output bins 1 and 2, move 768 stapler/stacker output, remove 797 blank pages. troubleshooting 436, 575 blocked fax list, printing 91 board map CCD 216 SCB 215 booklet maker adjustments after component replacements 857 circuit diagrams 852 configuring 86 crescent roller, friction prevention 713 cross section diagram 833, 834 features 82 feed drive system 696 folding mechanism 715 folding position, adjust 859 inlet flappers control 706

microswitches 840 motors 844 operation 695, 702 overcurrent or overvoltage protection 726 paper delivery path 675 paper movement control 709 PCAs 696, 848 power supply 725 saddle stitcher controller PCA 696 sensors 837 sensors and paper sizes 706 solenoids 842 solenoids and paper sizes 707 stacker control system 697 stacker operation 689, 694 staple operation 683, 721 stapler, alignment 857 stitcher unit 722 stitcher unit, adjust 862 troubleshooting 828 unit control system 699 use 84 walkaround 84 booklet maker, remove or replace parts. See remove or replace parts, booklet maker both sides, printing on. See duplexing unit box, remove 345 browser requirements embedded Web server 95 buffer overflow errors 459 buttons, control panel locating 14 touchscreen 16

#### С

cabinet/stand specifications, physical 1133 cables network, troubleshooting 436 scanner 208 USB, troubleshooting 436 calibrate scanner 130 calibrating scanner 53 calibration information, printed 430

instructions 566 media sensor unit 600 call report, fax 91 Canadian DOC regulations 1148 capacity 3-bin mailbox 5 ADF 5 output bins 5 stapler/stacker 5 cartridges management menu 29 non-HP 103 ordering through embedded Web server 98 recycling 1143 replace 104 storage 103 warrantv 1126 cassette, paper cassette presence detection 183 lift operation 185 paper presence detection 186 paper-level detection 186 paper-size detection 183 pickup operations 183 See also trays CCD board connectors 216 map 216 characters, troubleshooting 578 check pins 849 circuit diagrams booklet maker 852 general 635 stapler/stacker 852 circuitry. See PCAs clean about 122, 127 ADF delivery system 126 ADF rollers 127 glass 125 outside of product 122 touchscreen 125 cleaning fuser 430, 567 page, printing 430, 567 clock error message 441 set 135

clutches, stapler/stacker 845 cold reset 600 color diagnostic test 597 page count, reset 598 troubleshooting 429 communications, troubleshooting 579 components booklet maker stacker control system 697 booklet maker unit control system 699 DC controller 144 diagnostic tests 592 diagrams of 604 duplexing unit 197 engine-control system 143 fuser 150 main assemblies 625 optional input trays 202 pickup, feed, and delivery 178 protection for 151, 155 scanner 206 stapler/stacker 671 See also parts; parts configuration page Information menu 18 printing 90 configuration pages information 435 printing 431 configurations, models 2 configure trays 79 connectivity troubleshooting 436 connectivity features 5 connectivity, troubleshooting 437 connectors 1 x 500 input tray 609 3 x 500 input tray 610 CCD board, scanner 216 DC controller PCA 604 IPTU 611 PCAs 604 product base 606 SCB, scanner 215 contracts, maintenance 1131

control panel Administration menu 17 blank or random pattern troubleshooting 427 buttons 14 clean touchscreen 125 E-mail Setup menu 41 Fax Setup menu 38 help 16 Home screen 15 Information menu 18 Initial Setup menu 31 layout 14 lights 14 locating 7 locking menus 102 Management menu 29 messages, listed alphabetically 440 messages, listed numerically 440 messages, respond to 568 messages, types of 439 Resets menu 59 Send Setup menu 41 Service menu 60, 598 Time/Scheduling menu 27 touchscreen buttons 16 controlling print jobs 80 cooling areas and fans 149 Copitrak devices 100 copying features 6 quality, troubleshooting 563 speed specifications 4 counterfeit supplies 103 counts ADF 598 ADF duplex 598 ADF simplex 598 color cycle 598 copy pages 598 copy scan 598 flatbed cycle 598 mono cycle 598 page, reset 598 print engine maintenance 435 refurbish cycle 598

reset after replacing formatter 598 send scan 598 See also pages counts covers, locating 7 covers, remove booklet maker PCA cover 771 booklet maker, front inside-lower cover 762 booklet maker, front insideupper cover 761 booklet maker, front-foot cover 760 booklet maker, left-upper cover 763 booklet maker, rear cover 759 face-down 326 front-lower 335 front-right 340 lower-left 343 lower-rear 339 right 341 scanner 315 stapler/stacker PCA cover 771 stapler/stacker, front insideupper cover 761 stapler/stacker, front-foot cover 760 stapler/stacker, left-upper cover 763 stapler/stacker, rear cover 759 stapler/stacker, rear-foot cover 760 CPB (copy-process board) lights 583 CPB (copy-processor board) about 208 CPU, formatter 141 creases, troubleshooting 578 crooked pages prevention, ADF 225 troubleshooting 578 customer support embedded Web server links 98 maintenance agreements 1131 online 1129

D

dark image, troubleshooting 575 Data light locating 14 date codes for firmware 435 manufacture 433 product first used 599 date, set 135 date, setting 27 DC controller fans 147 motors 147 PCA, connectors 604 PCA, remove 281 PCA, signals to and from 639 sensors 146 solenoids 144 switches 145 voltage detection 155 DC motors 147 DC voltages converted from AC 155 Declaration of Conformity 1141, 1142 default job options menu 20 default settings Resets menu 59 defects, repeating 563 deskew, ADF 225 Device Behavior menu 42 diagnostics component tests 592 engine 580 LED 580 mode 585 networks 34 page, printing 429 stapler/stacker and booklet maker 828 tests to perform 586 See also tests; troubleshooting digital sending embedded Web server settings 97 Setup menu 41 validating gateway addresses 603 Digital Sending tab, embedded Web server 97

DIMMs (dual inline memory modules) installing 111 Disk Erase feature 101 diverter removing and replacing 403 DLC/LLC information 434 DLC/LLC settings 33 document feeder count ADF pages 598 document feeder interval 598 document feeder kit, replacing 129 doors, remove booklet maker front door 758 booklet maker, top door 765 front door 310 front-lower door 344 right door 337 right-door assembly 327 stapler/stacker front door 758 stapler/stacker, top door 765 double-sided printing. See duplexing unit drive-circuit power-supply frequency range 153 driver paper-feeder PCA, remove 351 PCAs 604 ducts fan duct for cartridge, remove 303 fan duct for laser/scanner, remove 273 ITB duct, remove 336 duplex printing accessory locating 7 specifications, physical 1133 duplexer removing 304 duplexing unit ADF operation with 222 components 197 feed unit, remove 329 jams detected 200 motors 147 reverse unit, remove 323

See also pickup, feed, and delivery duty cycle 4

#### Е

e-mail troubleshooting 603 Easy Printer Care 92 EIO cards buffer overflow 459 errors 496 installing 115 troubleshooting 579 electrical specifications 1135 embedded protocol page 434 embedded Web server assigning a password 100 Digital Sending tab 97 features 95 energy specifications 1135 engine diagnostics 580 diagnostics mode 585 test page 583 engine-control system components 143 envelope feeder specifications, physical 1133 envelopes jams 561 loading in tray 1 69 environment sensor, remove 283 environment, specifications 1137 **Environmental Product** Stewardship Program 1143 Equitrac devices 100 erasing hard disk 101 Error button, control panel touchscreen 16 error messages control panel, listed alphabetically 440 control panel, listed numerically 440 event log, listed numerically 512 respond to 568 types of 439 See also troubleshooting

ESD (electrostatic discharge) 228 Ethernet cards 5 European Union, waste disposal 1145 event log clear 511, 598 information 435 messages, listed numerically 512 view or print 511 EWS features 95 exhaust fans 149 Explorer, versions supported embedded Web server 95 extended warranty 1131 e-mail embedded Web server settings 97 validating gateway addresses 603 E-mail Setup menu 41

## F

faded print 575 failure detection drive-circuit 153 fuser 153 lasers and scanners 159 motors 147 relays, fuser 154 See also jams fans cartridge, remove 289 DC controller 147 exhaust 149 intake 149 laser/scanner unit, remove 290 laser/scanner, remove 290 product base 611 scanner 208 VOC, remove 322 fax accessory printing schedule 28 resets caused by NVRAM initialization 600 troubleshooting 602

Fax Activity Log clearing 59 fax reports, printing 18, 91 Fax Setup menu 38 features 2, 4 feed, paper. See pickup, feed, and delivery file directory, printing 91 Finnish laser safety statement 1149 firmware date codes 435 version information 433 firmware, upgrading 131 float assembly removing and replacing 407 flowcharts troubleshooting 426 folding adjust position, booklet maker 859 folding, booklet maker in stacker unit 716 fonts included 4 list, printing 19, 91 **Foreign Interface Harness** (FIH) 9, 100 formatter case, remove 279 lights 580 operations 140 remove and replace 245 resets after replacing 598 formatter cover, locating 7 fraud hotline 103 front end cover (cap) removing and replacing 412 FRUs (field-replaceable units). See remove or replace parts fuser cleaning 430, 567 components 150 control circuit function 149 failure detection 153 fan. remove 286 identification 153 life remaining detection 154 motor, remove 269

power-supply unit, remove 291 remove and replace 233 temperature control 151 *See also* fusing and delivery unit fusing and delivery unit operations 195 *See also* fuser; pickup, feed, and delivery

#### G

gateways validating addresses 603 glass clean 125 graphical display, control panel 14

## Н

hard disk erasing 101 heartbeat LED 581 heat control for fuser 151 heaters, fuser 150 Help button, control panel touchscreen 16 help, control panel 16 high-voltage power supply bias generation 156 circuits 156 operations 155 PCA (A), remove 264 PCA (B), remove 277 See also power supply hinge assemblies removing and replacing 406 Home button, control panel touchscreen 16 Home screen, control panel 15 HP Customer Care 1129 HP Easy Printer Care opening 92 options 92 using 92 HP fraud hotline 103 HP Jetdirect print server configuration page 433 firmware updates 134 installing 115 lights 580

models including 2 settings 31 settings reset by NVRAM initialization 600 troubleshooting 579 HP Jetdirect print servers installing 115 HP Web Jetadmin firmware updates 133 humidity requirements 1137

## L

I/O configuration settings 31 identification fuser 153 image drums replace 108 image-data path, scanner 209 imaging drums diagnostic test 587 motor, remove 284 Information menu 18 information pages 90 Information tab, embedded Web server 96 Initial Setup menu 31 initializing NVRAM 600 input trav removing and replacing 419 input tray, 1 x 500 connectors 609 main parts diagram and list 630 motors 619 remove 337 sensors 615 solenoids 621 switches 623 input tray, 3 x 500 connectors 610 main parts diagram and list 631 motors 619 remove 352 sensors 615 solenoids 621 switches 623 input tray, ADF 221

input trays optional optional, operations 201 installation date calculation 599 screws 228 verify for optional accessories 431 See also remove or replace parts installing EIO cards 115 intake fans 149 interface ports included 5 locating 9 intermediate transfer belt . See ITB Internet Explorer, versions supported embedded Web server 95 IPTU (intermediate paper-transfer unit) connectors 611 main parts diagram and list 632 motors 620 sensors 616 IPX/SPX information 433, 434 IPX/SPX setting 33 ITB (intermediate transfer belt) caution when handling 239 duct. remove 336 motor, remove 270 remove and replace 238

#### J

jam cover removing and replacing 404 jam-access lever, locating 7 iams ADF 552 booklet maker 551, 724 causes and solutions by area 521 clearing for each area 520 common causes of 519 detection sensors 199 diagnostic test for 589 duplexer 532 envelopes 561 IPTU 547 locations 520

recovery of pages 557 sensors for each area 521 sorter 549 stacker unit 724 stapler/stacker 692 types detected 199 Japanese VCCI statement 1148 Jetadmin firmware updates 133 Jetadmin, HP Web 99 Jetdirect print server firmware updates 134 installing 115 models including 2 settings 31 job storage settings 29

#### Κ

keys, control panel locating 14 touchscreen 16 Korean EMI statement 1148

#### L

LAN-connector 5 languages, printer 4 laser failure 159 laser safety statements 1148, 1149 laser/scanner system assembly for cyan and black, remove 319 assembly for yellow and magenta, remove 316 fan duct, remove 273 operations 158 LDAP servers embedded Web server settings 97 validating gateway addresses 603 LEDs. See lights letter designations, manual sensor test 828 letterhead load 74 light print, troubleshooting 575 lights control panel 14

CPB 583 formatter 580 HP Jetdirect print server 580 SCB 581 troubleshooting with 580, 830 lines, troubleshooting 576 link speed settings 36 load media configuring 69 loading tray 1 69 trays 2, 3, 4 70 localization settings reset by NVRAM initialization 600 locking control panel menus 102 log of events clear 511 messages, listed numerically 512 view or print 511 loop control 195 loose toner, troubleshooting 577 low-voltage power supply converted DC voltages 155 operations 154 protection for components 155 remove 263 safety provided by 155 See also power supply

## Μ

Macintosh AppleTalk settings 33 support 1129 mailbox. 3-bin capacity 5 selecting 82 specifications, physical 1133 main assemblies, diagrams and lists 625 main parts diagram and list 628 maintenance agreements 1131 manage EPC 92 **EWS 95** information pages 90 supplies 103

Management menu 29 manual print modes 570 map of board CCD board 216 SCB 215 Material Safety Data Sheet (MSDS) 1145 mechanism for booklet maker folding overview 715 Media 61 media loading tray 2 73 loading tray 2, 3, and 4 72 loading tray 2, 3, or 4 70 supported sizes 63 media sensor unit calibration 600 memorv enabling 114 features 4 formatter 141 included 2 information 431 insufficient 459, 501 NVRAM initialization 600 Menu button 14 menu map Information menu 18 printing 90 menus reset by NVRAM initialization 600 menus, control panel Administration 17 E-mail Setup 41 Fax Setup 38 Information 18 Initial Setup 31 locking 102 Management 29 Resets 59 Send Setup 41 Service 60 Time/Scheduling 27 messages control panel, listed alphabetically 440 control panel, listed numerically 440

event log, listed numerically 512 respond to 568 types of 439 microswitches booklet maker 840 stapler/stacker 839 See also switches model number 433 models 2 monthly duty cycle 4 motors 1 x 500 input tray 619 3 x 500 input tray 619 booklet maker 844 component test 829 DC controller 147 duplexing unit 197 failure detection 147 folding mechanism 715 **IPTU 620** optional input trays 202 pickup, feed, and delivery 180 product base 617 stack job offset 680 stapler/stacker 673, 843 stapling 684 stepping 147 motors, remove. See remove or replace parts movement of paper through product. See pickup, feed, and deliverv multifeed operation, ADF 223 multiple paper feed prevention 187 multiple paper-pick prevention, ADF 224 multipurpose tray. See trays

## Ν

Netscape Navigator, versions supported embedded Web server 95 Networking tab, embedded Web server 98 networks AppleTalk settings 33 connectivity features 5 diagnostics 34

DLC/LLC settings 33 HP embedded Jetdirect configuration page 433 HP Web Jetadmin 99 installing EIO cards 115 IPX/SPX settings 33 link speed settings 36 print servers included 2 protocol configuration page, printing 37 security 34 TCP/IP settings 31 troubleshooting communications 579 troubleshooting printing 436, 437 validating gateway addresses 603 noise in product, diagnose 829 noise specifications 1136 non-HP supplies 103 Novell/NetWare information 433, 434 **NVRAM** operations 141 NVRAM (nonvolatile memory) initialization 600 resets required after initilization 600

## 0

offset printing. See stack job offset on/off switch, locating 7 online help, control panel 16 online support 1129 operating environment specifications 1137 operating systems supported 11 operations formatter 140 **Resolution Enhancement** technology (REt) 140 Sleep mode 140 optical system, scanner 206 optional input trays and trays 201 optional output accessories 82 orderina supplies and accessories 866 supplies through embedded Web server 98

output bins accessories 82 capacities 5 locating 7 selecting 82 standard 82 output-accessory bridge. See IPTU overcurrent or overvoltage protection booklet maker 726 stacker unit 726 stapler/stacker 693

#### Ρ

pages blank 436 count and fuser life 154 not printing 436 printing slowly 436 reprint after jam 557 skewed 578 pages count from product ADF 598 from product copy 598 from product copy scan count 598 from product flatbed 598 from product refurbish date 598 from product send scan 598 reset 598 since last maintenance 435 See also counts pages per minute 4 paper cassette presence detection 183 default size reset 600 last-paper, multipupose tray 189 level detection 186 load 69 movement sensors 178, 199 movement through booklet maker 709 offset stacking 679 pick and separation, ADF 224 presence detection 186 selecting 81 size detection 183

source 80 stop in path for testing 596 supported sizes 63 type 66, 81 type and size 81 type detection 193 type, specify 566 types and feed speed control 193 wrinkled 578 paper feeders feed operations 190 multifeed prevention 187 skew feed prevention 192 speed control 193 troubleshooting 519 paper jams. See jams paper path booklet maker 702 diagnostic test 589 duplex scanning 223 sensors and event-log messages 512 sensors, stapler/stacker 673 stapler/stacker 675 stapling 685 stop movement for testing 596 paper-path test. sensors 587 parallel port locating 9 parameters, EP, troubleshooting 429 parts main parts diagram and list 628 See also components parts removal or replacement. See remove or replace parts parts repair. See repair parts PCAs (printed circuit assemblies) booklet maker 694, 696, 848 DC controller, remove 281 high-voltage power supply, remove 264. 277 output bin, stapler/stacker 691 paper-feeder driver, remove 351

print-cartridge driver, remove 275 print-cartridge interface, remove 299, 300 stapler/stacker 672, 846 PCAs (printed-circuit assemblies) connectors 604 main parts diagram and list 629 PCAs, remove. See remove or replace parts physical specifications 1133 pickup, feed and delivery paper feed operations 190 pickup, feed, and delivery booklet maker 696, 709 components 178 feed speed control 193 multipurpose tray pickup 188 overview 178 pickup and feed unit operations 181 pickup motor, remove 350 pickup unit, remove 346 pickup units (middle, lower, upper cassette), remove 353 stapler/stacker 672 See also fusing and delivery unit; duplexing unit pin numbers for connectors CCD connectors 216 SCB connectors 215 PJL (printer job language) 141 PML (printer management language) 142 port configuration information 433 ports included 5 locating 9 power specifications 1135 power supply booklet maker 725 during sleep states, scanner 211 frequency range for drivecircuit 153 fuser, remove 291 input range, scanner 210

power-on troubleshooting 427 scanner 208 stapler/stacker 693 See also low-voltage power supply; high-voltage power supply power switch, locating 7 power-save mode. See sleep settings pre-printed paper load 74 pre-punched paper load 74 pre-troubleshooting checklist 423 pressure roller pressurization control 196 print cartridge managing 103 print cartridges diagnostic test 587 drive units, remove 293, 298 driver PCA, remove 275 fan unit, remove 289 feed motor for black, remove 287 feed motor for yellow, magenta, cyan, remove 288 interface PCAs, remove 299, 300 management menu 29 non-HP 103 ordering through embedded Web server 98 recycling 1143 replacing 105 storage 103 warranty 1126 print media loading in tray 1 69 supported sizes 63 print paper types 66 print quality built-in troubleshooting pages 571 cleaning to improve 430 manual print modes 570 menu 49 optimization 565

troubleshooting 563 troubleshooting pages 429 Print Quality menu options 570 print server card installing 115 printed circuit assemblies. See **PCAs** printer job language (PJL) 141 printer languages 4 printer management language (PML) 142 printing duplex with ADF 222 modes, manual 570 output bin, selecting 82 simplex with ADF 221 speed specifications 4 stop for testing 596 troubleshooting 436 printing from tray 2, 3, or 4 70 printing, both sides. See duplexing unit priority onsite service 1131 problem-solving Error button, control panel touchscreen 16 networks 34 processor specifications 141 processor speed 4 product info 1 product status HP Easy Printer Care 92 protocol configuration page, printing 37

## Q

quality. See print quality

## R

Ready light locating 14 real-time clock 135 rear end cover (cap) removing and replacing 414 recycling HP printing supplies returns and environmental program 1144 regulatory statements Declaration of Conformity 1141, 1142 environmental product stewardship program 1143 relays, fuser failure detection 154 remote firmware update (RFU) 131 remove or replace parts 1x500-sheet input tray 337 3x500-sheet input tray 352 about 228 after-service checklist 230 auto-close unit 349 before-service checklist 230 box 345 cartridge fan duct 303 cartridge fan unit 289 cautions for handling 228 color-misregistration and imagedensity sensor unit 312 DC controller PCA 281 duplexing feed unit 329 environmental sensor 283 face-down cover 326 face-down delivery unit 324 formatter 245 formatter case 279 front door 310 front-lower cover 335 front-lower door 344 front-right cover 340 FRUs 228 fuser 233 fuser fan 286 fuser motor 269 fuser power-supply unit 291 high-voltage power supply PCA (A) 264 high-voltage power supply PCA (B) 277 image drum motor 284 ITB 238 ITB duct 336 ITB motor 270 laser/scanner assembly, cyan and black 319 laser/scanner assembly, yellow and magenta 316

laser/scanner fan duct 273 laser/scanner fan unit 290 lifter-drive unit 266 low-voltage power supply 263 lower-left cover 343 lower-rear cover 339 main drive unit 301 multipurpose drive unit 254 paper-feeder driver PCA 351 pickup motor 350 pickup unit 346 pickup units (middle, lower, and upper cassette) 353 pressure-release sensor unit 313 primary transfer-roller disengagement motor 292 print-cartridge drive unit, cyan and black 298 print-cartridge drive unit, yellow and magenta 293 print-cartridge driver PCA 275 print-cartridge feed motor for black 287 print-cartridge feed motor for yellow, magenta, cyan 288 print-cartridge interface PCA, cyan and black 299 print-cartridge interface PCA, yellow and magenta 300 remove 323 replacements not covered 230 right cover 341 right door 337 right-door assembly 327 scanner cover 315 screws 228 secondary transfer unit 249 service approach 230 thermopile unit 334 tools, required 229 transfer roller 236 Tray 1 guide unit 258 Tray 1 pickup roller 241 Tray 1 pickup unit 331 Tray 2 248 Tray 2 guide unit 259 Trays 2, 3, 4, and 5 pickup roller 243

Trays 3, 4, and 5 248 VOC fan 322 See also installation remove or replace parts, booklet maker booklet maker 754 booklet-delivery output bin 803 buffer rollers 802 document feed system 792 entrance lower-guide assembly 757 entrance upper guide unit 812 front door 758 front inside-lower cover 762 front inside-upper cover 761 front-foot cover 760 grate-shaped lower guide 770 grate-shaped upper guide 767 inlet feed unit 818 left-upper cover 763 operation-tray assembly 792 output bins 797 paper-folding roller 821 PCA cover 771 positioning plate unit 789 pressure roller unit 807 rear cover 759 rear-foot cover 760 return roller unit 805 saddle unit 784 saddle-stapler assembly 788 saddle-stitcher controller PCA 827 stapler 772 stapler assembly 774 swing unit 777 top door 765 upper crossmember unit 781 upper-delivery guide 814 remove or replace parts, IPTU driver PCA 752 finisher lock-assembly 748 left belt-drive unit 746 paper-feed motor 1 750 paper-feed motor 2 751 right belt-drive unit 743 remove or replace parts, stapler/ stacker buffer rollers 802

document feed system 792 entrance lower-quide assembly 757 entrance upper guide unit 812 front door 758 front inside-upper cover 761 front-foot cover 760 grate-shaped lower guide 770 grate-shaped upper guide 767 inlet feed unit 815 left-upper cover 763 operation-tray assembly 792 output bins 797 PCA cover 771 pressure roller unit 807 rear cover 759 rear-foot cover 760 return roller unit 805 stacker controller PCA 826 stapler 772 stapler assembly 774 stapler/stacker 754 swing unit 777 top door 765 upper crossmember unit 781 upper output bin 801 removing parts duplexer assembly 304 repair parts cautions for handling 228 repairs not supported 228, 230 service approach 230 repeating defects, troubleshooting 563 replace image drums 108 memory 111 supplies 104 replacing parts duplexer assembly 304 reset button 14 Resets menu, control panel 59 resolution operations 140 specifications 4 troubleshooting quality 563 **Resolution Enhancement** technology (REt) 140

reverse and feed control, duplexer 198 rollers booklet maker, remove 802 clean ADF 127 crescent rollers, booklet maker 713 paper-folding in booklet maker, caution when reinstalling 825 paper-folding in booklet maker, remove 821 stapler/stacker. remove 802 stapling 685 transfer, remove and replace 236 Tray 1 pickup, replace 241 Trays 2, 3, 4 and 5, pickup rollers, replace 243 ruler, repetitive defect 563

#### S

safety features when front door is open 155 safety statements 1148, 1149 scanner connectors, CCD board 216 connectors. SCB 215 control boards 208 cooling system 208 cover, remove 315 image-data path 209 lights on SCB 581 main parts diagram and list 632 operation flow diagrams 217 operations 206 optical system 206 power states 211 power supply 208, 210 removing and replacing 358 sensors 212 tests 597 troubleshooting 601 scanner calibration 53, 130 scanner glass clean 125 scanner motor failure 159 scanner settings 599

scanning speed specifications 4 scanning to e-mail embedded Web server settings 97 SCB (scanner-control board) about 208 connectors 215 lights 581 screwdrivers, required 229 screws caution for installing 229 installing 228 types of 229 secondary transfer unit remove 249 Secure Disk Erase 101 security EWS 100 **Foreign Interface Harness** (FIH) 100 locking control panel menus 102 secure disk erase 101 settings 34 security features 6 security settings information 433 Send Setup menu 41 sending to e-mail embedded Web server settings 97 sensors 1 x 500 input tray 615 3 x 500 input tray 615 ADF 212, 633 and paper sizes, booklet maker 706 booklet maker 837 DC controller 146 diagnostic tests 587 duplexing unit 197 folding mechanism 715 **IPTU 616** jam 692 jam, by area 521 optional input trays 203 output bin, stapler/stacker 691 paper-path sensors and eventlog messages 512 pickup, feed, and delivery 178

product base 612 scanner 212 scanner, testing 597 stack job offset 680 stacker control system, booklet maker 697 stapler/stacker 673, 835 stapling 684, 685 tests, manual 590, 828 sensors, remove. See remove or replace parts separation floor assembly removing and replacing 401 separation of paper. See stack job offset sequences ADF duplex printing operation 222 ADF simplex-printing operation 221 See also remove parts sequence information serial number locate 9 service agreements 1131 service approach 230 Service ID convert to date 599 restore 599 Service menu options 598 Service menu, control panel 60 Settings tab, embedded Web server 96 shutter, stapler/stacker 691 signals for scanner images 209 signals to and from DC controller PCA 639 skew-feed prevention 192 skewed pages prevention, ADF 225 Sleep button 14 Sleep mode settings 27, 29 sleep settings operations 140 power specifications 1135 scanner 211 voltage for 155 voltage too high during 155

smeared toner. troubleshooting 578 SMTP servers validating gateway addresses 603 software HP Easy Printer Care 92 supported operating systems 11 solenoids 1 x 500 input tray 621 3 x 500 input tray 621 and paper sizes, booklet maker 707 booklet maker 842 component test 829 DC controller 144 duplexing unit 197 optional input trays 203 pickup, feed, and delivery 180 product base 620 stapler/stacker 841 space requirements 1133 special media guidelines 68 special paper guidelines 68 specifications acoustic 1136 electrical 1135 features 4 operating environment 1137 physical 1133 speed control, paper feed 193 speed dial list, printing 91 speed specifications 4 stack job offset, components and operation 679 stacker unit, booklet maker feed drive system 696 folding of stack 716 movement of stack 716 operation 694 over-current protection 726 PCAs 694 power supply 725 staple operation 721 standard output bin capacity 5

locating 7 selecting 82 stapler booklet maker 722 jams, clearing 553 See also stitcher unit; stapler/ stacker stapler options stapler/stacker 83 stapler stacker solenoids 841 stapler/stacker adjustments after component replacements 857 capacity 5 circuit diagrams 852 clutches 845 components 671 configuring 86 control system 673 cross section diagram 832 feed drive system 672 microswitches 839 motors 843 operation, basic 671 output bin operation 689 output bins 673 over-current protection 693 paper delivery path 675 paper path for stapling 685 PCAs 672, 846 power supply 693 selecting 82 sensors 835 shift process, stapler 686 shutter operation 691 specifications, physical 1133 stack job offset 679 stacker operation 689 staple operation 683 staple unit operation 686 stapler, alignment 857 troubleshooting 828 stapler/stacker, remove or replace parts. See remove or replace parts, stapler/stacker staples loading 117, 119 Start button 14

Start button, control panel touchscreen 16 static, precautions for 228 status embedded Web server 96 Home screen, control panel 15 HP Easy Printer Care 92 Status button 14 stepping motors 147 stitcher unit adjust 862 stitcher unit, booklet maker 722 Stop button 14 Stop button, control panel touchscreen 16 stop printing for test 596 storage cabinet specifications, physical 1133 storage, job settings 29 storing print cartridges 103 streaks, troubleshooting 576 subvoltage low-voltage power supply circuit 155 supplies counterfeit 103 locating 104 management menu 29 non-HP 103 ordering 866 ordering through embedded Web server 98 recycling 1143 replace 104 replacement intervals 105 replacing 104 Resets menu 59 status page, printing 90 status, viewing with embedded Web server 96 supplies 103 supplies, status HP Easy Printer Care 92 support embedded Web server links 98

maintenance agreements 1131 online 1129 supported media 63 switch boxes 579 switches 1 x 500 input tray 623 3 x 500 input tray 623 DC controller 145 optional input trays 203 paper-size detection states 184 pickup, feed, and delivery 178 product base 622 saddle-stitcher controller PCA 850 stacker controller PCA 850 See also microswitches system requirements embedded Web server 95

## T

Taiwan EMI statement 1149 TCP/IP information 433 TCP/IP settings 31 technical support maintenance agreements 1131 online 1129 temperature thresholds for fuser components 152, 153 temperature requirements 1137 tests component 592, 829 component tests list and descriptions 595 diagnostic, running 586 disable cartridge check 587 engine 583 instructions, belt-only test 592 instructions, CMYK-laser 593 test instructions, color-band test 597 instructions. color-alientation motor test 593 instructions, duplexer refeedmotor test 594

instructions, duplexer reversemotor test 594 instructions, fuser pressurerelease motor test 593 instructions, fuser-motor 593 test instructions, image-drum motors 592 test instructions, ITB-contact/ alientation test 593 instructions, paper-transport motor test 594 instructions, scanner test 597 instructions, transfer-motors 592 test instructions, Tray-1 pickupsolenoid test 594 instructions. Trav-2 pickupmotor test 594 manual sensor 590, 828 N-media sensor, values 588 networks 34 paper path 589 paper-path sensors 587 print/stop 596 See also diagnostics text, troubleshooting 578 thermistors, fuser 150 thermopiles remove 334 thermopiles, fuser 150 thermoswitches, fuser 151 thresholds power-supply frequency, drivecircuit 153 temperature, fuser components 152, 153 time, set 135 time, setting 27 Time/Scheduling menu, control panel 27 timeout settings 31 timing chart 634 toner loose, troubleshooting 577 smeared, troubleshooting 578 toner cartridges. See print cartridges tools required to remove parts 229

top cover locating 7 touchscreen, clean 125 Tray 1 quide unit, remove 258 pickup roller, replace 241 pickup unit, remove 331 tray 1 locating 7 Tray 2 guide unit, remove 259 pickup roller, replace 243 remove and replace 248 tray 2, 3, 4, 5 load 70 Tray 3 pickup roller, replace 243 remove and replace 248 Tray 4 pickup roller, replace 243 remove and replace 248 Tray 5 pickup roller, replace 243 remove and replace 248 trays automatic media sensing 79 configure 79 included 2 load 69 multipurpose, last-paper detection 189 multipurpose, pickup operation 188 select paper 80 specifications, physical 1133 See also cassette, paper trays, status HP Easy Printer Care 92 triac-drive circuit deactivation 152 troubleshooting blank pages 436 checklist 423, 424 color 429 communications 579 configuration pages for 431 control-panel messages, alphabetical list 440 control-panel messages, numerical list 440

diagnostic tests for 586 duplexing 562 EIO cards 579 EP parameters 429 event log, use for 511 event-log messages, numerical list 512 fax accessory 602 flowchart 426 gateway addresses 603 jams 519 lights for 830 lights, using 580 lines, printed pages 576 loose toner 577 menu 53 messages, alphabetical list of 440 network connectivity 436 network printing 437 overhead transparencies 565 pages not printing 436 pages printing slowly 436 power 427 print quality issues 563 process 423 repeating defects 563 scanner problems 601 scanner test 597 service approach 230 skewed pages 578 stapler/stacker and booklet maker 828 text 578 toner smear 578 transparencies 560 USB cable 436, 437 wrinkles 578 See also diagnostics; error messages Troubleshooting menu options 584 TrueType fonts included 4 two-sided printing. See duplexing unit typefaces included 4

U

upgrading firmware 131

usage page, printing 90 USB port, troubleshooting 436, 437

#### V

validating gateway addresses 603 version, hardware firmware 433 vertical lines, troubleshooting 576 voltage detection DC controller 155 voltage specifications 1135

## w

wake time, setting 27 Warning button, control panel touchscreen 16 warning messages 439 warranty Customer self repair 1128 extended 1131 print cartridges 1126 product 1124 warranty date information 599 Web browser requirements embedded Web server 95 Web Jetadmin firmware updates 133 Web sites customer support 1129 fraud reports 103 HP Web Jetadmin. downloading 99 Macintosh customer support 1129 Material Safety Data Sheet (MSDS) 1145 ordering supplies 866 white backing removing and replacing 410 Windows supported operating systems 11 wrinkles, troubleshooting 578

## Χ

Xe-lamp, scanner 208

#### www.hp.com

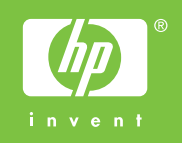

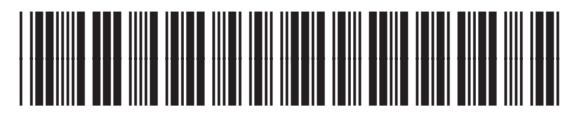

Q3938-90953